# cisco.

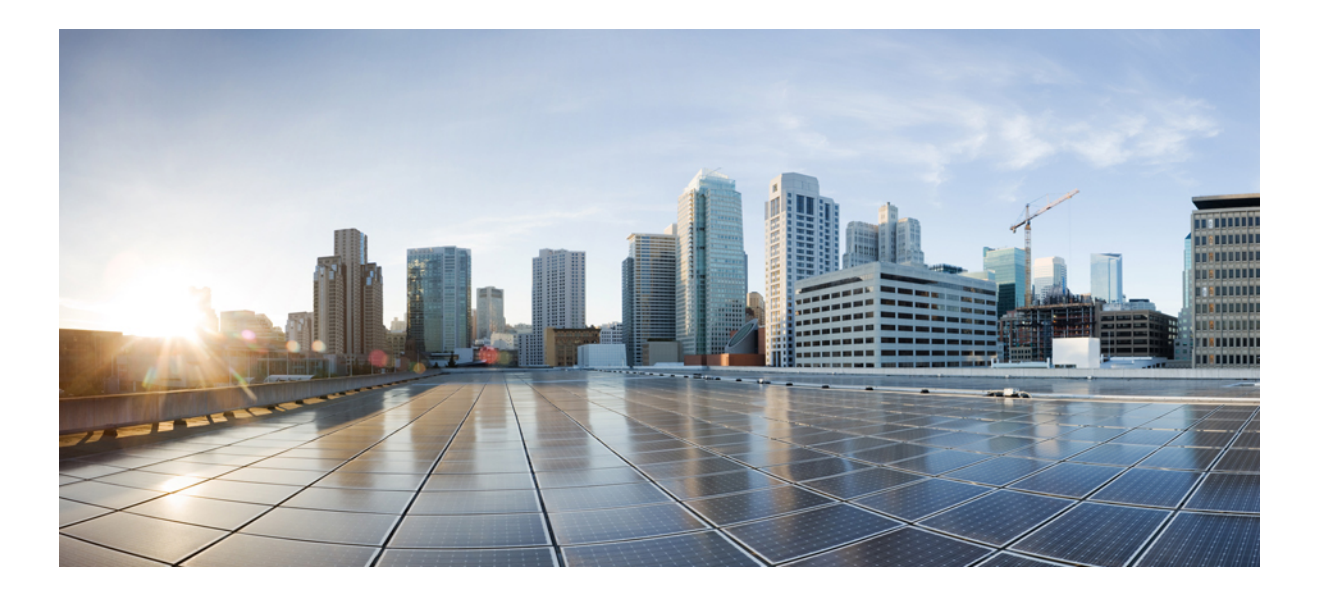

### MPLS レイヤ2VPN コンフィギュレーション ガイド

初版:2011年11月08日 最終更新:2013年07月30日

**シスコシステムズ合同会社** 〒107-6227 東京都港区赤坂9-7-1 ミッドタウン・タワー http://www.cisco.com/jp お問い合わせ先:シスココンタクトセンター 0120-092-255 (フリーコール、携帯・PHS含む) 電話受付時間:平日 10:00~12:00、13:00~17:00 http://www.cisco.com/jp/go/contactcenter/ 【注意】シスコ製品をご使用になる前に、安全上の注意(www.cisco.com/jp/go/safety\_warning/) をご確認ください。本書は、米国シスコ発行ドキュメントの参考和訳です。リンク情報につきま しては、日本語版掲載時点で、英語版にアップデートがあり、リンク先のページが移動/変更され ている場合がありますことをご了承ください。あくまでも参考和訳となりますので、正式な内容 については米国サイトのドキュメントを参照ください。また、契約等の記述については、弊社販 売パートナー、または、弊社担当者にご確認ください。

このマニュアルに記載されている仕様および製品に関する情報は、予告なしに変更されることがあります。このマニュアルに記載されている表現、情報、および推奨 事項は、すべて正確であると考えていますが、明示的であれ黙示的であれ、一切の保証の責任を負わないものとします。このマニュアルに記載されている製品の使用 は、すべてユーザ側の責任になります。

対象製品のソフトウェア ライセンスおよび限定保証は、製品に添付された『Information Packet』に記載されています。添付されていない場合には、代理店にご連絡く ださい。

The Cisco implementation of TCP header compression is an adaptation of a program developed by the University of California, Berkeley (UCB) as part of UCB's public domain version of the UNIX operating system. All rights reserved. Copyright © 1981, Regents of the University of California.

ここに記載されている他のいかなる保証にもよらず、各社のすべてのマニュアルおよびソフトウェアは、障害も含めて「現状のまま」として提供されます。シスコお よびこれら各社は、商品性の保証、特定目的への準拠の保証、および権利を侵害しないことに関する保証、あるいは取引過程、使用、取引慣行によって発生する保証 をはじめとする、明示されたまたは黙示された一切の保証の責任を負わないものとします。

いかなる場合においても、シスコおよびその供給者は、このマニュアルの使用または使用できないことによって発生する利益の損失やデータの損傷をはじめとする、 間接的、派生的、偶発的、あるいは特殊な損害について、あらゆる可能性がシスコまたはその供給者に知らされていても、それらに対する責任を一切負わないものと します。

このマニュアルで使用している IP アドレスおよび電話番号は、実際のアドレスおよび電話番号を示すものではありません。マニュアル内の例、コマンド出力、ネット ワークトポロジ図、およびその他の図は、説明のみを目的として使用されています。説明の中に実際のアドレスおよび電話番号が使用されていたとしても、それは意 図的なものではなく、偶然の一致によるものです。

Cisco and the Cisco logo are trademarks or registered trademarks of Cisco and/or its affiliates in the U.S. and other countries. To view a list of Cisco trademarks, go to this URL: http:// www.cisco.com/go/trademarks.Third-party trademarks mentioned are the property of their respective owners. The use of the word partner does not imply a partnership relationship between Cisco and any other company.(1110R)

© 2011-2013 Cisco Systems, Inc. All rights reserved.

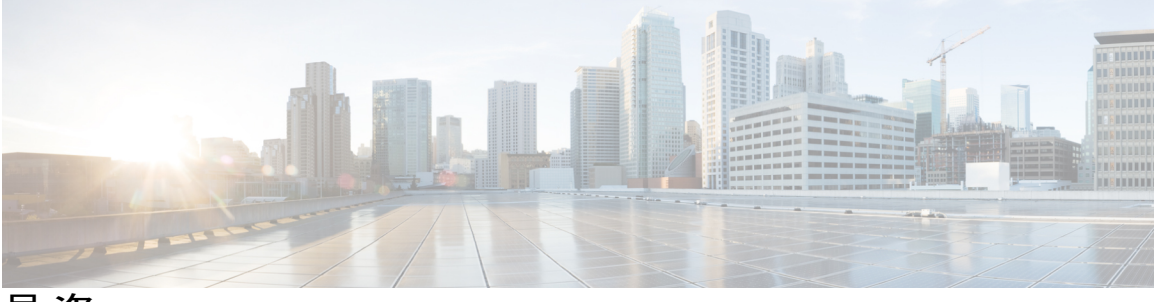

目 次

### 最初にお読みください 1

#### L2VPN プロトコルベース CLI 3

### 機能情報の確認 3

L2VPN プロトコルベース CLI に関する情報 4

L2VPN プロトコルベース CLI の概要 4

L2VPN プロトコルベース CLI の利点 4

L2VPN プロトコルベース CLI の変更 5

MPLS L2VPN プロトコルベースの CLI:例 9

その他の参考資料 13

L2VPN プロトコルベース CLI の機能情報 13

#### Any Transport over MPLS 15

機能情報の確認 16

Any Transport over MPLS の前提条件 16

Any Transport over MPLS の制約事項 16

一般的な制約事項 17

ATM AAL5 over MPLS の制約事項 17

ATM Cell Relay over MPLS の制約事項 17

Ethernet over MPLS (EoMPLS) の制約事項 18

Ethernet over MPLS 用のサブインターフェイスごとの MTU の制約事項 18

Frame Relay over MPLS の制約事項 19

HDLC over MPLS の制約事項 19

PPP over MPLS の制約事項 19

トンネル選択の制約事項 19

AToM での EXP ビットの制約事項 20

リモートイーサネットポートシャットダウンの制約事項 20

Any Transport over MPLS に関する情報 20

AToM によるレイヤ2パケットの転送方法 20

```
L2VPN プロトコルベースの CLI 機能に関連するコマンドを使用した、AToM によるレイヤ2パケットの転送方法 21
```

AToM の利点 22

MPLS Traffic Engineering Fast Reroute 23

パケットサイズの見積もりでの最大伝送ユニットに関するガイドライン 23

パケットサイズの見積もりの例 25

Ethernet over MPLS 用のサブインターフェイスごとの MTU 25

L2VPN プロトコルベース CLI 機能に関連するコマンドを使用した Ethernet over MPLS 用のサブインターフェイスごとの MTU 26

Frame Relay over MPLS と DTE DCE および NNI の接続 26

ローカル管理インターフェイスおよび Frame Relay over MPLS 27

LMI の機能 27

AToM でサポートされる QoS 機能 28

ATM AAL5 over MPLS 用の OAM セルエミュレーション 32

VC クラス コンフィギュレーション モードでの ATM AAL5 over MPLS 用 OAM セル エミュレーション **33** 

Any Transport over MPLS (AToM) リモートイーサネット ポート シャットダウ

#### > 33

L2VPNプロトコルベースのCLI機能と関連するコマンドを使用した、Any Transport

```
over MPLS (AToM) リモートイーサネットポートシャットダウン 35
```

単一 PW を使用した AToM ロード バランシング 36

Flow-Aware Transport (FAT) ロード バランシング 36

EoMPLS over IPv6 GRE トンネルに関する情報 37

#### 37

Any Transport over MPLS の設定方法 37

擬似回線クラスの設定 37

L2VPN プロトコルベースの CLI 機能に関連付けられたコマンドを使用した擬似 回線クラスの設定 39

カプセル化タイプの変更および擬似回線の削除 40

L2VPN プロトコルベースの CLI 機能と関連するコマンドを使用する、カプセル 化タイプの変更と擬似回線の削除 40

ATM AAL5 over MPLS の設定 41

PVC での ATM AAL5 over MPLS の設定 41

PVC での ATM AAL5 over MPLS の設定(L2VPN プロトコルベース CLI 機能に関 連するコマンドを使用) 43

VC クラス コンフィギュレーション モードでの ATM AAL5 over MPLS の設定 46 VC クラス コンフィギュレーション モードでの ATM AAL5 over MPLS の設定

(L2VPN プロトコルベース CLI 機能に関連するコマンドを使用) 48

ATM AAL5 over MPLS 用の OAM セルエミュレーションの設定 51

PVC 上での ATM AAL5 over MPLS の OAM セル エミュレーションの設定 51

L2VPN プロトコルベースの CLI 機能に関連付けられたコマンドを使用した PVC

上での ATM AAL5 over MPLS の OAM セル エミュレーションの設定 54 VC クラス コンフィギュレーション モードにおける ATM AAL5 over MPLS の

OAM セルエミュレーションの設定 58

L2VPN プロトコルベースの CLI 機能と関連するコマンドを使用する、VC クラ ス コンフィギュレーション モードでの ATM AAL5 over MPLS の OAM セル エミュレーションの設定 60

ATM Cell Relay over MPLS の設定 63

VC モードでの ATM Cell Relay over MPLS の設定 63

VC モードでの ATM Cell Relay over MPLS の設定(L2VPN プロトコルベース CLI 機能に関連するコマンドを使用) 65

VC クラス コンフィギュレーション モードを使用した VC モードの ATM Cell Relay over MPLS の設定 68

L2VPN プロトコルベースの CLI 機能と関連するコマンドを使用する、VC クラ ス コンフィギュレーション モードを使用する VC モードの ATM Cell Relay over MPLS の設定 70

PVP モードでの ATM Cell Relay over MPLS の設定 73

PVP モードでの ATM Cell Relay over MPLS の設定(L2VPN プロトコルベース CLI 機能に関連するコマンドを使用) 75

Ethernet over MPLS の設定 78

異なる場所にある 2 つの VLAN ネットワークを接続するための VLAN モードの Ethernet over MPLS の設定。 78

L2VPN プロトコルベースの CLI 機能と関連するコマンドを使用する、異なる場 所にある2つの VLAN ネットワークを接続するための VLAN モードの Ethernet over MPLS の設定 **79** 

```
ポートモードでの Ethernet over MPLS の設定 81
```

L2VPN プロトコルベースの CLI 機能に関連付けられたコマンドを使用した

```
ポートモードでの Ethernet over MPLS の設定 83
```

```
VLAN ID 書き換えを伴う Ethernet over MPLS の設定 85
```

L2VPN プロトコルベースの CLI 機能に関連付けられたコマンドを使用した

```
VLAN ID 書き換えを伴う Ethernet over MPLS の設定 87
```

Ethernet over MPLS 用のサブインターフェイスごとの MTU の設定 89

L2VPN プロトコルベースの CLI 機能に関連付けられたコマンドを使用した

Ethernet over MPLS 用のサブインターフェイスごとの MTU の設定 91

Frame Relay over MPLS の設定 94

DLCI 間接続を使用した Frame Relay over MPLS の設定 94

L2VPN プロトコルベースの CLI 機能に関連付けられたコマンドを使用した

DLCI 間接続を伴う Relay over MPLS の設定 96

ポート間接続を使用した Frame Relay over MPLS の設定 99

L2VPN プロトコルベースの CLI 機能に関連付けられたコマンドを使用した ポート間接続を伴う Relay over MPLS の設定 100

HDLC または PPP over MPLS の設定 102

L2VPNプロトコルベースのCLI機能に関連付けられたコマンドを使用したHDLC

または PPP over MPLS の設定 104

トンネル選択の設定 106

トラブルシューティングのヒント 109

L2VPN プロトコルベースの CLI 機能に関連付けられたコマンドを使用したトン

ネル選択の設定 109

トラブルシューティングのヒント(L2VPNプロトコルベースのCLI機能に関 連するコマンドを使用) 112

AToM を使用した Experimental ビットの設定 112

コントロール ワードの有効化 114

L2VPN プロトコルベースの CLI 機能に関連付けられたコマンドを使用したコン トロール ワードの有効化 116

MPLS AToM リモート イーサネット ポート シャットダウンの設定 117

L2VPN プロトコルベースのCLI機能に関連付けられたコマンドを使用した MPLS

AToM リモート イーサネット ポート シャットダウンの設定 119

- 単一 PW を使用した AToM ロード バランシングの設定 122
- 単一 PW を使用した AToM ロード バランシングの設定(L2VPN プロトコルベース
  - CLI機能に関連するコマンドを使用) 123
- フロー認識トランスポート (FAT) ロード バランシングの設定 126
- テンプレートを使用したフロー認識トランスポート (FAT) ロード バランシングの 設定 130
- Any Transport over MPLS の設定例 134
  - 例: ATM over MPLS 134
  - 例: ATM over MPLS (L2VPN プロトコルベース CLI 機能に関連するコマンドを使用) 135
  - 例: VC クラス コンフィギュレーション モードでの ATM AAL5 over MPLS の設 定 137
  - 例: VC クラス コンフィギュレーション モードでの ATM AAL5 over MPLS の設定
    (L2VPN プロトコルベース CLI 機能に関連するコマンドを使用) 137
  - 例: MPLS Traffic Engineering Fast Reroute を使用した Ethernet over MPLS 137
  - 例: MPLS Traffic Engineering Fast Reroute を使用した Ethernet over MPLS (L2VPN プロトコルベース CLI 機能に関連するコマンドを使用) 140
  - 例: OAM セルエミュレーションの設定 143
  - 例: OAM セルエミュレーションの設定(L2VPN プロトコルベース CLI 機能に関連 するコマンドを使用) 144
  - 例: ATM Cell Relay over MPLS の設定 146
  - 例: ATM Cell Relay over MPLS の設定(L2VPN プロトコルベース CLI 機能に関連するコマンドを使用) 146
  - 例: Ethernet over MPLS 用のサブインターフェイスごとの MTU の設定 147
  - 例: Ethernet over MPLS 用のサブインターフェイスごとの MTU の設定(L2VPN プロ トコルベース CLI 機能に関連するコマンドを使用) 149
  - 例:トンネル選択の設定 151
  - 例:トンネル選択の設定(L2VPN プロトコルベース CLI 機能に関連するコマンドを 使用) 153
  - 例:xconnectコンフィギュレーションモードでのL2VPNインターワーキング用MTU 値の設定 155

- 例:L2VPNプロトコルベースのCLI機能と関連するコマンドを使用する、L2VPN インターワーキングのための xconnect コンフィギュレーション モードでの MTU 値の設定 157
- 例: Any Transport over MPLS (AToM) リモート イーサネット ポート シャットダ ウンの設定 160
- 例: Any Transport over MPLS (AToM) リモート イーサネット ポート シャットダウンの設定 (L2VPN プロトコルベース CLI 機能に関連するコマンドを使用) 160

```
Any Transport over MPLS に関するその他の参考資料 161
```

Any Transport over MPLS の機能情報 162

#### L2VPN インターワーキング 173

機能情報の確認 173

L2VPN インターワーキングの前提条件 174

L2VPN インターワーキングの制約事項 175

L2VPN インターワーキングの一般的な制約事項 175

ルーテッドインターワーキングの制約事項 175

PPP インターワーキングの制約事項 176

Ethernet/VLAN-to-ATM AAL5 インターワーキングの制約事項 177

Ethernet/VLAN-to-Frame Relay インターワーキングの制約事項 178

HDLC-to-Ethernet インターワーキングの制約事項 179

L2VPN インターワーキングに関する情報 179

L2VPN インターワーキングの概要 179

L2VPN インターワーキング モード 180

イーサネット (ブリッジ型) インターワーキング 180

IP (ルーテッド) インターワーキング 181

Ethernet VLAN-to-ATM AAL5 インターワーキング 182

ATM AAL5-to-Ethernet Port AToM: ブリッジ型インターワーキング 183

ATM AAL5-to-Ethernet VLAN 802.1Q AToM: ブリッジ型インターワーキン

グ 184

ATM-to-Ethernet: ルーテッドインターワーキング 185

Ethernet VLAN-to-Frame Relay: インターワーキング 186

Frame Relay DLCI-to-Ethernet Port AToM: ブリッジ型インターワーキング 186

Frame Relay DLCI-to-Ethernet VLAN 802.1Q AToM: ブリッジ型インターワーキン

```
グ 188
```

Frame Relay DLCI-to-Ethernet VLAN Qot1Q QinQ AToM: ブリッジ型インターワー

キング 189

HDLC-to-Ethernet インターワーキング 190

HDLC-to-Ethernet:イーサネット(ブリッジ型)インターワーキング 190

HDLC-to-Ethernet : IP (ルーテッド) インターワーキング 191

ATM ローカル スイッチング 192

VC-to-VC ローカル スイッチング 193

VP-to-VP ローカル スイッチング 194

PPP-to-Ethernet AToM: ルーテッドインターワーキング 194

L2VPN プロトコルベース CLI 機能に関連するコマンドを使用した PPP-to-Ethernet

AToM: ルーテッドインターワーキング 195

PPPのL2VPN インターワーキング用のスタティック IP アドレス 196

PPP の L2VPN インターワーキング用のスタティック IP アドレス(L2VPN プロトコ ルベースの CLI 機能に関連するコマンドを使用) 196

L2VPN インターワーキングの設定方法 197

L2VPN インターワーキングの設定 197

L2VPN 設定の確認 198

L2VPN プロトコルベースの CLI 機能に関連付けられたコマンドを使用した L2VPN インターワーキングの設定 199

L2VPN 設定の確認(L2VPN プロトコルベースの CLI 機能に関連するコマンドを

使用) 200

Ethernet VLAN-to-ATM AAL5 インターワーキングの設定 201

ATM AAL5-to-Ethernet Port 201

L2VPN プロトコルベース CLI 機能に関連するコマンドを使用した ATM

AAL5-to-Ethernet Port 203

PE2 ルータでの ATM AAL5-to-Ethernet Port 207

L2VPN プロトコルベース CLI 機能に関連するコマンドを使用した PE2 ルータで

⑦ ATM AAL5-to-Ethernet Port 209

PE1 ルータでの ATM AAL5-to-Ethernet VLAN 802.1Q 213

L2VPN プロトコルベース CLI 機能に関連するコマンドを使用した PE1 ルータで

⑦ ATM AAL5-to-Ethernet VLAN 802.1Q 215

PE2 ルータでの ATM AAL5-to-Ethernet VLAN 802.1Q 219

L2VPNプロトコルベースCLI機能に関連するコマンドを使用した PE2 ルータ

での ATM AAL5-to-Ethernet VLAN 802.1 221

Ethernet VLAN-to-Frame Relay インターワーキングの設定 225

PE1 ルータ上でのフレーム リレー DLCI/イーサネット ポート間接続 225 L2VPN プロトコルベースの CLI 機能に関連付けられたコマンドを使用した

PE1 ルータ上でのフレーム リレー DLCI/イーサネット ポート間接続 227

PE2 ルータ上でのフレーム リレー DLCI/イーサネット ポート間接続 231

L2VPN プロトコルベースの CLI 機能に関連付けられたコマンドを使用した

PE2 ルータ上でのフレーム リレー DLCI/イーサネット ポート間接続 233 PE1 ルータ上でのフレーム リレー DLCI/イーサネット VLAN 802.1Q 間接

続 237

L2VPN プロトコルベースの CLI 機能に関連付けられたコマンドを使用した PE1 ルータ上でのフレーム リレー DLCI/イーサネット VLAN 802.1Q 間接 続 239

PE2 ルータ上でのフレーム リレー DLCI/イーサネット VLAN 802.1Q 間接 続 243

L2VPN プロトコルベースの CLI 機能に関連付けられたコマンドを使用した PE2 ルータ上でのフレーム リレー DLCI/イーサネット VLAN 802.1Q 間接 続 246

HDLC-to-Ethernet インターワーキングの設定 250

HDLC PE デバイスでの HDLC-to-Ethernet ブリッジ型インターワーキング 250 L2VPN プロトコルベースの CLI 機能と関連するコマンドを使用する、HDLC PE デバイスでの HDLC-to-Ethernet ブリッジ型インターワーキング 252

- イーサネット PE デバイス上での HDLC/イーサネット間ブリッジ型インター ワーキング(ポート モード) 255
- L2VPN プロトコルベースのCLI機能と関連するコマンドを使用する、イーサ ネット PE デバイスでの HDLC-to-Ethernet ブリッジ型インターワーキング (ポートモード) 257
- イーサネット PE デバイス上での HDLC/イーサネット間ブリッジ型インター ワーキング (dot1q モードと QinQ モード) 260

- L2VPNプロトコルベースのCLI機能と関連するコマンドを使用する、イーサネット PE デバイスでの HDLC-to-Ethernet ブリッジ型インターワーキング (dot1q モードおよび QinQ モード) 263
- HDLC PE デバイス上での HDLC/イーサネット間ルーテッドインターワーキン グ 266
- L2VPN プロトコルベースの CLI 機能と関連するコマンドを使用する、HDLC PE デバイスでの HDLC-to-Ethernet ルーテッド インターワーキング 268
- イーサネットPEデバイス上でのHDLC/イーサネット間ルーテッドインターワー キング(ポートモード) 271
- L2VPNプロトコルベースのCLI機能と関連するコマンドを使用する、イーサネット PE デバイスでの HDLC-to-Ethernet ルーテッド インターワーキング (ポート モード) 273
- イーサネットPEデバイス上でのHDLC/イーサネット間ルーテッドインターワー キング (dot1g モードと QinQ モード) 276
- L2VPNプロトコルベースのCLI機能と関連するコマンドを使用する、イーサネッ ト PE デバイスでの HDLC-to-Ethernet ルーテッド インターワーキング (dot1q モードおよび QinQ モード) 279
- HDLC PE デバイス上での HDLC/イーサネット間インターワーキング(ポート
  - モード) 設定の確認 282
- イーサネットPEデバイス上でのHDLC/イーサネット間インターワーキング(ポートモード)設定の確認 285
- HDLCPEデバイス上でのHDLC/イーサネット間インターワーキング (dot1qモード) 設定の確認 287
- イーサネットPEデバイス上でのHDLC/イーサネット間インターワーキング (dot1q モード) 設定の確認 289
- HDLCPEデバイス上でのHDLC/イーサネット間インターワーキング (QinQモード) 設定の確認 292
- イーサネットPEデバイス上でのHDLC/イーサネット間インターワーキング (QinQ モード) 設定の確認 294
- L2VPN インターワーキングの確認 297
- L2VPNインターワーキングの確認(L2VPNプロトコルベースのCLI機能に関連する コマンドを使用) 297

ブリッジ型インターワーキングを使用した Frame Relay DLCI-to-Ethernet VLAN 802.1Qの例 298

ブリッジ型インターワーキングを使用した Frame Relay DLCI-to-Ethernet VLAN 802.1Qの例(L2VPN プロトコルベース CLI 機能に関連するコマンドを使 用) 299

ブリッジ型インターワーキングを使用した ATM AAL5-to-Ethernet VLAN 802.1Q の例 299

ブリッジ型インターワーキングを使用した ATM AAL5-to-Ethernet VLAN 802.1Qの例(L2VPN プロトコルベース CLI 機能に関連するコマンドを使用) 300

ルーテッドインターワーキングを使用した ATM AAL5-to-Ethernet Port の例 300

ルーテッドインターワーキングを使用した Frame Relay DLCI-to-Ethernet Port の 例 301

ルーテッドインターワーキングを使用した Frame Relay DLCI-to-Ethernet Port の例 (L2VPN プロトコルベース CLI 機能に関連するコマンドを使用) **302** 

Ethernet-to-VLAN over AToM (ブリッジ型)の例 303

Ethernet-to-VLAN over AToM (ブリッジ型)の例 (L2VPN プロトコルベース CLI 機能に関連するコマンドを使用) 304

VLAN-to-ATM AAL5 over AToM (ブリッジ型)の例 305

VLAN-to-ATM AAL5 over AToM (ブリッジ型)の例 (L2VPN プロトコルベース CLI機能に関連するコマンドを使用) 306

Ethernet VLAN-to-PPP over AToM (ルーテッド)の例 308

Ethernet VLAN-to-PPP over AToM (ルートテッド)の例 (L2VPN プロトコルベー

ス CLI 機能に関連するコマンドを使用) 309

ATM VC-to-VC ローカル スイッチング(異なるポート)の例 311

- ATM VP-to-VP ローカル スイッチング(異なるポート)の例 312
- 例:HDLC-to-Ethernet インターワーキングの設定:HDLCデバイスのコントロー ラスロット 313

例:HDLCデバイスでのHDLC-to-Ethernet ブリッジ型インターワーキングの設 定 313

例:L2VPNプロトコルベースのCLI機能と関連するコマンドを使用する、HDLC デバイスでのHDLC-to-Ethernet ブリッジ型インターワーキングの設定 314

- 例:イーサネットデバイスでの HDLC-to-Ethernet ブリッジ型インターワーキングの 設定 314
- 例:L2VPN プロトコルベースの CLI 機能と関連するコマンドを使用する、イーサ ネットデバイスでの HDLC-to-Ethernet ブリッジ型インターワーキングの設定 315
- 例:イーサネットデバイスでのHDLC-to-VLANブリッジ型インターワーキング(ポートモード)の設定 316
- 例:L2VPN プロトコルベースの CLI 機能と関連するコマンドを使用する、イーサ ネットデバイスでの HDLC-to-VLAN ブリッジ型インターワーキングの設定 317
- 例:L2VPN プロトコルベースの CLI 機能と関連するコマンドを使用する、
  - HDLC-to-VLAN ブリッジ型インターワーキング (dot1g モード)の設定 318
- 例:イーサネットデバイスでのHDLC-to-VLANブリッジ型インターワーキング (QinQ モード)の設定 319
- 例:L2VPN プロトコルベースの CLI 機能と関連するコマンドを使用する、イーサ ネットデバイスでの HDLC-to-VLAN ブリッジ型インターワーキング (QinQ モー ド)の設定 320
- L2VPN インターワーキングに関するその他の参考資料 320
- L2VPN インターワーキングの機能情報 322

#### L2VPN 擬似回線優先転送 325

機能情報の確認 325

- L2VPN:擬似回線優先転送の前提条件 326
- L2VPN:擬似回線優先転送のガイドラインおよび制限 326
- L2VPN 擬似回線優先転送に関する情報 327
  - L2VPN:擬似回線優先転送の概要 327

L2VPNの概要:L2VPNプロトコルベースのCLI機能に関連するコマンドを使用した

#### 擬似回線優先転送 327

- L2VPNの設定方法:擬似回線優先転送 328
  - PE ルータ間の擬似回線接続の設定 328
  - PE ルータ間の擬似回線接続の設定 329

#### L2VPN:擬似回線優先転送の設定例 332

- 例:L2VPN:擬似回線優先転送の設定 332
- 例:L2VPN:擬似回線優先転送の設定(L2VPNプロトコルベース CLI機能に関連するコマンドを使用) 332

例:擬似回線のステータスの表示 332

その他の参考資料 334

L2VPN:擬似回線優先転送の機能情報 335

#### L2VPN マルチセグメント擬似回線 337

機能情報の確認 337

L2VPN マルチセグメント擬似回線の前提条件 337

L2VPN マルチセグメント擬似回線の制約事項 338

L2VPN マルチセグメント擬似回線に関する情報 338

L2VPN 擬似回線の定義 338

- L2VPN マルチセグメント擬似回線の定義 339
- L2VPN マルチセグメント擬似回線の設定方法 339
  - L2VPN マルチセグメント擬似回線の設定 339
  - L2VPNプロトコルベースのCLI機能に関連付けられたコマンドを使用したL2VPN マルチセグメント擬似回線の設定 342
  - L2VPN マルチセグメント擬似回線の情報の表示 344
  - L2VPNプロトコルベースのCLI機能に関連付けられたコマンドを使用したL2VPN マルチセグメント擬似回線に関する情報の表示 345
  - L2VPN マルチセグメント擬似回線上での ping mpls 操作と trace mpls 操作の実

行 347

その他の参考資料 349

L2VPN マルチセグメント擬似回線の機能情報 350

#### **MPLS Quality of Service 353**

MPLS Quality of Service の前提条件 353

MPLS Quality of Service に関する情報 355

MPLS Quality of Service の概要 355

タグスイッチングおよび MPLS の用語 356

MPLS ネットワークのエッジで使用される LSR 357

MPLS ネットワークのコアで使用される LSR 358

IP バックボーンでの MPLS CoS の利点 358

MPLS Quality of Service の設定方法 359

WRED の設定 359

WRED の確認 360

CAR の設定 361

CAR の設定の確認 362

CBWFQの設定 362

CBWFQ 設定の確認 364

MPLS Quality of Service の設定例 366

例: Cisco Express Forwarding の設定 366

例:デバイス1でのIPの実行 367

例:デバイス2での MPLS の実行 367

例:デバイス3でのMPLSの実行 368

例:デバイス4でのMPLSの実行 368

例:デバイス5 での MPLS の実行 369

例:デバイス6でのIPの実行 370

MPLS Quality of Service に関するその他の参考資料 371

MPLS Quality of Service の機能情報 372

L2VPN ATM PVP での QoS ポリシー サポート 373

機能情報の確認 373

L2VPN ATM PVP での QoS ポリシー サポートの前提条件 374

L2VPN ATM PVP での QoS ポリシー サポートの制約事項 374

L2VPN ATM PVP での QoS ポリシー サポートに関する情報 374

MQC 構造 374

トラフィック クラスの要素 375

トラフィック ポリシーの要素 375

L2VPN ATM PVP での QoS ポリシー サポートの設定方法 376

ATM PVP モードでのサービス ポリシーの有効化 376

L2VPN プロトコルベースの CLI機能に関連付けられたコマンドを使用した ATM PVP モードでのサービス ポリシーの有効化 378

ATM PVP モードでのトラフィック シェーピングの有効化 381

L2VPNプロトコルベースのCLI機能に関連付けられたコマンドを使用したATM PVP モードでのトラフィック シェーピングの有効化 383

L2VPNプロトコルベースのCLI機能に関連するコマンドを使用した、ATM PVP モー ドでのトラフィック シェーピングの有効化の例 386

ATM VCI の照合の有効化 386

L2VPN ATM PVP での QoS ポリシー サポートの設定例 387

例:ATM PVP モードでのトラフィック シェーピングの有効化 387

例:ATM PVP モードでのトラフィック シェーピングの有効化(L2VPN プロトコ

ルベース CLI 機能に関連するコマンドを使用) 388

その他の参考資料 388

L2VPN ATM PVP での QoS ポリシー サポートの機能情報 390

#### MPLS 擬似回線ステータス シグナリング 391

機能情報の確認 391

MPLS 擬似回線ステータス シグナリングの前提条件 392

MPLS 擬似回線ステータス シグナリングの制約事項 392

- MPLS 擬似回線ステータス シグナリングに関する情報 392
  - MPLS 擬似回線ステータス スイッチングの動作 392
  - L2VPN プロトコルベースの CLI 機能に関連するコマンドを使用した、MPLS 擬似 回線ステータス スイッチングの仕組み 393
  - 特定のルータで MPLS 擬似回線ステータス シグナリングがサポートされない場合 393

特定のルータでMPLS擬似回線ステータスシグナリングがサポートされない場合 (L2VPN プロトコルベースの CLI 機能に関連するコマンドを使用) 394

接続回線がダウンしていることを示すステータス メッセージ 395

L2VPN プロトコルベース CLI 機能に関連するコマンドを使用した接続回線がダ

ウンしていることを示すステータス メッセージ 395

擬似回線ステータス メッセージのメッセージ コード 396

L2VPNプロトコルベースCLI機能に関連するコマンドを使用した擬似回線ステー

タスメッセージのメッセージコード 396

MPLS 擬似回線ステータス シグナリングの設定方法 397

MPLS 擬似回線ステータス シグナリングの有効化 397

L2VPNプロトコルベースのCLI機能に関連付けられたコマンドを使用したMPLS

擬似回線ステータス シグナリングの有効化 398

MPLS 擬似回線ステータス シグナリングの設定例 400

例:MPLS 擬似回線ステータス シグナリング 400

例: MPLS 擬似回線ステータス シグナリング(L2VPN プロトコルベース CLI 機 能に関連するコマンドを使用) 401 例:両方のルータで擬似回線ステータスメッセージがサポートされることの確認 402

例:両方のルータで擬似回線ステータス メッセージがサポートされることの確認

(L2VPN プロトコルベース CLI 機能に関連するコマンドを使用) 402

その他の参考資料 402

に関する機能情報 404

L2VPN VPLS Inter-AS オプション B 405

機能情報の確認 405

L2VPN VPLS Inter-AS オプションBの前提条件 406

L2VPN VPLS Inter-AS オプション B の制約事項 406

L2VPN VPLS Inter-AS オプション B に関する情報 406

VPLS 機能と L2VPN VPLS Inter-AS オプション B 406

L2VPN VPLS Inter-AS オプション B の説明 406

L2VPN VPLS Inter-AS オプション B のトポロジ例 407

L2VPN VPLS Inter-AS オプション B 設定でのアクティブ PE とパッシブ PE 407

L2VPN VPLS Inter-AS オプション B の利点 408

プライベート IP アドレス 408

1 つのターゲット LDP セッション 408

L2VPN VPLS Inter-AS オプション B の設定方法 408

L2VPN VPLS Inter-AS オプション B で使用する VPLS 自動検出設定の変更 408 次の作業 410

L2VPN プロトコルベースの CLI 機能と関連するコマンドを使用した、L2VPN VPLS Inter-AS オプション B と共に使用するための VPLS 自動検出設定の修正 410 次の作業 412

ASBR 上での L2VPN VPLS Inter-AS オプション B の有効化 412

次の作業 415

L2VPN プロトコルベースの CLI 機能に関連付けられたコマンドを使用した ASBR 上の L2VPN VPLS Inter-AS オプション B の有効化 415

次の作業 418

プロバイダーエッジ (PE) ルータ上での L2VPN VPLS Inter-AS オプション B の有効

化 419

次の作業 420

MPLS レイヤ 2 VPN コンフィギュレーション ガイド

L2VPN プロトコルベースの CLI 機能に関連付けられたコマンドを使用したプロ バイダーエッジ (PE) ルータ上の L2VPN VPLS Inter-AS オプション B の有効 化 420

次の作業 422

- L2VPN VPLS Inter-AS オプション B 設定の確認 422
- L2VPNプロトコルベースのCLI機能に関連付けられたコマンドを使用したL2VPN VPLS Inter-AS オプション B 設定の確認 423
- L2VPN VPLS Inter-AS オプション B の設定例 425
  - 例:L2VPN VPLS Inter-AS オプションBで使用する VPLS 自動検出設定の修正 425
  - 例:L2VPNプロトコルベースのCLI機能と関連するコマンドを使用する、L2VPN VPLS Inter-AS オプション B と共に使用するための VPLS 自動検出設定の修正 425
  - 例: ASBR での L2VPN VPLS Inter-AS オプション B の有効化 426
  - 例: PE ルータでの L2VPN VPLS Inter-AS オプション B の有効化 426
  - 例: PE ルータでの L2VPN VPLS Inter-AS オプション B の有効化(L2VPN プロトコルベース CLI 機能に関連するコマンドを使用) 426
  - 例:L2VPN VPLS Inter-AS オプション B 設定の確認 427
  - 例:L2VPN VPLS Inter-AS オプションB 設定の確認(L2VPN プロトコルベース CLI機能に関連するコマンドを使用) 427
  - 例:サンプル L2VPN VPLS Inter-AS オプション B 設定 428
  - 例:サンプル L2VPN VPLS Inter-AS オプション B 設定(L2VPN プロトコルベース CLI 機能に関連するコマンドを使用) 433

L2VPN VPLS Inter-AS オプション B に関するその他の参考資料 437

L2VPN VPLS Inter-AS オプション B の機能情報 439

用語集 440

#### AToM の IEEE 802.1Q トンネリング(QinQ) 443

#### 機能情報の確認 443

AToM の IEEE 802.1Q トンネリング (QinQ) の前提条件 444

AToM の IEEE 802.1Q トンネリング (QinQ) の制約事項 444

AToM の IEEE 802.1Q トンネリング (QinQ) に関する情報 444

イーサネット VLAN QinQ AToM 444

内部および外部 VLAN タグに基づく QinQ トンネリング 445

QinQ フレームでの内部および外部 VLAN タグの書き換え 446

AToM の IEEE 802.1Q トンネリング (QinQ) の設定方法 446

あいまいさのない AToM の IEEE 802.1Q トンネリング (QinQ) の設定 447

L2VPN プロトコルベースの CLI 機能に関連付けられたコマンドを使用した AToM 用

の明確な IEEE 802.1Q トンネリング (QinQ) の設定 448

あいまいな AToM の IEEE 802.1Q トネンリング (QinQ) の設定 450

あいまいな AToM の IEEE 802.1Q トンネリング (QinQ) の設定 (L2VPN プロトコル

ベース CLI 機能に関連するコマンドを使用) 452

ATM の IEEE 802.1Q トンネリング (QinQ) の設定の確認 455

L2VPN プロトコルベースの CLI 機能に関連付けられたコマンドを使用した ATM 設 定の IEEE 802.10 トンネリング (OinO) の確認 455

ATM の IEEE 802.1Q トンネリング (QinQ) の設定例 456

例: あいまいさのない ATM の IEEE 802.1Q トンネリング(QinQ)の設定 456

あいまいさのない ATM の IEEE 802.1Q トンネリング(QinQ)の設定の例(L2VPN

プロトコルベース CLI 機能に関連するコマンドを使用) 456

例: あいまいな ATM の IEEE 802.1Q トンネリング (QinQ) の設定 457

あいまいな ATM の IEEE 802.1Q トンネリング (QinQ) の設定の例 (L2VPN プロト

コルベース CLI 機能に関連するコマンドを使用) 457

例: ATM の IEEE 802.1Q トンネリング(QinQ)の設定の確認 457

例: ATM の IEEE 802.1Q トンネリング (QinQ) 設定の確認 (L2VPN プロトコルベー

ス CLI 機能に関連するコマンドを使用) 458

その他の参考資料 458

AToM の IEEE 802.1Q トンネリング (QinQ) の機能情報 459

管理対象 IPv6 Layer 2 Tunneling Protocol ネットワーク サーバの設定 461

機能情報の確認 461

管理対象 IPv6 LNS の前提条件 462

管理対象 IPv6 LNS に関する情報 462

L2TP ネットワーク サーバ 462

トンネルアカウンティング 463

管理対象 LNS の設定方法 464

LNS での VRF の設定 464

仮想テンプレートインターフェイスの設定 467

RADIUS サーバを介した VRF の割り当て 469

L2TP トラフィックを開始および受信するための LNS の設定 471

トンネルあたりのセッション数の制限 473

RADIUS 属性許可リストまたは拒否リストの設定 475

名前付き方式リストによる AAA アカウンティングの設定 477

LNS 上での RADIUS トンネル認証方式リストの設定 479

RADIUS トンネル認証の LNS の設定 481

LNS 上での RADIUS トンネル認証方式リストの設定 481

AAA 認証方式の設定 484

管理対象 IPv6 Layer 2 Tunneling Protocol ネットワーク サーバの設定例 485

例:管理対象 IPv6 LNS の設定 485

例:LNS トンネルアカウンティングの設定 488

例: RADIUS サーバでのユーザ プロファイルの確認 490

その他の参考資料 490

管理対象 IPv6 Layer 2 Tunneling Protocol ネットワーク サーバの設定の機能情報 491

#### L2VPN 擬似回線冗長性 495

機能情報の確認 495

L2VPN 擬似回線冗長性の前提条件 496

L2VPN 擬似回線冗長性の制約事項 496

L2VPN 擬似回線冗長性に関する情報 497

L2VPN 擬似回線冗長性の概要 497

L2VPN 擬似回線冗長性の設定方法 499

擬似回線の設定 499

L2VPN プロトコルベースの CLI 機能に関連付けられたコマンドを使用した擬似

回線の設定 500

L2VPN 擬似回線冗長性の設定 502

L2VPNプロトコルベースのCLI機能に関連付けられたコマンドを使用したL2VPN 擬似回線冗長性の設定 503

バックアップ擬似回線 VC への手動スイッチオーバーの強制 506

L2VPN 擬似回線冗長性設定の確認 507

L2VPNプロトコルベースのCLI機能に関連付けられたコマンドを使用したL2VPN

擬似回線冗長性設定の確認 509

L2VPN 擬似回線冗長性の設定例 511

- 例:L2VPN 擬似回線冗長性と AToM (like-to-like) 511
- 例:L2VPN 擬似回線冗長性と L2VPN インターワーキング 512
- 例: レイヤ2ローカルスイッチングを使用した L2VPN 擬似回線冗長性 512
- 例:L2VPN 擬似回線冗長性と Layer 2 Tunneling Protocol バージョン 3 512
- L2VPN 擬似回線冗長性の設定例(L2VPN プロトコルベース CLI 機能に関連するコマン
  - ドを使用) 513
  - 例:L2VPN 擬似回線冗長性および AToM (like-to-like) (L2VPN プロトコルベース CLI 機能に関連するコマンドを使用) 514
  - 例:L2VPN 擬似回線冗長性および L2VPN インターワーキング(L2VPN プロトコル ベース CLI 機能に関連するコマンドを使用) 514
  - 例: L2VPN プロトコルベース CLI 機能に関連するコマンドを使用した L2VPN 擬似 回線冗長性と Layer 2 Tunneling Protocol バージョン 3 515

その他の参考資料 517

L2VPN 擬似回線冗長性の機能情報 518

#### 擬似回線グループスイッチオーバー 521

機能情報の確認 521

- 擬似回線グループスイッチオーバーの前提条件 522
- 擬似回線グループスイッチオーバーの制約事項 522
- 擬似回線グループスイッチオーバーに関する情報 522
  - 擬似回線グループスイッチオーバーの概要 522

予測型スイッチオーバーの設定方法 523

予測型スイッチオーバーの設定(グローバル コンフィギュレーション モード) 523

```
予測型スイッチオーバーの設定(Xconnect コンフィギュレーションモード) 524
```

擬似回線グループスイッチオーバー設定の確認 525

擬似回線グループスイッチオーバー設定のトラブルシューティング 527

予測型スイッチオーバーの設定例 527

例:予測型スイッチオーバーの設定(グローバル コンフィギュレーション モー

ド) 527

例:予測型スイッチオーバーの設定(xconnect コンフィギュレーション モード) 527 その他の参考資料 528

擬似回線グループスイッチオーバーの機能情報 528

#### L2VPN 擬似回線スイッチング 531

- L2VPN 擬似回線スイッチングの制約事項 532
- L2VPN 擬似回線スイッチングに関する情報 532
  - L2VPN 擬似回線スイッチングの動作 532
  - パケットが集約ポイントで処理される仕組み 533
- L2VPN 擬似回線スイッチングの設定方法 534

#### 設定 534

L2VPN プロトコルベースの CLI 機能に関連付けられたコマンドを使用した L2VPN 擬 似回線スイッチングの設定方法 536

設定 540

L2VPN 擬似回線スイッチングの設定例 543

Inter-AS コンフィギュレーションでの L2VPN 擬似回線スイッチング:例 543

その他の参考資料 545

L2VPN 擬似回線スイッチングの機能情報 546

#### BFD クライアントとしての Xconnect 549

機能情報の確認 549

BFD クライアントとしての Xconnect に関する情報 550

BFD クライアントとしての Xconnect 550

BFD クライアントとしての Xconnect の設定方法 550

BFD クライアントとしての Xconnect の設定 550

BFD クライアントとしての Xconnect の設定例 551

例: BFD クライアントとしての Xconnect 551

その他の参考資料 552

BFD クライアントとしての Xconnect の機能情報 553

#### QinQ アクセス対応の H-VPLS N-PE 冗長性 555

機能情報の確認 555

QinQ アクセス対応の H-VPLS N-PE 冗長性の前提条件 556

QinQ アクセス対応の H-VPLS N-PE 冗長性の制約事項 556

QinQ アクセス対応の H-VPLS N-PE 冗長性に関する情報 557

QinQ アクセス対応の H-VPLS N-PE 冗長性の動作 557

MSTP に基づく QinQ アクセス対応の H-VPLS N-PE 冗長性 557

QinQ アクセス対応の H-VPLS N-PE 冗長性の設定方法 558

L2VPN プロトコルベースの CLI 機能に関連付けられたコマンドを使用した N-PE デ バイス間の VPLS 擬似回線の設定 560

ブリッジ ドメインへのサービス インスタンスのバインド 563

QinQ アクセス対応の H-VPLS N-PE 冗長性の設定例 564

例: QinQ アクセス対応の H-VPLS N-PE 冗長性 564

例: MPLS アクセス対応の H-VPLS N-PE 冗長性(L2VPN プロトコルベース CLI 機能 に関連するコマンドを使用) 565

L2VPN VPLS Inter-AS オプション B に関するその他の参考資料 567

QinQ アクセス対応の H-VPLS N-PE 冗長性の機能情報 569

用語集 570

MPLS アクセス対応の H-VPLS N-PE 冗長性 573

機能情報の確認 573

MPLS アクセス対応の H-VPLS N-PE 冗長性の前提条件 574

MPLS アクセス対応の H-VPLS N-PE 冗長性の制約事項 574

MPLS アクセス対応の H-VPLS N-PE 冗長性に関する情報 574

MPLS アクセス対応の H-VPLS N-PE 冗長性の動作 574

擬似回線の冗長性に基づく MPLS アクセスを使用した H-VPLS N-PE 冗長性 574

MPLS アクセス対応の H-VPLS N-PE 冗長性の設定方法 575

Layer 2 VPN VFI でのデバイスの指定 575

Layer 2 VPN と U-PE のクロス コネクトを形成する N-PE デバイスの指定 577

MPLS アクセス対応の H-VPLS N-PE 冗長性の設定例 579

例: MPLS アクセス対応の H-VPLS N-PE 冗長性 579

L2VPN VPLS Inter-AS オプション B に関するその他の参考資料 581

MPLS アクセス対応の H-VPLS N-PE 冗長性の機能情報 583

用語集 583

VPLS MAC アドレス回収 587

機能情報の確認 587

VPLS MAC アドレス回収に関する情報 587

VPLS MAC アドレス回収 587

**VPLS MAC アドレス回収(L2VPN プロトコルベースの CLI 機能に関連するコマ** ンドを使用) **588** 

MAC アドレス回収と MPLS アクセス対応の H-VPLS N-PE 冗長性の連携 589

MAC アドレス回収と QinQ アクセス対応の H-VPLS N-PE 冗長性の連携 589

Any Transport over MPLS に関するその他の参考資料 590

VPLS MAC アドレス回収の機能情報 590

#### 仮想プライベート LAN サービスの設定 593

機能情報の確認 593

仮想プライベート LAN サービスの前提条件 594

仮想プライベート LAN サービスの制約事項 594

仮想プライベート LAN サービスに関する情報 595

VPLS の概要 595

フルメッシュの設定 595

スタティック VPLS の設定 596

H-VPLS 596

サポートされる機能 597

マルチポイントツーマルチポイントのサポート 597

非透過的な動作 597

回線多重化 597

MAC アドレス ラーニング、転送、およびエージング 597

ジャンボフレームサポート 597

Q-in-Q のサポートおよび EoMPLS への Q-in-Q のサポート 598

VPLS サービス 598

Transparent LAN Service 598

Ethernet Virtual Connection Service 598

VPLS Integrated Routing and Bridging 599

仮想プライベート LAN サービスの設定方法 599

CE デバイス上の PE レイヤ2インターフェイスの設定 600

CE デバイスからタグ付きトラフィックを受け取る 802.1Q アクセス ポートの

設定 600

CE デバイスからタグ付きトラフィックを受け取る 802.1Q アクセス ポートの 設定:代替設定 602

CE デバイスからタグなしトラフィックを受け取るアクセスポートの設定 604

CEデバイスからタグなしトラフィックを受け取るアクセスポートの設定:代替

設定 606

Q-in-Q EFP の設定 608

Q-in-Q EFP の設定:代替設定 610

PE デバイス上での MPLS の設定 612

PE デバイスでの VFI の設定 614

PE デバイス上での VFI の設定: 代替設定 616

スタティック仮想プライベート LAN サービスの設定 617

スタティック VPLS 用の擬似回線の設定 617

スタティック VPLS 用の VFI の設定 620

スタティック VPLS 用の VFI の設定: 代替設定 623

スタティック VPLS 用の接続回線の設定 626

スタティック VPLS 用の接続回線の設定:代替設定 628

TP を使用したスタティック VPLS 用の MPLS-TP トンネルの設定 630 仮想プライベート LAN サービスの設定例 633

例: CE デバイスからタグ付きトラフィックを受け取る 802.1Q アクセス ポートの設

定 633

例: CE デバイスからタグ付きトラフィックを受け取る 802.1Q アクセス ポートの設

定:代替設定 634

例: CE デバイスからタグなしトラフィックを受け取るアクセス ポートの設定 634

例:CEデバイスからタグなしトラフィックを受け取るアクセスポートの設定:代替

設定 635

例: Q-in-Q EFP の設定 636

例: EFP での Q-in-Q の設定: 代替設定 636

例: PE デバイス上の MPLS の設定 636

例: PE デバイス上の VFI 637

例: PE デバイス上の VFI: 代替設定 638

例:フルメッシュ VPLS コンフィギュレーション 639

例:フルメッシュ コンフィギュレーション:代替設定 641

仮想プライベート LAN サービスの設定の機能情報 643

#### ルーテッド擬似回線とルーテッド VPLS 645

機能情報の確認 645

ルーテッド擬似回線とルーテッド VPLS の設定 645

ルーテッド擬似回線とルーテッド VPLS の設定の確認 646

ルーテッド擬似回線とルーテッド VPLS の機能情報 648

#### BGP ベースの VPLS 自動検出 649

機能情報の確認 649

BGP ベースの VPLS 自動検出の制約事項 650

BGP ベースの VPLS 自動検出に関する情報 651

VPLS の機能 651

BGP ベースの VPLS 自動検出の動作 651

VPLS 自動検出の有効化と VPLS の手動設定の相違 652

VPLS 自動検出の有効化と、L2VPN プロトコルベースの CLI 機能に関連するコマ

ンドを使用した VPLS の手動設定の違い 652

BGP ベースの VPLS 自動検出の影響を受ける show コマンド 653

ルートリフレクタでの BGP VPLS 自動検出のサポート 654

MST を使用した VPLS への N-PE アクセス 654

BGP ベースの VPLS 自動検出の設定方法 655

VPLS 自動検出 BGP ベースの有効化 655

L2VPN プロトコルベースの CLI 機能に関連付けられたコマンドを使用した VPLS

自動検出 BGP ベースの有効化 656

VPLS 自動検出を有効にする BGP の設定 657

L2VPN プロトコルベースの CLI 機能に関連付けられたコマンドを使用した VPLS 自動検出を有効にする BGP の設定 661

VPLS 自動検出設定のカスタマイズ 664

L2VPN プロトコルベースの CLI 機能に関連付けられたコマンドを使用した VPLS 自動検出設定のカスタマイズ 667

VPLS N-PE デバイスでの MST の設定 669

L2VPN プロトコルベースの CLI 機能に関連付けられたコマンドを使用した VPLS

N-PE デバイス上での MST の設定 671

BGP ベースの VPLS 自動検出の設定例 674

例: BGP ベースの VPLS 自動検出の有効化 674

例:L2VPN プロトコルベース CLI 機能に関連するコマンドを使用した BGP ベー

スの VPLS 自動検出の有効化 674

- 例: VPLS 自動検出を有効にするための BGP の設定 674
- 例: L2VPN プロトコルベース CLI 機能に関連するコマンドを使用した VPLS 自動検 出を有効にするための BGP の設定 676
- 例: VPLS 自動検出設定のカスタマイズ 678
- 例:L2VPN プロトコルベース CLI 機能に関連するコマンドを使用した VPLS 自動検
  出設定のカスタマイズ 679
- 例: VPLS N-PE デバイスでの MST の設定 679
- 例:L2VPNプロトコルベース CLI機能に関連するコマンドを使用した VPLS N-PE デバイスでの MST の設定 680
- 例:ルートリフレクタでの BGP VPLS 自動検出のサポート 680
- BGP ベースの VPLS 自動検出に関するその他の参考資料 681
- BGP ベースの VPLS 自動検出の機能情報 682

一意でない VPI を使用した PVC から PWE への N:1 マッピング 685

機能情報の確認 685

一意でない VPI を含む PWE への N:1 PVC マッピングの制約事項 686

- 一意でない VPI を含む PWE への N:1 PVC マッピングに関する情報 687
  - 一意でない VPI を含む PWE への N:1 PVC マッピング機能の説明 687
- 一意でない VPI を含む PWE への N:1 PVC マッピングの設定方法 688
  - 一意でない VPI を含む PWE への N:1 PVC マッピングの設定 688
  - L2VPN プロトコルベースの CLI 機能に関連付けられたコマンドを使用した一意でな
    - い VPI を含む PWE への N:1 PVC マッピングの設定 691
- 一意でない VPI を含む PWE への N:1 PVC マッピングの設定例 694
  - 例:一意でない VPI を含む PWE への N:1 PVC マッピングの設定 694
  - 例: 一意でない VPI を使用した PVC から PWE への N:1 マッピングの設定(L2VPN プロトコルベース CLI 機能に関連するコマンドを使用) 695

その他の参考資料 695

一意でない VPI を使用した PVC から PWE への N:1 マッピングに関する機能情報 696

#### VFI 擬似回線の QoS ポリシー 697

#### 機能情報の確認 697

- VFI 擬似回線の QoS ポリシーの制約事項 697
- VFI 擬似回線の QoS ポリシーに関する情報 698
  - VFI 擬似回線の QoS ポリシー 698

VFI 擬似回線の QoS ポリシーの設定方法 698

擬似回線用の QoS ポリシーの設定 698

VFI 擬似回線用の階層型ポリシーの作成 707

VFI 擬似回線へのポリシーマップの付加 711

QoS ポリシーが異なる 2 つの擬似回線メンバーからなる VFI の設定 714

QoS ポリシーが同一の2つの擬似回線メンバーからなる VFI の設定 717

自動検出された擬似回線からなる VFI の設定 721

#### VFI 擬似回線の QoS ポリシーの設定例 723

例:擬似回線の QoS ポリシーの設定 723

例: QoS ポリシーが異なる 2 つの擬似回線メンバーからなる VFI の設定 724

例: QoS ポリシーが同一の 2 つの擬似回線メンバーからなる VFI の設定 725

例:自動検出された擬似回線からなる VFI の設定 725

例:擬似回線ポリシーマップ情報の表示 725

VFI 擬似回線の QoS ポリシーに関するその他の参考資料 726

VFI 擬似回線の QoS ポリシーの機能情報 727

VPLS BGP シグナリング L2VPN Inter-AS オプション A 729

機能情報の確認 729

VPLS BGP シグナリング L2VPN Inter-AS オプション A の前提条件 730

VPLS BGP シグナリング L2VPN Inter-AS オプション A に関する情報 730

**VPLS**の BGP 自動検出とシグナリング 730

NLRI による BGP L2VPN シグナリング 731

VPLS BGP シグナリング L2VPN Inter-AS オプション A の設定方法 732

BGP 自動検出と BGP シグナリングの有効化 732

VPLS 自動検出のための BGP シグナリングの設定 734

VPLS BGP シグナリング L2VPN Inter-AS オプションA:例 737

BGP ベースの VPLS 自動検出に関するその他の参考資料 738

VPLS BGP シグナリング L2VPN Inter-AS オプション A の機能情報 740

#### VPLS BGP シグナリング L2VPN Inter-AS オプション B 743

機能情報の確認 743

VPLS BGP シグナリング L2VPN Inter-AS オプション B の前提条件 744

VPLS BGP シグナリング L2VPN Inter-AS オプション B に関する情報 744

VPLSのBGP 自動検出とシグナリング 744

```
NLRI による BGP L2VPN シグナリング 745
```

VPLS BGP シグナリング L2VPN Inter-AS オプション B の設定方法 746

BGP 自動検出と BGP シグナリングの有効化 746

VPLS 自動検出のための BGP シグナリングの設定 748

L2VPN VPLS Inter-AS オプション B の設定例 751

例: VPLS BGP シグナリング L2VPN Inter-AS オプション B 751

VPLS BGP シグナリング L2VPN Inter-AS オプション B に関するその他の参考情報 756

VPLS BGP シグナリング L2VPN Inter-AS オプション B の機能情報 757

Frame Relay over L2TPv3 759

機能情報の確認 759

Frame Relay over L2TPv3 設定の前提条件 760

Frame Relay over L2TPv3 設定の制約事項 760

Frame Relay over L2TPv3 設定に関する情報 760

Frame Relay over L2TPv3 の概要 760

Frame Relay over L2TPv3 の設定方法 761

LMI を使用しない Frame Relay over L2TPv3 の設定 761

CE1 の場合 761

PE1 の場合 764

LMI を使用する Frame Relay over L2TPv3 の設定 766

CE1 の場合 766

PE1 の場合 768

フレーム リレー L2TPv3 トンネル マーキングの設定 770

Frame Relay over L2TPv3 設定の確認 774

Frame Relay over L2TPv3 の設定例 776

例:LMIを使用する Frame Relay over L2TPv3 776

例:LMIを使用しない Frame Relay over L2TPv3 777

Frame Relay over L2TPv3 に関するその他の参考資料 777

Frame Relay over L2TPv3 の機能情報 779

L2VPN 対応 Loop-Free Alternate Fast Reroute 781

機能情報の確認 781

L2VPN 対応 Loop-Free Alternate Fast Reroute の制約事項 781

L2VPN 対応 Loop-Free Alternate Fast Reroute に関する情報 782

Loop-Free Alternate Fast Reroute での L2VPN 782 L2VPN 対応 Loop-Free Alternate Fast Reroute の設定方法 782 L2VPN 対応 Loop-Free Alternate Fast Reroute の確認 782 L2VPN 対応 Loop-Free Alternate Fast Reroute の設定例 783 例:L2VPN 対応 LFA FRR の確認 783 例:VPLS 対応リモート LFA FRR の設定 786 例:VPLS 対応リモート LFA FRR の確認 787 その他の参考資料 789

L2VPN 対応 Loop-Free Alternate Fast Reroute の機能情報 790

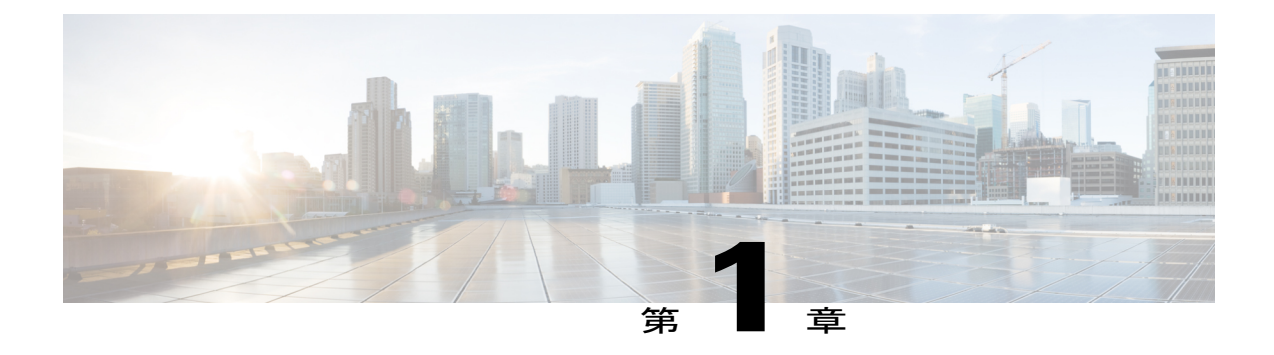

## 最初にお読みください

#### Cisco IOS XE 16 に関する重要な情報

有効な2つのリリースとしてのCisco IOS XE リリース3.7.0E(Catalyst スイッチ用)およびCisco IOS XE リリース3.17S(アクセスおよびエッジルーティング用)が、1つのバージョンの統合さ れたリリース(Cisco IOS XE 16)へと展開(マージ)されています。これにより、スイッチング およびルーティングポートフォリオの広範なアクセスおよびエッジ製品が盛り込まれた1つの リリースが実現しました。

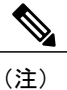

技術構成ガイドの機能情報の表に、機能の導入時期を記載しています。他のプラットフォーム がその機能をサポートした時期については、記載があるものも、ないものもあります。特定の 機能が使用しているプラットフォームでサポートされているかどうかを判断するには、製品の ランディングページに掲載された技術構成ガイドを参照してください。技術的構成ガイドが 製品のランディングページに表示される場合は、その機能がお使いのプラットフォームでサ ポートされていることを示します。

٦

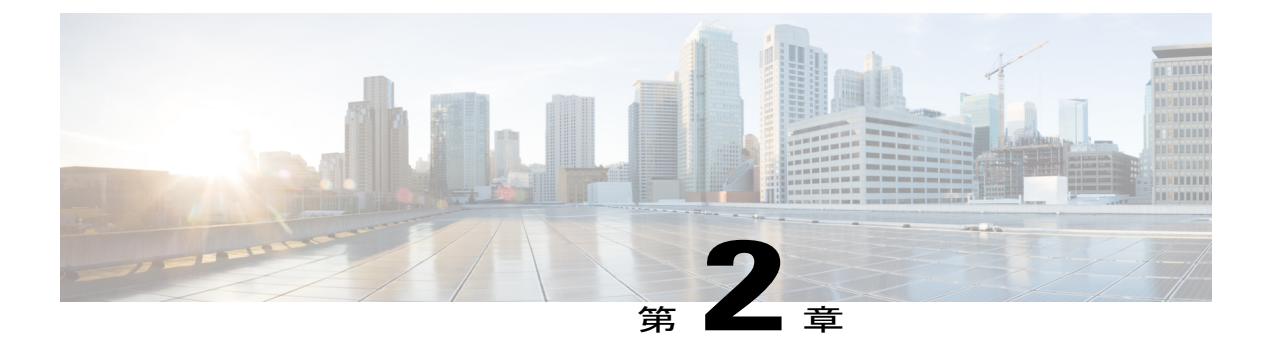

## L2VPN プロトコルベース CLI

L2VPN プロトコルベース CLI 機能は、さまざまな Cisco プラットフォームで Cisco IOS ソフト ウェアを開発および配布するための一連のプロセスと強化されたインフラストラクチャを提供し ます。この機能では、シスコのプラットフォーム全体で一貫した機能性を実現し、オペレーティ ングシステム (OS) 間のサポートを提供するために、新しいコマンドが導入され、既存のコマ ンドが修正または置換されています。

- 機能情報の確認, 3 ページ
- L2VPN プロトコルベース CLI に関する情報, 4 ページ
- その他の参考資料, 13 ページ
- ・ L2VPN プロトコルベース CLI の機能情報, 13 ページ

### 機能情報の確認

ご使用のソフトウェアリリースでは、このモジュールで説明されるすべての機能がサポートされているとは限りません。最新の機能情報および警告については、Bug Search Tool およびご使用の プラットフォームおよびソフトウェアリリースのリリースノートを参照してください。このモジュールで説明される機能に関する情報、および各機能がサポートされるリリースの一覧については、機能情報の表を参照してください。

プラットフォームのサポートおよびシスコソフトウェアイメージのサポートに関する情報を検索 するには、Cisco Feature Navigator を使用します。Cisco Feature Navigator にアクセスするには、 www.cisco.com/go/cfn に移動します。Cisco.com のアカウントは必要ありません。

### L2VPN プロトコルベース CLI に関する情報

### L2VPN プロトコルベース CLI の概要

L2VPN プロトコルベース CLI 機能では新しいコマンドが導入され、シスコのプラットフォーム全体で一貫した機能を実現し、クロス オペレーティング システム (OS) をサポートするため、新しいコマンドが導入され、既存のコマンドが変更または置き換えられました。

(注)

新規導入、更新、置換されたコマンドは、Cisco IOS XE Release 3.7S および Cisco IOS Release 15.3(1) S で利用できます。ただし、置き換えられたレガシー コマンドは今後のリリースで廃止されます。

### L2VPN プロトコルベース CLI の利点

L2VPN プロトコルベース CLI 機能には次の利点があります。

- ・異なるオペレーティングシステムでの一貫したユーザエクスペリエンス。
- ・すべてのレイヤ2VPN (L2VPN) シナリオに対する一貫した設定。
- ・擬似回線を仮想インターフェイスとして設定し、擬似回線を物理ポートとしてモニタすることによって実現する拡張機能。
- 個々の擬似回線での Quality of Service (QoS) サービス ポリシーのような機能設定。
- ・強化された高可用性を提供する、プライマリ擬似回線とは独立した擬似回線冗長構成。

これらの利点は、次の拡張機能によって実現されます。

- 新しい L2VPN クロス コネクトおよび L2VPN 仮想転送インターフェイス(VFI、Virtual Forwarding Interface) コンテキストを使用して、新しいサービスコンテキストをポイントツー ポイントおよびマルチポイントレイヤ2サービスに対して作成することができます。
  - L2VPN クロス コネクト コンテキストは、ポイントツーポイント擬似回線の設定、擬似 回線スイッチング、およびローカル スイッチング(ヘア ピニング)に使用されます。 イーサネット インターフェイス、イーサネット フロー ポイント(EFP)、ATM イン ターフェイスと WAN インターフェイス (PPP、HDLC、シリアル)、および擬似回線 インターフェイスは、L2VPN クロス コネクト コンテキストのメンバーとして定義する ことができます。
  - L2VPN VFI コンテキストは、マルチポイントシナリオの仮想プライベート LAN サービス(VPLS) VFI をインスタンス化します。擬似回線は L2VPN VFI コンテキストのメンバーとして定義できます。

- ・ブリッジドメインはマルチポイントシナリオで使用されます。EFP、擬似回線、または VFIはブリッジドメインのメンバーとして設定できます。擬似回線はVFIのメンバーと して設定できます。VFIは、のメンバーとして設定できます。
- 新しいポートのコンテキストは、擬似回線インターフェイスを使用して擬似回線に対して (動的にまたは手動で)作成することができます。
- •擬似回線のカスタマイズは、L2VPN コンテキストメンバーに適用されるインターフェイス テンプレートと擬似回線インターフェイスを使用して実現できます。擬似回線のカスタマイ ズには次の機能が含まれます。
  - カプセル化のタイプ
  - ・コントロールワード
  - •最大伝送単位(MTU)
  - •擬似回線シグナリングタイプ
  - ・トンネル選択
- インターワーキングおよび冗長グループサービスの属性は、L2VPNサービスのコンテキストで設定できます。冗長グループはプライマリ擬似回線とは独立して設定することができ、このことはトラフィックを中断せずにバックアップ擬似回線を追加、変更または削除するのに役立ちます。

### L2VPN プロトコルベース CLI の変更

次のコマンドは Cisco IOS XE Release 3.7S、Cisco IOS Release 15.3(1)S、および Cisco IOS Release 15.4(1)S で導入されました。

- debug l2vpn pseudowire
- l2vpn
- l2vpn pseudowire static-oam class
- monitor event-trace l2vpn
- show interface pseudowire
- show l2vpn service
- shutdown (MPLS)
- vc

次のコマンドは Cisco IOS XE Release 3.7S および Cisco IOS Release 15.3(1)S で変更されました。

- auto-route-target
- bridge-domain parameterized vlan
- debug condition xconnect fib

1

- debug condition xconnect interface
- debug condition xconnect peer
- debug condition xconnect segment
- description
- encapsulation (MPLS)
- forward permit l2protocol all
- interworking
- l2vpn subscriber authorization group
- l2vpn xconnect context
- load-balance flow
- monitor event-trace ac
- monitor event-trace atom
- monitor event-trace l2tp
- monitor peer bfd
- mtu
- preferred-path
- remote circuit id
- •rd (VPLS)
- route-target (VPLS)
- sequencing
- status
- status admin-down disconnect
- status control-plane route-watch
- status decoupled
- status peer topology dual-homed
- status protocol notification static
- status redundancy
- switching tlv
- tlv
- tlv template
- vccv
- vccv bfd status signaling
- vccv bfd template
I

• vpls-id

### • vpn id (MPLS)

次の表に、将来のリリースで置き換えられるレガシー コマンドを示します。Cisco IOS XE Release 3.7S および Cisco IOS Release 15.3(1)S から、将来、レガシーのコマンドが非推奨になるまで、新 旧両方のコマンドが共存します。

表 1: Cisco IOS XE Release 3.7S および Cisco IOS Release 15.3(1)S で導入された置換コマンド

| レガシー コマンド                                   | Cisco IOS XE Release 3.7S および Cisco IOS Release<br>15.3(1)S で導入された置換コマンド |
|---------------------------------------------|--------------------------------------------------------------------------|
| backup delay                                | redundancy delay (under l2vpn xconnect context)                          |
| bridge-domain (service instance)            | member (bridge-domain)                                                   |
| clear mpls l2transport fsm state transition | clear l2vpn atom fsm state transition                                    |
| clear mpls l2transport fsm event            | clear l2vpn atom fsm event                                               |
| clear xconnect                              | clear l2vpn service                                                      |
| connect (L2VPN local switching)             | l2vpn xconnect context                                                   |
| debug acircuit                              | debug l2vpn acircuit                                                     |
| debug mpls l2transport checkpoint           | debug l2vpn atom checkpoint                                              |
| debug mpls l2transport event-trace          | debug l2vpn atom event-trace                                             |
| debug mpls l2transport fast-failure-detect  | debug l2vpn atom fast-failure-detect                                     |
| debug mpls l2transport signaling            | debug l2vpn atom signaling                                               |
| debug mpls l2transport static-oam           | debug l2vpn atom static-oam                                              |
| debug mpls l2transport vc subscriber        | debug l2vpn atom vc                                                      |
| debug mpls l2transport vc                   | debug l2vpn atom vc                                                      |
| debug mpls l2transport vc vccv bfd event    | debug l2vpn atom vc vccv                                                 |
| debug vfi                                   | debug l2vpn vfi                                                          |
| debug vfi checkpoint                        | debug l2vpn vfi checkpoint                                               |
| debug xconnect                              | debug l2vpn xconnect                                                     |
| debug xconnect rib                          | debug l2vpn xconnect rib                                                 |

٦

| レガシー コマンド                                              | Cisco IOS XE Release 3.7S および Cisco IOS Release<br>15.3(1)S で導入された置換コマンド |
|--------------------------------------------------------|--------------------------------------------------------------------------|
| description (L2VFI)                                    | description (L2VPN)                                                      |
| 12 pseudowire routing                                  | pseudowire routing                                                       |
| 12 router-id                                           | router-id                                                                |
| l2 vfi                                                 | l2vpn vfi context                                                        |
| 12 subscriber                                          | l2vpn subscriber                                                         |
| 12 vfi autodiscovery                                   | 自動検出                                                                     |
| l2 vfi point-to-point                                  | l2vpn xconnect context                                                   |
| local interface                                        | pseudowire type                                                          |
| monitor event-trace st-pw-oam                          | monitor event-trace pwoam                                                |
| mpls label                                             | label (pseudowire)                                                       |
| mpls control-word                                      | control-word (encapsulation mpls under l2vpn<br>connect context)         |
| neighbor (l2 vfi)                                      | member (l2vpn vfi)                                                       |
| protocol                                               | signaling protocol                                                       |
| pseudowire-static-oam class                            | l2vpn pseudowire static-oam class                                        |
| pseudowire tlv template                                | l2vpn pseudowire tlv template                                            |
| <b>pw-class</b> keyword in the <b>xconnect</b> command | source template type pseudowire                                          |
| remote link failure notification                       | l2vpn remote link failure notification                                   |
| show mpls l2transport binding                          | show l2vpn atom binding                                                  |
| show mpls l2transport checkpoint                       | show l2vpn atom checkpoint                                               |
| show mpls l2transport hw-capability                    | show l2vpn atom hw-capability                                            |
| show mpls l2transport static-oam                       | show l2vpn atom static-oam                                               |
| show mpls l2transport summary                          | show l2vpn atom summary                                                  |
| show mpls l2transport pwid                             | show l2vpn atom pwid                                                     |

| レガシー コマンド                                 | Cisco IOS XE Release 3.7S および Cisco IOS Release<br>15.3(1)S で導入された置換コマンド |
|-------------------------------------------|--------------------------------------------------------------------------|
| show mpls l2transport vc                  | show l2vpn atom vc                                                       |
| show xconnect pwmib                       | show l2vpn pwmib                                                         |
| show xconnect rib                         | show l2vpn rib                                                           |
| show xconnect                             | show l2vpn service                                                       |
| show vfi                                  | show l2vpn vfi                                                           |
| xconnect                                  | 12vpn xconnect context and member                                        |
| xconnect logging pseudowire status global | logging pseudowire status                                                |
| xconnect logging redundancy global        | logging redundancy                                                       |
| <b>xconnect</b> <i>peer-ip vc-id</i>      | neighbor peer-ip vc-id (xconnect context)                                |

# MPLS L2VPN プロトコルベースの CLI:例

このセクションの例では、既存(レガシー)の MPLS L2VPN CLI を置き換える、MPLS L2VPN プロトコルベースの CLI 機能によって導入される新しい設定が提供されます。

### 代替(または新しい)コマンドを使用した、MPLS L2VPN VPWS 設定

次に、Virtual Private Wire Service(VPWS)- Ethernet over Multiprotocol Label Switching(EoMPLS) の設定例を示します。この例では、L2VPNのメンバーはピア ID または仮想回線(VC) ID を指し 示します。この設定は、Quality of Service(QoS)のような機能を擬似回線レベルで適用する必要 がある場合を除き、ほとんどの状況で使用されます。

```
12vpn xconnect context foo
  member GigabitEthernet2/1/1 service-instance 300
  member 10.0.0.1 888 encapsulation mpls
!
interface GigabitEthernet2/1/1
  service instance 300
   encapsulation dot1q 30
   rewrite ingress tag pop 1 symmetric
  !
  service instance 400
   encapsulation dot1q 40
   rewrite ingress tag pop 1 symmetric
12vpn xconnect context faa
  member GigabitEthernet2/1/1 service-instance 400
  member 10.0.0.1 999 encapsulation mpls
!
```

代替(または新しい)コマンドを使用した、MPLS L2VPN 擬似回線設定

I

次の例では、L2VPNのメンバーは、擬似回線インターフェイスを指し示します。擬似回線イン ターフェイスは手動で設定され、ピア ID と VC ID を含みます。この設定は、Quality of Service (QoS)のような機能を擬似回線レベルで適用する必要がある場合を除き、ほとんどの状況で使 用されます。

```
12vpn xconnect context foo
 member GigabitEthernet2/1/1 service-instance 300
 member Pseudowire888
interface Pseudowire 888
encapsulation mpls
neighbor 10.0.0.1 888
interface Pseudowire 999
encapsulation mpls
neighbor 10.0.0.1 999
interface GigabitEthernet2/1/1
 service instance 300
  encapsulation dot1q 30
  rewrite ingress tag pop 1 symmetric
  1
 service instance 400
  encapsulation dot1q 40
  rewrite ingress tag pop 1 symmetric
12vpn xconnect context faa
 member GigabitEthernet2/1/1 service-instance 400
 member Pseudowire 999
```

### 代替(または新しい)コマンドを使用した、MPLS L2VPN 擬似回線冗長性設定

次に、擬似回線冗長性の設定例を示します。新しい設定は、サブモードまたは別のグループを持 たない簡潔な擬似回線冗長性を示します。この設定により、サービスを中断することなくサービ スに冗長メンバーを追加することができます。この設定により、サービスを中断することなく冗 長サービス設定を変更または削除することもできます。

```
12vpn xconnect context sample-pw-redundancy
member service-instance 200
member 1.1.1.1 180 encap mpls group Denver
member 2.2.2.2 180180 encap mpls group Denver priority 1
member 3.3.3.3 180181 encap mpls group Denver priority 2
redundancy delay 1 20 group Denver
!
interface GigabitEthernet2/1/1
service instance 200
encapsulation dot1q 100
rewrite ingress tag pop 1 symmetric
```

代替(または新しい)コマンドを使用した、MPLS L2VPN スタティック擬似回線設定

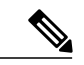

(注)

次に、カスタマー エッジ(CE)1と PE1および PE2と CE2がプロバイダー コア(P)ルー タを通過する(CE1—PE1—P—PE2—CE2)ネットワーク スキームでのプロバイダー エッジ (PE)1 ルータの設定を示します。

```
interface g2/1/1
service instance 300 ethernet
encapsulation dot1q 300
no shutdown
!
interface pseudowire 100
neighbor 10.4.4.4 121
```

```
encapsulation mpls
label 200 300
signaling protocol none
no shutdown
!
l2vpn xconnect context foo
member GigabitEthernet2/1/1 service-instance 300
member pseudowire 100
```

代替(または新しい)コマンドを使用した、MPLSL2VPNスタティック擬似回線テンプレート設定

(注)

次に、カスタマー エッジ (CE) 1 と PE 1 および PE 2 と CE 2 がプロバイダー コア (P) ルー タを通過する (CE 1—PE 1—P—PE 2—CE 2) ネットワーク スキームでのプロバイダー エッジ (PE) 1 ルータの設定を示します。

```
template type pseudowire test
encapsulation mpls
signaling protocol none
!
interface g2/1/1
service instance 300 ethernet
encapsulation dot1q 300
no shutdown
!
interface pseudowire 100
neighbor 10.4.4.4 121
source template type pseudowire test
label 200 300
no shutdown
!
l2vpn xconnect context foo
member GigabitEthernet2/1/1 service-instance 300
member pseudowire 100
```

代替(または新しい)コマンドを使用した、MPLS L2VPN 動的擬似回線テンプレート設定

(注)

次に、カスタマー エッジ (CE) 1 と PE 1 および PE 2 と CE 2 がプロバイダー コア (P) ルー タを通過する (CE 1—PE 1—P—PE 2—CE 2) ネットワーク スキームでのプロバイダー エッジ (PE) 1 ルータの設定を示します。

```
template type pseudowire test
encapsulation mpls
signaling protocol ldp
!
interface g2/1/1
service instance 300 ethernet
encapsulation dotlq 300
no shutdown
!
interface pseudowire 100
neighbor 10.4.4.4 121
source template type pseudowire test
no shutdown
!
l2vpn xconnect context foo
member GigabitEthernet2/1/1 service-instance 300
member pseudowire 100
```

### 代替(または新しい)コマンドを使用した、MPLS L2VPN マルチセグメント静的/動的擬似回線 テンプレート設定

次の PE ルータ設定は、マルチセグメント静的/動的擬似回線用です。

```
12vpn pseudowire tlv template TLV
tlv mtu 1 4 dec 1500
L
interface pseudowire401
 source template type pseudowire staticTempl
encapsulation mpls
neighbor 10.4.4.4 101
signaling protocol none
label 4401 4301
pseudowire type 4
tlv template TLV
tlv 1 4 dec 1500
tlv vccv-flags C 4 hexstr 0110
interface pseudowire501
 source template type pseudowire dynTempl
encapsulation mpls
neighbor 10.2.2.2 101
signaling protocol ldp
```

### 代替(または新しい)コマンドを使用した、MPLS L2VPN 擬似回線テンプレート設定の表示

次に、show interface pseudowire コマンドの出力例を示します。

```
PEl#show interface pseudowire 100
pseudowire100 is up
    Description: Pseudowire Interface
    MTU 1500 bytes, BW 10000000 Kbit
    Encapsulation mpls
    Peer IP 10.4.4.4, VC ID 121
    RX
        21 packets 2623 bytes 0 drops
    TX
        20 packets 2746 bytes 0 drops
```

次に、show template コマンドの出力例を示します。

PE1#show template

| Template   | class/type | Component(s)         |
|------------|------------|----------------------|
| ABC        | owner      | interface pseudowire |
| BOUND: pw1 |            |                      |

代替(または新しい)コマンドを使用した、インターフェイス擬似回線でのテンプレートのソー シング

次の例では、インターフェイス擬似回線は定義されているすべての属性をPE2ルータ上のテンプ レートから継承するように設定されます。

```
PE2(config-subif)#interface pseudowire 100
PE2(config-if)#source template type pseudowire test
PE2(config-if)#neighbor 10.4.4.4 121
PE2(config-if)#no shutdown
```

ſ

# その他の参考資料

### 関連資料

| 関連項目           | マニュアル タイトル                                      |  |
|----------------|-------------------------------------------------|--|
| Cisco IOS コマンド | Cisco IOS Master Command List, All Releases     |  |
| MPLS コマンド      | Multiprotocol Label Switching Command Reference |  |

シスコのテクニカル サポート

| Link                                              |
|---------------------------------------------------|
| http://www.cisco.com/cisco/web/support/index.html |
|                                                   |
|                                                   |
|                                                   |
|                                                   |
|                                                   |
|                                                   |
|                                                   |
|                                                   |
|                                                   |

# L2VPN プロトコルベース CLI の機能情報

次の表に、このモジュールで説明した機能に関するリリース情報を示します。この表は、ソフト ウェア リリース トレインで各機能のサポートが導入されたときのソフトウェア リリースだけを 示しています。その機能は、特に断りがない限り、それ以降の一連のソフトウェア リリースでも サポートされます。

プラットフォームのサポートおよびシスコソフトウェアイメージのサポートに関する情報を検索 するには、Cisco Feature Navigator を使用します。Cisco Feature Navigator にアクセスするには、 www.cisco.com/go/cfn に移動します。Cisco.com のアカウントは必要ありません。

1

| 機能名                    | リリース                         | 機能情報                                                                                                    |
|------------------------|------------------------------|----------------------------------------------------------------------------------------------------|
| L2VPN プロトコル<br>ベース CLI | Cisco IOS XE Release<br>3.7S | L2VPN プロトコルベース CLI 機能は、さまざまな<br>Cisco プラットフォームで Cisco IOS ソフトウェアを<br>開発および配布するための一連のプロセスと強化さ<br>れたインフラストラクチャを提供します。この機能<br>では、シスコのプラットフォーム全体で一貫した機<br>能性を実現し、オペレーティングシステム (OS) 間<br>のサポートを提供するために、新しいコマンドが導<br>入され、既存のコマンドが修正または置換されてい<br>ます。<br>この機能は、Cisco IOS XE Release 3.7S で、Cisco ASR<br>903 シリーズ ルータに導入されました。 |

### 表 2: L2VPN プロトコルベース CLI の機能情報

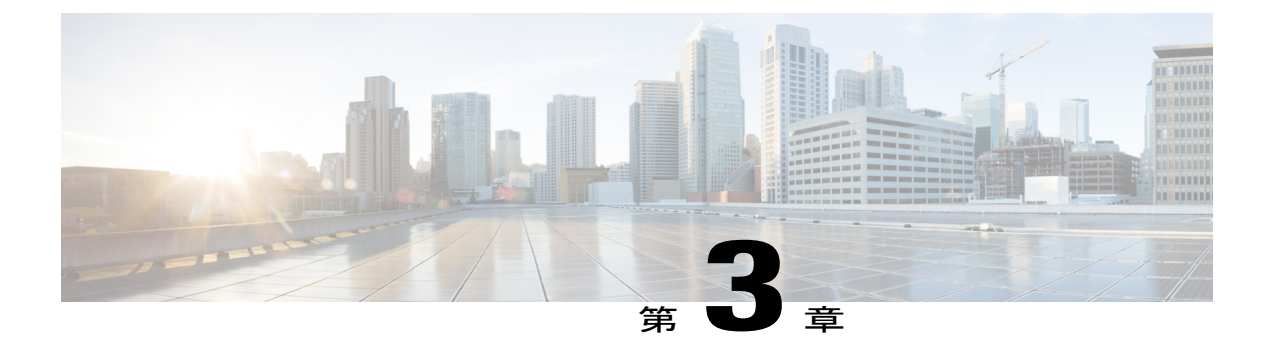

# **Any Transport over MPLS**

このモジュールでは、Any Transport over MPLS (AToM) が、マルチプロトコル ラベル スイッチ ング (MPLS) バックボーン上でデータ リンク層 (レイヤ 2) パケットを転送するように設定す る方法について説明します。AToM によりサービス プロバイダーは、単一の統合されたパケッ トベースネットワークインフラストラクチャ (Cisco MPLS ネットワーク)を使用することで、 既存のレイヤ 2 ネットワークとカスタマー サイトを接続できます。別々のネットワーク管理環 境による別々のネットワークに代わり、サービスプロバイダーは、MPLS バックボーン上でレイ ヤ 2 接続が可能になります。AToM は、MPLS ネットワーク コア上でサポートされるレイヤ 2 ト ラフィック タイプをカプセル化して送信するための共通フレームワークを提供します。

AToM は、次の like-to-like 転送タイプをサポートします。

- ATM Adaptation Layer Type-5 (AAL5) over MPLS
- ATM Cell Relay over MPLS
- Ethernet over MPLS (ポートモード)
- 機能情報の確認, 16 ページ
- Any Transport over MPLS の前提条件, 16 ページ
- Any Transport over MPLS の制約事項, 16 ページ
- Any Transport over MPLS に関する情報, 20 ページ
- Any Transport over MPLS の設定方法, 37 ページ
- Any Transport over MPLS の設定例, 134 ページ
- Any Transport over MPLS に関するその他の参考資料, 161 ページ
- Any Transport over MPLS の機能情報, 162 ページ

# 機能情報の確認

ご使用のソフトウェアリリースでは、このモジュールで説明されるすべての機能がサポートされているとは限りません。最新の機能情報および警告については、Bug Search Tool およびご使用の プラットフォームおよびソフトウェアリリースのリリースノートを参照してください。このモジュールで説明される機能に関する情報、および各機能がサポートされるリリースの一覧については、機能情報の表を参照してください。

プラットフォームのサポートおよびシスコソフトウェアイメージのサポートに関する情報を検索 するには、Cisco Feature Navigator を使用します。Cisco Feature Navigator にアクセスするには、 www.cisco.com/go/cfn に移動します。Cisco.com のアカウントは必要ありません。

# Any Transport over MPLS の前提条件

- プロバイダーエッジ(PE)ルータが IP によって相互に到達できるように、コアに IP ルー ティングを設定する必要があります。
- ラベルスイッチドパス(LSP)がPEルータ間に存在するように、コア内にMPLSを設定する必要があります。
- レイヤ2トラフィックの開始および終了のためのループバックインターフェイスを設定する 必要があります。PE ルータが他のルータのループバックインターフェイスにアクセスでき ることを確認します。ループバックインターフェイスは、すべてのケースで必要というわけ ではないことに注意してください。たとえば、AToMがトラフィックエンジニアリング(TE) トンネルに直接マッピングされている場合、トンネル選択ではループバックインターフェイ スは必要ありません。

# Any Transport over MPLS の制約事項

### 一般的な制約事項

AToM のすべての転送タイプに関連する一般的な制約事項は、次のとおりです。

 アドレス形式: すべての PE ルータのラベル配布プロトコル(LDP) ルータ ID を、/32 マス クを使用したループバックアドレスとなるように設定します。そうしないと、一部の設定が 正常に機能しない可能性があります。

### Ethernet over MPLS (EoMPLS) の制約事項

Ethernet over MPLS 機能に関連する制約事項は、次のとおりです。

Ethernet over MPLSは、IEEE 802.1Q標準に準拠しているVLANパケットをサポートします。
 802.1Q仕様は、イーサネットフレームにVLANメンバーシップ情報を挿入する標準方式を

確立します。PEルータとCEルータの間では、スイッチ間リンク(ISL)プロトコルはサポー トされません。

- AToM コントロール ワードがサポートされています。ただし、ピア PE でコントロール ワードがサポートされていない場合、コントロール ワードはディセーブルになります。このネゴシエーションは、LDP ラベル バインディングによって実行されます。
- ハードウェアレベルの巡回冗長検査(CRC) エラー、フレーミングエラー、およびラント パケットを含むイーサネットパケットは、入力時に廃棄されます。

## 一般的な制約事項

- アドレス形式: すべての PE ルータ上で、Label Distribution Protocol (LDP) ルータ ID を /32 マスク付きのループバックアドレスに設定します。そうしないと、一部の設定が正常に機能 しない可能性があります。
- 明示的な Null MPLS カプセル化を使用する PTPoIP 構成の場合、トランスペアレント クロック (TC) が PTP マスターと PTP スレーブの間にあると、TC は訂正フィールドを更新しません。

## ATM AAL5 over MPLS の制約事項

• AAL5 over MPLS は SDU モードでだけサポートされます。

## ATM Cell Relay over MPLS の制約事項

- PE ルータ間に実行中の TE トンネルがある場合、トンネル インターフェイスで LDP を有効 化する必要があります。
- F4 エンドツーエンド OAM セルは、ATM セルとともに透過的に転送されます。相手先固定 パス(PVP)または相手先固定接続(PVC)が1つのPEルータでダウンしている場合、その PVPまたは PVC に関連付けられているラベルは回収されます。その後、ピアの PE ルータは ラベルの回収を検出し、F4 AIS/RDI 信号を対応する CE ルータに送信します。ピア PE ルー タの PVP または PVC は、アップ状態のままになります。
- •VCクラスコンフィギュレーションモードは、ポートモードではサポートされていません。
- AToM 制御ワードがサポートされています。ただし、ピア PE で制御ワードがサポートされていない場合、制御ワードはディセーブルになります。

VP モードの ATM Cell Relay over MPLS を設定する場合は、次の制約事項が適用されます。

• VPI が VP セルリレー用に設定されている場合、同じ VPI を使用して PVC を設定することは できません。

- VP トランキング (エミュレートされた1つの VC ラベルへの複数の VP のマッピング) はサ ポートされていません。各 VP はエミュレートされた1つの VC にマッピングされます。
- VP モードおよび VC モードはアイドル セルをドロップします。

## Ethernet over MPLS (EoMPLS) の制約事項

- Ethernet over MPLS が稼働している CE ルータと PE ルータ間のサブインターフェイスは、同じサブネット内になければなりません。
- ・隣接する CE ルータ上のサブインターフェイスは PE ルータと同じ VLAN 上にある必要があ ります。
- Ethernet over MPLS は、IEEE 802.1Q 標準に準拠している VLAN パケットをサポートします。
   802.1Q 仕様は、イーサネット フレームに VLAN メンバーシップ情報を挿入する標準方式を 確立します。PEルータとCEルータの間では、スイッチ間リンク(ISL)プロトコルはサポートされません。
- AToM 制御ワードがサポートされています。ただし、ピア PE で制御ワードがサポートされていない場合、制御ワードはディセーブルになります。
- ハードウェアレベルの巡回冗長検査(CRC) エラー、フレーミングエラー、およびラント パケットを含むイーサネットパケットは、入力時に廃棄されます。

## Ethernet over MPLS 用のサブインターフェイスごとの MTU の制約事項

- 次の機能は、xconnect サブインターフェイス コンフィギュレーション モードでの MTU 値を サポートしていません。
  - Layer 2 Tunnel Protocol Version 3 (L2TPv3)
  - ・仮想プライベート LAN サービス (VPLS)
  - ・L2VPN 擬似回線スイッチング
- MTU値は、次のインターフェイスおよびサブインターフェイスにかぎり、xconnect サブイン ターフェイス コンフィギュレーション モードで設定できます。
  - •ファストイーサネット
  - ギガビット イーサネット
- ルータは、LDPを通じて確立されたリモート VCの MTU 検証プロセスを使用します。この プロセスは、xconnect サブインターフェイス コンフィギュレーション モードで設定された MTU 値を、リモート カスタマー インターフェイスの MTU 値と比較します。MTU 値が xconnect サブインターフェイスコンフィギュレーションモードで設定されていない場合、検 証プロセスは、ローカル カスタマー インターフェイスの MTU 値を、明示的に設定されてい

るリモート xconnect の MTU 値か、または基盤となるインターフェイスやサブインターフェ イスから継承されたリモート xconnect の MTU 値と比較します。

- xconnect サブインターフェイス コンフィギュレーション モードで MTU 値を設定する場合、 指定される MTU 値がデータプレーンによって設定されることはありません。データプレー ンは、インターフェイス(ポートモード)またはサブインターフェイス(VLANモード)の MTU 値を設定します。
- インターフェイス MTU が xconnect サブインターフェイス コンフィギュレーションモードで 設定した MTU 値よりも大きいことを確認します。カスタマー方向のサブインターフェイス の MTU 値がコア方向のインターフェイスの MTU 値よりも大きい場合、トラフィックは擬似 回線を通過できないことがあります。

## Frame Relay over MPLS の制約事項

フレーム リレー トラフィック シェーピングは AToM スイッチド VC でサポートされません。

## HDLC over MPLS の制約事項

- 非同期インターフェイスはサポートされません。
- HDLC over MPLS はルータ インターフェイスだけに設定する必要があります。HDLC over MPLS はサブインターフェイスには設定できません。

## PPP over MPLS の制約事項

- •1 つのルータでのゼロ ホップはサポートされません。ただし、バックツーバックの PE ルー タを使用できます。
- ・非同期インターフェイスはサポートされません。バックボーンの両端にあるCEとPEルータ 間の接続は、類似したリンク層特性を備えている必要があります。CEとPEルータ間の接続 は、ともに同期している必要があります。
- マルチリンク PPP (MLP) はサポートされていません。
- PPP はルータインターフェイスだけに設定する必要があります。PPP はサブインターフェイスには設定できません。

## トンネル選択の制約事項

- ・選択するパスは、ピア PE ルータを宛先とする LSP である必要があります。
- ・選択するトンネルは、MPLS TE トンネルである必要があります。
- トンネルを選択する場合、トンネルの末端はリモート PE ルータである必要があります。

 IP アドレスを指定する場合、そのアドレスは、リモート PE ルータ上のループバック イン ターフェイスの IP アドレスである必要があります。アドレスは/32 マスクを使用している必 要があります。選択したアドレスを宛先とする LSP が存在している必要があります。LSP は TE トンネルである必要はありません。

## AToM での EXP ビットの制約事項

- LSP トンネル ラベルは最後から2番めのルータで削除されることがあるため、VC ラベルお よび LSP トンネル ラベルの両方で Experimental (EXP) ビットをスタティックに設定する必 要があります。
- EXP ビットと ATM AAL5 over MPLS および EXP ビットと Frame Relay over MPLS に関して は、EXP ビットに値を割り当てなかった場合、ヘッダーの「タグ制御情報」フィールドにあ る優先順位ビットがゼロに設定されます。
- VC モードの EXP ビットと ATM Cell Relay over MPLS に関しては、EXP ビットに値を割り当 てなかった場合、ヘッダーの「タグ制御情報」フィールドにある優先順位ビットがゼロに設 定されます。
- EXP ビットと HDLC over MPLS および PPP over MPLS に関しては、EXP ビットに値を割り当 てなかった場合、EXP ビット フィールドにゼロが書き込まれます。

## リモート イーサネット ポート シャットダウンの制約事項

この機能は、リモート PE ルータが古いバージョン イメージを実行している、または EoMPLS リ モートイーサネットポートのシャットダウン機能をサポートしていない別のプラットフォームで 実行されていて、ローカル PE がこの機能をサポートしているイメージを実行している場合には非 対称です。

# Any Transport over MPLS に関する情報

AToM を設定するには、次の概念を理解している必要があります。

## AToM によるレイヤ2パケットの転送方法

AToM は入力 PE でレイヤ2フレームをカプセル化して、2つの PE ルータ間を接続する擬似回線の反対側に位置する対応した PE に送信します。出力 PE はカプセル化を削除し、レイヤ2フレームを送信します。

PEルータ間でレイヤ2フレームを正常に転送するには、PEルータを設定する必要があります。 ルータ間で、擬似回線と呼ぶ接続を設定します。各PEルータで次の情報を指定します。

- イーサネット、フレーム リレー、ATM など、擬似回線で転送されるレイヤ2データのタイプ
- PE ルータが通信できる、ピア PE ルータのループバック インターフェイスの IP アドレス
- ・擬似回線を識別するピア PEの IP アドレスと VC ID の一意の組み合せ

次の例は、レイヤ2パケットの転送を可能にする、PEルータ上での基本的な設定手順を示しています。転送タイプによって、多少手順が異なります。

ステップ1は、PE ルータのインターフェイスまたはサブインターフェイスを定義します。

Router# interface

interface-type interface-number

ステップは、dotlg などのインターフェイスのカプセル化タイプを指定します。

Router(config-if-srv)# **encapsulation** encapsulation-type ステップ4は、次の処理を実行します。

- ピアPEルータのLDPルータIDを指定することによって、ピアPEルータへの接続を作成します。
- •2つのPEルータ間で共有される、VCIDと呼ばれる32ビットの固有識別情報を指定します。

ピア ルータ ID と VC ID の組み合わせは、ルータ上で一意である必要があります。2 つの回線で 同じピア ルータ ID と VC ID の組み合わせを使用することはできません。

 ・擬似回線でデータをカプセル化するためのトンネリング方法を指定します。AToM は MPLS をトンネリング方式として使用します。

Router (config-if-srv)# **xconnect** peer-router-id vcid encapsulation mpls 代わりに、擬似回線クラスを設定して、トンネリング方式および他の特性を指定することもでき ます。詳細については、擬似回線クラスの設定, (37 ページ)を参照してください。

# L2VPN プロトコルベースの CLI 機能に関連するコマンドを使用した、 AToM によるレイヤ2パケットの転送方法

AToM は入力 PE でレイヤ2フレームをカプセル化して、2つの PE ルータ間を接続する擬似回線の反対側に位置する対応した PE に送信します。出力 PE はカプセル化を削除し、レイヤ2フレームを送信します。

PEルータ間でレイヤ2フレームを正常に転送するには、PEルータを設定する必要があります。 ルータ間で、擬似回線と呼ぶ接続を設定します。各PEルータで次の情報を指定します。

- イーサネット、フレームリレー、ATM など、擬似回線で転送されるレイヤ2データのタイプ
- PE ルータが通信できる、ピア PE ルータのループバック インターフェイスの IP アドレス

・擬似回線を識別するピア PEの IP アドレスと VC ID の一意の組み合せ

次の例は、レイヤ2パケットの転送を可能にする、PEルータ上での基本的な設定手順を示しています。転送タイプによって、多少手順が異なります。

ステップ1は、PE ルータのインターフェイスまたはサブインターフェイスを定義します。

Router# **interface** interface-number

ステップ3は、dot1qなどのインターフェイスのカプセル化タイプを指定します。

Router(config-if)# encapsulation
encapsulation-type

ステップ3は、次の処理を実行します。

- ピア PE ルータの LDP ルータ ID を指定することによって、ピア PE ルータへの接続を作成します。
- ・2つのPEルータ間で共有される、VCIDと呼ばれる32ビットの固有識別情報を指定します。

ピア ルータ ID と VC ID の組み合わせは、ルータ上で一意である必要があります。2 つの回線で 同じピア ルータ ID と VC ID の組み合わせを使用することはできません。

 擬似回線でデータをカプセル化するためのトンネリング方法を指定します。AToM は MPLS をトンネリング方式として使用します。

```
Router(config)# interface pseudowire 100
Router(config-if)# encapsulation mpls
Router(config-if)# neighbor 10.0.0.1 123
Router(config-if)# exit
!
Router(config)# l2vpn xconnect context A
Router(config-xconnect)# member pseudowire 100
```

Router (config-xconnect) # **exit** 代わりに、擬似回線クラスを設定して、トンネリング方式および他の特性を指定することもでき ます。詳細については、擬似回線クラスの設定、(37ページ)を参照してください。

## AToM の利点

次に、レイヤ2パケットを MPLS ネットワーク内で送信できるようにする利点について説明します。

- AToM 製品セットは、複数の Cisco ルータ プラットフォームで、イーサネットおよびフレームリレーを含む多数のレイヤ2パケットタイプに対応しています。これにより、サービスプロバイダーはバックボーン上ですべてのタイプのトラフィックを転送し、すべてのタイプの顧客に対応することができます。
- AToMは、MPLS上でレイヤ2パケットを転送するために開発された標準規格に準拠しています。このことは、ネットワークに業界標準規格の方法論を取り込みたいサービスプロバイ

ダーに役立ちます。他のレイヤ2ソリューションは独自形式であり、サービスプロバイダー のネットワーク拡張機能を制限したり、特定のベンダーの装置だけを使用するようにサービ スプロバイダーに強要する可能性があります。

AToMへのアップグレードは、顧客にとって透過的です。サービスプロバイダーネットワークはカスタマーネットワークとは別であるため、サービスプロバイダーは、カスタマーへのサービスを中断せずにAToMにアップグレードできます。カスタマーからは、従来のレイヤ2バックボーンを使用しているように見えます。

## **MPLS Traffic Engineering Fast Reroute**

AToM は、Fast Reroute(FRR)のサポートにより MPLS トラフィック エンジニアリング(TE)ト ンネルを使用できます。AToM VC は、MPLS および IP プレフィックスと同時に、障害が発生し たリンクまたはノードを回避するように再ルーティングできます。

AToM で高速リルートをイネーブルにするために特別なコマンドを使用する必要はありません。 標準の高速リルート コマンドを使用できます。入力 PE では、FRR で保護された TE トンネルに ルーティングされた場合、AToM トンネルは Fast Reroute で保護されます。リンクとノード両方の 保護は、入力 PE の AToM VC でサポートされます。

# パケットサイズの見積もりでの最大伝送ユニットに関するガイドライ ン

次の計算を使用して、コアネットワークを通過するパケットのサイズを決定できます。このサイズのパケットに対応するように、PおよびPEルータのコア方向のインターフェイスに最大伝送単位(MTU)を設定します。次の等式が示すように、MTUは各項目の合計バイト数以上である必要があります。

Core MTU >= (Edge MTU + Transport header + AToM header + (MPLS label stack  $\star$  MPLS label size))

次に、等式で使用されている変数について説明します。

### エッジ MTU

エッジ MTU は、カスタマー方向のインターフェイスの MTU です。

### トランスポート ヘッダー

転送ヘッダーは転送タイプによって決まります。次の表に、ヘッダーの特定のサイズを示します。

#### 表 **3** : パケットのヘッダー サイズ

| 転送タイプ | パケット サイズ |
|-------|----------|
| AAL5  | 0~32バイト  |

| 転送タイプ        | パケット サイズ                                                                       |
|--------------|--------------------------------------------------------------------------------|
| イーサネット VLAN  | 18 バイト                                                                         |
| イーサネット ポート   | 14 バイト                                                                         |
| フレームリレー DLCI | シスコのカプセル化の場合 2 バイト、Internet<br>Engineering Task Force(IETF)のカプセル化の<br>場合 8 バイト |
| HDLC         | 4 バイト                                                                          |
| РРР          | 4 バイト                                                                          |

### AToM ヘッダー

AToM ヘッダーは4バイトです(コントロールワード)。コントロールワードは、イーサネット、PPP、HDLC、およびセルリレーの転送タイプではオプションです。コントロールワードは、フレーム リレーおよび ATM AAL5 の転送タイプでは必須です。

### MPLS ラベル スタック

MPLS ラベル スタック サイズは、コア MPLS ネットワークの設定によって決まります。

- AToM は1つの MPLS ラベルを使用して AToM VC (VC ラベル)を特定します。そのため、 MPLS ラベルスタックの最小数は、AToM PE (PE ルータ間に P ルータがない PE ルータ)が 直接接続される場合の1です。
- MPLS ネットワークで LDP が使用されている場合、ラベル スタック サイズは 2 になります (LDP ラベルと VC ラベル)。
- MPLS ネットワークの PE ルータ間で、LDP の代わりに TE トンネルが使用されている場合、 ラベル スタック サイズは2になります(TE ラベルと VC ラベル)。
- TE トンネルと LDP が MPLS ネットワークで使用される場合(たとえば、P ルータ間または P ルータと PE ルータ間の TE トンネル、トンネルで LDP を使用)、ラベル スタックは3 に なります(TE ラベル、LDP ラベル、VC ラベル)。
- MPLS ネットワークで MPLS Fast Reroute を使用する場合は、スタックにラベルを追加します。この場合の最大 MPLS ラベル スタックは、4 です(FRR ラベル、TE ラベル、LDP ラベル、VC ラベル)。
- MPLS VPN Carrier Supporting Carrier 環境でカスタマーキャリアによって AToM が使用されている場合は、スタックにラベルを追加します。プロバイダーキャリア ネットワークの最大MPLS ラベル スタックは、5 です(FRR ラベル、TE ラベル、LDP ラベル、VPN ラベル、VC ラベル)。
- AToM トンネルが、IPv4 ボーダー ゲートウェイ プロトコル (BGP) を使用して MPLS ラベルを交換する複数のサービスプロバイダーにまたがる場合 (RFC 3107)、スタックにラベル

を追加します。最大 MPLS ラベル スタックは、5 です(FRR ラベル、TE ラベル、ボーダー ゲートウェイ プロトコル (BGP) ラベル、LDP ラベル、VC ラベル)。

その他の状況では、MPLS ラベル スタック サイズを増やすことができます。そのため、AToM ト ンネル エンドポイント間の完全なデータ パスを分析して、ネットワークの最大 MPLS ラベル ス タック サイズを決定します。それから、ラベル スタック サイズを MPLS ラベルのサイズで乗算 します。

## パケット サイズの見積もりの例

次の例では、以下の想定事項に基づく見積もりパケットサイズは1526バイトです。

- ・エッジ MTU は 1500 バイトです。
- ・転送タイプはイーサネット VLAN であり、これは転送ヘッダーの18 バイトを指定します。
- ・コントロール ワードが使用されていないため、AToM ヘッダーは0です。
- ・LDP が使用されるため、MPLS ラベル スタックは2です。MPLS ラベルは4バイトです。

Edge MTU + Transport header + ATOM header + (MPLS label stack \* MPLS label) = Core MTU 1500 + 18 + 0 + (2 \* 4 ) = 1526 1526 バイトのパケットを受け取るようにコアのPルータとPEルータを設定する必要があります。

## Ethernet over MPLS 用のサブインターフェイスごとの MTU

xconnect サブインターフェイス コンフィギュレーション モードで MTU 値を指定できます。xconnect サブインターフェイス コンフィギュレーション モードを使用して MTU 値を設定する場合、イン ターフェイスが変更不可能な MTU 値を個別に持つ状況に適した擬似回線接続を確立します。

サポートされているMTU値(64バイト~インターフェイスでサポートされている最大バイト数) の範囲外のMTU値を xconnect サブインターフェイス コンフィギュレーション モードで指定する と、コマンドが拒否されることがあります。xconnect サブインターフェイス コンフィギュレーショ ンモードで範囲外のMTU値を指定すると、ルータはサブインターフェイス コンフィギュレー ション モードでコマンドを開始します。

たとえば、xconnect サブインターフェイス コンフィギュレーション モードで 1501 の MTU を指定 する場合、この値は範囲外であるため、ルータは、この値が受け入れられるサブインターフェイ ス コンフィギュレーション モードでコマンドを開始します。

# L2VPNプロトコルベースCLI機能に関連するコマンドを使用したEthernet over MPLS 用のサブインターフェイスごとの MTU

xconnect コンフィギュレーション モードで MTU 値を指定できます。xconnect コンフィギュレー ションモードを使用して MTU 値を設定する場合、インターフェイスが変更不可能な MTU 値を個 別に持つ状況に適した擬似回線接続を確立します。

サポートされている MTU 値(64 バイトからインターフェイスでサポートされている最大バイト 数)の範囲外の MTU 値を xconnect コンフィギュレーション モードで指定すると、コマンドが拒 否されることがあります。xconnect コンフィギュレーション モードで範囲外の MTU 値を指定す ると、ルータはサブインターフェイスコンフィギュレーションモードでコマンドを開始します。

たとえば、xconnect コンフィギュレーション モードで 1501 の MTU を指定する場合、この値は範 囲外であるため、ルータは、この値が受け入れられるサブインターフェイス コンフィギュレー ション モードでコマンドを開始します。

```
Router# configure terminal
Router(config) # interface gigabitethernet0/0/2.1
Router(config) # interface pseudowire 100
Router(config-if) # encapsulation mpls
Router(config-if) # neighbor 10.10.10.1 100
Router(config-if) # mtu ?
<64 - 1500> MTU size in bytes
Router(config-if) # mtu 1501 <<==
Router(config-if) # mtu ?
<64 - 17940> MTU size in bytes
Router(config-if) # exit
Router(config) # 12vpn xconnect context A
Router(config-xconnect) # member pseudowire 100 Router
Router(config-xconnect) # member gigabitethernet0/0/2.1
Router(config-xconnect) # exit
MTU 値が xconnect コンフィギュレーション モードでもサブインターフェイス コンフィギュレー
ションモードでも受け入れられない場合、コマンドは拒否されます。
```

## Frame Relay over MPLS と DTE DCE および NNI の接続

インターフェイスを DTE デバイスまたは DCE スイッチとして設定するか、網間インターフェイス (NNI) 接続によりスイッチに接続されるスイッチとして設定できます。インターフェイス コンフィギュレーション モードで次のコマンドを使用します:

### frame-relayintf-type [dce | dte | nni]

次のテーブルでキーワードを説明します。

| キーワード | 説明                                                             |
|-------|----------------------------------------------------------------|
| dce   | ルータまたはアクセスサーバがルータに接続さ<br>れるスイッチとして機能することを可能にしま<br>す。           |
| dte   | ルータまたはアクセス サーバが DTE デバイス<br>として機能することを可能にします。DTE はデ<br>フォルトです。 |
| nni   | ルータまたはアクセスサーバがスイッチに接続<br>されるスイッチとして機能することを可能にし<br>ます。          |

表 4: frame-relay intf-type コマンドのキーワード

## ローカル管理インターフェイスおよび Frame Relay over MPLS

ローカル管理インターフェイス(LMI)は、PVC に関するステータス情報を通信するプロトコル です。PVC が追加、削除、または変更されると、LMI はエンドポイントにステータス変更を通知 します。また、LMI はリンクがアップしていることを検証するポーリングメカニズムも提供しま す。

### LMI の機能

PVC ステータスを確認するために、LMI は報告しているデバイスからフレーム リレーのエンド ユーザ デバイスまで PVC が使用可能かどうかを検査します。PVC が使用可能な場合、LMI は、 ステータスは「アクティブ」であると報告します。これは、報告しているデバイスとフレーム リ レーのエンドユーザデバイス間ですべてのインターフェイス、回線プロトコル、およびコアセグ メントが動作していることを意味します。これらのコンポーネントのいずれかが使用不可の場合、 LMI は「非アクティブ」のステータスを報告します。

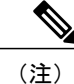

DCE および NNI インターフェイス タイプのみが LMI ステータスを報告できます。

下図はLMIの機能説明に役立つトポロジ例を示します。

図1:トポロジの例

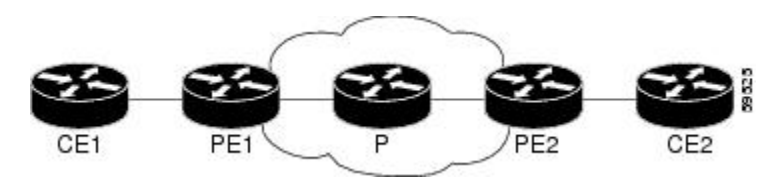

上図では次の点に注意してください。

- CE1 と PE1 および PE2 と CE2 はフレーム リレー LMI ピアです。
- CE1 および CE2 には、フレーム リレーのスイッチまたはエンドユーザ デバイスを指定できます。
- 各フレーム リレー PVC は複数のセグメントで構成されています。
- •DLCI 値は、セグメントごとに異なり、トラフィックがセグメント間で切り替えられたとき に変更されます。図中に2つのフレーム リレー PVC セグメントがあります。1つは PE1 と CE1の間、もう1つは PE2 と CE2 の間にあります。

LMI プロトコルの動作は、DLCI-to-DLCI 接続かポート間接続かによって異なります。

### DLCI-to-DLCI 接続

DLCI-to-DLCI 接続がある場合、LMI は PE および CE デバイス間のフレーム リレー ポートでロー カルに実行します。

- CE1のPVCが使用可能な場合、CE1はアクティブなステータスをPE1に送信します。CE1 がスイッチである場合、LMIは、CE1からCE1に接続されているユーザデバイスに対して PVCが使用可能であることを確認します。
- ・次の条件に一致する場合、PE1はCE1にアクティブステータスを送信します。
  - PE1 の PVC が使用可能である。
  - PE1 がリモート PE ルータから MPLS ラベルを受信している。
  - MPLS トンネル ラベルが PE1 とリモート PE 間に存在する。

DTE または DCE 設定の場合、ネットワーク(DTE)にアクセスしているフレーム リレー デバイ スでPVC ステータスが報告されないという LMI 動作が見られます。ネットワークデバイス(DCE) または NNI のみがステータスを報告できます。そのため、DTE 側で問題が発生しても、DCE で はその問題が認識されません。

### ポート間接続

ポート間接続の場合、PEルータはLMIステータス検査手順には関係しません。LMIはCEルータ 間でのみ動作します。CEルータは DCE-DTE または NNI-NNI として設定する必要があります。

設定手順などの LMI に関する詳細については、『Configuring Frame Relay』ドキュメントの「Configuring the LMI」セクションを参照してください。

## AToM でサポートされる QoS 機能

次の表に、AToM でサポートされる QoS 機能を示します。

ſ

ſ

| QoS 機能          | Ethernet over MPLS                          |
|-----------------|---------------------------------------------|
| サービス ポリシー       | 適用対象は次のとおりです。                               |
|                 | ・インターフェイス(入力および出力)                          |
| 分類              | サポートされるコマンドは次のとおりです。                        |
|                 | •matchcos(インターフェイス)                         |
|                 | • matchmplsexperimental(インターフェイ<br>ス)       |
|                 | • matchqos-group(インターフェイス)(出<br>カポリシー)      |
| マーキング           | サポートされるコマンドは次のとおりです。                        |
|                 | •setcos(出力ポリシー)                             |
|                 | • setdiscard-class(入力ポリシー)                  |
|                 | • setmplsexperimental(入力ポリシー)(イ<br>ンターフェイス) |
|                 | • setqos-group(入力ポリシー)                      |
| ポリシング           | サポート対象は次のとおりです。                             |
|                 | • カラー対応ポリシング                                |
|                 | ・マルチアクション ポリシング                             |
|                 | ・単一レート ポリシング                                |
|                 | ・2 レート ポリシング                                |
| キューイングおよびシェーピング | サポート対象は次のとおりです。                             |
|                 | ・バイトベースの WRED                               |
|                 | • Low Latency Queueing (LLQ)                |
|                 | ・重み付けランダム早期検出(WRED)                         |

## 表 5: Ethernet over MPLS でサポートされる QoS 機能

I

1

| QoS 機能    | Frame Relay over MPLS                   |
|-----------|-----------------------------------------|
| サービス ポリシー | 適用対象は次のとおりです。                           |
|           | ・インターフェイス(入力および出力)                      |
|           | ・PVC(入力および出力)                           |
|           | サポートされるコマンドは次のとおりです。                    |
|           | • matchfr-de (インターフェイスおよびVC)            |
|           | • matchfr-dlci (インターフェイス)               |
|           | • matchqos-group                        |
| マーキング     | サポートされるコマンドは次のとおりです。                    |
|           | • frame-relaycongestionmanagement (出力)  |
|           | • setdiscard-class                      |
|           | • setfr-de (出力ポリシー)                     |
|           | • setfr-fecn-becn (出力)                  |
|           | <ul> <li>setmplsexperimental</li> </ul> |
|           | • setqos-group                          |
|           | • thresholdecn (出力)                     |
| ポリシング     | サポート対象は次のとおりです。                         |
|           | <ul> <li>カラー対応ポリシング</li> </ul>          |
|           | ・マルチアクション ポリシング                         |
|           | ・単一レート ポリシング                            |
|           | ・2 レート ポリシング                            |
|           |                                         |

## 表 6: Frame Relay over MPLS でサポートされる QoS 機能

I

I

| QoS 機能          | Frame Relay over MPLS                                                      |  |
|-----------------|----------------------------------------------------------------------------|--|
| キューイングおよびシェーピング | サポート対象は次のとおりです。                                                            |  |
|                 | ・バイトベースの WRED                                                              |  |
|                 | <ul> <li>クラスベース重み付け均等化キューイング<br/>(CBWFQ)</li> </ul>                        |  |
|                 | • LLQ                                                                      |  |
|                 | • random-detectdiscard-class-based $\exists \forall \mathcal{V} \check{F}$ |  |
|                 | ・トラフィック シェーピング                                                             |  |
|                 | • WRED                                                                     |  |
|                 |                                                                            |  |

| 表 7 : ATM Cell Relay および AAL5 over MPLS で | ミサポート | ・される | QoS 機能 |
|-------------------------------------------|-------|------|--------|
|-------------------------------------------|-------|------|--------|

| QoS 機能    | ATM Cell Relay および AAL5 over MPLS                            |  |  |
|-----------|--------------------------------------------------------------|--|--|
| サービス ポリシー | 適用対象は次のとおりです。                                                |  |  |
|           | ・インターフェイス(入力および出力)                                           |  |  |
|           | ・PVC(入力および出力)                                                |  |  |
|           | ・サブインターフェイス(入力および出力)                                         |  |  |
| 分類        | サポートされるコマンドは次のとおりです。                                         |  |  |
|           | • matchmplsexperimental (VC)                                 |  |  |
|           | • matchqos-group(出力)                                         |  |  |
| マーキング     | サポートされるコマンドは次のとおりです。                                         |  |  |
|           | • random-detectdiscard-class-based (入力)                      |  |  |
|           | • setclp(出力)(インターフェイス、サブ<br>インターフェイス、および VC)                 |  |  |
|           | • setdiscard-class(入力)                                       |  |  |
|           | • setmplsexperimental(入力)(インター<br>フェイス、サブインターフェイス、および<br>VC) |  |  |
|           | • setqos-group (入力)                                          |  |  |

| QoS 機能          | ATM Cell Relay および AAL5 over MPLS                                                |
|-----------------|----------------------------------------------------------------------------------|
| ポリシング           | サポート対象は次のとおりです。                                                                  |
|                 | ・カラー対応ポリシング                                                                      |
|                 | ・マルチアクション ポリシング                                                                  |
|                 | ・単一レート ポリシング                                                                     |
|                 | ・2 レート ポリシング                                                                     |
|                 |                                                                                  |
| キューイングおよびシェーピング | サポート対象は次のとおりです。                                                                  |
|                 | ・バイトベースの WRED                                                                    |
|                 | • CBWFQ                                                                          |
|                 | <ul> <li>ATM PVC でのクラスベース シェーピング<br/>のサポート</li> </ul>                            |
|                 | • LLQ                                                                            |
|                 | • random-detectdiscard-class-based $\exists  \forall  arsigma  arsigma  arsigma$ |
|                 | • WRED                                                                           |
|                 |                                                                                  |

## ATM AAL5 over MPLS 用の OAM セル エミュレーション

PE ルータがラベル スイッチド パス(LSP)をまたぐ運用管理および保守(OAM)セルの転送に 対応していない場合は、OAMセルエミュレーションを使用してOAMセルをローカルで終端また はループバックすることができます。両方の PE ルータ上で OAM セル エミュレーションを設定 します。これは2つの単方向 LSPを形成することによって VC をエミュレートします。両方の PE ルータ上で Cisco ソフトウェア コマンドを使用して OAM セル エミュレーションをイネーブルに します。

ルータ上の OAM セル エミュレーションをイネーブルにした場合は、終端済みの VC と同じ方法 で ATM VC を設定して管理できます。OAM セル エミュレーションを使用して設定された VC で は、設定されたインターバルでループバック セルをローカル CE ルータに送信できます。エンド ポイントは次のいずれかにすることができます。

- OAM セルをローカル CE ルータに送信するエンドツーエンド ループバック
- PE ルータと CE ルータ間のパスに沿って OAM セルの応答をデバイスに返すセグメント ルー プバック

OAM セルには、次のセルが含まれます。

・アラーム表示信号 (AIS)

・リモート障害表示(RDI)

これらのセルによって、VCに沿って障害が特定および報告されます。物理リンクまたはインターフェイスで障害が発生した場合は、中間ノードで障害の影響を受けるすべての下流デバイスにOAM AIS セルが挿入されます。ルータで AIS セルが受信されると、ATM VC がダウンとしてマークされ、リモートエンドにその障害を知らせるために RDI セルが送信されます。

## VC クラス コンフィギュレーション モードでの ATM AAL5 over MPLS 用 OAM セル エ ミュレーション

OAM セルエミュレーションを VC クラスの一部として設定し、VC クラスをインターフェイス、 サブインターフェイス、または VC に適用できます。VC クラス コンフィギュレーション モード で OAM セルエミュレーションを設定してから VC クラスをインターフェイスに適用すると、サ ブインターフェイスや VC レベルなどの下位レベルで別の OAM セルエミュレーションの値を指 定していないかぎり、VC クラス内の設定がインターフェイスのすべての VC に適用されます。た とえば、OAM セルエミュレーションを指定する VC クラスを作成して、AIS セルのレートを 30 秒間隔に設定します。VC クラスをインターフェイスに適用します。次に、1つの PVC に対して、 OAM セルエミュレーションをオネーブルにして AIS セルのレートを 15 秒間隔に設定します。15 秒に設定した1つの PVC を除いて、すべてのインターフェイス上の PVC で 30 秒のセルレートが 使用されます。

# Any Transport over MPLS(AToM)リモートイーサネットポートシャットダウン

この Cisco IOS XE 機能により、Ethernet over MPLS (EoMPLS) 擬似回線のローカル エンド上の サービス プロバイダー エッジ (PE) ルータは、リモート リンク障害を検出し、ローカル カスタ マー エッジ (CE) ルータ上のイーサネット ポートのシャットダウンを実行できるようになりま す。ローカル CE ルータのイーサネットポートがシャットダウンされるので、ルータは障害リモー トリンクに連続してトラフィックを送信しても、データを損失することはありません。これは、 リンクがスタティック IP ルートとして設定されている場合には利点となります。

次の図はある EoMPLS WAN の状況を示しており、CE ルータ(カスタマー エッジ 1)と PE ルー タ(プロバイダー エッジ 1)との間のレイヤ 2 トンネル リンクがダウンしています。レイヤ 2 ト ンネルの反対側の CE ルータ(カスタマー エッジ 2)は引き続きトラフィックを L2 トンネルを介 してカスタマー エッジ 1 に転送します。

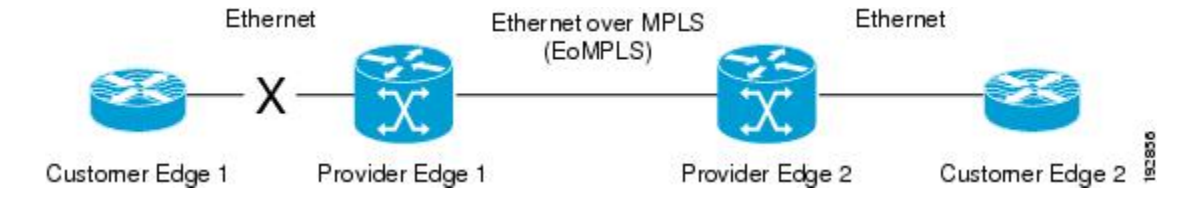

### 図 2: EoMPLS WAN でのリモート リンク停止

この機能がなかったとき、プロバイダーエッジ2ルータはリモートリンク障害を検出できません でした。カスタマーエッジ2からカスタマーエッジ1に転送されるトラフィックは、ルーティン グまたはスパニング ツリー プロトコルがリモート リンクのダウンを検出するまで損失していま した。リンクがスタティックルートとして設定されている場合、リモートリンクの停止を検出す ることはさらに困難です。

この機能によって、プロバイダー エッジ2 ルータはリモート リンク障害を検出し、ローカル カ スタマー エッジ2 のイーサネット ポートのシャットダウンを実行します。リモート L2 トンネル リンクが回復すると、ローカルインターフェイスも自動的に回復されます。データ損失の可能性 はこのようにして軽減されます。

上の図を例として、リモートイーサネットシャットダウンの流れは一般的に次のように説明され ます。

- 1 カスタマーエッジ1とプロバイダーエッジ1との間のリモートリンクで障害が生じる。
- 2 プロバイダーエッジ2がリモートリンク障害を検出し、カスタマーエッジ2に接続されたラインカードインターフェイス上の送信レーザーを無効化する。
- **3** RX\_LOS エラー アラームがカスタマー エッジ2 で受信され、カスタマー エッジ2 がインター フェイスをダウンさせる。
- 4 プロバイダーエッジ2は、カスタマーエッジ2とのインターフェイスをアップ状態に維持する。
- 5 リモート リンクと EoMPLS 接続が回復されると、プロバイダー エッジルータ2 が送信レー ザーを有効化する。
- 6 カスタマーエッジ2ルータは、ダウンしたインターフェイスをアップ状態にする。

この機能は、Ethernet over MPLS(EoMPLS)ではデフォルトで有効です。また、次の例で示されているように remote link failure notification コマンドを xconnect 設定モードで使用することで、この機能を有効化することもできます。

```
pseudowire-class eompls
encapsulation mpls
!
interface GigabitEthernet1/0/0
xconnect 10.13.13.13 1 pw-class eompls
remote link failure notification
```

この機能は、no remote link failure notification コマンドを xconnect 設定モードで使用することで 無効化できます。すべてのリモート L2 トンネル リンクの状態を表示するには、show ip interface brief 特権 EXEC コマンドを使用します。特定のインターフェイス上の L2 トンネルの状態を表示 するには、show interface 特権 EXEC コマンドを使用します。

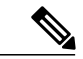

(注)

**no remote link failure notification** コマンドを使用すると、リモート接続回線の状態がダウンであることをクライアントに通知しません。

# L2VPN プロトコルベースの CLI 機能と関連するコマンドを使用した、 Any Transport over MPLS (AToM) リモート イーサネット ポート シャッ トダウン

この Cisco IOS XE 機能により、Ethernet over MPLS (EoMPLS) 擬似回線のローカル エンド上の サービス プロバイダー エッジ (PE) ルータは、リモート リンク障害を検出し、ローカル カスタ マー エッジ (CE) ルータ上のイーサネット ポートのシャットダウンを実行できるようになりま す。ローカル CE ルータのイーサネットポートがシャットダウンされるので、ルータは障害リモー トリンクに連続してトラフィックを送信しても、データを損失することはありません。これは、 リンクがスタティック IP ルートとして設定されている場合には利点となります。

次の図はある EoMPLS WAN の状況を示しており、CE ルータ(カスタマー エッジ1)と PE ルー タ(プロバイダー エッジ1)との間のレイヤ2トンネル リンクがダウンしています。レイヤ2ト ンネルの反対側の CE ルータ(カスタマー エッジ2)は引き続きトラフィックをL2トンネルを介 してカスタマー エッジ1に転送します。

### 図 3: EoMPLS WAN でのリモート リンク停止

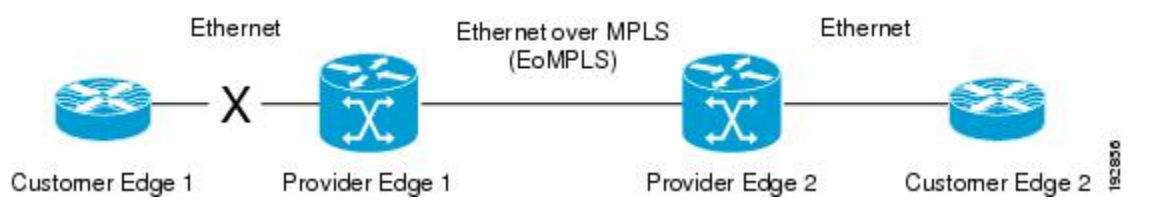

この機能がなかったとき、プロバイダーエッジ2ルータはリモートリンク障害を検出できません でした。カスタマーエッジ2からカスタマーエッジ1に転送されるトラフィックは、ルーティン グまたはスパニング ツリー プロトコルがリモート リンクのダウンを検出するまで損失していま した。リンクがスタティックルートとして設定されている場合、リモートリンクの停止を検出す ることはさらに困難です。

この機能によって、プロバイダーエッジ2ルータはリモートリンク障害を検出し、ローカルカ スタマーエッジ2のイーサネットポートのシャットダウンを実行します。リモートL2トンネル リンクが回復すると、ローカルインターフェイスも自動的に回復されます。データ損失の可能性 はこのようにして軽減されます。

上の図を例として、リモートイーサネットシャットダウンの流れは一般的に次のように説明され ます。

- 1 カスタマーエッジ1とプロバイダーエッジ1との間のリモートリンクで障害が生じる。
- 2 プロバイダー エッジ2 がリモート リンク障害を検出し、カスタマー エッジ2 に接続されたラ イン カードインターフェイス上の送信レーザーを無効化する。
- **3** RX\_LOS エラー アラームがカスタマー エッジ2 で受信され、カスタマー エッジ2 がインター フェイスをダウンさせる。

I

- プロバイダーエッジ2は、カスタマーエッジ2とのインターフェイスをアップ状態に維持する。
- 5 リモート リンクと EoMPLS 接続が回復されると、プロバイダー エッジ ルータ2 が送信レー ザーを有効化する。
- 6 カスタマーエッジ2ルータは、ダウンしたインターフェイスをアップ状態にする。

この機能は、Ethernet over MPLS(EoMPLS)ではデフォルトで有効です。また、次の例で示され ているように remote link failure notification コマンドを xconnect 設定モードで使用することで、 この機能を有効化することもできます。

```
template type pseudowire eompls
encapsulation mpls
!
interface Pseudowire 100
source template type pseudowire test
neighbor 10.13.13.13 1
interface GigabitEthernet1/0/0
service instance 300 ethernet
remote link failure notification
l2vpn xconnect context con1
member GigabitEthernet1/0/0 service-instance 300
member Pseudowire 100
!
この機能は、no remote link failure notification コマン
```

この機能は、no remote link failure notification コマンドを xconnect 設定モードで使用することで 無効化できます。すべてのリモート L2 トンネル リンクの状態を表示するには、show ip interface brief 特権 EXEC コマンドを使用します。特定のインターフェイス上の L2 トンネルの状態を表示 するには、show interface 特権 EXEC コマンドを使用します。

(注)

**No remote link failure notification** コマンドを使用すると、リモート接続回線の状態がダウンで あることをクライアントに通知しません。

## 単一 PW を使用した AToM ロード バランシング

単一 PW を使用した AToM ロード バランシング機能により、同一擬似回線内のパケットをロード バランシングできます。このためには、同一擬似回線内のパケットを、接続回線で受信されるパ ケットの特定のフィールドに基づいてさらに各種フローに分類します。たとえば、イーサネット の場合、このロード バランシングは、着信パケットの送信元 MAC アドレスに基づきます。

# Flow-Aware Transport (FAT) ロード バランシング

MPLS 擬似回線の Flow-Aware Transport 機能では、MPLS ラベル スタック下部にフロー ラベルを 追加し、パケットをさまざまなフローにさらに分類することで、同じ擬似回線内でのパケットの ロード バランシングを可能にします。

## **EoMPLS over IPv6 GRE** トンネルに関する情報

Ethernet over MPLS(EoMPLS)は、レイヤ3のMPLSネットワークを経由したレイヤ2トラフィックのトンネリングを可能にするトンネリングメカニズムです。EoMPLSは、レイヤ2トンネリングとも呼ばれています。

EoMPLS over IPv6 GRE トンネル機能により、GRE トンネルを使用した IPV6 ネットワーク経由での EoMPLS トラフィックのトンネリングがサポートされます。Cisco IOS XE Release 3.15s から、 EoMPLS は IPv6 GRE トンネル上でサポートされています。

次の図は、Cisco ASR 1000 シリーズアグリゲーションサービスルータ上の EoMPLS over IPv6 GRE トンネルの導入モデルを示しています。

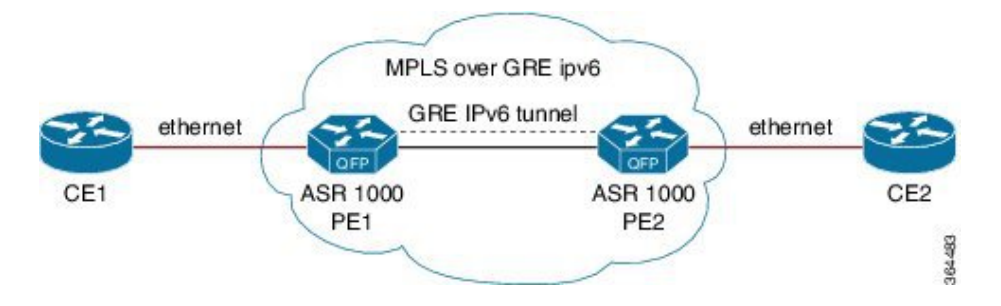

図 4: Cisco ASR 1000 シリーズ アグリゲーション サービス ルータ上の EoMPLS over IPv6 GRE トンネルの導入

EoMPLS over IPv6 GRE トンネル機能の詳細については、『Interface and Hardware Component Configuration Guide, Cisco IOS XE Release 3S (ASR 1000)』の『GRE IPv6 Tunnels』の章を参照してください。

# Any Transport over MPLS の設定方法

ここでは、基本的な AToM 設定の実行方法について説明します。具体的な内容は、次のとおりです。

## 擬似回線クラスの設定

(注)

簡易設定では、この作業は任意です。xconnectコマンドの一部としてトンネリング方式を指定 する場合は、擬似回線クラスを指定する必要はありません。

1

- AToM VC が正しく動作するには、擬似回線クラスまたは xconnect コマンドの一部として encapsulationmpls コマンドを指定する必要があります。xconnect コマンドの中で encapsulationmpls コマンドを省略すると、次のエラーが表示されます。
- % Incomplete command.

## 手順の概要

- 1. イネーブル化
- 2. configure terminal
- 3. pseudowire-class name
- 4. encapsulation mpls

## 手順の詳細

|       | コマンドまたはアクション                          | 目的                                                  |
|-------|---------------------------------------|-----------------------------------------------------|
| ステップ1 | イネーブル化                                | 特権 EXEC モードをイネーブルにします。                              |
|       | 例:                                    | ・パスワードを入力します(要求された場合)。                              |
|       | Router> enable                        |                                                     |
| ステップ2 | configure terminal<br>例:              | グローバル コンフィギュレーション モードを開始し<br>ます。                    |
|       | Router# configure terminal            |                                                     |
| ステップ3 | pseudowire-class name                 | 指定した名前の擬似回線クラスを確立して、擬似回<br>線クラス コンフィギュレーション モードに入りま |
|       | 例:                                    | Ţ.                                                  |
|       | Router(config)# pseudowire-class atom |                                                     |
| ステップ4 | encapsulation mpls                    | トンネリングカプセル化を指定します。                                  |
|       | 例:                                    |                                                     |
|       | Router(config-pw)# encapsulation mpls |                                                     |

# L2VPN プロトコルベースの CLI 機能に関連付けられたコマンドを使用 した擬似回線クラスの設定

(注)

簡易設定では、この作業は任意です。l2vpn xconnect context コマンドの一部としてトンネリン グ方式を指定する場合は、擬似回線クラスを指定する必要はありません。

 AToM VC が正しく動作するには、擬似回線クラスまたは l2vpn xconnect context コマンドの 一部として encapsulationmpls コマンドを指定する必要があります。l2vpn xconnect context コ マンドの中で encapsulationmpls コマンドを省略すると、次のエラーが表示されます。

% Incomplete command.

### 手順の概要

- 1. イネーブル化
- 2. configure terminal
- 3. interface pseudowire name
- 4. encapsulation mpls
- 5. neighbor peer-address vcid-value

### 手順の詳細

ſ

|       | コマンドまたはアクション                              | 目的                                                  |
|-------|-------------------------------------------|-----------------------------------------------------|
| ステップ1 | イネーブル化                                    | 特権 EXEC モードをイネーブルにします。                              |
|       | 例:                                        | ・パスワードを入力します(要求された場合)。                              |
|       | Router> enable                            |                                                     |
| ステップ2 | configure terminal                        | グローバル コンフィギュレーション モードを開始し<br>ます。                    |
|       | 例:                                        |                                                     |
|       | Router# configure terminal                |                                                     |
| ステップ3 | interface pseudowire name                 | 指定した名前でインターフェイス擬似回線を確立し<br>て、擬似回線クラス コンフィギュレーションモード |
|       | 例:                                        | を開始します。                                             |
|       | Router(config)# interface pseudowire atom |                                                     |

|       | コマンドまたはアクション                                       | 目的                                                            |
|-------|----------------------------------------------------|---------------------------------------------------------------|
| ステップ4 | encapsulation mpls                                 | トンネリングカプセル化を指定します。                                            |
|       | 例:                                                 |                                                               |
|       | Router(config-pw-class)# encapsulation mpls        |                                                               |
| ステップ5 | neighbor peer-address vcid-value                   | Layer 2 VPN (L2VPN) 擬似回線のピア IP アドレスと<br>仮想回線 (VC) ID 値を指定します。 |
|       | 191 :                                              |                                                               |
|       | Router(config-pw-class)# neighbor<br>33.33.33.33 1 |                                                               |

# カプセル化タイプの変更および擬似回線の削除

いったん encapsulationmpls コマンドを指定すると、noencapsulationmpls コマンドでは削除できません。

このような方式では次のようなエラーメッセージが表示されます。

Encapsulation changes are not allowed on an existing pw-class. encapsulation mpls コマンドを削除するには、no pseudowire-class コマンドを使用して擬似回線を 削除する必要があります。

カプセル化タイプを変更するには、nopseudowire-class コマンドで擬似回線を削除してから、擬似回線を再設定して新しいカプセル化タイプを指定します。

# L2VPN プロトコルベースの CLI 機能と関連するコマンドを使用する、 カプセル化タイプの変更と擬似回線の削除

いったん encapsulationmpls コマンドを指定すると、noencapsulationmpls コマンドでは削除できません。

このような方式では次のようなエラーメッセージが表示されます。

Encapsulation changes are not allowed on an existing pw-class. encapsulation mpls コマンドを削除するには、no template type pseudowire コマンドを使用して擬 似回線を削除する必要があります。

カプセル化タイプを変更するには、notemplatetypepseudowire コマンドで擬似回線を削除してから、擬似回線を再設定して新しいカプセル化タイプを指定します。

# ATM AAL5 over MPLS の設定

## PVC での ATM AAL5 over MPLS の設定

## 手順の概要

- 1. イネーブル化
- 2. configureterminal
- **3.** interfacetypeslot/subslot/port[.subinterface]
- 4. pvc [name] vpi/vcil2transport
- 5. encapsulationaal5
- 6. xconnectpeer-router-idvcidencapsulationmpls
- 7. end
- 8. showmplsl2transportvc

## 手順の詳細

I

|       | コマンドまたはアクション                                             | 目的                                                                         |
|-------|----------------------------------------------------------|----------------------------------------------------------------------------|
| ステップ1 | イネーブル化                                                   | 特権 EXEC モードをイネーブルにします。                                                     |
|       | 例:                                                       | ・パスワードを入力します(要求された場合)。                                                     |
|       | Router> enable                                           |                                                                            |
| ステップ2 | configureterminal<br>例:                                  | グローバル コンフィギュレーションモードを開始しま<br>す。                                            |
|       | Router# configure terminal                               |                                                                            |
| ステップ3 | <pre>interfacetypeslot/subslot/port[.subinterface]</pre> | インターフェイス タイプを指定して、インターフェイ<br>ス コンフィギュレーション モードを開始します。                      |
|       | 例:                                                       |                                                                            |
|       | Router(config)# interface atm1/0/0                       |                                                                            |
| ステップ4 | pvc [name] vpi/vcil2transport<br>例:                      | ATM PVC に名前を割り当てるかまたは名前を作成し、<br>L2transport PVC コンフィギュレーション モードを開始<br>します。 |
|       | Router(config-if)# pvc 1/200 l2transport                 | ・l2transport キーワードは、PVC が終端 PVC では<br>なくスイッチド PVC であることを示します。              |

1

|       | コマンドまたはアクション                                                                         | 目的                                                    |
|-------|--------------------------------------------------------------------------------------|-------------------------------------------------------|
| ステップ5 | encapsulationaal5                                                                    | PVCのATM AAL5カプセル化を指定します。PEルータとカスタマーエッジ(CE)ルータに同じカプセル化 |
|       | 例:                                                                                   | タイプを指定していることを確認します。                                   |
|       | Router(config-if-atm-l2trans-pvc)#<br>encapsulation aal5                             |                                                       |
| ステップ6 | xconnectpeer-router-idvcidencapsulationmpls                                          | 接続回線を擬似接続 VC にバインドします。                                |
|       | 例:                                                                                   |                                                       |
|       | Router(config-if-atm-l2trans-pvc)#<br>xconnect 10.13.13.13 100 encapsulation<br>mpls |                                                       |
| ステップ1 | end                                                                                  | 特権 EXEC モードに戻ります。                                     |
|       | 例:                                                                                   |                                                       |
|       | <pre>Router(config-if-atm-l2trans-pvc)# end</pre>                                    |                                                       |
| ステップ8 | showmplsl2transportvc                                                                | ATM AAL5 over MPLS が PVC に設定されていることを<br>示す出力を表示します。   |
|       | 例:                                                                                   |                                                       |
|       | Router# show mpls 12transport vc                                                     |                                                       |

## 例

次に、showmplsl2transportvcコマンドの出力例を示します。この例では、PVC で ATM AAL5 over MPLS が設定されていることが示されています。

| Router# <b>show</b> | mpls l2transport vc |              |       |        |
|---------------------|---------------------|--------------|-------|--------|
| Local intf          | Local circuit       | Dest address | VC ID | Status |
|                     |                     |              |       |        |
| ATM1/0              | ATM AAL5 1/100      | 10.4.4.4     | 100   | UP     |
# **PVC** での ATM AAL5 over MPLS の設定(L2VPN プロトコルベース CLI 機能に関連する コマンドを使用)

### 手順の概要

- 1. イネーブル化
- 2. configureterminal
- **3.** interfacetypeslot/subslot/port[.subinterface]
- 4. pvc [name] vpi/vcil2transport
- 5. encapsulationaal5
- 6. end
- 7. interfacepseudowirenumber
- 8. encapsulationmpls
- 9. neighborpeer-addressvcid-value
- 10. exit
- **11. l2vpnxconnectcontext***context-name*
- **12. memberpseudowire**interface-number
- **13.** memberatminterface-numberpvcvpi/vci
- 14. end
- 15. showl2vpnatomvc

### 手順の詳細

I

|       | コマンドまたはアクション                                             | 目的                         |
|-------|----------------------------------------------------------|----------------------------|
| ステップ1 | イネーブル化                                                   | 特権 EXEC モードをイネーブルにします。     |
|       | 例:                                                       | ・パスワードを入力します(要求された場合)。     |
|       | Device> enable                                           |                            |
| ステップ2 | configureterminal                                        | グローバル コンフィギュレーション モードを開始しま |
|       |                                                          | す。                         |
|       | 例:                                                       |                            |
|       | Device# configure terminal                               |                            |
| ステップ3 | <pre>interfacetypeslot/subslot/port[.subinterface]</pre> | インターフェイス タイプを指定して、インターフェイ  |
|       |                                                          | ス コンフィギュレーション モードを開始します。   |
|       | 例:                                                       |                            |
|       | Device(config)# interface atm1/0/0                       |                            |

|         | コマンドまたはアクション                                             | 目的                                                                 |
|---------|----------------------------------------------------------|--------------------------------------------------------------------|
| ステップ4   | pvc [name] vpi/vcil2transport                            | ATM PVC に名前を割り当てるかまたは名前を作成し、<br>L2transport PVC コンフィギュレーション モードを開始 |
|         | 例:                                                       | します。                                                               |
|         | Device(config-if)# pvc 1/200<br>l2transport              | • l2transport キーワードは、PVC が終端 PVC ではな<br>くスイッチド PVC であることを示します。     |
| ステップ5   | encapsulationaal5                                        | PVC の ATM AAL5 カプセル化を指定します。PE ルー<br>タとカスタマーエッジ(CE)ルータに同じカプセル化      |
|         | 例:                                                       | タイプを指定していることを確認します。                                                |
|         | Device(config-if-atm-l2trans-pvc)#<br>encapsulation aal5 |                                                                    |
| ステップ6   | end                                                      | 特権 EXEC モードに戻ります。                                                  |
|         | 例:                                                       |                                                                    |
|         | <pre>Device(config-if-atm-l2trans-pvc)# end</pre>        |                                                                    |
| ステップ1   | interfacepseudowirenumber                                | 擬似回線インターフェイスを指定し、インターフェイス                                          |
|         | 例:                                                       | コンワイキュレーションモードを開始します。                                              |
|         | Device(config)# interface pseudowire 100                 |                                                                    |
| ステップ8   | encapsulationmpls                                        | マルチプロトコルラベルスイッチング (MPLS) がデー<br>タカプセル化方式として使用されることを指定します           |
|         | 例:                                                       |                                                                    |
|         | <pre>Device(config-if)# encapsulation mpls</pre>         |                                                                    |
| ステップ9   | neighborpeer-addressvcid-value                           | Layer 2 VPN (L2VPN) 擬似回線のピア IP アドレスと仮<br>想回線 (VC) ID 値を指定します。      |
|         | 例:                                                       |                                                                    |
|         | Device(config-if)# neighbor 10.13.13.13<br>100           |                                                                    |
| ステップ 10 | exit                                                     | インターフェイス コンフィギュレーション モードを終<br>了します。                                |
|         | 例:                                                       |                                                                    |
|         | Device(config-if)# exit                                  |                                                                    |

|                | コマンドまたはアクション                                         | 目的                                                                           |
|----------------|------------------------------------------------------|------------------------------------------------------------------------------|
| ステップ 11        | 12vpnxconnectcontextcontext-name       例:            | Layer 2 VPN(L2VPN)クロスコネクトコンテキストを<br>作成して、xconnect コンフィギュレーション モードを<br>開始します。 |
|                | Device(config)# l2vpn xconnect context con1          |                                                                              |
| ステップ <b>12</b> | memberpseudowireinterface-number                     | Layer 2 VPN(L2VPN)クロス コネクトを形成するよう<br>にメンバー擬似回線を指定します。                        |
|                | <b>19]:</b><br>Device(config-xconnect)# member       |                                                                              |
|                | pseudowire 100                                       |                                                                              |
| ステップ <b>13</b> | memberatminterface-numberpvcvpi/vci                  | ATM メンバーインターフェイスのロケーションを指定<br>します。                                           |
|                | 例:                                                   |                                                                              |
|                | Device(config-xconnect)# member atm 100<br>pvc 1/200 |                                                                              |
| ステップ 14        | end                                                  | 特権 EXEC モードに戻ります。                                                            |
|                | 19月:                                                 |                                                                              |
|                | Device(config-xconnect)# end                         |                                                                              |
| ステップ 15        | showl2vpnatomvc                                      | ATM AAL5 over MPLS が PVC に設定されていることを<br>示す出力を表示します。                          |
|                | 例:                                                   |                                                                              |
|                | Device# show 12vpn atom vc                           |                                                                              |

### 例

I

次に、**showl2vpnatomvc** コマンドの出力例を示します。この例では、**PVC** で ATM AAL5 over MPLS が設定されていることが示されています。

| Device# <b>show</b> | 12vpn atom vc  |              |       |        |
|---------------------|----------------|--------------|-------|--------|
| Local intf          | Local circuit  | Dest address | VC ID | Status |
|                     |                |              |       |        |
| ATM1/0              | ATM AAL5 1/100 | 10.4.4.4     | 100   | UP     |

### VC クラス コンフィギュレーション モードでの ATM AAL5 over MPLS の設定

### 手順の概要

- 1. イネーブル化
- 2. configureterminal
- 3. vc-classatmvc-class-name
- 4. encapsulation*layer-type*
- 5. exit
- 6. interfacetypeslot/subslot/port[.subinterface]
- 7. class-intvc-class-name
- 8. pvc [name] vpi/vcil2transport
- 9. xconnectpeer-router-idvcidencapsulationmpls
- 10. end
- 11. showatmclass-links

|       | コマンドまたはアクション                                   | 目的                                           |
|-------|------------------------------------------------|----------------------------------------------|
| ステップ1 | イネーブル化                                         | 特権 EXEC モードをイネーブルにします。                       |
|       | 例:                                             | ・パスワードを入力します(要求された場合)。                       |
|       | Router> enable                                 |                                              |
| ステップ2 | configureterminal                              | グローバル コンフィギュレーション モードを開始し<br>ます。             |
|       | 例:                                             |                                              |
|       | Router# configure terminal                     |                                              |
| ステップ3 | vc-classatmvc-class-name                       | VC クラスを作成して、VC クラス コンフィギュレー<br>ション エードを開始します |
|       | 例:                                             |                                              |
|       | Router(config)# vc-class atm aal5class         |                                              |
| ステップ4 | encapsulationlayer-type                        | AAL およびカプセル化タイプを設定します。                       |
|       | 例:                                             |                                              |
|       | Router(config-vc-class)# encapsulation<br>aal5 |                                              |

ſ

|               | コマンドまたはアクション                                                                         | 目的                                                                |
|---------------|--------------------------------------------------------------------------------------|-------------------------------------------------------------------|
| ステップ5         | exit                                                                                 | VC クラス コンフィギュレーション モードを終了しま<br>す。                                 |
|               | 例:                                                                                   |                                                                   |
|               | Router(config-vc-class)# exit                                                        |                                                                   |
| ステップ6         | <pre>interfacetypeslot/subslot/port[.subinterface]</pre>                             | インターフェイスタイプを指定して、インターフェイ<br>ス コンフィギュレーション モードを開始します。              |
|               | 例:                                                                                   |                                                                   |
|               | Router(config)# interface atm1/0/0                                                   |                                                                   |
| ステップ1         | class-intvc-class-name                                                               | VC クラスを ATM メイン インターフェイスまたはサ<br>ブインターフェイスに適用します。                  |
|               | 例:                                                                                   | (注) VC クラスは PVC に適用することもできま                                       |
|               | Router(config-if)# class-int aal5class                                               | す。                                                                |
| ステップ8         | <pre>pvc [name] vpi/vcil2transport</pre>                                             | ATM PVC に名前を割り当てるかまたは名前を作成し、<br>L2transport PVC コンフィギュレーションモードを開始 |
|               | 例:                                                                                   | します。                                                              |
|               | Router(config-if)# pvc 1/200 l2transport                                             | • l2transport キーワードは、PVC が終端 PVC では<br>なくスイッチド PVC であることを示します。    |
| ステップ <b>9</b> | xconnectpeer-router-idvcidencapsulationmpls                                          | 接続回線を擬似接続 VC にバインドします。                                            |
|               | 例:                                                                                   |                                                                   |
|               | Router(config-if-atm-l2trans-pvc)#<br>xconnect 10.13.13.13 100 encapsulation<br>mpls |                                                                   |
| ステップ 10       | end                                                                                  | 特権 EXEC モードに戻ります。                                                 |
|               | 例:                                                                                   |                                                                   |
|               | Router(config-if-atm-l2trans-pvc)# end                                               |                                                                   |
| ステップ 11       | showatmclass-links                                                                   | カプセル化のタイプおよび VC クラスがインターフェ                                        |
|               | 例:                                                                                   | 1 へに週用されしいることを衣不しより。<br>                                          |
|               | Router# show atm class-links                                                         |                                                                   |
|               | 1                                                                                    | 1                                                                 |

#### 例

次の例では、showatmclass-links コマンドの出力に、ATM AAL5 over MPLS が VC クラスの一部と して設定されていることが示されています。このコマンドの出力は、カプセル化のタイプと VC クラスがインターフェイスに適用されていることを示します。

Router# show atm class-links 1/100 Displaying vc-class inheritance for ATM1/0/0.0, vc 1/100: no broadcast - Not configured - using default encapsulation aal5 - VC-class configured on main interface

# VC クラス コンフィギュレーション モードでの ATM AAL5 over MPLS の設定(L2VPN プロトコルベース CLI 機能に関連するコマンドを使用)

### 手順の概要

- 1. イネーブル化
- 2. configureterminal
- 3. vc-classatmvc-class-name
- 4. encapsulationlayer-type
- 5. exit
- 6. interfacetypeslot/subslot/port[.subinterface]
- 7. class-intvc-class-name
- 8. pvc [name] vpi/vcil2transport
- 9. exit
- 10. interfacepseudowirenumber
- **11.** encapsulationmpls
- 12. neighborpeer-addressvcid-value
- 13. exit
- 14. l2vpnxconnectcontext-name
- 15. memberpseudowireinterface-number
- 16. memberatminterface-number
- 17. end
- **18.** showatmclass-links

|       | コマンドまたはアクション   | 目的                                        |
|-------|----------------|-------------------------------------------|
| ステップ1 | イネーブル化         | 特権 EXEC モードをイネーブルにします。                    |
|       | 例:             | <ul> <li>パスワードを入力します(要求された場合)。</li> </ul> |
|       | Router> enable |                                           |

ſ

|        | コマンドまたはアクション                                             | 目的                                                                 |
|--------|----------------------------------------------------------|--------------------------------------------------------------------|
| ステップ2  | configureterminal                                        | グローバル コンフィギュレーション モードを開始しま<br>す。                                   |
|        | 例:                                                       |                                                                    |
|        | Router# configure terminal                               |                                                                    |
| ステップ3  | vc-classatmvc-class-name                                 | VCクラスを作成して、VCクラスコンフィギュレーショ<br>ンモードを開始します。                          |
|        | 例:                                                       |                                                                    |
|        | Router(config)# vc-class atm aal5class                   |                                                                    |
| ステップ4  | encapsulationlayer-type                                  | AAL およびカプセル化タイプを設定します。                                             |
|        | 例:                                                       |                                                                    |
|        | Router(config-vc-class)# encapsulation aal5              |                                                                    |
| ステップ5  | exit                                                     | VC クラス コンフィギュレーション モードを終了しま<br>オ                                   |
|        | 例:                                                       | 9 0                                                                |
|        | Router(config-vc-class)# exit                            |                                                                    |
| ステップ6  | <pre>interfacetypeslot/subslot/port[.subinterface]</pre> | インターフェイス タイプを指定して、インターフェイ<br>ス コンフィギュレーション モードを開始します。              |
|        | 例:                                                       |                                                                    |
|        | Router(config)# interface atm1/0/0                       |                                                                    |
| ステップ7  | class-intvc-class-name                                   | VC クラスを ATM メイン インターフェイスまたはサブ<br>インターフェイスに適用します。                   |
|        | 例:                                                       | (注) VC クラスは PVC に適用することもできま                                        |
|        | Router(config-if)# class-int aal5class                   | す。                                                                 |
| ステップ8  | <pre>pvc [name] vpi/vcil2transport</pre>                 | ATM PVC に名前を割り当てるかまたは名前を作成し、<br>L2transport PVC コンフィギュレーション モードを開始 |
|        | 例:                                                       | します。                                                               |
|        | Router(config-if)# pvc 1/200<br>l2transport              | • I2transport キーワードは、PVC が終端 PVC ではな<br>くスイッチド PVC であることを示します。     |
| ステップ 9 | exit                                                     | インターフェイス コンフィギュレーション モードを終<br>フレキオ                                 |
|        | 例:                                                       |                                                                    |
|        | Router(config-if)# exit                                  |                                                                    |
|        |                                                          |                                                                    |

|                | コマンドまたはアクション                                       | 目的                                                                 |
|----------------|----------------------------------------------------|--------------------------------------------------------------------|
| ステップ 10        | interfacepseudowirenumber                          | 擬似回線インターフェイスを指定し、インターフェイス<br>コンフィギュレーション モードを開始します。                |
|                | 例:                                                 |                                                                    |
|                | Router(config)# interface pseudowire 100           |                                                                    |
| ステップ 11        | encapsulationmpls                                  | マルチプロトコルラベルスイッチング(MPLS)がデー<br>タカプセル化方式として使用されることを指定します。            |
|                | 例:                                                 |                                                                    |
|                | Router(config-if)# encapsulation mpls              |                                                                    |
| ステップ <b>12</b> | neighborpeer-addressvcid-value                     | Layer 2 VPN (L2VPN) 擬似回線のピア IP アドレスと仮<br>想回線 (VC) ID 値を指定します。      |
|                | 例:                                                 |                                                                    |
|                | Router(config-if)# neighbor 10.0.0.1<br>123        |                                                                    |
| ステップ <b>13</b> | exit                                               | インターフェイス コンフィギュレーション モードを終<br>了します。                                |
|                | 例:                                                 |                                                                    |
|                | Router(config-if)# exit                            |                                                                    |
| ステップ 14        | l2vpnxconnectcontextcontext-name                   | Layer 2 VPN(L2VPN)クロスコネクトコンテキストを<br>作成して、xconnect コンフィギュレーション モードを |
|                | 例:                                                 | 開始します。                                                             |
|                | Router(config)# 12vpn xconnect context con1        |                                                                    |
| ステップ 15        | memberpseudowireinterface-number                   | Layer 2 VPN(L2VPN)クロス コネクトを形成するよう<br>にメンバー擬似回線を指定します。              |
|                | 19月:                                               |                                                                    |
|                | Router(config-xconnect)# member<br>pseudowire 100  |                                                                    |
| ステップ 16        | memberatminterface-number                          | ATM メンバー インターフェイスのロケーションを指定<br>します。                                |
|                | 例:                                                 |                                                                    |
|                | <pre>Device(config-xconnect)# member atm 100</pre> |                                                                    |
| ステップ 17        | end                                                | 特権 EXEC モードに戻ります。                                                  |
|                | 例:                                                 |                                                                    |
|                | Router(config-if-atm-l2trans-pvc)# end             |                                                                    |

|             | コマンドまたはアクション                 | 目的                        |
|-------------|------------------------------|---------------------------|
| <br>ステップ 18 | showatmclass-links           | カプセル化のタイプおよびVCクラスがインターフェイ |
|             |                              | スに適用されていることを表示します。        |
|             | 例:                           |                           |
|             | Router# show atm class-links |                           |

### 例

次の例では、showatmclass-links コマンドの出力に、ATM AAL5 over MPLS が VC クラスの一部と して設定されていることが示されています。このコマンドの出力は、カプセル化のタイプと VC クラスがインターフェイスに適用されていることを示します。

Router# show atm class-links 1/100 Displaying vc-class inheritance for ATM1/0/0.0, vc 1/100: no broadcast - Not configured - using default encapsulation aal5 - VC-class configured on main interface

# ATM AAL5 over MPLS 用の OAM セル エミュレーションの設定

### PVC 上での ATM AAL5 over MPLS の OAM セル エミュレーションの設定

#### 手順の概要

- 1. イネーブル化
- 2. configureterminal
- 3. interfacetypeslot/subslot/port[.subinterface]
- 4. pvc [name] vpi/vcil2transport
- 5. encapsulationaal5
- 6. xconnectpeer-router-idvcidencapsulationmpls
- 7. oam-acemulation-enable[ais-rate]
- **8.** *oam-pvcmanage* [*frequency*]
- 9. end
- **10.** showatmpvc

|       | コマンドまたはアクション | 目的                     |
|-------|--------------|------------------------|
| ステップ1 | イネーブル化       | 特権 EXEC モードをイネーブルにします。 |

|                   | コマンドまたはアクション                                                                         | 目的                                                                            |
|-------------------|--------------------------------------------------------------------------------------|-------------------------------------------------------------------------------|
|                   |                                                                                      | ・パスワードを入力します(要求された場合)。                                                        |
|                   | 例:                                                                                   |                                                                               |
|                   | Router> enable                                                                       |                                                                               |
| ステップ2             | configureterminal                                                                    | グローバル コンフィギュレーション モードを開始しま<br>す。                                              |
|                   | 例:                                                                                   |                                                                               |
|                   | Router# configure terminal                                                           |                                                                               |
| ステップ3             | <pre>interfacetypeslot/subslot/port[.subinterface]</pre>                             | インターフェイスタイプを指定して、インターフェイス<br>コンフィギュレーション モードを開始します。                           |
|                   | 例:                                                                                   |                                                                               |
|                   | Router(config)# interface atm1/0/0                                                   |                                                                               |
| ステップ4             | <pre>pvc [name] vpi/vcil2transport</pre>                                             | ATM PVC に名前を割り当てるかまたは名前を作成し、<br>L2transport PVC コンフィギュレーションモードを開始し            |
|                   | 例:                                                                                   | ます。                                                                           |
|                   | Router(config-if)# pvc 1/200 l2transport                                             | ・I2transport キーワードは、PVC が終端 PVC ではな<br>くスイッチド PVC であることを示します。                 |
| ステップ5             | encapsulationaal5                                                                    | PVCのATM AAL5カプセル化を指定します。                                                      |
|                   | 例:                                                                                   | <ul> <li>PEルータとCEルータ上で同じカプセル化タイプを<br/>指定します。</li> </ul>                       |
|                   | Router(config-if-atm-l2trans-pvc)#<br>encapsulation aal5                             |                                                                               |
| ステップ6             | xconnectpeer-router-idvcidencapsulationmpls                                          | 接続回線を擬似接続 VC にバインドします。                                                        |
|                   | 例:                                                                                   |                                                                               |
|                   | Router(config-if-atm-l2trans-pvc)#<br>xconnect 10.13.13.13 100 encapsulation<br>mpls |                                                                               |
| <br>ステップ <b>1</b> | oam-acemulation-enable[ais-rate]                                                     | AAL5 over MPLSのOAMセルエミュレーションをイネー<br>ブルにします。 <i>ais-rate</i> 引数には、AIS セルが送信される |
|                   | 例:                                                                                   | レートを指定します。デフォルトは1セル/秒です。この                                                    |
|                   | Router(config-if-atm-l2trans-pvc)#<br>oam-ac emulation-enable 30                     | 範囲は0~60秒です。                                                                   |
| -                 |                                                                                      |                                                                               |

|                | コマンドまたはアクション                                                                            | 目的                                                                                                    |
|----------------|-----------------------------------------------------------------------------------------|----------------------------------------------------------------------------------------------------|
| ステップ8          | oam-pvcmanage [frequency]<br>例:<br>Router(config-if-atm-l2trans-pvc)#<br>oam-pvc manage | PVCで、仮想回線の接続を検証するエンドツーエンドの<br>OAM ループバック セルを生成できるようにします。<br>オプションの <i>frequency</i> 引数は、ループバック セルの送<br>信間のインターバルで、範囲は 0 ~ 600 秒です。デフォ<br>ルト値は 10 秒です。 |
| ステップ <b>9</b>  | end<br>例:<br>Router(config-if-atm-l2trans-pvc)# end                                     | 特権 EXEC モードに戻ります。                                                                                                    |
| ステップ <b>10</b> | showatmpvc<br>例:<br>Router# show atm pvc                                                | OAM セル エミュレーションが ATM PVC で有効になっ<br>ていることを示す出力を表示します。                                                                                                  |

### 例

次の showatmpvc コマンドの出力は、OAM セルエミュレーションが ATM PVC で有効になっていることを示しています。

Router# show atm pvc 5/500 ATM4/1/0.200: VCD: 6, VPI: 5, VCI: 500 UBR, PeakRate: 1 AAL5-LLC/SNAP, etype:0x0, Flags: 0x34000C20, VCmode: 0x0 OAM Cell Emulation: enabled, F5 End2end AIS Xmit frequency: 1 second(s) OAM frequency: 0 second(s), OAM retry frequency: 1 second(s) OAM up retry count: 3, OAM down retry count: 5 OAM Loopback status: OAM Disabled OAM VC state: Not ManagedVerified ILMI VC state: Not Managed InPkts: 564, OutPkts: 560, InBytes: 19792, OutBytes: 19680 InPRoc: 0, OutPRoc: 0 InFast: 4, OutFast: 0, InAS: 560, OutAS: 560 InPktDrops: 0, OutPktDrops: 0 CrcErrors: 0, SarTimeOuts: 0, OverSizedSDUs: 0 Out CLP=1 Pkts: 0 OAM cells received: 26 F5 InEndloop: 0, F5 InSegloop: 0, F5 InAIS: 0, F5 InRDI: 26 OAM cells sent: 77 F5 OutEndloop: 0, F5 OutSegloop: 0, F5 OutAIS: 77, F5 OutRDI: 0 OAM cell drops: 0 Status: UP

# L2VPN プロトコルベースの CLI 機能に関連付けられたコマンドを使用した PVC 上での ATM AAL5 over MPLS の OAM セル エミュレーションの設定

### 手順の概要

- 1. イネーブル化
- 2. configureterminal
- 3. interfacetypeslot/subslot/port[.subinterface]
- 4. pvc [name] vpi/vcil2transport
- 5. encapsulationaal5
- 6. exit
- 7. interfacepseudowirenumber
- 8. encapsulationmpls
- 9. neighborpeer-addressvcid-value
- 10. exit
- 11. l2vpnxconnectcontextcontext-name
- **12.** memberpseudowireinterface-number
- **13.** memberatminterface-numberpvcvpi/vci
- 14. exit
- **15. pvc** [*name*] *vpi/vci***l2transport**
- **16. oam-acemulation-enable**[*ais-rate*]
- **17.** *oam-pvcmanage* [*frequency*]
- 18. end
- **19.** showatmpvc

|               | コマンドまたはアクション               | 目的                                        |
|---------------|----------------------------|-------------------------------------------|
| ステップ1         | イネーブル化                     | 特権 EXEC モードをイネーブルにします。                    |
|               | 例:                         | <ul> <li>パスワードを入力します(要求された場合)。</li> </ul> |
|               | Router> enable             |                                           |
| ステップ <b>2</b> | configureterminal          | グローバル コンフィギュレーション モードを開始しま<br>す。          |
|               | 例:                         |                                           |
|               | Router# configure terminal |                                           |

ſ

|               | コマンドまたはアクション                                                                         | 目的                                                                                                    |
|---------------|--------------------------------------------------------------------------------------|----------------------------------------------------------------------------------------------------|
| ステップ3         | interfacetypeslot/subslot/port[.subinterface] 例:                                     | インターフェイス タイプを指定して、インターフェイス<br>コンフィギュレーション モードを開始します。                                                                                        |
|               | Router(config)# interface atm1/0/0                                                   |                                                                                                    |
| ステップ4         | <pre>pvc [name] vpi/vcil2transport 例: Router(config-if)# pvc 1/200 l2transport</pre> | ATM PVC に名前を割り当てるかまたは名前を作成し、<br>L2transport PVC コンフィギュレーション モードを開始し<br>ます。<br>・l2transport キーワードは、PVC が終端 PVC ではな<br>くスイッチド PVC であることを示します。 |
| ステップ5         | encapsulationaal5                                                                    | PVCのATMAAL5カプセル化を指定します。                                                                                                    |
|               | 例:<br>Router(config-if-atm-l2trans-pvc)#<br>encapsulation aal5                       | • PE ルータと CE ルータ上で同じカプセル化タイプを<br>指定します。                                                                                                    |
| ステップ6         | exit<br>例:<br>Router(config-if-atm-l2trans-pvc)#<br>exit                             | L2transport PVC コンフィギュレーション モードを終了します。                                                                                                    |
| ステップ <b>1</b> | interfacepseudowirenumber<br>例:<br>Router(config)# interface pseudowire<br>100       | 擬似回線インターフェイスを指定し、インターフェイス<br>コンフィギュレーション モードを開始します。                                                                                         |
| ステップ8         | encapsulationmpls<br>例:<br>Router(config-if)# encapsulation mpls                     | マルチプロトコル ラベル スイッチング (MPLS) がデー<br>タ カプセル化方式として使用されることを指定します。                                                                                |
| ステップ 9        | neighborpeer-addressvcid-value<br>例:<br>Router(config-if)# neighbor 10.0.0.1<br>123  | Layer 2 VPN(L2VPN)擬似回線のピア IP アドレスと仮<br>想回線(VC)ID 値を指定します。                                                                                   |

|                    | コマンドまたはアクション                                                     | 目的                                                                              |
|--------------------|------------------------------------------------------------------|---------------------------------------------------------------------------------|
| ステップ10             | exit                                                             | インターフェイスコンフィギュレーションモードを終了<br>します。                                               |
|                    | Router(config-if)# exit                                          |                                                                                 |
| <br>ステップ <b>11</b> | 12vpnxconnectcontextcontext-name                                 | Layer 2 VPN(L2VPN)クロス コネクト コンテキストを<br>作成して、xconnect コンフィギュレーション モードを開           |
|                    | 19月:                                                             | 始します。                                                                           |
|                    | Router(config)# 12vpn xconnect context con1                      |                                                                                 |
| ステップ <b>12</b>     | memberpseudowireinterface-number                                 | Layer 2 VPN (L2VPN) クロスコネクトを形成するように<br>メンバー擬似回線を指定します。                          |
|                    | 例:                                                               |                                                                                 |
|                    | Router(config-xconnect)# member<br>pseudowire 100                |                                                                                 |
| ステップ 13            | memberatminterface-numberpvcvpi/vci                              | ATM メンバーインターフェイスのロケーションを指定し<br>ます。                                              |
|                    | 例:                                                               |                                                                                 |
|                    | Device(config-xconnect)# member atm<br>100 pvc 1/200             |                                                                                 |
| ステップ14             | exit                                                             | xconnect コンフィギュレーション モードを終了します。                                                 |
|                    | 例:                                                               |                                                                                 |
|                    | Router(config-xconnect)# exit                                    |                                                                                 |
| ステップ15             | <pre>pvc [name] vpi/vcil2transport</pre>                         | ATM PVC に名前を割り当てるかまたは名前を作成し、<br>L2transport PVC コンフィギュレーションエードを開始し              |
|                    | 例:                                                               | にZutalisport I VC ユンショイマエレーション ビードを開始し<br>ます。                                   |
|                    | Router(config-if)# pvc 1/200<br>l2transport                      |                                                                                 |
| ステップ 16            | oam-acemulation-enable[ais-rate]                                 | AAL5 over MPLS のOAM セルエミュレーションをイネー<br>ブルにします。 <i>ais-rate</i> 引数には、AIS セルが送信される |
|                    | 例:                                                               | レートを指定します。デフォルトは1セル/秒です。この                                                      |
|                    | Router(config-if-atm-l2trans-pvc)#<br>oam-ac emulation-enable 30 | 範囲は 0 ~ 60 秒です。                                                                 |
| ステップ <b>17</b>     | oam-pvcmanage [frequency]                                        | PVCで、仮想回線の接続を検証するエンドツーエンドの<br>OAM ループバック セルを生成できるようにします。                        |
|                    | 例:                                                               |                                                                                 |
|                    | Router(config-if-atm-l2trans-pvc)#<br>oam-pvc manage             |                                                                                 |

|         | コマンドまたはアクション                           | 目的                                                                                       |
|---------|----------------------------------------|------------------------------------------------------------------------------------------|
|         |                                        | オプションの <i>frequency</i> 引数は、ループバックセルの送信<br>間のインターバルで、範囲は 0 ~ 600 秒です。デフォル<br>ト値は 10 秒です。 |
| ステップ 18 | end                                    | 特権 EXEC モードに戻ります。                                                                        |
|         | 例:                                     |                                                                                          |
|         | Router(config-if-atm-l2trans-pvc)# end |                                                                                          |
| ステップ 19 | showatmpvc                             | OAM セルエミュレーションが ATM PVC で有効になって<br>いることを示す出力を表示します。                                      |
|         | 例:                                     |                                                                                          |
|         | Router# show atm pvc                   |                                                                                          |

### 例

次の showatmpvc コマンドの出力は、OAM セルエミュレーションが ATM PVC で有効になっていることを示しています。

Router# show atm pvc 5/500 ATM4/1/0.200: VCD: 6, VPI: 5, VCI: 500 UBR, PeakRate: 1 AAL5-LLC/SNAP, etype:0x0, Flags: 0x34000C20, VCmode: 0x0 OAM Cell Emulation: enabled, F5 End2end AIS Xmit frequency: 1 second(s) OAM frequency: 0 second(s), OAM retry frequency: 1 second(s) OAM up retry count: 3, OAM down retry count: 5 OAM Loopback status: OAM Disabled OAM VC state: Not ManagedVerified ILMI VC state: Not Managed InPkts: 564, OutPkts: 560, InBytes: 19792, OutBytes: 19680 InPRoc: 0, OutPRoc: 0 InFast: 4, OutFast: 0, InAS: 560, OutAS: 560 InPktDrops: 0, OutPktDrops: 0 CrcErrors: 0, SarTimeOuts: 0, OverSizedSDUs: 0 Out CLP=1 Pkts: 0 OAM cells received: 26 F5 InEndloop: 0, F5 InSegloop: 0, F5 InAIS: 0, F5 InRDI: 26 OAM cells sent: 77 F5 OutEndloop: 0, F5 OutSegloop: 0, F5 OutAIS: 77, F5 OutRDI: 0 OAM cell drops: 0 Status: UP

# VC クラス コンフィギュレーション モードにおける ATM AAL5 over MPLS の OAM セ ル エミュレーションの設定

手順の概要

- 1. イネーブル化
- 2. configureterminal
- 3. vc-classatmname
- 4. encapsulation*layer-type*
- 5. oam-acemulation-enable[ais-rate]
- 6. oam-pvcmanage[frequency]
- 7. exit
- 8. interfacetypeslot/subslot/port[.subinterface]
- **9.** class-intvc-class-name
- **10. pvc** [*name*] *vpi/vci***l2transport**
- 11. xconnectpeer-router-idvcidencapsulationmpls

|       | コマンドまたはアクション                                   | 目的                                            |
|-------|------------------------------------------------|-----------------------------------------------|
| ステップ1 | イネーブル化                                         | 特権 EXEC モードをイネーブルにします。                        |
|       | 例:                                             | ・パスワードを入力します(要求された場合)。                        |
|       | Router> enable                                 |                                               |
| ステップ2 | configureterminal                              | グローバルコンフィギュレーションモードを開始しま<br>す。                |
|       | 例:                                             |                                               |
|       | Router# configure terminal                     |                                               |
| ステップ3 | vc-classatmname                                | VC クラスを作成して、VC クラス コンフィギュレー<br>ション モードを開始します。 |
|       | 例:                                             |                                               |
|       | Router(config)# vc-class atm oamclass          |                                               |
| ステップ4 | encapsulationlayer-type                        | AAL およびカプセル化タイプを設定します。                        |
|       | 例:                                             |                                               |
|       | Router(config-vc-class)# encapsulation<br>aal5 |                                               |

ſ

|         | コマンドまたはアクション                                                                         | 目的                                                                 |
|---------|--------------------------------------------------------------------------------------|--------------------------------------------------------------------|
| ステップ 5  | oam-acemulation-enable[ais-rate]<br>例:                                               | MPLS over AAL5 の OAM セル エミュレーションを有<br>効にして、AIS セルが送信されるレートを指定します。  |
|         | Router(config-vc-class)# oam-ac<br>emulation-enable 30                               |                                                                    |
| ステップ6   | oam-pvcmanage[frequency]                                                             | PVC で、仮想回線の接続を検証するエンドツーエンドのOAMループバックセルを生成できるようにします。                |
|         | 例:                                                                                   |                                                                    |
|         | Router(config-vc-class)# oam-pvc manage                                              |                                                                    |
| ステップ1   | exit                                                                                 | VC クラス コンフィギュレーション モードを終了しま<br>す。                                  |
|         | 例:                                                                                   |                                                                    |
|         | Router(config-vc-class)# exit                                                        |                                                                    |
| ステップ8   | <pre>interfacetypeslot/subslot/port[.subinterface]</pre>                             | インターフェイス タイプを指定して、インターフェイ<br>ス コンフィギュレーション モードを開始します。              |
|         | 例:                                                                                   |                                                                    |
|         | Router(config) # interface atm1/0/0                                                  |                                                                    |
| ステップ9   | class-intvc-class-name                                                               | VC クラスを ATM メインインターフェイスまたはサブ<br>インターフェイスに適用します。                    |
|         | 例:                                                                                   | (注) VC クラスは PVC に適用することもできま                                        |
|         | Router(config-if)# class-int oamclass                                                | す。                                                                 |
| ステップ 10 | <pre>pvc [name] vpi/vcil2transport</pre>                                             | ATM PVC に名前を割り当てるかまたは名前を作成し、<br>L2transport PVC コンフィギュレーション モードを開始 |
|         | 例:                                                                                   | します。                                                               |
|         | Router(config-if)# pvc 1/200 l2transport                                             | • l2transport キーワードは、PVC が終端 PVC では<br>なくスイッチド PVC であることを示します。     |
| ステップ 11 | xconnectpeer-router-idvcidencapsulationmpls                                          | 接続回線を擬似接続 VC にバインドします。                                             |
|         | 例:                                                                                   |                                                                    |
|         | Router(config-if-atm-l2trans-pvc)#<br>xconnect 10.13.13.13 100 encapsulation<br>mpls |                                                                    |

## L2VPN プロトコルベースの CLI 機能と関連するコマンドを使用する、VC クラス コン フィギュレーション モードでの ATM AAL5 over MPLS の OAM セル エミュレーション の設定

### 手順の概要

- 1. イネーブル化
- 2. configureterminal
- 3. vc-classatmname
- 4. encapsulationlayer-type
- 5. oam-acemulation-enable[ais-rate]
- 6. oam-pvcmanage[frequency]
- 7. exit
- 8. interfacetypeslot/subslot/port[.subinterface]
- 9. class-intvc-class-name
- **10. pvc** [*name*] *vpi/vci***l2transport**
- 11. end
- **12.** interfacepseudowirenumber
- 13. encapsulationmpls
- 14. neighborpeer-addressvcid-value
- 15. exit
- 16. l2vpnxconnectcontextcontext-name
- **17. memberpseudowire***interface-number*
- **18.** memberatminterface-number
- 19. end

|       | コマンドまたはアクション               | 目的                               |
|-------|----------------------------|----------------------------------|
| ステップ1 | イネーブル化                     | 特権 EXEC モードをイネーブルにします。           |
|       | 例:                         | ・パスワードを入力します(要求された場合)。           |
|       | Router> enable             |                                  |
| ステップ2 | configureterminal          | グローバル コンフィギュレーション モードを開始しま<br>す。 |
|       | 例:                         |                                  |
|       | Router# configure terminal |                                  |

ſ

|         | コマンドまたはアクション                                             | 目的                                                                 |
|---------|----------------------------------------------------------|--------------------------------------------------------------------|
| ステップ3   | vc-classatmname                                          | VC クラスを作成して、VC クラス コンフィギュレー<br>ション モードを開始します。                      |
|         | 例:                                                       |                                                                    |
|         | Router(config)# vc-class atm oamclass                    |                                                                    |
| ステップ4   | encapsulationlayer-type                                  | AAL およびカプセル化タイプを設定します。                                             |
|         | 例:                                                       |                                                                    |
|         | Router(config-vc-class)# encapsulation aal5              |                                                                    |
| ステップ5   | oam-acemulation-enable[ais-rate]                         | MPLS over AAL5のOAM セルエミュレーションを有効<br>にして、AIS セルが送信されるレートを指定します。     |
|         | 例:                                                       |                                                                    |
|         | Router(config-vc-class)# oam-ac<br>emulation-enable 30   |                                                                    |
| ステップ6   | oam-pvcmanage[frequency]                                 | PVC で、仮想回線の接続を検証するエンドツーエンド<br>のOAM ループバックセルを生成できるようにします。           |
|         | 例:                                                       |                                                                    |
|         | Router(config-vc-class)# oam-pvc manage                  |                                                                    |
| ステップ1   | exit                                                     | VC クラス コンフィギュレーション モードを終了しま<br>す。                                  |
|         | 例:                                                       |                                                                    |
|         | Router(config-vc-class)# exit                            |                                                                    |
| ステップ8   | <pre>interfacetypeslot/subslot/port[.subinterface]</pre> | インターフェイス タイプを指定して、インターフェイ<br>ス コンフィギュレーション モードを開始します。              |
|         | 例:                                                       |                                                                    |
|         | Router(config)# interface atm1/0/0                       |                                                                    |
| ステップ9   | class-intvc-class-name                                   | VC クラスを ATM メイン インターフェイスまたはサブ<br>インターフェイスに適用します。                   |
|         | 1列 :                                                     | (注) VC クラスは PVC に適用することもできま                                        |
|         | Router(config-if)# class-int oamclass                    | す。                                                                 |
| ステップ 10 | <pre>pvc [name] vpi/vcil2transport</pre>                 | ATM PVC に名前を割り当てるかまたは名前を作成し、<br>L2transport PVC コンフィギュレーション モードを開始 |
|         | 19月 :                                                    | します。                                                               |
|         | Router(config-if)# pvc 1/200<br>l2transport              | • l2transport キーワードは、PVC が終端 PVC では<br>なくスイッチド PVC であることを示します。     |

|                | コマンドまたはアクション                                      | 目的                                                           |
|----------------|---------------------------------------------------|--------------------------------------------------------------|
| ステップ 11        | end                                               | 特権 EXEC モードに戻ります。                                            |
|                | 例:                                                |                                                              |
|                | Router(config-if-atm-l2trans-pvc)# end            |                                                              |
| ステップ <b>12</b> | interfacepseudowirenumber                         | 擬似回線インターフェイスを指定し、インターフェイ                                     |
|                | 例:                                                | スコンノイキュレーションモートを開始します。                                       |
|                | Router(config)# interface pseudowire 100          |                                                              |
| ステップ13         | encapsulationmpls                                 | マルチプロトコルラベルスイッチング (MPLS) がデー<br>タカプセル化方式として使用されることを指定します     |
|                | 何月 :                                              |                                                              |
|                | Router(config-if)# encapsulation mpls             |                                                              |
| ステップ 14        | neighborpeer-addressvcid-value                    | Layer 2 VPN (L2VPN) 擬似回線のピア IP アドレスと仮<br>相同第 (VC) ID 使た指定します |
|                | 例:                                                | 想回線 (VC) ID 値を指定しより。                                         |
|                | Router(config-if)# neighbor 10.0.0.1<br>123       |                                                              |
| ステップ 15        | exit                                              | インターフェイス コンフィギュレーションモードを終<br>了します。                           |
|                | 例:                                                |                                                              |
|                | Router(config-if)# exit                           |                                                              |
| ステップ 16        | l2vpnxconnectcontextcontext-name                  | Layer 2 VPN (L2VPN) クロスコネクトコンテキスト                            |
|                | 例:                                                | を作成して、xconnect コンフィギュレーションモード<br>を開始します。                     |
|                | Router(config)# 12vpn xconnect context con1       |                                                              |
| ステップ 17        | memberpseudowireinterface-number                  | Layer 2 VPN (L2VPN) クロスコネクトを形成するよう<br>にメンバー婚似回線を指定します        |
|                | 例:                                                | にアンパー強い回称で1日にしより。                                            |
|                | Router(config-xconnect)# member<br>pseudowire 100 |                                                              |
| ステップ 18        | memberatminterface-number                         | ATM メンバーインターフェイスのロケーションを指定<br>します。                           |
|                | 何列 :                                              |                                                              |
|                | Device(config-xconnect)# member atm 100           |                                                              |
|                |                                                   |                                                              |

|         | コマンドまたはアクション                 | 目的                |
|---------|------------------------------|-------------------|
| ステップ 19 | end                          | 特権 EXEC モードに戻ります。 |
|         | 例:                           |                   |
|         | Router(config-xconnect)# end |                   |

# ATM Cell Relay over MPLS の設定

## VC モードでの ATM Cell Relay over MPLS の設定

### 手順の概要

- 1. イネーブル化
- 2. configureterminal
- **3.** interfaceatmslot/subslot/port[.subinterface]
- 4. pvcvpi/vcil2transport
- 5. encapsulationaal0
- 6. xconnectpeer-router-idvcidencapsulationmpls
- 7. end
- 8. showatmvc

### 手順の詳細

I

|               | コマンドまたはアクション               | 目的                       |
|---------------|----------------------------|--------------------------|
| ステップ1         | イネーブル化                     | 特権 EXEC モードをイネーブルにします。   |
|               | 例:                         | ・パスワードを入力します(要求された場合)。   |
|               | Router> enable             |                          |
| ステップ <b>2</b> | configureterminal          | グローバルコンフィギュレーションモードを開始しま |
|               | 例:                         | す。                       |
|               | Router# configure terminal |                          |

|             | コマンドまたはアクション                                                                              | 目的                                                             |
|-------------|-------------------------------------------------------------------------------------------|----------------------------------------------------------------|
| ステップ3       | <pre>interfaceatmslot/subslot/port[.subinterface]</pre>                                   | ATM インターフェイスを指定し、インターフェイス<br>コンフィギュレーション モードを開始します。            |
|             | 例:                                                                                        |                                                                |
|             | nvcvni/vcil2transport                                                                     | 仮相パス識別子(WDI)な上び仮相同線識別子(WCI)                                    |
| ~ / / / / 4 | 例:                                                                                        | を割り当て、L2transport VC コンフィギュレーション<br>モードを開始します。                 |
|             | Router(config-if) # pvc 0/100 l2transport                                                 |                                                                |
| ステップ5       | encapsulationaal0                                                                         | ATM セルリレーの場合、インターフェイスの raw セル<br>のカプセル化を指定します。                 |
|             | 例:<br>Router(config-if-atm-l2trans-pvc)#<br>encapsulation aal0                            | <ul> <li>PEおよびCEルータに同じカプセル化タイプを指<br/>定していることを確認します。</li> </ul> |
| ステップ6       | xconnectpeer-router-idvcidencapsulationmpls                                               | 接続回線を擬似接続 VC にバインドします。                                         |
|             | 例:                                                                                        |                                                                |
|             | <pre>Router(config-if-atm-l2trans-pvc)# xconnect 10.13.13.13 100 encapsulation mpls</pre> |                                                                |
| ステップ1       | end                                                                                       | 特権 EXEC モードに戻ります。                                              |
|             | 例:                                                                                        |                                                                |
|             | Router(config-if-atm-l2trans-pvc)# end                                                    |                                                                |
| ステップ8       | showatmvc                                                                                 | OAM セルエミュレーションが ATM VC でイネーブル<br>になっていることを確認します                |
|             | 例:                                                                                        |                                                                |
|             | Router# show atm vc                                                                       |                                                                |

### 例

次に示す showatmvc コマンドの出力には、インターフェイスが VC モードのセルリレー用に設定 されていることが示されています。

```
Router# show atm vc 7
ATM3/0: VCD: 7, VPI: 23, VCI: 100
UBR, PeakRate: 149760
AALO-Cell Relay, etype:0x10, Flags: 0x10000C2D, VCmode: 0x0
OAM Cell Emulation: not configured
InBytes: 0, OutBytes: 0
Status: UP
```

# VC モードでの ATM Cell Relay over MPLS の設定(L2VPN プロトコルベース CLI 機能に 関連するコマンドを使用)

### 手順の概要

- 1. イネーブル化
- 2. configureterminal
- **3.** interfaceatmslot/subslot/port[.subinterface]
- 4. pvcvpi/vcil2transport
- 5. encapsulationaal0
- 6. end
- 7. interfacepseudowirenumber
- 8. encapsulationmpls
- 9. neighborpeer-addressvcid-value
- 10. exit
- **11. l2vpn xconnectcontext***context-name*
- **12. member pseudowire***interface-number*
- **13. member atm** *interface-number*
- 14. end
- 15. showatmvc

### 手順の詳細

I

|       | コマンドまたはアクション                                            | 目的                                                   |
|-------|---------------------------------------------------------|------------------------------------------------------|
| ステップ1 | イネーブル化                                                  | 特権 EXEC モードをイネーブルにします。                               |
|       | 例:                                                      | ・パスワードを入力します(要求された場合)。                               |
|       | Router> enable                                          |                                                      |
| ステップ2 | configureterminal                                       | グローバル コンフィギュレーション モードを開始しま                           |
|       |                                                         | す。                                                   |
|       | 例:                                                      |                                                      |
|       | Router# configure terminal                              |                                                      |
| ステップ3 | <pre>interfaceatmslot/subslot/port[.subinterface]</pre> | ATM インターフェイスを指定し、インターフェイス コ<br>ンフィギュレーション モードを開始します。 |
|       | 例:                                                      |                                                      |
|       | Router(config)# interface atm1/0/0                      |                                                      |

|               | コマンドまたはアクション                                                   | 目的                                                                                                    |
|---------------|----------------------------------------------------------------|----------------------------------------------------------------------------------------------------|
| ステップ4         | pvcvpi/vcil2transport<br>例:                                    | 仮想パス識別子(VPI)および仮想回線識別子(VCI)<br>を割り当て、L2transport VC コンフィギュレーション<br>モードを開始します。                           |
|               | Router(config-if) # pvc 0/100<br>l2transport                   |                                                                                                    |
| ステップ5         | encapsulationaal0                                              | ATM セルリレーの場合、インターフェイスの raw セル<br>のカプセル化を指定します。                                                          |
|               | 例:<br>Router(config-if-atm-l2trans-pvc)#<br>encapsulation aal0 | <ul> <li>• PE および CE ルータに同じカプセル化タイプを指定していることを確認します。</li> </ul>                                          |
| ステップ6         | end                                                            | 特権 EXEC モードに戻ります。                                                                                       |
|               | 例:<br>Router(config-if-atm-l2trans-pvc)# end                   |                                                                                                    |
| ステップ <b>1</b> | interfacepseudowirenumber                                      | 操似回線インターフェイスを指定し、インターフェイス<br>コンフィギュレーション モードを開始します。                                                     |
|               | 例:<br>Router(config)# interface pseudowire<br>100              |                                                                                                    |
| ステップ8         | encapsulationmpls                                              | マルチプロトコルラベルスイッチング(MPLS)がデー<br>タカプセル化方式として使用されることを指定します。                                                 |
|               | Router(config-if)# encapsulation mpls                          |                                                                                                    |
| ステップ9         | neighborpeer-addressvcid-value                                 | Layer 2 VPN (L2VPN) 擬似回線のピア IP アドレスと仮<br>想回線 (VC) ID 値を指定します。                                           |
|               | 例:<br>Router(config-if)# neighbor 10.0.0.1<br>123              |                                                                                                    |
| ステップ 10       | exit                                                           | インターフェイス コンフィギュレーション モードを終<br>了します。                                                                     |
|               | 例:                                                             |                                                                                                    |
|               | Router (config-if) # exit                                      | $I_{\text{aver}}$ <b>2VDN</b> (LOVDN) $\Delta U = 2 2 \Delta b = 2 2 2 5 5 5 5 5 5 5 5 5 5 5 5 5 5 5 5$ |
| A) 97 H       | 例:<br>Router(config)# 12vpn xconnect context<br>con1           | Layer 2 VPN (L2VPN) クロスコネクトコンワキストを<br>作成して、xconnect コンフィギュレーション モードを<br>開始します。                          |
|               |                                                                |                                                                                                    |

|                | コマンドまたはアクション                                       | 目的                                                   |
|----------------|----------------------------------------------------|------------------------------------------------------|
| ステップ <b>12</b> | member pseudowireinterface-number                  | Layer 2 VPN(L2VPN)クロスコネクトを形成するよう<br>にメンバー擬似回線を指定します。 |
|                | 例:                                                 |                                                      |
|                | Router(config-xconnect)# member<br>pseudowire 100  |                                                      |
| ステップ 13        | member atm interface-number                        | ATM メンバー インターフェイスのロケーションを指定<br>します。                  |
|                | 例:                                                 |                                                      |
|                | <pre>Device(config-xconnect)# member atm 100</pre> |                                                      |
| ステップ 14        | end                                                | 特権 EXEC モードに戻ります。                                    |
|                | 例:                                                 |                                                      |
|                | Router(config-xconnect)# end                       |                                                      |
| ステップ 15        | showatmvc                                          | OAM セルエミュレーションが ATM VC でイネーブル                        |
|                | 例:                                                 | になっていることを確認します。                                      |
|                | Router# show atm vc                                |                                                      |
|                |                                                    |                                                      |

### 例

I

次に示す showatmvc コマンドの出力には、インターフェイスが VC モードのセルリレー用に設定 されていることが示されています。

```
Router# show atm vc 7
ATM3/0: VCD: 7, VPI: 23, VCI: 100
UBR, PeakRate: 149760
AALO-Cell Relay, etype:0x10, Flags: 0x10000C2D, VCmode: 0x0
OAM Cell Emulation: not configured
InBytes: 0, OutBytes: 0
Status: UP
```

# VC クラス コンフィギュレーションモードを使用した VC モードの ATM Cell Relay over MPLS の設定

手順の概要

- 1. イネーブル化
- 2. configureterminal
- 3. vc-classatmname
- 4. encapsulation*layer-type*
- 5. exit
- **6.** interfacetypeslot/subslot/port[.subinterface]
- 7. class-intvc-class-name
- 8. pvc [name] vpi/vcil2transport
- 9. xconnectpeer-router-idvcidencapsulationmpls

|       | コマンドまたはアクション                                   | 目的                                            |
|-------|------------------------------------------------|-----------------------------------------------|
| ステップ1 | イネーブル化                                         | 特権 EXEC モードをイネーブルにします。                        |
|       | 例:                                             | ・パスワードを入力します(要求された場合)。                        |
|       | Router> enable                                 |                                               |
| ステップ2 | configureterminal                              | グローバル コンフィギュレーション モードを開始し<br>ます。              |
|       | 例:                                             |                                               |
|       | Router# configure terminal                     |                                               |
| ステップ3 | vc-classatmname                                | VC クラスを作成して、VC クラス コンフィギュレー<br>ション モードを開始します。 |
|       | 例:                                             |                                               |
|       | Router(config)# vc-class atm cellrelay         |                                               |
| ステップ4 | encapsulationlayer-type                        | AAL およびカプセル化タイプを設定します。                        |
|       | 例:                                             |                                               |
|       | Router(config-vc-class)# encapsulation<br>aal0 |                                               |

ſ

|           | コマンドまたはアクション                                                                                                    | 目的                                                                                                    |
|-----------|----------------------------------------------------------------------------------------------------|----------------------------------------------------------------------------------------------------|
| ステップ5     | exit<br>例:                                                                                                    | VC クラス コンフィギュレーション モードを終了し<br>ます。                                                                      |
| ステップ6     | Router(config-vc-class)# exit interfacetypeslot/subslot/port[.subinterface] 例:                                                | インターフェイス タイプを指定して、インターフェ<br>イス コンフィギュレーション モードを開始します。                                                  |
|           | Router(config)# interface atm1/0/0                                                                                            |                                                                                                    |
| ステップ1     | <pre>class-intvc-class-name 例:</pre>                                                                                          | <ul> <li>VC クラスを ATM メイン インターフェイスまたはサブインターフェイスに適用します。</li> <li>(注) VC クラスは PVC に適用することもできます</li> </ul> |
| <br>ステップ8 | pvc [name] vpi/vcil2transport         例:         Router(config-if)# pvc 1/200 l2transport                                     | 9。<br>ATM PVC に名前を割り当てるかまたは名前を作成<br>し、L2transport PVC コンフィギュレーション モード<br>を開始します。                       |
| ステップ 9    | xconnectpeer-router-idvcidencapsulationmpls 例: Router(config-if-atm-l2trans-pvc)# xconnect 10.13.13.13 100 encapsulation mpls | 接続回線を擬似接続 VC にバインドします。                                                                                 |

## L2VPN プロトコルベースの CLI 機能と関連するコマンドを使用する、VC クラス コン フィギュレーション モードを使用する VC モードの ATM Cell Relay over MPLS の設定

手順の概要

- 1. イネーブル化
- 2. configureterminal
- 3. vc-classatmname
- 4. encapsulation*layer-type*
- 5. exit
- 6. interfacetypeslot/subslot/port[.subinterface]
- 7. class-intvc-class-name
- 8. pvc [name] vpi/vcil2transport
- 9. end
- 10. interfacepseudowirenumber
- 11. encapsulationmpls
- 12. neighborpeer-addressvcid-value
- 13. exit
- 14. l2vpnxconnectcontextcontext-name
- 15. memberpseudowireinterface-number
- **16.** memberatminterface-number
- 17. end

|       | コマンドまたはアクション                           | 目的                                            |
|-------|----------------------------------------|-----------------------------------------------|
| ステップ1 | イネーブル化                                 | 特権 EXEC モードをイネーブルにします。                        |
|       | 例:                                     | ・パスワードを入力します(要求された場合)。                        |
|       | Router> enable                         |                                               |
| ステップ2 | configureterminal                      | グローバル コンフィギュレーション モードを開始し<br>ます。              |
|       | 例:                                     |                                               |
|       | Router# configure terminal             |                                               |
| ステップ3 | vc-classatmname                        | VC クラスを作成して、VC クラス コンフィギュレー<br>ション モードを開始します。 |
|       | 例:                                     |                                               |
|       | Router(config)# vc-class atm cellrelay |                                               |

ſ

|               | コマンドまたはアクション                                  | 目的                                                             |
|---------------|-----------------------------------------------|----------------------------------------------------------------|
| ステップ4         | encapsulationlayer-type                       | AAL およびカプセル化タイプを設定します。                                         |
|               | 例:                                            |                                                                |
|               | Router(config-vc-class)# encapsulation aal0   |                                                                |
| ステップ5         | exit                                          | VC クラス コンフィギュレーション モードを終了しま<br>す。                              |
|               | 例:                                            |                                                                |
|               | Router(config-vc-class)# exit                 |                                                                |
| ステップ6         | interfacetypeslot/subslot/port[.subinterface] | インターフェイスタイプを指定して、インターフェイ<br>ス コンフィギュレーション モードを開始します。           |
|               | 例:                                            |                                                                |
|               | Router(config)# interface atm1/0/0            |                                                                |
| ステップ <b>1</b> | class-intvc-class-name                        | VC クラスを ATM メイン インターフェイスまたはサ<br>ブインターフェイスに適用します。               |
|               | 例:                                            | (注) VC クラスは PVC に適用することもできま                                    |
|               | Router(config-if)# class-int cellrelay        | <i>t</i> .                                                     |
| ステップ8         | <pre>pvc [name] vpi/vcil2transport</pre>      | ATMPVCに名前を割り当てるかまたは名前を作成し、<br>L2transport PVCコンフィギュレーションモードを開始 |
|               | 例:                                            | します。                                                           |
|               | Router(config-if)# pvc 1/200 12transport      |                                                                |
| ステップ <b>9</b> | end                                           | 特権 EXEC モードに戻ります。                                              |
|               | 例:                                            |                                                                |
|               | Router(config-if-atm-l2trans-pvc)# end        |                                                                |
| ステップ 10       | interfacepseudowirenumber                     | 擬似回線インターフェイスを指定し、インターフェイ<br>ス コンフィギュレーション モードを開始します。           |
|               | 例:                                            |                                                                |
|               | Router(config)# interface pseudowire 100      |                                                                |
| ステップ 11       | encapsulationmpls                             | マルチプロトコル ラベル スイッチング (MPLS) が                                   |
|               | 例:                                            | テータカブセル化方式として使用されることを指定し<br> ます。                               |
|               | Router(config-if)# encapsulation mpls         |                                                                |

|                | コマンドまたはアクション                                      | 目的                                                                  |
|----------------|---------------------------------------------------|---------------------------------------------------------------------|
| ステップ 12        | neighborpeer-addressvcid-value                    | Layer 2 VPN (L2VPN) 擬似回線のピア IP アドレスと<br>仮想回線 (VC) ID 値を指定します。       |
|                | 例:                                                |                                                                     |
|                | Router(config-if)# neighbor 10.0.0.1<br>123       |                                                                     |
| ステップ13         | exit                                              | インターフェイス コンフィギュレーション モードを<br>終了します。                                 |
|                | 例:                                                |                                                                     |
|                | Router(config-if)# exit                           |                                                                     |
| ステップ 14        | I2vpnxconnectcontextcontext-name                  | Layer 2 VPN(L2VPN)クロス コネクト コンテキスト<br>を作成して、xconnect コンフィギュレーション モード |
|                | 例:                                                | を開始します。                                                             |
|                | Router(config)# 12vpn xconnect context con1       |                                                                     |
| ステップ 15        | memberpseudowireinterface-number                  | Layer 2 VPN(L2VPN)クロス コネクトを形成するようにメンバー擬似回線を指定します。                   |
|                | 例:                                                |                                                                     |
|                | Router(config-xconnect)# member<br>pseudowire 100 |                                                                     |
| ステップ16         | memberatminterface-number                         | ATM メンバー インターフェイスのロケーションを指<br>定します。                                 |
|                | 例:                                                |                                                                     |
|                | Device(config-xconnect)# member atm 100           |                                                                     |
| ステップ <b>17</b> | end                                               | 特権 EXEC モードに戻ります。                                                   |
|                | 7列 :                                              |                                                                     |
|                | Router(config-xconnect)# end                      |                                                                     |
|                |                                                   |                                                                     |

## PVP モードでの ATM Cell Relay over MPLS の設定

### 手順の概要

- 1. イネーブル化
- 2. configureterminal
- **3.** interfaceatmslot/subslot/port[.subinterface]
- 4. atmpvpvpil2transport
- 5. xconnectpeer-router-idvcidencapsulationmpls
- 6. end
- 7. showatmvp

### 手順の詳細

I

|       | コマンドまたはアクション                                         | 目的                                                                                                    |
|-------|------------------------------------------------------|----------------------------------------------------------------------------------------------------|
| ステップ1 | イネーブル化                                               | 特権 EXEC モードをイネーブルにします。                                                                                               |
|       | 例:                                                   | <ul> <li>パスワードを入力します(要求された場合)。</li> </ul>                                                                            |
|       | Router> enable                                       |                                                                                                    |
| ステップ2 | configureterminal                                    | グローバル コンフィギュレーション モードを開始しま<br>す。                                                                                     |
|       | 例:                                                   |                                                                                                    |
|       | Router# configure terminal                           |                                                                                                    |
| ステップ3 | <b>interfaceatm</b> slot/subslot/port[.subinterface] | インターフェイスを定義し、インターフェイスコンフィ<br>ギュレーション モードを開始します                                                                       |
|       | 例:                                                   |                                                                                                    |
|       | Router(config)# interface atm1/0/0                   |                                                                                                    |
| ステップ4 | atmpvp <i>vpi</i> l2transport<br>例:                  | PVP を ATM セルの転送専用にすることを指定し、<br>L2transport PVP コンフィギュレーション モードを開始<br>します。                                            |
|       | Router(config-if)# atm pvp 1 l2transport             | <ul> <li>I2transport キーワードは、PVP がセルリレー用で<br/>あることを示します。このモードは、レイヤ2ト<br/>ランスポート専用です。通常の PVP 用ではありま<br/>せん。</li> </ul> |

|       | コマンドまたはアクション                                                                   | 目的                                                 |
|-------|--------------------------------------------------------------------------------|----------------------------------------------------|
| ステップ5 | xconnectpeer-router-idvcidencapsulationmpls                                    | 接続回線を擬似接続VCにバインドします。このコマンドの構文は、その他のレイヤ2トランスポートの場合と |
|       | 例:                                                                             | 同じです。                                              |
|       | Router(config-if-atm-l2trans-pvp)#<br>xconnect 10.0.0.1 123 encapsulation mpls |                                                    |
| ステップ6 | end                                                                            | 特権 EXEC モードに戻ります。                                  |
|       | 例:                                                                             |                                                    |
|       | Router(config-if-atm-l2trans-pvp)# end                                         |                                                    |
| ステップ1 | showatmvp                                                                      | OAM セルエミュレーションが ATM VP で有効になって<br>いることを示す出力を表示します。 |
|       | 例:                                                                             |                                                    |
|       | Router# show atm vp                                                            |                                                    |

### 例

次に示す showatmvp コマンドの出力には、インターフェイスが VP モードのセルリレー用に設定 されていることが示されています。

Router# show atm vp 1 VPI: 1, Cell Relay, PeakRate: 149760, CesRate: 0, DataVCs: 1, CesVCs: 0, Status: ATM5/0 ACTIVE VCD VCI Туре InPkts OutPkts AAL/Encap Status PVC 0 F4 OAM ACTIVE 6 3 0 PVC F4 OAM 7 4 0 0 ACTIVE TotalInPkts: 0, TotalOutPkts: 0, TotalInFast: 0, TotalOutFast: 0, TotalBroadcasts: 0 TotalInPktDrops: 0, TotalOutPktDrops: 0

# **PVP モードでの ATM Cell Relay over MPLS**の設定(L2VPN プロトコルベース CLI 機能 に関連するコマンドを使用)

### 手順の概要

- 1. イネーブル化
- 2. configureterminal
- 3. interfaceatmslot/subslot/port[.subinterface]
- 4. atmpvpvpil2transport
- 5. end
- 6. interfacepseudowirenumber
- 7. encapsulationmpls
- 8. neighborpeer-addressvcid-value
- 9. exit
- 10. l2vpnxconnectcontextcontext-name
- 11. memberpseudowireinterface-number
- 12. memberatminterface-numberpvpvpi
- 13. end
- 14. showatmvp

### 手順の詳細

I

|           | コマンドまたはアクション                                         | 目的                         |
|-----------|------------------------------------------------------|----------------------------|
|           |                                                      |                            |
| ステップ1     | イネーブル化                                               | 特権 EXEC モードをイネーブルにします。     |
|           | 例:                                                   | ・パスワードを入力します(要求された場合)。     |
|           | Router> enable                                       |                            |
| <br>ステップ2 | configureterminal                                    | グローバル コンフィギュレーション モードを開始しま |
|           |                                                      | す。                         |
|           | 例:                                                   |                            |
|           | Router# configure terminal                           |                            |
| <br>ステップ3 | <b>interfaceatm</b> slot/subslot/port[.subinterface] | インターフェイスを定義し、インターフェイスコンフィ  |
|           |                                                      | ギュレーション モードを開始します。         |
|           | 例:                                                   |                            |
|           | Router(config)# interface atm1/0/0                   |                            |

|              | コマンドまたはアクション                                                                             | 目的                                                                                                    |
|--------------|------------------------------------------------------------------------------------------|----------------------------------------------------------------------------------------------------|
| ステップ4        | atmpvpvpil2transport<br>例:                                                               | PVP を ATM セルの転送専用にすることを指定し、<br>L2transport PVP コンフィギュレーションモードを開始し<br>ます。                                             |
|              | Router(config-if)# atm pvp 1<br>l2transport                                              | <ul> <li>12transport キーワードは、PVP がセルリレー用で<br/>あることを示します。このモードは、レイヤ2トラ<br/>ンスポート専用です。通常の PVP 用ではありませ<br/>ん。</li> </ul> |
| ステップ5        | end                                                                                      | 特権 EXEC モードに戻ります。                                                                                                    |
|              | 例:<br>Router(config-if-atm-l2trans-pvc)# end                                             |                                                                                                    |
| ステップ6        | interfacepseudowirenumber<br>例:                                                          | 擬似回線インターフェイスを指定し、インターフェイス<br>コンフィギュレーション モードを開始します。                                                                  |
|              | Router(config)# interface pseudowire 100                                                 |                                                                                                    |
| ステップ1        | encapsulationmpls<br>例:<br>Router(config-if)# encapsulation mpls                         | マルチプロトコルラベルスイッチング(MPLS)がデー<br>タカプセル化方式として使用されることを指定します。                                                              |
| ステップ8        | neighborpeer-addressvcid-value<br>例:<br>Router(config-if)# neighbor 10.0.0.1<br>123      | Layer 2 VPN(L2VPN)擬似回線のピア IP アドレスと仮<br>想回線(VC)ID 値を指定します。                                                            |
| <u>ステップ9</u> | exit<br>例:<br>Router(config-if)# exit                                                    | インターフェイス コンフィギュレーション モードを終<br>了します。                                                                                  |
| ステップ10       | 12vpnxconnectcontextcontext-name<br>例:<br>Router(config)# 12vpn xconnect context<br>con1 | Layer 2 VPN(L2VPN)クロス コネクト コンテキストを<br>作成して、xconnect コンフィギュレーション モードを開<br>始します。                                       |

|                | コマンドまたはアクション                                      | 目的                                                    |
|----------------|---------------------------------------------------|-------------------------------------------------------|
| ステップ 11        | memberpseudowireinterface-number<br>例:            | Layer 2 VPN(L2VPN)クロス コネクトを形成するよう<br>にメンバー擬似回線を指定します。 |
|                | Router(config-xconnect)# member<br>pseudowire 100 |                                                       |
| ステップ <b>12</b> | memberatminterface-numberpvpvpi<br>例:             | ATM メンバー インターフェイスのロケーションを指定<br>します。                   |
|                | Device(config-xconnect)# member atm<br>100 pvp 1  |                                                       |
| ステップ <b>13</b> | end                                               | 特権 EXEC モードに戻ります。                                     |
|                | 例:                                                |                                                       |
|                | Router(config-xconnect)# end                      |                                                       |
| ステップ 14        | showatmvp                                         | OAM セルエミュレーションが ATM VP で有効になって<br>いることを示す出力を表示します。    |
|                | 例:                                                |                                                       |
|                | Router# show atm vp                               |                                                       |

### 例

I

次に示す showatmvp コマンドの出力には、インターフェイスが VP モードのセルリレー用に設定 されていることが示されています。

Router# **show atm vp 1** ATM5/0 VPI: 1, Cell Relay, PeakRate: 149760, CesRate: 0, DataVCs: 1, CesVCs: 0, Status: ACTIVE VCD VCI Туре InPkts OutPkts AAL/Encap Status 3 6 PVC 0 0 F4 OAM ACTIVE 7 4 PVC 0 0 F4 OAM ACTIVE TotalInPkts: 0, TotalOutPkts: 0, TotalInFast: 0, TotalOutFast: 0, TotalBroadcasts: 0 TotalInPktDrops: 0, TotalOutPktDrops: 0

# Ethernet over MPLS の設定

異なる場所にある2つのVLANネットワークを接続するためのVLANモードのEthernet over MPLSの設定。

手順の概要

- 1. イネーブル化
- 2. configureterminal
- **3.** interfacegigabitethernet*slot/subslot/port*[. *subinterface*]
- 4. encapsulationdot1qvlan-id
- 5. xconnectpeer-router-idvcidencapsulationmpls

|               | コマンドまたはアクション                                                                                                    | 目的                                                                                                    |
|---------------|----------------------------------------------------------------------------------------------------|----------------------------------------------------------------------------------------------------|
| ステップ1         | イネーブル化                                                                                                    | 特権 EXEC モードをイネーブルにします。                                                                                                    |
|               | <b>例:</b><br>Router> enable                                                                                              | ・パスワードを入力します(要求された場合)。                                                                                                    |
| ステップ <b>2</b> | configureterminal<br>例:<br>Router# configure terminal                                                                    | グローバル コンフィギュレーションモードを開始しま<br>す。                                                                                                    |
| ステップ3         | <pre>interfacegigabitethernetslot/subslot/port[. subinterface] 例: Router(config)# interface gigabitethernet4/0/0.1</pre> | <ul> <li>ギガビットイーサネットサブインターフェイスを指定</li> <li>し、サブインターフェイス コンフィギュレーション</li> <li>モードを開始します。</li> <li>・隣接している CE ルータのサブインターフェイスが、この PE ルータと同じ VLAN にあることを確認します。</li> </ul> |
| ステップ4         | encapsulationdot1qvlan-id<br>例:<br>Router(config-subif)# encapsulation dot1q<br>100                                      | サブインターフェイスでの 802.1Q VLAN パケットの受<br>信をイネーブルにします。                                                                                                    |
|       | コマンドまたはアクション                                                            | 目的                     |
|-------|-------------------------------------------------------------------------|------------------------|
| ステップ5 | xconnectpeer-router-idvcidencapsulationmpls                             | 接続回線を擬似接続 VC にバインドします。 |
|       | 例:<br>Router(config-subif)# xconnect 10.0.0.1<br>123 encapsulation mpls |                        |

# L2VPN プロトコルベースの CLI 機能と関連するコマンドを使用する、異なる場所に ある 2 つの VLAN ネットワークを接続するための VLAN モードの Ethernet over MPLS の設定

手順の概要

- 1. イネーブル化
- 2. configureterminal
- **3.** interfacegigabitethernetslot/subslot/port[.subinterface]
- 4. encapsulationdot1qvlan-id
- 5. end
- 6. interfacepseudowirenumber
- 7. encapsulationmpls
- 8. neighborpeer-addressvcid-value
- 9. exit
- **10. l2vpn xconnectcontext***context-name*
- **11. member pseudowire***interface-number*
- 12. member gigabitethernetinterface-number
- 13. end

#### 手順の詳細

|       | コマンドまたはアクション         | 目的                                        |
|-------|----------------------|-------------------------------------------|
| ステップ1 | イネーブル化               | 特権 EXEC モードをイネーブルにします。                    |
|       | 例:<br>Router> enable | <ul> <li>パスワードを入力します(要求された場合)。</li> </ul> |

|               | コマンドまたはアクション                                             | 目的                                                            |
|---------------|----------------------------------------------------------|---------------------------------------------------------------|
| ステップ <b>2</b> | configureterminal<br>例:                                  | グローバル コンフィギュレーション モードを開<br>始します。                              |
|               | Router# configure terminal                               |                                                               |
| ステップ <b>3</b> | interfacegigabitethernetslot/subslot/port[.subinterface] | ギガビット イーサネット サブインターフェイス<br>を指定し、サブインターフェイス コンフィギュ             |
|               | 例:                                                       | レーション モードを開始します。                                              |
|               | Router(config)# interface gigabitethernet4/0/0.1         | ・隣接しているCEルータのサブインターフェ<br>イスが、このPEルータと同じVLANにあ<br>ることを確認します。   |
| ステップ4         | encapsulationdot1qvlan-id<br>例:                          | サブインターフェイスでの 802.1Q VLAN パケッ<br>トの受信をイネーブルにします。               |
|               | Router(config-subif)# encapsulation dot1q 100            |                                                               |
| ステップ5         | end                                                      | 特権 EXEC モードに戻ります。                                             |
|               | 例:                                                       |                                                               |
|               | Router(config-subif)# end                                |                                                               |
| ステップ6         | interfacepseudowirenumber                                | 擬似回線インターフェイスを指定し、インター<br>フェイス コンフィギュレーション モードを開始              |
|               | 例:                                                       | します。                                                          |
|               | Router(config)# interface pseudowire 100                 |                                                               |
| ステップ <b>1</b> | encapsulationmpls<br>例:                                  | マルチプロトコルラベルスイッチング(MPLS)<br>がデータカプセル化方式として使用されること<br>を指定します。   |
|               | Router(config-if) # encapsulation mpls                   |                                                               |
| ステップ8         | neighborpeer-addressvcid-value                           | Layer 2 VPN (L2VPN) 擬似回線のピア IP アドレ<br>スと仮想回線 (VC) ID 値を指定します。 |
|               | 例:                                                       |                                                               |
|               | Router(config-if)# neighbor 10.0.0.1 123                 |                                                               |
| ステップ9         | exit                                                     | インターフェイス コンフィギュレーション モー<br>ドを終了します。                           |
|               | 例:                                                       |                                                               |
|               | Router(config-if)# exit                                  |                                                               |

|                | コマンドまたはアクション                                              | 目的                                                             |
|----------------|-----------------------------------------------------------|----------------------------------------------------------------|
| ステップ 10        | l2vpn xconnectcontextcontext-name                         | Layer 2 VPN (L2VPN) クロスコネクトコンテキ<br>ストを作成して、xconnect コンフィギュレーショ |
|                | 例:                                                        | ンモードを開始します。                                                    |
|                | Router(config)# 12vpn xconnect context con1               |                                                                |
| ステップ 11        | member pseudowireinterface-number                         | Layer 2 VPN (L2VPN) クロスコネクトを形成す<br>ろようにメンバー擬似回線を指定します          |
|                | 例:                                                        |                                                                |
|                | Router(config-xconnect)# member pseudowire 100            |                                                                |
| ステップ <b>12</b> | member gigabitethernetinterface-number                    | ギガビットイーサネットメンバーインターフェ                                          |
|                | 例:                                                        | イズのログージョンを相圧します。                                               |
|                | Router(config-xconnect)# member<br>GigabitEthernet0/0/0.1 |                                                                |
| ステップ 13        | end                                                       | 特権 EXEC モードに戻ります。                                              |
|                | 例:                                                        |                                                                |
|                | Router(config-xconnect)# end                              |                                                                |

# ポート モードでの Ethernet over MPLS の設定

#### 手順の概要

- 1. イネーブル化
- 2. configureterminal
- 3. interfacegigabitethernetslot/subslot/port
- 4. xconnectpeer-router-idvcidencapsulationmpls
- 5. end
- 6. showmplsl2transportvc

#### 手順の詳細

|       | コマンドまたはアクション | 目的                     |
|-------|--------------|------------------------|
| ステップ1 | イネーブル化       | 特権 EXEC モードをイネーブルにします。 |

|       | コマンドまたはアクション                                                    | 目的                                                  |
|-------|-----------------------------------------------------------------|-----------------------------------------------------|
|       |                                                                 | <ul> <li>パスワードを入力します(要求された場合)。</li> </ul>           |
|       | 例:                                                              |                                                     |
|       | Router> enable                                                  |                                                     |
| ステップ2 | configureterminal                                               | グローバル コンフィギュレーション モードを開始                            |
|       | 例:                                                              | します。                                                |
|       | Router# configure terminal                                      |                                                     |
| ステップ3 | interfacegigabitethernetslot/subslot/port                       | ギガビット イーサネット インターフェイスを指定<br>し、インターフェイスコンフィギュレーションモー |
|       | 例:                                                              | ドを開始します。                                            |
| ステップ4 | xconnectpeer-router-idvcidencapsulationmpls                     | 接続回線を擬似接続 VC にバインドします。                              |
|       | 例:                                                              |                                                     |
|       | Router(config-if) # xconnect 10.0.0.1 123<br>encapsulation mpls |                                                     |
| ステップ5 | end                                                             | 特権 EXEC モードに戻ります。                                   |
|       | 例:                                                              |                                                     |
|       | Router(config-if)# end                                          |                                                     |
| ステップ6 | showmplsl2transportvc                                           | Ethernet over MPLS ポート モードの情報を表示しま                  |
|       | 例:                                                              | 90                                                  |
|       | Router# show mpls l2transport vc                                |                                                     |

## L2VPN プロトコルベースのCLI機能に関連付けられたコマンドを使用したポートモー ドでの Ethernet over MPLS の設定

#### 手順の概要

- 1. イネーブル化
- 2. configureterminal
- **3.** interfacegigabitethernetslot/subslot/port[.subinterface]
- 4. end
- 5. interfacepseudowirenumber
- 6. encapsulationmpls
- 7. neighborpeer-addressvcid-value
- 8. exit
- 9. l2vpnxconnectcontextcontext-name
- **10.** memberpseudowireinterface-number
- 11. membergigabitethernetinterface-number
- 12. end
- 13. end
- 14. showl2vpnatomvc

#### 手順の詳細

|       | コマンドまたはアクション                                                | 目的                                                              |
|-------|-------------------------------------------------------------|-----------------------------------------------------------------|
| ステップ1 | イネーブル化                                                      | 特権 EXEC モードをイネーブルにします。                                          |
|       | 例:                                                          | <ul> <li>・パスワードを入力します(要求された場合)。</li> </ul>                      |
|       | Device> enable                                              |                                                                 |
| ステップ2 | configureterminal                                           | グローバルコンフィギュレーションモードを開<br>始します。                                  |
|       | 例:                                                          |                                                                 |
|       | Device# configure terminal                                  |                                                                 |
| ステップ3 | interfacegigabitethernetslot/subslot/port[.subinterface] 例: | ギガビットイーサネットインターフェイスを指<br>定し、インターフェイス コンフィギュレーショ<br>ン モードを開始します。 |
|       | Device(config)# interface gigabitethernet4/0/0              | ・隣接している CE ルータのインターフェイ<br>スが、この PE ルータと同じ VLAN にある<br>ことを確認します。 |

| コマンドまたはアクション                                                      | 目的                                                                                                    |
|-------------------------------------------------------------------|----------------------------------------------------------------------------------------------------|
| end                                                               | 特権 EXEC モードに戻ります。                                                                                                    |
| 例:                                                                |                                                                                                    |
| Device(config-if)# end                                            |                                                                                                    |
| interfacepseudowirenumber                                         | 擬似回線インターフェイスを指定し、インター<br>フェイスコンフィギュレーションモードを開始                                                                                                    |
| 例:                                                                | します。                                                                                                    |
| <pre>Device(config)# interface pseudowire 100</pre>               |                                                                                                    |
| encapsulationmpls                                                 | マルチプロトコルラベルスイッチング (MPLS)<br>がデータ カプセル化方式として使用されること                                                                                                    |
| 例:                                                                | を指定します。                                                                                                    |
| <pre>Device(config-if)# encapsulation mpls</pre>                  |                                                                                                    |
| neighborpeer-addressvcid-value                                    | Layer 2 VPN (L2VPN) 擬似回線のピア IP アド<br>レスと仮想回線 (VC) ID 値を指定します。                                                                                                    |
| 例:                                                                |                                                                                                    |
| Device(config-if)# neighbor 10.0.0.1 123                          |                                                                                                    |
| exit                                                              | インターフェイス コンフィギュレーションモー<br>ドを終了します。                                                                                                    |
| 例:                                                                |                                                                                                    |
| Device(config-if)# exit                                           |                                                                                                    |
| l2vpnxconnectcontextcontext-name                                  | Layer 2 VPN(L2VPN)クロスコネクトコンテ<br>キストを作成して、xconnect コンフィギュレー                                                                                                    |
| 例:                                                                | ションモードを開始します。                                                                                                    |
| Device(config)# 12vpn xconnect context con1                       |                                                                                                    |
| memberpseudowireinterface-number                                  | Layer 2 VPN(L2VPN)クロスコネクトを形成す<br>るようにメンバー擬似回線を指定します。                                                                                                    |
| 例:                                                                |                                                                                                    |
| Device(config-xconnect)# member pseudowire 100                    |                                                                                                    |
| membergigabitethernetinterface-number                             | ギガビットイーサネットメンバーインターフェ                                                                                                    |
| 例:                                                                | イスのロケーションを指定します。                                                                                                    |
| <pre>Device(config-xconnect)# member GigabitEthernet0/0/0.1</pre> |                                                                                                    |
|                                                                   | コマンドまたはアクションend例:Device(config-if) # endinterfacepseudowirenumber例:Device(config) # interface pseudowire 100encapsulationmpls例:Device(config-if) # encapsulation mplsneighborpeer-addressvcid-value例:Device(config-if) # neighbor 10.0.0.1 123exit例:Device(config-if) # neighbor 10.0.0.1 123exit例:Device(config-if) # exitI2vpnxconnectcontextcontext-name例:Device(config) # 12vpn xconnect context con1memberpseudowireinterface-number例:Device(config-xconnect) # member pseudowire 100membergigabitethernetinterface-number例:Device(config-xconnect) # member pseudowire 100 |

|                | コマンドまたはアクション                 | 目的                                |
|----------------|------------------------------|-----------------------------------|
| ステップ <b>12</b> | end                          | 特権 EXEC モードに戻ります。                 |
|                | 例:                           |                                   |
|                | Device(config-xconnect)# end |                                   |
| ステップ <b>13</b> | end                          | 特権 EXEC モードに戻ります。                 |
|                | 例:                           |                                   |
|                | Device(config-if)# end       |                                   |
| ステップ 14        | showl2vpnatomvc              | Ethernet over MPLS ポート モードの情報を表示し |
|                | 例:                           | ます。                               |
|                | Device# show l2vpn atom vc   |                                   |

### VLAN ID 書き換えを伴う Ethernet over MPLS の設定

#### 手順の概要

- 1. イネーブル化
- 2. configureterminal
- 3. interfacegigabitethernetslot/subslot/port
- 4. encapsulationdot1qvlan-id
- 5. xconnectpeer-router-idvcidencapsulationmpls
- 6. remotecircuitidremote-vlan-id
- 7. end

#### 手順の詳細

|       | コマンドまたはアクション         | 目的                     |
|-------|----------------------|------------------------|
| ステップ1 | イネーブル化               | 特権 EXEC モードをイネーブルにします。 |
|       | 例:<br>Router> enable | ・パスワードを入力します(要求された場合)。 |

|       | コマンドまたはアクション                                                                                                    | 目的                                                       |
|-------|----------------------------------------------------------------------------------------------------|----------------------------------------------------------|
| ステップ2 | configureterminal<br>例:                                                                                                | グローバル コンフィギュレーション モードを開始し<br>ます。                         |
|       | Router# configure terminal                                                                                             |                                                          |
| ステップ3 | interfacegigabitethernetslot/subslot/port                                                                              | ギガビット イーサネット サブインターフェイスを指定し、サブインターフェイスコンフィギュレーション        |
|       | 191 :                                                                                                    | モードを開始します。<br>                                           |
| ステップ4 | encapsulationdot1qvlan-id<br>例:                                                                                        | サブインターフェイスでの 802.1Q VLAN パケットの<br>受信をイネーブルにします。          |
|       | Router(config-subif)# encapsulation dot1q 100                                                                          |                                                          |
| ステップ5 | xconnectpeer-router-idvcidencapsulationmpls<br>例:<br>Router(config-subif)# xconnect 10.0.0.1<br>123 encapsulation mpls | 接続回線を擬似回線 VC にバインドし、xconnect コン<br>フィギュレーション モードを開始します。  |
| ステップ6 | remotecircuitid <i>remote-vlan-id</i><br>例:<br>Router(config-subif-xconn)# remote<br>circuit id 101                    | (任意)トンネルの両端で異なる VLAN ID を持つ<br>VLANインターフェイスを使用できるようにします。 |
| ステップ1 | end                                                                                                    | 特権 EXEC モードに戻ります。                                        |
|       | 例:                                                                                                    |                                                          |
|       | Router(config-subif-xconn)# end                                                                                        |                                                          |

# L2VPN プロトコルベースの CLI 機能に関連付けられたコマンドを使用した VLAN ID 書 き換えを伴う Ethernet over MPLS の設定

#### 手順の概要

- 1. イネーブル化
- 2. configureterminal
- 3. encapsulationdot1qvlan-id
- 4. end
- 5. interfacepseudowirenumber
- 6. encapsulationmpls
- 7. neighborpeer-addressvcid-value
- 8. exit
- 9. l2vpnxconnectcontextcontext-name
- **10.** memberpseudowireinterface-number
- 11. membergigabitethernetinterface-number
- **12.** remotecircuitidremote-vlan-id
- 13. end
- 14. showcontrollerseomplsforwarding-table

#### 手順の詳細

|       | コマンドまたはアクション                                  | 目的                                              |
|-------|-----------------------------------------------|-------------------------------------------------|
| ステップ1 | イネーブル化                                        | 特権 EXEC モードをイネーブルにします。                          |
|       | 例:                                            | ・パスワードを入力します(要求された場合)。                          |
|       | Router> enable                                |                                                 |
| ステップ2 | configureterminal                             | グローバル コンフィギュレーション モードを開始し                       |
|       |                                               | ます。                                             |
|       | 例:                                            |                                                 |
|       | Router# configure terminal                    |                                                 |
| ステップ3 | encapsulationdot1qvlan-id                     | サブインターフェイスでの 802.1Q VLAN パケットの<br>受信をイネーブルにします。 |
|       | 例:                                            |                                                 |
|       | Router(config-subif)# encapsulation dot1q 100 |                                                 |

|               | コマンドまたはアクション                                              | 目的                                                            |
|---------------|-----------------------------------------------------------|---------------------------------------------------------------|
| ステップ4         | end                                                       | 特権 EXEC モードに戻ります。                                             |
|               | 例:                                                        |                                                               |
|               | Router(config-subif)# end                                 |                                                               |
| ステップ5         | interfacepseudowirenumber                                 | 擬似回線インターフェイスを指定し、インターフェ<br>イス コンフィギュレーション モードを開始します。          |
|               | 例:                                                        |                                                               |
|               | Router(config)# interface pseudowire 100                  |                                                               |
| ステップ6         | encapsulationmpls                                         | マルチプロトコル ラベル スイッチング(MPLS)が<br>データ カプセル化方式として使用されることを指定        |
|               | 例:                                                        | します。                                                          |
|               | Router(config-if)# encapsulation mpls                     |                                                               |
| ステップ <b>1</b> | neighborpeer-addressvcid-value                            | Layer 2 VPN (L2VPN) 擬似回線のピア IP アドレスと<br>仮想回線 (VC) ID 値を指定します。 |
|               | 例:                                                        |                                                               |
|               | Router(config-if)# neighbor 10.0.0.1 123                  |                                                               |
| ステップ8         | exit                                                      | インターフェイス コンフィギュレーション モードを<br>終了します。                           |
|               | 例:                                                        |                                                               |
|               | Router(config-if)# exit                                   |                                                               |
| ステップ9         | 12vpnxconnectcontextcontext-name                          | Layer 2 VPN (L2VPN) クロス コネクト コンテキス                            |
|               | 例:                                                        | トを作成して、xconnectコンフィギュレーションモー<br>ドを開始します。                      |
|               | Router(config)# 12vpn xconnect context con1               |                                                               |
| ステップ10        | memberpseudowireinterface-number                          | Layer 2 VPN (L2VPN) クロスコネクトを形成するようにメンバー擬似回線を指定します             |
|               | 例:                                                        |                                                               |
|               | Router(config-xconnect)# member<br>pseudowire 100         |                                                               |
| ステップ 11       | membergigabitethernetinterface-number                     | ギガビットイーサネットメンバーインターフェイス                                       |
|               | 例:                                                        | マロン ションを相応しより。                                                |
|               | Router(config-xconnect)# member<br>GigabitEthernet0/0/0.1 |                                                               |

|                | コマンドまたはアクション                                                    | 目的                                                       |
|----------------|-----------------------------------------------------------------|----------------------------------------------------------|
| <br>ステップ 12    | remotecircuitid <i>remote-vlan-id</i>                           | (任意)トンネルの両端で異なる VLAN ID を持つ<br>VLANインターフェイスを使用できるようにします。 |
|                | <pre>Pyj : Router(config-xconnect)# remote circuit id 101</pre> |                                                          |
| ステップ <b>13</b> | end                                                             | 特権 EXEC モードに戻ります。                                        |
|                | 例:                                                              |                                                          |
|                | Router(config-xconnect)# end                                    |                                                          |
| ステップ 14        | showcontrollerseomplsforwarding-table                           | VLAN ID の書き換えに関する情報を表示します。                               |
|                | 例:                                                              |                                                          |
|                | Router# show controllers eompls<br>forwarding-table             |                                                          |

## Ethernet over MPLS 用のサブインターフェイスごとの MTU の設定

#### 手順の概要

- 1. イネーブル化
- 2. configureterminal
- **3.** interfacegigabitethernet*slot/subslot/port*[. *subinterface*]
- 4. mtumtu-value
- 5. interfacegigabitethernetslot/subslot/port[.subinterface]
- 6. encapsulationdot1qvlan-id
- 7. xconnectpeer-router-idvcidencapsulationmpls
- 8. mtumtu-value
- 9. end
- **10.** showmplsl2transportbinding

#### 手順の詳細

|       | コマンドまたはアクション | 目的                     |
|-------|--------------|------------------------|
| ステップ1 | イネーブル化       | 特権 EXEC モードをイネーブルにします。 |

|               | コマンドまたはアクション                                                            | 目的                                                                                                    |
|---------------|-------------------------------------------------------------------------|----------------------------------------------------------------------------------------------------|
|               |                                                                         | ・パスワードを入力します(要求された場合)。                                                                                                    |
|               | 例:                                                                      |                                                                                                    |
|               | Router> enable                                                          |                                                                                                    |
| ステップ <b>2</b> | configureterminal                                                       | グローバル コンフィギュレーション モードを開始<br>します                                                                                                    |
|               | 例:                                                                      |                                                                                                    |
|               | Router# configure terminal                                              |                                                                                                    |
| ステップ3         | interfacegigabitethernetslot/subslot/port[.subinterface]                | ギガビットイーサネットインターフェイスを指定                                                                                                    |
|               | 例:                                                                      | し、インターフェイスコンフィギュレーションモー<br>ドを開始します。                                                                                                    |
|               | Router(config)# interface gigabitethernet4/0/0                          |                                                                                                    |
| ステップ4         | mtumtu-value                                                            | インターフェイスの MTU 値を指定します。イン<br>ターフェイス レベルで指定された MTU 値は、サブ                                                                                  |
|               | 何月:                                                                     | インターフェイスで継承できます。                                                                                                    |
|               | Router(config-if)# mtu 2000                                             |                                                                                                    |
| ステップ5         | interfacegigabitethernetslot/subslot/port[.subinterface]                | ギガビットイーサネット サブインターフェイスを<br>指定し、サブインターフェイス コンフィギュレー<br>ション エードを開始します                                                                     |
|               | Router(config-if)# interface<br>gigabitethernet4/0/0.1                  | 隣接している CE ルータのサブインターフェイス<br>が、この PE ルータと同じ VLAN にあることを確認<br>します。                                                                        |
| ステップ6         | encapsulationdot1qvlan-id                                               | サブインターフェイスでの 802.1Q VLAN パケット<br>の受信をイネーブルにします。                                                                                         |
|               | 例:<br>Router(config-subif)# encapsulation dot1q 100                     | Ethernet over MPLS が稼働している CE ルータと PE<br>ルータ間のサブインターフェイスは、同じサブネッ<br>ト内になければなりません。他のすべてのサブイン<br>ターフェイスおよびバックボーン ルータについて<br>は、その必要はありません。 |
| ステップ <b>1</b> | xconnectpeer-router-idvcidencapsulationmpls                             | 接続回線を擬似接続 VC にバインドします。                                                                                                    |
|               | 例:<br>Router(config-subif)# xconnect 10.0.0.1 123<br>encapsulation mpls | このコマンドの構文は、その他のレイヤ2トランス<br>ポートの場合と同じです。xconnect サブインター<br>フェイス コンフィギュレーション モードを開始し<br>ます。                                               |

|               | コマンドまたはアクション                          | 目的                                            |
|---------------|---------------------------------------|-----------------------------------------------|
| ステップ8         | mtumtu-value                          | VC の MTU を指定します。                              |
|               | 例:                                    |                                               |
|               | Router(config-if-xconn)# mtu 1400     |                                               |
| ステップ <b>9</b> | end                                   | 特権 EXEC モードに戻ります。                             |
|               | 例:                                    |                                               |
|               | Router(config-if-xconn)# end          |                                               |
| ステップ 10       | showmplsl2transportbinding            | ローカルおよびリモート インターフェイスに割り<br>当てられた MTU 値を表示します。 |
|               | 例:                                    |                                               |
|               | Router# show mpls 12transport binding |                                               |

# L2VPN プロトコルベースの CLI 機能に関連付けられたコマンドを使用した Ethernet over MPLS 用のサブインターフェイスごとの MTU の設定

#### 手順の概要

- 1. イネーブル化
- 2. configureterminal
- **3.** interfacegigabitethernetslot/subslot/port[.subinterface]
- 4. mtumtu-value
- 5. interfacegigabitethernetslot/subslot/port[.subinterface]
- 6. encapsulationdot1qvlan-id
- 7. end
- 8. interfacepseudowirenumber
- 9. encapsulationmpls
- 10. neighborpeer-addressvcid-value
- **11.** mtumtu-value
- **12**. exit
- 13. l2vpn xconnectcontextcontext-name
- 14. member pseudowireinterface-number
- 15. member gigabitethernetinterface-number
- 16. end
- 17. showl2vpnatombinding

1

#### 手順の詳細

|       | コマンドまたはアクション                                             | 目的                                                                                               |
|-------|----------------------------------------------------------|--------------------------------------------------------------------------------------------------|
| ステップ1 | イネーブル化                                                   | 特権 EXEC モードをイネーブルにします。                                                                           |
|       | 例:                                                       | <ul> <li>・パスワードを入力します(要求された場合)。</li> </ul>                                                       |
|       | Device> enable                                           |                                                                                                  |
| ステップ2 | configureterminal                                        | グローバル コンフィギュレーション モードを開<br>始します。                                                                 |
|       | 例:                                                       |                                                                                                  |
|       | Device# configure terminal                               |                                                                                                  |
| ステップ3 | interfacegigabitethernetslot/subslot/port[.subinterface] | ギガビット イーサネット インターフェイスを指<br>定し、インターフェイス コンフィギュレーション                                               |
|       | 例:                                                       | モードを開始します。                                                                                       |
|       | Device(config)# interface gigabitethernet4/0/0           |                                                                                                  |
| ステップ4 | mtumtu-value                                             | インターフェイスの MTU 値を指定します。イン<br>ターフェイス レベルで指定された MTU 値は、サ                                            |
|       | 例:                                                       | ブインターフェイスで継承できます。                                                                                |
|       | Device(config-if) # mtu 2000                             |                                                                                                  |
| ステップ5 | interfacegigabitethernetslot/subslot/port[.subinterface] | ギガビット イーサネット サブインターフェイス<br>を指定し、サブインターフェイス コンフィギュ<br>レーション エードを開始します                             |
|       | Device(config-if) # interface                            | レ ション L 「 $に \square 知 U C L y$ 。<br>隣接している CF ルータのサブインターフェイス                                    |
|       | gigabitethernet4/0/0.1                                   | が、このPEルータと同じVLAN にあることを確認します。                                                                    |
| ステップ6 | encapsulationdot1qvlan-id                                | サブインターフェイスでの 802.1Q VLAN パケッ<br>トの受信をイネーブルにします。                                                  |
|       | 例:                                                       | Ethernet over MPLS が稼働している CE ルータと                                                               |
|       | Device(config-subif)# encapsulation dot1q 100            | PE ルータ間のサブインターフェイスは、同じサ<br>ブネット内になければなりません。他のすべての<br>サブインターフェイスおよびバックボーンルータ<br>については、その必要はありません。 |
| ステップ1 | end                                                      | 特権 EXEC モードに戻ります。                                                                                |
|       | 例:                                                       |                                                                                                  |
|       | Device(config-subif)# end                                |                                                                                                  |

|                | コマンドまたはアクション                                              | 目的                                                             |
|----------------|-----------------------------------------------------------|----------------------------------------------------------------|
| ステップ8          | interfacepseudowirenumber                                 | 擬似回線インターフェイスを指定し、インター<br>フェイス コンフィギュレーション モードを開始               |
|                | 例:                                                        | します。                                                           |
|                | <pre>Device(config)# interface pseudowire 100</pre>       |                                                                |
| ステップ 9         | encapsulationmpls                                         | マルチプロトコルラベルスイッチング(MPLS)<br>がデータカプセル化方式として使用されることを              |
|                | 例:                                                        | 指定します。                                                         |
|                | <pre>Device(config-if)# encapsulation mpls</pre>          |                                                                |
| ステップ 10        | neighborpeer-addressvcid-value                            | Layer 2 VPN (L2VPN) 擬似回線のピア IP アドレ<br>スと仮想回線 (VC) ID 値を指定します。  |
|                | 例:                                                        |                                                                |
|                | <pre>Device(config-if)# neighbor 10.0.0.1 123</pre>       |                                                                |
| ステップ 11        | mtumtu-value                                              | VC の MTU を指定します。                                               |
|                | 例:                                                        |                                                                |
|                | Device(config-if)# mtu 1400                               |                                                                |
| ステップ <b>12</b> | exit                                                      | インターフェイス コンフィギュレーション モー<br>ドを終了します。                            |
|                | 例:                                                        |                                                                |
|                | Device(config-if)# exit                                   |                                                                |
| ステップ <b>13</b> | 12vpn xconnectcontextcontext-name                         | Layer 2 VPN(L2VPN)クロス コネクト コンテキ<br>ストを作成して、xconnect コンフィギュレーショ |
|                | 例:                                                        | ンモードを開始します。                                                    |
|                | Device(config)# l2vpn xconnect context con1               |                                                                |
| ステップ 14        | member pseudowireinterface-number                         | Layer 2 VPN(L2VPN)クロス コネクトを形成す<br>るようにメンバー擬似回線を指定します。          |
|                | 例:                                                        |                                                                |
|                | <pre>Device(config-xconnect)# member pseudowire 100</pre> |                                                                |
| ステップ 15        | member gigabitethernetinterface-number                    | ギガビット イーサネット メンバー インターフェ<br>イスのロケーションを指定します。                   |
|                | 例:                                                        |                                                                |
|                | Device(config-xconnect)# member<br>GigabitEthernet0/0/0.1 |                                                                |

|                | コマンドまたはアクション                    | 目的                                                                   |
|----------------|---------------------------------|----------------------------------------------------------------------|
| ステップ 16        | end                             | 特権 EXEC モードに戻ります。                                                    |
|                | 例:                              |                                                                      |
|                | Device(config-xconnect)# end    |                                                                      |
| ステップ <b>17</b> | showl2vpnatombinding            | Layer 2 VPN (L2VPN) Any Transport over MPLS (AToM) ラベル バインド情報を表示します。 |
|                | 例:                              |                                                                      |
|                | Device# show l2vpn atom binding |                                                                      |

# Frame Relay over MPLS の設定

## DLCI 間接続を使用した Frame Relay over MPLS の設定

#### 手順の概要

- 1. イネーブル化
- 2. configureterminal
- 3. frame-relayswitching
- 4. interfaceserialslot/subslot/port[.subinterface]
- 5. encapsulationframe-relay[cisco | ietf]
- 6. frame-relayintf-typedce
- 7. exit
- 8. connectconnection-nameinterfacedlcil2transport
- 9. xconnectpeer-router-idvcidencapsulationmpls

#### 手順の詳細

|       | コマンドまたはアクション         | 目的                     |
|-------|----------------------|------------------------|
| ステップ1 | イネーブル化               | 特権 EXEC モードをイネーブルにします。 |
|       | 例:<br>Router> enable | ・パスワードを入力します(要求された場合)。 |

|               | コマンドまたはアクション                                              | 目的                                                        |
|---------------|-----------------------------------------------------------|-----------------------------------------------------------|
| ステップ <b>2</b> | configureterminal<br>例:                                   | グローバル コンフィギュレーション モードを開始しま<br>す。                          |
|               | Router# configure terminal                                |                                                           |
| ステップ3         | frame-relayswitching                                      | フレーム リレー デバイスの PVC スイッチングをイネー<br>ブルにします。                  |
|               | 例:                                                        |                                                           |
|               | Router(config)# frame-relay switching                     |                                                           |
| ステップ4         | interfaceserialslot/subslot/port[.subinterface]           | シリアルインターフェイスを指定し、インターフェイス<br>コンフィギュレーション モードを開始します。       |
|               | 例:                                                        |                                                           |
|               | Router(config)# interface serial3/1/0                     |                                                           |
| ステップ5         | encapsulationframe-relay[cisco   ietf]                    | インターフェイスのフレームリレーカプセル化を指定し<br>ます。さまざまなカプセル化タイプを指定できます。1    |
|               | 例:                                                        | つのインターフェイスをシスコのカプセル化に設定し、                                 |
|               | Router(config-if)# encapsulation frame-relay ietf         | もう1つのインターフェイスを IETF のカプセル化に設<br>定できます。                    |
| ステップ6         | frame-relayintf-typedce                                   | インターフェイスが DCE スイッチであることを指定しま                              |
|               | 例:                                                        | す。また、ネットワーク間インターフェイス(NNI)お<br>よびDTE接続をサポートするようにインターフェイスを  |
|               | <pre>Router(config-if)# frame-relay intf-type dce</pre>   | 指定することもできます。                                              |
| ステップ7         | exit                                                      | インターフェイスコンフィギュレーションモードを終了<br>レナナ                          |
|               | 例:                                                        |                                                           |
|               | Router(config-if)# exit                                   |                                                           |
| ステップ8         | connectconnection-nameinterfacedlcil2transport            |                                                           |
|               |                                                           | ギュレーションモードを開始します。l2transportキー                            |
|               | 例:                                                        | 「ワードを使用して、PVCがローカルにスイッチングされ<br>ずに バックボーン ネットロークトでトンネリングされ |
|               | Router(config)# connect fr1 serial5/0 1000<br>12transport | るように指定します。                                                |
|               |                                                           | connection-name引数は、指定するテキスト文字列です。                         |
|               |                                                           | <i>interface</i> 引数は、PVC 接続が定義されるインターフェイスです。              |
|               |                                                           | <i>dlci</i> 引数は、接続される PVC の DLCI 番号です。                    |

|       | コマンドまたはアクション                                                                | 目的                                                                   |
|-------|-----------------------------------------------------------------------------|----------------------------------------------------------------------|
| ステップ9 | xconnectpeer-router-idvcidencapsulationmpls                                 | レイヤ2パケットを転送するためのVCを作成します。<br>DLCL 開接結タイプでは、Frame Palay aver MPLS は接続 |
|       | 例:                                                                          | コンフィギュレーションモードで xconnect コマンドを使                                      |
|       | Router(config-fr-pw-switching)# xconnect<br>10.0.0.1 123 encapsulation mpls | 用します。                                                                |

# L2VPN プロトコルベースの CLI 機能に関連付けられたコマンドを使用した DLCI 間接 続を伴う Relay over MPLS の設定

手順の概要

- 1. イネーブル化
- 2. configureterminal
- 3. frame-relayswitching
- 4. interfaceserialslot/subslot/port[.subinterface]
- 5. encapsulationframe-relay[cisco | ietf]
- 6. frame-relayintf-typedce
- 7. exit
- 8. connectconnection-nameinterfacedlcil2transport
- 9. end
- 10. interfacepseudowirenumber
- 11. encapsulationmpls
- **12.** neighborpeer-addressvcid-value
- **13**. exit
- 14. l2vpn xconnectcontextcontext-name
- **15. member pseudowire***interface-number*
- 16. member *ip-addressvc-id*encapsulation mpls
- 17. end

#### 手順の詳細

|       | コマンドまたはアクション   | 目的                     |
|-------|----------------|------------------------|
| ステップ1 | イネーブル化         | 特権 EXEC モードをイネーブルにします。 |
|       | 何 :            | ・パスワードを入力します(要求された場合)。 |
|       | Router> enable |                        |

| $7 = \dots = 2$ configuraterminal $H_{22} = \dots = 2$                                                                                                  |                                  |
|----------------------------------------------------------------------------------------------------|----------------------------------|
| $\begin{array}{c} \gamma \gamma \gamma \gamma \gamma \gamma \gamma \gamma \gamma \gamma \gamma \gamma \gamma \gamma \gamma \gamma \gamma \gamma \gamma$ | ションモードを開始しま                      |
| 121 :<br>Router# configure terminal                                                                                                    |                                  |
| ステップ3frame-relayswitchingフレームリレーデバイスのPVブルにします。                                                                                                    | VCスイッチングをイネー                     |
| 例:                                                                                                    |                                  |
| Router(config)# frame-relay switching                                                                                                    |                                  |
| ステップ4 interfaceserialslot/subslot/port[.subinterface] シリアルインターフェイスを<br>スコンフィギュレーション                                                                     |                                  |
| 例:                                                                                                    |                                  |
| Router(config) # interface serial3/1/0                                                                                                    |                                  |
| ステップ5encapsulationframe-relay[cisco   ietf]インターフェイスのフレーム<br>します。さまざまなカプセル(                                                                              | リレーカプセル化を指定<br>ヒタイプを指定できます。      |
| 例: 1つのインターフェイスをシ                                                                                                    | スコのカプセル化に設定                      |
| Router(config-if)# encapsulation<br>frame-relay ietf し、もう1つのインターフェ<br>化に設定できます。                                                                         | イスを IETF のカブセル                   |
| <b>ステップ6</b> frame-relayintf-typedce インターフェイスがDCEスイ<br>ます。また、ネットワーク問                                                                                    | ッチであることを指定し<br>インターフェイス(NINI)    |
| 例: およびDTE接続をサポートす                                                                                                    | るようにインターフェイ                      |
| Router(config-if)# frame-relay intf-type スを指定することもできます<br>dce                                                                                           | •<br>•                           |
| <b>ステップ7</b> exit インターフェイスコンフィギ<br>了します。                                                                                                    | ュレーションモードを終                      |
| 例:                                                                                                    |                                  |
| Router(config-if) # exit                                                                                                    |                                  |
| <b>ステップ8</b> connect <i>connection-nameinterfacedlci</i> l2transport フレームリレーPVC間の接続<br>ギュレーションモードを開始                                                    | を定義し、接続コンフィ<br>します。l2transportキー |
| 例: ワードを使用して、PVCがロ                                                                                                    | ーカルにスイッチングさ                      |
| Router(config)# connect fr1 serial5/0 1000 れずに、バックボーンネット<br>12transport されるように指定します。                                                                    | ワーク上でトンネリング                      |
| connection-name 引数は、指定<br>す。                                                                                                    | するテキスト文字列で                       |
| <i>interface</i> 引数は、PVC 接続が<br>イスです。                                                                                                    | 定義されるインターフェ                      |
| <i>dlci</i> 引数は、接続される PVC                                                                                                    | の DLCI 番号です。                     |

|                | コマンドまたはアクション                                                       | 目的                                                                  |
|----------------|--------------------------------------------------------------------|---------------------------------------------------------------------|
| ステップ9          | end                                                                | 特権 EXEC モードに戻ります。                                                   |
|                | 例:                                                                 |                                                                     |
|                | Router(config-xconnect-conn-config)# end                           |                                                                     |
| ステップ 10        | interfacepseudowirenumber                                          | 擬似回線インターフェイスを指定し、インターフェイ<br>ス コンフィギュレーション モードを開始します。                |
|                | 例:                                                                 |                                                                     |
|                | Router(config)# interface pseudowire 100                           |                                                                     |
| ステップ 11        | encapsulationmpls                                                  | マルチプロトコル ラベル スイッチング(MPLS)が<br>データカプセル化方式として使用されることを指定し              |
|                | 例:                                                                 | ます。                                                                 |
|                | Router(config-if)# encapsulation mpls                              |                                                                     |
| ステップ <b>12</b> | neighborpeer-addressvcid-value                                     | Layer 2 VPN (L2VPN) 擬似回線のピア IP アドレスと<br>仮想回線 (VC) ID 値を指定します。       |
|                | 例:                                                                 |                                                                     |
|                | Router(config-if)# neighbor 10.0.0.1 123                           |                                                                     |
| ステップ <b>13</b> | exit                                                               | インターフェイスコンフィギュレーションモードを終<br>了します。                                   |
|                | 例:                                                                 |                                                                     |
|                | Router(config-if)# exit                                            |                                                                     |
| ステップ14         | 12vpn xconnectcontextcontext-name                                  | Layer 2 VPN(L2VPN)クロス コネクト コンテキスト<br>を作成して、xconnect コンフィギュレーション モード |
|                | 例:                                                                 | を開始します。                                                             |
|                | Router(config)# 12vpn xconnect context con1                        |                                                                     |
| ステップ <b>15</b> | member pseudowireinterface-number                                  | Layer 2 VPN(L2VPN)クロス コネクトを形成するようにメンバー擬似回線を指定します。                   |
|                | 例:                                                                 |                                                                     |
|                | Router(config-xconnect)# member pseudowire 100                     |                                                                     |
| ステップ 16        | member <i>ip-addressvc-id</i> encapsulation mpls                   | レイヤ2パケットを転送するためのVCを作成します。                                           |
|                | 例:                                                                 |                                                                     |
|                | Router(config-xconnect)# member 10.0.0.1<br>123 encapsulation mpls |                                                                     |

|                | コマンドまたはアクション                 | 目的                |
|----------------|------------------------------|-------------------|
| ステップ <b>17</b> | end                          | 特権 EXEC モードに戻ります。 |
|                | 例:                           |                   |
|                | Router(config-xconnect)# end |                   |

## ポート間接続を使用した Frame Relay over MPLS の設定

#### 手順の概要

- 1. イネーブル化
- 2. configureterminal
- **3.** interfaceserialslot/subslot/port[. subinterface]
- 4. encapsulationhdlc
- 5. xconnectpeer-router-idvcidencapsulationmpls

#### 手順の詳細

|       | コマンドまたはアクション                                    | 目的                                             |
|-------|-------------------------------------------------|------------------------------------------------|
| ステップ1 | イネーブル化                                          | 特権 EXEC モードをイネーブルにします。                         |
|       | 何月 :                                            | ・パスワードを入力します(要求された場合)。                         |
|       | Router> enable                                  |                                                |
| ステップ2 | configureterminal                               | グローバルコンフィギュレーションモードを開始し<br>ます。                 |
|       | 例:                                              |                                                |
|       | Router# configure terminal                      |                                                |
| ステップ3 | interfaceserialslot/subslot/port[.subinterface] | シリアルインターフェイスを指定し、インターフェ                        |
|       | 例:                                              | イスコンノイキュレーションモートを開始します。                        |
|       | Router(config)# interface serial5/0/0           |                                                |
| ステップ4 | encapsulationhdlc                               | フレーム リレー PDU が HDLC パケットにカプセル<br>化されることを指定します。 |
|       | 例:                                              |                                                |
|       | Router(config-if)# encapsulation hdlc           |                                                |

|       | コマンドまたはアクション                                                   | 目的                      |
|-------|----------------------------------------------------------------|-------------------------|
| ステップ5 | xconnectpeer-router-idvcidencapsulationmpls                    | レイヤ2パケットを転送するためのVCを作成しま |
|       |                                                                | す。                      |
|       | 例:                                                             |                         |
|       | Router(config-if)# xconnect 10.0.0.1 123<br>encapsulation mpls |                         |

# L2VPN プロトコルベースの CLI 機能に関連付けられたコマンドを使用したポート間 接続を伴う Relay over MPLS の設定

手順の概要

- 1. イネーブル化
- 2. configureterminal
- 3. interfaceserialslot/subslot/port[.subinterface]
- 4. encapsulationhdlc
- 5. end
- 6. interfacepseudowirenumber
- 7. encapsulationmpls
- 8. neighborpeer-addressvcid-value
- 9. exit
- **10. l2vpn xconnectcontext***context-name*
- **11. member pseudowire***interface-number*
- 12. member ip-addressvc-idencapsulation mpls
- 13. end

#### 手順の詳細

|       | コマンドまたはアクション   | 目的                     |
|-------|----------------|------------------------|
| ステップ1 | イネーブル化         | 特権 EXEC モードをイネーブルにします。 |
|       | 例:             | ・パスワードを入力します(要求された場合)。 |
|       | Router> enable |                        |

|       | コマンドまたはアクション                                    | 目的                                   |
|-------|-------------------------------------------------|--------------------------------------|
| ステップ2 | configureterminal                               | グローバル コンフィギュレーション モードを開始し<br>ます      |
|       | 例:                                              | 6 / 0                                |
|       | Router# configure terminal                      |                                      |
| ステップ3 | interfaceserialslot/subslot/port[.subinterface] | シリアルインターフェイスを指定し、インターフェ              |
|       | 例:                                              | イスコンワイキュレーションモードを開始します。              |
|       | Router(config)# interface serial5/0/0           |                                      |
| ステップ4 | encapsulationhdlc                               | フレームリレー PDUが HDLC パケットにカプセル化         |
|       | 例:                                              | されることを指定します。                         |
|       | Router(config-if)# encapsulation hdlc           |                                      |
| ステップ5 | end                                             | 特権 EXEC モードに戻ります。                    |
|       | 例:                                              |                                      |
|       | Router(config-if)# end                          |                                      |
| ステップ6 | interfacepseudowirenumber                       | 擬似回線インターフェイスを指定し、インターフェイ             |
|       | 例:                                              | ス コンフィキュレーション モードを開始します。             |
|       | Router(config)# interface pseudowire 100        |                                      |
| ステップ7 | encapsulationmpls                               | マルチプロトコル ラベル スイッチング (MPLS) が         |
|       | 例:                                              | データカプセル化方式として使用されることを指定<br> します。     |
|       | Router(config-if)# encapsulation mpls           |                                      |
| ステップ8 | neighborpeer-addressvcid-value                  | Layer 2 VPN (L2VPN) 擬似回線のピア IP アドレスと |
|       | 例:                                              | 仮想回線(VC)ID 値を指定します。                  |
|       | Router(config-if) # neighbor 10.0.0.1 123       |                                      |
| ステップ9 | exit                                            | インターフェイス コンフィギュレーション モードを            |
|       | 例:                                              | 終了します。                               |
|       | Router(config-if)# exit                         |                                      |
|       |                                                 |                                      |

|                | コマンドまたはアクション                                                       | 目的                                                                         |
|----------------|--------------------------------------------------------------------|----------------------------------------------------------------------------|
| ステップ 10        | 12vpn xconnectcontextcontext-name         例:                       | Layer 2 VPN(L2VPN)クロスコネクトコンテキスト<br>を作成して、xconnectコンフィギュレーションモード<br>を開始します。 |
|                | Router(config)# l2vpn xconnect context conl                        |                                                                            |
| ステップ 11        | member pseudowireinterface-number<br>例:                            | Layer 2 VPN(L2VPN)クロス コネクトを形成するようにメンバー擬似回線を指定します。                          |
|                | Router(config-xconnect)# member<br>pseudowire 100                  |                                                                            |
| ステップ <b>12</b> | member <i>ip-addressvc-id</i> encapsulation mpls<br>例:             | レイヤ2パケットを転送するための VC を作成します。                                                |
|                | Router(config-xconnect)# member 10.0.0.1<br>123 encapsulation mpls |                                                                            |
| ステップ 13        | end                                                                | 特権 EXEC モードに戻ります。                                                          |
|                | 例:                                                                 |                                                                            |
|                | Router(config-xconnect) # end                                      |                                                                            |

# HDLC または PPP over MPLS の設定

#### 手順の概要

- 1. イネーブル化
- 2. configureterminal
- 3. interfaceserialslot/subslot/port[.subinterface]
- 4. 次のいずれかを実行します。
  - encapsulationppp
  - encapsulationhdlc
- 5. xconnectpeer-router-idvcidencapsulationmpls

#### 手順の詳細

I

|       | コマンドまたはアクション                                                                | 目的                                               |
|-------|-----------------------------------------------------------------------------|--------------------------------------------------|
| ステップ1 | イネーブル化                                                                      | 特権 EXEC モードをイネーブルにします。                           |
|       | 例:                                                                          | <ul> <li>・パスワードを入力します(要求された場合)。</li> </ul>       |
|       | Router> enable                                                              |                                                  |
| ステップ2 | configureterminal                                                           | グローバル コンフィギュレーション モードを開<br>始します                  |
|       | 例:                                                                          |                                                  |
|       | Router# configure terminal                                                  |                                                  |
| ステップ3 | interfaceserialslot/subslot/port[.subinterface]                             | シリアルインターフェイスを指定し、インター<br>フェイス コンフィギュレーション モードを開始 |
|       | 例:                                                                          | します。                                             |
|       | Router(config)# interface serial5/0/0                                       |                                                  |
| ステップ4 | 次のいずれかを実行します。                                                               | HDLCまたはPPPのカプセル化を指定して、接続                         |
|       | <ul> <li>encapsulationppp</li> </ul>                                        | コンフィギュレーション モードを開始します。                           |
|       | • encapsulationhdlc                                                         |                                                  |
|       |                                                                             |                                                  |
|       | 例:                                                                          |                                                  |
|       | Router(config-if)# encapsulation ppp                                        |                                                  |
|       | 例:                                                                          |                                                  |
|       | or                                                                          |                                                  |
|       | /Tal .                                                                      |                                                  |
|       | :                                                                           |                                                  |
|       |                                                                             |                                                  |
|       |                                                                             |                                                  |
|       | 例:                                                                          |                                                  |
|       | Router(config-if)# encapsulation hdlc                                       |                                                  |
| ステップ5 | xconnectpeer-router-idvcidencapsulationmpls                                 | レイヤ2パケットを転送するための VC を作成し<br>ます                   |
|       | 例:                                                                          | a 7 0                                            |
|       | Router(config-fr-pw-switching)# xconnect<br>10.0.0.1 123 encapsulation mpls |                                                  |

# L2VPN プロトコルベースの CLI 機能に関連付けられたコマンドを使用 した HDLC または PPP over MPLS の設定

#### 手順の概要

- 1. イネーブル化
- 2. configureterminal
- 3. interfaceserialslot/subslot/port[.subinterface]
- 4. 次のいずれかを実行します。
  - encapsulationppp
  - encapsulationhdlc
- 5. end
- 6. interfacepseudowirenumber
- 7. encapsulationmpls
- 8. neighborpeer-addressvcid-value
- 9. exit
- **10. l2vpn xconnectcontext***context-name*
- **11. member pseudowire***interface-number*
- 12. member ip-addressvc-idencapsulation mpls
- 13. end

#### 手順の詳細

|       | コマンドまたはアクション               | 目的                             |
|-------|----------------------------|--------------------------------|
| ステップ1 | イネーブル化                     | 特権 EXEC モードをイネーブルにします。         |
|       | 例:                         | ・パスワードを入力します(要求された場合)。         |
|       | Router> enable             |                                |
| ステップ2 | configureterminal          | グローバルコンフィギュレーションモードを開始し<br>ます。 |
|       | 例:                         |                                |
|       | Router# configure terminal |                                |

|               | コマンドまたはアクション                                             | 目的                                                        |
|---------------|----------------------------------------------------------|-----------------------------------------------------------|
| ステップ <b>3</b> | <b>interfaceserial</b> slot/subslot/port[. subinterface] | シリアルインターフェイスを指定し、インターフェ<br>イスコンフィギュレーションチードを開始1ます         |
|               | 例:                                                       |                                                           |
|               | Router(config) # interface serial5/0/0                   |                                                           |
| ステップ4         | 次のいずれかを実行します。                                            | HDLC または PPP のカプセル化を指定して、接続コ                              |
|               | • encapsulationppp                                       | ンフィギュレーションモードを開始します。                                      |
|               | • encapsulationhdlc                                      |                                                           |
|               | 何月:                                                      |                                                           |
|               | Router(config-if)# encapsulation ppp                     |                                                           |
|               | 例:                                                       |                                                           |
|               | Router(config-if)# encapsulation hdlc                    |                                                           |
| ステップ5         | end                                                      | 特権 EXEC モードに戻ります。                                         |
|               | 例:                                                       |                                                           |
|               | Router(config-xconnect-conn-config)# end                 |                                                           |
| ステップ6         | interfacepseudowirenumber                                | 擬似回線インターフェイスを指定し、インターフェ                                   |
|               | 例:                                                       |                                                           |
|               | Router(config)# interface pseudowire 100                 |                                                           |
| ステップ1         | encapsulationmpls                                        | マルチプロトコル ラベル スイッチング (MPLS) が                              |
|               | 例:                                                       | アーダガノセル化方式として使用されることを指定します。                               |
|               | Router(config-if)# encapsulation mpls                    |                                                           |
| ステップ8         | neighborpeer-addressvcid-value                           | Layer 2 VPN(L2VPN)擬似回線のピア IP アドレス<br>と仮相回線(VC) ID 値を指定します |
|               | 例:                                                       |                                                           |
|               | Router(config-if)# neighbor 10.0.0.1 123                 |                                                           |
| ステップ9         | exit                                                     | インターフェイスコンフィギュレーションモードを                                   |
|               | 例:                                                       | 終了します。                                                    |
|               | Router(config-if)# exit                                  |                                                           |

|                | コマンドまたはアクション                                                       | 目的                                                                            |
|----------------|--------------------------------------------------------------------|-------------------------------------------------------------------------------|
| ステップ10         | I2vpn xconnectcontextcontext-name 例:                               | Layer 2 VPN(L2VPN)クロス コネクト コンテキス<br>トを作成して、xconnect コンフィギュレーションモー<br>ドを開始します。 |
|                | Router(config)# 12vpn xconnect context<br>con1                     |                                                                               |
| ステップ11         | member pseudowireinterface-number<br>例:                            | Layer 2 VPN(L2VPN)クロス コネクトを形成する<br>ようにメンバー擬似回線を指定します。                         |
|                | Router(config-xconnect)# member pseudowire 100                     |                                                                               |
| ステップ <b>12</b> | member <i>ip-addressvc-id</i> encapsulation mpls                   | レイヤ2パケットを転送するための VC を作成しま<br>す。                                               |
|                | 例:                                                                 |                                                                               |
|                | Router(config-xconnect)# member 10.0.0.1<br>123 encapsulation mpls |                                                                               |
| ステップ <b>13</b> | end                                                                | 特権 EXEC モードに戻ります。                                                             |
|                | 例:                                                                 |                                                                               |
|                | Router(config-xconnect)# end                                       |                                                                               |

# トンネル選択の設定

#### 手順の概要

- 1. イネーブル化
- 2. configureterminal
- 3. pseudowire-classname
- 4. encapsulationmpls
- 5. preferred-path{interfacetunnel*tunnel-number* | peer{*ip-address* | *host-name*}} [disable-fallback]
- 6. exit
- 7. interfacetypeslot/subslot/port
- 8. encapsulationencapsulation-type
- 9. xconnectpeer-router-idvcidpw-classname

#### 手順の詳細

I

|       | コマンドまたはアクション                                                                                                 | 目的                                                                                                    |
|-------|----------------------------------------------------------------------------------------------------|----------------------------------------------------------------------------------------------------|
| ステップ1 | イネーブル化                                                                                                    | 特権 EXEC モードをイネーブルにします。                                                                                                    |
|       | 例:                                                                                                    | ・パスワードを入力します(要求された場合)。                                                                                                    |
|       | Router> enable                                                                                               |                                                                                                    |
| ステップ2 | configureterminal                                                                                            | グローバル コンフィギュレーション モードを開始し<br>ます                                                                                                    |
|       | 例:                                                                                                    | 6 / 0                                                                                                    |
|       | Router# configure terminal                                                                                   |                                                                                                    |
| ステップ3 | pseudowire-classname                                                                                         | 指定した名前で擬似回線クラスを作成し、擬似回線                                                                                                    |
|       | 例:                                                                                                    |                                                                                                    |
|       | Router(config)# pseudowire-class ts1                                                                         |                                                                                                    |
| ステップ4 | encapsulationmpls                                                                                            | トンネリングカプセル化を指定します。AToMの場<br>合、カプセル化タイプはmmloです                                                                                                    |
|       | 例:                                                                                                    | The second second secon |
|       | Router(config-pw)# encapsulation mpls                                                                        |                                                                                                    |
| ステップ5 | <pre>preferred-path {interfacetunneltunnel-number   peer {ip-address   host-name} } [disable-fallback]</pre> | 優先パスとして使用される MPLS トラフィック エン<br>ジニアリングトンネルまたは IP アドレスかホスト名<br>を指定します。                                                                                                    |
|       | 例:                                                                                                    |                                                                                                    |
|       | Router(config-pw)# preferred path peer 10.18.18.18                                                           |                                                                                                    |
| ステップ6 | exit                                                                                                    | 擬似回線コンフィギュレーションモードを終了して、<br>トンネル選択機能を有効にします。                                                                                                    |
|       | 例:                                                                                                    |                                                                                                    |
|       | Router(config-pw)# exit                                                                                      |                                                                                                    |
| ステップ1 | interfacetypeslot/subslot/port                                                                               | インターフェイス タイプを指定して、インターフェ<br>イス コンフィギュレーション モードを開始します。                                                                                                    |
|       | 例:                                                                                                    |                                                                                                    |
|       | Router(config)# interface atm1/1/0                                                                           |                                                                                                    |

|       | コマンドまたはアクション                                             | 目的                     |
|-------|----------------------------------------------------------|------------------------|
| ステップ8 | encapsulationencapsulation-type                          | インターフェイスのカプセル化を指定します。  |
|       | 例:                                                       |                        |
|       | Router(config-if)# encapsulation aal5                    |                        |
| ステップ9 | xconnectpeer-router-idvcidpw-classname                   | 接続回線を擬似接続 VC にバインドします。 |
|       | 例:                                                       |                        |
|       | Router(config-if)# xconnect 10.0.0.1 123<br>pw-class ts1 |                        |

#### 例

次に、showmplsl2transportvc コマンドの出力に次のような VC に関する情報が表示される例を示 します。

- VC 101 は、Tunnell という名前の優先パスに割り当てられています。優先パスによって、優 先パスで障害が発生した場合にデフォルトパスを使用しないように指定されているため、デ フォルトパスはディセーブルになっています。
- VC 150 は、PE2 のループバック アドレスの IP アドレスに割り当てられています。優先パス で障害が発生した場合、デフォルトパスを使用できます。

太字のコマンド出力は優先パス情報を示します。

```
Router# show mpls 12transport vc detail
Local interface: Gi0/0/0.1 up, line protocol up, Eth VLAN 222 up
  Destination address: 10.16.16.16, VC ID: 101, VC status: up
    Preferred path: Tunnell, active
     Default path: disabled
    Tunnel label: 3, next hop point2point
  Output interface: Tu1, imposed label stack {17 16}
Create time: 00:27:31, last status change time: 00:27:31
  Signaling protocol: LDP, peer 10.16.16.16:0 up
MPLS VC labels: local 25, remote 16
     Group ID: local 0, remote 6
    MTU: local 1500, remote 1500
    Remote interface description:
  Sequencing: receive disabled, send disabled
  VC statistics:
    packet totals: receive 10, send 10
    byte totals: receive 1260, send 1300 packet drops: receive 0, send 0
Local interface: ATM1/0/0 up, line protocol up, ATM AAL5 0/50 up
  Destination address: 10.16.16.16, VC ID: 150, VC status: up
    Preferred path: 10.18.18.18, active
    Default path: ready
Tunnel label: 3, next hop point2point
    Output interface: Tu2, imposed label stack {18 24}
  Create time: 00:15:08, last status change time: 00:07:37
  Signaling protocol: LDP, peer 10.16.16.16:0 up
MPLS VC labels: local 26, remote 24
    Group ID: local 2, remote 0
```

| MTU: local 4470   | ), remote 44 | 170     |          |
|-------------------|--------------|---------|----------|
| Remote interfac   | ce descript: | ion:    |          |
| Sequencing: recei | ive disabled | d, send | disabled |
| VC statistics:    |              |         |          |
| packet totals:    | receive 0,   | send O  |          |
| byte totals:      | receive 0,   | send 0  |          |
| packet drops:     | receive 0,   | send O  |          |

トラブルシューティングのヒント

ATM セル パッキングをデバッグするには、debugatmcell-packing コマンドを発行します。

# L2VPN プロトコルベースの CLI 機能に関連付けられたコマンドを使用 したトンネル選択の設定

手順の概要

- 1. イネーブル化
- 2. configureterminal
- 3. templatetypepseudowirename
- 4. encapsulationmpls
- 5. preferred-path {interfacetunnel-number | peer {ip-address | hostname}} [disable-fallback]
- 6. exit
- 7. interfacetypeslot/subslot/port[.subinterface]
- 8. encapsulationencapsulation-type
- 9. end
- 10. interfacepseudowirenumber
- 11. sourcetemplatetypepseudowirename
- 12. neighborpeer-addressvcid-value
- 13. end
- 14. l2vpnxconnectcontextcontext-name
- 15. memberpseudowireinterface-number
- 16. memberip-addressvc-idencapsulation mpls
- 17. end

#### 手順の詳細

|       | コマンドまたはアクション   | 目的                     |
|-------|----------------|------------------------|
| ステップ1 | イネーブル化         | 特権 EXEC モードをイネーブルにします。 |
|       | 例:             | ・パスワードを入力します(要求された場合)。 |
|       | Router> enable |                        |

| コマンドまたはアクション                                                                                                | 目的                                                                                                    |
|----------------------------------------------------------------------------------------------------|----------------------------------------------------------------------------------------------------|
| configureterminal                                                                                           | グローバルコンフィギュレーションモードを開始し<br>ます。                                                                                                    |
| 例:                                                                                                    |                                                                                                    |
| Router# configure terminal                                                                                  |                                                                                                    |
| templatetypepseudowirename                                                                                  | 指定した名前でテンプレート擬似回線を構築して、<br>擬似回線コンフィギュレーションモードを開始しま                                                                                                    |
| 例:                                                                                                    | す。                                                                                                    |
| Router(config)# template type pseudowire ts1                                                                |                                                                                                    |
| encapsulationmpls                                                                                           | トンネリングカプセル化を指定します。AToM の場<br>合、カプセル化タイプは mpls です。                                                                                                    |
| 例:                                                                                                    |                                                                                                    |
| Router(config-pw)# encapsulation mpls                                                                       |                                                                                                    |
| <pre>preferred-path {interfacetunneltunnel-number   peer {ip-address   hostname} } [disable-fallback]</pre> | 優先パスとして使用される MPLS トラフィックエン<br>ジニアリング トンネルまたは IP アドレスかホスト<br>名を指定します。                                                                                                    |
| 例:                                                                                                    |                                                                                                    |
| Router(config-pw)# preferred path peer 10.18.18.18                                                          |                                                                                                    |
| exit                                                                                                    | 擬似回線コンフィギュレーション モードを終了し<br>て、トンネル選択機能を有効にします。                                                                                                    |
| 例:                                                                                                    |                                                                                                    |
| Router(config-pw)# exit                                                                                     |                                                                                                    |
| <pre>interfacetypeslot/subslot/port[.subinterface]</pre>                                                    | インターフェイス タイプを設指定して、インター<br>フェイスコンフィギュレーションモードを開始しま                                                                                                    |
| 例:                                                                                                    | す。                                                                                                    |
| Router(config) # interface atm1/1/0                                                                         |                                                                                                    |
| encapsulationencapsulation-type                                                                             | インターフェイスのカプセル化を指定します。                                                                                                    |
| 例:                                                                                                    |                                                                                                    |
| Router(config-if)# encapsulation aal5                                                                       |                                                                                                    |
| end                                                                                                    | 特権 EXEC モードに戻ります。                                                                                                    |
| 例:                                                                                                    |                                                                                                    |
| Router(config-if)# end                                                                                      |                                                                                                    |
|                                                                                                    | コマンドまたはアクション<br>configureterminal<br>例:<br>Router# configure terminal<br>templatetypepseudowirename<br>例:<br>Router(config)# template type pseudowire<br>tsl<br>encapsulationmpls<br>例:<br>Router(config-pw)# encapsulation mpls<br>preferred-path {interfacetunnel/number<br>  peer {ip-address   hostname}}<br>[disable-fallback]<br>例:<br>Router(config-pw)# preferred path peer<br>10.18.18.18<br>exit<br>例:<br>Router(config-pw)# exit<br>interfacetypeslot/subslot/port[.subinterface]<br>例:<br>Router(config)# interface atm1/1/0<br>encapsulation <i>encapsulation-type</i><br>例:<br>Router(config-if)# encapsulation aal5<br>end<br>例:<br>Router(config-if)# end |

|                | コマンドまたはアクション                                                       | 目的                                                              |
|----------------|--------------------------------------------------------------------|-----------------------------------------------------------------|
| ステップ 10        | interfacepseudowirenumber                                          | 擬似回線インターフェイスを指定し、インターフェ<br>イスコンフィギュレーションモードを開始します。              |
|                | 例:                                                                 |                                                                 |
|                | Router(config)# interface pseudowire 100                           |                                                                 |
| ステップ 11        | sourcetemplatetypepseudowirename                                   | tsl という名前のタイプ擬似回線のソーステンプレートを設定します。                              |
|                | 例:                                                                 |                                                                 |
|                | Router(config-if)# source template type pseudowire ts1             |                                                                 |
| ステップ <b>12</b> | neighborpeer-addressvcid-value                                     | Layer 2 VPN (L2VPN) 擬似回線のピア IP アドレス<br>と仮想回線 (VC) ID 値を指定します。   |
|                | 例:                                                                 |                                                                 |
|                | Router(config-if)# neighbor 10.0.0.1 123                           |                                                                 |
| ステップ 13        | end                                                                | 特権 EXEC モードに戻ります。                                               |
|                | 例:                                                                 |                                                                 |
|                | Router(config-if)# end                                             |                                                                 |
| ステップ 14        | l2vpnxconnectcontextcontext-name                                   | Layer 2 VPN(L2VPN)クロス コネクト コンテキス<br>トを作成して、xconnect コンフィギュレーション |
|                | 例:                                                                 | モードを開始します。                                                      |
|                | Router(config)# l2vpn xconnect context<br>con1                     |                                                                 |
| ステップ 15        | memberpseudowireinterface-number                                   | Layer 2 VPN(L2VPN)クロス コネクトを形成する<br>ようにメンバー擬似回線を指定します。           |
|                | 例:                                                                 |                                                                 |
|                | Router(config-xconnect) # member pseudowire 100                    |                                                                 |
| ステップ 16        | memberip-addressvc-idencapsulation mpls                            | レイヤ2パケットを転送するための VC を作成しま<br>す。                                 |
|                | 例:                                                                 |                                                                 |
|                | Router(config-xconnect)# member 10.0.0.1<br>123 encapsulation mpls |                                                                 |
| ステップ <b>17</b> | end                                                                | 特権 EXEC モードに戻ります。                                               |
|                | 例:                                                                 |                                                                 |
|                |                                                                    |                                                                 |

## トラブルシューティングのヒント(L2VPN プロトコルベースの CLI 機能に関連する コマンドを使用)

debug l2vpn atom vc event コマンドを使用すると、トンネル選択をトラブルシューティングできま す。たとえば、優先パスに使用されているトンネルインターフェイスがシャットダウンされてい る場合、デフォルト パスがイネーブルになります。debug l2vpn atom vc event コマンドを使用す ると、次のような出力が表示されます。

ATOM SMGR [10.2.2.2, 101]: Processing imposition update, vc\_handle 62091860, update\_action 3, remote\_vc\_label 16 ATOM SMGR [10.2.2.2, 101]: selected route no parent rewrite: tunnel not up ATOM SMGR [10.2.2.2, 101]: Imposition Programmed, Output Interface: Et3/2

# AToM を使用した Experimental ビットの設定

#### 手順の概要

- 1. イネーブル化
- 2. configureterminal
- 3. class-mapclass-name
- 4. matchany
- 5. policy-mappolicy-name
- 6. classclass-name
- 7. setmplsexperimentalvalue
- 8. exit
- 9. exit
- 10. interfacetypeslot/subslot/port
- **11. service-policyinput**policy-name
- 12. end
- **13.** showpolicy-mapinterfaceinterface-name [vc [vpi/]vci] [dlcidlci] [input | output]

#### 手順の詳細

|       | コマンドまたはアクション   | 目的                     |
|-------|----------------|------------------------|
| ステップ1 | イネーブル化         | 特権 EXEC モードをイネーブルにします。 |
|       | 例:             | ・パスワードを入力します(要求された場合)。 |
|       | Router> enable |                        |

|        | コマンドまたはアクション                                        | 目的                                                                 |
|--------|-----------------------------------------------------|--------------------------------------------------------------------|
| ステップ2  | configureterminal                                   | グローバル コンフィギュレーション モードを開始しま<br>す。                                   |
|        | 例:                                                  |                                                                    |
|        | Router# configure terminal                          |                                                                    |
| ステップ3  | class-mapclass-name                                 | トラフィック クラスのユーザ定義名を指定し、クラス<br>マップ コンフィギュレーション モードを開始します。            |
|        | 例:                                                  |                                                                    |
|        | Router(config)# class-map class1                    |                                                                    |
| ステップ 4 | matchany                                            | マッチングするすべてのパケットを指定します。 <b>any</b> キー<br>ワードだけを使用します。他のキーワードを使用すると、 |
|        | 例:                                                  | 予期しない結果になる可能性があります。                                                |
|        | Router(config-cmap)# match any                      |                                                                    |
| ステップ 5 | policy-mappolicy-name                               | 設定するトラフィック ポリシーの名前を指定し、ポリ<br>シーマップ コンフィギュレーション モードを開始しま            |
|        | 例:                                                  | す。                                                                 |
|        | <pre>Router(config-cmap) # policy-map policy1</pre> |                                                                    |
| ステップ6  | classclass-name                                     | トラフィックをトラフィック ポリシーに分類するために                                         |
|        | 例:                                                  | 使用される class-map コマントを使用して設定された事<br> 前定義のトラフィック クラスの名前を指定して、ポリ      |
|        | Router(config-pmap)# class class1                   | シー マップ クラス コンフィギュレーション モードを開<br>始します。                              |
| ステップ7  | setmplsexperimentalvalue                            | パケットが指定したポリシーマップに一致する場合に<br>MPLS ビットを設定する値を指定します。                  |
|        | 例:                                                  |                                                                    |
|        | Router(config-pmap-c)# set mpls<br>experimental 7   |                                                                    |
| ステップ8  | exit                                                | ポリシーマップ クラス コンフィギュレーション モード<br>を終了します。                             |
|        | 例:                                                  |                                                                    |
|        | Router(config-pmap-c)# exit                         |                                                                    |
| ステップ9  | exit                                                | ポリシーマップコンフィギュレーションモードを終了し<br>ます。                                   |
|        | 例:                                                  |                                                                    |
|        | Router(config-pmap)# exit                           |                                                                    |

1

|                | コマンドまたはアクション                                                                                                    | 目的                                                  |
|----------------|----------------------------------------------------------------------------------------------------|-----------------------------------------------------|
| ステップ10         | interfacetypeslot/subslot/port 例:                                                                                           | インターフェイスタイプを指定して、インターフェイス<br>コンフィギュレーション モードを開始します。 |
|                | Router(config) # interface atm1/0/0                                                                                         |                                                     |
| ステップ 11        | service-policyinputpolicy-name                                                                                              | インターフェイスにトラフィック ポリシーを対応付けま<br>す。                    |
|                | 例:                                                                                                    |                                                     |
|                | Router(config-if)# service-policy<br>input policy1                                                                          |                                                     |
| ステップ <b>12</b> | end                                                                                                    | 特権 EXEC モードに戻ります。                                   |
|                | 例:                                                                                                    |                                                     |
|                | Router(config-if)# end                                                                                                    |                                                     |
| ステップ 13        | <b>showpolicy-mapinterface</b> <i>interface-name</i><br>[vc [vpi/]vci] [ <b>dlci</b> dlci] [ <b>input</b>   <b>output</b> ] | インターフェイスに対応付けられたトラフィック ポリ<br>シーを表示します。              |
|                | 19月 :                                                                                                    |                                                     |
|                | Router# show policy-map interface<br>serial3/0/0                                                                            |                                                     |

# コントロール ワードの有効化

#### 手順の概要

- 1. イネーブル化
- 2. configureterminal
- 3. pseudowire-class cw\_enable
- 4. encapsulationmpls
- 5. control-word
- 6. end

#### 手順の詳細

|       | コマンドまたはアクション | 目的                     |
|-------|--------------|------------------------|
| ステップ1 | イネーブル化       | 特権 EXEC モードをイネーブルにします。 |
I

|       | コマンドまたはアクション                                  | 目的                                        |
|-------|-----------------------------------------------|-------------------------------------------|
|       |                                               | <ul> <li>パスワードを入力します(要求された場合)。</li> </ul> |
|       | 例:                                            |                                           |
|       | Router> enable                                |                                           |
| ステップ2 | configureterminal                             | グローバル コンフィギュレーション モードを開始                  |
|       | 例:                                            | します。                                      |
|       | Router# configure terminal                    |                                           |
|       | pseudowire-class cw_enable                    | 擬似回線クラス コンフィギュレーション モードを<br>開始します。        |
|       | 例:                                            |                                           |
|       | Router(config)# pseudowire-class<br>cw_enable |                                           |
| ステップ4 | encapsulationmpls                             | トンネリングカプセル化を指定します。                        |
|       | 例:                                            | • AToM の場合、カプセル化タイプは MPLS で<br>す。         |
|       | Router(config-pw-class)# encapsulation mpls   |                                           |
| ステップ5 | control-word                                  | コントロール ワードをイネーブルにします。                     |
|       | 例:                                            |                                           |
|       | Router(config-pw-class)# control-word         |                                           |
| ステップ6 | end                                           | 特権 EXEC モードに戻ります。                         |
|       | 例:                                            |                                           |
|       | Router(config-pw-class)# end                  |                                           |

## L2VPN プロトコルベースの CLI 機能に関連付けられたコマンドを使用 したコントロール ワードの有効化

## 手順の概要

- 1. イネーブル化
- 2. configureterminal
- 3. interface pseudowirenumber
- 4. encapsulationmpls
- 5. control-word include
- 6. neighborpeer-address vcid-value
- 7. end

### 手順の詳細

|       | コマンドまたはアクション                            | 目的                                                   |
|-------|-----------------------------------------|------------------------------------------------------|
| ステップ1 | イネーブル化                                  | 特権 EXEC モードをイネーブルにします。                               |
|       | 例:                                      | ・パスワードを入力します(要求された場合)。                               |
|       | Router> enable                          |                                                      |
| ステップ2 | configureterminal                       | グローバル コンフィギュレーション モードを開始し<br>ます。                     |
|       | 例:                                      |                                                      |
|       | Router# configure terminal              |                                                      |
| ステップ3 | interface pseudowirenumber              | 指定した値でインターフェイス擬似回線を構築して、<br>擬似回線コンフィギュレーション モードを開始しま |
|       | 例:                                      | す。                                                   |
|       | Router(config)# interface pseudowire 1  |                                                      |
| ステップ4 | encapsulationmpls                       | トンネリング カプセル化を指定します。                                  |
|       | 例:                                      | • AToM の場合、カプセル化タイプは mpls です。                        |
|       | Router(config-pw)# encapsulation mpls   |                                                      |
| ステップ5 | control-word include                    | コントロール ワードをイネーブルにします。                                |
|       | 例:                                      |                                                      |
|       | Router(config-pw)# control-word include |                                                      |

|       | コマンドまたはアクション                                | 目的                                                            |
|-------|---------------------------------------------|---------------------------------------------------------------|
| ステップ6 | neighborpeer-address vcid-value<br>例:       | Layer 2 VPN (L2VPN) 擬似回線のピア IP アドレスと<br>仮想回線 (VC) ID 値を指定します。 |
|       | Router(config-pw)# neighbor 10.0.0.1<br>123 |                                                               |
| ステップ1 | end                                         | 特権 EXEC モードに戻ります。                                             |
|       | 例:                                          |                                                               |
|       | Router(config-pw)# end                      |                                                               |

## MPLS AToM リモート イーサネット ポート シャットダウンの設定

## 

(注)

Any Transport over MPLS (AToM) : リモート イーサネット ポート シャットダウン機能は、 サポートされている機能を含むイメージがルータにロードされたときに、デフォルトで自動的 に有効になります。

## 手順の概要

- 1. イネーブル化
- 2. configureterminal
- **3. pseudowire-class** [*pw-class-name*]
- 4. encapsulationmpls
- 5. exit
- 6. xconnectpeer-ip-addressvc-idpw-classpw-class-name
- 7. noremotelinkfailurenotification
- 8. remotelinkfailurenotification
- 9. end

## 手順の詳細

I

|       | コマンドまたはアクション | 目的                     |
|-------|--------------|------------------------|
| ステップ1 | イネーブル化       | 特権 EXEC モードをイネーブルにします。 |

1

|               | コマンドまたはアクション                                                             | 目的                                                              |
|---------------|--------------------------------------------------------------------------|-----------------------------------------------------------------|
|               | 例:                                                                       | <ul> <li>・パスワードを入力します(要求された場合)。</li> </ul>                      |
|               | Router> enable                                                           |                                                                 |
| ステップ2         | configureterminal                                                        | グローバル コンフィギュレーション モードを開<br>始します。                                |
|               | 例:                                                                       |                                                                 |
|               | Router# configure terminal                                               |                                                                 |
| ステップ3         | pseudowire-class [pw-class-name]                                         | レイヤ2擬似回線クラスの名前を指定し、擬似回線 クラス コンフィギュレーション モードを開始                  |
|               | 19月:                                                                     | します。                                                            |
|               | Router(config)# pseudowire-class eompls                                  |                                                                 |
| ステップ4         | encapsulationmpls                                                        | 擬似回線を経由したレイヤ2トラフィックのトン<br>ネリングにMPLSがデータカプセル化方式として               |
|               | 例:                                                                       | 使用されることを指定します。                                                  |
|               | Router(config-pw)# encapsulation mpls                                    |                                                                 |
| ステップ5         | exit                                                                     | グローバル コンフィギュレーション モードに戻<br>ります。                                 |
|               | 19月:                                                                     |                                                                 |
|               | Router(config-pw)# exit                                                  |                                                                 |
| ステップ6         | xconnectpeer-ip-addressvc-idpw-classpw-class-name                        | 接続回線を擬似回線にバインドし、Any Transport<br>over MPLS (AToM) スタティック擬似回線を設定 |
|               | 例:                                                                       | します。                                                            |
|               | Router(config-if)# xconnect 10.1.1.1 1<br>pw-class eompls                |                                                                 |
| ステップ <b>1</b> | noremotelinkfailurenotification                                          | MPLS AToM リモートリンク障害通知とシャット<br>ダウンを無効にします。                       |
|               | 例:                                                                       |                                                                 |
|               | <pre>Router(config-if-xconn)# remote link failure     notification</pre> |                                                                 |
| ステップ8         | remotelinkfailurenotification                                            | MPLS AToM リモートリンク障害通知とシャット<br>ダウンを有効にします。                       |
|               | 19月:                                                                     |                                                                 |
|               | Router(config-if-xconn)# remote link failure notification                |                                                                 |

|               | コマンドまたはアクション                 | 目的                |
|---------------|------------------------------|-------------------|
| ステップ <b>9</b> | end                          | 特権 EXEC モードに戻ります。 |
|               | 例:                           |                   |
|               | Router(config-if-xconn)# end |                   |

## L2VPN プロトコルベースの CLI 機能に関連付けられたコマンドを使用 した MPLS AToM リモート イーサネット ポート シャットダウンの設定

(注)

Any Transport over MPLS(AToM): リモート イーサネット ポート シャットダウン機能は、 サポートされている機能を含むイメージがルータにロードされたときに、デフォルトで自動的 に有効になります。

## 手順の概要

- 1. イネーブル化
- 2. configureterminal
- 3. templatetypepseudowire [pseudowire-name]
- 4. encapsulationmpls
- 5. exit
- 6. interfacetypeslot/subslot/port
- 7. interfacepseudowirenumber
- 8. sourcetemplatetypepseudowire
- **9. neighbor***peer-addressvcid-value*
- 10. end
- 11. l2vpnxconnectcontextcontext-name
- 12. noremotelinkfailurenotification
- **13**. remotelinkfailurenotification
- 14. end

## 手順の詳細

I

|       | コマンドまたはアクション | 目的                     |
|-------|--------------|------------------------|
| ステップ1 | イネーブル化       | 特権 EXEC モードをイネーブルにします。 |

1

|               | コマンドまたはアクション                                                  | 目的                                                     |
|---------------|---------------------------------------------------------------|--------------------------------------------------------|
|               |                                                               | <ul> <li>パスワードを入力します(要求された場合)。</li> </ul>              |
|               | 例:                                                            |                                                        |
|               | Device> enable                                                |                                                        |
| ステップ <b>2</b> | configureterminal                                             | グローバルコンフィギュレーションモードを開始し<br>ます。                         |
|               | 例:                                                            |                                                        |
|               | Device# configure terminal                                    |                                                        |
| ステップ3         | templatetypepseudowire [pseudowire-name]                      | レイヤ2擬似回線 クラスの名前を指定し、擬似回線<br>クラス コンフィギュレーション モードを開始しま   |
|               | 例:                                                            | す。                                                     |
|               | <pre>Device(config)# template type pseudowire    eompls</pre> |                                                        |
| ステップ4         | encapsulationmpls                                             | 擬似回線を経由したレイヤ2トラフィックのトンネ<br>リングに MPLS がデータ カプセル化方式として使用 |
|               | 例:                                                            | されることを指定します。                                           |
|               | <pre>Device(config-pw)# encapsulation mpls</pre>              |                                                        |
| ステップ5         | exit                                                          | グローバルコンフィギュレーションモードに戻りま<br>す。                          |
|               | 例:                                                            |                                                        |
|               | Device(config-pw)# exit                                       |                                                        |
| ステップ6         | interfacetypeslot/subslot/port                                | インターフェイスタイプを設定し、インターフェイ<br>ス コンフィギュレーション モードを開始します。    |
|               | 例:                                                            |                                                        |
|               | Device(config)# interface<br>GigabitEthernet1/0/0             |                                                        |
| ステップ1         | interfacepseudowirenumber                                     | 擬似回線インターフェイスを指定します。                                    |
|               | 例:                                                            |                                                        |
|               | <pre>Device(config-if)# interface pseudowire 100</pre>        |                                                        |
| ステップ8         | sourcetemplatetypepseudowire                                  | eomplsという名前のタイプ擬似回線のソーステンプ<br>レートを設定します。               |
|               | 例:                                                            |                                                        |
|               | Device(config-if)# source template type<br>pseudowire eompls  |                                                        |

|                | コマンドまたはアクション                                                 | 目的                                                                |
|----------------|--------------------------------------------------------------|-------------------------------------------------------------------|
| ステップ <b>9</b>  | neighborpeer-addressvcid-value                               | Layer 2 VPN (L2VPN) 擬似回線のピア IP アドレス<br>と仮想回線 (VC) ID 値を指定します。     |
|                | 1例:                                                          |                                                                   |
|                | Device(config-if)# neighbor 10.1.1.1 1                       |                                                                   |
| ステップ 10        | end                                                          | 特権 EXEC モードに戻ります。                                                 |
|                | 例:                                                           |                                                                   |
|                | Device(config-if)# end                                       |                                                                   |
| ステップ11         | 12vpnxconnectcontextcontext-name                             | Layer 2 VPN(L2VPN)クロス コネクト コンテキス<br>トを作成して、xconnect コンフィギュレーションモー |
|                | 例:                                                           | ドを開始します。                                                          |
|                | Device(config)# l2vpn xconnect context<br>conl               |                                                                   |
| ステップ <b>12</b> | noremotelinkfailurenotification                              | MPLS AToM リモートリンク障害通知とシャットダウンを無効にします。                             |
|                | 例:                                                           |                                                                   |
|                | Device(config-xconnect)# no remote link failure notification |                                                                   |
| ステップ <b>13</b> | remotelinkfailurenotification                                | MPLS AToM リモートリンク障害通知とシャットダウンを有効にします。                             |
|                | 例:                                                           |                                                                   |
|                | Device(config-xconnect)# remote link failure notification    |                                                                   |
| ステップ 14        | end                                                          | 特権 EXEC モードに戻ります。                                                 |
|                | 例:                                                           |                                                                   |
|                | Device(config-xconnect)# end                                 |                                                                   |

## 単一 PW を使用した AToM ロード バランシングの設定

## 手順の概要

- 1. イネーブル化
- 2. configure terminal
- **3. pseudowire-class***pw-class-name*
- 4. encapsulation mpls
- 5. load-balance flow
- 6. xconnecturlpw-classpw-class-name

## 手順の詳細

|        | コマンドまたはアクション                                   | 目的                                                            |
|--------|------------------------------------------------|---------------------------------------------------------------|
| ステップ1  | イネーブル化                                         | 特権 EXEC モードをイネーブルにします。                                        |
|        | 例:                                             | ・パスワードを入力します(要求された場合)。                                        |
|        | Router> enable                                 |                                                               |
| ステップ2  | configure terminal                             | グローバル コンフィギュレーション モードを開始しま<br>す。                              |
|        | 例:                                             |                                                               |
|        | Router# configure terminal                     |                                                               |
| ステップ3  | pseudowire-classpw-class-name                  | 指定した名前の擬似回線クラスを確立して、擬似回線ク<br>ラス コンフィギュレーション モードを開始します。        |
|        | 例:                                             |                                                               |
|        | Router(config)# pseudowire-class<br>ecmp-class |                                                               |
| ステップ 4 | encapsulation mpls                             | トンネリング カプセル化を指定します。                                           |
|        | 例:                                             | • AToM の場合、カプセル化タイプは mpls です。                                 |
|        | Router(config-pw-class)# encapsulation mpls    |                                                               |
| ステップ5  | load-balance flow                              | ロード バランシングがフロー単位で実行されるように、<br>単一の PW を使用した AToM ロード バランシング機能を |
|        | 19月:                                           | 有効にします。                                                       |
|        | Router(config-pw-class)# load-balance flow     |                                                               |

|       | コマンドまたはアクション                                                            | 目的                                                |
|-------|-------------------------------------------------------------------------|---------------------------------------------------|
| ステップ6 | xconnecturlpw-classpw-class-name                                        | 接続回線を擬似回線仮想回線にバインドし、xconnect コンフィギュレーションモードを開始します |
|       | 例:<br>Router(config-pw-class)# xconnect<br>10.0.0.1 pw-class ecmp-class | ・このコマンドの構文は、その他のレイヤ2トランス<br>ポートの場合と同じです。          |

## 単一 PW を使用した AToM ロード バランシングの設定(L2VPN プロト コルベース CLI 機能に関連するコマンドを使用)

手順の概要

- 1. イネーブル化
- 2. configure terminal
- 3. template type pseudowire [pseudowire-name]
- 4. encapsulation mpls
- 5. load-balance flow
- 6. end
- 7. interfacepseudowirenumber
- 8. sourcetemplate type pseudowire
- 9. neighborpeer-address vcid-value
- 10. end
- 11. l2vpnxconnect contextcontext-name
- **12. member pseudowire**interface-number
- 13. member ip-addressvc-idencapsulation mpls
- 14. end

## 手順の詳細

I

|       | コマンドまたはアクション   | 目的                     |
|-------|----------------|------------------------|
| ステップ1 | イネーブル化         | 特権 EXEC モードをイネーブルにします。 |
|       | 例:             | ・パスワードを入力します(要求された場合)。 |
|       | Router> enable |                        |

1

|                   | コマンドまたはアクション                                                   | 目的                                          |
|-------------------|----------------------------------------------------------------|---------------------------------------------|
| ステップ <b>2</b>     | configure terminal                                             | グローバルコンフィギュレーションモードを開始し                     |
|                   | 151                                                            | ます。                                         |
|                   | 19'0 :                                                         |                                             |
|                   | Router# configure terminal                                     |                                             |
| ステップ <b>3</b>     | template type pseudowire [pseudowire-name]                     | レイヤ2擬似回線クラスの名前を指定し、擬似回線                     |
|                   | /Teil .                                                        | クラス コンフィギュレーション モードを開始しま                    |
|                   | 19'0 :                                                         | ·9 o                                        |
|                   | Router(config)# template type pseudowire<br>eompls             |                                             |
| ステップ4             | encapsulation mpls                                             | トンネリング カプセル化を指定します。                         |
|                   | 例:                                                             | • AToM の場合、カプセル化タイプは mpls です。               |
|                   | Router(config-pw-class)# encapsulation mpls                    |                                             |
| ステップ5             | load-balance flow                                              | ロード バランシングがフロー単位で実行されるよう                    |
|                   |                                                                | に、単一の PW を使用した AToM ロード バランシン               |
|                   | 例:                                                             | グ機能を有効にします。                                 |
|                   | Router(config-pw-class)# load-balance flow                     |                                             |
| ステップ6             | end                                                            | 特権 EXEC モードに戻ります。                           |
|                   | 例:                                                             |                                             |
|                   | Router(config-pw-class)# end                                   |                                             |
| <br>ステップ <b>1</b> | interfacepseudowirenumber                                      | 擬似回線インターフェイスを指定し、インターフェ                     |
|                   |                                                                | イスコンフィギュレーションモードを開始します。                     |
|                   | 例:                                                             |                                             |
|                   | Router(config)# interface pseudowire 100                       |                                             |
| ステップ8             | sourcetemplate type pseudowire                                 | ether-pw という名前のタイプ擬似回線のソーステン<br>プレートを設定します。 |
|                   | 例:                                                             |                                             |
|                   | Router(config-if)# source template type<br>pseudowire ether-pw |                                             |
| ステップ9             | neighborpeer-address vcid-value                                | Layer 2 VPN (L2VPN) 擬似回線のピア IP アドレスと        |
|                   | 151                                                            | 仮想回線(VC)ID 値を指定します。<br>                     |
|                   | 723 .                                                          |                                             |
|                   | Router(config-if)# neighbor 10.1.1.1 1                         |                                             |

I

|                | コマンドまたはアクション                                                       | 目的                                                             |
|----------------|--------------------------------------------------------------------|----------------------------------------------------------------|
| ステップ 10        | end                                                                | 特権 EXEC モードに戻ります。                                              |
|                | 例:                                                                 |                                                                |
|                | Router(config-if)# end                                             |                                                                |
| ステップ11         | l2vpnxconnect contextcontext-name                                  | Layer 2 VPN(L2VPN)クロスコネクトコンテキス<br>トを作成して、xconnectコンフィギュレーションモー |
|                | 例:                                                                 | ドを開始します。                                                       |
|                | Router(config)# 12vpn xconnect context con1                        |                                                                |
| ステップ <b>12</b> | member pseudowireinterface-number                                  | Layer 2 VPN (L2VPN) クロスコネクトを形成するようにメンバー擬似回線を指定します。             |
|                | 例:                                                                 |                                                                |
|                | Router(config-xconnect)# member<br>pseudowire 100                  |                                                                |
| ステップ <b>13</b> | member <i>ip-addressvc-id</i> encapsulation mpls                   | レイヤ2パケットを転送するための VC を作成しま                                      |
|                | 例:                                                                 | 'चे'.                                                          |
|                | Router(config-xconnect)# member 10.0.0.1<br>123 encapsulation mpls |                                                                |
| ステップ 14        | end                                                                | 特権 EXEC モードに戻ります。                                              |
|                | 例:                                                                 |                                                                |
|                | Router(config-xconnect)# end                                       |                                                                |

## フロー認識トランスポート(FAT)ロード バランシングの設定

手順の概要

- 1. イネーブル化
- 2. configure terminal
- 3. interface pseudowirename
- 4. encapsulation mpls
- 5. neighborpeer-addressvcid-value
- 6. signaling protocol ldp
- 7. load-balance flow
- 8. load-balance flow-label
- 9. end
- 10. show l2vpn atom vc detail
- 11. show ssm id
- 12. show mpls forwarding-table exact-route

### コマンドまたはアクション 目的 ステップ1 イネーブル化 特権 EXEC モードをイネーブルにします。 ・パスワードを入力します(要求された場合)。 例: Device> enable ステップ2 configure terminal グローバル コンフィギュレーション モードを開始し ます。 例: Device# configure terminal ステップ3 interface pseudowirename 指定された名前の擬似回線を確立して、擬似回線クラ スコンフィギュレーションモードを開始します。 例: Device (config) # interface pseudowire 1001 ステップ4 encapsulation mpls トンネリングカプセル化を指定します。 • AToM の場合、カプセル化タイプは mpls です。 例: Device(config-pw-class)# encapsulation mpls

## 手順の詳細

ſ

|                | コマンドまたはアクション                                                                                                    | 目的                                                            |
|----------------|----------------------------------------------------------------------------------------------------|---------------------------------------------------------------|
| ステップ 5         | neighborpeer-addressvcid-value                                                                                          | Layer 2 VPN (L2VPN) 擬似回線のピア IP アドレスと<br>仮想回線 (VC) ID 値を指定します。 |
|                | Device(config-pw-class)# neighbor<br>10.1.1.200 200                                                                     |                                                               |
| ステップ6          | signaling protocol ldp                                                                                                  | 擬似回線クラス用のラベル配布プロトコル(LDP)が<br>設定されるように指定します。                   |
|                | 例:                                                                                                    |                                                               |
|                | <pre>Device(config-pw-class)# signaling protocol ldp</pre>                                                              |                                                               |
| ステップ1          | load-balance flow                                                                                                    | ロード バランシングがフロー単位で実行されるよう<br>に、単一の PW を使用した AToM ロード バランシン     |
|                | 例:                                                                                                    | グ機能を有効にします。                                                   |
|                | <pre>Device(config-pw-class)# load-balance flow</pre>                                                                   |                                                               |
| ステップ8          | load-balance flow-label                                                                                                 | MPLS 擬似回線のフロー認識トランスポート機能を有効にして、フロー ラベルの使用方法を指定します。            |
|                | 例:                                                                                                    |                                                               |
|                | <pre>Device(config-pw-class)# load-balance flow-label both</pre>                                                        |                                                               |
| ステップ <b>9</b>  | end                                                                                                    | 特権 EXEC モードに戻ります。                                             |
|                | 例:                                                                                                    |                                                               |
|                | Device(config-pw-class)# end                                                                                            |                                                               |
| ステップ 10        | show l2vpn atom vc detail                                                                                               | 擬似回線用に設定されたフロー ラベルに関する情報<br>を示す詳細な出力を表示します                    |
|                | 例:                                                                                                    |                                                               |
|                | Device# show 12vpn atom vc detail                                                                                       |                                                               |
| ステップ 11        | show ssm id                                                                                                    | すべての Segment Switching Manager (SSM) ID に関<br>する情報を表示します。     |
|                | 例:                                                                                                    |                                                               |
|                | Device# show ssm id                                                                                                    |                                                               |
| ステップ <b>12</b> | show mpls forwarding-table exact-route                                                                                  | 送信元/宛先アドレスペアの正確なパスを表示します。                                     |
|                | 例:                                                                                                    |                                                               |
|                | Device# show mpls forwarding-table<br>exact-route label 32 ethernet source<br>001d.e558.5c1a dest 000e.8379.1c1b detail |                                                               |

## 例

次に、擬似回線用に設定されたフロー ラベルに関する情報を表示する show l2vpn atom vc detail コマンドのサンプル出力を示します。

#### Device# show 12vpn atom vc detail

```
pseudowire100001 is up, VC status is up PW type: Ethernet
  Create time: 00:01:47, last status change time: 00:01:29
   Last label FSM state change time: 00:01:29
  Destination address: 10.1.1.151 VC ID: 100
   Output interface: Se3/0, imposed label stack {1001 100}
    Preferred path: not configured
   Default path: active
   Next hop: point2point
   Load Balance: Flow
   flow classification: ethernet src-dst-mac
  Member of xconnect service Et0/0-2, group right
    Associated member Et0/0 is up, status is up
    Interworking type is Like2Like
   Service id: 0xcf000001
  Signaling protocol: LDP, peer 10.1.1.151:0 up
    Targeted Hello: 10.1.1.152(LDP Id) -> 10.1.1.151, LDP is UP
    Graceful restart: not configured and not enabled
   Non stop routing: not configured and not enabled
    PWid FEC (128), VC ID: 100
    Status TLV support (local/remote)
                                            : enabled/supported
     LDP route watch
                                           : enabled
     Label/status state machine
                                            : established, LruRru
                                           : No fault
     Local dataplane status received
                                           : Not sent
     BFD dataplane status received
     BFD peer monitor status received
                                            : No fault
     Status received from access circuit
                                           : No fault
      Status sent to access circuit
                                            : No fault
     Status received from pseudowire i/f
                                           : No fault
     Status sent to network peer
                                            : No fault
     Status received from network peer
                                            : No fault
     Adjacency status of remote peer
                                            : No fault
  Sequencing: receive disabled, send disabled
  Bindings
   Parameter
               Local
                                              Remote
    -----
                                              _____
   Label
                200
                                              100
   Group ID
                0
                                              0
   Interface
                                              1500
                1500
   MTU
    Control word on (configured: autosense)
                                              on
    PW type
           Ethernet
                                              Ethernet
   VCCV CV type 0x12
                                              0x12
                 LSPV [2], BFD/Raw [5]
                                               LSPV [2], BFD/Raw [5]
   VCCV CC type 0x07
                                              0x07
                  CW [1], RA [2], TTL [3]
                                               CW [1], RA [2], TTL [3]
    Status TLV
                enabled
                                              supported
               enabled, T=1, R=0
                                              enabled, T=1, R=1
   Flow label
  Dataplane:
   SSM segment/switch IDs: 4097/4096 (used), PWID: 1
  Rx Counters
   28 input transit packets, 2602 bytes
   0 drops, 0 seq err
  Tx Counters
    31 output transit packets, 3694 bytes
    0 drops
```

次に、すべての Segment Switching Manager (SSM) ID の情報を表示する show ssm id コマンドの サンプル出力を示します。

Device# show ssm id

```
SSM Status: 1 switch
 Switch-ID 4096 State: Open
    Segment-ID: 8194 Type: Eth[2]
                                     4096
     Switch-ID:
     Physical intf:
                                     Local
     Allocated By:
                                     This CPU
     Locked By:
                                     SIP
                                             [1]
      Circuit status:
                                     UP
                                             [1]
    Class:
                                  SSS
      State:
                                     Active
      AC Switching Context:
                                     Et0/0
      SSS Info : Switch Handle 2583691265 Ckt 0xC36A59E0
      Interworking 0 Encap Len 0 Boardencap Len 0 MTU 1500
     Flow Classification src-dst-mac
     AC Encap [0 bytes]
    Class:
                                  ADJ
                                    Active
     State:
     AC Adjacency context:
     adjacency = 0xC36B6100 [complete] RAW Ethernet0/0:0
     AC Encap [0 bytes]
      1stMem: 8194 2ndMem: 0 ActMem: 8194
    Segment-ID: 4097 Type: AToM[17]
                                     4096
     Switch-ID:
     Allocated By:
                                     This CPU
      Locked By:
                                     SIP
                                             [1]
    Class:
                                   SSS
                                     Active
      State:
    Class:
                                  ADJ
      State:
                                    Active
```

次に、送信元アドレスと宛先アドレスのペアの正確なパスを表示する show mpls forwarding-table exact-route コマンドのサンプル出力を示します。

Device# show mpls forwarding-table exact-route label 32 ethernet source 001d.e558.5c1a dest 000e.8379.1c1b detail

| Local | Outgoing      | Prefix           | Bytes Label | Outgoing  | Next Hop    |
|-------|---------------|------------------|-------------|-----------|-------------|
| Label | Label         | or Tunnel Id     | Switched    | interface |             |
| 32    | No Label      | 12ckt(66)        | 1163        | Gi1/0/4   | point2point |
|       | MAC/Encaps=0, | /0, MRU=0, Label | Stack{}     |           |             |
|       | No output fea | ature configured |             |           |             |
|       | Flow label: 2 | 227190           |             |           |             |

## テンプレートを使用したフロー認識トランスポート(FAT)ロードバ ランシングの設定

#### 手順の概要

- 1. イネーブル化
- 2. configure terminal
- 3. templatetypepseudowire [pseudowire-name]
- 4. encapsulation mpls
- 5. load-balance flow
- 6. load-balance flow-label
- 7. end
- 8. interfacepseudowirenumber
- 9. sourcetemplatetypepseudowire
- 10. encapsulation mpls
- 11. neighborpeer-addressvcid-value
- 12. signaling protocol ldp
- 13. end
- 14. show l2vpn atom vc detail
- 15. show ssm id
- 16. show mpls forwarding-table exact-route

## 手順の詳細

|       | コマンドまたはアクション                                              | 目的                                                   |
|-------|-----------------------------------------------------------|------------------------------------------------------|
| ステップ1 | イネーブル化                                                    | 特権 EXEC モードをイネーブルにします。                               |
|       | 例:                                                        | ・パスワードを入力します(要求された場合)。                               |
|       | Device> enable                                            |                                                      |
| ステップ2 | configure terminal                                        | グローバル コンフィギュレーション モードを開始し                            |
|       | (初) ・                                                     | ます。                                                  |
|       | Device# configure terminal                                |                                                      |
| ステップ3 | templatetypepseudowire [pseudowire-name]                  | レイヤ2擬似回線 クラスの名前を指定し、擬似回線<br>クラス コンフィギュレーション モードを開始しま |
|       | 例:                                                        | す。                                                   |
|       | <pre>Device(config)# template type pseudowire fatpw</pre> |                                                      |

Γ

|         | コマンドまたはアクション                                                          | 目的                                                           |
|---------|-----------------------------------------------------------------------|--------------------------------------------------------------|
| ステップ4   | encapsulation mpls                                                    | トンネリングカプセル化を指定します。                                           |
|         | 例:                                                                    | •AToMの場合、カプセル化タイプはMPLSです。                                    |
|         | Device(config-pw-class)# encapsulation mpls                           |                                                              |
| ステップ5   | load-balance flow                                                     | ロードバランシングがフロー単位で実行されるよう                                      |
|         | 例:                                                                    | グ機能を有効にします。                                                  |
|         | Device(config-pw-class)# load-balance<br>flow                         |                                                              |
| ステップ6   | load-balance flow-label                                               | MPLS擬似回線のフロー認識トランスポート機能を有効にして、フローラベルの使用方法を指定します。             |
|         | 例:                                                                    |                                                              |
|         | Device(config-pw-class)# load-balance<br>flow-label both              |                                                              |
| ステップ1   | end                                                                   | 特権 EXEC モードに戻ります。                                            |
|         | 例:                                                                    |                                                              |
|         | Device(config-pw-class)# end                                          |                                                              |
| ステップ8   | interfacepseudowirenumber                                             | 擬似回線インターフェイスを指定し、インターフェ<br>イス コンフィギュレーション モードを開始します。         |
|         | 例:                                                                    |                                                              |
|         | Device(config)# interface pseudowire 100                              |                                                              |
| ステップ 9  | sourcetemplatetypepseudowire                                          | fatpw という名前のタイプ擬似回線のソース テンプ<br>レートを設定します。                    |
|         | 例:                                                                    |                                                              |
|         | <pre>Device(config-if)# source template type   pseudowire fatpw</pre> |                                                              |
| ステップ 10 | encapsulation mpls                                                    | トンネリングカプセル化を指定します。                                           |
|         | 例:                                                                    | •AToMの場合、カプセル化タイプはMPLSです。                                    |
|         | <pre>Device(config-if)# encapsulation mpls</pre>                      |                                                              |
| ステップ 11 | neighborpeer-addressvcid-value                                        | Layer 2 VPN (L2VPN) 擬似回線のピア IP アドレスと<br>仮相回線 (VC) ID 値を指定します |
|         | 例:                                                                    |                                                              |
|         | Device(config-if)# neighbor 10.1.1.1 1                                |                                                              |

|                | コマンドまたはアクション                                                                                                    | 目的                                          |
|----------------|----------------------------------------------------------------------------------------------------|---------------------------------------------|
| ステップ 12        | signaling protocol ldp                                                                                                 | 擬似回線クラス用のラベル配布プロトコル(LDP)が<br>設定されるように指定します。 |
|                | 例:                                                                                                    |                                             |
|                | <pre>Device(config-if)# signaling protocol ldp</pre>                                                                   |                                             |
| ステップ <b>13</b> | end                                                                                                    | 特権 EXEC モードに戻ります。                           |
|                | 例:                                                                                                    |                                             |
|                | Device(config-if)# end                                                                                                 |                                             |
| ステップ 14        | show l2vpn atom vc detail                                                                                              | 擬似回線用に設定されたフロー ラベルに関する情報                    |
|                | 例:                                                                                                    | を示す詳細な出刀を表示します。                             |
|                | Device# show l2vpn atom vc detail                                                                                      |                                             |
| ステップ 15        | show ssm id                                                                                                    | すべての Segment Switching Manager (SSM) ID に関  |
|                | 例:                                                                                                    | する情報を衣示します。                                 |
|                | Device# show ssm id                                                                                                    |                                             |
| ステップ 16        | show mpls forwarding-table exact-route                                                                                 | 送信元/宛先アドレスペアの正確なパスを表示しま                     |
|                | 例:                                                                                                    | J.                                          |
|                | Device# show mpls forwarding-table<br>exact-route label 32 ethernet source<br>001d.e558.5c1a dest 000e.8379.1c1b detai | 1                                           |

## 例

次に、擬似回線用に設定されたフロー ラベルに関する情報を表示する show l2vpn atom vc detail コマンドのサンプル出力を示します。

Device# show 12vpn atom vc detail

```
pseudowire100001 is up, VC status is up PW type: Ethernet
Create time: 00:01:47, last status change time: 00:01:29
Last label FSM state change time: 00:01:29
Destination address: 10.1.1.151 VC ID: 100
Output interface: Se3/0, imposed label stack {1001 100}
Preferred path: not configured
Default path: active
Next hop: point2point
Load Balance: Flow
flow classification: ethernet src-dst-mac
Member of xconnect service Et0/0-2, group right
Associated member Et0/0 is up, status is up
Interworking type is Like2Like
```

```
Service id: 0xcf000001
Signaling protocol: LDP, peer 10.1.1.151:0 up
 Targeted Hello: 10.1.1.152(LDP Id) -> 10.1.1.151, LDP is UP
 Graceful restart: not configured and not enabled
 Non stop routing: not configured and not enabled
 PWid FEC (128), VC ID: 100
 Status TLV support (local/remote)
                                          : enabled/supported
   LDP route watch
                                          : enabled
   Label/status state machine
                                          : established, LruRru
   Local dataplane status received
                                          : No fault
   BFD dataplane status received
                                          : Not sent
                                         : No fault
   BFD peer monitor status received
                                         : No fault
   Status received from access circuit
   Status sent to access circuit
                                          : No fault
   Status received from pseudowire i/f
                                          : No fault
   Status sent to network peer
                                          : No fault
   Status received from network peer
                                         : No fault
   Adjacency status of remote peer
                                          : No fault
Sequencing: receive disabled, send disabled
Bindings
 Parameter
              Local
                                            Remote
  _____ ___
                   _____
                                                       _____
 Label
              200
                                            100
 Group ID
              0
                                            0
 Interface
 MTU
              1500
                                            1500
 Control word on (configured: autosense)
                                            on
 PW type
            Ethernet
                                            Et.hernet.
 VCCV CV type 0x12
                                            0x12
                LSPV [2], BFD/Raw [5]
                                              LSPV [2], BFD/Raw [5]
 VCCV CC type 0x07
                                            0x07
                                            CW [1], RA [2], TTL [3]
               CW [1], RA [2], TTL [3]
 Status TLV
                                            supported
              enabled
             enabled, T=1, R=0
 Flow label
                                            enabled, T=1, R=1
Dataplane:
 SSM segment/switch IDs: 4097/4096 (used), PWID: 1
Rx Counters
 28 input transit packets, 2602 bytes
 0 drops, 0 seq err
Tx Counters
 31 output transit packets, 3694 bytes
 0 drops
```

次に、すべての Segment Switching Manager (SSM) ID の情報を表示する show ssm id コマンドの サンプル出力を示します。

#### Device# show ssm id

```
SSM Status: 1 switch
  Switch-ID 4096 State: Open
    Segment-ID: 8194 Type: Eth[2]
      Switch-ID:
                                      4096
      Physical intf:
                                      Local
                                      This CPU
      Allocated By:
      Locked By:
                                      SIP
                                              [1]
                                      UP
      Circuit status:
                                               [1]
    Class:
                                    SSS
                                      Active
      State:
      AC Switching Context:
                                      Et0/0
      SSS Info : Switch Handle 2583691265 Ckt 0xC36A59E0
      Interworking 0 Encap Len 0 Boardencap Len 0 MTU 1500
      Flow Classification src-dst-mac
      AC Encap [0 bytes]
    Class:
                                   A D.T
      State:
                                     Active
      AC Adjacency context:
      adjacency = 0xC36B6100 [complete] RAW Ethernet0/0:0
AC Encap [0 bytes]
      1stMem: 8194 2ndMem: 0 ActMem: 8194
    Segment-ID: 4097 Type: AToM[17]
```

| Switch-ID:    | 4096     |
|---------------|----------|
| Allocated By: | This CPU |
| Locked By:    | SIP [1]  |
| Class:        | SSS      |
| State:        | Active   |
| Class:        | ADJ      |
| State:        | Active   |
|               |          |

次に、送信元アドレスと宛先アドレスのペアの正確なパスを表示する show mpls forwarding-table exact-route コマンドのサンプル出力を示します。

Device# show mpls forwarding-table exact-route label 32 ethernet source 001d.e558.5c1a dest 000e.8379.1c1b detail

Local Outgoing Prefix Bytes Label Outgoing Next Hop or Tunnel Id 12ckt(66) Label Label Switched interface 32 No Label 1163 Gi1/0/4 point2point MAC/Encaps=0/0, MRU=0, Label Stack{} No output feature configured Flow label: 227190

## Any Transport over MPLS の設定例

## 例:ATM over MPLS

次の表に、2台の PE ルータでの ATM over MPLS の設定を示します。

| PE1                                                                                                    | PE2                                                                                                    |
|----------------------------------------------------------------------------------------------------|----------------------------------------------------------------------------------------------------|
| <pre>mpls label protocol ldp<br/>mpls ldp router-id Loopback0 force<br/>!<br/>interface Loopback0<br/>ip address 10.16.12.12 255.255.255.255</pre>                                     | <pre>mpls label protocol ldp<br/>mpls ldp router-id Loopback0 force<br/>!<br/>interface Loopback0<br/>ip address 10.13.13.13 255.255.255.255</pre>                   |
| <pre>! interface ATM4/0/0 pvc 0/100 l2transport     encapsulation aal0     xconnect 10.13.13.13 100 encapsulation mpls !</pre>                                                         | <pre>interface ATM4/0/0   pvc 0/100 l2transport     encapsulation aal0     xconnect 10.16.12.12 100 encapsulation mpls ! interface ATM4/0/0.300 point-to-point</pre> |
| <pre>interface ATM4/0/0.300 point-to-point no ip directed-broadcast no atm enable-ilmi-trap pvc 0/300 l2transport encapsulation aal0 xconnect 10.13.13.13 300 encapsulation mpls</pre> | <pre>no ip directed-broadcast<br/>no atm enable-ilmi-trap<br/>pvc 0/300 l2transport<br/>encapsulation aal0<br/>xconnect 10.16.12.12 300 encapsulation<br/>mpls</pre> |

表 8: ATM over MPLS の設定例

## 例: ATM over MPLS (L2VPN プロトコルベース CLI 機能に関連するコマ ンドを使用)

次の表に、2台の PE ルータでの ATM over MPLS の設定を示します。

1

## 表 9: ATM over MPLS の設定例

| PE1                                                                                                    | PE2                                                                                                    |  |
|----------------------------------------------------------------------------------------------------|----------------------------------------------------------------------------------------------------|--|
| mpls label protocol ldp<br>mpls ldp router-id Loopback0 force<br>!<br>interface Loopback0                                                                                                    | mpls label protocol ldp<br>mpls ldp router-id Loopback0 force<br>!<br>interface Loopback0                                                                                                    |  |
| ip address 10.16.12.12 255.255.255.255<br>!                                                                                                    | ip address 10.13.13.13 255.255.255.255                                                                                                    |  |
| <pre>interface ATM4/0/0 pvc 0/100 l2transport encapsulation aal0 interface pseudowire 100 encapsulation mpls neighbor 10.0.0.1 l23 ! l2vpn xconnect context A member pseudowire 100 member atm 100 !</pre>                                                                                  | <pre>interface ATM4/0/0 pvc 0/100 l2transport     encapsulation aal0     interface pseudowire 100     encapsulation mpls     neighbor 10.0.0.1 l23 !     l2vpn xconnect context A     member pseudowire 100     member atm 100 !</pre>                                                                |  |
| <pre>interface ATM4/0/0.300 point-to-point<br/>no atm enable-ilmi-trap<br/>pvc 0/300 l2transport<br/>encapsulation aal0<br/>interface pseudowire 300<br/>encapsulation mpls<br/>neighbor 10.0.0.1 l23<br/>!<br/>l2vpn xconnect context A<br/>member pseudowire 300<br/>member atm 300</pre> | <pre>interface ATM4/0/0.300 point-to-point<br/>no ip directed-broadcast<br/>no atm enable-ilmi-trap<br/>pvc 0/300 l2transport<br/>encapsulation aal0<br/>interface pseudowire 300<br/>encapsulation mpls<br/>neighbor 10.0.0.1 123<br/>!<br/>l2vpn xconnect context A<br/>member pseudowire 300</pre> |  |
| member atm 300                                                                                                    | member atm 300                                                                                                    |  |

## 例:VCクラスコンフィギュレーションモードでのATMAAL5overMPLS の設定

次に、VC クラス コンフィギュレーション モードで ATM AAL5 over MPLS を設定する例を示しま す。その後で、VC クラスがインターフェイスに適用されます。

enable configure terminal vc-class atm aal5class encapsulation aal5 interface atm1/0/0 class-int aal5class pvc 1/200 l2transport xconnect 10.13.13.13 100 encapsulation mpls 次に、VC クラス コンフィギュレーション モードで ATM AAL5 over MPLS を設定する例を示しま す。その後で、VC クラスが PVC に適用されます。

enable configure terminal vc-class atm aal5class encapsulation aal5 interface atm1/0/0 pvc 1/200 l2transport class-vc aal5class xconnect 10.13.13.13 100 encapsulation mpls

## 例:VCクラスコンフィギュレーションモードでのATMAAL5overMPLS の設定(L2VPNプロトコルベースCLI機能に関連するコマンドを使用)

次に、VC クラス コンフィギュレーション モードで ATM AAL5 over MPLS を設定する例を示しま す。その後で、VC クラスがインターフェイスに適用されます。

enable configure terminal vc-class atm aal5class encapsulation aal5 interface atm1/0/0 class-int aal5class pvc 1/200 l2transport interface pseudowire 100 encapsulation mpls neighbor 10.0.0.1 123 exit l2vpn xconnect context A member pseudowire 100 member atm 100 exit

## 例: MPLS Traffic Engineering Fast Reroute を使用した Ethernet over MPLS

次の設定例および図では、AToM PE ルータで Fast Reroute を使用する Ethernet over MPLS の設定 を示します。

ルータ PE1 および PE2 には次の特性があります。

- •L1 という名前のリンクを経由する明示パスを使用して、Tunnel41 という名前の TE トンネル が PE1 と PE2 間に設定されています。AToM VC は、FRR で保護されたトンネル Tunnel41 を 通過するように設定されています。
- ・リンクL1はFRRによって保護されており、バックアップトンネルはTunnel1です。
- ・PE2 は、AToM トラフィックを L2 リンク経由で PE1 に転送するように設定されています。

#### 図 5: Fast Reroute の設定

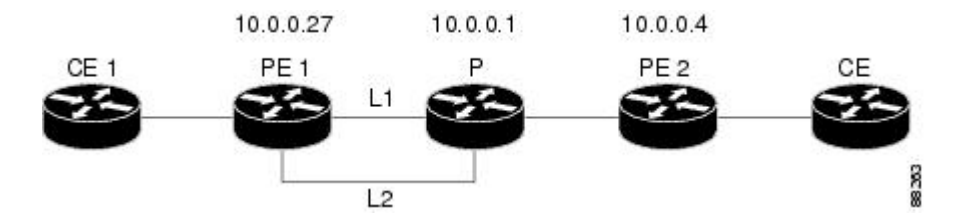

#### PE1 の設定

```
mpls label protocol ldp
mpls traffic-eng tunnels
mpls ldp router-id Loopback1 force
pseudowire-class T41
 encapsulation mpls
preferred-path interface Tunnel41 disable-fallback
pseudowire-class IP1
 encapsulation mpls
preferred-path peer 10.4.0.1 disable-fallback
interface Loopback1
ip address 10.0.0.27 255.255.255.255
interface Tunnell
ip unnumbered Loopback1
 tunnel destination 10.0.0.1
 tunnel mode mpls traffic-eng
 tunnel mpls traffic-eng priority 1 1
 tunnel mpls traffic-eng bandwidth 10000
tunnel mpls traffic-eng path-option 1 explicit name FRR
interface Tunnel41
 ip unnumbered Loopback1
 tunnel destination 10.0.0.4
 tunnel mode mpls traffic-eng
 tunnel mpls traffic-eng priority 1 1
 tunnel mpls traffic-eng bandwidth 1000
 tunnel mpls traffic-eng path-option 1 explicit name name-1
 tunnel mpls traffic-eng fast-reroute
interface POS0/0/0
 description pelname POS8/0/0
 ip address 10.1.0.2 255.255.255.252
mpls traffic-eng tunnels
mpls traffic-eng backup-path Tunnel1
crc 16
clock source internal
pos ais-shut
pos report lrdi
 ip rsvp bandwidth 155000 155000
interface POS0/3/0
```

description pelname POS10/1/0 ip address 10.1.0.14 255.255.255.252 mpls traffic-eng tunnels crc 16 clock source internal ip rsvp bandwidth 155000 155000 T. interface gigabitethernet3/0/0.1 encapsulation dot1Q 203 xconnect 10.0.0.4 2 pw-class IP1 interface gigabitethernet3/0/0.2 encapsulation dot1Q 204 xconnect 10.0.0.4 4 pw-class T41 1 router ospf 1 network 10.0.0.0 0.255.255.255 area 0 mpls traffic-eng router-id Loopback1 mpls traffic-eng area 0 L ip classless ip route 10.4.0.1 255.255.255.255 Tunnel41 ip explicit-path name xxxx-1 enable next-address 10.4.1.2 next-address 10.1.0.10

## Pの設定

```
ip cef
mpls traffic-eng tunnels
interface Loopback1
 ip address 10.0.0.1 255.255.255.255
interface FastEthernet1/0/0
ip address 10.4.1.2 255.255.255.0
 mpls traffic-eng tunnels
 ip rsvp bandwidth 10000 10000
1
interface POS8/0/0
 description xxxx POS0/0
 ip address 10.1.0.1 255.255.255.252
mpls traffic-eng tunnels
pos ais-shut
 pos report lrdi
 ip rsvp bandwidth 155000 155000
I
interface POS10/1/0
description xxxx POS0/3
 ip address 10.1.0.13 255.255.255.252
mpls traffic-eng tunnels
 ip rsvp bandwidth 155000 155000
!
router ospf 1
network 10.0.0.0 0.255.255.255 area 0
mpls traffic-eng router-id Loopback1
mpls traffic-eng area 0
```

#### **PE2**の設定

```
ip cef
mpls label protocol ldp
mpls traffic-eng tunnels
mpls ldp router-id Loopback1 force
!
interface Loopback1
ip address 10.0.0.4 255.255.255
```

```
interface loopback 2
ip address 10.4.0.1 255.255.255.255
interface Tunnel27
ip unnumbered Loopback1
tunnel destination 10.0.0.27
tunnel mode mpls traffic-eng
tunnel mpls traffic-eng autoroute announce
tunnel mpls traffic-eng priority 1 1
tunnel mpls traffic-eng bandwidth 1000
tunnel mpls traffic-eng path-option 1 explicit name xxxx-1
interface FastEthernet0/0/0.2
encapsulation dot1Q 203
xconnect 10.0.0.27 2 encapsulation mpls
interface FastEthernet0/0/0.3
encapsulation dot1Q 204
xconnect 10.0.0.27 4 encapsulation mpls
interface FastEthernet1/1/0
ip address 10.4.1.1 255.255.255.0
mpls traffic-eng tunnels
ip rsvp bandwidth 10000 10000
router ospf 1
network 10.0.0.0 0.255.255.255 area 0
mpls traffic-eng router-id Loopback1
mpls traffic-eng area 0
ip explicit-path name xxxx-1 enable
next-address 10.4.1.2
next-address 10.1.0.10
```

## 例: MPLS Traffic Engineering Fast Reroute を使用した Ethernet over MPLS (L2VPN プロトコルベース CLI 機能に関連するコマンドを使用)

次の設定例および図では、AToM PE ルータで Fast Reroute を使用する Ethernet over MPLS の設定 を示します。

ルータ PE1 および PE2 には次の特性があります。

- •L1 という名前のリンクを経由する明示パスを使用して、Tunnel41 という名前の TE トンネル が PE1 と PE2 間に設定されています。AToM VC は、FRR で保護されたトンネル Tunnel41 を 通過するように設定されています。
- ・リンクL1はFRRによって保護されており、バックアップトンネルはTunnel1です。
- PE2 は、AToM トラフィックを L2 リンク経由で PE1 に転送するように設定されています。

図 6: Fast Reroute の設定

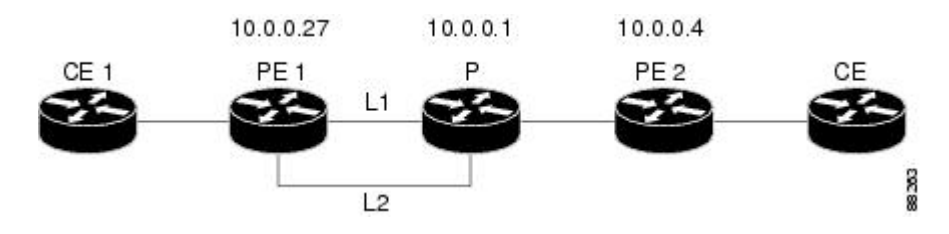

PE1 の設定

```
mpls label protocol ldp
mpls traffic-eng tunnels
mpls ldp router-id Loopback1 force
template type pseudowire T41
 encapsulation mpls
preferred-path interface Tunnel41 disable-fallback
template type pseudowire IP1
 encapsulation mpls
preferred-path peer 10.4.0.1 disable-fallback
interface Loopback1
 ip address 10.0.0.27 255.255.255.255
interface Tunnel1
ip unnumbered Loopback1
 tunnel destination 10.0.0.1
 tunnel mode mpls traffic-eng
 tunnel mpls traffic-eng priority 1 1
 tunnel mpls traffic-eng bandwidth 10000
 tunnel mpls traffic-eng path-option 1 explicit name FRR
interface Tunnel41
 ip unnumbered Loopback1
 tunnel destination 10.0.0.4
 tunnel mode mpls traffic-eng
 tunnel mpls traffic-eng priority 1 1
 tunnel mpls traffic-eng bandwidth 1000
 tunnel mpls traffic-eng path-option 1 explicit name name-1
 tunnel mpls traffic-eng fast-reroute
1
interface POS0/0/0
 description pelname POS8/0/0
 ip address 10.1.0.2 255.255.255.252
mpls traffic-eng tunnels
mpls traffic-eng backup-path Tunnell
 crc 16
 clock source internal
pos ais-shut
 pos report lrdi
 ip rsvp bandwidth 155000 155000
interface POS0/3/0
 description pelname POS10/1/0
 ip address 10.1.0.14 255.255.255.252
mpls traffic-eng tunnels
 crc 16
 clock source internal
ip rsvp bandwidth 155000 155000
interface gigabitethernet3/0/0.1
encapsulation dot1Q 203
 interface pseudowire 100
 source template type pseudowire T41
neighbor 10.0.0.4 2
12vpn xconnect context con1
interface gigabitethernet3/0/0.2
 encapsulation dot1Q 204
 interface pseudowire 100
 source template type pseudowire IP1
 neighbor 10.0.0.4 4
I
12vpn xconnect context con2
router ospf 1
network 10.0.0.0 0.255.255.255 area 0
mpls traffic-eng router-id Loopback1
```

```
mpls traffic-eng area 0
!
ip classless
ip route 10.4.0.1 255.255.255.255 Tunnel41
!
ip explicit-path name xxxx-1 enable
next-address 10.4.1.2
next-address 10.1.0.10
```

#### Pの設定

```
ip cef
mpls traffic-eng tunnels
interface Loopback1
ip address 10.0.0.1 255.255.255.255
interface FastEthernet1/0/0
ip address 10.4.1.2 255.255.255.0
mpls traffic-eng tunnels
ip rsvp bandwidth 10000 10000
interface POS8/0/0
description xxxx POS0/0
 ip address 10.1.0.1 255.255.255.252
mpls traffic-eng tunnels
pos ais-shut
pos report lrdi
 ip rsvp bandwidth 155000 155000
ī
interface POS10/1/0
description xxxx POS0/3
 ip address 10.1.0.13 255.255.255.252
mpls traffic-eng tunnels
ip rsvp bandwidth 155000 155000
I.
router ospf 1
network 10.0.0.0 0.255.255.255 area 0
mpls traffic-eng router-id Loopback1
mpls traffic-eng area 0
```

#### **PE2**の設定

```
ip cef
mpls label protocol ldp
mpls traffic-eng tunnels
mpls ldp router-id Loopback1 force
interface Loopback1
ip address 10.0.0.4 255.255.255.255
interface loopback 2
ip address 10.4.0.1 255.255.255.255
interface Tunnel27
ip unnumbered Loopback1
 tunnel destination 10.0.0.27
tunnel mode mpls traffic-eng
tunnel mpls traffic-eng autoroute announce
 tunnel mpls traffic-eng priority 1 1
 tunnel mpls traffic-eng bandwidth 1000
 tunnel mpls traffic-eng path-option 1 explicit name xxxx-1
interface FastEthernet0/0/0.2
encapsulation dot1Q 203
 interface pseudowire 100
encapsulation mpls
neighbor 10.0.0.1 123
I.
```

```
12vpn xconnect context A
member pseudowire 100
member gigabitethernet 0/0/0.1
interface FastEthernet0/0/0.3
 encapsulation dot1Q 204
 interface pseudowire 100
 encapsulation mpls
neighbor 10.0.0.1 123
12vpn xconnect context A
member pseudowire 100
member gigabitethernet 0/0/0.1
interface FastEthernet1/1/0
 ip address 10.4.1.1 255.255.255.0
mpls traffic-eng tunnels
ip rsvp bandwidth 10000 10000
1
router ospf 1
network 10.0.0.0 0.255.255.255 area 0
mpls traffic-eng router-id Loopback1
mpls traffic-eng area 0
1
ip explicit-path name xxxx-1 enable
next-address 10.4.1.2
next-address 10.1.0.10
```

## 例: OAM セル エミュレーションの設定

次に、ATM PVC で OAM セル エミュレーションを有効にする例を示します。

interface ATM 1/0/0
pvc 1/200 l2transport
encapsulation aal5
xconnect 10.13.13.13 100 encapsulation mpls
oam-ac emulation-enable
oam-pvc manage

次に、AIS セルが 30 秒間隔で送信されるようにレートを設定する例を示します。

interface ATM 1/0/0
pvc 1/200 l2transport
encapsulation aal5
xconnect 10.13.13.13 100 encapsulation mpls
oam-ac emulation-enable 30
oam-pvc manage

次に、VC クラス コンフィギュレーション モードで ATM AAL5 over MPLS の OAM セル エミュ レーションを設定する例を示します。その後で、VC クラスがインターフェイスに適用されます。

enable configure terminal vc-class atm oamclass encapsulation aal5 oam-ac emulation-enable 30 oam-pvc manage interface atm1/0/0 class-int oamclass pvc 1/200 l2transport xconnect 10.13.13.13 100 encapsulation mpls

次に、VC クラス コンフィギュレーション モードで ATM AAL5 over MPLS の OAM セル エミュ レーションを設定する例を示します。その後で、VC クラスが PVC に適用されます。

enable configure terminal vc-class atm oamclass encapsulation aal5 oam-ac emulation-enable 30 oam-pvc manage interface atm1/0/0 pvc 1/200 12transport class-vc oamclass xconnect 10.13.13.13 100 encapsulation mpls 次に、VC クラス コンフィギュレーション モードで ATM AAL5 over MPLS の OAM セル エミュ レーションを設定する例を示します。その後で、VC クラスがインターフェイスに適用されます。 1 つの PVC が、AIS レートが 10 の OAM セル エミュレーションを使用して設定されます。その PVC では、30 の代わりに 10 の AIS レートが使用されます。

enable configure terminal vc-class atm oamclass encapsulation aal5 oam-ac emulation-enable 30 oam-pvc manage interface atm1/0/0 class-int oamclass pvc 1/200 l2transport oam-ac emulation-enable 10 xconnect 10.13.13. 10 encapsulation mpls

# 例: OAM セル エミュレーションの設定(L2VPN プロトコルベース CLI 機能に関連するコマンドを使用)

次に、ATM PVC で OAM セルエミュレーションを有効にする例を示します。

interface ATM 1/0/0
pvc 1/200 l2transport
encapsulation aal5
interface pseudowire 100
encapsulation mpls
neighbor 10.0.0.1 l23
!
l2vpn xconnect context A
member pseudowire 100
member gigabitethernet 0/0/0.1
!
oam-ac emulation-enable
oam-pvc manage

次に、AIS セルが 30 秒間隔で送信されるようにレートを設定する例を示します。

interface ATM 1/0/0
pvc 1/200 l2transport
encapsulation aal5
interface pseudowire 100
encapsulation mpls
neighbor 10.0.0.1 l23
!
l2vpn xconnect context A
member pseudowire 100
member gigabitethernet 0/0/0.1

! oam-ac emulation-enable 30 oam-pvc manage

次に、VC クラス コンフィギュレーション モードで ATM AAL5 over MPLS の OAM セル エミュ レーションを設定する例を示します。その後で、VC クラスがインターフェイスに適用されます。

enable configure terminal vc-class atm oamclass encapsulation aal5 oam-ac emulation-enable 30 oam-pvc manage interface atm1/0/0 class-int oamclass pvc 1/200 l2transport interface pseudowire 100 encapsulation mpls neighbor 10.0.0.1 l23 ! l2vpn xconnect context A member pseudowire 100 member gigabitethernet 0/0/0.1

The following example shows how to configure OAM cell emulation for ATM AAL5 over MPLS in VC class configuration mode. The VC class is then applied to a PVC.

enable configure terminal vc-class atm oamclass encapsulation aal5 oam-ac emulation-enable 30 oam-pvc manage interface atm1/0/0 pvc 1/200 l2transport class-vc oamclass interface pseudowire 100 encapsulation mpls neighbor 10.0.0.1 l23 ! l2vpn xconnect context A member pseudowire 100 member gigabitethernet 0/0/0.1

次に、VC クラス コンフィギュレーション モードで ATM AAL5 over MPLS の OAM セル エミュ レーションを設定する例を示します。その後で、VC クラスがインターフェイスに適用されます。 1 つの PVC が、AIS レートが 10 の OAM セル エミュレーションを使用して設定されます。その PVC では、30 の代わりに 10 の AIS レートが使用されます。

```
enable
configure terminal
vc-class atm oamclass
encapsulation aal5
oam-ac emulation-enable 30
oam-pvc manage
interface atm1/0/0
class-int oamclass
pvc 1/200 l2transport
oam-ac emulation-enable 10
interface pseudowire 100
encapsulation mpls
neighbor 10.0.0.1 123
12vpn xconnect context A
member pseudowire 100
member gigabitethernet 0/0/0.1
```

## 例:ATM Cell Relay over MPLS の設定

次に、VC クラス コンフィギュレーション モードで ATM Cell Relay over MPLS を設定する例を示 します。その後で、VC クラスがインターフェイスに適用されます。

enable configure terminal vc-class atm cellrelay encapsulation aal0 interface atm1/0/0 class-int cellrelay pvc 1/200 l2transport xconnect 10.13.13.13 100 encapsulation mpls 次に、VC クラス コンフィギュレーション モードで ATM Cell Relay over MPLS を設定する例を示 します。その後で、VC クラスが PVC に適用されます。

enable configure terminal vc-class atm cellrelay encapsulation aal0 interface atm1/0/0 pvc 1/200 12transport class-vc cellrelay xconnect 10.13.13.13 100 encapsulation mpls 次に、単一の ATM セルを仮想パスで転送するように擬似回線クラスを設定する例を示します。

```
pseudowire-class vp-cell-relay
encapsulation mpls
interface atm 5/0
atm pvp 1 l2transport
xconnect 10.0.0.1 123 pw-class vp-cell-relay
```

# 例: ATM Cell Relay over MPLS の設定(L2VPN プロトコルベース CLI 機能に関連するコマンドを使用)

次に、VC クラス コンフィギュレーション モードで ATM Cell Relay over MPLS を設定する例を示 します。その後で、VC クラスがインターフェイスに適用されます。

```
enable

configure terminal

vc-class atm cellrelay

encapsulation aal0

interface atm1/0/0

class-int cellrelay

pvc 1/200 12transport

interface pseudowire 100

encapsulation mpls

neighbor 10.13.13.13 100

!

12vpn xconnect context A

member pseudowire 100

member gigabitethernet 0/0/0.1

次に、VC クラス コンフィギュレーション モードで ATM Cell Relay over MPLS を設定する例を示

します。その後で、VC クラスが PVC に適用されます。
```

enable configure terminal

```
vc-class atm cellrelay
encapsulation aal0
interface atm1/0/0
pvc 1/200 12transport
class-vc cellrelay
interface pseudowire 100
encapsulation mpls
neighbor 10.13.13.13 100
!
12vpn xconnect context A
member pseudowire 100
member gigabitethernet 0/0/0.1
次に、単一の ATM セルを仮想パスで転送するように擬似回線クラスを設定する例を示します。
template type pseudowire vp-cell-relay
encapsulation mpls
```

```
encapsulation mpls
interface atm 5/0
atm pvp 1 l2transport
interface pseudowire 100
source template type pseudowire ether-pw
neighbor 10.0.0.1 123
!
l2vpn xconnect context con1
```

## 例: Ethernet over MPLS 用のサブインターフェイスごとの MTU の設定

次の図に、VCエンドポイント間のMTU 値のマッチングをイネーブルにする設定を示します。

この図に示すように、PE1は、PE2とのエンドツーエンドVCを確立するために、xconnect サブイ ンターフェイス コンフィギュレーション モードで 1500 バイトの MTU 値を指定して設定されて おり、PE2 の MTU 値も 1500 バイトに設定されています。PE1を 1500 バイトの MTU 値で設定し なかった場合、xconnect サブインターフェイス コンフィギュレーション モードでは、インター フェイスに設定されている 2000 バイトの MTU 値がサブインターフェイスによって継承されま す。これにより、VC エンドポイント間で MTU 値の不一致が発生し、VC はアップ状態になりま せん。

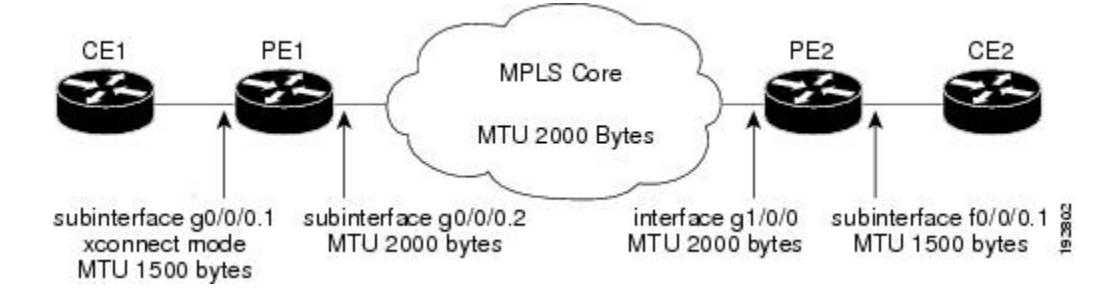

図 7: xconnect サブインターフェイス コンフィギュレーション モードでの MTU 値の設定

次に、上記の図のルータ設定例を示します。

### **CE1**の設定

```
interface gigabitethernet0/0/0
mtu 1500
no ip address
'
```

```
interface gigabitethernet0/0/0.1
encapsulation dot1Q 100
ip address 10.181.182.1 255.255.255.0
```

#### PE1 の設定

```
interface gigabitethernet0/0/0
mtu 2000
no ip address
!
interface gigabitethernet0/0/0.1
encapsulation dot10 100
xconnect 10.1.1.152 100 encapsulation mpls
mtu 1500
!
interface gigabitethernet0/0/0.2
encapsulation dot10 200
ip address 10.151.100.1 255.255.255.0
mpls ip
```

#### **PE2**の設定

```
interface gigabitethernet1/0/0
mtu 2000
no ip address
!
interface gigabitethernet1/0/0.2
encapsulation dot1Q 200
ip address 10.100.152.2 255.255.0
mpls ip
!
interface fastethernet0/0/0
no ip address
!
interface fastethernet0/0/0.1
description default MTU of 1500 for FastEthernet
encapsulation dot1Q 100
xconnect 10.1.1.151 100 encapsulation mpls
```

#### **CE2**の設定

```
interface fastethernet0/0/0
no ip address
interface fastethernet0/0/0.1
encapsulation dot10 100
ip address 10.181.182.2 255.255.0
```

show mpls l2transport binding コマンドをルータ PE1 から発行すると、ローカル ルータとリモート ルータの両方の MTU 値が 1500 バイトで一致していることが示されます。

```
Router# show mpls 12transport binding
Destination Address: 10.1.1.152, VC ID: 100
    Local Label: 100
                   VC Type: FastEthernet,
        Cbit: 1,
                                              GroupID: 0
        MTU: 1500,
                    Interface Desc: n/a
        VCCV: CC Type: CW [1], RA [2]
              CV Type: LSPV [2]
    Remote Label: 202
        Cbit: 1,
                   VC Type: FastEthernet,
                                              GroupID: 0
        MTU: 1500,
                    Interface Desc: n/a
        VCCV: CC Type: RA [2]
              CV Type: LSPV [2]
Router# show mpls 12transport vc detail
```

```
Local interface: Gi0/0/0.1 up, line protocol up, Eth VLAN 100 up
Destination address: 10.1.1.152, VC ID: 100, VC status: up
```

Output interface: Gi0/0/0.2, imposed label stack {202} Preferred path: not configured Default path: active Next hop: 10.151.152.2 Create time: 1dl1h, last status change time: 1dl1h Signaling protocol: LDP, peer 10.1.1.152:0 up Targeted Hello: 10.1.1.151(LDP Id) -> 10.1.1.152 MPLS VC labels: local 100, remote 202 Group ID: local 0, remote 0 MTU: local 1500, remote 1500 Remote interface description: Sequencing: receive disabled, send disabled VC statistics: packet totals: receive 41, send 39 byte totals: receive 460, send 5346 packet drops: receive 0, send 0

## 例: Ethernet over MPLS 用のサブインターフェイスごとの MTU の設定 (L2VPN プロトコルベース CLI 機能に関連するコマンドを使用)

次の図に、VC エンドポイント間の MTU 値のマッチングをイネーブルにする設定を示します。

この図に示すように、PE1は、PE2とのエンドツーエンドVCを確立するために、xconnectサブイ ンターフェイス コンフィギュレーション モードで 1500 バイトの MTU 値を指定して設定されて おり、PE2 の MTU 値も 1500 バイトに設定されています。PE1を 1500 バイトの MTU 値で設定し なかった場合、xconnect サブインターフェイス コンフィギュレーション モードでは、インター フェイスに設定されている 2000 バイトの MTU 値がサブインターフェイスによって継承されま す。これにより、VC エンドポイント間で MTU 値の不一致が発生し、VC はアップ状態になりま せん。

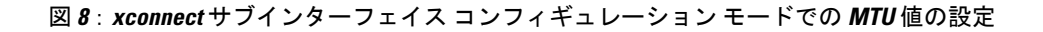

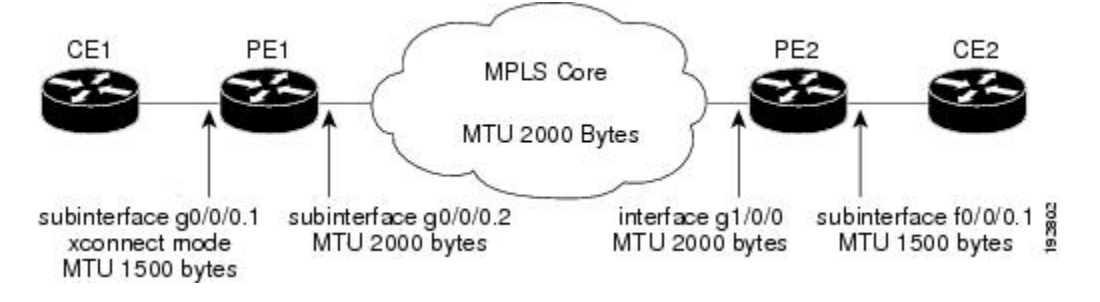

次に、上記の図のルータ設定例を示します。

#### **CE1**の設定

```
interface gigabitethernet0/0/0
mtu 1500
no ip address
!
interface gigabitethernet0/0/0.1
encapsulation dot10 100
ip address 10.181.182.1 255.255.255.0
```

#### PE1 の設定

```
interface gigabitethernet0/0/0
mtu 2000
no ip address
interface gigabitethernet0/0/0.1
encapsulation dot1Q 100
interface pseudowire 100
encapsulation mpls
neighbor 10.0.0.1 123
mtu 1500
12vpn xconnect context A
member pseudowire 100
member gigabitethernet 0/0/0.1
interface gigabitethernet0/0/0.2
encapsulation dot1Q 200
 ip address 10.151.100.1 255.255.255.0
mpls ip
```

### **PE2**の設定

```
interface gigabitethernet1/0/0
mtu 2000
no ip address
1
interface gigabitethernet1/0/0.2
 encapsulation dot1Q 200
 ip address 10.100.152.2 255.255.255.0
mpls ip
interface fastethernet0/0/0
no ip address
I.
interface fastethernet0/0/0.1
description default MTU of 1500 for FastEthernet
 encapsulation dot1Q 100
interface pseudowire 100
 encapsulation mpls
neighbor 10.0.0.1 123
mtu 1500
12vpn xconnect context A
member pseudowire 100
member gigabitethernet 0/0/0.1
```

#### **CE2**の設定

```
interface fastethernet0/0/0
no ip address
interface fastethernet0/0/0.1
encapsulation dot10 100
ip address 10.181.182.2 255.255.0
show l2vpn atom binding コマンドをルータ PE1 から発行すると、ローカル ルータとリモート ルー
タの両方の MTU 値が 1500 バイトで一致していることが示されます。
```

```
Device# show 12vpn atom binding
Destination Address: 10.1.1.152, VC ID: 100
Local Label: 100
Cbit: 1, VC Type: FastEthernet, GroupID: 0
MTU: 1500, Interface Desc: n/a
VCCV: CC Type: CW [1], RA [2]
CV Type: LSPV [2]
Remote Label: 202
```
Cbit: 1, VC Type: FastEthernet, GroupID: 0 MTU: 1500, Interface Desc: n/a VCCV: CC Type: RA [2] CV Type: LSPV [2]

### 例:トンネル選択の設定

次に、PE1に2つの優先パスを設定する例を示します。1つの優先パスには、MPLSトラフィック エンジニアリングトンネルを指定します。もう1つの優先パスには、PE2のループバックアドレ スのIPアドレスを指定します。PE1には、TEトンネルを使用して PE2のIPアドレスに到達する ように設定されたスタティックルートがあります。

#### PE1 の設定

```
mpls label protocol ldp
mpls traffic-eng tunnels
tag-switching tdp router-id Loopback0
pseudowire-class pw1
 encapsulation mpls
preferred-path interface Tunnell disable-fallback
pseudowire-class pw2
 encapsulation mpls
 preferred-path peer 10.18.18.18
interface Loopback0
ip address 10.2.2.2 255.255.255.255
no ip directed-broadcast
no ip mroute-cache
interface Tunnel1
ip unnumbered Loopback0
 no ip directed-broadcast
 tunnel destination 10.16.16.16
 tunnel mode mpls traffic-eng
 tunnel mpls traffic-eng priority 7 7 tunnel mpls traffic-eng bandwidth 1500
 tunnel mpls traffic-eng path-option 1 explicit name path-tul
interface Tunnel2
 ip unnumbered Loopback0
 no ip directed-broadcast
 tunnel destination 10.16.16.16
 tunnel mode mpls traffic-eng
 tunnel mpls traffic-eng priority 7 7
 tunnel mpls traffic-eng bandwidth 1500
 tunnel mpls traffic-eng path-option 1 dynamic
interface gigabitethernet0/0/0
no ip address
 no ip directed-broadcast
no negotiation auto
interface gigabitethernet0/0/0.1
 encapsulation dot1Q 222
 no ip directed-broadcast
xconnect 10.16.16.16 101 pw-class pw1
interface ATM1/0/0
no ip address
 no ip directed-broadcast
 no atm enable-ilmi-trap
no atm ilmi-keepalive
pvc 0/50 l2transport
  encapsulation aal5
```

```
xconnect 10.16.16.16 150 pw-class pw2
interface FastEthernet2/0/1
ip address 10.0.0.1 255.255.255.0
no ip directed-broadcast
tag-switching ip
mpls traffic-eng tunnels
ip rsvp bandwidth 15000 15000
I.
router ospf 1
log-adjacency-changes
network 10.0.0.0 0.0.0.255 area 0
network 10.2.2.2 0.0.0.0 area 0
mpls traffic-eng router-id Loopback0
mpls traffic-eng area 0
т
ip route 10.18.18.18 255.255.255.255 Tunnel2
ip explicit-path name path-tul enable
next-address 10.0.0.1
index 3 next-address 10.0.0.1
```

#### PE2 の設定

```
mpls label protocol ldp
mpls traffic-eng tunnels
mpls ldp router-id Loopback0
interface Loopback0
 ip address 10.16.16.16 255.255.255.255
no ip directed-broadcast
no ip mroute-cache
interface Loopback2
 ip address 10.18.18.18 255.255.255.255
no ip directed-broadcast
interface FastEthernet1/1/0
ip address 10.0.0.2 255.255.255.0
no ip directed-broadcast
mpls traffic-eng tunnels
mpls ip
no cdp enable
 ip rsvp bandwidth 15000 15000
interface FastEthernet1/1/1
no ip address
no ip directed-broadcast
no cdp enable
interface FastEthernet1/1/1.1
encapsulation dot1Q 222
no ip directed-broadcast
no cdp enable
mpls l2transport route 10.2.2.2 101
interface ATM5/0/0
no ip address
no ip directed-broadcast
no atm enable-ilmi-trap
no atm ilmi-keepalive
pvc 0/50 l2transport
  encapsulation aal5
  xconnect 10.2.2.2 150 encapsulation mpls
router ospf 1
log-adjacency-changes
 network 10.0.0.0 0.0.0.255 area 0
network 10.16.16.16 0.0.0.0 area 0
mpls traffic-eng router-id Loopback0
mpls traffic-eng area 0
```

# 例:トンネル選択の設定(L2VPN プロトコルベース CLI 機能に関連するコマンドを使用)

次に、PE1に2つの優先パスを設定する例を示します。1つの優先パスには、MPLSトラフィック エンジニアリングトンネルを指定します。もう1つの優先パスには、PE2のループバックアドレ スのIPアドレスを指定します。PE1には、TEトンネルを使用して PE2のIPアドレスに到達する ように設定されたスタティックルートがあります。

#### PE1 の設定

```
mpls label protocol ldp
mpls traffic-eng tunnels
tag-switching tdp router-id Loopback0
template type pseudowire pw1
 encapsulation mpls
preferred-path interface Tunnell disable-fallback
template type pseudowire pw2
 encapsulation mpls
 preferred-path peer 10.18.18.18
interface Loopback0
ip address 10.2.2.2 255.255.255.255
no ip directed-broadcast
no ip mroute-cache
interface Tunnel1
ip unnumbered Loopback0
 no ip directed-broadcast
 tunnel destination 10.16.16.16
 tunnel mode mpls traffic-eng
 tunnel mpls traffic-eng priority 7 7 tunnel mpls traffic-eng bandwidth 1500
 tunnel mpls traffic-eng path-option 1 explicit name path-tul
interface Tunnel2
 ip unnumbered Loopback0
 no ip directed-broadcast
 tunnel destination 10.16.16.16
 tunnel mode mpls traffic-eng
 tunnel mpls traffic-eng priority 7 7
 tunnel mpls traffic-eng bandwidth 1500
 tunnel mpls traffic-eng path-option 1 dynamic
1
interface gigabitethernet0/0/0
no ip address
no ip directed-broadcast
no negotiation auto
interface gigabitethernet0/0/0.1
encapsulation dot1Q 222
 no ip directed-broadcast
 interface pseudowire 100
 source template type pseudowire pw1
 neighbor 10.16.16.16 101
12vpn xconnect context con1
interface ATM1/0/0
no ip address
no ip directed-broadcast
 no atm enable-ilmi-trap
no atm ilmi-keepalive
pvc 0/50 l2transport
```

```
encapsulation aal5
 interface pseudowire 100
 source template type pseudowire pw2
neighbor 10.16.16.16 150
12vpn xconnect context con1
interface FastEthernet2/0/1
ip address 10.0.0.1 255.255.255.0
no ip directed-broadcast
tag-switching ip
mpls traffic-eng tunnels
ip rsvp bandwidth 15000 15000
!
router ospf 1
 log-adjacency-changes
network 10.0.0.0 0.0.0.255 area 0
network 10.2.2.2 0.0.0.0 area 0
mpls traffic-eng router-id Loopback0
mpls traffic-eng area 0
ip route 10.18.18.18 255.255.255.255 Tunnel2
ip explicit-path name path-tul enable
next-address 10.0.0.1
 index 3 next-address 10.0.0.1
```

#### **PE2**の設定

```
mpls label protocol ldp
mpls traffic-eng tunnels
mpls ldp router-id Loopback0
interface Loopback0
 ip address 10.16.16.16 255.255.255.255
no ip directed-broadcast
no ip mroute-cache
L.
interface Loopback2
ip address 10.18.18.18 255.255.255.255
no ip directed-broadcast
interface FastEthernet1/1/0
ip address 10.0.0.2 255.255.255.0
no ip directed-broadcast
mpls traffic-eng tunnels
mpls ip
no cdp enable
 ip rsvp bandwidth 15000 15000
interface FastEthernet1/1/1
no ip address
no ip directed-broadcast
no cdp enable
interface FastEthernet1/1/1.1
encapsulation dot1Q 222
no ip directed-broadcast
no cdp enable
mpls 12transport route 10.2.2.2 101
interface ATM5/0/0
no ip address
no ip directed-broadcast
no atm enable-ilmi-trap
no atm ilmi-keepalive
pvc 0/50 l2transport
  encapsulation aal5
  interface pseudowire 100
   encapsulation mpls
   neighbor 10.2.2.2 150
```

!

```
12vpn xconnect context A
  member pseudowire 100
  member GigabitEthernet0/0/0.1
!
router ospf 1
  log-adjacency-changes
  network 10.0.0.0 0.0.0.255 area 0
  network 10.16.16.16 0.0.0.0 area 0
  mpls traffic-eng router-id Loopback0
  mpls traffic-eng area 0
```

### 例:xconnectコンフィギュレーションモードでのL2VPNインターワー キング用 MTU 値の設定

次に、L2VPN インターワーキングの例を示します。PE1 ルータには、1492 バイトの MTU 値で設 定されているシリアル インターフェイスがあります。PE2 ルータは xconnect コンフィギュレー ション モードを使用して、1492 バイトに一致する MTU を設定します。これにより、2 つのルー タで VC インターワーキングを形成できるようになります。PE2 ルータが xconnect コンフィギュ レーション モードで MTU 値を設定していない場合、インターフェイスはデフォルトで 1500 バイ トに設定され、VC はアップ状態になりません。

(注)

L2VPN インターワーキングは、Cisco ASR 900 RSP3 モジュールではサポートされていません。

#### **PE1**の設定

```
pseudowire-class atom-ipiw
 encapsulation mpls
 interworking ip
interface Loopback0
 ip address 10.1.1.151 255.255.255.255
interface Serial2/0/0
mtu 1492
no ip address
 encapsulation ppp
 no fair-queue
 serial restart-delay 0
xconnect 10.1.1.152 123 pw-class atom-ipiw
interface Serial4/0/0
 ip address 10.151.100.1 255.255.255.252
 encapsulation ppp
mpls ip
 serial restart-delay 0
1
router ospf 1
log-adjacency-changes
network 10.1.1.151 0.0.0.0 area 0
network 10.151.100.0 0.0.0.3 area 0
mpls ldp router-id Loopback0
```

#### **PE2**の設定

```
pseudowire-class atom-ipiw
encapsulation mpls
```

```
interworking ip
interface Loopback0
ip address 10.1.1.152 255.255.255.255
interface FastEthernet0/0/0
no ip address
xconnect 10.1.1.151 123 pw-class atom-ipiw
 mtu 1492
interface Serial4/0/0
ip address 10.100.152.2 255.255.255.252
 encapsulation ppp
mpls ip
serial restart-delay 0
L.
router ospf 1
log-adjacency-changes
network 10.1.1.152 0.0.0.0 area 0
network 10.100.152.0 0.0.0.3 area 0
mpls ldp router-id Loopback0
```

show mpls l2transport binding コマンドを使用すると、ローカルおよびリモート ルータの MTU 値 が 1492 バイトであることが示されます。

#### PE1

```
Router# show mpls 12transport binding
Destination Address: 10.1.1.152, VC ID: 123
    Local Label: 105
        Cbit: 1,
                    VC Type: PPP,
                                     GroupID: 0
        MTU: 1492,
                    Interface Desc: n/a
        VCCV: CC Type: CW [1], RA [2]
              CV Type: LSPV [2]
    Remote Label: 205
        Cbit: 1,
                    VC Type: FastEthernet,
                                               GroupID: 0
        MTU: 1492,
                    Interface Desc: n/a
        VCCV: CC Type: RA [2]
              CV Type: LSPV [2]
Router# show mpls 12transport vc detail
Local interface: Serial2/0/0 up, line protocol up, PPP up
  MPLS VC type is PPP, interworking type is IP
 Destination address: 10.1.1.152, VC ID: 123, VC status: up
Output interface: Serial4/0/0, imposed label stack {1003 205}
    Preferred path: not configured
    Default path: active
    Next hop: point2point
  Create time: 00:25:29, last status change time: 00:24:54
  Signaling protocol: LDP, peer 10.1.1.152:0 up
    Targeted Hello: 10.1.1.151(LDP Id) -> 10.1.1.152
    Status TLV support (local/remote) : enabled/supported
      Label/status state machine
                                         : established, LruRru
      Last local dataplane
                            status rcvd: no fault
      Last local SSS circuit status rcvd: no fault
      Last local SSS circuit status sent: no fault
      Last local LDP TLV
                             status sent: no fault
      Last remote LDP TLV
                              status rcvd: no fault
    MPLS VC labels: local 105, remote 205
    Group ID: local n/a, remote 0
    MTU: local 1492, remote 1492
    Remote interface description:
  Sequencing: receive disabled, send disabled
  VC statistics:
    packet totals: receive 30, send 29
    byte totals: receive 2946, send 3364
    packet drops: receive 0, send 0
```

#### PE2

```
Router# show mpls 12transport binding
Destination Address: 10.1.1.151, VC ID: 123
    Local Label: 205
                   VC Type: FastEthernet,
        Cbit: 1,
                                                GroupID: 0
        MTU: 1492,
                     Interface Desc: n/a
        VCCV: CC Type: RA [2]
              CV Type: LSPV [2]
    Remote Label: 105
        Cbit: 1,
                    VC Type: FastEthernet,
                                                GroupID: 0
        MTU: 1492,
                     Interface Desc: n/a
        VCCV: CC Type: CW [1], RA [2]
              CV Type: LSPV [2]
Router# show mpls 12transport vc detail
Local interface: Fe0/0/0 up, line protocol up, FastEthernet up
  MPLS VC type is FastEthernet, interworking type is IP
  Destination address: 10.1.1.151, VC ID: 123, VC status: up
    Output interface: Se4/0/0, imposed label stack {1002 105}
    Preferred path: not configured
    Default path: active
   Next hop: point2point
  Create time: 00:25:19, last status change time: 00:25:19
  Signaling protocol: LDP, peer 10.1.1.151:0 up
    Targeted Hello: 10.1.1.152(LDP Id) -> 10.1.1.151
Status TLV support (local/remote) : enabled/supported
    Status TLV support (local/remote)
      Label/status state machine
                                          : established, LruRru
                              status rcvd: no fault
      Last local dataplane
      Last local SSS circuit status rcvd: no fault
      Last local SSS circuit status sent: no fault
      Last local LDP TLV
                              status sent: no fault
      Last remote LDP TLV
                              status rcvd: no fault
    MPLS VC labels: local 205, remote 105
    Group ID: local n/a, remote 0
   MTU: local 1492, remote 1492
   Remote interface description:
  Sequencing: receive disabled, send disabled
  VC statistics:
   packet totals: receive 29, send 30
   byte totals: receive 2900, send 3426 packet drops: receive 0, send 0
```

# 例:L2VPN プロトコルベースの CLI 機能と関連するコマンドを使用する、L2VPN インターワーキングのための xconnect コンフィギュレーション モードでの MTU 値の設定

次に、L2VPN インターワーキングの例を示します。PE1 ルータには、1492 バイトの MTU 値で設 定されているシリアル インターフェイスがあります。PE2 ルータは xconnect コンフィギュレー ション モードを使用して、1492 バイトに一致する MTU を設定します。これにより、2 つのルー タで VC インターワーキングを形成できるようになります。PE2 ルータが xconnect コンフィギュ レーション モードで MTU 値を設定していない場合、インターフェイスはデフォルトで 1500 バイ トに設定され、VC はアップ状態になりません。

#### PE1 の設定

template type pseudowire atom-ipiw encapsulation mpls interworking ip ! interface Loopback0

```
ip address 10.1.1.151 255.255.255.255
interface Serial2/0/0
mtu 1492
no ip address
encapsulation ppp
no fair-queue
serial restart-delay 0
interface pseudowire 100
source template type pseudowire atom-ipiw
neighbor 10.1.1.152 123
12vpn xconnect context con1
member <ac int>
member pseudowire 100
interface Serial4/0/0
ip address 10.151.100.1 255.255.255.252
encapsulation ppp
mpls ip
serial restart-delay 0
ļ
router ospf 1
log-adjacency-changes
network 10.1.1.151 0.0.0.0 area 0
network 10.151.100.0 0.0.0.3 area 0
mpls ldp router-id Loopback0
```

#### **PE2**の設定

```
template type pseudowire atom-ipiw
 encapsulation mpls
 interworking ip
interface Loopback0
ip address 10.1.1.152 255.255.255.255
L.
interface FastEthernet0/0/0
no ip address
interface pseudowire 100
 source template type pseudowire atom-ipiw
neighbor 10.1.1.151 123
12vpn xconnect context con1
member <ac int>
member pseudowire1
interface Serial4/0/0
ip address 10.100.152.2 255.255.255.252
 encapsulation ppp
mpls ip
serial restart-delay 0
router ospf 1
log-adjacency-changes
network 10.1.1.152 0.0.0.0 area 0
network 10.100.152.0 0.0.0.3 area 0
mpls ldp router-id Loopback0
show l2vpn atom binding コマンドは、ローカルおよびリモート ルータの MTU 値が 1492 バイトで
あることを示しています。
```

#### PE1

```
Device# show 12vpn atom binding
Destination Address: 10.1.1.152, VC ID: 123
Local Label: 105
```

```
Cbit: 1, VC Type: PPP, Gro
MTU: 1492, Interface Desc: n/a
                                     GroupID: 0
        VCCV: CC Type: CW [1], RA [2]
             CV Type: LSPV [2]
    Remote Label: 205
        Cbit: 1,
                    VC Type: FastEthernet,
                                               GroupID: 0
        MTU: 1492,
                    Interface Desc: n/a
        VCCV: CC Type: RA [2]
              CV Type: LSPV [2]
Device# show 12vpn atom vc detail
Local interface: Serial2/0/0 up, line protocol up, PPP up
  MPLS VC type is PPP, interworking type is IP
 Destination address: 10.1.1.152, VC ID: 123, VC status: up
Output interface: Serial4/0/0, imposed label stack {1003 205}
    Preferred path: not configured
    Default path: active
   Next hop: point2point
  Create time: 00:25:29, last status change time: 00:24:54
  Signaling protocol: LDP, peer 10.1.1.152:0 up
    Targeted Hello: 10.1.1.151(LDP Id) -> 10.1.1.152
    Status TLV support (local/remote) : enabled/supported
      Label/status state machine
                                          : established, LruRru
      Last local dataplane status rcvd: no fault
      Last local SSS circuit status rcvd: no fault
      Last local SSS circuit status sent: no fault
                            status sent: no fault
      Last local LDP TLV
      Last remote LDP TLV
                              status rcvd: no fault
    MPLS VC labels: local 105, remote 205
    Group ID: local n/a, remote 0
    MTU: local 1492, remote 1492
    Remote interface description:
  Sequencing: receive disabled, send disabled
  VC statistics:
    packet totals: receive 30, send 29
    byte totals: receive 2946, send 3364
   packet drops: receive 0, send 0
```

#### PE2

```
Device# show 12vpn atom binding
Destination Address: 10.1.1.151, VC ID: 123
    Local Label: 205
                    VC Type: FastEthernet,
Interface Desc: n/a
         Cbit: 1,
                                                   GroupID: 0
         MTU: 1492,
         VCCV: CC Type: RA [2]
              CV Type: LSPV [2]
    Remote Label: 105
                    VC Type: FastEthernet,
Interface Desc: n/a
                                                   GroupID: 0
         Cbit: 1,
         MTU: 1492,
         VCCV: CC Type: CW [1], RA [2]
               CV Type: LSPV [2]
Device# show 12vpn atom vc detail
Local interface: Fe0/0/0 up, line protocol up, FastEthernet up
  MPLS VC type is FastEthernet, interworking type is IP
Destination address: 10.1.1.151, VC ID: 123, VC status: up
    Output interface: Se4/0/0, imposed label stack {1002 105}
    Preferred path: not configured
    Default path: active
    Next hop: point2point
  Create time: 00:25:19, last status change time: 00:25:19
  Signaling protocol: LDP, peer 10.1.1.151:0 up
    Targeted Hello: 10.1.1.152(LDP Id) -> 10.1.1.151
    Status TLV support (local/remote) : enabled/supported
Label/status state machine : established, LruRru
      Last local dataplane status rcvd: no fault
      Last local SSS circuit status rcvd: no fault
      Last local SSS circuit status sent: no fault
      Last local LDP TLV status sent: no fault
      Last remote LDP TLV
                                status rcvd: no fault
    MPLS VC labels: local 205, remote 105
    Group ID: local n/a, remote 0
```

```
MTU: local 1492, remote 1492
Remote interface description:
Sequencing: receive disabled, send disabled
VC statistics:
packet totals: receive 29, send 30
byte totals: receive 2900, send 3426
packet drops: receive 0, send 0
```

### 例: Any Transport over MPLS (AToM) リモート イーサネット ポート シャットダウンの設定

次に、リモートイーサネットポートのシャットダウンを有効にする例を示します。

configure terminal ! pseudowire-class eompls encapsulation mpls ! interface GigabitEthernet1/0/0 xconnect 10.1.1.1 1 pw-class eompls remote link failure notification 次に、リモートイーサネットポートのシャットダウンを無効にする例を示します。 configure terminal ! pseudowire-class eompls encapsulation mpls

interface GigabitEthernet1/0/0 xconnect 10.1.1.1 1 pw-class eompls no remote link failure notification 関連する show コマンドの出力には、すべてのリモートL2トンネルの動作ステータスがインター フェイス別に示されます。

```
Router# show interface G1/0/0

GigabitEthernet1/0/0 is L2 Tunnel remote down, line protocol is up

Hardware is GigMac 4 Port GigabitEthernet, address is 0003.ff4e.12a8 (bia 0003.ff4e.12a8)

Internet address is 10.9.9.2/16

MTU 1500 bytes, BW 1000000 Kbit, DLY 10 usec, rely 255/255, load 1/255

Router# show ip interface brief

Interface IP-Address OK? Method Status Protocol

GigabitEthernet2/0/0 unassigned YES NVRAM L2 Tunnel remote down up

GigabitEthernet2/1/0 unassigned YES NVRAM administratively down down
```

### 例: Any Transport over MPLS(AToM) リモート イーサネット ポート シャットダウンの設定(L2VPN プロトコルベース CLI 機能に関連する コマンドを使用)

次に、リモートイーサネットポートのシャットダウンを有効にする例を示します。

```
configure terminal
!
template type pseudowire eompls
encapsulation mpls
!
interface GigabitEthernet1/0/0
```

```
interface pseudowire 100
source template type pseudowire eompls
neighbor 10.1.1.1 1
12vpn xconnect context con1
remote link failure notification
次に、リモートイーサネットポートのシャットダウンを無効にする例を示します。
configure terminal
template type pseudowire eompls
 encapsulation mpls
interface GigabitEthernet1/0/0
interface pseudowire 100
 source template type pseudowire eompls
neighbor 10.1.1.1 1
12vpn xconnect context con1
no remote link failure notification
関連する show コマンドの出力には、すべてのリモート L2 トンネルの動作ステータスがインター
フェイス別に示されます。
Router# show interface G1/0/0
GigabitEthernet1/0/0 is L2 Tunnel remote down, line protocol is up
Hardware is GigMac 4 Port GigabitEthernet, address is 0003.ff4e.12a8 (bia 0003.ff4e.12a8)
 Internet address is 10.9.9.2/16
 MTU 1500 bytes, BW 1000000 Kbit, DLY 10 usec, rely 255/255, load 1/255
Router# show ip interface brief
```

## InterfaceIP-AddressOK? Method Status ProtocolGigabitEthernet2/0/0 unassignedYES NVRAM L2 Tunnel remote down upGigabitEthernet2/1/0 unassignedYES NVRAM administratively down down

### Any Transport over MPLS に関するその他の参考資料

#### 関連資料

| 関連項目           | マニュアル タイトル                                                   |
|----------------|--------------------------------------------------------------|
| Cisco IOS コマンド | Cisco IOS Master Command List, All Releases                  |
| MPLS コマンド      | Cisco IOS Multiprotocol Label Switching<br>Command Reference |

#### シスコのテクニカル サポート

| 説明                                                                                                    | Link                                              |
|----------------------------------------------------------------------------------------------------|---------------------------------------------------|
| ★枠で囲まれた Technical Assistance の場合★右<br>のURL にアクセスして、シスコのテクニカル<br>サポートを最大限に活用してください。これら<br>のリソースは、ソフトウェアをインストールし<br>て設定したり、シスコの製品やテクノロジーに<br>関する技術的問題を解決したりするために使用<br>してください。この Web サイト上のツールに<br>アクセスする際は、Cisco.com のログイン ID お<br>よびパスワードが必要です。 | http://www.cisco.com/cisco/web/support/index.html |

### Any Transport over MPLS の機能情報

次の表に、このモジュールで説明した機能に関するリリース情報を示します。この表は、ソフト ウェア リリース トレインで各機能のサポートが導入されたときのソフトウェア リリースだけを 示しています。その機能は、特に断りがない限り、それ以降の一連のソフトウェア リリースでも サポートされます。

プラットフォームのサポートおよびシスコソフトウェアイメージのサポートに関する情報を検索 するには、Cisco Feature Navigator を使用します。Cisco Feature Navigator にアクセスするには、 www.cisco.com/go/cfn に移動します。Cisco.com のアカウントは必要ありません。

| 機能名                                                                   | リリース                                                   | 機能情報                                                                                          |
|-----------------------------------------------------------------------|--------------------------------------------------------|-----------------------------------------------------------------------------------------------|
| Any Transport over MPLS<br>(AToM) : ATM AAL5 over<br>MPLS (AAL50MPLS) | Cisco IOS XE Release 3.2S<br>Cisco IOS XE Release 3.6S | この機能は、Cisco IOS XE<br>Release 3.2S で Cisco ASR 1000<br>シリーズ アグリゲーション<br>サービス ルータに導入されま<br>した。 |
|                                                                       |                                                        | Cisco IOS XE リリース 3.6S で<br>は、Cisco ASR 903 ルータのサ<br>ポートが追加されました。                             |
|                                                                       |                                                        | この機能で導入される新しいコ<br>マンドまたは変更されたコマン<br>ドはありません。                                                  |

#### 表 10: Any Transport over MPLS の機能情報

I

| 機能名                                                                                 | リリース                      | 機能情報                                                                                                    |
|-------------------------------------------------------------------------------------|---------------------------|----------------------------------------------------------------------------------------------------|
| Any Transport over MPLS<br>(AToM) : ATM Cell Relay<br>over MPLS : Packed Cell Relay | Cisco IOS XE Release 3.5S | この機能は、Cisco IOS XE<br>Release 3.5S で Cisco ASR 1000<br>シリーズ アグリゲーション<br>サービス ルータに導入されま<br>した。<br>Cisco IOS XE Release 3.5S で<br>は、Cisco ASR 903 ルータのサ<br>ポートが追加されました。 |
| Any Transport over MPLS<br>(AToM) : ATM OAM エミュ<br>レーション                            | Cisco IOS XE Release 3.2S | この機能は、Cisco IOS XE<br>Release 3.2S で Cisco ASR 1000<br>シリーズ アグリゲーション<br>サービス ルータに導入されま<br>した。                                                                         |
|                                                                                     |                           | この機能で導入される新しいコ<br>マンドまたは変更されたコマン<br>ドはありません。                                                                                                    |
|                                                                                     | Cisco IOS XE Release 2.5  | この機能により、AToMデータ<br>プレーンパケットの順序制御<br>をサポートすることができるよ<br>うになります。                                                                                                    |

٦

| 機能名                                                                | リリース                                                  | 機能情報                                                                                                    |
|--------------------------------------------------------------------|-------------------------------------------------------|----------------------------------------------------------------------------------------------------|
| Any Transport over MPLS<br>(AToM) : Ethernet over MPLS<br>(EoMPLS) | Cisco IOS XE Release 2.4<br>Cisco IOS XE Release 3.5S | この機能により、レイヤ2イー<br>サネット VLAN パケットをさ<br>まざまな送信元から MPLS バッ<br>クボーンを介して送信できま<br>す。Ethernet over MPLS は、既<br>存のレイヤ3サービスに加えて<br>レイヤ2サービスを提供できる<br>ようにすることで、MPLS バッ<br>クボーンの有用性を広げます。<br>MPLS バックボーンの両端で<br>PE ルータを設定することで、<br>MPLS バックボーンネットワー<br>クがレイヤ2 VLAN パケットを<br>受け入れることができるように<br>なります。<br>この機能は、Cisco IOS XE リ<br>リース 2.4 で、Cisco ASR 1000<br>シリーズ ルータに導入されま<br>した。<br>Cisco IOS XE Release 3.5S で<br>は、Cisco ASR 903 ルータのサ<br>ポートが追加されました。 |
|                                                                    |                                                       |                                                                                                    |

ſ

| 機能名                                                                            | リリース                     | 機能情報                                                                                                    |
|--------------------------------------------------------------------------------|--------------------------|----------------------------------------------------------------------------------------------------|
| Any Transport over MPLS<br>(ATOM) : Ethernet over<br>MPLS : ポートモード<br>(EoMPLS) | Cisco IOS XE Release 2.4 | Ethernet over MPLS (EoMPLS)<br>は、MPLS コアを介したイーサ<br>ネット フレームの転送機能で<br>す。宛先の Media Access Control<br>(MAC) 情報に関係なく、特<br>定のイーサネットまたは仮想<br>LAN (VLAN) セグメントで受<br>信するすべてのフレームを転送<br>します。イーサネットインター<br>フェイスからのパケット転送の<br>ためにMAC ラーニングやMAC<br>ルックアップは実行されませ<br>ん。ポートモードでは、イン<br>ターフェイスに着信したフレー<br>ムを MPLS パケットにパッキン<br>グして、MPLS バックボーンを<br>介して出力インターフェイスに<br>転送できます。<br>この機能は、Cisco IOS XE リ<br>リース 2.4 で、Cisco ASR 1000<br>シリーズ ルータに導入されま<br>した。 |
| Any Transport over<br>MPLS-Ethernet over MPLS 機能<br>拡張:Fast Reroute            | Cisco IOS XE Release 2.4 | AToM は、Fast Reroute (FRR)<br>のサポートにより MPLS トラ<br>フィック エンジニアリング<br>(TE) トンネルを使用できま<br>す。この機能により、Ethernet<br>over MPLS (EoMPLS) の FRR<br>機能が拡張されます。<br>この機能は、Cisco IOS XE リ<br>リース 2.4 で、Cisco ASR 1000<br>シリーズ ルータに導入されま<br>した。                                                                                                    |

٦

| 機能名                                                                     | リリース                      | 機能情報                                                                                                    |
|-------------------------------------------------------------------------|---------------------------|----------------------------------------------------------------------------------------------------|
| Any Transport over MPLS<br>(AToM) : Frame Relay over<br>MPLS (FRoMPLS)  | Cisco IOS XE リリース 3.2.1S  | この機能は、Cisco IOS XE<br>Release 3.2.1S で Cisco ASR 1000<br>シリーズ アグリゲーション<br>サービス ルータに導入されま<br>した。<br>この機能で導入される新しいコ<br>マンドまたは変更されたコマン<br>ドはありません。                                                        |
| Any Transport over MPLS<br>(AToM) : HDLC over MPLS<br>(HDLCoMPLS)       | Cisco IOS XE Release 3.2S | この機能は、Cisco IOS XE<br>Release 3.2S で Cisco ASR 1000<br>シリーズ アグリゲーション<br>サービス ルータに導入されま<br>した。<br>この機能で導入される新しいコ<br>マンドまたは変更されたコマン<br>ドはありません。                                                          |
| Any Transport over MPLS<br>(AToM) : Layer 2 Quality of<br>Service (QoS) | Cisco IOS XE Release 2.3  | この機能により、Quality of<br>Service (QoS) 機能(トラ<br>フィック ポリシング、トラ<br>フィックシェーピング、パケッ<br>トマーキング、パケットのマッ<br>ピングなど)のサポートが提供<br>されます。<br>この機能は、Cisco IOS XE リ<br>リース 2.3 で、Cisco ASR 1000<br>シリーズ ルータに導入されま<br>した。 |
| Any Transport over MPLS<br>(AToM) : PPP over MPLS<br>(PPPoMPLS)         | Cisco IOS XE Release 3.2S | この機能は、Cisco IOS XE<br>Release 3.2S で Cisco ASR 1000<br>シリーズ アグリゲーション<br>サービス ルータに導入されま<br>した。<br>この機能で導入される新しいコ<br>マンドまたは変更されたコマン<br>ドはありません。                                                          |

ſ

| 機能名                                                          | リリース                      | 機能情報                                                                                                    |
|--------------------------------------------------------------|---------------------------|----------------------------------------------------------------------------------------------------|
| Any Transport over MPLS<br>(AToM) : リモートイーサ<br>ネットポートシャットダウン | Cisco IOS XE Release 2.4  | この機能により、Ethernet over<br>MPLS (EoMPLS) 擬似回線の<br>ローカルエンドのサービスプ<br>ロバイダーエッジ (PE) ルー<br>タが、リモートリンク障害を<br>検出し、ローカルカスタマー<br>エッジ (CE) ルータのイーサ<br>ネットポートをシャットダウ<br>ンすることができます。ローカ<br>ル CE ルータのイーサネット<br>ポートがシャットダウンされる<br>ので、ルータは障害リモート<br>リンクに連続してトラフィック<br>を送信しても、データを損失す<br>ることはありません。これは、<br>リンクがスタティック IP ルー<br>トとして設定されている場合に<br>は利点となります。<br>この機能は、Cisco IOS XE リ<br>リース 2.4 で、Cisco ASR 1000<br>シリーズ ルータに導入されま<br>した。 |
| ATM Port Mode Packed Cell Relay<br>over MPLS                 | Cisco IOS XE Release 3.5S | この機能は、Cisco IOS XE<br>Release 3.5S で Cisco ASR 1000<br>シリーズ アグリゲーション<br>サービス ルータに導入されま<br>した。                                                                                                    |
| ATM VC クラス サポート                                              | Cisco IOS XE Release 2.3  | ATM VC クラス サポート機能<br>により、VC クラスの一部とし<br>て、AAL5 および AAL0 のカプ<br>セル化を指定できます。<br>この機能は、Cisco IOS XE リ<br>リース 2.3 で、Cisco ASR 1000<br>シリーズ ルータに導入されま<br>した。                                                                                                    |

٦

| 機能名                                       | リリース                     | 機能情報                                                                                                    |
|-------------------------------------------|--------------------------|----------------------------------------------------------------------------------------------------|
| AToM トンネル選択                               | Cisco IOS XE Release 2.3 | AToM トンネル選択機能によ<br>り、トラフィックが使用するパ<br>スを指定できます。MPLS TE<br>トンネルまたは宛先 IP アドレ<br>スかドメイン ネーム サーバ<br>(DNS) 名のいずれかを指定で<br>きます。                                                                                                    |
|                                           |                          | また、優先パスが到達不能の場<br>合に、VC でデフォルトパス<br>(LDPがシグナリングに使用す<br>るパス)を使用するかどうかを<br>指定することもできます。この<br>オプションは、デフォルトでは<br>イネーブルになっているため、<br>明示的にディセーブルにする必<br>要があります。<br>Cisco IOS XE Release 2.3 では、<br>Cisco ASR 1000 シリーズ<br>Aggregation Services Router にこ<br>の機能が実装されました。 |
| AToM: ATM Cell Relay over<br>MPLS: VP モード | Cisco IOS XE Release 2.3 | AToM: ATM Cell Relay over<br>MPLS: VPモード機能により、<br>VPモードで各 MPLS パケット<br>に1つの ATM セルを挿入でき<br>ます。<br>この機能は、Cisco IOS XE リ<br>リース 2.3 で、Cisco ASR 1000<br>シリーズ ルータに導入されま<br>した。                                                                                       |
| AToM : Single Cell Relay : VC<br>モード      | Cisco IOS XE Release 2.3 | AToM: Single Cell Relay: VC<br>モード機能により、VC モード<br>で各 MPLS パケットに1つの<br>ATM セルを挿入できます。<br>この機能は、Cisco IOS XE リ<br>リース 2.3 で、Cisco ASR 1000<br>シリーズ ルータに導入されま<br>した。                                                                                                 |

I

| 機能名                                 | リリース                      | 機能情報                                                                                                    |
|-------------------------------------|---------------------------|----------------------------------------------------------------------------------------------------|
| GRE トンネル用の MPLS MTU<br>コマンド         | Cisco IOS XE Release 2.6  | この機能を使用すると、GRE<br>トンネルの MPLS MTU サイズ<br>を、現在のデフォルト サイズ<br>だけでなく最大サイズにも設定<br>できます。<br>次のコマンドがこのリリースで<br>変更されました:mplsmtu。 |
| MPLS L2VPN Clear X connect コ<br>マンド | Cisco IOS XE Release 3.1S | これらの機能を使用すると、次<br>のことが可能です。                                                                                             |
|                                     |                           | <ul> <li>インターフェイスに関連<br/>付けられたVC、ピアアド<br/>レス、または設定済みの<br/>xconnect回線接続をすべて<br/>リセットします。</li> </ul>                      |
|                                     |                           | <ul> <li>ダイナミック擬似回線の<br/>コントロール ワードを設<br/>定します(L2VPN 擬似回<br/>線コントロール ワード設<br/>定)。</li> </ul>                            |
|                                     |                           | •スタティック擬似回線の<br>ATM セルパッキングをイ<br>ネーブルにします。                                                                              |
|                                     |                           | これらの機能により、次のコマ<br>ンドが導入または変更されまし<br>た: cell-packing、                                                                    |
|                                     |                           | clearxconnect, control-word,                                                                                            |
|                                     |                           | encapsulation (Any Transport                                                                                            |
|                                     |                           | over MPLS) 、<br>oam-acemulation-enable。                                                                                 |
|                                     |                           |                                                                                                    |

٦

| 機能名                                                   | リリース                     | 機能情報                                                                                                    |
|-------------------------------------------------------|--------------------------|----------------------------------------------------------------------------------------------------|
| Ethernet over MPLS(EoMPLS)<br>用のサブインターフェイスごと<br>の MTU | Cisco IOS XE Release 2.4 | この機能により、xconnect サブ<br>インターフェイスコンフィギュ<br>レーション モードで最大伝送<br>ユニット (MTU) 値を指定す<br>ることができます。xconnect サ<br>ブインターフェイス コンフィ<br>ギュレーション モードを使用<br>して MTU 値を設定する場合、<br>インターフェイスが変更不可能<br>な MTU 値を個別に持つ状況に<br>適した擬似回線接続を確立しま<br>す。<br>Cisco IOS XE Release 2.4 では、<br>Cisco ASR 1000 シリーズ<br>Aggregation Services Router にこ<br>の機能が実装されました。<br>このリリースで導入または変更<br>されたコマンドはありません。 |
| VLAN ID 書き換え                                          | Cisco IOS XE Release 2.4 | VLAN ID の書き換え機能を使<br>用すると、トンネルの両端で異<br>なる VLAN ID を持つ VLAN イ<br>ンターフェイスを使用できま<br>す。<br>この機能は、Cisco IOS XE リ<br>リース 2.4 で、Cisco ASR 1000<br>シリーズ ルータに導入されま<br>した。                                                                                                    |

I

| 機能名                                | リリース                       | 機能情報                                                                                                    |
|------------------------------------|----------------------------|----------------------------------------------------------------------------------------------------|
| 単一 PW を使用 した AToM ロー<br>ド バランシング   | Cisco IOS XE Release 3.4S  | <ul> <li>単一PWを使用したAToMロードバランシング機能により、</li> <li>同一擬似回線内のパケットをロードバランシングできます。</li> <li>このためには、同一擬似回線内のパケットを、接続回線で受信されるパケットの一部のフィールドに基づいてさらに各種フローに分類します。</li> <li>この機能は、Cisco IOS XE</li> <li>Release 3.4S で Cisco ASR 1000シリーズアグリゲーションサービス ルータに導入されました。</li> </ul> |
| MPLS 擬似回線の Flow-Aware<br>Transport | Cisco IOS XE Release 3.11S | MPLS 擬似回線の Flow-Aware<br>Transport 機能では、MPLS ラベ<br>ルスタック下部にフロー ラベ<br>ルを追加し、パケットをさまざ<br>まなフローにさらに分類するこ<br>とで、同じ擬似回線内でのパ<br>ケットのロード バランシング<br>を可能にします。                                                                                                    |
| EoMPLS over IPv6 GRE トンネル          | Cisco IOS XE Release 3.15S | EoMPLS over IPv6 GRE トンネ<br>ル機能により、GRE トンネル<br>を使用した IPV6 ネットワーク<br>経由での EoMPLS トラフィッ<br>クのトンネリングがサポートさ<br>れます。                                                                                                    |

1

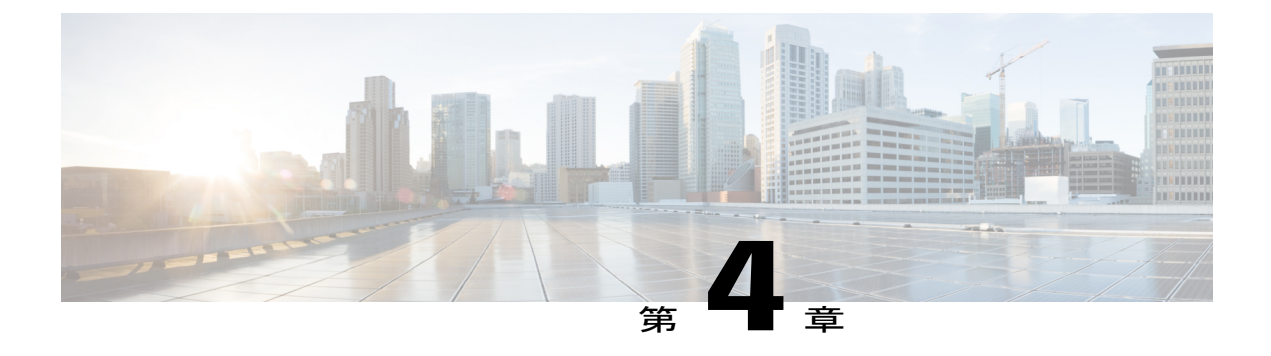

### L2VPN インターワーキング

インターワーキングとは、2 つの異種接続回線(AC)を相互接続するために必要な変換機能で す。インターワーキング機能にはいくつかの種類があります。使用される機能は、使用する AC のタイプ、伝送されるデータのタイプ、および必要とする機能性のレベルによって異なる場合が あります。Cisco IOS XE ソフトウェアでサポートしているレイヤ2バーチャルプライベートネッ トワーク(L2VPN)インターワーキング機能は、主にブリッジ型インターワーキングおよびルー テッドインターワーキングの2種類です。

マルチ プロトコル ラベル スイッチング (MPLS) と IP を介したレイヤ2 (L2) 転送は、イーサ ネット間やポイントツーポイント プロトコル (PPP) 間などの like-to-like AC 向けにすでに存在 します。L2VPN インターワーキングはこの機能に基づいて構築されており、異なる AC どうし が接続できる機能を備えています。インターワーキング機能を使用することで、異種の L2 カプ セル化どうしの変換が容易になります。

- 機能情報の確認, 173 ページ
- L2VPN インターワーキングの前提条件, 174 ページ
- L2VPN インターワーキングの制約事項, 175 ページ
- L2VPN インターワーキングに関する情報, 179 ページ
- L2VPN インターワーキングの設定方法, 197 ページ
- L2VPN インターワーキングの設定例, 298 ページ
- L2VPN インターワーキングに関するその他の参考資料, 320 ページ
- L2VPN インターワーキングの機能情報, 322 ページ

### 機能情報の確認

ご使用のソフトウェア リリースでは、このモジュールで説明されるすべての機能がサポートされ ているとは限りません。最新の機能情報および警告については、Bug Search Tool およびご使用の プラットフォームおよびソフトウェア リリースのリリース ノートを参照してください。このモ

ジュールで説明される機能に関する情報、および各機能がサポートされるリリースの一覧については、機能情報の表を参照してください。

プラットフォームのサポートおよびシスコソフトウェアイメージのサポートに関する情報を検索 するには、Cisco Feature Navigator を使用します。Cisco Feature Navigator にアクセスするには、 www.cisco.com/go/cfn に移動します。Cisco.com のアカウントは必要ありません。

### L2VPN インターワーキングの前提条件

デバイスに L2VPN インターワーキングを設定する前に、Cisco Express Forwarding を有効にする必要があります。

#### HDLC-to-Ethernet インターワーキング

ハイレベルデータリンク制御(HDLC)カスタマーエッジ(CE)およびプロバイダーエッジ(PE)のデバイスにシリアルコントローラおよびインターフェイスが設定されていることを確認します。

```
enable
  configure terminal
    controller e1 2/0
    channel-group 0 timeslots 1
    no shutdown
!
interface Serial 2/0:0
    no shutdown
end
```

 HDLC-to-Ethernetブリッジ型インターワーキングを設定する前に、ブリッジングがHDLCCE デバイスに設定されていることを確認します。

```
enable
configure terminal
 bridge irb
 bridge 1 protocol ieee
 bridge 1 route ip
interface Serial 2/0:0
no bridge-group 1
no ip address
interface BVI1
no ip address
 ip address 192.0.2.1 255.255.255.0
no shutdown
interface Serial 2/0:0
no ip address
encapsulation hdlc
bridge-group 1
 no shutdown
```

- end
- HDLC-to-Ethernet ルーテッドインターワーキングを設定する前に、IP アドレスが HDLC CE デバイスに設定されていることを確認します。

```
interface Serial 2/0:0
ip address 192.0.2.1 255.255.255.0
encapsulation hdlc
no shutdown
end
```

### L2VPN インターワーキングの制約事項

### L2VPN インターワーキングの一般的な制約事項

ここでは、L2VPNインターワーキングに適用される全般的な制約事項を示します。プラットフォーム固有またはデバイス固有のその他の制約事項は、以降の項で示します。

- フラグメンテーションはサポートされていないので、ACに設定するMTUはネットワークの コアのMTU以下であることが必要です。
- プロバイダーエッジ(PE)ルータ上のインターワーキングタイプは、ピアPEルータ上のインターワーキングタイプと一致する必要があります。
- ネイティブ VLAN との IP インターワーキングはサポートされていません。
- ・イーサネット VLAN (タイプ 4) インターワーキングはサポートされていません。
- •L2VPN インターワーキングでは、次の Quality of Service (QoS) 機能のみがサポートされます。
  - ・トンネル ヘッダーのスタティック IP タイプ オブ サービス (ToS) または MPLS EXP ビット設定
  - VLAN 優先順位ビットから MPLS EXP ビットへの1対1マッピング

### ルーテッド インターワーキングの制約事項

ルーテッドインターワーキングには、次の制約事項があります。

- ・マルチポイントフレームリレー (FR) はサポートされません。
- IP ToS、DSCP、およびその他の IP ヘッダー フィールドでの QoS 分類は、サポートされません。
- セキュリティアクセスコントロールリスト(ACL)およびIPヘッダーフィールド解析に基づくその他の機能は、サポートされません。
- ・ルーテッドモードでは、イーサネットPEルータにカスタマーエッジ(CE)ルータを1台だけ接続できます。
- •ACと擬似回線は1対1の関係である必要があります。ポイントツーマルチポイントまたは マルチポイントツーポイント設定はサポートされません。
- イーサネットから非イーサネットへの設定では、CEルータにポイントツーポイントオペレー ションのルーティングプロトコルを設定する必要があります。

- IP インターワーキングモードでは、IPv4(0800)変換がサポートされます。PE ルータはアドレス解決プロトコル(ARP)(0806)パケットをキャプチャし、独自のMACアドレス(プロキシARP)で応答します。その他はすべてドロップされます。
- イーサネットには、2台のIPデバイス(PEルータとCEルータ)だけが含まれている必要があります。PEルータはプロキシARPを実行し、受信したすべてのARP要求に応答します。したがって、イーサネットセグメントには、CEルータ1台とPEルータ1台のみ存在できます。
- CE ルータによってスタティック ルーティングが実行されている場合、次のタスクを実行できます。
  - CE ルータにトラフィックを正しく転送するには、PE ルータが CE ルータの MAC アドレスを認識している必要があります。イーサネット PE ルータは、インターネット制御メッセージプロトコル (ICMP) ルータディスカバリプロトコル (RDP) 請求メッセージを、送信元 IP アドレスをゼロとして送信します。イーサネット CE ルータは、この請求メッセージに応答します。ICMP RDP 請求メッセージに応答するように Cisco CE ルータのイーサネット インターフェイスを設定するには、インターフェイス コンフィギュレーションモードで ipirdp コマンドを発行します。CE ルータを設定しないと、CE ルータによって PE ルータにトラフィックが送信されるまで、トラフィックはドロップされます。
  - CE ルータでルータ ディスカバリ プロトコルを実行しないようにするには、インター フェイス モードで ipirdpmaxadvertinterval0 コマンドを実行します。
- イーサネットPEルータ上のインターワーキング設定を変更する場合は、隣接するCEルータ 上のARPエントリをクリアして、新しいMACアドレスを学習できるようにします。このように設定しないと、トラフィックドロップが発生する可能性があります。

### PPP インターワーキングの制約事項

PPP インターワーキングには次の制約事項があります。

- PPP セッションと擬似回線は1対1の関係である必要があります。擬似回線上での複数の PPP セッションの多重化はサポートされません。
- IP (IPv4 (0021) インターワーキングのみがサポートされます。リンク制御プロトコル (LCP) パケットおよびインターネット プロトコル制御プロトコル (IPCP) パケットは PE ルータで 終端されます。その他はすべてドロップされます。
- デフォルトでは、PEルータはCEルータがリモートCEルータのIPアドレスを認識している と想定します。
- パスワード認証プロトコル (PAP) およびチャレンジハンドシェーク認証プロトコル (CHAP)
   認証がサポートされています。

### Ethernet/VLAN-to-ATM AAL5 インターワーキングの制約事項

Ethernet/VLAN to ATM AAL5 Any Transport over MPLS (AToM) には、次の制限事項があります。

- ・次の変換のみサポートされています。他の変換は破棄されます。
  - •LAN FCS のないイーサネット (AAAA030080C200070000)
  - •スパニング ツリー (AAAA030080C2000E)
- ブリッジ型インターワーキングでサポートされている ATM カプセル化タイプは aal5snap です。ただし、ルーテッドインターワーキングでサポートされている ATM カプセル化タイプは aal5snap および aal5mux です。
- ATM の既存の QoS 機能は、ATM CLP ビットの設定を含め、サポートされています。
- ATM AAL5 VC モードのみがサポートされています。ATM VP およびポート モードはサポートされません。
- SVC はサポートされません。
- ・個別の AAL5 ATM セルは、擬似回線を越えて送信される前に、フレームに組み立てられます。
- AAL5 ではないトラフィック(運用、管理、および保守(OAM)セルなど)はルートプロ セッサ(RP)レベルで処理されるようにパントされます。ATMのPEルータ上で実行する OAMセルエミュレーションを(oam-acemulation-enable CLIコマンドを使用して)設定した VCでは、設定した間隔でCEルータにエンドツーエンドのF5ループバックセルを送信でき ます。
- ・擬似回線がダウンしている場合は、F5 エンドツーエンド セグメントのアラーム表示信号およびリモート障害表示(AIS/RDI)が、PE ルータから CE ルータに送信されます。

イーサネットCEルータから到達したイーサネットフレームに802.1Qヘッダー(VLANヘッダー)が含まれている場合、エンドポイント接続(イーサネットポートモード)のタイプにより、VLANヘッダーは擬似配線を越えてフレームに留まります(下の図を参照)。

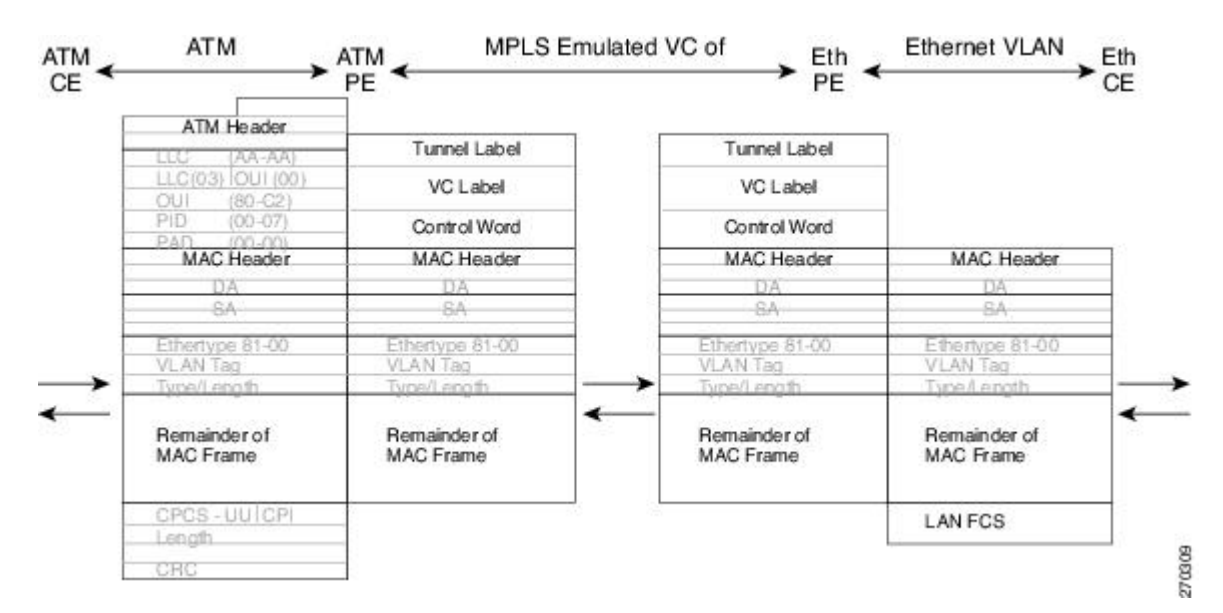

図 9: ATM-to-Ethernet AToM ブリッジ型インターワーキングのプロトコルスタック(VLAN ヘッダーあり)

### Ethernet/VLAN-to-Frame Relay インターワーキングの制約事項

Ethernet/VLAN-to-Frame Relay AToM には、次の制約事項があります。

- 次の変換のみサポートされています。他の変換は破棄されます。
  - •LAN FCS のないイーサネット (0300800080C20007)
  - スパニング ツリー (0300800080C2000E)
- PE ルータは、CE ルータからの送信ではシスコと IETF の両方のフレーム リレーについてカ プセル化の変換を自動的にサポートしますが、CE ルータへの送信では IETF への変換のみを サポートします。シスコカプセル化方式で送信するように設定されている場合でも Cisco CE ルータでは IETF カプセル化方式が受信時に管理されるため、Cisco CE ルータでは問題が発 生しません。
- PVC ステータス シグナリングは、like-to-like の場合と同様に動作します。PE ルータは、擬 似回線のアベイラビリティに基づいて CE ルータに PVC ステータスをレポートします。
- MPLSで接続する場合は、AC最大伝送ユニット(MTU)がサポートされているMTUの範囲 内にある必要があります。
- フレーム リレー DLCI モードのみがサポートされます。フレーム リレー ポート モードはサポートされません。

- イーサネットフレームに802.1Q ヘッダー(VLAN ヘッダー)が含まれている場合、エンドポイント接続(イーサネットポートモード)のタイプにより、VLAN ヘッダーは擬似配線を越えてフレームに留まります(下の図を参照)。
- ルーテッドインターワーキングでサポートされているフレーム リレー カプセル化タイプは 着信トラフィックのシスコおよびIETFです。ただし、IETFはCEルータへの発信トラフィッ クに対してもサポートされています。

図 10 : Frame Relay-to-Ethernet AToM ブリッジ型インターワーキングのプロトコル スタック (VLAN ヘッダー あり)

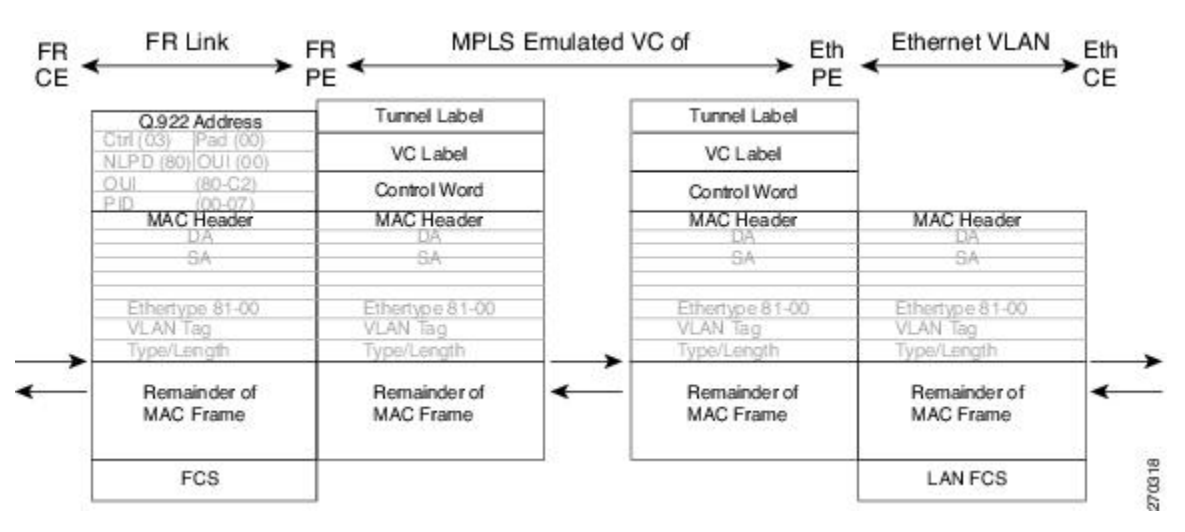

### HDLC-to-Ethernet インターワーキングの制約事項

- 「シスコ以外の」ハイレベルデータリンク制御(HDLC)カプセル化はサポートされていません。
- IPv6 はルーテッド モードでサポートされていません。

### L2VPN インターワーキングに関する情報

### L2VPN インターワーキングの概要

MPLS および IP を介した L2 トランスポートは、Ethernet-to-Ethernet や PPP-to-PPP などの like-to-like AC に対してすでに存在します。L2VPN インターワーキングはこの機能に基づいて構築されており、異なる AC どうしが接続できる機能を備えています。インターワーキング機能を使用することで、異種の L2 カプセル化どうしの変換が容易になります。

次のインターワーキングの組み合わせだけがサポートされます。

- ATM-to-Ethernet : ルーテッドインターワーキング
- ATM-to-Ethernet:ブリッジ型インターワーキング
- Frame relay-to-Ethernet:ブリッジ型インターワーキング
- PPP-to-Ethernet: ルーテッドインターワーキング
- HDLC-to-Ethernet:ブリッジ型およびルーテッドインターワーキング

### L2VPN インターワーキング モード

L2VPNインターワーキングは、イーサネット(ブリッジ型)モードまたはIP(ルーテッド)モー ドで機能します。L2VPNインターワーキングは、イーサネットVLAN(タイプ4)モードをサポー トしていません。次の方法でモードを指定します。

- 古いレガシーの CLI コマンドを使用している場合、interworking {ethernet | ip} コマンドを擬 似回線クラス コンフィギュレーション モードで使用できます。
- 新しいL2VPN プロトコルベースのCLI コマンドを使用している場合、interworking {ethernet
   |ip} コマンドを xconnect コンフィギュレーション モードで使用できます。

**interworking** コマンドを実行すると、AC はローカルで終端されます。この2つのキーワードには 次の機能があります。

- ethernet キーワードを指定すると、ACからイーサネットフレームが抽出されて、擬似回線 に送信されます。イーサネットのエンドツーエンドの送信が再開します。イーサネットフ レーム以外のACフレームはドロップされます。VLANの場合、VLANタグが削除され、タ グなしイーサネットフレームが残されます。
- ip キーワードを指定すると、AC から IP パケットが抽出されて、擬似回線に送信されます。 IPv4 パケットを含まない AC フレームはドロップされます。

次の項では、イーサネットインターワーキング モードおよび IP インターワーキング モードにつ いて詳しく説明します。

#### イーサネット(ブリッジ型)インターワーキング

イーサネットインターワーキングは、ブリッジ型インターワーキングとも呼ばれます。イーサ ネットフレームは、擬似回線を介してブリッジされます。CEルータは、ネイティブでイーサネッ トをブリッジすることも、ブリッジ仮想インターフェイス(BVI)やルーテッドブリッジカプセ ル化(RBE)などのブリッジ型カプセル化を使用してルーティングすることもできます。PEルー タは、イーサネット like-to-like モードで動作します。

このモードは次のサービスを実現するために使用します。

LAN サービス:たとえば、複数のサイトを有する企業が、いくつかのサイトでサービスプロバイダー(SP)ネットワークへのアクセスにイーサネット接続を使用して、その他のサイトでは、ATM 接続を使用する場合などです。このような企業で、そのすべてのサイトへの

LAN 接続が要求される場合、あるサイトのイーサネットまたは VLAN からのトラフィック を IP/MPLS ネットワークを通じて送信し、別のサイトの ATM VC に対してブリッジ型トラ フィックとしてカプセル化できます。

 接続サービス:たとえば、Internal Gateway Protocol (IGP) ルーティングプロトコルを実行す る複数のサイトを有する企業で、ブロードキャストリンクと非ブロードキャストリンクの プロシージャに互換性がない場合などです。ここでは、いくつかのサイトで Open Shortest Path First (OSPF) または Intermediate System-to-Intermediate System (IS-IS) などの IGP が実 行されています。このような場合、ルートアドバタイズメントや指定ルータのように、基礎 となる L2 プロトコルに依存する手順が一部に存在し、ポイントツーポイント ATM 接続とブ ロードキャストイーサネット接続とでは手順が異なっていることがあります。したがって、 ATM 上でのブリッジ型カプセル化を使用して、IGP を実行している CE ルータ間の同種イー サネット接続を実現できます。

#### IP (ルーテッド) インターワーキング

IP インターワーキングは、ルーテッドインターワーキングとも呼ばれます。CE ルータは、CE ルータと PE ルータ間のリンク上で IP をカプセル化します。新しいタイプの VC を使用して、 MPLS の IP 擬似回線に対するシグナリングを実行します。この擬似回線をまたいで L2 カプセル 化と IP カプセル化との変換が必要です。L2 カプセル化が異なると、アドレス解決とルーティン グ プロトコルの処理も異なるので、これらの操作には特別の配慮が必要です。

このモードを使用して、サイトへのL2接続にかかわらず、これらのサイト間にIP接続を提供します。本質的にはポイントツーポイントであり、サービスプロバイダーはカスタマーのルーティング情報を保持しないため、レイヤ3VPNとは異なります。

アドレス解決は、次のようにカプセル化に依存します。

- ・イーサネットではアドレス解決プロトコル(ARP)を使用します。
- ATM では Inverse ARP を使用します。
- PPP では IP 制御プロトコル (IPCP) を使用します。
- •HDLCではシリアルラインARP(SLARP)を使用します。

したがって、アドレス解決をPEルータで終端する必要があります。エンドツーエンドのアドレス 解決はサポートされません。ルーティングプロトコルは、ブロードキャストとポイントツーポイ ントメディアでは異なる動作をします。イーサネットでは、CE ルータでスタティック ルーティ ングを使用するか、イーサネット側をポイントツーポイント ネットワークとして扱うルーティン グプロトコルを設定する必要があります。

ルーテッドインターワーキングでは、ACから抽出された IP パケットは擬似回線に送信されま す。この擬似回線は、IP レイヤ2転送(VC タイプ 0x000B)のLike-to-Like モードで動作します。 ネットワーク サービス プロバイダー (NSP) 側では、AC テクノロジーに基づいて、目的とする アダプテーションがインターワーキング機能によって実行されます。IPv4 ではないパケットはド ロップされます。

ルーテッドインターワーキングでは、次の事項に留意する必要があります。

- アドレス解決パケット(ARP)、Inverse ARP、および IPCP はルーティング プロトコルにパントされます。したがって、PE ルータの NSP はアドレス解決のために次の機能を提供する必要があります。
  - イーサネット: PE デバイスは、CE ルータからのすべての ARP 要求に対してプロキシ ARP サーバとして機能します。PE ルータは、そのローカル インターフェイスの MAC アドレスで応答します。
  - ATM とフレーム リレーとのポイントツーポイント:デフォルトでは、フレーム リレーでも ATM でも、ポイントツーポイントのサブインターフェイスでは Inverse ARP が動作しません。IP アドレスとサブネット マスクによって、接続されたプレフィックスが定義されているので、CE デバイスでは設定は不要です。
- インターワーキングでは、起動する擬似回線で両方のACのMTUが一致している必要があります。一方のACのデフォルトのMTUが、他方のACのMTUと一致している必要があります。次の表では、さまざまなACで設定できるMTUの範囲を示しています。

#### 表 11: さまざまな AC の MTU の範囲

| AC のタイプ      | サポートされている <b>MTU</b> の範囲 |
|--------------|--------------------------|
| ATM          | $64 \sim 17940$          |
| ギガビット イーサネット | $1500 \sim 4470$         |
| POS          | $64 \sim 9102$           |
| ファストイーサネット   | $64 \sim 9192$           |

- (注) AC に設定する MTU は、コア ネットワークの MTU 以下であることが必要です。そのように することで、トラフィックがフラグメント化することがなくなります。
  - OSPFを実行するイーサネット接続 VC を備えた CE ルータは、ospfIfType オプションを指定 して設定する必要があります。これにより、基礎となる物理ブロードキャストリンクが OSPF プロトコルによって P2P リンクとして扱われます。

### Ethernet VLAN-to-ATM AAL5 インターワーキング

ここでは、次の内容について説明します。

#### ATM AAL5-to-Ethernet Port AToM: ブリッジ型インターワーキング

このインターワーキング タイプにより、それぞれ異なる PE ルータに接続した ATM 接続 VC と イーサネット接続 VC と間で相互運用が可能になります。ブリッジ型(イーサネット)インター ワーキング メカニズムに対応するブリッジ型カプセル化を使用します。

インターワーキング機能は、ATM AAL5 上でのマルチプロトコル カプセル化に基づいて、ATM 接続 VC に接続された PE ルータで実行されます(次の図を参照)。

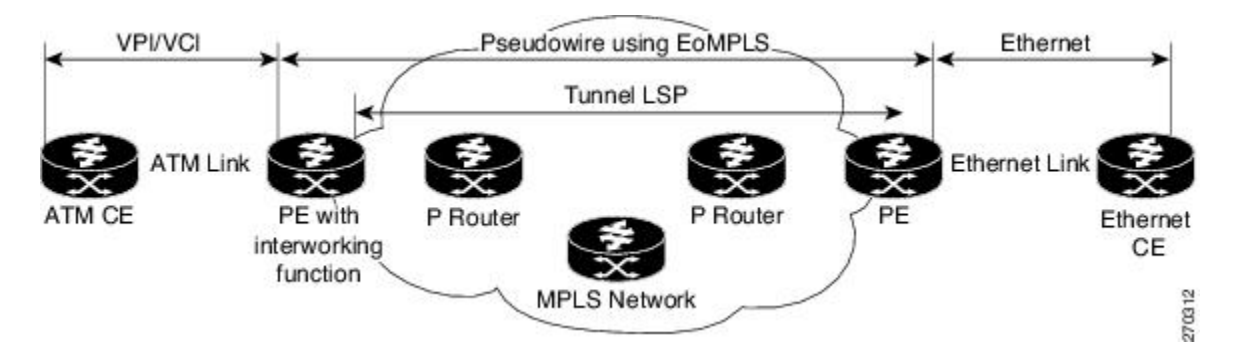

図 11: ATM-to-Ethernet AToM ブリッジ型インターワーキングのネットワーク トポロジ

このアーキテクチャの利点は、イーサネット PE ルータ(イーサネット セグメントに接続されて いる)がイーサネット like-to-like と同じように動作することです。

インターワーキング機能を備えた PE ルータでは、ATM セグメントから MPLS クラウドへの方向 では、ブリッジ型カプセル化(ATM/SubNetwork Access Protocol(SNAP) ヘッダー)は破棄され、 VCタイプ5(イーサネット)を使用して擬似回線で転送するために必要なラベルを付けてイーサ ネット フレームがカプセル化されます(次の図を参照)。

逆方向の転送では、MPLSクラウドからのラベルの廃棄後、ブリッジ型カプセル化を使用してイー サネットフレームが AAL5によってカプセル化されます。

次の図は、ATM-to-Ethernet AToM ブリッジ型インターワーキングのプロトコル スタックを示して います。ATM 側に AAL5SNAP のカプセル化タイプがあります。

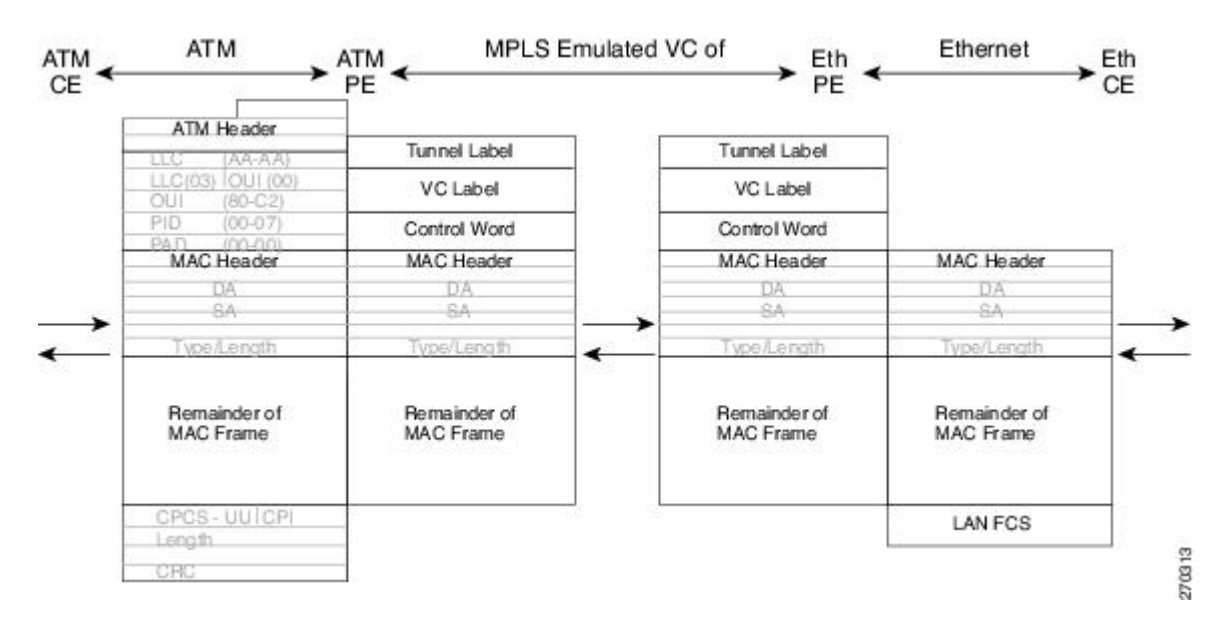

図 12: ATM-to-Ethernet AToM ブリッジ型インターワーキングのプロトコル スタック: VLAN ヘッダーなし

#### ATM AAL5-to-Ethernet VLAN 802.10 AToM: ブリッジ型インターワーキング

このインターワーキング タイプにより、それぞれ異なる PE ルータに接続した ATM 接続 VC と イーサネット VLAN 接続 VC と間で相互運用が可能になります。ブリッジ型(イーサネット)イ ンターワーキング メカニズムに対応するブリッジ型カプセル化を使用します。

インターワーキング機能は、ATM-to-Ethernet ポートの場合と同じように実行され、ATM 接続 VC に接続された PE ルータ上に実装されます。実装は ATM AAL5 上でのマルチプロトコル カプセル 化に基づいています(次の図を参照)。

イーサネット側に接続された PE ルータの場合、着信パケットに VLAN ヘッダーがあるため1つ の大きな違いがあります。PE ルータは VLAN CE ルータからの着信フレームの VLAN ヘッダーを 破棄し、MPLS クラウドからやってくるイーサネット フレームに VLAN ヘッダーを挿入します。 擬似回線(VCタイプ5)上で送信されるフレームは、VLAN ヘッダーのないイーサネットフレー ムです。 ATM AAL5 上でのカプセル化を次の図に示します。

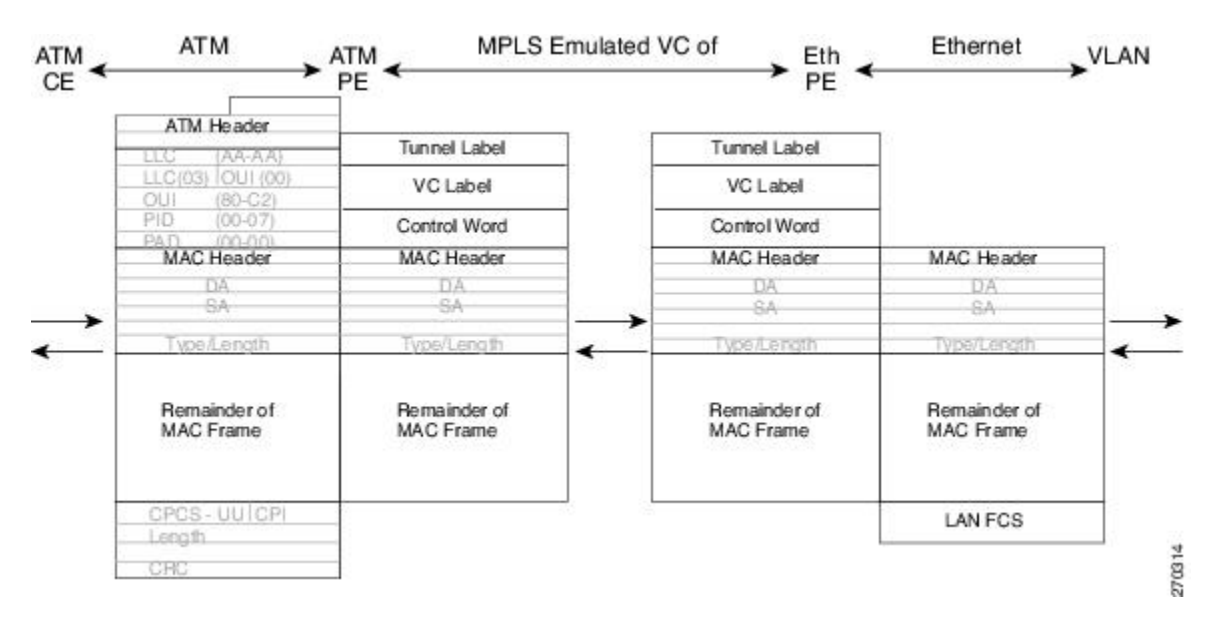

図 13: ATM-to-VLAN AToM ブリッジ型インターワーキングのプロトコル スタック

#### ATM-to-Ethernet: ルーテッド インターワーキング

ルーテッドインターワーキングを実行するには、ATM PE ルータとイーサネット PE ルータの両 方を設定する必要があります。次の図は、ATM とイーサネットとの間のルーテッドインターワー キングを示します。擬似回線の IP カプセル化は、ATM CE ルータから到着する ATM パケットに 対して実行されます。

アドレス解決は ATM PE ルータで実施されます。これは、ATM CE ルータが Inverse ARP を実行 する場合に必要です。ATM CE ルータを、ポイントツーポイント (P2P) サブインターフェイスま たは静的マップを使用して設定する場合は不要です。

パケットがイーサネット CE ルータから到着する場合、イーサネット PE ルータは L2 フレーム タ グを削除し、次いで擬似回線での IPoMPLS カプセル化を使用して IP パケットを出力 PE ルータに 転送します。イーサネット PE ルータは、受信する L2 フレームの L2 回線 ID、VLAN ID または ポート ID に基づいて転送の判断を下します。ATM PE ルータでは、ラベルの廃棄後、IP パケット は RFC 2684 に基づきルーテッド カプセル化を使用して AAL5 でカプセル化されます。

イーサネット PE ルータでのアドレス解決は、イーサネット CE ルータで静的 ARP を設定する場合に、またはイーサネット PE ルータでのプロキシ ARP によって実行することができます。プロ キシ ARP を使用する場合、リモート CE ルータの IP アドレスは動的に学習されます。

ルーティング プロトコルは、イーサネット CE ルータで P2P モードで動作するように設定する必要があります。

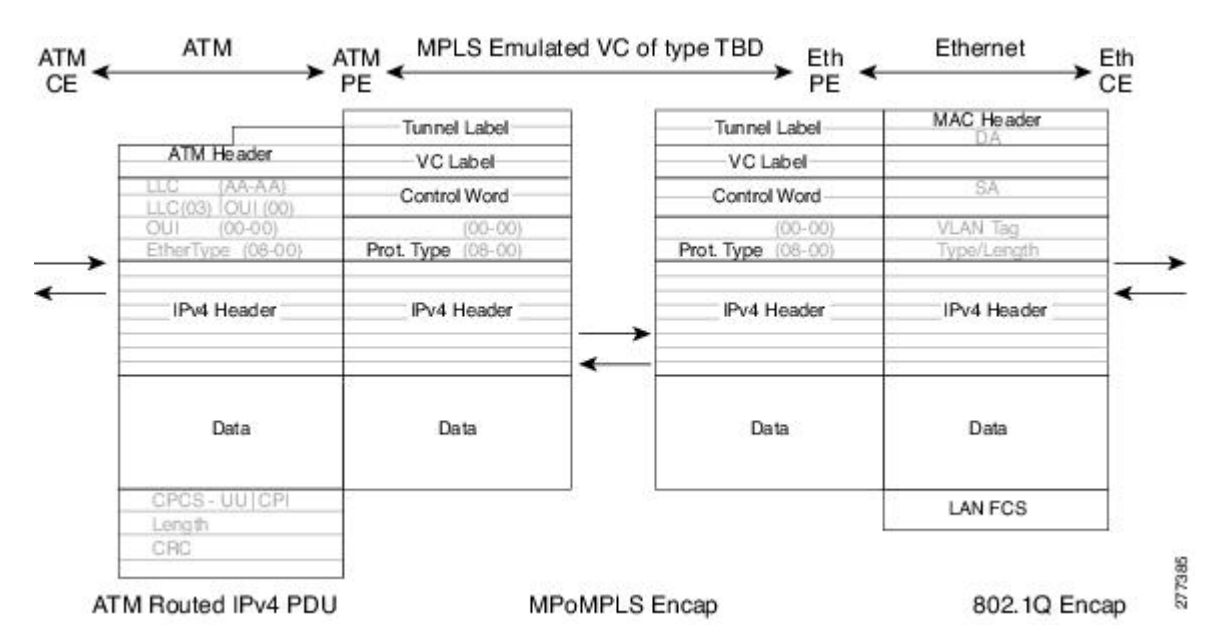

図 14: ATM-to-Ethernet のプロトコル スタック:ルーテッド インターワーキング

### Ethernet VLAN-to-Frame Relay: インターワーキング

ここでは、次の内容について説明します。

### Frame Relay DLCI-to-Ethernet Port AToM:ブリッジ型インターワーキング

このインターワーキング タイプは、異なる PE ルータに接続しているフレーム リレー接続 VC と イーサネット接続 VC との間を相互運用します。ブリッジ型(イーサネット)インターワーキン グ メカニズムに対応するブリッジ型カプセル化を使用します。
FR-to-Ethernet ポートの場合は、インターワーキング機能は、フレームリレー経由のマルチプロト コルインターコネクトに基づいて FR 接続 VC に接続される PE ルータで実行されます(下図を参 照)。このインターワーキングは ATM-to-Ethernet の場合と同様に実現されます。

図 15: FR-to-Ethernet AToM のブリッジ型インターワーキングのネットワーク トポロジ

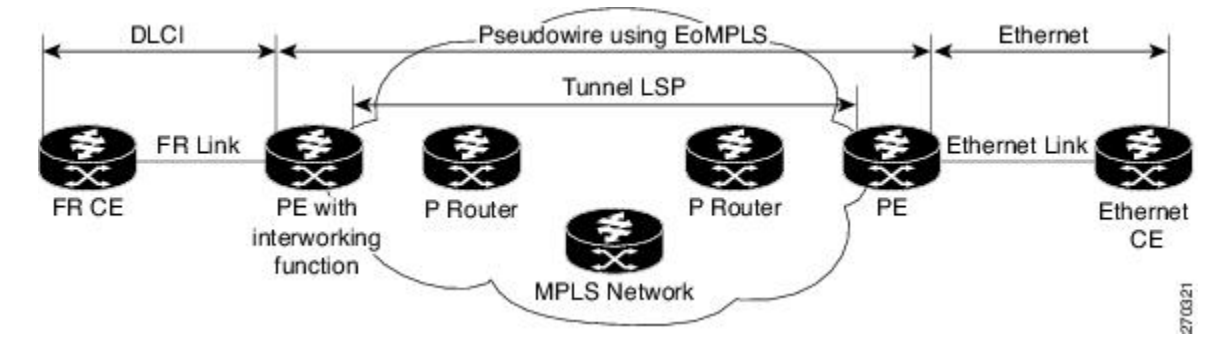

このアーキテクチャの利点は、イーサネット PE ルータ(イーサネット セグメントに接続されて いる)がイーサネット like-to-like サービスと同様に動作することです。擬似回線ラベルはイーサ ネット ポートに割り当てられ、次にリモートの Label Distribution Protocol (LDP) セッションがラ ベルをピア PE ルータに配布します。イーサネット フレームは、Ethernet over MPLS (EoMPLS) を使用した MPLS ネットワークを通じて転送されます。

インターワーキング機能を備えた PE ルータでは、フレーム リレー セグメントから MPLS クラウ ドへの方向で、ブリッジ型カプセル化(FR/SNAP ヘッダー)は破棄され、VC タイプ 5(イーサ ネット)を使用して擬似回線で転送するために必要なラベルを伴ってイーサネット フレームがカ プセル化されます(下図を参照)。

逆方向の転送では、MPLS クラウドからのラベル ディスポジション後、ブリッジ型カプセル化を 使用してイーサネット フレームがフレーム リレー上でカプセル化されます。

サポートされる変換は次のとおりです。

- •LAN FCS のないイーサネット(0300800080C20007)
- •スパニング ツリー (0300800080C2000E)

PE ルータは、CE からの送信ではシスコと IETF の両方のフレーム リレーについてカプセル化の 変換を自動的にサポートしますが、CE ルータへの送信では IETF への変換のみをサポートします。 これは、シスコ カプセル化方式で送信するように設定されている場合でも Cisco CE ルータでは IETF カプセル化方式が受信時に処理されるため、Cisco CE ルータでは問題が発生しません。

フレーム リレーの既存の QoS 機能がサポートされています。PVC ステータス シグナリングは、 like-to-likeの場合と同様に動作します。PE ルータは、擬似回線のアベイラビリティに基づいて CE ルータに PVC ステータスをレポートします。

MPLS で接続する場合は、AC MTU が一致している必要があります。フレーム リレー DLCI モードのみがサポートされています。ブリッジ型インターワーキングでフレーム リレー ポート モードはサポートされていません。

次の図は、FR-to-Ethernetブリッジ型インターワーキングのプロトコルスタックを示しています。

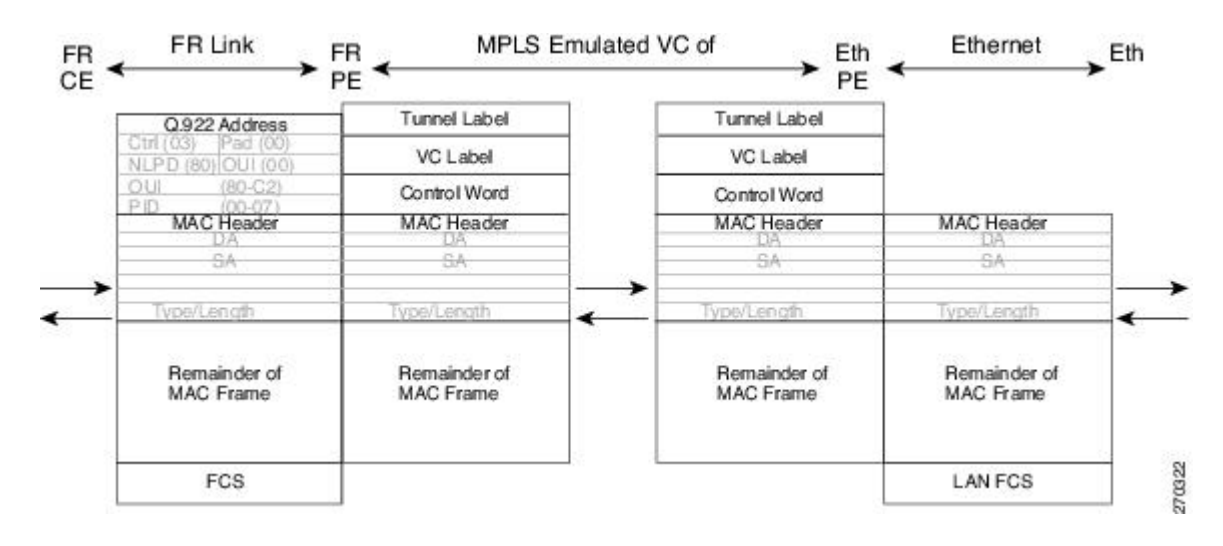

図 16: FR-to-Ethernet AToM ブリッジ型インターワーキングのプロトコル スタック (VLAN ヘッダーなし)

### Frame Relay DLCI-to-Ethernet VLAN 802.10 AToM: ブリッジ型インターワーキング

このインターワーキング タイプは、異なる PE ルータに接続しているフレーム リレー接続 VC と イーサネット VLAN 接続 VC との間を相互運用します。ブリッジ型(イーサネット)インターワー キング メカニズムに対応するブリッジ型カプセル化を使用します。

このインターワーキング機能はフレームリレーからイーサネットポートの場合と同様に実行され ます。フレーム リレーでマルチプロトコル インターコネクトに基づいて、フレーム リレー接続 VC に接続される PE ルータで実装されます(上図を参照)。

ATM-to-VLAN の場合と同様に、着信パケットの VLAN ヘッダーの存在により、イーサネットア クセス側に1つの大きな違いがあります。VLAN 側の PE ルータは、VLAN CE ルータからの着信 フレームの VLAN ヘッダーを破棄し、MPLS クラウドからのイーサネットフレームに VLAN ヘッ ダーを挿入します。擬似回線(VC タイプ5)上で送信されるフレームは、VLAN ヘッダーのない イーサネット フレームです。 次の図は、FR-to-VLAN AToM ブリッジ型インターワーキングのプロトコル スタックを示しています。

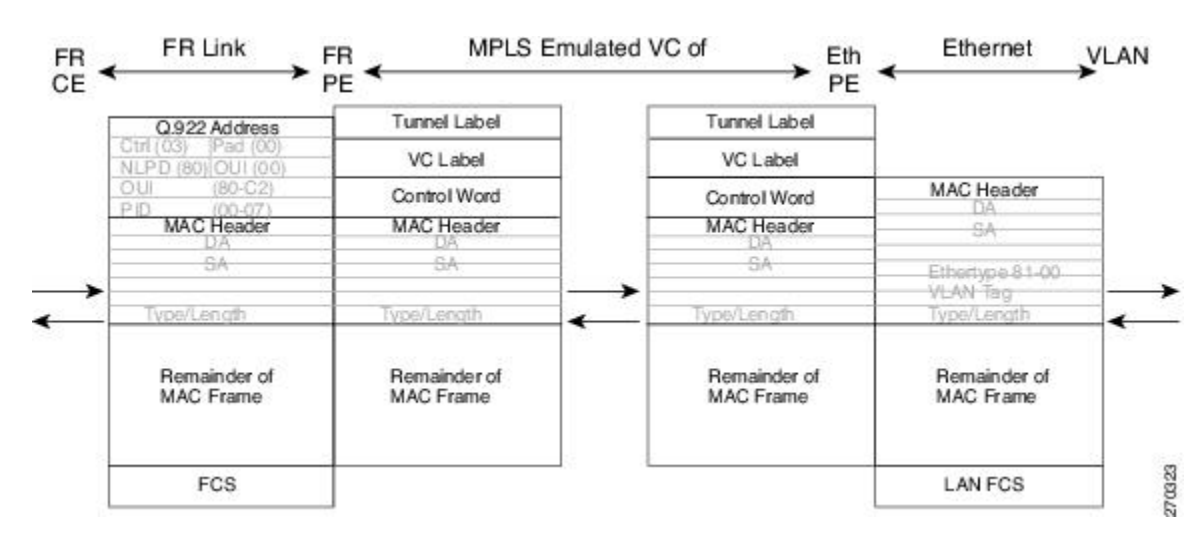

図 17: FR-to-VLAN AToM ブリッジ型インターワーキングのプロトコル スタック

## Frame Relay DLCI-to-Ethernet VLAN Qot1Q QinQ AToM: ブリッジ型インターワーキング

このインターワーキング タイプは、異なる PE ルータに接続しているフレーム リレー接続 VC と イーサネットVLAN接続 VC との間を相互運用します。ブリッジ型(イーサネット)インターワー キング メカニズムに対応するブリッジ型カプセル化を使用します。

このインターワーキング機能はFR-to-Ethernet ポートの場合と同様に実行されます。RFC 2427(フレームリレーでのマルチプロトコルインターコネクト)に基づいて、フレームリレー接続 VC に接続される PE ルータで実行されます。

フレーム リレーDLCI-to-Ethernet Port AToM と比較した場合、着信パケットの VLAN ヘッダーの 存在により、イーサネットアクセス側に1つの大きな違いがあります。VLAN 側のPEルータは、 VLAN CE ルータからの着信フレームの VLAN ヘッダーを破棄し、MPLS クラウドからのイーサ ネット フレームに VLAN ヘッダーを挿入します。したがって、擬似回線(VC タイプ 5)に送信 されるフレームは VLAN ヘッダーのないイーサネット フレームになります。

次の変換はフレーム リレー PE ルータでサポートされています。

- •LAN FCS のないイーサネット (0300800080C20007)
- スパニング ツリー (0300800080C2000E)

ブリッジ型インターワーキングでサポートされるフレーム リレーのカプセル化タイプは、着信ト ラフィックに関してはシスコおよび IETF、CE ルータへの発信トラフィックに関しては IETF のみ です。

## HDLC-to-Ethernet インターワーキング

ハイレベルデータリンク制御(HDLC)およびイーサネットは、Any Transport over MPLS(ATOM) フレームワークを使用して相互に通信する2つの独立したデータリンク層トランスポートプロト コルです。このインターワーキング機能は、マルチプロトコルラベルスイッチング(MPLS)バッ クボーン上での2つの異種レイヤ2カプセル化間の変換を可能にします。

次の図は、単純な HDLC-to-Ethernet インターワーキング トポロジを示しています。

#### 図 18: HDLC-to-Ethernet インターワーキング トポロジ

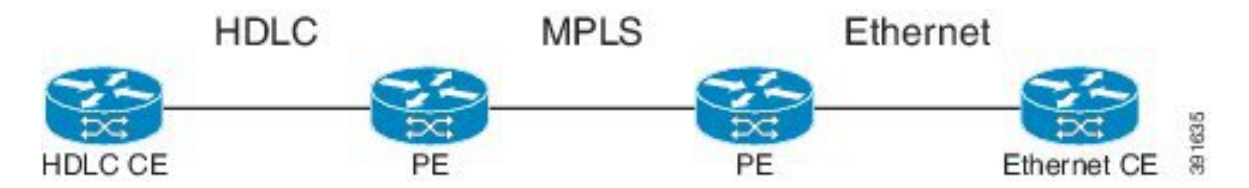

HDLC-to-Ethernet インターワーキングは以下をサポートします。

- •イーサネット (ブリッジ型) インターワーキング
- IP (ルーテッド) インターワーキング
- ・HDLC カプセル化タイプ: CISCO
- ・イーサネットカプセル化タイプ: IEEE 802.1Q、QinQ、ポートモード

HDLC パススルー機能は HDLC-to-Ethernet インターワーキングによる影響は受けません。

HDLC-to-Ethernet インターワーキングは次の2つのインターワーキングモードをサポートします。

- HDLC-to-Ethernet:イーサネット(ブリッジ型)インターワーキング
- HDLC-to-Ethernet : IP (ルーテッド) インターワーキング

## HDLC-to-Ethernet:イーサネット(ブリッジ型)インターワーキング

HDLC-to-Ethernet ブリッジ型インターワーキングは、HDLC 接続仮想回線(VC)と、さまざまな プロバイダーエッジ (PE) デバイスに接続されたイーサネット VLAN 接続 VC との相互運用性を 提供します。ブリッジ型 (イーサネット) インターワーキングメカニズムに対応するブリッジ型 カプセル化を使用します。

パケットがHDLCカスタマーエッジ(CE)デバイスから到着すると、それらはHDLCヘッダー、 イーサネットMACヘッダー、およびペイロードで構成されています。HDLC PE デバイスで、 HDLCヘッダーが削除され、MPLS ラベルが挿入されます。次に、フレームは擬似回線経由でイー サネット PE デバイスにルーティングされ、そこで MPLS ラベルが削除されます。イーサネット 側では2つの可能性があります。接続回線(AC)はイーサネットまたはVLANのどちらかです。 イーサネット接続回線(AC)の場合、パケットはそのままイーサネット CE デバイスに転送され ます。VLAN AC の場合、VLAN/QinQ サブインターフェイスの AC に VLAN ヘッダーが追加され ます。次に、イーサネット VLAN フレームが VLAN CE デバイスに転送されます。

逆方向(イーサネット/VLAN から HDLC へ)では、AC が VLAN の場合、VLAN ヘッダーは着信 パケットに存在します。したがって、パケットが VLAN CE デバイスから到着すると、それらは VLAN ヘッダー、イーサネット MAC ヘッダー、およびペイロードで構成されています。イーサ ネット PE デバイスでは、VLAN/QinQ サブインターフェイスの AC で VLAN ヘッダーが削除さ れ、MPLS ラベルが挿入されます。次に、フレームは擬似回線上を HDLC PE デバイスにルーティ ングされ、そこで MPLS ラベルが削除されます。HDLC ヘッダーはイーサネット MAC ヘッダー の前に追加されます。次に、HDLC フレームが HDLC CE デバイスに転送されます。

AC がイーサネットの場合、イーサネット CE デバイスから到着するパケットは、イーサネット MAC ヘッダーおよびペイロードで構成されています。イーサネット PE デバイスでは、VLAN/QinQ サブインターフェイスの AC で MPLS ラベルが追加されます。次に、フレームは擬似回線上を HDLC PE デバイスにルーティングされ、そこで MPLS ラベルが削除されます。HDLC ヘッダーは イーサネット MAC ヘッダーの前に追加されます。次に、HDLC フレームが HDLC CE デバイスに 転送されます。

次の図は、イーサネット側に VLAN AC がある、HDLC-to-Ethernet インターワーキングのブリッ ジ型インターワーキング モードを示しています。

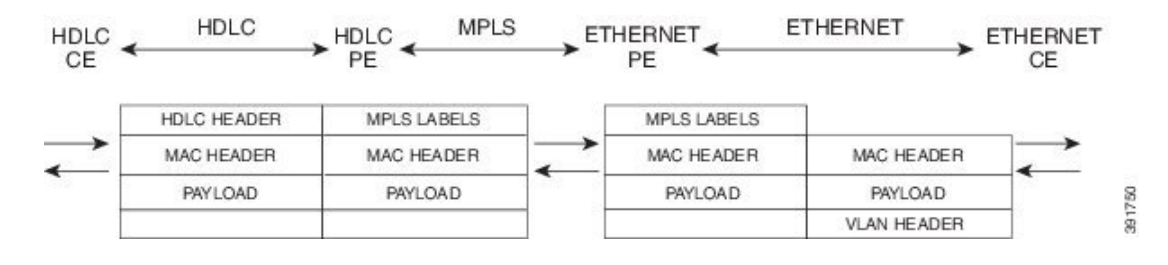

図 19: HDLC-to-Ethernet: イーサネット(ブリッジ型)インターワーキング

### HDLC-to-Ethernet : IP ( $\mu$ - $\pi$ ) $\wedge$ ) $\wedge$ $\gamma$

ルーテッドインターワーキングを行うには、HDLC PE デバイスとイーサネット PE デバイスの両 方を設定する必要があります。擬似回線上の IP カプセル化は HDLC CE デバイスから到着する HDLC パケットで実行されます。アドレス解決は HDLC PE デバイスで行われます。

パケットが HDLC CE デバイスから到着すると、それらは HDLC ヘッダー、IPv4 ヘッダー、およ びペイロードで構成されています。HDLC PE デバイスで、HDLC ヘッダーが削除され、MPLS ラ ベルが挿入されます。次に、フレームは擬似回線経由でイーサネットPE デバイスにルーティング され、そこで MPLS ラベルが削除されます。イーサネット側では 2 つの可能性があります。接続 回線(AC) はイーサネットまたは VLAN のどちらかです。

イーサネット接続回線(AC)の場合、パケットはそのままイーサネット CE デバイスに転送され ます。VLAN AC の場合、VLAN/QinQ サブインターフェイスの AC に VLAN ヘッダーが追加され ます。次に、イーサネット VLAN フレームが VLAN CE デバイスに転送されます。 逆方向(イーサネット/VLAN から HDLC へ)では、AC が VLAN の場合、VLAN ヘッダーは着信 パケットに存在します。したがって、パケットが VLAN CE デバイスから到着すると、それらは VLAN ヘッダー、イーサネット MAC ヘッダー、およびペイロードで構成されています。イーサ ネット PE デバイスでは、MAC ヘッダーが削除され、VLAN/QinQ サブインターフェイスの AC で VLAN ヘッダーが削除され、MPLS ラベルが挿入されます。次に、フレームは擬似回線上を HDLC PE デバイスにルーティングされ、そこで MPLS ラベルが削除されます。HDLC ヘッダーは IPv4 ヘッダーの前に追加されます。次に、HDLC フレームが HDLC CE デバイスに転送されます。

AC がイーサネットの場合、イーサネット CE デバイスから到着するパケットは、イーサネット MAC ヘッダーおよびペイロードで構成されています。イーサネット PE デバイスで、MAC ヘッ ダーが削除され、MPLS ラベルが挿入されます。次に、フレームは擬似回線上を HDLC PE デバイ スにルーティングされ、そこで MPLS ラベルが削除されます。HDLC ヘッダーは IPv4 ヘッダーの 前に追加されます。次に、HDLC フレームが HDLC CE デバイスに転送されます。

次の図は、イーサネット側に VLAN AC がある、HDLC-to-Ethernet インターワーキングのルーテッド インターワーキング モードを示しています。

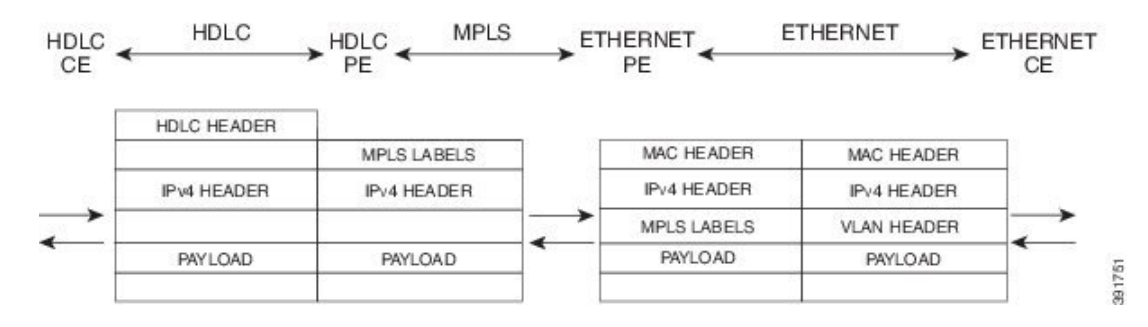

図 20 : HDLC-to-Ethernet : IP (ルーテッド) インターワーキング

## ATM ローカル スイッチング

ATM like-to-like ローカル スイッチングにより、両方のセグメントが ATM タイプである 2 つの物理インターフェイス間でのデータのスイッチングが可能になります。2つのインターフェイスは同じ PE ルータ上にある必要があります。次の表に、サポートされる ATM ローカルスイッチングの組み合わせの一覧を示します。

|               | 同じポートポイン<br>トツーポイント | 異なるポートポイ<br>ントツーポイント | 同じポートマルチ<br>ポイント | 異なるポート<br>マルチポイント |
|---------------|---------------------|----------------------|------------------|-------------------|
| Port Mode     | No                  | No                   | No               | No                |
| VC-to-VC AAL0 | Yes                 | Yes                  | Yes              | Yes               |
| VC-to-VC AAL5 | Yes                 | Yes                  | Yes              | Yes               |
| VP-to-VP AAL0 | No                  | No                   | Yes              | Yes               |

|               | 同じポートポイン | 異なるポートポイ | 同じポートマルチ | 異なるポート  |
|---------------|----------|----------|----------|---------|
|               | トツーポイント  | ントツーポイント | ポイント     | マルチポイント |
| VP-to-VP AAL5 | No       | No       | No       | No      |

#### VC-to-VC ローカル スイッチング

VC-to-VC ローカル スイッチングでは、PE ルータの同じポートまたは異なるポートにある2つの ATM 接続 VC 間でセルを転送します。PE ルータに着信するセルは、AAL0 または AAL5 でカプセ ル化された ATM パケットである場合があります。ATM VC-to-VC ローカル スイッチングは、ポ イントツーポイントインターフェイスまたはマルチポイントインターフェイスのいずれかで設定 できます。

ATM ローカル スイッチング インターフェイス上で OAM セルを管理するための 2 つの動作モー ドがあります。

- •OAM トランスペアレントモード:このモードでは、PE ルータは F5 OAM セルをローカル スイッチング インターフェイス間で透過的に転送します。
- OAMローカルエミュレーションモード:このモードでは、ローカルスイッチングインターフェイス間でOAMセルを転送しません。代わりに、インターフェイスはF5OAMセルをローカルで終端させ、処理します。

ATM シングル セル リレー AAL0 では、ルータの入力および出力 ATM インターフェイスの ATM 仮想パス識別子/仮想チャネル識別子 (VPI/VCI) の値が、一致している必要があります。2 つの ATM 間の VPI および VCI (2 つの異なるインターフェイス上にあり、一致しない値を持つ) で L2 ローカル スイッチングが必要な場合は、ATM AAL5 を選択する必要があります。ただし、ATM AAL5 が OAM トランスペアレント モードを使用する場合、VPI と VCI の値は一致する必要があ ります。

oam-ac emulation-enable および oam-pvc manage コマンドを使用して、ATM VC モードのローカ ルスイッチング AC で ATM OAM を設定できます。AC でエミュレーションを有効にすると、AC を通過するすべての OAM セルは、ローカル処理するために RP にパントされます。ATM 共通コ ンポーネントは OAM セルを処理し、そのセルをローカル CE ルータに転送します。これは、CE ルータ エンドで応答を監視し、PE ルータで障害を検出するのに役立ちます。oam-pvc manage コ マンドを AC 上で有効にすると、PVC は、VC の接続を確認するエンドツーエンド OAM ループ バック セルを生成します。

次に、ATM PE ルータでの設定例を示します。

```
configure terminal
interface atm 4/0.50 multipoint
no ip address
no atm enable-ilmi-trap
pvc 100/100 l2transport
encapsulation aal5
oam-ac emulation-enable
oam-pvc manage
interface atm 5/0.100 multipoint
no ip address
no atm enable-ilmi-trap
```

pvc 100/100 l2transport encapsulation aal5 oam-ac emulation-enable oam-pvc manage connect atm\_ls atm 4/0 100/100 atm 5/0 100/100

#### VP-to-VP ローカル スイッチング

VP-to-VP ローカル スイッチングでは、PE ルータの同じポートまたは異なるポートにある 2 つの VP 間でセルを転送します。PE ルータに着信するセルは、AAL0 でカプセル化された ATM パケッ トのみである場合があります。ATM VP-to-VP ローカル スイッチングは、マルチポイントイン ターフェイスのみで設定できます。

ATM ローカル スイッチング インターフェイス上で OAM セルを管理するための 2 つの動作モー ドがあります。

- •OAM トランスペアレントモード:このモードでは、PE ルータは F4 OAM セルをローカル スイッチング インターフェイス間で透過的に転送します。
- OAM ローカルエミュレーションモード:このモードでは、ローカルスイッチングインターフェイス間でOAM セルを転送しません。代わりに、インターフェイスはF4OAM セルをローカルで終端させ、処理します。

ATM シングル セル リレー AAL0 では、ルータの入力および出力 ATM インターフェイスの ATM VPI 値が一致している必要があります。2 つの ATM 間の VPI (2 つの異なるインターフェイス上 にあり、一致しない値を持つ) で L2 スイッチングが必要な場合は、ATM AAL5 を選択する必要 があります。ATM AAL5 が OAM トランスペアレント モードを使用する場合、VPI 値は一致する 必要があります。現在、ATM VP-to-VP ローカル スイッチングは AAL0 カプセル化のみをサポー トします。

次に、ATM PE ルータでの設定例を示します。

```
configure terminal
interface atm 4/0.100 multipoint
no ip address
no atm enable-ilmi-trap
atm pvp 100 l2transport
interface atm 5/0.100 multipoint
no ip address
no atm enable-ilmi-trap
atm pvp 100 l2transport
connect atm ls atm 4/0 100 atm 5/0 100
```

# PPP-to-Ethernet AToM: ルーテッドインターワーキング

このインターワーキングのタイプでは、AC の一方はイーサネットで、他方は PPP です。各リン クは対応する PE ルータのローカルで終端し、抽出したレイヤ 3(L3)パケットは擬似回線で転送 されます。

イーサネットと PPP AC に接続された PE ルータはそれぞれの L2 プロトコルを終端させます。PPP セッションは、LCP とネットワーク制御プロトコル (NCP) レイヤの両方で終端します。入力 PE ルータでは、L3 パケットを抽出した後、各 PE ルータは、MPoMPLS カプセル化を使用して、す でに確立された擬似回線でパケットを転送します。出力 PE ルータでは、ラベル ディスポジショ ンを実行した後、対応するリンク レイヤに基づいてパケットはカプセル化され、それぞれの CE ルータに送信されます。このインターワーキング シナリオでは、PE ルータによる MPoMPLS の カプセル化がサポートされている必要があります。

PPP-to-Ethernet AToM ルーテッドインターワーキングモードでは、IPCP がサポートされます。IP インターワーキングが擬似回線に設定されると、プロキシ IPCP は PE ルータで自動的にイネーブ ルにされます。デフォルトでは、PE ルータは、使用する必要のある IP アドレスを CE ルータから 取得します。PE ルータは、IP アドレス 0.0.0.0 で IPCP confreq を送信することによって、これを 実行します。ローカル CE ルータでは、リモート CE ルータの IP アドレスが設定されます。次に、 PPP CE ルータでの設定例を示します。

```
interface serial2/0
ip address 168.65.32.13 255.255.255.0
encapsulation ppp
peer default ip address 168.65.32.14 *
```

リモートCEルータのIPアドレスをローカルCEルータで設定できない場合、PEルータのxconnect PPPインターフェイスで ppp ipcp address proxy *ip address* コマンドを使用して、リモートCEルー タのIPアドレスを PEルータで設定できます。次に、PPP PEルータでの設定例を示します。

```
pseudowire-class mp
encapsulation mpls
protocol ldp
interworking ip
!
int se2/0
encap ppp
xconnect 10.0.0.2 200 pw-class mp
ppp ipcp address proxy 168.65.32.14
```

# L2VPN プロトコルベース CLI 機能に関連するコマンドを使用した PPP-to-Ethernet AToM: ルーテッドインターワーキング

このインターワーキングのタイプでは、ACの一方はイーサネットで、他方は PPP です。各リンクは対応する PE ルータのローカルで終端し、抽出したレイヤ3(L3)パケットは擬似回線で転送されます。

イーサネットと PPP AC に接続された PE ルータはそれぞれの L2 プロトコルを終端させます。PPP セッションは、LCP とネットワーク制御プロトコル (NCP) レイヤの両方で終端します。入力 PE ルータでは、L3 パケットを抽出した後、各 PE ルータは、MPoMPLS カプセル化を使用して、す でに確立された擬似回線でパケットを転送します。出力 PE ルータでは、ラベル ディスポジショ ンを実行した後、対応するリンク レイヤに基づいてパケットはカプセル化され、それぞれの CE ルータに送信されます。このインターワーキング シナリオでは、PE ルータによる MPoMPLS の カプセル化がサポートされている必要があります。

PPP-to-Ethernet AToM ルーテッドインターワーキングモードでは、IPCP がサポートされます。IP インターワーキングが擬似回線に設定されると、プロキシ IPCP は PE ルータで自動的にイネーブ ルにされます。デフォルトでは、PE ルータは、使用する必要のある IP アドレスを CE ルータから 取得します。PE ルータは、IP アドレス 0.0.0.0 で IPCP confreq を送信することによって、これを

実行します。ローカルCEルータでは、リモートCEルータのIPアドレスが設定されます。次に、 PPP CE ルータでの設定例を示します。

interface serial2/0
ip address 168.65.32.13 255.255.255.0
encapsulation ppp
peer default ip address 168.65.32.14 \*

リモートCEルータのIPアドレスをローカルCEルータで設定できない場合、PEルータのxconnect PPPインターフェイスで ppp ipcp address proxy *ip address* コマンドを使用して、リモートCEルー タのIPアドレスを PEルータで設定できます。次に、PPP PEルータでの設定例を示します。

```
template type pseudowire mp
encapsulation mpls
protocol ldp
interworking ip
!
int se2/0
encap ppp
interface pseudowire 100
source template type pseudowire mp
neighbor 33.33.33.31
!
!
22vpn xconnect context con1
ppp ipcp address proxy 168.65.32.14
```

# PPP の L2VPN インターワーキング用のスタティック IP アドレス

PPP のローカル CE ルータを使用して PE ルータでアドレス解決する場合、PE ルータ上でリモート CE ルータの IP アドレスを設定します。PE ルータの xconnect PPP インターフェイス上のリモート CE ルータの IP アドレスを指定して ppp ipcp address proxy コマンドを使用します。次の例は、 設定サンプルを示しています。

```
pseudowire-class ip-interworking
encapsulation mpls
interworking ip
interface Serial2/0
encapsulation ppp
xconnect 10.0.0.2 200 pw-class ip-interworking
ppp ipcp address proxy 10.65.32.14
ローカル CE ルータでアドレス解決を実行する場合は、peer default ip address コマンドを使用し
て、ローカル CE ルータ上にリモート CE ルータの IP アドレスを設定することもできます。
```

# PPPのL2VPNインターワーキング用のスタティックIPアドレス(L2VPN プロトコルベースの CLI 機能に関連するコマンドを使用)

PPP のローカル CE ルータを使用して PE ルータでアドレス解決する場合、PE ルータ上でリモート CE ルータの IP アドレスを設定します。PE ルータの xconnect PPP インターフェイス上のリモート CE ルータの IP アドレスを指定して ppp ipcp address proxy コマンドを使用します。次の例は、 設定サンプルを示しています。

```
template type pseudowire ip-interworking
encapsulation mpls
interworking ip
```

interface Serial2/0
encapsulation ppp
interface pseudowire 100
source template type pseudowire ip-interworking
neighbor 10.0.0.2 200
!
l2vpn xconnect context con1
ppp ipcp address proxy 10.65.32.14
ローカル CE ルータでアドレス解決を実行する場合は、peer default ip address コマンドを使用し
て、ローカル CE ルータ上にリモート CE ルータの IP アドレスを設定することもできます。

# L2VPN インターワーキングの設定方法

# L2VPN インターワーキングの設定

L2VPNインターワーキングを使用すれば、異種のACを接続できます。L2VPNインターワーキン グ機能を設定するには、interworking コマンドを擬似回線を構成するコマンドのリストに追加す る必要があります。ここでは、L2VPNインターワーキングの擬似回線を設定する手順を説明しま す。全体的な AToM 設定の一部として、interworking コマンドを使用します。AToM 固有の設定 手順については、『Any Transport over MPLS』ドキュメントを参照してください。

#### 手順の概要

- 1. イネーブル化
- 2. configureterminal
- 3. pseudowire-classname
- 4. encapsulation {mpls | l2tpv3}
- 5. interworking{ethernet| ip}
- 6. end

#### 手順の詳細

|       | コマンドまたはアクション               | 目的                                        |
|-------|----------------------------|-------------------------------------------|
| ステップ1 | イネーブル化                     | 特権 EXEC モードをイネーブルにします。                    |
|       | 例:                         | <ul> <li>パスワードを入力します(要求された場合)。</li> </ul> |
|       | Router> enable             |                                           |
| ステップ2 | configureterminal          | グローバル コンフィギュレーション モードを開始しま<br>す。          |
|       | 例:                         |                                           |
|       | Router# configure terminal |                                           |

|       | コマンドまたはアクション                            | 目的                                                    |
|-------|-----------------------------------------|-------------------------------------------------------|
| ステップ3 | pseudowire-classname                    | 指定した名前の擬似回線クラスを確立して、擬似回線<br>クラス コンフィギュレーション モードに入ります。 |
|       | 例:                                      |                                                       |
|       | Router(config)# pseudowire-class class1 |                                                       |
| ステップ4 | encapsulation {mpls   l2tpv3}           | mplsと12tpv3のどちらかのトンネリングカプセル化を<br>指定します。               |
|       | Router(config-pw)# encapsulation mpls   |                                                       |
| ステップ5 | interworking{ethernet  ip}              | 擬似回線のタイプと、その回線を流れるトラフィック<br>のタイプを指定します。               |
|       | 例:                                      |                                                       |
|       | Router(config-pw)# interworking ip      |                                                       |
| ステップ6 | end                                     | 擬似回線クラスコンフィギュレーションモードを終了                              |
|       | 例:                                      | して、 1可推 EAEC て 下に戻りより。                                |
|       | Router(config-pw)# end                  |                                                       |

### L2VPN 設定の確認

L2VPN 設定を確認するには、次の手順を実行します。

•CEルータ間でshowarpコマンドを実行して、データが送信されていることを確認できます。

| Router# <b>s</b> l | now arp  |           |                |      |                   |
|--------------------|----------|-----------|----------------|------|-------------------|
| Protocol           | Address  | Age (min) | Hardware Addr  | Type | Interface         |
| Internet           | 10.1.1.5 | 134       | 0005.0032.0854 | ARPA | FastEthernet0/0/0 |
| Internet           | 10.1.1.7 | -         | 0005.0032.0000 | ARPA | FastEthernet0/0/0 |

•CE ルータ間で ping コマンドを実行して、データが送信されていることを確認できます。

Router# ping 10.1.1.5
Type escape sequence to abort.
Sending 5, 100-byte ICMP Echos to 10.1.1.5, timeout is 2 seconds:
!!!!!
Success rate is 100 percent (5/5), round-trip min/avg/max = 1/2/4 ms

• AToM の設定を確認するには、show mpls l2transport vc detail コマンドを使用します。

# L2VPN プロトコルベースの CLI 機能に関連付けられたコマンドを使用 した L2VPN インターワーキングの設定

L2VPNインターワーキングを使用すると異なる接続回線どうしが接続できます。L2VPNインター ワーキング機能を設定するには、interworking コマンドを擬似回線を構成するコマンドのリスト に追加する必要があります。ここでは、L2VPNインターワーキングの擬似回線を設定する手順を 説明します。全体的な AToM または L2TPv3 設定の一部として、interworking コマンドを使用し ます。AToM または L2TPv3 の設定に関する詳細については、次のマニュアルを参照してくださ い。

- [Layer 2 Tunnel Protocol Version 3.]
- Any Transport over MPLS

#### 手順の概要

- 1. イネーブル化
- 2. configureterminal
- 3. hw-moduleslotslot-numbernpmodefeature
- 4. interfacepseudowirenumber
- 5. encapsulation {mpls | l2tpv3}
- 6. interworking{ethernet| ip}
- 7. neighborpeer-addressvcid-value

#### 手順の詳細

ſ

|       | コマンドまたはアクション                                        | 目的                                                         |
|-------|-----------------------------------------------------|------------------------------------------------------------|
| ステップ1 | イネーブル化                                              | 特権 EXEC モードをイネーブルにします。                                     |
|       | 例:                                                  | <ul> <li>パスワードを入力します(要求された場合)。</li> </ul>                  |
|       | Router> enable                                      |                                                            |
| ステップ2 | configureterminal                                   | グローバル コンフィギュレーション モードを開始します。                               |
|       | 例:                                                  |                                                            |
|       | Router# configure terminal                          |                                                            |
| ステップ3 | hw-moduleslotslot-numbernpmodefeature               | (任意)Cisco 12000 シリーズ ルータの L2VPN インターワー<br>キング機能をイネーブルにします。 |
|       | 例:                                                  |                                                            |
|       | Router(config)# hw-module slot 3 np<br>mode feature |                                                            |

|                   | コマンドまたはアクション                                                                                | 目的                                                                                                    |
|-------------------|---------------------------------------------------------------------------------------------|----------------------------------------------------------------------------------------------------|
|                   |                                                                                             | <ul> <li>(注) このコマンドは、ISE (エンジン3)またはエンジン<br/>5 インターフェイスの L2VPN インターワーキング<br/>で L2TPv3 を使用する場合に、Cisco 12000 シリーズ<br/>インターネットルータでのみ入力してください。こ<br/>の場合は、まず<br/>hw-moduleslotslot-numbernpmodefeature コマンドを<br/>入力してラインカードの L2VPN 機能バンドルを有<br/>効にする必要があります。</li> </ul> |
| ステップ4             | interfacepseudowirenumber<br>例:<br>Router(config)# interface pseudowire<br>1                | 指定した値でインターフェイス擬似回線を確立して、擬似回<br>線クラス コンフィギュレーション モードを開始します。                                                                                                    |
| ステップ5             | encapsulation {mpls   l2tpv3}<br>例:<br>Router(config-pw)# encapsulation mpls                | mplsと12tpv3のどちらかのトンネリングカプセル化を指定します。                                                                                                    |
| ステップ6             | interworking{ethernet  ip}<br>例:<br>Router(config-pw)# interworking ip                      | <ul> <li>擬似回線のタイプと、その回線を流れるトラフィックのタイプを指定します。</li> <li>(注) Cisco 12000 シリーズインターネットルータでは、L2TPv3 に対してイーサネット (ブリッジ型) インターワーキングはサポートされません。</li> <li>encapsulation12tpv3 コマンドを使用して擬似回線にL2TPv3 トンネルカプセル化を設定したあとは、interworkingethernet コマンドを入力できません。</li> </ul>           |
| <br>ステップ <b>1</b> | neighbor <i>peer-addressvcid-value</i><br>例:<br>Router(config-pw)# neighbor 10.0.0.1<br>123 | Layer 2 VPN (L2VPN) 擬似回線のピア IP アドレスと仮想回線 (VC) ID 値を指定します。                                                                                                    |

L2VPN 設定の確認(L2VPN プロトコルベースのCLI機能に関連するコマンドを使用)

L2VPN 設定を確認するには、次のコマンドを実行します。

•CEルータ間でshow arp コマンドを実行して、データが送信されていることを確認できます。

| Protocol Address Age (min) Hardware Addr Type Interface<br>Internet 10.1.1.5 134 0005.0032.0854 ARPA FastEthernet0/0/0 | Device# <b>s</b> | now arp  |           |                |      |                   |  |
|----------------------------------------------------------------------------------------------------|------------------|----------|-----------|----------------|------|-------------------|--|
| Internet 10.1.1.5 134 0005.0032.0854 ARPA FastEthernet0/0/0                                                            | Protocol         | Address  | Age (min) | Hardware Addr  | Туре | Interface         |  |
|                                                                                                    | Internet         | 10.1.1.5 | 134       | 0005.0032.0854 | ARPA | FastEthernet0/0/0 |  |
| Internet 10.1.1./ - 0005.0032.0000 ARPA FastEthernet0/0/0                                                              | Internet         | 10.1.1.7 | -         | 0005.0032.0000 | ARPA | FastEthernet0/0/0 |  |

•CE ルータ間で ping コマンドを実行して、データが送信されていることを確認できます。

```
Device# ping 10.1.1.5
Type escape sequence to abort.
Sending 5, 100-byte ICMP Echos to 10.1.1.5, timeout is 2 seconds:
!!!!!
Success rate is 100 percent (5/5), round-trip min/avg/max = 1/2/4 ms
```

• AToM の設定を確認するには、show l2vpn atom vc detail コマンドを使用します。

## Ethernet VLAN-to-ATM AAL5 インターワーキングの設定

このセクションでは、次の AToM 設定について説明します。

#### **ATM AAL5-to-Ethernet Port**

PE1 ルータで ATM AAL5-to-Ethernet Port 機能を設定するには、次の手順を実行します。

#### 手順の概要

- 1. イネーブル化
- 2. configureterminal
- 3. mplslabelprotocolldp
- 4. interfacetypenumber
- 5. ipaddressip-addressmask
- 6. pseudowire-class [pw-class-name]
- 7. encapsulationmpls
- 8. interworking{ethernet| ip}
- 9. interfaceatmslot/subslot/port.subinterfacenumber
- **10.** pvc [name] vpi/vci12transport
- 11. encapsulationaal5snap
- 12. xconnectip-addressvc-idpw-classpw-class-name
- 13. end

#### 手順の詳細

I

|       | コマンドまたはアクション | 目的                     |
|-------|--------------|------------------------|
| ステップ1 | イネーブル化       | 特権 EXEC モードをイネーブルにします。 |

|       | コマンドまたはアクション                                            | 目的                                                  |
|-------|---------------------------------------------------------|-----------------------------------------------------|
|       | 例:                                                      | <ul> <li>プロンプトが表示されたらパスワードを入力します。</li> </ul>        |
|       | Router> enable                                          |                                                     |
| ステップ2 | configureterminal                                       | グローバル コンフィギュレーション モードを開始<br>します。                    |
|       | 例:                                                      |                                                     |
|       | Router# configure terminal                              |                                                     |
| ステップ3 | mplslabelprotocolldp                                    | プラットフォームの Label Distribution Protocol を設<br>定します。   |
|       | 例:                                                      |                                                     |
|       | Router(config)# mpls label protocol ldp                 |                                                     |
| ステップ4 | interfacetypenumber                                     | インターフェイスタイプを設定し、インターフェイ<br>ス コンフィギュレーション モードを開始します。 |
|       | 例:                                                      |                                                     |
|       | Router(config)# interface loopback 100                  |                                                     |
| ステップ5 | ipaddressip-addressmask                                 | インターフェイスのプライマリまたはセカンダリ IP<br>アドレスを設定します。            |
|       | 例:                                                      |                                                     |
|       | Router(config-if)# ip address 10.0.0.100<br>255.255.255 |                                                     |
| ステップ6 | pseudowire-class [pw-class-name]                        | 指定した名前の擬似回線クラスを確立して、擬似回<br>線クラス コンフィギュレーション モードに入りま |
|       | 例:                                                      | す。                                                  |
|       | Router(config-if) # pseudowire-class atm-eth            |                                                     |
| ステップ1 | encapsulationmpls                                       | トンネリングカプセル化を指定します。                                  |
|       | 例:                                                      |                                                     |
|       | Router(config-pw)# encapsulation mpls                   |                                                     |
| ステップ8 | interworking{ethernet  ip}                              | 擬似回線のタイプと、その回線を流れるトラフィッ<br>クのタイプを指定します。             |
|       | 例:                                                      |                                                     |
|       | Router(config-pw)# interworking ip                      |                                                     |

Γ

|                | コマンドまたはアクション                                                                | 目的                                                             |
|----------------|-----------------------------------------------------------------------------|----------------------------------------------------------------|
| ステップ9          | interfaceatmslot/subslot/port.subinterfacenumber 例:                         | ATM インターフェイスを設定して、インターフェ<br>イスコンフィギュレーションモードを開始します。            |
|                | Router(config-pw)# interface atm 2/0/0.1                                    |                                                                |
| ステップ 10        | pvc [name] vpi/vci12transport                                               | ATM 相手先固定接続(PVC)に名前を割り当て、<br>ATM 仮想回線コンフィギュレーション モードを開<br>始します |
|                | Router(config-subif)# pvc 0/200 12transport                                 |                                                                |
| ステップ 11        | encapsulationaal5snap                                                       | ATM VC の ATM AAL およびカプセル化タイプを設<br>定します。                        |
|                | 例:                                                                          |                                                                |
|                | Router(config-if-atm-member)# encapsulation<br>aal5snap                     |                                                                |
| ステップ <b>12</b> | <b>xconnect</b> <i>ip-addressvc-id</i> <b>pw-class</b> <i>pw-class-name</i> | ACを擬似回線にバインドし、AToM スタティック<br>擬似回線を設定します。                       |
|                | 例:                                                                          |                                                                |
|                | Router(config-if-atm-member)# xconnect<br>10.0.0.200 140 pw-class atm-eth   |                                                                |
| ステップ <b>13</b> | end                                                                         | xconnect コンフィギュレーションモードを終了し、<br>特権 FXFC モードに 戻ります              |
|                | 例:                                                                          |                                                                |
|                | Router(config-if-xconn)# end                                                |                                                                |

# L2VPN プロトコルベース CLI機能に関連するコマンドを使用した ATMAAL5-to-Ethernet Port

PE1 ルータで ATM AAL5-to-Ethernet Port 機能を設定するには、次の手順を実行します。

#### 手順の概要

- 1. イネーブル化
- 2. configureterminal
- 3. mplslabelprotocolldp
- 4. interfacetypenumber
- 5. ipaddressip-addressmask
- 6. templatetypepseudowire [pw-class-name]
- 7. encapsulationmpls
- 8. interworking{ethernet| ip}
- 9. interfaceatmslot/subslot/port.subinterfacenumber
- 10. pvc [name] vpi/vci12transport
- 11. encapsulationaal5snap
- 12. end
- 13. interfacepseudowirenumber
- 14. sourcetemplatetypepseudowiretemplate-name
- **15.** neighborpeer-addressvcid-value
- 16. exit
- 17. exit
- 18. l2vpnxconnectcontextcontext-name
- 19. memberpseudowireinterface-number
- 20. memberip-addressvc-idencapsulation mpls
- 21. end

#### 手順の詳細

|       | コマンドまたはアクション                                                          | 目的                                                |
|-------|-----------------------------------------------------------------------|---------------------------------------------------|
| ステップ1 | イネーブル化                                                                | 特権 EXEC モードをイネーブルにします。                            |
|       | 例:<br>Router> enable                                                  | <ul> <li>プロンプトが表示されたらパスワードを入力<br/>します。</li> </ul> |
| ステップ2 | <b>configureterminal</b><br>例:<br>Router# configure terminal          | グローバル コンフィギュレーション モードを開始<br>します。                  |
| ステップ3 | mplslabelprotocolldp<br>例:<br>Router(config)# mpls label protocol ldp | プラットフォームの Label Distribution Protocol を設<br>定します。 |

I

|                   | コマンドまたはアクション                                                       | 目的                                                     |
|-------------------|--------------------------------------------------------------------|--------------------------------------------------------|
| ステップ4             | interfacetypenumber                                                | インターフェイス タイプを設定し、インターフェ<br>イスコンフィギュレーションモードを開始します。     |
|                   | 例:                                                                 |                                                        |
|                   | Router(config)# interface loopback 100                             |                                                        |
| ステップ 5            | ipaddressip-addressmask                                            | インターフェイスのプライマリまたはセカンダリ<br>IP アドレスを設定します。               |
|                   | 例:                                                                 |                                                        |
|                   | Router(config-if)# ip address 10.0.0.100<br>255.255.255.255        |                                                        |
| ステップ6             | templatetypepseudowire [pw-class-name]                             | 指定した名前の擬似回線クラスを確立して、擬似回<br>線クラス コンフィギュレーション モードに入りま    |
|                   | 例:                                                                 | す。                                                     |
|                   | <pre>Router(config-if)# template type pseudowire     atm-eth</pre> |                                                        |
| <br>ステップ <b>1</b> | encapsulationmpls                                                  | トンネリング カプセル化を指定します。                                    |
|                   | 例:                                                                 |                                                        |
|                   | Router(config-pw)# encapsulation mpls                              |                                                        |
| ステップ8             | interworking{ethernet  ip}                                         | 擬似回線のタイプと、その回線を流れるトラフィッ<br>クのタイプを指定します。                |
|                   | 例:                                                                 |                                                        |
|                   | Router(config-pw)# interworking ip                                 |                                                        |
| ステップ 9            | interfaceatmslot/subslot/port.subinterfacenumber                   | ATM インターフェイスを設定して、インターフェ<br>イスコンフィギュレーションモードを開始します。    |
|                   | 例:                                                                 |                                                        |
|                   | Router(config-pw) # interface atm 2/0/0.1                          |                                                        |
| ステップ 10           | <pre>pvc [name] vpi/vci12transport</pre>                           | ATM 相手先固定接続(PVC)に名前を割り当て、<br>ATM 仮相回線コンフィギュレーション モードを開 |
|                   | 例:                                                                 | 始します。                                                  |
|                   | Router(config-subif) # pvc 0/200 l2transport                       |                                                        |
| ステップ 11           | encapsulationaal5snap                                              | ATM VCのATM AAL およびカプセル化タイプを設定します。                      |
|                   | 例:                                                                 |                                                        |
|                   | Router(config-if-atm-member)# encapsulation<br>aal5snap            |                                                        |

|                    | コマンドまたはアクション                                               | 目的                                                              |
|--------------------|------------------------------------------------------------|-----------------------------------------------------------------|
| ステップ <b>12</b>     | end                                                        | 特権 EXEC モードに戻ります。                                               |
|                    | 例:                                                         |                                                                 |
|                    | Router(config-if-atm-member)# end                          |                                                                 |
| ステップ <b>13</b>     | interfacepseudowirenumber                                  | 擬似回線インターフェイスを指定し、インターフェ<br>イスコンフィギュレーションモードを開始します               |
|                    | 例:                                                         |                                                                 |
|                    | Router(config)# interface pseudowire 100                   |                                                                 |
| ステップ 14            | sourcetemplatetypepseudowiretemplate-name                  | atm-eth という名前のタイプ擬似回線のソーステン<br>プレートを設定します。                      |
|                    | 例:                                                         |                                                                 |
|                    | Router(config-if)# source template type pseudowire atm-eth |                                                                 |
| ステップ 15            | neighborpeer-addressvcid-value                             | Layer 2 VPN (L2VPN) 擬似回線のピア IP アドレス                             |
|                    | 例:                                                         | と仮想回線(VC)ID 値を指定します。<br>                                        |
|                    | Router(config-if)# neighbor 10.0.0.200<br>140              |                                                                 |
| ステップ16             | exit                                                       | 特権 EXEC モードに戻ります。                                               |
|                    | 例:                                                         |                                                                 |
|                    | Router(config-if)# exit                                    |                                                                 |
| <br>ステップ <b>17</b> | exit                                                       | 特権 EXEC モードに戻ります。                                               |
|                    | 例:                                                         |                                                                 |
|                    | Router(config-if)# exit                                    |                                                                 |
| ステップ1 <b>8</b>     | l2vpnxconnectcontextcontext-name                           | Layer 2 VPN (L2VPN) クロスコネクトコンテキス<br>トを作成して xconnect コンフィギュレーション |
|                    | 例:                                                         | モードを開始します。                                                      |
|                    | Router(config)# 12vpn xconnect context con1                |                                                                 |
| ステップ 19            | memberpseudowireinterface-number                           | Layer 2 VPN (L2VPN) クロスコネクトを形成する                                |
|                    | 例:                                                         | ようにメンバー擬似回線を指定します。<br>                                          |
|                    | Router(config-xconnect)# member pseudowire 100             |                                                                 |
|                    |                                                            | -                                                               |

|                | コマンドまたはアクション                                                         | 目的                                                |
|----------------|----------------------------------------------------------------------|---------------------------------------------------|
| ステップ <b>20</b> | memberip-addressvc-idencapsulation mpls                              | レイヤ2パケットを転送するためのVCを作成しま                           |
|                | 何 :                                                                  | す。                                                |
|                | Router(config-xconnect)# member 10.0.0.200<br>140 encapsulation mpls |                                                   |
| ステップ <b>21</b> | end                                                                  | xconnect コンフィギュレーションモードを終了し、<br>特権 EXEC モードに戻ります。 |
|                | 例:                                                                   |                                                   |
|                | Router(config-xconnect)# end                                         |                                                   |

## PE2 ルータでの ATM AAL5-to-Ethernet Port

PE2 ルータで ATM AAL5-to-Ethernet Port 機能を設定するには、次の手順を実行します。

#### 手順の概要

- 1. イネーブル化
- 2. configureterminal
- 3. mplslabelprotocolldp
- 4. interfacetypenumber
- 5. ipaddressip-addressmask
- 6. pseudowire-class [pw-class-name]
- 7. encapsulationmpls
- 8. interworking{ethernet| ip}
- 9. interfacetypeslot/subslot/port
- 10. xconnectip-addressvc-idpw-classpw-class-name
- 11. end

#### 手順の詳細

I

|       | コマンドまたはアクション   | 目的                                        |
|-------|----------------|-------------------------------------------|
| ステップ1 | イネーブル化         | 特権 EXEC モードをイネーブルにします。                    |
|       | 例:             | <ul> <li>パスワードを入力します(要求された場合)。</li> </ul> |
|       | Router> enable |                                           |

|       | コマンドまたはアクション                                            | 目的                                                  |
|-------|---------------------------------------------------------|-----------------------------------------------------|
| ステップ2 | configureterminal                                       | グローバルコンフィギュレーションモードを開始し<br>ます。                      |
|       | 例:                                                      |                                                     |
|       | Router# configure terminal                              |                                                     |
| ステップ3 | mplslabelprotocolldp                                    | プラットフォームの Label Distribution Protocol を設定<br>します。   |
|       | 例:                                                      |                                                     |
|       | Router(config)# mpls label protocol ldp                 |                                                     |
| ステップ4 | interfacetypenumber                                     | インターフェイスタイプを設定し、インターフェイ                             |
|       | 例:                                                      | スコンノイキュレーションモートを開始します。                              |
|       | Router(config)# interface loopback 100                  |                                                     |
| ステップ5 | ipaddressip-addressmask                                 | インターフェイスのプライマリまたはセカンダリ IP<br>アドレスを設定します             |
|       | 例:                                                      |                                                     |
|       | Router(config-if)# ip address 10.0.0.100<br>255.255.255 |                                                     |
| ステップ6 | pseudowire-class [pw-class-name]                        | 指定した名前の擬似回線クラスを確立して、擬似回<br>線クラス コンフィギュレーション モードに入りま |
|       | Router(config-if) # pseudowire-class<br>atm-eth         | У <sub>0</sub>                                      |
| ステップ1 | encapsulationmpls                                       | トンネリングカプセル化を指定します。                                  |
|       | 例:                                                      |                                                     |
|       | Router(config-pw)# encapsulation mpls                   |                                                     |
| ステップ8 | interworking{ethernet  ip}                              | 擬似回線のタイプと、その回線を流れるトラフィッ<br>クのタイプを指定します              |
|       | 例:                                                      |                                                     |
|       | Router(config-pw)# interworking ip                      |                                                     |
| ステップ9 | interfacetypeslot/subslot/port                          | インターフェイスを設定し、インターフェイス コン<br>フィギュレーション モードを開始します     |
|       | 例:                                                      |                                                     |
|       | Router(config-pw)# interface<br>gigabitethernet 5/1/0   |                                                     |

|                    | コマンドまたはアクション                                                                | 目的                                       |
|--------------------|-----------------------------------------------------------------------------|------------------------------------------|
| ステップ 10            | <b>xconnect</b> <i>ip-addressvc-id</i> <b>pw-class</b> <i>pw-class-name</i> | ACを擬似回線にバインドし、AToM スタティック擬<br>似回線を設定します。 |
|                    | 例:                                                                          |                                          |
|                    | Router(config-if)# xconnect 10.0.0.100<br>140 pw-class atm-eth              |                                          |
| <br>ステップ <b>11</b> | end                                                                         | xconnect コンフィギュレーション モードを終了し、            |
|                    |                                                                             | 特権 EXEC モードに戻ります。                        |
|                    | 例:                                                                          |                                          |
|                    | Router(config-if-xconn)# end                                                |                                          |

#### 次の作業

(注)

ſ

ブリッジ型インターワーキングの設定時には、PE2 ルータ設定に interworkingethernet コマン ドが含まれていません。これは、like-to-like として扱われること、および AC がすでにイーサ ネットポートであるためです。ただし、ルーテッドインターワーキングを設定するときには、 interworkingip コマンドが必要です。

L2VPN プロトコルベース CLI 機能に関連するコマンドを使用した PE2 ルータでの ATM AAL5-to-Ethernet Port

PE2 ルータで ATM AAL5-to-Ethernet Port 機能を設定するには、次の手順を実行します。

#### 手順の概要

- 1. イネーブル化
- 2. configureterminal
- 3. mplslabelprotocolldp
- 4. interfacetypenumber
- 5. ipaddressip-addressmask
- 6. templatetypepseudowire [pseudowire-name]
- 7. encapsulationmpls
- 8. interworking{ethernet| ip}
- 9. interfacetypeslot/subslot/port
- 10. end
- 11. interfacepseudowirenumber
- **12. sourcetemplatetypepseudowire***template-name*
- 13. neighborpeer-addressvcid-value
- 14. exit
- 15. l2vpnxconnectcontextcontext-name
- 16. memberpseudowireinterface-number
- 17. memberip-addressvc-idencapsulation mpls

18. end

#### 手順の詳細

|       | コマンドまたはアクション                            | 目的                                        |
|-------|-----------------------------------------|-------------------------------------------|
| ステップ1 | イネーブル化                                  | 特権 EXEC モードをイネーブルにします。                    |
|       | 例:                                      | ・パスワードを入力します(要求された場合)。                    |
|       | Router> enable                          |                                           |
| ステップ2 | configureterminal                       | グローバルコンフィギュレーションモードを開始し<br>ます。            |
|       | 例:                                      |                                           |
|       | Router# configure terminal              |                                           |
| ステップ3 | mplslabelprotocolldp                    | プラットフォームの Label Distribution Protocol を設定 |
|       | 例:                                      | します。                                      |
|       | Router(config)# mpls label protocol ldp |                                           |

I

|         | コマンドまたはアクション                                            | 目的                                                  |
|---------|---------------------------------------------------------|-----------------------------------------------------|
| ステップ4   | interface <i>typenumber</i>                             | インターフェイスタイプを設定し、インターフェイ<br>ス コンフィギュレーション モードを開始します。 |
|         | 例:                                                      |                                                     |
|         | Router(config)# interface loopback 100                  |                                                     |
| ステップ 5  | ipaddressip-addressmask                                 | インターフェイスのプライマリまたはセカンダリIP<br>アドレスを設定します。             |
|         | 例:                                                      |                                                     |
|         | Router(config-if)# ip address 10.0.0.100<br>255.255.255 |                                                     |
| ステップ6   | templatetypepseudowire [pseudowire-name]                | レイヤ2擬似回線クラスの名前を指定し、擬似回線<br>クラスコンフィギュレーションモードを開始しま   |
|         | 19月:                                                    | す。                                                  |
|         | Router(config) # template type pseudowire atm-eth       |                                                     |
| ステップ7   | encapsulationmpls                                       | トンネリングカプセル化を指定します。                                  |
|         | 19月:                                                    |                                                     |
|         | Router(config-pw)# encapsulation mpls                   |                                                     |
| ステップ8   | interworking{ethernet  ip}                              | 擬似回線のタイプと、その回線を流れるトラフィッ<br>クのタイプを指定します。             |
|         | 19月:                                                    |                                                     |
|         | Router(config-pw)# interworking ip                      |                                                     |
| ステップ 9  | interfacetypeslot/subslot/port                          | インターフェイスを設定し、インターフェイスコン<br>フィギュレーション モードを開始します。     |
|         | 例:                                                      |                                                     |
|         | Router(config-pw)# interface<br>gigabitethernet 5/1/0   |                                                     |
| ステップ 10 | end                                                     | 特権 EXEC モードに戻ります。                                   |
|         | 例:                                                      |                                                     |
|         | Router(config-pw)# end                                  |                                                     |
| ステップ11  | interfacepseudowirenumber                               | 擬似回線インターフェイスを指定し、インターフェ<br>イスコンフィギュレーションモードを開始します   |
|         | 19月:                                                    |                                                     |
|         | Router(config)# interface pseudowire 100                |                                                     |

|                | コマンドまたはアクション                                                         | 目的                                                              |
|----------------|----------------------------------------------------------------------|-----------------------------------------------------------------|
| ステップ <b>12</b> | sourcetemplatetypepseudowiretemplate-name                            | atm-eth という名前のタイプ擬似回線のソーステンプレートを設定します。                          |
|                | 例:                                                                   |                                                                 |
|                | Router(config-if)# source template type pseudowire atm-eth           |                                                                 |
| ステップ <b>13</b> | neighborpeer-addressvcid-value                                       | Layer 2 VPN (L2VPN) 擬似回線のピア IP アドレス<br>と仮想回線 (VC) ID 値を指定します。   |
|                | 例:                                                                   |                                                                 |
|                | Router(config-if)# neighbor 10.0.0.100<br>140                        |                                                                 |
| ステップ14         | exit                                                                 | 特権 EXEC モードに戻ります。                                               |
|                | 例:                                                                   |                                                                 |
|                | Router(config-if)# exit                                              |                                                                 |
| ステップ 15        | l2vpnxconnectcontextcontext-name                                     | Layer 2 VPN(L2VPN)クロス コネクト コンテキス<br>トを作成して、xconnect コンフィギュレーション |
|                | 例:                                                                   | モードを開始します。                                                      |
|                | Router(config)# 12vpn xconnect context con1                          |                                                                 |
| ステップ16         | memberpseudowireinterface-number                                     | Layer 2 VPN(L2VPN)クロス コネクトを形成する<br>ようにメンバー擬似回線を指定します。           |
|                | 例:                                                                   |                                                                 |
|                | Router(config-xconnect) # member pseudowire 100                      |                                                                 |
| ステップ <b>17</b> | memberip-addressvc-idencapsulation mpls                              | レイヤ2パケットを転送するための VC を作成しま<br>す。                                 |
|                | 例:                                                                   |                                                                 |
|                | Router(config-xconnect)# member 10.0.0.100<br>140 encapsulation mpls |                                                                 |
| ステップ18         | end                                                                  | xconnect コンフィギュレーション モードを終了し、<br>特権 EXEC モードに戻ります。              |
|                | 例:                                                                   |                                                                 |
|                | Router(config-xconnect)# end                                         |                                                                 |
|                |                                                                      |                                                                 |

#### 次の作業

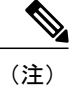

ブリッジ型インターワーキングの設定時には、PE2 ルータ設定に interworkingethernet コマン ドが含まれていません。これは、like-to-like として扱われること、および AC がすでにイーサ ネットポートであるためです。ただし、ルーテッドインターワーキングを設定するときには、 interworkingip コマンドが必要です。

## PE1 ルータでの ATM AAL5-to-Ethernet VLAN 802.10

PE1 ルータで ATM AAL5-to-Ethernet VLAN 802.1Q 機能を設定するには、次の手順を実行します。

#### 手順の概要

- 1. イネーブル化
- 2. configureterminal
- 3. mplslabelprotocolldp
- 4. interfacetypenumber
- 5. ipaddressip-addressmask
- 6. pseudowire-class [pw-class-name]
- 7. encapsulationmpls
- 8. interworking{ethernet| ip}
- 9. interfaceatmslot/subslot/port.subinterfacenumber
- **10.** pvc [name] vpi/vci12transport
- 11. encapsulationaal5snap
- 12. xconnectip-addressvc-idpw-classpw-class-name
- 13. end

#### 手順の詳細

I

|       | コマンドまたはアクション               | 目的                               |
|-------|----------------------------|----------------------------------|
| ステップ1 | イネーブル化                     | 特権 EXEC モードをイネーブルにします。           |
|       | 例:                         | ・パスワードを入力します(要求された場合)。           |
|       | Router> enable             |                                  |
| ステップ2 | configureterminal          | グローバル コンフィギュレーション モードを開始<br>します。 |
|       | 例:                         |                                  |
|       | Router# configure terminal |                                  |

|               | コマンドまたはアクション                                                | 目的                                                  |
|---------------|-------------------------------------------------------------|-----------------------------------------------------|
| ステップ3         | mplslabelprotocolldp                                        | プラットフォームの Label Distribution Protocol を設<br>定します。   |
|               | 例:                                                          |                                                     |
|               | Router(config)# mpls label protocol ldp                     |                                                     |
| ステップ4         | <i>interfacetypenumber</i>                                  | インターフェイスタイプを設定し、インターフェイ<br>ス コンフィギュレーション モードを開始します。 |
|               | 例:                                                          |                                                     |
|               | Router(config)# interface loopback 100                      |                                                     |
| ステップ5         | ipaddressip-addressmask                                     | インターフェイスのプライマリまたはセカンダリIP<br>アドレスを設定します。             |
|               | 例:                                                          |                                                     |
|               | Router(config-if)# ip address 10.0.0.100<br>255.255.255.255 |                                                     |
| ステップ6         | pseudowire-class [pw-class-name]                            | 指定した名前の擬似回線クラスを確立して、擬似回<br>線クラス コンフィギュレーション モードに入りま |
|               | 例:                                                          | す。                                                  |
|               | Router(config-if) # pseudowire-class atm-eth                |                                                     |
| ステップ1         | encapsulationmpls                                           | トンネリングカプセル化を指定します。                                  |
|               | 例:                                                          |                                                     |
|               | Router(config-pw)# encapsulation mpls                       |                                                     |
| ステップ8         | interworking{ethernet  ip}                                  | 擬似回線のタイプと、その回線を流れるトラフィッ<br>クのタイプを指定します              |
|               | 例:                                                          |                                                     |
|               | Router(config-pw)# interworking ip                          |                                                     |
| ステップ <b>9</b> | interfaceatmslot/subslot/port.subinterfacenumber            | ATM インターフェイスを設定し、インターフェイ<br>スコンフィギュレーション モードを開始します。 |
|               | 例:                                                          |                                                     |
|               | Router(config-pw)# interface atm 2/0/0.1                    |                                                     |
| ステップ10        | <pre>pvc [name] vpi/vci12transport</pre>                    | ATM 相手先固定接続(PVC)に名前を割り当て、                           |
|               | 例:                                                          | AIM 仮想回縁コンフィキュレーション モードを開<br> 始します。                 |
|               | Router(config-subif)# pvc 0/200 l2transport                 |                                                     |

I

|                | コマンドまたはアクション                                                                | 目的                                      |
|----------------|-----------------------------------------------------------------------------|-----------------------------------------|
| ステップ 11        | encapsulationaal5snap                                                       | ATM VC の ATM AAL およびカプセル化タイプを設<br>定します。 |
|                | 例:                                                                          |                                         |
|                | Router(config-if-atm-member)# encapsulation aal5snap                        |                                         |
| ステップ <b>12</b> | <b>xconnect</b> <i>ip-addressvc-id</i> <b>pw-class</b> <i>pw-class-name</i> | ACを擬似回線にバインドし、AToM スタティック               |
|                |                                                                             | 擬似回線を設定します。                             |
|                | 例:                                                                          |                                         |
|                | Router(config-if-atm-member)# xconnect<br>10.0.0.200 140 pw-class atm-eth   |                                         |
| ステップ <b>13</b> | end                                                                         | xconnectコンフィギュレーションモードを終了し、             |
|                |                                                                             | 特権 EXEC モードに戻ります。                       |
|                | 例:                                                                          |                                         |
|                | Router(config-if-xconn)# end                                                |                                         |

# L2VPN プロトコルベース CLI 機能に関連するコマンドを使用した PE1 ルータでの ATM AAL5-to-Ethernet VLAN 802.10

PE1 ルータで ATM AAL5-to-Ethernet VLAN 802.1Q 機能を設定するには、次の手順を実行します。

#### 手順の概要

- 1. イネーブル化
- 2. configureterminal
- 3. mplslabelprotocolldp
- 4. interfacetypenumber
- 5. ipaddressip-addressmask
- 6. templatetypepseudowire [pseudowire-name]
- 7. encapsulationmpls
- 8. interworking{ethernet| ip}
- 9. interfaceatmslot/subslot/port.subinterfacenumber
- 10. pvc [name] vpi/vci12transport
- 11. encapsulationaal5snap
- 12. end
- 13. interfacepseudowirenumber
- 14. sourcetemplatetypepseudowiretemplate-name
- **15.** neighborpeer-addressvcid-value
- 16. exit
- 17. l2vpnxconnectcontextcontext-name
- 18. memberpseudowireinterface-number
- 19. memberip-addressvc-idencapsulation mpls
- 20. end

#### 手順の詳細

|       | コマンドまたはアクション                            | 目的                                                |
|-------|-----------------------------------------|---------------------------------------------------|
| ステップ1 | イネーブル化                                  | 特権 EXEC モードをイネーブルにします。                            |
|       | 例:                                      | ・パスワードを入力します(要求された場合)。                            |
|       | Router> enable                          |                                                   |
| ステップ2 | configureterminal                       | グローバル コンフィギュレーション モードを開始<br>します。                  |
|       | 例:                                      |                                                   |
|       | Router# configure terminal              |                                                   |
| ステップ3 | mplslabelprotocolldp                    | プラットフォームの Label Distribution Protocol を設<br>定します。 |
|       | 例:                                      |                                                   |
|       | Router(config)# mpls label protocol ldp |                                                   |

I

|               | コマンドまたはアクション                                                | 目的                                                    |
|---------------|-------------------------------------------------------------|-------------------------------------------------------|
| ステップ4         | interfacetypenumber                                         | インターフェイス タイプを設定し、インターフェ<br>イスコンフィギュレーションモードを開始します。    |
|               | 例:                                                          |                                                       |
|               | Router(config)# interface loopback 100                      |                                                       |
| ステップ5         | ipaddressip-addressmask                                     | インターフェイスのプライマリまたはセカンダリIP<br>アドレスを設定します。               |
|               | 例:                                                          |                                                       |
|               | Router(config-if)# ip address 10.0.0.100<br>255.255.255.255 |                                                       |
| ステップ6         | templatetypepseudowire [pseudowire-name]                    | レイヤ2 擬似回線 クラスの名前を指定し、擬似回<br>線 クラス コンフィギュレーション モードを開始し |
|               | 例:                                                          | ます。                                                   |
|               | Router(config)# template type pseudowire atm-eth            |                                                       |
| ステップ <b>1</b> | encapsulationmpls                                           | トンネリング カプセル化を指定します。                                   |
|               | 例:                                                          |                                                       |
|               | Router(config-pw)# encapsulation mpls                       |                                                       |
| ステップ8         | interworking{ethernet  ip}                                  | 擬似回線のタイプと、その回線を流れるトラフィッ<br>クのタイプを指定します。               |
|               | 例:                                                          |                                                       |
|               | Router(config-pw)# interworking ip                          |                                                       |
| ステップ9         | interfaceatmslot/subslot/port.subinterfacenumber            | ATM インターフェイスを設定し、インターフェイ<br>ス コンフィギュレーション モードを開始します。  |
|               | 例:                                                          |                                                       |
|               | Router(config-pw)# interface atm 2/0/0.1                    |                                                       |
| ステップ 10       | <pre>pvc [name] vpi/vci12transport</pre>                    | ATM 相手先固定接続(PVC)に名前を割り当て、<br>ATM 仮想回線コンフィギュレーションモードを開 |
|               | 例:                                                          | 始します。                                                 |
|               | Router(config-subif) # pvc 0/200 12transport                |                                                       |
| ステップ 11       | encapsulationaal5snap                                       | ATM VC の ATM AAL およびカプセル化タイプを設<br>定します。               |
|               | 例:                                                          |                                                       |
|               | Router(config-if-atm-member)# encapsulation<br>aal5snap     |                                                       |

1

|                | コマンドまたはアクション                                                         | 目的                                                           |
|----------------|----------------------------------------------------------------------|--------------------------------------------------------------|
| ステップ <b>12</b> | end                                                                  | 特権 EXEC モードに戻ります。                                            |
|                | 例:                                                                   |                                                              |
|                | Router(config-if-atm-member)# end                                    |                                                              |
| ステップ <b>13</b> | interfacepseudowirenumber                                            | 擬似回線インターフェイスを指定し、インターフェ<br>イスコンフィギュレーションモードを開始します            |
|                | 19月 :                                                                |                                                              |
|                | Router(config)# interface pseudowire 100                             |                                                              |
| ステップ14         | sourcetemplatetypepseudowiretemplate-name                            | atm-eth という名前のタイプ擬似回線のソーステン<br>プレートを設定します                    |
|                | 何列:                                                                  |                                                              |
|                | Router(config-if)# source template type<br>pseudowire atm-eth        |                                                              |
| ステップ 15        | neighborpeer-addressvcid-value                                       | Layer 2 VPN (L2VPN) 擬似回線のピア IP アドレス<br>と仮想回線 (VC) ID 値を指定します |
|                | 例:                                                                   |                                                              |
|                | Router(config-if)# neighbor 10.0.0.200<br>140                        |                                                              |
| ステップ16         | exit                                                                 | 特権 EXEC モードに戻ります。                                            |
|                | 例:                                                                   |                                                              |
|                | Router(config-if)# exit                                              |                                                              |
| ステップ <b>17</b> | l2vpnxconnectcontextcontext-name                                     | Layer 2 VPN (L2VPN) クロスコネクトコンテキス                             |
|                | 1511 ·                                                               | トを作成して、xconnect コンフィギュレーション<br>モードを開始します                     |
|                | Router(config)# 12vpn xconnect context con1                          |                                                              |
| <br>ステップ 18    | memberpseudowireinterface-number                                     | Laver 2 VPN(L2VPN)クロス コネクトを形成する                              |
|                |                                                                      | ようにメンバー擬似回線を指定します。                                           |
|                | 1例:                                                                  |                                                              |
|                | Router(config-xconnect)# member pseudowire 100                       |                                                              |
| ステップ <b>19</b> | memberip-addressvc-idencapsulation mpls                              | レイヤ2パケットを転送するための VC を作成しま                                    |
|                | 例:                                                                   | <sup>9</sup> •                                               |
|                | Router(config-xconnect)# member 10.0.0.200<br>140 encapsulation mpls |                                                              |

|                | コマンドまたはアクション                 | 目的                                                |
|----------------|------------------------------|---------------------------------------------------|
| ステップ <b>20</b> | end                          | xconnect コンフィギュレーションモードを終了し、<br>特権 EXEC モードに戻ります。 |
|                | 例:                           |                                                   |
|                | Router(config-xconnect)# end |                                                   |

## PE2 ルータでの ATM AAL5-to-Ethernet VLAN 802.10

PE2 ルータで ATM AAL5-to-Ethernet VLAN 802.1Q 機能を設定するには、次の手順を実行します。

#### 手順の概要

- 1. イネーブル化
- 2. configureterminal
- 3. mplslabelprotocolldp
- 4. interfacetypenumber
- 5. ipaddressip-addressmask
- 6. pseudowire-class [pw-class-name]
- 7. encapsulationmpls
- 8. interworking{ethernet| ip}
- 9. interfacetypeslot/subslot/port.subinterface-number
- **10. encapsulationdot1q***vlan-id*
- 11. xconnectip-addressvc-idpw-classpw-class-name
- 12. end

#### 手順の詳細

I

|               | コマンドまたはアクション               | 目的                               |
|---------------|----------------------------|----------------------------------|
| ステップ1         | イネーブル化                     | 特権 EXEC モードをイネーブルにします。           |
|               | 例:                         | ・パスワードを入力します(要求された場合)。           |
|               | Router> enable             |                                  |
| ステップ <b>2</b> | configureterminal          | グローバル コンフィギュレーション モードを開始<br>します。 |
|               | 例:                         |                                  |
|               | Router# configure terminal |                                  |

|               | コマンドまたはアクション                                            | 目的                                                  |
|---------------|---------------------------------------------------------|-----------------------------------------------------|
| ステップ <b>3</b> | mplslabelprotocolldp                                    | プラットフォームの Label Distribution Protocol を設<br>定します。   |
|               | 例:                                                      |                                                     |
|               | Router(config)# mpls label protocol ldp                 |                                                     |
| ステップ4         | interfacetypenumber                                     | インターフェイス タイプを設定し、インターフェ<br>イスコンフィギュレーションモードを開始します。  |
|               | 例:                                                      |                                                     |
|               | Router(config)# interface loopback 100                  |                                                     |
| ステップ5         | ipaddressip-addressmask                                 | インターフェイスのプライマリまたはセカンダリ<br>IP アドレスを設定します。            |
|               | 例:                                                      |                                                     |
|               | Router(config-if)# ip address 10.0.0.100<br>255.255.255 |                                                     |
| ステップ6         | pseudowire-class [pw-class-name]                        | 指定した名前の擬似回線クラスを確立して、擬似回<br>線クラス コンフィギュレーション モードに入りま |
|               | 例:                                                      | す。                                                  |
|               | Router(config-if) # pseudowire-class atm-eth            |                                                     |
| ステップ <b>1</b> | encapsulationmpls                                       | トンネリング カプセル化を指定します。                                 |
|               | 例:                                                      |                                                     |
|               | Router(config-pw)# encapsulation mpls                   |                                                     |
| ステップ8         | interworking{ethernet  ip}                              | 擬似回線のタイプと、その回線を流れるトラフィッ<br>クのタイプを指定します              |
|               | 例:                                                      |                                                     |
|               | Router(config-pw)# interworking ip                      |                                                     |
| ステップ9         | interfacetypeslot/subslot/port.subinterface-number      | インターフェイスを設定し、インターフェイス コ<br>ンフィギュレーション モードを開始します。    |
|               | 例:                                                      |                                                     |
|               | Router(config-pw)# interface<br>gigabitethernet 5/1/0.3 |                                                     |
| ステップ 10       | encapsulationdot1qvlan-id                               | VLANの指定されたサブインターフェイス上で、ト                            |
|               | 例:                                                      | ラフィックの IEEE 802.1Q カプセル化を有効にします。                    |
|               | Router(config-if) # encapsulation dot1q 1525            |                                                     |

|                | コマンドまたはアクション                                                                | 目的                                        |
|----------------|-----------------------------------------------------------------------------|-------------------------------------------|
| ステップ 11        | <b>xconnect</b> <i>ip-addressvc-id</i> <b>pw-class</b> <i>pw-class-name</i> | AC を擬似回線にバインドし、AToM スタティック<br>擬似回線を設定します。 |
|                | 例:                                                                          |                                           |
|                | Router(config-if)# xconnect 10.0.0.100 140<br>pw-class atm-eth              |                                           |
| ステップ <b>12</b> | end                                                                         | xconnect コンフィギュレーションモードを終了し、              |
|                |                                                                             | 特権 EXEC モードに戻ります。                         |
|                | 例:                                                                          |                                           |
|                | Router(config-if-xconn)# end                                                |                                           |

#### 次の作業

(注) ATM AAl5-to-VLAN の場合、PE2 ルータ設定には、ブリッジ型インターワーキングおよびルー テッドインターワーキングの両方の interworking コマンドが含まれます。

(注)

I

L2VPN インターワーキングのステータスを確認して、統計情報をチェックするには、L2VPN インターワーキングの確認、(297ページ)を参照してください。

# L2VPN プロトコルベース CLI 機能に関連するコマンドを使用した PE2 ルータでの ATM AAL5-to-Ethernet VLAN 802.1

PE2 ルータで ATM AAL5-to-Ethernet VLAN 802.1Q 機能を設定するには、次の手順を実行します。

#### 手順の概要

- 1. イネーブル化
- 2. configureterminal
- 3. mplslabelprotocolldp
- 4. interfacetypenumber
- 5. ipaddressip-addressmask
- 6. templatetypepseudowire [pseudowire-name]
- 7. encapsulationmpls
- 8. interworking{ethernet| ip}
- 9. interfacetypeslot/subslot/port.subinterface-number
- 10. encapsulationdot1qvlan-id
- 11. end
- 12. interfacepseudowirenumber
- 13. sourcetemplatetypepseudowiretemplate-name
- 14. neighborpeer-addressvcid-value
- 15. exit
- 16. l2vpnxconnectcontextcontext-name
- 17. memberpseudowireinterface-number
- 18. memberip-addressvc-idencapsulation mpls
- 19. end

#### 手順の詳細

|               | コマンドまたはアクション                            | 目的                                       |
|---------------|-----------------------------------------|------------------------------------------|
| ステップ1         | イネーブル化                                  | 特権 EXEC モードをイネーブルにします。                   |
|               | 例:                                      | ・パスワードを入力します(要求された場合)。                   |
|               | Router> enable                          |                                          |
| ステップ <b>2</b> | configureterminal                       | グローバル コンフィギュレーション モードを開始<br>します。         |
|               | 例:                                      |                                          |
|               | Router# configure terminal              |                                          |
| ステップ3         | mplslabelprotocolldp                    | プラットフォームの Label Distribution Protocol を設 |
|               | 例:                                      | 定します。                                    |
|               | Router(config)# mpls label protocol ldp |                                          |
|               | コマンドまたはアクション                                                | 目的                                                       |
|---------------|-------------------------------------------------------------|----------------------------------------------------------|
| ステップ4         | interface <i>typenumber</i>                                 | インターフェイス タイプを設定し、インターフェ<br>イスコンフィギュレーションモードを開始します。       |
|               | 例:                                                          |                                                          |
|               | Router(config)# interface loopback 100                      |                                                          |
| ステップ5         | ipaddressip-addressmask                                     | インターフェイスのプライマリまたはセカンダリ<br>IP アドレスを設定します。                 |
|               | 例:                                                          |                                                          |
|               | Router(config-if)# ip address 10.0.0.100<br>255.255.255     |                                                          |
| ステップ6         | templatetypepseudowire [pseudowire-name]                    | レイヤ2擬似回線クラスの名前を指定し、擬似回線クラスコンフィギュレーションモードを開始し             |
|               | 例:                                                          | ます。                                                      |
|               | <pre>Router(config)# template type pseudowire atm-eth</pre> |                                                          |
| ステップ <b>1</b> | encapsulationmpls                                           | トンネリングカプセル化を指定します。                                       |
|               | 例:                                                          |                                                          |
|               | Router(config-pw)# encapsulation mpls                       |                                                          |
| ステップ8         | interworking{ethernet  ip}                                  | 擬似回線のタイプと、その回線を流れるトラフィッ<br>クのタイプを指定します。                  |
|               | 例:                                                          |                                                          |
|               | Router(config-pw)# interworking ip                          |                                                          |
| ステップ 9        | interfacetypeslot/subslot/port.subinterface-number          | インターフェイスを設定し、インターフェイス コ<br>ンフィギュレーション モードを開始します。         |
|               | 例:                                                          |                                                          |
|               | Router(config-pw)# interface<br>gigabitethernet 5/1/0.3     |                                                          |
| ステップ 10       | encapsulationdot1qvlan-id                                   | VLAN の指定されたサブインターフェイス上で、<br>トラフィックのIEEE 802.1Qカプセル化を有効にし |
|               | 例:                                                          | ます。                                                      |
|               | Router(config-if)# encapsulation dot1q 1525                 |                                                          |
| ステップ 11       | end                                                         | 特権 EXEC モードに戻ります。                                        |
|               | 例:                                                          |                                                          |
|               | Router(config-if)# end                                      |                                                          |

| コマンドまたはアクション                                                         | 目的                                                                                                    |
|----------------------------------------------------------------------|----------------------------------------------------------------------------------------------------|
| interfacepseudowirenumber                                            | 擬似回線インターフェイスを指定し、インターフェ<br>イスコンフィギュレーションモードを開始します。                                                                                                    |
| 例:                                                                   |                                                                                                    |
| Router(config)# interface pseudowire 100                             |                                                                                                    |
| sourcetemplatetypepseudowiretemplate-name                            | atm-eth という名前のタイプ擬似回線のソーステン<br>プレートを設定します。                                                                                                    |
| 例:                                                                   |                                                                                                    |
| Router(config-if)# source template type<br>pseudowire atm-eth        |                                                                                                    |
| neighborpeer-addressvcid-value                                       | Layer 2 VPN (L2VPN) 擬似回線のピア IP アドレス<br>と仮想回線 (VC) ID 値を指定します。                                                                                                    |
| 例:                                                                   |                                                                                                    |
| Router(config-if)# neighbor 10.0.0.100 140                           |                                                                                                    |
| exit                                                                 | 特権 EXEC モードに戻ります。                                                                                                    |
| 例:                                                                   |                                                                                                    |
| Router(config-if)# exit                                              |                                                                                                    |
| 12vpnxconnectcontextcontext-name                                     | Layer 2 VPN (L2VPN) クロスコネクトコンテキス<br>トを作成して、xconnect コンフィギュレーション                                                                                                    |
| 例:                                                                   | モードを開始します。                                                                                                    |
| Router(config) # 12vpn xconnect context con1                         |                                                                                                    |
| memberpseudowireinterface-number                                     | Layer 2 VPN (L2VPN) クロスコネクトを形成する<br>ようにメンバー擬似回線を指定します                                                                                                    |
| 例:                                                                   |                                                                                                    |
| Router(config-xconnect)# member pseudowire 100                       |                                                                                                    |
| memberip-addressvc-idencapsulation mpls                              | レイヤ2パケットを転送するためのVCを作成しま<br>す                                                                                                    |
| 例:                                                                   |                                                                                                    |
| Router(config-xconnect)# member 10.0.0.100<br>140 encapsulation mpls |                                                                                                    |
| end                                                                  | xconnect コンフィギュレーションモードを終了し、<br>時期 FVFC エードに言います                                                                                                    |
| 例:                                                                   | 村催 EAEU モートに戻りより。                                                                                                    |
| Router(config-xconnect)# end                                         |                                                                                                    |
|                                                                      | interfacepseudowirenumber<br>例:<br>Router(config)# interface pseudowire 100<br>sourcetemplatetypepseudowiretemplate-name<br>例:<br>Router(config-if)# source template type<br>pseudowire atm-eth<br>neighborpeer-addressvcid-value<br>例:<br>Router(config-if)# neighbor 10.0.0.100 140<br>exit<br>例:<br>Router(config-if)# exit<br>l2vpnxconnectcontextcontext-name<br>例:<br>Router(config)# 12vpn xconnect context con1<br>memberpseudowireinterface-number<br>例:<br>Router(config-xconnect)# member pseudowire<br>100<br>memberip-addressvc-idencapsulation mpls<br>例:<br>Router(config-xconnect)# member 10.0.0.100<br>140 encapsulation mpls<br>end<br>例:<br>Router(config-xconnect)# end |

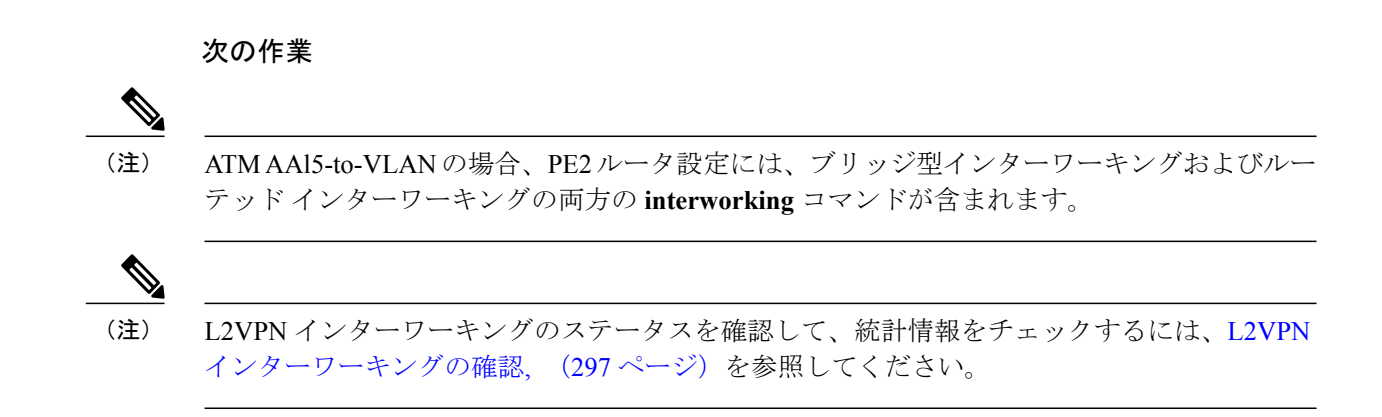

## Ethernet VLAN-to-Frame Relay インターワーキングの設定

このセクションでは、次のAToM 設定について説明し、例を示します。上図のFR-to-Ethernet AToM ブリッジ型インターワーキングのネットワークトポロジはさまざまな構成を示しています。

### PE1 ルータ上でのフレーム リレー DLCI/イーサネット ポート間接続

次の手順を使用して、PE1 ルータ上でフレーム リレー DLCI/イーサネット ポート間接続機能を設 定できます。

#### 手順の概要

- 1. イネーブル化
- 2. configureterminal
- 3. mplslabelprotocolldp
- 4. interfacetypenumber
- 5. ipaddressip-addressmask
- 6. pseudowire-class [pw-class-name]
- 7. encapsulationmpls
- 8. interworkingethernet
- 9. interfacetypeslot/subslot/port
- **10.** encapsulationframe-relay
- **11. connect***connection-nameinterfacedlci*{*interface dlci* | **l2transport**}
- 12. xconnectip-addressvc-idpw-classpw-class-name
- 13. end

#### 手順の詳細

|       | コマンドまたはアクション | 目的                     |
|-------|--------------|------------------------|
| ステップ1 | イネーブル化       | 特権 EXEC モードをイネーブルにします。 |

|       | コマンドまたはアクション                                            | 目的                                                |
|-------|---------------------------------------------------------|---------------------------------------------------|
|       |                                                         | <ul> <li>・パスワードを入力します(要求された場合)。</li> </ul>        |
|       | 例:                                                      |                                                   |
|       | Router> enable                                          |                                                   |
| ステップ2 | configureterminal                                       | グローバル コンフィギュレーション モードを開始                          |
|       | 例:                                                      | します。                                              |
|       | Router# configure terminal                              |                                                   |
| ステップ3 | mplslabelprotocolldp                                    | プラットフォームの Label Distribution Protocol を確<br>立します。 |
|       | 例:                                                      |                                                   |
|       | Router(config)# mpls label protocol ldp                 |                                                   |
| ステップ4 | interfacetypenumber                                     | インターフェイスタイプを設定し、インターフェイスコンフィギュレーションモードを開始します      |
|       | 例:                                                      |                                                   |
|       | Router(config)# interface loopback 100                  |                                                   |
| ステップ5 | ipaddressip-addressmask                                 | インターフェイスのプライマリまたはセカンダリ<br>IP アドレスを設定します。          |
|       | 例:                                                      |                                                   |
|       | Router(config-if)# ip address 10.0.0.100<br>255.255.255 |                                                   |
| ステップ6 | pseudowire-class [pw-class-name]                        | 指定した名前の擬似回線クラスを確立して、擬似回                           |
|       | 例:                                                      | 旅りリスコンフィキュレーション モートに入りま<br>  す。                   |
|       | Router(config-if)# pseudowire-class fr-eth              | n l                                               |
| ステップ1 | encapsulationmpls                                       | トンネリング カプセル化を指定します。                               |
|       | 例:                                                      |                                                   |
|       | Router(config-pw)# encapsulation mpls                   |                                                   |
| ステップ8 | interworkingethernet                                    | 擬似回線のタイプと、その回線を流れるトラフィッ<br>クのタイプを指定します            |
|       | 例:                                                      |                                                   |
|       | Router(config-pw)# interworking ethernet                |                                                   |

|                | コマンドまたはアクション                                                                         | 目的                                               |
|----------------|--------------------------------------------------------------------------------------|--------------------------------------------------|
| ステップ9          | interfacetypeslot/subslot/port                                                       | インターフェイスを設定し、インターフェイス コ<br>ンフィギュレーション モードを開始します。 |
|                | 例:                                                                                   |                                                  |
|                | Router(config-pw)# interface serial 2/0/0                                            |                                                  |
| ステップ10         | encapsulationframe-relay                                                             | フレームリレーカプセル化をイネーブルにします。                          |
|                | 例:                                                                                   |                                                  |
|                | Router(config-if)# encapsulation frame-relay                                         |                                                  |
| ステップ 11        | <b>connect</b> connection-nameinterfacedlci{interface<br>dlci   <b>l2transport</b> } | フレーム リレー PVC 間の接続を定義します。                         |
|                | 例:                                                                                   |                                                  |
|                | Router(config-if)# connect fr-vlan-1<br>POS2/3/1 151 l2transport                     |                                                  |
| ステップ <b>12</b> | xconnectip-addressvc-idpw-classpw-class-name                                         | ACを擬似回線にバインドし、AToM スタティック<br>擬似回線を設定します          |
|                | 例:                                                                                   |                                                  |
|                | Router(config-if)# xconnect 10.0.0.200 151<br>pw-class pw-class-bridge               |                                                  |
| ステップ <b>13</b> | end                                                                                  | xconnect コンフィギュレーション モードを終了し                     |
|                | 例:                                                                                   | て、狩稚 EXEC モードに戻ります。                              |
|                | Router(config-if-xconn)# end                                                         |                                                  |

### L2VPN プロトコルベースの CLI 機能に関連付けられたコマンドを使用した PE1 ルー タ上でのフレーム リレー DLCI/イーサネット ポート間接続

次の手順を使用して、PE1 ルータ上でフレーム リレー DLCI/イーサネット ポート間接続機能を設 定できます。

### 手順の概要

- 1. イネーブル化
- 2. configureterminal
- 3. mplslabelprotocolldp
- 4. interfacetypenumber
- 5. ipaddressip-addressmask
- 6. template type pseudowire [pseudowire-name]
- 7. encapsulationmpls
- 8. interworkingethernet
- 9. interfacetypeslot/subslot/port
- **10.** encapsulationframe-relay
- **11.** connection-nameinterfacedlci{interface dlci | l2transport}
- 12. end
- 13. interfacepseudowirenumber
- 14. sourcetemplate type pseudowiretemplate-name
- 15. neighborpeer-address vcid-value
- 16. exit
- 17. l2vpn xconnectcontextcontext-name
- 18. member pseudowireinterface-number
- 19. member ip-addressvc-idencapsulation mpls
- 20. end

### 手順の詳細

|       | コマンドまたはアクション                            | 目的                                                |
|-------|-----------------------------------------|---------------------------------------------------|
| ステップ1 | イネーブル化                                  | 特権 EXEC モードをイネーブルにします。                            |
|       | 例:                                      | ・パスワードを入力します(要求された場合)。                            |
|       | Router> enable                          |                                                   |
| ステップ2 | configureterminal                       | グローバル コンフィギュレーション モードを開始<br>します。                  |
|       | 例:                                      |                                                   |
|       | Router# configure terminal              |                                                   |
| ステップ3 | mplslabelprotocolldp                    | プラットフォームの Label Distribution Protocol を確<br>立します。 |
|       | 例:                                      |                                                   |
|       | Router(config)# mpls label protocol ldp |                                                   |

|         | コマンドまたはアクション                                                                         | 目的                                                 |
|---------|--------------------------------------------------------------------------------------|----------------------------------------------------|
| ステップ4   | interfacetypenumber                                                                  | インターフェイス タイプを設定し、インターフェ<br>イスコンフィギュレーションモードを開始します。 |
|         | 例:                                                                                   |                                                    |
|         | Router(config)# interface loopback 100                                               |                                                    |
| ステップ5   | ipaddressip-addressmask                                                              | インターフェイスのプライマリまたはセカンダリ<br>IP アドレスを設定します。           |
|         | 例:                                                                                   |                                                    |
|         | Router(config-if)# ip address 10.0.0.100<br>255.255.255                              |                                                    |
| ステップ6   | template type pseudowire [pseudowire-name]                                           | レイヤ2 擬似回線 クラスの名前を指定し、擬似回線 クラス コンフィギュレーション モードを開始し  |
|         | 例:                                                                                   | ます。                                                |
|         | Router(config)# template type pseudowire fr-eth                                      |                                                    |
| ステップ1   | encapsulationmpls                                                                    | トンネリングカプセル化を指定します。                                 |
|         | 例:                                                                                   |                                                    |
|         | Router(config-pw)# encapsulation mpls                                                |                                                    |
| ステップ8   | interworkingethernet                                                                 | 擬似回線のタイプと、その回線を流れるトラフィッ<br>クのタイプを指定します。            |
|         | 例:                                                                                   |                                                    |
|         | Router(config-pw)# interworking ethernet                                             |                                                    |
| ステップ9   | interfacetypeslot/subslot/port                                                       | インターフェイスを設定し、インターフェイスコ                             |
|         | 例:                                                                                   |                                                    |
|         | Router(config-pw)# interface serial 2/0/0                                            |                                                    |
| ステップ 10 | encapsulationframe-relay                                                             | フレームリレーカプセル化をイネーブルにします。                            |
|         | 例:                                                                                   |                                                    |
|         | Router(config-if)# encapsulation frame-relay                                         |                                                    |
| ステップ 11 | <b>connect</b> connection-nameinterfacedlci{interface<br>dlci   <b>l2transport</b> } | フレーム リレー PVC 間の接続を定義します。                           |
|         | 例:                                                                                   |                                                    |
|         | Router(config-if)# connect fr-vlan-1<br>POS2/3/1 151 l2transport                     |                                                    |

|                | コマンドまたはアクション                                                          | 目的                                        |
|----------------|-----------------------------------------------------------------------|-------------------------------------------|
| ステップ <b>12</b> | end                                                                   | 特権 EXEC モードに戻ります。                         |
|                | 例:                                                                    |                                           |
|                | Router(config-if)# end                                                |                                           |
| ステップ 13        | interfacepseudowirenumber                                             | 擬似回線インターフェイスを指定し、インターフェ                   |
|                | 例:                                                                    | イスコンフィギュレーションモードを開始します。                   |
|                | Router(config)# interface pseudowire 100                              |                                           |
| ステップ14         | sourcetemplate type pseudowiretemplate-name                           | pwclass-bridge という名前のタイプ擬似回線のソー           |
|                | 例:                                                                    | ステンプレートを設定します。                            |
|                | Router(config-if)# source template type<br>pseudowire pwclass-bridge  |                                           |
| ステップ 15        | neighborpeer-address vcid-value                                       | Layer 2 VPN (L2VPN) 擬似回線のピア IP アドレス       |
|                | 例:                                                                    | と仮想回線(VC)ID 値を指定します。                      |
|                | Router(config-if)# neighbor 10.0.0.200                                |                                           |
| ステップ16         | exit                                                                  | 特権 EXEC モードに戻ります。                         |
|                | 例:                                                                    |                                           |
|                | Router(config-if)# exit                                               |                                           |
| ステップ17         | 12vpn xconnectcontextcontext-name                                     | Layer 2 VPN (L2VPN) クロスコネクトコンテキス          |
|                | 例:                                                                    | トを作成して、xconnect コンフィキュレーション<br>モードを開始します。 |
|                | Router(config)# 12vpn xconnect context<br>con1                        |                                           |
| ステップ18         | member pseudowireinterface-number                                     | Layer 2 VPN (L2VPN) クロスコネクトを形成する          |
|                | 例:                                                                    | ようにメンハー擬似回線を指定しより。                        |
|                | Router(config-xconnect) # member pseudowire 100                       |                                           |
| ステップ 19        | member <i>ip-addressvc-id</i> encapsulation mpls                      | レイヤ2パケットを転送するためのVCを作成しま                   |
|                | 例:                                                                    | J.                                        |
|                | Router(config-xconnect) # member 10.0.0.200<br>151 encapsulation mpls |                                           |

|                | コマンドまたはアクション                 | 目的                                                   |
|----------------|------------------------------|------------------------------------------------------|
| ステップ <b>20</b> | end                          | xconnect コンフィギュレーション モードを終了し<br>て、特権 EXEC モードに 戻ります。 |
|                | 例:                           |                                                      |
|                | Router(config-xconnect)# end |                                                      |

### PE2 ルータ上でのフレーム リレー DLCI/イーサネット ポート間接続

次の手順を使用して、PE2 ルータ上でフレーム リレー DLCI/イーサネット ポート間接続機能を設 定できます。

### 手順の概要

- 1. イネーブル化
- 2. configureterminal
- 3. mplslabelprotocolldp
- 4. interfacetypenumber
- 5. ipaddressip-addressmask
- 6. pseudowire-class [pw-class-name]
- 7. encapsulationmpls
- 8. interworkingethernet
- 9. interfacetypeslot/subslot/port
- **10.** xconnectip-addressvc-idpw-classpw-class-name
- 11. end

#### 手順の詳細

|       | コマンドまたはアクション               | 目的                             |
|-------|----------------------------|--------------------------------|
| ステップ1 | イネーブル化                     | 特権 EXEC モードをイネーブルにします。         |
|       | 例:                         | ・パスワードを入力します(要求された場合)。         |
|       | Router> enable             |                                |
| ステップ2 | configureterminal          | グローバルコンフィギュレーションモードを開始し<br>ます。 |
|       | 例:                         |                                |
|       | Router# configure terminal |                                |

|               | コマンドまたはアクション                                                   | 目的                                                   |
|---------------|----------------------------------------------------------------|------------------------------------------------------|
| ステップ3         | mplslabelprotocolldp                                           | プラットフォームの Label Distribution Protocol を確立            |
|               | 例:                                                             |                                                      |
|               | Router(config)# mpls label protocol ldp                        |                                                      |
| ステップ4         | interface <i>typenumber</i>                                    | インターフェイス タイプを設定し、インターフェイ<br>ス コンフィギュレーション モードを開始します。 |
|               | 例:                                                             |                                                      |
|               | Router(config)# interface loopback 100                         |                                                      |
| ステップ5         | ipaddressip-addressmask                                        | インターフェイスのプライマリまたはセカンダリ IP<br>アドレスを設定します              |
|               | 例:                                                             |                                                      |
|               | Router(config-if)# ip address 10.0.0.100<br>255.255.255        |                                                      |
| ステップ6         | pseudowire-class [pw-class-name]                               | 指定した名前の擬似回線クラスを確立して、擬似回                              |
|               | 例:                                                             | 線クラス コンフィギュレーション モードに入りま<br> す。                      |
|               | Router(config-if)# pseudowire-class<br>atm-eth                 |                                                      |
| ステップ <b>1</b> | encapsulationmpls                                              | トンネリングカプセル化を指定します。                                   |
|               | 例:                                                             |                                                      |
|               | Router(config-pw)# encapsulation mpls                          |                                                      |
| ステップ8         | interworkingethernet                                           | 擬似回線のタイプと、その回線を流れるトラフィックのタイプを作家します                   |
|               | 例:                                                             | クのクイノを相圧しより。                                         |
|               | Router(config-pw)# interworking ethernet                       |                                                      |
| ステップ <b>9</b> | interfacetypeslot/subslot/port                                 | インターフェイスを設定し、インターフェイスコン                              |
|               | 例:                                                             | フィギュレーションモードを開始します。                                  |
|               | Router(config-pw)# interface<br>gigabitethernet 2/0/0          |                                                      |
| ステップ10        | xconnectip-addressvc-idpw-classpw-class-name                   | ACを擬似回線にバインドし、AToMスタティック擬<br>似回線を設定します               |
|               | 例:                                                             |                                                      |
|               | Router(config-if)# xconnect 10.0.0.200<br>140 pw-class atm-eth |                                                      |

|         | コマンドまたはアクション                 | 目的                                                 |
|---------|------------------------------|----------------------------------------------------|
| ステップ 11 | end                          | xconnect コンフィギュレーションモードを終了して、<br>特権 EXEC モードに戻ります。 |
|         | 例:                           |                                                    |
|         | Router(config-if-xconn)# end |                                                    |

### 次の作業

(注)

ſ

ブリッジ型インターワーキングが設定されている場合は、PE2 ルータ設定に interworking ethernet コマンドが含まれません。これは、その設定が Like-to-Like として扱われるうえ、AC が既にイーサネット ポートだからです。ただし、ルーテッド インターワーキングが設定され ている場合は、PE2 ルータ設定に interworking ip コマンドが含まれます。

### L2VPN プロトコルベースの CLI 機能に関連付けられたコマンドを使用した PE2 ルー タ上でのフレーム リレー DLCI/イーサネット ポート間接続

次の手順を使用して、PE2 ルータ上でフレーム リレー DLCI/イーサネット ポート間接続機能を設 定できます。

### 手順の概要

- 1. イネーブル化
- 2. configureterminal
- 3. mplslabelprotocolldp
- 4. interfacetypenumber
- 5. ipaddressip-addressmask
- 6. template type pseudowire [pseudowire-name]
- 7. encapsulationmpls
- 8. interworkingethernet
- 9. interfacetypeslot/subslot/port
- 10. end
- 11. interfacepseudowirenumber
- **12**. sourcetemplate type pseudowiretemplate-name
- **13.** neighborpeer-address vcid-value
- 14. exit
- **15. l2vpn xconnectcontext***context-name*
- **16. member pseudowire***interface-number*
- **17. member** *ip-addressvc-id***encapsulation mpls**

18. end

### 手順の詳細

|       | コマンドまたはアクション                            | 目的                                                |
|-------|-----------------------------------------|---------------------------------------------------|
| ステップ1 | イネーブル化                                  | 特権 EXEC モードをイネーブルにします。                            |
|       | 例:                                      | ・パスワードを入力します(要求された場合)。                            |
|       | Router> enable                          |                                                   |
| ステップ2 | configureterminal                       | グローバルコンフィギュレーションモードを開始し<br>ます。                    |
|       | 例:                                      |                                                   |
|       | Router# configure terminal              |                                                   |
| ステップ3 | mplslabelprotocolldp                    | プラットフォームの Label Distribution Protocol を確立<br>します。 |
|       | 例:                                      |                                                   |
|       | Router(config)# mpls label protocol ldp |                                                   |

Γ

|               | コマンドまたはアクション                                                     | 目的                                                  |
|---------------|------------------------------------------------------------------|-----------------------------------------------------|
| ステップ 4        | interface <i>typenumber</i>                                      | インターフェイスタイプを設定し、インターフェイ<br>ス コンフィギュレーション モードを開始します。 |
|               | 例:                                                               |                                                     |
|               | Router(config)# interface loopback 100                           |                                                     |
| ステップ5         | ipaddressip-addressmask                                          | インターフェイスのプライマリまたはセカンダリ IP<br>アドレスを設定します。            |
|               | 例:                                                               |                                                     |
|               | Router(config-if)# ip address 10.0.0.100<br>255.255.255          |                                                     |
| ステップ6         | template type pseudowire [pseudowire-name]                       | レイヤ2擬似回線クラスの名前を指定し、擬似回線<br>クラスコンフィギュレーションモードを開始しま   |
|               | 例:                                                               | す。                                                  |
|               | <pre>Router(config) # template type pseudowire     atm-eth</pre> |                                                     |
| ステップ <b>1</b> | encapsulationmpls                                                | トンネリングカプセル化を指定します。                                  |
|               | 例:                                                               |                                                     |
|               | Router(config-pw)# encapsulation mpls                            |                                                     |
| ステップ8         | interworkingethernet                                             | 擬似回線のタイプと、その回線を流れるトラフィッ<br>クのタイプを指定します。             |
|               | 例:                                                               |                                                     |
|               | Router(config-pw)# interworking ethernet                         |                                                     |
| ステップ 9        | interfacetypeslot/subslot/port                                   | インターフェイスを設定し、インターフェイスコン<br>フィギュレーション モードを開始します。     |
|               | 例:                                                               |                                                     |
|               | Router(config-pw)# interface<br>gigabitethernet 2/0/0            |                                                     |
| ステップ 10       | end                                                              | 特権 EXEC モードに戻ります。                                   |
|               | 例:                                                               |                                                     |
|               | Router(config-pw)# end                                           |                                                     |
| ステップ 11       | interfacepseudowirenumber                                        | 擬似回線インターフェイスを指定し、インターフェ<br>イスコンフィギュレーションモードを開始します。  |
|               | 例:                                                               |                                                     |
|               | Router(config)# interface pseudowire 100                         |                                                     |

|                | コマンドまたはアクション                                                         | 目的                                                              |
|----------------|----------------------------------------------------------------------|-----------------------------------------------------------------|
| ステップ <b>12</b> | sourcetemplate type pseudowiretemplate-name                          | atm-ethという名前のタイプ擬似回線のソーステンプ<br>レートを設定します。                       |
|                | 例:                                                                   |                                                                 |
|                | Router(config-if)# source template type<br>pseudowire atm-eth        |                                                                 |
| ステップ <b>13</b> | neighborpeer-address vcid-value                                      | Layer 2 VPN (L2VPN) 擬似回線のピア IP アドレス<br>と仮想回線 (VC) ID 値を指定します。   |
|                | 例:                                                                   |                                                                 |
|                | Router(config-if)# neighbor 10.0.0.200                               |                                                                 |
| ステップ 14        | exit                                                                 | 特権 EXEC モードに戻ります。                                               |
|                | 例:                                                                   |                                                                 |
|                | Router(config-if)# exit                                              |                                                                 |
| ステップ 15        | l2vpn xconnectcontextcontext-name                                    | Layer 2 VPN(L2VPN)クロス コネクト コンテキス<br>トを作成して、xconnect コンフィギュレーション |
|                | 例:                                                                   | モードを開始します。                                                      |
|                | Router(config)# l2vpn xconnect context<br>con1                       |                                                                 |
| ステップ 16        | member pseudowireinterface-number                                    | Layer 2 VPN(L2VPN)クロス コネクトを形成する<br>ようにメンバー擬似回線を指定します。           |
|                | 例:                                                                   |                                                                 |
|                | Router(config-xconnect)# member pseudowire 100                       |                                                                 |
| ステップ17         | member <i>ip-addressvc-id</i> encapsulation mpls                     | レイヤ2パケットを転送するための VC を作成しま<br>す。                                 |
|                | 例:                                                                   |                                                                 |
|                | Router(config-xconnect)# member 10.0.0.200<br>140 encapsulation mpls |                                                                 |
| ステップ18         | end                                                                  | xconnect コンフィギュレーション モードを終了し<br>て、特権 EXEC モードに戻ります。             |
|                | 例:                                                                   |                                                                 |
|                | Router(config-xconnect)# end                                         |                                                                 |
|                |                                                                      |                                                                 |

#### 次の作業

<u>(注)</u>

ブリッジ型インターワーキングが設定されている場合は、PE2 ルータ設定に interworking ethernet コマンドが含まれません。これは、その設定が Like-to-Like として扱われるうえ、AC が既にイーサネット ポートだからです。ただし、ルーテッド インターワーキングが設定され ている場合は、PE2 ルータ設定に interworking ip コマンドが含まれます。

### PE1 ルータ上でのフレーム リレー DLCI/イーサネット VLAN 802.10 間接続

PE1ルータ上でのフレームリレーDLCI/イーサネットVLAN 802.1Q間接続機能を設定するには、 次の手順を使用します。

#### 手順の概要

- 1. イネーブル化
- 2. configureterminal
- 3. mplslabelprotocolldp
- 4. interfacetypenumber
- 5. ipaddressip-addressmask
- 6. pseudowire-class [pw-class-name]
- 7. encapsulationmpls
- 8. interworking{ethernet| ip}
- 9. frame-relayswitching
- 10. interfacetypeslot/subslot/port
- 11. encapsulationframe-relay
- **12.** frame-relayintf-type[dce]
- **13.** connectconnection-nameinterfacedlci{interfacedlci | l2transport}
- 14. xconnectip-addressvc-idpw-classpw-class-name
- 15. end

#### 手順の詳細

|       | コマンドまたはアクション         | 目的                                         |
|-------|----------------------|--------------------------------------------|
| ステップ1 | イネーブル化               | 特権 EXEC モードをイネーブルにします。                     |
|       | 例:<br>Router> enable | <ul> <li>・パスワードを入力します(要求された場合)。</li> </ul> |

| コマンドまたはアクション                                            | 目的                                                                                                    |
|---------------------------------------------------------|----------------------------------------------------------------------------------------------------|
| configureterminal                                       | グローバルコンフィギュレーションモードを開始<br>します                                                                                                    |
| 79月:                                                    |                                                                                                    |
| Router# configure terminal                              |                                                                                                    |
| mplslabelprotocolldp                                    | プラットフォームの Label Distribution Protocol を確<br>立します。                                                                                                    |
| 例:                                                      |                                                                                                    |
| Router(config)# mpls label protocol ldp                 |                                                                                                    |
| interface <i>typenumber</i>                             | インターフェイスタイプを設定し、インターフェ<br>イス コンフィギュレーション モードを開始しま                                                                                                    |
| 例:                                                      | す。                                                                                                    |
| Router(config)# interface loopback 100                  |                                                                                                    |
| ipaddressip-addressmask                                 | インターフェイスのプライマリまたはセカンダリ<br>IP アドレスを設定します。                                                                                                    |
| 例:                                                      |                                                                                                    |
| Router(config-if)# ip address 10.0.0.100<br>255.255.255 |                                                                                                    |
| pseudowire-class [pw-class-name]                        | 指定した名前の擬似回線クラスを確立して、擬似<br>回線クラスコンフィギュレーションモードに入り                                                                                                    |
| 例:                                                      | ます。                                                                                                    |
| Router(config-if) # pseudowire-class atm-eth            |                                                                                                    |
| encapsulationmpls                                       | トンネリングカプセル化を指定します。                                                                                                    |
| 例:                                                      |                                                                                                    |
| Router(config-pw)# encapsulation mpls                   |                                                                                                    |
| interworking{ethernet  ip}                              | 擬似回線のタイプと、その回線を流れるトラフィッ<br>クのタイプを指定します。                                                                                                    |
| 例:                                                      |                                                                                                    |
| Router(config-pw)# interworking ip                      |                                                                                                    |
| frame-relayswitching                                    | フレーム リレー DCE デバイスの PVC スイッチン<br>グを有効にします。                                                                                                    |
| 例:                                                      |                                                                                                    |
| Router(config-pw)# frame-relay switching                |                                                                                                    |
|                                                         | コマンドまたはアクションconfigureterminal例:Router# configure terminalmplslabelprotocolldp例:Router(config)# mpls label protocol ldpinterfacetypenumber例:Router(config)# interface loopback 100ipaddressip-addressmask例:Router(config-if)# ip address 10.0.0.100255.255.255pseudowire-class [pw-class-name]例:Router(config-if)# pseudowire-class atm-ethencapsulationmpls例:Router(config-pw)# encapsulation mplsinterworking{ethernet ip}例:Router(config-pw)# interworking ipframe-relayswitching例:Router(config-pw)# frame-relay switching |

|                | コマンドまたはアクション                                                                        | 目的                                              |
|----------------|-------------------------------------------------------------------------------------|-------------------------------------------------|
| ステップ 10        | interfacetypeslot/subslot/port                                                      | インターフェイスを設定し、インターフェイスコ<br>ンフィギュレーション モードを開始します。 |
|                | 例:                                                                                  |                                                 |
|                | Router(config-pw)# interface serial 2/0/0                                           |                                                 |
| ステップ 11        | encapsulationframe-relay                                                            | フレームリレー カプセル化をイネーブルにしま                          |
|                | 例:                                                                                  |                                                 |
|                | Router(config-if)# encapsulation frame-relay                                        |                                                 |
| ステップ <b>12</b> | frame-relayintf-type[dce]                                                           | フレームリレースイッチのタイプを設定します。                          |
|                | 例:                                                                                  |                                                 |
|                | Router(config-if)# frame-relay intf-type dce                                        |                                                 |
| ステップ <b>13</b> | <b>connect</b> connection-nameinterfacedlci{interfacedlci<br>  <b>l2transport</b> } | フレーム リレー PVC 間の接続を定義します。                        |
|                | 例:                                                                                  |                                                 |
|                | Router(config-if)# connect one serial0 16<br>serial1 100                            |                                                 |
| ステップ 14        | <b>xconnect</b> <i>ip-addressvc-id</i> <b>pw-class</b> <i>pw-class-name</i>         | ACを擬似回線にバインドし、AToMスタティック<br>客心回望を記念します          |
|                | 例:                                                                                  | 擬似凹線を設たします。                                     |
|                | Router(config-if)# xconnect 10.0.0.200 140 pw-class atm-eth                         |                                                 |
| ステップ 15        | end                                                                                 | xconnect コンフィギュレーション モードを終了し                    |
|                | 例:                                                                                  | し、 行惟 EXEC セートに戻りよう。                            |
|                | Router(config-if-xconn)# end                                                        |                                                 |

### L2VPN プロトコルベースの CLI 機能に関連付けられたコマンドを使用した PE1 ルー タ上でのフレーム リレー DLCI/イーサネット VLAN 802.10 間接続

PE1 ルータ上でのフレーム リレー DLCI/イーサネット VLAN 802.1Q 間接続機能を設定するには、 次の手順を使用します。

### 手順の概要

- 1. イネーブル化
- 2. configureterminal
- 3. mplslabelprotocolldp
- 4. interfacetypenumber
- 5. ipaddressip-addressmask
- 6. templatetypepseudowire [pseudowire-name]
- 7. encapsulationmpls
- 8. interworking{ethernet| ip}
- 9. frame-relayswitching
- **10.** interfacetypeslot/subslot/port
- 11. encapsulationframe-relay
- 12. frame-relayintf-type[dce]
- **13.** connectconnection-nameinterfacedlci {interfacedlci | l2transport}
- 14. end
- **15. interfacepseudowire**number
- 16. sourcetemplatetypepseudowiretemplate-name
- **17.** neighborpeer-addressvcid-value
- 18. exit
- 19. l2vpnxconnectcontextcontext-name
- **20. memberpseudowire***interface-number*
- 21. memberip-addressvc-idencapsulation mpls
- 22. end

### 手順の詳細

|       | コマンドまたはアクション                                          | 目的                                        |
|-------|-------------------------------------------------------|-------------------------------------------|
| ステップ1 | イネーブル化                                                | 特権 EXEC モードをイネーブルにします。                    |
|       | 例:<br>Router> enable                                  | <ul> <li>パスワードを入力します(要求された場合)。</li> </ul> |
| ステップ2 | configureterminal<br>例:<br>Router# configure terminal | グローバルコンフィギュレーションモードを開始<br>します。            |

Γ

|               | コマンドまたはアクション                                                | 目的                                               |
|---------------|-------------------------------------------------------------|--------------------------------------------------|
| ステップ3         | mplslabelprotocolldp                                        | プラットフォームの Label Distribution Protocol を確<br>立します |
|               | 例:                                                          |                                                  |
|               | Router(config)# mpls label protocol ldp                     |                                                  |
| ステップ4         | <i>interfacetypenumber</i>                                  | インターフェイスタイプを設定し、インターフェ                           |
|               | 例:                                                          | イス コンフィギュレーション モードを開始しま<br>す。                    |
|               | Router(config)# interface loopback 100                      |                                                  |
| ステップ5         | ipaddressip-addressmask                                     | インターフェイスのプライマリまたはセカンダリ<br><b>D</b> マドレスな部字します    |
|               | 例:                                                          | IF ノトレハを設たしまり。                                   |
|               | Router(config-if)# ip address 10.0.0.100<br>255.255.255.255 |                                                  |
| ステップ6         | templatetypepseudowire [pseudowire-name]                    | レイヤ2擬似回線クラスの名前を指定し、擬似回                           |
|               | 例:                                                          | 線 クラス コンフィギュレーション モードを開始<br> します。                |
|               | Router(config)# template type pseudowire atm-eth            |                                                  |
| ステップ1         | encapsulationmpls                                           | トンネリングカプセル化を指定します。                               |
|               | 例:                                                          |                                                  |
|               | Router(config-pw)# encapsulation mpls                       |                                                  |
| ステップ8         | interworking{ethernet  ip}                                  | 擬似回線のタイプと、その回線を流れるトラフィッ                          |
|               | 例:                                                          | クのタイノを指定しより。                                     |
|               | Router(config-pw)# interworking ip                          |                                                  |
| ステップ <b>9</b> | frame-relayswitching                                        | フレーム リレー DCE デバイスの PVC スイッチン                     |
|               | 例:                                                          | ダを有効にします。                                        |
|               | Router(config-pw)# frame-relay switching                    |                                                  |
| ステップ10        | interfacetypeslot/subslot/port                              | インターフェイスを設定し、インターフェイスコ                           |
|               | (句) ·                                                       | ンフィギュレーション モードを開始します。                            |
|               | Router(config-nw) # interface serial 2/0/0                  |                                                  |
|               | housest (contry pw) = incertace serial 2/0/0                |                                                  |

|                | コマンドまたはアクション                                                        | 目的                                                        |
|----------------|---------------------------------------------------------------------|-----------------------------------------------------------|
| ステップ11         | encapsulationframe-relay                                            | フレームリレー カプセル化をイネーブルにしま<br>す                               |
|                | 例:                                                                  |                                                           |
|                | Router(config-if)# encapsulation frame-relay                        |                                                           |
| ステップ <b>12</b> | frame-relayintf-type[dce]                                           | フレームリレースイッチのタイプを設定します。                                    |
|                | 例:                                                                  |                                                           |
|                | Router(config-if)# frame-relay intf-type dce                        |                                                           |
| ステップ13         | connectconnection-nameinterfacedlci{interfacedlci<br>  l2transport} | フレーム リレー PVC 間の接続を定義します。                                  |
|                | 例:                                                                  |                                                           |
|                | Router(config-if)# connect one serial0 16<br>serial1 100            |                                                           |
| ステップ 14        | end                                                                 | 特権 EXEC モードに戻ります。                                         |
|                | 例:                                                                  |                                                           |
|                | Router(config-if)# end                                              |                                                           |
| ステップ15         | interfacepseudowirenumber                                           | 擬似回線インターフェイスを指定し、インターフェ<br>イス コンフィギュレーション モードを開始しま        |
|                | 例:                                                                  | す。                                                        |
|                | Router(config)# interface pseudowire 100                            |                                                           |
| ステップ16         | sourcetemplatetypepseudowiretemplate-name                           | atm-ethという名前のタイプ擬似回線のソーステン<br>プレートを設定します                  |
|                | 例:                                                                  |                                                           |
|                | Router(config-if)# source template type pseudowire atm-eth          |                                                           |
| ステップ <b>17</b> | neighborpeer-addressvcid-value                                      | Layer 2 VPN(L2VPN)擬似回線のピア IP アドレ<br>スと仮相回線(VC) ID 値を指定します |
|                | 例:                                                                  |                                                           |
|                | Router(config-if)# neighbor 10.0.0.200 140                          |                                                           |
| ステップ 18        | exit                                                                | 特権 EXEC モードに戻ります。                                         |
|                | 例:                                                                  |                                                           |
|                | Router(config-if)# exit                                             |                                                           |

|                | コマンドまたはアクション                                                         | 目的                                                           |
|----------------|----------------------------------------------------------------------|--------------------------------------------------------------|
| ステップ 19        | l2vpnxconnectcontextcontext-name                                     | Layer 2 VPN(L2VPN)クロスコネクトコンテキ<br>ストを作成して、xconnect コンフィギュレーショ |
|                | 例:                                                                   | ンモードを開始します。                                                  |
|                | Router(config)# 12vpn xconnect context con1                          |                                                              |
| ステップ <b>20</b> | memberpseudowireinterface-number                                     | Layer 2 VPN (L2VPN) クロス コネクトを形成す                             |
|                | 例:                                                                   | るようにメンバー擬似回線を指定します。                                          |
|                | Router(config-xconnect)# member pseudowire 100                       |                                                              |
| ステップ <b>21</b> | memberip-addressvc-idencapsulation mpls                              | レイヤ2パケットを転送するための VC を作成し                                     |
|                | 例:                                                                   | ます。<br>                                                      |
|                | Router(config-xconnect)# member 10.0.0.200<br>140 encapsulation mpls |                                                              |
| ステップ <b>22</b> | end                                                                  | xconnect コンフィギュレーション モードを終了し                                 |
|                | 例:                                                                   | て、特権 EXEC モードに戻ります。<br>                                      |
|                | Router(config-xconnect)# end                                         |                                                              |

### PE2 ルータ上でのフレーム リレー DLCI/イーサネット VLAN 802.10 間接続

PE2 ルータ上でのフレーム リレー DLCI/イーサネット VLAN 802.1Q 間接続機能を設定するには、 次の手順を使用します。

### 手順の概要

- 1. イネーブル化
- 2. configureterminal
- 3. mplslabelprotocolldp
- 4. interfacetypenumber
- 5. ipaddressip-addressmask
- 6. pseudowire-class [pw-class-name]
- 7. encapsulationmpls
- 8. interworking{ethernet| ip}
- 9. interfacetypeslot/subslot/port.subinterface-number
- **10. encapsulationdot1q**vlan-id
- **11.** xconnectip-addressvc-idpw-classpw-class-name
- 12. end

### 手順の詳細

|       | コマンドまたはアクション                                                | 目的                                       |
|-------|-------------------------------------------------------------|------------------------------------------|
| ステップ1 | イネーブル化                                                      | 特権 EXEC モードをイネーブルにします。                   |
|       | 例:                                                          | •パスワードを入力します(要求された場合)。                   |
|       | Router> enable                                              |                                          |
| ステップ2 | configureterminal                                           | グローバル コンフィギュレーション モードを開始<br>します。         |
|       | 例:                                                          |                                          |
|       | Router# configure terminal                                  |                                          |
| ステップ3 | mplslabelprotocolldp                                        | プラットフォームの Label Distribution Protocol を確 |
|       | 例:                                                          |                                          |
|       | Router(config)# mpls label protocol ldp                     |                                          |
| ステップ4 | interfacetypenumber                                         | インターフェイスタイプを設定し、インターフェ                   |
|       | 例:                                                          | イスコンワイキュレーションモードを開始します。                  |
|       | Router(config)# interface loopback 100                      |                                          |
| ステップ5 | ipaddressip-addressmask                                     | インターフェイスのプライマリまたはセカンダリIP<br>アドレスを設定します。  |
|       | 例:                                                          |                                          |
|       | Router(config-if)# ip address 10.0.0.100<br>255.255.255.255 |                                          |

|                | コマンドまたはアクション                                                                | 目的                                                         |
|----------------|-----------------------------------------------------------------------------|------------------------------------------------------------|
| ステップ6          | pseudowire-class [pw-class-name]                                            | 指定した名前の擬似回線クラスを確立して、擬似回<br>線クラス コンフィギュレーション モードに入りま        |
|                | 例:                                                                          | す。                                                         |
|                | Router(config-if) # pseudowire-class atm-eth                                |                                                            |
| ステップ1          | encapsulationmpls                                                           | トンネリング カプセル化を指定します。                                        |
|                | 例:                                                                          |                                                            |
|                | Router(config-pw)# encapsulation mpls                                       |                                                            |
| ステップ8          | interworking{ethernet  ip}                                                  | 擬似回線のタイプと、その回線を流れるトラフィッ<br>クのタイプを指定します。                    |
|                | 例:                                                                          |                                                            |
|                | Router(config-pw)# interworking ip                                          |                                                            |
| ステップ9          | interfacetypeslot/subslot/port.subinterface-number                          | インターフェイスを設定し、インターフェイス コ<br>ンフィギュレーション モードを開始します。           |
|                | 例:                                                                          |                                                            |
|                | Router(config-pw)# interface<br>gigabitethernet 5/1/0.3                     |                                                            |
| ステップ 10        | encapsulationdot1qvlan-id                                                   | VLANの指定されたサブインターフェイス上で、ト<br>ラフィックの IEEE 802.1Q カプセル化をイネーブル |
|                | 例:                                                                          | にします。                                                      |
|                | Router(config-if)# encapsulation dot1q 1525                                 |                                                            |
| ステップ11         | <b>xconnect</b> <i>ip-addressvc-id</i> <b>pw-class</b> <i>pw-class-name</i> | ACを擬似回線にバインドし、AToM スタティック<br>擬似回線を設定します。                   |
|                | 例:                                                                          |                                                            |
|                | Router(config-if)# xconnect 10.0.0.100 140 pw-class atm-eth                 |                                                            |
| ステップ <b>12</b> | end                                                                         | xconnect コンフィギュレーション モードを終了し                               |
|                | /15il ·                                                                     | て、特権 EXEC モードに戻ります。                                        |
|                |                                                                             |                                                            |
|                | Kouter(contig=ii=xconn)# end                                                |                                                            |

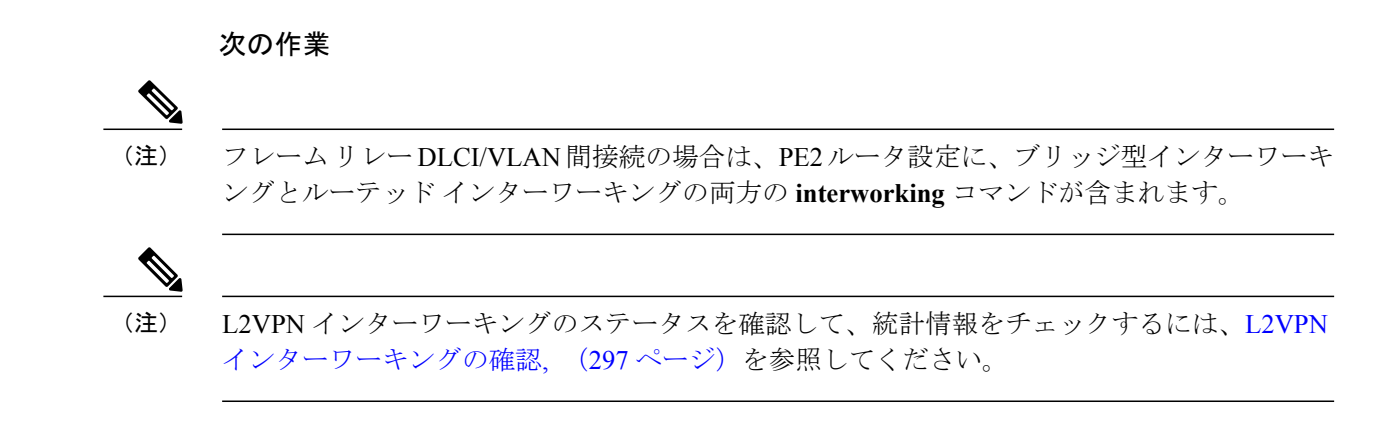

### L2VPN プロトコルベースの CLI 機能に関連付けられたコマンドを使用した PE2 ルー タ上でのフレーム リレー DLCI/イーサネット VLAN 802.10 間接続

PE2 ルータ上でのフレーム リレー DLCI/イーサネット VLAN 802.1Q 間接続機能を設定するには、 次の手順を使用します。

#### 手順の概要

- 1. イネーブル化
- 2. configureterminal
- 3. mplslabelprotocolldp
- 4. interfacetypenumber
- 5. ipaddressip-addressmask
- 6. pseudowire-class [pw-class-name]
- 7. encapsulationmpls
- 8. interworking{ethernet| ip}
- 9. interfacetypeslot/subslot/port.subinterface-number
- 10. encapsulationdot1qvlan-id
- 11. end
- 12. interfacepseudowirenumber
- 13. sourcetemplatetypepseudowiretemplate-name
- 14. exit
- 15. l2vpnxconnectcontextcontext-name
- 16. memberpseudowireinterface-number
- 17. memberip-addressvc-idencapsulation mpls
- **18**. interworkingip
- 19. end

### 手順の詳細

Γ

|        | コマンドまたはアクション                                                | 目的                                                 |
|--------|-------------------------------------------------------------|----------------------------------------------------|
| ステップ1  | イネーブル化                                                      | 特権 EXEC モードをイネーブルにします。                             |
|        | 例:                                                          | ・パスワードを入力します(要求された場合)。                             |
|        | Router> enable                                              |                                                    |
| ステップ2  | configureterminal                                           | グローバル コンフィギュレーション モードを開始                           |
|        | 例:                                                          | します。                                               |
|        | Router# configure terminal                                  |                                                    |
| ステップ3  | mplslabelprotocolldp                                        | プラットフォームの Label Distribution Protocol を確<br>立します。  |
|        | 例:                                                          |                                                    |
|        | Router(config)# mpls label protocol ldp                     |                                                    |
| ステップ4  | interfacetypenumber                                         | インターフェイス タイプを設定し、インターフェ<br>イス コンフィギュレーション モードを開始しま |
|        | 例:                                                          | す。                                                 |
|        | Router(config)# interface loopback 100                      |                                                    |
| ステップ 5 | ipaddressip-addressmask                                     | インターフェイスのプライマリまたはセカンダリ                             |
|        | 例:                                                          | IPノトレスを設定しより。                                      |
|        | Router(config-if)# ip address 10.0.0.100<br>255.255.255.255 |                                                    |
| ステップ6  | pseudowire-class [pw-class-name]                            | 指定した名前の擬似回線クラスを確立して、擬似                             |
|        | 例:                                                          | 回線クラスコンフィキュレーションモートに入ります。                          |
|        | Router(config-if)# pseudowire-class atm-eth                 |                                                    |
| ステップ1  | encapsulationmpls                                           | トンネリング カプセル化を指定します。                                |
|        | 例:                                                          |                                                    |
|        | Router(config-pw)# encapsulation mpls                       |                                                    |
| ステップ8  | interworking{ethernet  ip}                                  | 擬似回線のタイプと、その回線を流れるトラフィッ                            |
|        | 例:                                                          | クのタインを指定します。                                       |
|        | Router(config-pw)# interworking ip                          |                                                    |

|                | コマンドまたはアクション                                                   | 目的                                                              |
|----------------|----------------------------------------------------------------|-----------------------------------------------------------------|
| ステップ9          | interfacetypeslot/subslot/port.subinterface-number             | インターフェイスを設定し、インターフェイス コ<br>ンフィギュレーション モードを開始します。                |
|                | Router(config-pw)# interface<br>gigabitethernet 5/1/0.3        |                                                                 |
| ステップ 10        | encapsulationdot1qvlan-id                                      | VLAN の指定されたサブインターフェイス上で、<br>トラフィックのIEEE 802 10 カプセル化をイネーブ       |
|                | 例:                                                             | ルにします。                                                          |
|                | Router(config-if)# encapsulation dot1q 1525                    |                                                                 |
| ステップ 11        | end                                                            | 特権 EXEC モードに戻ります。                                               |
|                | 19月 :                                                          |                                                                 |
|                | Router(config-if)# end                                         |                                                                 |
| ステップ <b>12</b> | interfacepseudowirenumber                                      | 擬似回線インターフェイスを指定し、インターフェ                                         |
|                | 例:                                                             | イスコンノイキュレーション モートを開始しま<br> す。                                   |
|                | Router(config)# interface pseudowire 100                       |                                                                 |
| ステップ 13        | sourcetemplatetypepseudowiretemplate-name                      | ether-pw という名前のタイプ擬似回線のソーステンプレートを設定します。                         |
|                | 例:                                                             |                                                                 |
|                | Router(config-if)# source template type<br>pseudowire ether-pw |                                                                 |
| ステップ 14        | exit                                                           | 特権 EXEC モードに戻ります。                                               |
|                | 19月 :                                                          |                                                                 |
|                | Router(config-if)# exit                                        |                                                                 |
| ステップ 15        | 12vpnxconnectcontextcontext-name                               | Layer 2 VPN (L2VPN) クロスコネクトコンテキス<br>トを作成して、xconnect コンフィギュレーション |
|                | 例:                                                             | モードを開始します。                                                      |
|                | Router(config)# 12vpn xconnect context con1                    |                                                                 |
| ステップ 16        | memberpseudowireinterface-number                               | Layer 2 VPN (L2VPN) クロスコネクトを形成する<br>ようにメンバー擬似回線を指定します。          |
|                | 例:                                                             |                                                                 |
|                | Router(config-xconnect)# member pseudowire 100                 |                                                                 |

|                    | コマンドまたはアクション                                                         | 目的                          |
|--------------------|----------------------------------------------------------------------|-----------------------------|
| <br>ステップ <b>17</b> | memberip-addressvc-idencapsulation mpls                              | レイヤ2パケットを転送するためのVCを作成しま     |
|                    | 例:                                                                   | J.                          |
|                    | Router(config-xconnect)# member 10.0.0.100<br>140 encapsulation mpls |                             |
| ステップ18             | interworkingip                                                       | L2VPN クロス コネクト コンテキストを確立しま  |
|                    | 例:                                                                   | す。                          |
|                    | Router(config-xconnect)# interworking ip                             |                             |
| <b>ステップ 19</b>     | end                                                                  | xconnect コンフィギュレーションモードを終了し |
|                    | 例:                                                                   | く、将椎 EXEC モートに戻ります。         |
|                    | Router(config-xconnect)# end                                         |                             |

#### 次の作業

(注)

フレーム リレー DLCI/VLAN 間接続の場合は、PE2 ルータ設定に、ブリッジ型インターワーキ ングとルーテッド インターワーキングの両方の interworking コマンドが含まれます。

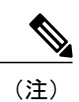

I

L2VPN インターワーキングのステータスを確認して、統計情報をチェックするには、L2VPN インターワーキングの確認, (297ページ)を参照してください。

# HDLC-to-Ethernet インターワーキングの設定

### HDLC PE デバイスでの HDLC-to-Ethernet ブリッジ型インターワーキング

### 手順の概要

- 1. イネーブル化
- 2. configure terminal
- 3. pseudowire-class [pw-class-name]
- 4. encapsulation mpls
- 5. interworking ethernet
- 6. interfacetypeslot/subslot/port [.subinterface]
- 7. noipaddress [ip-address mask] [secondary]
- 8. xconnectpeer-router-idvc idpseudowire-class [pw-class-name]
- 9. end

### 手順の詳細

|               | コマンドまたはアクション                                                                              | 目的                                                          |
|---------------|-------------------------------------------------------------------------------------------|-------------------------------------------------------------|
| ステップ1         | イネーブル化                                                                                    | 特権 EXEC モードをイネーブルにします。                                      |
|               | 例:<br>Device> enable                                                                      | <ul> <li>パスワードを入力します(要求された場合)。</li> </ul>                   |
| ステップ <b>2</b> | configure terminal<br>例:<br>Device# configure terminal                                    | グローバルコンフィギュレーションモードを開始し<br>ます。                              |
| ステップ3         | pseudowire-class [pw-class-name]<br>例:<br>Device(config)# pseudowire-class<br>pw-iw-ether | レイヤ2 擬似回線 クラスの名前を指定し、擬似回線<br>クラス コンフィギュレーション モードを開始しま<br>す。 |
| ステップ4         | encapsulation mpls<br>例:<br>Device(config-pw-class)# encapsulation<br>mpls                | トンネリング カプセル化を MPLS として指定します。                                |

|        | コマンドまたはアクション                                                                                                    | 目的                                                              |
|--------|----------------------------------------------------------------------------------------------------|-----------------------------------------------------------------|
| ステップ5  | interworking ethernet<br>例:<br>Device(config-pw-class)# interworking<br>ethernet                                                                     | 擬似回線のタイプとしてだけでなく、擬似回線上を<br>通過可能なトラフィックのタイプとしてもイーサネッ<br>トを指定します。 |
| ステップ 6 | interfacetypeslot/subslot/port [.subinterface]<br>例:<br>Device(config-pw-class)# interface serial<br>3/1/0                                           | シリアルインターフェイスを指定し、インターフェ<br>イスコンフィギュレーションモードを開始します。              |
| ステップ1  | noipaddress [ <i>ip-address mask</i> ] [secondary]<br>例:<br>Device(config-if)# no ip address                                                         | IP 処理をディセーブルにします。                                               |
| ステップ8  | xconnectpeer-router-idvc idpseudowire-class<br>[pw-class-name]<br>例:<br>Device(config-if)# xconnect 198.51.100.2<br>123 pseudowire-class pw-iw-ether | レイヤ2パケットを転送するための仮想回線(VC)<br>を作成します。                             |
| ステップ 9 | end<br>例:<br>Device(config-if)# end                                                                                                    | インターフェイス コンフィギュレーションモードを<br>終了し、特権 EXEC モードに戻ります。               |

# L2VPN プロトコルベースの CLI 機能と関連するコマンドを使用する、HDLC PE デバイ スでの HDLC-to-Ethernet ブリッジ型インターワーキング

### 手順の概要

- 1. イネーブル化
- 2. configure terminal
- 3. template type pseudowirename
- 4. encapsulation mpls
- 5. exit
- 6. interface pseudowirenumber
- 7. source template type pseudowirename
- 8. encapsulation mpls
- 9. neighborpeer-addressvc id-value
- 10. signaling protocol ldp
- 11. no shutdown
- **12**. exit
- 13. l2vpn xconnect contextcontext-name
- 14. interworking ethernet
- **15.** memberinterface-type-number
- **16.** member pseudowireinterface-number
- 17. no shutdown
- 18. end

### 手順の詳細

|       | コマンドまたはアクション                                                                                | 目的                                                          |
|-------|---------------------------------------------------------------------------------------------|-------------------------------------------------------------|
| ステップ1 | イネーブル化                                                                                      | 特権 EXEC モードをイネーブルにします。                                      |
|       | 例:<br>Device> enable                                                                        | ・パスワードを入力します(要求された場合)。                                      |
| ステップ2 | configure terminal<br>例:<br>Device# configure terminal                                      | グローバル コンフィギュレーション モードを開始し<br>ます。                            |
| ステップ3 | <b>template type pseudowire</b> <i>name</i><br>例:<br>Device# template type pseudowire temp5 | 指定した名前でテンプレート擬似回線を作成し、テン<br>プレート コンフィギュレーション モードを開始しま<br>す。 |

|         | コマンドまたはアクション                                                      | 目的                                                    |
|---------|-------------------------------------------------------------------|-------------------------------------------------------|
| ステップ4   | encapsulation mpls                                                | トンネリングカプセル化をMPLSとして指定します。                             |
|         | 例:                                                                |                                                       |
|         | Device(config-template)# encapsulation mpls                       |                                                       |
| ステップ5   | exit                                                              | テンプレート コンフィギュレーション モードを終了                             |
|         | 例:<br>Device(config-template)# exit                               | 戻ります。                                                 |
| ステップ6   | interface pseudowirenumber                                        | 指定した値でインターフェイス擬似回線を確立して、<br>インターフェイス コンフィギュレーション モードを |
|         | 例:<br>Device(config)# interface pseudowire<br>107                 | 開始します。                                                |
| ステップ1   | source template type pseudowirename                               | temp5という名前のタイプ擬似回線としてソーステン<br>プレートを設定します。             |
|         | 例:<br>Device(config-if)# source template type<br>pseudowire temp5 |                                                       |
| ステップ8   | encapsulation mpls                                                | トンネリングカプセル化をMPLSとして指定します。                             |
|         | 例:                                                                |                                                       |
|         | Device(config-if)# encapsulation mpls                             |                                                       |
| ステップ 9  | neighborpeer-addressvc id-value                                   | L2VPN 擬似回線のピア IP アドレスと仮想回線 (VC) ID 値を指定します。           |
|         | 例:<br>Device(config-if)# neighbor 10.0.0.11<br>107                |                                                       |
| ステップ 10 | signaling protocol ldp                                            | 擬似回線クラス用のラベル配布プロトコル(LDP)が<br>設定されるように指定します。           |
|         | 例:<br>Device(config-if)# signaling protocol<br>ldp                |                                                       |
| ステップ 11 | no shutdown                                                       | インターフェイス擬似回線を再起動します。                                  |
|         | 例:<br>Device(config-if)# no shutdown                              |                                                       |

|                | コマンドまたはアクション                                                                                       | 目的                                                                 |
|----------------|----------------------------------------------------------------------------------------------------|--------------------------------------------------------------------|
| ステップ <b>12</b> | exit<br>例:<br>Device(config-if)# exit                                                              | インターフェイス コンフィギュレーション モードを<br>終了し、グローバル コンフィギュレーション モード<br>に戻ります。   |
| ステップ <b>13</b> | 12vpn xconnect context <i>context-name</i><br>例:<br>Device(config)# 12vpn xconnect context<br>con1 | L2VPN クロス コネクト コンテキストを作成して、<br>xconnect コンフィギュレーション モードを開始しま<br>す。 |
| ステップ14         | interworking ethernet<br>例:<br>Device(config-xconnect)# interworking<br>ethernet                   | 擬似回線のタイプとしてだけでなく、擬似回線上を通<br>過可能なトラフィックのタイプとしてもイーサネット<br>を指定します。    |
| ステップ <b>15</b> | memberinterface-type-number<br>例:<br>Device(config-xconnect)# member serial<br>0/1/0:0             | メンバーインターフェイスのロケーションを指定しま<br>す。                                     |
| ステップ16         | member pseudowireinterface-number<br>例:<br>Device(config-xconnect)# member<br>pseudowire 107       | L2VPN クロス コネクトを形成するために、メンバー<br>擬似回線を指定します。                         |
| ステップ 17        | no shutdown<br>例:<br>Device(config-xconnect)# no shutdown                                          | メンバーインターフェイスを再起動します。                                               |
| ステップ <b>18</b> | end<br>例:<br>Device(config-xconnect)# end                                                          | xconnect コンフィギュレーションモードを終了して、<br>特権 EXEC モードに戻ります。                 |

### イーサネット PE デバイス上での HDLC/イーサネット間ブリッジ型インターワーキン グ (ポート モード)

### 手順の概要

- 1. イネーブル化
- 2. configure terminal
- **3. pseudowire-class** [*pw-class-name*]
- 4. encapsulation mpls
- **5.** interworking ethernet
- **6.** interfacetypeslot/subslot/port [.subinterface]
- 7. encapsulation mpls
- 8. xconnectpeer-router-idvc idpseudowire-class [pw-class-name]
- 9. end

### 手順の詳細

|               | コマンドまたはアクション                                            | 目的                                                     |
|---------------|---------------------------------------------------------|--------------------------------------------------------|
| ステップ1         | イネーブル化                                                  | 特権 EXEC モードをイネーブルにします。                                 |
|               | 例:<br>Device> enable                                    | <ul> <li>パスワードを入力します(要求された場合)。</li> </ul>              |
| ステップ <b>2</b> | configure terminal                                      | グローバル コンフィギュレーション モードを開始しま<br>ナ                        |
|               | 例:<br>Device# configure terminal                        |                                                        |
| ステップ3         | pseudowire-class [pw-class-name]                        | レイヤ2擬似回線 クラスの名前を指定し、擬似回線 クラス コンフィギュレーション モードを開始します。    |
|               | 例:                                                      |                                                        |
|               | Device(config)# pseudowire-class<br>pw-iw-ether         |                                                        |
| ステップ 4        | encapsulation mpls                                      | トンネリング カプセル化を MPLS として指定します。                           |
|               | 例:                                                      |                                                        |
|               | Device(config-pw-class)# encapsulation mpls             |                                                        |
| ステップ5         | interworking ethernet                                   | 擬似回線のタイプとしてだけでなく、擬似回線上を通過<br>可能なトラフィックのタイプとしてもイーサネットを指 |
|               | 例:<br>Device(config-pw-class)# interworking<br>ethernet | 定します。                                                  |

|       | コマンドまたはアクション                                                                       | 目的                                                                                             |
|-------|------------------------------------------------------------------------------------|------------------------------------------------------------------------------------------------|
| ステップ6 | interfacetypeslot/subslot/port [.subinterface] 例:                                  | ギガビット イーサネット サブインターフェイスを指定<br>し、サブインターフェイスコンフィギュレーションモー<br>ドを開始します。                            |
|       | Device(config-pw-class)# interface<br>gigabitethernet 4/0/0.1                      | <ul> <li>隣接するイーサネットCEデバイスのサブインター<br/>フェイスがこのイーサネットPEデバイスと同じ<br/>VLAN上に存在することを確認します。</li> </ul> |
| ステップ1 | encapsulation mpls                                                                 | トンネリング カプセル化を MPLS として指定します。                                                                   |
|       | 例:                                                                                 |                                                                                                |
|       | Device(config-subif)# encapsulation mpls                                           |                                                                                                |
| ステップ8 | <b>xconnect</b> peer-router-idvc id <b>pseudowire-class</b><br>[pw-class-name]     | レイヤ2パケットを転送するための仮想回線(VC)を<br>作成します。                                                            |
|       | 例:                                                                                 |                                                                                                |
|       | Device(config-subif)# xconnect<br>198.51.100.2 123 pseudowire-class<br>pw-iw-ether |                                                                                                |
| ステップ9 | end                                                                                | サブインターフェイス コンフィギュレーション モード<br>を終了して、特権 EXEC モードに戻ります。                                          |
|       | 例:                                                                                 |                                                                                                |
|       | Device(config-subif)# end                                                          |                                                                                                |

### L2VPN プロトコルベースの CLI 機能と関連するコマンドを使用する、イーサネット PE デバイスでの HDLC-to-Ethernet ブリッジ型インターワーキング (ポート モード)

手順の概要

- 1. イネーブル化
- 2. configure terminal
- 3. interfacetypeslot/subslot/port [.subinterface]
- 4. encapsulation mpls
- 5. no ip address
- 6. no shutdown
- 7. exit
- 8. template type pseudowirename
- 9. encapsulation mpls
- 10. exit
- **11. interface pseudowire**number
- 12. source template type pseudowirename
- 13. encapsulation mpls
- 14. neighborpeer-addressvc id-value
- 15. signaling protocol ldp
- 16. no shutdown
- 17. exit
- 18. l2vpn xconnect contextcontext-name
- **19.** interworking ethernet
- **20.** memberinterface-type-number
- **21. member pseudowire***interface-number*
- 22. no shutdown
- 23. end

### 手順の詳細

|       | コマンドまたはアクション                                                  | 目的                             |
|-------|---------------------------------------------------------------|--------------------------------|
| ステップ1 | イネーブル化                                                        | 特権 EXEC モードをイネーブルにします。         |
|       | 例:<br>Device> enable                                          | ・パスワードを入力します(要求された場合)。         |
| ステップ2 | <b>configure terminal</b><br>例:<br>Device# configure terminal | グローバルコンフィギュレーションモードを開始しま<br>す。 |

|               | コマンドまたはアクション                                                                                              | 目的                                                                                                    |
|---------------|----------------------------------------------------------------------------------------------------|----------------------------------------------------------------------------------------------------|
| ステップ3         | interfacetypeslot/subslot/port [.subinterface]<br>例:<br>Device(config)# interface fastethernet<br>4/0/0.1 | <ul> <li>サブインターフェイスを指定し、サブインターフェイスコンフィギュレーションモードを開始します。</li> <li>・隣接するイーサネットCEデバイスのサブインターフェイスがこのイーサネット PE デバイスと同じVLAN 上に存在することを確認します。</li> </ul> |
| ステップ4         | encapsulation mpls<br>例:<br>Device(config-subif)# encapsulation<br>mpls                                   | トンネリング カプセル化を MPLS として指定します。                                                                                                    |
| ステップ5         | no ip address<br>例:<br>Device(config-subif)# no ip address                                                | IP 処理をディセーブルにします。                                                                                                    |
| ステップ6         | no shutdown<br>例:<br>Device(config-subif)# no shutdown                                                    | ファストイーサネットのサブインターフェイスを再起<br>動します。                                                                                                    |
| ステップ1         | exit<br>例:<br>Device(config-subif)# exit                                                                  | サブインターフェイスコンフィギュレーションモード<br>を終了し、グローバルコンフィギュレーションモード<br>に戻ります。                                                                                   |
| ステップ8         | template type pseudowirename<br>例:<br>Device(config)# template type<br>pseudowire temp4                   | 指定した名前でテンプレート擬似回線を作成し、テン<br>プレート コンフィギュレーション モードを開始しま<br>す。                                                                                      |
| ステップ <b>9</b> | encapsulation mpls<br>例:<br>Device(config-template)# encapsulation<br>mpls                                | トンネリング カプセル化を MPLS として指定します。                                                                                                    |
| ステップ10        | exit<br>例:<br>Device(config-template)# exit                                                               | テンプレートコンフィギュレーションモードを終了し<br>て、グローバルコンフィギュレーションモードに戻り<br>ます。                                                                                      |
I

|                | コマンドまたはアクション                                                                                             | 目的                                                              |
|----------------|----------------------------------------------------------------------------------------------------|-----------------------------------------------------------------|
| ステップ 11        | interface pseudowirenumber<br>例:<br>Device(config)# interface pseudowire<br>109                          | 指定した値でインターフェイス擬似回線を確立して、<br>インターフェイスコンフィギュレーションモードを開<br>始します。   |
| ステップ <b>12</b> | source template type pseudowirename<br>例:<br>Device(config-if)# source template type<br>pseudowire temp4 | temp4 という名前のタイプ擬似回線としてソーステン<br>プレートを設定します。                      |
| ステップ <b>13</b> | encapsulation mpls<br>例:<br>Device(config-if)# encapsulation mpls                                        | トンネリング カプセル化を MPLS として指定します。                                    |
| ステップ 14        | neighbor <i>peer-addressvc id-value</i><br>例:<br>Device(config-if)# neighbor 10.0.0.15<br>109            | L2VPN 擬似回線のピア IP アドレスと仮想回線(VC)<br>ID 値を指定します。                   |
| ステップ 15        | <b>signaling protocol ldp</b><br>例:<br>Device(config-if)# signaling protocol<br>ldp                      | 擬似回線クラス用のラベル配布プロトコル (LDP) が<br>設定されるように指定します。                   |
| ステップ 16        | no shutdown<br>例:<br>Device(config-if)# no shutdown                                                      | インターフェイス擬似回線を再起動します。                                            |
| ステップ 17        | exit<br>例:<br>Device(config-if)# exit                                                                    | インターフェイス コンフィギュレーションモードを終<br>了し、グローバル コンフィギュレーションモードに戻<br>ります。  |
| <b>ステップ 18</b> | 12vpn xconnect context <i>context-name</i><br>例:<br>Device(config)# 12vpn xconnect context<br>con2       | L2VPN クロス コネクト コンテキストを作成して、<br>xconnect コンフィギュレーションモードを開始します。   |
| ステップ 19        | interworking ethernet<br>例:<br>Device(config-xconnect)# interworking<br>ethernet                         | 擬似回線のタイプとしてだけでなく、擬似回線上を通<br>過可能なトラフィックのタイプとしてもイーサネット<br>を指定します。 |

|                | コマンドまたはアクション                                                                                 | 目的                                                  |
|----------------|----------------------------------------------------------------------------------------------|-----------------------------------------------------|
| ステップ <b>20</b> | memberinterface-type-number                                                                  | メンバー インターフェイスのロケーションを指定しま<br>す。                     |
|                | 例:<br>Device(config-xconnect)# member<br>fastethernet 4/0/0.1                                |                                                     |
| ステップ <b>21</b> | member pseudowireinterface-number<br>例:<br>Device(config-xconnect)# member<br>pseudowire 109 | L2VPNクロスコネクトを形成するために、メンバー擬<br>似回線を指定します。            |
| ステップ <b>22</b> | no shutdown<br>例:<br>Device(config-xconnect)# no shutdown                                    | メンバーインターフェイスを再起動します。                                |
| ステップ <b>23</b> | end<br>例:<br>Device(config-xconnect)# end                                                    | xconnect コンフィギュレーション モードを終了して、<br>特権 EXEC モードに戻ります。 |

# イーサネット PE デバイス上での HDLC/イーサネット間ブリッジ型インターワーキン グ(dot1q モードと QinQ モード)

# 手順の概要

- 1. イネーブル化
- 2. configure terminal
- **3. pseudowire-class** [*pw-class-name*]
- 4. encapsulation mpls
- 5. interworking ethernet
- **6.** interfacetypeslot/subslot/port [.subinterface]
- 7. encapsulation dot1qvlan-idsecond dot1qvlan-id
- 8. xconnectpeer-router-idvc idpseudowire-class [pw-class-name]
- 9. end

# 手順の詳細

Γ

|                   | コマンドまたはアクション                                                                     | 目的                                                                                             |
|-------------------|----------------------------------------------------------------------------------|------------------------------------------------------------------------------------------------|
| ステップ1             | イネーブル化                                                                           | 特権 EXEC モードをイネーブルにします。                                                                         |
|                   | 例:<br>Device> enable                                                             | ・パスワードを入力します(要求された場合)。                                                                         |
| ステップ2             | configure terminal<br>例:                                                         | グローバル コンフィギュレーション モードを開始しま<br>す。                                                               |
|                   | Device# configure terminal                                                       |                                                                                                |
| ステップ3             | pseudowire-class [pw-class-name]<br>例:                                           | レイヤ2擬似回線 クラスの名前を指定し、擬似回線 クラス コンフィギュレーション モードを開始します。                                            |
|                   | Device(config)# pseudowire-class<br>pw-iw-ether                                  |                                                                                                |
| ステップ4             | encapsulation mpls                                                               | トンネリング カプセル化を MPLS として指定します。                                                                   |
|                   | 1列 :                                                                             |                                                                                                |
|                   | <pre>Device(config-pw-class)# encapsulation mpls</pre>                           |                                                                                                |
| ステップ5             | interworking ethernet<br>例:<br>Device(config-pw-class)# interworking<br>ethernet | 擬似回線のタイプとしてだけでなく、擬似回線上を通過<br>可能なトラフィックのタイプとしてもイーサネットを指<br>定します。                                |
| ステップ6             | interfacetypeslot/subslot/port [.subinterface] 例:                                | ギガビットイーサネット サブインターフェイスを指定<br>し、サブインターフェイスコンフィギュレーションモー<br>ドを開始します。                             |
|                   | Device(config-pw-class)# interface<br>gigabitethernet 4/0/0.1                    | <ul> <li>隣接するイーサネットCEデバイスのサブインター<br/>フェイスがこのイーサネットPEデバイスと同じ<br/>VLAN上に存在することを確認します。</li> </ul> |
| <br>ステップ <b>1</b> | encapsulation dot1qvlan-idsecond<br>dot1qvlan-id<br>例:                           | インターフェイスの QinQ 入力フレームを適切なサービ<br>スインスタンスにマッピングする一致基準を定義しま<br>す。                                 |
|                   | Device(config-subif)# encapsulation<br>dot1q 100 second dot1q 200                |                                                                                                |

|       | コマンドまたはアクション                                                                                   | 目的                                  |
|-------|------------------------------------------------------------------------------------------------|-------------------------------------|
| ステップ8 | <b>xconnect</b> <i>peer-router-idvc id</i> <b>pseudowire-class</b><br>[ <i>pw-class-name</i> ] | レイヤ2パケットを転送するための仮想回線(VC)を<br>作成します。 |
|       | 例:                                                                                             |                                     |
|       | Device(config-subif)# xconnect<br>198.51.100.2 123 pseudowire-class<br>pw-iw-ether             |                                     |
| ステップ9 | end                                                                                            | サブインターフェイスコンフィギュレーションモード            |
|       | 例:                                                                                             | を終了して、特権 EXEC モートに戻ります。             |
|       | Device(config-subif)# end                                                                      |                                     |

# L2VPN プロトコルベースの CLI 機能と関連するコマンドを使用する、イーサネット PE デバイスでの HDLC-to-Ethernet ブリッジ型インターワーキング(dot1q モードおよ び QinQ モード)

# 手順の概要

- 1. イネーブル化
- 2. configure terminal
- 3. interfacetypeslot/subslot/port [.subinterface]
- 4. encapsulation dot1qvlan-idsecond dot1qvlan-id
- 5. no ip address
- 6. no shutdown
- 7. exit
- 8. template type pseudowirename
- 9. encapsulation mpls
- 10. exit
- 11. interface pseudowirenumber
- 12. source template type pseudowirename
- 13. encapsulation mpls
- 14. neighborpeer-addressvc id-value
- 15. signaling protocol ldp
- 16. no shutdown
- 17. exit
- 18. l2vpn xconnect contextcontext-name
- **19.** interworking ethernet
- **20.** memberinterface-type-number
- 21. member pseudowireinterface-number
- 22. no shutdown
- 23. end

# 手順の詳細

I

|       | コマンドまたはアクション         | 目的                                        |
|-------|----------------------|-------------------------------------------|
| ステップ1 | イネーブル化               | 特権 EXEC モードをイネーブルにします。                    |
|       | 例:<br>Device> enable | <ul> <li>パスワードを入力します(要求された場合)。</li> </ul> |

|                   | コマンドまたはアクション                                                                                                    | 目的                                                                                                    |
|-------------------|----------------------------------------------------------------------------------------------------|----------------------------------------------------------------------------------------------------|
| ステップ <b>2</b>     | <b>configure terminal</b><br>例:<br>Device# configure terminal                                                               | グローバル コンフィギュレーションモードを開始しま<br>す。                                                                                                    |
| <u>ステップ3</u>      | interfacetypeslot/subslot/port [.subinterface]<br>例:<br>Device(config)# interface fastethernet<br>4/0/0.1                   | <ul> <li>サブインターフェイスを指定し、サブインターフェイスコンフィギュレーションモードを開始します。</li> <li>・隣接するイーサネットCEデバイスのサブインターフェイスがこのイーサネット PE デバイスと同じVLAN 上に存在することを確認します。</li> </ul> |
| ステップ4             | encapsulation dot1qvlan-idsecond<br>dot1qvlan-id<br>例:<br>Device(config-subif)# encapsulation<br>dot1q 100 second dot1q 200 | インターフェイスのQinQ入力フレームを適切なサービ<br>スインスタンスにマッピングする一致基準を定義しま<br>す。                                                                                     |
| ステップ5             | no ip address<br>例:<br>Device(config-subif)# no ip address                                                                  | IP 処理をディセーブルにします。                                                                                                    |
| ステップ6             | no shutdown<br>例:<br>Device(config-subif)# no shutdown                                                                      | ファストイーサネットのサブインターフェイスを再起<br>動します。                                                                                                    |
| <br>ステップ <b>1</b> | exit<br>例:<br>Device(config-subif)# exit                                                                                    | サブインターフェイス コンフィギュレーションモード<br>を終了し、グローバル コンフィギュレーションモード<br>に戻ります。                                                                                 |
| ステップ8             | template type pseudowirename<br>例:<br>Device(config)# template type<br>pseudowire temp4                                     | 指定した名前でテンプレート擬似回線を作成し、テン<br>プレート コンフィギュレーション モードを開始しま<br>す。                                                                                      |
| ステップ9             | encapsulation mpls<br>例:<br>Device(config-template)# encapsulation<br>mpls                                                  | トンネリング カプセル化を MPLS として指定します。                                                                                                    |

Γ

|                    | コマンドまたはアクション                                                                                                | 目的                                                             |
|--------------------|----------------------------------------------------------------------------------------------------|----------------------------------------------------------------|
| ステップ10             | exit<br>例:<br>Device(config-template)# exit                                                                 | テンプレートコンフィギュレーションモードを終了し<br>て、グローバルコンフィギュレーションモードに戻り<br>ます。    |
| ステップ 11            | interface pseudowirenumber<br>例:<br>Device(config)# interface pseudowire<br>109                             | 指定した値でインターフェイス擬似回線を確立して、<br>インターフェイス コンフィギュレーションモードを開<br>始します。 |
| <br>ステップ 12        | <pre>source template type pseudowirename 何 : Device(config-if)# source template type pseudowire temp4</pre> | temp4 という名前のタイプ擬似回線としてソーステン<br>プレートを設定します。                     |
| ステップ 13            | encapsulation mpls<br>例:<br>Device(config-if)# encapsulation mpls                                           | トンネリング カプセル化を MPLS として指定します。                                   |
| ステップ 14            | neighbor <i>peer-addressvc id-value</i><br>例:<br>Device(config-if)# neighbor 10.0.0.15<br>109               | L2VPN 擬似回線のピア IP アドレスと仮想回線(VC)<br>ID 値を指定します。                  |
| <br>ステップ 15        | <b>signaling protocol ldp</b><br>例:<br>Device(config-if)# signaling protocol<br>ldp                         | 擬似回線クラス用のラベル配布プロトコル (LDP) が<br>設定されるように指定します。                  |
| ステップ 16            | no shutdown<br>例:<br>Device(config-if)# no shutdown                                                         | インターフェイス擬似回線を再起動します。                                           |
| <br>ステップ <b>17</b> | exit<br>例:<br>Device(config-if)# exit                                                                       | インターフェイス コンフィギュレーションモードを終<br>了し、グローバル コンフィギュレーションモードに戻<br>ります。 |
| ステップ18             | 12vpn xconnect context <i>context-name</i><br>例:<br>Device(config)# 12vpn xconnect context<br>con2          | L2VPN クロス コネクト コンテキストを作成して、<br>xconnect コンフィギュレーションモードを開始します。  |

|                | コマンドまたはアクション                                                                                 | 目的                                                              |
|----------------|----------------------------------------------------------------------------------------------|-----------------------------------------------------------------|
| ステップ 19        | interworking ethernet<br>例:<br>Device(config-xconnect)# interworking<br>ethernet             | 擬似回線のタイプとしてだけでなく、擬似回線上を通<br>過可能なトラフィックのタイプとしてもイーサネット<br>を指定します。 |
| ステップ <b>20</b> | memberinterface-type-number<br>例:<br>Device(config-xconnect)# member<br>fastethernet 4/0/0.1 | メンバー インターフェイスのロケーションを指定しま<br>す。                                 |
| ステップ <b>21</b> | member pseudowireinterface-number<br>例:<br>Device(config-xconnect)# member<br>pseudowire 109 | L2VPNクロスコネクトを形成するために、メンバー擬<br>似回線を指定します。                        |
| ステップ <b>22</b> | no shutdown<br>例:<br>Device(config-xconnect)# no shutdown                                    | メンバーインターフェイスを再起動します。                                            |
| ステップ <b>23</b> | end<br>例:<br>Device(config-xconnect)# end                                                    | xconnect コンフィギュレーション モードを終了して、<br>特権 EXEC モードに戻ります。             |

# HDLC PE デバイス上での HDLC/イーサネット間ルーテッド インターワーキング

# 手順の概要

- 1. イネーブル化
- 2. configure terminal
- **3. pseudowire-class** [*pw-class-name*]
- 4. encapsulation mpls
- 5. interworking ip
- 6. interfacetypeslot/subslot/port [.subinterface]
- 7. noipaddress [ip-address mask] [secondary]
- 8. xconnectpeer-router-idvc idpseudowire-class [pw-class-name]
- 9. end

# 手順の詳細

Γ

|       | コマンドまたはアクション                                                                   | 目的                                                   |
|-------|--------------------------------------------------------------------------------|------------------------------------------------------|
| ステップ1 | イネーブル化                                                                         | 特権 EXEC モードをイネーブルにします。                               |
|       | 例:<br>Device> enable                                                           | <ul> <li>パスワードを入力します(要求された場合)。</li> </ul>            |
| ステップ2 | configure terminal                                                             | グローバルコンフィギュレーションモードを開始し<br>ます。                       |
|       | 例:<br>Device# configure terminal                                               |                                                      |
| ステップ3 | pseudowire-class [pw-class-name]                                               | レイヤ2擬似回線 クラスの名前を指定し、擬似回線<br>クラス コンフィギュレーション モードを開始しま |
|       | 例:                                                                             | す。                                                   |
|       | Device(config) # pseudowire-class pw-iw-ip                                     |                                                      |
| ステップ4 | encapsulation mpls                                                             | トンネリング カプセル化を MPLS として指定しま<br>す。                     |
|       | 例:                                                                             |                                                      |
|       | <pre>Device(config-pw-class)# encapsulation mpls</pre>                         |                                                      |
| ステップ5 | interworking ip                                                                | 擬似回線のタイプとしてだけでなく、擬似回線上を<br>通過可能なトラフィックのタイプとしてもIPを指定  |
|       | 例:<br>Device(config-pw-class)# interworking ip                                 | します。                                                 |
| ステップ6 | <pre>interfacetypeslot/subslot/port [.subinterface]</pre>                      | シリアルインターフェイスを指定し、インターフェ                              |
|       | 例:                                                                             | イスコンフィギュレーションモードを開始します。                              |
|       | <pre>Device(config-pw-class)# interface serial 3/1/0</pre>                     |                                                      |
| ステップ1 | noipaddress [ip-address mask] [secondary]                                      | IP 処理をディセーブルにします。                                    |
|       | 例:                                                                             |                                                      |
|       | Device(config-if)# no ip address                                               |                                                      |
| ステップ8 | <b>xconnect</b> peer-router-idvc id <b>pseudowire-class</b><br>[pw-class-name] | レイヤ2パケットを転送するための仮想回線(VC)<br>を作成します。                  |
|       | 例:                                                                             |                                                      |
|       | Device(config-if)# xconnect 198.51.100.2<br>123 pseudowire-class pw-iw-ip      |                                                      |

|               | コマンドまたはアクション           | 目的                                               |
|---------------|------------------------|--------------------------------------------------|
| ステップ <b>9</b> | end                    | インターフェイスコンフィギュレーションモードを<br>終了し、特権 EXEC モードに戻ります。 |
|               | 例:                     |                                                  |
|               | Device(config-if)# end |                                                  |

# L2VPN プロトコルベースの CLI 機能と関連するコマンドを使用する、HDLC PE デバイ スでの HDLC-to-Ethernet ルーテッド インターワーキング

#### 手順の概要

- 1. イネーブル化
- 2. configure terminal
- 3. template type pseudowirename
- 4. encapsulation mpls
- 5. exit
- 6. interface pseudowirenumber
- 7. source template type pseudowirename
- 8. encapsulation mpls
- 9. neighborpeer-addressvc id-value
- 10. signaling protocol ldp
- 11. no shutdown
- **12**. exit
- 13. l2vpn xconnect contextcontext-name
- 14. interworking ip
- **15.** memberinterface-type-number
- **16.** member pseudowireinterface-number
- 17. no shutdown
- 18. end

# 手順の詳細

|       | コマンドまたはアクション         | 目的                                        |
|-------|----------------------|-------------------------------------------|
| ステップ1 | イネーブル化               | 特権 EXEC モードをイネーブルにします。                    |
|       | 例:<br>Device> enable | <ul> <li>パスワードを入力します(要求された場合)。</li> </ul> |

I

|               | コマンドまたはアクション                                                                                               | 目的                                                              |
|---------------|----------------------------------------------------------------------------------------------------|-----------------------------------------------------------------|
| ステップ2         | configure terminal<br>例:<br>Device# configure terminal                                                     | グローバル コンフィギュレーション モードを開始し<br>ます。                                |
| ステップ3         | template type pseudowirename<br>例:<br>Device# template type pseudowire temp5                               | 指定した名前でテンプレート擬似回線を作成し、テン<br>プレート コンフィギュレーション モードを開始しま<br>す。     |
| ステップ4         | encapsulation mpls<br>例:<br>Device(config-template)# encapsulation<br>mpls                                 | トンネリングカプセル化をMPLSとして指定します。                                       |
| ステップ5         | exit<br>例:<br>Device(config-template)# exit                                                                | テンプレート コンフィギュレーション モードを終了<br>して、グローバル コンフィギュレーション モードに<br>戻ります。 |
| ステップ6         | interface pseudowirenumber<br>例:<br>Device(config)# interface pseudowire<br>107                            | 指定した値でインターフェイス擬似回線を確立して、<br>インターフェイス コンフィギュレーション モードを<br>開始します。 |
| ステップ <b>1</b> | <pre>source template type pseudowirename 例: Device(config-if)# source template type pseudowire temp5</pre> | temp5 という名前のタイプ擬似回線としてソーステン<br>プレートを設定します。                      |
| ステップ8         | encapsulation mpls<br>例:<br>Device(config-if)# encapsulation mpls                                          | トンネリングカプセル化を MPLS として指定します。                                     |
| <u>ステップ 9</u> | neighborpeer-addressvc id-value<br>例:<br>Device(config-if)# neighbor 10.0.0.11<br>107                      | L2VPN 擬似回線のピア IP アドレスと仮想回線 (VC)<br>ID 値を指定します。                  |
| ステップ 10       | <pre>signaling protocol ldp 例: Device(config-if)# signaling protocol ldp</pre>                             | 擬似回線クラス用のラベル配布プロトコル(LDP)が<br>設定されるように指定します。                     |

|                | コマンドまたはアクション                                                                                 | 目的                                                                 |
|----------------|----------------------------------------------------------------------------------------------|--------------------------------------------------------------------|
| ステップ 11        | no shutdown                                                                                  | インターフェイス擬似回線を再起動します。                                               |
|                | <b>例</b> :<br>Device(config-if)# no shutdown                                                 |                                                                    |
| ステップ <b>12</b> | exit<br>例:<br>Device(config-if)# exit                                                        | インターフェイス コンフィギュレーション モードを<br>終了し、グローバル コンフィギュレーション モード<br>に戻ります。   |
| ステップ <b>13</b> | <pre>I2vpn xconnect contextcontext-name 例: Device(config)# l2vpn xconnect context con1</pre> | L2VPN クロス コネクト コンテキストを作成して、<br>xconnect コンフィギュレーション モードを開始しま<br>す。 |
| ステップ14         | interworking ip<br>例:<br>Device(config-xconnect)# interworking<br>ip                         | 擬似回線のタイプとしてだけでなく、擬似回線上を通<br>過可能なトラフィックのタイプとしても IP を指定し<br>ます。      |
| ステップ 15        | memberinterface-type-number<br>例:<br>Device(config-xconnect)# member serial<br>0/1/0:0       | メンバーインターフェイスのロケーションを指定しま<br>す。                                     |
| ステップ 16        | member pseudowireinterface-number<br>例:<br>Device(config-xconnect)# member<br>pseudowire 107 | L2VPN クロス コネクトを形成するために、メンバー<br>擬似回線を指定します。                         |
| ステップ <b>17</b> | no shutdown<br>例:<br>Device(config-xconnect)# no shutdown                                    | メンバーインターフェイスを再起動します。                                               |
| ステップ <b>18</b> | end<br>例:<br>Device(config-xconnect)# end                                                    | xconnect コンフィギュレーションモードを終了して、<br>特権 EXEC モードに戻ります。                 |

# イーサネット**PE**デバイス上でのHDLC/イーサネット間ルーテッドインターワーキン グ(ポートモード)

手順の概要

- 1. イネーブル化
- 2. configure terminal
- **3. pseudowire-class** [*pw-class-name*]
- 4. encapsulation mpls
- 5. interworking ip
- 6. interfacetypeslot/subslot/port [.subinterface]
- 7. encapsulation mpls
- 8. xconnectpeer-router-idvc idpseudowire-class [pw-class-name]
- 9. end

# 手順の詳細

I

|       | コマンドまたはアクション                                             | 目的                                                      |
|-------|----------------------------------------------------------|---------------------------------------------------------|
| ステップ1 | イネーブル化                                                   | 特権 EXEC モードをイネーブルにします。                                  |
|       | <b>例:</b><br>Device> enable                              | <ul> <li>パスワードを入力します(要求された場合)。</li> </ul>               |
| ステップ2 | configure terminal                                       | グローバル コンフィギュレーション モードを開始しま                              |
|       | 例:<br>Device# configure terminal                         | す。<br>                                                  |
| ステップ3 | pseudowire-class [pw-class-name]                         | レイヤ2擬似回線 クラスの名前を指定し、擬似回線 クラス コンフィギュレーション モードを開始します。     |
|       | 例:                                                       |                                                         |
|       | Device(config)# pseudowire-class<br>pw-iw-ip             |                                                         |
| ステップ4 | encapsulation mpls                                       | トンネリング カプセル化を MPLS として指定します。                            |
|       | 例:                                                       |                                                         |
|       | <pre>Device(config-pw-class)# encapsulation mpls</pre>   |                                                         |
| ステップ5 | interworking ip                                          | 擬似回線のタイプとしてだけでなく、擬似回線上を通過<br>可能なトラフィックのタイプとしてもIPを指定します。 |
|       | <b>例:</b><br>Device(config-pw-class)# interworking<br>ip |                                                         |

|       | コマンドまたはアクション                                                                    | 目的                                                                                             |
|-------|---------------------------------------------------------------------------------|------------------------------------------------------------------------------------------------|
| ステップ6 | interfacetypeslot/subslot/port [.subinterface] 例:                               | ギガビット イーサネット サブインターフェイスを指定<br>し、サブインターフェイスコンフィギュレーションモー<br>ドを開始します。                            |
|       | Device(config-pw-class)# interface<br>gigabitethernet 4/0/0.1                   | <ul> <li>隣接するイーサネットCEデバイスのサブインター<br/>フェイスがこのイーサネットPEデバイスと同じ<br/>VLAN上に存在することを確認します。</li> </ul> |
| ステップ7 | encapsulation mpls<br>例:                                                        | トンネリング カプセル化を MPLS として指定します。                                                                   |
|       | Device(config-subif)# encapsulation mpls                                        |                                                                                                |
| ステップ8 | <b>xconnect</b> peer-router-idvc id <b>pseudowire-class</b><br>[pw-class-name]  | レイヤ2パケットを転送するための仮想回線(VC)を<br>作成します。                                                            |
|       | 例:                                                                              |                                                                                                |
|       | Device(config-subif)# xconnect<br>198.51.100.2 123 pseudowire-class<br>pw-iw-ip |                                                                                                |
| ステップ9 | end                                                                             | サブインターフェイス コンフィギュレーションモード<br>を終了して、特権 EXEC モードに戻ります。                                           |
|       | 例:                                                                              |                                                                                                |
|       | Device(config-subif)# end                                                       |                                                                                                |

# L2VPN プロトコルベースの CLI 機能と関連するコマンドを使用する、イーサネット PE デバイスでの HDLC-to-Ethernet ルーテッドインターワーキング (ポート モード)

手順の概要

- 1. イネーブル化
- **2**. configure terminal
- 3. interfacetypeslot/subslot/port [.subinterface]
- 4. encapsulation mpls
- 5. no ip address
- 6. no shutdown
- 7. exit
- 8. template type pseudowirename
- 9. encapsulation mpls
- 10. exit
- **11. interface pseudowire**number
- 12. source template type pseudowirename
- 13. encapsulation mpls
- 14. neighborpeer-addressvc id-value
- **15. signaling protocol ldp**
- 16. no shutdown
- 17. exit
- 18. l2vpn xconnect contextcontext-name
- 19. interworking ip
- **20.** memberinterface-type-number
- **21. member pseudowire***interface-number*
- 22. no shutdown
- 23. end

# 手順の詳細

I

|       | コマンドまたはアクション                                                  | 目的                                        |
|-------|---------------------------------------------------------------|-------------------------------------------|
| ステップ1 | イネーブル化                                                        | 特権 EXEC モードをイネーブルにします。                    |
|       | 例:<br>Device> enable                                          | <ul> <li>パスワードを入力します(要求された場合)。</li> </ul> |
| ステップ2 | <b>configure terminal</b><br>例:<br>Device# configure terminal | グローバル コンフィギュレーション モードを開始しま<br>す。          |

|            | コマンドまたはアクション                                                          | 目的                                                                                              |
|------------|-----------------------------------------------------------------------|-------------------------------------------------------------------------------------------------|
| ステップ3      | interfacetypeslot/subslot/port [.subinterface] 例:                     | ファスト イーサネット サブインターフェイスを指定<br>し、サブインターフェイス コンフィギュレーション<br>モードを開始します。                             |
|            | <pre>Device(config)# interface fastethernet    4/0/0.1</pre>          | <ul> <li>・隣接するイーサネットCEデバイスのサブインター<br/>フェイスがこのイーサネットPEデバイスと同じ<br/>VLAN上に存在することを確認します。</li> </ul> |
| ステップ4      | encapsulation mpls                                                    | トンネリングカプセル化を MPLS として指定します。                                                                     |
|            | 例:<br>Device(config-subif)# encapsulation<br>mpls                     |                                                                                                 |
| ステップ5      | no ip address                                                         | IP 処理をディセーブルにします。                                                                               |
|            | 例:<br>Device(config-subif)# no ip address                             |                                                                                                 |
| ステップ6      | no shutdown                                                           | ファスト イーサネットのサブインターフェイスを再起<br>動します。                                                              |
|            | 例:<br>Device(config-subif)# no shutdown                               |                                                                                                 |
| ステップ1      | exit<br>例:<br>Device(config=subif)# exit                              | サブインターフェイス コンフィギュレーションモード<br>を終了し、グローバル コンフィギュレーションモード<br>に戻ります。                                |
| ステップ8      | template type pseudowirename<br>例:<br>Device (config) # template type | 指定した名前でテンプレート擬似回線を作成し、テン<br>プレート コンフィギュレーション モードを開始しま<br>す。                                     |
| <br>ステップ 9 | encapsulation mpls                                                    | トンネリング カプセル化を MPLS として指定します。                                                                    |
|            | 例:<br>Device(config-template)# encapsulation mpls                     |                                                                                                 |
|            | exit<br>例:<br>Device(config-template)# exit                           | テンプレートコンフィギュレーションモードを終了し<br>て、グローバルコンフィギュレーションモードに戻り<br>ます。                                     |

I

|                | コマンドまたはアクション                                                                                               | 目的                                                             |
|----------------|----------------------------------------------------------------------------------------------------|----------------------------------------------------------------|
| ステップ 11        | interface pseudowirenumber<br>例:<br>Device(config)# interface pseudowire<br>109                            | 指定した値でインターフェイス擬似回線を確立して、<br>インターフェイス コンフィギュレーションモードを開<br>始します。 |
| ステップ <b>12</b> | <pre>source template type pseudowirename 例: Device(config-if)# source template type pseudowire temp4</pre> | temp4 という名前のタイプ擬似回線としてソーステン<br>プレートを設定します。                     |
| ステップ <b>13</b> | encapsulation mpls<br>例:<br>Device(config-if)# encapsulation mpls                                          | トンネリング カプセル化を MPLS として指定します。                                   |
| ステップ 14        | neighborpeer-addressvc id-value<br>例:<br>Device(config-if)# neighbor 10.0.0.15<br>109                      | L2VPN 擬似回線のピア IP アドレスと仮想回線(VC)<br>ID 値を指定します。                  |
| ステップ 15        | <b>signaling protocol ldp</b><br>例:<br>Device(config-if)# signaling protocol<br>ldp                        | 擬似回線クラス用のラベル配布プロトコル (LDP) が<br>設定されるように指定します。                  |
| ステップ 16        | no shutdown<br>例:<br>Device(config-if)# no shutdown                                                        | インターフェイス擬似回線を再起動します。                                           |
| ステップ <b>17</b> | exit<br>例:<br>Device(config-if)# exit                                                                      | インターフェイス コンフィギュレーションモードを終<br>了し、グローバル コンフィギュレーションモードに戻<br>ります。 |
| ステップ 18        | 12vpn xconnect context <i>context-name</i><br>例:<br>Device(config)# 12vpn xconnect context<br>con2         | L2VPN クロス コネクト コンテキストを作成して、<br>xconnect コンフィギュレーションモードを開始します。  |
| <br>ステップ 19    | interworking ip<br>例:<br>Device(config-xconnect)# interworking<br>ip                                       | 擬似回線のタイプとしてだけでなく、擬似回線上を通<br>過可能なトラフィックのタイプとしても IP を指定しま<br>す。  |

|                | コマンドまたはアクション                                                   | 目的                                                  |
|----------------|----------------------------------------------------------------|-----------------------------------------------------|
| ステップ <b>20</b> | memberinterface-type-number                                    | メンバーインターフェイスのロケーションを指定しま<br>す。                      |
|                | 例:<br>Device(config-xconnect)# member<br>fastethernet 4/0/0.1  |                                                     |
| ステップ <b>21</b> | member pseudowireinterface-number                              | L2VPNクロスコネクトを形成するために、メンバー擬<br>似回線を指定します。            |
|                | <b>例:</b><br>Device(config-xconnect)# member<br>pseudowire 109 |                                                     |
| ステップ <b>22</b> | no shutdown                                                    | メンバーインターフェイスを再起動します。                                |
|                | 例:<br>Device(config-xconnect)# no shutdown                     |                                                     |
| ステップ <b>23</b> | end                                                            | xconnect コンフィギュレーション モードを終了して、<br>特権 EXEC モードに戻ります。 |
|                | 例:                                                             |                                                     |
|                | Device(config-xconnect)# end                                   |                                                     |

# イーサネットPE デバイス上での HDLC/イーサネット間ルーテッドインターワーキン グ(dot1q モードと QinQ モード)

# 手順の概要

- 1. イネーブル化
- 2. configure terminal
- **3. pseudowire-class** [*pw-class-name*]
- 4. encapsulation mpls
- 5. interworking ip
- **6.** interfacetypeslot/subslot/port [.subinterface]
- 7. encapsulation dot1qvlan-idsecond dot1qvlan-id
- 8. xconnectpeer-router-idvc idpseudowire-class [pw-class-name]
- 9. end

# 手順の詳細

Γ

|               | コマンドまたはアクション                                                                             | 目的                                                                                              |
|---------------|------------------------------------------------------------------------------------------|-------------------------------------------------------------------------------------------------|
| ステップ1         | イネーブル化                                                                                   | 特権 EXEC モードをイネーブルにします。                                                                          |
|               | 例:<br>Device> enable                                                                     | <ul> <li>パスワードを入力します(要求された場合)。</li> </ul>                                                       |
| ステップ <b>2</b> | configure terminal                                                                       | グローバル コンフィギュレーション モードを開始しま<br>す。                                                                |
|               | 例:<br>Device# configure terminal                                                         |                                                                                                 |
| ステップ3         | pseudowire-class [pw-class-name]                                                         | レイヤ2 擬似回線 クラスの名前を指定し、擬似回線 ク<br>ラス コンフィギュレーション モードを開始します。                                        |
|               | 19]:<br>Device(config)# pseudowire-class<br>pw-iw-ip                                     |                                                                                                 |
| ステップ4         | encapsulation mpls                                                                       | トンネリング カプセル化を MPLS として指定します。                                                                    |
|               | 例:                                                                                       |                                                                                                 |
|               | Device(config-pw-class)# encapsulation mpls                                              |                                                                                                 |
| ステップ5         | interworking ip                                                                          | 擬似回線のタイプとしてだけでなく、擬似回線上を通過<br>可能なトラフィックのタイプとしてもIPを指定します。                                         |
|               | 例:<br>Device(config-pw-class)# interworking<br>ip                                        |                                                                                                 |
| ステップ6         | <b>interface</b> <i>typeslot</i> / <i>subslot</i> / <i>port</i> [. <i>subinterface</i> ] | ギガビット イーサネット サブインターフェイスを指定<br>し、サブインターフェイスコンフィギュレーションモー                                         |
|               | 例:                                                                                       | ドを開始します。                                                                                        |
|               | Device(config-pw-class)# interface<br>gigabitethernet 4/0/0.1                            | <ul> <li>・隣接するイーサネットCEデバイスのサブインター<br/>フェイスがこのイーサネットPEデバイスと同じ<br/>VLAN上に存在することを確認します。</li> </ul> |
| ステップ1         | encapsulation dot1qvlan-idsecond<br>dot1qvlan-id                                         | インターフェイスの QinQ 入力フレームを適切なサービ<br>スインスタンスにマッピングする一致基準を定義しま<br>す。                                  |
|               | 19]:<br>Device(config-subif)# encapsulation<br>dot1q 100 second dot1q 200                |                                                                                                 |

|       | コマンドまたはアクション                                                                    | 目的                                  |
|-------|---------------------------------------------------------------------------------|-------------------------------------|
| ステップ8 | <b>xconnect</b> peer-router-idvc id <b>pseudowire-class</b><br>[pw-class-name]  | レイヤ2パケットを転送するための仮想回線(VC)を<br>作成します。 |
|       | 例:                                                                              |                                     |
|       | Device(config-subif)# xconnect<br>198.51.100.2 123 pseudowire-class<br>pw-iw-ip |                                     |
| ステップ9 | end                                                                             | サブインターフェイスコンフィギュレーションモード            |
|       | 例:                                                                              | を終了して、特権 EXEC モードに戻ります。             |
|       | Device(config-subif)# end                                                       |                                     |

# L2VPN プロトコルベースの CLI 機能と関連するコマンドを使用する、イーサネット PE デバイスでの HDLC-to-Ethernet ルーテッドインターワーキング (dot1q モードおよ び QinQ モード)

# 手順の概要

- 1. イネーブル化
- 2. configure terminal
- 3. interfacetypeslot/subslot/port [.subinterface]
- 4. encapsulation dot1qvlan-idsecond dot1qvlan-id
- 5. no ip address
- 6. no shutdown
- 7. exit
- 8. template type pseudowirename
- 9. encapsulation mpls
- 10. exit
- 11. interface pseudowirenumber
- 12. source template type pseudowirename
- **13**. encapsulation mpls
- 14. neighborpeer-addressvc id-value
- 15. signaling protocol ldp
- 16. no shutdown
- 17. exit
- 18. l2vpn xconnect contextcontext-name
- 19. interworking ip
- **20.** memberinterface-type-number
- 21. member pseudowireinterface-number
- 22. no shutdown
- 23. end

# 手順の詳細

I

|       | コマンドまたはアクション         | 目的                     |
|-------|----------------------|------------------------|
| ステップ1 | イネーブル化               | 特権 EXEC モードをイネーブルにします。 |
|       | 例:<br>Device> enable | •パスワードを入力します(要求された場合)。 |

|                   | コマンドまたはアクション                                                                                                    | 目的                                                                                                    |
|-------------------|----------------------------------------------------------------------------------------------------|----------------------------------------------------------------------------------------------------|
| ステップ <b>2</b>     | <b>configure terminal</b><br>例:<br>Device# configure terminal                                                               | グローバル コンフィギュレーションモードを開始しま<br>す。                                                                                                    |
| <br>ステップ <b>3</b> | interfacetypeslot/subslot/port [.subinterface]<br>例:<br>Device(config)# interface fastethernet<br>4/0/0.1                   | <ul> <li>サブインターフェイスを指定し、サブインターフェイスコンフィギュレーションモードを開始します。</li> <li>・隣接するイーサネットCEデバイスのサブインターフェイスがこのイーサネット PE デバイスと同じ VLAN 上に存在することを確認します。</li> </ul> |
| ステップ4             | encapsulation dot1qvlan-idsecond<br>dot1qvlan-id<br>例:<br>Device(config-subif)# encapsulation<br>dot1q 100 second dot1q 200 | インターフェイスのQinQ入力フレームを適切なサービ<br>スインスタンスにマッピングする一致基準を定義しま<br>す。                                                                                      |
| ステップ5             | no ip address<br>例:<br>Device(config-subif)# no ip address                                                                  | IP 処理をディセーブルにします。                                                                                                    |
| ステップ6             | no shutdown<br>例:<br>Device(config-subif)# no shutdown                                                                      | ファスト イーサネットのサブインターフェイスを再起<br>動します。                                                                                                    |
|                   | exit<br>例:<br>Device(config-subif)# exit                                                                                    | サブインターフェイス コンフィギュレーションモード<br>を終了し、グローバル コンフィギュレーションモード<br>に戻ります。                                                                                  |
| ステップ8             | template type pseudowirename<br>例:<br>Device(config)# template type<br>pseudowire temp4                                     | 指定した名前でテンプレート擬似回線を作成し、テン<br>プレート コンフィギュレーション モードを開始しま<br>す。                                                                                       |
| ステップ9             | encapsulation mpls<br>例:<br>Device(config-template)# encapsulation<br>mpls                                                  | トンネリング カプセル化を MPLS として指定します。                                                                                                    |

Γ

|                | コマンドまたはアクション                                                                                                | 目的                                                             |
|----------------|----------------------------------------------------------------------------------------------------|----------------------------------------------------------------|
| ステップ10         | exit<br>例:<br>Device(config-template)# exit                                                                 | テンプレートコンフィギュレーションモードを終了し<br>て、グローバルコンフィギュレーションモードに戻り<br>ます。    |
| ステップ 11        | interface pseudowirenumber<br>例:<br>Device(config)# interface pseudowire<br>109                             | 指定した値でインターフェイス擬似回線を確立して、<br>インターフェイス コンフィギュレーションモードを開<br>始します。 |
| ステップ <b>12</b> | <pre>source template type pseudowirename  例: Device(config-if)# source template type pseudowire temp4</pre> | temp4 という名前のタイプ擬似回線としてソーステン<br>プレートを設定します。                     |
| ステップ <b>13</b> | encapsulation mpls<br>例:<br>Device(config-if)# encapsulation mpls                                           | トンネリング カプセル化を MPLS として指定します。                                   |
| ステップ 14        | neighborpeer-addressvc id-value<br>例:<br>Device(config-if)# neighbor 10.0.0.15<br>109                       | L2VPN 擬似回線のピア IP アドレスと仮想回線(VC)<br>ID 値を指定します。                  |
| <br>ステップ 15    | <b>signaling protocol ldp</b><br>例:<br>Device(config-if)# signaling protocol<br>ldp                         | 擬似回線クラス用のラベル配布プロトコル(LDP)が<br>設定されるように指定します。                    |
| ステップ 16        | no shutdown<br>例:<br>Device(config-if)# no shutdown                                                         | インターフェイス擬似回線を再起動します。                                           |
| <br>ステップ 17    | exit<br>例:<br>Device(config-if)# exit                                                                       | インターフェイス コンフィギュレーションモードを終<br>了し、グローバル コンフィギュレーションモードに戻<br>ります。 |
| ステップ <b>18</b> | 12vpn xconnect context <i>context-name</i><br>例:<br>Device(config)# 12vpn xconnect context<br>con2          | L2VPN クロス コネクト コンテキストを作成して、<br>xconnect コンフィギュレーションモードを開始します。  |

|                | コマンドまたはアクション                                                                                 | 目的                                                            |
|----------------|----------------------------------------------------------------------------------------------|---------------------------------------------------------------|
| ステップ 19        | interworking ip<br>例:<br>Device(config-xconnect)# interworking<br>ip                         | 擬似回線のタイプとしてだけでなく、擬似回線上を通<br>過可能なトラフィックのタイプとしても IP を指定しま<br>す。 |
| ステップ <b>20</b> | memberinterface-type-number<br>例:<br>Device(config-xconnect)# member<br>fastethernet 4/0/0.1 | メンバー インターフェイスのロケーションを指定しま<br>す。                               |
| ステップ <b>21</b> | member pseudowireinterface-number<br>例:<br>Device(config-xconnect)# member<br>pseudowire 109 | L2VPNクロスコネクトを形成するために、メンバー擬<br>似回線を指定します。                      |
| ステップ <b>22</b> | no shutdown<br>例:<br>Device(config-xconnect)# no shutdown                                    | メンバーインターフェイスを再起動します。                                          |
| ステップ <b>23</b> | end<br>例:<br>Device(config-xconnect)# end                                                    | xconnect コンフィギュレーション モードを終了して、<br>特権 EXEC モードに戻ります。           |

# HDLCPEデバイス上でのHDLC/イーサネット間インターワーキング(ポートモード) 設定の確認

**show** コマンドを使用して、HDLC プロバイダー エッジ (PE) デバイス上での HDLC/イーサネット間インターワーキング (ポート モード) 設定に関する情報を表示できます。

# 手順の概要

- 1. show mpls l2transport vc
- 2. show mpls l2transport vc detail
- 3. show l2vpn atom vc
- 4. show l2vpn atom vc detail

# 手順の詳細

#### ステップ1 show mpls l2transport vc

次に、HDLC PE デバイス上での HDLC/イーサネット間インターワーキング(ポート モード)設定に関する基本情報を表示する show mpls l2transport vc コマンドの出力例を示します。

#### 例:

Device# show mpls 12transport vc

 Local intf
 Local circuit
 Dest address
 VC ID
 Status

 ----- ----- ----- ----- ----- 

 Se0/1/0:0
 HDLC
 10.0.0.1
 101
 UP

#### ステップ2 show mpls l2transport vc detail

次に、HDLC PE デバイス上での HDLC/イーサネット間インターワーキング(ポート モード)設定に関す る詳細情報を表示する show mpls l2transport vc detail コマンドの出力例を示します。

#### 例:

Device# show mpls 12transport vc detail

Local interface: Se0/1/0:0 up, line protocol up, HDLC up Interworking type is Ethernet Destination address: 10.0.0.1, VC ID: 101, VC status: up Output interface: Fa0/0/1, imposed label stack {20 22} Preferred path: not configured Default path: active Next hop: 10.0.0.10 Create time: 00:00:19, last status change time: 00:00:15 Last label FSM state change time: 00:00:15 Signaling protocol: LDP, peer 10.0.0.1:0 up Targeted Hello: 203.0.113.1(LDP Id) -> 10.0.0.1, LDP is UP Graceful restart: configured and enabled Non stop routing: not configured and not enabled Status TLV support (local/remote) : enabled/supported LDP route watch : enabled Label/status state machine : established, LruRru Last local dataplane status rcvd: No fault Last BFD dataplane status rcvd: Not sent Last BFD peer monitor status rcvd: No fault Last local AC circuit status rcvd: No fault Last local AC circuit status sent: No fault Last local PW i/f circ status rcvd: No fault Last local LDP TLV status sent: No fault Last remote LDP TLV status rcvd: No fault Last remote LDP ADJ status rcvd: No fault MPLS VC labels: local 33, remote 22 Group ID: local 0, remote 0 MTU: local 1500, remote 1500 Remote interface description: Connect to CE2 Sequencing: receive disabled, send disabled Control Word: On SSO Descriptor: 10.0.0.1/101, local label: 33 Dataplane: SSM segment/switch IDs: 4274/4273 (used), PWID: 26 VC statistics: transit packet totals: receive 3, send 6 transit byte totals: receive 162, send 366 transit packet drops: receive 0, seq error 0, send 0

#### ステップ3 show l2vpn atom vc

次に、HDLC PE デバイス上での HDLC/イーサネット間インターワーキング(ポート モード)設定に関する基本情報を表示する show l2vpn atom vc コマンドの出力例を示します。

例: Device# show 12vpn atom vc

 Service

 Interface Peer ID
 VC ID
 Type
 Name
 Status

 ----- ----- ----- ----- ----- 

 pw101
 10.0.0.1
 101
 p2p
 101
 UP

## ステップ4 show l2vpn atom vc detail

次に、HDLC PE デバイス上での HDLC/イーサネット間インターワーキング(ポート モード)設定に関す る詳細情報を表示する show l2vpn atom vc detail コマンドの出力例を示します。

#### 例:

Device# show 12vpn atom vc detail

pseudowire101 is up, VC status is up PW type: Ethernet Create time: 00:00:18, last status change time: 00:00:14 Last label FSM state change time: 00:00:14 Destination address: 10.0.0.1 VC ID: 101 Output interface: Fa0/0/1, imposed label stack {16 17} Preferred path: not configured Default path: active Next hop: 10.0.10 Member of xconnect service hdlc101 Associated member Se0/1/0:0 is up, status is up Interworking type is Ethernet Service id: 0xde000002 Signaling protocol: LDP, peer 10.0.0.1:0 up Targeted Hello: 203.0.113.1(LDP Id) -> 10.0.0.1, LDP is UP Graceful restart: configured and enabled Non stop routing: not configured and not enabled PWid FEC (128), VC ID: 101 Status TLV support (local/remote) : enabled/supported LDP route watch : enabled Label/status state machine : established, LruRru Local dataplane status received : No fault BFD dataplane status received : Not sent BFD peer monitor status received : No fault Status received from access circuit : No fault Status sent to access circuit : No fault Status received from pseudowire i/f : No fault Status sent to network peer : No fault Status received from network peer : No fault Adjacency status of remote peer : No fault Sequencing: receive disabled, send disabled Bindings Parameter Local Remote \_\_ \_\_\_ Label 18 17 Group ID 0 0 Interface Connect to CE1 Connect to CE2 1500 1500 MTU Control word on (configured: autosense) on Ethernet PW type Ethernet VCCV CV type 0x02  $0 \times 02$ LSPV [2] LSPV [2] VCCV CC type 0x07 0x07 CW [1], RA [2], TTL [3] CW [1], RA [2], TTL [3] Status TLV enabled supported SSO Descriptor: 10.0.0.1/101, local label: 18 Dataplane: SSM segment/switch IDs: 4106/4105 (used), PWID: 2 Rx Counters 3 input transit packets, 162 bytes 0 drops, 0 seq err Tx Counters

```
5 output transit packets, 305 bytes
0 drops
```

# イーサネット PE デバイス上での HDLC/イーサネット間インターワーキング(ポート モード)設定の確認

show コマンドを使用して、イーサネット PE デバイス上での HDLC/イーサネット間インターワー キング (ポート モード) 設定に関する情報を表示できます。

## 手順の概要

- 1. show mpls l2transport vc
- 2. show l2vpn atom vc
- 3. show l2vpn atom vc detail

## 手順の詳細

# ステップ1 show mpls l2transport vc

次に、イーサネットPEデバイス上でのHDLC/イーサネット間インターワーキング(ポートモード)設定 に関する基本情報を表示する show mpls l2transport vc コマンドの出力例を示します。

#### 例:

#### Device# show mpls l2transport vc

Local interface: Gi1/0/0 up, line protocol up, Ethernet up Destination address: 203.0.113.1, VC ID: 101, VC status: up Output interface: Fa0/0/1, imposed label stack {19 33} Preferred path: not configured Default path: active Next hop: 10.0.0.11 Create time: 00:00:22, last status change time: 00:00:19 Last label FSM state change time: 00:00:19 Signaling protocol: LDP, peer 203.0.113.1:0 up Targeted Hello: 10.0.0.1(LDP Id) -> 203.0.113.1, LDP is UP Graceful restart: configured and enabled Non stop routing: not configured and not enabled Status TLV support (local/remote) : enabled/supported LDP route watch : enabled Label/status state machine : established, LruRru Last local dataplane status rcvd: No fault Last BFD dataplane status rcvd: Not sent Last BFD peer monitor status rcvd: No fault Last local AC circuit status rcvd: No fault Last local AC circuit status sent: No fault Last local PW i/f circ status rcvd: No fault Last local LDP TLV status sent: No fault Last remote LDP TLV status rcvd: No fault Last remote LDP ADJ status rcvd: No fault MPLS VC labels: local 22, remote 33 Group ID: local 0, remote 0 MTU: local 1500, remote 1500 Remote interface description: Connect to CE1 Sequencing: receive disabled, send disabled

Control Word: On SSO Descriptor: 203.0.113.1/101, local label: 22 Dataplane: SSM segment/switch IDs: 4574/4573 (used), PWID: 80 VC statistics: transit packet totals: receive 9, send 5 transit byte totals: receive 315, send 380 transit packet drops: receive 0, seq error 0, send 0

#### ステップ2 show l2vpn atom vc

次に、イーサネットPEデバイス上でのHDLC/イーサネット間インターワーキング(ポートモード)設定 に関する基本情報を表示する show l2vpn atom vc コマンドの出力例を示します。

#### 例:

Device# show 12vpn atom vc

|           |          |       | Service |       |        |
|-----------|----------|-------|---------|-------|--------|
| Interface | Peer ID  | VC ID | Туре    | Name  | Status |
| . 101     | 10 0 0 1 | 1 0 1 |         | 1 0 1 |        |
| pwidi     | 10.0.0.1 | 101   | p∠p     | TOT   | UP     |

## ステップ3 show l2vpn atom vc detail

次に、イーサネットPEデバイス上でのHDLC/イーサネット間インターワーキング(ポートモード)設定 に関する詳細情報を表示する show l2vpn atom vc detail コマンドの出力例を示します。

#### 例:

#### Device# show 12vpn atom vc detail

pseudowire101 is up, VC status is up PW type: Ethernet Create time: 00:00:18, last status change time: 00:00:14 Last label FSM state change time: 00:00:14 Destination address: 10.0.0.1 VC ID: 101 Output interface: Fa0/0/1, imposed label stack {16 17} Preferred path: not configured Default path: active Next hop: 10.0.10 Member of xconnect service eth101 Associated member Se0/1/0:0 is up, status is up Interworking type is Ethernet Service id: 0xde000002 Signaling protocol: LDP, peer 10.0.0.1:0 up Targeted Hello: 203.0.113.1(LDP Id) -> 10.0.0.1, LDP is UP Graceful restart: configured and enabled Non stop routing: not configured and not enabled PWid FEC (128), VC ID: 101 Status TLV support (local/remote) : enabled/supported LDP route watch : enabled Label/status state machine : established, LruRru Local dataplane status received : No fault BFD dataplane status received : Not sent BFD peer monitor status received : No fault Status received from access circuit : No fault Status sent to access circuit : No fault Status received from pseudowire i/f : No fault Status sent to network peer : No fault Status received from network peer : No fault Adjacency status of remote peer : No fault Sequencing: receive disabled, send disabled Bindings Parameter Local Remote ------\_\_\_\_\_ \_\_\_\_\_ Label 18 17 Group ID 0 0 Connect to CE1 Interface Connect to CE2 MTU 1500 1500

Control word on (configured: autosense) on PW type Ethernet Ethernet VCCV CV type 0x02 0x02 LSPV [2] LSPV [2] VCCV CC type 0x07 0x07 CW [1], RA [2], TTL [3] CW [1], RA [2], TTL [3] Status TLV enabled supported SSO Descriptor: 10.0.0.1/101, local label: 18 Dataplane: SSM segment/switch IDs: 4106/4105 (used), PWID: 2 Rx Counters 3 input transit packets, 162 bytes 0 drops, 0 seq err Tx Counters 5 output transit packets, 305 bytes 0 drops

# HDLC PE デバイス上での HDLC/イーサネット間インターワーキング(dot1q モード) 設定の確認

show コマンドを使用して、HDLC PE デバイス上での HDLC/イーサネット間インターワーキング (dot1g モード) 設定に関する情報を表示できます。

### 手順の概要

- 1. show mpls l2transport vc
- 2. show mpls l2transport vc detail
- 3. show l2vpn atom vc
- 4. show l2vpn atom vc detail

### 手順の詳細

# ステップ1 show mpls l2transport vc

次に、HDLC PE デバイス上での HDLC/イーサネット間インターワーキング(dot1q モード)設定に関する 基本情報を表示する show mpls l2transport vc コマンドの出力例を示します。

```
例:
```

Device# show mpls 12transport vc

#### ステップ2 show mpls l2transport vc detail

次に、HDLC PE デバイス上での HDLC/イーサネット間インターワーキング(dot1qモード)設定に関する 詳細情報を表示する show mpls l2transport vc detail コマンドの出力例を示します。

例:

Device# show mpls 12transport vc detail

Local interface: Se0/1/0:0 up, line protocol up, HDLC up Interworking type is Ethernet Destination address: 10.0.0.1, VC ID: 101, VC status: up Output interface: Fa0/0/1, imposed label stack {20 22} Preferred path: not configured Default path: active Next hop: 10.0.10 Create time: 00:00:19, last status change time: 00:00:15 Last label FSM state change time: 00:00:15 Signaling protocol: LDP, peer 10.0.0.1:0 up Targeted Hello: 203.0.113.1(LDP Id) -> 10.0.0.1, LDP is UP Graceful restart: configured and enabled Non stop routing: not configured and not enabled Status TLV support (local/remote) : enabled/supported LDP route watch : enabled Label/status state machine : established, LruRru Last local dataplane status rcvd: No fault Last BFD dataplane status rcvd: Not sent Last BFD peer monitor status rcvd: No fault Last local AC circuit status rcvd: No fault Last local AC circuit status sent: No fault Last local PW i/f circ status rcvd: No fault Last local LDP TLV status sent: No fault Last remote LDP TLV status rcvd: No fault Last remote LDP ADJ status rcvd: No fault MPLS VC labels: local 33, remote 22 Group ID: local 0, remote 0 MTU: local 1500, remote 1500 Remote interface description: Connect to CE2 Sequencing: receive disabled, send disabled Control Word: On SSO Descriptor: 10.0.0.1/101, local label: 33 Dataplane: SSM segment/switch IDs: 4274/4273 (used), PWID: 26 VC statistics: transit packet totals: receive 3, send 6 transit byte totals: receive 162, send 366 transit packet drops: receive 0, seq error 0, send 0

#### ステップ3 show l2vpn atom vc

次に、HDLCPEデバイス上でのHDLC/イーサネット間インターワーキング(dot1qモード)設定に関する 基本情報を表示する show l2vpn atom vc コマンドの出力例を示します。

#### 例:

Device# show 12vpn atom vc

Service Interface Peer ID VC ID Type Name Status pw101 10.0.0.1 101 p2p 101 UP

## ステップ4 show l2vpn atom vc detail

次に、HDLC PE デバイス上での HDLC/イーサネット間インターワーキング(dot1q モード)設定に関する 詳細情報を表示する show l2vpn atom vc detail コマンドの出力例を示します。

#### 例:

#### Device# show 12vpn atom vc detail

pseudowire101 is up, VC status is up PW type: Ethernet Create time: 00:00:18, last status change time: 00:00:14 Last label FSM state change time: 00:00:14 Destination address: 10.0.0.1 VC ID: 101 Output interface: Fa0/0/1, imposed label stack {16 17} Preferred path: not configured Default path: active

```
Next hop: 10.0.10
Member of xconnect service hdlc101
Associated member Se0/1/0:0 is up, status is up
Interworking type is Ethernet
Service id: 0xde000002
Signaling protocol: LDP, peer 10.0.0.1:0 up
Targeted Hello: 203.0.113.1(LDP Id) -> 10.0.0.1, LDP is UP
Graceful restart: configured and enabled
Non stop routing: not configured and not enabled
PWid FEC (128), VC ID: 101
Status TLV support (local/remote) : enabled/supported
LDP route watch : enabled
Label/status state machine : established, LruRru
Local dataplane status received : No fault
BFD dataplane status received : Not sent
BFD peer monitor status received : No fault
Status received from access circuit : No fault
Status sent to access circuit : No fault
Status received from pseudowire i/f : No fault
Status sent to network peer : No fault
Status received from network peer : No fault
Adjacency status of remote peer : No fault
Sequencing: receive disabled, send disabled
Bindings
Parameter
            Local
                                           Remote
------
                                           ____
                                                        _____
Label
           18
                                           17
Group ID
            0
                                           0
Interface
            Connect to CE1
                                           Connect to CE2
MTU
            1500
                                           1500
Control word on (configured: autosense)
                                           on
PW type
            Ethernet
                                           Ethernet
VCCV CV type 0x02
                                           0x02
            LSPV [2]
                                           LSPV [2]
VCCV CC type 0x07
                                           0x07
            CW [1], RA [2], TTL [3]
                                           CW [1], RA [2], TTL [3]
Status TLV
                                           supported
            enabled
SSO Descriptor: 10.0.0.1/101, local label: 18
Dataplane:
SSM segment/switch IDs: 4106/4105 (used), PWID: 2
Rx Counters
3 input transit packets, 162 bytes
0 drops, 0 seq err
Tx Counters
5 output transit packets, 305 bytes
0 drops
```

# イーサネット PE デバイス上での HDLC/イーサネット間インターワーキング(dot1q モード)設定の確認

**show** コマンドを使用して、イーサネット PE デバイス上での HDLC/イーサネット間インターワー キング(dot1q モード)設定に関する情報を表示できます。

#### 手順の概要

- 1. show mpls l2transport vc
- 2. show mpls l2transport vc detail
- **3**. show l2vpn atom vc
- 4. show l2vpn atom vc detail

## 手順の詳細

# ステップ1 show mpls l2transport vc

次に、イーサネット PE デバイス上での HDLC/イーサネット間インターワーキング(dot1q モード)設定 に関する基本情報を表示する show mpls l2transport vc コマンドの出力例を示します。

#### 例:

Device# show mpls 12transport vc

Local intf Local circuit Dest address VC ID Status Gil/0/0.10 Eth VLAN 10 203.0.113.1 138 UP

#### ステップ2 show mpls l2transport vc detail

次に、イーサネット PE デバイス上での HDLC/イーサネット間インターワーキング(dot1q モード)設定 に関する詳細情報を表示する show mpls l2transport vc detail コマンドの出力例を示します。

#### 例:

Device# show mpls 12transport vc detail

Local interface: Gi1/0/0.10 up, line protocol up, Eth VLAN 10 up Interworking type is Ethernet Destination address: 203.0.113.1, VC ID: 138, VC status: up Output interface: Fa0/0/1, imposed label stack {19 35} Preferred path: not configured Default path: active Next hop: 10.0.0.11 Create time: 00:00:22, last status change time: 00:00:20 Last label FSM state change time: 00:00:20 Signaling protocol: LDP, peer 203.0.113.1:0 up Targeted Hello: 10.0.0.1(LDP Id) -> 203.0.113.1, LDP is UP Graceful restart: configured and enabled Non stop routing: not configured and not enabled Status TLV support (local/remote) : enabled/supported  $\mbox{LDP}$  route watch : enabled Label/status state machine : established, LruRru Last local dataplane status rcvd: No fault Last BFD dataplane status rcvd: Not sent Last BFD peer monitor status rcvd: No fault Last local AC circuit status rcvd: No fault Last local AC circuit status sent: No fault Last local PW i/f circ status rcvd: No fault Last local LDP TLV status sent: No fault Last remote LDP TLV status rcvd: No fault Last remote LDP ADJ status rcvd: No fault MPLS VC labels: local 53, remote 35 Group ID: local 0, remote 0 MTU: local 1500, remote 1500 Remote interface description: Connect to CE1 Sequencing: receive disabled, send disabled Control Word: On SSO Descriptor: 203.0.113.1/138, local label: 53 Dataplane: SSM segment/switch IDs: 4784/4783 (used), PWID: 117 VC statistics: transit packet totals: receive 6, send 6 transit byte totals: receive 234, send 1276 transit packet drops: receive 0, seq error 0, send 0

#### ステップ3 show l2vpn atom vc

次に、イーサネット PE デバイス上での HDLC/イーサネット間インターワーキング(dot1q モード)設定 に関する基本情報を表示する show l2vpn atom vc コマンドの出力例を示します。 例: Device# show 12vpn atom vc

Service Interface Peer ID VC ID Type Name Status pw138 203.0.113.1 138 p2p 138 UP

#### ステップ4 show l2vpn atom vc detail

次に、イーサネット PE デバイス上での HDLC/イーサネット間インターワーキング(dot1q モード)設定 に関する詳細情報を表示する show l2vpn atom vc detail コマンドの出力例を示します。

#### 例:

#### Device# show 12vpn atom vc detail

pseudowire138 is up, VC status is up PW type: Ethernet Create time: 00:00:23, last status change time: 00:00:20 Last label FSM state change time: 00:00:20 Destination address: 203.0.113.1 VC ID: 138 Output interface: Fa0/0/1, imposed label stack {18 20} Preferred path: not configured Default path: active Next hop: 10.0.0.11 Member of xconnect service eth138 Associated member Gi1/0/0.10 is up, status is up Interworking type is Ethernet Service id: 0x7b000029 Signaling protocol: LDP, peer 203.0.113.1:0 up Targeted Hello: 10.0.0.1(LDP Id) -> 203.0.113.1, LDP is UP Graceful restart: configured and enabled Non stop routing: not configured and not enabled PWid FEC (128), VC ID: 138 Status TLV support (local/remote) : enabled/supported LDP route watch : enabled Label/status state machine : established, LruRru Local dataplane status received : No fault BFD dataplane status received : Not sent BFD peer monitor status received : No fault Status received from access circuit : No fault Status sent to access circuit : No fault Status received from pseudowire i/f : No fault Status sent to network peer : No fault Status received from network peer : No fault Adjacency status of remote peer : No fault Sequencing: receive disabled, send disabled Bindings Parameter Local Remote \_\_\_ Label 30 20 Group ID 0 0 Interface Connect to CE2 Connect to CE1 1500 1500 MTU Control word on (configured: autosense) on Ethernet PW type Ethernet VCCV CV type 0x02  $0 \times 02$ LSPV [2] LSPV [2] VCCV CC type 0x07 0x07 CW [1], RA [2], TTL [3] CW [1], RA [2], TTL [3] Status TLV enabled supported SSO Descriptor: 203.0.113.1/138, local label: 30 Dataplane: SSM segment/switch IDs: 4333/4332 (used), PWID: 41 Rx Counters 8 input transit packets, 312 bytes 0 drops, 0 seq err Tx Counters

I

```
5 output transit packets, 380 bytes
0 drops
```

# HDLC PE デバイス上での HDLC/イーサネット間インターワーキング(QinQ モード) 設定の確認

show コマンドを使用して、HDLC PE デバイス上での HDLC/イーサネット間インターワーキング (QinQ モード) 設定に関する情報を表示できます。

## 手順の概要

- 1. show mpls l2transport vc
- 2. show mpls l2transport vc detail
- **3**. show l2vpn atom vc
- 4. show l2vpn atom vc detail

# 手順の詳細

## ステップ1 show mpls l2transport vc

次に、HDLC PE デバイス上での HDLC/イーサネット間インターワーキング (QinQ モード) 設定に関する 基本情報を表示する show mpls l2transport vc コマンドの出力例を示します。

#### 例:

Device# show mpls 12transport vc

| Local intf | Local circuit | Dest address | VC ID | Status |
|------------|---------------|--------------|-------|--------|
|            |               |              |       |        |
| Se0/1/0:0  | HDLC          | 10.0.0.1     | 145   | UP     |

## ステップ2 show mpls l2transport vc detail

次に、HDLC PE デバイス上での HDLC/イーサネット間インターワーキング(QinQ モード)設定に関する 詳細情報を表示する show mpls l2transport vc detail コマンドの出力例を示します。

#### 例:

#### Device# show mpls 12transport vc detail

```
Local interface: Se0/1/0:0 up, line protocol up, HDLC up
Interworking type is Ethernet
Destination address: 10.0.0.1, VC ID: 101, VC status: up
Output interface: Fa0/0/1, imposed label stack {20 22}
Preferred path: not configured
Default path: active
Next hop: 10.0.0.10
Create time: 00:00:19, last status change time: 00:00:15
Last label FSM state change time: 00:00:15
Signaling protocol: LDP, peer 10.0.0.1:0 up
Targeted Hello: 203.0.113.1(LDP Id) -> 10.0.0.1, LDP is UP
Graceful restart: configured and enabled
Non stop routing: not configured and not enabled
Status TLV support (local/remote) : enabled/supported
```

LDP route watch : enabled Label/status state machine : established, LruRru Last local dataplane status rcvd: No fault Last BFD dataplane status rcvd: Not sent Last BFD peer monitor status rcvd: No fault Last local AC circuit status rcvd: No fault Last local AC circuit status sent: No fault Last local PW i/f circ status rcvd: No fault Last local LDP TLV status sent: No fault Last remote LDP TLV status rcvd: No fault Last remote LDP ADJ status rcvd: No fault MPLS VC labels: local 33, remote 22 Group ID: local 0, remote 0 MTU: local 1500, remote 1500 Remote interface description: Connect to CE2 Sequencing: receive disabled, send disabled Control Word: On SSO Descriptor: 10.0.0.1/101, local label: 33 Dataplane: SSM segment/switch IDs: 4274/4273 (used), PWID: 26 VC statistics: transit packet totals: receive 3, send 6 transit byte totals: receive 162, send 366 transit packet drops: receive 0, seq error 0, send 0

### ステップ3 show l2vpn atom vc

次に、HDLC PE デバイス上でのHDLC/イーサネット間インターワーキング(QinQ モード)設定に関する 基本情報を表示する show l2vpn atom vc コマンドの出力例を示します。

#### 例:

#### Device# show 12vpn atom vc

|           |       |      | Service |    |      |      |        |
|-----------|-------|------|---------|----|------|------|--------|
| Interface | Peer  | ID   | VC      | ID | Туре | Name | Status |
|           |       |      |         |    |      |      |        |
| pw145     | 10.0. | .0.1 | 145     | 5  | p2p  | 145  | UP     |

#### ステップ4 show l2vpn atom vc detail

次に、HDLC PE デバイス上での HDLC/イーサネット間インターワーキング(QinQ モード) 設定に関する 詳細情報を表示する show l2vpn atom vc detail コマンドの出力例を示します。

#### 例:

#### Device# show 12vpn atom vc detail

pseudowire145 is up, VC status is up PW type: Ethernet Create time: 00:00:18, last status change time: 00:00:13 Last label FSM state change time: 00:00:13 Destination address: 10.0.0.1 VC ID: 145 Output interface: Fa0/0/1, imposed label stack {16 33} Preferred path: not configured Default path: active Next hop: 10.0.10 Member of xconnect service hdlc145 Associated member Se0/1/0:0 is up, status is up Interworking type is Ethernet Service id: 0x2e Signaling protocol: LDP, peer 10.0.0.1:0 up Targeted Hello: 203.0.113.1(LDP Id) -> 10.0.0.1, LDP is UP Graceful restart: configured and enabled Non stop routing: not configured and not enabled PWid FEC (128), VC ID: 145 Status TLV support (local/remote) : enabled/supported LDP route watch : enabled Label/status state machine : established, LruRru Local dataplane status received : No fault

```
BFD dataplane status received : Not sent
BFD peer monitor status received : No fault
Status received from access circuit : No fault
Status sent to access circuit : No fault
Status received from pseudowire i/f : No fault
Status sent to network peer : No fault
Status received from network peer : No fault
Adjacency status of remote peer : No fault
Sequencing: receive disabled, send disabled
Bindings
Parameter
             Local
                                             Remote
   _____
            ____
                                                                   _____
Label
             33
                                             33
Group ID
             0
                                             0
             Connect to CE1
Interface
                                             Connect to CE2
MTU
             1500
                                             1500
Control word on (configured: autosense)
                                             on
PW type
             Ethernet
                                             Ethernet
VCCV CV type 0x02
                                             0x02
                                             LSPV [2]
             LSPV [2]
VCCV CC type 0x07
                                             0 \times 07
             CW [1], RA [2], TTL [3]
                                             CW [1], RA [2], TTL [3]
Status TLV
             enabled
                                             supported
SSO Descriptor: 10.0.0.1/145, local label: 33
Dataplane:
SSM segment/switch IDs: 4345/4344 (used), PWID: 48
Rx Counters
2 input transit packets, 108 bytes
0 drops, 0 seq err
Tx Counters
3 output transit packets, 183 bytes
0 drops
```

# イーサネット PE デバイス上での HDLC/イーサネット間インターワーキング (QinQ モード) 設定の確認

show コマンドを使用して、イーサネット PE デバイス上での HDLC/イーサネット間インターワー キング(QinQ モード)設定に関する情報を表示できます。

## 手順の概要

- 1. show mpls l2transport vc
- 2. show mpls l2transport vc detail
- 3. show l2vpn atom vc
- 4. show l2vpn atom vc detail

# 手順の詳細

# ステップ1 show mpls l2transport vc

次に、イーサネット PE デバイス上での HDLC/イーサネット間インターワーキング(QinQ モード)設定 に関する基本情報を表示する show mpls l2transport vc コマンドの出力例を示します。
#### 例:

Device# show mpls 12transport vc

Local intf Local circuit Dest address VC ID Status Gil/0/0.10 Eth VLAN 10/20 203.0.113.1 145 UP

#### ステップ 2 show mpls l2transport vc detail

次に、イーサネット PE デバイス上での HDLC/イーサネット間インターワーキング (QinQ モード) 設定 に関する詳細情報を表示する show mpls l2transport vc detail コマンドの出力例を示します。

#### 例:

Device# show mpls 12transport vc detail

Local interface: Gi1/0/0.10 up, line protocol up, Eth VLAN 10/20 up Interworking type is Ethernet Destination address: 203.0.113.1, VC ID: 145, VC status: up Output interface: Fa0/0/1, imposed label stack {19 27} Preferred path: not configured Default path: active Next hop: 10.0.0.11 Create time: 00:00:23, last status change time: 00:00:21 Last label FSM state change time: 00:00:21 Signaling protocol: LDP, peer 203.0.113.1:0 up Targeted Hello: 10.0.0.1(LDP Id) -> 203.0.113.1, LDP is UP Graceful restart: configured and enabled Non stop routing: not configured and not enabled Status TLV support (local/remote) : enabled/supported LDP route watch : enabled Label/status state machine : established, LruRru Last local dataplane status rcvd: No fault Last BFD dataplane status rcvd: Not sent Last BFD peer monitor status rcvd: No fault Last local AC circuit status rcvd: No fault Last local AC circuit status sent: No fault Last local PW i/f circ status rcvd: No fault Last local LDP TLV status sent: No fault Last remote LDP TLV status rcvd: No fault Last remote LDP ADJ status rcvd: No fault MPLS VC labels: local 25, remote 27 Group ID: local 0, remote 0 MTU: local 1500, remote 1500 Remote interface description: Connect to CE1 Sequencing: receive disabled, send disabled Control Word: On SSO Descriptor: 203.0.113.1/145, local label: 25 Dataplane: SSM segment/switch IDs: 4815/4814 (used), PWID: 124 VC statistics: transit packet totals: receive 10, send 6 transit byte totals: receive 430, send 456 transit packet drops: receive 0, seq error 0, send 0

#### ステップ3 show l2vpn atom vc

次に、イーサネット PE デバイス上での HDLC/イーサネット間インターワーキング(QinQ モード)設定 に関する基本情報を表示する show l2vpn atom vc コマンドの出力例を示します。

#### 例:

Device# show 12vpn atom vc

Service Interface Peer ID VC ID Type Name Status

pw145 203.0.113.1 145 p2p 145 UP

#### ステップ4 show l2vpn atom vc detail

次に、イーサネット PE デバイス上での HDLC/イーサネット間インターワーキング(QinQ モード)設定 に関する詳細情報を表示する show l2vpn atom vc detail コマンドの出力例を示します。

#### 例:

Device# show 12vpn atom vc detail

pseudowire145 is up, VC status is up PW type: Ethernet Create time: 00:00:23, last status change time: 00:00:19 Last label FSM state change time: 00:00:19 Destination address: 203.0.113.1 VC ID: 145 Output interface: Fa0/0/1, imposed label stack {18 33} Preferred path: not configured Default path: active Next hop: 10.0.0.11 Member of xconnect service eth145 Associated member Gi1/0/0.10 is up, status is up Interworking type is Ethernet Service id: 0xed000030 Signaling protocol: LDP, peer 203.0.113.1:0 up Targeted Hello: 10.0.0.1(LDP Id) -> 203.0.113.1, LDP is UP Graceful restart: configured and enabled Non stop routing: not configured and not enabled PWid FEC (128), VC ID: 145 Status TLV support (local/remote) : enabled/supported LDP route watch : enabled Label/status state machine : established, LruRru Local dataplane status received : No fault BFD dataplane status received : Not sent BFD peer monitor status received : No fault Status received from access circuit : No fault Status sent to access circuit : No fault Status received from pseudowire i/f : No fault Status sent to network peer : No fault Status received from network peer : No fault Adjacency status of remote peer : No fault Sequencing: receive disabled, send disabled Bindings Parameter Local Remote -----\_\_\_\_\_ Label 33 33 Group ID 0 Ω Interface Connect to CE2 Connect to CE1 MTU 1500 1500 Control word on (configured: autosense) on Ethernet Ethernet PW type VCCV CV type 0x02 0x02 LSPV [2] LSPV [2] VCCV CC type 0x07 0x07 CW [1], RA [2], TTL [3] CW [1], RA [2], TTL [3] Status TLV enabled supported SSO Descriptor: 203.0.113.1/145, local label: 33 Dataplane: SSM segment/switch IDs: 4361/4360 (used), PWID: 48 Rx Counters 8 input transit packets, 344 bytes 0 drops, 0 seq err Tx Counters 5 output transit packets, 380 bytes

0 drops

#### L2VPN インターワーキングの確認

L2VPN ステータス(AToM 設定)を確認するには、次のコマンドを使用します。

- showconnection[all | name | id | elements | port]
- showxconnect[all | interface | peer]
- showmplsl2transport[binding | checkpoint | hw-capability | summary | vc]
- showmplsinfrastructurelfdpseudowirevcid

# L2VPN インターワーキングの確認(L2VPN プロトコルベースの CLI 機能に関連するコマンドを使用)

L2VPN ステータス(AToM 設定)を確認するには、次のコマンドを使用します。

- showconnection[all | name | id | elements | port]
- showl2vpnservice[all | interface | peer]
- showl2vpnatom[binding | checkpoint | hw-capability | summary | vc]
- showmplsinfrastructurelfdpseudowirevcid

# L2VPN インターワーキングの設定例

# ブリッジ型インターワーキングを使用した Frame Relay DLCI-to-Ethernet VLAN 802.10 の例

次に、ブリッジ型インターワーキングを使用して Frame Relay DLCI-to-Ethernet VLAN 802.1Q 機能 を設定する例を示します。

| <b>PE1</b> ルータ                                                                                                    | <b>PE2</b> ルータ                                                                                                    |
|----------------------------------------------------------------------------------------------------|----------------------------------------------------------------------------------------------------|
| <pre>config t mpls label protocol ldp interface Loopback100 ip address 10.0.0.100 255.255.255.255 pseudowire-class fr-vlan encapsulation mpls interworking ethernet frame-relay switching interface serial 2/0/0:1 encapsulation frame-relay frame-relay intf-type dce connect mpls serial 2/0/0:1 567 l2transport xconnect 10.0.0.200 150 pw-class fr-vlan</pre> | <pre>config t<br/>mpls label protocol ldp<br/>interface Loopback200<br/>ip address 10.0.0.200 255.255.255.255<br/>pseudowire-class fr-vlan<br/>encapsulation mpls<br/>interworking ethernet<br/>interface gigabitethernet 5/1/0.3<br/>encapsulation dot1q 1525<br/>xconnect 10.0.0.100 150 pw-class fr-vlan</pre> |

# ブリッジ型インターワーキングを使用した Frame Relay DLCI-to-Ethernet VLAN 802.10 の例(L2VPN プロトコルベース CLI 機能に関連するコマンドを使用)

次に、ブリッジ型インターワーキングを使用して Frame Relay DLCI-to-Ethernet VLAN 802.1Q 機能 を設定する例を示します。

| PE1 ルータ                                                                                                    | <b>PE2</b> ルータ                                                                                                    |
|----------------------------------------------------------------------------------------------------|----------------------------------------------------------------------------------------------------|
| <pre>config t<br/>mpls label protocol ldp<br/>interface Loopback100<br/>ip address 10.0.0.100 255.255.255.255<br/>template type pseudowire fr-vlan<br/>encapsulation mpls<br/>interworking ethernet<br/>frame-relay switching<br/>interface serial 2/0/0:1<br/>encapsulation frame-relay<br/>frame-relay intf-type dce<br/>connect mpls serial 2/0/0:1 567 l2transport<br/>interface pseudowire 100<br/>source template type pseudowire fr-vlan<br/>neighbor 10.0.0.200 150<br/>!<br/>l2vpn xconnect context con1</pre> | <pre>config t<br/>mpls label protocol ldp<br/>interface Loopback200<br/>ip address 10.0.0.200 255.255.255<br/>template type pseudowire fr-vlan<br/>encapsulation mpls<br/>interworking ethernet<br/>interface gigabitethernet 5/1/0.3<br/>encapsulation dotlq 1525<br/>interface pseudowire 100<br/>source template type pseudowire fr-vlan<br/>neighbor 10.0.0.100 150<br/>!<br/>l2vpn xconnect context con1<br/>member pseudowire 100<br/>member 10.0.0.100 150 encapsulation mpls</pre> |
| member pseudowire 100<br>member 10.0.0.200 150 encapsulation mpls                                                                                                    |                                                                                                    |

## ブリッジ型インターワーキングを使用した ATM AAL5-to-Ethernet VLAN 802.10 の例

次に、ブリッジ型インターワーキングを使用した ATM AAL5-to-Ethernet VLAN 802.1Q 機能を設定 する例を示します。

| PE1 ルータ                                                                                                    | <b>PE2</b> ルータ                                                                                                    |
|----------------------------------------------------------------------------------------------------|----------------------------------------------------------------------------------------------------|
| <pre>config t mpls label protocol ldp interface Loopback100 ip address 10.0.0.100 255.255.255.255 pseudowire-class atm-vlan encapsulation mpls interworking ethernet interface atm 2/0/0 pvc 0/200 l2transport encapsulation aal5snap xconnect 10.0.0.200 140 pw-class atm-vlan</pre> | <pre>config t mpls label protocol ldp interface Loopback200 ip address 10.0.0.200 255.255.255.255 pseudowire-class atm-vlan encapsulation mpls interworking ethernet interface gigabitethernet 5/1/0.3 encapsulation dot1q 1525 xconnect 10.0.0.100 140 pw-class atm-vlan</pre> |

### ブリッジ型インターワーキングを使用した ATM AAL5-to-Ethernet VLAN 802.10 の例(L2VPN プロトコルベース CLI 機能に関連するコマンドを 使用)

次に、ブリッジ型インターワーキングを使用した ATM AAL5-to-Ethernet VLAN 802.1Q機能を設定 する例を示します。

| <b>PE1</b> ルータ                                                                                                    | <b>PE2</b> ルータ                                                                                                    |
|----------------------------------------------------------------------------------------------------|----------------------------------------------------------------------------------------------------|
| <pre>config t mpls label protocol ldp interface Loopback100 ip address 10.0.0.100 255.255.255 template type pseudowire atm-vlan encapsulation mpls interworking ethernet interface atm 2/0/0 pvc 0/200 l2transport encapsulation aal5snap</pre> | config t<br>mpls label protocol ldp<br>interface Loopback200<br>ip address 10.0.0.200 255.255.255<br>template type pseudowire atm-vlan<br>encapsulation mpls<br>interworking ethernet<br>interface gigabitethernet 5/1/0.3<br>encapsulation dotlq 1525 |
| <pre>interface pseudowire 100 source template type pseudowire atm-vlan neighbor 10.0.0.200 140 ! l2vpn xconnect context con1 member pseudowire 100 member 10.0.0.200 140 encapsulation mpls</pre>                                               | <pre>interface pseudowire 100 source template type pseudowire atm-vlan neighbor 10.0.0.100 140 ! l2vpn xconnect context con1 member pseudowire 100 member 10.0.0.200 140 encapsulation mpls</pre>                                                      |

# ルーテッドインターワーキングを使用した ATM AAL5-to-Ethernet Port の例

次に、ルーテッドインターワーキングを使用した ATM AAL5-to-Ethernet Port 機能を設定する例を示します。

| PE1 ルータ                                                                                                    | <b>PE2</b> ルータ                                                                                                    |
|----------------------------------------------------------------------------------------------------|----------------------------------------------------------------------------------------------------|
| <pre>config t mpls label protocol ldp interface Loopback100 ip address 10.0.0.100 255.255.255 pseudowire-class atm-eth encapsulation mpls interworking ip interface atm 2/0.1 pvc 0/200 l2transport encapsulation aal5 xconnect 10.0.0.200 140 pw-class atm-eth</pre> | <pre>config t mpls label protocol ldp interface Loopback200 ip address 10.0.0.200 255.255.255.255 pseudowire-class atm-eth encapsulation mpls interworking ip interface gigabitethernet 5/1/0 xconnect 10.0.0.100 140 pw-class atm-eth</pre> |

# ルーテッドインターワーキングを使用した Frame Relay DLCI-to-Ethernet Port の例

次に、ルーテッドインターワーキングを使用して Frame Relay DLCI-to-Ethernet Port 機能を設定す る例を示します。

| <b>PE1</b> ルータ                                                                                                    | <b>PE2</b> ルータ                                                                                                    |
|----------------------------------------------------------------------------------------------------|----------------------------------------------------------------------------------------------------|
| config t<br>mpls label protocol ldp<br>interface Loopback100<br>ip address 10.0.0.100 255.255.255.255<br>pseudowire-class fr-eth<br>encapsulation mpls<br>interworking ip<br>frame-relay switching<br>interface serial 2/0/0:1<br>encapsulation frame-relay<br>frame-relay intf-type dce<br>frame-relay intf-type dce<br>frame-relay interface-dlci 567 switched<br>connect fr-vlan-1 POS2/3/1 151 l2transport<br>xconnect 10.0.0.200 151 pw-class<br>pw-class-bridge | <pre>config t mpls label protocol ldp interface Loopback200 ip address 10.0.200 255.255.255.255 pseudowire-class fr-eth encapsulation mpls interworking ip interface gigabitethernet 5/1/0 xconnect 10.0.0.100 150 pw-class fr-eth</pre> |

# ルーテッドインターワーキングを使用した Frame Relay DLCI-to-Ethernet Port の例(L2VPN プロトコルベース CLI 機能に関連するコマンドを使用)

次に、ルーテッドインターワーキングを使用して Frame Relay DLCI-to-Ethernet Port 機能を設定す る例を示します。

| <b>PE1</b> ルータ                                                                                                    | PE2 ルータ                                                                                                    |
|----------------------------------------------------------------------------------------------------|----------------------------------------------------------------------------------------------------|
| <pre>config t mpls label protocol ldp interface Loopback100 ip address 10.0.0.100 255.255.255.255 template type pseudowire fr-eth encapsulation mpls interworking ip frame-relay switching interface serial 2/0/0:1 encapsulation frame-relay frame-relay intf-type dce frame-relay interface-dlci 567 switched connect fr-vlan-1 POS2/3/1 151 l2transport interface pseudowire 100 source template type pseudowire fr-eth neighbor 10.0.0.200 140 ! l2vpn xconnect context con1 member pseudowire 100 member 10.0.0.200 140 encapsulation mpls</pre> | <pre>config t<br/>mpls label protocol ldp<br/>interface Loopback200<br/>ip address 10.0.0.200 255.255.255.255<br/>template type pseudowire fr-eth<br/>encapsulation mpls<br/>interworking ip<br/>interface gigabitethernet 5/1/0<br/>interface pseudowire 100<br/>source template type pseudowire fr-eth<br/>neighbor 10.0.0.200 140<br/>!<br/>l2vpn xconnect context con1<br/>member pseudowire 100<br/>member 10.0.0.200 140 encapsulation mpls</pre> |

#### Ethernet-to-VLAN over AToM (ブリッジ型)の例

次に、PE ルータで Ethernet VLAN-to-PPP over AToM を設定する例を示します。

| <b>PE1</b> ルータ                      | <b>PE2</b> ルータ                             |
|-------------------------------------|--------------------------------------------|
| ip cef                              | ip cef                                     |
| !                                   | !                                          |
| mpls label protocol ldp             | mpls label protocol ldp                    |
| mpls ldp router-id Loopback0 force  | mpls ldp router-id Loopback0 force         |
| !                                   | !                                          |
| pseudowire-class atom               | pseudowire-class atom-eth-iw               |
| encapsulation mpls                  | encapsulation mpls                         |
| !                                   | interworking ethernet                      |
| interface Loopback0                 | !                                          |
| ip address 10.9.9.9 255.255.255.255 | interface Loopback0                        |
| !                                   | ip address 10.8.8.8 255.255.255.255        |
| interface FastEthernet0/0           | !                                          |
| no ip address                       | interface FastEthernet1/0.1                |
| I                                   | encapsulation dot1q 100                    |
| interface FastEthernet1/0           | xconnect 10.9.9.9 123 pw-class atom-eth-iw |
| xconnect 10.8.8.8 123 pw-class atom |                                            |

# **Ethernet-to-VLANoverAToM**(ブリッジ型)の例(L2VPNプロトコルベース CLI 機能に関連するコマンドを使用)

| PE1                                                                                                    | PE2                                                                                                    |
|----------------------------------------------------------------------------------------------------|----------------------------------------------------------------------------------------------------|
| ip cef                                                                                                    | ip cef                                                                                                    |
| 1                                                                                                    | !                                                                                                    |
| mpls label protocol ldp                                                                                                    | mpls label protocol ldp                                                                                                    |
| mpls ldp router-id Loopback0 force                                                                                           | mpls ldp router-id Loopback0 force                                                                                                    |
| !                                                                                                    | !                                                                                                    |
| template type pseudowire atom-eth-iw                                                                                         | template type pseudowire atom                                                                                                    |
| encapsulation mpls                                                                                                    | encapsulation mpls                                                                                                    |
| interworking ethernet                                                                                                    | !                                                                                                    |
| !                                                                                                    | interface Loopback0                                                                                                    |
| interface Loopback0                                                                                                    | ip address 10.9.9.9 255.255.255.255                                                                                                    |
| ip address 10.8.8.8 255.255.255.255                                                                                          | !                                                                                                    |
| !                                                                                                    | interface FastEthernet0/0                                                                                                    |
| interface FastEthernet1/0.1                                                                                                  | no ip address                                                                                                    |
| encapsulation dotlq 100                                                                                                    | !                                                                                                    |
| interface pseudowire 100<br>source template type pseudowire atom-eth-iw                                                      | interface FastEthernet1/0                                                                                                    |
| neighbor 10.8.8.8 123<br>!<br>l2vpn xconnect context con1<br>member pseudowire 100<br>member 10.8.8.8 123 encapsulation mpls | <pre>interface pseudowire 100 source template type pseudowire ether-pw neighbor 10.9.9.9 123 ! l2vpn xconnect context con1 member pseudowire 100 member 10.9.9.9 123 encapsulation mpls</pre> |

次の例は、Ethernet to VLAN over AToM の設定を示しています。

### VLAN-to-ATM AAL5 over AToM (ブリッジ型)の例

次の例は、VLAN-to-ATM AAL5 over AToM の設定を示しています。

| <b>PE1</b> ルータ                             | <b>PE2</b> ルータ                             |
|--------------------------------------------|--------------------------------------------|
| ip cef                                     | ip cef                                     |
| !                                          | !                                          |
| mpls ip                                    | mpls ip                                    |
| mpls label protocol ldp                    | mpls label protocol ldp                    |
| mpls ldp router-id Loopback0               | mpls ldp router-id Loopback0               |
| !                                          | 1                                          |
| pseudowire-class inter-ether               | pseudowire-class inter-ether               |
| encapsulation mpls                         | encapsulation mpls                         |
| interworking ethernet                      | interworking ethernet                      |
| 1                                          | !                                          |
| interface Loopback0                        | interface Loopback0                        |
| ip address 10.8.8.8 255.255.255.255        | ip address 10.9.9.9 255.255.255.255        |
| 1                                          | !                                          |
| interface ATM1/0.1 point-to-point          | interface FastEthernet0/0                  |
| pvc 0/100 l2transport                      | no ip address                              |
| encapsulation aal5snap                     | !                                          |
| xconnect 10.9.9.9 123 pw-class inter-ether | interface FastEthernet0/0.1                |
| 1                                          | encapsulation dot1Q 10                     |
| interface FastEthernet1/0                  | xconnect 10.8.8.8 123 pw-class inter-ether |
| xconnect 10.9.9.9 1 pw-class inter-ether   | !                                          |
| 1                                          | router ospf 10                             |
| router ospf 10                             | log-adjacency-changes                      |
| log-adjacency-changes                      | network 10.9.9.9 0.0.0.0 area 0            |
| network 10.8.8.8 0.0.0.0 area 0            | network 10.1.1.2 0.0.0.0 area 0            |
| network 10.1.1.1 0.0.0.0 area 0            |                                            |

# **VLAN-to-ATM AAL5 over AToM**(ブリッジ型)の例(L2VPN プロトコル ベース CLI 機能に関連するコマンドを使用)

| <b>PE1</b> ルータ | <b>PE2</b> ルータ                                                  |
|----------------|-----------------------------------------------------------------|
|                | ip cef                                                          |
|                | 1                                                               |
|                | mpls ip                                                         |
|                | mpls label protocol ldp                                         |
|                | mpls ldp router-id Loopback0                                    |
|                | !                                                               |
|                | template type pseudowire inter-ether                            |
|                | encapsulation mpls                                              |
|                | interworking ethernet                                           |
|                |                                                                 |
|                | interface Loopback0                                             |
|                | ip address 10.9.9.9 255.255.255.255                             |
|                | 1                                                               |
|                | interface FastEthernet0/0                                       |
|                | no ip address                                                   |
|                | !                                                               |
|                | interface FastEthernet0/0.1                                     |
|                | encapsulation dot1Q 10                                          |
|                | interface pseudowire 100                                        |
|                |                                                                 |
|                | poighbor 10 8 8 123                                             |
|                |                                                                 |
|                | :                                                               |
|                | member pseudowire 100<br>member 10.8.8.8 123 encapsulation mpls |
|                | 1                                                               |
|                | router ospf 10                                                  |
|                | log-adjacency-changes                                           |
|                | network 10.9.9.9 0.0.0.0 area 0                                 |
|                | network 10.1.1.2 0.0.0.0 area 0                                 |
|                | 1                                                               |

| <b>PE1</b> ルータ                                                                                 | <b>PE2</b> ルータ |
|------------------------------------------------------------------------------------------------|----------------|
| in cef                                                                                         |                |
|                                                                                                |                |
| mpls in                                                                                        |                |
| mpis label protocol ldp                                                                        |                |
| mpls ldp router-id Loophack0                                                                   |                |
|                                                                                                |                |
| :                                                                                              |                |
| cemplate type pseudowire inter-ether                                                           |                |
| encapsulation mpis                                                                             |                |
| interworking ethernet                                                                          |                |
| !                                                                                              |                |
| interface Loopback0                                                                            |                |
| ip address 10.8.8.8 255.255.255.255                                                            |                |
| !                                                                                              |                |
| interface ATM1/0.1 point-to-point                                                              |                |
| pvc 0/100 l2transport                                                                          |                |
| encapsulation aal5snap                                                                         |                |
| interface pseudowire 100                                                                       |                |
| source template type pseudowire inter-ether                                                    |                |
| neighbor 10.9.9.9 123                                                                          |                |
| !                                                                                              |                |
| 12vpn xconnect context con1                                                                    |                |
| !                                                                                              |                |
| interface FastEthernet1/0                                                                      |                |
| interface pseudowire 100                                                                       |                |
| -                                                                                              |                |
| source template type pseudowire inter-ether                                                    |                |
| neighbor 10.9.9.9 1                                                                            |                |
| 1                                                                                              |                |
| l2vpn xconnect context con1<br>member pseudowire 100<br>member 10.9.9.9.9 1 encapsulation mpls |                |
| !                                                                                              |                |
| router ospf 10                                                                                 |                |
| log-adjacency-changes                                                                          |                |
| network 10.8.8.8 0.0.0.0 area 0                                                                |                |

| <b>PE1</b> ルータ                  | <b>PE2</b> ルータ |
|---------------------------------|----------------|
| network 10.1.1.1 0.0.0.0 area 0 |                |

#### Ethernet VLAN-to-PPP over AToM (ルーテッド)の例

次の例は、Ethernet VLAN-to-PPP over AToM の設定を示しています。

| <b>PE1</b> ルータ                           | <b>PE2</b> ルータ                           |
|------------------------------------------|------------------------------------------|
| configure terminal                       | configure terminal                       |
| mpls label protocol ldp                  | mpls label protocol ldp                  |
| mpls ldp router-id Loopback0             | mpls ldp router-id Loopback0             |
| mpls ip                                  | mpls ip                                  |
| !                                        | !                                        |
| pseudowire-class ppp-ether               | pseudowire-class ppp-ether               |
| encapsulation mpls                       | encapsulation mpls                       |
| interworking ip                          | interworking ip                          |
| !                                        | !                                        |
| interface Loopback0                      | interface Loopback0                      |
| ip address 10.8.8.8 255.255.255.255      | ip address 10.9.9.9 255.255.255.255      |
| no shutdown                              | no shutdown                              |
| !                                        | !                                        |
| interface POS2/0/1                       | interface GigabitEthernet6/2             |
| no ip address                            | xconnect 10.8.8.8 300 pw-class ppp-ether |
| encapsulation ppp                        |                                          |
| no peer default ip address               | no shutdown                              |
| ppp ipcp address proxy 10.10.10.1        |                                          |
| xconnect 10.9.9.9 300 pw-class ppp-ether |                                          |
| no shutdown                              |                                          |

# Ethernet VLAN-to-PPP over AToM (ルートテッド)の例 (L2VPN プロト コルベース CLI 機能に関連するコマンドを使用)

次の例は、Ethernet VLAN to PPP over AToM の設定を示しています。

| PE1                                                                                            | PE2 |
|------------------------------------------------------------------------------------------------|-----|
| configure terminal                                                                             |     |
| mpls label protocol ldp                                                                        |     |
| mpls ldp router-id Loopback0                                                                   |     |
| mpls ip                                                                                        |     |
| !                                                                                              |     |
| template type pseudowire ppp-ether                                                             |     |
| encapsulation mpls                                                                             |     |
| -<br>interworking ip                                                                           |     |
| !                                                                                              |     |
| interface Loopback0                                                                            |     |
| ip address 10.8.8.8 255.255.255.255                                                            |     |
| no shutdown                                                                                    |     |
| !                                                                                              |     |
| interface POS2/0/1                                                                             |     |
| no ip address                                                                                  |     |
| encapsulation ppp                                                                              |     |
| no peer default ip address                                                                     |     |
| ppp ipcp address proxy 10.10.10.1                                                              |     |
| interface pseudowire 100                                                                       |     |
|                                                                                                |     |
| source template type pseudowire ppp-ether                                                      |     |
| neighbor 10.9.9.9 300                                                                          |     |
| 1                                                                                              |     |
| 12vpn xconnect context con1<br>member pseudowire 100<br>member 10.9.9.9 300 encapsulation mpls |     |
| no shutdown                                                                                    |     |
|                                                                                                |     |

1

| PE1 | PE2                                                                                            |
|-----|------------------------------------------------------------------------------------------------|
|     | configure terminal                                                                             |
|     | mpls label protocol ldp                                                                        |
|     | mpls ldp router-id Loopback0                                                                   |
|     | mpls ip                                                                                        |
|     | !                                                                                              |
|     | template type pseudowire ppp-ether                                                             |
|     | encapsulation mpls                                                                             |
|     | interworking ip                                                                                |
|     | !                                                                                              |
|     | interface Loopback0                                                                            |
|     | ip address 10.9.9.9 255.255.255.255                                                            |
|     | no shutdown                                                                                    |
|     | !                                                                                              |
|     | interface vlan300                                                                              |
|     | mtu 4470                                                                                       |
|     | no ip address                                                                                  |
|     | interface pseudowire 100                                                                       |
|     | source template type pseudowire ppp-ether                                                      |
|     | neighbor 10.8.8.8 300                                                                          |
|     | !                                                                                              |
|     | 12vpn xconnect context con1<br>member pseudowire 100<br>member 10.8.8.8 300 encapsulation mpls |
|     | no shutdown                                                                                    |
|     | !                                                                                              |
|     | interface GigabitEthernet6/2                                                                   |
|     | switchport                                                                                     |
|     | switchport trunk encapsulation dotlq                                                           |
|     | switchport trunk allowed vlan 300                                                              |
|     | switchport mode trunk                                                                          |
|     | no shutdown                                                                                    |

#### ATM VC-to-VC ローカル スイッチング(異なるポート)の例

#### 次の例は、ATM VC-to-VC ローカル スイッチングの設定を示しています。

### ATM VP-to-VP ローカル スイッチング(異なるポート)の例

次の例は、ATM VP-to-VP ローカル スイッチングの設定を示しています。

| <b>CE1</b> ルータ                       | <b>CE2</b> ルータ                       | PE router                                    |
|--------------------------------------|--------------------------------------|----------------------------------------------|
| interface ATM1/0                     | interface ATM3/0                     | interface ATM0/1/0                           |
| no ip address                        | no ip address                        | no ip address                                |
| atm clock INTERNAL                   | atm clock INTERNAL                   | atm clock INTERNAL                           |
| no atm enable-ilmi-trap              | no atm ilmi-keepalive                | no atm ilmi-keepalive                        |
| !                                    | no atm enable-ilmi-trap              | no atm enable-ilmi-trap                      |
| interface ATM1/0.1<br>point-to-point | !                                    | !                                            |
| ip address 10.1.1.1                  | interface ATM3/0.1<br>point-to-point | interface ATM0/1/0.50<br>multipoint          |
| no atm enable-ilmi-trap              | ip address 10.1.1.2<br>255.255.255.0 | atm pvp 100 l2transport                      |
| pvc 100/100                          | no atm enable-ilmi-trap              | no atm enable-ilmi-trap                      |
| encapsulation aal5snap               | pvc 100/100                          | !<br>interface ATM0/1/1                      |
|                                      | encapsulation aal5snap               | no ip address                                |
|                                      |                                      | atm clock INTERNAL                           |
|                                      |                                      | no atm ilmi-keepalive                        |
|                                      |                                      | no atm enable-ilmi-trap                      |
|                                      |                                      | !                                            |
|                                      |                                      | interface ATM0/1/1.100<br>multipoint         |
|                                      |                                      | atm pvp 100 l2transport                      |
|                                      |                                      | no atm enable-ilmi-trap                      |
|                                      |                                      | connect atm_con ATM0/1/1 100<br>ATM0/1/0 100 |

## 例:HDLC-to-Ethernet インターワーキングの設定:HDLC デバイスのコ ントローラ スロット

次に、HDLC デバイスのシリアル コントローラとインターフェイスを設定する例を示します。

| HDLC CE デバイス                | HDLC PE デバイス                |
|-----------------------------|-----------------------------|
| <pre>enable</pre>           | <pre>enable</pre>           |
| configure terminal          | configure terminal          |
| controller E1 2/0           | controller E1 0/1/0         |
| channel-group 0 timeslots 1 | channel-group 0 timeslots 1 |
| no shutdown                 | no shutdown                 |
| !                           | !                           |
| interface serial 2/0:0      | interface serial 0/1/0:0    |
| no shutdown                 | no shutdown                 |
| end                         | end                         |

## 例:HDLC デバイスでの HDLC-to-Ethernet ブリッジ型インターワーキン グの設定

次に、HDLC デバイスで HDLC-to-Ethernet ブリッジ型インターワーキングを設定する例を示します。

| HDLC CE デバイス                                                                                                    | HDLC PE デバイス                                                                                                    |
|----------------------------------------------------------------------------------------------------|----------------------------------------------------------------------------------------------------|
| <pre>enable<br/>configure terminal<br/>bridge irb<br/>bridge 1 protocol ieee<br/>bridge 1 route ip<br/>!<br/>interface BVI1<br/>ip address 192.0.2.1 255.255.255.0<br/>no shutdown<br/>!<br/>interface serial 2/0:0<br/>encapsulation hdlc<br/>bridge-group 1<br/>no shutdown<br/>end</pre> | <pre>enable<br/>configure terminal<br/>pseudowire-class pw-iw-eth<br/>encapsulation mpls<br/>interworking Ethernet<br/>!<br/>interface serial 0/1/0:0<br/>encapsulation hdlc<br/>no ip address<br/>xconnect 203.0.113.10 100 pw-class pw-iw-eth<br/>no shutdown<br/>end</pre> |

# 例:L2VPN プロトコルベースの CLI 機能と関連するコマンドを使用する、HDLC デバイスでの HDLC-to-Ethernet ブリッジ型インターワーキングの設定

次の例は、L2VPN プロトコルベースの CLI 機能と関連するコマンドを使用する、HDLC デバイス での HDLC-to-Ethernet ブリッジ型インターワーキングの設定方法を示しています。

| HDLC CE デバイス                                                                                                    | HDLC PE デバイス                                                                                                    |
|----------------------------------------------------------------------------------------------------|----------------------------------------------------------------------------------------------------|
| <pre>enable<br/>configure terminal<br/>bridge irb<br/>bridge 1 protocol ieee<br/>bridge 1 route ip<br/>!<br/>interface BVI1<br/>ip address 192.0.2.1 255.255.255.0<br/>no shutdown<br/>!<br/>interface serial 2/0:0<br/>encapsulation hdlc<br/>bridge-group 1<br/>no shutdown<br/>end</pre> | <pre>enable<br/>configure terminal<br/>interface serial 0/1/0:0<br/>encapsulation hdlc<br/>no ip address<br/>no shutdown<br/>!<br/>interface pseudowire 101<br/>encapsulation mpls<br/>neighbor 203.0.113.10 100<br/>signaling protocol ldp<br/>no shutdown<br/>!<br/>l2vpn xconnect context hdlc<br/>interworking ethernet<br/>member Serial 0/1/0:0<br/>member pseudowire 101<br/>no shutdown<br/>end</pre> |

#### 例:イーサネット デバイスでの HDLC-to-Ethernet ブリッジ型インター ワーキングの設定

次に、イーサネットデバイスで HDLC-to-Ethernet ブリッジ型インターワーキングを設定する例を示します。

| イーサネット CE デバイス                                                                                                    | イーサネット PE デバイス                                                                                                    |
|----------------------------------------------------------------------------------------------------|----------------------------------------------------------------------------------------------------|
| enable<br>configure terminal<br>interface GigabitEthernet0/1<br>ip address 198.51.100.19 255.255.255.0<br>ip irdp<br>ip irdp maxadvertinterval 4<br>no shutdown<br>end | <pre>enable<br/>configure terminal<br/>pseudowire-class pw-iw-eth<br/>encapsulation mpls<br/>interworking Ethernet<br/>!<br/>interface GigabitEthernet 1/0/0<br/>no ip address<br/>xconnect 203.0.113.20 100 pseudowire-class<br/>pw-iw-eth<br/>no shutdown<br/>end</pre> |

## 例:L2VPN プロトコルベースの CLI 機能と関連するコマンドを使用す る、イーサネット デバイスでの HDLC-to-Ethernet ブリッジ型インター ワーキングの設定

次の例は、L2VPN プロトコルベースの CLI 機能と関連するコマンドを使用する、イーサネット デバイスでの HDLC-to-Ethernet ブリッジ型インターワーキングの設定方法を示しています。

| イーサネット CE デバイス                                                                                                    | イーサネット PE デバイス                                                                                                    |
|----------------------------------------------------------------------------------------------------|----------------------------------------------------------------------------------------------------|
| <pre>enable<br/>configure terminal<br/>interface GigabitEthernet 0/1<br/>ip address 198.51.100.19 255.255.255.0<br/>ip irdp<br/>ip irdp maxadvertinterval 4<br/>no shutdown<br/>end</pre> | <pre>enable<br/>configure terminal<br/>interface GigabitEthernet 1/0/0<br/>no ip address<br/>no shutdown<br/>!<br/>interface pseudowire 101<br/>encapsulation mpls<br/>neighbor 203.0.113.20 100<br/>signaling protocol ldp<br/>no shutdown<br/>!<br/>l2vpn xconnect context eth<br/>interworking ethernet<br/>member GigabitEthernet 1/0/0<br/>member pseudowire101<br/>no shutdown<br/>end</pre> |

# 例:イーサネットデバイスでのHDLC-to-VLANブリッジ型インターワー キング(ポートモード)の設定

次に、イーサネットデバイスでHDLC-to-VLANブリッジ型インターワーキング(ポートモード) を設定する例を示します。

| イーサネット CE デバイス                                                                                                    | イーサネット PE デバイス                                                                                                    |
|----------------------------------------------------------------------------------------------------|----------------------------------------------------------------------------------------------------|
| <pre>enable<br/>configure terminal<br/>interface GigabitEthernet 0/1<br/>no ip address<br/>no shutdown<br/>!<br/>interface GigabitEthernet 0/1.10<br/>encapsulation dot1q 10<br/>ip address 198.51.100.19 255.255.255.0<br/>ip irdp<br/>ip irdp maxadvertinterval 4<br/>no shutdown<br/>end</pre> | <pre>enable<br/>configure terminal<br/>pseudowire-class pw-iw-eth<br/>encapsulation mpls<br/>interworking Ethernet<br/>!<br/>interface GigabitEthernet 1/0/0<br/>no ip address<br/>no shutdown<br/>!<br/>interface GigabitEthernet 1/0/0.10<br/>encapsulation dot1Q 10<br/>no ip address<br/>!<br/>xconnect 203.0.113.20 100 pseudowire-class<br/>pw-iw-eth<br/>no shutdown<br/>end</pre> |

# 例:L2VPN プロトコルベースの CLI 機能と関連するコマンドを使用する、イーサネットデバイスでのHDLC-to-VLANブリッジ型インターワーキングの設定

次の例は、L2VPN プロトコルベースの CLI 機能と関連するコマンドを使用する、イーサネット デバイスでの HDLC-to-VLAN ブリッジ型インターワーキングの設定方法を示しています。

| イーサネット CE デバイス                                                                                                    | イーサネット PE デバイス                                                                                                    |
|----------------------------------------------------------------------------------------------------|----------------------------------------------------------------------------------------------------|
| <pre>enable<br/>configure terminal<br/>interface GigabitEthernet 0/1<br/>no ip address<br/>no shutdown<br/>!<br/>interface GigabitEthernet 0/1.10<br/>encapsulation dot1q 10<br/>ip address 198.51.100.19 255.255.255.0<br/>ip irdp<br/>ip irdp maxadvertinterval 4<br/>no shutdown<br/>end</pre> | <pre>enable<br/>configure terminal<br/>interface GigabitEthernet 1/0/0<br/>no ip address<br/>no shutdown<br/>!<br/>interface GigabitEthernet 1/0/0.10<br/>encapsulation dot1q 10<br/>no ip addres<br/>no shutdown<br/>!<br/>interface pseudowire 101<br/>encapsulation mpls<br/>neighbor 203.0.113.20 100<br/>signaling protocol 1dp<br/>no shutdown<br/>!<br/>12vpn xconnect context vlan<br/>interworking ethernet<br/>member GigabitEthernet 1/0/0.10<br/>member pseudowire 101<br/>no shutdown<br/>end</pre> |

# 例:L2VPN プロトコルベースの CLI 機能と関連するコマンドを使用する、HDLC-to-VLAN ブリッジ型インターワーキング(dot1q モード)の 設定

次の例は、L2VPNプロトコルベースのCLI機能と関連するコマンドを使用する、HDLC-to-VLAN ブリッジ型インターワーキング(dotlgモード)の設定方法を示しています。

| HDLC PE デバイス                                                                                                    | イーサネット PE デバイス                                                                                                    |
|----------------------------------------------------------------------------------------------------|----------------------------------------------------------------------------------------------------|
| <pre>enable<br/>configure terminal<br/>template type pseudowire hdlc-vlan1<br/>encapsulation mpls<br/>!<br/>interface pseudowire 107<br/>source template type pseudowire hdlc-vlan1<br/>encapsulation mpls<br/>neighbor 203.0.113.10 107<br/>signaling protocol ldp<br/>no shutdown<br/>!<br/>l2vpn xconnect context hdlc-vlan1-con<br/>interworking ethernet<br/>member Serial 0/2/0:3<br/>member pseudowire 107<br/>no shutdown<br/>end</pre> | <pre>enable<br/>configure terminal<br/>interface FastEthernet 0/0/0.16<br/>encapsulation dot1q 16<br/>no ip addres<br/>no shutdown<br/>!<br/>template type pseudowire hdlc-vlan1<br/>encapsulation mpls<br/>!<br/>interface pseudowire 107<br/>source template type pseudowire hdlc-vlan1<br/>encapsulation mpls<br/>neighbor 203.0.113.20 107<br/>signaling protocol ldp<br/>no shutdown<br/>!<br/>l2vpn xconnect context hdlc-vlan1-con<br/>interworking ethernet<br/>member FastEthernet 0/0/0.16<br/>member pseudowire 107<br/>no shutdown<br/>end</pre> |

Γ

# 例:イーサネットデバイスでのHDLC-to-VLANブリッジ型インターワー キング(QinQ モード)の設定

次に、イーサネットデバイスで HDLC-to-VLAN ブリッジ型インターワーキング (QinQ モード) を設定する例を示します。

| イーサネット CE デバイス                                                                                                    | イーサネット PE デバイス                                                                                                    |
|----------------------------------------------------------------------------------------------------|----------------------------------------------------------------------------------------------------|
| <pre>enable<br/>configure terminal<br/>interface GigabitEthernet 0/1<br/>no ip address<br/>no shutdown<br/>!<br/>interface GigabitEthernet 0/1.10<br/>encapsulation dot1q 10 second-dot1q 20<br/>ip address 198.51.100.19 255.255.255.0<br/>ip irdp<br/>ip irdp<br/>ip irdp maxadvertinterval 4<br/>no shutdown<br/>end</pre> | <pre>enable<br/>configure terminal<br/>pseudowire-class pw-iw-eth<br/>encapsulation mpls<br/>interworking Ethernet<br/>!<br/>interface GigabitEthernet 1/0/0<br/>no ip address<br/>no shutdown<br/>!<br/>interface GigabitEthernet 1/0/0.10<br/>encapsulation dot1Q 10 second-dot1q 20<br/>no ip address<br/>xconnect 203.0.113.20 100 pseudowire-class<br/>pw-iw-eth<br/>no shutdown<br/>end</pre> |

## 例:L2VPN プロトコルベースの CLI 機能と関連するコマンドを使用す る、イーサネットデバイスでのHDLC-to-VLANブリッジ型インターワー キング(QinQ モード)の設定

次の例は、L2VPN プロトコルベースの CLI 機能と関連するコマンドを使用する、イーサネット デバイスでの HDLC-to-VLAN ブリッジ型インターワーキング(QinQ モード)の設定方法を示し ています。

| イーサネット CE デバイス                                                                                                    | イーサネット PE デバイス                                                                                                    |
|----------------------------------------------------------------------------------------------------|----------------------------------------------------------------------------------------------------|
| <pre>enable<br/>configure terminal<br/>interface GigabitEthernet 0/1<br/>no ip address<br/>no shutdown<br/>!<br/>interface GigabitEthernet 0/1.10<br/>encapsulation dot1q 10 second-dot1q 20<br/>ip address 198.51.100.19 255.255.255.0<br/>ip irdp<br/>ip irdp maxadvertinterval 4<br/>no shutdown<br/>end</pre> | <pre>enable<br/>configure terminal<br/>interface GigabitEthernet 1/0/0<br/>no ip address<br/>no shutdown<br/>!<br/>interface GigabitEthernet 1/0/0.10<br/>encapsulation dotlq 10 second-dotlq 20<br/>no ip address<br/>no shutdown<br/>!<br/>interface pseudowire 101<br/>encapsulation mpls<br/>neighbor 203.0.113.20 100<br/>signaling protocol ldp<br/>no shutdown<br/>!<br/>l2vpn xconnect context qinq<br/>interworking ethernet<br/>member GigabitEthernet 1/0/0.10<br/>member pseudowire 101<br/>no shutdown<br/>end</pre> |

# L2VPN インターワーキングに関するその他の参考資料

#### 関連資料

| 関連項目                    | マニュアル タイトル                                           |
|-------------------------|------------------------------------------------------|
| Cisco IOS コマンド          | Cisco IOS Master Command List, All Releases          |
| MPLS コマンド               | [Multiprotocol Label Switching Command<br>Reference] |
| Any Transport over MPLS | Any Transport over MPLS                              |

| 標準/RFC                                      | Title                                                                                                    |
|---------------------------------------------|----------------------------------------------------------------------------------------------------|
| draft-ietf-12tpext-12tp-base-03.txt         |                                                                                                    |
| draft-martini-12circuit-trans-mpls-09.txt   | [Transport of Layer 2 Frames Over MPLS]                                                                   |
| draft-ietf-pwe3-frame-relay-03.txt.         | [Encapsulation Methods for Transport of Frame<br>Relay over MPLS Networks]                                |
| draft-martini-12circuit-encap-mpls-04.txt.  | [Encapsulation Methods for Transport of Layer 2<br>Frames Over IP and MPLS Networks]                      |
| draft-ietf-pwe3-ethernet-encap-08.txt.      | [Encapsulation Methods for Transport of Ethernet over MPLS Networks]                                      |
| draft-ietf-pwe3-hdlc-ppp-encap-mpls-03.txt. | 『Encapsulation Methods for Transport of PPP/HDLC over MPLS Networks』                                      |
| draft-ietf-ppvpn-l2vpn-00.txt.              | [An Architecture for L2VPNs]                                                                              |
| RFC 4618                                    | 『Encapsulation Methods for Transport of<br>PPP/High-Level Data Link Control (HDLC) over<br>MPLS Networks』 |

#### 標準および RFC

#### MIB

Γ

| МІВ                                                                                   | MIBのリンク                                                                                                    |
|---------------------------------------------------------------------------------------|----------------------------------------------------------------------------------------------------|
| この機能によってサポートされる新しい MIB<br>または変更された MIB はありません。またこ<br>の機能による既存 MIB のサポートに変更はあ<br>りません。 | 選択したプラットフォーム、Cisco IOS リリー<br>ス、およびフィーチャ セットに関する MIB を<br>探してダウンロードするには、次の URL にあ<br>る Cisco MIB Locator を使用します。<br>http://www.cisco.com/go/mibs |

シスコのテクニカル サポート

| シスコのサポート Web サイトでは、シスコの<br>製品やテクノロジーに関するトラブルシュー<br>ティングにお役立ていただけるように、マニュ<br>アルやツールをはじめとする豊富なオンライン<br>リソースを提供しています。シスコのサポート<br>Web サイトのツールにアクセスする際は、<br>Cisco com のユーザ ID およびパスワードが必要 | 説明                                                                                                    | Link                                          |
|----------------------------------------------------------------------------------------------------|----------------------------------------------------------------------------------------------------|-----------------------------------------------|
| です。サービス契約が有効で、ログイン ID ま<br>たはパスワードを取得していない場合は、<br>Cisco.com でまず登録手続きを行ってください。                                                                                                    | シスコのサポート Web サイトでは、シスコの<br>製品やテクノロジーに関するトラブルシュー<br>ティングにお役立ていただけるように、マニュ<br>アルやツールをはじめとする豊富なオンライン<br>リソースを提供しています。シスコのサポート<br>Web サイトのツールにアクセスする際は、<br>Cisco.com のユーザ ID およびパスワードが必要<br>です。サービス契約が有効で、ログイン ID ま<br>たはパスワードを取得していない場合は、<br>Cisco.com でまず登録手続きを行ってください。 | http://www.cisco.com/en/US/support/index.html |

# L2VPN インターワーキングの機能情報

次の表に、このモジュールで説明した機能に関するリリース情報を示します。この表は、ソフト ウェア リリース トレインで各機能のサポートが導入されたときのソフトウェア リリースだけを 示しています。その機能は、特に断りがない限り、それ以降の一連のソフトウェア リリースでも サポートされます。

プラットフォームのサポートおよびシスコソフトウェアイメージのサポートに関する情報を検索 するには、Cisco Feature Navigator を使用します。Cisco Feature Navigator にアクセスするには、 www.cisco.com/go/cfn に移動します。Cisco.com のアカウントは必要ありません。

| L2VPN インターワーキングCisco IOS XE Release 2.4<br>Cisco IOS XE Release 3.3Sこの機能により、異種 AC<br>しを接続できます。インタ<br>ワーキング機能によって、                                                                                                    | 機能名             | リリース                                                  | 機能情報                                                                                                    |
|----------------------------------------------------------------------------------------------------|-----------------|-------------------------------------------------------|----------------------------------------------------------------------------------------------------|
| るレイヤ2カプセル化間の<br>が容易になります。<br>次のコマンドが導入または<br>されました:debug frame-r<br>pseudowire、debug ssm、<br>interworking、mtu、<br>pseudowire-class、show l2tu<br>session、show l2tun tunnel、<br>show mpls l2transport vc、s<br>platform。 | L2VPN インターワーキング | Cisco IOS XE Release 2.4<br>Cisco IOS XE Release 3.3S | この機能により、異種ACどう<br>しを接続できます。インター<br>ワーキング機能によって、異な<br>るレイヤ2カプセル化間の変換<br>が容易になります。<br>次のコマンドが導入または変更<br>されました:debug frame-relay<br>pseudowire、debug ssm、<br>interworking、mtu、<br>pseudowire-class、show l2tun<br>session、show l2tun tunnel、<br>show mpls l2transport vc、show<br>platform。 |

表 13: L2VPN インターワーキングの機能情報

Γ

| 機能名                                                 | リリース                      | 機能情報                                                                                                    |
|-----------------------------------------------------|---------------------------|----------------------------------------------------------------------------------------------------|
| L2VPN インターワーキング:<br>Ethernet to VLAN インターワー<br>キング  | Cisco IOS XE Release 2.4  | この機能は、VLAN タグを削除<br>し、リモート エンドでこれら<br>をタグなしフレームとして送信<br>することで、インターワーキン<br>グを実現します。                                             |
| L2VPN インターワーキング:<br>Ethernet VLAN to Frame Relay    | Cisco IOS XE Release 3.3S | この機能では、イーサネット<br>VLAN とフレーム リレー DLCI<br>のインターワーキングが可能に<br>なります。<br>次のコマンドが変更されまし<br>た:interworking。                            |
| L2VPN インターワーキング:<br>Ethernet VLAN to PPP            | Cisco IOS XE Release 3.3S | L2VPN インターワーキング:<br>Ethernet VLAN-to-PPP 機能によ<br>り、異種 AC どうしを接続でき<br>ます。インターワーキング機能<br>によって、次に示すレイヤ2カ<br>プセル化間の変換が容易になり<br>ます。 |
| L2VPN インターワーキング:<br>Frame Relay to ATM(ブリッジ<br>モード) | Cisco IOS XE Release 3.6S | この機能により、ブリッジモー<br>ドおよびルート モードのカプ<br>セル化を使用した Frame Relay<br>to ATM インターワーキングが<br>可能になります。                                      |

| 機能名                                                 | リリース                       | 機能情報                                                                                                    |
|-----------------------------------------------------|----------------------------|----------------------------------------------------------------------------------------------------|
| L2VPN インターワーキング :<br>HDLC to Ethernet インターワー<br>キング | Cisco IOS XE Release 3.13S | ハイレベル データ リンク制御<br>(HDLC) およびイーサネット<br>は、Any Transport over MPLS<br>(AToM) フレームワークを使<br>用して相互に通信する2つの独<br>立したデータリンク層トランス<br>ポートプロトコルです。この<br>インターワーキング機能は、マ<br>ルチプロトコル ラベル スイッ<br>チング (MPLS) バックボーン<br>上での2つの異種レイヤ2カプ<br>セル化間の変換を可能にしま<br>す。 |
|                                                     |                            | この機能は、Cisco IOS XE<br>Release 3.13S で Cisco ASR 1000<br>シリーズ アグリゲーション<br>サービス ルータに導入されま<br>した。<br>この機能で導入される新しいコ<br>マンドまたは変更されたコマン<br>ドはありません。                                                                                               |

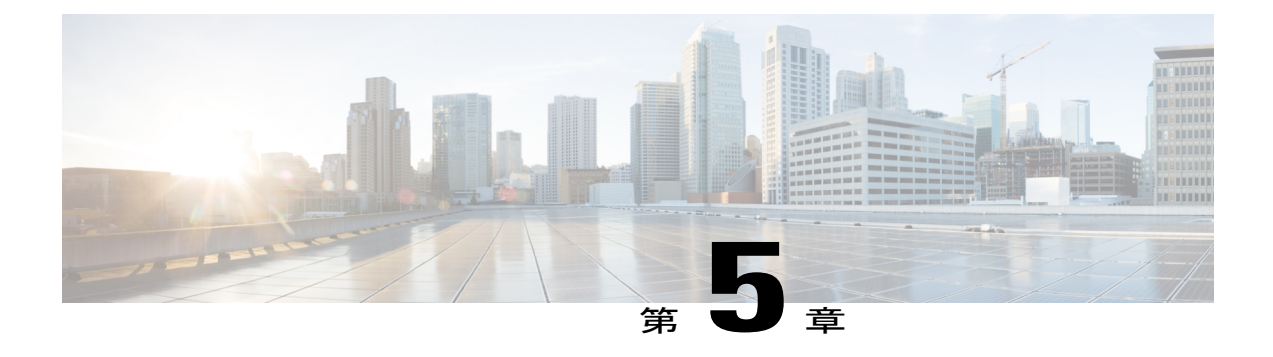

# L2VPN 擬似回線優先転送

L2VPN:擬似回線優先転送機能により、pingコマンドと show コマンドを使用して、スイッチ オーバーの前後または実行中に擬似回線のステータス情報を特定できるように、擬似回線を設定 できます。

- 機能情報の確認, 325 ページ
- L2VPN:擬似回線優先転送の前提条件, 326 ページ
- L2VPN: 擬似回線優先転送のガイドラインおよび制限, 326 ページ
- ・ L2VPN 擬似回線優先転送に関する情報, 327 ページ
- L2VPN の設定方法:擬似回線優先転送, 328 ページ
- L2VPN:擬似回線優先転送の設定例, 332 ページ
- その他の参考資料, 334 ページ
- L2VPN:擬似回線優先転送の機能情報, 335 ページ

## 機能情報の確認

ご使用のソフトウェアリリースでは、このモジュールで説明されるすべての機能がサポートされているとは限りません。最新の機能情報および警告については、Bug Search Tool およびご使用のプラットフォームおよびソフトウェアリリースのリリースノートを参照してください。このモジュールで説明される機能に関する情報、および各機能がサポートされるリリースの一覧については、機能情報の表を参照してください。

プラットフォームのサポートおよびシスコソフトウェアイメージのサポートに関する情報を検索 するには、Cisco Feature Navigator を使用します。Cisco Feature Navigator にアクセスするには、 www.cisco.com/go/cfn に移動します。Cisco.com のアカウントは必要ありません。

#### L2VPN:擬似回線優先転送の前提条件

- L2VPN:擬似回線優先転送を設定するには、次のドキュメントで説明する概念について理解しておく必要があります。
  - ・優先転送ステータスのビット定義(draft-ietf-pwe3-redundancy-bit-xx.txt)
  - MPLS 擬似回線ステータス シグナリング
  - L2VPN 擬似回線冗長性
  - [NSF/SSO--Any Transport over MPLS and AToM Graceful Restart]
  - MPLS LSP Ping/Traceroute for LDP/TE および LSP Ping for VCCV
- ・PEルータは、次の機能を使用して設定する必要があります。
  - L2VPN 擬似回線冗長性
  - NSF/SSO--Any Transport over MPLS and AToM Graceful Restart
- •L2VPN:擬似回線優先転送機能では、ネットワーク内の障害を検出できるように、次のメカ ニズムが存在している必要があります。
  - ラベル スイッチド パス (LSP) Ping/Traceroute および Any Transport over MPLS Virtual Circuit Connection Verification (ATOM VCCV)
  - ・ローカル管理インターフェイス (LMI)
  - ・運用管理および保守 (OAM)

# L2VPN:擬似回線優先転送のガイドラインおよび制限

- ・ATM 接続回線だけがサポートされています。
- 次の機能はサポートされていません。
  - •ポートモードセルリレー
  - Any Transport over MPLS : AAL5 over MPLS
  - ・VC セルパッキング
  - •OAM エミュレーション
  - ILMI/PVC-D
  - ・相手先固定接続(PVC)の範囲
  - ・L2TPv3 擬似回線の冗長性
  - ・ローカル スイッチング

- 複数のバックアップ擬似回線
- •静的擬似回線

#### L2VPN 擬似回線優先転送に関する情報

#### L2VPN:擬似回線優先転送の概要

L2VPN:擬似回線優先転送機能では、ping、traceroute、および show コマンドを使用してスイッ チオーバーの前後および実行中のステータス情報を確認できるように、擬似回線を設定できます。 この機能の実装は、優先転送ステータスのビット定義(draft-ietf-pwe3-redundancy-bit-xx.txt)に基 づきます。L2VPN:擬似回線優先転送機能は、擬似回線に関する情報を表示するための次の機能 拡張を提供します。

- ・バックアップ擬似回線で pingmpls コマンドを発行できます。
- showxconnect および showmplsl2transportvc コマンドを使用して、スイッチオーバーの前後 および実行中の擬似回線ステータスを表示できます。

(注) 単一セグメント擬似回線では、擬似回線の各終端にあるPEルータがターミネーションポイントの役割を果たします。複数セグメント擬似回線では、終端PEルータがターミネーションポイントの役割を果たします。

#### L2VPNの概要:L2VPN プロトコルベースの CLI 機能に関連するコマン ドを使用した擬似回線優先転送

L2VPN:擬似回線優先転送機能では、ping、traceroute、および show コマンドを使用してスイッ チオーバーの前後および実行中のステータス情報を確認できるように、擬似回線を設定できます。 この機能の実装は、優先転送ステータスのビット定義(draft-ietf-pwe3-redundancy-bit-xx.txt)に基 づきます。L2VPN:擬似回線優先転送機能は、擬似回線に関する情報を表示するための次の機能 拡張を提供します。

- ・バックアップ擬似回線で pingmpls コマンドを発行できます。
- showl2vpn service および showl2vpnatomvc コマンドを使用して、スイッチオーバーの前後お よび実行中の擬似回線ステータスを表示できます。

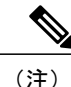

単一セグメント擬似回線では、擬似回線の各終端にあるPEルータがターミネーションポイントの役割を果たします。複数セグメント擬似回線では、終端PEルータがターミネーションポイントの役割を果たします。

#### L2VPN の設定方法:擬似回線優先転送

#### PE ルータ間の擬似回線接続の設定

PEルータ間でレイヤ2フレームを送信するようにルータ間の擬似回線と呼ばれる接続をセットアップします。

擬似回線設定の一環として、statusredundancymaster コマンドを発行して、マスターにします。 これにより、L2VPN:擬似回線優先転送機能でアクティブ擬似回線とバックアップ擬似回線のス テータスを表示できるようになります。デフォルトで、PEルータはスレーブモードになります。

(注)

1つの擬似回線をマスターにして、他の回線をスレーブにする必要があります。両方の擬似回 線を同時にマスターまたはスレーブとして設定することはできません。

(注)

AToM VC が正常に動作するためには、擬似回線クラスの一部として encapsulation mpls コマ ンドを指定する必要があります。encapsulation mpls コマンドを省略すると、「% Incomplete command」というエラーが表示されます。

#### はじめる前に

PE ルータは、L2VPN 擬似回線冗長性機能と NSF/SSO--Any Transport over MPLS および AToM グレースフルリスタート機能用に設定する必要があります。設定手順については、次のドキュメントを参照してください。

- L2VPN 擬似回線冗長性
- [NSF/SSO--Any Transport over MPLS and AToM Graceful Restart]

#### 手順の概要

- 1. configureterminal
- 2. pseudowire-classname
- 3. encapsulationmpls
- 4. statusredundancy {master| slave}
- 5. interworking {ethernet | ip}

#### 手順の詳細

|                   | コマンドまたはアクション                                                                               | 目的                                                                                                    |
|-------------------|--------------------------------------------------------------------------------------------|----------------------------------------------------------------------------------------------------|
| ステップ1             | configureterminal                                                                          | グローバル コンフィギュレーション モードを開始します。                                                                                                    |
|                   | 例:<br>switch# configure terminal                                                           |                                                                                                    |
| <br>ステップ <b>2</b> | pseudowire-classname<br>例:                                                                 | 指定した名前の擬似回線クラスを確立して、擬似回線クラス<br>コンフィギュレーション モードを開始します。                                                                                                    |
|                   | <pre>switch(config)# pseudowire-class atom</pre>                                           |                                                                                                    |
| <br>ステップ <b>3</b> | encapsulationmpls                                                                          | トンネリングカプセル化を指定します。                                                                                                    |
|                   | 例:                                                                                         | • AToM の場合、カプセル化タイプは mpls です。                                                                                                    |
|                   | <pre>switch(config-pw)# encapsulation mpls</pre>                                           |                                                                                                    |
| ステップ4             | <pre>statusredundancy {master  slave} 例: switch(config-pw)# status redundancy master</pre> | <ul> <li>擬似回線をマスターまたはスレーブとして設定します。これにより、L2VPN:擬似回線優先転送機能でアクティブ擬似回線とバックアップ擬似回線のステータスを表示できるようになります。</li> <li>・デフォルトで、PEルータはスレーブモードになります。</li> <li>(注) 1つの擬似回線をマスターにして、他の回線をスレーズにする、必要がたります。</li> </ul> |
|                   |                                                                                            | フにする必要かあります。両方の擬似回線を同時に<br>マスターまたはスレーブとして設定することはでき<br>ません。                                                                                                    |
| ステップ5             | interworking {ethernet   ip}                                                               | (任意)異なるレイヤ2カプセル化の間の変換をイネーブル<br>にします。                                                                                                    |
|                   | 例:                                                                                         |                                                                                                    |
|                   | <pre>switch(config-pw)# interworking ip</pre>                                              |                                                                                                    |

#### PE ルータ間の擬似回線接続の設定

I

PEルータ間でレイヤ2フレームを送信するようにルータ間の擬似回線と呼ばれる接続をセットアップします。

擬似回線設定の一環として、statusredundancymaster コマンドを発行して、マスターにします。 これにより、L2VPN:擬似回線優先転送機能でアクティブ擬似回線とバックアップ擬似回線のス テータスを表示できるようになります。デフォルトで、PEルータはスレーブモードになります。

(注) 1つの擬似回線をマスターにして、他の回線をスレーブにする必要があります。両方の擬似回線を同時にマスターまたはスレーブとして設定することはできません。

(注)

AToM VC が正常に動作するためには、擬似回線クラスの一部として encapsulation mpls コマ ンドを指定する必要があります。encapsulation mpls コマンドを省略すると、「% Incomplete command」というエラーが表示されます。

#### はじめる前に

PE ルータは、L2VPN 擬似回線冗長性機能と NSF/SSO--Any Transport over MPLS および AToM グレースフルリスタート機能用に設定する必要があります。設定手順については、次のドキュメントを参照してください。

- L2VPN 擬似回線冗長性
- [NSF/SSO--Any Transport over MPLS and AToM Graceful Restart]

#### 手順の概要

- 1. イネーブル化
- 2. configureterminal
- 3. interfacepseudowirenumber
- 4. encapsulationmpls
- 5. neighborpeer-address vcid-value
- 6. statusredundancy {master| slave}
- 7. interworking {ethernet | ip}

#### 手順の詳細

|       | コマンドまたはアクション         | 目的                                        |
|-------|----------------------|-------------------------------------------|
| ステップ1 | イネーブル化               | 特権 EXEC モードをイネーブルにします。                    |
|       | 例:<br>Device> enable | <ul> <li>パスワードを入力します(要求された場合)。</li> </ul> |
I

|               | コマンドまたはアクション                                     | 目的                                                                             |
|---------------|--------------------------------------------------|--------------------------------------------------------------------------------|
| ステップ2         | configureterminal                                | グローバル コンフィギュレーション モードを開始します。                                                   |
|               | 例:                                               |                                                                                |
|               | Device# configure terminal                       |                                                                                |
| ステップ3         | interfacepseudowirenumber                        | 指定した値でインターフェイス擬似回線を確立して、擬似回<br>線クラス コンフィギュレーション モードを開始します。                     |
|               | 例:                                               |                                                                                |
|               | Device(config)# interface pseudowire 1           |                                                                                |
| ステップ 4        | encapsulationmpls                                | トンネリングカプセル化を指定します。                                                             |
|               | 例:                                               | • AToM の場合、カプセル化タイプは mpls です。                                                  |
|               | <pre>Device(config-pw)# encapsulation mpls</pre> |                                                                                |
| ステップ5         | neighborpeer-address vcid-value                  | Layer 2 VPN (L2VPN) 擬似回線のピア IP アドレスと仮想回線 (VC) ID 値を指定します。                      |
|               | 例:                                               |                                                                                |
|               | Router(config-pw)# neighbor<br>10.0.0.1 123      |                                                                                |
| ステップ6         | statusredundancy {master  slave}                 | 擬似回線をマスターまたはスレーブとして設定します。これ                                                    |
|               | 例:                                               | により、L2VPN: 擬似回線優先転送機能でアクティブ擬似回線とバックアップ擬似回線のステータスを表示できるように                      |
|               | Device(config-pw)# status redundancy             | なります。                                                                          |
|               | master                                           | ・デフォルトで、PEルータはスレーブモードになります。                                                    |
|               |                                                  | (注) 1つの擬似回線をマスターにして、他の回線をスレーブにする必要があります。両方の擬似回線を同時にマスターまたはスレーブとして設定することはできません。 |
| ステップ <b>7</b> | interworking {ethernet   ip}                     | (任意) 異なるレイヤ2カプセル化の間の変換をイネーブル<br>にします                                           |
|               | 例:                                               |                                                                                |
|               | <pre>Device(config-pw)# interworking ip</pre>    |                                                                                |

# L2VPN:擬似回線優先転送の設定例

# 例:L2VPN:擬似回線優先転送の設定

次のコマンドは、PE ルータで L2VPN:擬似回線優先転送機能を設定します。

```
mpls ldp graceful-restart
mpls ip
mpls label protocol ldp
mpls ldp router-id Loopback0 force
mpls ldp advertise-labels
!
pseudowire-class mpls
encapsulation mpls
status redundancy master
interface ATMO/2/0.1 multipoint
logging event subif-link-status
atm pvp 50 l2transport
xconnect 10.1.1.2 100 pw-class mpls
backup peer 10.1.1.3 100 encap mpls
end
```

# 例:L2VPN:擬似回線優先転送の設定(L2VPN プロトコルベース CLI機 能に関連するコマンドを使用)

次のコマンドは、PE ルータで L2VPN:擬似回線優先転送機能を設定します。

```
mpls ldp graceful-restart
mpls ip
mpls label protocol ldp
mpls ldp router-id Loopback0 force
mpls ldp advertise-labels
interface pseudowire1
encapsulation mpls
status redundancy master
neighbor 10.0.0.1 123
interface ATM0/2/0.1 multipoint
 logging event subif-link-status
 atm pvp 50 12transport
 interface pseudowire 100
  encapsulation mpls
 neighbor 10.1.1.2 100
12vpn xconnect context A
member pseudowire 100
member atm 100
end
```

# 例:擬似回線のステータスの表示

次に、スイッチオーバー前、スイッチオーバー中、およびスイッチオーバー後のアクティブ擬似 回線とバックアップ擬似回線のステータスの例を示します。 アクティブ PE ルータで showmplsl2transportvc コマンドを使用すると、擬似回線のステータスが 表示されます。

#### Router# show mpls 12transport vc

 Local intf
 Local circuit
 Dest address
 VC ID
 Status

 AT0/2/0/0.1
 ATM VPC CELL 50
 10.1.1.2
 100
 UP

 AT0/2/0/0.1
 ATM VPC CELL 50
 10.1.1.3
 100
 STANDBY

 バックアップ PE ルータで showmplsl2transportvc コマンドを使用すると、擬似回線のステータス
 が表示されます。バックアップ PE ルータのアクティブ擬似回線のステータスは HOTSTANDBY
 です。

Router1-standby# show mpls 12transport vc

 Local intf
 Local circuit
 Dest address
 VC ID
 Status

 AT0/2/0/0.1
 ATM VPC CELL 50
 10.1.1.2
 100
 HOTSTANDBY

 AT0/2/0/0.1
 ATM VPC CELL 50
 10.1.1.3
 100
 DOWN

 AT0/2/0/0.1
 ATM VPC CELL 50
 10.1.1.3
 100
 DOWN

 スイッチオーバー中のアクティブ擬似回線とバックアップ擬似回線のステータスは次のように変化します。
 化します。
 ATM VPC CELL 50
 ATM VPC CELL 50

#### Router# show mpls 12transport vc

| Local intf  | Local circuit   | Dest address | VC ID  | Status     |
|-------------|-----------------|--------------|--------|------------|
|             |                 |              |        |            |
| AT0/2/0/0.1 | ATM VPC CELL 50 | 10.1.1.2     | 100    | RECOVERING |
| AT0/2/0/0.1 | ATM VPC CELL 50 | 10.1.1.3     | 100    | DOWN       |
| スイッチオーバ     | 一の完了後に、回復中の擬似   | 回線のステータン     | スはUPと示 | されます。      |

#### Router# show mpls 12transport vc

| Local intf                 | Local circuit                      | Dest address         | VC ID      | Status        |
|----------------------------|------------------------------------|----------------------|------------|---------------|
| AT0/2/0/0.1<br>AT0/2/0/0.1 | ATM VPC CELL 50<br>ATM VPC CELL 50 | 10.1.1.2<br>10.1.1.3 | 100<br>100 | UP<br>STANDBY |
| showxconnect =             | マンドを使用すると、バック                      | アップ擬似回線の             | )スタンバイ     | (SB) ステートが表示  |
| されます。これ                    | は、ルータのステートフルン                      | スイッチオーバー・            | モードとは無     | 無関係です。        |

Router# show xconnect all

| Legend: X  | C ST=Xcon | nect State | S1=Segment1 State | S2=Segment2 State |
|------------|-----------|------------|-------------------|-------------------|
| UP=Up      | DN=Down   | 1          | AD=Admin Down     | IA=Inactive       |
| SB=Standby | HS=Hot    | Standby    | RV=Recovering     | NH=No Hardware    |
| XC ST      | Segment   | 1          |                   | S1 Segment 2      |
|            | S2        |            |                   |                   |
|            |           |            |                   |                   |

UP pri ac AT1/1/0/0.1/1/1:220/220 (ATM V UP mpls 10.193.193.3:330 UP IA sec ac AT1/1/0/0.1/1/1:220/220 (ATM V UP mpls 10.193.193.3:331 SB **pingmpls** コマンドと **traceroutempls** コマンドを実行すると、バックアップ擬似回線でデータプレーンがアクティブであることが示されます。

#### Router# ping mpls pseudowire 10.193.193.22 331

%Total number of MS-PW segments is less than segment number; Adjusting the segment number to 1

Sending 5, 100-byte MPLS Echos to 10.193.193.22, timeout is 2 seconds, send interval is 0 msec: Codes: '!' - success, 'Q' - request not sent, '.' - timeout, 'L' - labeled output interface, 'B' - unlabeled output interface, 'D' - DS Map mismatch, 'F' - no FEC mapping, 'f' - FEC mismatch, 'M' - malformed request, 'm' - unsupported tlvs, 'N' - no label entry,

```
'P' - no rx intf label prot, 'p' - premature termination of LSP,
'R' - transit router, 'I' - unknown upstream index,
'X' - unknown return code, 'x' - return code 0
Type escape sequence to abort.
!!!!!
Success rate is 100 percent (5/5), round-trip min/avg/max = 1/1/4 ms
Router# traceroute mpls pseudowire 10.193.193.22 331 segment 1
Tracing MS-PW segments within range [1-1] peer address 10.193.193.22 and timeout 2 seconds
Codes: '!' - success, 'Q' - request not sent, '.' - timeout,
'L' - labeled output interface, 'B' - unlabeled output interface,
'D' - DS Map mismatch, 'F' - no FEC mapping, 'f' - FEC mismatch,
'M' - malformed request, 'm' - unsupported tlvs, 'N' - no label entry,
'P' - no rx intf label prot, 'p' - premature termination of LSP,
'R' - transit router, 'I' - unknown upstream index,
'X' - unknown return code, 'x' - return code 0
Type escape sequence to abort.
! 1 10.193.33.22 4 ms [Labels: 23 Exp: 0]
local 10.193.193.3 remote 10.193.193.22 vc id 331
```

# その他の参考資料

### 関連資料

| 関連項目                                   | マニュアル タイトル                                                                     |
|----------------------------------------|--------------------------------------------------------------------------------|
| MPLS および MPLS アプリケーションに関連す<br>るコマンドの説明 | Cisco IOS Multiprotocol Label Switching         Command Reference              |
| L2VPN 擬似回線                             | <ul> <li><i>L2VPN</i> 擬似回線冗長性</li> <li><i>MPLS</i> 擬似回線ステータス シグナリング</li> </ul> |
| L2VPN の NSF/SSO                        | [NSF/SSOAny Transport over MPLS and AToM<br>Graceful Restart]                  |
| L2VPN の ping および traceroute            | MPLS LSP Ping/Traceroute for LDP/TE および LSP<br>Ping for VCCV                   |

#### 標準

| 規格                                    | Title                                           |
|---------------------------------------|-------------------------------------------------|
| draft-ietf-pwe3-redundancy-bit-xx.txt | [Preferential Forwarding Status Bit Definition] |

シスコのテクニカル サポート

| 説明                                                                                                    | Link                                          |
|----------------------------------------------------------------------------------------------------|-----------------------------------------------|
| シスコのサポート Web サイトでは、シスコの<br>製品やテクノロジーに関するトラブルシュー<br>ティングにお役立ていただけるように、マニュ<br>アルやツールをはじめとする豊富なオンライン<br>リソースを提供しています。                                                                   | http://www.cisco.com/en/US/support/index.html |
| お使いの製品のセキュリティ情報や技術情報を<br>入手するために、Cisco Notification Service (Field<br>Notice からアクセス)、Cisco Technical Services<br>Newsletter、Really Simple Syndication (RSS)<br>フィードなどの各種サービスに加入できます。 |                                               |
| シスコのサポート Web サイトのツールにアク<br>セスする際は、Cisco.com のユーザ ID およびパ<br>スワードが必要です。                                                                                                    |                                               |

# L2VPN:擬似回線優先転送の機能情報

次の表に、このモジュールで説明した機能に関するリリース情報を示します。この表は、ソフト ウェア リリース トレインで各機能のサポートが導入されたときのソフトウェア リリースだけを 示しています。その機能は、特に断りがない限り、それ以降の一連のソフトウェア リリースでも サポートされます。

プラットフォームのサポートおよびシスコソフトウェアイメージのサポートに関する情報を検索 するには、Cisco Feature Navigator を使用します。Cisco Feature Navigator にアクセスするには、 www.cisco.com/go/cfn に移動します。Cisco.com のアカウントは必要ありません。

1

## 表 14: L2VPN: 擬似回線優先転送の機能情報

| 機能名            | リリース                     | 機能情報                                                                                                    |
|----------------|--------------------------|----------------------------------------------------------------------------------------------------|
| L2VPN:擬似回線優先転送 | Cisco IOS XE Release 2.3 | この機能により、 <b>ping</b> コマンド<br>と <b>show</b> コマンドを使用してス<br>イッチオーバー前後とスイッチ<br>オーバー中にステータス情報を<br>確認できるように、擬似回線を<br>設定することができます。 |
|                |                          | 次のコマンドが導入または変更<br>されました:<br>showmplsl2transportvc、<br>showxconnect、<br>statusredundancy。                                    |

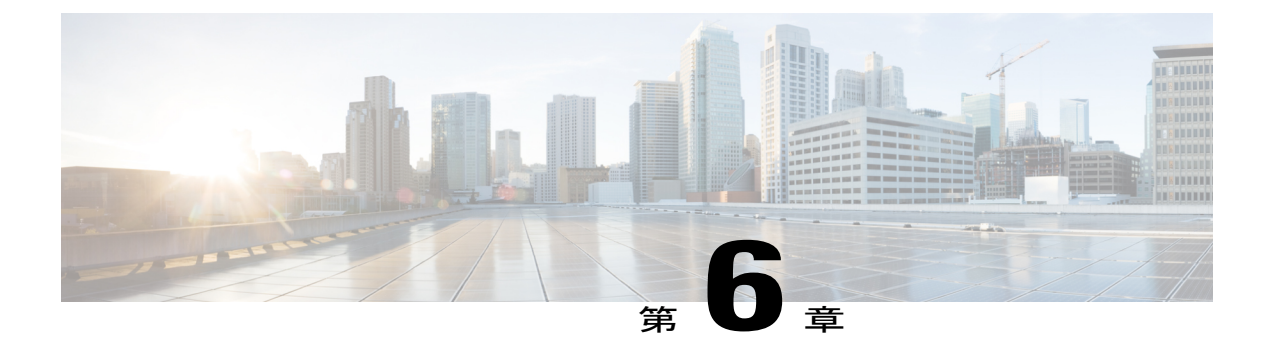

# L2VPN マルチセグメント擬似回線

L2VPN マルチセグメント擬似回線機能により、複数のレイヤ2擬似回線セグメントを1つの擬 似回線として機能するように設定できます。L2VPN マルチセグメント擬似回線機能は、同一ま たは異なるキャリア ネットワークにある複数のコアまたは自律システムにわたります。

- 機能情報の確認, 337 ページ
- L2VPN マルチセグメント擬似回線の前提条件, 337 ページ
- L2VPN マルチセグメント擬似回線の制約事項, 338 ページ
- ・ L2VPN マルチセグメント擬似回線に関する情報, 338 ページ
- ・ L2VPN マルチセグメント擬似回線の設定方法, 339 ページ
- その他の参考資料, 349 ページ
- L2VPN マルチセグメント擬似回線の機能情報, 350 ページ

# 機能情報の確認

ご使用のソフトウェアリリースでは、このモジュールで説明されるすべての機能がサポートされているとは限りません。最新の機能情報および警告については、Bug Search Tool およびご使用のプラットフォームおよびソフトウェアリリースのリリースノートを参照してください。このモジュールで説明される機能に関する情報、および各機能がサポートされるリリースの一覧については、機能情報の表を参照してください。

プラットフォームのサポートおよびシスコソフトウェアイメージのサポートに関する情報を検索 するには、Cisco Feature Navigator を使用します。Cisco Feature Navigator にアクセスするには、 www.cisco.com/go/cfn に移動します。Cisco.com のアカウントは必要ありません。

# L2VPN マルチセグメント擬似回線の前提条件

この機能を設定する前に、次のドキュメントを参照してください。

- Any Transport over MPLS
- ・L2VPN 擬似回線スイッチング
- MPLS LSP Ping/Traceroute for LDP/TE および LSP Ping for VCCV
- [Pseudowire Setup and Maintenance Using the Label Distribution Protocol (LDP)] (RFC 4447)

# L2VPN マルチセグメント擬似回線の制約事項

- ・マルチプロトコル (MPLS) レイヤ2 擬似回線のみサポートされます。
- •擬似回線の手動設定(S-PE ルータや T-PE ルータが含まれます)のみがサポートされます。
- •L2VPN 擬似回線スイッチング機能は、FEC 128 でアドバタイズされた擬似回線でサポートさ れます。FEC 129 はサポートされません。
- •S-PE ルータは、1600 擬似回線に制限されます。

# L2VPN マルチセグメント擬似回線に関する情報

# L2VPN 擬似回線の定義

次の図に示すように、L2VPN 擬似回線(PW)は、コア全体の2つのプロバイダーエッジ(PE) ルータ間に確立されたトンネルで、MPLS データとしてカプセル化されたレイヤ2ペイロードを 伝送します。これは、キャリアがフレームリレーおよび ATM などの従来のレイヤ2ネットワー クから MPLS コアに移行するのを支援します。図に示されている L2VPN 擬似回線では2つの PE ルータ間の PW は同じ自律システム内にあります。ルータ PE1 および PE2 は、Terminating PE Router (T-PE) と呼ばれます。接続回線は、これらの PE ルータの PW にバインドされています。

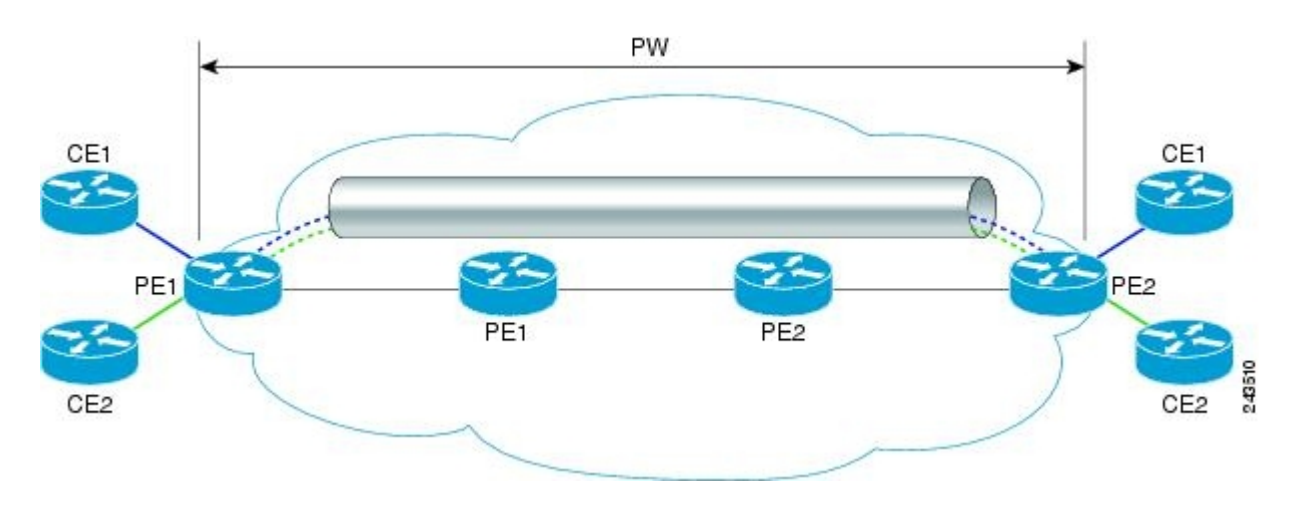

# L2VPN マルチセグメント擬似回線の定義

L2VPN マルチセグメント擬似回線(MS-PW)は、単一のPWとして機能する2つ以上のPWセグメントのセットです。スイッチドPWと呼ばれることもあります。MS-PWは、同一または異なるキャリアネットワークにある複数のコアまたは自律システムにわたります。1つのL2VPN MS-PWには最大で254 PW セグメントを含めることができます。

次の図は、マルチセグメント擬似回線トポロジの例です。

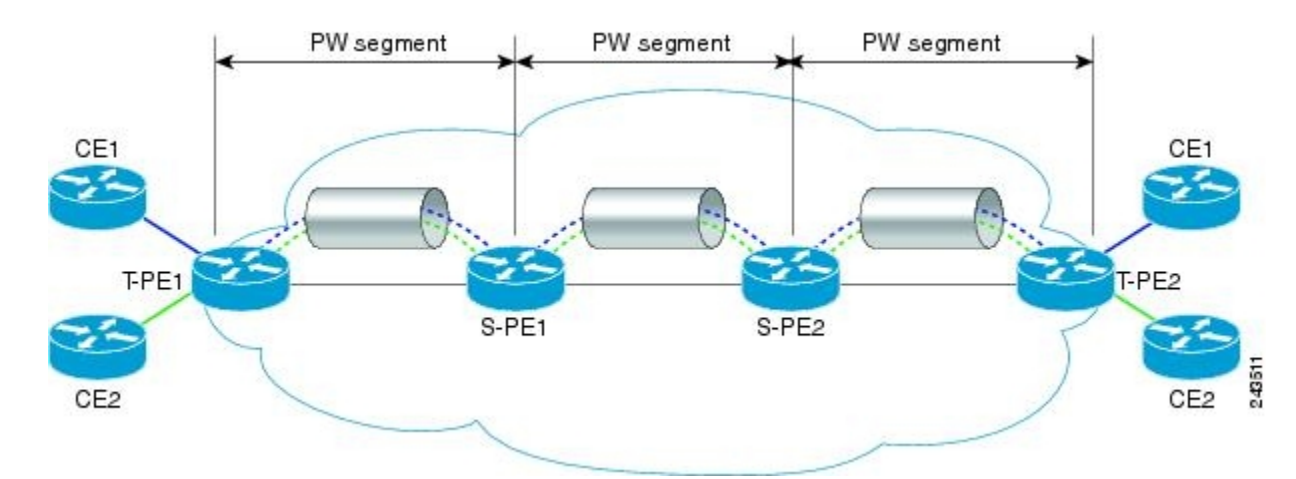

エンドルータは終端 PE ルータ (T-PE) と呼ばれ、スイッチングルータは S-PE ルータと呼ばれ ます。S-PE ルータは、MS-PW 内の先行および後続の PW セグメントのトンネルを終端します。 S-PE ルータは、MS-PW の先行および後続の PW セグメントのコントロールおよびデータ プレー ンを切り替えることができます。MS-PW は、すべての単一セグメント PW がアップ状態の場合 に、アップ状態であると宣言されます。詳細については、『L2VPN Pseudowire Switching』のマニュ アルを参照してください。

# L2VPN マルチセグメント擬似回線の設定方法

# L2VPN マルチセグメント擬似回線の設定

L2VPN マルチセグメント擬似回線を構築するには、S-PE ルータ上で次の手順を実行します。

## 手順の概要

- 1. イネーブル化
- 2. configureterminal
- **3.** mpls label protocol ldp
- 4. mplsldprouter-idinterfaceforce
- 5. pseudowire-classname
- 6. encapsulationmpls
- 7. switchingtly
- 8. exit
- 9. l2vfinamepoint-to-point
- **10.** descriptionstring
- **11.** neighborip-addressvcid{encapsulationmplspw-classpw-class-name}

## 手順の詳細

|       | コマンドまたはアクション                                       | 目的                                      |
|-------|----------------------------------------------------|-----------------------------------------|
| ステップ1 | イネーブル化                                             | 特権 EXEC モードをイネーブルにします。                  |
|       | 例:                                                 | ・パスワードを入力します(要求され                       |
|       | Router> enable                                     | た場合)。                                   |
| ステップ2 | configureterminal                                  | グローバルコンフィギュレーションモー<br>ドを開始します。          |
|       | 例:                                                 |                                         |
|       | Router# configure terminal                         |                                         |
| ステップ3 | mpls label protocol ldp                            | すべてのインターフェイスでラベル配布                      |
|       | 例:                                                 | プロトコル(LDP)の使用を設定しま<br>す。                |
|       | Router(config)# mpls label protocol ldp            |                                         |
| ステップ4 | mplsldprouter-idinterfaceforce                     | LDP ルータ ID を決定する優先インター<br>フェイスを指定します。   |
|       | 例:                                                 |                                         |
|       | Router(config)# mpls ldp router-id loopback0 force |                                         |
| ステップ5 | pseudowire-classname                               | 指定した名前の擬似回線クラスを確立し<br>て、擬似回線クラスコンフィギュレー |
|       | 例:                                                 | ションモードを開始します。                           |
|       | Router(config)# pseudowire-class atom              |                                         |

I

|                   | コマンドまたはアクション                                                                                                    | 目的                                                                                                    |
|-------------------|----------------------------------------------------------------------------------------------------|----------------------------------------------------------------------------------------------------|
| ステップ6             | encapsulationmpls                                                                                                    | トンネリングカプセル化を指定します。                                                                                                    |
|                   | 例:<br>Router(config-pw-class)# encapsulation mpls                                                                               | ・L2VPN MPLS では、カプセル化タイ<br>プは mpls です。                                                                                                    |
| <br>ステップ <b>1</b> | switchingtlv<br>例:<br>Router(config-pw-class)# switching tlv                                                                    | <ul> <li>(任意) ラベル バインディングでのス<br/>イッチング ポイント type-length variable<br/>(TLV) のアドバタイズメントを有効に<br/>します。</li> <li>・このコマンドは、デフォルトでイ<br/>ネーブルになっています。</li> </ul>                                                           |
| ステップ8             | exit<br>例:<br>Router(config-pw-class)# exit                                                                                     | 擬似回線 クラス コンフィギュレーショ<br>ン モードを終了します。                                                                                                    |
|                   | 12vfinamepoint-to-point<br>例:<br>Router(config)# 12 vfi atomtunnel point-to-point                                               | ポイントツーポイント レイヤ 2 Virtual<br>Forwarding Interface (VFI) を作成し、VFI<br>コンフィギュレーションモードを開始し<br>ます。                                                                                                    |
| ステップ 10           | descriptionstring<br>例:<br>Router(config-vfi)# description segment1                                                             | マルチセグメント擬似回線のプロバイ<br>ダー エッジ スイッチング ルータの説明<br>を指定します。                                                                                                    |
| ステップ 11           | neighborip-addressvcid{encapsulationmplspw-classpw-class-name}<br>例:<br>Router(config-vfi)# neighbor 10.0.0.1 100 pw-class mpls | <ul> <li>エミュレートされた VC を設定します。</li> <li>・IP アドレスおよびピア ルータの VC<br/>IDを指定します。また、エミュレー<br/>トされた VC で使用する擬似回線ク<br/>ラスを指定します。</li> <li>(注) 2 つの neighbor コマンドだけ<br/>が l2vfipoint-to-point コマンド<br/>ごとに許可されます。</li> </ul> |

# L2VPN プロトコルベースの CLI 機能に関連付けられたコマンドを使用 した L2VPN マルチセグメント擬似回線の設定

S-PE ルータ上で L2VPN マルチセグメント擬似回線を構築するには、次のタスクを実行します。

### 手順の概要

- 1. イネーブル化
- 2. configureterminal
- 3. mplslabel protocol ldp
- 4. mplsldprouter-idinterfaceforce
- 5. interface pseudowire number
- 6. encapsulationmpls
- 7. switchingtly
- 8. neighborpeer-address vcid-value
- 9. exit
- **10.** l2vpnxconnectcontext*context-name*
- 11. descriptionstring
- 12. memberip-addressvcidencapsulationmpls

## 手順の詳細

|       | コマンドまたはアクション                               | 目的                                         |
|-------|--------------------------------------------|--------------------------------------------|
| ステップ1 | イネーブル化                                     | 特権 EXEC モードをイネーブルにします。                     |
|       | 例:                                         | ・パスワードを入力します(要求された場合)。                     |
|       | Device> enable                             |                                            |
| ステップ2 | configureterminal                          | グローバル コンフィギュレーション モードを開始しま<br>ナ            |
|       | 例:                                         | 9 0                                        |
|       | Device# configure terminal                 |                                            |
| ステップ3 | mplslabel protocol ldp                     | すべてのインターフェイスでラベル配布プロトコル<br>(LDP)の使用を設定します。 |
|       | 例:                                         |                                            |
|       | Device(config)# mpls label protocol<br>ldp |                                            |

I

|                | コマンドまたはアクション                                                                               | 目的                                                                               |
|----------------|--------------------------------------------------------------------------------------------|----------------------------------------------------------------------------------|
| ステップ4          | mplsldprouter-id <i>interface</i> force                                                    | LDP ルータ ID を決定する優先インターフェイスを指定します。                                                |
|                | Device(config)# mpls ldp router-id<br>loopback0 force                                      |                                                                                  |
| ステップ5          | interface pseudowire number<br>例:                                                          | 指定した値でインターフェイス擬似回線を確立して、擬<br>似回線コンフィギュレーション モードを開始します。                           |
|                | <pre>Device(config)# interface pseudowire 1</pre>                                          |                                                                                  |
| ステップ6          | encapsulationmpls                                                                          | トンネリングカプセル化を指定します。                                                               |
|                | 19月:                                                                                       | ・L2VPN MPLS では、カプセル化タイプは mpls です。                                                |
|                | <pre>Device(config-pw)# encapsulation mpls</pre>                                           |                                                                                  |
| ステップ <b>1</b>  | switchingtlv<br>例:                                                                         | (任意) ラベルバインディングでのスイッチングポイン<br>ト type-length variable (TLV)のアドバタイズメントを有<br>効にします。 |
|                | Device(config-pw)# switching tlv                                                           | <ul> <li>このコマンドは、デフォルトでイネーブルになって<br/>います。</li> </ul>                             |
| ステップ8          | neighborpeer-address vcid-value<br>例:                                                      | Layer 2 VPN(L2VPN)擬似回線のピア IP アドレスと仮<br>想回線(VC)ID 値を指定します。                        |
|                | Router(config-pw)# neighbor 10.0.0.1<br>123                                                |                                                                                  |
| ステップ9          | exit                                                                                       | 擬似回線コンフィギュレーション モードを終了します。                                                       |
|                | 例:<br>Device(config-pw)# exit                                                              |                                                                                  |
| <u>ステップ 10</u> | <pre>12vpnxconnectcontextcontext-name 例: Device(config)# 12vpn xconnect context con1</pre> | Layer 2 VPN(L2VPN)クロス コネクト コンテキストを<br>作成して、xconnect コンフィギュレーション モードを開<br>始します。   |

|                | コマンドまたはアクション                                                        | 目的                                                                                       |
|----------------|---------------------------------------------------------------------|------------------------------------------------------------------------------------------|
| ステップ 11        | descriptionstring                                                   | マルチセグメント擬似回線のプロバイダーエッジスイッ<br>チング ルータの説明を指定します。                                           |
|                | 例:<br>Device(config-xconnect)# description<br>segment1              |                                                                                          |
| ステップ <b>12</b> | memberip-addressvcidencapsulationmpls       例:                      | ポイントツーポイント Layer 2 VPN(L2VPN)Virtual<br>Forwarding Interface(VFI)接続を形成するデバイスを指<br>定します。  |
|                | Device(config-xconnect)# member<br>10.10.10.10 1 encapsulation mpls | <ul> <li>(注) 2 つの member コマンドだけが</li> <li>l2vpnxconnectcontext コマンドごとに許可されます。</li> </ul> |

# L2VPN マルチセグメント擬似回線の情報の表示

### 手順の概要

- 1. showmplsl2transportbinding
- 2. showmplsl2transportvcdetail

### 手順の詳細

### ステップ1 showmplsl2transportbinding

出力内の太字で示すように、showmplsl2transportbinding コマンドを使用して、擬似回線スイッチングポイントに関する情報を表示します。(次の例では、PE1 および PE4 が T-PE ルータです)。

### 例:

#### Router# show mpls 12transport binding

```
Destination Address: 10.1.1.1, VC ID: 102
  Local Label: 17
                  VC Type: FastEthernet,
      Cbit: 1,
                                              GroupID: 0
      MTU: 1500,
                   Interface Desc: n/a
      VCCV: CC Type: CW [1], RA [2], TTL [3]
CV Type: LSPV [2]
  Remote Label: 16
                 VC Type: FastEthernet,
      Cbit: 1,
                                              GroupID: 0
      MTU: 1500, Interface Desc: n/a
      VCCV: CC Type: CW [1], RA [2], TTL [3]
CV Type: LSPV [2]
      PW Switching Point:
           Vcid local IP addr
                                      remote IP addr
                                                            Description
           101
                  10.11.11.11
                                      10.20.20.20
                                                            PW Switching Point PE3
           100
                 10.20.20.20
                                      10.11.11.11
                                                            PW Switching Point PE2
```

### ステップ2 showmplsl2transportvcdetail

showmplsl2transportvcdetail コマンドを使用して、擬似回線スイッチングポイントのステータスを表示します。次の例では、出力(太字で表示された箇所)にマルチセグメント擬似回線の障害の原因のとなった セグメントが表示されています。

### 例:

```
Router# show mpls 12transport vc detail
Local interface: Se3/0/0 up, line protocol up, HDLC up
  Destination address: 12.1.1.1, VC ID: 100, VC status: down
    Output interface: Se2/0, imposed label stack {23}
    Preferred path: not configured
    Default path: active
    Next hop: point2point
  Create time: 00:03:02, last status change time: 00:01:41
  Signaling protocol: LDP, peer 10.1.1.1:0 up
    Targeted Hello: 10.1.1.4(LDP Id) -> 10.1.1.1, LDP is UP
                                        : enabled/supported
    Status TLV support (local/remote)
      LDP route watch
                                         : enabled
      Label/status state machine
                                         : established, LruRrd
     Last local dataplane status rcvd: No fault
      Last local SSS circuit status rcvd: No fault
      Last local SSS circuit status sent: DOWN(PW-tx-fault)
      Last local LDP TLV
                             status sent: No fault
      Last remote LDP TLV
                             status rcvd: DOWN(PW-tx-fault)
      PW Switching Point:
      Fault type Vcid local IP addr
                                           remote IP addr
                                                            Description
       PW-tx-fault 101
                          10.1.1.1
                                           10.1.1.1
                                                            S-PE2
      Last remote LDP ADJ
                             status rcvd: No fault
    MPLS VC labels: local 19, remote 23
    Group ID: local 0, remote 0
    MTU: local 1500, remote 1500
    Remote interface description:
  Sequencing: receive disabled, send disabled
  VC statistics:
    packet totals: receive 16, send 27
   byte totals: receive 2506, send 3098 packet drops: receive 0, seq error 0, send 0
```

# L2VPN プロトコルベースの CLI 機能に関連付けられたコマンドを使用 した L2VPN マルチセグメント擬似回線に関する情報の表示

手順の概要

- 1. showl2vpnatombinding
- 2. showl2vpnatomvcdetail

手順の詳細

ステップ1 showl2vpnatombinding

出力内の太字で示すように、showl2vpnatombinding コマンドを使用して、擬似回線スイッチングポイントに関する情報を表示します。(次の例では、PE1 および PE4 が T-PE ルータです)。

### 例:

Device# show 12vpn atom binding

```
Destination Address: 10.1.1.1, VC ID: 102
 Local Label: 17
     Cbit: 1, VC Type: FastEthernet
MTU: 1500, Interface Desc: n/a
                  VC Type: FastEthernet,
                                              GroupTD: 0
      VCCV: CC Type: CW [1], RA [2], TTL [3]
           CV Type: LSPV [2]
 Remote Label: 16
                  VC Type: FastEthernet,
      Cbit: 1,
                                              GroupID: 0
      MTU: 1500, Interface Desc: n/a
      VCCV: CC Type: CW [1], RA [2], TTL [3]
            CV Type: LSPV [2]
      PW Switching Point:
                 local IP addr
           Vcid
                                      remote IP addr
                                                            Description
                                       10.20.20.20
           101
                  10.11.11.11
                                                            PW Switching Point PE3
           100
                  10.20.20.20
                                      10.11.11.11
                                                            PW Switching Point PE2
```

#### ステップ2 showl2vpnatomvcdetail

showl2vpnatomvcdetailコマンドを使用して、擬似回線スイッチングポイントのステータスを表示します。 次の例では、出力(太字で表示された箇所)にマルチセグメント擬似回線の障害の原因のとなったセグメ ントが表示されています。

#### 例:

```
Device# show 12vpn atom vc detail
Local interface: Se3/0/0 up, line protocol up, HDLC up
  Destination address: 12.1.1.1, VC ID: 100, VC status: down
    Output interface: Se2/0, imposed label stack {23}
    Preferred path: not configured
    Default path: active
    Next hop: point2point
 Create time: 00:03:02, last status change time: 00:01:41
  Signaling protocol: LDP, peer 10.1.1.1:0 up
    Targeted Hello: 10.1.1.4 (LDP Id) -> 10.1.1.1, LDP is UP
    Status TLV support (local/remote) : enabled/supported
      LDP route watch
                                          : enabled
      Label/status state machine
                                          : established, LruRrd
      Last local dataplane status rcvd: No fault
      Last local SSS circuit status rcvd: No fault
      Last local SSS circuit status sent: DOWN (PW-tx-fault)
      Last local LDP TLV
                             status sent: No fault
      Last remote LDP TLV
                              status rcvd: DOWN(PW-tx-fault)
      PW Switching Point:
      Fault type Vcid local IP addr
PW-tx-fault 101 10.1.1.1
                                            remote IP addr
                                                             Description
                                            10.1.1.1
                                                             S-PE2
      Last remote LDP ADJ
                            status rcvd: No fault
    MPLS VC labels: local 19, remote 23
    Group ID: local 0, remote 0
    MTU: local 1500, remote 1500
    Remote interface description:
  Sequencing: receive disabled, send disabled
  VC statistics:
    packet totals: receive 16, send 27
   byte totals: receive 2506, send 3098
packet drops: receive 0, seq error 0, send 0
```

# L2VPN マルチセグメント擬似回線上での ping mpls 操作と trace mpls 操 作の実行

**pingmpls** コマンドと **tracempls** コマンドを使用して、MPLS マルチセグメント擬似回線のすべてのセグメントが動作していることを確認できます。

pingmpls コマンドを使用して、次の擬似回線ポイントでの接続を確認できます。

- ・擬似回線の一方の終端からもう一方へ
- •擬似回線のいずれかから特定のセグメントへ
- ・2 つの隣接 S-PE ルータ間のセグメント

tracempls コマンドを使用して、次の擬似回線ポイントでの接続を確認できます。

- •擬似回線の一方の終端からもう一方へ
- •擬似回線のいずれかから特定のセグメントへ
- ・2 つの隣接 S-PE ルータ間のセグメント
- •セグメントの範囲

### 手順の概要

- 1. pingmplspseudowiredestination-addressvc-id [segmentsegment-number]
- 2. tracemplspseudowiredestination-addressvc-idsegmentsegment-numbersegment-number

### 手順の詳細

- ・destination-address は、送信元の方向から見てセグメントの最後の S-PE ルータのアドレスです。
- vc-id は、送信元から次の PE ルータへのセグメントの VC ID です。
- segmentsegment-number はオプションで、ping するセグメントを指定します。

次の例では、上の2つ目の図で示されているトポロジが使用されます。

•T-PE1からT-PE2に対するエンドツーエンドping操作を実行するには、次のコマンドを入力します。

**pingmplspseudowire** *<addr-of-S-PE1 > <T-PE1 と S-PE1* の間の *vc-id*>

•T-PE1 からセグメント2に対する ping 操作を実行するには、次のコマンドを入力します。

ステップ1 pingmplspseudowiredestination-addressvc-id [segmentsegment-number] それぞれの説明は次のとおりです。

pingmplspseudowire <addr-of-S-PE1> <T-PE1 と S-PE1の間の vc-id> segment2

例:

- ステップ2 tracemplspseudowiredestination-addressvc-idsegmentsegment-numbersegment-number それぞれの説明は次のとおりです。
  - destination-address は、トレースの発信元からの次の S-PE ルータのアドレスです。
  - vc-id は trace コマンドが発行されたセグメントの VC ID です。
  - segment-number は、trace 操作が機能するセグメントを示します。2 つのセクション番号を入力する と、traceroute 操作はそのルータの範囲に対してトレースを実行します。

次の例では、上の2つ目の図で示されているトポロジが使用されます。

 マルチセグメント擬似回線の T-PE1 からセグメント2への trace 操作を実行するには、次のコマンド を入力します。

tracemplspseudowire <addr-of-S-PE1> <T-PE1 と S-PE1 の間の vc-id> segment2

この例では、T-PE1からS-PE2に対してトレースを実行します。

セグメントの範囲に対して trace 操作を実行するには、次のコマンドを入力します。この例では、
 S-PE2 から T-PE2 へのトレースを実行します。

tracemplspseudowire <addr-of-S-PE1> <T-PE1 と S-PE1の間の vc-id> segment24

次のコマンドは、セグメント1でS-PEルータ10.10.10.9の trace 操作を実行してから、セグメント2で同じ操作を実行します。

#### 例:

```
router# trace mpls pseudowire 10.10.10.9 220 segment 1
Tracing MS-FW segments within range [1-1] peer address 10.10.10.9 and timeout 2 seconds
         '!' - success, 'Q' - request not sent, '.' - timeout,
Codes:
   'L' - labeled output interface, 'B' - unlabeled output interface,
   'D' - DS Map mismatch, 'F' - no FEC mapping, 'f' - FEC mismatch,
   'M' - malformed request, 'm' - unsupported tlvs, 'N' - no label entry,
   'P' - no rx intf label prot, 'p' - premature termination of LSP,
   'R' - transit router, 'I' - unknown upstream index,
  'X' - unknown return code, 'x' - return code 0
Type escape sequence to abort.
L 1 10.10.9.9 0 ms [Labels: 18 Exp: 0]
     local 10.10.10.22 remote 10.10.10.9 vc id 220
router# trace mpls pseudowire 10.10.10.9 220 segment 2
Tracing MS-PW segments within range [1-2] peer address 10.10.10.9 and timeout 2 seconds
Codes: '!' - success, 'Q' - request not sent, '.' - timeout,
'L' - labeled output interface, 'B' - unlabeled output interface,
   'D' - DS Map mismatch, 'F' - no FEC mapping, 'f' - FEC mismatch,
   'M' - malformed request, 'm' - unsupported tlvs, 'N' - no label entry,
   'P' - no rx intf label prot, 'p' - premature termination of LSP,
  'R' - ho ix inti laber piot, p - premature termin
'R' - transit router, 'I' - unknown upstream index,
'X' - unknown return code, 'x' - return code 0
Type escape sequence to abort.
L 1 10.10.9.9 4 ms [Labels: 18 Exp: 0]
     local 10.10.10.22 remote 10.10.10.9 vc id 220
```

! 2 10.10.3.3 4 ms [Labels: 16 Exp: 0] local 10.10.10.9 remote 10.10.10.3 vc id 220

# その他の参考資料

## 関連資料

| 関連項目                                   | マニュアル タイトル                                                                                                    |
|----------------------------------------|----------------------------------------------------------------------------------------------------|
| Cisco IOS コマンド                         | Cisco IOS Master Commands List, All Releases                                                                                                    |
| MPLS および MPLS アプリケーションに関連す<br>るコマンドの説明 | 『Cisco IOS Multiprotocol Label Switching<br>Command Reference』                                                                                  |
| レイヤ 2 VPNS                             | <ul> <li>Any Transport over MPLS</li> <li><i>L2VPN</i> 擬似回線スイッチング</li> <li>MPLS LSP Ping/Traceroute for LDP/TE および LSP Ping for VCCV</li> </ul> |

### 標準

| 規格       | Title                                                                          |
|----------|--------------------------------------------------------------------------------|
| RFC 4777 | [Pseudowire Setup and Maintenance Using the Label Distribution Protocol (LDP)] |

## MIB

Γ

| МІВ                                                                                   | MIBのリンク                                                                                                    |
|---------------------------------------------------------------------------------------|----------------------------------------------------------------------------------------------------|
| この機能によってサポートされる新しい MIB<br>または変更された MIB はありません。またこ<br>の機能による既存 MIB のサポートに変更はあ<br>りません。 | 選択したプラットフォーム、Cisco ソフトウェ<br>アリリース、およびフィーチャ セットの MIB<br>を検索してダウンロードする場合は、次のURL<br>にある Cisco MIB Locator を使用します。<br>http://www.cisco.com/go/mibs |

RFC

| RFC                                                                           | Title |
|-------------------------------------------------------------------------------|-------|
| この機能によりサポートされた新規 RFC また<br>は改訂 RFC はありません。またこの機能によ<br>る既存 RFC のサポートに変更はありません。 |       |

### シスコのテクニカル サポート

|                                                                                                    | t/index html |
|----------------------------------------------------------------------------------------------------|--------------|
| ★枠で囲まれた Technical Assistance の場合★右<br>の URL にアクセスして、シスコのテクニカル<br>サポートを最大限に活用してください。これら<br>のリソースは、ソフトウェアをインストールし<br>て設定したり、シスコの製品やテクノロジーに<br>関する技術的問題を解決したりするために使用<br>してください。この Web サイト上のツールに<br>アクセスする際は、Cisco.com のログイン ID お<br>よびパスワードが必要です。 | Undex.ntm    |

# L2VPN マルチセグメント擬似回線の機能情報

次の表に、このモジュールで説明した機能に関するリリース情報を示します。この表は、ソフト ウェア リリース トレインで各機能のサポートが導入されたときのソフトウェア リリースだけを 示しています。その機能は、特に断りがない限り、それ以降の一連のソフトウェア リリースでも サポートされます。

プラットフォームのサポートおよびシスコソフトウェアイメージのサポートに関する情報を検索 するには、Cisco Feature Navigator を使用します。Cisco Feature Navigator にアクセスするには、 www.cisco.com/go/cfn に移動します。Cisco.com のアカウントは必要ありません。

I

| 機能名                                   | リリース                                                  | 機能情報                                                                                                    |
|---------------------------------------|-------------------------------------------------------|----------------------------------------------------------------------------------------------------|
| 機能名<br>マルチセグメント擬似回線の<br>MPLS OAM サポート | Cisco IOS XE Release 2.3<br>Cisco IOS XE Release 3.5S | 機能情報<br>L2VPN マルチセグメント擬似<br>回線機能により、複数のレイヤ<br>2 擬似回線セグメントを1つの<br>擬似回線として機能するように<br>設定できます。L2VPN マルチ<br>セグメント擬似回線機能は、同<br>ーまたは異なるキャリア ネッ<br>トワークにある複数のコアまた<br>は自律システムにわたります。<br>この機能は、Cisco IOS XE リ<br>リース 2.3 で、Cisco ASR 1000<br>シリーズ ルータに導入および<br>実装されました。<br>Cisco IOS XE Release 3.5S で<br>は、Cisco ASR 903 ルータのサ<br>ポートが追加されました。<br>次のコマンドが導入または変更<br>されました: description (l2<br>vfi) ningmnls |
|                                       |                                                       | showmplsl2transportbinding、<br>showmplsl2transportvc、<br>switchingtlv、tracempls。                                                                                                    |

## 表 15: L2VPN マルチセグメント擬似回線の機能情報

٦

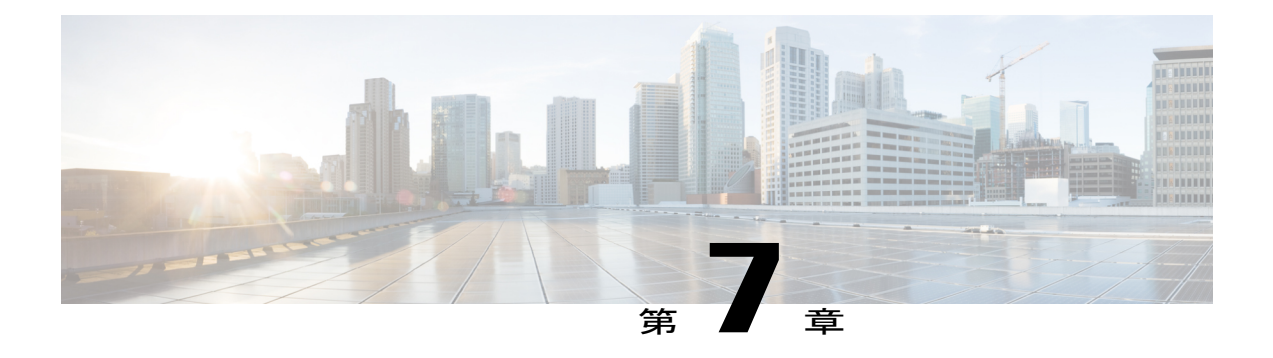

# **MPLS Quality of Service**

MPLS Quality of Service 機能(旧称: MPLS CoS 機能)により、MPLS ネットワーク上で差別化 サービスを提供できます。さまざまなネットワーキング要件を満たすため、各送信 IP パケット に適用可能なサービス クラスを指定できます。各パケットのヘッダーに IP precedence ビットを 設定することによって、IP パケットに対して異なるサービス クラスを確立できます。

- MPLS Quality of Service の前提条件, 353 ページ
- MPLS Quality of Service に関する情報, 355 ページ
- MPLS Quality of Service の設定方法, 359 ページ
- MPLS Quality of Service の設定例, 366 ページ
- MPLS Quality of Service に関するその他の参考資料, 371 ページ
- MPLS Quality of Service の機能情報, 372 ページ

# MPLS Quality of Service の前提条件

MPLS CoS をネットワークで最大限活用するには、次の機能がサポートされている必要があります。

- マルチプロトコル ラベル スイッチング(MPLS): MPLS は、Internet Engineering Task Force (IETF)によって定義されている標準化されたラベル スイッチング プロトコルです。
- Cisco Express Forwarding: Cisco Express Forwardingは、大量のトラフィックを処理し、動的なトラフィックパターンを提示する、ネットワークのパフォーマンスと拡張性を最適化する高度なレイヤ3IPスイッチングテクノロジーです。
- ・非同期転送モード(ATM):ネットワーク上のATM インターフェイスを使用する場合、 ATM シグナリングサポートが必要です。

ネットワークでパケットインターフェイスのみを使用する場合、ATM 機能は必要ありません。

•QoS 機能:

。重み付け均等化キューイング(WFQ):WFQは、すべてのネットワークトラフィック に帯域幅を均等に割り当てる動的なスケジューリング方式で、非GSR プラットフォー ムで使用されます。

WFQは、トラフィックに優先順位(または重み)を適用して、トラフィックをフロー に分類し、各フローに許可する帯域幅の量を決定します。WFQは、インタラクティブ トラフィックをキューの先頭にして応答時間を減らし、残りの帯域を高帯域幅のフロー で均等に共有します。

 ・重み付けランダム早期検出(WRED): WREDは、さまざまな RED パラメータを IP precedence 値ごとに設定できるようにすることによって RED 機能を拡張する輻輳回避メ カニズムです。

IPパケットヘッダーのタイプオブサービス(ToS)オクテットに含まれる IP precedence ビットは、IPパケットの相対的な重要性と優先順位を示すために使用されます。WRED では、これらの IP precedence 値を使用して、パケットを異なる廃棄優先順位またはサー ビスクラスに分類します。

<sup>o</sup> Modified Deficit Round Robin (MDRR) : MDRR は、QoS のファセットとして出力の優 先順位を付与するトラフィック クラスの優先順位付けメカニズムで、GSR プラット フォームのみで使用されます。MDRR は、非GSR プラットフォームの WFQ と機能が 似ています。

MDRR では、IP トラフィックは異なるサービス クラスのキューにマップされます。 キューのグループは、トラフィックの宛先にそれぞれ割り当てられます。プラットフォー ムの送信側では、キューのグループはインターフェイス単位で定義されます。一方、プ ラットフォームの受信側では、キューのグループは宛先単位で定義されます。IPパケッ トは、IP precedence 値に基づいて、これらのキューにマップされます。

これらのキューは、絶対優先モードまたは交互優先モードのいずれかで実行されるよう に定義されたキューを除き、ラウンドロビン方式で処理されます。

絶対優先モードでは、空でないときは常に優先度の高いキューが処理されます。これに より、優先度の高いトラフィックの生じうる遅延を最小限に抑えることができます。た だし、このモードでは、優先度の高いキューが利用可能な帯域幅の多くを消費する場合 に、その他のトラフィックが長い間処理されない可能性があります。

交互優先モードでは、優先度の高いキューとその他のキューの間で交互にトラフィック キューが処理されます。

 ・専用アクセスレート(CAR): CARは、IP precedence 値または QoS グループを IP パ ケットヘッダーに設定することによって、インターフェイスで入出力伝送レートを制限 し、パケットを分類する QoS 機能です。

# MPLS Quality of Service に関する情報

# MPLS Quality of Service の概要

ネットワーク管理者は MPLS QoS 機能を使用することで、差別化したサービスを MPLS ネット ワーク上で提供できます。ネットワーク管理者は、転送IPパケットごとに適用するサービスクラ スを指定することによって、さまざまなネットワーキング要件を満たすことができます。各パケッ トのヘッダーに IP precedence ビットを設定することによって、IP パケットに対して異なるサービ スクラスを確立できます。

MPLS CoS は MPLS ネットワークの次の差別化サービスをサポートします。

- ・パケット分類
- 輻輳回避
- 輻輳管理

次の表に、MPLS CoS のサービスと機能を示します。

#### 表 16: MPLS CoS のサービスと機能

| サービス   | CoS 機能                                                             | 説明                                                                                                    |
|--------|--------------------------------------------------------------------|----------------------------------------------------------------------------------------------------|
| パケット分類 | 専用アクセス レート (CAR)<br>パケットは、ラベルが割り当て<br>られる前に、ネットワークの<br>エッジで分類されます。 | CAR は IP ヘッダー内のタイプ<br>オブサービス (ToS) ビットを<br>使用し、入出力伝送レートに<br>従ってパケットを分類します。<br>多くの場合、CAR は、ネット<br>ワークを出入りするトラフィッ<br>クを制限するため、ネットワー<br>クのエッジにあるインターフェ<br>イスに設定されます。CAR 分<br>類コマンドを使用して、パケッ<br>トを分類または再分類すること<br>ができます。 |

| サービス | CoS 機能                                                                                                    | 説明                                                                                                    |
|------|----------------------------------------------------------------------------------------------------|----------------------------------------------------------------------------------------------------|
| 輻輳回避 | 重み付けランダム早期検出<br>(WRED)。パケットクラス<br>は、廃棄確率に基づいて区別さ<br>れます。                                                                                          | WRED はネットワーク トラ<br>フィックを監視し、共通ネット<br>ワークおよびインターネット<br>ワークのボトルネックで輻輳を<br>回避します。WRED は、イン<br>ターフェイスが輻輳状態になる<br>と、よりプライオリティが低い<br>トラフィックを選択的に廃棄で<br>きます。また、異なるサービス<br>クラスに対して差別化したパ<br>フォーマンス特性を提供できま<br>す。                                                                                              |
| 輻輳管理 | 非 GSR プラットフォーム用の<br>重み付け均等化キューイング<br>(WFQ)。パケットクラス<br>は、帯域幅要件と有限遅延特性<br>に基づいて区別されます。<br>GSR プラットフォーム用の<br>Modified Deficit Round Robin<br>(MDRR)。 | WFQ は自動スケジューリング<br>システムで、すべてのネット<br>ワークトラフィックに均等に<br>帯域幅を割り当てます。WFQ<br>は重み(優先順位)を使用し<br>て、トラフィックの各クラスに<br>割り当てる帯域幅を決定しま<br>す。<br>MDRR(非GSRプラット<br>フォーム用のWFQと機能が似<br>ています)は、各パケットの<br>IP precedence 値に基づいて異な<br>るサービスクラスのキューに<br>IPトラフィックをマッピングす<br>るトラフィックの優先順位付け<br>スキームです。キューはラウン<br>ドロビン方式で処理されます。 |

MPLS CoS によって、MPLS デバイスに可能な限り正確に Cisco IP CoS (レイヤ3)の機能を複製 することができます。これには、ラベルエッジスイッチングルータ(エッジLSR)とラベルス イッチングルータ(LSR)が含まれます。MPLS CoS 機能は、あらゆるタイプのインターフェイ スの IP CoS 機能に1対1に近い形でマッピングされます。

# タグスイッチングおよび MPLS の用語

次の表に、このドキュメントやその他の関連するシスコの出版物で使用される既存のレガシータ グスイッチングの用語と新しい同等のマルチプロトコル ラベル スイッチング (MPLS) IETF の 用語を示します。

| 古い名称               | 新しい名称                                                                                                    |
|--------------------|----------------------------------------------------------------------------------------------------|
| タグ スイッチング          | Multiprotocol Label Switching : マルチプロトコ<br>ル ラベル スイッチング                                                                                       |
| タグ(タグ スイッチングの短縮形)  | MPLS                                                                                                    |
| タグ(アイテムまたはパケット)    | Label                                                                                                    |
| TDP(タグ配布プロトコル)     | LDP(ラベル配布プロトコル)。Cisco TDP お<br>よびLDP(MPLS ラベル配布プロトコル)は、<br>機能面では非常に類似していますが、メッセー<br>ジ形式や、個々のプロトコルを設定したり動作<br>を監視したりするためのコマンドなど詳細な点<br>は異なります。 |
| タグ スイッチド           | ラベル スイッチド                                                                                                    |
| TFIB (タグ転送情報ベース)   | LFIB(ラベル転送情報ベース)                                                                                                    |
| TSR(タグ スイッチング ルータ) | LSR(ラベル スイッチング ルータ)                                                                                                    |
| TVC(タグ VC、タグ仮想回線)  | LVC(ラベル VC、ラベル仮想回線)                                                                                                    |
| TSP(タグ スイッチ パス)    | LSP(ラベル スイッチ パス)                                                                                                    |

#### 表 17: タグスイッチングの用語と同等の MPLS の用語

# MPLS ネットワークのエッジで使用される LSR

マルチプロトコル ラベル スイッチング(MPLS)のネットワーク バックボーンのエッジで使用さ れるラベル スイッチング ルータ(LSR)は、MPLS ソフトウェアを実行するデバイスです。エッ ジ LSR はネットワークの入力側と出力側のいずれにも配置できます。

MPLS ネットワークの入力側では、デバイスはパケットを次のように処理します。

- 1 IP パケットは、エッジ LSR で MPLS ネットワークのエッジに入ります。
- エッジLSR は、モジュラ Quality of Service (QoS) コマンドラインインターフェイス (CLI) (MQC) などの分類メカニズムを使用して、着信 IP パケットを分類し、IP precedence 値を設 定します。または、すでに設定されている IP precedence 値を使用して IP パケットを受信する こともできます。
- 3 デバイスはパケットごとに IP アドレスの検索を行い、ネクストホップ LSR を決定します。
- 4 適切なラベルがパケットに挿入され、IP precedence ビットがラベルヘッダーの MPLS EXP ビットにコピーされます。

- 5 ラベルの付けられたパケットは、処理のために適切な出力インターフェイスに転送されます。
- 6 パケットは次のいずれかに従って、クラスごとに区別されます。
  - ・廃棄確率:重み付けランダム早期検出(WRED)
  - ・帯域幅割り当てと遅延: クラスベース重み付け均等化キューイング (CBWFQ)

いずれの場合でも、LSRは、すべての入力デバイスでWREDまたはCBWFQを採用し続けること により、定義された差別化を適用します。

MPLS ネットワークの出力側では、デバイスはパケットを次のように処理します。

- 1 MPLS のラベルが付けられたパケットは、MPLS ネットワーク バックボーンからエッジ LSR に入ります。
- 2 MPLS ラベルが削除されます。IP パケットは(再)分類されることがあります。
- **3** パケットごとに、デバイスは IP アドレスの検索を行い、パケットの宛先を決定し、処理のためパケットを宛先インターフェイスに転送します。
- 4 パケットは IP precedence 値によって区別され、WRED および CBWFQ の廃棄確率設定に応じて処理されます。

## MPLS ネットワークのコアで使用される LSR

マルチプロトコル ラベル スイッチング(MPLS) ネットワークのコアで使用されるラベル スイッ チング ルータ(LSR)は、MPLS ソフトウェアを実行するデバイスです。MPLS ネットワークの コアに位置するこれらのデバイスは、パケットを次のように処理します。

- エッジデバイスまたはその他のコアデバイスから着信する MPLS のラベルが付けられたパケットが、このコアデバイスに入ってきます。
- 2 コア デバイスで検索が実行され、ネクスト ホップ LSR が決定されます。
- **3** 適切なラベルがパケットに配置(スワップ)され、MPLS EXP ビットがコピーされます。
- 4 ラベルの付けられたパケットは、処理するために出力インターフェイスに転送されます。
- 5 パケットがMPLSEXPフィールドのマーキングによって区別され、重み付けランダム早期検出 (WRED)およびクラスベース重み付け均等化キューイング(CBWFQ)の設定に応じて適切 に処理されます。

# IP バックボーンでの MPLS CoS の利点

マルチプロトコル ラベル スイッチング (MPLS) を実行する IP デバイスで構成されるバックボーンで MPLS CoS を使用すると、次のような利点があります。

- 効果的なリソース配賦:帯域をクラスごとおよびリンクごとに割り当てるためにWFQ (Weighted Fair Queueing)が使用され、これによりネットワークトラフィックのリンク帯域 幅の割合が保証されます。
- パケットの差別化:パケットは、IPパケットがMPLSネットワークを通過する際、IPパケットのIP プレシデンスビットをMPLS EXP フィールドのMPLS CoS ビットにマッピングすることにより差別化されます。このビットのマッピングにより、サービスプロバイダーはエンドツーエンドネットワークを保証し、顧客のサービスレベル契約(SLA)の条件を満たすことができます。
- ・将来のサービス強化: MPLS CoS は、帯域幅要求を満たすことにより、将来のサービス強化 (仮想専用回線など)のための基礎を提供します。

# MPLS Quality of Service の設定方法

# WRED の設定

## 手順の概要

- 1. イネーブル化
- 2. configure terminal
- **3.** interface *type number*
- 4. random-detect
- 5. random-detect precedence min-threshold max-threshold mark-probability
- 6. end

## 手順の詳細

|               | コマンドまたはアクション                                      | 目的                                                    |
|---------------|---------------------------------------------------|-------------------------------------------------------|
| ステップ1         | イネーブル化                                            | 特権 EXEC モードをイネーブルにします。                                |
|               | 例:<br>Device> enable                              | <ul> <li>パスワードを入力します(要求された場合)。</li> </ul>             |
| ステップ <b>2</b> | configure terminal                                | グローバル コンフィギュレーション モードを開始し<br>ます。                      |
|               | ון שין:<br>Device# configure terminal             |                                                       |
| ステップ3         | interface type number                             | インターフェイスのタイプおよび番号を指定し、イン<br>ターフェイス コンフィギュレーション モードを開始 |
|               | <b>例:</b><br>Device(config)# gigabitethernet0/0/0 | します。                                                  |

|       | コマンドまたはアクション                                                                                                    | 目的                                                                     |
|-------|----------------------------------------------------------------------------------------------------|------------------------------------------------------------------------|
| ステップ4 | random-detect<br>例:<br>Device(config-if)# random-detect                                                                                       | 重み付けランダム早期検出/分散重み付けランダム早<br>期検出(WRED/DWRED)を使用するようにインター<br>フェイスを設定します。 |
| ステップ5 | <pre>random-detect precedence min-threshold max-threshold mark-probability  例: Device(config-if)# random-detect precedence 0 32 256 100</pre> | 優先値ごとの WRED/DWRED パラメータを設定します。                                         |
| ステップ6 | end<br>例:<br>Device(config-if)# end                                                                                                    | 特権 EXEC モードに戻ります。                                                      |

# WRED の確認

重み付けランダム早期検出(WRED)を確認するには、次の表に示す形式のコマンドを使用しま す。この例は、設定例の図に示すネットワークトポロジ内の「デバイス2」に基づきます。

### 手順の概要

1. show queueing interface subinterface

## 手順の詳細

#### show queueing interface subinterface

### 例:

Device2# show queueing interface gigabitethernet6/0/0 指定されたインターフェイス上の WRED 設定を確認します。

### Device2# show queueing interface gigabitethernet6/0/0

```
Interface Gige6/0/0 queueing strategy:random early detection (WRED)
      Exp-weight-constant:9 (1/512)
      Mean queue depth:0
```

| Class | Random | Tail | Minimum     | Maximum   | Mark        |
|-------|--------|------|-------------|-----------|-------------|
| CIUSS | Random | 1011 | Pirririnani | Haximum   | nai k       |
|       | drop   | drop | threshold   | threshold | probability |
| 0     | 85     | 0    | 20          | 40        | 1/10        |
| 1     | 22     | 0    | 22          | 40        | 1/10        |
| 2     | 0      | 0    | 24          | 40        | 1/10        |
| 3     | 0      | 0    | 26          | 40        | 1/10        |
| 4     | 0      | 0    | 28          | 40        | 1/10        |
| 5     | 0      | 0    | 31          | 40        | 1/10        |
| 6     | 0      | 0    | 33          | 40        | 1/10        |

| 7    | 0 | 0 | 35 | 40 | 1/10 |
|------|---|---|----|----|------|
| rsvp | 0 | 0 | 37 | 40 | 1/10 |

# CAR の設定

## 手順の概要

- 1. イネーブル化
- 2. configure terminal
- 3. interface *name*
- **4. rate-limit input** [access-group [rate-limit] *acl-index*] *bps burst-normal burst-max* **conform-action** *conform-action* **exceed-action**
- 5. end

## 手順の詳細

I

|                   | コマンドまたはアクション                                                                                                    | 目的                                                      |
|-------------------|----------------------------------------------------------------------------------------------------|---------------------------------------------------------|
| ステップ1             | イネーブル化                                                                                                    | 特権 EXEC モードをイネーブルにします。                                  |
|                   | 例:<br>Device> enable                                                                                                    | <ul> <li>・パスワードを入力します(要求された場合)。</li> </ul>              |
| ステップ <b>2</b>     | <b>configure terminal</b><br>例:<br>Device# configure terminal                                                                                                    | グローバル コンフィギュレーション モードを開<br>始します。                        |
| <br>ステップ <b>3</b> | interface name<br>例:<br>Device(config)# interface gigabitethernet                                                                                                    | 入力インターフェイスを指定して、インターフェ<br>イス コンフィギュレーション モードを開始しま<br>す。 |
| ステップ4             | <pre>rate-limit input [access-group [rate-limit] acl-index] bps burst-normal burst-max conform-action conform-action exceed-action 何 : Device (config-if) # rate-limit input access-group 101 496000 32000 64000 conform-action set-prec-transmit 4</pre> | ラベル インポジション中にパケットに対して実<br>行するアクションを指定します。               |
| ステップ5             | end<br>例:<br>Device(config-if)# end                                                                                                    | 特権 EXEC モードに戻ります。                                       |

# **CAR**の設定の確認

手順の概要

1. show interfaces *slot/port* rate-limit

### 手順の詳細

show interfaces *slot/port* rate-limit

#### 例:

```
Device2# show interfaces fel/1/1 rate-limit
CAR 設定を確認して、次の形式のコマンドを使用します。
```

### Device2# show interfaces fe1/1/1 rate-limit

```
FastEthernet1/1/1
Input
matches:access-group 101
params: 496000 bps, 32000 limit, 64000 extended limit
conformed 2137 packets, 576990 bytes; action:set-prec-transmit 4
exceeded 363 packets, 98010 bytes; action:set-prec-transmit 0
last packet:11788ms ago, current burst:39056 bytes
last cleared 00:01:18 ago, conformed 58000 bps, exceeded 10000 bps
```

# **CBWFQ**の設定

### 手順の概要

- 1. イネーブル化
- 2. configure terminal
- 3. class-map class-map-name
- 4. match type number
- 5. policy-map policy-map-name
- 6. class class-map-name
- 7. bandwidth number
- 8. interface type number
- 9. service-policy output policy-map-name

### 10. end

## 手順の詳細

I

ſ

|                   | コマンドまたはアクション                                                                                                    | 目的                                                                                             |
|-------------------|----------------------------------------------------------------------------------------------------|------------------------------------------------------------------------------------------------|
| ステップ1             | イネーブル化                                                                                                    | 特権 EXEC モードをイネーブルにします。                                                                         |
|                   | 例:<br>Device> enable                                                                                                | ・パスワードを入力します(要求された場合)。                                                                         |
| ステップ2             | configure terminal<br>例:                                                                                            | グローバル コンフィギュレーション モードを開始し<br>ます。                                                               |
| <br>ステップ <b>3</b> | Device# configure terminal<br><b>class-map</b> <i>class-map-name</i><br>例:<br>Device(config)# class-map_class-map-1 | クラス マップを作成し、クラス マップ コンフィギュ<br>レーション モードを開始します。                                                 |
| ステップ4             | match type number<br>例:<br>Device (config-cmap) # match ip precedence<br>0 1                                        | クラスマップを照合するトラフィックを指定します。                                                                       |
| ステップ5             | policy-map policy-map-name<br>例:<br>Device(config-cmap)# policy-map<br>outputmap                                    | ポリシーマップを作成して、ポリシーマップコンフィ<br>ギュレーション モードを開始します。                                                 |
| ステップ6             | <b>class</b> <i>class-map-name</i><br>例:<br>Device(config-pmap)# class class-map-1                                  | クラス マップをポリシー マップに関連付けます。                                                                       |
| ステップ <b>1</b>     | <b>bandwidth</b> <i>number</i><br>例:<br>Device(config-pmap-c)# bandwidth 10000                                      | クラスマップと一致するトラフィックに対して実行す<br>る帯域幅 (CBWFQ) アクションを関連付け、ポリシー<br>マップ クラス コンフィギュレーション モードを開始<br>します。 |
| ステップ8             | interface type number<br>例:<br>Device(config-pmap-c)# interface<br>gigabitethernet0/0/0                             | インターフェイスのタイプおよび番号を指定し、イン<br>ターフェイス コンフィギュレーション モードを開始<br>します。                                  |
| ステップ <b>9</b>     | service-policy output <i>policy-map-name</i><br>例:<br>Device(config-if)# service-policy output<br>outputmap         | ポリシーマップをインターフェイスに割り当てます。                                                                       |

|        | コマンドまたはアクション                        | 目的                |
|--------|-------------------------------------|-------------------|
| ステップ10 | end                                 | 特権 EXEC モードに戻ります。 |
|        | <b>例:</b><br>Device(config-if)# end |                   |

# **CBWFQ** 設定の確認

### 手順の概要

1. show policy-map interface type number

## 手順の詳細

show policy-map interface type number

#### 例:

Device5# show policy-map interface fe5/1/0 クラスベース重み付け均等化キューイング(CBWFQ)設定を確認して、次の形式のコマンドを使用しま す。この例は、設定例の図に示すネットワークトポロジ内の「デバイス 5」に基づきます。

Device5# show policy-map interface fe5/1/0

```
FastEthernet5/1/0
 service-policy output:outputmap
  class-map:prec_01 (match-all)
522 packets, 322836 bytes
     5 minute rate 1000 bps
     match:ip precedence 0
                             1
     queue size 0, queue limit 1356
     packet output 522, packet drop 0
     tail/random drop 0, no buffer drop 0, other drop 0
     bandwidth:class-based wfq, weight 10
     random-detect:
       Exp-weight-constant:9 (1/512)
       Mean queue depth:0
 Class Random
                     Tail
                             Minimum
                                         Maximum
                                                      Mark
                                                                 Output
                           threshold threshold probability packets
         drop
                     drop
 0
                                 3390
                                             6780
            0
                        0
                                                      1/10
                                                                    522
                                            6780
                                                      1/10
 1
            0
                        0
                                 3813
                                                                       0
 2
            0
                        0
                                 4236
                                            6780
                                                      1/10
                                                                       0
 3
            0
                        0
                                 4659
                                             6780
                                                      1/10
                                                                       0
                                            6780
                                                      1/10
 4
            0
                        0
                                 5082
                                                                       0
            0
                                 5505
                                            6780
                                                                      0
 5
                        0
                                                      1/10
                                            6780
            0
                                                                       0
 6
                        0
                                 5928
                                                      1/10
 7
            0
                        0
                                 6351
                                            6780
                                                      1/10
                                                                       0
   class-map:prec 23 (match-all)
     0 packets, 0 bytes
     5 minute rate 0 bps
     match:ip precedence 2 3
     queue size 0, queue limit 0
     packet output 0, packet drop 0
```

tail/random drop 0, no buffer drop 0, other drop 0 bandwidth:class-based wfq, weight 15 random-detect: Exp-weight-constant:9 (1/512) Mean queue depth:0 Class Random Tail Minimum Maximum Mark Output drop threshold drop threshold probability packets 0 0 0 0 0 1/10 0 1 0 0 0 0 1/10 0 2 0 0 0 0 1/10 0 1/10 3 0 0 0 0 0 4 0 0 0 0 1/10 0 5 0 0 0 0 1/10 0 0 1/10 6 0 0 0 0 7 0 0 0 0 1/10 0 class-map:prec\_45 (match-all) 2137 packets, 576990 bytes 5 minute rate 16000 bps match:ip precedence 4 5 queue size 0, queue limit 2712packet output 2137, packet drop 0 tail/random drop 0, no buffer drop 0, other drop 0 bandwidth:class-based wfq, weight 20 random-detect: Exp-weight-constant:9 (1/512) Mean queue depth:0 Class Random Tail Minimum Maximum Mark Output threshold threshold probability packets drop drop 0 6780 0 3390 1/10 0 0 0 6780 1/10 1 0 3813 0 2 0 0 4236 6780 1/10 0 3 0 0 6780 1/10 0 4659 1/10 4 0 0 5082 6780 2137 6780 5 0 0 5505 1/10 0 1/10 6 0 0 5928 6780 0 0 0 6351 6780 1/10 0 7 class-map:prec\_67 (match-all) 0 packets, 0 bytes 5 minute rate 0 bps match:ip precedence 6 7 queue size 0, queue limit 0 packet output 0, packet drop 0 tail/random drop 0, no buffer drop 0, other drop 0 bandwidth:class-based wfq, weight 25 random-detect: Exp-weight-constant:9 (1/512) Mean queue depth:0 Class Random Tail Minimum Maximum Mark Output drop drop threshold threshold probability packets 0 1/10 0 0 0 0 0 1 0 0 0 0 1/10 0 2 1/10 0 0 0 0 0 3 0 0 0 0 1/10 0 4 0 0 0 0 1/10 0 1/10 5 0 0 0 0 0 6 0 0 0 0 1/100 7 0 0 1/10 0 0 0 class-map:class-default (match-any) 0 packets, 0 bytes 5 minute rate 0 bps match:any 0 packets, 0 bytes 5 minute rate 0 bps queue size 0, queue limit 4068 packet output 90, packet drop 0 tail/random drop 0, no buffer drop 0, other drop 0 Device5# Device5# show queueing interface fa1/1/0

次の作業

# MPLS Quality of Service の設定例

設定例は次の図に示すサンプル ネットワーク トポロジに基づいています。

図 21: デバイス インターフェイスの MPLS CoS を設定するためのサンプル ネットワーク トポロジ

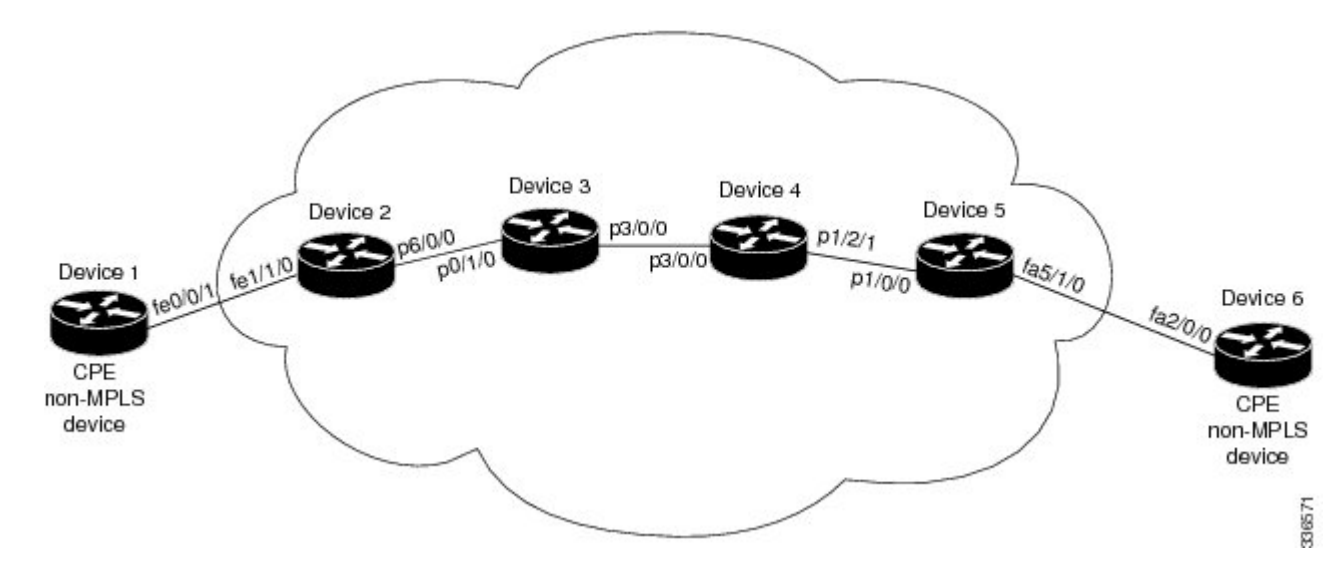

# 例:Cisco Express Forwarding の設定

MPLS CoS が動作するためには、マルチプロトコル ラベル スイッチング (MPLS) ネットワーク のすべてのデバイスで Cisco Express Forwarding が稼働している必要があります。Cisco Express Forwarding を有効にするには、次のいずれかのコマンドを使用します。

Device(config)# ip cef または Device(config)# ip cef distributed
## 例:デバイス1での IP の実行

次のコマンドによって、デバイス1でIPルーティングが有効になります。この図のすべてのデバ イスではIPが有効になっている必要があります。デバイス1は、マルチプロトコルラベルスイッ チング(MPLS)ネットワークの一部ではありません。

```
ip routing
!
hostname R1
!
interface Loopback0
ip address 10.1.1.1 255.255.255.255
!
interface FastEthernet0/0/1
ip address 10.0.0.1 255.0.0.0
!
router ospf 100
network 10.0.0.0 0.255.255.255 area 100
network 10.0.0.1 0.255.255.255 area 100
```

## 例:デバイス2での MPLS の実行

デバイス2はラベルエッジルータです。Cisco Express Forwarding およびマルチプロトコルラベル スイッチング(MPLS)がこのデバイスで有効になっている必要があります。また、デバイス2と ファストイーサネットインターフェイス 1/1/3で専用アクセスレート(CAR)が設定されていま す。ファストイーサネットインターフェイス 1/1/0で使用される CAR ポリシーは、アクセスリス ト 101 と一致する着信トラフィックに適用されます。認定情報レート(この例では 496000)より も小さいトラフィックレートは、IP プレシデンス 4 で送信されます。それ以外の場合、このトラ フィックは IP プレシデンス 0 で送信されます。

```
ip routing
hostname R2
ip cef
mpls ip
tag-switching advertise-tags
interface Loopback0
 ip address 10.10.10.10 255.255.255.255
1
interface FastEthernet1/1/0
ip address 10.0.0.2 255.0.0.0
 rate-limit input access-group 101 496000 32000 64000 conform-action set-prec-transmit 4
exceed-action set-prec-transmit 0
interface POS6/0/0
ip address 10.0.0.1 255.0.0.0
mpls label protocol ldp
mpls ip
 random-detect
 clock source internal
router ospf 100
network 10.0.0.0 0.255.255.255 area 100
network 10.1.0.0 0.255.255.255 area 100
network 11.0.1.0 0.255.255.255 area 100
1
access-list 101 permit ip host 10.10.1.1 any
```

## 例:デバイス3での MPLS の実行

デバイス3ではマルチプロトコルラベルスイッチング(MPLS)が稼働しています。Cisco Express Forwarding と MPLS がこのデバイスで有効になっている必要があります。

```
ip routing
mpls ip
tag-switching advertise-tags
hostname R3
interface Loopback0
ip address 10.10.10.10 255.255.255.255
interface POS0/1/0
ip address 10.0.0.2 255.0.0.0
mpls label protocol ldp
mpls ip
crc 16
interface POS3/0/0
ip address 10.0.0.1 255.0.0.0
mpls label protocol ldp
mpls ip
crc 16
clock source internal
tx-cos stm16-rx
1
router ospf 100
network 10.0.1.0 0.255.255.255 area 100
network 10.0.0.1 0.255.255.255 area 100
network 10.1.0.0 0.255.255.255 area 100
cos-queue-group stm16-rx
precedence 0 random-detect-label 0
precedence 0 queue 0
precedence 1 queue 1
precedence 1 random-detect-label 1
precedence 2 queue 2
precedence 2 random-detect-label 2
precedence 3 random-detect-label 2
precedence 4 random-detect-label 2
precedence 5 random-detect-label
                                  2
precedence 6 random-detect-label 2
precedence 7 queue low-latency
precedence 7 random-detect-label 2
random-detect-label 0 250 1000 1
 random-detect-label 1 500 1250 1
 random-detect-label 2 750 1500 1
 queue 0 50
 queue 1 100
 queue 2 150
 queue low-latency alternate-priority 500
```

## 例:デバイス4でのMPLSの実行

デバイス4ではマルチプロトコルラベルスイッチング(MPLS)が稼働しています。Cisco Express Forwarding と MPLS がこのデバイスで有効になっている必要があります。

```
:
ip routing
mpls ip
tag-switching advertise-tags
!
```

```
hostname R4
interface Loopback0
 ip address 10.0.0.0 255.255.255.255
interface POS1/2/1
ip address 10.0.0.1 255.0.0.0
mpls label protocol ldp
mpls ip
 crc 16
 clock source internal
 tx-cos stm16-rx
Т
router ospf 100
network 10.0.0.0 0.255.255.255 area 100
 network 10.1.0.0 0.255.255.255 area 100
network 10.0.1.0 0.255.255.255 area 100
!
cos-queue-group stml6-rx
precedence 0 queue 0
 precedence 0 random-detect-label 0
precedence 1 queue 1
precedence 1 random-detect-label 1
 precedence 2 queue 2
precedence 2 random-detect-label 2
 precedence 3 random-detect-label 2
precedence 4 random-detect-label 2
 precedence 5 random-detect-label
 precedence 6 random-detect-label 2
precedence 7 queue low-latency
 random-detect-label 0 250 1000 1
 random-detect-label 1 500 1250 1
 random-detect-label 2 750 1500 1
 queue 0 50
 queue 1 100
 queue 2 150
 queue low-latency alternate-priority 200
```

## 例:デバイス5での MPLS の実行

デバイス5ではマルチプロトコルラベルスイッチング(MPLS)が稼働しています。Cisco Express Forwarding と MPLS がこのデバイスで有効になっている必要があります。デバイス5 では、ファ ストイーサネットインターフェイス5/1/0でクラスベース重み付け均等化キューイング(CBWFQ) が有効になっています。次の例では、クラスマップが作成され、パケットがさまざまなIPプレシ デンス値とマッチングされます。その後これらのクラスマップはポリシーマップ「outputmap」 で使用され、CBWFQ が各クラスに割り当てられます。最後に、このポリシーマップがアウトバ ウンドファスト イーサネット インターフェイス 5/1/0 に割り当てられます。

```
!
ip routing
mpls ip
tag-switching advertise-tags
!
hostname R5
!
!
class-map match-all prec_01
match ip precedence 0 1
class-map match-all prec_23
match ip precedence 2 3
class-map match-all prec_45
match ip precedence 4 5
class-map match-all prec_67
match ip precedence 6 7
!
```

I

```
policy-map outputmap
  class prec 01
    bandwidth 10000
    random-detect
  class prec 23
   bandwidth 15000
    random-detect
  class prec 45
   bandwidth 20000
    random-detect
  class prec 67
    bandwidth 25000
    random-detect
ip cef distributed
interface Loopback0
ip address 10.0.0.0 255.255.255.255
no ip directed-broadcast
Т
interface POS1/1/0
ip address 10.0.0.2 255.0.0.0
ip route-cache distributed
mpls label protocol ldp
mpls ip
I.
interface FastEthernet5/1/0
ip address 10.0.0.1 255.0.0.0
 ip route-cache distributed
 full-duplex
service-policy output outputmap
router ospf 100
network 10.1.0.0 0.255.255.255 area 100
 network 10.0.1.0 0.255.255.255 area 100
network 10.0.0.1 0.255.255.255 area 100
```

## 例:デバイス6でのIPの実行

デバイス6ではIPが稼働しています。Cisco Express Forwarding がこのデバイスで有効になってい る必要があります。デバイス6は、マルチプロトコル ラベル スイッチング (MPLS) ネットワー クの一部ではありません。

```
!
ip routing
!
hostname R6
!
ip cef distributed
!
interface Loopback0
ip address 10.0.0.0 255.255.255.255
!
interface FastEthernet2/0/0
ip address 10.0.0.2 255.0.0.0
ip route-cache distributed
full-duplex
!
router ospf 100
network 10.0.0.0 0.255.255.255 area 100
network 10.1.0.0 0.255.255.255 area 100
!
```

## **MPLS Quality of Service** に関するその他の参考資料

#### 関連資料

| 関連項目           | マニュアル タイトル                                                   |
|----------------|--------------------------------------------------------------|
| Cisco IOS コマンド | Cisco IOS Master Command List, All Releases                  |
| MPLS QoS コマンド  | Cisco IOS Quality of Service Solutions Command<br>Reference  |
|                | Cisco IOS Multiprotocol Label Switching<br>Command Reference |

#### MIB

I

| MIB                                 | MIB のリンク                                                                                                    |
|-------------------------------------|----------------------------------------------------------------------------------------------------|
| • CISCO-WRED-MIB<br>• CISCO-CAR-MIB | 選択したプラットフォーム、Cisco ソフトウェ<br>アリリース、およびフィーチャ セットの MIB<br>を検索してダウンロードする場合は、次のURL<br>にある Cisco MIB Locator を使用します。<br>http://www.cisco.com/go/mibs |

#### シスコのテクニカル サポート

| <ul> <li>★枠で囲まれた Technical Assistance の場合★右<br/>の URL にアクセスして、シスコのテクニカル<br/>サポートを最大限に活用してください。これら<br/>のリソースは、ソフトウェアをインストールし<br/>て設定したり、シスコの製品やテクノロジーに<br/>関する技術的問題を解決したりするために使用</li> </ul> | 説明                                                                                                    | Link                         |
|----------------------------------------------------------------------------------------------------|----------------------------------------------------------------------------------------------------|------------------------------|
| してください。この Web サイト上のツールに<br>アクセスする際は、Cisco.com のログイン ID お<br>よびパスワードが必要です。                                                                                                    | ★枠で囲まれた Technical Assistance の場合★右<br>のURL にアクセスして、シスコのテクニカル<br>サポートを最大限に活用してください。これら<br>のリソースは、ソフトウェアをインストールし<br>て設定したり、シスコの製品やテクノロジーに<br>関する技術的問題を解決したりするために使用<br>してください。この Web サイト上のツールに<br>アクセスする際は、Cisco.com のログイン ID お<br>よびパスワードが必要です。 | http://www.cisco.com/support |

## MPLS Quality of Service の機能情報

次の表に、このモジュールで説明した機能に関するリリース情報を示します。この表は、ソフト ウェア リリーストレインで各機能のサポートが導入されたときのソフトウェア リリースだけを 示しています。その機能は、特に断りがない限り、それ以降の一連のソフトウェア リリースでも サポートされます。

プラットフォームのサポートおよびシスコソフトウェアイメージのサポートに関する情報を検索 するには、Cisco Feature Navigator を使用します。Cisco Feature Navigator にアクセスするには、 www.cisco.com/go/cfn に移動します。Cisco.com のアカウントは必要ありません。

| 機能名                     | リリース                                                                                       | 機能情報                                                                                                    |
|-------------------------|--------------------------------------------------------------------------------------------|----------------------------------------------------------------------------------------------------|
| MPLS Quality of Service | 12.0(5)T<br>12.0(11)T<br>12.0(22)S<br>12.2(17b)SXA<br>12.2(8)T<br>Cisco IOS XE Release 2.1 | MPLS Quality of Service 機能<br>(旧称:MPLS CoS 機能) によ<br>り、MPLS ネットワーク上で差<br>別化サービスを提供できます。<br>さまざまなネットワーキング要<br>件を満たすため、各送信 IP パ<br>ケットに適用可能なサービス<br>クラスを指定できます。IP パ<br>ケットに対して異なるサービス<br>クラスを設定するには、各パ<br>ケットのヘッダーに IP<br>precedence ビットを設定しま<br>す。<br>追加または変更されたコマンド<br>はありません。 |

#### 表 18: MPLS Quality of Service の機能情報

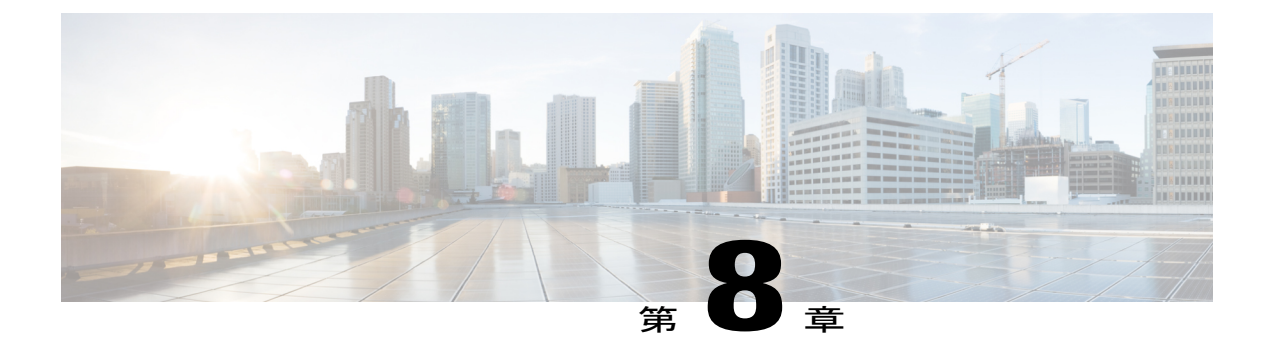

## L2VPN ATM PVP での QoS ポリシー サポート

この機能により、レイヤ2バーチャルプライベートネットワーク(L2VPN)に対し ATM 相手 先固定パス(PVP)モードで Quality of Service (QoS) サービス ポリシーを設定できます。

- 機能情報の確認, 373 ページ
- L2VPN ATM PVP での QoS ポリシー サポートの前提条件, 374 ページ
- L2VPN ATM PVP での QoS ポリシー サポートの制約事項, 374 ページ
- L2VPN ATM PVP での QoS ポリシー サポートに関する情報, 374 ページ
- ・ L2VPN ATM PVP での QoS ポリシー サポートの設定方法, 376 ページ
- L2VPN ATM PVP での QoS ポリシー サポートの設定例, 387 ページ
- その他の参考資料, 388 ページ
- L2VPN ATM PVP での QoS ポリシー サポートの機能情報, 390 ページ

## 機能情報の確認

ご使用のソフトウェアリリースでは、このモジュールで説明されるすべての機能がサポートされているとは限りません。最新の機能情報および警告については、Bug Search Tool およびご使用のプラットフォームおよびソフトウェアリリースのリリースノートを参照してください。このモジュールで説明される機能に関する情報、および各機能がサポートされるリリースの一覧については、機能情報の表を参照してください。

プラットフォームのサポートおよびシスコソフトウェアイメージのサポートに関する情報を検索 するには、Cisco Feature Navigator を使用します。Cisco Feature Navigator にアクセスするには、 www.cisco.com/go/cfn に移動します。Cisco.com のアカウントは必要ありません。

## L2VPN ATM PVP での QoS ポリシー サポートの前提条件

L2VPN ATM PVP で QoS ポリシーを設定する前に、次のドキュメントで説明する概念および設定 手順について理解しておく必要があります。

- Any Transport over MPLS
- MQC を使用した QoS 機能の適用

## L2VPN ATM PVP での QoS ポリシー サポートの制約事項

- キューイングベースポリシーは、同じメインインターフェイスで同時に ATM PVP モード と仮想回線(VC)モードではサポートされません。ただし、非キューイングポリシーは混 在できます。たとえば、PVP モードで非キューイングポリシーを設定し、同じメインイン ターフェイスの VC モードでキューイングポリシーを設定できます。同様に、PVP モードで キューイングポリシーを設定し、入力または出力方向の VC モードで非キューイングポリ シーを設定できます。
- ATM PVP モードでは、セッションはサポートされていません。
- PVP モードでポリシーを有効にする場合、PVP の一部となる VC で ATM レートは設定しな いでください。VC は、未指定ビット レート(UBR) VC だけにする必要があります。
- VC が、ポリシーが設定されている PVP の一部となる場合、ATM VC トラフィック シェーピ ングは設定できません。
- ・キューイングポリシーは、UBRのATM PVPでは設定できません。
- ・キューイングベースポリシーは UBR トラフィックシェーピングでは設定できません。

## L2VPN ATM PVP での QoS ポリシー サポートに関する情報

## MOC 構造

MQC 構造を使用すると、トラフィック クラスの定義、トラフィック ポリシーの作成、およびインターフェイスへのトラフィック ポリシーの適用が可能になります。

MQC構造は、大きく次の3つの手順からなります。

#### 手順の概要

- class-map コマンドを使用して、トラフィッククラスを定義します。トラフィッククラスは、 トラフィックの分類に使用します。
- policy-map コマンドを使用して、トラフィック ポリシーを作成します。(トラフィック ポリ シーとポリシー マップという用語は、多くの場合同じ意味で使用されます)。トラフィック ポリシー(ポリシー マップ)には、1つのトラフィック クラスと、トラフィック クラスに適 用する1つ以上の QoS 機能を含めます。トラフィック ポリシー内の QoS 機能によって、分類 されたトラフィックの処理方法が決まります。
- **3.** service-policy コマンドを使用して、トラフィックポリシー(ポリシーマップ)をインターフェイスにアタッチします。

#### 手順の詳細

- ステップ1 class-map コマンドを使用して、トラフィック クラスを定義します。トラフィック クラスは、トラフィッ クの分類に使用します。
- ステップ2 policy-map コマンドを使用して、トラフィック ポリシーを作成します。(トラフィック ポリシーとポリシーマップという用語は、多くの場合同じ意味で使用されます)。トラフィックポリシー(ポリシーマップ)には、1つのトラフィック クラスと、トラフィック クラスに適用する1つ以上の QoS 機能を含めます。トラフィック ポリシー内の QoS 機能によって、分類されたトラフィックの処理方法が決まります。
- **ステップ3** service-policy コマンドを使用して、トラフィック ポリシー(ポリシー マップ)をインターフェイスにア タッチします。

### トラフィック クラスの要素

トラフィック クラスに含まれる 3 つの主な要素は、トラフィック クラス名、一連の match コマン ド、トラフィック クラスで複数の match コマンドが使用される場合に match コマンドを評価する 方法です。

match コマンドは、パケットを分類するために使用します。パケットがチェックされ、match コマンドで指定された条件を満たすかどうかが判断されます。パケットが指定された条件を満たしている場合、パケットはそのクラスのメンバーと見なされます。一致条件を満たしていないパケットは、デフォルトトラフィッククラスのメンバーとして分類されます。

## トラフィック ポリシーの要素

トラフィック ポリシーには、トラフィック ポリシー名、トラフィック クラス (class コマンドで 指定します)、QoS 機能をイネーブルにするために使用するコマンドの、3 つの要素が含まれて います。

ポリシー マップをインターフェイスに適用すると(service-policy コマンドを使用します)、トラ フィック ポリシー(ポリシー マップ)は、イネーブルにした QoS 機能をトラフィック クラスに 適用します。

(注)

パケットは、トラフィック ポリシー内のいずれかのトラフィック クラスだけに一致します。 パケットがトラフィック ポリシー内の複数のトラフィック クラスに一致する場合、ポリシー で定義されている最初のトラフィック クラスが使用されます。

## L2VPN ATM PVP での QoS ポリシー サポートの設定方法

## ATM PVP モードでのサービス ポリシーの有効化

ATM PVP モードでサービス ポリシーをイネーブルにできます。また、マルチポイント サブイン ターフェイス上で PVP に対するサービス ポリシーを有効にすることもできます。

(注)

**show policy-map interface** コマンドは、ATM インターフェイスのサービスポリシー情報を表示 しません。

手順の概要

- 1. イネーブル化
- 2. configureterminal
- **3.** interfaceatmslot/subslot/port[. subinterface]
- 4. atmpvpvpil2transport
- 5. service-policy [input | output] policy-map-name
- 6. xconnectpeer-router-idvcidencapsulation mpls
- 7. end

>

#### 手順の詳細

|       | コマンドまたはアクション   | 目的                     |
|-------|----------------|------------------------|
| ステップ1 | イネーブル化         | 特権 EXEC モードをイネーブルにします。 |
|       | 例:             | ・パスワードを入力します(要求された場合)。 |
|       | Router> enable |                        |

I

I

|               | コマンドまたはアクション                                                                      | 目的                                                                             |
|---------------|-----------------------------------------------------------------------------------|--------------------------------------------------------------------------------|
| ステップ2         | configureterminal                                                                 | グローバル コンフィギュレーション モードを開始しま                                                     |
|               | 例:                                                                                | す。                                                                             |
|               | Router# configure terminal                                                        |                                                                                |
| ステップ <b>3</b> | <pre>interfaceatmslot/subslot/port[. subinterface]</pre>                          | インターフェイスを定義し、インターフェイスコンフィ                                                      |
|               | 例:                                                                                | イユレーションモードを開始します。                                                              |
|               | Router(config)# interface atm1/0/0                                                |                                                                                |
| ステップ4         | atmpvpvpil2transport                                                              | PVP を ATM セルの転送専用にすることを指定し、<br>12transport PVP コンフィギュレーション モードを開始し             |
|               | 例:                                                                                | ます。                                                                            |
|               | Router(config-if)# atm pvp 1<br>l2transport                                       | ・12transportキーワードは、PVPがセルリレー用であることを示します。このモードは、レイヤ2トランスポート専用です。通常のPVP用ではありません。 |
| ステップ5         | service-policy [input   output]<br>policy-map-name                                | 指定された PVP のサービス ポリシーを有効にします。                                                   |
|               | 例:                                                                                |                                                                                |
|               | Router(config-if-atm-l2trans-pvp)#<br>service policy input poll                   |                                                                                |
| ステップ6         | xconnectpeer-router-idvcidencapsulation mpls                                      | 接続回線を擬似接続 VC にバインドします。                                                         |
|               | 例:                                                                                | <ul> <li>このコマンドの構文は、その他のレイヤ2トランス<br/>ポートの場合と同じです。</li> </ul>                   |
|               | Router(config-if-atm-l2trans-pvp)#<br>xconnect 10.0.0.1 123 encapsulation<br>mpls |                                                                                |
| ステップ1         | end                                                                               | 12transport PVP コンフィギュレーション モードを終了して、性性 FVFのエードに言います                           |
|               | 例:                                                                                | し、村権 EAEC モートに戻りより。                                                            |
|               | Router(config-if-atm-l2trans-pvp)#                                                |                                                                                |
|               | end                                                                               |                                                                                |
|               |                                                                                   |                                                                                |

## L2VPN プロトコルベースの CLI 機能に関連付けられたコマンドを使用 した ATM PVP モードでのサービス ポリシーの有効化

ATM PVP モードでサービス ポリシーをイネーブルにできます。また、マルチポイント サブイン ターフェイス上で PVP に対するサービス ポリシーを有効にすることもできます。

(注)

**show policy-map interface** コマンドは、ATM インターフェイスのサービス ポリシー情報を表示 しません。

#### 手順の概要

- 1. イネーブル化
- 2. configureterminal
- 3. interfaceatmslot/subslot/port[.subinterface]
- 4. atmpvpvpil2transport
- 5. service-policy [input | output] policy-map-name
- 6. end

>

- 7. interfacepseudowirenumber
- 8. encapsulationmpls
- 9. neighborpeer-addressvcid-value
- 10. exit
- 11. l2vpn xconnectcontextcontext-name
- **12. member pseudowire**interface-number
- **13. member gigabitethernet***interface-number*
- 14. end
- 15. end

#### 手順の詳細

|       | コマンドまたはアクション   | 目的                                        |
|-------|----------------|-------------------------------------------|
| ステップ1 | イネーブル化         | 特権 EXEC モードをイネーブルにします。                    |
|       | 何月:            | <ul> <li>パスワードを入力します(要求された場合)。</li> </ul> |
|       | Router> enable |                                           |

Γ

|       | コマンドまたはアクション                                                              | 目的                                                                                             |
|-------|---------------------------------------------------------------------------|------------------------------------------------------------------------------------------------|
| ステップ2 | configureterminal                                                         | グローバル コンフィギュレーション モードを開始しま<br>す.                                                               |
|       | 例:                                                                        |                                                                                                |
|       | Router# configure terminal                                                |                                                                                                |
| ステップ3 | <pre>interfaceatmslot/subslot/port[.subinterface]</pre>                   | インターフェイスを定義し、インターフェイスコンフィ<br>ギュレーション モードを開始します。                                                |
|       | 例:                                                                        |                                                                                                |
|       | Router(config)# interface atm1/0/0                                        |                                                                                                |
| ステップ4 | atmpvpvpil2transport                                                      | PVP を ATM セルの転送専用にすることを指定し、<br>12transport PVP コンフィギュレーションチードを開始し                              |
|       | 例:                                                                        | lizualispont vi ユンション し 「短期始し<br>ます。                                                           |
|       | Router(config-if)# atm pvp 1<br>l2transport                               | ・l2transport キーワードは、PVP がセルリレー用で<br>あることを示します。このモードは、レイヤ2ト<br>ランスポート専用です。通常の PVP 用ではありま<br>せん。 |
| ステップ5 | <b>service-policy</b> [ <b>input</b>   <b>output</b> ]<br>policy-map-name | 指定された PVP のサービス ポリシーを有効にします。                                                                   |
|       | 例:                                                                        |                                                                                                |
|       | <pre>Router(config-if-atm-l2trans-pvp)# service policy input pol1</pre>   |                                                                                                |
| ステップ6 | end                                                                       | 特権 EXEC モードに戻ります。                                                                              |
|       | 例:                                                                        |                                                                                                |
|       | Router(config-if-atm-l2trans-pvp)# end                                    |                                                                                                |
| ステップ1 | interfacepseudowirenumber                                                 | 擬似回線インターフェイスを指定し、インターフェイ<br>ファンフィギュレーションエードを開始します                                              |
|       | 例:                                                                        |                                                                                                |
|       | Router(config)# interface pseudowire<br>100                               |                                                                                                |
| ステップ8 | encapsulationmpls                                                         | マルチプロトコルラベルスイッチング(MPLS)がデー                                                                     |
|       | 例:                                                                        | タカプセル化方式として使用されることを指定します。                                                                      |
|       | Router(config-if)# encapsulation mpls                                     |                                                                                                |

|                | コマンドまたはアクション                                                      | 目的                                                                   |
|----------------|-------------------------------------------------------------------|----------------------------------------------------------------------|
| ステップ9          | neighborpeer-addressvcid-value                                    | Layer 2 VPN (L2VPN) 擬似回線のピア IP アドレスと仮<br>想回線 (VC) ID 値を指定します。        |
|                | 例:                                                                |                                                                      |
|                | Router(config-if)# neighbor 10.0.0.1<br>123                       |                                                                      |
| ステップ 10        | exit                                                              | インターフェイス コンフィギュレーション モードを終<br>了します。                                  |
|                | 例:                                                                |                                                                      |
|                | Router(config-if)# exit                                           |                                                                      |
| ステップ 11        | l2vpn xconnectcontextcontext-name                                 | Layer 2 VPN (L2VPN) クロスコネクトコンテキストを<br>作成して、xconnect コンフィギュレーション モードを |
|                | 例:                                                                | 開始します。                                                               |
|                | Router(config)# 12vpn xconnect context con1                       |                                                                      |
| ステップ <b>12</b> | member pseudowireinterface-number                                 | Layer 2 VPN(L2VPN)クロスコネクトを形成するよう<br>にメンバー擬似回線を指定します。                 |
|                | 例:                                                                |                                                                      |
|                | Router(config-xconnect)# member<br>pseudowire 100                 |                                                                      |
| ステップ <b>13</b> | member gigabitethernetinterface-number                            | ギガビットイーサネットメンバーインターフェイスの<br>ロケーションを指定します。                            |
|                | 例:                                                                |                                                                      |
|                | <pre>Router(config-xconnect)# member GigabitEthernet0/0/0.1</pre> |                                                                      |
| ステップ 14        | end                                                               | 特権 EXEC モードに戻ります。                                                    |
|                | 例:                                                                |                                                                      |
|                | Router(config-xconnect)# end                                      |                                                                      |
| ステップ 15        | end                                                               | xconnecrt コンフィギュレーション モードを終了して、<br>特権 EXEC モードに戻ります。                 |
|                | 例:                                                                |                                                                      |
|                | Router(config-xconnect)#                                          |                                                                      |
|                | end                                                               |                                                                      |
|                |                                                                   |                                                                      |

## ATM PVP モードでのトラフィック シェーピングの有効化

トラフィックシェーピング コマンドは、PVP モードでサポートされます。出力 VP シェーピング では、ATM サービス カテゴリごとに 1 つずつのコンフィギュレーション コマンドがサポートさ れます。サポートされるサービス カテゴリは、Constant Bit Rate(CBR)、Variable Bit Rate-NonReal Time(VBR-NRT)、および Variable Bit Rate Real-Time(VBR-RT)です。

#### 手順の概要

- 1. イネーブル化
- 2. configureterminal
- 3. interfaceatmslot/subslot/port[.subinterface]
- 4. atmpvpvpil2transport
- 5. 次のいずれかを実行します。
  - ubrpcr
  - •
  - cbrpcr
  - ・または
  - vbr-nrtpcrscrmbs
  - ・または
  - vbr-rtpcrscrmbs
- 6. xconnectpeer-router-idvcidencapsulation mpls

|       | コマンドまたはアクション               | 目的                                        |
|-------|----------------------------|-------------------------------------------|
| ステップ1 | イネーブル化                     | 特権 EXEC モードをイネーブルにします。                    |
|       | 例:                         | <ul> <li>パスワードを入力します(要求された場合)。</li> </ul> |
|       | Router> enable             |                                           |
| ステップ2 | configureterminal          | グローバル コンフィギュレーション モードを開始しま<br>す。          |
|       | 例:                         |                                           |
|       | Router# configure terminal |                                           |

#### 手順の詳細

I

|               | コマンドまたはアクション                                                                                                    | 目的                                                                                                    |
|---------------|----------------------------------------------------------------------------------------------------|----------------------------------------------------------------------------------------------------|
| ステップ3         | interfaceatmslot/subslot/port[.subinterface]<br>例:<br>Router(config)# interface atm1/0/0                                                                   | インターフェイスを定義し、インターフェイス コンフィ<br>ギュレーション モードを開始します。                                                                                                    |
| ステップ4         | atmpvpvpil2transport<br>例:<br>Router(config-if)# atm pvp 1 l2transport                                                                                     | <ul> <li>PVP を ATM セルの転送専用にすることを指定し、<br/>l2transport PVP コンフィギュレーションモードを開始します。</li> <li>・l2transport キーワードは、PVP がセルリレー用であることを示します。このモードは、レイヤ2トランスポート専用です。通常のPVP用ではありません。</li> </ul> |
| <b>ステップ 5</b> | 次のいずれかを実行します。<br>・ ubrpcr<br>・ cbrpcr<br>・ または<br>・ vbr-nrtpcrscrmbs<br>・ または<br>・ vbr-rtpcrscrmbs<br>例:<br>Router(config-if-atm-12trans-pvp)# cbr<br>1000 | ATM PVP モードでトラフィックシェーピングをイネーブ<br>ルにします。 <ul> <li><i>pcr</i> = ピーク セル レート</li> <li><i>scr</i> = 平均セル レート</li> <li><i>mbs</i> = 最大バースト サイズ</li> </ul>                                 |
| ステップ6         | xconnectpeer-router-idvcidencapsulation mpls<br>例:<br>Router(config-if-atm-l2trans-pvp)#<br>xconnect 10.0.0.1 123 encapsulation mpls                       | 接続回線を擬似接続 VC にバインドします。<br>・このコマンドの構文は、その他のレイヤ2トランス<br>ポートの場合と同じです。                                                                                                    |

## L2VPN プロトコルベースの CLI 機能に関連付けられたコマンドを使用 した ATM PVP モードでのトラフィック シェーピングの有効化

トラフィックシェーピング コマンドは、PVP モードでサポートされます。出力 VP シェーピング では、ATM サービス カテゴリごとに 1 つずつのコンフィギュレーション コマンドがサポートさ れます。サポートされるサービス カテゴリは、Constant Bit Rate(CBR)、Variable Bit Rate-NonReal Time(VBR-NRT)、および Variable Bit Rate Real-Time(VBR-RT)です。

#### 手順の概要

- 1. イネーブル化
- 2. configureterminal
- 3. interfaceatmslot/subslot/port[.subinterface]
- 4. atmpvpvpil2transport
- 5. 次のいずれかを実行します。
  - ubrpcr
  - •
  - cbrpcr
  - ・または
  - vbr-nrtpcrscrmbs
  - ・または
  - vbr-rtpcrscrmbs
- 6. end
- 7. interfacepseudowirenumber
- 8. encapsulationmpls
- 9. neighborpeer-addressvcid-value
- 10. exit
- **11. l2vpn xconnectcontext***context-name*
- **12. member pseudowire***interface-number*
- 13. member gigabitethernetinterface-number
- 14. end

#### 手順の詳細

ſ

|       | コマンドまたはアクション | 目的                     |
|-------|--------------|------------------------|
| ステップ1 | イネーブル化       | 特権 EXEC モードをイネーブルにします。 |

|               | コマンドまたはアクション                                            | 目的                                                                                                    |
|---------------|---------------------------------------------------------|----------------------------------------------------------------------------------------------------|
|               |                                                         | ・パスワードを入力します(要求された場合)。                                                                                               |
|               | 例:                                                      |                                                                                                    |
|               | Router> enable                                          |                                                                                                    |
| ステップ <b>2</b> | configureterminal                                       | グローバル コンフィギュレーション モードを開始しま<br>す。                                                                                     |
|               | 例:                                                      |                                                                                                    |
|               | Router# configure terminal                              |                                                                                                    |
| ステップ3         | <pre>interfaceatmslot/subslot/port[.subinterface]</pre> | インターフェイスを定義し、インターフェイスコンフィ<br>ギュレーション モードを開始します。                                                                      |
|               | 例:                                                      |                                                                                                    |
|               | Router(config)# interface atm1/0/0                      |                                                                                                    |
| ステップ4         | atmpvp <i>vpi</i> l2transport                           | PVP を ATM セルの転送専用にすることを指定し、<br>l2transport PVP コンフィギュレーションモードを開始し                                                    |
|               | 例:                                                      | ます。                                                                                                    |
|               | Router(config-if)# atm pvp 1 l2transport                | <ul> <li>I2transport キーワードは、PVP がセルリレー用で<br/>あることを示します。このモードは、レイヤ2ト<br/>ランスポート専用です。通常の PVP 用ではありま<br/>せん。</li> </ul> |
| ステップ5         | 次のいずれかを実行します。                                           | ATM PVP モードでトラフィック シェーピングをイネー<br>ブルにします。                                                                             |
|               | • ubrpcr                                                | • $ncr = l^{\circ} - \hbar + \hbar l_{\circ} l_{\circ} - h$                                                          |
|               | •<br>• chr <i>pcr</i>                                   |                                                                                                    |
|               | ・<br>+ た け                                              |                                                                                                    |
|               | a vbr netpersormals                                     | • $mbs = $ 最大パースト サイス                                                                                                |
|               |                                                         |                                                                                                    |
|               |                                                         |                                                                                                    |
|               | • vbr-rtpcrscrmbs                                       |                                                                                                    |
|               | 19月:                                                    |                                                                                                    |
|               | Router(config-if-atm-l2trans-pvp)# cbr<br>1000          |                                                                                                    |

I

|                | コマンドまたはアクション                                              | 目的                                                           |
|----------------|-----------------------------------------------------------|--------------------------------------------------------------|
| ステップ6          | end                                                       | 特権 EXEC モードに戻ります。                                            |
|                | 例:                                                        |                                                              |
|                | Router(config-if-atm-l2trans-pvp)# end                    |                                                              |
| ステップ7          | interfacepseudowirenumber                                 | 擬似回線インターフェイスを指定し、インターフェイス<br>コンフィギュレーションチードを開始します。           |
|                | 例:                                                        |                                                              |
|                | Router(config)# interface pseudowire 100                  |                                                              |
| ステップ8          | encapsulationmpls                                         | マルチプロトコルラベルスイッチング (MPLS) がデー<br>タカプセル化方式として使用されることを指定します。    |
|                | 例:                                                        |                                                              |
|                | Router(config-if)# encapsulation mpls                     |                                                              |
| ステップ 9         | neighborpeer-addressvcid-value                            | Layer 2 VPN (L2VPN) 擬似回線のピア IP アドレスと仮<br>相回線 (VC) ID 値を指定します |
|                | 例:                                                        |                                                              |
|                | Router(config-if)# neighbor 10.0.0.1<br>123               |                                                              |
| ステップ 10        | exit                                                      | インターフェイス コンフィギュレーション モードを終<br>マレキオ                           |
|                | 例:                                                        |                                                              |
|                | Router(config-if)# exit                                   |                                                              |
| ステップ <b>11</b> | 12vpn xconnectcontextcontext-name                         | Layer 2 VPN (L2VPN) クロスコネクトコンテキストを                           |
|                | 例:                                                        | 作成して、xconnect コンフィギュレーション モードを<br> 開始します。                    |
|                | Router(config)# l2vpn xconnect context con1               |                                                              |
| ステップ <b>12</b> | member pseudowireinterface-number                         | Layer 2 VPN (L2VPN) クロスコネクトを形成するよう                           |
|                | 例:                                                        |                                                              |
|                | Router(config-xconnect)# member<br>pseudowire 100         |                                                              |
| ステップ <b>13</b> | member gigabitethernetinterface-number                    | ギガビットイーサネットメンバーインターフェイスの                                     |
|                | 例:                                                        | ロクーションを相圧しよ 9。                                               |
|                | Router(config-xconnect)# member<br>GigabitEthernet0/0/0.1 |                                                              |

L2VPN プロトコルベースの CLI 機能に関連するコマンドを使用した、ATM PVP モードでのトラフィック シェーピングの有効化の例

|         | コマンドまたはアクション                       | 目的                |
|---------|------------------------------------|-------------------|
| ステップ 14 | end                                | 特権 EXEC モードに戻ります。 |
|         | 例:<br>Router(config-xconnect)# end |                   |

## L2VPN プロトコルベースの CLI 機能に関連するコマンドを使用した、 ATM PVP モードでのトラフィック シェーピングの有効化の例

次に、ATM PMP モードでトラフィック シェーピングをイネーブルにする例を示します。

```
interface atm 1/0
atm pvp 100 l2transport
ubr 1000
xconnect 10.11.11.11 777 encapsulation mpls
atm pvp 101 l2transport
cbr 1000
xconnect 10.11.11.11 888 encapsulation mpls
atm pvp 102 l2transport
vbr-nrt 1200 800 128
xconnect 10.11.11.11 999 encapsulation mpls
```

## ATM VCIの照合の有効化

クラス マップ コンフィギュレーション モードで match atm-vci コマンドを使用して、ATM VCI または VCI の範囲を照合できます。

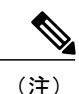

match atm-vci コマンドをクラス マップ コンフィギュレーション モードで設定すると、このク ラス マップを ATM VP だけにアタッチ可能なポリシー マップに追加できます。

手順の概要

- 1. イネーブル化
- 2. configureterminal
- 3. class-mapclass-map-name [match-all | match-any]
- 4. matchatm-vcivc-id[-vc-id]
- 5. end

#### 手順の詳細

I

|                | コマンドまたはアクション                                                                                 | 目的                                                                                                    |
|----------------|----------------------------------------------------------------------------------------------|----------------------------------------------------------------------------------------------------|
| ステップ1          | イネーブル化                                                                                       | 特権 EXEC モードをイネーブルにします。                                                                                                    |
|                | 例:                                                                                           | <ul> <li>パスワードを入力します(要求された場合)。</li> </ul>                                                                                   |
|                | Router> enable                                                                               |                                                                                                    |
| ステップ2          | configureterminal                                                                            | グローバルコンフィギュレーションモードを開始します。                                                                                                  |
|                | 例:<br>Router# configure terminal                                                             |                                                                                                    |
| ステップ <b>3</b>  | class-mapclass-map-name [match-all  <br>match-any]<br>例:<br>Router(config)# class-map class1 | トラフィックを指定したクラスにマッチングするために使<br>用するクラス マップを作成し、クラス マップ コンフィ<br>ギュレーション モードを開始します。                                             |
| ステップ4          | matchatm-vcivc-id[-vc-id]<br>例:<br>Router(config-cmap)# match atm-vci<br>50                  | <ul> <li>ATM VCI または VCI の範囲のパケット照合を有効にします。指定できる範囲は 32 ~ 65535 です。</li> <li>(注) match not コマンドを使用して、一致条件を削除できます。</li> </ul> |
| <b>ス</b> テップ 5 | end<br>例:<br>Router(config-cmap)# end                                                        | (任意)特権 EXEC モードに戻ります。                                                                                                    |

## L2VPN ATM PVP での QoS ポリシー サポートの設定例

## 例:ATM PVP モードでのトラフィック シェーピングの有効化

次に、ATM PMP モードでトラフィック シェーピングをイネーブルにする例を示します。

int atm 1/0/0
 atm pvp 100 l2transport
 ubr 1000
 xconnect 10.11.11.11 777 encapsulation mpls
 atm pvp 101 l2transport
 cbr 1000

xconnect 10.11.11.11 888 encapsulation mpls atm pvp 102 12transport vbr-nrt 1200 800 128 xconnect 10.11.11.11 999 encapsulation mpls

## 例:ATM PVP モードでのトラフィック シェーピングの有効化(L2VPN プロトコルベース CLI 機能に関連するコマンドを使用)

次に、ATM PMP モードでトラフィック シェーピングをイネーブルにする例を示します。

```
int atm 1/0/0
   atm pvp 100 l2transport
       ubr 1000
       interface pseudowire 100
       encapsulation mpls
       neighbor 10.0.0.1 123
12vpn xconnect context A
member pseudowire 100
 member g0/0/0.1
   atm pvp 101 l2transport
       cbr 1000
       interface pseudowire 100
       encapsulation mpls
       neighbor 10.0.0.1 123
12vpn xconnect context A
member pseudowire 100
 member g0/0/0.1
   atm pvp 102 l2transport
       vbr-nrt 1200 800 128
       interface pseudowire 100
       encapsulation mpls
       neighbor 10.0.0.1 123
12vpn xconnect context A
member pseudowire 100
member g0/0/0.1
```

## その他の参考資料

関連資料

| 関連項目                                                          | マニュアル タイトル                                   |
|---------------------------------------------------------------|----------------------------------------------|
| Cisco IOS コマンド                                                | Cisco IOS Master Commands List, All Releases |
| MPLS および MPLS アプリケーションに関連す<br>るコマンドの説明                        |                                              |
| モジュラ Quality of Service (QoS) コマンドライ<br>ンインターフェイス (CLI) (MQC) | MQC を使用した QoS 機能の適用                          |
| Any Transport over MPLS                                       | Any Transport over MPLS                      |

#### 標準

| 規格                                                                 | Title |
|--------------------------------------------------------------------|-------|
| この機能でサポートされる新規の標準または変<br>更された標準はありません。また、既存の標準<br>のサポートは変更されていません。 |       |

#### MIB

| МІВ                                                                                   | MIBのリンク                                                                                                    |
|---------------------------------------------------------------------------------------|----------------------------------------------------------------------------------------------------|
| この機能によってサポートされる新しい MIB<br>または変更された MIB はありません。またこ<br>の機能による既存 MIB のサポートに変更はあ<br>りません。 | 選択したプラットフォーム、Cisco ソフトウェ<br>アリリース、およびフィーチャセットの MIB<br>を検索してダウンロードする場合は、次の URL<br>にある Cisco MIB Locator を使用します。<br>http://www.cisco.com/go/mibs |

#### RFC

Γ

| RFC                                                                           | Title |
|-------------------------------------------------------------------------------|-------|
| この機能によりサポートされた新規 RFC また<br>は改訂 RFC はありません。またこの機能によ<br>る既存 RFC のサポートに変更はありません。 |       |

#### シスコのテクニカル サポート

| 説明                                                                                                    | Link                                              |
|----------------------------------------------------------------------------------------------------|---------------------------------------------------|
| ★枠で囲まれた Technical Assistance の場合★右<br>の URL にアクセスして、シスコのテクニカル<br>サポートを最大限に活用してください。これら<br>のリソースは、ソフトウェアをインストールし<br>て設定したり、シスコの製品やテクノロジーに<br>関する技術的問題を解決したりするために使用<br>してください。この Web サイト上のツールに<br>アクセスする際は、Cisco.com のログイン ID お<br>よびパスワードが必要です。 | http://www.cisco.com/cisco/web/support/index.html |

## L2VPN ATM PVP での QoS ポリシー サポートの機能情報

次の表に、このモジュールで説明した機能に関するリリース情報を示します。この表は、ソフト ウェア リリース トレインで各機能のサポートが導入されたときのソフトウェア リリースだけを 示しています。その機能は、特に断りがない限り、それ以降の一連のソフトウェア リリースでも サポートされます。

プラットフォームのサポートおよびシスコソフトウェアイメージのサポートに関する情報を検索 するには、Cisco Feature Navigator を使用します。Cisco Feature Navigator にアクセスするには、 www.cisco.com/go/cfn に移動します。Cisco.com のアカウントは必要ありません。

| 機能名                                | リリース                     | 機能情報                                                                                                    |
|------------------------------------|--------------------------|----------------------------------------------------------------------------------------------------|
| L2VPN ATM PVP での QoS ポ<br>リシー サポート | Cisco IOS XE Release 2.3 | この機能により、レイヤ2バー<br>チャルプライベートネット<br>ワーク(L2VPN)に対しATM<br>相手先固定パス(PVP)モード<br>でQuality of Service(QoS)サー<br>ビスポリシーを設定できます。<br>次のコマンドが導入または変更<br>されました:cbr、<br>matchatm-vci,service-policy,ubr、<br>vbr-nrt,vbr-rt。 |
| PVP 単位のセルベース ATM<br>シェーピング         | Cisco IOS XE Release 2.3 | この機能は、Cisco ASR 1000 シ<br>リーズ アグリゲーション サー<br>ビスルータで導入されました。                                                                                                    |

#### 表 19: L2VPN ATM PVP での QoS ポリシー サポートの機能情報

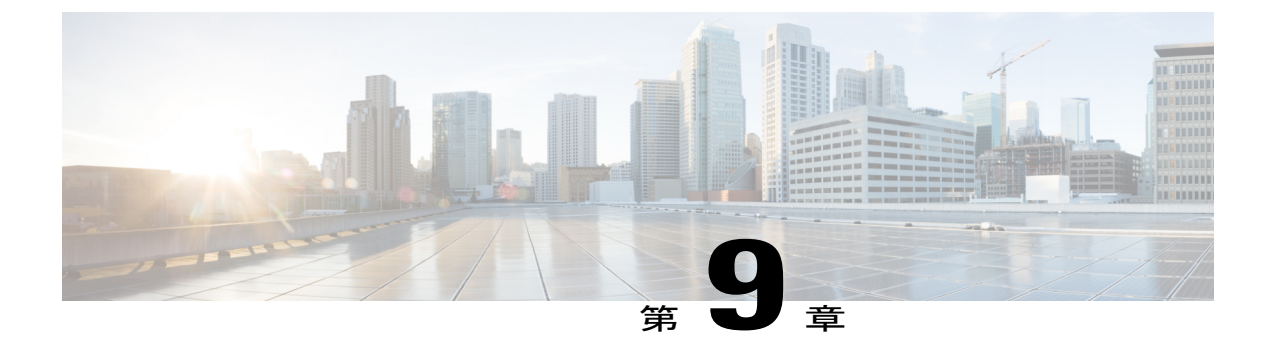

## MPLS 擬似回線ステータス シグナリング

MPLS 擬似回線ステータスシグナリング機能により、接続回線がダウンしている場合でも擬似回線ステータスをピア ルータに送信できるようにルータを設定できます。

- 機能情報の確認, 391 ページ
- MPLS 擬似回線ステータス シグナリングの前提条件, 392 ページ
- MPLS 擬似回線ステータス シグナリングの制約事項、392 ページ
- MPLS 擬似回線ステータス シグナリングに関する情報, 392 ページ
- MPLS 擬似回線ステータス シグナリングの設定方法, 397 ページ
- MPLS 擬似回線ステータス シグナリングの設定例,400 ページ
- その他の参考資料, 402 ページ
- に関する機能情報, 404 ページ

## 機能情報の確認

ご使用のソフトウェアリリースでは、このモジュールで説明されるすべての機能がサポートされているとは限りません。最新の機能情報および警告については、Bug Search Tool およびご使用のプラットフォームおよびソフトウェアリリースのリリースノートを参照してください。このモジュールで説明される機能に関する情報、および各機能がサポートされるリリースの一覧については、機能情報の表を参照してください。

プラットフォームのサポートおよびシスコソフトウェアイメージのサポートに関する情報を検索 するには、Cisco Feature Navigator を使用します。Cisco Feature Navigator にアクセスするには、 www.cisco.com/go/cfn に移動します。Cisco.com のアカウントは必要ありません。

## MPLS 擬似回線ステータス シグナリングの前提条件

 この機能を設定する前に、両方のピアルータが擬似回線ステータスメッセージを送受信で きることを確認します。

## MPLS 擬似回線ステータス シグナリングの制約事項

- 両方のピアルータで、擬似回線ステータスメッセージをラベルアドバタイズメントおよび ラベル通知メッセージで送受信できる必要があります。両方のピアルータで擬似回線ステー タスメッセージがサポートされていない場合は、nostatusコマンドでメッセージをディセー ブルにすることをお勧めします。
- この機能は、Any Transport over MPLS(AToM)仮想回線接続性検証(VCCV)と統合されていません。
- •この機能は、双方向フォワーディング検出(BFD)と統合されていません。
- IETF draft-muley-pwe3-redundancy-02.txtのスタンバイと必要なスイッチオーバー値はサポート されません。

## MPLS 擬似回線ステータス シグナリングに関する情報

## MPLS 擬似回線ステータス スイッチングの動作

ピアで MPLS 擬似回線ステータス シグナリング機能もサポートされる場合、擬似回線ステータス メッセージは、ラベル アドバタイズメントおよびラベル通知メッセージで送信されます。

showmplsl2transportvcdetail コマンドを発行して、ローカル ルータとリモート ルータの両方で擬 似回線ステータスメッセージがサポートされることを示すことができます。次に、検索する出力 の行の例を示します。

Router# show mpls l2transport vc detail

status TLV support (local/remote): enabled/supported

## L2VPN プロトコルベースの CLI 機能に関連するコマンドを使用した、 MPLS 擬似回線ステータス スイッチングの仕組み

ピアで MPLS 擬似回線ステータス シグナリング機能もサポートされる場合、擬似回線ステータス メッセージは、ラベル アドバタイズメントおよびラベル通知メッセージで送信されます。 showl2vpnatomvcdetail コマンドを発行して、ローカル ルータとリモート ルータの両方で擬似回 線ステータス メッセージがサポートされることを示すことができます。次に、検索する出力の行 の例を示します。

Device# show l2vpn atom vc detail

.
status TLV support (local/remote): enabled/supported

## 特定のルータで MPLS 擬似回線ステータス シグナリングがサポートされない場合

ピア ルータで、擬似回線ステータス メッセージをラベル アドバタイズメントおよびラベル通知 メッセージで送受信できる必要があります。特定のルータで擬似回線ステータス メッセージがサ ポートされていない場合は、nostatus コマンドでメッセージをディセーブルにすることをお勧め します。これによって、ルータはラベル削除モードに戻ります。

ピアでMPLS 擬似回線ステータスシグナリング機能がサポートされない場合は、ローカルルータ は、操作モードをラベル回収モードに変更します。リモートルータで擬似回線ステータスメッ セージがサポートされないことを示すには、showmplsl2transportvcdetail コマンドを発行できま す。次に、検索する出力の行の例を示します。

Router# show mpls l2transport vc detail

.
.
.
status TLV support (local/remote): enabled/not supported

次の debug mpls l2transport vc コマンドを発行すると、次の例で太字で示されているように、ピア ルータが MPLS 擬似回線ステータス シグナリング機能をサポートしていないこと、またローカル ルータが回収モードに変更されることがメッセージに示されます。

Router# debug mpls l2transport vc event Router# debugmplsl2transportvcstatuseventRouter# debugmplsl2transportvcstatusfsmRouter# debugmplsl2transportvcldp

\*Feb 26 13:41:40.707: AToM LDP [10.1.1.2]: Sending label withdraw msg \*Feb 26 13:41:40.707: AToM LDP [10.1.1.2]: VC Type 5, mtu 1500 \*Feb 26 13:41:40.707: AToM LDP [10.1.1.2]: VC ID 100, label 18 \*Feb 26 13:41:40.707: AToM LDP [10.1.1.2]: Status 0x0000000A [PW Status NOT supported]

# 特定のルータで MPLS 擬似回線ステータス シグナリングがサポートされない場合(L2VPN プロトコルベースの CLI 機能に関連するコマンドを使用)

ピア ルータで、擬似回線ステータス メッセージをラベル アドバタイズメントおよびラベル通知 メッセージで送受信できる必要があります。特定のルータで擬似回線ステータス メッセージがサ ポートされていない場合は、nostatus コマンドでメッセージをディセーブルにすることをお勧め します。これによって、ルータはラベル削除モードに戻ります。

ピアで MPLS 擬似回線ステータス シグナリング機能がサポートされない場合は、ローカルルータ は、操作モードをラベル回収モードに変更します。リモート ルータで擬似回線ステータス メッ セージがサポートされないことを示すには、show l2vpn atom vc detail コマンドを発行できます。 次に、検索する出力の行の例を示します。

Device# show 12vpn atom vc detail

status TLV support (local/remote): enabled/not supported

次の debug l2vpn atom vc コマンドを発行すると、次の例で示されているように、ピア ルータが MPLS 擬似回線ステータス シグナリング機能をサポートしていないこと、またローカル ルータが 回収モードに変更されることがメッセージに示されます。

Device# debug l2vpn atom vc event
Device# debug l2vpn atom vc status event
Device# debug l2vpn atom vc status fsm
Device# debug l2vpn atom vc ldp
\*Feb 26 13:41:40.707: ATOM LDP [110.1.1.2]: Sending label withdraw msg
\*Feb 26 13:41:40.707: ATOM LDP [110.1.1.2]: VC Type 5, mtu 1500
\*Feb 26 13:41:40.707: ATOM LDP [110.1.1.2]: VC ID 100, label 18
\*Feb 26 13:41:40.707: ATOM LDP [110.1.1.2]: Status 0x0000000A [PW Status NOT supported]

## 接続回線がダウンしていることを示すステータス メッセージ

2 つのルータ間の接続回線がダウンしている場合は、show mpls l2transport vc detail コマンドの出力には次のステータスが示されます。

Router# show mpls l2transport vc detail

· · ·

Last remote LDP TLV status rcvd: AC DOWN(rx,tx faults)

デバッグメッセージには、コマンド出力の太字で示されているように、接続回線がダウンしたこ とが示されます。

Router# debug mpls l2transport vc event Router# debug mpls l2transport vc status event Router# debug mpls l2transport vc status fsm Router# debug mpls l2transport vc ldp

\*Feb 26 11:51:42.427: ATOM LDP [10.1.1.1]: Received notif msg, id 88 \*Feb 26 11:51:42.427: ATOM LDP [10.1.1.1]: Status 0x0000007 [PW Status] \*Feb 26 11:51:42.427: ATOM LDP [10.1.1.1]: PW Status 0x0000006 [AC DOWN(rx,tx faults)] 他の擬似回線ステータス メッセージには、not-forwarding、pw-tx-fault、および pw-rx-fault があり ます。

## L2VPN プロトコルベース CLI 機能に関連するコマンドを使用した接続 回線がダウンしていることを示すステータス メッセージ

2 つのルータ間の接続回線がダウンしている場合は、show l2vpn atom vc detail コマンドの出力に は次のステータスが示されます。

Device# show l2vpn atom vc detail . . . Last remote LDP TLV status rcvd: AC DOWN(rx,tx faults) デバッグメッセージには、コマンド出力の太字で示されているように、接続回線がダウンしたこ とが示されます。 Device# debug l2vpn atom vc status event Device# debug l2vpn atom vc status fsm Device# debug l2vpn atom vc status fsm Device# debug l2vpn atom vc ldp \*Feb 26 11:51:42.427: ATOM LDP [10.1.1.1]: Received notif msg, id 88 \*Feb 26 11:51:42.427: ATOM LDP [10.1.1.1]: Status 0x00000007 [PW Status] \*Feb 26 11:51:42.427: ATOM LDP [10.1.1.1]: PW Status 0x00000006 [AC DOWN(rx,tx faults)] 他の擬似回線ステータス メッセージには、not-forwarding、pw-tx-fault、および pw-rx-fault があり ます。

## 擬似回線ステータス メッセージのメッセージ コード

debug mpls l2transport vc コマンドと show mpls l2transport vc detail コマンドを使用すると、メッ セージ コードが含まれた出力が示されます。次に例を示します。

Label/status state machine: established, LruRru

ATOM MGR [10.9.9.9, 100]: S:Evt local up, LndRru->LnuRru

メッセージ コード(LruRru、LndRru、および LnuRru)は、ローカル ルータとリモート ルータの ステータスを示します。次のキーを使用して、メッセージ コードを解釈できます。

- •L:ローカルルータ
- •R: リモートルータ
- •rまたはn:受信可能(r)または受信不可(n)
- •uまたはd:アップ(u)またはダウン(d)ステータス

出力には他の値も含まれています。

- •D:データプレーン
- •S: ローカル シャットダウン

## L2VPN プロトコルベース CLI 機能に関連するコマンドを使用した擬似 回線ステータス メッセージのメッセージ コード

**debug l2vpn atom vc** コマンドと **show l2vpn atom vc detail** コマンドを使用すると、メッセージコー ドが含まれた出力が示されます。次に例を示します。

Label/status state machine: established, LruRru

ATOM MGR [10.9.9.9, 100]: S:Evt local up, LndRru->LnuRru

メッセージ コード(LruRru、LndRru、および LnuRru)は、ローカル ルータとリモート ルータの ステータスを示します。次のキーを使用して、メッセージ コードを解釈できます。

L:ローカルルータ

R:リモートルータ

rまたはn:受信可能(r)または受信不可(n)

uまたはd:アップ(u)またはダウン(d) ステータス

出力には他の値も含まれています。

D:データプレーン S:ローカル シャットダウン

## MPLS 擬似回線ステータス シグナリングの設定方法

## MPLS 擬似回線ステータス シグナリングの有効化

接続回線がダウンしている場合でもルータが擬似回線ステータスをピアルータに送信できるよう にするには、次の作業を実行します。両方のルータで擬似回線ステータスメッセージがサポート されていない場合は、nostatus コマンドでメッセージを無効にします。

#### 手順の概要

- 1. イネーブル化
- 2. configureterminal
- 3. pseudowire-classname
- 4. status
- 5. encapsulationmpls
- 6. exit
- 7. exit
- 8. showmplsl2transportvcdetail

#### 手順の詳細

Γ

|               | コマンドまたはアクション                             | 目的                                                   |
|---------------|------------------------------------------|------------------------------------------------------|
| ステップ1         | イネーブル化                                   | 特権 EXEC モードをイネーブルにします。                               |
|               | 例:                                       | ・パスワードを入力します(要求された場合)。                               |
|               | Router> enable                           |                                                      |
| ステップ <b>2</b> | configureterminal                        | グローバル コンフィギュレーション モードを開始します。                         |
|               | 例:                                       |                                                      |
|               | Router# configure terminal               |                                                      |
| ステップ3         | pseudowire-classname                     | 指定した名前の擬似回線クラスを確立して、擬似回線クラス<br>コンフィギュレーション モードに入ります。 |
|               | 例:                                       |                                                      |
|               | Router(config)# pseudowire-class<br>atom |                                                      |

|       | コマンドまたはアクション                                     | 目的                                                                                                    |
|-------|--------------------------------------------------|----------------------------------------------------------------------------------------------------|
| ステップ4 | status<br>例:                                     | (任意) ルータがラベル アドバタイズメントとラベル通知<br>メッセージを通して擬似回線ステータス メッセージをピア<br>ルータに送信できるようにします。                                                                                                    |
|       | Router(config-pw)# status                        | <ul> <li>(注) デフォルトでは、ステータスメッセージはイネーブ<br/>ルです。この手順は、ステータスメッセージが無効<br/>になっている場合にのみ実行します。</li> <li>両方のピアルータでこの機能がサポートされていないために<br/>ステータスメッセージを無効にする必要がある場合は、</li> <li>nostatus コマンドを入力します。</li> </ul> |
| ステップ5 | encapsulationmpls                                | トンネリングカプセル化を指定します。                                                                                                    |
|       | 例:                                               |                                                                                                    |
|       | <pre>Router(config-pw)# encapsulation mpls</pre> |                                                                                                    |
| ステップ6 | exit                                             | 擬似回線 クラス コンフィギュレーション モードを終了しま<br>す。                                                                                                    |
|       | 例:                                               |                                                                                                    |
|       | Router(config-pw)# exit                          |                                                                                                    |
| ステップ1 | exit                                             | グローバル コンフィギュレーション モードを終了します。                                                                                                    |
|       | 例:                                               |                                                                                                    |
|       | Router(config)# exit                             |                                                                                                    |
| ステップ8 | showmplsl2transportvcdetail                      | 擬似回線メッセージを送受信できることを検証します。                                                                                                    |
|       | 例:                                               |                                                                                                    |
|       | Router# show mpls l2transport vc<br>detail       |                                                                                                    |

## L2VPN プロトコルベースの CLI 機能に関連付けられたコマンドを使用 した MPLS 擬似回線ステータス シグナリングの有効化

接続回線がダウンしている場合でもルータが擬似回線ステータスをピアルータに送信できるようにするには、次のタスクを実行します。両方のルータで擬似回線ステータスメッセージがサポートされていない場合は、nostatus コマンドでメッセージを無効にします。

#### 手順の概要

- 1. イネーブル化
- 2. configureterminal
- **3.** interface pseudowire*number*
- 4. status
- 5. encapsulationmpls
- 6. neighborpeer-address vcid-value
- 7. exit
- 8. exit
- 9. showl2vpnatomvcdetail

#### 手順の詳細

Γ

|                   | コマンドまたはアクション                                                                  | 目的                                                                                                    |
|-------------------|-------------------------------------------------------------------------------|----------------------------------------------------------------------------------------------------|
| ステップ1             | イネーブル化                                                                        | 特権 EXEC モードをイネーブルにします。                                                                                                    |
|                   | 例:                                                                            | <ul> <li>パスワードを入力します(要求された場合)。</li> </ul>                                                                                                    |
| <br>ステップ <b>2</b> | configureterminal                                                             | グローバル コンフィギュレーション モードを開始します。                                                                                                    |
|                   | 例:<br>Device# configure terminal                                              |                                                                                                    |
| ステップ3             | interface pseudowirenumber<br>例:<br>Device(config)# interface<br>pseudowire 1 | 指定した値でインターフェイス擬似回線を確立して、擬似回<br>線コンフィギュレーション モードを開始します。                                                                                                    |
| ステップ4             | status<br>例:                                                                  | (任意)ルータがラベルアドバタイズメントとラベル通知<br>メッセージを通して擬似回線ステータスメッセージをピア<br>ルータに送信できるようにします。                                                                                                    |
|                   | Device(config-pw)# status                                                     | <ul> <li>(注) デフォルトでは、ステータスメッセージはイネー<br/>ブルです。この手順は、ステータスメッセージが<br/>無効になっている場合にのみ実行します。</li> <li>両方のピアルータでこの機能がサポートされていないために<br/>ステータスメッセージを無効にする必要がある場合は、</li> <li>nostatus コマンドを入力します。</li> </ul> |

|       | コマンドまたはアクション                                     | 目的                                                            |
|-------|--------------------------------------------------|---------------------------------------------------------------|
| ステップ5 | encapsulationmpls                                | トンネリングカプセル化を指定します。                                            |
|       | 例:                                               |                                                               |
|       | <pre>Device(config-pw)# encapsulation mpls</pre> |                                                               |
| ステップ6 | neighborpeer-address vcid-value                  | Layer 2 VPN (L2VPN) 擬似回線のピア IP アドレスと仮想回<br>線 (VC) ID 値を指定します。 |
|       | 例:                                               |                                                               |
|       | Device(config-pw)# neighbor<br>10.0.0.1 123      |                                                               |
| ステップ1 | exit                                             | 擬似回線 クラス コンフィギュレーション モードを終了しま<br>す。                           |
|       | 例:                                               |                                                               |
|       | <pre>Device(config-pw) # exit</pre>              |                                                               |
| ステップ8 | exit                                             | グローバル コンフィギュレーション モードを終了します。                                  |
|       | 例:                                               |                                                               |
|       | <pre>Device(config)# exit</pre>                  |                                                               |
| ステップ9 | showl2vpnatomvcdetail                            | 擬似回線メッセージを送受信できることを検証します。                                     |
|       | 例:                                               |                                                               |
|       | Device# show l2vpn atom vc detail                |                                                               |

## MPLS 擬似回線ステータス シグナリングの設定例

## 例:MPLS 擬似回線ステータス シグナリング

次に、2台のPEルータでMPLS擬似回線ステータスシグナリング機能を設定する例を示します。 デフォルトでは、ステータスメッセージはイネーブルです。この例では、status コマンドは、ス テータスメッセージがディセーブルになっていた場合に必要です。

#### PE1

interface Loopback0 ip address 10.1.1.1 255.255.255.255

用)

```
!
pseudowire-class atomstatus
encapsulation mpls
status
!
interface GigabitEthernet0/0/1
xconnect 10.1.1.2 123 pw-class atomstatus
```

#### PE2

```
interface Loopback0
ip address 10.1.1.2 255.255.255.255
!
pseudowire-class atomstatus
encapsulation mpls
status
!
interface GigabitEthernet3/3/0
xconnect 10.1.1.1 123 pw-class atomstatus
```

## 例:MPLS 擬似回線ステータス シグナリング(L2VPN プロトコルベース CLI 機能に関連するコマンドを使用)

次に、2台のPEルータでMPLS 擬似回線ステータス シグナリング機能を設定する例を示します。 デフォルトでは、ステータス メッセージはイネーブルです。この例では、status コマンドは、ス テータス メッセージがディセーブルになっていた場合に必要です。

#### PE1

```
interface Loopback0
ip address 10.1.1.1 255.255.255.255
!
template type pseudowire atomstatus
encapsulation mpls
status
!
interface pseudowire 100
source template type pseudowire atomstatus
interface GigabitEthernet0/0/1
service instance 300 ethernet
l2vpn xconnect context con1
member GigabitEthernet2/1/1 service-instance 300
member Pseudowire 100
```

#### PE2

```
interface Loopback0
ip address 10.1.1.2 255.255.255.255
!
template type pseudowire atomstatus
encapsulation mpls
status
!
interface Pseudowire 100
source template type pseudowire atomstatus
interface GigabitEthernet3/3/0
service instance 300 ethernet
l2vpn xconnect context con1
member GigabitEthernet2/1/1 service-instance 300
member Pseudowire 100
```

## 例:両方のルータで擬似回線ステータスメッセージがサポートされる ことの確認

ローカル ルータとリモート ルータの両方で擬似回線ステータス メッセージがサポートされることを示すには、show mpls l2transport vc detail コマンドを発行できます。次に、検索する出力の行の例を示します。

Router# show mpls l2transport vc detail

status TLV support (local/remote): enabled/supported

# 例:両方のルータで擬似回線ステータスメッセージがサポートされることの確認(L2VPN プロトコルベース CLI機能に関連するコマンドを使用)

ローカル ルータとリモート ルータの両方で擬似回線ステータス メッセージがサポートされるこ とを示すには、show l2vpn atom vc detail コマンドを発行できます。次に、検索する出力の行の例 を示します。

Device# show l2vpn atom vc detail

status TLV support (local/remote): enabled/supported

## その他の参考資料

#### 関連資料

| 関連項目                                   | マニュアル タイトル                                                     |
|----------------------------------------|----------------------------------------------------------------|
| Cisco IOS コマンド                         | Cisco IOS Master Commands List, All Releases                   |
| MPLS および MPLS アプリケーションに関連す<br>るコマンドの説明 | 『Cisco IOS Multiprotocol Label Switching<br>Command Reference』 |
I

Γ

| 関連項目                    | マニュアル タイトル              |
|-------------------------|-------------------------|
| Any Transport over MPLS | Any Transport over MPLS |

#### 標準

| 規格                                      | Title                                                               |
|-----------------------------------------|---------------------------------------------------------------------|
| draft-ietf-pwe3-control-protocol-15.txt | [Pseudowire Setup and Maintenance Using LDP]                        |
| draft-ietf-pwe3-iana-allocation-08.txt  | [IANA Allocations for Pseudo Wire Edge to Edge<br>Emulation (PWE3)] |
| draft-martini-pwe3-pw-switching-03.txt  | ¶Pseudo Wire Switching』                                             |

#### MIB

| МІВ                                                                                 | MIBのリンク                                                                                                    |
|-------------------------------------------------------------------------------------|----------------------------------------------------------------------------------------------------|
| イーサネット サービス、フレームリレー サー<br>ビス、および ATM サービス用 Pseudowire<br>Emulation Edge-to-Edge MIB | 選択したプラットフォーム、Cisco ソフトウェ<br>アリリース、およびフィーチャ セットの MIB<br>を検索してダウンロードする場合は、次のURL<br>にある Cisco MIB Locator を使用します。<br>http://www.cisco.com/go/mibs |

#### RFC

| RFC                                                                           | Title |
|-------------------------------------------------------------------------------|-------|
| この機能によりサポートされた新規 RFC また<br>は改訂 RFC はありません。またこの機能によ<br>る既存 RFC のサポートに変更はありません。 |       |

#### シスコのテクニカル サポート

| 説明                                                                                                    | Link                                              |
|----------------------------------------------------------------------------------------------------|---------------------------------------------------|
| ★枠で囲まれた Technical Assistance の場合★右<br>のURL にアクセスして、シスコのテクニカル<br>サポートを最大限に活用してください。これら<br>のリソースは、ソフトウェアをインストールし<br>て設定したり、シスコの製品やテクノロジーに<br>関する技術的問題を解決したりするために使用<br>してください。この Web サイト上のツールに<br>アクセスする際は、Cisco.com のログイン ID お<br>よびパスワードが必要です。 | http://www.cisco.com/cisco/web/support/index.html |

## に関する機能情報

次の表に、このモジュールで説明した機能に関するリリース情報を示します。この表は、ソフト ウェア リリーストレインで各機能のサポートが導入されたときのソフトウェア リリースだけを 示しています。その機能は、特に断りがない限り、それ以降の一連のソフトウェア リリースでも サポートされます。

プラットフォームのサポートおよびシスコソフトウェアイメージのサポートに関する情報を検索 するには、Cisco Feature Navigator を使用します。Cisco Feature Navigator にアクセスするには、 www.cisco.com/go/cfn に移動します。Cisco.com のアカウントは必要ありません。

#### 表 20: MPLS 擬似回線ステータス シグナリングの機能情報

| 機能名                       | リリース                     | 機能情報                                                                                              |
|---------------------------|--------------------------|---------------------------------------------------------------------------------------------------|
| MPLS 擬似回線ステータス シグ<br>ナリング | Cisco IOS XE Release 2.3 | MPLS擬似回線ステータスシグ<br>ナリング機能により、接続回線<br>がダウンしている場合でも擬似<br>回線ステータスをピア ルータ<br>に送信できるようにルータを設<br>定できます。 |
|                           |                          | 次のコマンドが導入または変更<br>されました:<br>debugmplsl2transportvc、<br>showmplsl2transportvc、status<br>(擬似回線クラス)。 |

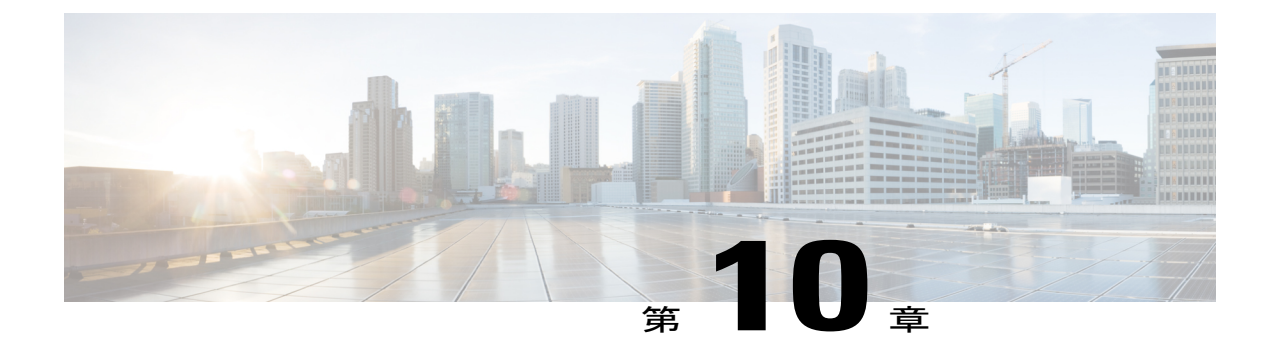

## L2VPN VPLS Inter-AS オプション B

L2VPN VPLS Inter-AS オプション B 機能は VPLS 自動検出の既存機能を拡張し、複数の Border Gateway Protocol (BGP) 自律システムにわたって動作します。BGP をベースとしたオートディ スカバリを基礎的なフレームワークとして使用する L2VPN VPLS Inter-AS オプション B 機能は、 隣接する自律システム境界ルータ (ASBR)の間に、ダイナミックなマルチセグメント擬似回線 (PW) コンフィギュレーションを作成します。

- 機能情報の確認, 405 ページ
- L2VPN VPLS Inter-AS オプション B の前提条件, 406 ページ
- L2VPN VPLS Inter-AS オプション B の制約事項, 406 ページ
- L2VPN VPLS Inter-AS オプション B に関する情報, 406 ページ
- L2VPN VPLS Inter-AS オプション B の設定方法, 408 ページ
- L2VPN VPLS Inter-AS オプション B の設定例, 425 ページ
- L2VPN VPLS Inter-AS オプション B に関するその他の参考資料,437 ページ
- L2VPN VPLS Inter-AS オプション B の機能情報, 439 ページ
- 用語集, 440 ページ

## 機能情報の確認

ご使用のソフトウェアリリースでは、このモジュールで説明されるすべての機能がサポートされているとは限りません。最新の機能情報および警告については、Bug Search Tool およびご使用の プラットフォームおよびソフトウェアリリースのリリースノートを参照してください。このモジュールで説明される機能に関する情報、および各機能がサポートされるリリースの一覧については、機能情報の表を参照してください。

プラットフォームのサポートおよびシスコソフトウェアイメージのサポートに関する情報を検索 するには、Cisco Feature Navigator を使用します。Cisco Feature Navigator にアクセスするには、 www.cisco.com/go/cfn に移動します。Cisco.com のアカウントは必要ありません。

## L2VPN VPLS Inter-AS オプション B の前提条件

L2VPN VPLS Inter-AS オプション B 機能は、VPLS 自動検出: BGP ベース機能を拡張します。た とえば、L2VPN VPLS Inter-AS オプション B 機能の結果として、ステートフル スイッチオーバー (SSO) およびノンストップ フォワーディング (NSF) が標準 VPLS 自動検出設定でサポートさ れます。

L2VPN VPLS Inter-AS オプション B 機能を設定する前に、VPLS 自動検出: BGP ベース機能をイ ネーブルにし、L2VPN VPLS Inter-AS オプション B で使用する VPLS 自動検出設定の変更, (408 ページ) で説明されている手順を実行します。

**VPLS** 自動検出: BGP ベース機能の詳細については、「VPLS Autodiscovery: BGP」モジュールを 参照してください。

## L2VPN VPLS Inter-AS オプション B の制約事項

Cisco IOS Release 15.1(1)S で導入された L2VPN VPLS Inter-AS オプション B 機能は、仮想プライ ベート LAN スイッチング (VPLS) を実行できるライン カードを搭載した Cisco 7600 シリーズ ルータでのみサポートされます。

## L2VPN VPLS Inter-AS オプション B に関する情報

## VPLS 機能と L2VPN VPLS Inter-AS オプション B

VPLS はマルチポイントレイヤ2VPN(L2VPN)であり、Ethernet over Multiprotocol Label Switching (EoMPLS) ブリッジング技法によって2つ以上のカスタマー デバイスを接続します。

VPLS Inter-AS では、さまざまなバリエーションやオプションがサポートされています(たとえば、オプションA、B、C、D)。L2VPN VPLS Inter-AS オプション B 機能は、オプション B のみをサポートし、RFC 4364(『BGP/MPLS IP Virtual Private Networks (VPNs)』)に準拠します。

VPLS の詳細については、ドキュメント『Configuring Multiprotocol Label Switching on the Optical Services Modules』のセクション「VPLS Overview」を参照してください。

## L2VPN VPLS Inter-AS オプション B の説明

L2VPN VPLS Inter-AS オプション B 機能は、ASBR にまたがるマルチセグメント擬似回線を動的 に作成することにより、複数の自律システム境界にまたがって VPLS を拡張します。

外部 BGP (eBGP) を持つルータがルートをその BGP ネイバーにアドバタイズするとき、ルータ は送信元 IP アドレスをアドバタイズされるルートのネクスト ホップとして使用します。 内部 BGP(iBGP)を持つルータがルートをその BGP ネイバーにアドバタイズするとき、ルータ はアドバタイズされるルートのネクスト ホップ指定を変更しません。L2VPN VPLS Inter-AS オプ ション B 機能では、ASBR で neighbornext-hop-self コマンドを入力します。これにより、擬似回 線は強制的に ASBR への対象となり、プロバイダーエッジ(PE)ルータへの対象にはなりませ ん。最終的には、最初の自律システムに対する擬似回線が、ASBR 間にある 3 番目の擬似回線を 使用して、2 番目の自律システムに対する擬似回線に切り替えられます。このようにして、マル チセグメント化された擬似回線が作成されます。マルチセグメント化された擬似回線の詳細につ いては、「L2VPN マルチセグメント擬似回線」モジュールを参照してください。

(注)

L2VPN VPLS Inter-AS オプション B 機能はルート プロセッサ (RP) 、SSO、および NSF をサ ポートします。

#### L2VPN VPLS Inter-AS オプション B のトポロジ例

次の図は、L2VPN VPLS Inter-AS オプション B トポロジを簡略化して、図に表したものです。このトポロジでは、AS1 と AS2 は自律システムです。ASBR1 と ASBR2 は ASBR です。カスタマーエッジ (CE) ルータは、AS1 と AS2 の両方に接続されます。

各自律システムは ASBR および PE ルータで構成されます。PE1 は AS1 の仮想転送インスタンス (VFI) に属しています。PE2 は AS2 の VFI に属します。PE1 および PE2 は、PE(TPE) で終端 します。

マルチセグメント擬似回線は、ローカル ASBR の TPE と隣接 ASBR の TPE 間のデュアル接続を 確立するために作成されます。最初のセグメントは、AS1 の TPE と ASBR1 間のパスを確立しま す。次のセグメントは ASBR1 と ASBR2 の間にパスを確立し、最後のセグメントは ASBR2 と AS2 の TPE の間にパスを確立します。

#### 図 22: L2VPN VPLS Inter-AS オプション Bのトポロジ例

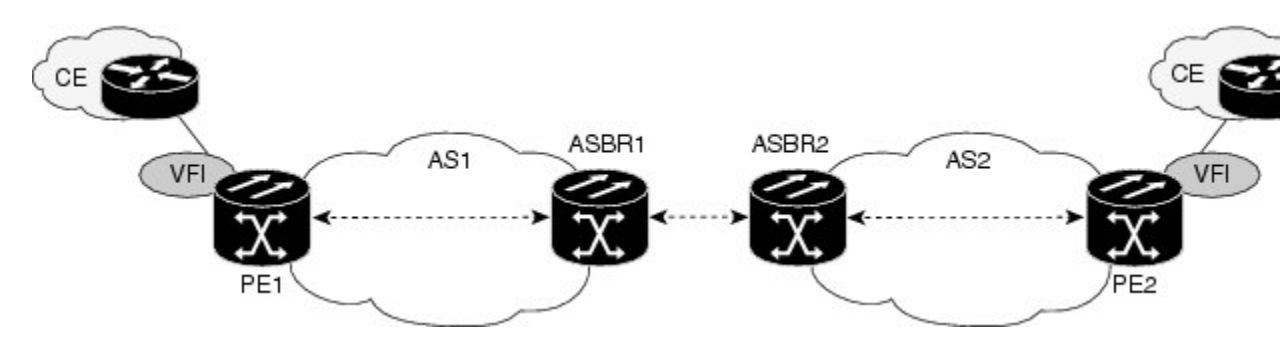

#### L2VPN VPLS Inter-AS オプション B 設定でのアクティブ PE とパッシブ PE

TPE は、マルチセグメント擬似回線を終端します。デフォルトでは、マルチセグメント擬似回線 の両端にある TPE はアクティブモードです。L2VPN VPLS Inter-AS オプション B 機能を使用する には、TPE の一つがパッシブモードであることが必要です。システムは、BGP から受信した Target Attachment Individual Identifier (TAII) とローカル ルータの Source Attachment Individual Identifier (SAII) との比較に基づいてどの PE がパッシブ TPE であるかを判定します。識別子の数字が大きい TPE がアクティブ ロールを担います。

L2VPN VPLS Inter-AS オプション B 機能の PE を設定する際には、terminating-petie-breaker コマ ンドを使用して TPE のモードをネゴシエートします。その後、mpls ldp discovery targeted-hello accept コマンドを使用して、パッシブ TPE が Label Distribution Protocol (LDP) ピアからの LDP セッションを確実に承認できるようにします。

PEの設定方法についての詳細は、プロバイダーエッジ (PE) ルータ上でのL2VPN VPLS Inter-AS オプション B の有効化, (419 ページ)を参照してください。

## L2VPN VPLS Inter-AS オプション B の利点

#### プライベート IP アドレス

多数の擬似回線が必要とされる一方で、IPv4の到達可能性はASBR内で維持されます。したがって、IPアドレスはプライベートです。

#### 1つのターゲットLDP セッション

L2VPN VPLS Inter-AS オプション B 機能では、自律システム間でターゲット ラベル配布プロトコ ル(LDP) セッションが1つだけ作成されます。自律システム間に1つしかターゲット LDP セッ ションが作成されないため、サービス プロバイダーは自律システムを通過するコントロール プ レーン トラフィックに対してより厳格なセキュリティ ポリシーを適用できます。

## L2VPN VPLS Inter-AS オプション B の設定方法

## L2VPN VPLS Inter-AS オプション B で使用する VPLS 自動検出設定の変

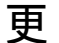

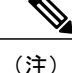

L2VPN VPLS Inter-AS オプション B 機能を設定する前に、VPLS Autodiscovery: BGP Based 機 能をイネーブルにする必要があります。このタスクを進める前に、VPLS 自動検出: BGP ベー スの機能が有効になっていることを確認します。

L2VPN VPLS Inter-AS オプション B機能が正しく動作するためには、仮想転送インスタンス(VFI) 内の PE ルータごとの VPLS ID 値とルート ターゲット値を設定する必要があります。これらの値 を変更するには、各 PE ルータで次の手順を実行します。

#### 手順の概要

- 1. イネーブル化
- 2. configureterminal
- 3. l2vfivfi-nameautodiscovery
- 4. vpnidvpn-id
- **5. vpls-id** {*autonomous-system-number* : *nn* | *ip-address* : *nn*}
- **6.** route-target [import | export | both] {*autonomous-system-number* : *nn* | *ip-address* : *nn*}
- 7. exit

#### 手順の詳細

Γ

|               | コマンドまたはアクション                                  | 目的                                                                                          |
|---------------|-----------------------------------------------|---------------------------------------------------------------------------------------------|
| ステップ1         | イネーブル化                                        | 特権 EXEC モードをイネーブルにします。                                                                      |
|               | 例:                                            | •パスワードを入力します(要求された場合)。                                                                      |
|               | Router> enable                                |                                                                                             |
| ステップ <b>2</b> | configureterminal                             | グローバル コンフィギュレーション モードを開始します。                                                                |
|               | 例:                                            |                                                                                             |
|               | Router# configure terminal                    |                                                                                             |
| ステップ3         | l2vfivfi-nameautodiscovery                    | PEルータ上で VPLS 自動検出:BGPベースの機能を有効にして、<br>L2 VFI コンフィギュレーション モードを開始します。                         |
|               | 例:                                            |                                                                                             |
|               | Router(config)# 12 vfi vpls1<br>autodiscovery |                                                                                             |
| ステップ4         | vpnidvpn-id                                   | VPLS ドメインの VPN ID を設定します。                                                                   |
|               | 例:                                            | ・VPN ID 値を入力します。                                                                            |
|               | Router(config-vfi)# vpn id 10                 |                                                                                             |
| ステップ5         | vpls-id {autonomous-system-number             | VPLS ID を指定します。                                                                             |
|               | : nn   ip-address : nn }                      | <ul> <li>• VPLS 自動検出: BGP ベースの機能は、BGP 自律システム番</li> </ul>                                    |
|               | 例:                                            | 号と設定された VFI VPN ID を使用して自動的に VPLS ID を                                                      |
|               | Router(config-vfi)# vpls-id 5:300             | 生成します。VFI 内の PE の目動生成された VPLS ID を変更<br>するには、次のコマンドを使用します。                                  |
|               |                                               | • VPLS ID 引数を設定する 2 つの形式があります。例で示され<br>ているような autonomous-system-number: network number (ASN |

|                                                                                                    | コマンドまたはアクション                           | 目的                                                                                                    |
|----------------------------------------------------------------------------------------------------|----------------------------------------|----------------------------------------------------------------------------------------------------|
|                                                                                                    |                                        | :nn) 形式、または、IP-address:network number 形式<br>(IP-address:nn) で設定できます。                                                                                                    |
| ステップ6<br>route-target [import   export   both]<br>{autonomous-system-number : nn  <br>ip-address : nn}<br>例:<br>Router (config-vfi) # route-target<br>600:2222<br>· VPLS 自動検出機能<br>して自動的にルート<br>の自動生成されたル<br>マンドを使用しまず<br>· ルートターゲット<br>で示されているよう<br>number (ASN: nn)<br>形式 (IP-address : n |                                        | <ul> <li>ルートターゲット (RT)を指定します。</li> <li>・VPLS 自動検出機能は、6バイト未満の RD と VPN ID を使用して自動的にルートターゲットを生成します。VFI 内の PEの自動生成されたルートターゲットを変更するには、次のコマンドを使用します。</li> <li>・ルートターゲット引数を設定する2つの形式があります。例で示されているような autonomous-system-number : network number (ASN:nn)形式、または、IP-address:network number 形式 (IP-address:nn) で設定できます。</li> </ul> |
| ステップ1                                                                                                    | exit<br>例:<br>Router(config-vfi)# exit | L2 VFI コンフィギュレーション モードを終了します。<br>・コマンドは、ルータが L2 VFI コンフィギュレーション モー<br>ドを終了した後、有効になります。                                                                                                    |

#### 次の作業

自律システム内にある個々のPEで、L2VPN VPLS Inter-AS オプションBで使用する VPLS 自動検 出設定の変更, (408 ページ)のステップを繰り返します。その後、ASBR 上での L2VPN VPLS Inter-AS オプション B の有効化, (412 ページ) に進みます。

## L2VPN プロトコルベースの CLI 機能と関連するコマンドを使用した、 L2VPN VPLS Inter-AS オプション B と共に使用するための VPLS 自動検 出設定の修正

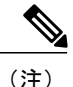

L2VPN VPLS Inter-AS オプション B 機能を設定する前に、VPLS Autodiscovery: BGP Based 機 能をイネーブルにする必要があります。このタスクを進める前に、VPLS 自動検出: BGP ベー スの機能が有効になっていることを確認します。

L2VPN VPLS Inter-AS オプション B機能が正しく動作するためには、仮想転送インスタンス(VFI) 内の PE ルータごとの VPLS ID 値とルート ターゲット値を設定する必要があります。これらの値 を変更するには、各 PE ルータで次の手順を実行します。 手順の概要

- 1. イネーブル化
- 2. configureterminal
- 3. l2vpnvficontextvfi-name
- 4. vpnidvpn-id
- 5. autodiscoverybgpsignalingldp
- **6. vpls-id** {*autonomous-system-number* : *nn* | *ip-address* : *nn*}
- 7. route-target [import | export | both] {*autonomous-system-number* : *nn* | *ip-address* : *nn*}
- 8. exit

#### 手順の詳細

I

|               | コマンドまたはアクション                                                                                      | 目的                                                            |
|---------------|---------------------------------------------------------------------------------------------------|---------------------------------------------------------------|
| ステップ1         | イネーブル化                                                                                            | 特権 EXEC モードをイネーブルにします。                                        |
|               | 例:                                                                                                | <ul> <li>パスワードを入力します(要求された場合)。</li> </ul>                     |
|               | Device> enable                                                                                    |                                                               |
| ステップ <b>2</b> | configureterminal                                                                                 | グローバル コンフィギュレーション モードを開始します。                                  |
|               | 例:                                                                                                |                                                               |
|               | Device# configure terminal                                                                        |                                                               |
| ステップ3         | l2vpnvficontextvfi-name                                                                           | L2VPN VFI コンテキストを確立して、L2 VFI コンフィギュレー<br>ション エードを開始します        |
|               | 例:                                                                                                |                                                               |
|               | Device(config)# l2vpn vfi context<br>vpls1                                                        |                                                               |
| ステップ4         | vpnidvpn-id                                                                                       | VPLS ドメインの VPN ID を設定します。                                     |
|               | 例:                                                                                                | • VPN ID 値を入力します。                                             |
|               | Device(config-vfi)# vpn id 10                                                                     |                                                               |
| ステップ5         | autodiscoverybgpsignalingldp                                                                      | <b>PE</b> ルータ上で <b>VPLS</b> 自動検出: <b>BGP</b> ベース機能を有効にしま<br>す |
|               | 例:                                                                                                |                                                               |
|               | Device(config-vfi)# autodiscovery<br>bgp signaling ldp                                            |                                                               |
| ステップ6         | <b>vpls-id</b> { <i>autonomous-system-number</i> :<br><i>nn</i>   <i>ip-address</i> : <i>nn</i> } | VPLS ID を指定します。                                               |

|               | コマンドまたはアクション                                                                                                    | 目的                                                                                                    |
|---------------|----------------------------------------------------------------------------------------------------|----------------------------------------------------------------------------------------------------|
|               | 例:<br>Device(config-vfi)# vpls-id 5:300                                                                                                    | <ul> <li>• VPLS 自動検出: BGP ベースの機能は、BGP 自律システム<br/>番号と設定された VFI VPN ID を使用して自動的に VPLS ID<br/>を生成します。VFI 内の PE の自動生成された VPLS ID を<br/>変更するには、次のコマンドを使用します。</li> </ul>                                                                                                    |
|               |                                                                                                    | <ul> <li>• VPLS ID 引数を設定する 2 つの形式があります。例で示されているような autonomous-system-number : network number (ASN:nn) 形式、または、 IP-address:network number 形式 (IP-address:nn) で設定できます。</li> </ul>                                                                                                    |
| ステップ <b>1</b> | <pre>route-target [import   export   both] {autonomous-system-number : nn   ip-address : nn}  何 : Device(config-vfi)# route-target 600:2222</pre> | <ul> <li>ルートターゲット(RT)を指定します。</li> <li>・VPLS 自動検出機能は、6バイト未満の RD と VPN ID を使用して自動的にルートターゲットを生成します。VFI 内のPEの自動生成されたルートターゲットを変更するには、次のコマンドを使用します。</li> <li>・ルートターゲット引数を設定する2つの形式があります。例で示されているような autonomous-system-number : network number (ASN:nn)形式、または、IP-address:network number 形式 (IP-address:nn) で設定できます。</li> </ul> |
| ステップ8         | exit<br>例:<br>Device(config-vfi)# exit                                                                                                    | L2 VFI コンフィギュレーション モードを終了します。<br>・コマンドは、ルータが L2 VFI コンフィギュレーションモー<br>ドを終了した後、有効になります。                                                                                                    |

#### 次の作業

自律システム内にある個々のPEで、L2VPN VPLS Inter-AS オプションBで使用する VPLS 自動検 出設定の変更, (408 ページ)のステップを繰り返します。その後、ASBR 上での L2VPN VPLS Inter-AS オプション B の有効化, (412 ページ) に進みます。

## ASBR 上での L2VPN VPLS Inter-AS オプション B の有効化

ASBR で L2VPN VPLS Inter-AS オプション B 機能をイネーブルにするには、自律システムにある 個々の ASBR で次の手順を実行します。

#### 手順の概要

- 1. イネーブル化
- 2. configureterminal
- 3. routerbgpautonomous-system-number
- 4. neighbor {*ip-address* | *peer-group-name*} next-hop-self
- 5. address-familyl2vpnvpls
- 6. nobgpdefaultroute-targetfilter
- 7. exit
- 8. exit
- 9. mplsldpdiscoverytargeted-helloaccept
- **10.** 擬似回線の切り替え用として予約されている VC ID の範囲を変更する場合にのみ、ステップ 11~13を実行します。それ以外の場合は、ステップ 14 に進みます。
- 11. l2pseudowirerouting
- 12. switching-pointvcidminimum-vcid-valuemaximum-vcid-value
- 13. exit
- 14. end

#### 手順の詳細

I

|       | コマンドまたはアクション                                                                | 目的                                                         |
|-------|-----------------------------------------------------------------------------|------------------------------------------------------------|
| ステップ1 | イネーブル化                                                                      | 特権 EXEC モードをイネーブルにします。                                     |
|       | 例:                                                                          | <ul> <li>・パスワードを入力します(要求された場合)。</li> </ul>                 |
|       | Router> enable                                                              |                                                            |
| ステップ2 | configureterminal<br>例:                                                     | グローバル コンフィギュレーション モードを<br>開始します。                           |
|       | Router# configure terminal                                                  |                                                            |
| ステップ3 | routerbgpautonomous-system-number 例:                                        | BGP ルーティング プロセスを設定して、ルー<br>タ コンフィギュレーション モードを開始しま<br>す。    |
|       | Router(config)# router bgp 1                                                | <ul> <li>自律システムの番号を入力します。</li> </ul>                       |
| ステップ4 | neighbor { <i>ip-address</i>   <i>peer-group-name</i> } next-hop-self<br>例: | ASBR を BGP スピーキング ネイバーまたはピ<br>ア グループのネクスト ホップとして設定しま<br>す。 |
|       | Router(config-router)# neighbor 10.10.0.1<br>next-hop-self                  | •IP アドレスまたはピア グループ名を入力<br>します。                             |

|        | コマンドまたはアクション                                                                                              | 目的                                                                                                    |
|--------|----------------------------------------------------------------------------------------------------|----------------------------------------------------------------------------------------------------|
|        |                                                                                                    | <ul><li>(注) このコマンドは、自律システム内の<br/>個々の PE を識別するために使用し<br/>ます。</li></ul>                                                                                                    |
| ステップ5  | address-familyl2vpnvpls<br>例:<br>Router(config-router)# address-family l2vpn vpls                         | L2VPN エンドポイント プロビジョニングアド<br>レス情報を使用してルーティング セッション<br>を設定し、アドレスファミリコンフィギュレー<br>ション モードを開始します。                                                                                                    |
| ステップ6  | nobgpdefaultroute-targetfilter<br>例:<br>Router(config-router-af)# no bgp default route-target<br>filter   | この ASBR で擬似回線切り替えをイネーブル<br>にします。                                                                                                    |
|        | exit<br>例:<br>Router(config-router-af) exit                                                               | アドレス ファミリ コンフィギュレーション<br>モードを終了します。                                                                                                    |
| ステップ8  | exit<br>例:<br>Router(config-router) exit                                                                  | ルータ コンフィギュレーション モードを終了<br>します。                                                                                                    |
| ステップ 9 | mplsldpdiscoverytargeted-helloaccept<br>例:<br>Router(config)# mpls ldp discovery targeted-hello<br>accept | <ul> <li>LDP セッションを受け入れるルータを設定します。</li> <li>targeted-hello accept キーワードを使用すると、任意のルータからの LDP セッションが受け入れられます。</li> <li>このコマンドで使用可能なその他のキーワードの選択肢については、『Cisco IOS Multiprotocol Label Switching Command Reference』を参照してください。</li> </ul> |
| ステップ10 | 擬似回線の切り替え用として予約されている VC ID の<br>範囲を変更する場合にのみ、ステップ11~13を実行し<br>ます。それ以外の場合は、ステップ14に進みます。                    |                                                                                                    |
| ステップ11 | 12pseudowirerouting<br>例:<br>Router(config))# 12 pseudowire routing                                       | (任意)レイヤ2 擬似回線ルーティング コン<br>フィギュレーション モードを開始します。                                                                                                    |

|                | コマンドまたはアクション                                                     | 目的                                                                                                    |
|----------------|------------------------------------------------------------------|----------------------------------------------------------------------------------------------------|
| ステップ <b>12</b> | switching-pointvcidminimum-vcid-valuemaximum-vcid-value          | (任意)スイッチング ポイントを設定して、<br>仮想回線(VC)ID 範囲を指定します。                                                                                                    |
|                | 例:<br>Router(config-12_pw_rtg)# switching-point vcid 200<br>3500 | <ul> <li>(注) L2VPN VPLS Inter-AS オプション B<br/>機能では、1001~2147483647 の VC<br/>ID 範囲内の VC ID が擬似回線の切り<br/>替え用として予約されています。こ<br/>のコマンドを使用すれば、既存の<br/>xconnect VC が予約された VC ID のい<br/>ずれかを使用している場合などに、<br/>この範囲を変更することができます。</li> </ul> |
| ステップ <b>13</b> | exit                                                             | レイヤ2擬似回線ルーティング コンフィギュ<br>レーション モードを終了します。                                                                                                    |
|                | 例:                                                               |                                                                                                    |
|                | Router(config-l2_pw_rtg)#) exit                                  |                                                                                                    |
| ステップ 14        | end                                                              | グローバル コンフィギュレーション モードを<br>終了します。                                                                                                    |
|                | 例:                                                               |                                                                                                    |
|                | Router(config)# end                                              |                                                                                                    |

#### 次の作業

ſ

自律システム内にある個々の ASBR で、ASBR 上での L2VPN VPLS Inter-AS オプション B の有効 化, (412ページ)のステップを繰り返します。その後、プロバイダーエッジ (PE) ルータ上での L2VPN VPLS Inter-AS オプション B の有効化, (419ページ) に進みます。

## **L2VPN** プロトコルベースの CLI 機能に関連付けられたコマンドを使用 した ASBR 上の L2VPN VPLS Inter-AS オプション B の有効化

自律システム境界ルータ(ASBR)上のレイヤ2バーチャルプライベートネットワーク仮想プラ イベート LAN サービス(L2VPN VPLS)Inter-AS オプション B 機能を有効にするには、自律シス テム内の各 ASBR 上で次のタスクを実行します。

#### 手順の概要

- 1. イネーブル化
- 2. configureterminal
- 3. routerbgpautonomous-system-number
- 4. neighbor {ip-address | peer-group-name} next-hop-self
- 5. address-familyl2vpnvpls
- 6. nobgpdefaultroute-targetfilter
- 7. exit
- 8. exit
- 9. mplsldpdiscoverytargeted-helloaccept
- **10.** 擬似回線の切り替え用として予約されている VC ID の範囲を変更する場合にのみ、ステップ 11~13を実行します。それ以外の場合は、ステップ 14 に進みます。
- 11. l2vpn
- 12. pseudowirerouting
- 13. switching-pointvcidminimum-vcid-valuemaximum-vcid-value
- 14. exit
- 15. end

#### 手順の詳細

|       | コマンドまたはアクション                      | 目的                                                |
|-------|-----------------------------------|---------------------------------------------------|
| ステップ1 | イネーブル化                            | 特権 EXEC モードをイネーブルにします。                            |
|       | 例:                                | <ul> <li>・パスワードを入力します(要求された場合)。</li> </ul>        |
|       | Device> enable                    |                                                   |
| ステップ2 | configureterminal                 | グローバル コンフィギュレーション モードを<br>開始します                   |
|       | 例:                                |                                                   |
|       | Device# configure terminal        |                                                   |
| ステップ3 | routerbgpautonomous-system-number | BGP ルーティング プロセスを設定して、ルー<br>タ コンフィギュレーション モードを開始しま |
|       | 例:                                | す。                                                |
|       | Device(config)# router bgp 1      | •自律システムの番号を入力します。                                 |
|       |                                   |                                                   |

I

|              | コマンドまたはアクション                                                                                                    | 目的                                                                                                    |
|--------------|----------------------------------------------------------------------------------------------------|----------------------------------------------------------------------------------------------------|
| ステップ4        | neighbor { <i>ip-address</i>   <i>peer-group-name</i> } next-hop-self<br>例:<br>Device(config-router)# neighbor 10.10.0.1<br>next-hop-self | <ul> <li>ASBR を BGP スピーキング ネイバーまたはピアグループのネクスト ホップとして設定します。</li> <li>・IP アドレスまたはピアグループ名を入力します。</li> <li>(注) このコマンドは、自律システム内の個々の PE を識別するために使用します。</li> </ul>                                                                          |
| <br>ステップ5    | address-familyl2vpnvpls<br>例:<br>Device(config-router)# address-family l2vpn vpls                                                         | L2VPNエンドポイントプロビジョニングアド<br>レス情報を使用してルーティング セッション<br>を設定し、アドレス ファミリ コンフィギュ<br>レーション モードを開始します。                                                                                                    |
| <u>ステップ6</u> | nobgpdefaultroute-targetfilter<br>例:<br>Device(config-router-af)# no bgp default route-target<br>filter                                   | この ASBR で擬似回線切り替えをイネーブル<br>にします。                                                                                                    |
| ステップ1        | exit<br>例:<br>Device(config-router-af) exit                                                                                               | アドレス ファミリ コンフィギュレーション<br>モードを終了します。                                                                                                    |
| <br>ステップ8    | exit<br>例:<br>Device(config-router) exit                                                                                                  | ルータ コンフィギュレーション モードを終了<br>します。                                                                                                    |
| ステップ 9       | mplsldpdiscoverytargeted-helloaccept<br>例:<br>Device(config)# mpls ldp discovery targeted-hello<br>accept                                 | <ul> <li>LDP セッションを受け入れるルータを設定します。</li> <li>targeted-hello accept キーワードを使用すると、任意のルータからの LDP セッションが受け入れられます。</li> <li>このコマンドで使用可能なその他のキーワードの選択肢については、『Cisco IOS Multiprotocol Label Switching Command Reference』を参照してください。</li> </ul> |

L2VPN プロトコルベースの CLI 機能に関連付けられたコマンドを使用した ASBR 上の L2VPN VPLS Inter-AS オプション B の有効化

|                | コマンドまたはアクション                                                                                                    | 目的                                                                                                    |
|----------------|----------------------------------------------------------------------------------------------------|----------------------------------------------------------------------------------------------------|
| ステップ 10        | 擬似回線の切り替え用として予約されている VC ID の<br>範囲を変更する場合にのみ、ステップ11~13を実行し<br>ます。それ以外の場合は、ステップ14に進みます。                                         |                                                                                                    |
| ステップ 11        | 12vpn<br>例:<br>Device(config)# 12vpn                                                                                           | (任意)Layer 2 VPN コンフィギュレーション<br>モードを開始します。                                                                                                    |
| ステップ <b>12</b> | pseudowirerouting<br>例:<br>Device(l2vpn-config)# pseudowire routing                                                            | (任意)レイヤ2擬似回線ルーティング コン<br>フィギュレーション モードを開始します。                                                                                                    |
| ステップ <b>13</b> | <pre>switching-pointvcidminimum-vcid-valuemaximum-vcid-value 何 : Device(config-12_pw_rtg)# switching-point vcid 200 3500</pre> | <ul> <li>(任意) スイッチング ポイントを設定して、</li> <li>仮想回線(VC) ID 範囲を指定します。</li> <li>(注) L2VPN VPLS Inter-AS オプション B</li> <li>機能では、1001~2147483647 の VC</li> <li>ID 範囲内の VC ID が擬似回線の切り</li> <li>替え用として予約されています。このコマンドを使用すれば、既存の</li> <li>xconnect VC が予約された VC ID のいずれかを使用している場合などに、</li> <li>この範囲を変更することができます。</li> </ul> |
| ステップ <b>14</b> | exit<br>例:<br>Device(config-l2_pw_rtg)# exit                                                                                   | レイヤ2擬似回線ルーティング コンフィギュ<br>レーション モードを終了します。                                                                                                    |
| ステップ <b>15</b> | end<br>例:<br>Device(config)# end                                                                                               | グローバル コンフィギュレーション モードを<br>終了します。                                                                                                    |

#### 次の作業

自律システム内にある個々の ASBR で、ASBR 上での L2VPN VPLS Inter-AS オプション B の有効 化,(412ページ)のステップを繰り返します。その後、プロバイダーエッジ(PE)ルータ上での L2VPN VPLS Inter-AS オプション B の有効化,(419ページ)に進みます。

## プロバイダーエッジ(PE) ルータ上での L2VPN VPLS Inter-AS オプショ ン B の有効化

PE ルータで L2VPN VPLS Inter-AS オプション B をイネーブルにするには、自律システムにある 個々の PE で次の手順を実行します。

#### 手順の概要

- 1. イネーブル化
- 2. configureterminal
- 3. l2pseudowirerouting
- 4. terminating-petie-breaker
- **5.** exit
- 6. mplsldpdiscoverytargeted-helloaccept
- 7. end

#### 手順の詳細

I

|       | コマンドまたはアクション                                            | 目的                                                      |
|-------|---------------------------------------------------------|---------------------------------------------------------|
| ステップ1 | イネーブル化                                                  | 特権 EXEC モードをイネーブルにします。                                  |
|       | 例:                                                      | ・パスワードを入力します(要求された場合)。                                  |
|       | Router> enable                                          |                                                         |
| ステップ2 | configureterminal                                       | グローバルコンフィギュレーションモードを開始します。                              |
|       | 例:                                                      |                                                         |
|       | Router# configure terminal                              |                                                         |
| ステップ3 | 12pseudowirerouting                                     | レイヤ2擬似回線ルーティング コンフィギュレーション<br>モードを開始します。                |
|       | 例:                                                      |                                                         |
|       | Router(config))# 12 pseudowire<br>routing               |                                                         |
| ステップ4 | terminating-petie-breaker                               | 終端プロバイダー エッジ(TPE)ルータの動作モード(ア<br>クティブまたはパッシブ)をネゴシエートします。 |
|       | 例:                                                      |                                                         |
|       | Router(config-12_pw_rtg)#<br>terminating-pe tie-breaker |                                                         |

|       | コマンドまたはアクション                                                                                              | 目的                                                                                                    |
|-------|----------------------------------------------------------------------------------------------------|----------------------------------------------------------------------------------------------------|
| ステップ5 | exit<br>例:<br>Router(config-12_pw_rtg)# exit                                                              | グローバル コンフィギュレーション モードに戻ります。                                                                                                    |
| ステップ6 | mplsldpdiscoverytargeted-helloaccept<br>例:<br>Router(config)# mpls ldp discovery<br>targeted-hello accept | <ul> <li>LDP セッションを受け入れるルータを設定します。</li> <li>targeted-hello accept キーワードを使用すると、任意の<br/>ルータからの LDP セッションが受け入れられます。</li> <li>このコマンドで使用可能なその他のキーワードの選択<br/>肢については、『Cisco IOS Multiprotocol Label Switching<br/>Command Reference』を参照してください。</li> </ul> |
| ステップ1 | end<br>例:<br>Router(config)# end                                                                          | グローバルコンフィギュレーションモードを終了します。                                                                                                    |

#### 次の作業

自律システム内にある個々のPEで、プロバイダーエッジ (PE) ルータ上でのL2VPN VPLS Inter-AS オプションBの有効化,(419ページ)のステップを繰り返します。その後、L2VPN VPLS Inter-AS オプション B 設定の確認,(422ページ)に進みます。

## **L2VPN** プロトコルベースの CLI 機能に関連付けられたコマンドを使用 したプロバイダー エッジ (PE) ルータ上の L2VPN VPLS Inter-AS オプ ション B の有効化

PE ルータで L2VPN VPLS Inter-AS オプション B を有効にするには、自律システム内の各 PE で次のタスクを実行します。

#### 手順の概要

- 1. イネーブル化
- 2. configureterminal
- 3. l2vpn
- 4. pseudowirerouting
- 5. terminating-petie-breaker
- 6. end
- 7. mplsldpdiscoverytargeted-helloaccept
- 8. end

#### 手順の詳細

I

|       | コマンドまたはアクション                                            | 目的                                                         |
|-------|---------------------------------------------------------|------------------------------------------------------------|
| ステップ1 | イネーブル化                                                  | 特権 EXEC モードをイネーブルにします。                                     |
|       | 例:                                                      | ・パスワードを入力します(要求された場合)。                                     |
|       | Device> enable                                          |                                                            |
| ステップ2 | configureterminal                                       | グローバルコンフィギュレーションモードを開始します。                                 |
|       | 例:                                                      |                                                            |
|       |                                                         |                                                            |
| ステップ3 | l2vpn                                                   | (任意)Layer 2 VPN コンフィギュレーション モードを開<br>始します。                 |
|       | 例:                                                      |                                                            |
|       | Device(config)# l2vpn                                   |                                                            |
| ステップ4 | pseudowirerouting                                       | (任意)レイヤ2擬似回線ルーティングコンフィギュレー<br>ションモードを開始します。                |
|       | 例:                                                      |                                                            |
|       | Device(l2vpn-config)# pseudowire<br>routing             |                                                            |
| ステップ5 | terminating-petie-breaker                               | 終端プロバイダー エッジ (TPE) ルータの動作モード (ア<br>クティブまたけパッシブ) をネゴシェート」ます |
|       | 例:                                                      |                                                            |
|       | Device(config-l2_pw_rtg)#<br>terminating-pe tie-breaker |                                                            |

|               | コマンドまたはアクション                                                                                              | 目的                                                                                                    |
|---------------|----------------------------------------------------------------------------------------------------|----------------------------------------------------------------------------------------------------|
| ステップ6         | end<br>例:<br>Device(config-l2_pw_rtg)# exit                                                               | グローバル コンフィギュレーション モードに戻ります。                                                                                                    |
| ステップ <b>1</b> | mplsldpdiscoverytargeted-helloaccept<br>例:<br>Device(config)# mpls ldp discovery<br>targeted-hello accept | <ul> <li>LDP セッションを受け入れるルータを設定します。</li> <li>targeted-hello accept キーワードを使用すると、任意の<br/>ルータからの LDP セッションが受け入れられます。</li> <li>このコマンドで使用可能なその他のキーワードの選択<br/>肢については、『Cisco IOS Multiprotocol Label Switching<br/>Command Reference』を参照してください。</li> </ul> |
| ステップ8         | end<br>例:<br>Device(config)# end                                                                          | グローバルコンフィギュレーションモードを終了します。                                                                                                    |

#### 次の作業

自律システム内にある個々のPEで、プロバイダーエッジ (PE) ルータ上でのL2VPN VPLS Inter-AS オプションBの有効化, (419ページ)のステップを繰り返します。その後、L2VPN VPLS Inter-AS オプション B 設定の確認, (422 ページ) に進みます。

## L2VPN VPLS Inter-AS オプション B 設定の確認

L2VPN VPLS Inter-AS オプション B 設定を確認するには、いずれかのルータで次のコマンドの1 つ以上を使用します。

#### 手順の概要

- 1. イネーブル化
- 2. showxconnectribdetail
- 3. showmplsl2transportvc [detail] [pwid pw-identifier] [vpls-id vpls-identifier] [stitch endpoint endpoint]
- 4. end

#### 手順の詳細

|               | コマンドまたはアクション                                                                                                    | 目的                                                                                                    |
|---------------|----------------------------------------------------------------------------------------------------|----------------------------------------------------------------------------------------------------|
| ステップ1         | イネーブル化                                                                                                    | 特権 EXEC モードをイネーブルにします。                                                                                                    |
|               | 例:                                                                                                    | <ul> <li>パスワードを入力します(要求された場合)。</li> </ul>                                                                                                    |
|               | Router> enable                                                                                                    |                                                                                                    |
| ステップ <b>2</b> | showxconnectribdetail<br>例:<br>Router# show xconnect rib detail                                                                                                    | (任意)擬似回線ルーティング情報ベース(RIB)に関す<br>る情報を表示します。                                                                                                    |
| ステップ <b>3</b> | showmplsl2transportvc [detail] [pwid         pw-identifier] [vpls-id vpls-identifier] [stitch         endpoint endpoint]         例:         Router# show mpls l2transport vc | <ul> <li>(任意) ルータ上でレイヤ2パケットをルーティングする<br/>ために有効化されたマルチプロトコル ラベル スイッチン<br/>グ (MPLS) Any Transport over MPLS (AToM) VC とスタ<br/>ティック擬似回線に関する情報を表示します。</li> <li>・必要に応じて、オプションのキーワードと引数を使用<br/>します。</li> </ul> |
| ステップ4         | end<br>例:<br>Router# end                                                                                                    | 特権 EXEC モードを終了します。                                                                                                    |

## L2VPN プロトコルベースの CLI 機能に関連付けられたコマンドを使用 した L2VPN VPLS Inter-AS オプション B 設定の確認

L2VPN VPLS Inter-AS オプション B 設定を確認するには、ルータで次のコマンドの1つ以上を使用します。

手順の概要

I

- 1. イネーブル化
- 2. showl2vpnribdetail
- **3.** showl2vpnatomvc [pwid pw-identifier] [vpls-id vpls-identifier] [stitch endpoint endpoint][detail]
- 4. end

#### 手順の詳細

|               | コマンドまたはアクション                                                                                                    | 目的                                                                                                    |
|---------------|----------------------------------------------------------------------------------------------------|----------------------------------------------------------------------------------------------------|
| ステップ1         | イネーブル化                                                                                                    | 特権 EXEC モードをイネーブルにします。                                                                                                    |
|               | 例:<br>Device> enable                                                                                                    | ・パスワードを入力します(要求された場合)。                                                                                                    |
| ステップ <b>2</b> | showl2vpnribdetail<br>例:<br>Device# show l2vpn rib detail                                                                                  | (任意)擬似回線ルーティング情報ベース(RIB)に関する<br>情報を表示します。                                                                                                    |
| ステップ3         | <pre>showl2vpnatomvc [pwid pw-identifier] [vpls-id vpls-identifier] [stitch endpoint endpoint][detail] 例: Device# show l2vpn atom vc</pre> | <ul> <li>(任意) ルータ上でレイヤ2パケットをルーティングする<br/>ために有効化されたマルチプロトコルラベルスイッチング</li> <li>(MPLS) Any Transport over MPLS (AToM) VC とスタ<br/>ティック擬似回線に関する情報を表示します。</li> <li>・必要に応じて、オプションのキーワードと引数を使用<br/>します。</li> </ul> |
| ステップ4         | end<br>例:<br>Device# end                                                                                                    | 特権 EXEC モードを終了します。                                                                                                    |

## L2VPN VPLS Inter-AS オプション B の設定例

## 例:L2VPN VPLS Inter-AS オプションB で使用する VPLS 自動検出設定の修正

次の例では、L2VPN Inter-AS オプション B 機能と共に使用するために、VPLS Autodiscovery: BGP Based 機能が修正されています。

Router> enable

Router# configure terminal Router(config)# 12 vfi vpls1 autodiscovery Router(config-vfi)# vpn id 10 Router(config-vfi)# vpls-id 5:300 Router(config-vfi)# route-target 600:2222 Router(config-vfi)# exit

# 例:L2VPN プロトコルベースの CLI 機能と関連するコマンドを使用する、L2VPN VPLS Inter-AS オプション B と共に使用するための VPLS 自動検出設定の修正

次の例では、L2VPN Inter-AS オプション B 機能と共に使用するために、VPLS Autodiscovery: BGP Based 機能が修正されています。

Device# enable
Device# configure terminal
Device(config)# l2vpn vfi context vpls1
Device(config-vfi)# vpn id id
Device(config-vfi)# autodiscovery bgp signaling ldp
Device(config-vfi)# vpls-id 5:300
Device(config-vfi)# route-target 600:2222
Device(config-vfi)# exit

### 例:ASBR での L2VPN VPLS Inter-AS オプション B の有効化

次の例では、1 台の ASBR で L2VPN VPLS Inter-AS オプション B 機能が設定されています。

Router> enable

Router# configure terminal

Router(config) # router bgp 1

Router(config-router)# neighbor 10.10.0.1 next-hop-self

Router(config-router)# address-family l2vpn vpls

Router(config-router-af)# no bgp default route-target filter

Router(config-router-af)# exit

Router(config-router)# exit

Router(config)# mpls ldp discovery targeted-hello accept

Router(config)# end

## 例: PE ルータでの L2VPN VPLS Inter-AS オプション B の有効化

次の例では、PE  $\mu$ ータで L2VPN VPLS Inter-AS オプション B が設定されます。この PE は TPE で もあります。

Router> enable

Router# configure terminal
Router(config))# l2 pseudowire routing
Router(config-l2\_pw\_rtg)# terminating-pe tie-breaker
Router(config-l2\_pw\_rtg)# exit
Router(config)# mpls ldp discovery targeted-hello accept
Router(config)# end

## 例: PE ルータでの L2VPN VPLS Inter-AS オプション B の有効化(L2VPN プロトコルベース CLI 機能に関連するコマンドを使用)

次の例では、プロバイダーエッジ(PE)ルータでL2VPN VPLS Inter-AS オプションB が設定され ます。この PE は、終端プロバイダーエッジ(TPE)でもあります。

Device> enable Device# configure terminal Device(config)# 12vpn

```
Device(l2vpn-config)# pseudowire routing
Device(config-l2_pw_rtg)# terminating-pe tie-breaker
Device(config-l2_pw_rtg)# exit
Device(config)# mpls ldp discovery targeted-hello accept
Device(config)# end
```

## 例:L2VPN VPLS Inter-AS オプション B 設定の確認

**show xconnect rib detail** コマンドの出力は、L2VPN VPLS Inter-AS オプション B 設定を確認するために使用できます。

次に、ASBR 設定で使用する場合の show xconnect rib detail コマンドの出力例を示します。ASBR では、show xconnect rib detail コマンドにより、BGP ピアから受信した Layer 2 VPN BGP ネット ワーク層到達可能性情報 (NLR) が表示されます。また、特定の TAII のターゲット LDP セッショ ンから受信したシグナリング メッセージも表示されます。

```
Router# show xconnect rib detail
Local Router ID: 10.1.1.3
VPLS-ID: 1:1, Target ID: 10.1.1.1
Next-Hop: 10.1.1.1
Hello-Source: 10.1.1.3
Route-Target: 2:2
Incoming RD: 10.0.0.0:1
Forwarder:
Origin: BGP
Provisioned: Yes
SAII: 10.0.0.1, LDP Peer Id: 10.255.255.255, VC Id: 1001 ***
SAII: 10.1.0.1, LDP Peer Id: 10.255.255.255, VC Id: 1002 ***
```

パッシブ TPE ルータが BGP 情報を受信したあと、(パッシブ TPE ルータが LDP ラベルを受信す る前)、show xconnect rib コマンドにピア情報が表示されます。show mpls l2transport vc コマン ドではピア情報は表示されません。これは、VFI AToM xconnect がプロビジョニングされていない ためです。

したがって、パッシブ TPE の場合は、**show xconnect rib detail** コマンドの出力に「Passive : Yes」 エントリが追加されます。また、ネイバー xconnect が(再試行なしで)正しく作成されると、 「Provisioned: Yes」エントリが表示されます。

この出力例では、「SAII」で始まる2つの行に、このASBRが2台のプロバイダーPEルータ (10.0.0.1 および10.1.0.1)を合わせてTAII 10.1.1.1 にすることが示されています。

## 例: L2VPN VPLS Inter-AS オプション B 設定の確認(L2VPN プロトコル ベース CLI 機能に関連するコマンドを使用)

**show l2vpn rib detail** コマンドの出力は、L2VPN VPLS Inter-AS オプション B 設定を確認するため に使用できます。

次に、自律システム境界ルータ(ASBR)の設定で使用する場合の show l2vpn rib detail コマンドの出力例を示します。ASBR では、show l2vpn rib detail コマンドにより、BGP ピアから受信した Layer 2 VPN BGP ネットワーク層到達可能性情報(NLR)が表示されます。また、特定の TAIIの ターゲット Label Distribution Protocol (LDP) セッションから受信したシグナリングメッセージも 表示されます。

Device# show 12vpn rib detail Local Router ID: 10.1.1.3 VPLS-ID: 1:1, Target ID: 10.1.1.1 Next-Hop: 10.1.1.1 Hello-Source: 10.1.1.3 Route-Target: 2:2 Incoming RD: 10.0.0.1 Forwarder: Origin: BGP Provisioned: Yes SAII: 10.0.0.1, LDP Peer Id: 10.255.255.255, VC Id: 1001 \*\*\* SAII: 10.1.0.1, LDP Peer Id: 10.255.255.255, VC Id: 1002 \*\*\* パッシブ終端プロバイダーエッジ(TPE)ルータが BGP 情報を受信した後、(かつパッシブ TPE ルータがLDP ラベルを受信する前)、show l2vpn rib コマンドの出力にピア情報が表示されます。 show l2vpn atom vc コマンドではピア情報は表示されません。これは、VFI AToM xconnect がプロ ビジョニングされていないためです。

したがって、パッシブ TPE の場合は、**show l2vpn rib detail** コマンドの出力に「Passive : Yes」エ ントリが追加されます。また、ネイバー xconnect が(再試行なしで)正しく作成されると、 「Provisioned: Yes」エントリが表示されます。

この出力例では、「SAII」で始まる2つの行に、このASBR が2台のプロバイダー PE ルータ (10.0.0.1 および10.1.0.1)を合わせて TAII 10.1.1.1 にすることが示されています。

## 例:サンプル L2VPN VPLS Inter-AS オプション B 設定

次に、以下の図に示されているトポロジに基づく L2VPN VPLS Inter-AS オプション B 設定の例を 示します。

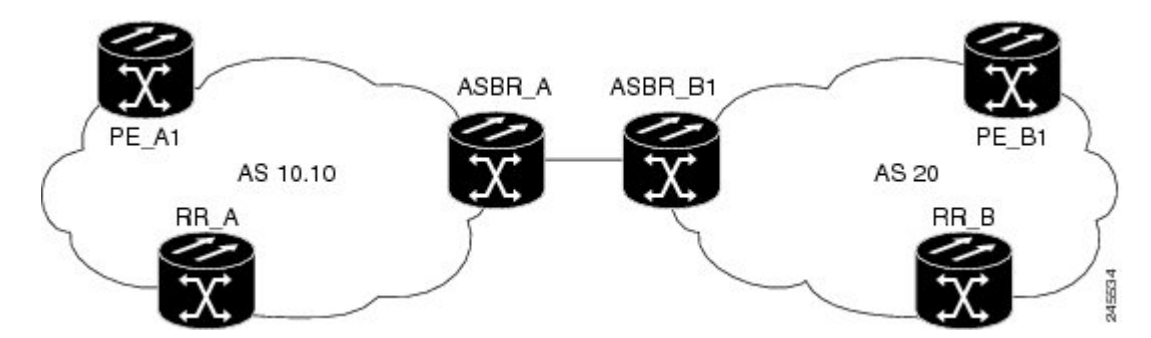

図 23: 設定例で使用される L2VPN VPLS Inter-AS オプション Bのトポロジ

上の図に示すトポロジは、2 台の ASBR を使用して自律システム境界を超えて接続している 2 台の PE ルータで構成されています。ルートは、BGP ルートリフレクタ(RR)を使用する各自律シ ステム内で共有されます(RR は、完全な設定を示す目的でのみ含まれています。RR は、L2VPN Inter-AS オプション B 設定の要件ではありません)。

このトポロジに含まれる要素それぞれの具体的な設定は次のとおりです。太字は、標準の VPLS Autodiscovery: BGP Based 設定に追加する必要のある要素を示します。

#### PE\_A1 ルータ

```
mpls ldp discovery targeted-hello accept
mpls label protocol ldp
12 router-id 10.1.1.1
12 pseudowire routing
 terminating-pe tie-breaker
12 vfi vfiA autodiscovery
vpn id 111
 vpls-id 111:111
rd 111:111
 route-target 111:111
no auto-route-target
I
interface Loopback0
 ip address 10.1.1.1 255.255.255.255
interface GigabitEthernet2/0/9
 description AS-10.10-Backbone-LAN
 ip address 10.100.100.1 255.255.255.0
mpls ip
!
router ospf 10
network 10.1.1.1 0.0.0.0 area 0
network 10.100.100.1 0.0.0.0 area 0
!
router bgp 10.10
bgp asnotation dot
bgp log-neighbor-changes
 no bgp default ipv4-unicast
 neighbor 10.3.3.3 remote-as 10.10
 neighbor 10.3.3.3 description RR-AS-10.10
 neighbor 10.3.3.3 update-source Loopback0
 address-family ipv4
 no auto-summary
 exit-address-family
 address-family 12vpn vpls
 neighbor 10.3.3.3 activate
 neighbor 10.3.3.3 send-community extended
 exit-address-family
1
mpls ldp router-id Loopback0
```

#### ASBR\_A ルータ

```
mpls ldp discovery targeted-hello accept
mpls label protocol ldp
!
!
interface Loopback0
ip address 10.4.4.4 255.255.255.255
!
interface GigabitEthernet1/10
description AS-10.10-backbone-Lan
ip address 10.100.100.4 255.255.255.0
mpls ip
!
interface GigabitEthernet2/0/1
description B2B-AS-20-ASBR-B1
ip address 10.12.1.4 255.255.255.0
mpls ip
!
```

I

```
router ospf 10
passive-interface GigabitEthernet1/12
passive-interface GigabitEthernet2/0/1
passive-interface GigabitEthernet2/0/2
network 10.4.4.4 0.0.0.0 area 0
network 10.100.100.4 0.0.0.0 area 0
network 10.12.0.0 0.0.255.255 area 0
router bgp 10.10
bgp router-id 10.4.4.4
bgp asnotation dot
bgp log-neighbor-changes
no bgp default route-target filter
no bgp default ipv4-unicast
 timers bgp 10 30
 neighbor AS20 peer-group
neighbor AS20 remote-as 20
 neighbor 10.3.3.3 remote-as 10.10
 neighbor 10.3.3.3 update-source Loopback0
 neighbor 10.12.1.6 peer-group AS20
address-family ipv4
 no auto-summary
 exit-address-family
 address-family 12vpn vpls
neighbor AS20 send-community extended
 neighbor AS20 next-hop-self
  neighbor 10.3.3.3 activate
  neighbor 10.3.3.3 send-community extended
 neighbor 10.3.3.3 next-hop-self
 neighbor 12.12.1.6 activate
 exit-address-family
ip route 10.6.6.6 255.255.255.255 10.12.1.6
ip route 10.9.9.9 255.255.255.255 10.12.3.9
mpls ldp router-id Loopback0
```

#### **RR\_A** ルータ

```
interface Loopback0
ip address 10.3.3.3 255.255.255.255
interface Ethernet2/0
 ip address 10.100.100.3 255.255.255.0
duplex half
T.
router ospf 10
network 10.3.3.3 0.0.0.0 area 0
network 10.100.100.3 0.0.0.0 area 0
1
router bgp 10.10
bgp asnotation dot
bgp log-neighbor-changes
no bgp default ipv4-unicast
neighbor rr-client peer-group
 neighbor rr-client remote-as 10.10
 neighbor rr-client update-source Loopback0
 neighbor 10.1.1.1 peer-group rr-client
 neighbor 10.4.4.4 peer-group rr-client
 address-family ipv4
 no auto-summary
 exit-address-family
 address-family 12vpn vpls
 neighbor rr-client send-community extended
  neighbor rr-client route-reflector-client
 neighbor 10.1.1.1 activate
```

```
neighbor 10.4.4.4 activate
exit-address-family
'
```

#### **PE\_B1** ルータ

```
mpls ldp discovery targeted-hello accept
mpls label protocol ldp
12 router-id 10.5.5.5
12 pseudowire routing
 terminating-pe tie-breaker
12 vfi vfiA autodiscovery
vpn id 111
 vpls-id 111:111
 rd 111:111
route-target 111:111
 no auto-route-target
interface Loopback0
ip address 10.5.5.5 255.255.255.255
1
interface GigabitEthernet2/0/7
description AS20-Backbone-LAN
ip address 10.100.100.5 255.255.255.0
mpls ip
Т
router ospf 20
network 10.5.5.5 0.0.0.0 area 0
network 10.100.100.5 0.0.0.0 area 0
1
router bgp 20
bgp router-id 10.5.5.5
bgp asnotation dot
bgp log-neighbor-changes
 no bgp default ipv4-unicast
 neighbor 10.8.8.8 remote-as 20
neighbor 10.8.8.8 update-source Loopback0
 address-family ipv4
 no auto-summary
 exit-address-family
 address-family 12vpn vpls
 neighbor 10.8.8.8 activate
 neighbor 10.8.8.8 send-community extended
 exit-address-family
!
mpls ldp router-id Loopback0
```

#### ASBR\_B1 ルータ

```
mpls ldp discovery targeted-hello accept
mpls label protocol ldp
!
l2 router-id 10.6.6.6
l2 pseudowire routing
terminating-pe tie-breaker
!
interface Loopback0
ip address 10.6.6.6 255.255.255.255
!
interface Ethernet1/3
description B2B-AS-10.10-ASBR-A
ip address 10.12.1.6 255.255.255.0
duplex half
mpls ip
'
```

```
interface Ethernet2/1
 description AS-20-backbone-Lan
 ip address 10.100.100.6 255.255.255.0
duplex half
mpls ip
1
router ospf 20
passive-interface Ethernet1/3
network 10.12.1.6 0.0.0.0 area 0
network 10.6.6.6 0.0.0.0 area 0
network 10.100.100.6 0.0.0.0 area 0
router bqp 20
bgp router-id 10.6.6.6
bgp asnotation dot
bgp log-neighbor-changes
no bgp default ipv4-unicast
 timers bgp 10 30
 neighbor 10.12.1.4 remote-as 10.10
 neighbor 10.12.1.4 ebgp-multihop 255
 neighbor 10.8.8.8 remote-as 20
 neighbor 10.8.8.8 update-source Loopback0
 address-family ipv4
 no auto-summary
 exit-address-family
 address-family l2vpn vpls
 no bgp default route-target filter
  neighbor 10.12.1.4 activate
  neighbor 10.12.1.4 send-community extended
 neighbor 10.12.1.4 next-hop-self
  neighbor 10.8.8.8 activate
  neighbor 10.8.8.8 send-community extended
 neighbor 10.8.8.8 next-hop-self
exit-address-family
t
```

#### RR\_B ルータ

```
interface Loopback0
ip address 10.8.8.8 255.255.255.255
interface Ethernet2/1
ip address 10.100.100.8 255.255.255.0
duplex half
!
router ospf 20
network 10.8.8.8 0.0.0.0 area 0
network 10.100.100.8 0.0.0.0 area 0
I.
router bgp 20
bgp log-neighbor-changes
 no bgp default ipv4-unicast
neighbor rrc peer-group
neighbor rrc remote-as 20
 neighbor rrc update-source Loopback0
neighbor 10.5.5.5 peer-group rrc
 neighbor 10.6.6.6 peer-group rrc
 neighbor 10.9.9.9 peer-group rrc
neighbor 10.9.9.9 shutdown
 address-family ipv4
 no auto-summary
 exit-address-family
 address-family 12vpn vpls
 neighbor rrc send-community extended
  neighbor rrc route-reflector-client
  neighbor 10.5.5.5 activate
 neighbor 10.6.6.6 activate
```

```
neighbor 10.9.9.9 activate
exit-address-family
'
```

## 例:サンプル L2VPN VPLS Inter-AS オプション B 設定(L2VPN プロトコ ルベース CLI 機能に関連するコマンドを使用)

次に、以下の図に示されているトポロジに基づく L2VPN VPLS Inter-AS オプション B 設定の例を 示します。

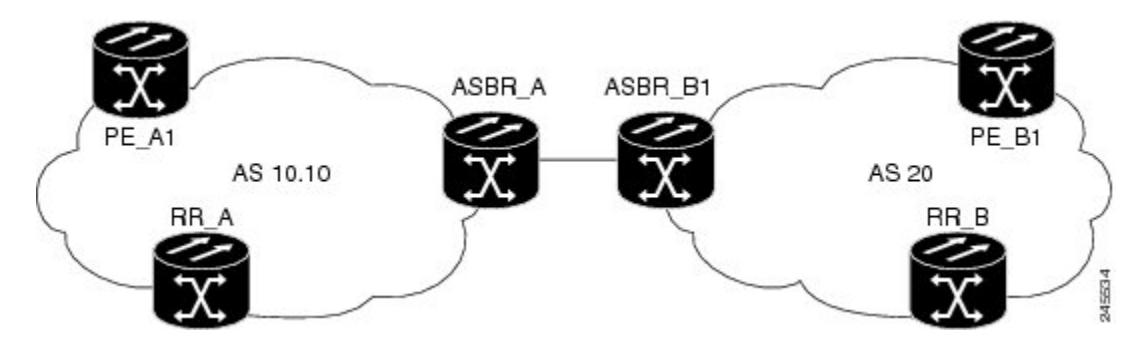

図 24: 設定例で使用される L2VPN VPLS Inter-AS オプション Bのトポロジ

上の図に示すトポロジは、2 台の ASBR を使用して自律システム境界を超えて接続している2 台 のプロバイダーエッジ(PE)ルータで構成されています。ルートは、BGPルートリフレクタ (RR)を使用する各自律システム内で共有されます(RR は、完全な設定を示す目的でのみ含ま れています。RR は、L2VPN Inter-AS オプション B 設定の要件ではありません)。

このトポロジに含まれる要素それぞれの具体的な設定は次のとおりです。太字で強調されている コマンドは、標準のBGPベースのVPLS自動検出の設定に追加する必要のある要素を示します。

#### PE\_A1 ルータ

```
mpls ldp discovery targeted-hello accept
mpls label protocol ldp
12vpn
 router-id 10.1.1.1
 pseudowire routing
   terminating-pe tie-breaker
12vpn vfi context vfiA
 vpn id 111
 autodiscovery bgp signaling ldp
 vpls-id 111:111
 rd 111:111
 route-target 111:111
 no auto-route-target
interface Loopback0
 ip address 10.1.1.1 255.255.255.255
interface GigabitEthernet2/0/9
 description AS-10.10-Backbone-LAN
```

```
ip address 10.100.100.1 255.255.255.0
mpls ip
router ospf 10
network 10.1.1.1 0.0.0.0 area 0
network 10.100.100.1 0.0.0.0 area 0
T.
router bgp 10.10
bgp asnotation dot
bgp log-neighbor-changes
 no bgp default ipv4-unicast
neighbor 10.3.3.3 remote-as 10.10
neighbor 10.3.3.3 description RR-AS-10.10
neighbor 10.3.3.3 update-source Loopback0
 address-family ipv4
 no auto-summary
 exit-address-family
 address-family 12vpn vpls
 neighbor 10.3.3.3 activate
 neighbor 10.3.3.3 send-community extended
exit-address-family
1
mpls ldp router-id Loopback0
```

#### ASBR\_A ルータ

```
mpls ldp discovery targeted-hello accept
mpls label protocol ldp
interface Loopback0
ip address 10.4.4.4 255.255.255.255
interface GigabitEthernet1/10
description AS-10.10-backbone-Lan
 ip address 10.100.100.4 255.255.255.0
mpls ip
interface GigabitEthernet2/0/1
 description B2B-AS-20-ASBR-B1
 ip address 10.12.1.4 255.255.255.0
mpls ip
I.
router ospf 10
passive-interface GigabitEthernet1/12
passive-interface GigabitEthernet2/0/1
passive-interface GigabitEthernet2/0/2
network 10.4.4.4 0.0.0.0 area 0
network 10.100.100.4 0.0.0.0 area 0
network 10.12.0.0 0.0.255.255 area 0
router bgp 10.10
bgp router-id 10.4.4.4
bgp asnotation dot
bgp log-neighbor-changes
no bgp default route-target filter
no bgp default ipv4-unicast
 timers bgp 10 30
 neighbor AS20 peer-group
neighbor AS20 remote-as 20
 neighbor 10.3.3.3 remote-as 10.10
neighbor 10.3.3.3 update-source Loopback0
neighbor 10.12.1.6 peer-group AS20
address-family ipv4
 no auto-summary
 exit-address-family
 1
```

```
address-family 12vpn vpls
neighbor AS20 send-community extended
neighbor AS20 next-hop-self
neighbor 10.3.3.3 send-community extended
neighbor 10.3.3.3 send-community extended
neighbor 12.12.1.6 activate
exit-address-family
!
ip route 10.6.6.6 255.255.255 10.12.1.6
ip route 10.9.9.9 255.255.255 10.12.3.9
!
mpls ldp router-id Loopback0
```

#### RR\_A ルータ

```
interface Loopback0
 ip address 10.3.3.3 255.255.255.255
interface Ethernet2/0
 ip address 10.100.100.3 255.255.255.0
 duplex half
!
router ospf 10
network 10.3.3.3 0.0.0.0 area 0
network 10.100.100.3 0.0.0.0 area 0
!
router bgp 10.10
bgp asnotation dot
bgp log-neighbor-changes
 no bgp default ipv4-unicast
 neighbor rr-client peer-group
 neighbor rr-client remote-as 10.10
neighbor rr-client update-source Loopback0
 neighbor 10.1.1.1 peer-group rr-client
 neighbor 10.4.4.4 peer-group rr-client
 address-family ipv4
 no auto-summarv
 exit-address-family
 address-family 12vpn vpls
 neighbor rr-client send-community extended
 neighbor rr-client route-reflector-client
  neighbor 10.1.1.1 activate
  neighbor 10.4.4.4 activate
 exit-address-family
1
```

#### **PE\_B1** ルータ

```
mpls ldp discovery targeted-hello accept
mpls label protocol ldp
12vpn
router-id 10.5.5.5
pseudowire routing
  terminating-pe tie-breaker
12vpn vfi context vfiA
vpn id 111
 autodiscovery bgp signaling ldp
vpls-id 111:111
 rd 111:111
 route-target 111:111
no auto-route-target
1
interface Loopback0
ip address 10.5.5.5 255.255.255.255
```

```
interface GigabitEthernet2/0/7
 description AS20-Backbone-LAN
ip address 10.100.100.5 255.255.255.0
mpls ip
1
router ospf 20
network 10.5.5.5 0.0.0.0 area 0
network 10.100.100.5 0.0.0.0 area 0
1
router bgp 20
bgp router-id 10.5.5.5
bgp asnotation dot
bgp log-neighbor-changes
 no bgp default ipv4-unicast
 neighbor 10.8.8.8 remote-as 20
 neighbor 10.8.8.8 update-source Loopback0
 address-family ipv4
 no auto-summary
 exit-address-family
address-family l2vpn vpls
 neighbor 10.8.8.8 activate
  neighbor 10.8.8.8 send-community extended
 exit-address-family
1
mpls ldp router-id Loopback0
```

#### ASBR\_B1 ルータ

```
mpls ldp discovery targeted-hello accept
mpls label protocol ldp
12vpn
router-id 10.6.6.6
pseudowire routing
  terminating-pe tie-breaker
interface Loopback0
ip address 10.6.6.6 255.255.255.255
I.
interface Ethernet1/3
description B2B-AS-10.10-ASBR-A
ip address 10.12.1.6 255.255.255.0
duplex half
mpls ip
interface Ethernet2/1
description AS-20-backbone-Lan
 ip address 10.100.100.6 255.255.255.0
 duplex half
mpls ip
1
router ospf 20
passive-interface Ethernet1/3
 network 10.12.1.6 0.0.0.0 area 0
network 10.6.6.6 0.0.0.0 area 0
network 10.100.100.6 0.0.0.0 area 0
1
router bgp 20
bgp router-id 10.6.6.6
bgp asnotation dot
bgp log-neighbor-changes
 no bgp default ipv4-unicast
 timers bgp 10 30
 neighbor 10.12.1.4 remote-as 10.10
 neighbor 10.12.1.4 ebgp-multihop 255
neighbor 10.8.8.8 remote-as 20
neighbor 10.8.8.8 update-source Loopback0
```

```
address-family ipv4
no auto-summary
exit-address-family
!
address-family 12vpn vpls
no bgp default route-target filter
neighbor 10.12.1.4 activate
neighbor 10.12.1.4 send-community extended
neighbor 10.12.1.4 next-hop-self
neighbor 10.8.8.8 activate
neighbor 10.8.8.8 send-community extended
neighbor 10.8.8.8 next-hop-self
exit-address-family
```

#### RR\_B ルータ

```
interface Loopback0
ip address 10.8.8.8 255.255.255.255
interface Ethernet2/1
 ip address 10.100.100.8 255.255.255.0
 duplex half
Т
router ospf 20
network 10.8.8.8 0.0.0.0 area 0
network 10.100.100.8 0.0.0.0 area 0
!
router bgp 20
bgp log-neighbor-changes
no bgp default ipv4-unicast
neighbor rrc peer-group
neighbor rrc remote-as 20
neighbor rrc update-source Loopback0
neighbor 10.5.5.5 peer-group rrc
 neighbor 10.6.6.6 peer-group rrc
neighbor 10.9.9.9 peer-group rrc
neighbor 10.9.9.9 shutdown
 address-family ipv4
 no auto-summary
 exit-address-family
 address-family 12vpn vpls
 neighbor rrc send-community extended
 neighbor rrc route-reflector-client
 neighbor 10.5.5.5 activate
 neighbor 10.6.6.6 activate
 neighbor 10.9.9.9 activate
 exit-address-family
T
```

## L2VPN VPLS Inter-AS オプション B に関するその他の参考 資料

#### 関連資料

| 関連項目           | マニュアル タイトル                                  |
|----------------|---------------------------------------------|
| Cisco IOS コマンド | Cisco IOS Master Command List, All Releases |

| 関連項目                                                                                                 | マニュアル タイトル                                                                                               |
|----------------------------------------------------------------------------------------------------|----------------------------------------------------------------------------------------------------|
| MPLS コマンド                                                                                            | Cisco IOS Multiprotocol Label Switching<br>Command Reference                                             |
| IP ルーティング (BGP) コマンド                                                                                 | Cisco IOS IP Routing: BGP Command<br>Reference                                                           |
| <b>VPLS Autodiscovery: BGP Based</b> 機能の設定に<br>関連する概念および作業。                                          | [VPLS Autodiscovery BGP Based]                                                                           |
| L2VPN アドレス ファミリの BGP サポート                                                                            | [BGP Support for the L2VPN Address Family]                                                               |
| VPLS                                                                                                 | 『Configuring Multiprotocol Label Switching on the<br>Optical Services Modules』マニュアルの「VPLS<br>Overview」の項 |
| L2VPN マルチセグメント擬似回線、L2VPN マ<br>ルチセグメント擬似回線の MPLS OAM サポー<br>ト、L2VPN inter-AS オプションBの MPLS OAM<br>サポート |                                                                                                    |

#### 標準

| 規格                                                             | Title |
|----------------------------------------------------------------|-------|
| 新しい規格または変更された規格はサポートさ<br>れていません。また、既存の規格に対するサ<br>ポートに変更はありません。 |       |

#### MIB

| МІВ                                                                  | MIBのリンク                                                                                                    |
|----------------------------------------------------------------------|----------------------------------------------------------------------------------------------------|
| 新しい MIB または変更された MIB はサポート<br>されていません。また、既存の標準に対するサ<br>ポートに変更はありません。 | 選択したプラットフォーム、Cisco ソフトウェ<br>アリリース、およびフィーチャ セットの MIB<br>を検索してダウンロードする場合は、次のURL<br>にある Cisco MIB Locator を使用します。<br>http://www.cisco.com/go/mibs |
RFC

| RFC      | Title                                         |
|----------|-----------------------------------------------|
| RFC 4360 | [BGP Extended Communities Attribute]          |
| RFC 4364 | [BGP/MPLS IP Virtual Private Networks (VPNs)] |

#### シスコのテクニカル サポート

| 説明                                                                                                    | Link                                              |
|----------------------------------------------------------------------------------------------------|---------------------------------------------------|
| ★枠で囲まれた Technical Assistance の場合★右のURL にアクセスして、シスコのテクニカルサポートを最大限に活用してください。これらのリソースは、ソフトウェアをインストールして設定したり、シスコの製品やテクノロジーに関する技術的問題を解決したりするために使用 | http://www.cisco.com/cisco/web/support/index.html |
| してください。このWebサイト上のツールに<br>アクセスする際は、Cisco.comのログインIDお<br>よびパスワードが必要です。                                                                         |                                                   |

# L2VPN VPLS Inter-AS オプション B の機能情報

次の表に、このモジュールで説明した機能に関するリリース情報を示します。この表は、ソフト ウェア リリース トレインで各機能のサポートが導入されたときのソフトウェア リリースだけを 示しています。その機能は、特に断りがない限り、それ以降の一連のソフトウェア リリースでも サポートされます。

プラットフォームのサポートおよびシスコソフトウェアイメージのサポートに関する情報を検索 するには、Cisco Feature Navigator を使用します。Cisco Feature Navigator にアクセスするには、 www.cisco.com/go/cfn に移動します。Cisco.com のアカウントは必要ありません。

| 機能名                               | リリース                                  | 機能情報                                                                                                    |
|-----------------------------------|---------------------------------------|----------------------------------------------------------------------------------------------------|
| 『L2VPN VPLS Inter-AS Option<br>B』 | 15.1(1)S<br>Cisco IOS XE Release 3.8S | L2VPN VPLS Inter-AS オプショ<br>ンB機能により、既存のVPLS<br>自動検出機能が拡張され、複数<br>のBGP 自律システム上で稼働<br>できるようになります。BGP<br>をベースとした自動検出を基礎<br>的なフレームワークとして使用<br>する L2VPN VPLS Inter-AS オプ<br>ションB機能は、隣接する<br>ASBRの間に、ダイナミックな<br>マルチセグメント擬似回線コン<br>フィギュレーションを作成しま<br>す。<br>次のコマンドが導入または変更<br>されました:bgp default<br>route-target filter、debug<br>xconnect、l2 pseudowire<br>routing、show ip bgp<br>neighbors、show mpls<br>forwarding-table、show mpls<br>l2transport vc、show xconnect、<br>switching-point vcid、および<br>terminating-pe tie-breaker。 |
|                                   |                                       |                                                                                                    |

### 表 21 : L2VPN VPLS Inter-AS オプション B の機能情報

# 用語集

AGI: アタッチメントグループ識別子。接続可能な擬似回線のグループに共通の識別子。

AII — アタッチメント個別識別子。

- ASBR:自律システム境界ルータ。
- **PE**: プロバイダー エッジ ルータ。
- NLRI:ネットワーク層到達可能性情報。
- SAII:送信元アタッチメント個別識別子。
- SPE: スイッチング PE。
- TAII: ターゲットアタッチメント個別識別子。
- TPE:終端PE。

I

VFI: 仮想転送インスタンス。これは VSI に関連付けられた擬似回線のグループを識別します。

**VSI**: 仮想スイッチングインスタンス。これは単一の PE 内のブリッジ ドメインを識別します。 単一の VPLS ネットワークに参加している PE はそれぞれ VSI を1つ持ちます。

用語集

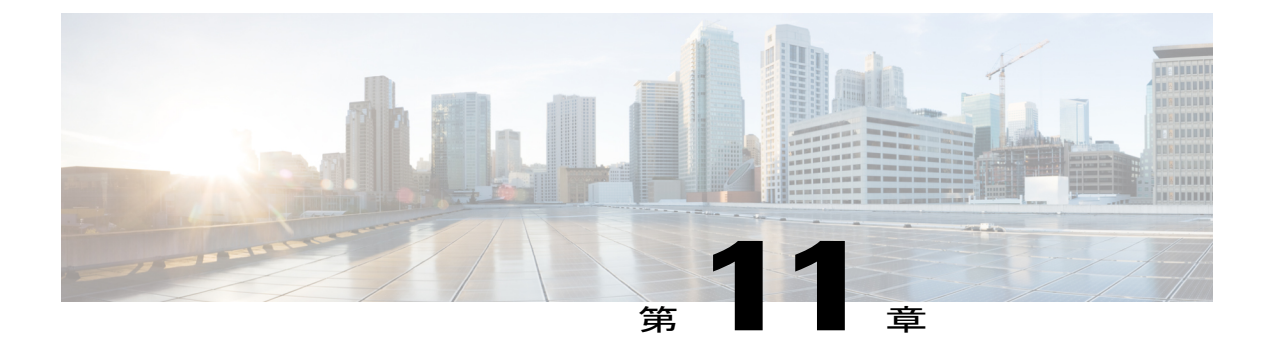

# AToM の IEEE 802.10 トンネリング (QinQ)

この機能により、AToM に対して IEEE 802.1Q トンネリング(QinQ)を設定できます。また、マ ルチプロトコル ラベル スイッチング(MPLS)レイヤ 2 VPN(L2VPN)用に QinQ タグを書き換 えることもできます。

- 機能情報の確認, 443 ページ
- AToM の IEEE 802.1Q トンネリング (QinQ) の前提条件, 444 ページ
- AToM の IEEE 802.1Q トンネリング (QinQ) の制約事項,444 ページ
- AToM の IEEE 802.1Q トンネリング (QinQ) に関する情報, 444 ページ
- AToM の IEEE 802.1Q トンネリング (QinQ) の設定方法, 446 ページ
- ATM の IEEE 802.1Q トンネリング (QinQ) の設定例, 456 ページ
- その他の参考資料, 458 ページ
- AToM の IEEE 802.1Q トンネリング (QinQ) の機能情報, 459 ページ

### 機能情報の確認

ご使用のソフトウェアリリースでは、このモジュールで説明されるすべての機能がサポートされているとは限りません。最新の機能情報および警告については、Bug Search Tool およびご使用のプラットフォームおよびソフトウェアリリースのリリースノートを参照してください。このモジュールで説明される機能に関する情報、および各機能がサポートされるリリースの一覧については、機能情報の表を参照してください。

プラットフォームのサポートおよびシスコソフトウェアイメージのサポートに関する情報を検索 するには、Cisco Feature Navigator を使用します。Cisco Feature Navigator にアクセスするには、 www.cisco.com/go/cfn に移動します。Cisco.com のアカウントは必要ありません。

# **AToM**の IEEE 802.10 トンネリング(QinQ)の前提条件

QinQ(802.1Q-in-802.1Qの短縮形)トンネリングおよびタグ書き換え機能は、次のラインカードでサポートされます。

- •8 ポートのファスト イーサネット ライン カード (ESR-HH-8FE-TX)
- •2 ポートのハーフハイト ギガビット イーサネット ライン カード (ESR-HH-1GE)
- •1 ポートのハーフハイト ギガビット イーサネット ライン カード (ESR-1GE)

# AToM の IEEE 802.10 トンネリング(QinQ)の制約事項

- •この機能では、最大 447 個の外部 VLAN ID と最大 4095 個の内部 VLAN ID をサポートできます。
- このリリースでは、一義的な VLAN のタグが付けられたイーサネット QinQ インターフェイ スのみがサポートされます。つまり、両方の VLAN タグのイーサネット VLAN QinQ 書き換 え機能は、QinQ カプセル化および定義された VLAN ID の明示ペアを使用したイーサネット サブインターフェイスでのみサポートされます。

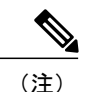

一義的でない内部 VLAN ID はこのリリースではサポートされていません。

# AToM の IEEE 802.10 トンネリング(QinQ) に関する情報

### イーサネット VLAN QinQ AToM

メトロイーサネット導入では、CE ルータと PE ルータがイーサネットスイッチドアクセスネットワークを介して接続され、PE ルータに到達するパケットは最大 2 つの IEEE 802.1q VLAN タグ を含む可能性があります(1 つは顧客を識別する内部 VLAN タグ、もう1 つは顧客のサービスプロバイダーを示す外部 VLAN タグ)。同じイーサネットパケットに複数のタグ付けを可能にし、 VLAN ID のスタックを作成するこの技法は QinQ(802.1Q-in-802.1Q の短縮形)と呼ばれていま す。下の図は、さまざまなエッジ デバイスがさまざまなレベルの VLAN スタックで L2 スイッチ ングを実行可能な状況を示しています。

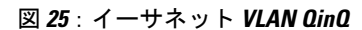

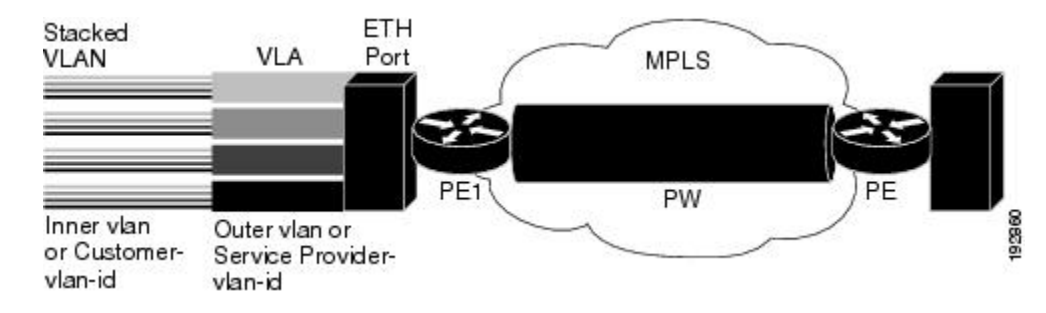

外部 VLAN タグがサービス境界 VLAN タグの場合、QinQ パケットは1つの VLAN タグが付いた ものと同様に処理されます(以前、イーサネット VLAN Q-in-Q 修正と呼ばれていたもので、すで に 12.2(31) SB リリースでサポート対象です)。ただし、顧客のサービスを区別するために顧客が 外部と内部の VLAN タグを組み合わせて使用する必要がある場合、下図に示すように、エッジデ バイスはパケット上の内部および外部の VLANIDの組み合わせに基づき、一意の擬似回線を選択 可能である必要があります。顧客はトラフィック出力側で内部と外部の両方の VLANID を書き換 えることができる必要がある場合があります。

図 26: イーサネット VLAN QinQ ヘッダー

|                       |                      | 802                                                 | 1Q                                  | 802                                                 | .1Q                                 |                              |      |       |
|-----------------------|----------------------|-----------------------------------------------------|-------------------------------------|-----------------------------------------------------|-------------------------------------|------------------------------|------|-------|
| Dest MAC<br>(6 Bytes) | SRC MAC<br>(6 Bytes) | Type/<br>Length=<br>802.1Q Tag<br>Type<br>(2 Bytes) | Tag<br>Control<br>Info<br>(2 Bytes) | Type/<br>Length=<br>802.1Q Tag<br>Type<br>(2 Bytes) | Tag<br>Control<br>Info<br>(2 Bytes) | Type/<br>Length<br>(2 Bytes) | Data | 00060 |

### 内部および外部 VLAN タグに基づく QinQ トンネリング

着信 QinQ イーサネット トラフィックを処理する際、エッジ ルータでは顧客は固有の擬似回線エンドポイントを選択し、内部および外部のVLANIDの組み合わせに基づいてトラフィックを切り 替えることができます。例として次の図には、内部(カスタマーエッジ)と外部(サービスプロ バイダー)のVLAN ID の組み合わせに応じて固有の擬似回線が選択される方法が示されていま す。つまり、異なる顧客のトラフィックを分離しておくことができます。

#### 図 27: QinQ 接続

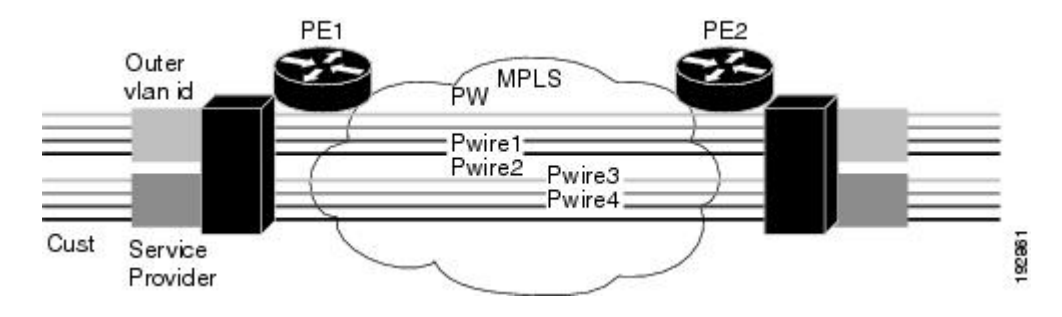

### QinQ フレームでの内部および外部 VLAN タグの書き換え

着信 AToM イーサネット QinQ トラフィックを管理すると、エッジ ルータは次のタスクを実行し ます。

- 1 MPLS ラベルを取り除きます。
- 2 出力 QinQ インターフェイスにパケットを送信する前に、顧客が内部および外部の VLAN ID を書き換えることができるようにします。この機能は、AToM like-to-like Ethernet QinQ トラフィック用にのみ提供されています。

QinQ AToM 機能は、AToM 上の like-to-like インターワーキングのケースです。この機能では、マ イクロコードを変更して、AToM 擬似回線を通過するイーサネット QinQ トラフィックの VLAN タグの 2 つのレイヤを上書きできるようにする必要があります。

- 入力側では、パケットは2つの VLAN タグでL2 ヘッダーを保持し、VC タイプ4の擬似回線を介して送信されます。
- 出力側では、MPLS ラベルが取り除かれ、VLAN タグの最大2つのレベルまで設定ごとに書 き換えられます。

このリリースでは、一義的な VLAN のタグが付けられたイーサネット QinQ インターフェイスの みがサポートされます。両方の VLAN タグのイーサネット VLAN Q-in-Q 書き換え機能は、QinQ カプセル化および定義された VLAN ID の明示ペアを使用したイーサネット サブインターフェイ スでのみサポートされます。

# AToM の IEEE 802.10 トンネリング(QinQ)の設定方法

ここでは、AToM 用の IEEE 802.1Q トンネリング(QinQ)を設定する方法について説明し、次の 手順が含まれます。すべての手順はオプションとして示されていますが、リストの最初の2つの うち1つを選択する必要があります。

### あいまいさのない AToM の IEEE 802.10 トンネリング(QinQ)の設定

### 手順の概要

- 1. イネーブル化
- 2. configureterminal
- **3.** interfacegigabitethernetslot/subslot/port.[subinterface]
- 4. encapsulationdot1qvlan-idsecond-dot1q{any | vlan-id[,vlan-id[-vlan-id]]}
- 5. xconnectpeer-router-idvcidencapsulationmpls

### 手順の詳細

I

|       | コマンドまたはアクション                                                                        | 目的                                                               |
|-------|-------------------------------------------------------------------------------------|------------------------------------------------------------------|
| ステップ1 | イネーブル化                                                                              | 特権 EXEC モードをイネーブルにします。                                           |
|       | 例:                                                                                  | <ul> <li>・パスワードを入力します(要求された場合)。</li> </ul>                       |
|       | Router> enable                                                                      |                                                                  |
| ステップ2 | configureterminal                                                                   | グローバル コンフィギュレーション モードを開<br>始します。                                 |
|       | 例:                                                                                  |                                                                  |
|       | Router# configure terminal                                                          |                                                                  |
| ステップ3 | interfacegigabitethernetslot/subslot/port.[subinterface]                            | ギガビット イーサネット インターフェイスを指<br>定し、インターフェイス コンフィギュレーショ                |
|       | 例:                                                                                  | ンモードを開始します。                                                      |
|       | Router(config)# interface<br>GigabitEthernet1/0/0.100                               |                                                                  |
| ステップ4 | <pre>encapsulationdot1qvlan-idsecond-dot1q{any   vlan-id[,vlan-id[-vlan-id]]}</pre> | インターフェイスの Q-in-Q 入力フレームを適切<br>なサービス インスタンスにマッピングする一致<br>其準な完美します |
|       | 例:                                                                                  | 室中を定我しより。                                                        |
|       | Router(config-if)# encapsulation dot1q 100 second-dot1q 200                         |                                                                  |
| ステップ5 | xconnectpeer-router-idvcidencapsulationmpls                                         | レイヤ2パケットを転送するためのVCを作成し<br>オナ                                     |
|       | 例:                                                                                  | <b>よ</b> り 。<br>                                                 |
|       | Router(config-if)# xconnect 10.0.0.16 410<br>encapsulation mpls                     |                                                                  |

### **L2VPN** プロトコルベースの CLI 機能に関連付けられたコマンドを使用 した AToM 用の明確な IEEE 802.10 トンネリング(QinQ)の設定

#### 手順の概要

- 1. イネーブル化
- 2. configureterminal
- 3. interfacegigabitethernetslot/subslot/port.[subinterface]
- 4. encapsulationdot1qvlan-idsecond-dot1q{any | vlan-id[,vlan-id[-vlan-id]]}
- 5. interfacepseudowirenumber
- 6. encapsulationmpls
- 7. neighborpeer-addressvcid-value
- 8. exit
- 9. l2vpn xconnectcontextcontext-name
- **10. member pseudowire***interface-number*
- **11. member gigabitethernet***interface-number*
- 12. end

#### 手順の詳細

|       | コマンドまたはアクション                                             | 目的                                                |
|-------|----------------------------------------------------------|---------------------------------------------------|
| ステップ1 | イネーブル化                                                   | 特権 EXEC モードをイネーブルにします。                            |
|       | 何」:                                                      | <ul> <li>パスワードを入力します(要求された場合)。</li> </ul>         |
|       | Router> enable                                           |                                                   |
| ステップ2 | configureterminal                                        | グローバル コンフィギュレーション モードを開<br>始します。                  |
|       | 例:                                                       |                                                   |
|       | Router# configure terminal                               |                                                   |
| ステップ3 | interfacegigabitethernetslot/subslot/port.[subinterface] | ギガビット イーサネット インターフェイスを指<br>定し、インターフェイス コンフィギュレーショ |
|       | 例:                                                       | ンモードを開始します。                                       |
|       | Router(config)# interface<br>GigabitEthernet1/0/0.100    |                                                   |

I

|         | コマンドまたはアクション                                                                        | 目的                                                                |
|---------|-------------------------------------------------------------------------------------|-------------------------------------------------------------------|
| ステップ4   | <pre>encapsulationdot1qvlan-idsecond-dot1q{any   vlan-id[,vlan-id[-vlan-id]]}</pre> | インターフェイスの Q-in-Q 入力フレームを適切<br>なサービス インスタンスにマッピングする一致<br>基準を定義します。 |
|         | 例:                                                                                  |                                                                   |
|         | Router(config-if)# encapsulation dot1q 100 second-dot1q 200                         |                                                                   |
| ステップ5   | interfacepseudowirenumber                                                           | 擬似回線インターフェイスを指定し、インター<br>フェイス コンフィギュレーション モードを開始                  |
|         | 例:                                                                                  | します。                                                              |
|         | Router(config-if)# interface pseudowire 100                                         |                                                                   |
| ステップ6   | encapsulationmpls                                                                   | マルチプロトコルラベルスイッチング (MPLS)<br>がデータ カプセル化方式として使用されること                |
|         | 例:                                                                                  | を指定します。                                                           |
|         | Router(config-if)# encapsulation mpls                                               |                                                                   |
| ステップ1   | neighborpeer-addressvcid-value                                                      | Layer 2 VPN (L2VPN) 擬似回線のピア IP アドレ<br>スと仮想回線 (VC) ID 値を指定します。     |
|         | 例:                                                                                  |                                                                   |
|         | Router(config-if)# neighbor 10.0.0.1 123                                            |                                                                   |
| ステップ8   | exit                                                                                | インターフェイス コンフィギュレーション モー<br>ドを終了します。                               |
|         | 例:                                                                                  |                                                                   |
|         | Router(config-if)# exit                                                             |                                                                   |
| ステップ9   | I2vpn xconnectcontextcontext-name                                                   | Layer 2 VPN(L2VPN)クロスコネクトコンテキ<br>ストを作成して、xconnect コンフィギュレーショ      |
|         | 例:                                                                                  | ンモードを開始します。                                                       |
|         | Router(config)# 12vpn xconnect context con1                                         |                                                                   |
| ステップ 10 | member pseudowireinterface-number                                                   | Layer 2 VPN(L2VPN)クロスコネクトを形成す<br>るようにメンバー擬似回線を指定します。              |
|         | 例:                                                                                  |                                                                   |
|         | Router(config-xconnect)# member pseudowire 100                                      |                                                                   |
| ステップ 11 | member gigabitethernetinterface-number                                              | ギガビットイーサネットメンバーインターフェ<br>イスのロケーションを指定します。                         |
|         | 例:                                                                                  |                                                                   |
|         | Router(config-xconnect)# member<br>GigabitEthernet1/0/0.100                         |                                                                   |

|                | コマンドまたはアクション                       | 目的                |
|----------------|------------------------------------|-------------------|
| ステップ <b>12</b> | end                                | 特権 EXEC モードに戻ります。 |
|                | 例:<br>Router(config-xconnect)# end |                   |
|                |                                    |                   |

### あいまいな AToM の IEEE 802.10 トネンリング(QinQ)の設定

### 手順の概要

- 1. イネーブル化
- 2. configureterminal
- **3.** interfacegigabitethernet*slot/subslot/port*.[*subinterface*]
- 4. encapsulationdot1qvlan-idsecond-dot1q{any | vlan-id[,vlan-id[-vlan-id]]}
- 5. xconnectpeer-router-idvcidencapsulationmpls
- 6. exit
- 7. interfacegigabitethernetslot/subslot/port.[subinterface]
- 8. encapsulationdot1qvlan-idsecond-dot1q{any | vlan-id[,vlan-id[-vlan-id]]}
- 9. xconnectpeer-router-idvcidencapsulation mpls

### 手順の詳細

|       | コマンドまたはアクション                                                   | 目的                                                                  |
|-------|----------------------------------------------------------------|---------------------------------------------------------------------|
| ステップ1 | イネーブル化                                                         | 特権 EXEC モードをイネーブルにします。                                              |
|       | 例:                                                             | <ul> <li>・パスワードを入力します(要求された場合)。</li> </ul>                          |
|       | Router> enable                                                 |                                                                     |
| ステップ2 | configureterminal                                              | グローバル コンフィギュレーション モードを開                                             |
|       | 例:                                                             | 始します。                                                               |
|       | Router# configure terminal                                     |                                                                     |
| ステップ3 | interfacegigabitethernetslot/subslot/port.[subinterface]<br>例: | ギガビット イーサネット サブインターフェイス<br>を指定し、インターフェイス コンフィギュレー<br>ション モードを開始します。 |
|       | Router(config)# interface<br>GigabitEthernet1/0/0.200          |                                                                     |

I

I

|       | コマンドまたはアクション                                                                     | 目的                                                   |
|-------|----------------------------------------------------------------------------------|------------------------------------------------------|
| ステップ4 | encapsulationdot1qvlan-idsecond-dot1q{any   vlan-id[,vlan-id[-vlan-id]]}         | インターフェイスの Q-in-Q 入力フレームを適切<br>なサービス インスタンスにマッピングする一致 |
|       | 1列 :                                                                             | 基準を正義します。                                            |
|       | Router(config-if)# encapsulation dot1q 200 second-dot1q 1000-2000,3000,3500-4000 |                                                      |
| ステップ5 | <b>xconnect</b> peer-router-idvcidencapsulationmpls                              | レイヤ2パケットを転送するためのVCを作成し<br>ます。                        |
|       | 例:                                                                               |                                                      |
|       | Router(config-if)# xconnect 10.0.0.16 420<br>encapsulation mpls                  |                                                      |
| ステップ6 | exit                                                                             | インターフェイス コンフィギュレーション モー<br>ドを終了します。                  |
|       | 例:                                                                               |                                                      |
|       | Router(config-if)# exit                                                          |                                                      |
| ステップ7 | interfacegigabitethernetslot/subslot/port.[subinterface]                         | 次のギガビット イーサネット インターフェイス                              |
|       | 例:                                                                               | を指定し、インターフェイス コンフィギュレー<br>ション モードを開始します。             |
|       | Router(config)# interface<br>GigabitEthernet1/0/0.201                            |                                                      |
| ステップ8 | encapsulationdot1qvlan-idsecond-dot1q{any  <br>vlan-id[,vlan-id[-vlan-id]]}      | インターフェイスの Q-in-Q 入力フレームを適切<br>なサービス インスタンスにマッピングする一致 |
|       |                                                                                  | 基準を定義します。                                            |
|       | 19川:                                                                             |                                                      |
|       | Router(config-if)# encapsulation dot1q 201 second-dot1q any                      |                                                      |
| ステップ9 | <b>xconnect</b> peer-router-idvcidencapsulation mpls                             | レイヤ2パケットを転送するためのVCを作成し<br>ます。                        |
|       | 例:                                                                               |                                                      |
|       | Router(config-if)# xconnect 10.0.0.16 430<br>encapsulation mpls                  |                                                      |

### あいまいな AToM の IEEE 802.10 トンネリング(QinQ)の設定(L2VPN プロトコルベース CLI 機能に関連するコマンドを使用)

#### 手順の概要

- 1. イネーブル化
- 2. configureterminal
- **3.** interfacegigabitethernetslot/subslot/port.[subinterface]
- 4. encapsulationdot1qvlan-idsecond-dot1q{any | vlan-id[,vlan-id[-vlan-id]]}
- 5. interfacepseudowirenumber
- 6. encapsulationmpls
- 7. neighborpeer-addressvcid-value
- 8. exit
- **9.** interfacegigabitethernetslot/subslot/port.[subinterface]
- **10.** encapsulationdot1qvlan-idsecond-dot1q{any | vlan-id[,vlan-id[-vlan-id]]}
- 11. interfacepseudowirenumber
- 12. encapsulationmpls
- 13. neighborpeer-addressvcid-value
- 14. exit
- 15. l2vpn xconnectcontextcontext-name
- 16. member pseudowireinterface-number
- **17. member gigabitethernet***interface-number*
- 18. end

#### 手順の詳細

|       | コマンドまたはアクション               | 目的                                         |
|-------|----------------------------|--------------------------------------------|
| ステップ1 | イネーブル化                     | 特権 EXEC モードをイネーブルにします。                     |
|       | 例:                         | <ul> <li>・パスワードを入力します(要求された場合)。</li> </ul> |
|       |                            |                                            |
| ステップ2 | configureterminal          | グローバル コンフィギュレーション モードを開<br>始します。           |
|       | 例:                         |                                            |
|       | Router# configure terminal |                                            |

I

|               | コマンドまたはアクション                                                                                                    | 目的                                                                  |
|---------------|----------------------------------------------------------------------------------------------------|---------------------------------------------------------------------|
| ステップ3         | interfacegigabitethernetslot/subslot/port.[subinterface]<br>例:<br>Router(config)# interface<br>GigabitEthernet1/0/0.200                                                   | ギガビットイーサネット サブインターフェイス<br>を指定し、インターフェイス コンフィギュレー<br>ション モードを開始します。  |
| <u>ステップ</u> 4 | <pre>encapsulationdot1qvlan-idsecond-dot1q{any   vlan-id[,vlan-id[-vlan-id]]} 例: Router(config-if)# encapsulation dot1q 200 second-dot1q 1000-2000, 3000, 3500-4000</pre> | インターフェイスの Q-in-Q 入力フレームを適切<br>なサービス インスタンスにマッピングする一致<br>基準を定義します。   |
| <u>ステップ5</u>  | interfacepseudowirenumber<br>例:<br>Router(config-if)# interface pseudowire 100                                                                                            | 擬似回線インターフェイスを指定し、インター<br>フェイス コンフィギュレーション モードを開始<br>します。            |
| ステップ6         | encapsulationmpls<br>例:<br>Router(config-if)# encapsulation mpls                                                                                                    | マルチプロトコルラベルスイッチング (MPLS)<br>がデータ カプセル化方式として使用されること<br>を指定します。       |
| ステップ7         | neighborpeer-addressvcid-value<br>例:<br>Router(config-if)# neighbor 10.0.0.1 123                                                                                          | Layer 2 VPN (L2VPN) 擬似回線のピア IP アドレ<br>スと仮想回線 (VC) ID 値を指定します。       |
| ステップ8         | exit<br>例:<br>Router(config-if)# exit                                                                                                    | インターフェイス コンフィギュレーション モー<br>ドを終了します。                                 |
| ステップ <b>9</b> | interfacegigabitethernetslot/subslot/port.[subinterface]<br>例:<br>Router(config)# interface<br>GigabitEthernet1/0/0.201                                                   | 次のギガビット イーサネット インターフェイス<br>を指定し、インターフェイス コンフィギュレー<br>ション モードを開始します。 |

1

|                | コマンドまたはアクション                                                             | 目的                                                               |
|----------------|--------------------------------------------------------------------------|------------------------------------------------------------------|
| ステップ 10        | encapsulationdot1qvlan-idsecond-dot1q{any   vlan-id[,vlan-id[-vlan-id]]} | インターフェイスの Q-in-Q 入力フレームを適切<br>なサービス インスタンスにマッピングする一致<br>其準な完美しまま |
|                | 例:                                                                       | 基準を止義しより。<br>                                                    |
|                | Router(config-if)# encapsulation dot1q 201 second-dot1q any              |                                                                  |
| ステップ 11        | interfacepseudowirenumber                                                | 擬似回線インターフェイスを指定し、インター<br>フェイス コンフィギュレーション モードを開始                 |
|                | 例:                                                                       | します。                                                             |
|                | Router(config-if)# interface pseudowire 100                              |                                                                  |
| ステップ <b>12</b> | encapsulationmpls                                                        | マルチプロトコルラベルスイッチング(MPLS)<br>がデータ カプセル化方式として使用されること                |
|                | 例:                                                                       | を指定します。                                                          |
|                | Router(config-if)# encapsulation mpls                                    |                                                                  |
| ステップ13         | neighborpeer-addressvcid-value                                           | Layer 2 VPN (L2VPN) 擬似回線のピア IP アドレ<br>スと仮想回線 (VC) ID 値を指定します。    |
|                | 例:                                                                       |                                                                  |
|                | Router(config-if)# neighbor 10.0.0.1 123                                 |                                                                  |
| ステップ 14        | exit                                                                     | インターフェイス コンフィギュレーション モー<br>ドを終了します。                              |
|                | 例:                                                                       |                                                                  |
|                | Router(config-if)# exit                                                  |                                                                  |
| ステップ 15        | l2vpn xconnectcontextcontext-name                                        | Layer 2 VPN (L2VPN) クロスコネクトコンテキ<br>ストを作成して、xconnect コンフィギュレーショ   |
|                | 例:                                                                       | ンモードを開始します。                                                      |
|                | Router(config)# 12vpn xconnect context con1                              |                                                                  |
| ステップ 16        | member pseudowireinterface-number                                        | Layer 2 VPN(L2VPN)クロスコネクトを形成す<br>るようにメンバー擬似回線を指定します。             |
|                | 例:                                                                       |                                                                  |
|                | Router(config-xconnect)# member pseudowire 100                           |                                                                  |
| ステップ <b>17</b> | member gigabitethernetinterface-number                                   | ギガビットイーサネットメンバーインターフェ<br>イスのロケーションを指定します。                        |
|                | 例:                                                                       |                                                                  |
|                | Router(config-xconnect)# member<br>GigabitEthernet1/0/0.201              |                                                                  |

|         | コマンドまたはアクション                       | 目的                |
|---------|------------------------------------|-------------------|
| ステップ 18 | end                                | 特権 EXEC モードに戻ります。 |
|         | 例:<br>Router(config-xconnect)# end |                   |

### ATM の IEEE 802.10 トンネリング(QinQ)の設定の確認

手順の概要

- 1. イネーブル化
- 2. showmplsl2transportvc

#### 手順の詳細

|               | コマンドまたはアクション                     | 目的                                                                        |
|---------------|----------------------------------|---------------------------------------------------------------------------|
| ステップ1         | イネーブル化                           | 特権 EXEC モードをイネーブルにします。                                                    |
|               | 例:                               | ・パスワードを入力します(要求された場合)。                                                    |
|               | Router> enable                   |                                                                           |
| ステップ <b>2</b> | showmplsl2transportvc            | ルータ上でレイヤ2パケットをルーティングするために有効<br>化された Any Transport over MPLS(AToM)仮想回線(VC) |
|               | 例:                               | とスタティック擬似回線に関する情報を表示します。                                                  |
|               | Router# show mpls l2transport vc |                                                                           |

## **L2VPN** プロトコルベースの CLI 機能に関連付けられたコマンドを使用 した ATM 設定の IEEE 802.10 トンネリング(QinQ)の確認

手順の概要

I

- 1. イネーブル化
- 2. showl2vpnatomvc

手順の詳細

|       | コマンドまたはアクション               | 目的                                                                           |
|-------|----------------------------|------------------------------------------------------------------------------|
| ステップ1 | イネーブル化                     | 特権 EXEC モードをイネーブルにします。                                                       |
|       | 例:                         | <ul> <li>パスワードを入力します(要求された場合)。</li> </ul>                                    |
|       | Device> enable             |                                                                              |
| ステップ2 | showl2vpnatomvc            | ルータ上でレイヤ2パケットをルーティングするために有効<br>化された Any Transport over MPLS (AToM) 仮想回線 (VC) |
|       | 例:                         | とスタティック擬似回線に関する情報を表示します。                                                     |
|       | Device# show l2vpn atom vc |                                                                              |

# ATM の IEEE 802.10 トンネリング(QinQ)の設定例

### 例:あいまいさのない ATM の IEEE 802.10 トンネリング(QinQ)の設 定

Router> enable
Router# configure terminal
Router(config)# interface GigabitEthernet1/0/0.100
Router(config-if)# encapsulation dot1q 100 second-dot1q 200
Router(config-if)# xconnect 10.0.0.16 410 encapsulation mpls

# あいまいさのない ATM の IEEE 802.10 トンネリング(QinQ)の設定の 例(L2VPN プロトコルベース CLI 機能に関連するコマンドを使用)

Router> enable
Router# configure terminal
Router(config)# interface GigabitEthernet1/0/0.100
Router(config-if)# encapsulation dot1q 100 second-dot1q 200
Router(config-if)# interface pseudowire 100
Router(config-if)# encapsulation mpls
Router(config-if)# neighbor 10.0.0.1 123
Router(config-if)# exit
Router(config)# 12vpn xconnect context A
Router(config-xconnect)# member pseudowire 100
Router(config-xconnect)# member GigabitEthernet1/0/0.100

### 例:あいまいな ATM の IEEE 802.10 トンネリング(QinQ)の設定

次に、あいまいな ATM の IEEE 802.1Q トンネリング (QinQ) の設定例を示します。

Router> enable
Router# configure terminal
Router(config)# interface GigabitEthernet1/0/0.200
Router(config-if)# encapsulation dot1q 200 second-dot1q 1000-2000,3000,3500-4000
Router(config-if)# exconnect 10.0.0.16 420 encapsulation mpls
Router(config-if)# exit
Router(config)# interface GigabitEthernet1/0/0.201
Router(config-if) encapsulation dot1q 201 second-dot1q any
Router(config-if) xconnect 10.0.0.16 430 encapsulation mpls

### あいまいなATMのIEEE802.10トンネリング(QinQ)の設定の例(L2VPN プロトコルベース CLI 機能に関連するコマンドを使用)

次に、あいまいな ATM の IEEE 802.1Q トンネリング (QinQ) の設定例を示します。

```
Router> enable
Router# configure terminal
Router(config) # interface GigabitEthernet1/0/0.200
Router(config-if)# encapsulation dot1q 200 second-dot1q 1000-2000,3000,3500-4000
Router(config-if) # interface pseudowire 100
Router(config-if) # encapsulation mpls
Router(config-if) # neighbor 10.0.0.1 123
Router(config-if)# exit
Router (config) # 12vpn xconnect context A
Router(config-xconnect) # member pseudowire 100
Router(config-xconnect)# member GigabitEthernet1/0/0.200
Router(config-xconnect) # exit
Router(config)# interface GigabitEthernet1/0/0.201
Router(config-if) encapsulation dot1q 201 second-dot1q any
Router(config-if) # interface pseudowire 100
Router(config-if) # encapsulation mpls
Router(config-if) # neighbor 10.0.0.1 123
Router(config-if) # exit
Router(config) # 12vpn xconnect context A
Router(config-xconnect) # member pseudowire 100
Router(config-xconnect) # member GigabitEthernet1/0/0.201
```

### 例:ATM の IEEE 802.10 トンネリング(QinQ)の設定の確認

次に、EoMPLS QinQ モードで VC 設定を確認する show mpls l2transport vc コマンドの出力例を示 します。

| router# <b>show m</b> | pls l2transport vc |              |       |        |
|-----------------------|--------------------|--------------|-------|--------|
| Local intf            | Local circuit      | Dest address | VC ID | Status |
| Gi1/0/0.1             | Eth VLAN:100/200   | 10.1.1.2     | 1     | UP     |

# 例: ATM の IEEE 802.10 トンネリング(QinQ) 設定の確認(L2VPN プロ トコルベース CLI 機能に関連するコマンドを使用)

次に、EoMPLS QinQ モードでの仮想回線(VC)設定を確認する show l2vpn atom vc コマンドの 出力例を示します。

| Device# show 1 | 2vpn atom vc     |              |       |        |
|----------------|------------------|--------------|-------|--------|
| Local intf     | Local circuit    | Dest address | VC ID | Status |
|                |                  |              |       |        |
| Gi1/0/0.1      | Eth VLAN:100/200 | 10.1.1.2     | 1     | UP     |

# その他の参考資料

#### 関連資料

| 関連項目                                   | マニュアル タイトル                                                        |
|----------------------------------------|-------------------------------------------------------------------|
| Cisco IOS コマンド                         | Cisco IOS Master Commands List, All Releases                      |
| MPLS および MPLS アプリケーションに関連す<br>るコマンドの説明 | Cisco IOS Multiprotocol Label Switching         Command Reference |
| AToM および MPLS                          | Any Transport over MPLS                                           |

#### 標準

| 標準                                                                 | Title |
|--------------------------------------------------------------------|-------|
| この機能でサポートされる新規の標準または変<br>更された標準はありません。また、既存の標準<br>のサポートは変更されていません。 |       |

#### MIB

| МІВ                                                                                   | MIBのリンク                                                                                                    |
|---------------------------------------------------------------------------------------|----------------------------------------------------------------------------------------------------|
| この機能によってサポートされる新しい MIB<br>または変更された MIB はありません。またこ<br>の機能による既存 MIB のサポートに変更はあ<br>りません。 | 選択したプラットフォーム、Cisco ソフトウェ<br>アリリース、およびフィーチャセットの MIB<br>を検索してダウンロードする場合は、次の URL<br>にある Cisco MIB Locator を使用します。<br>http://www.cisco.com/go/mibs |

RFC

| RFC                                                                           | Title |
|-------------------------------------------------------------------------------|-------|
| この機能によりサポートされた新規 RFC また<br>は改訂 RFC はありません。またこの機能によ<br>る既存 RFC のサポートに変更はありません。 |       |

#### シスコのテクニカル サポート

| 説明                                 | Link                                              |
|------------------------------------|---------------------------------------------------|
| ★枠で囲まれた Technical Assistance の場合★右 | http://www.cisco.com/cisco/web/support/index.html |
| のURLにアクセスして、シスコのテクニカル              |                                                   |
| サポートを最大限に活用してください。これら              |                                                   |
| のリソースは、ソフトウェアをインストールし              |                                                   |
| て設定したり、シスコの製品やテクノロジーに              |                                                   |
| 関する技術的問題を解決したりするために使用              |                                                   |
| してください。この Web サイト上のツールに            |                                                   |
| アクセスする際は、Cisco.comのログイン ID お       |                                                   |
| よびパスワードが必要です。                      |                                                   |
|                                    |                                                   |

# AToM の IEEE 802.10 トンネリング(QinQ)の機能情報

次の表に、このモジュールで説明した機能に関するリリース情報を示します。この表は、ソフト ウェア リリース トレインで各機能のサポートが導入されたときのソフトウェア リリースだけを 示しています。その機能は、特に断りがない限り、それ以降の一連のソフトウェア リリースでも サポートされます。

プラットフォームのサポートおよびシスコソフトウェアイメージのサポートに関する情報を検索 するには、Cisco Feature Navigator を使用します。Cisco Feature Navigator にアクセスするには、 www.cisco.com/go/cfn に移動します。Cisco.com のアカウントは必要ありません。

1

Г

| 機能名                                  | リリース                     | 機能情報                                                                                                    |
|--------------------------------------|--------------------------|----------------------------------------------------------------------------------------------------|
| AToM の IEEE 802.1Q トンネリ<br>ング (QinQ) | Cisco IOS XE Release 2.4 | この機能により、AToMに対し<br>て IEEE 802.1Q トンネリング<br>(QinQ)を設定できます。ま<br>た、マルチプロトコル ラベル<br>スイッチング (MPLS) レイヤ<br>2 VPN (L2VPN) 用に QinQ タ<br>グを書き換えることもできま<br>す。 |
|                                      |                          | Cisco IOS XE Release 2.4 では、<br>Cisco ASR 1000 シリーズ<br>Aggregation Services Router にこ<br>の機能が実装されました。                                               |
|                                      |                          | 次のコマンドが導入または変更<br>されました: interface、<br>encapsulationdot1qsecond-dot1q、                                                                              |
|                                      |                          | xconnect <sub>o</sub>                                                                                                    |

#### 表 22: AToM の IEEE 802.10 トンネリング (OinO) の機能情報

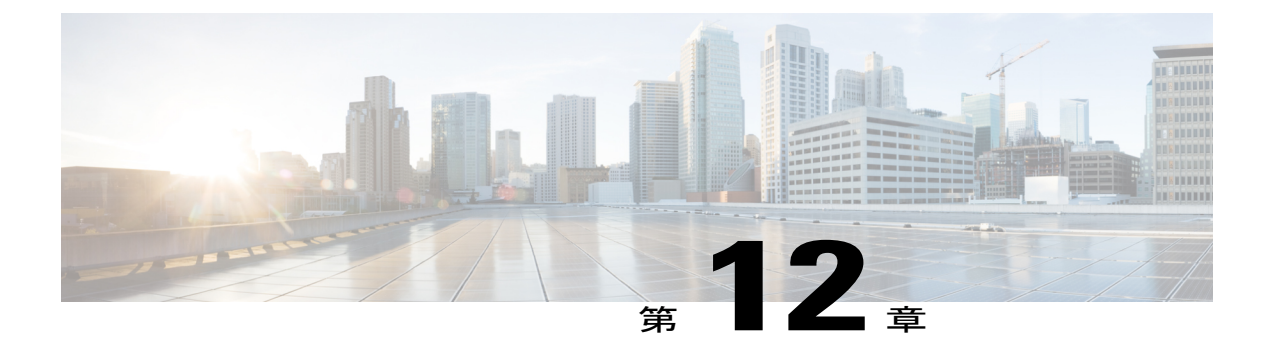

# 管理対象 IPv6 Layer 2 Tunneling Protocol ネッ トワーク サーバの設定

このドキュメントでは管理型 IPv6 レイヤ2トンネルプロトコルネットワークサーバ機能を有効にする方法について説明します。

- 機能情報の確認, 461 ページ
- 管理対象 IPv6 LNS の前提条件, 462 ページ
- 管理対象 IPv6 LNS に関する情報, 462 ページ
- 管理対象 LNS の設定方法, 464 ページ
- 管理対象 IPv6 Layer 2 Tunneling Protocol ネットワーク サーバの設定例, 485 ページ
- その他の参考資料, 490 ページ
- 管理対象 IPv6 Layer 2 Tunneling Protocol ネットワーク サーバの設定の機能情報, 491 ページ

## 機能情報の確認

ご使用のソフトウェアリリースでは、このモジュールで説明されるすべての機能がサポートされているとは限りません。最新の機能情報および警告については、Bug Search Tool およびご使用のプラットフォームおよびソフトウェアリリースのリリースノートを参照してください。このモジュールで説明される機能に関する情報、および各機能がサポートされるリリースの一覧については、機能情報の表を参照してください。

プラットフォームのサポートおよびシスコソフトウェアイメージのサポートに関する情報を検索 するには、Cisco Feature Navigator を使用します。Cisco Feature Navigator にアクセスするには、 www.cisco.com/go/cfn に移動します。Cisco.com のアカウントは必要ありません。

## 管理対象 IPv6 LNS の前提条件

LNS として機能するルータの場合、aaanew-model グローバル コンフィギュレーション コマンド を入力することによって、レイヤ2トンネルプロトコルネットワークサーバ (LNS) およびレイ ヤ2アクセスコンセントレータ (LAC) で認証、認可、およびアカウンティング (AAA) を有効 にする必要があります。詳細については、『*Cisco IOS XE Security: Securing User Services Configuration Guide*』の「Authentication, Authorization, and Accounting」の章を参照してください。

# 管理対象 IPv6 LNS に関する情報

### L2TP ネットワーク サーバ

LNS はルータとして機能できます。LNS は LAC に対するピアであり、L2TP トンネルの片側に位 置します。LNS は LAC と宛先ネットワークとの間でパケットをルーティングします。ルータが LNS として機能している場合、PPP セッションを終了し、最終的な宛先に向けて ISP または社内 ネットワークにクライアント IP パケットをルーティングするようにルータを設定できます(下の 図を参照)。ルータは、管理型 IPv6 LNS 機能を使用して、LAC からの L2TP セッションを終了 し、仮想テンプレート インターフェイスに適用される VRF、または AAA を介してユーザに対し て受け取られる VRF に基づいて、適切な IPv6 VRF インスタンスに各セッションを配置すること ができます。次に、ルータは VRF 内の各セッションを宛先ネットワークへルーティングします。

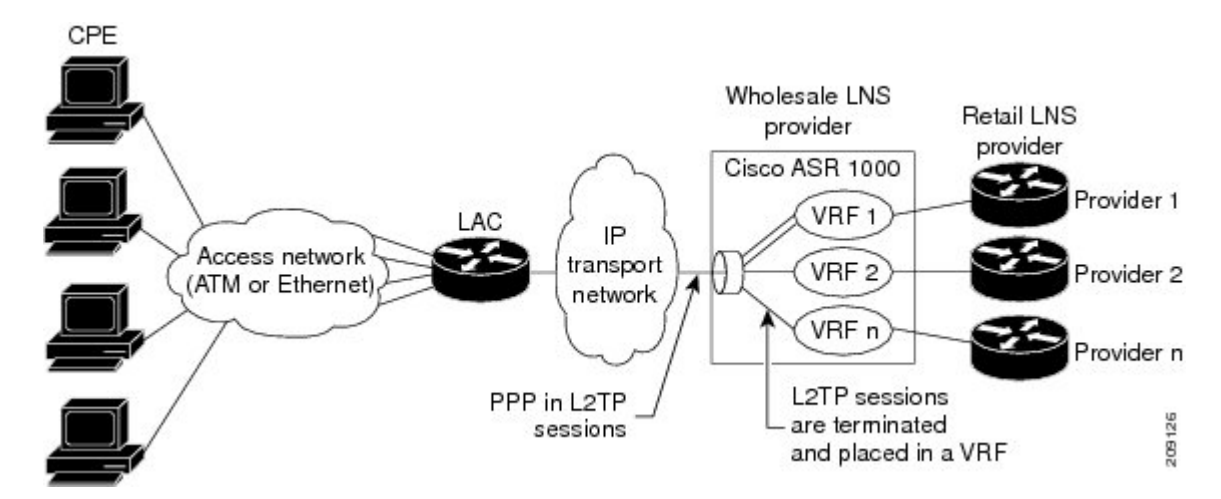

#### 図 28: LAC からのセッションの終了と転送

### トンネル アカウンティング

トンネルアカウンティング機能は、トンネルに関連する統計情報をRADIUS 情報に含める機能を 追加することにより、AAAアカウンティングを強化します。トンネルの使用状況に関する情報を 収集するには、その前に RADIUS サーバで以下の属性を設定しておく必要があります。

- Acct-Tunnel-Connection:トンネルセッションに割り当てられた識別子を指定します。この属性、およびTunnel-Client-Endpoint属性やTunnel-Server-Endpoint属性は、監査の目的でトンネルセッションを一意に特定する手段を提供します。
- •Acct-Tunnel-Packets-Lost:特定のリンク上で失われるパケット数を指定します。

次の表は、RADIUS サーバのトンネル アカウンティングをサポートする Acct-Status-Type 属性の 値を示します。

| Acct-Status-Type 値 | 値  | 説明                                                |
|--------------------|----|---------------------------------------------------|
| Tunnel-Link-Reject | 14 | 既存のトンネル内での新しいリ<br>ンクの確立を拒否することを<br>マークします。        |
| Tunnel-Link-Start  | 12 | 複数のリンクを送信する L2TP<br>トンネル内のトンネル リンク<br>の作成をマークします。 |
| Tunnel-Link-Stop   | 13 | 複数のリンクを送信する L2TP<br>トンネル内のトンネル リンク<br>の削除をマークします。 |
| Tunnel-Reject      | 11 | 別のデバイスとのトンネルの確<br>立を拒否することをマークしま<br>す。            |
| Tunnel-Start       | 9  | 別のデバイスとのトンネルの確<br>立をマークします。                       |
| Tunnel-Stop        | 10 | 別のデバイスとの間のトンネル<br>の削除をマークします。                     |

表 23: RADIUS トンネル アカウンティングの Acct-Status-Type 値

RADIUS トンネルアカウンティング属性またはRADIUS トンネルアカウンティングをサポートする Acct-Status-Type 値の詳細については、RFC 2867(トンネル プロトコル サポートに関する RADIUS アカウンティングの変更)を参照してください。

Cisco ASR 1000 シリーズ アグリゲーション サービス ルータでサポートされる RADIUS アカウン ティング属性については、『Cisco IOS XE Security Configuration Guide: Securing User Services』の 「RADIUS Attributes」の章を参照してください。

RADIUS の設定の詳細については、RADIUS のユーザマニュアルを参照してください。

# 管理対象LNSの設定方法

### LNS での VRF の設定

#### 手順の概要

- 1. イネーブル化
- 2. configureterminal
- 3. vrfdefinitionvrf-name
- 4. rdroute-distinguisher
- 5. address-family {ipv4|ipv6}
- 6. route-target {import|export|both} route-target-ext-community
- 7. exit-address-family
- 8. address-family {ipv4|ipv6}
- 9. route-target {import|export|both} route-target-ext-community
- 10. end
- **11. showipv6routevrf***vrf-name*

| 手順0 | D詳細 |
|-----|-----|
|-----|-----|

|               | コマンドまたはアクション               | 目的                           |
|---------------|----------------------------|------------------------------|
| ステップ1         | イネーブル化                     | 特権 EXEC モードを開始します。           |
|               | 例:                         |                              |
|               | Router> enable             |                              |
| ステップ <b>2</b> | configureterminal          | グローバル コンフィギュレーション モードを開始します。 |
|               | 例:                         |                              |
|               | Router# configure terminal |                              |

I

I

|           | コマンドまたはアクション                                                          | 目的                                                                                                    |
|-----------|-----------------------------------------------------------------------|----------------------------------------------------------------------------------------------------|
| <br>ステップ3 | vrfdefinitionvrf-name<br>例:<br>Router(config)# vrf definition<br>vrf1 | VRF ルーティング テーブルを設定し、VRF コンフィギュレーション<br>モードを開始します。<br>•vrf-name 引数は、VRF の名前です。                                                                                          |
| ステップ4     | rdroute-distinguisher                                                 | VRFのルーティングテーブルと転送テーブルを作成します。<br>• route-distinguisher 引数によって 8 バイトの値が IPv4 プレフィッ                                                                                       |
|           | 例:<br>Router(config-vrf)# rd 100:1                                    | クスに追加され、VPNIPv4プレフィックスが作成されます。ルート識別子は、次のいずれかの形式で入力できます。                                                                                                    |
|           |                                                                       | ・16 ビット ASN:101:3 などの 32 ビット数値                                                                                                    |
|           |                                                                       | •32 ビット IP アドレス:192.168.122.15:1 などの 16 ビット数<br>値                                                                                                    |
| ステップ5     | address-family {ipv4 ipv6}                                            | VRF アドレスファミリ コンフィギュレーション モードを開始して、<br>VRF のアドレス ファミリを指定します。                                                                                                    |
|           | 例:<br>Router(config-vrf)<br>address-family ipv6                       | • ipv4 キーワードは、VRF の IPv4 アドレス ファミリを指定します。                                                                                                    |
|           |                                                                       | • ipv6 キーワードは、VRF の IPv6 アドレス ファミリを指定します。                                                                                                    |
| ステップ6     | <pre>route-target {import export both}</pre>                          | VRF 用にルート ターゲット拡張コミュニティを作成します。                                                                                                    |
|           | route-target-ext-community                                            | <ul> <li>import キーワードを使用すると、ターゲット VPN 拡張コミュニ<br/>ティからルーティング情報がインポートされます。</li> </ul>                                                                                    |
|           | Router(config-vrf-af)<br>route-target both 100:2                      | <ul> <li>exportキーワードを使用すると、ルーティング情報がターゲット<br/>VPN 拡張コミュニティにエクスポートされます。</li> </ul>                                                                                      |
|           |                                                                       | <ul> <li>both キーワードを使用すると、インポート ルーティング情報と<br/>エクスポート ルーティング情報の両方がターゲット VPN 拡張コ<br/>ミュニティにインポートされます。</li> </ul>                                                         |
|           |                                                                       | <ul> <li>route-target-ext-community 引数を使用すると、route-target 拡張コ<br/>ミュニティ属性が、インポート、エクスポート、または両方(イ<br/>ンポートとエクスポート)のroute-target 拡張コミュニティの VRF<br/>リストに追加されます。</li> </ul> |

٦

|                | コマンドまたはアクション                                                                                                    | 目的                                                                                                    |
|----------------|----------------------------------------------------------------------------------------------------|----------------------------------------------------------------------------------------------------|
| <u>ステップ</u> 1  | exit-address-family<br>例:<br>Router(config-vrf-af)#<br>exit-address-family                                                 | VRFアドレスファミリコンフィギュレーションモードを終了し、VRF<br>コンフィギュレーション モードを開始します。                                                                                                    |
| ステップ8          | address-family {ipv4 ipv6}<br>例:<br>Router(config-vrf)<br>address-family ipv6                                              | <ul> <li>VRF アドレスファミリ コンフィギュレーション モードを開始して、<br/>VRF のアドレスファミリを指定します。</li> <li>ipv4 キーワードは、VRF の IPv4 アドレスファミリを指定します。</li> <li>ipv6 キーワードは、VRF の IPv6 アドレスファミリを指定します。</li> </ul>                                                                                                    |
| ステップ <b>9</b>  | route-target {import export both}<br>route-target-ext-community<br>例:<br>Router(config-vrf-af)#<br>route-target both 100:3 | <ul> <li>VRF 用にルート ターゲット拡張コミュニティを作成します。</li> <li>import キーワードを使用すると、ターゲット VPN 拡張コミュニティからルーティング情報をインポートすることが指定されます。</li> <li>export キーワードを使用すると、ルーティング情報をターゲット VPN 拡張コミュニティにエクスポートすることが指定されます。</li> <li>both キーワードを使用すると、ルーティング情報のターゲット VPN 拡張コミュニティからのインポート、およびターゲット VPN 拡張コミュニティからのインポート、およびターゲット VPN 拡張コミュニティのエクスポートの両方が行われます。</li> <li><i>route-target-ext-community</i> 引数を使用すると、route-target 拡張コ ミュニティ属性が、インポート、エクスポート、または両方(インポートとエクスポート)の route-target 拡張コミュニティの VRF リストに追加されます。</li> <li>route-target コマンドは、各ターゲット コミュニティにつき一度 ずつ入力します。</li> </ul> |
| ステップ 10        | end<br>例:<br>Router(config-vrf-af)# end                                                                                    | VRF アドレス ファミリ コンフィギュレーション モードを終了し、特権 EXEC モードに戻ります。                                                                                                    |
| ステップ <b>11</b> | <pre>showipv6routevrfvrf-name 例: Router# show ipv6 route vrf vrf1</pre>                                                    | VRF に関連付けられた IPv6 ルーティング テーブルを表示します。                                                                                                    |

### 仮想テンプレートインターフェイスの設定

#### 手順の概要

- 1. イネーブル化
- 2. configureterminal
- 3. interfacevirtual-templatenumber
- 4. vrfforwardingname
- 5. pppauthenticationchap
- 6. end
- 7. showinterfacesvirtual-accessnumber[configuration]
- 8. debugpppchap
- 9. debugpppnegotiation
- 10. debugpppnegotiationchap

#### コマンドまたはアクション 目的 ステップ1 イネーブル化 特権 EXEC モードを開始します。 例: Router> enable ステップ2 configureterminal グローバルコンフィギュレーションモードを開始し ます。 例: Router# configure terminal 仮想テンプレートインターフェイスを作成し、イン ステップ3 interfacevirtual-templatenumber ターフェイスコンフィギュレーションモードを開始 例: します。 Router(config) # interface virtual-template 1 ステップ4 vrfforwardingname (任意) 仮想テンプレートインターフェイスをVRF ルーティングテーブルにマップします。 例: RADIUS サーバを介して VRF 割り当てを (注) 受信した場合は、このステップは不要で Router(config-if) # vrf forwarding vpn-1 す。

#### 手順の詳細

|               | コマンドまたはアクション                                                  | 目的                                                                       |
|---------------|---------------------------------------------------------------|--------------------------------------------------------------------------|
| ステップ5         | pppauthenticationchap                                         | 仮想テンプレートインターフェイスでCHAP認証を<br>有効にします。これは、仮想アクセスインターフェ                      |
|               | 例:                                                            | イス(VAI)に適用されます。                                                          |
|               | Router(config-if) # ppp authentication chap                   |                                                                          |
| ステップ6         | end                                                           | インターフェイスコンフィギュレーションモードを<br>終了し、特権 EXEC モードに戻ります。                         |
|               | 例:                                                            |                                                                          |
|               | Router(config-if)# end                                        |                                                                          |
| ステップ1         | showinterfacesvirtual-accessnumber[configuration]             | 指定するVAIのステータス、トラフィックデータ、<br>および設定情報を表示します。                               |
|               | 例:                                                            |                                                                          |
|               | Router# show interfaces virtual-access number [configuration] |                                                                          |
| ステップ8         | debugpppchap                                                  | Challenge Authentication Protocol (CHAP) パケット<br>交換の認証プロトコル メッセージを表示します。 |
|               | 例:                                                            | •このコマンドは デバイス間の設定の不一致が                                                   |
|               | Router# debug ppp chap                                        | 原因でCHAP認証が失敗する場合に便利です。<br>ユーザ名とパスワードの不一致を確認して修正<br>すると、この問題は解決します。       |
| ステップ <b>9</b> | debugpppnegotiation                                           | PPPを実装するインターネットワークでのトラフィックおよび交換に関する情報を表示します。                             |
|               | 例:                                                            |                                                                          |
|               | Router# debug ppp negotiation                                 |                                                                          |
| ステップ10        | debugpppnegotiationchap                                       | Cisco デバイスと Cisco 以外のデバイス間での接続の<br>問題が原因で発生した CHAP ネゴシエーションの問            |
|               | 例:                                                            | 題を診断します。                                                                 |
|               | Router# debug ppp negotiation chap                            |                                                                          |

### RADIUS サーバを介した VRF の割り当て

#### 手順の概要

- 1. イネーブル化
- 2. configureterminal
- 3. aaaauthorizationconfigurationmethod-namegroupgroup-name
- 4. ipv6dhcppoolpool-name
- 5. prefix-delegationaaa [method-listmethod-list]
- 6. dns-serveripv6-address
- 7. exit
- 8. interfacevirtual-templatenumber
- 9. ipv6ndprefixframed-ipv6-prefix
- 10. ipv6dhcpserverpool-namerapid-commit
- 11. end

#### 手順の詳細

I

|               | コマンドまたはアクション                                                                        | 目的                                                        |
|---------------|-------------------------------------------------------------------------------------|-----------------------------------------------------------|
| ステップ1         | イネーブル化                                                                              | 特権 EXEC モードを開始します。                                        |
|               | 例:                                                                                  |                                                           |
|               | Router> enable                                                                      |                                                           |
| ステップ <b>2</b> | configureterminal                                                                   | グローバルコンフィギュレーションモード<br>を開始します                             |
|               | 例:                                                                                  |                                                           |
|               | Router# configure terminal                                                          |                                                           |
| ステップ3         | aaaauthorizationconfigurationmethod-namegroupgroup-name                             | RADIUS を使用して AAA サーバから設定<br>情報をダウンロードします。                 |
|               | 例:                                                                                  |                                                           |
|               | Router(config)# aaa authorization configuration<br>DHCPv6-PD group DHCPv6-PD-RADIUS |                                                           |
| ステップ 4        | ipv6dhcppoolpool-name                                                               | DHCP for IPv6 設定情報プールを設定し、<br>DHCP for IPv6 プールコンフィギュレーショ |
|               | 例:                                                                                  | ンモードを開始します。                                               |
|               | Router(config)# ipv6 dhcp pool DHCPv6-PD                                            |                                                           |

1

|        | コマンドまたはアクション                                                       | 目的                                                        |
|--------|--------------------------------------------------------------------|-----------------------------------------------------------|
| ステップ5  | prefix-delegationaaa [method-listmethod-list]                      | プレフィックスを AAA サーバから取得す<br>ろことを指定します                        |
|        | 何列 :                                                               |                                                           |
|        | Router(config-dhcpv6)# prefix-delegation aaa method-list DHCPv6-PD |                                                           |
| ステップ6  | dns-serveripv6-address                                             | DHCP for IPv6クライアントが使用できるド<br>メイン ネーム システム (DNS) IPv6 サー  |
|        | 何列 :                                                               | バを指定します。                                                  |
|        | Router(config-dhcpv6)# dns-server<br>2001:0DB8:3000:3000::42       |                                                           |
| ステップ7  | exit                                                               | DHCP for IPv6 プール コンフィギュレーショ<br>ンモードを終了します。続いて、グローバ       |
|        | 例:                                                                 | ルコンフィギュレーションモードを開始し                                       |
|        | Router(config-dhcpv6)# exit                                        | ます。                                                       |
| ステップ8  | interfacevirtual-templatenumber                                    | VAIの作成で動的に設定して適用できるバー<br>チャルテンプレートインターフェイスを作              |
|        | 例:                                                                 | 成し、インターフェイスコンフィギュレー                                       |
|        | Router(config)# interface virtual-template 1                       | ション モードを開始します。                                            |
| ステップ 9 | ipv6ndprefixframed-ipv6-prefix                                     | 受信した RADIUS framed IPv6 prefix 属性の<br>プレフィックスを、インターフェイスのネ |
|        | 例:                                                                 | イバー探索プレフィックスキューに追加し                                       |
|        | Router(config-if)# ipv6 nd prefix framed-ipv6-prefix               | ます。                                                       |
| ステップ10 | ipv6dhcpserverpool-namerapid-commit                                | インターフェイスに対して DHCPv6 をイ<br>ネーブルにします。                       |
|        | 例:                                                                 |                                                           |
|        | Router(config-if)# ipv6 dhcp server DHCPv6-PD rapid-commit         |                                                           |
| ステップ11 | end                                                                | インターフェイスコンフィギュレーション<br>モードを終了し、特権 EXEC モードに戻り             |
|        | 19月:                                                               | ます。                                                       |
|        | Router(config-if)# end                                             |                                                           |

### L2TP トラフィックを開始および受信するための LNS の設定

手順の概要

- 1. イネーブル化
- 2. configureterminal
- 3. vpdnenable
- 4. vpdn-groupgroup-name
- 5. accept-dialin
- 6. protocol12tp
- 7. virtual-template-number
- 8. exit
- 9. terminate-fromhostnamehostname
- 10. end

#### 手順の詳細

Γ

|       | コマンドまたはアクション                              | 目的                                                         |
|-------|-------------------------------------------|------------------------------------------------------------|
| ステップ1 | イネーブル化                                    | 特権 EXEC モードを開始します。                                         |
|       | 例:                                        |                                                            |
|       | Router> enable                            |                                                            |
| ステップ2 | configureterminal                         | グローバル コンフィギュレーション モードを開始しま<br>す。                           |
|       | 例:                                        |                                                            |
|       | Router# configure terminal                |                                                            |
| ステップ3 | vpdnenable                                | ルータ上で VPDN ネットワーキングを有効にして、ロー<br>カル データベースと存在する場合はリモート認証サーバ |
|       | 例:                                        | (ホーム ゲートウェイ)でトンネル定義を検索するよう                                 |
|       | Router(config)# vpdn enable               | にルータに指示します。                                                |
| ステップ4 | vpdn-groupgroup-name                      | 他の VPDN 変数を割り当てることが可能なローカル グ<br>ループ名を定義します。                |
|       | זין:<br>Router(config)# vpdn-group group1 | • VPDN グループコンフィギュレーションモードを開<br>始します。                       |

1

|                | コマンドまたはアクション                                                                                      | 目的                                                                                                    |
|----------------|---------------------------------------------------------------------------------------------------|----------------------------------------------------------------------------------------------------|
| ステップ5          | accept-dialin<br>例:<br>Router(config-vpdn)# accept-dialin                                         | LAC からのトンネル PPP 接続を受け入れるように LNS を<br>設定し、accept-dialin VPDN サブグループを作成します。<br>• accept dial-in VPDN サブグループ コンフィギュレー<br>ション モードを開始します。 |
| ステップ6          | protocol12tp<br>例:<br>Router(config-vpdn-acc-in)# protocol<br>12tp                                | レイヤ2トンネルプロトコルを指定します。                                                                                                    |
| ステップ1          | virtual-templatetemplate-number<br>例:<br>Router(config-vpdn-acc-in)#<br>virtual-template 1        | VAIの複製に使用される仮想テンプレートを指定します。                                                                                                    |
| ステップ8          | exit<br>例:<br>Router(config-vpdn-acc-in)# exit                                                    | VPDN グループ コンフィギュレーション モードに戻ります。                                                                                                    |
| ステップ <b>9</b>  | terminate-fromhostnamehostname<br>例:<br>Router(config-vpdn)# terminate-from<br>hostname lac1-vpn1 | VPDN トンネルの受け入れ時に必要なリモート LAC のホ<br>スト名を指定します。                                                                                         |
| ステップ <b>10</b> | end<br>例:<br>Router(config-vpdn)# end                                                             | VPDN コンフィギュレーション モードを終了して、特権<br>EXEC モードに戻ります。                                                                                       |

### トンネルあたりのセッション数の制限

#### 手順の概要

- 1. イネーブル化
- 2. configureterminal
- 3. vpdn-groupgroup-name
- 4. accept-dialin
- 5. protocol12tp
- 6. virtual-template-number
- 7. exit
- 8. terminate-fromhostnamehost-name
- 9. session-limitlimit-number
- 10. exit

#### 手順の詳細

Γ

|       | コマンドまたはアクション                            | 目的                                                                           |
|-------|-----------------------------------------|------------------------------------------------------------------------------|
| ステップ1 | イネーブル化                                  | 特権 EXEC モードを開始します。                                                           |
|       | 例:                                      |                                                                              |
|       | Router> enable                          |                                                                              |
| ステップ2 | configureterminal                       | グローバルコンフィギュレーションモードを開始しま<br>す。                                               |
|       | 例:                                      |                                                                              |
|       | Router# configure terminal              |                                                                              |
| ステップ3 | vpdn-groupgroup-name                    | 他のVPDN変数を割り当てることが可能なローカルグ<br>ループ名を定義します。                                     |
|       | 例:<br>Router(config)# vpdn-group group1 | • VPDN グループ コンフィギュレーション モード<br>を開始します。                                       |
| ステップ4 | accept-dialin<br>例:                     | LAC からのトンネル PPP 接続を受け入れるように LNS<br>を設定し、accept-dialin VPDN サブグループを作成しま<br>す。 |
|       | Router(config-vpdn)# accept-dialin      | • accept dial-in VPDN サブグループコンフィギュレー<br>ション モードを開始します。                       |

٦

|               | コマンドまたはアクション                                                     | 目的                                             |
|---------------|------------------------------------------------------------------|------------------------------------------------|
| ステップ5         | protocol12tp                                                     | レイヤ2トンネルプロトコルを指定します。                           |
|               | 例:                                                               |                                                |
|               | Router(config-vpdn-acc-in)# protocol<br>12tp                     |                                                |
| ステップ6         | virtual-templatetemplate-number                                  | VAIの複製に使用される仮想テンプレートを指定します。                    |
|               | 例:                                                               |                                                |
|               | Router(config-vpdn-acc-in)#<br>virtual-template 1                |                                                |
| ステップ1         | exit                                                             | VPDN グループ コンフィギュレーションモードに戻り<br>ます。             |
|               | 例:                                                               |                                                |
|               | Router(config-vpdn-acc-in)# exit                                 |                                                |
| ステップ8         | terminate-fromhostnamehost-name                                  | VPDNトンネルの受け入れ時に必要なリモートLACの<br>ホスト名を指定します。      |
|               | 例:                                                               |                                                |
|               | <pre>Router(config-vpdn)# terminate-from hostname test_LAC</pre> |                                                |
| ステップ <b>9</b> | session-limitlimit-number                                        | トンネルあたりの最大セッション数を指定します。                        |
|               | 例:                                                               |                                                |
|               | Router(config-vpdn)# session-limit 100                           |                                                |
| ステップ 10       | exit                                                             | VPDN コンフィギュレーションモードを終了して、特<br>権 FXFC モードに 戻ります |
|               | 例:                                                               |                                                |
|               | Router(config-vpdn)# exit                                        |                                                |
|               |                                                                  |                                                |
# RADIUS 属性許可リストまたは拒否リストの設定

### 手順の概要

- 1. イネーブル化
- 2. configureterminal
- 3. aaaauthenticationpppdefaultgroupgroup-name
- 4. aaaauthorizationnetworkgroupgroup-name
- 5. aaagroupserverradiusgroup-name
- 6. server-privateip-address [acct-portport-number][timeoutseconds] [retransmitretries] [keystring]
- 7. authorization [accept|reject] list-name
- 8. exit
- 9. radius-serverattributelistlistname
- **10.** attributevalue1 [value2 [value3...]]
- 11. end
- 12. showaccounting

### 手順の詳細

I

|       | コマンドまたはアクション                                                            | 目的                         |
|-------|-------------------------------------------------------------------------|----------------------------|
| ステップ1 | イネーブル化                                                                  | 特権 EXEC モードを開始します。         |
|       | 例:<br>Router> enable                                                    |                            |
|       |                                                                         |                            |
| ステップ2 | configureterminal                                                       | グローバル コンフィギュレーション モードを開始しま |
|       | 例:                                                                      |                            |
|       | Router# configure terminal                                              |                            |
| ステップ3 | aaaauthenticationpppdefaultgroupgroup-name                              | PPPを実行しているシリアルインターフェイス上で使用 |
|       |                                                                         | する1つまたは複数のAAA 認証方式を指定します。  |
|       | 例:                                                                      |                            |
|       | Router(config)# aaa authentication ppp<br>default group radius_authen1  |                            |
| ステップ4 | aaaauthorizationnetworkgroupgroupgroup-name                             | ネットワーク アクセスをユーザに制限するパラメータ  |
|       | 例:                                                                      | を設定します。                    |
|       | Router(config)# aaa authorization network<br>group group radius_authen1 |                            |

1

|           | コマンドまたはアクション                                                                                                    | 目的                                                                                                    |
|-----------|----------------------------------------------------------------------------------------------------|----------------------------------------------------------------------------------------------------|
| ステップ5     | aaagroupserverradiusgroup-name<br>例:                                                                                                    | 異なる RADIUS サーバ ホストを別々のリストと方式に<br>グループ化し、server-group RADIUS コンフィギュレー<br>ション モードを開始します。                                                                                                    |
|           | Router(config)# aaa group server radius<br>VPDN-Group                                                                                                    |                                                                                                    |
| ステップ6     | <pre>server-privateip-address [acct-portport-number][timeoutseconds] [retransmitretries] [keystring]  例: Router(config-sg-radius)# server-private 10.1.1.2 acct-port 0 timeout 7 retransmit 3 key ciscol</pre> | <ul> <li>グループサーバに対するプライベート RADIUS サーバのIP アドレスを設定します。</li> <li><i>ip-address</i> 引数は、プライベート RADIUS サーバホストのIP アドレスを指定します。</li> <li>(任意) <i>port-number</i> 引数は、アカウンティング要求のための UDP 宛先ポートを指定します。</li> <li>(任意) <i>seconds</i> 引数は、タイムアウト値(1~1000)を指定します。</li> <li>(任意) <i>retries</i> 引数は、サーバが応答しないまたはサーバの応答が遅い場合に、RADIUS 要求がサーバに再送信される回数を指定します。</li> <li><i>string</i> 引数は、ルータと RADIUS サーバ間でのすべての RADIUS 通信用の認証および暗号キーを指定します。</li> </ul> |
| ステップ7     | authorization [accept reject] list-name<br>例:<br>Router(config-sg-radius)# authorization<br>accept vpnl-autho-list                                                                                             | <ul> <li>RADIUS サーバから Access-Accept パケット内で返す属<br/>性用のフィルタを指定します。</li> <li>accept キーワードは、<i>listname</i> 引数で指定された属<br/>性を除くすべての属性が拒否されることを示しま<br/>す。</li> <li>reject キーワードは、<i>listname</i> 引数で指定された属<br/>性とすべての標準属性を除くすべての属性が許可<br/>されることを示します。</li> <li>サーバ グループ RADIUS コンフィギュレーションモー</li> </ul>                                                                                                    |
| ~ / / / 0 | 例:<br>Router(config-sg-radius)# exit                                                                                                    | ッ アイフル フ KADIOS ユンフィイエレーション モー<br>ドを終了し、グローバル コンフィギュレーション モー<br>ドを開始します。                                                                                                    |

|                | コマンドまたはアクション                                                                                                | 目的                                                                                                    |
|----------------|----------------------------------------------------------------------------------------------------|----------------------------------------------------------------------------------------------------|
| ステップ 9         | radius-serverattributelistlistname<br>例:<br>Router(config)# radius-server attribute list<br>vpn1-autho-list | <ul> <li>attribute コマンドを使用して定義された属性のセットに付けるリスト名を定義して、RADIUS 属性リスト コンフィギュレーション モードを開始します。</li> <li>・ステップ7で定義したものと同じになる <i>listname</i> 引数を定義します。</li> </ul> |
| ステップ 10        | attributevalue1 [value2 [value3]]<br>例:<br>Router(config-radius-attrl)# attribute<br>26,200                 | 設定した許可リストまたは拒否リストに属性を追加しま<br>す。<br>・このコマンドは、許可リストまたは拒否リストに<br>属性を追加するために何回も使用できます。                                                                         |
| ステップ 11        | end<br>例:<br>Router(config-radius-attrl)# end                                                               | RADIUS 属性リスト コンフィギュレーション モードを<br>終了して、特権 EXEC モードに戻ります。                                                                                                    |
| ステップ <b>12</b> | showaccounting<br>例:<br>Router# show accounting                                                             | <ul> <li>現在ログインしているユーザのアカウンティングレコードを表示します。</li> <li>ネットワーク上でアクティブなアカウント可能イベントを表示して、アカウンティングサーバ上でのデータ消失イベント時の情報収集を支援します。</li> </ul>                         |

# 名前付き方式リストによる AAA アカウンティングの設定

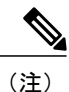

I

システム アカウンティングは、名前付き方式リストを使用しません。システム アカウンティ ングの場合、デフォルトの方式リストだけを定義できます。詳細については、『Cisco IOS XE Security Configuration Guide: Securing User Services』の「Configuring Authentication」の章を参照 してください。

### 手順の概要

- 1. イネーブル化
- 2. configureterminal
- 3. aaaaccountingnetworklist-namestart-stopgroupradius
- 4. line [aux | console| vty] [line-number]
- 5. accounting {arap|commandslevel|connection|exec|resource} [default | list-name]
- 6. end
- 7. debugaaaaccounting

### 手順の詳細

|       | コマンドまたはアクション                                                                         | 目的                                     |
|-------|--------------------------------------------------------------------------------------|----------------------------------------|
| ステップ1 | イネーブル化                                                                               | 特権 EXEC モードを開始します。                     |
|       | 例:                                                                                   |                                        |
|       | Router> enable                                                                       |                                        |
| ステップ2 | configureterminal                                                                    | グローバル コンフィギュレーション モードを<br>開始します。       |
|       | 例:                                                                                   |                                        |
|       | Router# configure terminal                                                           |                                        |
| ステップ3 | aaaaccountingnetworklist-namestart-stopgroupradius                                   | アカウンティング方式リストを作成し、アカウ<br>ンティングを有効にします。 |
|       | 例:                                                                                   |                                        |
|       | Router(config)# aaa accounting network methodlist start-stop group radius            |                                        |
| ステップ4 | line [aux   console  vty] [line-number]                                              | アカウンティング方式リストを適用する回線の                  |
|       | 例:                                                                                   | ライン コンフィギュレーション モードを開始<br>します。         |
|       | Router(config)# line console 0                                                       |                                        |
| ステップ5 | accounting<br>{arap commandslevel connection exec resource}<br>[default   list-name] | 1 つの回線または複数回線にアカウンティング<br>方式リストを適用します。 |
|       | 例:                                                                                   |                                        |
|       | Router(config-line)# accounting commands 15 list1                                    |                                        |

|       | コマンドまたはアクション                 | 目的                                               |
|-------|------------------------------|--------------------------------------------------|
| ステップ6 | end<br>例:                    | 回線コンフィギュレーションモードを終了しま<br>す。続いて、特権 EXEC モードに戻ります。 |
|       | Router(config-line)# end     |                                                  |
| ステップ1 | debugaaaaccounting<br>例:     | 説明の義務があるイベントが発生したときに、<br>その情報を表示します。             |
|       | Router# debug aaa accounting |                                                  |

## LNS 上での RADIUS トンネル認証方式リストの設定

### 手順の概要

- 1. イネーブル化
- 2. configureterminal
- **3.** aaa authorization network *list-name method1* [*method2...*]
- 4. vpdn tunnel authorization network *lmethod-ist-name method1* [*method2...*]
- 5. vpdn tunnel authorization virtual-template vtemplate-number
- 6. vpdn tunnel authorization password dummy-password
- 7. debug aaa authorization

### 手順の詳細

I

|       | コマンドまたはアクション               | 目的                           |
|-------|----------------------------|------------------------------|
| ステップ1 | イネーブル化                     | 特権 EXEC モードを開始します。           |
|       | 例:                         |                              |
|       | Router> enable             |                              |
| ステップ2 | configureterminal          | グローバル コンフィギュレーション モードを開始します。 |
|       | 例:                         |                              |
|       | Router# configure terminal |                              |

1

|               | コマンドまたはアクション                                                                                   | 目的                                                                                                    |
|---------------|------------------------------------------------------------------------------------------------|----------------------------------------------------------------------------------------------------|
| ステップ <b>3</b> | aaa authorization network list-name<br>method1 [method2]                                       | ネットワークへのユーザ アクセスを制限するパラメータを設定<br>します。                                                                                                    |
|               | 例:                                                                                             | ・ <i>list-name</i> 引数は、ユーザがログインするときに試される認証<br>方式のリストに名前を付けるための文字列です。                                                                                                    |
|               | network mymethodlist group<br>VPDN-Group                                                       | • group radius: すべての RADIUS サーバのリストを認証に使<br>用します。                                                                                                    |
|               |                                                                                                | • group group-name : aaa group server radius コマンドで定義<br>されたように RADIUS サーバのサブセットを認証に使用し<br>ます。                                                                                  |
|               |                                                                                                | • <b>if-authenticated</b> : ユーザが認証に成功した場合に成功しま<br>す。                                                                                                    |
|               |                                                                                                | • local: ローカルユーザ名データベースを認証に使用します。                                                                                                    |
|               |                                                                                                | • <b>none</b> :認証を使用しません。                                                                                                    |
|               |                                                                                                | <ul> <li>(注) 方式リストは、ドメインやデジタル番号識別サービス</li> <li>(DNIS)の認証ではなく、VPDNトンネルの認証と終端専用です。そのため、方式リストは、トンネル終端</li> <li>デバイス(ダイヤルアウトセッション用のLACとダイ<br/>ヤルインセッション用のLNS)にのみ適用されます。</li> </ul> |
| ステップ4         | <b>vpdn tunnel authorization network</b><br><i>lmethod-ist-name method1</i> [ <i>method2</i> ] | VPDN リモート トンネル ホスト名ベースの認証に使用する AAA<br>方式リストを指定します。                                                                                                    |
|               | 例:<br>Router(config)# vpdn tunnel<br>authorization network mymethodlist                        | <ul> <li>vpdn tunnel authorization network コマンドを使用して方式<br/>リスト (デフォルトの方式リストを含む)を指定しなかった<br/>場合は、ローカル認証がローカル VPDN グループ設定を使<br/>用して実行されます。</li> </ul>                            |
| ステップ5         | <b>vpdn tunnel authorization</b><br><b>virtual-template</b> <i>vtemplate-number</i>            | VAIの複製に使用されるデフォルトの仮想テンプレートインター<br>フェイスを指定します。                                                                                                    |
|               | 例:<br>Router(config)# vpdn tunnel<br>authorization virtual-template 10                         | <ul> <li>ローカル VPDN グループ設定またはリモート RADIUS 設定<br/>で仮想テンプレート インターフェイスを指定しなかった場<br/>合は、デフォルトの仮想テンプレート インターフェイスが<br/>使用されます。</li> </ul>                                              |

|       | コマンドまたはアクション                                                       | 目的                                                                 |
|-------|--------------------------------------------------------------------|--------------------------------------------------------------------|
| ステップ6 | <b>vpdn tunnel authorization password</b><br><i>dummy-password</i> | リモート トンネル ホスト名に基づいてトンネル設定を取得する<br>ための RADIUS 認証要求に使用するパスワードを指定します。 |
|       | 例:                                                                 |                                                                    |
|       | Router(config)# vpdn tunnel<br>authorization password mypassword   |                                                                    |
| ステップ1 | debug aaa authorization                                            | AAA 認証に関する情報を表示します。                                                |
|       | 例:                                                                 |                                                                    |
|       | Router# debug aaa authorization                                    |                                                                    |

## **RADIUS** トンネル認証の LNS の設定

RADIUS トンネル認証用の LNS を設定するには、次の作業を実行します。

Cisco ASR 1000 シリーズ アグリゲーション サービス ルータは L2TP トンネル認証をサポート しています。ただし、RADIUS は L2TP トンネル タイムアウト、L2TP トンネル hello 間隔、お よび L2TP トンネル受信ウィンドウサイズといったパラメータ値の属性を提供しません。Cisco ASR 1000 シリーズ アグリゲーション サービス ルータがパラメータの RADIUS 属性を受信し ない場合、ルータはデフォルト値を使用します。

## LNS 上での RADIUS トンネル認証方式リストの設定

RADIUS トンネル認証用に LNS 上の方式リストを設定するには、次のタスクを実行します。

手順の概要

- 1. イネーブル化
- 2. configureterminal
- 3. aaaauthorizationnetworklist-namemethod1 [method2...]
- ${\bf 4.} \quad {\bf vpdntunnel authorization network} method-list-name$
- 5. vpdntunnelauthorizationvirtual-templatevtemplate-number
- 6. vpdntunnelauthorizationpassworddummy-password
- 7. end
- 8. debugaaaauthorization

1

### 手順の詳細

|                   | コマンドまたはアクション                                                                     | 目的                                                                                                    |
|-------------------|----------------------------------------------------------------------------------|----------------------------------------------------------------------------------------------------|
| ステッ<br>プ1         | イネーブル化                                                                           | 特権 EXEC モードを開始します。                                                                                                    |
|                   | 例:                                                                               |                                                                                                    |
|                   | Router> enable                                                                   |                                                                                                    |
| ステッ<br>プ <b>2</b> | configureterminal                                                                | グローバルコンフィギュレーションモードを開始<br>します。                                                                                                    |
|                   | 例:                                                                               |                                                                                                    |
|                   | Router# configure terminal                                                       |                                                                                                    |
| ステッ<br>プ <b>3</b> | aaaauthorizationnetworklist-namemethod1 [method2]                                | ネットワークへのユーザアクセスを制限するパラ<br>メータを設定します。                                                                                                    |
|                   | 例:<br>Router(config)# aaa authorization network<br>mymethodlist group VPDN-Group | <ul> <li><i>list-name</i> 引数は、ユーザがログインするとき<br/>に試される認証方式のリストに名前を付ける<br/>ための文字列です。</li> </ul>                                                                                                    |
|                   |                                                                                  | • groupradius : すべての RADIUS サーバ<br>のリストを認証に使用します。                                                                                                    |
|                   |                                                                                  | • groupgroup-name : aaagroupserverradius<br>コマンドで定義されたように RADIUS<br>サーバのサブセットを認証に使用しま<br>す。                                                                                                    |
|                   |                                                                                  | • <b>if-authenticated</b> : ユーザが認証に成功し<br>た場合に成功します。                                                                                                    |
|                   |                                                                                  | ・local:ローカルユーザ名データベースを<br>認証に使用します。                                                                                                    |
|                   |                                                                                  | • none:認証を使用しません。                                                                                                    |
|                   |                                                                                  | <ul> <li>(注) 方式リストは、ドメインやデジタル番号</li> <li>識別サービス (DNIS)の認証ではなく、</li> <li>VPDNトンネルの認証と終端専用です。</li> <li>そのため、方式リストは、トンネル終端</li> <li>デバイス (ダイヤルアウトセッション用のLAC とダイヤルイン セッション用の</li> <li>LNS)にのみ適用されます。</li> </ul> |

I

I

|                   | コマンドまたはアクション                                                                                                    | 目的                                                                                                    |
|-------------------|----------------------------------------------------------------------------------------------------|----------------------------------------------------------------------------------------------------|
| ステッ<br>プ <b>4</b> | vpdntunnelauthorizationnetwork <i>method-list-name</i><br>例:<br>Router(config)# vpdn tunnel authorization network<br>mymethodlist | <ul> <li>VPDN リモートトンネルホスト名ベースの認証に<br/>使用する AAA 方式リストを指定します。</li> <li>・vpdntunnelauthorizationnetwork コマンドを使<br/>用して方式リスト (デフォルトの方式リスト<br/>を含む)を指定しなかった場合は、ローカル<br/>認証がローカル VPDN グループ設定を使用し<br/>て実行されます。</li> </ul> |
| ステッ<br>プ5         | vpdntunnelauthorizationvirtual-templatevtemplate-number<br>例:<br>Router(config)# vpdn tunnel authorization<br>virtual-template 10 | <ul> <li>VAIの複製に使用されるデフォルトの仮想テンプレートインターフェイスを指定します。</li> <li>・ローカル VPDN グループ設定またはリモート<br/>RADIUS 設定で仮想テンプレートインター<br/>フェイスを指定しなかった場合は、デフォルトの仮想テンプレートインターフェイスが使<br/>用されます。</li> </ul>                                 |
|                   |                                                                                                    | (注) vpdntunnelauthorizationvirtual-template<br>コマンドはLNS上でのみ適用できま<br>す。                                                                                                    |
| ステッ<br>プ6         | vpdntunnelauthorizationpassword <i>dummy-password</i><br>例:                                                                       | リモートトンネルホスト名に基づいてトンネル設<br>定を取得するための RADIUS 認証要求に使用する<br>パスワードを指定します。                                                                                                    |
|                   | mypassword                                                                                                    | <ul> <li>・テノオルトで、ハスリートは cisco ですか、<br/>他のパスワードを設定することもできます。</li> <li>(注) vpdntunnelauthorizationpassword コマン<br/>ドは、LAC と LNS の両方で適用できま<br/>す。</li> </ul>                                                          |
| ステッ<br>プ <b>1</b> | end<br>例:<br>Router(config)# end                                                                                                  | グローバルコンフィギュレーションモードを終了<br>し、特権 EXEC モードに戻ります。                                                                                                    |
| ステッ<br>プ8         | debugaaaauthorization<br>例:<br>Router# debug aaa authorization                                                                    | AAA 認証に関する情報を表示します。                                                                                                    |

# AAA 認証方式の設定

手順の概要

- 1. イネーブル化
- 2. configureterminal
- 3. aaanew-model
- **4.** RADIUS セキュリティ プロトコル パラメータを設定します。RADIUS の詳細については、 『Cisco IOS XE Security Configuration Guide: Securing User Services』の「Configuring RADIUS」 の章を参照してください。
- 5. aaaauthentication
- 必要に応じて、インターフェイス、回線、または回線セットに認証リストを適用します。認証 方式リストの詳細については、『Cisco IOS XE Security Configuration Guide: Securing User Services』 の「Configuring Authentication」の章を参照してください。
- 7. end

### 手順の詳細

- ステップ1 イネーブル化
- ステップ2 configureterminal
- ステップ3 aaanew-model

グローバル コンフィギュレーション モードでこのコマンドを入力し、AAA を有効にします。

- **ステップ4** RADIUS セキュリティ プロトコル パラメータを設定します。RADIUS の詳細については、『Cisco IOS XE Security Configuration Guide: Securing User Services』の「Configuring RADIUS」の章を参照してください。
- **ステップ5 aaaauthentication** このコマンドを入力して、認証方式リストを定義します。
- **ステップ6** 必要に応じて、インターフェイス、回線、または回線セットに認証リストを適用します。認証方式リストの詳細については、『Cisco IOS XE Security Configuration Guide: Securing User Services』の「Configuring Authentication」の章を参照してください。
- ステップ7 end

# 管理対象 IPv6 Layer 2 Tunneling Protocol ネットワーク サー バの設定例

## 例:管理対象 IPv6 LNS の設定

次に、ルータ上で管理対象 IPv6 LNS 機能を設定する例を示します。この例では、ルータが LAC からのトンネルを終端し、VRF にインターフェイスと仮想テンプレートインターフェイスを関連 付けます。この設定では、VRF の RADIUS 属性スクリーニングと AAA アカウンティングを設定 する方法も示しています。

```
1
1
vrf definition Mgmt-intf
 address-family ipv4
 exit-address-family
 address-familv ipv6
 exit-address-family
1
vrf definition user vrfl
rd 1:1
 route-target export 1:1
route-target import 1:1
 address-family ipv6
 exit-address-family
1
logging buffered 1000000
enable password lab
!
aaa new-model
1
aaa group server radius radius authen1
server-private 10.1.1.2 acct-port 0 timeout 7 retransmit 3 key ciscol
ip radius source-interface Loopback20000
1
aaa authentication login default none
aaa authentication ppp default group radius authen1
aaa authorization network default group radius authen1
aaa authorization configuration DHCPv6-PD group radius_authen1
aaa session-id common
aaa policy interface-config allow-subinterface
ppp hold-queue 80000
clock timezone EST -5 0
ip source-route
no ip gratuitous-arps
no ip domain lookup
```

```
ip host mcp-matrix 10.0.0.2
ip host mcp-sun-2 10.0.0.2
ipv6 unicast-routing
ipv6 dhcp binding track ppp
ipv6 dhcp pool ipv6 dhcp pool1
prefix-delegation aaa method-list DHCPv6-PD
multilink bundle-name authenticated
vpdn enable
vpdn-group VPDN LNS1
accept-dialin
 protocol 12tp
 virtual-template 1
terminate-from hostname test LAC1
 source-ip 10.0.0.2
 local name test LNS1
 12tp tunnel password 0 tunnel1
12tp tunnel receive-window 100
 12tp tunnel timeout no-session 30
12tp tunnel retransmit retries 7
12tp tunnel retransmit timeout min 2
1
T
no virtual-template snmp
username asifp1@test1 password 0 hello1
redundancy
notification-timer 30000
mode none
ip tftp source-interface GigabitEthernet 0
interface Loopback1
no ip address
1
interface Loopback20000
ip address 209.165.202.131 255.255.254
I.
interface GigabitEthernet1/1/0
mac-address 8888.8888.8888
no ip address
load-interval 30
negotiation auto
hold-queue 4096 in
hold-queue 4096 out
T.
interface GigabitEthernet1/1/0.1
```

encapsulation dot1Q 3

```
ip address 209.165.202.132 255.255.254
I
interface GigabitEthernet1/1/1
mac-address 4444.4444.4444
no ip address
 load-interval 30
no negotiation auto
hold-queue 4096 in
hold-queue 4096 out
interface GigabitEthernet1/1/1.1
vrf forwarding user_vrf1
encapsulation dot1Q 2
 ipv6 address 12::1/72
interface GigabitEthernet1/1/2
no ip address
negotiation auto
L
interface GigabitEthernet1/1/3
no ip address
negotiation auto
T
interface GigabitEthernet1/1/4
no ip address
negotiation auto
interface GigabitEthernet1/1/5
no ip address
 negotiation auto
interface GigabitEthernet1/1/6
no ip address
negotiation auto
!
interface GigabitEthernet1/1/7
description Connected to RADIUS
ip address 209.165.201.1 255.255.255.224
negotiation auto
interface GigabitEthernet1/3/0
no ip address
media-type sfp
negotiation auto
1
interface GigabitEthernet1/3/1
no ip address
media-type sfp
negotiation auto
interface GigabitEthernet 0
vrf forwarding Mgmt-intf
 ip address 209.165.201.1 255.255.254
negotiation auto
interface Virtual-Template 1
no ip address
 no logging event link-status
 ipv6 dhcp server ipv6_dhcp_pool1 rapid-commit
 keepalive 30
ppp mtu adaptive
ppp authentication pap
ip default-gateway 10.1.0.5
ip forward-protocol nd
no ip http server
no ip http secure-server
ip route vrf Mgmt-intf 209.165.201.1 255.255.255.254 172.16.1.1
ip route vrf Mgmt-intf 209.165.201.29 255.255.255.224 172.16.0.1
ip radius source-interface GigabitEthernet1/1/7
```

```
logging esm config
cdp run
ipv6 route vrf user vrf1 ::/0 12::2
ipv6 neighbor 12::2 GigabitEthernet1/1/1.1 2222.2222.2222
control-plane
call admission limit 90
alias exec call show caller summ
alias exec caller show caller summ
alias exec palt show plat
alias exec plat show platform
alias exec evsi sho plat hard cpp act feat ess stat
line con 0
exec-timeout 0 0
stopbits 1
line vty 0 4
exec-timeout 0 0
password password1
exception data-corruption buffer truncate
end
```

# 例:LNS トンネル アカウンティングの設定

次に、トンネルアカウンティング レコードを RADIUS サーバに送信するように LNS を設定する 例を示します。

```
aaa new-model
T
aaa accounting network m1 start-stop group radius
aaa accounting network m2 stop-only group radius
aaa session-id common
enable secret 5 $1$ftf.$wE6Q5Yv6hmQiwL9pizPCg1
username ENT_LNS password 0 tunnelpass
username userl@example.com password 0 lab
username user2@example.com password 0 lab
spe 1/0 1/7
firmware location system:/ucode/mica port firmware
spe 2/0 2/9
firmware location system:/ucode/mica port firmware
resource-pool disable
clock timezone est 2
ip subnet-zero
no ip domain-lookup
ip host CALLGEN-SECURITY-V2 10.24.80.28 10.47.0.0
ip host dirt 172.16.1.129
vpdn enable
vpdn tunnel accounting network m1
vpdn session accounting network ml
vpdn-group 1
accept-dialin
protocol 12tp
virtual-template 1
```

terminate-from hostname ISP LAC

```
local name ENT LNS
isdn switch-type primary-5ess
fax interface-type modem
mta receive maximum-recipients 0
interface Loopback 0
ip address 172.16.0.101 255.255.255.0
interface Loopback 1
ip address 192.168.0.101 255.255.255.0
interface Ethernet 0
ip address 10.1.26.71 255.255.255.0
no ip mroute-cache
no cdp enable
interface virtual-template 1
ip unnumbered Loopback 0
peer default ip address pool vpdn-pool1
ppp authentication chap
interface virtual-template 2
ip unnumbered Loopback1
peer default ip address pool vpdn-pool2
ppp authentication chap
interface fastethernet 0
no ip address
no ip mroute-cache
shutdown
duplex auto
speed auto
no cdp enable
ip local pool vpdn-pool1 172.16.5.1 172.16.128.100
ip local pool vpdn-pool2 10.0.0.1 10.0.0.100
ip default-gateway 10.1.26.254
ip classless
ip route 0.0.0.0 0.0.0.0 10.1.26.254
ip route 192.168.1.2 255.255.255.255 10.1.26.254
no ip http server
ip pim bidir-enable
dialer-list 1 protocol ip permit
no cdp run
radius-server host 172.16.192.80 auth-port 1645 acct-port 1646 key rad123
radius-server retransmit 3
call rsvp-sync
end
```

```
(注)
```

その他のアカウンティングの例については、『Cisco IOS XE Security: Secure Services Configuration Guide』の「Configuring Accounting」の章を参照してください。

## 例:RADIUS サーバでのユーザ プロファイルの確認

次に、RADIUS サーバのユーザプロファイルの例を示します。Cisco ASR 1000 シリーズ アグリ ゲーション サービス ルータは、RADIUS サーバからユーザプロファイルの情報を取得します。

```
Radius Profile "user1"
Auth-Type = Local, User-Password = "pwd"
User-Service-Type = Framed-User
Framed-Protocol = PPP
cisco-avpair = "lcp:interface-config=vrf forwarding VRF01"
cisco-avpair = "lcp:interface-config=ipv6 unnumbered loopback1"
Framed-IPv6-Prefix = "2001:DB8:4567:1234::/64"
Delegated-IPv6-Prefix = "2001:DB8:AAAA::/48"
```

# その他の参考資料

#### 関連資料

| 関連項目                   | マニュアル タイトル                                                                                                    |
|------------------------|----------------------------------------------------------------------------------------------------|
| Cisco IOS コマンド         | Cisco IOS Master Commands List, All Releases                                                                                               |
| Cisco IOS XE MPLS コマンド | Cisco IOS MPLS Command Reference                                                                                                    |
| 認証、許可、およびアカウンティング      | 認証、許可、アカウンティング (AAA)                                                                                                    |
| RADIUS の設定             | RADIUS の設定                                                                                                    |
| アカウンティングの設定            | Configuring Accounting                                                                                                    |
| RADIUS 属性              | 『Cisco IOS XE Security Configuration Guide:<br>Securing User Services』の「RADIUS Attributes<br>Overview and RADIUS IETF Attributes」モジュー<br>ル |

#### 標準

| 規格 IItie                                                         |  |
|------------------------------------------------------------------|--|
| 新しい規格または変更された規格はサポートさ —<br>れていません。また、既存の規格に対するサ<br>ポートに変更はありません。 |  |

#### MIB

| МІВ                                                                     | MIBのリンク                                                                                                    |
|-------------------------------------------------------------------------|----------------------------------------------------------------------------------------------------|
| 新しい MIB または変更された MIB はサポート<br>されていません。また、既存の MIB に対する<br>サポートに変更はありません。 | 選択したプラットフォーム、Cisco ソフトウェ<br>アリリース、およびフィーチャ セットの MIB<br>を検索してダウンロードする場合は、次のURL<br>にある Cisco MIB Locator を使用します。<br>http://www.cisco.com/go/mibs |

### RFC

I

| RFC      | Title                                                            |
|----------|------------------------------------------------------------------|
| RFC 2867 | 「RADIUS Accounting Modifications for Tunnel<br>Protocol Support」 |

### シスコのテクニカル サポート

| 説明                                                                                                    | Link                                              |
|----------------------------------------------------------------------------------------------------|---------------------------------------------------|
| ★枠で囲まれた Technical Assistance の場合★右<br>の URL にアクセスして、シスコのテクニカル<br>サポートを最大限に活用してください。これら<br>のリソースは、ソフトウェアをインストールし<br>て設定したり、シスコの製品やテクノロジーに<br>関する技術的問題を解決したりするために使用<br>してください。この Web サイト上のツールに<br>アクセスする際は、Cisco.com のログイン ID お<br>よびパスワードが必要です。 | http://www.cisco.com/cisco/web/support/index.html |

# 管理対象 IPv6 Layer 2 Tunneling Protocol ネットワーク サー バの設定の機能情報

次の表に、このモジュールで説明した機能に関するリリース情報を示します。この表は、ソフト ウェア リリース トレインで各機能のサポートが導入されたときのソフトウェア リリースだけを 示しています。その機能は、特に断りがない限り、それ以降の一連のソフトウェア リリースでも サポートされます。

プラットフォームのサポートおよびシスコソフトウェアイメージのサポートに関する情報を検索 するには、Cisco Feature Navigator を使用します。Cisco Feature Navigator にアクセスするには、 www.cisco.com/go/cfn に移動します。Cisco.com のアカウントは必要ありません。

| 機能名                                                                 | リリース                      | 機能情報                                                                                                    |
|---------------------------------------------------------------------|---------------------------|----------------------------------------------------------------------------------------------------|
| 管理対象 IPv6 Layer 2 Tunneling<br>Protocol ネットワーク サーバ                  | Cisco IOS XE Release 3.3S | 管理対象 IPv6 LNS 機能によ<br>り、サービス プロバイダーが<br>リモート ユーザに対し、IPv4<br>および IPv6 の両方のサービス<br>からなるスケーラブルなエンド<br>ツーエンド VPN を提供できま<br>す。この機能は、マルチプロト<br>コル ラベル スイッチング<br>(MPLS) 対応バックボーンと<br>ブロードバンド アクセス機能<br>を統合します。<br>次のコマンドが導入または変更<br>されました。<br>atm pppatm passive、radius-server<br>attribute list、radius-server key、<br>radius-server retransmit、<br>radius-server vsa send。 |
| 管理対象 IPv6 Layer 2 Tunneling<br>Protocol ネットワーク サーバ :<br>VRF-Lite のみ | Cisco IOS XE Release 3.3S | 管理対象 IPv6 LNS 機能によ<br>り、サービス プロバイダーが<br>リモート ユーザに対し、IPv4<br>および IPv6 の両方のサービス<br>からなるスケーラブルなエンド<br>ツーエンド VPN を提供できま<br>す。この機能により、VRF-Lite<br>対応バックボーンとブロードバ<br>ンド アクセス機能が統合され<br>ます。                                                                                                    |

表 24: 管理対象 IPv6 Layer 2 Tunneling Protocol ネットワーク サーバの機能情報

I

I

| 機能名                                                               | リリース                      | 機能情報                                                                                                    |
|-------------------------------------------------------------------|---------------------------|----------------------------------------------------------------------------------------------------|
| 管理対象 IPv6 Layer 2 Tunneling C<br>Protocol ネットワーク サーバ:<br>MPLS VPN | Cisco IOS XE Release 3.7S | 管理対象 IPv6 LNS 機能によ<br>り、サービス プロバイダーが<br>リモート ユーザに対し、IPv4<br>および IPv6 の両方のサービス<br>からなるスケーラブルなエンド<br>ツーエンド VPN を提供できま<br>す。この機能は、MPLS 対応<br>バックボーンとブロードバンド<br>アクセス機能を統合します。 |

1

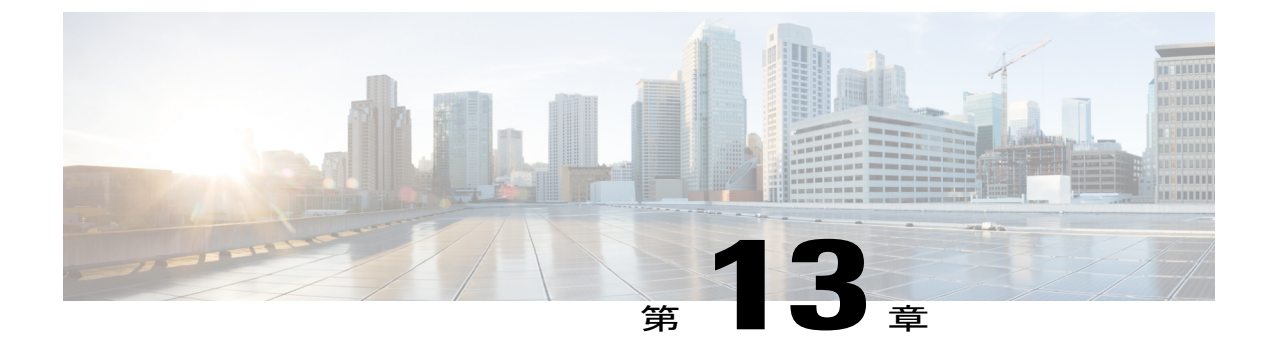

# L2VPN 擬似回線冗長性

L2VPN 擬似回線冗長性機能を使用すると、ネットワーク内の障害を検出して、サービスの提供 を続行可能な別のエンドポイントにレイヤ2(L2)サービスを再ルーティングするようにネット ワークを設定できます。この機能を使用すると、リモートプロバイダーエッジ(PE)ルータま たは PE とカスタマーエッジ(CE)ルータの間のリンクの障害から復旧できます。

- 機能情報の確認, 495 ページ
- L2VPN 擬似回線冗長性の前提条件, 496 ページ
- L2VPN 擬似回線冗長性の制約事項, 496 ページ
- L2VPN 擬似回線冗長性に関する情報, 497 ページ
- L2VPN 擬似回線冗長性の設定方法, 499 ページ
- L2VPN 擬似回線冗長性の設定例, 511 ページ
- L2VPN 擬似回線冗長性の設定例(L2VPN プロトコルベース CLI 機能に関連するコマンドを 使用), 513 ページ
- その他の参考資料, 517 ページ
- ・ L2VPN 擬似回線冗長性の機能情報, 518 ページ

# 機能情報の確認

ご使用のソフトウェアリリースでは、このモジュールで説明されるすべての機能がサポートされているとは限りません。最新の機能情報および警告については、Bug Search Tool およびご使用の プラットフォームおよびソフトウェアリリースのリリースノートを参照してください。このモジュールで説明される機能に関する情報、および各機能がサポートされるリリースの一覧については、機能情報の表を参照してください。

プラットフォームのサポートおよびシスコソフトウェアイメージのサポートに関する情報を検索 するには、Cisco Feature Navigator を使用します。Cisco Feature Navigator にアクセスするには、 www.cisco.com/go/cfn に移動します。Cisco.com のアカウントは必要ありません。

# L2VPN 擬似回線冗長性の前提条件

- このフィーチャモジュールを使用するには、基本的なL2バーチャルプライベートネット ワーク(VPN)を設定する方法を理解していることが必要です。
  - Any Transport over MPLS
  - [L2 VPN Interworking]
  - Layer 2 Tunneling Protocol Version 3 (L2TPv3)
- L2VPN擬似回線冗長性機能では、ネットワーク内の障害を検出できるように、次のメカニズムが存在している必要があります。
  - ラベル スイッチド パス(LSP)ping/traceroute および Any Transport over MPLS Virtual Circuit Connection Verification(AToM VCCV)
  - ・ローカル管理インターフェイス (LMI)
  - ・運用管理および保守(OAM)

# L2VPN 擬似回線冗長性の制約事項

- ラベル配布プロトコル(LDP)のデフォルトのセッションホールドダウンタイマーでは、約 180 秒以内に障害を検出できます。ソフトウェアがより早く障害を検出できるように、この 時間を設定することができます。詳細については、mpls ldp holdtime コマンドを参照してく ださい。
- L2VPN 擬似回線の冗長性は、L2TPv3 での擬似回線インターワーキングモードをサポートしていません。擬似回線クラスにインターワーキング IP が設定されている場合、CE 間の接続が影響を受ける場合があります。
- プライマリおよびバックアップ擬似回線では、同じ種類のトランスポートサービスが動作している必要があります。プライマリおよびバックアップ擬似回線は、AToM または L2TPv3で設定されている必要があります。
- バックアップピアは、非静的L2TPv3セッションでのみ設定できます。バックアップL2TPv3 セッションを、静的L2TPv3セッションにすることはできません。プライマリとバックアッ プ擬似回線のカプセル化タイプは同じである必要があります。
- ・L2VPN インターワーキングで L2VPN 擬似回線の冗長性を使用する場合、インターワーキン グ方法は、プライマリ擬似回線とバックアップ擬似回線で同じである必要があります。
- L2VPN 擬似回線の冗長性は、マルチプロトコルラベルスイッチング(MPLS) 擬似回線における Experimental (EXP) ビットの設定をサポートしています。
- ・L2VPN 擬似回線の冗長性は、MPLS 擬似回線上の異なる擬似回線カプセル化タイプをサポートしません。

- mpls l2transport route コマンドはサポートされていません。代わりに xconnect コマンドを使用してください。
- プライマリ擬似回線が動作可能な場合、同時にバックアップ擬似回線を完全に動作可能にはできません。バックアップ擬似回線は、プライマリ擬似回線が障害になった後にだけアクティブにできます。
- AToM VCCV 機能は、アクティブな擬似回線でだけサポートされます。
- 複数のバックアップ擬似回線はサポートされていません。

# L2VPN 擬似回線冗長性に関する情報

## L2VPN 擬似回線冗長性の概要

L2VPNは、ルーティングプロトコルを通じて擬似回線冗長化機能を提供します。エンドツーエンドPEルータ間の接続が障害になった場合、指示された LDP セッションとユーザデータの代替パスに引き継ぐことができます。ただし、ネットワークの一部は、この再ルーティングメカニズムでサービスの中断から保護されません。次の図は、サービスの中断に対して脆弱なネットワークの部分を示します。

図 29: L2VPN ネットワーク内の潜在的な障害ポイント

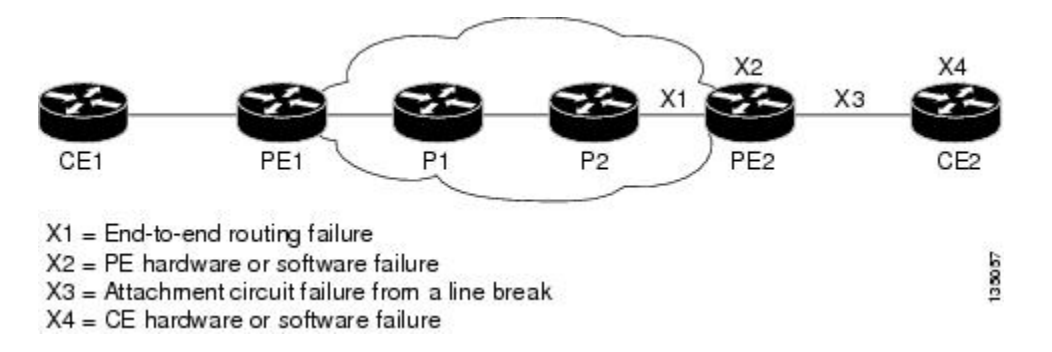

L2VPN 擬似回線の冗長性機能は、上図に示されるすべての障害が発生した場合でも、図中のCE2 ルータが常にネットワークの接続性を維持するための機能を提供します。

L2VPN 擬似回線の冗長性機能により、バックアップ擬似回線を設定できます。次の3つの図に示す、冗長な擬似回線と冗長なネットワーク要素を使用してネットワークを構成できます。

次の図は、冗長な擬似回線と冗長な接続回線を使用したネットワークを示します。

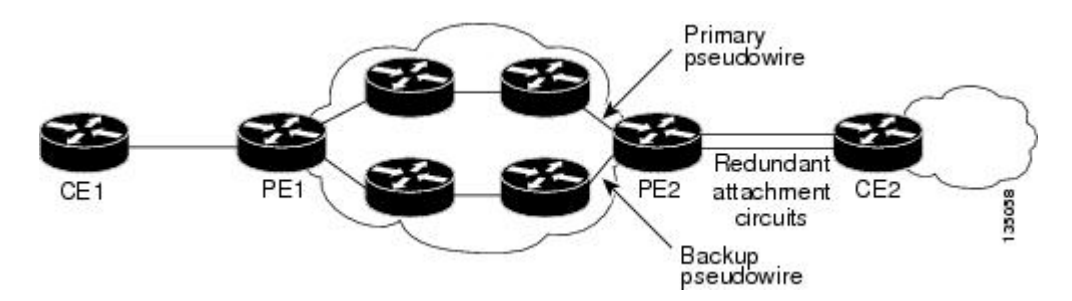

図 30: 冗長な PW と冗長な接続回線を使用した L2VPN ネットワーク

次の図は、冗長な擬似回線、接続回線、および CE ルータを使用したネットワークを示します。

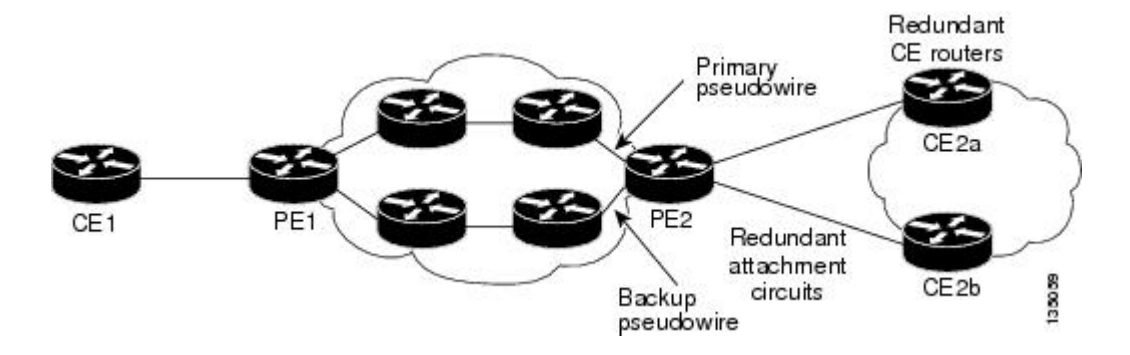

図 31: 冗長な PW、接続回線、および CE ルータを使用した L2VPN ネットワーク

次の図は、冗長な擬似回線、接続回線、CE ルータ、および PE ルータを使用したネットワークを 示します。

図 32: 冗長な PW、接続回線、CE ルータ、および PE ルータを使用した L2VPN ネットワーク

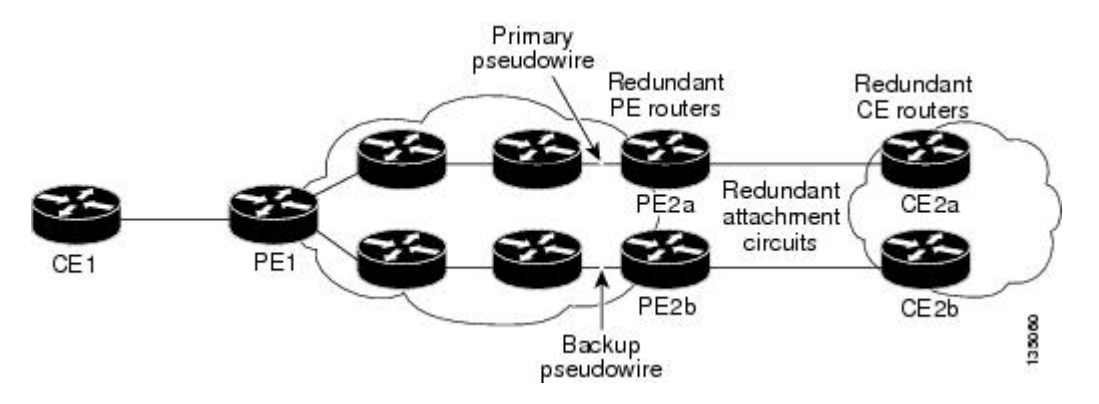

# L2VPN 擬似回線冗長性の設定方法

L2VPN 擬似回線冗長性の機能を使用すると、プライマリ擬似回線が障害になった場合に備えて バックアップ擬似回線を設定できます。プライマリ擬似回線が障害になった場合、PE ルータを バックアップ擬似回線に切り替えることができます。プライマリ擬似回線が再度アップ状態になっ た後で、その使用を再開できます。

## 擬似回線の設定

PEルータ間でレイヤ2フレームを正常に転送するには、PEルータを設定する必要があります。 ルータ間で、擬似回線と呼ぶ接続を設定します。

擬似回線クラス設定グループは、トンネリングメカニズムの次の特性を指定します。

- カプセル化のタイプ
- ・制御プロトコル
- ペイロード固有のオプション

AToM VC が正常に動作するためには、擬似回線クラスの一部として encapsulation mpls コマンド を指定する必要があります。xconnect コマンドの中で encapsulationmpls コマンドを省略すると、 次のエラーが表示されます。

<sup>%</sup> Incomplete command. 擬似回線クラスを設定するには、次の作業を実行します。

#### 手順の概要

- 1. イネーブル化
- 2. configure terminal
- 3. pseudowire-class name
- 4. encapsulation mpls
- 5. interworking {ethernet | ip}

#### 手順の詳細

|       | コマンドまたはアクション         | 目的                     |
|-------|----------------------|------------------------|
| ステップ1 | イネーブル化               | 特権 EXEC モードをイネーブルにします。 |
|       | 例:<br>Router> enable | ・パスワードを入力します(要求された場合)。 |

|       | コマンドまたはアクション                                | 目的                                                    |
|-------|---------------------------------------------|-------------------------------------------------------|
| ステップ2 | configure terminal                          | グローバルコンフィギュレーションモードを開始しま<br>す。                        |
|       | 例:                                          |                                                       |
|       | Router# configure terminal                  |                                                       |
| ステップ3 | pseudowire-class name                       | 指定した名前の擬似回線クラスを確立します。擬似回<br>線クラス コンフィギュレーション モードを開始しま |
|       | 例:                                          | す。                                                    |
|       | Router(config)# pseudowire-class atom       |                                                       |
| ステップ4 | encapsulation mpls                          | トンネリング カプセル化を指定します。AToM の場合、カプセル化タイプは mpls です。        |
|       | 例:                                          |                                                       |
|       | Router(config-pw-class)# encapsulation mpls |                                                       |
| ステップ5 | interworking {ethernet   ip}                | (任意)異なるレイヤ2カプセル化の間の変換をイネー<br>ブルにします。                  |
|       | 例:                                          |                                                       |
|       | Router(config-pw-class)# interworking ip    |                                                       |

# L2VPN プロトコルベースの CLI 機能に関連付けられたコマンドを使用 した擬似回線の設定

PEルータ間でレイヤ2フレームを正常に転送するには、PEルータを設定する必要があります。 ルータ間で、擬似回線と呼ぶ接続を設定します。

擬似回線クラス設定グループは、トンネリング メカニズムの次の特性を指定します。

- カプセル化のタイプ
- ・制御プロトコル
- ペイロード固有のオプション

AToM VC が正常に動作するためには、擬似回線クラスの一部として encapsulation mpls コマンド を指定する必要があります。 l2vpn xconnectcontext コマンドの中で encapsulationmpls コマンドを 省略すると、次のエラーが表示されます。

% Incomplete command. 擬似回線クラスを設定するには、次の作業を実行します。

### 手順の概要

- 1. イネーブル化
- 2. configure terminal
- 3. interface pseudowire number
- 4. encapsulation mpls
- 5. neighbor peer-address vcid-value
- 6. interworking {ethernet | ip}

### 手順の詳細

I

|               | コマンドまたはアクション                                | 目的                                                            |
|---------------|---------------------------------------------|---------------------------------------------------------------|
| ステップ1         | イネーブル化                                      | 特権 EXEC モードをイネーブルにします。                                        |
|               | 例:                                          | ・パスワードを入力します(要求された場合)。                                        |
|               | Router> enable                              |                                                               |
| ステップ2         | configure terminal                          | グローバル コンフィギュレーション モードを開始し<br>ます                               |
|               | 例:                                          |                                                               |
|               | Router# configure terminal                  |                                                               |
| ステップ <b>3</b> | interface pseudowire number                 | 指定された値でインターフェイス擬似回線を確立しま<br>す。擬似回線コンフィギュレーションモードを開始し          |
|               | 例:                                          | ます。                                                           |
|               | Router(config)# interface pseudowire 1      |                                                               |
| ステップ 4        | encapsulation mpls                          | トンネリング カプセル化を指定します。AToM の場<br>合、カプセル化タイプは mpls です。            |
|               | 例:                                          |                                                               |
|               | Router(config-pw)# encapsulation mpls       |                                                               |
| ステップ5         | neighbor peer-address vcid-value            | Layer 2 VPN (L2VPN) 擬似回線のピア IP アドレスと<br>仮想回線 (VC) ID 値を指定します。 |
|               | 例:                                          |                                                               |
|               | Router(config-pw)# neighbor 10.0.0.1<br>123 |                                                               |
| ステップ6         | interworking {ethernet   ip}                | (任意)異なるレイヤ2カプセル化の間の変換をイ<br>ネーブルにします。                          |
|               | 例:                                          |                                                               |
|               | Router(config-pw)# interworking ip          |                                                               |

## L2VPN 擬似回線冗長性の設定

L2VPN 擬似回線冗長性機能を設定するには、次のタスクを実行します。

### はじめる前に

xconnect コマンドの設定方法は、転送タイプごとに若干異なります。次の設定手順では、サブイ ンターフェイス コンフィギュレーション モードで設定する Ethernet VLAN over MPLS を使用して います。他の転送タイプに対して xconnect コマンドを設定する方法を決定するには、「Any Transport over MPLS」を参照してください。

### 手順の概要

- 1. イネーブル化
- 2. configureterminal
- 3. interfacegigabitethernetslot/subslot/interface.subinterface
- 4. encapsulationdot1qvlan-id
- 5. xconnectpeer-router-idvcid {encapsulation mpls| pw-class pw-class-name}
- 6. backuppeerpeer-router-ip-addrvcid [pw-class pw-class-name]
- 7. backupdelayenable-delay{disable-delay | never}

|       | コマンドまたはアクション                                                | 目的                                                               |
|-------|-------------------------------------------------------------|------------------------------------------------------------------|
| ステップ1 | イネーブル化                                                      | 特権 EXEC モードをイネーブルにします。                                           |
|       | 例:                                                          | ・パスワードを入力します(要求された場合)。                                           |
|       | Router> enable                                              |                                                                  |
| ステップ2 | configureterminal                                           | グローバル コンフィギュレーション モードを開始                                         |
|       |                                                             | します。                                                             |
|       | 例:                                                          |                                                                  |
|       | Router# configure terminal                                  |                                                                  |
| ステップ3 | interfacegigabitethernetslot/subslot/interface.subinterface | ギガビットイーサネット サブインターフェイスを                                          |
|       |                                                             | 指定し、サブインターフェイス コンフィギュレー                                          |
|       | 例:                                                          | ション モードを開始します。                                                   |
|       | Router(config)# interface gigabitethernet0/0/0.1            | (注) 隣接 CE ルータのサブインターフェイス<br>がこの PE ルータと同じ VLAN 上にある<br>ことを確認します。 |

### 手順の詳細

|               | コマンドまたはアクション                                                                                                    | 目的                                                                                                    |
|---------------|----------------------------------------------------------------------------------------------------|----------------------------------------------------------------------------------------------------|
| ステップ4         | encapsulationdot1qvlan-id                                                                                         | サブインターフェイスでの 802.1Q VLAN パケット<br>の受信をイネーブルにします。                                                                                        |
|               | 例:<br>Router(config-subif)# encapsulation dot1q 100                                                               | (注) Ethernet over MPLS が稼働している CE<br>ルータと PE ルータ間のサブインターフェ<br>イスは、同じサブネット内になければな<br>りません。                                              |
| ステップ5         | <b>xconnect</b> <i>peer-router-idvcid</i> { <b>encapsulation mpls</b>   <b>pw-class</b><br><i>pw-class-name</i> } | 接続回線を擬似回線 VC にバインドし、xconnect コ<br>ンフィギュレーション モードを開始します。                                                                                |
|               | 例:<br>Router(config-subif)# xconnect 10.0.0.1 123<br>pw-class atom                                                | <ul> <li>・このコマンドの構文は、その他のレイヤ2ト<br/>ランスポートの場合と同じです。</li> </ul>                                                                          |
| ステップ6         | backuppeerpeer-router-ip-addrvcid [pw-class                                                                       | 擬似回線 VC の冗長ピアを指定します。                                                                                                    |
|               | pw-class-name]<br>例:<br>Router(config-if-xconn)# backup peer 10.0.0.3 125<br>pw-class atom                        | 擬似回線クラス名は、擬似回線クラスを作成したと<br>きに指定した名前と同じである必要がありますが、<br>プライマリ xconnect コマンドで使用した名前とは<br>異なる pw-class を backup peer コマンドで使用でき<br>ます。      |
| ステップ <b>1</b> | backupdelayenable-delay{disable-delay   never}<br>例:                                                              | プライマリ擬似回線のVCがダウンしてから、バッ<br>クアップ擬似回線のVCに引き継ぐまでの待ち時間<br>(秒単位)を指定します。範囲は0~180です。                                                          |
|               | Router(config-if-xconn)# backup delay 5 never                                                                     | プライマリ擬似回線がアクティブになってから、<br>バックアップ擬似回線のVCを引き継ぐまでの待ち<br>時間を指定します。指定できる範囲は0~180秒で<br>す。never キーワードを指定した場合は、プライマ<br>リ擬似回線VCがバックアップを引き継ぎません。 |

L2VPN プロトコルベースの CLI 機能に関連付けられたコマンドを使用 した L2VPN 擬似回線冗長性の設定

L2VPN 擬似回線冗長性機能を設定するには、次のタスクを実行します。

### はじめる前に

Γ

**l2vpn xconnect context** コマンドの設定方法は、転送タイプごとに若干異なります。次の設定手順では、サブインターフェイス コンフィギュレーションモードで設定する Ethernet VLAN over MPLS

を使用しています。他の転送タイプに対して **l2vpn xconnect context** コマンドを設定する方法を決定するには、「*Any Transport over MPLS*」を参照してください。

### 手順の概要

- 1. イネーブル化
- 2. configureterminal
- 3. interfacegigabitethernetslot/subslot/interface.subinterface
- 4. encapsulationdot1qvlan-id
- 5. end
- 6. interfacepseudowirenumber
- 7. sourcetemplate type pseudowiretemplate-name
- 8. neighborpeer-address vcid-value
- 9. exit
- 10. l2vpn xconnectcontextcontext-name
- **11. member pseudowire***interface-number*
- 12. member pseudowireinterface-number
- **13. member gigabitethernet***interface-number*
- 14. redundancydelayenable-delay {disable-delay | never}

### 手順の詳細

|               | コマンドまたはアクション                                                   | 目的                                                                    |
|---------------|----------------------------------------------------------------|-----------------------------------------------------------------------|
| ステップ1         | イネーブル化                                                         | 特権 EXEC モードをイネーブルにします。                                                |
|               | 例:                                                             | <ul> <li>・パスワードを入力します(要求された場合)。</li> </ul>                            |
|               | Device> enable                                                 |                                                                       |
| ステップ2         | configureterminal                                              | グローバル コンフィギュレーション モードを開<br>始します。                                      |
|               | 例:                                                             |                                                                       |
|               | Device# configure terminal                                     |                                                                       |
| ステップ <b>3</b> | interfacegigabitethernetslot/subslot/interface.subinterface 例: | ギガビット イーサネット サブインターフェイス<br>を指定し、サブインターフェイス コンフィギュ<br>レーション モードを開始します。 |
|               | <pre>Device(config)# interface gigabitethernet0/0/0.1</pre>    | 隣接 CE ルータのサブインターフェイスがこの<br>PE ルータと同じ VLAN 上にあることを確認しま<br>す。           |

I

|               | コマンドまたはアクション                                            | 目的                                                                                                    |
|---------------|---------------------------------------------------------|----------------------------------------------------------------------------------------------------|
| ステップ4         | encapsulationdot1qvlan-id                               | サブインターフェイスでの 802.1Q VLAN パケッ<br>トの受信をイネーブルにします。                                                                                                 |
|               | 例:<br>Device(config-subif)# encapsulation dot1q 100     | Ethernet over MPLS が稼働している CE ルータと<br>PE ルータ間のサブインターフェイスは、同じサ<br>ブネット内になければなりません。その他すべ<br>てのサブインターフェイスとバックボーン ルー<br>タは、同じサブネット上にある必要はありませ<br>ん。 |
| ステップ5         | end                                                     | 特権 EXEC モードに戻ります。                                                                                                    |
|               | 例:                                                      |                                                                                                    |
|               | Router(config-subif)# end                               |                                                                                                    |
| ステップ6         | interfacepseudowirenumber                               | 擬似回線インターフェイスを指定し、インター<br>フェイス コンフィギュレーション モードを開始                                                                                                |
|               | 例:                                                      | します。                                                                                                    |
|               | Router(config)# interface pseudowire 100                |                                                                                                    |
| ステップ <b>1</b> | sourcetemplate type pseudowiretemplate-name             | atom という名前のタイプ擬似回線のソーステン<br>プレートを設定します。                                                                                                    |
|               | 例:                                                      |                                                                                                    |
|               | Router(config-if)# source template type pseudowire atom |                                                                                                    |
| ステップ8         | neighborpeer-address vcid-value                         | Layer 2 VPN (L2VPN) 擬似回線のピア IP アドレ<br>スと仮想回線 (VC) ID 値を指定します。                                                                                   |
|               | 例:                                                      |                                                                                                    |
|               | Router(config-if)# neighbor 10.0.0.1 123                |                                                                                                    |
| ステップ9         | exit                                                    | 特権 EXEC モードに戻ります。                                                                                                    |
|               | 例:                                                      |                                                                                                    |
|               | Router(config-if)# exit                                 |                                                                                                    |
| ステップ 10       | 12vpn xconnectcontextcontext-name                       | Layer 2 VPN(L2VPN)クロスコネクトコンテキ<br>ストを作成して、xconnect コンフィギュレーショ                                                                                    |
|               | 例:                                                      | ンモードを開始します。                                                                                                    |
|               | Router(config)# 12vpn xconnect context con1             |                                                                                                    |

|                | コマンドまたはアクション                                                                 | 目的                                                                                                    |  |  |  |
|----------------|------------------------------------------------------------------------------|----------------------------------------------------------------------------------------------------|--|--|--|
| ステップ11         | member pseudowireinterface-number                                            | Layer 2 VPN(L2VPN)クロスコネクトを形成す<br>るようにメンバー擬似回線を指定します。                                                                                   |  |  |  |
|                | 例:                                                                           |                                                                                                    |  |  |  |
|                | Device(config-xconnect)# member pseudowire 100<br>group GR_1 priority 2      |                                                                                                    |  |  |  |
| ステップ <b>12</b> | member pseudowireinterface-number                                            | 冗長性のために2つ目のメンバー擬似回線を指<br>定します。                                                                                                    |  |  |  |
|                | 例:                                                                           |                                                                                                    |  |  |  |
|                | Device(config-xconnect)# member pseudowire 1001<br>group GR_1 priority 2     |                                                                                                    |  |  |  |
| ステップ 13        | member gigabitethernetinterface-number                                       | ギガビットイーサネットメンバーインターフェ                                                                                                    |  |  |  |
|                | 例:                                                                           | イスのロケーションを指定します。                                                                                                    |  |  |  |
|                | Device(config-xconnect)# member<br>GigabitEthernet0/0/0.1 service instance 1 |                                                                                                    |  |  |  |
| ステップ <b>14</b> | redundancydelayenable-delay{disable-delay   never}                           | プライマリ擬似回線の VC がダウンしてから、                                                                                                    |  |  |  |
|                | (万) ·                                                                        | バックアップ擬似回線のVCに引き継ぐまでの待ち時間(秋単位)を指定します。値の範囲は0                                                                                            |  |  |  |
|                |                                                                              | $\sim 180 \text{ Ct}_{\circ}$                                                                                                    |  |  |  |
|                | GR_1                                                                         | プライマリ擬似回線がアクティブになってから、<br>バックアップ擬似回線のVCを引き継ぐまでの待<br>ち時間を指定します。値の範囲は0~180秒で<br>す。neverキーワードを指定した場合は、プライ<br>マリ擬似回線VCがバックアップを引き継ぎませ<br>ん。 |  |  |  |

## バックアップ擬似回線 VC への手動スイッチオーバーの強制

バックアップまたはプライマリ擬似回線へのルータスイッチオーバーを強制するには、特権 EXEC モードで xconnect backup force switchover コマンドを入力します。切り替え先のプライマリ接続 回線(AC)のインターフェイスまたはピア ルータの IP アドレスと VC ID を指定できます。

手動スイッチオーバーが実行できるのは、コマンドで指定されたインターフェイスまたはピアが 実際に使用可能な場合だけであり、コマンドを実行すると、xconnect が完全にアクティブな状態 に移行します。

### 手順の概要

- 1. イネーブル化
- 2. xconnectbackupforce-switchover{interface-info| peer ip-address vcid}

### 手順の詳細

|       | コマンドまたはアクション                                                                                                  | 目的                                            |
|-------|----------------------------------------------------------------------------------------------------|-----------------------------------------------|
| ステップ1 | イネーブル化                                                                                                    | 特権 EXEC モードをイネーブルにします。                        |
|       | 例:                                                                                                    | <ul> <li>パスワードを入力します(要求された場合)。</li> </ul>     |
|       | Router> enable                                                                                                |                                               |
| ステップ2 | <b>xconnectbackupforce-switchover{interface</b> <i>interface-info</i><br><b>peer</b> <i>ip-address vcid</i> } | ルータをバックアップ擬似回線またはプライマ<br>リ擬似回線に切り替えることを指定します。 |
|       | 例:                                                                                                    |                                               |
|       | Router# xconnect backup force-switchover peer 10.10.10.1 123                                                  |                                               |

## L2VPN 擬似回線冗長性設定の確認

L2VPN 擬似回線冗長性機能が正しく設定されていることを確認するには、次のタスクを実行します。

### 手順の概要

- 1. showmplsl2transportvc
- 2. showxconnectall
- 3. xconnectloggingredundancy

### 手順の詳細

I

### ステップ1 showmplsl2transportvc

次に、show mpls l2transport vc コマンドの出力例を示します。この例で、プライマリ接続回線はアップです。バックアップ接続回線は使用可能ですが、現在選択されていません。

### 例:

Router# show mpls 12transport vc Local intf Local circuit Dest address VC ID Status

Et0/0.1 Eth VLAN 101 10.0.0.2 101 UP Et0/0.1 Eth VLAN 101 10.0.0.3 201 DOWN Router# show mpls l2transport vc detail Local interface: Et0/0.1 up, line protocol up, Eth VLAN 101 up Destination address 10.0.0.2 VC ID: 101, VC status UP . . Local interface: Et0/0.1 down, line protocol down, Eth VLAN 101 down Destination address 10.0.0.3 VC ID: 201, VC status down . .

### ステップ2 showxconnectall

この例で、トポロジは接続回線1から擬似回線1であり、擬似回線2がバックアップとして使用されています。

#### 例:

```
      Router# show xconnect all

      Legend: XC ST=Xconnect State, S1=Segment1 State, S2=Segment2 State

      UP=Up, DN=Down, AD=Admin Down, IA=Inactive, NH=No Hardware

      XC ST Segment 1
      S1 Segment 2

      VP pri ac
      Et0/0 (Ethernet)

      UP mpls 10.55.55.2:1000
      UP

      IA sec ac
      Et0/0 (Ethernet)

      UP mpls 10.55.55.3:1001
      DN
```

この例で、トポロジは接続回線1から接続回線2であり、擬似回線が接続回線2のバックアップとして使用されています。

#### 例:

```
Router# show xconnect allLegend: XC ST=Xconnect State, S1=Segment1 State, S2=Segment2 StateUP=Up, DN=Down, AD=Admin Down, IA=Inactive, NH=No HardwareXC ST Segment 1S1 Segment 2VC ST Segment 1S1 Segment 2UP pri acSe6/0:150(FR DLCI)UP pri acSe6/0:150(FR DLCI)UP acSe6/0:150(FR DLCI)UP mpls 10.55.55.3:7151DN
```

#### ステップ3 xconnectloggingredundancy

show mpls l2transport vc コマンドと show xconnect コマンドの他に、xconnect logging redundancy コマン ドを使用して、xconnect 冗長性グループのステータスを追跡できます。

#### 例:

Router(config) # xconnect logging redundancy

このコマンドが設定されている場合は、スイッチオーバーイベント中に次のメッセージが表示されます。 プライマリメンバーをアクティブ化する場合

#### 例:

00:01:07: %XCONNECT-5-REDUNDANCY: Activating primary member 10.55.55.2:1000 バックアップ メンバーをアクティブ化する場合 例:

00:01:05: %XCONNECT-5-REDUNDANCY: Activating secondary member 10.55.55.3:1001

# L2VPN プロトコルベースの CLI 機能に関連付けられたコマンドを使用 した L2VPN 擬似回線冗長性設定の確認

L2VPN 擬似回線冗長性機能が正しく設定されていることを確認するには、次のコマンドを使用します。

手順の概要

- 1. showl2vpnatomvc
- 2. showl2vpnservice all
- 3. loggingredundancy
- 4. loggingpseudowire status

### 手順の詳細

### ステップ1 showl2vpnatomvc

この例で、プライマリ接続回線はアップです。バックアップ接続回線は使用可能ですが、現在選択されていません。showの出力は次のように表示されます。

### 例:

| Device# <b>show</b><br>Local intf<br>     | 12vpn atom vc<br>Local circuit                       | Dest address                                    | VC ID              | Status     |
|-------------------------------------------|------------------------------------------------------|-------------------------------------------------|--------------------|------------|
| Et0/0.1<br>Et0/0.1<br>Router# <b>show</b> | Eth VLAN 101<br>Eth VLAN 101<br>12vpn atom vc detai: | 10.0.0.2<br>10.0.0.3<br>1                       | 101<br>201         | UP<br>DOWN |
| Local interfa<br>Destinatio               | ce: Et0/0.1 up, line<br>n address 10.0.0.2 v         | e protocol up, Eth VLA<br>VC ID: 101, VC status | AN 101 up<br>UP    |            |
| Local interfa<br>Destinatio               | ce: Et0/0.1 down, 1:<br>n address 10.0.0.3 v         | ine protocol down, Eth<br>VC ID: 201, VC status | n VLAN 101<br>down | down       |

### ステップ2 showl2vpnservice all

この例で、トポロジは接続回線1から擬似回線1であり、擬似回線2がバックアップとして使用されています。

#### 例:

| Device#   | show 12vpn                                                                                             | service all | L                  |                                                 |                                                |      |    |       |
|-----------|----------------------------------------------------------------------------------------------------|-------------|--------------------|-------------------------------------------------|------------------------------------------------|------|----|-------|
| Legend:   | egend: St=State XC St=State in th<br>UP=Up DN=Down<br>SB=Standby HS=Hot Standby<br>m=manually selected |             | te in the<br>andby | L2VPN Service<br>AD=Admin Down<br>RV=Recovering | Prio=Priority<br>IA=Inactive<br>NH=No Hardware |      |    |       |
| Interf    | face                                                                                                   | Group       | Encap              | sulation                                        |                                                | Prio | St | XC St |
|           |                                                                                                    |             |                    |                                                 |                                                |      |    |       |
| VPWS nam  | ne: foo, Sta                                                                                           | ate: UP     |                    |                                                 |                                                |      |    |       |
| Eth1/1    | .1                                                                                                    |             | Eth1/              | 1.1:100(Eth VLAN)                               |                                                | 0    | UP | UP    |
| pw101     |                                                                                                    | blue        | 102.1              | .1.1:100 (MPLS)                                 |                                                | 2    | UP | UP    |
| pw102     |                                                                                                    | blue        | 103.1              | .1.1:100 (MPLS)                                 |                                                | 5    | SB | IA    |
| pw103     |                                                                                                    | blue        | 104.1              | .1.1:100 (MPLS)                                 |                                                | 8    | SB | IA    |
| <br>pw104 |                                                                                                    | blue        | 105.1              | .1.1:100 (MPLS)                                 |                                                | 11   | SB | IA    |

この例で、トポロジは接続回線1から接続回線2であり、擬似回線が接続回線2のバックアップとして使用されています。

#### 例:

### ステップ3 loggingredundancy

show l2vpn atom vc コマンドと show l2vpn service コマンドの他にも、logging redundancy コマンドを使用 して、xconnect 冗長性ステータスイベントのシステムメッセージログ(syslog)レポートを有効にできま す。

#### 例:

Device(config)# 12vpn
Device(config-l2vpn)# logging redundancy

このコマンドが設定されている場合は、スイッチオーバーイベント中に次のメッセージが生成されます。

プライマリメンバーをアクティブ化する場合

### 例:

Device (config)# **12vpn** Device (config-12vpn)# **logging pseudowire status** 

このコマンドが設定されている場合は、擬似回線のステータスがモニタできるように設定されます。 プライマリメンバーをアクティブ化する場合

#### 例:

00:01:07: %XCONNECT-5-REDUNDANCY: Activating primary member 10.55.55.2:1000
バックアップ メンバーをアクティブ化する場合

例:

00:01:05: %XCONNECT-5-REDUNDANCY: Activating secondary member 10.55.55.3:1001

# ステップ4 loggingpseudowire status logging pseudowire status コマンドを使用して、擬似回線のステータスをモニタできます。

例:

```
Device(config)# 12vpn
Device(config-l2vpn)# logging pseudowire status
```

### L2VPN 擬似回線冗長性の設定例

各設定例は、次の擬似回線クラスのいずれかを参照しています。

• AToM (like-to-like) 擬似回線クラス

pseudowire-class mpls encapsulation mpls

・L2VPN IP インターワーキング

pseudowire-class mpls-ip encapsulation mpls interworking ip

### 例:L2VPN 擬似回線冗長性と AToM (like-to-like)

次の例は、バックアップ擬似回線を使用したハイレベル データリンク コントロール (HDLC) 接 続回線 xconnect を示します。

interface Serial4/0 xconnect 10.55.55.2 4000 pw-class mpls backup peer 10.55.55.3 4001 pw-class mpls 次の例は、バックアップ擬似回線を使用したフレームリレー接続回線 xconnect を示します。

```
connect fr-fr-pw Serial6/0 225 l2transport
xconnect 10.55.55.2 5225 pw-class mpls
backup peer 10.55.55.3 5226 pw-class mpls
```

### 例:L2VPN 擬似回線冗長性とL2VPN インターワーキング

次の例は、L2VPNIPインターワーキングとバックアップ擬似回線を使用したイーサネット接続回 線 xconnect を示します。

interface Ethernet0/0 xconnect 10.55.55.2 1000 pw-class mpls-ip backup peer 10.55.55.3 1001 pw-class mpls-ip 次の例は、L2VPN IPインターワーキングとバックアップ擬似回線を使用したイーサネット Virtual LAN (VLAN) 接続回線 xconnect を示します。

interface Ethernet1/0.1 encapsulation dot10 200 no ip directed-broadcast xconnect 10.55.55.2 5200 pw-class mpls-ip backup peer 10.55.55.3 5201 pw-class mpls-ip 次の例は、L2VPNIPインターワーキングとバックアップ擬似回線を使用したフレームリレー接続 回線 xconnect を示します。

connect fr-ppp-pw Serial6/0 250 l2transport xconnect 10.55.55.2 8250 pw-class mpls-ip backup peer 10.55.55.3 8251 pw-class mpls-ip 次の例は、L2VPNIPインターワーキングとバックアップ擬似回線を使用した PPP 接続回線 xconnect を示します。

```
interface Serial7/0
encapsulation ppp
xconnect 10.55.55.2 2175 pw-class mpls-ip
backup peer 10.55.55.3 2176 pw-class mpls-ip
```

### 例:レイヤ2ローカルスイッチングを使用したL2VPN 擬似回線冗長性

次の例は、イーサネットセグメント E2/0.2 に対する擬似回線バックアップを使用したイーサネット VLAN-VLAN ローカル スイッチング xconnect を示します。E2/0.2 に関連付けられているサブイ ンターフェイスがダウンすると、バックアップ擬似回線がアクティブ化されます。

connect vlan-vlan Ethernet1/0.2 Ethernet2/0.2
 backup peer 10.55.55.3 1101 pw-class mpls
 次の例は、フレームリレー セグメント S8/0 150 に対する擬似回線バックアップを使用した、フレームリレー相互間ローカル スイッチング接続を示します。S8/0 上のデータリンク接続識別子(DLCI) 150 がダウンした場合、バックアップ擬似回線がアクティブ化されます。

```
connect fr-fr-ls Serial6/0 150 Serial8/0 150
backup peer 10.55.55.3 7151 pw-class mpls
```

### 例: L2VPN 擬似回線冗長性と Layer 2 Tunneling Protocol バージョン3

次に、xconnect セッションのバックアップ ピアを設定する例を示します。

pseudowire-class 773

```
encapsulation 12tpv3
 ip local interface GigabitEthernet0/0/0.773
I.
pseudowire-class 774
 encapsulation 12tpv3
 ip local interface GigabitEthernet0/0/1.774
1
interface GigabitEthernet0/0/0.780
 encapsulation dot1Q 780
 xconnect 10.22.73.14 100 pw-class 773
 backup peer 10.22.74.14 101 pw-class 774
 backup delay 0 0
次に、L2VPN 擬似回線冗長性とL2TPv3を使用してギガビットイーサネットポートを設定する例
を示します。
interface GigabitEthernet0/0/2
xconnect 10.22.70.83 50 pw-class pel-pw-primary
backup peer 20.22.70.85 51 pw-class pel-pw-secondary
次に、L2VPN 擬似回線冗長性と L2TPv3 を使用してギガビットイーサネット VLAN を設定する例
を示します。
interface GigabitEthernet0/0/0.100
 encapsulation dot1g 100
 xconnect 10.22.70.83 60 pw-class pel-pw-primary
backup peer 10.22.70.85 61 pw-class pel-pw-secondary
次に、L2VPN 擬似回線冗長性と L2TPv3 を使用してギガビット イーサネット Q-in-Q を設定する
例を示します。
interface GigabitEthernet0/0/0.200
 encapsulation dot1q 200 second-dot1q 400
xconnect 10.22.70.83 70 pw-class pe1-pw-primary
 backup peer 10.22.70.85 71 pw-class pel-pw-secondary
```

```
次に、L2VPN 擬似回線冗長性と L2TPv3 を使用してギガビットイーサネット Q-in-any を設定する
例を示します。
```

```
interface GigabitEthernet0/0/0.300
encapsulation dot1q 300 second-dot1q any
xconnect 10.22.70.83 80 pw-class pel-pw-primary
backup peer 10.22.70.85 81 pw-class pel-pw-secondary
次に、L2VPN 擬似回線冗長性と L2TPv3 を使用して HDLC を設定する例を示します。
```

```
interface Serial0/2/0:0
no ip address
xconnect 10.22.71.83 40 pw-class pe1-pw-hdlc
backup peer 10.22.70.85 41 pw-class pe1-pw-hdlc-2
```

# L2VPN 擬似回線冗長性の設定例(L2VPN プロトコルベー ス CLI 機能に関連するコマンドを使用)

各設定例は、次のインターフェイス擬似回線のいずれかを参照しています。

• AToM (like-to-like) インターフェイス擬似回線:

```
interface pseudowire 1
encapsulation mpls
neighbor 33.33.33.33 1
```

```
・L2VPN IP インターワーキング
```

```
interface pseudowire 1
encapsulation mpls
neighbor 33.33.33.3
interworking ip
```

### 例: L2VPN 擬似回線冗長性および AToM (like-to-like) (L2VPN プロト コルベース CLI 機能に関連するコマンドを使用)

次の例は、バックアップ擬似回線を使用したハイレベル データリンク コントロール(HDLC)接 続回線 xconnect を示します。

```
interface Serial4/0
 interface pseudowire 100
 source template type pseudowire ether-pw
neighbor 10.55.55.3 4001
12vpn xconnect context con1
member pseudowire 100 group GR_1 priority 1
member pseudowire 1001 group GR_1 priority 2
member GigabitEthernet0/0/2 service-instance 1
redundancy delay 0 0 group GR 1
次の例は、バックアップ擬似回線を使用したフレームリレー接続回線 xconnect を示します。
connect fr-fr-pw Serial6/0 225 12transport
interface pseudowire 100
 source template type pseudowire ether-pw
neighbor 10.55.55.3 5226
12vpn xconnect context con1
member pseudowire 100 group GR_1 priority 1
 member pseudowire 1001 group G\overline{R} 1 priority 2
member GigabitEthernet0/0/2 service-instance 1
 redundancy delay 0 0 group GR_1
```

# 例:L2VPN 擬似回線冗長性および L2VPN インターワーキング(L2VPN プロトコルベース CLI 機能に関連するコマンドを使用)

次の例は、L2VPNIPインターワーキングとバックアップ擬似回線を使用したイーサネット接続回 線 xconnect を示します。

```
interface Ethernet0/0
interface pseudowire 100
source template type pseudowire ether-pw
!
l2vpn xconnect context con1
member pseudowire 100 group GR_1 priority 1
member pseudowire 1001 group GR_1 priority 2
member GigabitEthernet0/0/2 service-instance 1
redundancy delay 0 0 group GR_1
interworking ip
```

```
次の例は、L2VPNIPインターワーキングとバックアップ擬似回線を使用したイーサネット Virtual
LAN (VLAN) 接続回線 xconnect を示します。
interface Ethernet1/0.1
 encapsulation dot10 200
 no ip directed-broadcast
 interface pseudowire 100
 source template type pseudowire ether-pw
12vpn xconnect context con1
member pseudowrire 100 group GR 1 priority 1
member pseudowire 1001 group GR 1 priority 2
member GigabitEthernet0/0/2 service-instance 1
redundancy delay 0 0 group GR_1
interworking ip
次の例は、L2VPNIPインターワーキングとバックアップ擬似回線を使用したフレームリレー接続
回線 xconnect を示します。
connect fr-ppp-pw Serial6/0 250 l2transport
 interface pseudowire 100
 source template type pseudowire ether-pw
12vpn xconnect context con1
member pseudowrire 100 group GR_1 priority 1
 member pseudowire 1001 group GR 1 priority 2
member GigabitEthernet0/0/2 service-instance 1
 redundancy delay 0 0 group GR_1
 interworking ip
次の例は、L2VPNIPインターワーキングとバックアップ擬似回線を使用した PPP 接続回線 xconnect
を示します。
interface Serial7/0
 encapsulation ppp
 interface pseudowire 100
 source template type pseudowire ether-pw
12vpn xconnect context con1
member pseudowire 100 group GR 1 priority 1
member pseudowire 1001 group G\overline{R}\_1 priority 2
member GigabitEthernet0/0/2 service-instance 1
 redundancy delay 0 0 group GR_1
```

### 例: L2VPN プロトコルベース CLI 機能に関連するコマンドを使用した L2VPN 擬似回線冗長性と Layer 2 Tunneling Protocol バージョン 3

次に、xconnect セッションのバックアップ ピアを設定する例を示します。

```
interface pseudowire 773
encapsulation 12tpv3
ip local interface GigabitEthernet0/0/0.773
!
interface pseudowire 774
encapsulation 12tpv3
ip local interface GigabitEthernet0/0/1.774
!
interface GigabitEthernet0/0/0.780
encapsulation dot1Q 780
interface pseudowire 100
source template type pseudowire ether-pw
neighbor 10.22.73.14 100
```

interworking ip

I

12vpn xconnect context con1 member pseudowire 100 group GR 1 priority 1 member pseudowire 1001 group GR\_1 priority 2 member GigabitEthernet0/0/2 service-instance 1 redundancy delay 0 0 group GR 1 interworking ip 次に、L2VPN 擬似回線冗長性とL2TPv3 を使用してギガビットイーサネットポートを設定する例 を示します。 interface GigabitEthernet0/0/2 interface pseudowire 100 source template type pseudowire ether-pw neighbor 10.22.70.83 50 12vpn xconnect context con1 member pseudowire 100 group GR\_1 priority 1 member pseudowire 1001 group  $G\overline{R}_{-1}$  priority 2 member GigabitEthernet0/0/2 service-instance 1 redundancy delay 0 0 group GR 1 interworking ip 次に、L2VPN 擬似回線冗長性と L2TPv3 を使用してギガビットイーサネット VLAN を設定する例 を示します。 interface GigabitEthernet0/0/0.100 encapsulation dot1q 100 interface pseudowire 100 source template type pseudowire ether-pw neighbor 10.22.70.83 60 12vpn xconnect context con1 member pseudowire 100 group GR 1 priority 1 member pseudowire 1001 group GR 1 priority 2 member GigabitEthernet0/0/2 service-instance 1 redundancy delay 0 0 group GR 1 interworking ip 次に、L2VPN 擬似回線冗長性と L2TPv3 を使用してギガビット イーサネット Q-in-Q を設定する 例を示します。 interface GigabitEthernet0/0/0.200 encapsulation dot1q 200 second-dot1q 400 interface pseudowire 100 source template type pseudowire ether-pw neighbor 10.22.70.83 70 12vpn xconnect context con1 member pseudowire 100 group GR\_1 priority 1 member pseudowire 1001 group  $G\overline{R}_1$  priority 2 member GigabitEthernet0/0/2 service-instance 1 redundancy delay 0 0 group GR\_1 interworking ip 次に、L2VPN 擬似回線冗長性と L2TPv3 を使用してギガビット イーサネット Q-in-any を設定する 例を示します。 interface GigabitEthernet0/0/0.300 encapsulation dot1q 300 second-dot1q any interface pseudowire 100 source template type pseudowire ether-pw neighbor 10.22.70.83 80 12vpn xconnect context con1 member pseudowire 100 group GR 1 priority 1 member pseudowire 1001 group GR 1 priority 2 member GigabitEthernet0/0/2 service-instance 1 redundancy delay 0 0 group GR\_1

interworking ip

次に、L2VPN 擬似回線冗長性とL2TPv3 を使用して HDLC を設定する例を示します。

```
interface Serial0/2/0:0
no ip address
interface pseudowire 100
source template type pseudowire ether-pw
neighbor 10.22.71.83 40
!
l2vpn xconnect context con1
l2vpn xconnect context con1
member pseudowire 100 group GR_1 priority 1
member pseudowire 1001 group GR_1 priority 2
member GigabitEthernet0/0/2 service-instance 1
redundancy delay 0 0 group GR_1
interworking ip
```

# その他の参考資料

#### 関連資料

| 関連項目                                      | マニュアルタイトル                                                     |
|-------------------------------------------|---------------------------------------------------------------|
| Cisco IOS コマンド                            | Cisco IOS Master Commands List, All Releases                  |
| ワイドエリア ネットワーキング コマンド                      | 『Cisco IOS Wide-Area Networking Command Reference』            |
| Cisco IOS XE マルチプロトコル ラベル スイッ<br>チングの設定作業 |                                                               |
| Cisco IOS XE 広域ネットワーキングの設定作業              | Cisco IOS XE Wide-Area Networking         Configuration Guide |

#### 標準

I

| 標準 | Title |
|----|-------|
| なし |       |

#### MIB

| MIB                                                                                   | MIB のリンク                                                                                                    |
|---------------------------------------------------------------------------------------|----------------------------------------------------------------------------------------------------|
| この機能によってサポートされる新しい MIB<br>または変更された MIB はありません。またこ<br>の機能による既存 MIB のサポートに変更はあ<br>りません。 | 選択したプラットフォーム、Cisco ソフトウェ<br>アリリース、およびフィーチャ セットの MIB<br>を検索してダウンロードする場合は、次のURL<br>にある Cisco MIB Locator を使用します。<br>http://www.cisco.com/go/mibs |

#### RFC

| RFC | Title |
|-----|-------|
| なし  |       |

#### シスコのテクニカル サポート

| 説明                                                                                                    | Link                                              |
|----------------------------------------------------------------------------------------------------|---------------------------------------------------|
| ★枠で囲まれた Technical Assistance の場合★右<br>の URL にアクセスして、シスコのテクニカル<br>サポートを最大限に活用してください。これら<br>のリソースは、ソフトウェアをインストールし<br>て設定したり、シスコの製品やテクノロジーに<br>関する技術的問題を解決したりするために使用<br>してください。この Web サイト上のツールに<br>アクセスする際は、Cisco.com のログイン ID お<br>よびパスワードが必要です。 | http://www.cisco.com/cisco/web/support/index.html |

### L2VPN 擬似回線冗長性の機能情報

次の表に、このモジュールで説明した機能に関するリリース情報を示します。この表は、ソフト ウェア リリーストレインで各機能のサポートが導入されたときのソフトウェア リリースだけを 示しています。その機能は、特に断りがない限り、それ以降の一連のソフトウェア リリースでも サポートされます。

プラットフォームのサポートおよびシスコソフトウェアイメージのサポートに関する情報を検索 するには、Cisco Feature Navigator を使用します。Cisco Feature Navigator にアクセスするには、 www.cisco.com/go/cfn に移動します。Cisco.com のアカウントは必要ありません。

I

#### 表 25: L2VPN 擬似回線冗長性の機能情報

| 機能名           | リリース           | 機能情報                                                                                                    |
|---------------|----------------|----------------------------------------------------------------------------------------------------|
| L2VPN 擬似回線冗長性 | XE 2.3 XE 3.3S | この機能を使用すると、ネット<br>ワーク内の障害を検出して、<br>サービスの提供を続行可能な別<br>のエンドポイントにレイヤ2<br>サービスを再ルーティングする<br>ようにネットワークを設定でき<br>ます。                                                |
|               |                | この機能は、Cisco IOS XE<br>Release 2.3 で Cisco ASR 1000 シ<br>リーズ アグリゲーション サー<br>ビスルータに統合されました。                                                                    |
|               |                | この機能は、Cisco IOS XE<br>Release 3.3S で、Layer 2<br>Tunneling Protocol バージョン 3<br>(L2TPv3)をサポートしてい<br>ます。                                                        |
|               |                | 次のコマンドが導入または変更<br>されました: backupdelay<br>(L2VPN ローカルスイッチン<br>グ)、backuppeer、<br>showxconnect、<br>xconnectbackupforce-switchover、<br>xconnectloggingredundancy。 |

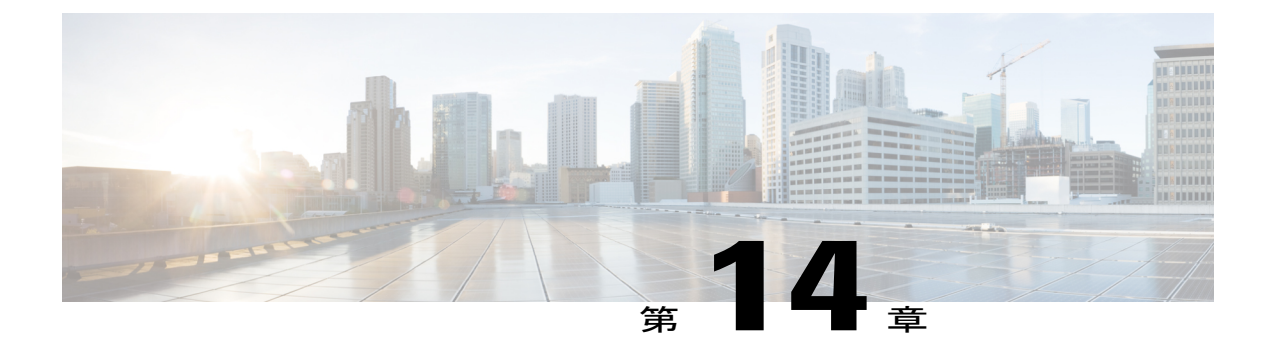

# 擬似回線グループ スイッチオーバー

擬似回線グループスイッチオーバー機能により、グループ内のすべての擬似回線をすばやくバッ クアップ擬似回線に切り替えることができます。このグループスイッチオーバーは、リモート ピアから1つの「グループダウン」ステータスメッセージを受信するとトリガーされます。

- 機能情報の確認, 521 ページ
- ・ 擬似回線グループスイッチオーバーの前提条件,522ページ
- ・ 擬似回線グループ スイッチオーバーの制約事項, 522 ページ
- 擬似回線グループスイッチオーバーに関する情報,522ページ
- 予測型スイッチオーバーの設定方法, 523 ページ
- ・ 擬似回線グループスイッチオーバー設定の確認,525 ページ
- 擬似回線グループスイッチオーバー設定のトラブルシューティング, 527 ページ
- 予測型スイッチオーバーの設定例, 527 ページ
- その他の参考資料, 528 ページ
- 擬似回線グループスイッチオーバーの機能情報, 528 ページ

### 機能情報の確認

ご使用のソフトウェアリリースでは、このモジュールで説明されるすべての機能がサポートされているとは限りません。最新の機能情報および警告については、Bug Search Tool およびご使用のプラットフォームおよびソフトウェアリリースのリリースノートを参照してください。このモジュールで説明される機能に関する情報、および各機能がサポートされるリリースの一覧については、機能情報の表を参照してください。

プラットフォームのサポートおよびシスコソフトウェアイメージのサポートに関する情報を検索 するには、Cisco Feature Navigator を使用します。Cisco Feature Navigator にアクセスするには、 www.cisco.com/go/cfn に移動します。Cisco.com のアカウントは必要ありません。

# 擬似回線グループ スイッチオーバーの前提条件

- リモートプロバイダーエッジ (PE) ルータは、グループステータスメッセージを送信できる必要があります。
- ・ラベル配布プロトコル(LDP)は、ネットワークで実装する必要があります。
- •各 xconnect には、バックアップ擬似回線が設定されている必要があります。

# 擬似回線グループ スイッチオーバーの制約事項

擬似回線グループ スイッチオーバー機能は、Cisco IOS XE Release 3.10S 以降のリリースでサポー トされます。この機能は、以下の接続回線での Cisco ASR 903 シリーズ ルータでサポートされま す。

- ・イーサネット VLAN
- ・非同期転送モード(ATM)
- Circuit Emulation over MPLS (CEM)

# 擬似回線グループ スイッチオーバーに関する情報

### 擬似回線グループ スイッチオーバーの概要

擬似回線グループスイッチオーバー機能により、障害の発生時に主要な擬似回線からバックアッ プの擬似回線へのスイッチオーバー時間を短縮できます。スイッチオーバー時間の短縮は、Label Distribution Protocol (LDP) ステータスメッセージと内部プロセス間通信 (IPC) メッセージをグ ループ化することによって実現されます。

リモートピアが接続回線の障害を検出すると、LDPステータスメッセージを送信します。このス テータスメッセージを受け取ると、指定されたバックアップ擬似回線に切り替わります。次に、 パケットはバックアップ擬似回線を介して、ルーティングされます。

擬似回線は、グループIDの割り当てにより、グループ別に分類できます。擬似回線グループによりLDPステータスメッセージが受信されると、グループ全体がスイッチオーバーし、スイッチオーバー時間が短縮されます。

<u>(注)</u>

この擬似回線グループスイッチオーバー機能はデフォルトで有効であり、無効にすることは できません。

#### 図 33: プライマリおよびバックアップ擬似回線グループ

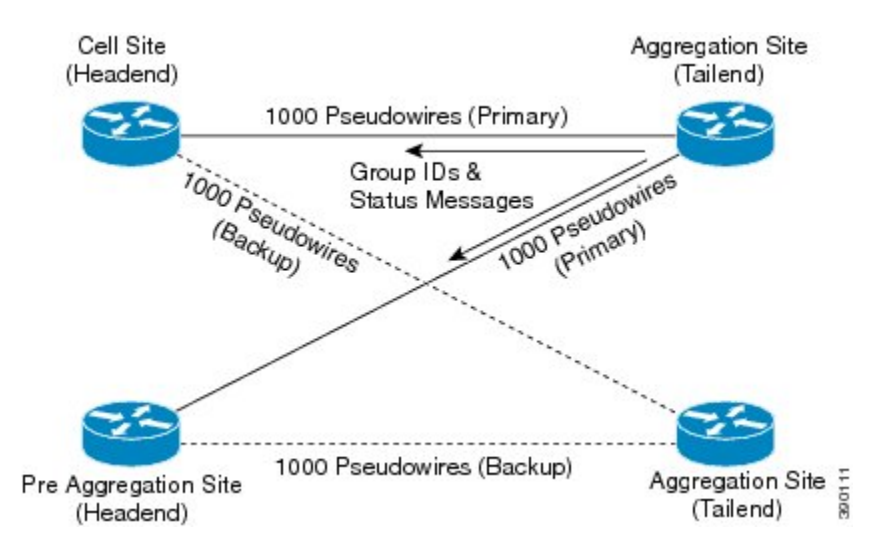

### 予測型スイッチオーバーの設定方法

予測型スイッチオーバーでは、リモートピアからの「アップ」ステータスを待つことなく、リ モート「スタンバイ」ステータスのバックアップ擬似回線へのメイン擬似回線からのスイッチオー バーが可能になります。

予測型スイッチオーバーは、グローバルコンフィギュレーションモードまたは xconnect コンフィ ギュレーション モードで冗長性予測モードを有効にすることにより設定します。

### 予測型スイッチオーバーの設定(グローバルコンフィギュレーション モード)

手順の概要

- 1. イネーブル化
- 2. configure terminal
- 3. l2vpn
- 4. redundancy predictive enabled
- 5. end

#### 手順の詳細

|       | コマンドまたはアクション                                                                                  | 目的                                                                      |
|-------|-----------------------------------------------------------------------------------------------|-------------------------------------------------------------------------|
| ステップ1 | イネーブル化                                                                                        | 特権 EXEC モードをイネーブルにします。                                                  |
|       | 例:<br>Device> enable                                                                          | •パスワードを入力します(要求された場合)。                                                  |
| ステップ2 | <b>configure terminal</b><br>例:<br>Device# configure terminal                                 | グローバルコンフィギュレーションモードを開始しま<br>す。                                          |
| ステップ3 | <b>l2vpn</b><br>例:<br>Device(config)# l2vpn                                                   | l2vpn コンフィギュレーション モードを開始します。                                            |
| ステップ4 | redundancy predictive enabled<br>例:<br>Device(config-l2vpn)# redundancy<br>predictive enabled | <ul> <li>冗長性予測モードを有効にします。</li> <li>・デフォルトで、冗長性予測モードは無効になります。</li> </ul> |
| ステップ5 | end<br>例:<br>Device(config-l2vpn)# end                                                        | l2vpn コンフィギュレーション モードを終了して、特権 EXEC モードに戻ります。                            |

### 予測型スイッチオーバーの設定(Xconnect コンフィギュレーション モード)

手順の概要

- 1. イネーブル化
- 2. configure terminal
- 3. l2vpn xconnect context context-name
- 4. redundancy predictive enabled
- 5. end

#### 手順の詳細

ſ

|               | コマンドまたはアクション                                                                                     | 目的                                                                 |
|---------------|--------------------------------------------------------------------------------------------------|--------------------------------------------------------------------|
| ステップ1         | イネーブル化                                                                                           | 特権 EXEC モードをイネーブルにします。                                             |
|               | <b>例:</b><br>Device> enable                                                                      | ・パスワードを入力します(要求された場合)。                                             |
| ステップ <b>2</b> | <b>configure terminal</b><br>例:<br>Device# configure terminal                                    | グローバル コンフィギュレーション モードを開始し<br>ます。                                   |
| ステップ <b>3</b> | I2vpn xconnect context context-name<br>例:<br>Device(config)# l2vpn xconnect context<br>con1      | L2VPN クロス コネクト コンテキストを作成して、<br>xconnect コンフィギュレーション モードを開始しま<br>す。 |
| ステップ4         | redundancy predictive enabled<br>例:<br>Device(config-xconnect)# redundancy<br>predictive enabled | 冗長性予測モードを有効にします。                                                   |
| ステップ5         | end<br>例:<br>Device(config-xconnect)# end                                                        | xconnect コンフィギュレーションモードを終了して、<br>特権 EXEC モードに戻ります。                 |

# 擬似回線グループ スイッチオーバー設定の確認

show コマンドを使用して、擬似回線グループスイッチオーバー設定に関する情報を表示できます。

次に、Any Transport over MPLS (AToM) 仮想回線 (VC) に関する情報を表示する例を示します。 Device# show 12vpn atom vc destination 2.1.1.2 group remote 6

| Interface                                                            | Dest Address                                                                                                    | VC TD                                                                             | Service                                                   | Namo                              | 9+2+110 |
|----------------------------------------------------------------------|----------------------------------------------------------------------------------------------------|-----------------------------------------------------------------------------------|-----------------------------------------------------------|-----------------------------------|---------|
|                                                                      |                                                                                                    |                                                                                   |                                                           |                                   |         |
| pw100001                                                             | 2.1.1.2                                                                                                    | 1234000                                                                           | p2p                                                       | Et1/0.1-1001                      | UP      |
| 次に、擬似                                                                | 回線スイッチンク                                                                                                    | <i>ポイントの</i>                                                                      | )ステータ                                                     | スを表示する例を示しま                       | す。      |
| Device# <b>sh</b>                                                    | ow 12vpn atom vc                                                                                                    | destination                                                                       | n 2.1.1.2                                                 | group remote 6 detail             |         |
| pseudowire<br>Create t<br>Last la<br>Destinat<br>Output<br>Preferred | 100001 is up, VC<br>ime: 5d20h, last<br>abel FSM state ch<br>ion address: 2.1<br>interface: Et0/(<br>d path: not confi | status is r<br>status chan<br>hange time:<br>1.2 VC ID:<br>), imposed 1<br>lgured | up PW type<br>nge time:<br>5d20h<br>1234000<br>label stad | e: Ethernet<br>5d20h<br>ck {2001} |         |

Default path: active Next hop: 20.0.0.2 Member of xconnect service Et1/0.1-1001, group right Associated member Et1/0.1 is up, status is up Interworking type is Ethernet Service id: 0x6d000002 Signaling protocol: LDP, peer 2.1.1.2:0 up Targeted Hello: 1.1.1.1(LDP Id) -> 2.1.1.2, LDP is UP Graceful restart: not configured and not enabled Non stop routing: not configured and not enabled PWid FEC (128), VC ID: 1234000 Status TLV support (local/remote) : enabled/supported LDP route watch : enabled Label/status state machine : established, LruRru Local dataplane status received : No fault BFD dataplane status received : Not sent BFD peer monitor status received : No fault Status received from access circuit : No fault Status sent to access circuit : No fault Status received from pseudowire i/f : No fault Status sent to network peer : No fault Status received from network peer : No fault Adjacency status of remote peer : No fault Sequencing: receive disabled, send disabled Bindings Parameter Local Remote Label 2007 2001 Group ID 0 6 Interface 1500 MTU 1500 Control word on (configured: autosense) on PW type Ethernet Ethernet VCCV CV type 0x12 0x12 LSPV [2], BFD/Raw [5] LSPV [2], BFD/Raw [5] VCCV CC type 0x07 0x07 CW [1], RA [2], TTL [3] CW [1], RA [2], TTL [3] Status TLV enabled supported Dataplane: SSM segment/switch IDs: 12309/4115 (used), PWID: 1 Rx Counters 106563 input transit packets, 9803650 bytes 0 drops, 0 seq err Tx Counters 0 output transit packets, 0 bytes 0 drops

次に、各ピアのIPアドレスとグループ識別子に関連付けられたアクティブセグメントとスタンバイセグメントのペアを列挙する例を示します。

#### Device# show ssm group

| Active     | Standby  |                |                |
|------------|----------|----------------|----------------|
| IP Address | Group ID | Segment/Switch | Segment/Switch |
|            |          |                |                |
| 2.1.1.2    | 6        | 8215/4115      | 4116/8210      |

次に、各ピアのIPアドレスとグループ識別子に関連付けられたアクティブセグメントとスタンバイセグメントのペアの数を表示する例を示します。

#### Device# show ssm group 2.1.1.2 6 summary

IP Address Group ID Group Members 2.1.1.2 6 1

次に、グループ化情報とともに、ハードウェアでプログラムされた擬似回線の数を表示する例を 示します。

#### Device# show platform hardware pp active pw eompls group brief

Brief L2VPN EoMPLS Pseudo Wire Group Info

| IP address | Group ID  | Count |
|------------|-----------|-------|
|            |           |       |
| 0x4/4/4/4/ | 100695488 | 90    |

# 擬似回線グルー<mark>プ</mark>イッチオーバー設定のトラブルシュー ティング

debug platform software atom brief コマンドを使用して、次の設定に関する情報を表示します。

- ・グループの追加
- ・グループからの削除
- ・グループスイッチオーバー

(注)

**debug platform software atom brief** コマンドは、Cisco Technical Assistance Center (TAC)の指示がある場合にのみ使用することをお勧めします。

# 予測型スイッチオーバーの設定例

### 例:予測型スイッチオーバーの設定(グローバル コンフィギュレー ション モード)

Device> enable
Device# configure terminal
Device(config)# 12vpn
Device(config-12vpn)# redundancy predictive enabled
Device(config-12vpn)# end

### 例:予測型スイッチオーバーの設定(xconnectコンフィギュレーショ ンモード)

Device> enable
Device# configure terminal
Device(config)# 12vpn xconnect context con1
Device(config-xconnect)# redundancy predictive enabled
Device(config-xconnect)# end

### その他の参考資料

#### 関連資料

| 関連項目           | マニュアル タイトル                                                   |
|----------------|--------------------------------------------------------------|
| Cisco IOS コマンド | Cisco IOS Master Command List, All Releases                  |
| MPLS コマンド      | Cisco IOS Multiprotocol Label Switching<br>Command Reference |

#### 標準および RFC

| 標準/RFC   | Title                                                                               |
|----------|-------------------------------------------------------------------------------------|
| RFC 4447 | <i>Pseudowire Setup and Maintenance Using the Label Distribution Protocol (LDP)</i> |

#### シスコのテクニカル サポート

| 説明                                                                                                    | Link                                              |
|----------------------------------------------------------------------------------------------------|---------------------------------------------------|
| ★枠で囲まれた Technical Assistance の場合★右<br>の URL にアクセスして、シスコのテクニカル<br>サポートを最大限に活用してください。これら<br>のリソースは、ソフトウェアをインストールし<br>て設定したり、シスコの製品やテクノロジーに<br>関する技術的問題を解決したりするために使用<br>してください。この Web サイト上のツールに<br>アクセスする際は、Cisco.com のログイン ID お<br>よびパスワードが必要です。 | http://www.cisco.com/cisco/web/support/index.html |

# 擬似回線グループ スイッチオーバーの機能情報

次の表に、このモジュールで説明した機能に関するリリース情報を示します。この表は、ソフト ウェア リリース トレインで各機能のサポートが導入されたときのソフトウェア リリースだけを 示しています。その機能は、特に断りがない限り、それ以降の一連のソフトウェア リリースでも サポートされます。

I

プラットフォームのサポートおよびシスコソフトウェアイメージのサポートに関する情報を検索 するには、Cisco Feature Navigator を使用します。Cisco Feature Navigator にアクセスするには、 www.cisco.com/go/cfn に移動します。Cisco.com のアカウントは必要ありません。

表 26: 擬似回線グループスイッチオーバーの機能情報

| 機能名              | リリース                       | 機能情報                                                                                                    |
|------------------|----------------------------|----------------------------------------------------------------------------------------------------|
| 擬似回線グループスイッチオーバー | Cisco IOS XE Release 3.10S | この機能により、1つのグルー<br>プ内のすべての擬似回線をバッ<br>クアップ擬似回線に迅速にス<br>イッチオーバーできます。この<br>グループスイッチオーバーは、<br>リモートピアから1つの「グ<br>ループダウン」ステータス<br>メッセージを受信するとトリ<br>ガーされます。<br>次のコマンドが導入または変更<br>されました:redundancy<br>predictive、show ssm group。 |

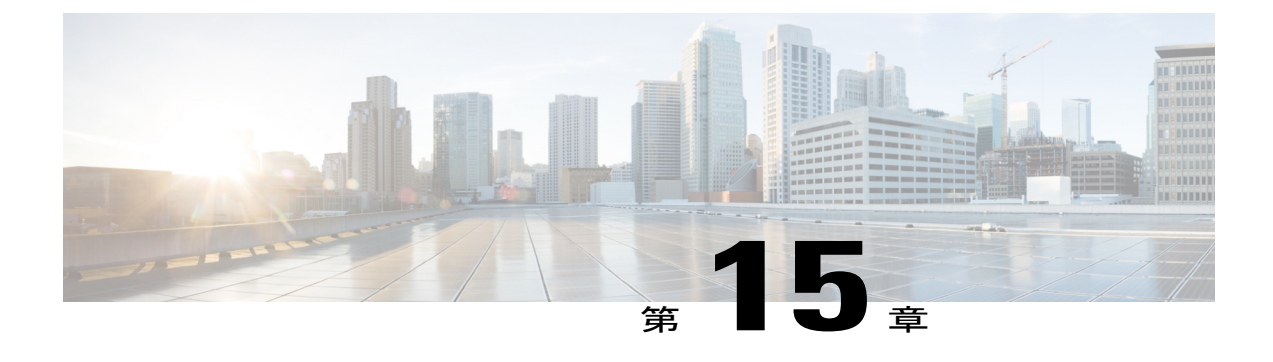

# L2VPN 擬似回線スイッチング

この機能モジュールでは、L2VPN 擬似回線スイッチングを設定する方法について説明します。 これは、レイヤ2のバーチャルプライベート ネットワーク(L2VPN)擬似回線を相互自律シス テム(inter-AS)の境界を超えて、または2つの別個のマルチプロトコル ラベル スイッチング (MPLS) ネットワークにわたって拡張します。

- 機能情報の確認, 531 ページ
- L2VPN 擬似回線スイッチングの制約事項, 532 ページ
- L2VPN 擬似回線スイッチングに関する情報, 532 ページ
- L2VPN 擬似回線スイッチングの設定方法, 534 ページ
- L2VPN プロトコルベースの CLI 機能に関連付けられたコマンドを使用した L2VPN 擬似回線 スイッチングの設定方法,536ページ
- L2VPN 擬似回線スイッチングの設定例, 543 ページ
- その他の参考資料, 545 ページ
- L2VPN 擬似回線スイッチングの機能情報,546 ページ

### 機能情報の確認

ご使用のソフトウェアリリースでは、このモジュールで説明されるすべての機能がサポートされているとは限りません。最新の機能情報および警告については、Bug Search Tool およびご使用の プラットフォームおよびソフトウェアリリースのリリースノートを参照してください。このモジュールで説明される機能に関する情報、および各機能がサポートされるリリースの一覧については、機能情報の表を参照してください。

プラットフォームのサポートおよびシスコソフトウェアイメージのサポートに関する情報を検索 するには、Cisco Feature Navigator を使用します。Cisco Feature Navigator にアクセスするには、 www.cisco.com/go/cfn に移動します。Cisco.com のアカウントは必要ありません。

### L2VPN 擬似回線スイッチングの制約事項

- Cisco IOS XE Release 2.4 では、擬似回線スイッチングが Ethernet over MPLS 接続回線でサポートされます。
- ・L2VPN 擬似回線スイッチングは、AToM でサポートされます。
- スタティックなオンボックス プロビジョニングだけがサポートされています。
- AToM パケットのシーケンス番号は、L2VPN 擬似回線スイッチングでは処理されません。この機能では、xconnectパケットパスを介してシーケンスデータを渡します。これは、透過的なシーケンシングと呼ばれるプロセスです。エンドポイントPE-CE接続には、このシーケンシングが適用されます。
- 隣接するネクストホップPEルータにpingを実行できます。エンドツーエンドLSP ping はサポートされていません。
- L2VPN 擬似回線スイッチングがイネーブルにされているルータでは、IP またはイーサネットインターワーキングを設定しないでください。代わりに、ネットワークのエッジPEでルータのインターワーキングを設定します。
- ・制御ワードネゴシエーションの結果が一致している必要があります。いずれかのセグメント が制御ワードをネゴシエートしない場合は、両方のセグメントで制御ワードが無効になりま す。
- AToM グレースフル リスタートは、個々の擬似回線セグメントで個別にネゴシエーションされます。2つの AToM PE ルータ間の LDP セッションで一時的な切断が発生しても、パケットは流れ続けます。
- 擬似回線ごとの Quality of Service (QoS) はサポートされていません。トラフィックエンジ ニアリング(TE)トンネルの選択はサポートされています。
- ・接続回線のインターワーキングはサポートされていません。

### L2VPN 擬似回線スイッチングに関する情報

### L2VPN 擬似回線スイッチングの動作

下図のように、L2VPN 擬似回線スイッチングにより、ユーザは AS 間境界を越えて、または2つの別個のMPLSネットワークをまたがって、L2VPN 擬似回線を拡張することができます。L2VPN 擬似回線スイッチングは、2つ以上の連続した擬似回線セグメントを接続して、エンドツーエンドのマルチホップ擬似回線を形成します。このエンドツーエンドの擬似回線は、単一のポイント ツーポイント擬似回線として機能します。

下の2番目の図に示すように、L2VPN 擬似回線スイッチングにより、AS間境界を越えて、エッジPEルータのIPアドレスをプライベートに維持できます。自律システム境界ルータ(ASBR)の

IPアドレスを使用し、それらを擬似回線集約(PE-agg)ルータとして扱うことができます。ASBR は、2つのドメインの擬似回線を結合します。

また、L2VPN擬似回線スイッチングにより、異なる管理またはプロビジョニングドメインを維持 し、エンドツーエンドのサービスを管理できます。これらのネットワークの境界で、PE-AGGルー タは管理責任を表します。

図 34: AS 内トポロジの L2VPN 擬似回線スイッチング

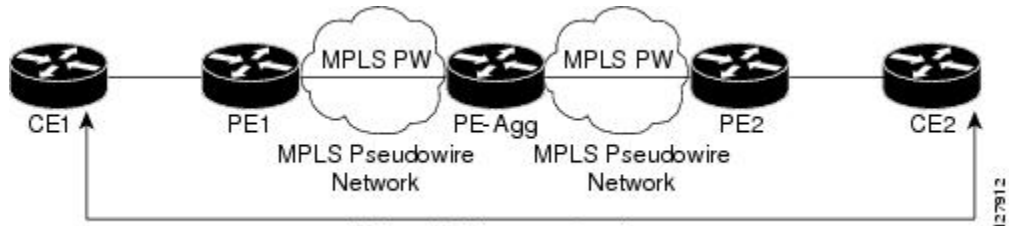

End-to-End Layer 2 Service

図 35: AS間トポロジの L2VPN 擬似回線スイッチング

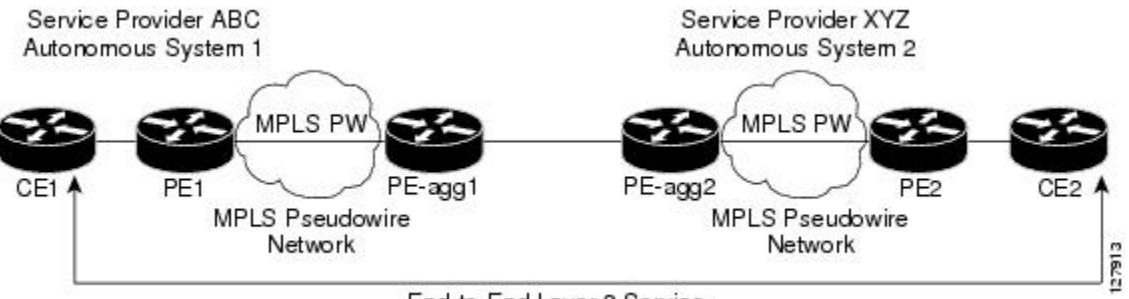

End-to-End Layer 2 Service

### パケットが集約ポイントで処理される仕組み

2 つの AToM 擬似回線間の AToM パケットの切り替えは任意の MPLS パケットの切り替えと同じ です。MPLS 切り替えデータ パスは、2 つの AToM 擬似回線の間で AToM パケットを切り替えま す。次のリストは例外を示しています。

- •発信仮想回線(VC)ラベルはパケット内の着信VCラベルを置き換えます。新しい内部ゲートウェイプロトコル(IGP)ラベルとレイヤ2カプセル化が追加されます。
- 着信 VC ラベルの存続可能時間(TTL)フィールドは1ずつ減らされ、発信 VC ラベルの TTL フィールドにコピーされます。
- ・着信 VC ラベルの EXP 値は発信 VC ラベルの EXP フィールドにコピーされます。
- •発信 VC ラベルの「Bottom of Stack」S ビットは1に設定されます。
- AToM コントロール ワードの処理は、L2VPN 擬似回線スイッチングの集約ポイントでは実行されません。シーケンス番号は検証されません。LSP Ping にルータ アラート ラベルを使用します。LSP Ping パケットの判別にコントロール ワード検査は必要ありません。

# L2VPN 擬似回線スイッチングの設定方法

### 設定

PE-agg ルータのそれぞれで L2VPN 擬似回線スイッチングを設定するには、次の手順を実行します。

#### はじめる前に

- この手順は、基本的な AToM L2VPN がすでに設定されていることを前提にしています。この手順では、MPLS バックボーン経由でレイヤ2パケットを転送する基本的な AToM L2VPN の設定方法については説明しません。基本設定の詳細については、「Any Transport over MPLS」を参照してください。
- ・相互自律設定では、ASBR にラベル付きのインターフェイスが必要です。

(注)

この設定では、l2vfi コマンドの入力後は2つの neighbor コマンドに制限されます。

#### 手順の概要

- 1. イネーブル化
- 2. configureterminal
- 3. l2vfinamepoint-to-point
- 4. neighborip-addressvcidencapsulationmpls|pw-classpw-class-name
- 5. exit

>

- 6. exit
- 7. showmplsl2transportvc [vcid [vc-id | [vc-id-minvc-id-max]] [interfacename[local-circuit-id]] [destinationip-address | name] [detail]
- 8. showvfi[vfi-name]
- **9.** ping [protocol] [tag] {host-name| system-address}

#### 手順の詳細

|       | コマンドまたはアクション   | 目的                   |
|-------|----------------|----------------------|
| ステップ1 | イネーブル化         | 特権 EXEC モードをイネーブルにしま |
|       |                | す。                   |
|       | 例:             | ・パスワードを入力します(要求され    |
|       | Router> enable | た場合)。                |

I

Г

|               | コマンドまたはアクション                                                                                                    | 目的                                                                                                 |
|---------------|----------------------------------------------------------------------------------------------------|----------------------------------------------------------------------------------------------------|
| ステップ <b>2</b> | configureterminal                                                                                                    | グローバルコンフィギュレーションモー<br>ドを開始します。                                                                     |
|               | 例:                                                                                                    |                                                                                                    |
|               | Router# configure terminal                                                                                                    |                                                                                                    |
| ステップ3         | l2vfinamepoint-to-point                                                                                                    | ポイントツーポイント レイヤ 2 Virtual                                                                           |
|               | 例:                                                                                                    | Forwarding Interface (VFI) を作成し、VFI<br>コンフィギュレーションモードを開始し                                          |
|               | Router(config)# 12 vfi atomtunnel point-to-point                                                                                           | ます。                                                                                                |
| ステップ4         | neighborip-addressvcidencapsulationmpls       pw-classpw-class-name         例:       (例)                                                   | エミュレートされた VC を設定します。<br>リモート ルータの IP アドレスと VC ID<br>を指定します。また、エミュレートされ                             |
|               | Router(config-vfi)# neighbor 10.0.0.1 100 pw-class mpls                                                                                    | た VC で使用する擬似回線クラスを指定<br>します。                                                                       |
|               |                                                                                                    | <ul> <li>(注) 2つの neighbor コマンドだけが</li> <li>l2vfipoint-to-point コマンドごと</li> <li>に許可されます。</li> </ul> |
| ステップ5         | exit                                                                                                    | VFI コンフィギュレーション モードを終<br>了します。                                                                     |
|               | 例:                                                                                                    |                                                                                                    |
|               | Router(config-vfi)# exit                                                                                                    |                                                                                                    |
| ステップ6         | exit                                                                                                    | グローバルコンフィギュレーションモー<br>いた 始マレナナ                                                                     |
|               | 例:                                                                                                    | 下を於」しまり。                                                                                           |
|               | Router(config)# exit                                                                                                    |                                                                                                    |
| ステップ7         | showmplsl2transportvc [vcid [vc-id   [vc-id-minvc-id-max]]<br>[interfacename[local-circuit-id]] [destinationip-address   name]<br>[detail] | L2VPN 擬似回線スイッチングセッション<br>が確立されていることを確認します。                                                         |
|               | 例:                                                                                                    |                                                                                                    |
|               | Router# show mpls l2transport vc                                                                                                    |                                                                                                    |
| ステップ8         | showvfi[vfi-name]                                                                                                    | ポイントツーポイント VFI が確立された<br>ことを検証します。                                                                 |
|               | 例:                                                                                                    |                                                                                                    |
|               | Router# show vfi atomtunnel                                                                                                    |                                                                                                    |

L2VPN プロトコルベースの CLI 機能に関連付けられたコマンドを使用した L2VPN 擬似回線スイッチングの 設定方法

|       | コマンドまたはアクション                                                 | 目的                                        |
|-------|--------------------------------------------------------------|-------------------------------------------|
| ステップ9 | <pre>ping [protocol] [tag] {host-name  system-address}</pre> | CEルータから発行された場合は、このコ<br>マンドがエンドツーエンドの接続を確認 |
|       | 例:                                                           | します。                                      |
|       | Router# ping 10.1.1.1                                        |                                           |

#### 例

次に、showmplsl2transportvc コマンドの出力例を示します。

#### Router# show mpls l2transport vc

| Local | . intf    | Local circuit  | Dest  | address | VC  | ID | Status |
|-------|-----------|----------------|-------|---------|-----|----|--------|
|       |           |                |       |         |     |    |        |
| MPLS  | PW        | 10.0.1.1:100   | 10.0. | 1.1     | 100 | )  | UP     |
| MPLS  | PW        | 10.0.1.1:100   | 10.0. | 1.1     | 100 | )  | UP     |
| 次に、   | showyfi 🏻 | コマンドの出力例を示します。 |       |         |     |    |        |

Router# show vfi VFI name: test, type: point-to-point Neighbors connected via pseudowires: Router ID Pseudowire ID 10.0.1.1 100 10.0.1.1 100

# L2VPN プロトコルベースの CLI 機能に関連付けられたコ マンドを使用した L2VPN 擬似回線スイッチングの設定方 法

PE-agg ルータのそれぞれで L2VPN 擬似回線スイッチングを設定するには、次のタスクを実行します。この設定では、l2vpnxconnect コマンドの入力後は2つの neighbor コマンドに制限されます。

#### はじめる前に

- このタスクは、基本的な AToM L2VPN がすでに設定されていることを前提としています。
   このタスクでは、MPLS バックボーン経由でレイヤ2パケットを転送する基本的な AToM
   L2VPN の設定方法については説明しません。基本設定の詳細については、「Any Transport over MPLS」の項を参照してください。
- ・相互自律設定では、自律システム境界ルータ(ASBR)にラベル付きのインターフェイスが 必要です。

#### 手順の概要

- 1. イネーブル化
- 2. configureterminal
- 3. interfacepseudowirenumber
- 4. encapsulationmpls
- 5. neighborpeer-addressvcid-value
- 6. exit
- 7. interfacepseudowirenumber
- 8. encapsulationmpls
- 9. neighborpeer-addressvcid-value
- 10. exit
- 11. l2vpnxconnectcontextcontext-name
- **12. member pseudowire***interface-number*
- 13. memberip-addressvcidencapsulationmpls
- **14. member pseudowire***interface-number*
- 15. memberip-addressvcidencapsulationmpls
- 16. exit
- 17. exit
- **18.** showl2vpnatomvc [vcid [vc-id | vc-id-minvc-id-max]] [interfacetype number [local-circuit-id]] [destinationip-address | name] [detail]
- **19.** ping[protocol] [tag] {hostname| system-address}

|               | コマンドまたはアクション                             | 目的                                                  |
|---------------|------------------------------------------|-----------------------------------------------------|
| ステップ1         | イネーブル化                                   | 特権 EXEC モードをイネーブルにします。                              |
|               | 例:                                       | <ul> <li>パスワードを入力します(要求された場合)。</li> </ul>           |
|               | Device> enable                           |                                                     |
| ステップ <b>2</b> | configureterminal                        | グローバル コンフィギュレーション モードを開始しま<br>ナ                     |
|               | 例:                                       | 9 0                                                 |
|               | Device# configure terminal               |                                                     |
| ステップ3         | interfacepseudowirenumber                | 擬似回線インターフェイスを指定し、インターフェイス<br>コンフィギュレーション モードを開始します。 |
|               | 例:                                       |                                                     |
|               | Router(config)# interface pseudowire 100 |                                                     |

#### 手順の詳細

|         | コマンドまたはアクション                                   | 目的                                                                   |
|---------|------------------------------------------------|----------------------------------------------------------------------|
| ステップ4   | encapsulationmpls<br>例:                        | マルチプロトコルラベルスイッチング(MPLS)がデー<br>タカプセル化方式として使用されることを指定します。              |
|         | Router(config-if)# encapsulation mpls          |                                                                      |
| ステップ5   | neighborpeer-addressvcid-value 例:              | Layer 2 VPN (L2VPN) 擬似回線のピア IP アドレスと仮<br>想回線 (VC) ID 値を指定します。        |
|         | Router(config-if)# neighbor 10.0.0.1<br>123    |                                                                      |
| ステップ6   | exit                                           | インターフェイス コンフィギュレーション モードを終<br>了します。                                  |
|         | 例:                                             |                                                                      |
|         | Router(config-if)# exit                        |                                                                      |
| ステップ1   | interfacepseudowirenumber                      | 擬似回線インターフェイスを指定し、インターフェイス<br>コンフィギュレーション モードを開始します。                  |
|         | 例:                                             |                                                                      |
|         | Router(config)# interface pseudowire 200       |                                                                      |
| ステップ8   | encapsulationmpls                              | マルチプロトコルラベルスイッチング(MPLS)がデー<br>タカプセル化方式として使用されることを指定します。              |
|         | 例:                                             |                                                                      |
|         | Router(config-if)# encapsulation mpls          |                                                                      |
| ステップ9   | neighborpeer-addressvcid-value                 | Layer 2 VPN (L2VPN) 擬似回線のピア IP アドレスと仮<br>想回線 (VC) ID 値を指定します。        |
|         | 例:                                             |                                                                      |
|         | Router(config-if)# neighbor 10.0.0.2<br>124    |                                                                      |
| ステップ 10 | exit                                           | インターフェイス コンフィギュレーション モードを終<br>了します。                                  |
|         | 例:                                             |                                                                      |
|         | Router(config-if)# exit                        |                                                                      |
| ステップ11  | 12vpnxconnectcontextcontext-name               | Layer 2 VPN(L2VPN)クロス コネクト コンテキストを<br>作成して、xconnect コンフィギュレーションモードを開 |
|         | 例:                                             | 始します。                                                                |
|         | Device(config)# 12vpn xconnect context<br>con1 |                                                                      |

Γ

|                | コマンドまたはアクション                                                                                                    | 目的                                                                                                    |
|----------------|----------------------------------------------------------------------------------------------------|----------------------------------------------------------------------------------------------------|
| ステップ <b>12</b> | member pseudowireinterface-number 例:                                                                                                    | Layer 2 VPN(L2VPN)クロス コネクトを形成するよう<br>にメンバー擬似回線を指定します。                                                          |
|                | Router(config-xconnect)# member<br>pseudowire 100                                                                                              |                                                                                                    |
| ステップ <b>13</b> | memberip-addressvcidencapsulationmpls                                                                                                    | ポイントツーポイント Layer 2 VPN(L2VPN)Virtual<br>Forwarding Interface(VFI)接続を形成するデバイスを指                                 |
|                | 例:<br>Device(config-xconnect)# member<br>10.0.0.1 123 encapsulation mpls                                                                       | 定します。<br>(注) 2 つの member コマンドだけが<br>I2vpnxconnectcontext コマンドごとに許可され<br>ます。                                    |
| ステップ 14        | member pseudowireinterface-number 例:                                                                                                    | Layer 2 VPN(L2VPN)クロス コネクトを形成するよう<br>にメンバー擬似回線を指定します。                                                          |
|                | Router(config-xconnect)# member<br>pseudowire 200                                                                                              |                                                                                                    |
| ステップ <b>15</b> | member <i>ip-addressvcid</i> encapsulationmpls                                                                                                 | ポイントツーポイント Layer 2 VPN(L2VPN)Virtual<br>Forwarding Interface(VFI)接続を形成するデバイスを指<br>定します。                        |
|                | Device(config-xconnect)# member<br>10.0.0.2 124 encapsulation mpls                                                                             | <ul> <li>(注) 2 つの member コマンドだけが</li> <li>l2vpnxconnectcontext コマンドごとに許可されます。</li> </ul>                       |
| ステップ 16        | exit                                                                                                    | Xconnect コンフィギュレーションモードを終了します。                                                                                 |
|                | 例:<br>Device(config-xconnect)# exit                                                                                                    |                                                                                                    |
| ステップ <b>17</b> | exit                                                                                                    | グローバル コンフィギュレーション モードを終了しま<br>す。                                                                               |
|                | 例:<br>Device(config)# exit                                                                                                    |                                                                                                    |
| <br>ステップ 18    | showl2vpnatomvc [vcid [vc-id  <br>vc-id-minvc-id-max]] [interfacetype number<br>[local-circuit-id]] [destinationip-address  <br>name] [detail] | デバイス上でレイヤ2パケットをルーティングするため<br>に有効化された Any Transport over MPLS (AToM) 仮想<br>回線 (VC) とスタティック擬似回線に関する情報を表<br>示します。 |
|                | 例:<br>Device# show 12vpn atom vc                                                                                                    |                                                                                                    |

|         | コマンドまたはアクション                                                        | 目的                                      |
|---------|---------------------------------------------------------------------|-----------------------------------------|
| ステップ 19 | <b>ping</b> [protocol] [ <b>tag</b> ] {hostname <br>system-address} | CE ルータから発行された場合は、エンドツーエンドの<br>接続を確認します。 |
|         | 例:                                                                  |                                         |
|         | Device# ping 10.1.1.1                                               |                                         |
|         |                                                                     |                                         |

### 設定

設定

PE-agg ルータのそれぞれで L2VPN 擬似回線スイッチングを設定するには、次の手順を実行します。

#### はじめる前に

- この手順は、基本的な ATOM L2VPN がすでに設定されていることを前提にしています。この手順では、MPLS バックボーン経由でレイヤ2パケットを転送する基本的な ATOM L2VPN の設定方法については説明しません。基本設定の詳細については、「Any Transport over MPLS」を参照してください。
- ・相互自律設定では、ASBR にラベル付きのインターフェイスが必要です。

(注)

>

この設定では、l2vfi コマンドの入力後は2つの neighbor コマンドに制限されます。

手順の概要

- 1. イネーブル化
- 2. configureterminal
- 3. l2vfinamepoint-to-point
- 4. neighborip-addressvcidencapsulationmpls|pw-classpw-class-name
- 5. exit
- 6. exit
- 7. showmplsl2transportvc [vcid [vc-id | [vc-id-minvc-id-max]] [interfacename[local-circuit-id]] [destinationip-address | name] [detail]
- 8. showvfi[vfi-name]
- **9.** ping [protocol] [tag] {host-name| system-address}

#### 手順の詳細

I

Γ

|                   | コマンドまたはアクション                                                                                                    | 日的                                                                                                 |
|-------------------|----------------------------------------------------------------------------------------------------|----------------------------------------------------------------------------------------------------|
| ステップ1             | イネーブル化                                                                                                    | 特権 EXEC モードをイネーブルにします。                                                                             |
|                   | 例:                                                                                                    | <ul> <li>・パスワードを入力します(要求され)</li> </ul>                                                             |
|                   | Router> enable                                                                                                    | た場合)。                                                                                              |
| ステップ2             | configureterminal                                                                                                    | グローバルコンフィギュレーションモー<br>ドを開始します。                                                                     |
|                   | 例:                                                                                                    |                                                                                                    |
|                   | Router# configure terminal                                                                                                    |                                                                                                    |
| ステップ3             | l2vfinamepoint-to-point                                                                                                    | ポイントツーポイント レイヤ 2 Virtual<br>Forwarding Interface(VFI)を作成し、VFI                                      |
|                   | 例:                                                                                                    | コンフィギュレーションモードを開始し                                                                                 |
|                   | Router(config)# 12 vfi atomtunnel point-to-point                                                                                           | ます。                                                                                                |
| ステップ4             | neighborip-addressvcidencapsulationmpls pw-classpw-class-name                                                                              | エミュレートされた VC を設定します。                                                                               |
|                   | (万) ·                                                                                                    | リモートルータの IP アドレスと VC ID<br>を指定します。また。エミュレートされ                                                      |
|                   | Router(config-vfi)# neighbor 10.0.0.1 100 pw-class mpls                                                                                    | た VC で使用する擬似回線クラスを指定<br>します。                                                                       |
|                   |                                                                                                    | <ul> <li>(注) 2つの neighbor コマンドだけが</li> <li>l2vfipoint-to-point コマンドごと</li> <li>に許可されます。</li> </ul> |
| ステップ5             | exit                                                                                                    | VFI コンフィギュレーション モードを終<br>了します。                                                                     |
|                   | 例:                                                                                                    |                                                                                                    |
|                   | Router(config-vfi)# exit                                                                                                    |                                                                                                    |
| ステップ6             | exit                                                                                                    | グローバルコンフィギュレーションモー                                                                                 |
|                   | 例:                                                                                                    | ドを終了します。                                                                                           |
|                   | Router(config)# exit                                                                                                    |                                                                                                    |
| <br>ステップ <b>1</b> | showmplsl2transportvc [vcid [vc-id   [vc-id-minvc-id-max]]<br>[interfacename[local-circuit-id]] [destinationip-address   name]<br>[detail] | L2VPN擬似回線スイッチングセッション<br>が確立されていることを確認します。                                                          |
|                   | 例:                                                                                                    |                                                                                                    |
|                   | Router# show mpls 12transport vc                                                                                                    |                                                                                                    |
|                   |                                                                                                    |                                                                                                    |

 
 コマンドまたはアクション
 目的

 ステップ8
 showvfi[vfi-name]
 ポイントツーポイント VFI が確立された ことを検証します。

 例:
 Router# show vfi atomtunnel
 CEルータから発行された場合は、このコ マンドがエンドツーエンドの接続を確認 します。

 の:
 Router# ping 10.1.1.1
 CEルータから発行された場合は、このコ

#### 例

設定

次に、showmplsl2transportvc コマンドの出力例を示します。

| Router# show mpls l2transport vc |               |              |       |        |  |
|----------------------------------|---------------|--------------|-------|--------|--|
| Local intf                       | Local circuit | Dest address | VC ID | Status |  |
|                                  |               |              |       |        |  |
| MPLS PW                          | 10.0.1.1:100  | 10.0.1.1     | 100   | UP     |  |
| MPLS PW                          | 10.0.1.1:100  | 10.0.1.1     | 100   | UP     |  |
| 次に、showvfi コマンドの出力例を示します。        |               |              |       |        |  |

#### Router# show vfi

VFI name: test, type: point-to-point Neighbors connected via pseudowires: Router ID Pseudowire ID 10.0.1.1 100 10.0.1.1 100

# L2VPN 擬似回線スイッチングの設定例

### Inter-AS コンフィギュレーションでの L2VPN 擬似回線スイッチング: 例

2つの自律システムはL2VPNパケットを送信できます。これは、2つのPE-AGGルータでL2VPN 擬似回線スイッチングが設定されているためです。この例のコンフィギュレーションを次の図に 示します。

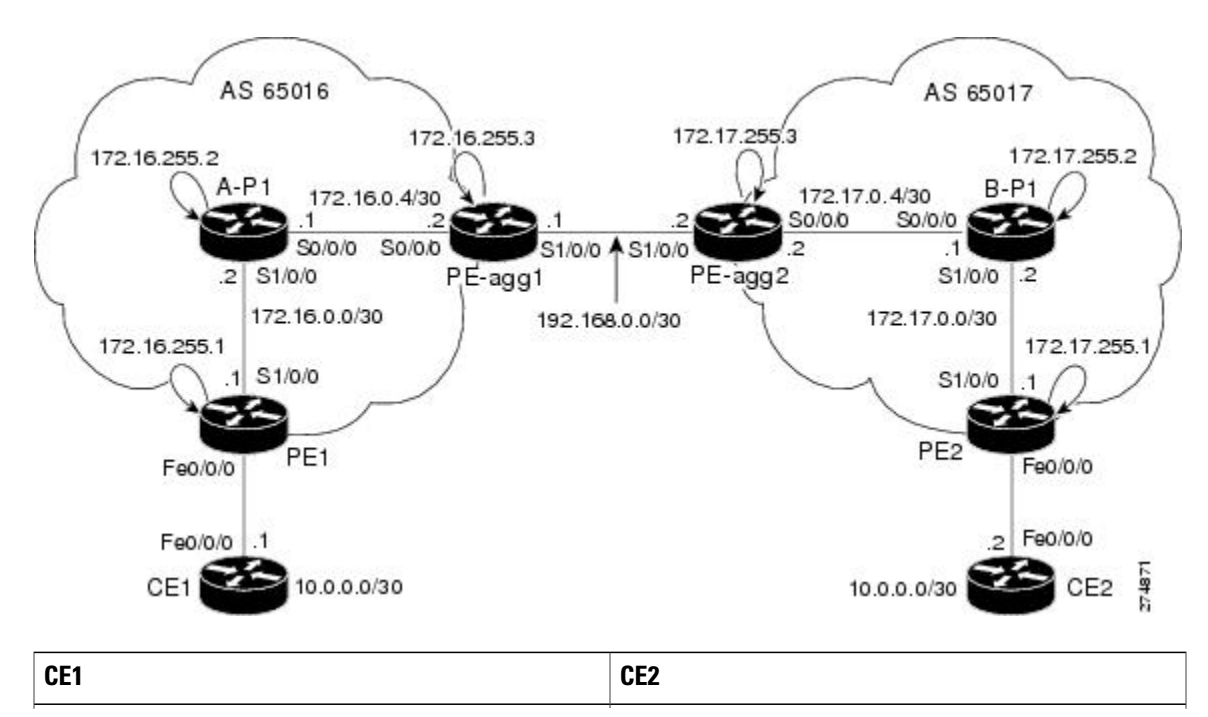

図 36: InterAutonomous システムでの L2VPN 擬似回線スイッチング

| CE1                                                  | CE2                                                  |  |
|------------------------------------------------------|------------------------------------------------------|--|
| version 12.0                                         | version 12.0                                         |  |
| service timestamps debug uptime                      | service timestamps debug uptime                      |  |
| service timestamps log uptime                        | service timestamps log uptime                        |  |
| service password-encryption                          | service password-encryption                          |  |
| 1                                                    | !                                                    |  |
| hostname [cel]                                       | hostname [ce2]                                       |  |
| !                                                    | !                                                    |  |
| boot-start-marker                                    | boot-start-marker                                    |  |
| boot-end-marker                                      | boot-end-marker                                      |  |
| !                                                    | !                                                    |  |
| enable secret 5<br>\$1\$o9N6\$LSrxHufTn0vjCY0nW8hQX. | enable secret 5<br>\$1\$YHo6\$LQ4z5PdrF5B9dnL75Xvvm1 |  |
| 1                                                    | !                                                    |  |
| ip subnet-zero                                       | ip subnet-zero                                       |  |
| ip cef                                               | ip cef                                               |  |
| no ip domain-lookup                                  | no ip domain-lookup                                  |  |
| !                                                    | !                                                    |  |
| interface FastEthernet0/0/0                          | interface FastEthernet0/0/0                          |  |
| ip address 10.0.0.1 255.255.255.252                  | ip address 10.0.0.2 255.255.255.252                  |  |
| no ip directed-broadcast                             | no ip directed-broadcast                             |  |
| !                                                    | !                                                    |  |
| ip classless                                         | ip classless                                         |  |
| !                                                    | !                                                    |  |
| control-plane                                        | control-plane                                        |  |
| !                                                    | 1                                                    |  |
| line con O                                           | line con O                                           |  |
| exec-timeout 0 0                                     | exec-timeout 0 0                                     |  |
| line aux O                                           | line aux O                                           |  |
| line vty 0 4                                         | line vty 0 4                                         |  |
| login                                                | login                                                |  |
| !                                                    | !                                                    |  |
| no cns aaa enable                                    | no cns aaa enable                                    |  |
| end                                                  | end                                                  |  |

# その他の参考資料

#### 関連資料

| 関連項目                 | マニュアル タイトル                                                                                                    |
|----------------------|----------------------------------------------------------------------------------------------------|
| Cisco IOS コマンド       | Cisco IOS Master Command List, All Releases                                                                                                    |
| MPLS コマンド            | Cisco IOS Multiprotocol Label Switching<br>Command Reference                                                                                                    |
| L2VPN 擬似回線冗長性        | 『MPLS Layer 2 VPNs Configuration Guide』の「L2VPN Pseudowire Redundancy」機能モジュール                                                                                                    |
| H-VPLS               | 『Optical Services Modules Installation and<br>Configuration Notes, 12.2SR』の「Configuring<br>Multiprotocol Label Switching on the Optical<br>Services Modules」の章の「Configuring VPLS」                                                          |
| MPLS トラフィック エンジニアリング | 『MPLS Traffic Engineering: Path, Link, and Node<br>Protection Configuration Guide』 (Multiprotocol<br>Label Switching Configuration Guide Library に含<br>まれる)の「MPLS Traffic Engineering Fast<br>Reroute Link and Node Protection」機能モジュー<br>ル |

#### 標準

Γ

| 規格                                                                        | Title                                                                               |
|---------------------------------------------------------------------------|-------------------------------------------------------------------------------------|
| http://www.ietf.org/rfc/rfc4447.txt                                       | <i>Pseudowire Setup and Maintenance Using the Label Distribution Protocol (LDP)</i> |
| http://www3.ietf.org/proceedings06mar/IDs/draff-ietf-12vpn-vpls-ldp-08txt | <i>Virtual Private LAN Services over MPLS</i>                                       |
| http://www.ietf.org/internet-drafts/draft-ietf-pwe3-segmented-pw-02.txt   | Segmented Pseudo Wire                                                               |
| draft-ietf-pwe3-vccv-10.txt                                               | Pseudo Wire Virtual Circuit Connectivity          Verification (VCCV)               |
| draft-ietf-pwe3-oam-msg-map-03.txt                                        | [Pseudo Wire (PW) OAM Message Mapping]                                              |

#### MIB

| MIB                                                                                 | MIB のリンク                                                                                                    |
|-------------------------------------------------------------------------------------|----------------------------------------------------------------------------------------------------|
| イーサネット サービス、フレームリレー サー<br>ビス、および ATM サービス用 Pseudowire<br>Emulation Edge-to-Edge MIB | 選択したプラットフォーム、Cisco ソフトウェ<br>アリリース、およびフィーチャ セットの MIB<br>を検索してダウンロードする場合は、次のURL<br>にある Cisco MIB Locator を使用します。<br>http://www.cisco.com/go/mibs |

#### シスコのテクニカル サポート

| 説明                                 | Link                                              |
|------------------------------------|---------------------------------------------------|
| ★枠で囲まれた Technical Assistance の場合★右 | http://www.cisco.com/cisco/web/support/index.html |
| の URL にアクセスして、シスコのテクニカル            |                                                   |
| サポートを最大限に活用してください。これら              |                                                   |
| のリソースは、ソフトウェアをインストールし              |                                                   |
| て設定したり、シスコの製品やテクノロジーに              |                                                   |
| 関する技術的問題を解決したりするために使用              |                                                   |
| してください。この Web サイト上のツールに            |                                                   |
| アクセスする際は、Cisco.comのログイン ID お       |                                                   |
| よびパスワードが必要です。                      |                                                   |

# L2VPN 擬似回線スイッチングの機能情報

次の表に、このモジュールで説明した機能に関するリリース情報を示します。この表は、ソフト ウェア リリーストレインで各機能のサポートが導入されたときのソフトウェア リリースだけを 示しています。その機能は、特に断りがない限り、それ以降の一連のソフトウェア リリースでも サポートされます。

プラットフォームのサポートおよびシスコソフトウェアイメージのサポートに関する情報を検索 するには、Cisco Feature Navigator を使用します。Cisco Feature Navigator にアクセスするには、 www.cisco.com/go/cfn に移動します。Cisco.com のアカウントは必要ありません。
I

| 機能名              | リリース                     | 機能情報                                                                                                    |
|------------------|--------------------------|----------------------------------------------------------------------------------------------------|
| L2VPN 擬似回線スイッチング | Cisco IOS XE Release 2.4 | L2VPN 擬似回線スイッチング<br>機能により、レイヤ2バーチャ<br>ルプライベート ネットワーク<br>(L2VPN) 擬似回線が、自律シ<br>ステム間 (inter-AS) 境界また<br>は2つの個別マルチプロトコル<br>ラベルスイッチング (MPLS)<br>ネットワークを超えて拡張され<br>ます。 |
|                  |                          | Cisco IOS XE Release 2.4 では、<br>Ethernet over MPLS で L2VPN 擬<br>似回線スイッチング機能がサ<br>ポートされます。                                                                        |
|                  |                          | 次のコマンドが導入または変更<br>されました:<br>l2vfipoint-to-point、neighbor<br>(L2VPN 擬似回線スイッチン<br>グ)、showvfi。                                                                      |

#### 表 27: L2VPN 擬似回線スイッチングの機能情報

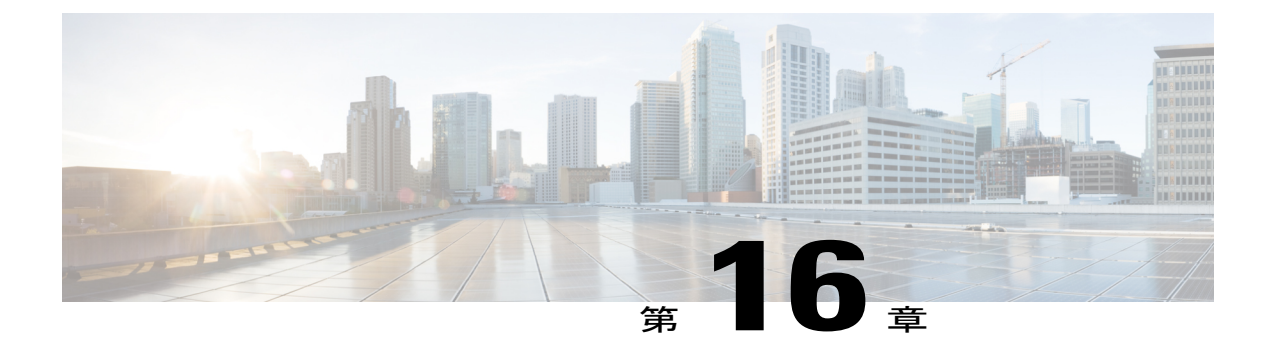

# BFD クライアントとしての Xconnect

Bidirectional Forwarding Detection (BFD)機能のクライアントとしての Xconnect は、BFD の早期 障害検出機能に基づいて冗長な擬似回線スイッチオーバーのトリガーを提供します。

- 機能情報の確認, 549 ページ
- ・BFD クライアントとしての Xconnect に関する情報, 550 ページ
- BFD クライアントとしての Xconnect の設定方法,550 ページ
- BFD クライアントとしての Xconnect の設定例, 551 ページ
- その他の参考資料, 552 ページ
- BFD クライアントとしての Xconnect の機能情報, 553 ページ

### 機能情報の確認

ご使用のソフトウェアリリースでは、このモジュールで説明されるすべての機能がサポートされているとは限りません。最新の機能情報および警告については、Bug Search Tool およびご使用の プラットフォームおよびソフトウェアリリースのリリースノートを参照してください。このモジュールで説明される機能に関する情報、および各機能がサポートされるリリースの一覧については、機能情報の表を参照してください。

プラットフォームのサポートおよびシスコソフトウェアイメージのサポートに関する情報を検索 するには、Cisco Feature Navigator を使用します。Cisco Feature Navigator にアクセスするには、 www.cisco.com/go/cfn に移動します。Cisco.com のアカウントは必要ありません。

# BFD クライアントとしての Xconnect に関する情報

### BFD クライアントとしての Xconnect

耐障害性とL2VPNバックホール接続への復元力を提供するために、冗長な擬似回線が導入されています。システムが障害から回復する速度は、特に多数の擬似回線に拡張されている場合、多くのサービスプロバイダーやサービスレベル契約(SLA)にとって非常に重要です。冗長擬似回線 スイッチオーバーのトリガーの設定によって、多数の擬似回線をフェールオーバーするためにか かる時間が短縮されます。Bidirectional Forwarding Detection(BFD)機能の基本コンポーネント は、早期障害検出(FFD)によって有効になります。

この機能の設定は、次のような BFD 設定を参照します(bfd map コマンドの 2 番目の URL は、 monitor peer bfd コマンドのループバック URL です)。

bfd-template multi-hop mh
interval min-tx 200 min-rx 200 multiplier 3 !
bfd map ipv4 10.1.1.0/24 10.1.1.1/32 mh

# BFD クライアントとしての Xconnect の設定方法

### BFD クライアントとしての Xconnect の設定

冗長な擬似回線スイッチオーバーのトリガーを設定するには、次のタスクを実行します。

#### 手順の概要

- 1. イネーブル化
- 2. configureterminal
- 3. pseudowire-class mpls-ffd

•擬似回線クラス コンフィギュレーション モードを開始します。

- 4. encapsulation mpls
- 5. monitor peer bfd [local interfaceinterface-type interface-number]

#### 手順の詳細

|       | コマンドまたはアクション         | 目的                                         |
|-------|----------------------|--------------------------------------------|
| ステップ1 | イネーブル化               | 特権 EXEC モードをイネーブルにします。                     |
|       | 例:<br>Device> enable | <ul> <li>・パスワードを入力します(要求された場合)。</li> </ul> |

|       | コマンドまたはアクション                                                             | 目的                                  |
|-------|--------------------------------------------------------------------------|-------------------------------------|
| ステップ2 | configureterminal                                                        | グローバル コンフィギュレーション モードを<br>開始します。    |
|       | 19月:                                                                     |                                     |
|       | Device# configure terminal                                               |                                     |
| ステップ3 | pseudowire-class mpls-ffd                                                | MPLS早期障害検出用の擬似回線クラスを設定              |
|       | <ul> <li>擬似回線クラスコンフィギュレーションモー<br/>ドを開始します。</li> </ul>                    | します。                                |
|       |                                                                          |                                     |
|       | 例:                                                                       |                                     |
|       | <pre>Device(config)# pseudowire-class mpls-ffd</pre>                     |                                     |
| ステップ4 | encapsulation mpls                                                       | トンネリング カプセル化を MPLS になるよう<br>に指定します。 |
|       | 例:                                                                       |                                     |
|       | Device(config-pw-class)# encapsulation mpls                              |                                     |
| ステップ5 | <b>monitor peer bfd</b> [local interfaceinterface-type interface-number] | 擬似回線早期障害検出機能を有効にします。                |
|       | 例:                                                                       |                                     |
|       | Device(config-pw-class)# monitor peer bfd local<br>interface loopback 0  |                                     |

# BFD クライアントとしての Xconnect の設定例

### 例: BFD クライアントとしての Xconnect

#### 擬似回線クラスの設定

I

次の例は、擬似回線クラスに対して擬似回線高速障害検出が有効になっていることを示します。

pseudowire-class mpls-ffd
encapsulation mpls
monitor peer bfd local interface Loopback0

#### テンプレートの設定

次の例は、テンプレートで擬似回線高速障害検出が有効になっていることを示します。

template type pseudowire 1
encapsulation mpls
monitor peer bfd local interface Ethernet0/1

#### インターフェイス コンフィギュレーション

次の例は、インターフェイスに対して擬似回線高速障害検出が有効になっていることを示します。

```
interface pseudowire100
encapsulation mpls
neighbor 10.10.1.1 21190
monitor peer bfd local interface Ethernet0/1
```

# その他の参考資料

#### 関連資料

| 関連項目                    | マニュアル タイトル                                                                        |
|-------------------------|-----------------------------------------------------------------------------------|
| Any Transport over MPLS | Any Transport over MPLS                                                           |
| AToM のハイ アベイラビリティ       | 『AToM Graceful Restart』                                                           |
| L2VPN インターワーキング         | L2VPN インターワーキング                                                                   |
| レイヤ2ローカルスイッチング          | レイヤ2ローカルスイッチング                                                                    |
| PWE3 MIB                | 『Pseudowire Emulation Edge-to-Edge MIBs for<br>Ethernet and Frame Relay Services』 |
| パケット シーケンシング            | [Any Transport over MPLS (AToM) Sequencing Support]                               |
| BFD コンフィギュレーション         | [IP Routing BFD Configuration Guide]                                              |

#### 標準

| 標準 | Title |
|----|-------|
| なし |       |

| МІВ | MIBのリンク                                                                                                    |
|-----|----------------------------------------------------------------------------------------------------|
| なし  | 選択したプラットフォーム、Cisco IOS リリー<br>ス、およびフィーチャ セットに関する MIB を<br>探してダウンロードするには、次の URL にあ<br>る Cisco MIB Locator を使用します。<br>http://www.cisco.com/go/mibs |

#### MIB

#### RFC

I

| RFC | Title |
|-----|-------|
| なし  |       |

#### シスコのテクニカル サポート

| 説明                                                                                                    | Link                                          |
|----------------------------------------------------------------------------------------------------|-----------------------------------------------|
| シスコのサポート Web サイトでは、シスコの<br>製品やテクノロジーに関するトラブルシュー<br>ティングにお役立ていただけるように、マニュ<br>アルやツールをはじめとする豊富なオンライン<br>リソースを提供しています。                                                                 | http://www.cisco.com/en/US/support/index.html |
| お使いの製品のセキュリティ情報や技術情報を<br>入手するために、Cisco Notification Service(Field<br>Notice からアクセス)、Cisco Technical Services<br>Newsletter、Really Simple Syndication(RSS)<br>フィードなどの各種サービスに加入できます。 |                                               |
| シスコのサポート Web サイトのツールにアク<br>セスする際は、Cisco.com のユーザ ID およびパ<br>スワードが必要です。                                                                                                    |                                               |

# BFD クライアントとしての Xconnect の機能情報

次の表に、このモジュールで説明した機能に関するリリース情報を示します。この表は、ソフト ウェア リリース トレインで各機能のサポートが導入されたときのソフトウェア リリースだけを 示しています。その機能は、特に断りがない限り、それ以降の一連のソフトウェア リリースでも サポートされます。

プラットフォームのサポートおよびシスコソフトウェアイメージのサポートに関する情報を検索 するには、Cisco Feature Navigator を使用します。Cisco Feature Navigator にアクセスするには、 www.cisco.com/go/cfn に移動します。Cisco.com のアカウントは必要ありません。

#### 表 28: BFD クライアントとしての Xconnect の機能情報

| 機能名                        | リリース                      | 機能情報                                                                                |
|----------------------------|---------------------------|-------------------------------------------------------------------------------------|
| BFD クライアントとしての<br>Xconnect | Cisco IOS XE Release 3.8S | この機能は、L2VPN 擬似回線<br>冗長性のための高速障害検出機<br>能を提供します。<br>次のコマンドが導入されまし<br>た:if-state nhrp。 |

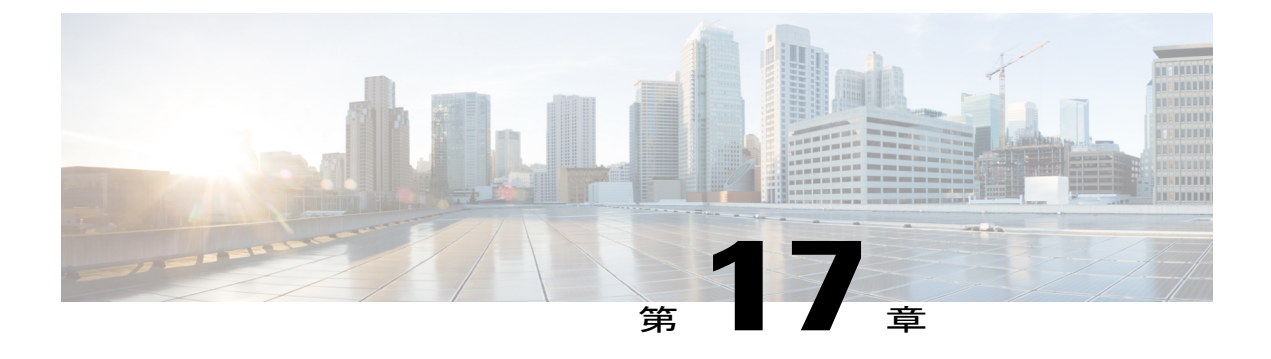

# QinQ アクセス対応の H-VPLS N-PE 冗長性

QinQ アクセス対応の H-VPLS N-PE 冗長性機能を使用すると、2 つのネットワーク プロバイダー エッジ (N-PE) デバイスで、Hierarchical Virtual Private LAN Service (H-VPLS) のユーザ プロバ イダーエッジ (U-PE) デバイスに対しフェールオーバー サービスを提供できます。冗長 N-PE デバイスを使用すると、安定性および信頼性が向上し、リンク障害およびノード障害に対処でき ます。

- 機能情報の確認, 555 ページ
- QinQ アクセス対応の H-VPLS N-PE 冗長性の前提条件, 556 ページ
- QinQ アクセス対応の H-VPLS N-PE 冗長性の制約事項, 556 ページ
- QinQ アクセス対応の H-VPLS N-PE 冗長性に関する情報,557 ページ
- QinQ アクセス対応の H-VPLS N-PE 冗長性の設定方法, 558 ページ
- QinQ アクセス対応の H-VPLS N-PE 冗長性の設定例, 564 ページ
- L2VPN VPLS Inter-AS オプション B に関するその他の参考資料, 567 ページ
- QinQ アクセス対応の H-VPLS N-PE 冗長性の機能情報, 569 ページ
- 用語集, 570 ページ

### 機能情報の確認

ご使用のソフトウェアリリースでは、このモジュールで説明されるすべての機能がサポートされているとは限りません。最新の機能情報および警告については、Bug Search Tool およびご使用の プラットフォームおよびソフトウェアリリースのリリースノートを参照してください。このモジュールで説明される機能に関する情報、および各機能がサポートされるリリースの一覧については、機能情報の表を参照してください。

プラットフォームのサポートおよびシスコソフトウェアイメージのサポートに関する情報を検索 するには、Cisco Feature Navigator を使用します。Cisco Feature Navigator にアクセスするには、 www.cisco.com/go/cfn に移動します。Cisco.com のアカウントは必要ありません。

# QinQ アクセス対応の H-VPLS N-PE 冗長性の前提条件

- •この機能を設定する前に、階層型仮想プライベートLANサービス(H-VPLS)ネットワーク を設定し、このネットワークが正しく動作していることを確認してください。
- PE-to-CE(カスタマーエッジ)インターフェイスで、一連の許可されている VLAN が設定されていることを確認します。
- コンバージェンスを高速化するには、マルチプロトコルラベルスイッチング(MPLS)コアで MPLS Traffic Engineering—Fast Reroute 機能を有効化します。
- MPLSアクセスに対応するためユーザプロバイダーエッジ(U-PE)デバイスでL2VPN 擬似 回線冗長性機能を有効にします。
- マルチスパニングツリープロトコル(MSTP)を設定する際に、spanning-tree mstinstance-idpriority コマンドを使用して最も低いプライオリティを割り当てること によって、ネットワークプロバイダーエッジ(N-PE)デバイスの1つがルートになるよう に指定します。
- MSTP を設定する際は、MST コンフィギュレーション モードで revision、name、および instance コマンドを発行することによって、スパニング ツリーに参加している各デバイスが 同じ領域にあり、同じリビジョンであることを確認します。

# QinQ アクセス対応の H-VPLS N-PE 冗長性の制約事項

- この機能は、ネットワークプロバイダーエッジ(N-PE)デバイスに接続する擬似回線の VPLS 自動検出機能では使用できません。仮想プライベート LAN サービス(VPLS)を作成 するときに、仮想転送インスタンス(VFI)を手動で作成できます。
- 同じ仮想プライベートLANサービス(VPLS)サイトの2つの冗長性ネットワークプロバイダーエッジ(N-PE)デバイス間でブリッジプロトコルデータユニット(BPDU)パケットを送信するために、複数の擬似回線を設定することはできません。
- N-PEデバイスでH-VPLSN-PE 冗長性機能を設定するときには、ローカルループバックアドレスをネイバーとして設定することはできません。そのように設定すると、次のエラーメッセージが表示されます。

VPLS local switching to peer address not supported

- •各 U-PE デバイスに接続できる N-PE デバイスは2 台だけです。
- スパニング ツリーモードは、H-VPLS N-PE 冗長性機能用のマルチスパニングツリープロト コル(MSTP)にする必要があります。スパニング ツリーモードを変更すると、BPDU パ ケットを送信する擬似回線が存在し、H-VPLS N-PE 冗長性機能が設定されていても、H-VPLS N-PE 冗長性機能が正常に機能しない場合があります。

# QinQ アクセス対応の H-VPLS N-PE 冗長性に関する情報

### QinQ アクセス対応の H-VPLS N-PE 冗長性の動作

H-VPLS N-PE 冗長性機能が設定されているネットワークでは、ユーザのプロバイダー エッジ (U-PE) デバイスは、2つのネットワークプロバイダーエッジ(N-PE) デバイスに接続されてい ます。この機能は、リンクとデバイスの両方の障害を許容できるレベルの冗長性を提供します。 1つの N-PE デバイスのデータ伝送を無効にする障害がネットワークに発生した場合、もう1つの N-PE デバイスが引継ぎます。この機能は、マルチスパニング ツリー プロトコル (MSTP) に基 づく Qin Q アクセスと擬似回線冗長性に基づくマルチプロトコル ラベル スイッチング (MPLS) アクセスの両方で機能します。

#### MSTP に基づく QinQ アクセス対応の H-VPLS N-PE 冗長性

QinQ アクセス機能による H-VPLS N-PE 冗長性は、階層型仮想プライベート LAN サービス (H-VPLS) ネットワーク内のネットワークプロバイダーエッジ (N-PE) デバイスとユーザプロ バイダーエッジ (U-PE) デバイスで実行する Multiple Spanning Tree Protocol (MSTP) を使用しま す。N-PEデバイス間で動作する擬似回線は、MSTPブリッジプロトコルデータユニット (BPDU) のみを伝送します。N-PE デバイス間で動作する擬似回線は常にアップ状態で、MSTP が U-PE デ バイスと N-PE デバイスの間の冗長パスの1つをブロックするように、N-PE デバイス間のループ パスを作成するために使用されます。プライマリ N-PE デバイスまたはそこへのパスに障害が発 生すると、MSTP はバックアップ N-PE デバイスへのパスを有効にします。

次の図は冗長なアクセスを持つ H-VPLS ネットワークを示します。各 U-PE デバイスには 2 つの 接続があり、各 N-PE デバイスに対応しています。2 つの N-PE デバイス間には擬似回線があり、 MSTP BPDU のループ パスを提供します。ネットワーク トポロジにより、プライマリ N-PE デバ

イスまたはそこへのパスに障害が発生すると、バックアップ N-PE デバイスが継承できるようになります。

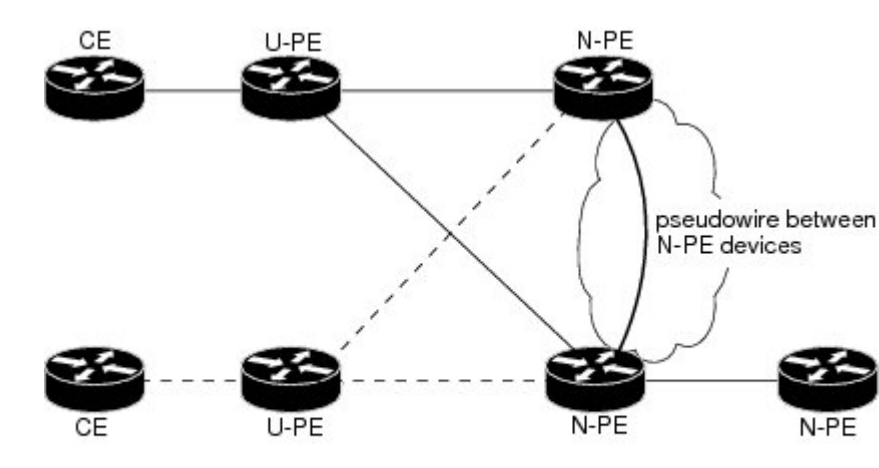

図 37: MSTP に基づく QinQ アクセス対応の H-VPLS N-PE 冗長性

---- VLAN A

# QinQ アクセス対応の H-VPLS N-PE 冗長性の設定方法

### L2VPN プロトコルベースの CLI 機能に関連付けられたコマンドを使用 した N-PE デバイス間の VPLS 擬似回線の設定

階層型仮想プライベート LAN サービス (H-VPLS) ネットワークでネットワーク プロバイダー エッジ (N-PE) の冗長性を設定するには、ブリッジプロトコルデータユニット (BPDU) パケッ トを送信するための VPLS 擬似回線を設定する必要があります。N-PE デバイス間のコア擬似回線 では、Layer 2 VPN (L2VPN) Virtual Forwarding Interface (VFI) を設定して、VFI をブリッジド メインにアタッチします (ここで説明)。その次のタスクで、サービスインスタンスをブリッジ ドメインにバインドします。この設定は、リンクとノードの障害に対する信頼性を向上させる冗 長性を提供します。

#### 手順の概要

- 1. イネーブル化
- 2. configure terminal
- 3. l2vpn vfi contextname
- 4. vpn idvpn id
- 5. memberip-addressencapsulation mpls
- 6. forward permit l2protocol all
- 7. exit
- 8. bridge-domainbridge-id
- 9. member vfivfi-name
- 10. end

#### 手順の詳細

Γ

|       | コマンドまたはアクション                                       | 目的                                                                                                  |
|-------|----------------------------------------------------|----------------------------------------------------------------------------------------------------|
| ステップ1 | イネーブル化                                             | 特権 EXEC モードをイネーブルにします。                                                                              |
|       | 例:<br>Device> enable                               | ・パスワードを入力します(要求された場合)。                                                                              |
| ステップ2 | configure terminal                                 | グローバルコンフィギュレーションモードを開始します。                                                                          |
|       | 例:<br>Device# configure terminal                   |                                                                                                    |
| ステップ3 | l2vpn vfi contextname                              | 複数の異なるネットワーク間の L2VPN VFI を確立して、<br>L2VFI コンフィギュレーション モードを開始します。                                     |
|       | 例:<br>Device(config)# l2vpn vfi context<br>VPLS-10 |                                                                                                    |
| ステップ4 | vpn idvpn id                                       | 仮想プライベート LAN サービス(VPLS)インスタンス上<br>で VPN ID を設定します。                                                  |
|       | 例:<br>Device(config-vfi)# vpn id 10                | ・同じ VPN に属している PE デバイスに対しては同じ<br>VPN ID を使用します。                                                     |
|       |                                                    | <ul> <li>サービス プロバイダー ネットワーク内の VPN ごとに<br/>VPN ID が一意であることを確認します。範囲は1~<br/>4294967295 です。</li> </ul> |
|       |                                                    |                                                                                                    |

|        | コマンドまたはアクション                                                                                                 | 目的                                                                                                    |
|--------|----------------------------------------------------------------------------------------------------|----------------------------------------------------------------------------------------------------|
| ステップ5  | memberip-addressencapsulation mpls<br>例:<br>Device(config-vfi)# member<br>102.102.102.102 encapsulation mpls | ポイントツーポイント L2VPN VFI 接続を形成するデバイス<br>を指定します。<br>• <i>ip-address</i> : VFI ネイバーの IP アドレス。<br>• <b>encapsulation mpls</b> : データカプセル化方式としてマル<br>チプロトコル ラベル スイッチング (MPLS) を指定し<br>ます。 |
| ステップ6  | forward permit l2protocol all<br>例:<br>Device(config-vfi)# forward permit<br>l2protocol all                  | 2つのN-PEデバイス間でBPDUパケットを転送するために<br>使用される擬似回線を作成します。                                                                                                    |
| ステップ1  | exit<br>例:<br>Device(config-vfi)# exit                                                                       | グローバル コンフィギュレーション モードに戻ります。                                                                                                    |
| ステップ8  | bridge-domainbridge-id<br>例:<br>Device(config)# bridge-domain 10                                             | ブリッジ ドメインでコンポーネントを設定して、ブリッジ<br>ドメイン コンフィギュレーション モードを開始します。                                                                                                    |
| ステップ9  | member vfivfi-name<br>例:<br>Device(config-bdomain)# member vfi<br>VPLS-10                                    | ブリッジ ドメイン内の VFI メンバーを設定します。                                                                                                    |
| ステップ10 | end<br>例:<br>Device(config-bdomain)# end                                                                     | 特権 EXEC モードに戻ります。                                                                                                    |

# L2VPN プロトコルベースの CLI 機能に関連付けられたコマンドを使用 した N-PE デバイス間の VPLS 擬似回線の設定

階層型仮想プライベート LAN サービス (H-VPLS) ネットワークでネットワーク プロバイダー エッジ (N-PE) の冗長性を設定するには、ブリッジプロトコルデータユニット (BPDU) パケッ トを送信するための VPLS 擬似回線を設定する必要があります。N-PE デバイス間のコア擬似回線 では、Layer 2 VPN (L2VPN) Virtual Forwarding Interface (VFI) を設定して、VFI をブリッジド メインにアタッチします (ここで説明) 。その次のタスクで、サービスインスタンスをブリッジ

ドメインにバインドします。この設定は、リンクとノードの障害に対する信頼性を向上させる冗 長性を提供します。

手順の概要

- 1. イネーブル化
- 2. configure terminal
- 3. l2vpn vfi contextname
- 4. vpn idvpn id
- 5. memberip-addressencapsulation mpls
- 6. forward permit l2protocol all
- 7. exit
- 8. bridge-domainbridge-id
- 9. member vfivfi-name
- 10. end

#### 手順の詳細

I

|               | コマンドまたはアクション                                       | 目的                                                                                                   |
|---------------|----------------------------------------------------|----------------------------------------------------------------------------------------------------|
| ステップ1         | イネーブル化                                             | 特権 EXEC モードをイネーブルにします。                                                                               |
|               | 例:<br>Device> enable                               | ・パスワードを入力します(要求された場合)。                                                                               |
| ステップ2         | configure terminal                                 | グローバルコンフィギュレーションモードを開始します。                                                                           |
|               | 例:<br>Device# configure terminal                   |                                                                                                    |
| ステップ <b>3</b> | l2vpn vfi contextname                              | 複数の異なるネットワーク間の L2VPN VFI を確立して、<br>L2VFI コンフィギュレーション モードを開始します。                                      |
|               | 例:<br>Device(config)# l2vpn vfi context<br>VPLS-10 |                                                                                                    |
| ステップ4         | vpn idvpn id                                       | 仮想プライベート LAN サービス(VPLS)インスタンス上<br>で VPN ID を設定します。                                                   |
|               | 例:<br>Device(config-vfi)# vpn id 10                | ・同じ VPN に属している PE デバイスに対しては同じ<br>VPN ID を使用します。                                                      |
|               |                                                    | <ul> <li>・サービス プロバイダー ネットワーク内の VPN ごとに<br/>VPN ID が一意であることを確認します。範囲は1~<br/>4294967295 です。</li> </ul> |
|               |                                                    |                                                                                                    |

|         | コマンドまたはアクション                                                                                                 | 目的                                                                                                    |
|---------|----------------------------------------------------------------------------------------------------|----------------------------------------------------------------------------------------------------|
| ステップ5   | memberip-addressencapsulation mpls<br>例:<br>Device(config-vfi)# member<br>102.102.102.102 encapsulation mpls | ポイントツーポイント L2VPN VFI 接続を形成するデバイス<br>を指定します。<br>• <i>ip-address</i> : VFI ネイバーの IP アドレス。<br>• <b>encapsulation mpls</b> : データカプセル化方式としてマル<br>チプロトコル ラベル スイッチング (MPLS) を指定し<br>ます。 |
| ステップ6   | forward permit l2protocol all<br>例:<br>Device(config-vfi)# forward permit<br>l2protocol all                  | 2つのN-PEデバイス間でBPDUパケットを転送するために<br>使用される擬似回線を作成します。                                                                                                    |
| ステップ1   | exit<br>例:<br>Device(config-vfi)# exit                                                                       | グローバル コンフィギュレーション モードに戻ります。                                                                                                    |
| ステップ8   | bridge-domainbridge-id<br>例:<br>Device(config)# bridge-domain 10                                             | ブリッジ ドメインでコンポーネントを設定して、ブリッジ<br>ドメイン コンフィギュレーション モードを開始します。                                                                                                    |
| ステップ9   | member vfivfi-name<br>例:<br>Device(config-bdomain)# member vfi<br>VPLS-10                                    | ブリッジ ドメイン内の VFI メンバーを設定します。                                                                                                    |
| ステップ 10 | end<br>例:<br>Device(config-bdomain)# end                                                                     | 特権 EXEC モードに戻ります。                                                                                                    |

# ブリッジ ドメインへのサービス インスタンスのバインド

#### 手順の概要

- 1. イネーブル化
- 2. configure terminal
- **3.** interfacetype number
- 4. service instanceidethernet
- 5. encapsulation dot1qvlan-id
- 6. exit
- 7. bridge-domainbridge-id
- 8. memberinterface-type-numberservice-instanceservice-id
- 9. end

#### 手順の詳細

I

|                   | コマンドまたはアクション                                                                        | 目的                                                                       |
|-------------------|-------------------------------------------------------------------------------------|--------------------------------------------------------------------------|
| ステップ1             | イネーブル化                                                                              | 特権 EXEC モードをイネーブルにします。                                                   |
|                   | 例:<br>Device> enable                                                                | <ul> <li>・パスワードを入力します(要求された場合)。</li> </ul>                               |
| ステップ <b>2</b>     | configure terminal<br>例:<br>Device# configure terminal                              | グローバル コンフィギュレーション モードを<br>開始します。                                         |
| <br>ステップ <b>3</b> | interfacetype number<br>例:<br>Device(config)# interface GigabitEthernet0/1/0        | 設定するインターフェイスを指定し、インター<br>フェイス コンフィギュレーション モードを開<br>始します。                 |
| ステップ4             | service instanceidethernet<br>例:<br>Device(config-if)# service instance 10 ethernet | インターフェイスでイーサネット サービス イ<br>ンスタンスを設定し、イーサネット サービス<br>コンフィギュレーションモードを開始します。 |
| ステップ5             | encapsulation dot1qvlan-id<br>例:<br>Device(config-if-srv)# encapsulation dot1q 10   | VLAN の指定されたインターフェイス上で、ト<br>ラフィックの IEEE 802.1Q カプセル化を有効に<br>します。          |

1

|       | コマンドまたはアクション                                                                     | 目的                                              |
|-------|----------------------------------------------------------------------------------|-------------------------------------------------|
| ステップ6 | exit                                                                             | グローバル コンフィギュレーション モードに<br>戻ります。                 |
|       | 例:<br>Device(config-if-srv)# exit                                                |                                                 |
| ステップ1 | bridge-domainbridge-id                                                           | ブリッジ ドメイン上でコンポーネントを設定<br>し、ブリッジ ドメイン コンフィギュレーショ |
|       | <b>19]:</b><br>Device(config)# bridge-domain 10                                  | ンモードを開始します。                                     |
| ステップ8 | memberinterface-type-numberservice-instanceservice-id                            | ブリッジドメイン インスタンスにサービス イ<br>ンスタンスをバインドします。        |
|       | 例:<br>Device(config-bdomain)# member<br>GigabitEthernet0/1/0 service-instance 10 |                                                 |
| ステップ9 | end                                                                              | 特権 EXEC モードに戻ります。                               |
|       | 例:<br>Device(config-bdomain)# end                                                |                                                 |

# QinQ アクセス対応の H-VPLS N-PE 冗長性の設定例

### 例:QinQ アクセス対応の H-VPLS N-PE 冗長性

次の図に、QinQ アクセス対応の H-VPLS N-PE 冗長性機能に対して設定されたコンフィギュレーションを示します。

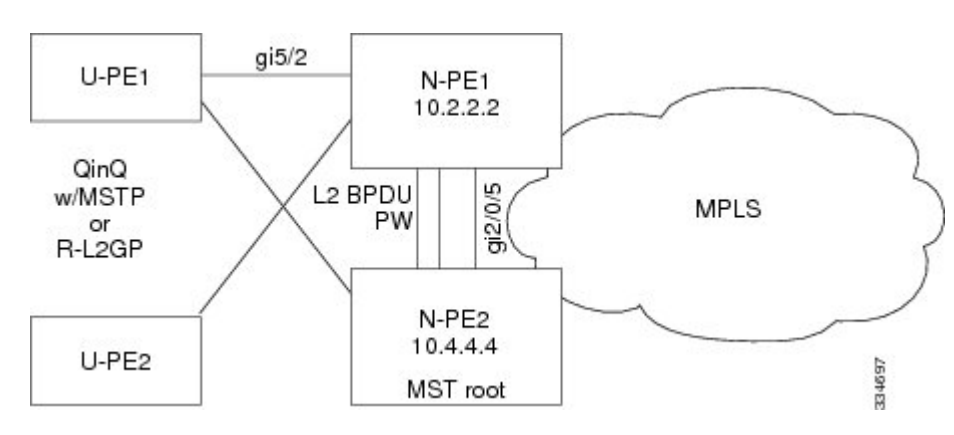

#### 図 38: QinQ アクセス対応の H-VPLS N-PE 冗長性のトポロジ

次の表は、2つのネットワークプロバイダーエッジ(N-PE)デバイスの設定を示しています。

#### 表 29: 例: QinQ アクセス対応の H-VPLS N-PE 冗長性

| N-PE1                                                                                                    | N-PE2                                                                                                    |
|----------------------------------------------------------------------------------------------------|----------------------------------------------------------------------------------------------------|
| <pre>l2vpn vfi context VPLS-10<br/>vpn id 10<br/>member 10.4.4.4 encapsulation mpls<br/>forward permit l2protocol all<br/>!<br/>bridge-domain 10<br/>member vfi VPLS-10<br/>member GigabitEthernet5/2 service-instance 10<br/>!<br/>interface GigabitEthernet5/2<br/>service instance 10 ethernet<br/>encapsulation dot1q 10<br/>!<br/>spanning-tree mode mst<br/>spanning-tree mst configuration<br/>name myMstName<br/>revision 10<br/>instance 1 vlan 10</pre> | <pre>l2vpn vfi context VPLS-10<br/>vpn id 10<br/>member 10.2.2.2 encapsulation mpls<br/>forward permit l2protocol all<br/>!<br/>bridge-domain 10<br/>member vfi VPLS-10<br/>member GigabitEthernet2/0/5 service-instance 10<br/>!<br/>interface GigabitEthernet2/0/5<br/>service instance 10 ethernet<br/>encapsulation dot1q 10<br/>!<br/>spanning-tree mode mst<br/>spanning-tree mst configuration<br/>name myMstName<br/>revision 10<br/>instance 1 vlan 20<br/>!</pre> |
|                                                                                                    | spanning-tree mst 1 priority 0                                                                                                    |

# 例: MPLS アクセス対応の H-VPLS N-PE 冗長性(L2VPN プロトコルベース CLI 機能に関連するコマンドを使用)

次の図に、MPLS アクセス対応の H-VPLS N-PE 冗長性機能に対して設定されたコンフィギュレー ションを示します。アクセス VPLS でマルチホーミングを設定するオプションがないため、uPE でプライオリティを設定した xconnect コマンドを使用します。

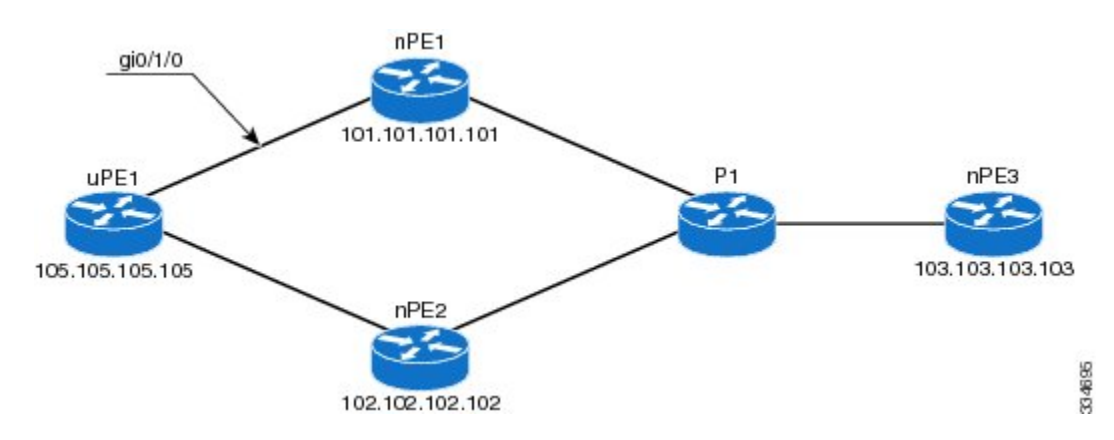

図 39: MPLS アクセス対応の H-VPLS N-PE 冗長性のトポロジ

#### nPE1の設定

```
12vpn vfi context VPLS-10
vpn id 10
member 102.102.102.02 encapsulation mpls
member 103.103.103 encapsulation mpls
!
bridge-domain 10
member vfi VPLS-10
member 105.105.105 10 encapsulation mpls
```

#### nPE2の設定

```
12vpn vfi context VPLS-10
vpn id 10
member 101.101.101 encapsulation mpls
member 103.103.103 encapsulation mpls
!
bridge-domain 10
member vfi VPLS-10
member 105.105.105 10 encapsulation mpls
```

#### nPE3の設定

```
l2vpn vfi context VPLS-10
vpn id 10
member 101.101.101.101 encapsulation mpls
member 102.102.102.102 encapsulation mpls
!
bridge-domain 10
member vfi VPLS-10
```

#### uPE1の設定

```
interface GigabitEthernet0/1/0
service instance 10 ethernet
encapsulation dotlq 10
!
l2vpn xconnect context XC-10
member GigabitEthernet0/1/0 service-instance 10
member 101.101.101.101 10 encapsulation mpls group pwred priority 9
member 102.102.102.102 10 encapsulation mpls group pwred priority 10
```

#### uPE1 での出力例

Device# show 12vpn service peer 101.101.101.101 vcid 10

| Legend:  | St=State<br>UP=Up<br>SB=Standby<br>m=manually | XC St=State<br>DN=Down<br>HS=Hot Stand<br>selected | in the<br>by | L2VPN Service<br>AD=Admin Down<br>RV=Recovering | Prio=P<br>IA=Ina<br>NH=No | riorit<br>ctive<br>Hardwa | y<br>re |       |
|----------|-----------------------------------------------|----------------------------------------------------|--------------|-------------------------------------------------|---------------------------|---------------------------|---------|-------|
| Inter    | face                                          | Group                                              | Encap        | sulation                                        |                           | Prio                      | St      | XC St |
| VPWS nar | <br>me:foo Sta                                | +0. IIP                                            |              |                                                 |                           |                           |         |       |
| Eth1/    | 1.1                                           |                                                    | Eth1/1       | 1.1:100(Eth VLAN)                               |                           | 0                         | UP      | UP    |
| pw101    |                                               | blue                                               | 102.1        | .1.1:100 (MPLS)                                 |                           | 2                         | UP      | UP    |
| pw102    |                                               | blue                                               | 103.1        | .1.1:100 (MPLS)                                 |                           | 5                         | SB      | IA    |
| pw103    |                                               | blue                                               | 104.1        | .1.1:100 (MPLS)                                 |                           | 8                         | SB      | IA    |
| pw104    |                                               | blue                                               | 105.1        | .1.1:100 (MPLS)                                 |                           | 11                        | SB      | IA    |
| Device#  | show 12vpn                                    | service peer                                       | 102.10       | 2.102.102 <del>v</del> cid 10                   |                           |                           |         |       |
| Legend:  | St=State                                      | XC St=State                                        | in the       | L2VPN Service                                   | Prio=P                    | riorit                    | У       |       |

| UP=Up<br>SB=Standby<br>m=manually | DN=Down<br>HS=Hot Sta<br>selected                                    | andby                                                                                                    | AD=Admin Down<br>RV=Recovering                                                                                                    | IA=Ina<br>NH=No                                                                                                    | ctive<br>Hardwa                                                                                                    | re                                                                                                    |                                                                                                    |
|-----------------------------------|----------------------------------------------------------------------|----------------------------------------------------------------------------------------------------|----------------------------------------------------------------------------------------------------|----------------------------------------------------------------------------------------------------|----------------------------------------------------------------------------------------------------|----------------------------------------------------------------------------------------------------|----------------------------------------------------------------------------------------------------|
| face                              | Group                                                                | Enca                                                                                                    | psulation                                                                                                    |                                                                                                    | Prio                                                                                                    | St                                                                                                    | XC St                                                                                                    |
|                                   |                                                                      |                                                                                                    |                                                                                                    |                                                                                                    |                                                                                                    |                                                                                                    |                                                                                                    |
| ne: foo, Sta                      | te: UP                                                               |                                                                                                    |                                                                                                    |                                                                                                    |                                                                                                    |                                                                                                    |                                                                                                    |
| 1.1                               |                                                                      | Eth1                                                                                                    | /1.1:100(Eth VLAN)                                                                                                    |                                                                                                    | 0                                                                                                    | UP                                                                                                    | UP                                                                                                    |
|                                   | blue                                                                 | 102.                                                                                                    | 1.1.1:100 (MPLS)                                                                                                    |                                                                                                    | 2                                                                                                    | UP                                                                                                    | UP                                                                                                    |
|                                   | blue                                                                 | 103.                                                                                                    | 1.1.1:100 (MPLS)                                                                                                    |                                                                                                    | 5                                                                                                    | SB                                                                                                    | IA                                                                                                    |
|                                   | blue                                                                 | 104.                                                                                                    | 1.1.1:100 (MPLS)                                                                                                    |                                                                                                    | 8                                                                                                    | SB                                                                                                    | IA                                                                                                    |
|                                   | blue                                                                 | 105.                                                                                                    | 1.1.1:100 (MPLS)                                                                                                    |                                                                                                    | 11                                                                                                    | SB                                                                                                    | IA                                                                                                    |
|                                   | UP=Up<br>SB=Standby<br>m=manually<br>face<br><br>ne: foo, Sta<br>1.1 | UP=Up DN=Down<br>SB=Standby HS=Hot Sta<br>m=manually selected<br>face Group<br><br>me: foo, State: UP<br>1.1 blue<br>blue<br>blue<br>blue<br>blue | UP=Up DN=Down<br>SB=Standby HS=Hot Standby<br>m=manually selected<br>face Group Enca<br><br>me: foo, State: UP<br>1.1 Eth1<br>blue 102.<br>blue 103.<br>blue 104.<br>blue 105. | UP=Up DN=Down AD=Admin Down<br>SB=Standby HS=Hot Standby RV=Recovering<br>m=manually selected<br>face Group Encapsulation<br> | UP=Up DN=Down AD=Admin Down IA=Inac<br>SB=Standby HS=Hot Standby RV=Recovering NH=No D<br>m=manually selected<br>face Group Encapsulation<br> | UP=Up     DN=Down     AD=Admin Down     IA=Inactive       SB=Standby     HS=Hot Standby     RV=Recovering     NH=No Hardwa       m=manually selected     Frio     Prio       face     Group     Encapsulation     Prio             ne:     foo, State:     UP     0       1.1     Eth1/1.1:100 (Eth VLAN)     0       blue     102.1.1.1:100 (MPLS)     2       blue     103.1.1.1:100 (MPLS)     5       blue     104.1.1.1:100 (MPLS)     8       blue     105.1.1.1:100 (MPLS)     11 | UP=UpDN=DownAD=Admin DownIA=InactiveSB=StandbyHS=Hot StandbyRV=RecoveringNH=No Hardwarem=manually selectedEncapsulationPrioStfaceGroupEncapsulationPrioStne: foo, State: UPEth1/1.1:100 (Eth VLAN)0UPblue102.1.1.1:100 (MPLS)2UPblue103.1.1.1:100 (MPLS)5SBblue104.1.1:1100 (MPLS)8SBblue105.1.1.1:100 (MPLS)11SB |

# L2VPN VPLS Inter-AS オプション B に関するその他の参考 資料

関連資料

I

| 関連項目                                                                                                 | マニュアルタイトル                                                                                                |
|----------------------------------------------------------------------------------------------------|----------------------------------------------------------------------------------------------------|
| Cisco IOS コマンド                                                                                       | Cisco IOS Master Command List, All Releases                                                              |
| MPLS コマンド                                                                                            | Cisco IOS Multiprotocol Label Switching<br>Command Reference                                             |
| IP ルーティング (BGP) コマンド                                                                                 | Cisco IOS IP Routing: BGP Command Reference                                                              |
| <b>VPLS Autodiscovery: BGP Based</b> 機能の設定に<br>関連する概念および作業。                                          | [VPLS Autodiscovery BGP Based]                                                                           |
| L2VPN アドレス ファミリの BGP サポート                                                                            | [BGP Support for the L2VPN Address Family]                                                               |
| VPLS                                                                                                 | 『Configuring Multiprotocol Label Switching on the<br>Optical Services Modules』マニュアルの「VPLS<br>Overview」の項 |
| L2VPN マルチセグメント擬似回線、L2VPN マ<br>ルチセグメント擬似回線の MPLS OAM サポー<br>ト、L2VPN inter-AS オプションBの MPLS OAM<br>サポート | [L2VPN Multisegment Pseudowires]                                                                         |

#### 標準

| 規格                                                             | Title |
|----------------------------------------------------------------|-------|
| 新しい規格または変更された規格はサポートさ<br>れていません。また、既存の規格に対するサ<br>ポートに変更はありません。 |       |

#### MIB

| МІВ                                                                  | MIBのリンク                                                                                                    |
|----------------------------------------------------------------------|----------------------------------------------------------------------------------------------------|
| 新しい MIB または変更された MIB はサポート<br>されていません。また、既存の標準に対するサ<br>ポートに変更はありません。 | 選択したプラットフォーム、Cisco ソフトウェ<br>アリリース、およびフィーチャ セットの MIB<br>を検索してダウンロードする場合は、次の URL<br>にある Cisco MIB Locator を使用します。<br>http://www.cisco.com/go/mibs |

#### RFC

| RFC      | Title                                         |
|----------|-----------------------------------------------|
| RFC 4360 | [BGP Extended Communities Attribute]          |
| RFC 4364 | [BGP/MPLS IP Virtual Private Networks (VPNs)] |

#### シスコのテクニカル サポート

| 説明                                                                                                    | Link                                              |
|----------------------------------------------------------------------------------------------------|---------------------------------------------------|
| ★枠で囲まれた Technical Assistance の場合★右<br>の URL にアクセスして、シスコのテクニカル<br>サポートを最大限に活用してください。これら<br>のリソースは、ソフトウェアをインストールし<br>て設定したり、シスコの製品やテクノロジーに<br>関する技術的問題を解決したりするために使用<br>してください。この Web サイト上のツールに<br>アクセスする際は、Cisco.com のログイン ID お<br>よびパスワードが必要です。 | http://www.cisco.com/cisco/web/support/index.html |

# QinQ アクセス対応の H-VPLS N-PE 冗長性の機能情報

次の表に、このモジュールで説明した機能に関するリリース情報を示します。この表は、ソフト ウェア リリース トレインで各機能のサポートが導入されたときのソフトウェア リリースだけを 示しています。その機能は、特に断りがない限り、それ以降の一連のソフトウェア リリースでも サポートされます。

プラットフォームのサポートおよびシスコソフトウェアイメージのサポートに関する情報を検索 するには、Cisco Feature Navigator を使用します。Cisco Feature Navigator にアクセスするには、 www.cisco.com/go/cfn に移動します。Cisco.com のアカウントは必要ありません。

| 機能名                             | リリース                                                   | 機能情報                                                                                                    |
|---------------------------------|--------------------------------------------------------|----------------------------------------------------------------------------------------------------|
| QinQ アクセス対応の H-VPLS<br>N-PE 冗長性 | 12.2(33)SRC<br>12.2(50)SY<br>Cisco IOS XE Release 3.8S | QinQ アクセス対応の H-VPLS<br>N-PE 冗長性機能では、リンク<br>障害やノード障害から保護する<br>ため、特定のユーザプロバイ<br>ダーエッジ (U-PE) デバイス<br>を、2つのネットワークプロバ<br>イダーエッジ (N-PE) デバイ<br>スにデュアルホーム接続できま<br>す。<br>Cisco IOS Release 12.2(33)SRC<br>では、この機能が Cisco 7600 シ<br>リーズルータに追加されまし<br>た。<br>この機能は、Cisco IOS Release<br>12.2(50)SY で統合されました。<br>この機能は、Cisco IOS XE<br>Release 3.8S で Cisco ASR 1000<br>シリーズ アグリゲーション<br>サービス ルータに導入されま<br>した。<br>次のコマンドが導入または変更<br>されました: forward permit<br>I2protocol、show mpls<br>I2transport vc。 |
|                                 |                                                        |                                                                                                    |

#### 表 30: QinQ アクセス対応の H-VPLS N-PE 冗長性の機能情報

### 用語集

**CE デバイス**: カスタマー エッジ デバイス。カスタマー ネットワークに属しているデバイスで、 PE デバイスに接続して、MPLS VPN ネットワーク サービスを使用します。

LAN:ローカルエリアネットワーク。比較的限られた地理的エリアを範囲とする高速でエラー率の低いデータネットワーク。LANは、1つの建物または他の地理的に制限された領域にあるワークステーション、周辺機器、およびその他のデバイスを接続します。

**MPLS**: Multiprotocol Label Switching(マルチプロトコル ラベル スイッチング)。ネットワーク コアにおいて使用されるパケット転送テクノロジー。これにより、スイッチング ノードにデータ の転送方法を指示するためのデータ リンク層ラベルが適用されるため、ネットワーク層ルーティ ングで通常行われる転送よりも高速でスケーラブルな転送が行われます。

MSTP:マルチスパニングツリープロトコル。MSTP は複数の VLAN を同一のスパニングツリー インスタンスにマッピングできるようにして、多数の VLAN をサポートする場合に必要となるス パニングツリーインスタンスの数を減らします。

**N-PE**: ネットワーク プロバイダー エッジ デバイス。このデバイスは、MPLS コアとエッジ ドメ イン間のゲートウェイとして機能します。

**PE デバイス**: プロバイダーエッジデバイス。PE デバイスは、サービスプロバイダーネットワー クへのエントリポイントです。PE デバイスは通常、ネットワークのエッジに展開され、サービス プロバイダーによって管理されます。

擬似回線:擬似回線は、VPLSの状況で、2つのSVIを接続する仮想接続です。これは、1つのPE デバイスから、パケットスイッチドネットワーク(PSN)上の1つ以上のPEデバイスに、エミュ レートされたサービスの要素を伝送する仕組みです。擬似配線は双方向で、単方向のMPLS 仮想 回線(VC)のペアで構成されます。擬似配線はポイントツーポイント回線を接続するために使用 できます。

QinQ: IEEE 802.1Q VLAN トンネル。イーサネット スイッチを使用してマルチポイント レイヤ 2 VPN を構築するための仕組み。

**冗長性**:デバイス、サービス、または接続を重複させて、障害発生時に、障害が発生したこれらの作業を実行できるようにすること。

**ルータ**:1つ以上のメトリックを使用して、ネットワークトラフィックを転送すべき最適のパス を決定するネットワーク層装置。ルータは、ネットワーク層情報に基づいて、ネットワーク間で パケットを転送します。

**スパニング ツリー**: ネットワーク トポロジのループのないサブセット。

**U-PE**: ユーザ プロバイダー エッジ デバイス。このデバイスは、サービスに CE デバイスを接続 します。

VFI:仮想転送インスタンス。VFIは、パケットを1つ以上のVCに転送するために、データプレーン、ソフトウェアベース、またはハードウェアベースで使用されるデータ構造の集合です。

VLAN: Virtual LAN(仮想 LAN)。(管理ソフトウェアを使用して)設定された1つ以上のLAN 上のデバイス グループ。実際には多数の異なる LAN セグメントに配置されている場合でも、同 じケーブルに接続されているかのように通信できます。

I

**VPLS**: 仮想プライベートLAN サービス。VPLS は、ワイドエリア ネットワーク(WAN) 全体の イーサネット LAN をエミュレートし、LAN の拡張特性を継承するレイヤ2 サービスを提供する アーキテクチャを説明します。

**VPLS 冗長性**: N-PE 冗長性とも呼ばれます。アクセスまたは集約ドメインとして MPLS または QinQ を使用する、ループフリートポロジで、U-PE をデュアルホーム (N-PE に対して) にするこ とができます。

**VPN**: バーチャル プライベート ネットワークVPN により、IP トラフィックは公衆 TCP/IP ネット ワークを介して安全に IP トラフィックを送信できます。VPN では、「トンネリング」が使用さ れ、すべての情報が IP レベルで暗号化されます。

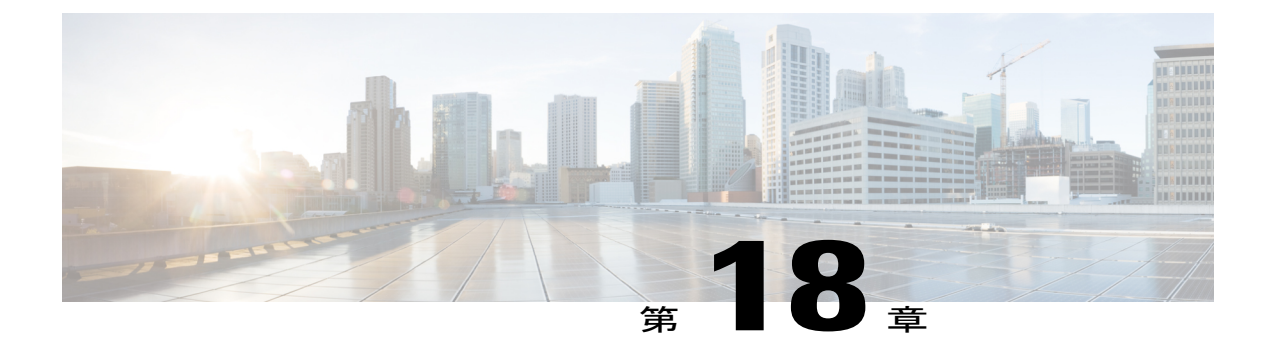

# MPLS アクセス対応の H-VPLS N-PE 冗長性

MPLS アクセス対応の H-VPLS N-PE 冗長性機能を使用すると、2つのネットワークプロバイダー エッジ (N-PE) デバイスで、Hierarchical Virtual Private LAN Service (H-VPLS) のユーザプロバ イダーエッジ (U-PE) デバイスに対しフェールオーバー サービスを提供できます。冗長 N-PE デバイスを使用すると、安定性および信頼性が向上し、リンク障害およびノード障害に対処でき ます。

- 機能情報の確認, 573 ページ
- MPLS アクセス対応の H-VPLS N-PE 冗長性の前提条件,574 ページ
- MPLS アクセス対応の H-VPLS N-PE 冗長性の制約事項, 574 ページ
- MPLS アクセス対応の H-VPLS N-PE 冗長性に関する情報, 574 ページ
- MPLS アクセス対応の H-VPLS N-PE 冗長性の設定方法,575 ページ
- MPLS アクセス対応の H-VPLS N-PE 冗長性の設定例, 579 ページ
- L2VPN VPLS Inter-AS オプション B に関するその他の参考資料, 581 ページ
- MPLS アクセス対応の H-VPLS N-PE 冗長性の機能情報, 583 ページ
- 用語集, 583 ページ

### 機能情報の確認

ご使用のソフトウェアリリースでは、このモジュールで説明されるすべての機能がサポートされているとは限りません。最新の機能情報および警告については、Bug Search Tool およびご使用の プラットフォームおよびソフトウェアリリースのリリースノートを参照してください。このモジュールで説明される機能に関する情報、および各機能がサポートされるリリースの一覧については、機能情報の表を参照してください。

プラットフォームのサポートおよびシスコソフトウェアイメージのサポートに関する情報を検索 するには、Cisco Feature Navigator を使用します。Cisco Feature Navigator にアクセスするには、 www.cisco.com/go/cfn に移動します。Cisco.com のアカウントは必要ありません。

### MPLS アクセス対応の H-VPLS N-PE 冗長性の前提条件

- この機能を設定する前に、階層型仮想プライベートLANサービス(H-VPLS)ネットワーク を設定し、このネットワークが正しく動作していることを確認してください。
- コンバージェンスを高速化するには、マルチプロトコルラベルスイッチング(MPLS) コア で MPLS Traffic Engineering—Fast Reroute 機能を有効化します。
- MPLS アクセスに対応するためユーザプロバイダーエッジ(U-PE)デバイスで L2VPN 擬似 回線冗長性機能を有効にします。

# MPLS アクセス対応の H-VPLS N-PE 冗長性の制約事項

- この機能は、ユーザプロバイダーエッジ(U-PE)デバイスに接続する擬似回線上でVPLS 自動検出機能と共に使用することはできません。仮想プライベートLANサービス(VPLS) を作成するときに、仮想転送インターフェイス(VFI)を手動で作成できます。
- ネットワークプロバイダーエッジ (N-PE) デバイス間でブリッジプロトコルデータユニット(BPDU) 情報を送信するように複数の擬似回線を設定することはできません。
- N-PEデバイスでH-VPLSN-PE 冗長性機能を設定するときには、ローカルループバックアドレスをネイバーとして設定することはできません。
- 各 U-PE デバイスに接続できる N-PE デバイスは2 台だけです。

### MPLS アクセス対応の H-VPLS N-PE 冗長性に関する情報

### MPLS アクセス対応の H-VPLS N-PE 冗長性の動作

H-VPLS N-PE 冗長性機能が設定されているネットワークでは、ユーザのプロバイダーエッジ (U-PE) デバイスは、2つのネットワークプロバイダーエッジ(N-PE) デバイスに接続されてい ます。この機能は、リンクとデバイスの両方の障害を許容できるレベルの冗長性を提供します。 1つの N-PE デバイスのデータ伝送を無効にする障害がネットワークに発生した場合、もう1つの N-PE デバイスが引継ぎます。

### 擬似回線の冗長性に基づく MPLS アクセスを使用した H-VPLS N-PE 冗 長性

擬似回線冗長性に基づく MPLS アクセス機能を使用した H-VPLS 冗長性の場合、マルチプロトコ ル ラベル スイッチング (MPLS) ネットワークは、仮想プライベート LAN サービス (VPLS) コ ア ネットワーク プロバイダー エッジ (N-PE) デバイスへの擬似回線を持ちます。 次の図に示すように、1つの擬似回線はユーザプロバイダーエッジ(U-PE)デバイスとそのピア である N-PE デバイス間でデータを伝送します。U-PE デバイスのパスで障害が発生すると、バッ クアップ擬似回線と冗長 N-PE デバイスがアクティブになり、データ伝送を開始します。

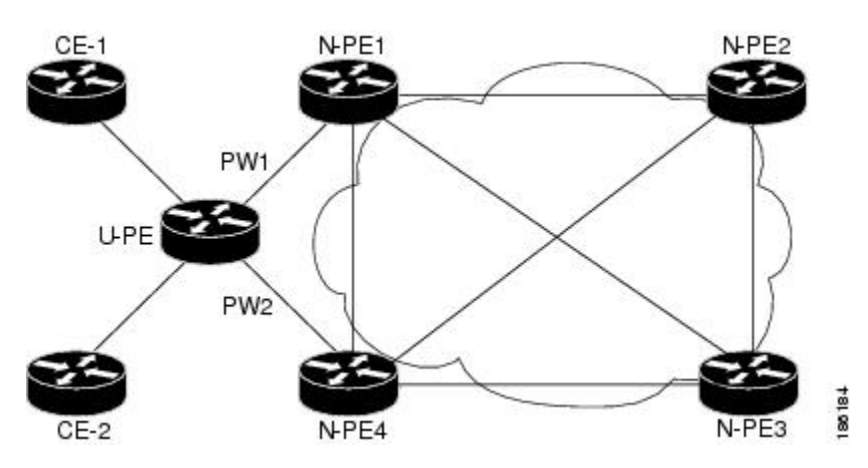

図 40: 擬似回線の冗長性に基づく MPLS アクセスの H-VPLS N-PE 冗長性

# MPLS アクセス対応の H-VPLS N-PE 冗長性の設定方法

### Layer 2 VPN VFI でのデバイスの指定

擬似配線冗長性に含まれる N-PE デバイスごとに次のタスクを繰り返します。

手順の概要

- 1. イネーブル化
- 2. configure terminal
- 3. l2vpn vfi contextname
- 4. vpn idvpn id
- 5. memberip-addressencapsulation mpls
- 6. exit
- 7. bridge-domainbridge-id
- 8. member vfivfi-name
- 9. memberip-address [vc-id] encapsulation mpls
- 10. end

#### 手順の詳細

|               | コマンドまたはアクション                                                                | 目的                                                                                                   |
|---------------|-----------------------------------------------------------------------------|----------------------------------------------------------------------------------------------------|
| ステップ1         | イネーブル化                                                                      | 特権 EXEC モードをイネーブルにします。                                                                               |
|               | 例:<br>Device> enable                                                        | <ul> <li>・パスワードを入力します(要求された場合)。</li> </ul>                                                           |
| ステップ2         | configure terminal                                                          | グローバル コンフィギュレーション モードを開始します。                                                                         |
|               | 例:<br>Device# configure terminal                                            |                                                                                                    |
| ステップ <b>3</b> | 12vpn vfi contextname<br>例:<br>Device(config)# 12vpn vfi context<br>VPLS-10 | 複数の異なるネットワーク間のL2VPNVFIを確立して、L2VFI<br>コンフィギュレーション モードを開始します。                                          |
| ステップ4         | vpn idvpn id                                                                | 仮想プライベート LAN サービス(VPLS)インスタンス上で<br>VPN ID を設定します。                                                    |
|               | 例:<br>Device(config-vfi)# vpn id 10                                         | ・同じVPNに属しているPEデバイスに対しては同じVPN<br>ID を使用します。                                                           |
|               |                                                                             | <ul> <li>・サービス プロバイダー ネットワーク内の VPN ごとに<br/>VPN ID が一意であることを確認します。範囲は1~<br/>4294967295 です。</li> </ul> |
| ステップ5         | memberip-addressencapsulation mpls 例:                                       | ポイントツーポイント L2VPN VFI 接続を形成するデバイス<br>を指定します。                                                          |
|               | Device(config-vfi)# member<br>102.102.102.102 encapsulation mpls            | • $ip$ -address : VFI $\pi 4  N = (N - PE \tau N + X)  O  IP  f  F  V$<br>$X_{o}$                    |
|               |                                                                             | <ul> <li>encapsulation mpls:データカプセル化方式としてマル<br/>チプロトコルラベルスイッチング(MPLS)を指定します。</li> </ul>              |
| ステップ6         | exit                                                                        | グローバル コンフィギュレーション モードに戻ります。                                                                          |
|               | 例:<br>Device(config-vfi)# exit                                              |                                                                                                    |
| ステップ1         | bridge-domainbridge-id                                                      | ブリッジドメインでコンポーネントを設定して、ブリッジ                                                                           |
|               | 例:<br>Device(config)# bridge-domain 10                                      | 「アクロン コンノイスユレーション に一下を開始します。                                                                         |

|               | コマンドまたはアクション                                                                                                    | 目的                                                                                                    |
|---------------|----------------------------------------------------------------------------------------------------|----------------------------------------------------------------------------------------------------|
| ステップ8         | member vfivfi-name<br>例:<br>Device(config-bdomain)# member vfi                                                              | ブリッジ ドメイン内の VFI メンバーを設定します。                                                                                                    |
| ステップ <b>9</b> | <pre>memberip-address [vc-id] encapsulation mpls  例: Device(config-vfi)# member 105.105.105.105 10 encapsulation mpls</pre> | <ul> <li>ポイントツーポイント Layer 2 VPN (L2VPN) VFI 接続を形成するデバイスを指定します。</li> <li><i>ip-address</i>: VFI ネイバー (U-PE デバイス) の IP アドレス。</li> <li><i>vc-id</i>: 仮想回線識別子。</li> <li>encapsulation mpls: データカプセル化方式として MPLS を指定します。</li> </ul> |
| <br>ステップ10    | end<br>例:<br>Device(config-bdomain)# end                                                                                    | 特権 EXEC モードに戻ります。                                                                                                    |

### Layer 2 VPN と U-PE のクロス コネクトを形成する N-PE デバイスの指定

このタスクは U-PE デバイスで実行します。

#### 手順の概要

I

- 1. イネーブル化
- 2. configure terminal
- 3. interfacetype number
- 4. service instanceidethernet
- 5. encapsulation dot1qvlan-id
- 6. exit
- 7. exit
- 8. l2vpn xconnect contextcontext-name
- 9. member gigabitethernetinterface-number [service-instanceid]
- **10.** member *ip-address vc-id*encapsulation mpls [groupgroup-name [prioritynumber]]
- 11. end

#### 手順の詳細

|               | コマンドまたはアクション                                             | 目的                                          |
|---------------|----------------------------------------------------------|---------------------------------------------|
| ステップ1         | イネーブル化                                                   | 特権 EXEC モードをイネーブルにします。                      |
|               | 例:<br>Device> enable                                     | ・パスワードを入力します(要求された場合)。                      |
| ステップ <b>2</b> | configure terminal                                       | グローバルコンフィギュレーションモードを開始します。                  |
|               | 例:<br>Device# configure terminal                         |                                             |
| ステップ <b>3</b> | interfacetype number                                     | 設定するインターフェイスを指定し、インターフェイス                   |
|               | 例:<br>Device(config)# interface<br>GigabitEthernet0/1/0  | コンフィキュレーション モードを開始します。                      |
| ステップ4         | service instanceidethernet                               | インターフェイスでイーサネットサービス インスタンス                  |
|               | 例:<br>Device(config-if)# service instance 10<br>ethernet | を設定し、イーザネット サービス コンフィキュレーショ<br>ン モードを開始します。 |
| ステップ5         | encapsulation dot1qvlan-id                               | インターフェイス上の802.1Qフレーム入力を該当するサー               |
|               | 例:<br>Device(config-if-srv)# encapsulation<br>dotlq 10   | ヒスインスタンスにマップするための一致基準を定義します。                |
| ステップ6         | exit                                                     | インターフェイス コンフィギュレーション モードに戻り                 |
|               | 例:<br>Device(config-if-srv)# exit                        | ます。                                         |
| ステップ1         | exit                                                     | グローバル コンフィギュレーション モードに戻ります。                 |
|               | 例:<br>Device(config-if)# exit                            |                                             |
| ステップ8         | 12vpn xconnect contextcontext-name                       | Layer 2 VPN (L2VPN) クロスコネクトコンテキストを作         |
|               | 例:<br>Device(config)# l2vpn xconnect context<br>XC-10    | 成して、xconnect コンフィキュレーションモートを開始します。          |

|         | コマンドまたはアクション                                                                                                    | 目的                                                                                                    |
|---------|----------------------------------------------------------------------------------------------------|----------------------------------------------------------------------------------------------------|
| ステップ9   | <b>member gigabitethernet</b> <i>interface-number</i><br>[ <b>service-instance</b> <i>id</i> ]                                                                                                    | Layer 2 VPN (L2VPN) クロス コネクトを形成するデバイ<br>スを指定します。                                                                                                    |
|         | 例:<br>Device(config-xconnect)# member<br>GigabitEthernet0/1/0 service-instance<br>10                                                                                                    | • service-instanceid : (任意)サービスインスタンス識<br>別子を指定します。                                                                                                    |
| ステップ 10 | <b>member</b> <i>ip-address vc-id</i> <b>encapsulation mpls</b><br>[ <b>group</b> <i>group-name</i> [ <b>priority</b> <i>number</i> ]]                                                                      | Layer 2 VPN (L2VPN) クロス コネクトを形成するデバイ<br>スを指定します。                                                                                                    |
|         | 例:<br>Device(config-xconnect)# member<br>101.101.101 10 encapsulation mpls<br>group pwred priority 9<br>Device(config-xconnect)# member<br>102.102.102.102 10 encapsulation mpls<br>group pwred priority 10 | <ul> <li><i>ip-address</i>: ピア N-PE デバイスの IP アドレス。</li> <li><i>vc-id</i>: 仮想回線識別子。</li> <li><i>encapsulation mpls</i>: データ カプセル化方式としてマ<br/>ルチプロトコル ラベル スイッチング (MPLS) を指<br/>定します。</li> <li><i>groupgroup-name</i>: クロスコネクトメンバー冗長性グ<br/>ループ名を指定します。</li> <li><i>prioritynumber</i>: クロスコネクトメンバーの優先順位<br/>を指定します。指定できる範囲は 0 ~ 16です。最も<br/>高い優先順位は 0 です。最も低い優先順位は 16 です。</li> </ul> |
| ステップ 11 | end                                                                                                    | 特権 EXEC モードに戻ります。                                                                                                    |
|         | 例:<br>Device(config-xconnect)# end                                                                                                    |                                                                                                    |

# MPLS アクセス対応の H-VPLS N-PE 冗長性の設定例

### 例: MPLS アクセス対応の H-VPLS N-PE 冗長性

I

次の図に、MPLS アクセス対応の H-VPLS N-PE 冗長性機能に対して設定されたコンフィギュレー ションを示します。アクセス VPLS でマルチホーミングを設定するオプションがないため、uPE1

でプライオリティを設定した xconnect コマンドを使用します。ご不明な点があれば、ご遠慮なく お問い合わせください。

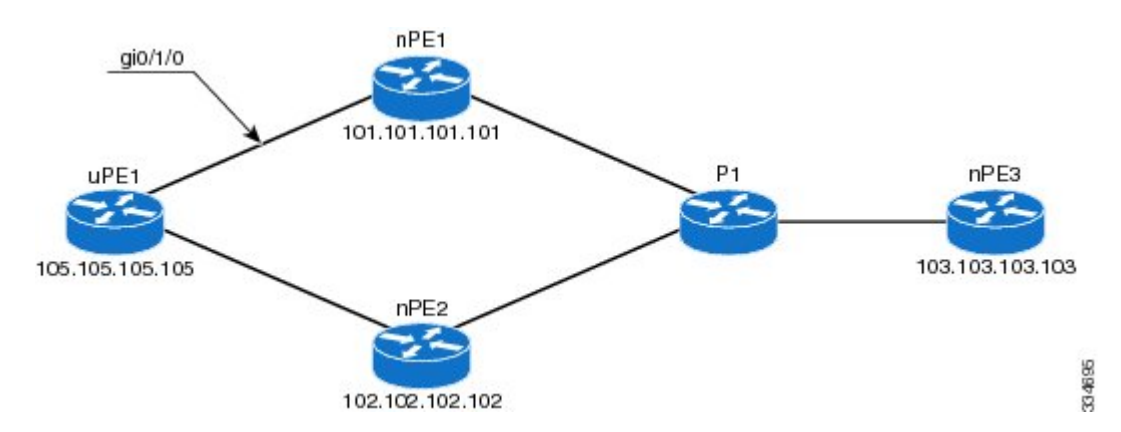

#### 図 41: MPLS アクセス対応の H-VPLS N-PE 冗長性のトポロジ

#### nPE1の設定

```
12vpn vfi context VPLS-10
 vpn id 10
 member 102.102.102.102 encapsulation mpls
 member 103.103.103.103 encapsulation mpls
bridge-domain 10
member vfi VPLS-10
member 105.105.105 10 encapsulation mpls
```

#### nPE2の設定

```
12vpn vfi context VPLS-10
 vpn id 10
 member 101.101.101.101 encapsulation mpls
 member 103.103.103.103 encapsulation mpls
bridge-domain 10
member vfi VPLS-10
member 105.105.105 10 encapsulation mpls
```

```
nPE3の設定
```

```
12vpn vfi context VPLS-10
vpn id 10
member 101.101.101.101 encapsulation mpls
```

member GigabitEthernet0/1/0 service-instance 10

member 101.101.101.101 10 encapsulation mpls group pwred priority 9 member 102.102.102.102 10 encapsulation mpls group pwred priority 10

bridge-domain 10 member vfi VPLS-10

uPE1の設定

```
member 102.102.102.102 encapsulation mpls
```

interface GigabitEthernet0/1/0 service instance 10 ethernet encapsulation dotlq 10

12vpn xconnect context XC-10

#### uPE1 での出力例

#### Device# show xconnect peer 101.101.101.101 vcid 10

| Legend: XC ST=Xconnect State<br>UP=Up DN=Down<br>SB=Standby HS=Hot Standby | Sl=Segmentl State<br>AD=Admin Down<br>RV=Recovering | S2=Segment2 State<br>IA=Inactive<br>NH=No Hardware |    |
|----------------------------------------------------------------------------|-----------------------------------------------------|----------------------------------------------------|----|
| XC ST Segment 1                                                            | S1 Segment                                          | 2                                                  | s2 |
| UP pri ac Gi0/1/0:10(Eth VLAN)                                             | UP mpls 101                                         | 1.101.101.101:10                                   | UP |
| Device# show xconnect peer 102.10                                          | 02.102.102 vcid 10                                  |                                                    |    |
| Legend: XC ST=Xconnect State<br>UP=Up DN=Down<br>SB=Standby HS=Hot Standby | S1=Segment1 State<br>AD=Admin Down<br>RV=Recovering | S2=Segment2 State<br>IA=Inactive<br>NH=No Hardware |    |
| XC ST Segment 1                                                            | S1 Segment                                          | 2                                                  | s2 |
| IA pri ac Gi0/1/0:10(Eth VLAN)<br>Device#                                  | UP mpls 102                                         | 2.102.102.102:10                                   | SB |

# L2VPN VPLS Inter-AS オプション B に関するその他の参考 資料

#### 関連資料

I

| 関連項目                                                                                                  | マニュアル タイトル                                                                                               |
|----------------------------------------------------------------------------------------------------|----------------------------------------------------------------------------------------------------|
| Cisco IOS コマンド                                                                                        | Cisco IOS Master Command List, All Releases                                                              |
| MPLS コマンド                                                                                             | Cisco IOS Multiprotocol Label Switching<br>Command Reference                                             |
| IP ルーティング (BGP) コマンド                                                                                  | Cisco IOS IP Routing: BGP Command<br>Reference                                                           |
| <b>VPLS Autodiscovery</b> : BGP Based 機能の設定に<br>関連する概念および作業。                                          | 『VPLS Autodiscovery BGP Based』                                                                           |
| L2VPN アドレス ファミリの BGP サポート                                                                             | [BGP Support for the L2VPN Address Family]                                                               |
| VPLS                                                                                                  | 『Configuring Multiprotocol Label Switching on the<br>Optical Services Modules』マニュアルの「VPLS<br>Overview」の項 |
| L2VPN マルチセグメント擬似回線、L2VPN マ<br>ルチセグメント擬似回線の MPLS OAM サポー<br>ト、L2VPN inter-AS オプション Bの MPLS OAM<br>サポート | <i><b>[</b>L2VPN Multisegment Pseudowires]</i>                                                           |

#### 標準

| 規格                                                             | Title |
|----------------------------------------------------------------|-------|
| 新しい規格または変更された規格はサポートさ<br>れていません。また、既存の規格に対するサ<br>ポートに変更はありません。 |       |

#### MIB

| МІВ                                                                  | MIBのリンク                                                                                                    |
|----------------------------------------------------------------------|----------------------------------------------------------------------------------------------------|
| 新しい MIB または変更された MIB はサポート<br>されていません。また、既存の標準に対するサ<br>ポートに変更はありません。 | 選択したプラットフォーム、Cisco ソフトウェ<br>アリリース、およびフィーチャ セットの MIB<br>を検索してダウンロードする場合は、次のURL<br>にある Cisco MIB Locator を使用します。<br>http://www.cisco.com/go/mibs |

#### RFC

| RFC      | Title                                         |
|----------|-----------------------------------------------|
| RFC 4360 | [BGP Extended Communities Attribute]          |
| RFC 4364 | [BGP/MPLS IP Virtual Private Networks (VPNs)] |

#### シスコのテクニカル サポート

| 説明                                                                                                    | Link                                              |
|----------------------------------------------------------------------------------------------------|---------------------------------------------------|
| ★枠で囲まれた Technical Assistance の場合★右<br>のURL にアクセスして、シスコのテクニカル<br>サポートを最大限に活用してください。これら<br>のリソースは、ソフトウェアをインストールし<br>て設定したり、シスコの製品やテクノロジーに<br>関する技術的問題を解決したりするために使用<br>してください。この Web サイト上のツールに<br>アクセスする際は、Cisco.com のログイン ID お<br>よびパスワードが必要です。 | http://www.cisco.com/cisco/web/support/index.html |
# MPLS アクセス対応の H-VPLS N-PE 冗長性の機能情報

次の表に、このモジュールで説明した機能に関するリリース情報を示します。この表は、ソフト ウェア リリース トレインで各機能のサポートが導入されたときのソフトウェア リリースだけを 示しています。その機能は、特に断りがない限り、それ以降の一連のソフトウェア リリースでも サポートされます。

プラットフォームのサポートおよびシスコソフトウェアイメージのサポートに関する情報を検索 するには、Cisco Feature Navigator を使用します。Cisco Feature Navigator にアクセスするには、 www.cisco.com/go/cfn に移動します。Cisco.com のアカウントは必要ありません。

| 機能名                             | リリース                      | 機能情報                                                                                                    |
|---------------------------------|---------------------------|----------------------------------------------------------------------------------------------------|
| MPLS アクセス対応の H-VPLS<br>N-PE 冗長性 | Cisco IOS XE Release 3.6S | MPLS アクセス対応の H-VPLS<br>N-PE 冗長性機能では、2 つの<br>ネットワーク プロバイダー<br>エッジ (N-PE) デバイスによっ<br>て、Hierarchical Virtual Private<br>LAN Service (H-VPLS) のユー<br>ザプロバイダーエッジ<br>(U-PE) デバイスに対し冗長<br>性を提供できます。冗長 N-PE<br>デバイスを使用すると、安定性<br>および信頼性が向上し、リンク<br>障害およびノード障害に対処で<br>きます。<br>Cisco IOS XE リリース 3.6S で<br>は、Cisco ASR 903 ルータのサ |
|                                 |                           | ポートが追加されました。                                                                                                    |
|                                 |                           | 次のコマンドが導入または変更<br>されました: forward permit<br>l2protocol、show mpls                                                                                                    |
|                                 |                           | l2transport vc <sub>o</sub>                                                                                                    |

#### 表 31: MPLS アクセス対応の H-VPLS N-PE 冗長性の機能情報

# 用語集

ſ

**CE デバイス**: カスタマー エッジデバイス。カスタマー ネットワークに属しているデバイスで、 PE デバイスに接続して、MPLS VPN ネットワーク サービスを使用します。 LAN:ローカルエリアネットワーク。比較的限られた地理的エリアを範囲とする高速でエラー率の低いデータネットワーク。LANは、1つの建物または他の地理的に制限された領域にあるワークステーション、周辺機器、およびその他のデバイスを接続します。

**MPLS**: Multiprotocol Label Switching(マルチプロトコル ラベル スイッチング)。ネットワーク コアにおいて使用されるパケット転送テクノロジー。これにより、スイッチング ノードにデータ の転送方法を指示するためのデータ リンク層ラベルが適用されるため、ネットワーク層ルーティ ングで通常行われる転送よりも高速でスケーラブルな転送が行われます。

MSTP:マルチスパニングツリープロトコル。MSTPは複数のVLANを同一のスパニングツリー インスタンスにマッピングできるようにして、多数のVLANをサポートする場合に必要となるス パニングツリーインスタンスの数を減らします。

**N-PE**: ネットワーク プロバイダー エッジ デバイス。このデバイスは、MPLS コアとエッジ ドメ イン間のゲートウェイとして機能します。

**PE デバイス**: プロバイダーエッジデバイス。PE デバイスは、サービスプロバイダーネットワー クへのエントリポイントです。PE デバイスは通常、ネットワークのエッジに展開され、サービス プロバイダーによって管理されます。

擬似回線:擬似回線は、VPLSの状況で、2つのSVIを接続する仮想接続です。これは、1つのPE デバイスから、パケットスイッチドネットワーク(PSN)上の1つ以上のPEデバイスに、エミュ レートされたサービスの要素を伝送する仕組みです。擬似配線は双方向で、単方向のMPLS 仮想 回線(VC)のペアで構成されます。擬似配線はポイントツーポイント回線を接続するために使用 できます。

QinQ: IEEE 802.1Q VLAN トンネル。イーサネット スイッチを使用してマルチポイント レイヤ 2 VPN を構築するための仕組み。

**冗長性**:デバイス、サービス、または接続を重複させて、障害発生時に、障害が発生したこれらの作業を実行できるようにすること。

**ルータ**:1つ以上のメトリックを使用して、ネットワークトラフィックを転送すべき最適のパス を決定するネットワーク層装置。ルータは、ネットワーク層情報に基づいて、ネットワーク間で パケットを転送します。

**スパニング ツリー**: ネットワーク トポロジのループのないサブセット。

**U-PE**: ユーザ プロバイダー エッジ デバイス。このデバイスは、サービスに CE デバイスを接続 します。

**VFI**: 仮想転送インスタンス。VFIは、パケットを1つ以上の VC に転送するために、データプレーン、ソフトウェアベース、またはハードウェアベースで使用されるデータ構造の集合です。

VLAN: Virtual LAN (仮想 LAN)。(管理ソフトウェアを使用して)設定された1つ以上のLAN 上のデバイス グループ。実際には多数の異なる LAN セグメントに配置されている場合でも、同じケーブルに接続されているかのように通信できます。

**VPLS**: 仮想プライベートLAN サービス。VPLS は、ワイドエリア ネットワーク(WAN) 全体の イーサネットLAN をエミュレートし、LAN の拡張特性を継承するレイヤ2 サービスを提供する アーキテクチャを説明します。

I

**VPLS 冗長性**: N-PE 冗長性とも呼ばれます。アクセスまたは集約ドメインとして MPLS または QinQを使用する、ループフリートポロジで、U-PEをデュアルホーム(N-PEに対して)にするこ とができます。

**VPN**: バーチャルプライベートネットワークVPNにより、IPトラフィックは公衆 TCP/IP ネット ワークを介して安全に IPトラフィックを送信できます。VPN では、「トンネリング」が使用さ れ、すべての情報が IP レベルで暗号化されます。

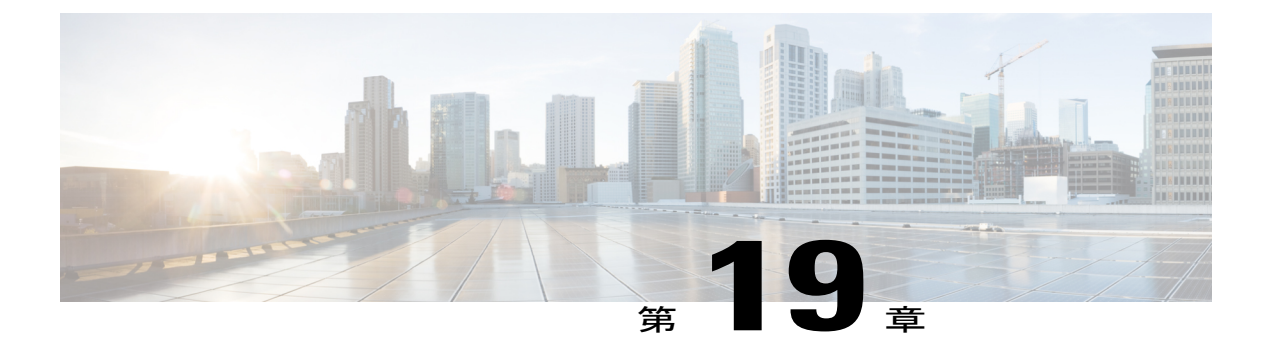

# **VPLS MAC** アドレス回収

VPLS MAC アドレス回収機能では、ダイナミックに学習された MAC アドレスを削除(または学 習解除)することでコンバージェンスを高速化します。ラベル配布プロトコル(LDP)ベースの MAC アドレス回収メッセージは、この目的で使用されます。MAC リストのタイプ/長さ/値(TLV) は、MAC アドレス回収メッセージの一部です。必要な設定はありません。

- 機能情報の確認, 587 ページ
- VPLS MAC アドレス回収に関する情報, 587 ページ
- Any Transport over MPLS に関するその他の参考資料, 590 ページ
- VPLS MAC アドレス回収の機能情報, 590 ページ

# 機能情報の確認

ご使用のソフトウェアリリースでは、このモジュールで説明されるすべての機能がサポートされているとは限りません。最新の機能情報および警告については、Bug Search Tool およびご使用のプラットフォームおよびソフトウェアリリースのリリースノートを参照してください。このモジュールで説明される機能に関する情報、および各機能がサポートされるリリースの一覧については、機能情報の表を参照してください。

プラットフォームのサポートおよびシスコソフトウェアイメージのサポートに関する情報を検索 するには、Cisco Feature Navigator を使用します。Cisco Feature Navigator にアクセスするには、 www.cisco.com/go/cfn に移動します。Cisco.com のアカウントは必要ありません。

# VPLS MAC アドレス回収に関する情報

## **VPLS MAC** アドレス回収

VPLS MAC アドレス回収機能では、ダイナミックに学習された MAC アドレスを削除(または学 習解除)することでコンバージェンスを高速化します。ラベル配布プロトコル(LDP)ベースの

MACアドレス回収メッセージは、この目的で使用されます。MACリストのタイプ/長さ/値(TLV) は、MACアドレス回収メッセージの一部です。

**debug mpls ldp messages** および **debug mpls ldp session io** コマンドは、LDP ピア間で交換される MAC アドレス回収メッセージのモニタリングをサポートします。Any Transport over Multiprotocol Label Switching (AToM) では、MAC アドレス回収メッセージを表示または監視する他の手段を 提供することができます。AToM は MAC アドレス回収メッセージに LDP しか使用しないため、 タグ配布プロトコル (TDP) はサポートされません。

PEデバイスは、カスタマーサイトから送信されるパケットからトポロジおよび転送情報を抽出す ることによって、リモート MAC アドレスおよびカスタマー方向のポートに直接接続される MAC アドレスを学習します。MAC アドレス回収メッセージの数を表示するには、次の例に示すよう に、show mpls l2transport vc detail コマンドを入力します。

Device# show mpls 12transport vc detail

```
Local interface: VFI TEST VFI up
 MPLS VC type is VFI, interworking type is Ethernet
 Destination address: 10.1.1.1, VC ID: 1000, VC status: up
    Output interface: Se2/0, imposed label stack {17}
    Preferred path: not configured
   Default path: active
   Next hop: point2point
  Create time: 00:04:34, last status change time: 00:04:15
  Signaling protocol: LDP, peer 10.1.1.1:0 up
    Targeted Hello: 10.1.1.1(LDP Id) -> 10.1.1.1
   MPLS VC labels: local 16, remote 17
   Group ID: local 0, remote 0
   MTU: local 1500, remote 1500
   Remote interface description:
   MAC Withdraw: sent 5, received 3
  Sequencing: receive disabled, send disabled
  VC statistics:
   packet totals: receive 0, send 0
    byte totals:
                  receive 0, send 0
   packet drops: receive 0, send 0
```

# **VPLS MAC** アドレス回収(L2VPN プロトコルベースの CLI 機能に関連するコマンドを使用)

VPLS MAC アドレス回収機能では、ダイナミックに学習された MAC アドレスを削除(または学 習解除)することでコンバージェンスを高速化します。ラベル配布プロトコル(LDP)ベースの MAC アドレス回収メッセージは、この目的で使用されます。MAC リストのタイプ/長さ/値(TLV) は、MAC アドレス回収メッセージの一部です。

**debug mpls ldp messages** および **debug mpls ldp session io** コマンドは、LDP ピア間で交換される MAC アドレス回収メッセージのモニタリングをサポートします。Any Transport over Multiprotocol Label Switching (AToM) では、MAC アドレス回収メッセージを表示または監視する他の手段を 提供することができます。AToM は MAC アドレス回収メッセージに LDP しか使用しないため、 タグ配布プロトコル (TDP) はサポートされません。

PEデバイスは、カスタマーサイトから送信されるパケットからトポロジおよび転送情報を抽出することによって、リモート MAC アドレスおよびカスタマー方向のポートに直接接続される MAC

アドレスを学習します。MAC アドレス回収メッセージの数を表示するには、次の例に示すよう に、show l2vpn atom vc detail コマンドを入力します。

Device# show 12vpn atom vc detail

```
Local interface: VFI TEST VFI up
  MPLS VC type is VFI, interworking type is Ethernet
  Destination address: 10.1.1.1, VC ID: 1000, VC status: up
   Output interface: Se2/0, imposed label stack {17}
   Preferred path: not configured
   Default path: active
   Next hop: point2point
  Create time: 00:04:34, last status change time: 00:04:15
  Signaling protocol: LDP, peer 10.1.1.1:0 up
    Targeted Hello: 10.1.1.1(LDP Id) -> 10.1.1.1
   MPLS VC labels: local 16, remote 17
   Group ID: local 0, remote 0
   MTU: local 1500, remote 1500
   Remote interface description:
   MAC Withdraw: sent 5, received 3
  Sequencing: receive disabled, send disabled
  VC statistics:
   packet totals: receive 0, send 0
   byte totals:
                  receive 0, send 0
   packet drops: receive 0, send 0
```

## MAC アドレス回収と MPLS アクセス対応の H-VPLS N-PE 冗長性の連携

ユーザプロバイダーエッジ(U-PE)デバイスとネットワークプロバイダーエッジ(N-PE)デバ イス間の擬似回線に障害が発生すると、U-PEデバイスの L2VPN 擬似回線冗長性機能によって、 スタンバイ擬似回線がアクティブになります。さらに、U-PEデバイスは、Label Distribution Protocol (LDP) MAC アドレス回収要求を新しいN-PEデバイスに送信し、N-PEデバイスはメッセージを 仮想プライベート LAN サービス(VPLS)コア内のすべての擬似回線に転送して、その MAC ア ドレス テーブルをフラッシュします。

N-PEデバイスのスイッチ仮想インターフェイス(SVI)に障害が発生すると、L2VPN 擬似回線の 冗長性機能によって、スタンバイ擬似回線が有効になり、U-PE デバイスは MAC 回収メッセージ を新たにアクティブになった N-PE デバイスに送信します。

## MAC アドレス回収と QinQ アクセス対応の H-VPLS N-PE 冗長性の連携

カスタマー スイッチド ネットワークで障害が発生すると、スパニング ツリーのトポロジ変更通 知(TCN)がネットワーク プロバイダー エッジ(N-PE) デバイスに発行され、N-PE デバイスは Label Distribution Protocol(LDP) ベースの MAC アドレス回収メッセージをピア N-PE デバイスに 発行し、その MAC アドレス テーブルをフラッシュします。

# Any Transport over MPLS に関するその他の参考資料

#### 関連資料

| 関連項目           | マニュアル タイトル                                                   |
|----------------|--------------------------------------------------------------|
| Cisco IOS コマンド | Cisco IOS Master Command List, All Releases                  |
| MPLS コマンド      | Cisco IOS Multiprotocol Label Switching<br>Command Reference |

#### シスコのテクニカル サポート

| 説明                                                                                                    | Link                                              |
|----------------------------------------------------------------------------------------------------|---------------------------------------------------|
| ★枠で囲まれた Technical Assistance の場合★右<br>の URL にアクセスして、シスコのテクニカル<br>サポートを最大限に活用してください。これら<br>のリソースは、ソフトウェアをインストールし<br>て設定したり、シスコの製品やテクノロジーに<br>関する技術的問題を解決したりするために使用<br>してください。この Web サイト上のツールに<br>アクセスする際は、Cisco.com のログイン ID お<br>よびパスワードが必要です。 | http://www.cisco.com/cisco/web/support/index.html |

# VPLS MAC アドレス回収の機能情報

次の表に、このモジュールで説明した機能に関するリリース情報を示します。この表は、ソフト ウェア リリース トレインで各機能のサポートが導入されたときのソフトウェア リリースだけを 示しています。その機能は、特に断りがない限り、それ以降の一連のソフトウェア リリースでも サポートされます。

プラットフォームのサポートおよびシスコソフトウェアイメージのサポートに関する情報を検索 するには、Cisco Feature Navigator を使用します。Cisco Feature Navigator にアクセスするには、 www.cisco.com/go/cfn に移動します。Cisco.com のアカウントは必要ありません。

I

| 機能名             | リリース                      | 機能情報                                                                                              |
|-----------------|---------------------------|---------------------------------------------------------------------------------------------------|
| VPLS MAC アドレス回収 | Cisco IOS XE Release 3.5S | <b>VPLS MAC</b> アドレス回収機能<br>では、ダイナミックに学習され<br>た MAC アドレスを削除(また<br>は学習解除)することでコン<br>バージェンスを高速化します。 |
|                 |                           | Cisco IOS XE Release 3.5S で<br>は、Cisco ASR 903 ルータのサ<br>ポートが追加されました。                              |
|                 |                           | 追加または変更されたコマンド<br>はありません。                                                                         |

#### 表 32: VPLS MAC アドレス回収の機能情報

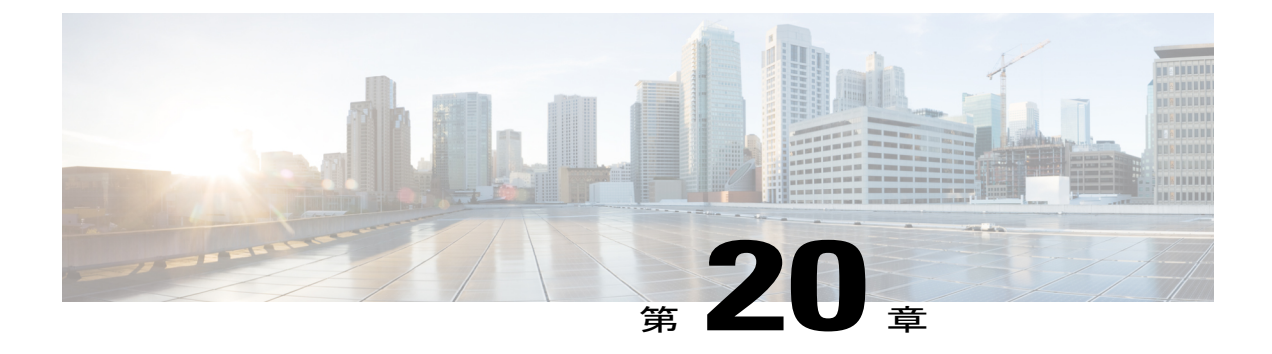

# 仮想プライベート LAN サービスの設定

仮想プライベート LAN サービス(VPLS)により、企業では、サービス プロバイダーから提供 されたインフラストラクチャを介して、複数のサイトからのイーサネット ベースの LAN をまと めてリンクすることが可能になります。

このモジュールでは、VPLS とその設定方法について説明します。

- 機能情報の確認, 593 ページ
- 仮想プライベート LAN サービスの前提条件, 594 ページ
- 仮想プライベート LAN サービスの制約事項, 594 ページ
- 仮想プライベート LAN サービスに関する情報, 595 ページ
- 仮想プライベート LAN サービスの設定方法, 599 ページ
- 仮想プライベート LAN サービスの設定例, 633 ページ
- 仮想プライベート LAN サービスの設定の機能情報, 643 ページ

# 機能情報の確認

ご使用のソフトウェアリリースでは、このモジュールで説明されるすべての機能がサポートされているとは限りません。最新の機能情報および警告については、Bug Search Tool およびご使用のプラットフォームおよびソフトウェアリリースのリリースノートを参照してください。このモジュールで説明される機能に関する情報、および各機能がサポートされるリリースの一覧については、機能情報の表を参照してください。

プラットフォームのサポートおよびシスコソフトウェアイメージのサポートに関する情報を検索 するには、Cisco Feature Navigator を使用します。Cisco Feature Navigator にアクセスするには、 www.cisco.com/go/cfn に移動します。Cisco.com のアカウントは必要ありません。

# 仮想プライベート LAN サービスの前提条件

仮想プライベート LAN サービス(VPLS)を設定する前に、ネットワークが次のように設定されていることを確認してください。

- プロバイダーエッジ(PE)デバイスがIPによって相互に到達できるように、コアにIPルー ティングを設定します。
- ラベルスイッチドパス(LSP)がPEデバイス間に存在するように、コアでマルチプロトコルラベルスイッチング(MPLS)を設定します。
- レイヤ2トラフィックの開始および終了のためのループバックインターフェイスを設定します。PEデバイスが他のデバイスのループバックインターフェイスにアクセスできることを確認します。ループバックインターフェイスは、すべてのケースで必要というわけではないことに注意してください。たとえば、VPLSがトラフィックエンジニアリング(TE)トンネルに直接マップされている場合、トンネル選択ではループバックインターフェイスは必要ありません。
- ・ピア PE デバイスを識別し、各 PE デバイスで VPLS にレイヤ2回線を接続します。

# 仮想プライベート LAN サービスの制約事項

次の一般的な制約事項は、仮想プライベート LAN サービス(VPLS)の下のすべての転送タイプ に適用されます。

- ブロードキャストパケットのループを回避し、レイヤ2トラフィックを分離するためのスプリットホライズンがデフォルト設定です。スプリットホライズンは、エミュレート仮想回線(VC)から受信したパケットが別のエミュレートVCに転送されることを防ぎます。この方法は、フルメッシュネットワークにループフリーパスを作成するために重要です。
- サポートされる最大値:
  - ・仮想転送インスタンス(VFI)の総数:4096(4K)
- ソフトウェアベースのデータプレーンはサポートされません。
- 自動検出メカニズムはサポートされません。
- 冗長性カスタマーエッジプロバイダーエッジ(CE-PE)リンクでのロードシェアリングと フェールオーバーはサポートされません。
- ラベル配布プロトコル(LDP)を使用した MAC アドレスの追加または削除はサポートされません。

# 仮想プライベート LAN サービスに関する情報

## **VPLS**の概要

仮想プライベートLANサービス(VPLS)により、企業では、サービスプロバイダーから提供されたインフラストラクチャを介して、複数のサイトからのイーサネットベースのLANをまとめてリンクすることが可能になります。企業の側からは、サービスプロバイダーのパブリックネットワークは、1つの大きなイーサネットLANのように見えます。サービスプロバイダーからすると、VPLSは、大規模な設備投資なしで、既存のネットワーク上に収益を生み出す新たなサービスを導入するチャンスになります。オペレータは、ネットワークでの機器の運用年数を延長できます。

VPLS はプロバイダー コアを使用して複数の接続回線をまとめ、複数の接続回線を接続する仮想 ブリッジをシミュレートします。VPLSのトポロジは、カスタマーからは認識されません。すべて のカスタマーエッジ (CE) デバイスは、プロバイダー コアによってエミュレートされた論理ブ リッジに接続されているように見えます(以下の図を参照)。

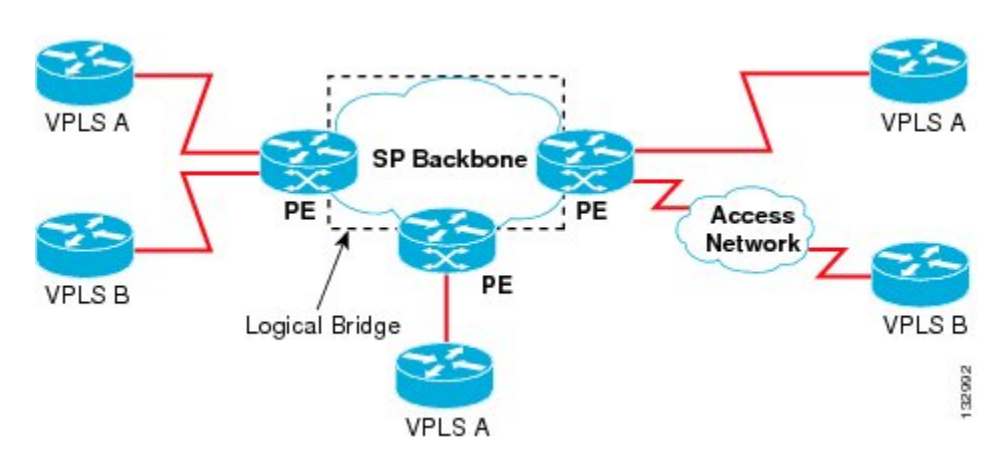

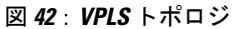

## フルメッシュの設定

フルメッシュ コンフィギュレーションでは、仮想プライベート LAN サービス (VPLS) に参加す るすべてのプロバイダー エッジ (PE) 間でトンネル ラベル スイッチド パス (LSP) のフルメッ シュが必要です。フルメッシュでは、シグナリングのオーバーヘッドと、PE上でプロビジョニン グ対象の各仮想回線 (VC) に対するパケット複製の要件が多くなる場合があります。

VPLSのセットアップは、まず参加する各 PE デバイスで仮想転送インスタンス(VFI)を作成して行います。VFI によって VPLS ドメインの VPN ID、そのドメインの他の PE デバイスのアドレス、トンネルのシグナリングのタイプ、各ピア PE デバイスのカプセル化のメカニズムが指定されます。

エミュレーテッド VC の相互接続で形成される VFI のセットは、VPLS インスタンスと呼ばれま す。これは、パケットスイッチドネットワークを介して論理ブリッジを構成する VPLS インスタ ンスです。VFI を定義したら、CE デバイスへの接続回線にバインドする必要があります。VPLS インスタンスには、一意の VPN ID が割り当てられます。

PE デバイスは、VFI を使用して、エミュレートされた VC から VPLS インスタンスの他のすべて の PE デバイスまでのフルメッシュ LPS を確立します。PE デバイスは、Cisco IOS CLI を使用し て、スタティック設定を通じた VPLS インスタンスのメンバーシップを取得します。

フルメッシュ設定を行うと、PEデバイスは、単一のブロードキャストドメインを維持できます。 接続回線(AC)でブロードキャスト、マルチキャスト、または未知のユニキャストパケットを受 信すると、PE ルータは、他のすべての AC およびその VPLS インスタンスに属する他のすべての CE デバイスへのエミュレート回線にパケットを送信します。CE デバイスでは、VPLS インスタ ンスを、エミュレート LAN として認識します。

プロバイダー コアでのパケット ループの問題を回避するために、PE デバイスは、エミュレート VC に「スプリット ホライズン」の原則を適用します。スプリット ホライズン内のエミュレート VC でパケットを受信した場合、そのパケットは他のいずれのエミュレート VC にも転送されません。

パケット転送の判断は、特定の VPLS ドメインのレイヤ 2 VFI を検索することによって行われます。

特定のPEデバイスのVPLSインスタンスは、特定の物理または論理ポートに着信するイーサネットフレームを受信し、イーサネットスイッチによる動作と同様に、MACテーブルに入力します。 PEデバイスでは、このMACアドレスを使用して、リモートサイトにある別のPEデバイスに配 布するために、このようなフレームを適切なLSPに切り替えることができます。

MAC アドレスが MAC アドレス テーブルで使用できない場合、PE デバイスは、イーサネット フレームを複製し、直前に送信された入力ポートを除くその VPLS インスタンスに関連付けられたすべての論理ポートにフラッディングします。PEデバイスは、個々のポートでパケットを受信したときに MAC テーブルを更新し、一定期間使用されていないアドレスを削除します。

## スタティック VPLS の設定

マルチプロトコルラベルスイッチング-トランスポートプロファイル(MPLS-TP)トンネル経由 の仮想プライベートLANサービス(VPLS)を使用すれば、イーサネット接続やマルチキャスト ビデオなどのサービス用のMPLS-TPネットワーク経由のマルチポイントツーマルチポイントレ イヤ2動作環境を展開することができます。スタティックVPLSを設定するには、mplslabel range コマンドと static キーワードを使用して、MPLSラベルのスタティック範囲を指定する必要があり ます。

## **H-VPLS**

階層型 VPLS(H-VPLS)は、フルメッシュとハブアンドスポーク構成を使用することによって、 シグナリングと複製のオーバーヘッドを軽減します。ハブアンドスポーク型構成は、スプリット ホライズンと連動して擬似回線(PW)間でパケットをスイッチングさせるので、プロバイダー エッジ(PE)デバイス間の PW 数が事実上、少なくなります。

(注)

ブロードキャスト パケットのループを回避するために、スプリット ホライズンがデフォルト 設定です。

## サポートされる機能

## マルチポイントツーマルチポイントのサポート

マルチポイントツーマルチポイントのネットワークでは、複数のデバイスがコアネットワーク上 で関連付けられます。ルートノードとして指定されたデバイスは1つもありませんが、すべての デバイスがルートノードと見なされます。すべてのフレームをノード間で直接交換できます。

#### 非透過的な動作

Virtual Ethernet Connection (VEC) は、イーサネットプロトコルデータユニット (PDU) に関し て透過的である場合も非透過的である場合もあります。VEC の非透過性により、レイヤ3デバイ ス間のフレーム リレー型サービスをユーザが使用できるようになります。

## 回線多重化

回線多重化を使用すると、単一のイーサネット接続を介して、ノードが複数のサービスに加入で きます。複数のサービスに参加することによって、イーサネット接続は、複数の論理ネットワー クに対応付けられます。可能性のあるサービス製品の例としては、サイト間のVPNサービス、イ ンターネットサービス、企業間コミュニケーションのためとサードパーティ接続などがありま す。

## MAC アドレス ラーニング、転送、およびエージング

プロバイダーエッジ(PE)デバイスは、リモートMACアドレスおよび外部ネットワークに面するポートに直接接続されたMACアドレスを学習する必要があります。MACアドレスラーニングでは、カスタマーサイトから送信されるパケットからトポロジおよび転送情報を抽出することによって、これを実現します。保存されたMACアドレスにタイマーが関連付けられます。タイマーが満了すると、エントリがテーブルから削除されます。

## ジャンボ フレーム サポート

ジャンボフレームのサポートでは、1548 ~ 9216 バイトのフレーム サイズをサポートします。上の範囲内で指定した任意の値に対してジャンボフレーム サイズを設定するには、CLIを使用しま

す。デフォルト値は、いずれのレイヤ2/VLANインターフェイスでも1500バイトです。ジャンボ フレームサポートは、インターフェイスごとに設定できます。

## Q-in-Q のサポートおよび EoMPLS への Q-in-Q のサポート

802.1Q トンネリング (Q-in-Q) では、カスタマーエッジ (CE) デバイスは VLAN タグ付きパケッ トを発行し、VPLS はそれらのパケットを遠端の CE デバイスに転送します。Q-in-Q は、1 つ以上 の 802.1Q タグが、ネットワーク内部の1 つのパケットに配置されることがあるという意味です。 パケットが CE デバイスから受信されると、別の CE デバイスとトラフィックを区別するために、 追加の VLAN タグが着信イーサネット パケットに追加されます。CE デバイスから発信されるタ グなしパケットでは VLAN スイッチド ネットワーク内で1 つのタグが使用されますが、一方 CE デバイスから発信される事前にタグ付けされたパケットでは複数のタグが使用されます。

## VPLS サービス

#### **Transparent LAN Service**

Transparent LAN Service (TLS) は、ブリッジングプロトコルの透過性(ブリッジプロトコルデー タユニット (BPDU) など) および VLAN 値を提供する、ポイントツーポイントポートベースの Ethernet over Multiprotocol Label Switching (EoMPLS) の拡張です。ブリッジでは、このサービス をイーサネット セグメントとして認識します。TLS を使用する場合、PE デバイスでは、カスタ マー方向のインターフェイスから受信したすべてのイーサネット パケット(タグ付けされたパ ケット、タグなしパケット、BPDU を含む)を次のように転送します。

- 宛先MACアドレスがレイヤ2転送テーブルにある場合は、ローカルイーサネットインター フェイスまたはエミュレート仮想回線(VC)に転送。
- 宛先MACアドレスがマルチキャストアドレスまたはブロードキャストアドレスであるか、
   宛先MACアドレスがレイヤ2転送テーブルに存在しない場合は、同じVPLSドメインに属する他のすべてのローカルイーサネットインターフェイスおよびエミュレートVCに転送。

(注)

レイヤ2プロトコル トンネリングを有効にして、Cisco Discovery Protocol (CDP) 、VLAN ト ランキングプロトコル (VTP) 、およびスパニングツリープロトコル (STP) を実行する必要 があります。

#### **Ethernet Virtual Connection Service**

Ethernet Virtual Connection Service (EVCS) は、デバイスが単一の物理ポートから複数のイントラ ネットおよびエクストラネットロケーションに到達できる、ポイントツーポイントVLANベース の Ethernet over MPLS (EoMPLS)の拡張です。EVCSを使用する場合、プロバイダーエッジ (PE) デバイスでは、カスタマー側インターフェイスから受信した特定のVLAN タグを持つイーサネッ トパケット (ブリッジプロトコルデータユニット (BPDU)を除く)を次のように転送します。

- 宛先 MAC アドレスがレイヤ2 転送テーブルにある場合は、ローカル イーサネットインター フェイスまたはエミュレートされた仮想回線(VC)に転送。
- 宛先MACアドレスがマルチキャストアドレスまたはブロードキャストアドレスであるか、 宛先MACアドレスがレイヤ2転送テーブルに存在しない場合は、同じ仮想プライベート LANサービス(VPLS)ドメインに属する他のすべてのローカルイーサネットインターフェ イスおよびエミュレートVCに転送。

(注)

これはローカルでのみ意味を持つため、VPLSドメインを識別する逆多重化VLANタグは、パ ケットが出力イーサネットインターフェイスまたはエミュレートVCに転送される前に削除さ れます。

## **VPLS Integrated Routing and Bridging**

仮想プライベート LAN サービス (VPLS) Integrated Routing and Bridging は、VPLS マルチポイン トPEデバイスを使用して、レイヤ3トラフィックをルーティングし、プロバイダーエッジ (PE) デバイス間の擬似回線接続についてレイヤ2フレームをスイッチングします。フレームをこれら のインターフェイスとの間でルーティングできる機能は、同じスイッチ上のレイヤ3ネットワー ク (VPN またはグローバル) への擬似回線の終了、またはレイヤ2トンネルを介したレイヤ3フ レームのトンネリング (VPLS) をサポートします。

擬似回線のルーティングサポートを設定するには、インターフェイス コンフィギュレーション モードでレイヤ3ドメインの IP アドレスおよびその他のレイヤ3機能を設定します。

(注)

VPLS Integrated Routing and Bridging では、マルチキャスト ルーティングをサポートしていま せん。VPLS Integrated Routing and Bridging は、ルーテッド擬似配線およびルーテッド VPLS と も呼ばれます。

次に、ブリッジドメインインターフェイス(BDI)に IP アドレス 10.10.10.1 を割り当てる方法の 例を示します。

interface bdi 100 ip address 10.10.10.1 255.255.255.0

# 仮想プライベート LAN サービスの設定方法

仮想プライベート LAN サービス (VPLS) リンクをプロビジョニングするには、関連する接続回 線および仮想転送インスタンス (VFI) をプロバイダー エッジ (PE) デバイスでプロビジョニン グする必要があります。

L2VPN プロトコルベースの CLI 機能は、Cisco IOS XE Release 3.7S で導入されました。この機能 は、シスコのさまざまなプラットフォームでCisco IOS ソフトウェアを開発し、提供するための一 連のプロセスおよび向上したインフラストラクチャを提供します。この機能では、シスコのプラッ

トフォーム全体で一貫した機能性を実現し、オペレーティングシステム (OS) 間のサポートを提供するために、新しいコマンドが導入され、既存のコマンドが修正または置換されています。

このセクションは、Cisco IOS XE Release 3.7S 以前に存在していたコマンドを使用する作業と、 L2VPN プロトコルベースの CLI 機能で導入または変更されたコマンドを使用する、対応する作業 で構成されています。

## **CE** デバイス上の PE レイヤ2 インターフェイスの設定

イーサネットフロー ポイント(EFP)をレイヤ2仮想インターフェイスとして設定できます。また、カスタマーエッジ(CE)デバイスからタグ付きトラフィックまたはタグなしトラフィックを 選択することもできます。

## CE デバイスからタグ付きトラフィックを受け取る 802.10 アクセス ポートの設定

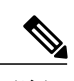

(注) イーサネット仮想コネクションサービス(EVCS)が設定されている場合、プロバイダーエッジ(PE)デバイスでは、宛先 MAC アドレスがレイヤ2転送テーブルにあれば、特定の VLAN タグを持つすべてのイーサネットパケットを、ローカル イーサネット インターフェイスまたはエミュレート仮想回線(VC)に転送します。

#### 手順の概要

- 1. イネーブル化
- 2. configureterminal
- 3. interfacetypenumber
- 4. noipaddress [ip-address mask] [secondary]
- 5. negotiation auto
- 6. serviceinstancesi-idethernet
- 7. encapsulationdot1qvlan-id
- 8. bridge-domainbd-id
- 9. end

#### 手順の詳細

|       | コマンドまたはアクション   | 目的                                        |
|-------|----------------|-------------------------------------------|
| ステップ1 | イネーブル化         | 特権 EXEC モードをイネーブルにします。                    |
|       | 例:             | <ul> <li>パスワードを入力します(要求された場合)。</li> </ul> |
|       | Device> enable |                                           |

I

I

|               | コマンドまたはアクション                                        | 目的                                                     |
|---------------|-----------------------------------------------------|--------------------------------------------------------|
| ステップ2         | configureterminal                                   | グローバルコンフィギュレーションモードを開始します。                             |
|               | <br> 051  :                                         |                                                        |
|               | Device# configure terminal                          |                                                        |
| ステップ3         | interfacetypenumber                                 | インターフェイスを指定し、インターフェイスコンフィ                              |
|               | 例:                                                  | イユレーションモートを開始します。                                      |
|               | Device(config)# interface<br>gigabitethernet 0/0/1  |                                                        |
| ステップ4         | noipaddress [ip-address mask] [secondary]           | IP 処理をディセーブルにします。                                      |
|               | (初):                                                |                                                        |
|               | Device(config-if)# no ip address                    |                                                        |
| ステップ5         | negotiation auto                                    | <br>  ギガビット イーサネットインターフェイスの速度、デュ                       |
|               | 19月:                                                | プレックス、および自動フロー制御を自動ネゴシエーショ<br>ンプロトコルで設定できるようにします。      |
|               | <pre>Device(config-if)# negotiation auto</pre>      |                                                        |
| ステップ6         | serviceinstancesi-idethernet                        | サービスインスタンスIDを指定し、サービスインスタン<br>ス コンフィギュレーション モードを開始します。 |
|               | 例:                                                  |                                                        |
|               | Device(config-if)# service instance<br>10 ethernet  |                                                        |
| ステップ <b>1</b> | encapsulationdot1qvlan-id                           | インターフェイスの 802.1Q フレーム入力を適切なサービ                         |
|               | 例:                                                  | スインスタンスにマップするための一致基準を定義しま<br>す。                        |
|               | Device(config-if-srv)# encapsulation dotlg 200      | 隣接しているカスタマーエッジ (CE) デバイスのインター                          |
|               |                                                     | ンエイスか、このPEテバイスと同じVLAN にあることを<br>確認します。                 |
| ステップ8         | bridge-domainbd-id                                  | サービスインスタンスをブリッジドメインインスタンス<br>にバインドします。                 |
|               | 例:                                                  |                                                        |
|               | <pre>Device(config-if-srv)# bridge-domain 100</pre> |                                                        |
| ステップ <b>9</b> | end                                                 | サービスインスタンスコンフィギュレーションモードを                              |
|               | 例:                                                  | 終了し、特権 EXEC モードに戻ります。                                  |
|               | Device(config-if-srv)# end                          |                                                        |

## CE デバイスからタグ付きトラフィックを受け取る 802.10 アクセス ポートの設定: 代替設定

# **(注)**

イーサネット仮想コネクションサービス(EVCS)が設定されている場合、PEデバイスでは、 宛先 MAC アドレスがレイヤ2転送テーブルにあれば、特定の VLAN タグを持つすべてのイー サネットパケットを、ローカルイーサネットインターフェイスまたはエミュレート仮想回線 (VC)に転送します。

#### 手順の概要

- 1. イネーブル化
- 2. configureterminal
- **3.** interfacetype number
- 4. noipaddress [ip-address mask] [secondary]
- 5. negotiation auto
- 6. serviceinstancesi-idethernet
- 7. encapsulationdot1qvlan-id
- 8. exit
- 9. exit
- 10. bridge-domainbd-id
- 11. memberinterface-type-numberservice-instanceservice-id [split-horizon groupgroup-id]
- 12. end

#### 手順の詳細

|                   | コマンドまたはアクション                                                 | 目的                                        |
|-------------------|--------------------------------------------------------------|-------------------------------------------|
| ステップ1             | イネーブル化                                                       | 特権 EXEC モードをイネーブルにします。                    |
|                   | 例:<br>Device> enable                                         | <ul> <li>パスワードを入力します(要求された場合)。</li> </ul> |
| <br>ステップ <b>2</b> | <b>configureterminal</b><br>例:<br>Device# configure terminal | グローバル コンフィギュレーション モードを開<br>始します。          |

I

I

|               | コマンドまたはアクション                                               | 目的                                                                                           |
|---------------|------------------------------------------------------------|----------------------------------------------------------------------------------------------|
| ステップ <b>3</b> | interfacetype number                                       | インターフェイスを指定し、インターフェイス<br>コンフィギュレーション モードを開始します。                                              |
|               | 例:                                                         |                                                                                              |
|               | Device(config) # interface gigabitethernet 0/0/1           |                                                                                              |
| ステップ4         | noipaddress [ip-address mask] [secondary]                  | IP 処理をディセーブルにします。                                                                            |
|               | 何可 :                                                       |                                                                                              |
|               | <pre>Device(config-if)# no ip address</pre>                |                                                                                              |
| ステップ5         | negotiation auto                                           | ギガビットイーサネットインターフェイスの速                                                                        |
|               | 例:                                                         | 度、デュプレックス、および自動フロー制御を自<br>動ネゴシエーション プロトコルで設定できるよ<br>るにします                                    |
|               | Device(config-if)# negotiation auto                        |                                                                                              |
| ステップ6         | serviceinstancesi-idethernet                               | サービスインスタンスIDを指定し、サービスイ<br>ンスタンス コンフィギュレーション モードを開                                            |
|               | 例:                                                         | 始します。                                                                                        |
|               | <pre>Device(config-if)# service instance 10 ethernet</pre> |                                                                                              |
| ステップ <b>7</b> | encapsulationdot1qvlan-id<br>例:                            | インターフェイスの 802.1Q フレーム入力を適切<br>なサービス インスタンスにマップするための一<br>致基準を定義します。                           |
|               | Device(config-if-srv)# encapsulation dot1q 200             | <ul> <li>・隣接しているカスタマーエッジ(CE)デバイスのインターフェイスが、このプロバイダーエッジ(PE)デバイスと同じVLANにあることを確認します。</li> </ul> |
| ステップ8         | exit                                                       | サービスインスタンスコンフィギュレーション                                                                        |
|               | 例:                                                         | レーションモードに戻ります。                                                                               |
|               | <pre>Device(config-if-srv)# exit</pre>                     |                                                                                              |
| ステップ <b>9</b> | exit                                                       | インターフェイス コンフィギュレーション モー<br>ドを終了し、グローバル コンフィギュレーショ                                            |
|               | 例:                                                         | ンモードに戻ります。                                                                                   |
|               | <pre>Device(config-if)# exit</pre>                         |                                                                                              |
| ステップ 10       | bridge-domainbd-id                                         | ブリッジドメインIDを指定し、ブリッジドメイ<br>ンコンフィギュレーションモードを開始します。                                             |
|               | 例:                                                         |                                                                                              |
|               | Device(config) # bridge-domain 100                         |                                                                                              |

|                | コマンドまたはアクション                                                                                                    | 目的                                                 |
|----------------|----------------------------------------------------------------------------------------------------|----------------------------------------------------|
| ステップ 11        | <b>member</b> <i>interface-type-number</i> <b>service-instance</b> <i>service-id</i><br>[ <b>split-horizon group</b> <i>group-id</i> ] | サービスインスタンスをブリッジ ドメインイン<br>スタンスにバインドします。            |
|                | 例:<br>Device(config-bdomain)# member<br>gigabitethernet0/0/1 service-instance 1000                                                     |                                                    |
| ステップ <b>12</b> | end<br>例:<br>Device(config-bdomain)# end                                                                                               | ブリッジドメイン コンフィギュレーション モー<br>ドを終了し、特権 EXEC モードに戻ります。 |

## CE デバイスからタグなしトラフィックを受け取るアクセス ポートの設定

## 手順の概要

- 1. イネーブル化
- 2. configure terminal
- **3.** interfacetype number
- 4. noipaddress [ip-address mask] [secondary]
- 5. negotiation auto
- 6. serviceinstancesi-idethernet
- 7. encapsulationuntagged
- 8. bridge-domainbd-id
- 9. end

## 手順の詳細

|       | コマンドまたはアクション         | 目的                      |
|-------|----------------------|-------------------------|
| ステップ1 | イネーブル化               | 特権 EXEC モードをイネーブルにします。  |
|       | 例:<br>Device> enable | • パスワードを入力します(要求された場合)。 |

I

I

|       | コマンドまたはアクション                                               | 目的                                                                                             |
|-------|------------------------------------------------------------|------------------------------------------------------------------------------------------------|
| ステップ2 | configure terminal                                         | グローバルコンフィギュレーションモードを開始します。                                                                     |
|       | 例:                                                         |                                                                                                |
|       | Device# configure terminal                                 |                                                                                                |
| ステップ3 | interfacetype number                                       | インターフェイスを指定し、インターフェイス コンフィ                                                                     |
|       | 19月 :                                                      | イエレーション・ビードを開始しより。                                                                             |
|       | Device(config)# interface<br>gigabitethernet 0/0/0         |                                                                                                |
| ステップ4 | noipaddress [ip-address mask] [secondary]                  | IP 処理をディセーブルにします。                                                                              |
|       | 例:                                                         |                                                                                                |
|       | <pre>Device(config-if)# no ip address</pre>                |                                                                                                |
| ステップ5 | negotiation auto                                           | ギガビットイーサネットインターフェイスの速度、デュプレックス お上び自動フロー制御を自動ネゴシエーション                                           |
|       | 例:                                                         | プロトコルで設定できるようにします。                                                                             |
|       | Device(config-if)# negotiation auto                        |                                                                                                |
| ステップ6 | serviceinstancesi-idethernet                               | サービス インスタンス ID を指定し、サービス インスタン<br>ス コンフィギュレーション モードを開始します。                                     |
|       | 例:                                                         |                                                                                                |
|       | <pre>Device(config-if)# service instance 10 ethernet</pre> |                                                                                                |
| ステップ1 | encapsulationuntagged                                      | インターフェイスのタグなし入力イーサネットフレームを                                                                     |
|       | 例:                                                         | 適切なサービスインスタンスにマッピングする一致基準を<br>  定義します。                                                         |
|       | Device(config-if-srv)# encapsulation<br>untagged           | <ul> <li>・隣接しているカスタマーエッジ(CE)デバイスのインターフェイスが、このプロバイダーエッジ(PE)デバイスと同じ VLAN にあることを確認します。</li> </ul> |
| ステップ8 | bridge-domainbd-id                                         | サービスインスタンスまたはMACトンネルをブリッジド<br>メインインスタンスにバインドします。                                               |
|       | 例:                                                         |                                                                                                |
|       | Device(config-if-srv)# bridge-domain<br>100                |                                                                                                |

|       | コマンドまたはアクション               | 目的                           |
|-------|----------------------------|------------------------------|
| ステップ9 | end                        | サービス インスタンス コンフィギュレーション モードを |
|       |                            | 終了し、特権 EXEC モードに戻ります。        |
|       | 例:                         |                              |
|       | Device(config-if-srv)# end |                              |

## CEデバイスからタグなしトラフィックを受け取るアクセスポートの設定:代替設定

#### 手順の概要

- 1. イネーブル化
- 2. configure terminal
- **3.** interfacetype number
- 4. noipaddress [ip-address mask] [secondary]
- 5. negotiation auto
- 6. serviceinstancesi-idethernet
- 7. encapsulationuntagged
- 8. exit
- 9. exit
- **10. bridge-domain***bd-id*
- 11. memberinterface-type-numberservice-instanceservice-id [split-horizon groupgroup-id]
- 12. end

## 手順の詳細

|       | コマンドまたはアクション                                           | 目的                                         |
|-------|--------------------------------------------------------|--------------------------------------------|
| ステップ1 | イネーブル化                                                 | 特権 EXEC モードをイネーブルにします。                     |
|       | 例:<br>Device> enable                                   | <ul> <li>・パスワードを入力します(要求された場合)。</li> </ul> |
| ステップ2 | configure terminal<br>例:<br>Device# configure terminal | グローバル コンフィギュレーション モードを開<br>始します。           |

I

I

|               | コマンドまたはアクション                                               | 目的                                                                                           |
|---------------|------------------------------------------------------------|----------------------------------------------------------------------------------------------|
| ステップ <b>3</b> | interfacetype number                                       | インターフェイスを指定し、インターフェイス<br>コンフィギュレーション モードを開始します。                                              |
|               | 例:                                                         |                                                                                              |
|               | Device(config)# interface gigabitethernet 0/4/4            |                                                                                              |
| ステップ 4        | noipaddress [ip-address mask] [secondary]                  | IP 処理をディセーブルにします。                                                                            |
|               | 例:                                                         |                                                                                              |
|               | <pre>Device(config-if)# no ip address</pre>                |                                                                                              |
| ステップ5         | negotiation auto                                           | ギガビット イーサネットインターフェイスの速                                                                       |
|               | 例:                                                         | 度、デュプレックス、および自動フロー制御を自<br>動ネゴシエーションプロトコルで設定できるよ                                              |
| _             | <pre>Device(config-if) # negotiation auto</pre>            | うにします。<br>                                                                                   |
| ステップ6         | serviceinstancesi-idethernet                               | サービスインスタンス ID を指定し、サービスイ<br>ンスタンス コンフィギュレーション モードを開                                          |
|               | 例:                                                         | 始します。                                                                                        |
|               | <pre>Device(config-if)# service instance 10 ethernet</pre> |                                                                                              |
| ステップ <b>1</b> | encapsulationuntagged<br>例:                                | インターフェイスのタグなし入力イーサネット<br>フレームを適切なサービス インスタンスにマッ<br>ピングする一致基準を定義します。                          |
|               | Device(config-if-srv)# encapsulation untagged              | <ul> <li>・隣接しているカスタマーエッジ(CE)デバイスのインターフェイスが、このプロバイダーエッジ(PE)デバイスと同じVLANにあることを確認します。</li> </ul> |
| ステップ8         | exit                                                       | サービス インスタンス コンフィギュレーション<br>モードを終了し、インターフェイスコンフィギュ                                            |
|               | 例:                                                         | レーションモードに戻ります。                                                                               |
|               | Device(config-if-srv)# exit                                |                                                                                              |
| ステップ <b>9</b> | exit                                                       | インターフェイス コンフィギュレーション モー<br>ドを終了し、グローバル コンフィギュレーショ                                            |
|               | 例:                                                         | ンモードに戻ります。                                                                                   |
|               | Device(config-if)# exit                                    |                                                                                              |
| ステップ 10       | bridge-domainbd-id                                         | ブリッジドメインIDを指定し、ブリッジドメイ<br>ンコンフィギュレーションモードを開始します。                                             |
|               | 例:                                                         |                                                                                              |
|               | Device(config)# bridge-domain 100                          |                                                                                              |

|                | コマンドまたはアクション                                                                                                    | 目的                                                 |
|----------------|----------------------------------------------------------------------------------------------------|----------------------------------------------------|
| ステップ 11        | <b>member</b> <i>interface-type-number</i> <b>service-instance</b> <i>service-id</i><br>[ <b>split-horizon group</b> <i>group-id</i> ] | サービスインスタンスをブリッジ ドメインイン<br>スタンスにバインドします。            |
|                | 例:                                                                                                    |                                                    |
|                | Device(config-bdomain)# member<br>gigabitethernet0/4/4 service-instance 1000                                                           |                                                    |
| ステップ <b>12</b> | end<br>例:                                                                                                    | ブリッジドメイン コンフィギュレーション モー<br>ドを終了し、特権 EXEC モードに戻ります。 |
|                | <pre>Device(config-bdomain)# end</pre>                                                                                                 |                                                    |

## Q-in-Q EFP の設定

 (注) スレッドローカルストレージ(TLS)を設定すると、プロバイバーエッジ(PE)デバイスは、 MACアドレスがレイヤ2転送テーブルで見つからなかった場合に、カスタマーエッジ(CE) デバイスから受信したすべてのイーサネットパケットを同じ仮想プライベートLANサービス (VPLS)ドメインに属しているすべてのローカルイーサネットインターフェイスとエミュ レート仮想回線(VC)に転送します。

## 手順の概要

- 1. イネーブル化
- 2. configureterminal
- **3.** interfacetype number
- 4. noipaddress [ip-address mask] [secondary]
- 5. negotiation auto
- 6. serviceinstancesi-idethernet
- 7. encapsulationdot1qvlan-idsecond-dot1qvlan-id
- 8. bridge-domainbd-id
- 9. end

## 手順の詳細

I

I

|       | コマンドまたはアクション                                                       | 目的                                                               |
|-------|--------------------------------------------------------------------|------------------------------------------------------------------|
| ステップ1 | イネーブル化                                                             | 特権 EXEC モードをイネーブルにします。                                           |
|       | 例:<br>Device> enable                                               | ・パスワードを入力します(要求された場合)。                                           |
| ステップ2 | configureterminal                                                  | グローバルコンフィギュレーションモードを開始しま<br>す                                    |
|       | 例:                                                                 |                                                                  |
|       | Device# configure terminal                                         |                                                                  |
| ステップ3 | interfacetype number                                               | インターフェイスを指定し、インターフェイス コン<br>フィギュレーション モードを開始します。                 |
|       | 例:                                                                 |                                                                  |
|       | Device(config) # interface gigabitethernet 0/0/2                   |                                                                  |
| ステップ4 | noipaddress [ip-address mask] [secondary]                          | IP 処理をディセーブルにします。                                                |
|       | 例:                                                                 |                                                                  |
|       | <pre>Device(config-if)# no ip address</pre>                        |                                                                  |
| ステップ5 | negotiation auto                                                   | ギガビットイーサネットインターフェイスの速度、デュ                                        |
|       | 例:                                                                 | プレックス、および自動フロー制御を自動ネゴシエー<br>ションプロトコルで設定できるようにします。                |
|       | <pre>Device(config-if)# negotiation auto</pre>                     |                                                                  |
| ステップ6 | serviceinstancesi-idethernet                                       | サービス インスタンス ID を指定して、サービス イン                                     |
|       | 例:                                                                 | スタンス コンフィギュレーション モードを開始しま<br>す。                                  |
|       | Device(config-if)# service instance 10<br>ethernet                 |                                                                  |
| ステップ1 | encapsulationdot1qvlan-idsecond-dot1qvlan-id                       | インターフェイスのQ-in-Q入力フレームを適切なサー<br>ビスインスタンスにマッピングする一致基準を定義し          |
|       | 例:                                                                 | ます。                                                              |
|       | Device(config-if-srv)# encapsulation dot1q<br>200 second-dot1q 400 | ・隣接する CE デバイスのインターフェイスがこの<br>PE デバイスと同じ VLAN 上に存在することを確<br>認します。 |

|       | コマンドまたはアクション                             | 目的                                                     |
|-------|------------------------------------------|--------------------------------------------------------|
| ステップ8 | bridge-domainbd-id                       | サービス インスタンスまたは MAC トンネルをブリッ<br>ジ ドメイン インスタンスにバインドします。  |
|       | 例:                                       |                                                        |
|       | Device(config-if-srv)# bridge-domain 100 |                                                        |
| ステップ9 | end                                      | サービス インスタンス コンフィギュレーション モー<br>ドを終了して、特権 EXEC モードに戻ります。 |
|       | 例:                                       |                                                        |
|       | Device(config-if-srv)# end               |                                                        |

## Q-in-Q EFP の設定:代替設定

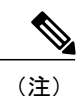

スレッドローカルストレージ (TLS) を設定すると、プロバイバーエッジ (PE) デバイスは、 MACアドレスがレイヤ2転送テーブルで見つからなかった場合に、カスタマーエッジ (CE) デバイスから受信したすべてのイーサネット パケットを同じ仮想プライベート LAN サービス (VPLS) ドメインに属しているすべてのローカル イーサネット インターフェイスとエミュ レート仮想回線 (VC) に転送します。

## 手順の概要

- 1. イネーブル化
- 2. configureterminal
- **3.** interfacetype number
- 4. noipaddress [ip-address mask] [secondary]
- 5. negotiation auto
- 6. serviceinstancesi-idethernet
- 7. encapsulationdot1qvlan-idsecond-dot1qvlan-id
- 8. exit
- 9. exit
- **10. bridge-domain***bd-id*
- 11. memberinterface-type-numberservice-instanceservice-id [split-horizon groupgroup-id]
- 12. end

## 手順の詳細

I

Γ

|               | コマンドまたはアクション                                                       | 目的                                                                                |
|---------------|--------------------------------------------------------------------|-----------------------------------------------------------------------------------|
| ステップ1         | イネーブル化                                                             | 特権 EXEC モードをイネーブルにします。                                                            |
|               | 例:<br>Device> enable                                               | <ul> <li>パスワードを入力します(要求された場合)。</li> </ul>                                         |
| ステップ <b>2</b> | configureterminal                                                  | グローバル コンフィギュレーション モードを開<br>始します。                                                  |
|               | Device# configure terminal                                         |                                                                                   |
| <br>ステップ 3    | interfacetype number                                               | インターフェイスを指定し、インターフェイス<br>コンフィギュレーション モードを開始します。                                   |
|               | 例:                                                                 |                                                                                   |
|               | Device(config)# interface gigabitethernet 0/0/2                    |                                                                                   |
| ステップ4         | noipaddress [ip-address mask] [secondary]                          | IP 処理をディセーブルにします。                                                                 |
|               | 例:                                                                 |                                                                                   |
|               | <pre>Device(config-if)# no ip address</pre>                        |                                                                                   |
| ステップ5         | negotiation auto                                                   | ギガビットイーサネットインターフェイスの速                                                             |
|               | 例:                                                                 | 度、プユノレックス、わよい自動ノロー制御を自<br>動ネゴシエーションプロトコルで設定できるよう                                  |
|               | <pre>Device(config-if)# negotiation auto</pre>                     | にします。                                                                             |
| ステップ6         | serviceinstancesi-idethernet                                       | サービスインスタンスIDを指定して、サービス                                                            |
|               | 例:                                                                 | インスタンス コンフィギュレーション モードを<br> 開始します。                                                |
|               | Device(config-if)# service instance 10 ethernet                    |                                                                                   |
| ステップ <b>1</b> | encapsulationdot1qvlan-idsecond-dot1qvlan-id                       | インターフェイスの Q-in-Q 入力フレームを適切<br>なサービス インスタンスにマッピングする一致<br>基準を定義します                  |
|               | Device(config-if-srv)# encapsulation dot1q 200<br>second-dot1q 400 | <ul> <li>・隣接するCEデバイスのインターフェイスが<br/>このPEデバイスと同じVLAN上に存在す<br/>ることを確認します。</li> </ul> |

|                | コマンドまたはアクション                                                                                                    | 目的                                                                     |
|----------------|----------------------------------------------------------------------------------------------------|------------------------------------------------------------------------|
| ステップ8          | exit<br>例:                                                                                                    | サービス インスタンス コンフィギュレーション<br>モードを終了して、インターフェイス コンフィ<br>ギュレーション モードに 戻ります |
|                | Device(config-if-srv)# exit                                                                                                    |                                                                        |
| ステップ9          | exit                                                                                                    | インターフェイス コンフィギュレーション モー<br>ドを終了し、 グローバル コンフィギュレーショ                     |
|                | 例:                                                                                                    | ンモードに戻ります。                                                             |
|                | Device(config-if)# exit                                                                                                    |                                                                        |
| ステップ 10        | bridge-domainbd-id                                                                                                    | ブリッジ ドメイン ID を指定して、ブリッジ ド<br>メイン コンフィギュレーション モードを開始し                   |
|                | 例:                                                                                                    | ます。                                                                    |
|                | Device(config)# bridge-domain 100                                                                                                    |                                                                        |
| ステップ11         | <b>member</b> <i>interface-type-number</i> <b>service-instance</b> <i>service-id</i><br>[ <b>split-horizon group</b> <i>group-id</i> ] | サービスインスタンスをブリッジ ドメインイン<br>スタンスにバインドします。                                |
|                | 例:                                                                                                    |                                                                        |
|                | Device(config-bdomain)# member<br>gigabitethernet0/0/2 service-instance 1000                                                           |                                                                        |
| ステップ <b>12</b> | end                                                                                                    | ブリッジドメインコンフィギュレーションモー<br>ドを約了して、特権 EVEC エードに互ります                       |
|                | 例:                                                                                                    |                                                                        |
|                | Device(config-bdomain)# end                                                                                                    |                                                                        |

# PE デバイス上での MPLS の設定

プロバイダーエッジ (PE) デバイス上でマルチプロトコルラベルスイッチング (MPLS) を設定 するには、必要な MPLS パラメータを設定します。

(注)

MPLS を設定する前に、PE デバイス間で内部ゲートウェイ プロトコル(IGP)、Open Shortes Path First (OSPF)、または Intermediate System to Intermediate System (IS-IS)を設定にするこ とにより、すべての PE デバイス間の IP 接続を保証します。

### 手順の概要

- 1. イネーブル化
- 2. configureterminal
- **3.** mplslabel protocol {ldp | tdp}
- 4. mpls ldp logging neighbor-changes
- 5. mpls ldp discovery hello holdtime seconds
- 6. mpls ldp router-id interface-type-number [force]
- 7. end

## 手順の詳細

I

|               | コマンドまたはアクション                                           | 目的                                                           |
|---------------|--------------------------------------------------------|--------------------------------------------------------------|
| ステップ1         | イネーブル化                                                 | 特権 EXEC モードをイネーブルにします。                                       |
|               | 例:                                                     | ・パスワードを入力します(要求された場合)。                                       |
|               | Device> enable                                         |                                                              |
| ステップ <b>2</b> | configureterminal                                      | グローバル コンフィギュレーション モードを開始し<br>ます。                             |
|               | 例:                                                     |                                                              |
|               | Device# configure terminal                             |                                                              |
| ステップ3         | mplslabel protocol {ldp   tdp}                         | プラットフォームの Label Distribution Protocol を指定<br>します。            |
|               | 例:                                                     |                                                              |
|               | Device(config)# mpls label protocol ldp                |                                                              |
| ステップ4         | mpls ldp logging neighbor-changes                      | (任意)LDP セッションがダウンしたときにシステ<br>ム エラー ロギング(syslog)メッセージを生成しま    |
|               | 例:                                                     | す。                                                           |
|               | Device(config)# mpls ldp logging<br>neighbor-changes   |                                                              |
| ステップ 5        | mpls ldp discovery hello holdtime seconds              | 連続する LDP 検出 Hello メッセージの送信間のイン<br>ターバルまたは LDP トランスポート接続のホールド |
|               | 例:                                                     | 時間を設定します。                                                    |
|               | Device(config)# mpls ldp discovery hello<br>holdtime 5 |                                                              |

|       | コマンドまたはアクション                                                      | 目的                            |
|-------|-------------------------------------------------------------------|-------------------------------|
| ステップ6 | <b>mpls ldp router-id</b> <i>interface-type-number</i><br>[force] | LDP ルータ ID に優先インターフェイスを指定します。 |
|       | 例:                                                                |                               |
|       | Device(config)# mpls ldp router-id<br>loopback0 force             |                               |
| ステップ1 | end                                                               | グローバルコンフィギュレーションモードを終了し、      |
|       |                                                                   | 特権 EXEC モードに戻ります。             |
|       | 例:                                                                |                               |
|       | Device(config)# end                                               |                               |

## PE デバイスでの VFI の設定

Virtual Forwarding Interface (VFI) は、仮想プライベート LAN サービス (VPLS) ドメインの VPN ID、ドメイン内の他のプロバイダーエッジ (PE) デバイスのアドレス、および各ピアのトンネル シグナリングおよびカプセル化メカニズムのタイプを指定します。

マルチプロトコル ラベル スイッチング(MPLS)カプセル化だけがサポートされます。

手順の概要

- 1. イネーブル化
- 2. configureterminal
- 3. l2vfinamemanual
- 4. vpnidvpn-id
- 5. neighborremote-router-idvc-id {encapsulationencapsulation-type | pw-classpw-name} [no-split-horizon]
- 6. bridge-domainbd-id
- 7. end

## 手順の詳細

I

Γ

|                   | コマンドまたはアクション                                                                                                    | 目的                                                                                                    |
|-------------------|----------------------------------------------------------------------------------------------------|----------------------------------------------------------------------------------------------------|
| ステップ1             | イネーブル化                                                                                                    | 特権 EXEC モードをイネーブルにします。                                                                                                    |
|                   | 例:<br>Device> enable                                                                                                    | ・パスワードを入力します(要求された場合)。                                                                                                    |
| ステップ2             | configureterminal                                                                                                    | グローバル コンフィギュレーション モードを開始します。                                                                                                    |
|                   | 例:<br>Device# configure terminal                                                                                                    |                                                                                                    |
| <u>ステップ3</u>      | 12vfinamemanual<br>例:<br>Device(config)# 12 vfi vfi110 manual                                                                                                    | 複数の異なるネットワーク間のLayer 2 VPN(L2VPN)Virtual<br>Forwarding Interface(VFI)を確立して、VFI コンフィギュレー<br>ション モードを開始します。                                                                                                    |
| ステップ4             | <b>vpnid</b> <i>vpn-id</i><br>例:<br>Device(config-vfi)# vpn id 110                                                                                                    | <ul> <li>VPLS ドメインの VPN ID を設定します。</li> <li>・この Layer 2 Virtual Routing and Forwarding (VRF) イン<br/>スタンスにバインドされたエミュレート VC でシグナリ<br/>ングにこの VPN ID が使用されます。</li> </ul>                                                   |
| ステップ <b>5</b>     | <pre>neighborremote-router-idvc-id {encapsulationencapsulation-type  pw-classpw-name} [no-split-horizon] 例: Device(config-vfi)# neighbor 172.16.10.2 4 encapsulation mpls</pre> | <ul> <li>VPLS ピアごとのトンネル シグナリングおよびカプセル化メカニズムのタイプを指定します。</li> <li>(注) ブロードキャスト パケットのループを回避し、レイヤ2トラフィックを分離するためのスプリットホライズンがデフォルト設定です。スプリットホライズンを無効にして、スポークごとに複数のVCを同じ VFI に設定するには、no-split-horizon キーワードを使用します。</li> </ul> |
| ステップ6             | bridge-domainbd-id<br>例:<br>Device(config-vfi)# bridge-domain<br>100                                                                                                    | ブリッジ ドメインを指定します。                                                                                                    |
| <br>ステップ <b>1</b> | end<br>例:<br>Device(config-vfi)# end                                                                                                    | VFI コンフィギュレーション モードを終了して、特権 EXEC<br>モードに戻ります。                                                                                                    |

# PE デバイス上での VFI の設定:代替設定

### 手順の概要

- 1. イネーブル化
- 2. configure terminal
- 3. l2vpn vfi context name
- 4. vpn id*id*
- 5. member *ip-address* [*vc-id*] encapsulation mpls
- 6. exit
- 7. bridge-domainbd-id
- 8. membervfivfi-name
- 9. end

### 手順の詳細

|       | コマンドまたはアクション                                | 目的                                                                                   |
|-------|---------------------------------------------|--------------------------------------------------------------------------------------|
| ステップ1 | イネーブル化                                      | 特権 EXEC モードをイネーブルにします。                                                               |
|       | 例:                                          | <ul> <li>パスワードを入力します(要求された場合)。</li> </ul>                                            |
|       | Device> enable                              |                                                                                      |
| ステップ2 | configure terminal                          | グローバル コンフィギュレーション モードを開始します。                                                         |
|       | 例:                                          |                                                                                      |
|       | Device# configure terminal                  |                                                                                      |
| ステップ3 | l2vpn vfi context name                      | 複数の異なるネットワーク間のL2VPN VFIを確立して、VFI<br>コンフィギュレーション モードを開始します。                           |
|       | 例:                                          |                                                                                      |
|       | Device(config)# 12vpn vfi context<br>vfi110 |                                                                                      |
| ステップ4 | vpn idid                                    | 仮想プライベートLANサービス (VPLS) ドメイン用のVPN                                                     |
|       | 例:                                          | ID を設定します。この Layer 2 Virtual Routing and Forwarding<br>(VRF) インスタンスにバインドされたエミュレート仮想回 |
|       | Device(config-vfi)# vpn id 110              | 線(VC)でシグナリングにこの VPN ID が使用されます。                                                      |

|        | コマンドまたはアクション                                                                                                    | 目的                                                                                                    |
|--------|----------------------------------------------------------------------------------------------------|----------------------------------------------------------------------------------------------------|
| ステップ5  | member <i>ip-address</i> [ <i>vc-id</i> ] encapsulation<br>mpls<br>例:<br>Device(config-vfi)# member<br>172.16.10.2 4 encapsulation mpls | ポイントツーポイント Layer 2 VPN (L2VPN) Virtual<br>Forwarding Interface (VFI) 接続とマルチプロトコル ラベル<br>スイッチング (MPLS) を形成するデバイスをカプセル化タ<br>イプとして指定します。 |
| ステップ6  | exit<br>例:<br>Device(config-vfi)# exit                                                                                                  | VFI コンフィギュレーション モードを終了し、グローバル<br>コンフィギュレーション モードに戻ります。                                                                                |
| ステップ1  | bridge-domainbd-id<br>例:<br>Device(config)# bridge-domain 100                                                                           | ブリッジ ドメインを指定して、ブリッジ ドメイン コンフィ<br>ギュレーション モードを開始します。                                                                                   |
| ステップ8  | membervfi <i>vfi-name</i><br>例:<br>Device(config-bdomain)# member vfi<br>vfill0                                                         | VFI インスタンスをブリッジ ドメイン インスタンスにバイ<br>ンドします。                                                                                              |
| ステップ 9 | end<br>例:<br>Device(config-bdomain)# end                                                                                                | ブリッジ ドメイン コンフィギュレーション モードを終了し<br>て、特権 EXEC モードに戻ります。                                                                                  |

## スタティック仮想プライベート LAN サービスの設定

スタティック仮想プライベート LAN サービス (VPLS) を設定するには、次のタスクを実行します。

## スタティック VPLS 用の擬似回線の設定

Γ

プロバイダーエッジ (PE) デバイス間の擬似回線の設定は、PE デバイス間のレイヤ2フレームの正常な送信に役立ちます。

擬似回線テンプレートを使用して、仮想パス識別子(VPI)擬似回線用仮想回線(VC)タイプを 設定します。次のタスクでは、擬似回線がマルチプロトコルラベルスイッチング(MPLS)-トン ネリングプロトコル(TP)トンネルを通過します。

擬似回線テンプレート設定では、次のような、擬似回線で使用されるトンネリングメカニズムの 特性を指定します。

- カプセル化のタイプ
- ・制御プロトコル
- ペイロード固有のオプション
- Preferred path

スタティック仮想プライベート LAN サービス (VPLS) 用の擬似回線テンプレートを設定するに は、次のタスクを実行します。

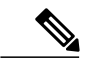

(注) 仮想転送インスタンス(VFI) ピアを設定する前に、次のタスクを実行します。VFI ピアを擬 似回線クラスの前に設定した場合は、擬似回線クラスが設定されるまで、設定が完了しませ ん。show running-config コマンドは、設定が不完全であることを示すエラーを表示します。

```
Device# show running-config | sec vfi
```

```
12 vfi config manual
  vpn id 1000
  ! Incomplete point-to-multipoint vfi config
```

手順の概要

- 1. イネーブル化
- 2. configureterminal
- 3. templatetypepseudowirename
- 4. encapsulationmpls
- 5. signaling protocolnone
- 6. preferred-pathinterfaceTunnel-tpinterface-number
- 7. exit
- 8. interfacepseudowirenumber
- 9. sourcetemplatetypepseudowirename
- 10. neighborpeer-addressvcid-value
- 11. labellocal-pseudowire-labelremote-pseudowire-label
- 12. end

#### 手順の詳細

|       | コマンドまたはアクション   | 目的                                        |
|-------|----------------|-------------------------------------------|
| ステップ1 | イネーブル化         | 特権 EXEC モードをイネーブルにします。                    |
|       | 例:             | <ul> <li>パスワードを入力します(要求された場合)。</li> </ul> |
|       | Device> enable |                                           |
I

Γ

|                   | コマンドまたはアクション                                                                                                    | 目的                                                                                                    |
|-------------------|----------------------------------------------------------------------------------------------------|----------------------------------------------------------------------------------------------------|
| ステップ2             | configureterminal                                                                                                    | グローバル コンフィギュレーション モードを開始<br>します。                                                                             |
|                   | <b>19]</b> :<br>Device# configure terminal                                                                                 |                                                                                                    |
| ステップ3             | templatetypepseudowirename                                                                                                 | テンプレートタイプを擬似回線に指定して、テンプ<br>レート コンフィギュレーション モードを開始しま                                                          |
|                   | 例:<br>Device(config)# template type pseudowire<br>static-vpls                                                              | -ð-,                                                                                                    |
| ステップ4             | encapsulationmpls                                                                                                    | トンネリング カプセル化を指定します。                                                                                          |
|                   | 例:<br>Device(config-template)# encapsulation mpls                                                                          | • Any Transport over MPLS (AToM) の場合、カ<br>プセル化タイプは MPLS です。                                                  |
| ステップ 5            | signaling protocolnone<br>例:                                                                                               | シグナリングプロトコルが擬似回線クラスに対して<br>設定されないように指定します。                                                                   |
|                   | Device(config-template)# signaling protocol none                                                                           |                                                                                                    |
| ステップ 6            | preferred-pathinterfaceTunnel-tpinterface-number<br>例:<br>Device(config-template)# preferred-path<br>interface Tunnel-tp 1 | <ul> <li>(任意) トラフィックで使用されるパス(MPLSトラフィックエンジニアリング(TE)トンネルまたは宛先 IP アドレスおよびドメイン ネーム サーバ(DNS)名)を指定します。</li> </ul> |
| <br>ステップ <b>1</b> | exit<br>例:<br>Device(config-template)# exit                                                                                | テンプレート コンフィギュレーション モードを終<br>了して、グローバル コンフィギュレーション モー<br>ドに戻ります。                                              |
| <br>ステップ8         | interfacepseudowirenumber<br>例:<br>Device(config)# interface pseudowire 1                                                  | 擬似回線インターフェイスを確立して、インター<br>フェイス コンフィギュレーション モードを開始し<br>ます。                                                    |
| <br>ステップ 9        | <pre>sourcetemplatetypepseudowirename 例: Device(config-if)# source template type pseudowire static-vpls</pre>              | 設定された擬似回線のソース テンプレート タイプ<br>を設定します。                                                                          |

|                | コマンドまたはアクション                                                 | 目的                                                           |
|----------------|--------------------------------------------------------------|--------------------------------------------------------------|
| ステップ 10        | neighborpeer-addressvcid-value                               | Layer 2 VPN (L2VPN) 擬似回線のピア IP アドレス<br>と VC ID 値を指定します。      |
|                | 例:                                                           |                                                              |
|                | Device(config-if)# neighbor 10.0.0.1 123                     |                                                              |
| ステップ11         | ${\bf label} local-pseudowire-label remote-pseudowire-label$ | ローカル回線ラベルとリモート回線ラベルを定義す                                      |
|                | 例:                                                           | ることにより、Any Transport over MPLS (AToM)<br>スタティック擬似回線接続を設定します。 |
|                | Device(config-if)# label 301 17                              |                                                              |
| ステップ <b>12</b> | end                                                          | インターフェイスコンフィギュレーションモード                                       |
|                | 例:                                                           | を終了し、特権 EXEC モードに戻ります。                                       |
|                | Device(config-if)# end                                       |                                                              |

### スタティック VPLS 用の VFI の設定

(注)

擬似回線を設定したら、次のタスクを実行します。VFI ピアを擬似回線の前に設定した場合 は、擬似回線が設定されるまで、設定が完了しません。show running-config コマンドの出力に は、設定が不完全であることを示すエラーが表示されます。

```
Device# show running-config | sec vfi
```

```
12 vfi config manual
  vpn id 1000
  ! Incomplete point-to-multipoint vfi config
```

#### 手順の概要

- 1. イネーブル化
- 2. configureterminal
- 3. mpls label rangeminimum-valuemaximum-value [staticminimum-static-valuemaximum-static-value]
- 4. pseudowire-class [pw-class-name]
- 5. encapsulation mpls
- 6. protocol {l2tpv2 | l2tpv3 | none} [l2tp-class-name]
- 7. exit
- 8. l2vfivfi-namemanual
- 9. vpnidvpn-id
- 10. neighborip-addresspw-classpw-name
- 11. mplslabellocal-pseudowire-labelremote-pseudowire-label
- 12. mplscontrol-word
- 13. neighborip-addresspw-classpw-name
- 14. mplslabellocal-pseudowire-labelremote-pseudowire-label
- 15. mplscontrol-word
- 16. end

#### 手順の詳細

I

|               | コマンドまたはアクション                                                                                                    | 目的                                                                                    |
|---------------|----------------------------------------------------------------------------------------------------|---------------------------------------------------------------------------------------|
| ステップ1         | イネーブル化                                                                                                    | 特権 EXEC モードをイネーブルにします。                                                                |
|               | 例:                                                                                                    | <ul> <li>・パスワードを入力します(要求された場合)。</li> </ul>                                            |
|               | Device> enable                                                                                                    |                                                                                       |
| ステップ <b>2</b> | configureterminal                                                                                                    | グローバル コンフィギュレーション モードを<br>開始します。                                                      |
|               | 例:                                                                                                    |                                                                                       |
|               | Device# configure terminal                                                                                                    |                                                                                       |
| ステップ3         | mpls label rangeminimum-valuemaximum-value         [staticminimum-static-valuemaximum-static-value]           例:         (例)         (例)         (\emptyset)         (\emptyset) | パケットインターフェイス上でマルチ プロト<br>コル ラベル スイッチング(MPLS)アプリケー<br>ションから使用可能なローカル ラベルの範囲を<br>設定します。 |
|               | Device(config)# mpls label range 16 200 static 300 500                                                                                                    |                                                                                       |

|                | コマンドまたはアクション                                                          | 目的                                                                         |
|----------------|-----------------------------------------------------------------------|----------------------------------------------------------------------------|
| ステップ4          | pseudowire-class [pw-class-name]                                      | レイヤ2擬似回線クラスの名前を指定し、擬似<br>回線 クラス コンフィギュレーション モードを                           |
|                | 例:                                                                    | 開始します。                                                                     |
|                | <pre>Device(config)# pseudowire-class static_vpls</pre>               |                                                                            |
| ステップ5          | encapsulation mpls                                                    | トンネリングカプセル化をMPLSとして指定し<br>ます。                                              |
|                | 例:                                                                    |                                                                            |
|                | Device(config-pw-class)# encapsulation mpls                           |                                                                            |
| ステップ6          | protocol {l2tpv2   l2tpv3   none} [l2tp-class-name]                   | Layer 2 Tunneling Protocol Version 3 (L2TPv3)<br>セッションでシグナリングプロトコルが使用さ     |
|                | 例:                                                                    | れないことを指定します。                                                               |
|                | Device(config-pw-class) # protocol none                               |                                                                            |
| ステップ1          | exit                                                                  | 擬似回線 クラス コンフィギュレーション モー<br>ドを終了し、グローバルコンフィギュレーショ                           |
|                | 例:                                                                    | ンモードに戻ります。                                                                 |
|                | <pre>Device(config-pw-class)# exit</pre>                              |                                                                            |
| ステップ8          | l2vfivfi-namemanual                                                   | 複数の異なるネットワーク間の Layer 2 VPN<br>(L2VPN) Virtual Forwarding Interface (VFI) を |
|                | 例:                                                                    | 確立して、Layer2VFIマニュアルコンフィギュ                                                  |
|                | Device(config)# 12 vfi static-vfi manual                              | レーション モードを開始します。<br>                                                       |
| ステップ9          | vpnidvpn-id                                                           | VPN ID を指定します。                                                             |
|                | 例:                                                                    |                                                                            |
|                | Device(config-vfi)# vpn id 100                                        |                                                                            |
| ステップ10         | neighborip-addresspw-classpw-name                                     | ピアのIPアドレスと擬似回線クラスを指定します。                                                   |
|                | 例:                                                                    |                                                                            |
|                | <pre>Device(config-vfi)# neighbor 10.3.4.4 pw-class static_vpls</pre> |                                                                            |
| ステップ <b>11</b> | mplslabellocal-pseudowire-labelremote-pseudowire-label                | ローカル回線ラベルとリモート回線ラベルを定                                                      |
|                | 例:                                                                    | 義することにより、Any Transport over MPLS(AToM) スタティック擬似回線接続を設定し                    |
|                | Device(config-vfi)# mpls label 301 17                                 |                                                                            |

|                | コマンドまたはアクション                                                 | 目的                                                |
|----------------|--------------------------------------------------------------|---------------------------------------------------|
| ステップ <b>12</b> | mplscontrol-word                                             | (任意)AToM スタティック擬似回線接続で<br>MPLS コントロール ワードを有効にします。 |
|                | 例:                                                           |                                                   |
|                | Device(config-vfi)# mpls control-word                        |                                                   |
| ステップ <b>13</b> | neighborip-addresspw-classpw-name                            | ピアのIPアドレスと擬似回線クラスを指定します。                          |
|                | 例:                                                           |                                                   |
|                | Device(config-vfi)# neighbor 2.3.4.3 pw-class<br>static_vpls |                                                   |
| ステップ 14        | mplslabellocal-pseudowire-labelremote-pseudowire-label       | ローカル回線ラベルとリモート回線ラベルを定                             |
|                | 例:                                                           | 義することにより、AToM スタティック擬似回<br>線接続を設定します。             |
|                | Device(config-vfi)# mpls label 302 18                        |                                                   |
| ステップ 15        | mplscontrol-word                                             | (任意)AToM スタティック擬似回線接続で<br>MPLS コントロール ワードを有効にします。 |
|                | 例:                                                           |                                                   |
|                | Device(config-vfi)# mpls control-word                        |                                                   |
| ステップ 16        | end                                                          | レイヤ2VFIマニュアルコンフィギュレーショ<br>ンモードを終了して、特権EXECモードに戻り  |
|                | 例:                                                           | ます。                                               |
|                | Device(config-vfi)# end                                      |                                                   |

### スタティック VPLS 用の VFI の設定:代替設定

(注)

I

擬似回線を設定したら、次のタスクを実行します。VFI ピアを擬似回線の前に設定した場合 は、擬似回線が設定されるまで、設定が完了しません。show running-config コマンドの出力に は、設定が不完全であることを示すエラーが表示されます。

```
Device# show running-config | sec vfi
```

12 vfi config manual vpn id 1000 ! Incomplete point-to-multipoint vfi config

#### 手順の概要

- 1. イネーブル化
- 2. configureterminal
- 3. l2vpnvficontextvfi-name
- 4. vpnidvpn-id
- 5. exit
- 6. interfacetypenumber
- 7. encapsulationmpls
- 8. neighborip-addressvc-id
- 9. labellocal-pseudowire-labelremote-pseudowire-label
- **10.** control-word {include| exclude}
- 11. exit
- 12. bridge-domainbd-id
- 13. membervfivfi-name
- 14. end

#### 手順の詳細

|       | コマンドまたはアクション                            | 目的                                                                          |
|-------|-----------------------------------------|-----------------------------------------------------------------------------|
| ステップ1 | イネーブル化                                  | 特権 EXEC モードをイネーブルにします。                                                      |
|       | 例:                                      | ・パスワードを入力します(要求された場合)。                                                      |
|       | Device> enable                          |                                                                             |
| ステップ2 | configureterminal                       | グローバル コンフィギュレーション モードを開始<br>します。                                            |
|       | 例:                                      |                                                                             |
|       | Device# configure terminal              |                                                                             |
| ステップ3 | 12vpnvficontextvfi-name                 | 複数の異なるネットワーク間の Layer 2 VPN<br>(L2VPN) Virtual Forwarding Interface (VFI) を確 |
|       | 例:                                      | 立して、VFI コンフィギュレーション モードを開                                                   |
|       | Device(config)# l2vpn vfi context vpls1 | 始します。                                                                       |
| ステップ4 | vpnidvpn-id                             | VPN ID を指定します。                                                              |
|       | 例:                                      |                                                                             |
|       | Device(config-vfi)# vpn id 100          |                                                                             |

I

Γ

|                | コマンドまたはアクション                                        | 目的                                                            |
|----------------|-----------------------------------------------------|---------------------------------------------------------------|
| ステップ5          | exit                                                | VFI コンフィギュレーション モードを終了し、グ<br>ローバル コンフィギュレーション モードに戻りま         |
|                | 例:                                                  | す。                                                            |
|                | Device(config-vfi)# exit                            |                                                               |
| ステップ6          | interface <i>typenumber</i>                         | インターフェイスを指定し、インターフェイス コ<br>ンフィギュレーション モードを開始します。              |
|                | 例:                                                  |                                                               |
|                | <pre>Device(config)# interface pseudowire 100</pre> |                                                               |
| ステップ <b>1</b>  | encapsulationmpls                                   | 擬似回線経由のトンネリングレイヤ2トラフィック用のカプセル化タイプを指定します。                      |
|                | 例:                                                  |                                                               |
|                | Device(config-if)# encapsulation mpls               |                                                               |
| ステップ8          | neighborip-addressvc-id                             | Layer 2 VPN (L2VPN) 擬似回線のピア IP アドレス<br>と仮想回線 (VC) ID 値を指定します。 |
|                | 7列 :                                                |                                                               |
|                | Device(config-if)# neighbor 10.3.4.4 100            |                                                               |
| ステップ 9         | labellocal-pseudowire-labelremote-pseudowire-label  | ローカル回線ラベルとリモート回線ラベルを定義することにより、Any Transport over MPLS (AToM)  |
|                | 7列 :                                                | スタティック擬似回線接続を設定します。                                           |
|                | Device(config-if)# label 301 17                     |                                                               |
| ステップ 10        | control-word {include  exclude}                     | (任意)AToM ダイナミック擬似回線接続でマルチ<br>プロトコル ラベル スイッチング(MPLS)コント        |
|                | 例:                                                  | ロール ワードを有効にします。                                               |
|                | <pre>Device(config-if)# control-word include</pre>  |                                                               |
| ステップ 11        | exit                                                | インターフェイス コンフィギュレーション モード<br>を終了し、グローバルコンフィギュレーションモー           |
|                | 例:                                                  | ドに戻ります。                                                       |
|                | <pre>Device(config-if)# exit</pre>                  |                                                               |
| ステップ <b>12</b> | bridge-domainbd-id                                  | ブリッジドメインIDを指定して、ブリッジドメイ                                       |
|                | 1页  -                                               | ン コンフィギュレーション モードを開始します。<br>                                  |
|                | Device(config)# bridge-domain 24                    |                                                               |
|                |                                                     |                                                               |

|         | コマンドまたはアクション                             | 目的                                                 |
|---------|------------------------------------------|----------------------------------------------------|
| ステップ 13 | membervfivfi-name                        | サービスインスタンスをブリッジドメインインス<br>タンスにバインドします。             |
|         | 例:                                       |                                                    |
|         | Device(config-bdomain)# member vfi vpls1 |                                                    |
| ステップ 14 | end                                      | ブリッジドメイン コンフィギュレーションモード<br>を終了して、特権 EXEC モードに戻ります。 |
|         | 例:                                       |                                                    |
|         | Device(config-bdomain)# end              |                                                    |

## スタティック VPLS 用の接続回線の設定

#### 手順の概要

- 1. イネーブル化
- 2. configureterminal
- 3. interfacegigabitethernetslot/interface
- 4. serviceinstancesi-idethernet
- 5. encapsulationdot1qvlan-id
- 6. rewriteingresstagpopnumber[symmetric]
- 7. bridge-domainbd-id
- 8. end

#### 手順の詳細

|       | コマンドまたはアクション               | 目的                           |
|-------|----------------------------|------------------------------|
| ステップ1 | イネーブル化                     | 特権 EXEC モードをイネーブルにします。       |
|       | 例:                         | ・パスワードを入力します(要求された場合)。       |
|       | Device> enable             |                              |
| ステップ2 | configureterminal          | グローバル コンフィギュレーション モードを開始します。 |
|       | 例:                         |                              |
|       | Device# configure terminal |                              |

I

Γ

|               | コマンドまたはアクション                                                                                                 | 目的                                                                                                    |
|---------------|----------------------------------------------------------------------------------------------------|----------------------------------------------------------------------------------------------------|
| ステップ3         | interfacegigabitethernetslot/interface<br>例:<br>Device(config)# interface<br>gigabitethernet 0/0/1           | <ul> <li>インターフェイスを指定し、インターフェイス コンフィギュレーション モードを開始します。</li> <li>・Ethernet over MPLS (EoMPLS) を実行しているカスタマーエッジ (CE) デバイスとプロバイダーエッジ (PE) デバイス間のインターフェイスが同じサブネット内に存在することを確認します。他のすべてのサブインターフェイスとバックボーンデバイスは同じサブネット内に存在する必要はありません。</li> </ul> |
| ステップ4         | serviceinstancesi-idethernet<br>例:<br>Device(config-if)# service instance<br>100 ethernet                    | インターフェイス上でイーサネットサービスインスタンスを<br>設定し、サービスインスタンスコンフィギュレーションモー<br>ドを開始します。                                                                                                    |
| ステップ5         | encapsulationdot1qvlan-id<br>例:<br>Device(config-if-srv)# encapsulation<br>dot1g 200                         | <ul> <li>インターフェイスの 802.1Q フレーム入力を適切なサービス</li> <li>インスタンスにマップするための一致基準を定義します。</li> <li>・隣接する CE デバイスのインターフェイスがこの PE デバイスと同じ VLAN 上に存在することを確認します。</li> </ul>                                                                              |
| ステップ6         | rewriteingresstagpopnumber[symmetric]<br>例:<br>Device(config-if-srv)# rewrite<br>ingress tag pop 1 symmetric | (任意)サービスインスタンスに入るフレームに対して実行<br>されるカプセル化調整とパケットから削除されるタグを指定<br>します。                                                                                                    |
| ステップ <b>1</b> | bridge-domainbd-id<br>例:<br>Device(config-if-srv)# bridge-domain<br>24                                       | (任意)サービスインスタンスまたはMAC トンネルをブリッ<br>ジ ドメイン インスタンスにバインドします。                                                                                                    |
| ステップ8         | end<br>例:<br>Device(config-if-srv)# end                                                                      | サービス インスタンス コンフィギュレーション モードを終<br>了して、特権 EXEC モードに戻ります。                                                                                                    |

### スタティック VPLS 用の接続回線の設定:代替設定

#### 手順の概要

- 1. イネーブル化
- 2. configureterminal
- 3. interfacegigabitethernetslot/interface
- 4. serviceinstancesi-idethernet
- 5. encapsulationdot1qvlan-id
- 6. rewriteingresstagpopnumber[symmetric]
- 7. exit
- 8. exit
- 9. bridge-domainbd-id
- **10.** memberinterface-type-numberservice-instanceservice-id [split-horizon groupgroup-id]
- 11. end

#### 手順の詳細

|               | コマンドまたはアクション                                          | 目的                                                                                                    |
|---------------|-------------------------------------------------------|----------------------------------------------------------------------------------------------------|
| ステップ1         | イネーブル化                                                | 特権 EXEC モードをイネーブルにします。                                                                                                    |
|               | 例:                                                    | ・パスワードを入力します(要求された場合)。                                                                                                    |
|               | Device> enable                                        |                                                                                                    |
| ステップ <b>2</b> | configureterminal                                     | グローバルコンフィギュレーションモードを開始<br>します。                                                                                                    |
|               | 例:                                                    |                                                                                                    |
|               | Device# configure terminal                            |                                                                                                    |
| ステップ3         | interfacegigabitethernetslot/interface                | インターフェイスを指定し、インターフェイス コ<br>ンフィギュレーション モードを開始します。                                                                                                    |
|               | 例:<br>Device(config)# interface gigabitethernet 0/0/1 | <ul> <li>Ethernet over MPLS(EoMPLS)を実行しているカスタマーエッジ(CE)デバイスとプロバイダーエッジ(PE)デバイス間のインターフェイスが同じサブネット内に存在することを確認します。他のすべてのサブインターフェイスとバックボーンデバイスは同じサブネット内に存在する必要はありません。</li> </ul> |

I

I

|            | コマンドまたはアクション                                                                                                    | 目的                                                                                      |
|------------|----------------------------------------------------------------------------------------------------|-----------------------------------------------------------------------------------------|
| ステップ4      | serviceinstancesi-idethernet                                                                                                    | サービス インスタンス ID を指定して、サービス<br>インスタンス コンフィギュレーションモードを開                                    |
|            | 例:                                                                                                    | 始します。                                                                                   |
|            | <pre>Device(config-if)# service instance 10 ethernet</pre>                                                                             |                                                                                         |
| ステップ5      | encapsulationdot1qvlan-id                                                                                                    | インターフェイスの802.1Qフレーム入力を適切な<br>サービスインスタンスにマップするための一致基                                     |
|            | ויפן :<br>Device(config-if-srv)# encapsulation dot1q 200                                                                               | <ul> <li>・隣接する CE デバイスのインターフェイスが<br/>この PE デバイスと同じ VLAN 上に存在する<br/>ことを確認します。</li> </ul> |
| ステップ6      | rewriteingresstagpop <i>number</i> [symmetric]                                                                                         | (任意) サービス インスタンスに入るフレームに<br>対して実行されるカプセル化調整とパケットから<br>削除されるタグを指定します。                    |
|            | Device(config-if-srv)# rewrite ingress tag pop<br>1 symmetric                                                                          |                                                                                         |
| ステップ1      | exit<br>例:                                                                                                    | サービス インスタンス コンフィギュレーション<br>モードを終了して、インターフェイスコンフィギュ<br>レーション モードに戻ります。                   |
|            | Device(config-if-srv)# exit                                                                                                    |                                                                                         |
| ステップ8      | exit<br>例:                                                                                                    | インターフェイスコンフィギュレーションモード<br>を終了し、グローバル コンフィギュレーション<br>モードに 戸ります                           |
|            | Device(config-if) # exit                                                                                                    |                                                                                         |
| <br>ステップ 9 | bridge-domainbd-id                                                                                                    | ブリッジ ドメイン ID を指定して、ブリッジ ドメ<br>イン コンフィギュレーション モードを開始しま                                   |
|            | 例:                                                                                                    | す。                                                                                      |
|            | Device(config)# bridge-domain 100                                                                                                    |                                                                                         |
| ステップ10     | <b>member</b> <i>interface-type-number</i> <b>service-instance</b> <i>service-id</i><br>[ <b>split-horizon group</b> <i>group-id</i> ] | <ul><li>(任意)サービスインスタンスをブリッジドメインインスタンスにバインドします。</li></ul>                                |
|            | 例:                                                                                                    |                                                                                         |
|            | Device(config-bdomain)# member<br>gigabitethernet0/0/1 service-instance 1000                                                           |                                                                                         |

|        | コマンドまたはアクション                | 目的                                                |
|--------|-----------------------------|---------------------------------------------------|
| ステップ11 | end<br>例:                   | ブリッジドメインコンフィギュレーションモード<br>を終了して、特権 EXEC モードに戻ります。 |
|        | Device(config-bdomain)# end |                                                   |

### TP を使用したスタティック VPLS 用の MPLS-TP トンネルの設定

#### 手順の概要

- 1. イネーブル化
- 2. configureterminal
- 3. interfaceTunnel-tpnumber
- 4. noipaddress
- 5. nokeepalive
- 6. tpdestinationip-address
- 7. bfdbfd-template
- 8. working-lsp
- 9. out-labelnumberout-linknumber
- 10. lsp-numbernumber
- 11. exit
- 12. protect-lsp
- **13.** out-label*number*out-link*number*
- 14. in-labelnumber
- **15. Isp-number***number*
- 16. exit
- 17. exit
- **18.** interfacetype number
- **19. ipaddress***ip-addressip-mask*
- **20.** mpls tp linklink-num {ipv4ip-address | tx-macmac-address}
- 21. end

#### 手順の詳細

|       | コマンドまたはアクション | 目的                     |
|-------|--------------|------------------------|
| ステップ1 | イネーブル化       | 特権 EXEC モードをイネーブルにします。 |

I

Γ

|               | コマンドまたはアクション                            | 目的                                                                           |
|---------------|-----------------------------------------|------------------------------------------------------------------------------|
|               |                                         | <ul> <li>パスワードを入力します(要求された場合)。</li> </ul>                                    |
|               | 例:                                      |                                                                              |
|               | Device> enable                          |                                                                              |
| ステップ2         | configureterminal                       | グローバル コンフィギュレーション モードを開始しま                                                   |
|               | <i>1</i> 751 .                          | す。                                                                           |
|               |                                         |                                                                              |
|               | Device# conligure terminal              |                                                                              |
| ステップ <b>3</b> | interfaceTunnel-tpnumber                | マルチプロトコル ラベル スイッチング(MPLS)トラ                                                  |
|               | 例:                                      | ンスホートノロノアイルトンイルを設定して、インター<br> フェイスコンフィギュレーションモードを開始します。                      |
|               | Device (config) # interface Tunnel-tp 4 | • 將们回線クラフ田に設定したたのと同じインター                                                     |
|               |                                         | アェイスを使用します。                                                                  |
|               |                                         |                                                                              |
| ステップ4         | noipaddress                             | IP アドレス設定を無効にします。                                                            |
|               | 例:                                      |                                                                              |
|               | Device(config-if)# no ip address        |                                                                              |
| ステップ5         | nokeepalive                             | キープアライブ設定を無効にします。                                                            |
|               | 1511 -                                  |                                                                              |
|               | Powice (config if) # no keepeline       |                                                                              |
|               | bevice (config-11)# no keepalive        |                                                                              |
| ステップ 6        | tpdestinationip-address                 | トンネル宛先を設定します。                                                                |
|               | 例:                                      |                                                                              |
|               | Device(config-if)# tp destination       |                                                                              |
| <i></i>       |                                         |                                                                              |
| ステッフォ         | blabja-template                         | シンクル ホッフ Bidirectional Forwarding Detection (BFD)<br>テンプレートをインターフェイスにバインドします |
|               | 例:                                      |                                                                              |
|               | Device(config-if)# bfd tp               |                                                                              |
| ステップ8         | working-lsp                             | 作業ラベルスイッチドパス(LSP)を設定して、作業                                                    |
|               |                                         | インターフェイス コンフィギュレーション モードを開                                                   |
|               | 19月:                                    | 始します。                                                                        |
|               | Device(config-if)# working-lsp          |                                                                              |

|                | コマンドまたはアクション                                            | 目的                                                      |
|----------------|---------------------------------------------------------|---------------------------------------------------------|
| ステップ9          | out-labelnumberout-linknumber                           | 作業 LSP の出力リンクと出力ラベルを設定します。                              |
|                | 例:                                                      |                                                         |
|                | Device(config-if-working)# out-label<br>16 out-link 100 |                                                         |
| ステップ10         | lsp-numbernumber                                        | 作業 LSP の ID 番号を設定します。                                   |
|                | 例:                                                      |                                                         |
|                | Device(config-if-working)# lsp-number<br>0              |                                                         |
| ステップ 11        | exit                                                    | 作業インターフェイス コンフィギュレーション モード<br>を終了して、インターフェイス コンフィギュレーショ |
|                | 例:                                                      | ンモードに戻ります。                                              |
|                | <pre>Device(config-if-working)# exit</pre>              |                                                         |
| ステップ <b>12</b> | protect-lsp                                             | ラベルスイッチドパス (LSP) の保護コンフィギュレー                            |
|                | 例:                                                      | ションモートを開始して、保護インターフェイスコン<br>フィギュレーションモードを開始します。         |
|                | <pre>Device(config-if)# protect-lsp</pre>               |                                                         |
| ステップ13         | out-labelnumberout-linknumber                           | 保護 LSP の出力リンクと出力ラベルを設定します。                              |
|                | 例:                                                      |                                                         |
|                | Device(config-if-protect)# out-label<br>11 out-link 500 |                                                         |
| ステップ 14        | in-labelnumber                                          | 保護 LSP の入力ラベルを設定します。                                    |
|                | 例:                                                      |                                                         |
|                | Device(config-if-protect)# in-label<br>600              |                                                         |
| ステップ 15        | lsp-numbernumber                                        | 作業保護 LSP の ID 番号を設定します。                                 |
|                | 例:                                                      |                                                         |
|                | Device(config-if-protect)# lsp-number<br>1              |                                                         |
| ステップ 16        | exit                                                    | 保護インターフェイス コンフィギュレーション モード                              |
|                | 例:                                                      | を終了して、インターフェイス コンフィギュレーショ<br> ン モードに戻ります。               |
|                | Device(config-if-protect)# exit                         |                                                         |

|                | コマンドまたはアクション                                                                                                    | 目的                                                                  |
|----------------|----------------------------------------------------------------------------------------------------|---------------------------------------------------------------------|
| ステップ 17        | exit<br>例:<br>Device(config-if)# exit                                                                                             | インターフェイス コンフィギュレーション モードを終<br>了し、グローバル コンフィギュレーション モードに戻<br>ります。    |
| <br>ステップ 18    | interfacetype number<br>例:                                                                                                    | インターフェイスを設定して、インターフェイス コン<br>フィギュレーション モードを開始します。                   |
|                | Device (config-if) # interface<br>GigabitEthernet 0/1/0                                                                           | (たき) ID レフラマな体田していない担合け ID マド                                       |
| ×) ) )         | 例:<br>Device(config)# ip address 10.0.0.1<br>255.255.255.0                                                                        | (圧急) IF レスコノを使用していない場合は、IF ノトレスとマスクを設定します。                          |
| ステップ <b>20</b> | <pre>mpls tp linklink-num {ipv4ip-address   tx-macmac-address}  例: Device(config-if)# mpls tp link 10 tx-mac 0100.0c99.8877</pre> | マルチプロトコル ラベル スイッチング(MPLS)トラ<br>ンスポート プロファイル(TP)リンク パラメータを設<br>定します。 |
| ステップ <b>21</b> | end<br>例:<br>Device(config-if)# end                                                                                               | インターフェイス コンフィギュレーション モードを終<br>了し、特権 EXEC モードに戻ります。                  |

# 仮想プライベート LAN サービスの設定例

# 例: CEデバイスからタグ付きトラフィックを受け取る802.10アクセス ポートの設定

次に、タグ付きトラフィックを設定する例を示します。

Device(config)# interface GigabitEthernet 0/0/1
Device(config-if)# no ip address
Device(config-if)# negotiation auto
Device(config-if)# service instance 10 ethernet

I

I

```
Device(config-if-srv)# encapsulation dot1q 200
Device(config-if-srv)# bridge-domain 100
Device(config-if-srv)# end
```

# 例: CEデバイスからタグ付きトラフィックを受け取る802.10アクセス ポートの設定:代替設定

次に、タグ付きトラフィックを設定する例を示します。

```
Device(config)# interface GigabitEthernet 0/0/1
Device(config-if)# no ip address
Device(config-if)# negotiation auto
Device(config-if)# service instance 10 ethernet
Device(config-if-srv)# encapsulation dot1q 200
Device(config-if-srv)# exit
Device(config-if)# exit
Device(config)# bridge-domain 100
Device(config-bdomain)# member gigabitethernet0/0/1 service-instance 1000
Device(config-bdomain)# end
```

# 例: CE デバイスからタグなしトラフィックを受け取るアクセス ポートの設定

次に、タグなしトラフィック用のアクセス ポートを設定する例を示します。

```
Device (config) # interface gigabitethernet 0/0/0
Device (config-if) # no ip address
Device (config-if) # negotiation auto
Device (config-if) # service instance 10 ethernet
Device (config-if-srv) # encapsulation untagged
Device (config-if-srv) # bridge-domain 100
Device (config-if-srv) # end
```

次に、仮想転送インターフェイス(VFI)設定の例を示します。

```
Device (config) # 12 vfi VPLSA manual
Device (config-vfi) # vpn id 110
Device (config-vfi) # neighbor 10.11.11.11 encapsulation mpls
Device (config-vfi) # neighbor 10.33.33.33 encapsulation mpls
Device (config-vfi) # neighbor 10.44.44.44 encapsulation mpls
Device (config-vfi) # bridge-domain 110
Device (config-vfi) # end
```

次に、ハブアンドスポークの VFI の設定例を示します。

```
Device (config) # 12 vfi VPLSB manual
Device (config-vfi) # vpn id 111
Device (config-vfi) # neighbor 10.99.99.99 encapsulation mpls
Device (config-vfi) # neighbor 10.12.12.12 encapsulation mpls
Device (config-vfi) # neighbor 10.13.13.13 encapsulation mpls no-split-horizon
Device (config-vfi) # bridge-domain 111
Device (config-vfi) # end
```

show mpls 12 transport vc コマンドの出力は、プロバイダーエッジ(PE)デバイスに関連するさま ざまな情報を表示します。出力の VC ID は VPN ID を表します。VC は、コマンド出力に示される ように、宛先アドレスと VC ID の組み合わせによって識別されます。show mpls l2transport vc detail コマンドの出力は、PE 上の仮想回線(VC)に関する詳細情報を表示します。

Device# show mpls 12transport vc 201

| Local intf                          | Local circuit | Dest address               | VC ID             | Status          |
|-------------------------------------|---------------|----------------------------|-------------------|-----------------|
| VFI VPLSA<br>VFI VPLSA<br>VFI VPLSA | VFI<br>VFI    | 10.11.11.11<br>10.33.33.33 | 110<br>110<br>110 | UP<br>UP<br>11D |

次に示す show vfi コマンドの出力例は VFI ステータスを表示しています。

Device# show vfi VPLSA

| VFI name: VPLSA, st | tate: up      |             |
|---------------------|---------------|-------------|
| Local attachment    | circuits:     |             |
| Vlan2               |               |             |
| Neighbors connect   | ced via pseud | lowires:    |
| Peer Address        | VC ID Sp      | lit-horizon |
| 10.11.11.11         | 110           | Y           |
| 10.33.33.33         | 110           | Y           |
| 10.44.44.44         | 110           | Y           |

Device# show vfi VPLSB

| /FI | name: VPLSB,   | state: up    |               |
|-----|----------------|--------------|---------------|
| I   | ocal attachmer | nt circuits  | :             |
|     | Vlan2          |              |               |
| N   | eighbors conne | ected via pa | seudowires:   |
| F   | eer Address    | VC ID        | Split-horizon |
| 1   | 0.99.99.99     | 111          | Y             |
| 1   | 0.12.12.12     | 111          | Y             |
| 1   | 0.13.13.13     | 111          | Ν             |
|     |                |              |               |

# 例: CE デバイスからタグなしトラフィックを受け取るアクセス ポートの設定:代替設定

次に、タグなしトラフィックを設定する例を示します。

```
Device(config) # interface GigabitEthernet 0/4/4
Device(config-if) # no ip address
Device(config-if) # negotiation auto
Device(config-if) # service instance 10 ethernet
Device(config-if-srv) # encapsulation untagged
Device(config-if-srv) # exit
Device(config-if) # exit
Device(config) # bridge-domain 100
Device(config-bdomain) # member GigabitEthernet0/4/4 service-instance 10
Device(config-if-srv) # end
```

I

### 例: Q-in-Q EFP の設定

次に、タグ付きトラフィックを設定する例を示します。

```
Device(config)# interface GigabitEthernet 0/0/2
Device(config-if)# no ip address
Device(config-if)# negotiate auto
Device(config-if)# service instance 10 ethernet
Device(config-if-srv)# encapsulation dotlq 200 second-dotlq 400
Device(config-if-srv)# bridge-domain 100
Device(config-if-srv)# end
```

ポートがブロックされた状態にないことを確認するには、show spanning-tree vlan コマンドを使用 します。特定の VLAN のトラフィックを送受信するように、特定のポートが設定されていること を確認するには、show vlan id コマンドを使用します。

### 例:EFP での Q-in-Q の設定:代替設定

次に、タグ付きトラフィックを設定する例を示します。

```
Device (config) # interface GigabitEthernet 0/4/4
Device (config-if) # no ip address
Device (config-if) # nonegotiate auto
Device (config-if) # service instance 10 ethernet
Device (config-if) # service instance 10 ethernet
Device (config-if-srv) # encapsulation dot1q 200 second-dot1q 400
Device (config-if) # exit
Device (config-if) # exit
Device (config) # bridge-domain 100
Device (config-bdomain) # member GigabitEthernet0/4/4 service-instance 1000
Device (config-bdomain) # end
```

```
ポートがブロックされた状態にないことを確認するには、show spanning-tree vlan コマンドを使用
します。特定の VLAN のトラフィックを送受信するように、特定のポートが設定されていること
を確認するには、show vlan id コマンドを使用します。
```

## 例: PE デバイス上の MPLS の設定

次に、グローバルなマルチプロトコル ラベル スイッチング (MPLS) の設定例を示します。

```
Device (config) # mpls label protocol ldp
Device (config) # mpls ldp logging neighbor-changes
Device (config) # mpls ldp discovery hello holdtime 5
Device (config) # mpls ldp router-id Loopback0 force
```

次に示す show ip cef コマンドの出力例は、割り当てられた Label Distribution Protocol (LDP) ラベ ルを表示しています。

Device# show ip cef 192.168.17.7

```
192.168.17.7/32, version 272, epoch 0, cached adjacency to POS4/1
0 packets, 0 bytes
  tag information set
    local tag: 8149
    fast tag rewrite with PO4/1, point2point, tags imposed: {4017}
```

```
via 10.3.1.4, POS4/1, 283 dependencies
next hop 10.3.1.4, POS4/1
valid cached adjacency
tag rewrite with PO4/1, point2point, tags imposed: {4017}
```

### 例:PE デバイス上の VFI

次に、仮想転送インスタンス(VFI)設定の例を示します。

```
Device(config)# 12 vfi vfi110 manual
Device(config-vfi)# vpn id 110
Device(config-vfi)# neighbor 172.16.10.2 4 encapsulation mpls
Device(config-vfi)# neighbor 10.16.33.33 encapsulation mpls
Device(config-vfi)# neighbor 198.51.100.44 encapsulation mpls
Device(config-vfi)# bridge-domain 100
Device(config-vfi)# end
```

次に、ハブアンドスポーク構成の VFI の設定例を示します。

```
Device(config)# 12 vfi VPLSA manual
Device(config-vfi)# vpn id 110
Device(config-vfi)# neighbor 10.9.9.9 encapsulation mpls
Device(config-vfi)# neighbor 192.0.2.12 encapsulation mpls
Device(config-vfi)# neighbor 203.0.113.4 encapsulation mpls no-split-horizon
Device(config-vfi)# bridge-domain 100
Device(config-vfi)# end
```

**show mpls 12transport vc** コマンドは、プロバイダーエッジ(PE)デバイスに関する情報を表示し ます。**show mpls 12transport vc detail** コマンドは、PE デバイス上の仮想回線(VC)に関する詳細 情報を表示します。

#### Device# show mpls 12transport vc 201

| Local intf | Local circuit | Dest address  | VC ID | Status |
|------------|---------------|---------------|-------|--------|
|            |               |               |       |        |
| VFI test1  | VFI           | 209.165.201.1 | 201   | UP     |
| VFI test1  | VFI           | 209.165.201.2 | 201   | UP     |
| VFI test1  | VFI           | 209.165.201.3 | 201   | UP     |

**show vfi**v*fi-name* コマンドは VFI ステータスを表示します。出力の VC ID は VPN ID を表します。 VC は、次の例で示すように、宛先アドレスと VC ID の組み合わせによって識別されます。

```
Device# show vfi VPLS-2
```

```
VFI name: VPLS-2, state: up
  Local attachment circuits:
    Vlan2
  Neighbors connected via pseudowires:
                   VC ID
 Peer Address
                             Split-horizon
  10.1.1.1
                    2
                                   Y
  10.1.1.2
                    2
                                   Y
  10.2.2.3
                    2
                                   Ν
```

### 例: PE デバイス上の VFI: 代替設定

次に、プロバイダーエッジ(PE)デバイス上で仮想転送インターフェイス(VFI)を設定する例 を示します。

Device(config) # 12vpn vfi context vfi110 Device (config-vfi) # vpn id 110 Device(config-vfi) # member 172.16.10.2 4 encapsulation mpls Device (config-vfi) # member 10.33.33.33 encapsulation mpls Device (config-vfi) # member 10.44.44.44 encapsulation mpls Device(config-vfi)# exit Device (config) # bridge-domain 100 Device (config-bdomain) # member vfi vfi110 Device(config-bdomain)# end

次に、ハブアンドスポーク VFI 構成を設定する例を示します。

```
Device(config) # 12vpn vfi context VPLSA
Device(config-vfi) # vpn id 110
Device (config-vfi) # member 10.9.9.9 encapsulation mpls
Device(config-vfi) # member 172.16.10.2 4 encapsulation mpls
Device(config-vfi)#
                     exit
Device (config) # bridge-domain 100
Device(config-bdomain) # member vfi VPLSA
Device(config-bdomain)# member GigabitEthernet0/0/0 service-instance 100
Device (config-bdomain) # member 10.33.33.33 10 encapsulation mpls
Device(config-bdomain)# end
```

show l2vpn atom vc コマンドは PE デバイスに関する情報を表示します。このコマンドはデバイス 上のレイヤ2パケットをルーティングするために有効化された Any Transport over MPLS (AToM) 仮想回線(VC)および静的擬似回線に関する情報も表示します。

#### Device# show 12vpn atom vc

| Local intf     | Local circuit  | Dest address | VC ID    | Status            |
|----------------|----------------|--------------|----------|-------------------|
|                |                |              |          |                   |
| Et0/0.1        | Eth VLAN 101   | 10.0.0.2     | 101      | UP                |
| Et0/0.1        | Eth VLAN 101   | 10.0.3       | 201      | DOWN              |
| show l2vpn vfi | コマンドは VTP ステータ | スを表示します。     | 出力の VC I | D は VPN ID を表します。 |
| VC は、次の例       | で示すように、宛先アド1   | レスと VC ID の組 | しみ合わせに   | よって識別されます。        |

#### Device# show 12vpn vfi VPLS-2

Legend: RT= Route-target

.. . . . .

VFI name: serviceCore1, State: UP, Signaling Protocol: LDP VPN ID: 100, VPLS-ID: 9:10, Bridge-domain vlan: 100 RD: 9:10, RT: 10.10.10.10:150 Pseudo-port Interface: Virtual-Ethernet1000

,

. . .

| Neignbors | connected via pse | udowires: |                      |          |
|-----------|-------------------|-----------|----------------------|----------|
| Interface | Peer Address      | VC ID     | Discovered Router ID | Next Hop |
| Pw2000    | 10.0.0.1          | 10        | 10.0.0.1             | 10.0.0.1 |
| Pw2001    | 10.0.0.2          | 10        | 10.1.1.2             | 10.0.0.2 |
| Pw2002    | 10.0.0.3          | 10        | 10.1.1.3             | 10.0.0.3 |
| Pw5       | 10.0.0.4          | 10        | -                    | 10.0.0.4 |

### 例:フルメッシュ VPLS コンフィギュレーション

フルメッシュコンフィギュレーションでは、各プロバイダーエッジ(PE)デバイスは、仮想転送 インターフェイス(VFI)を使用して、仮想プライベートLANサービス(VPLS)ドメインの他の すべてのPEデバイスとのマルチポイントツーマルチポイント転送関係を作成します。カスタマー ネットワークから受信したイーサネットパケットまたはVLANパケットは、1つ以上のローカル インターフェイスおよび(または)VPLSドメインのエミュレート仮想回線(VC)に転送できま す。ネットワークでのブロードキャストパケットのループを回避するために、エミュレート VC から受信したパケットは、PEデバイスのVPLSドメイン内のどのエミュレート VC にも転送でき ません。フルメッシュネットワークのブロードキャストパケット ループを回避するために、レ イヤ2のスプリットホライズンが有効になっていることを確認してください。

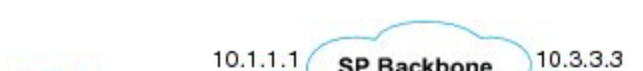

図 43: フルメッシュ VPLS コンフィギュレーション

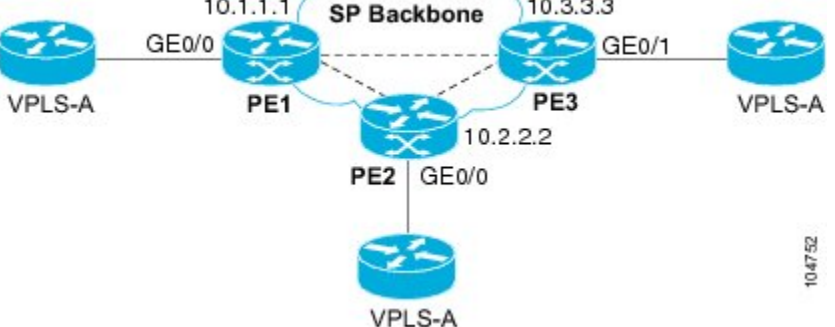

#### PE1の設定

次の例は、仮想スイッチインスタンス(VSI)と関連する VC を作成する方法について説明します。

```
12 vfi PE1-VPLS-A manual
vpn id 100
neighbor 10.2.2.2 encapsulation mpls
neighbor 10.3.3 encapsulation mpls
bridge domain 100
!
interface Loopback 0
ip address 10.1.1.1 255.255.0.0
```

次の例は、カスタマーエッジ(CE)デバイスインターフェイスの設定方法について説明しています(1つの VLAN に複数のレイヤ2インターフェイスを設定できます)。

```
interface GigabitEthernet 0/0/0
no ip address
negotiation auto
service instance 10 ethernet
encapsulation dot1q 200
bridge-domain 100
```

#### **PE2**の設定

次の例は、VSIと関連する VC を作成する方法について説明します。

```
12 vfi PE2-VPLS-A manual
vpn id 100
neighbor 10.1.1.1 encapsulation mpls
neighbor 10.3.3.3 encapsulation mpls
bridge domain 100
!
interface Loopback 0
ip address 10.2.2.2 255.255.0.0
```

次の例は、CE デバイス インターフェイスの設定方法について説明しています(1 つの VLAN に 複数のレイヤ 2 インターフェイスを設定できます)。

```
interface GigabitEthernet 0/0/0
no ip address
negotiation auto
service instance 10 ethernet
encapsulation dotlq 200
bridge-domain 100
```

#### **PE3**の設定

次の例は、VSIと関連する VC を作成する方法について説明します。

```
12 vfi PE3-VPLS-A manual
vpn id 112
neighbor 10.1.1.1 encapsulation mpls
neighbor 10.2.2.2 encapsulation mpls
bridge domain 100
!
interface Loopback 0
ip address 10.3.3.3 255.255.0.0
```

次の例は、CE デバイス インターフェイスの設定方法について説明しています(1 つの VLAN に 複数のレイヤ 2 インターフェイスを設定できます)。

```
interface GigabitEthernet 0/0/1
no ip address
negotiation auto
service instance 10 ethernet
encapsulation dot1q 200
bridge-domain 100
!
```

次に示す、show mpls l2 vc コマンドの出力例は VC のステータスに関する情報を提供します。

#### Device# show mpls 12 vc

| l intf     | Local circuit                          | Dest address                                                 | VC ID                                             | Status                                                                                                    |
|------------|----------------------------------------|--------------------------------------------------------------|---------------------------------------------------|----------------------------------------------------------------------------------------------------|
|            |                                        |                                                              |                                                   |                                                                                                    |
| PE1-VPLS-A | VFI                                    | 10.2.2.2                                                     | 100                                               | UP                                                                                                    |
| PE1-VPLS-A | VFI                                    | 10.3.3.3                                                     | 100                                               | UP                                                                                                    |
|            | l intf<br><br>PE1-VPLS-A<br>PE1-VPLS-A | l intf Local circuit<br><br>?E1-VPLS-A VFI<br>PE1-VPLS-A VFI | L intf         Local circuit         Dest address | L intf         Local circuit         Dest address         VC ID                 ?E1-VPLS-A         VFI         10.2.2.2         100           PE1-VPLS-A         VFI         10.3.3.3         100 |

次に示す、show vfi コマンドの出力例は VFI に関する情報を提供します。

Device# show vfi PE1-VPLS-A

VFI name: VPLSA, state: up Local attachment circuits: Vlan200

```
Neighbors connected via pseudowires: 10.2.2.2 10.3.3.3
```

#### 次に示す、show mpls 12 transport vc コマンドの出力例は仮想回線に関する情報を提供します。

#### Device# show mpls 12transport vc detail

Local interface: VFI PE1-VPLS-A up Destination address: 10.2.2.2, VC ID: 100, VC status: up Tunnel label: imp-null, next hop point2point Output interface: Se2/0, imposed label stack {18} Create time: 3d15h, last status change time: 1d03h Signaling protocol: LDP, peer 10.2.2.20 up MPLS VC labels: local 18, remote 18 Group ID: local 0, remote 0 MTU: local 1500, remote 1500 Remote interface description: Sequencing: receive disabled, send disabled VC statistics: packet totals: receive 0, send 0 byte totals: receive 0, send 0 packet drops: receive 0, send 0

### 例:フルメッシュ コンフィギュレーション:代替設定

フルメッシュコンフィギュレーションでは、各プロバイダーエッジ(PE)ルータは、仮想転送イ ンターフェイス(VFI)を使用して、仮想プライベートLANサービス(VPLS)ドメインの他のす べてのPEルータとのマルチポイントツーマルチポイント転送関係を作成します。カスタマーネッ トワークから受信したイーサネットパケットまたは仮想LAN(VLAN)パケットは、1つ以上の ローカルインターフェイスおよび(または)VPLSドメインのエミュレート仮想回線(VC)に転 送できます。ネットワークでのブロードキャストパケットのループを回避するために、エミュ レート VC から受信したパケットは、PE ルータの VPLSドメイン内のどのエミュレート VC にも 転送できません。つまり、レイヤ2スプリットホライズンは、フルメッシュネットワークでデ フォルトとして常にイネーブルにする必要があります。

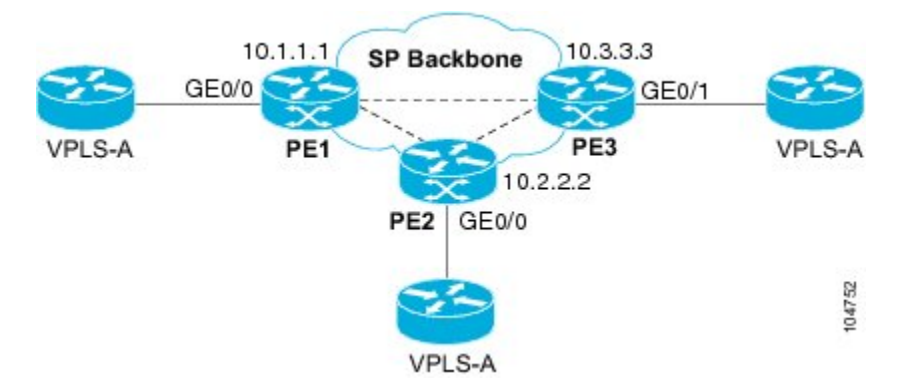

#### 図 44: VPLSの設定例

#### PE1の設定

次の例は、仮想スイッチインスタンス(VSI)および関連する VC の作成と、CE デバイスイン ターフェイスの設定方法について説明しています(1つの VLAN に複数のレイヤ2インターフェ イスを設定できます)。

```
interface gigabitethernet 0/0/0
service instance 100 ethernet
encap dotlq 100
no shutdown
!
l2vpn vfi context PE1-VPLS-A
vpn id 100
neighbor 10.2.2.2 encapsulation mpls
neighbor 10.3.3.3 encapsulation mpls
!
bridge-domain 100
member gigabitethernet0/0/0 service-instance 100
member vfi PE1-VPLS-A
```

#### PE2の設定

次の例は、VSIおよび関連する VC の作成と、CE デバイスインターフェイスの設定方法について 説明しています(1つの VLAN に複数のレイヤ2インターフェイスを設定できます)。

```
interface gigabitethernet 0/0/0
service instance 100 ethernet
encap dotlq 100
no shutdown
!
l2vpn vfi context PE2-VPLS-A
vpn id 100
neighbor 10.1.1.1 encapsulation mpls
neighbor 10.3.3.3 encapsulation mpls
!
bridge-domain 100
member gigabitethernet0/0/0 service-instance 100
member vfi PE2-VPLS-A
```

#### **PE3**の設定

次の例は、VSIおよび関連する VC の作成と、CE デバイスインターフェイスの設定方法について 説明しています(1 つの VLAN に複数のレイヤ 2 インターフェイスを設定できます)。

```
interface gigabitethernet 0/0/0
service instance 100 ethernet
encap dotlq 100
no shutdown
!
l2vpn vfi context PE3-VPLS-A
vpn id 100
neighbor 10.1.1.1 encapsulation mpls
neighbor 10.2.2.2 encapsulation mpls
!
bridge-domain 100
member gigabitethernet0/0/0 service-instance 100
member vfi PE3-VPLS-A
```

次に示す、show mpls 12 vc コマンドの出力例は VC のステータスに関する情報を表示します。

Device# show mpls 12 vc

| Local intf     | Local circuit | Dest address | VC ID | Status |
|----------------|---------------|--------------|-------|--------|
|                |               |              |       |        |
| VFI PE3-VPLS-A | VFI           | 10.2.2.2     | 100   | UP     |
| VFI PE3-VPLS-A | VFI           | 10.3.3.3     | 100   | UP     |

次に示す、showl2vpnvfi コマンドの出力例は VFI に関する情報を表示します。

Device# show 12vpn vfi VPLS-2

Legend: RT= Route-target

VFI name: serviceCore1, State: UP, Signaling Protocol: LDP VPN ID: 100, VPLS-ID: 9:10, Bridge-domain vlan: 100 RD: 9:10, RT: 10.10.10.10:150 Pseudo-port Interface: Virtual-Ethernet1000

| Neighbors | connected via pse | eudowires: |                      |          |
|-----------|-------------------|------------|----------------------|----------|
| Interface | Peer Address      | VC ID      | Discovered Router ID | Next Hop |
| Pw2000    | 10.0.0.1          | 10         | 10.0.1               | 10.0.0.1 |
| Pw2001    | 10.0.0.2          | 10         | 10.1.1.2             | 10.0.0.2 |
| Pw2002    | 10.0.0.3          | 10         | 10.1.1.3             | 10.0.0.3 |
| Pw5       | 10.0.0.4          | 10         | -                    | 10.0.0.4 |

次に示す、showl2vpnatomvc コマンドの出力例は仮想回線に関する情報を表示します。

Device# show 12vpn atom vc

| Local intf         | Local circuit                | Dest address      | VC ID      | Status     |
|--------------------|------------------------------|-------------------|------------|------------|
|                    |                              |                   |            |            |
| Et0/0.1<br>Et0/0.1 | Eth VLAN 101<br>Eth VLAN 101 | 10.0.0.2 10.0.0.3 | 101<br>201 | UP<br>DOWN |

# 仮想プライベート LAN サービスの設定の機能情報

次の表に、このモジュールで説明した機能に関するリリース情報を示します。この表は、ソフト ウェア リリース トレインで各機能のサポートが導入されたときのソフトウェア リリースだけを 示しています。その機能は、特に断りがない限り、それ以降の一連のソフトウェア リリースでも サポートされます。

プラットフォームのサポートおよびシスコソフトウェアイメージのサポートに関する情報を検索 するには、Cisco Feature Navigator を使用します。Cisco Feature Navigator にアクセスするには、 www.cisco.com/go/cfn に移動します。Cisco.com のアカウントは必要ありません。

| 機能名                         | リリース                      | 機能情報                                                                                                    |
|-----------------------------|---------------------------|----------------------------------------------------------------------------------------------------|
| 仮想プライベート LAN<br>サービス(VPLS)  | Cisco IOS XE Release 3.5S | この機能により、ダイナミック仮想プラ<br>イベートLANサービス(VPLS)を設定<br>できます。VPLSはVPNの一種で、管理<br>された IP/MPLS ネットワーク上におい<br>て、単一のブリッジドメインで複数のサ<br>イトを接続できます。                                                                                                    |
|                             |                           | この機能は、Cisco IOS XE Release 3.5S<br>で Cisco ASR 903 シリーズ アグリゲー<br>ション サービス ルータに導入されまし<br>た。                                                                                                    |
| L2VPN プロトコルベース<br>CLI       | Cisco IOS XE Release 3.7S | L2VPNプロトコルベースのCLI機能は、<br>Cisco IOS XE Release 3.7S で導入されま<br>した。この機能は、シスコのさまざまな<br>プラットフォームでCisco IOS ソフトウェ<br>アを開発し、提供するための一連のプロ<br>セスおよび向上したインフラストラク<br>チャを提供します。この機能では、Cisco<br>プラットフォーム全体で整合性のある機<br>能を実現し、クロスオペレーティング<br>システムサポートを提供するため、新し<br>いコマンドが導入され、既存のコマンド<br>が変更または置き換えられました。 |
| スタティック VPLS over<br>MPLS-TP | Cisco IOS XE Release 3.6S | この機能により、スタティック VPLS が<br>MPLS トランスポートプロファイルを使<br>用できるようになります。                                                                                                    |
|                             |                           | この機能は、Cisco IOS XE Release 3.6S<br>で Cisco ASR 903 シリーズ アグリゲー<br>ション サービス ルータに導入されまし<br>た。                                                                                                    |

| 表 33:仮想プライベー | ・ト | くの設定の機能情報 |
|--------------|----|-----------|
|--------------|----|-----------|

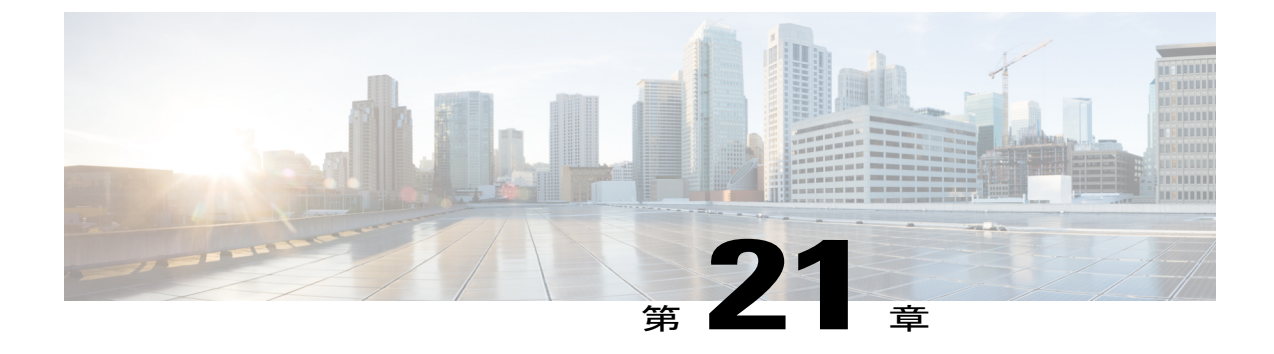

# ルーテッド擬似回線とルーテッド VPLS

この機能モジュールでは、ルーテッド擬似回線とルーテッドVPLSの設定方法について説明します。

- 機能情報の確認, 645 ページ
- ルーテッド擬似回線とルーテッド VPLS の設定, 645 ページ
- ルーテッド擬似回線とルーテッド VPLS の設定の確認, 646 ページ
- ルーテッド擬似回線とルーテッド VPLS の機能情報, 648 ページ

# 機能情報の確認

ご使用のソフトウェアリリースでは、このモジュールで説明されるすべての機能がサポートされているとは限りません。最新の機能情報および警告については、Bug Search Tool およびご使用のプラットフォームおよびソフトウェアリリースのリリースノートを参照してください。このモジュールで説明される機能に関する情報、および各機能がサポートされるリリースの一覧については、機能情報の表を参照してください。

プラットフォームのサポートおよびシスコソフトウェアイメージのサポートに関する情報を検索 するには、Cisco Feature Navigator を使用します。Cisco Feature Navigator にアクセスするには、 www.cisco.com/go/cfn に移動します。Cisco.com のアカウントは必要ありません。

# ルーテッド擬似回線とルーテッド VPLS の設定

RPW およびルーテッド VPLS はレイヤ3 トラフィックをルーティングし、プロバイダー エッジ (PE) デバイス間の擬似配線接続でレイヤ2フレームを切り替えることができます。Ethernet over MPLS (EoMPLS) の形式のポイントツーポイント PE 接続、および Virtual Private LAN Service (VPLS) マルチポイント PE 接続の両方がサポートされます。フレームをこれらのインターフェ イスとの間でルーティングできる機能は、同じスイッチ上のレイヤ3ネットワーク (VPN または グローバル) への擬似配線の終了、またはレイヤ2トンネルを介したレイヤ3フレームのトンネ リング (EoMPLS または VPLS) をサポートします。この機能は、MPLSトラフィックエンジニ アリング(MPLS-TE)および高速再ルーティング(FRR)機能を介して物理インターフェイスまたはデバイスの障害時のネットワーク収束をサポートします。特に、機能は、VPLSドメイン上のレイヤ3マルチキャストの MPLS TE-FRR 保護をイネーブルにします。

**RPW**がA-VPLSモードで設定されている場合、TE/FRRはA-VPLSがECMP上で実行され、ECMP 収束が TE/FRR と同等であるため、サポートされません。

擬似配線のルーティングサポートを設定するには、仮想LAN (VLAN) インターフェイス設定の レイヤ3ドメイン (VPN またはグローバル)のIP アドレスおよびその他のレイヤ3機能を設定し ます。次に、VLAN 100 インターフェイスに IP アドレス 10.10.10.1 を割り当て、マルチキャスト PIM をイネーブルにする例を示します。(レイヤ2フォワーディングは VFI VFI100 によって定義 されます)。

interface bdi 100

ip address 10.10.10.1 255.255.255.0 次の例では、VPNドメインVFI200のIPアドレス20.20.20.1を割り当てます。(レイヤ2フォワー ディングは VFI VFI200によって定義されます)。

interface bdi 200

ip address 20.20.20.1 255.255.255.0

# ルーテッド擬似回線とルーテッド VPLS の設定の確認

show mpls platform コマンドを使用して、ルーテッド擬似回線とルーテッド VPLS の設定に関する 情報を表示できます。

次に、ルーテッド擬似回線とルーテッド VPLS の設定に関する情報を表示する例を示します。

#### 手順の概要

**1.** show mpls platform vpls 100

#### 手順の詳細

show mpls platform vpls 100

#### 例:

Device# show mpls platform vpls 100

VPLS VLAN 100 (BD 100): V4
VC info (#spoke VCs 0) :
 Imp: tcam 224 (68 ) adj 131076 (0x20004) [peer 1.1.1.1 ID vc\_id 100 2:1] \
stats 0/0 0/0
Disp: tcam 324 (66 ) adj 114692 (0x1C004) [in\_label 16] stats 0/0
BD Flood Manager: VLAN/BD 100, 3 peers, V4
CMET handle 0x8 top 8 (0x8) bottom 3280 (0xCD0)

Ingr flood: tcam 64/0x40 (sw 15) adj 196608 (0x30000) elif 0x701C0064 stats 0/0 \ 0/0 Egr flood: tcam 65/0x41 (sw 72) adj 180228 (0x2C004) elif 0x701C0064 stats 0/0 \ 0/0 BD ports: adj 32868 (0x8064) elif 0x20000064 stats 3/208 Ingr local: tcam 32/0x20 (sw 13) adj 180224 (0x2C000) elif 0x20000064 stats 0/0 Egr local: tcam 33/0x21 (sw 14) adj 180225 (0x2C001) elif 0x20000064 stats 0/0 IRB Ingr V4 Mcast control 162/0xA2 (sw 79), adj 196609 (0x30001) Egr V4 Mcast control 164/0xA4 (sw 84), adj 180229 (0x2C005) Ingr V4 Mcast data 192/0xC0 (sw 80), adj 1966 (0x30000) Egr V4 Mcast data 194/0xC2 (sw 85), adj 180228 (0x2C004) Ingr V4 Bcast 34/0x22 (sw 81), adj 196609 (0x30001) Egr V4 Bcast 35/0x23 (sw 86), adj 180229 (0x2C005) IRB Ingr V6 Mcast control 608/0x260 (sw 82), adj 196608 Egr V6 Mcast control 612/0x264 (sw 89), adj 180228 (0x30000) (0x2C004) Ingr V6 Mcast data 672/0x2A0 (sw 83), adj 196608 (0x30000) (0x2C004) Egr V6 Mcast data 676/0x2A4 (sw 90), adj 180228 (0x2C002) stats 0/0 ip2irb local 36/0x24 (sw 87), adj 180226 ip2irb fload 66/0x42 (sw 88), adj 180220 (0x2C006) stats 0 BD Flood Manager: 1 BDs, LTL base 0x90E, LTL clients: VPLS : Wildcard entry tcam 288 (12) adj 78089 (0x13109) (0x2C006) stats 0/0

# ルーテッド擬似回線とルーテッド VPLS の機能情報

表 34: ルーテッド擬似回線とルーテッド VPLS の機能情報

| <ul> <li>ルーテッド擬似回線とルーテッ</li> <li>12.2(33)SRB</li> <li>12.2(33)SXJ1</li> <li>15.0(1)SY</li> <li>15.0(1)SY</li> <li>15.2(4)M</li> <li>Cisco IOS XE Release 3.6S</li> <li>Cisco IOS Release 12.2(33)SRB</li> <li>では、この機能が Cisco 7600 シ</li> <li>リーズルータに追加されました。</li> <li>この機能は、Cisco IOS Release 12.2(33)SXJ1 で統合されました。</li> <li>この機能は、Cisco IOS Release 12.2(33)SXJ1 で統合されました。</li> <li>この機能は、Cisco IOS Release 12.2(33)SX1 で統合されました。</li> <li>この機能は、Cisco IOS Release 15.0(1)SY で統合されました。</li> <li>この機能は、Cisco IOS Release 15.0(1)SY で統合されました。</li> <li>この機能は、Cisco IOS Release 15.2(4)M で統合されました。</li> <li>この機能は、Cisco IOS Release 15.2(4)M で統合されました。</li> </ul> | 機能名                      | リリース                                                                              | 機能情報                                                                                                    |
|----------------------------------------------------------------------------------------------------|--------------------------|-----------------------------------------------------------------------------------|----------------------------------------------------------------------------------------------------|
|                                                                                                    | ルーテッド擬似回線とルーテッ<br>ド VPLS | 12.2(33)SRB<br>12.2(33)SXJ1<br>15.0(1)SY<br>15.2(4)M<br>Cisco IOS XE Release 3.6S | この機能はレイヤ3トラフィッ<br>クをルーティングし、プロバイ<br>ダーエッジ (PE) デバイス間<br>の擬似回線接続でレイヤ2フ<br>レームを切り替えることができ<br>ます。<br>Cisco IOS Release 12.2(33)SRB<br>では、この機能が Cisco 7600 シ<br>リーズルータに追加されまし<br>た。<br>この機能は、Cisco IOS Release<br>12.2(33)SXJ1 で統合されまし<br>た。この機能は WAN カードで<br>サポートされています。次のコ<br>マンドが変更されました: show<br>mpls platform。<br>この機能は、Cisco IOS Release<br>15.0(1)SY で統合されました。<br>この機能は、Cisco IOS Release<br>15.2(4)M で統合されました。<br>Cisco IOS XE Release 3.6S で<br>は、Cisco ASR 1000 シリーズ<br>ルータのサポートが追加されま<br>した。 |

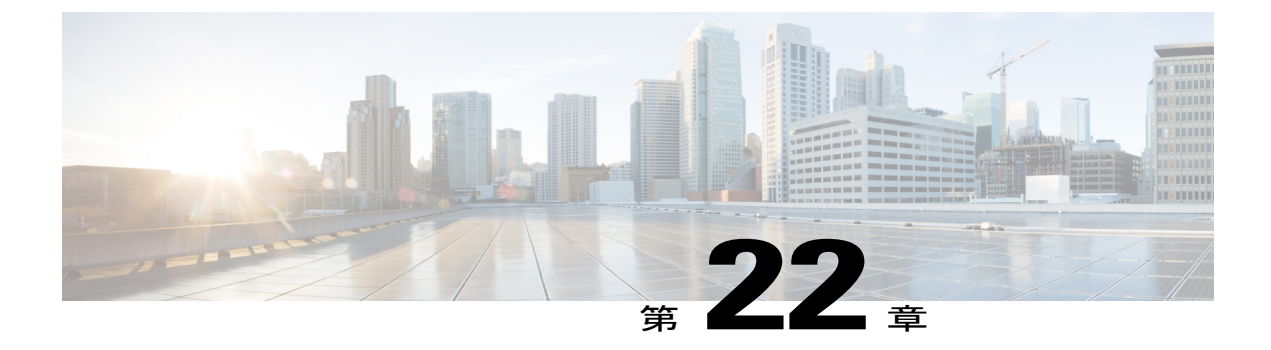

# BGP ベースの VPLS 自動検出

VPLS 自動検出を使用すると、仮想プライベート LAN サービス(VPLS)プロバイダー エッジ (PE) デバイスで、同じ VPLS ドメインに属する他の PE デバイスを検出できます。VPLS 自動 検出によって、PE デバイスが追加されたとき、または VPLS ドメインから削除されたときも、 自動的に検出されます。そのため、VPLS 自動検出を有効にすると、VPLS ドメインを手動で設 定したり、PE デバイスが追加または削除されたときに設定をメンテナンスしたりする必要がな くなります。VPLS 自動検出は、ボーダー ゲートウェイ プロトコル (BGP) を使用して、VPLS メンバーを検出し、VPLS ドメインの擬似回線をセットアップおよび解除します。

このモジュールでは、BGP ベースの VPLS 自動検出を設定する方法について説明します。

- 機能情報の確認, 649 ページ
- BGP ベースの VPLS 自動検出の制約事項, 650 ページ
- BGP ベースの VPLS 自動検出に関する情報, 651 ページ
- BGP ベースの VPLS 自動検出の設定方法, 655 ページ
- BGP ベースの VPLS 自動検出の設定例, 674 ページ
- BGP ベースの VPLS 自動検出に関するその他の参考資料,681 ページ
- BGP ベースの VPLS 自動検出の機能情報, 682 ページ

# 機能情報の確認

ご使用のソフトウェアリリースでは、このモジュールで説明されるすべての機能がサポートされているとは限りません。最新の機能情報および警告については、Bug Search Tool およびご使用のプラットフォームおよびソフトウェアリリースのリリースノートを参照してください。このモジュールで説明される機能に関する情報、および各機能がサポートされるリリースの一覧については、機能情報の表を参照してください。

プラットフォームのサポートおよびシスコソフトウェアイメージのサポートに関する情報を検索 するには、Cisco Feature Navigator を使用します。Cisco Feature Navigator にアクセスするには、 www.cisco.com/go/cfn に移動します。Cisco.com のアカウントは必要ありません。

# BGP ベースの VPLS 自動検出の制約事項

- ・仮想プライベート LAN サービス (VPLS) 自動検出は、IPv4 アドレスのみをサポートします。
- VPLS Autodiscovery は、Forwarding Equivalence Class (FEC) 129 を使用してエンドポイント 情報を伝達します。手動で設定された擬似回線は、FEC 128 を使用します。
- VPLS 自動検出は、レイヤ2トンネルプロトコルバージョン3(L2TPv3)ではサポートされ ません。
- 単一の仮想転送インスタンス(VFI)に自動検出された擬似回線と手動設定された擬似回線の両方を設定できます。ただし、同じピアのPEデバイスに異なる擬似回線を設定することはできません。
- VPLS 自動検出を有効にした後に、neighbor コマンドを使用してネイバーを手動で設定し、 両方のピアを自動検出モードにすると、各ピアはその VPLS の検出データを受信します。ピ アが VPLS ドメインのデータを受信しないようにするには、ルートターゲット(RT) 値を手 動で設定します。
- 複数の擬似回線を手動で設定し、各擬似回線に対して同じPEデバイスの異なるIPアドレス をターゲットとして指定する場合、同じPEデバイスで終端する擬似回線を識別するために、 同じ仮想回線(VC)IDを使用しないでください。
- •1 つの PE デバイスのネイバーを手動で設定する場合、別の PE デバイスで自動検出を使用して、同じ擬似回線を反対方向に設定することはできません。
- トンネル選択は、自動検出されたネイバーではサポートされません。
- VFI ごとに最大 16 RT がサポートされます。
- •同じ PE デバイスの複数の VFI で、同じ RT を使用することはできません。
- Border Gateway Protocol (BGP) 自動検出プロセスは、ダイナミック階層 VPLS をサポートしません。ユーザ側 PE (U-PE) デバイスはネットワーク側 PE (N-PE) デバイスを検出できません。また、N-PE デバイスは U-PE デバイスを検出できません。
- ・自動検出されたネイバーの擬似回線では、スプリットホライズンが有効にされます。(すべてのインターフェイスで、スプリットホライズンはデフォルトで有効にされています。スプリットホライズンは、ルート情報が、その情報の発信元となるインターフェイスとは関係のないデバイスによってアドバタイズされないようにします。)そのため、階層型 VPLSの擬似回線を手動で設定します。U-PE デバイスがこれらの擬似回線の BGP 自動検出に関与していないことを確認します。
- 自動検出されたネイバーのスプリットホライズンは無効にしないでください。スピリット ホライズンは、VPLS Autodiscovery で必須です。
- プロビジョニングされるピアアドレスは、ピアのラベル配布プロトコル(LDP)ルータ ID にバインドした/32アドレスでなければなりません。

ピア PE デバイスは、ローカル LDP ルータ ID として使用される IP アドレスにアクセスできる必要があります。ピア PE デバイスの xconnect コマンドで IP アドレスが使用されない場合でも、IP アドレスは到達可能である必要があります。

# BGP ベースの VPLS 自動検出に関する情報

### **VPLS**の機能

仮想プライベートLANサービス(VPLS)では、マルチプロトコルラベルスイッチング(MPLS) ネットワークで、透過型LANサービス(TLS)としても知られる、マルチポイントイーサネット LANサービスを提供できます。VPLSのすべての顧客サイトは、実際のサイトが異なる場所にあっ ても、同一のLAN上にあるように表示されます。

### BGP ベースの VPLS 自動検出の動作

VPLS 自動検出を使用すると、各仮想プライベート LAN サービス(VPLS)プロバイダー エッジ (PE)デバイスで、同じ VPLS ドメインの一部である他の PE デバイスを検出できます。VPLS 自 動検出は、いつ PE デバイスが、いつ VPLS ドメインで追加および削除されたかも追跡します。自 動検出およびシグナリング機能は Border Gateway Protocol(BGP)を使用して、PE デバイスを検 出および追跡します。

BGP では、エンドポイントプロビジョニング情報を保存する際にレイヤ2VPN(L2VPN)ルー ティング情報ベース(RIB)が使用されます。これは、レイヤ2仮想転送インスタンス(VFI)が 設定される度に更新されます。プレフィックスおよびパス情報はL2VPNデータベースに保存さ れ、最適パスがBGPにより決定されるようになります。BGPにより、アップデートメッセージ ですべてのBGPネイバーにエンドポイントプロビジョニング情報が配布されるとき、L2VPNベー スのサービスをサポートするために、このエンドポイント情報を使用して擬似回線メッシュが設 定されます。

BGP 自動検出のメカニズムにより、VPLS 機能に必要不可欠な L2VPN サービスの設定が簡易化さ れます。VPLS は、高速イーサネット使用した堅牢でスケーラブルな IP マルチプロトコル ラベル スイッチング (MPLS) ネットワークによる大規模な LAN として、地理的に分散した拠点間を接 続することで柔軟なサービスの展開を実現します。BGP と VPLS 自動検出に関連する L2VPN ア ドレス ファミリの詳細については、『IP Routing: BGP Configuration Guide』の次の章を参照して ください。

- •「Cisco BGP Overview」章の「L2VPN Address Family」セクション
- 「BGP Support for the L2VPN Address Family」章

### VPLS 自動検出の有効化と VPLS の手動設定の相違

VPLS自動検出が有効な場合、仮想プライベートLANサービス(VPLS)を手動で設定する必要は ありません。下表に示すように、VPLS自動検出のセットアップに使用するコマンドは、VPLSの 手動設定に使用するコマンドと似ています。VPLS自動検出は、L2VPNアドレスファミリモード の neighbor コマンドを使用して、エンドポイント情報を配布し、擬似回線を設定します。

| 表 35 : VPL | の手動設定と | VPLS | 自動検出の | 設定 |
|------------|--------|------|-------|----|
|------------|--------|------|-------|----|

| <b>VPLS</b> の手動設定                                                                                                    | BGP ベースの VPLS 自動検出                                                                                                    |
|----------------------------------------------------------------------------------------------------|----------------------------------------------------------------------------------------------------|
| 12 vfi vpls1 manual<br>vpn id 100<br>neighbor 10.10.10.1 encapsulation mpls<br>neighbor 10.10.10.0 encapsulation mpls<br>exit | <pre>12 vfi vpls1 autodiscovery<br/>vpn id 100<br/>exit<br/>router bgp 1<br/>no bgp default ipv4-unicast<br/>bgp log-neighbor-changes<br/>bgp update-delay 1<br/>neighbor 10.1.1.2 remote-as 1<br/>neighbor 10.1.1.2 update-source Loopback1<br/>address-family 12vpn vpls<br/>neighbor 10.1.1.2 activate<br/>neighbor 10.1.1.2 send-community extended<br/>exit-address-family</pre> |

**12 vfi autodiscovery** コマンドを使用して、VPLS 自動検出を設定します。このコマンドを使用する と、仮想転送インスタンス (VFI) が擬似回線エンドポイントを学習およびアドバタイズできるよ うになります。その結果、L2 VFI コンフィギュレーション モードで neighbor コマンドを入力す る必要はありません。

ただし、neighbor コマンドは、L2 VFI コンフィギュレーションモードの VPLS 自動検出で引き続 きサポートされます。neighbor コマンドを使用すると、自動検出プロセスに参加しない PE デバ イスが VPLS ドメインに参加できます。また、neighbor コマンドは、トンネル選択機能を使用し て設定された PE デバイスでも使用できます。さらに、自動検出プロセスに参加せず、スプリット ホライズン転送が無効になっている、ユーザ側の PE(U-PE)デバイスを持つ階層的な VPLS コン フィギュレーションで neighbor コマンドを使用できます。

# VPLS 自動検出の有効化と、L2VPN プロトコルベースの CLI 機能に関連 するコマンドを使用した VPLS の手動設定の違い

VPLS自動検出が有効な場合、仮想プライベートLANサービス(VPLS)を手動で設定する必要は ありません。下表に示すように、VPLS自動検出のセットアップに使用するコマンドは、VPLSの 手動設定に使用するコマンドと似ています。VPLS自動検出は、L2VPNアドレスファミリモード のneighbor コマンドを使用して、エンドポイント情報を配布し、擬似回線を設定します。

| 12vpn vfi context vpls1<br>vpn id 100<br>neighbor 10.10.10.1 encapsulation mpls<br>exit12vpn vfi context vpls1<br>vpn id 100<br>autodiscovery bgp signaling ldp<br>exit<br>router bgp 1<br>no bgp default ipv4-unicast<br>bgp log-neighbor-changes<br>bgp update-delay 1<br>neighbor 10.1.1.2 remote-as 1<br>neighbor 10.1.1.2 update-source Loopback1<br>.<br>.<br>address-family 12vpn vpls<br>neighbor 10.1.1.2 send-community extended<br>exit-address-family | <b>VPLS</b> の手動設定                                                                                                    | BGP ベースの VPLS 自動検出                                                                                                    |
|----------------------------------------------------------------------------------------------------|----------------------------------------------------------------------------------------------------|----------------------------------------------------------------------------------------------------|
|                                                                                                    | 12vpn vfi context vpls1<br>vpn id 100<br>neighbor 10.10.10.1 encapsulation mpls<br>neighbor 10.10.10.0 encapsulation mpls<br>exit | <pre>12vpn vfi context vpls1<br/>vpn id 100<br/>autodiscovery bgp signaling ldp<br/>exit<br/>router bgp 1<br/>no bgp default ipv4-unicast<br/>bgp log-neighbor-changes<br/>bgp update-delay 1<br/>neighbor 10.1.1.2 remote-as 1<br/>neighbor 10.1.1.2 update-source Loopback1<br/>address-family 12vpn vpls<br/>neighbor 10.1.1.2 activate<br/>neighbor 10.1.1.2 send-community extended<br/>exit-address-family</pre> |

| 表 36 :  | <b>VPLS</b> の手動設定と | VPLS 自動検出の設定 |
|---------|--------------------|--------------|
| 12 00 . | 「LOV」子切びたし         |              |

autodiscovery コマンドを使用して、VPLS 自動検出を設定します。このコマンドを使用すると、 仮想転送インスタンス(VFI) が擬似回線エンドポイントを学習およびアドバタイズできるように なります。その結果、L2 VFI コンフィギュレーション モードで neighbor コマンドを入力する必 要はありません。

ただし、neighbor コマンドは、L2 VFI コンフィギュレーションモードの VPLS 自動検出で引き続 きサポートされます。neighbor コマンドを使用すると、自動検出プロセスに参加しない PE デバ イスが VPLS ドメインに参加できます。また、neighbor コマンドは、トンネル選択機能を使用し て設定された PE デバイスでも使用できます。さらに、自動検出プロセスに参加せず、スプリット ホライズン転送が無効になっている、ユーザ側の PE (U-PE) デバイスを持つ階層的な VPLS コン フィギュレーションで neighbor コマンドを使用できます。

# BGP ベースの VPLS 自動検出の影響を受ける show コマンド

次の show コマンドは、VPLS 自動検出のために強化されました。

- 自動検出される仮想プライベート LAN サービス (VPLS) 擬似回線に関する Forwarding Equivalence Class (FEC) 129 シグナリング情報を組み込むように showmplsl2transportvc detail コマンドが更新されました。
- 自動検出される仮想転送インスタンス(VFI)に関連する情報を表示するように、showvfiコ マンドが強化されました。新しい出力には、VPLS ID、ルート識別子(RD)、ルートター ゲット(RT)、および検出されたピアのルータ ID が含まれます。
- showxconnect コマンドでは、擬似回線に関するルーティング情報ベース(RIB)情報を提供 するように、rib キーワードが更新されました。

### ルート リフレクタでの BGP VPLS 自動検出のサポート

デフォルトでは、内部BGP(iBGP)ピアから受信したルートは、自律システム(AS)内のすべて のBGP デバイス間でフルメッシュ設定が形成されていない限り、他の iBGP ピアに送信されませ ん。これにより拡張性の問題が発生します。Border Gateway Protocol (BGP) ルートリフレクタを 使用することにより、非常に高いレベルの拡張性を得ることができます。ルートリフレクタを設 定すると、デバイスが iBGP の学習済みルートを他の iBGP スピーカーにアドバタイズまたは反映 することができます。

仮想プライベート LAN サービス (VPLS) 自動検出は、BGP ルート リフレクタをサポートしま す。BGP ルート リフレクタは、ルート リフレクタ上で VPLS を明示的に設定しなくても、BGP VPLS プレフィクスを反映するために使用することができます。

ルートリフレクタは、自動検出に参加しません。つまり、ルートリフレクタおよび PE デバイス 間で擬似回線はセットアップされません。ルートリフレクタは VPLS プレフィックスを他の PE デバイスに反映し、これらの PE デバイスが BGP セッションのフル メッシュを持つ必要がないよ うにします。ネットワーク管理者はルートリフレクタの BGP VPLS アドレスファミリだけを設定 します。ルートリフレクタでの VPLS 自動検出サポートの設定例については、『例:ルートリフ レクタでの BGP VPLS 自動検出のサポート』セクションを参照してください。

### MST を使用した VPLS への N-PE アクセス

N-PE デバイスのシングル ポイント障害を防止するために、仮想プライベート LAN サービス (VPLS) ネットワークがマルチホーミング (ネットワーク側の PE [N-PE] VPLS 冗長性) を使用 すると、ブリッジング ループが発生します。ループを解消するために、N-PE デバイスのいずれ かをマルチ スパニングツリー (MST) のルートとして設定することができます。ほとんどの場 合、2 つの N-PE デバイスは、直接の物理リンクが不可能な距離で隔てられています。パス計算用 の MST ブリッジプロトコルデータユニット (BPDU) を渡し、ループを切断して、コンバージェ ンスを維持するために、2 つの N-PE デバイス間に仮想リンク (通常は同じ VPLS コア ネットワー クを経由)を設定することができます。アクティブ デバイスと冗長 N-PE デバイスの間に、特別 な擬似回線を使用して、仮想リンクを作成します。

VPLS PE デバイスに対して MST トポロジを設定する際、次の点を確認してください。

- MST トポロジに参加しているすべての PE デバイス (N-PE およびユーザ側 PE [U-PE]) で spanning-tree mode mst コマンドを有効にします。
- •2つのN-PEデバイス間に特別な擬似回線を設定し、これら2つのデバイスをアップ状態にします。
- ・特別な擬似回線は、手動で作成された仮想転送インスタンス(VFI)です。
- ・設定(MST インスタンス、イーサネット仮想回線(EVC)、および VLAN など)をすべての PE デバイスで同じにします。
- •N-PEデバイスの1つ(U-PEデバイスではない)がMSTインスタンスのルートになります。
•MST 設定の名前とリビジョンは、スタンバイ ルート プロセッサ(RP)と同期されるように 設定します。

# BGP ベースの VPLS 自動検出の設定方法

## VPLS 自動検出 BGP ベースの有効化

仮想プライベートLANサービス(VPLS) PEデバイスで同じVPLSドメインに属している他のPE デバイスを検出できるようにするには、次のタスクを実行します。

#### 手順の概要

- 1. イネーブル化
- 2. configureterminal
- 3. l2vfivfi-nameautodiscovery
- 4. vpnidvpn-id
- 5. end

#### 手順の詳細

I

|       | コマンドまたはアクション                                        | 目的                                                          |
|-------|-----------------------------------------------------|-------------------------------------------------------------|
| ステップ1 | イネーブル化                                              | 特権 EXEC モードをイネーブルにします。                                      |
|       | <b>例:</b><br>Device> enable                         | ・パスワードを入力します(要求された場合)。                                      |
| ステップ2 | configureterminal                                   | グローバルコンフィギュレーションモードを開始します。                                  |
|       | 例:<br>Device# configure terminal                    |                                                             |
| ステップ3 | l2vfivfi-nameautodiscovery                          | PE デバイス上で VPLS 自動検出を有効にして、L2 VFI コ<br>ンフィギュレーション モードを開始します。 |
|       | 例:<br>Device(config)# 12 vfi vpls1<br>autodiscovery |                                                             |
| ステップ4 | vpnidvpn-id                                         | VPLS ドメインの VPN ID を設定します。                                   |
|       | 例:<br>Device(config-vfi)# vpn id 10                 |                                                             |

|       | コマンドまたはアクション                  | 目的                                                                         |
|-------|-------------------------------|----------------------------------------------------------------------------|
| ステップ5 | end                           | L2 VFI コンフィギュレーション モードを終了して、特権<br>EXEC モードに戻ります。                           |
|       | 例:<br>Device(config-vfi)# end | <ul> <li>コマンドは、デバイスが L2 VFI コンフィギュレー<br/>ション モードを終了した後、有効になります。</li> </ul> |

# L2VPN プロトコルベースの CLI 機能に関連付けられたコマンドを使用 した VPLS 自動検出 BGP ベースの有効化

仮想プライベートLANサービス(VPLS)PEデバイスで同じVPLSドメインに属している他のPE デバイスを検出できるようにするには、次のタスクを実行します。

#### 手順の概要

- 1. イネーブル化
- 2. configureterminal
- 3. l2vpnvficontextvfi-name
- 4. vpnidvpn-id
- 5. autodiscoverybgpsignalingldp
- 6. end

#### 手順の詳細

|       | コマンドまたはアクション               | 目的                                        |
|-------|----------------------------|-------------------------------------------|
| ステップ1 | イネーブル化                     | 特権 EXEC モードをイネーブルにします。                    |
|       | 例:                         | <ul> <li>パスワードを入力します(要求された場合)。</li> </ul> |
|       | Device> enable             |                                           |
| ステップ2 | configureterminal          | グローバル コンフィギュレーション モードを開始しま                |
|       | 何 :                        | す。                                        |
|       | Device# configure terminal |                                           |

|            | コマンドまたはアクション                                                                                 | 目的                                                                                                    |
|------------|----------------------------------------------------------------------------------------------|----------------------------------------------------------------------------------------------------|
| ステップ3      | 12vpnvficontextvfi-name<br>例:<br>Device(config)# 12vpn vfi context<br>vpls1                  | L2VPN VFI コンテキストを確立して、L2 VFI コンフィ<br>ギュレーション モードを開始します。                                                     |
| ステップ4      | vpnidvpn-id<br>例:<br>Device(config-vfi)# vpn id 10                                           | VPLS ドメインの VPN ID を設定します。                                                                                   |
| ステップ5      | autodiscoverybgpsignalingldp<br>例:<br>Device(config-vfi)# autodiscovery bgp<br>signaling ldp | PE デバイス上で VPLS 自動検出:BGP ベース機能を有効にします。                                                                       |
| <br>ステップ 6 | end<br>例:<br>Device(config-vfi)# end                                                         | L2 VFI コンフィギュレーション モードを終了して、特<br>権 EXEC モードに戻ります。<br>・コマンドは、デバイスが L2 VFI コンフィギュレー<br>ション モードを終了した後、有効になります。 |

## VPLS 自動検出を有効にする BGP の設定

Border Gateway Protocol (BGP) Layer 2 VPN (L2VPN) アドレス ファミリは、仮想プライベート LAN サービス (VPLS) 自動検出用のエンドポイント プロビジョニング情報が含まれている個別 のL2VPN ルーティング情報ベース (RIB) をサポートします。BGP は、レイヤ 2 仮想転送インス タンス (VFI) が設定されたときに毎回アップデートされる L2VPN データベースからのエンドポ イント プロビジョニング情報を学習します。BGP がすべての BGP ネイバーにアップデート メッ セージでエンドポイント プロビジョニング情報を配布すると、そのエンドポイント情報を使用し て L2VPN ベースのサービスをサポートするように擬似回線メッシュが設定されます。

#### 手順の概要

- 1. イネーブル化
- 2. configureterminal
- 3. routerbgpautonomous-system-number
- 4. nobgpdefaultipv4-unicast
- 5. bgplog-neighbor-changes
- 6. neighbor {ip-address | peer-group-name } remote-asautonomous-system-number
- 7. neighbor {*ip-address* | *peer-group-name*} update-source*interface-typeinterface-number*
- 8. 他の BGP ネイバーを設定する場合は、ステップ6と7を繰り返します。
- 9. address-familyl2vpn[vpls]
- **10.** neighbor {*ip-address* | *peer-group-name*} activate
- **11.** neighbor {*ip-address* | *peer-group-name*} send-community {both | standard | extended}
- **12.** ステップ10と11を繰り返して、L2VPNアドレスファミリ内の他のBGPネイバーをアクティブにします。
- 13. exit-address-family
- 14. end
- 15. showvfi
- **16.** showipbgpl2vpnvpls{all | rd*route-distinguisher*}

|       | コマンドまたはアクション                                                | 目的                                                          |
|-------|-------------------------------------------------------------|-------------------------------------------------------------|
| ステップ1 | イネーブル化                                                      | 特権 EXEC モードをイネーブルにします。                                      |
|       | 例:<br>Device> enable                                        | ・パスワードを入力します(要求された場合)。                                      |
| ステップ2 | configureterminal                                           | グローバルコンフィギュレーションモードを開始します。                                  |
|       | 例:<br>Device# configure terminal                            |                                                             |
| ステップ3 | routerbgpautonomous-system-number                           | 指定したルーティングプロセスのルータ コンフィギュレー<br>ション モードを開始します。               |
|       | 例:<br>Device(config)# router bgp 65000                      |                                                             |
| ステップ4 | nobgpdefaultipv4-unicast                                    | BGP ルーティング プロセスで使用される IPv4 ユニキャス<br>ト アドレス ファミリをディセーブルにします。 |
|       | 例:<br>Device(config-router)# no bgp default<br>ipv4-unicast |                                                             |

#### 手順の詳細

I

I

|        | コマンドまたはアクション                                                                                                    | 目的                                                                                                    |
|--------|----------------------------------------------------------------------------------------------------|----------------------------------------------------------------------------------------------------|
|        |                                                                                                    | <ul> <li>(注) IPv4ユニキャストアドレスファミリに関するルー<br/>ティング情報は、neighborremote-as ルータ コン<br/>フィギュレーションコマンドを使用して設定され<br/>た各BGPルーティングセッションに対してデフォ<br/>ルトでアドバタイズされます。ただし、<br/>neighborremote-as コマンドを設定する前に、<br/>nobgpdefaultipv4-unicast ルータコンフィギュレー<br/>ションコマンドを設定した場合は例外です。既存<br/>のネイバーコンフィギュレーションは影響されま<br/>せん。</li> </ul>                                                                               |
| ステップ5  | <b>bgplog-neighbor-changes</b><br>例:<br>Device(config-router)# bgp<br>log-neighbor-changes                                                                          | BGP ネイバーリセットのロギングをイネーブルにします。                                                                                                    |
| ステップ 6 | neighbor{ip-address  peer-group-name}<br>remote-asautonomous-system-number<br>例:<br>Device(config-router)# neighbor<br>10.10.10.1 remote-as 65000                   | <ul> <li>指定された自律システム内のネイバーのIPアドレスまたは<br/>ピアグループ名を、ローカルデバイスのIPv4マルチプロ<br/>トコル BGP ネイバー テーブルに追加します。</li> <li><i>autonomous-system-number</i> 引数が、routerbgp コマンド<br/>で指定された自律システム番号と一致する場合、ネイ<br/>バーは内部ネイバーになります。</li> <li><i>autonomous-system-number</i> 引数が、routerbgp コマンド<br/>で指定された自律システム番号と一致しない場合、ネ<br/>イバーは外部ネイバーになります。</li> <li>この例では、10.10.10.1 のネイバーは内部 BGP ネイ<br/>バーです。</li> </ul> |
| ステップ1  | neighbor{ip-address  peer-group-name}<br>update-sourceinterface-typeinterface-number<br>例:<br>Device(config-router)# neighbor<br>10.10.10.1 update-source loopback1 | <ul> <li>(任意) ルーティングテーブルアップデートを受信するための特定のソースまたはインターフェイスを選択するようにデバイスを設定します。</li> <li>この例では、ループバックインターフェイスを使用します。この設定のメリットは、ループバックインターフェイスがフラッピングインターフェイスの効果の影響を受けにくいことです。</li> </ul>                                                                                                    |
| ステップ8  | 他のBGPネイバーを設定する場合は、ス<br>テップ6と7を繰り返します。                                                                                                    | —                                                                                                    |

|                | コマンドまたはアクション                                                                           | 目的                                                                                              |
|----------------|----------------------------------------------------------------------------------------|-------------------------------------------------------------------------------------------------|
| ステップ <b>9</b>  | address-familyl2vpn[vpls]<br>例:<br>Device(config-router)# address-family<br>l2vpn vpls | L2VPN アドレスファミリを指定し、アドレスファミリコ<br>ンフィギュレーションモードを開始します。                                            |
|                |                                                                                        | <ul> <li>オプションの vpls キーワードは、VPLS エンドポイン</li> <li>ト プロビジョニング情報が BGP ピアに配布されるように指定します。</li> </ul> |
|                |                                                                                        | <ul> <li>この例では、L2VPN VPLSアドレスファミリセッションが作成されます。</li> </ul>                                       |
| ステップ10         | <b>neighbor</b> { <i>ip-address</i>   <i>peer-group-name</i> } activate                | BGP ネイバーとの情報交換をイネーブルにします。                                                                       |
|                | 例:<br>Device(config-router-af)# neighbor<br>10.10.10.1 activate                        |                                                                                                 |
| ステップ11         | neighbor {ip-address   peer-group-name}send-community {both   standard  extended}      | コミュニティ属性がBGPネイバーに送信されるように指定<br>します。                                                             |
|                | <b>例:</b><br>Device(config-router-af)# neighbor<br>10.10.10.1 send-community extended  | •この例では、拡張コミュニティ属性が 10.10.10.1 のネ<br>イバーに送信されます。                                                 |
| ステップ <b>12</b> | ステップ 10 と 11 を繰り返して、L2VPN<br>アドレスファミリ内の他のBGPネイバー<br>をアクティブにします。                        |                                                                                                 |
| ステップ <b>13</b> | exit-address-family                                                                    | アドレス ファミリ コンフィギュレーション モードを終了<br>し、ルータ コンフィギュレーション モードに戻ります。                                     |
|                | 例:<br>Device(config-router-af)#<br>exit-address-family                                 |                                                                                                 |
| ステップ 14        | end                                                                                    | ルータ コンフィギュレーション モードを終了して、特権<br>EXEC モードに戻ります。                                                   |
|                | 例:<br>Device(config-router)# end                                                       |                                                                                                 |
| ステップ 15        | showvfi                                                                                | 設定された VFI インスタンスに関する情報を表示します。                                                                   |
|                | 例:<br>Device# show vfi                                                                 |                                                                                                 |

|         | コマンドまたはアクション                                               | 目的                                |
|---------|------------------------------------------------------------|-----------------------------------|
| ステップ 16 | <pre>showipbgpl2vpnvpls{all   rdroute-distinguisher}</pre> | L2VPN VPLS アドレス ファミリに関する情報を表示します。 |
|         | 例:<br>Device# show ip bgp l2vpn vpls all                   |                                   |

## L2VPN プロトコルベースの CLI 機能に関連付けられたコマンドを使用 した VPLS 自動検出を有効にする BGP の設定

BGP L2VPN アドレス ファミリは、仮想プライベート LAN サービス(VPLS) 自動検出に関する エンドポイント プロビジョニング情報が含まれている個別の L2VPN ルーティング情報ベース (RIB) をサポートします。BGP は、レイヤ2 仮想転送インスタンス(VFI) が設定されたときに 毎回アップデートされる L2VPN データベースからのエンドポイント プロビジョニング情報を学 習します。BGP がすべての BGP ネイバーにアップデートメッセージでエンドポイントプロビジョ ニング情報を配布すると、そのエンドポイント情報を使用して L2VPN ベースのサービスをサポー トするように擬似回線メッシュが設定されます。

#### 手順の概要

- 1. イネーブル化
- 2. configureterminal
- 3. routerbgpautonomous-system-number
- 4. nobgpdefaultipv4-unicast
- 5. bgplog-neighbor-changes
- 6. neighbor{ip-address |peer-group-name} remote-asautonomous-system-number
- 7. neighbor{ip-address |peer-group-name} update-sourceinterface-typeinterface-number
- 8. 他の BGP ネイバーを設定する場合は、ステップ6と7を繰り返します。
- 9. address-familyl2vpn[vpls]
- **10.** neighbor {*ip-address* | *peer-group-name*} activate
- **11.** neighbor {*ip-address* | *peer-group-name*} send-community {both | standard | extended}
- **12.** ステップ10と11を繰り返して、L2VPNアドレスファミリ内の他のBGPネイバーをアクティブにします。
- 13. exit-address-family
- 14. end
- 15. showl2vpnvfi
- **16.** showipbgpl2vpnvpls{all | rdroute-distinguisher}

1

#### 手順の詳細

|               | コマンドまたはアクション                                                                                                    | 目的                                                                                                    |
|---------------|----------------------------------------------------------------------------------------------------|----------------------------------------------------------------------------------------------------|
| ステップ1         | イネーブル化                                                                                                    | 特権 EXEC モードをイネーブルにします。                                                                                                    |
|               | 例:                                                                                                    | ・パスワードを入力します(要求された場合)。                                                                                                    |
|               | Device> enable                                                                                                    |                                                                                                    |
| ステップ2         | configureterminal                                                                                                  | グローバルコンフィギュレーションモードを開始します。                                                                                                    |
|               | 例:                                                                                                    |                                                                                                    |
|               | Device# configure terminal                                                                                         |                                                                                                    |
| ステップ <b>3</b> | routerbgpautonomous-system-number                                                                                  | 指定したルーティングプロセスのルータコンフィギュレー<br>ション モードを開始します。                                                                                                    |
|               | 例:                                                                                                    |                                                                                                    |
| _             | Device(config)# router bgp 65000                                                                                   |                                                                                                    |
| ステップ4         | nobgpdefaultipv4-unicast                                                                                           | BGP ルーティング プロセスで使用される IPv4 ユニキャス<br>トアドレス ファミリをディセーブルにします。                                                                                                    |
|               | 例:                                                                                                    | (注) IPv4ユニキャストアドレスファミリに関するルー<br>ティング情報は、nointh amount on リックコン                                                                                                    |
|               | Device(config-router)# no bgp default<br>ipv4-unicast                                                              | <ul> <li>ティンク情報は、neighborremote-as ルータ コン<br/>フィギュレーションコマンドを使用して設定され<br/>た各 BGP ルーティングセッションに対してデフォ<br/>ルトでアドバタイズされます。ただし、<br/>neighborremote-as コマンドを設定する前に、<br/>nobgpdefaultipv4-unicast ルータ コンフィギュレー<br/>ションコマンドを設定した場合は例外です。既存<br/>のネイバーコンフィギュレーションは影響されま<br/>せん。</li> </ul> |
| ステップ5         | bgplog-neighbor-changes                                                                                            | BGPネイバーリセットのロギングをイネーブルにします。                                                                                                    |
|               | 例:                                                                                                    |                                                                                                    |
|               | Device(config-router)# bgp<br>log-neighbor-changes                                                                 |                                                                                                    |
| ステップ6         | <b>neighbor</b> { <i>ip-address</i>   <i>peer-group-name</i> }<br><b>remote-as</b> <i>autonomous-system-number</i> | 指定された自律システム内のネイバーのIPアドレスまたは<br>ピアグループ名を、ローカルデバイスのIPv4 マルチプロ                                                                                                    |
|               | 例:<br>Device(config-router)# neighbor<br>10.10.10.1 remote-as 65000                                                | <ul> <li>・autonomous-system-number 引数が、routerbgp コマンドで指定された自律システム番号と一致する場合、ネイバーは内部ネイバーになります。</li> </ul>                                                                                                    |

BGP ベースの VPLS 自動検出

Γ

|             | コマンドまたはアクション                                                                                                    | 目的                                                                                                    |
|-------------|----------------------------------------------------------------------------------------------------|----------------------------------------------------------------------------------------------------|
|             |                                                                                                    | <ul> <li><i>autonomous-system-number</i> 引数が、routerbgp コマンドで指定された自律システム番号と一致しない場合、ネイバーは外部ネイバーになります。</li> <li>この例では、10.10.10.1 のネイバーは内部 BGP ネイバーです。</li> </ul>                                  |
| ステップ7       | neighbor{ip-address  peer-group-name}<br>update-sourceinterface-typeinterface-number<br>例:<br>Device(config-router)# neighbor<br>10.10.10.1 update-source loopback1   | <ul> <li>(任意) ルーティングテーブルアップデートを受信するための特定のソースまたはインターフェイスを選択するようにデバイスを設定します。</li> <li>・この例では、ループバックインターフェイスを使用します。この設定のメリットは、ループバックインターフェイスがフラッピングインターフェイスの効果の影響を受けにくいことです。</li> </ul>           |
| ステップ8       | 他のBGPネイバーを設定する場合は、ス<br>テップ6と7を繰り返します。                                                                                                    |                                                                                                    |
| ステップ 9      | address-familyl2vpn[vpls]<br>例:<br>Device(config-router)# address-family<br>l2vpn vpls                                                                                | <ul> <li>L2VPN アドレスファミリを指定し、アドレスファミリコンフィギュレーションモードを開始します。</li> <li>オプションの vpls キーワードは、VPLS エンドポイントプロビジョニング情報が BGP ピアに配布されるように指定します。</li> <li>この例では、L2VPN VPLS アドレスファミリセッションが作成されます。</li> </ul> |
| <br>ステップ 10 | <pre>neighbor{ip-address   peer-group-name} activate 例: Device(config-router-af)# neighbor 10.10.1 activate</pre>                                                     | BGP ネイバーとの情報交換をイネーブルにします。                                                                                                    |
| <br>ステップ 11 | <pre>neighbor {ip-address   peer-group-name} send-community {both   standard   extended}  例: Device(config-router-af)# neighbor 10.10.1 send-community extended</pre> | コミュニティ属性がBGPネイバーに送信されるように指定<br>します。<br>・この例では、拡張コミュニティ属性が10.10.10.1 のネ<br>イバーに送信されます。                                                                                                    |

|                | コマンドまたはアクション                                                                                     | 目的                                                          |
|----------------|--------------------------------------------------------------------------------------------------|-------------------------------------------------------------|
| ステップ <b>12</b> | ステップ10と11を繰り返して、L2VPN<br>アドレスファミリ内の他のBGPネイバー<br>をアクティブにします。                                      |                                                             |
| ステップ <b>13</b> | exit-address-family<br>例:<br>Device(config-router-af)#<br>exit-address-family                    | アドレス ファミリ コンフィギュレーション モードを終了<br>し、ルータ コンフィギュレーション モードに戻ります。 |
| ステップ <b>14</b> | end<br>例:<br>Device(config-router)# end                                                          | ルータ コンフィギュレーション モードを終了して、特権<br>EXEC モードに戻ります。               |
| ステップ <b>15</b> | showl2vpnvfi<br>例:<br>Device# show l2vpn vfi                                                     | Layer 2 VPN (L2VPN) 仮想転送インスタンス (VFI) に関<br>する情報を表示します。      |
| ステップ <b>16</b> | <pre>showipbgpl2vpnvpls{all   rdroute-distinguisher} 例: Device# show ip bgp l2vpn vpls all</pre> | L2VPN VPLS アドレス ファミリに関する情報を表示します。                           |

## VPLS 自動検出設定のカスタマイズ

仮想プライベート LAN サービス (VPLS) 環境のカスタマイズは、複数のコマンドで行えます。 VPLS ドメイン、ルート識別子 (RD) 、ルート ターゲット (RT) 、およびプロバイダーエッジ (PE) デバイスの識別子を指定できます。これらの識別子をカスタマイズするには、次のタスク を実行します。

#### 手順の概要

- 1. イネーブル化
- 2. configureterminal
- 3. l2vfivfi-nameautodiscovery
- 4. vpnidvpn-id
- **5.** vpls-id {*autonomous-system-number:nn* | *ip-address:nn*}
- **6. rd** {*autonomous-system-number:nn* | *ip-address:nn*}
- 7. route-target [import | export | both] {autonomous-system-number:nn | ip-address:nn}
- 8. auto-route-target
- 9. end

#### 手順の詳細

I

|               | コマンドまたはアクション                                                                                   | 目的                                                                                                    |
|---------------|------------------------------------------------------------------------------------------------|----------------------------------------------------------------------------------------------------|
| ステップ1         | イネーブル化                                                                                         | 特権 EXEC モードをイネーブルにします。                                                                                                    |
|               | <b>例:</b><br>Device> enable                                                                    | <ul> <li>パスワードを入力します(要求された場合)。</li> </ul>                                                                                                    |
| ステップ <b>2</b> | configureterminal                                                                              | グローバル コンフィギュレーション モードを開始します。                                                                                                    |
|               | <b>例:</b><br>Device# configure terminal                                                        |                                                                                                    |
| ステップ3         | l2vfivfi-nameautodiscovery                                                                     | PEデバイス上でVPLS自動検出を有効にして、Layer2VFIコンフィ                                                                                                    |
|               | rest.                                                                                          | ギュレーション モードを開始します。                                                                                                    |
|               | <b>19]:</b><br>Device(config)# 12 vfi vpls1<br>autodiscovery                                   |                                                                                                    |
| ステップ 4        | vpnidvpn-id                                                                                    | VPLS ドメインの VPN ID を設定します。                                                                                                    |
|               | 例:<br>Device(config-vfi)# vpn id 10                                                            |                                                                                                    |
| ステップ5         | vpls-id                                                                                        | (任意)VPLS ドメインに識別子を割り当てます。                                                                                                    |
|               | {autonomous-system-number:nn  <br>ip-address:nn}<br>例:<br>Device(config-vfi)# vpls-id<br>5:300 | <ul> <li>Border Gateway Protocol (BGP) 自律システム (AS) 番号と設定された VFI VPN ID を使用して VPLS 自動検出が自動的に<br/>VPLS ID を生成するため、このコマンドはオプションです。次のコマンドを使用して、自動生成された VPLS ID を変更できます。</li> </ul> |
|               |                                                                                                | • VPLSID引数を設定する2つの形式があります。例で示されて<br>いるような autonomous-system-number: networknumber (ASN:nn)                                                                                     |

|               | コマンドまたはアクション                                                                                                    | 目的                                                                                                    |
|---------------|----------------------------------------------------------------------------------------------------|----------------------------------------------------------------------------------------------------|
|               |                                                                                                    | 形式、または、 <i>IP-address:networknumber</i> 形式( <i>IP-address:nn</i> )<br>で設定できます。                                                                                                    |
| ステップ6         | rd {autonomous-system-number:nn  <br>ip-address:nn}<br>例:<br>Device(config-vfi)# rd 2:3                                                       | <ul> <li>(任意) エンドポイント情報を配布する RD を指定します。</li> <li>BGP 自律システム番号と設定された VFI VPN ID を使用して<br/>VPLS 自動検出が自動的に RD を生成するため、このコマンド<br/>はオプションです。次のコマンドを使用して、自動生成された<br/>RD を変更できます。</li> <li>ルート識別子の引数を設定するには、2つの形式があります。<br/>例で示されているような<br/>autonomous-system-number:networknumber (ASN:nn) 形式、また<br/>は、IP-address:networknumber 形式 (IP-address:nn) で設定でき<br/>ます。</li> </ul> |
| ステップ <b>1</b> | <pre>route-target [import   export   both] {autonomous-system-number:nn   ip-address:nn}  何 : Device(config-vfi)# route-target 600:2222</pre> | <ul> <li>(任意) RT を指定します。</li> <li>6 バイト未満の RD と VPLS ID を使用して VPLS 自動検出が<br/>RT を自動的に生成するため、このコマンドはオプションで<br/>す。次のコマンドを使用して、自動生成された RT を変更でき<br/>ます。</li> <li>ルートターゲット引数を設定する 2 つの形式があります。例<br/>で示されているような autonomous-system-number:networknumber<br/>(ASN:nn) 形式、または、IP-address:networknumber 形式<br/>(IP-address:nn) で設定できます。</li> </ul>                             |
| ステップ8         | auto-route-target<br>例:<br>Device(config-vfi)#<br>auto-route-target                                                                           | (任意)RTの自動生成を有効にします。                                                                                                    |
| ステップ9         | end<br>例:<br>Device(config-vfi)# end                                                                                                    | L2 VFI コンフィギュレーションモードを終了して、特権 EXEC モードに戻ります。<br>・コマンドは、デバイスがレイヤ2 VFI コンフィギュレーション<br>モードを終了した後、有効になります。                                                                                                    |

## L2VPN プロトコルベースの CLI 機能に関連付けられたコマンドを使用 した VPLS 自動検出設定のカスタマイズ

仮想プライベート LAN サービス (VPLS) 環境のカスタマイズは、複数のコマンドで行えます。 VPLS ドメイン、ルート識別子 (RD) 、ルート ターゲット (RT) 、およびプロバイダーエッジ (PE) デバイスの識別子を指定できます。これらの識別子をカスタマイズするには、次のタスク を実行します。

#### 手順の概要

- 1. イネーブル化
- 2. configureterminal
- 3. l2vpnvficontextvfi-name
- 4. vpnidvpn-id
- 5. autodiscoverybgpsignalingldp
- 6. vpls-id {autonomous-system-number:nn | ip-address:nn}
- 7. rd {autonomous-system-number:nn | ip-address:nn}
- 8. route-target [import | export | both] {autonomous-system-number:nn | ip-address:nn}
- 9. auto-route-target
- 10. end

#### 手順の詳細

I

|       | コマンドまたはアクション                               | 目的                                                      |
|-------|--------------------------------------------|---------------------------------------------------------|
| ステップ1 | イネーブル化                                     | 特権 EXEC モードをイネーブルにします。                                  |
|       | 例:                                         | ・パスワードを入力します(要求された場合)。                                  |
|       | Device> enable                             |                                                         |
| ステップ2 | configureterminal                          | グローバル コンフィギュレーション モードを開始します。                            |
|       | 例:                                         |                                                         |
|       | Device# configure terminal                 |                                                         |
| ステップ3 | l2vpnvficontextvfi-name                    | L2VPN VFI コンテキストを確立して、L2 VFI コンフィギュレー<br>ション モードを開始します。 |
|       | 例:                                         |                                                         |
|       | Device(config)# 12vpn vfi context<br>vpls1 |                                                         |

|       | コマンドまたはアクション                                                     | 目的                                                                                                    |
|-------|------------------------------------------------------------------|----------------------------------------------------------------------------------------------------|
| ステップ4 | vpnidvpn-id                                                      | VPLS ドメインの VPN ID を設定します。                                                                                                    |
|       | 例:                                                               |                                                                                                    |
|       | Device(config-vfi)# vpn id 10                                    |                                                                                                    |
| ステップ5 | autodiscoverybgpsignalingldp                                     | PE デバイス上で VPLS 自動検出:BGP ベース機能を有効にしま                                                                                                    |
|       | 例:                                                               |                                                                                                    |
|       | <pre>Device(config-vfi)# autodiscovery   bgp signaling ldp</pre> |                                                                                                    |
| ステップ6 | vpls-id                                                          | (任意)VPLS ドメインに識別子を割り当てます。                                                                                                    |
|       | {autonomous-system-number:nn  <br>ip-address:nn}                 | • Border Gateway Protocol (BGP) 自律システム (AS) 番号と<br>記念された VELVINUE た住田して VIPLS 自動検出域自動的                                                                                        |
|       | 例:                                                               | 設定された VFI VPN ID を使用して VPLS 自動検出か自動的<br>に VPLS ID を生成するため、このコマンドはオプションで                                                                                                    |
|       | Device(config-vfi)# vpls-id 5:300                                | す。次のコマンドを使用して、自動生成された VPLSIDを変<br>更できます。                                                                                                    |
|       |                                                                  | <ul> <li>VPLS ID 引数を設定する 2 つの形式があります。例で示されているような autonomous-system-number:networknumber<br/>(ASN:nn)形式、または、IP-address:networknumber 形式<br/>(IP-address:nn)で設定できます。</li> </ul> |
| ステップ1 | rd {autonomous-system-number:nn                                  | (任意)エンドポイント情報を配布する RD を指定します。                                                                                                    |
|       | ip-aaaress:nn}                                                   | •BGP 自律システム番号と設定された VFI VPN ID を使用して                                                                                                    |
|       | 例:                                                               | VPLS 自動検出が自動的に RD を生成するため、このコマン<br>ドはオプションです。 かのコマンドを使用して、自動生成さ                                                                                                    |
|       | Device(config-vfi)# rd 2:3                                       | れた RD を変更できます。                                                                                                    |
|       |                                                                  | <ul> <li>・ルート識別子の引数を設定するには、2つの形式があります。</li> <li>例で示されているような</li> </ul>                                                                                                    |
|       |                                                                  | autonomous-system-number:networknumber(ASN:nn)形式、または、IP-address:networknumber 形式(IP-address:nn)で設定できます。                                                                       |
| ステップ8 | route-target [import   export   both]                            | (任意)RT を指定します。                                                                                                    |
|       | ip-address:nn}                                                   | <ul> <li>・6 バイト未満の RD と VPLS ID を使用して VPLS 自動検出が<br/>RT を自動的に生成するため、このコマンドはオプションで</li> </ul>                                                                                  |
|       | 例:                                                               | す。次のコマンドを使用して、自動生成された RT を変更で                                                                                                    |
|       | <pre>Device(config-vfi)# route-target 600:2222</pre>             | きます。                                                                                                    |

|         | コマンドまたはアクション                                                        | 目的                                                                                                    |
|---------|---------------------------------------------------------------------|----------------------------------------------------------------------------------------------------|
|         |                                                                     | <ul> <li>・ルートターゲット引数を設定する2つの形式があります。例<br/>で示されているようなautonomous-system-number:networknumber<br/>(ASN:nn)形式、または、IP-address:networknumber 形式<br/>(IP-address:nn)で設定できます。</li> </ul> |
| ステップ 9  | auto-route-target<br>例:<br>Device(config-vfi)#<br>auto-route-target | (任意)RTの自動生成を有効にします。                                                                                                    |
| ステップ 10 | end<br>例:<br>Device(config-vfi)# end                                | L2 VFI コンフィギュレーション モードを終了して、特権 EXEC<br>モードに戻ります。<br>・コマンドは、デバイスがレイヤ 2 VFI コンフィギュレーショ<br>ンモードを終了した後、有効になります。                                                                      |

## VPLS N-PE デバイスでの MST の設定

ネットワーク側のPE(N-PE)デバイスは、マルチスパニングツリー(MST)インスタンスのルートブリッジです。

#### 手順の概要

I

- 1. イネーブル化
- 2. configure terminal
- 3. 12 vfivfi-name manual
- 4. vpn idvpn-id
- 5. forward permit l2protocol all
- 6. neighborpeer-N-PE-ip-addressencapsulation mpls
- 7. exit
- 8. spanning-tree mode [mst | pvst | rapid-pvst]
- 9. spanning-tree mst configuration
- 10. namename
- **11.** revisionversion
- 12. instanceinstance-idvlanvlan-range
- 13. end
- **14.** show spanning-tree mst [*instance-id* [detail] [*interface*] | configuration [digest] | detail | interfacetype number [detail]]

#### 手順の詳細

|               | コマンドまたはアクション                                                                                                    | 目的                                                                      |
|---------------|----------------------------------------------------------------------------------------------------|-------------------------------------------------------------------------|
| ステップ1         | イネーブル化                                                                                                    | 特権 EXEC モードをイネーブルにします。                                                  |
|               | 例:<br>Device> enable                                                                                                    | <ul> <li>パスワードを入力します(要求された場合)。</li> </ul>                               |
| ステップ <b>2</b> | configure terminal                                                                                                    | グローバル コンフィギュレーション モードを開始し<br>ます。                                        |
|               | 例:<br>Device# configure terminal                                                                                              |                                                                         |
| ステップ3         | 12 vfi <i>vfi-name</i> manual<br>例:<br>Device(config)# 12 vfi vpls-mst manual                                                 | レイヤ2仮想転送インスタンス (VFI) を作成して、<br>レイヤ2VFIマニュアルコンフィギュレーションモー<br>ドを開始します。    |
| ステップ4         | vpn id <i>vpn-id</i><br>例:<br>Device(config-vfi)# vpn id 4000                                                                 | VPN ルーティングおよび転送(VRF)インスタンス<br>で VPN ID を設定または更新します。                     |
|               | forward permit l2protocol all<br>何:<br>Device(config-vfi)# forward permit<br>l2protocol all                                   | 2つのN-PEデバイス間でブリッジプロトコルデータ<br>ユニット(BPDU)情報の転送に使用される VPLS 擬<br>似回線を定義します。 |
| ステップ6         | neighborpeer-N-PE-ip-addressencapsulation<br>mpls<br>何 :<br>Device (config-vfi) # neighbor 10.76.100.12<br>encapsulation mpls | VPLS ピアごとのトンネルシグナリングおよびカプセ<br>ル化メカニズムのタイプを指定します。                        |
| <u>ステップ</u> 1 | exit<br>例:<br>Device(config-vfi)# exit                                                                                        | レイヤ2VFIマニュアルコンフィギュレーションモー<br>ドを終了して、グローバルコンフィギュレーション<br>モードに戻ります。       |
| ステップ8         | <pre>spanning-tree mode [mst   pvst   rapid-pvst] 例: Device(config)# spanning-tree mode mst</pre>                             | MST、Per-VLAN Spanning Tree+ (PVST+) 、および<br>Rapid-PVST+の間でモードを切り替えます。   |
| ステップ 9        | <pre>spanning-tree mst configuration 例: Device(config)# spanning-tree mst configuration</pre>                                 | MST コンフィギュレーション モードを開始します。                                              |

I

|                | コマンドまたはアクション                                                                                                    | 目的                                              |
|----------------|----------------------------------------------------------------------------------------------------|-------------------------------------------------|
| ステップ 10        | namename                                                                                                    | MST リージョンの名前を設定します。                             |
|                | 例:<br>Device(config-mst)# name cisco                                                                                              |                                                 |
| ステップ 11        | revisionversion                                                                                                    | MST コンフィギュレーションのリビジョン番号を設<br>定します。              |
|                | 例:<br>Device(config-mst)# revision 11                                                                                             |                                                 |
| ステップ <b>12</b> | instanceinstance-idvlanvlan-range                                                                                                 | VLAN または VLAN のグループを MST インスタンス<br>にマッピングします。   |
|                | 例:<br>Device(config-mst)# instance 1 vlan 100                                                                                     |                                                 |
| ステップ <b>13</b> | end                                                                                                    | MST コンフィギュレーション モードを終了して、特<br>権 EXEC モードを開始します。 |
|                | 例:<br>Device(config-mst)# end                                                                                                    |                                                 |
| ステップ 14        | show spanning-tree mst [instance-id [detail]<br>[interface]   configuration [digest]   detail  <br>interfacetype number [detail]] | MST 設定に関する情報を表示します。                             |
|                | 例:<br>Device# show spanning-tree mst 1                                                                                            |                                                 |

## L2VPN プロトコルベースの CLI 機能に関連付けられたコマンドを使用 した VPLS N-PE デバイス上での MST の設定

ネットワーク側のPE (N-PE) デバイスは、マルチスパニングツリー (MST) インスタンスのルー トブリッジです。

#### 手順の概要

- 1. イネーブル化
- 2. configure terminal
- 3. l2vpnvfi context vfi-name
- 4. vpn idvpn-id
- 5. forward permit l2protocol all
- 6. neighborpeer-N-PE-ip-addressencapsulation mpls
- 7. exit
- 8. spanning-tree mode [mst | pvst | rapid-pvst]
- 9. spanning-tree mst configuration
- 10. namename
- 11. revisionversion
- 12. instanceinstance-idvlanvlan-range
- 13. end
- **14.** show spanning-tree mst [*instance-id* [detail] [*interface*] | configuration [digest] | detail | interfacetype number [detail]]

#### 手順の詳細

|               | コマンドまたはアクション                                  | 目的                                                      |
|---------------|-----------------------------------------------|---------------------------------------------------------|
| ステップ1         | イネーブル化                                        | 特権 EXEC モードをイネーブルにします。                                  |
|               | 例:                                            | ・パスワードを入力します(要求された場合)。                                  |
|               | Device> enable                                |                                                         |
| ステップ <b>2</b> | configure terminal                            | グローバルコンフィギュレーションモードを開始し<br>ます。                          |
|               | 例:                                            |                                                         |
|               | Device# configure terminal                    |                                                         |
| ステップ3         | 12vpnvfi context vfi-name                     | L2VPN VFI コンテキストを確立して、L2 VFI コン<br>フィギュレーション モードを開始します。 |
|               | 例:                                            |                                                         |
|               | Device(config)# l2vpn vfi context<br>vpls-mst |                                                         |
| ステップ4         | vpn idvpn-id                                  | VPN ルーティングおよび転送(VRF)インスタンス<br>で VPN ID を設定または更新します。     |
|               | 例:                                            |                                                         |
|               | Device(config-vfi)# vpn id 4000               |                                                         |

Γ

|                | コマンドまたはアクション                                                    | 目的                                                                       |
|----------------|-----------------------------------------------------------------|--------------------------------------------------------------------------|
| ステップ5          | forward permit l2protocol all<br>例:                             | 2 つの N-PE デバイス間でブリッジプロトコルデー<br>タユニット(BPDU)情報の転送に使用される VPLS<br>擬似回線を定義します |
|                | Device(config-vfi)# forward permit<br>l2protocol all            |                                                                          |
| ステップ6          | neighbor <i>peer-N-PE-ip-address</i> encapsulation mpls         | VPLS ピアごとのトンネル シグナリングおよびカプ<br>セル化メカニズムのタイプを指定します。                        |
|                | 19月:                                                            |                                                                          |
|                | Device(config-vfi)# neighbor 10.76.100.12<br>encapsulation mpls |                                                                          |
| ステップ1          | exit                                                            | レイヤ2VFIマニュアルコンフィギュレーション                                                  |
|                | 例:                                                              | <ul><li>モードを終了して、グローバルコンフィギュレーショ</li><li>ンモードに戻ります。</li></ul>            |
|                | Device(config-vfi)# exit                                        |                                                                          |
| ステップ8          | spanning-tree mode [mst   pvst   rapid-pvst]                    | MST、Per-VLAN Spanning Tree+ (PVST+) 、および                                 |
|                | (初):                                                            | Rapid-PVST+の間でモードを切り替えます。                                                |
|                | Device(config)# spanning-tree mode mst                          |                                                                          |
| ステップ 9         | spanning-tree mst configuration                                 | MST コンフィギュレーションモードを開始します。                                                |
|                | 19月 :                                                           |                                                                          |
|                | Device(config) # spanning-tree mst configuration                |                                                                          |
| ステップ 10        | namename                                                        | MST リージョンの名前を設定します。                                                      |
|                | 例:                                                              |                                                                          |
|                | Device(config-mst)# name cisco                                  |                                                                          |
| ステップ 11        | revision                                                        | MST コンフィギュレーションのリビジョン番号を設<br>定します。                                       |
|                | 例:                                                              |                                                                          |
|                | Device(config-mst)# revision 11                                 |                                                                          |
| ステップ <b>12</b> | instanceinstance-idvlanvlan-range                               | VLAN または VLAN のグループを MST インスタン<br>スにマッピングします。                            |
|                | 例:                                                              |                                                                          |
|                | Device(config-mst)# instance 1 vlan 100                         |                                                                          |

|             | コマンドまたはアクション                                                                                                    | 目的                                             |
|-------------|----------------------------------------------------------------------------------------------------|------------------------------------------------|
| ステップ 13     | end<br>例:<br>Device(config=mst)# end                                                                                              | MST コンフィギュレーションモードを終了して、特<br>権 EXEC モードを開始します。 |
| <br>ステップ 14 | show spanning-tree mst [instance-id [detail]<br>[interface]   configuration [digest]   detail  <br>interfacetype number [detail]] | MST 設定に関する情報を表示します。                            |
|             | 例:<br>Device# show spanning-tree mst 1                                                                                            |                                                |

# BGP ベースの VPLS 自動検出の設定例

次の例は、VPLS 自動検出を使用するネットワークの設定を示しています。

## 例:BGP ベースの VPLS 自動検出の有効化

Device> enable Device# configure terminal Device(config)# 12 vfi vpls1 autodiscovery Device(config-vfi)# vpn id 10 Device(config-vfi)# exit

# 例:L2VPN プロトコルベース CLI 機能に関連するコマンドを使用した BGP ベースの VPLS 自動検出の有効化

Device> enable
Device# configure terminal
Device(config)# l2vpn vfi context vpls1
Device(config-vfi)# vpn id 10
Device(config-vfi)# autodiscovery bgp signaling ldp
Device(config-vfi)# exit

## 例:VPLS 自動検出を有効にするための BGP の設定

#### PE1

12 router-id 10.1.1.1 12 vfi auto autodiscovery vpn id 100 !

```
pseudowire-class mpls
 encapsulation mpls
interface Loopback1
 ip address 10.1.1.1 255.255.255.255
1
interface GigabitEthernet 0/0/1
description Backbone interface
ip address 192.168.0.1 255.255.255.0
mpls ip
1
router ospf 1
log-adjacency-changes
 network 10.1.1.0 0.0.0.255 area 0
network 172.16.0.0 0.0.0.255 area 0
1
router bgp 1
no bgp default ipv4-unicast
bgp log-neighbor-changes
bgp update-delay 1
 neighbor 10.1.1.2 remote-as 1
 neighbor 10.1.1.2 update-source Loopback1
 neighbor 10.1.1.3 remote-as 1
neighbor 10.1.1.3 update-source Loopback1
!
 address-family ipv4
no synchronization
 no auto-summary
 exit-address-family
.
address-family 12vpn vpls
neighbor 10.1.1.2 activate
neighbor 10.1.1.2 send-community extended
 neighbor 10.1.1.3 activate
 neighbor 10.1.1.3 send-community extended
 exit-address-family
```

#### PE2

```
12 router-id 10.1.1.2
12 vfi auto autodiscovery
vpn id 100
I.
pseudowire-class mpls
encapsulation mpls
T
interface Loopback1
ip address 10.1.1.2 255.255.255.255
I
interface GigabitEthernet 0/0/1
 description Backbone interface
 ip address 192.168.0.2 255.255.255.0
mpls ip
1
router ospf 1
 log-adjacency-changes
 network 10.1.1.0 0.0.0.255 area 0
network 172.16.0.0 0.0.0.255 area 0
I.
router bgp 1
no bgp default ipv4-unicast
bgp log-neighbor-changes
bgp update-delay 1
neighbor 10.1.1.1 remote-as 1
neighbor 10.1.1.1 update-source Loopback1
neighbor 10.1.1.3 remote-as 1
neighbor 10.1.1.3 update-source Loopback1
!
address-family ipv4
no synchronization
no auto-summary
exit-address-family
```

I

```
address-family 12vpn vpls
neighbor 10.1.1.1 activate
neighbor 10.1.1.1 send-community extended
neighbor 10.1.1.3 activate
neighbor 10.1.1.3 send-community extended
exit-address-family
```

#### PE3

```
12 router-id 10.1.1.3
12 vfi auto autodiscovery
vpn id 100
I.
pseudowire-class mpls
encapsulation mpls
interface Loopback1
ip address 10.1.1.3 255.255.255.255
interface GigabitEthernet 0/0/1
description Backbone interface
 ip address 192.168.0.3 255.255.255.0
mpls ip
!
router ospf 1
log-adjacency-changes
network 10.1.1.0 0.0.0.255 area 0
network 172.16.0.0 0.0.0.255 area 0
router bgp 1
no bgp default ipv4-unicast
 bgp log-neighbor-changes
bgp update-delay 1
neighbor 10.1.1.1 remote-as 1
 neighbor 10.1.1.1 update-source Loopback1
 neighbor 10.1.1.2 remote-as 1
neighbor 10.1.1.2 update-source Loopback1
1
address-family ipv4
 no synchronization
 no auto-summary
exit-address-family
 address-family 12vpn vpls
 neighbor 10.1.1.1 activate
 neighbor 10.1.1.1 send-community extended
neighbor 10.1.1.2 activate
 neighbor 10.1.1.2 send-community extended
 exit-address-familv
```

```
例:L2VPN プロトコルベース CLI 機能に関連するコマンドを使用した
VPLS 自動検出を有効にするための BGP の設定
```

#### PE1

```
l2vpn
router-id 10.1.1.1
l2vpn vfi context auto
vpn id 100
autodiscovery bgp signaling ldp
!
interface pseudowire 1
encapsulation mpls
neighbor 33.33.33.33 1
!
```

```
interface Loopback1
 ip address 10.1.1.1 255.255.255.255
interface GigabitEthernet 0/0/1
 description Backbone interface
 ip address 192.168.0.1 255.255.255.0
mpls ip
!
router ospf 1
log-adjacency-changes
 network 10.1.1.0 0.0.0.255 area 0
network 172.16.0.0 0.0.0.255 area 0
Т
router bgp 1
 no bgp default ipv4-unicast
 bgp log-neighbor-changes
 bgp update-delay 1
 neighbor 10.1.1.2 remote-as 1
 neighbor 10.1.1.2 update-source Loopback1
 neighbor 10.1.1.3 remote-as 1
 neighbor 10.1.1.3 update-source Loopback1
!
 address-family ipv4
no synchronization
 no auto-summary
 exit-address-family
 1
 address-family 12vpn vpls
neighbor 10.1.1.2 activate
 neighbor 10.1.1.2 send-community extended
 neighbor 10.1.1.3 activate
neighbor 10.1.1.3 send-community extended
```

#### PE2

exit-address-family

```
12vpn
 router-id 10.1.1.2
12vpn vfi context auto
 vpn id 100
 autodiscovery bgp signaling ldp
!
 interface pseudowire 1
 encapsulation mpls
neighbor 33.33.33.33 1
interface Loopback1
ip address 10.1.1.2 255.255.255.255
T
interface GigabitEthernet 0/0/1
 description Backbone interface
 ip address 192.168.0.2 255.255.255.0
mpls ip
1
router ospf 1
log-adjacency-changes
network 10.1.1.0 0.0.0.255 area 0
network 172.16.0.0 0.0.0.255 area 0
1
router bgp 1
no bqp default ipv4-unicast
bgp log-neighbor-changes
bgp update-delay 1
 neighbor 10.1.1.1 remote-as 1
 neighbor 10.1.1.1 update-source Loopback1
neighbor 10.1.1.3 remote-as 1
neighbor 10.1.1.3 update-source Loopback1
1
address-family ipv4
no synchronization
no auto-summary
```

I

exit-address-family

```
address-family 12vpn vpls
neighbor 10.1.1.1 activate
neighbor 10.1.1.1 send-community extended
neighbor 10.1.1.3 activate
neighbor 10.1.1.3 send-community extended
exit-address-family
```

#### PE3

```
l2vpn
 router-id 10.1.1.3
12vpn vfi context auto
vpn id 100
 autodiscovery bgp signaling ldp
interface pseudowire 1
 encapsulation mpls
neighbor 33.33.33.33 1
interface Loopback1
 ip address 10.1.1.3 255.255.255.255
interface GigabitEthernet 0/0/1
description Backbone interface
 ip address 192.168.0.3 255.255.255.0
mpls ip
I.
router ospf 1
log-adjacency-changes
 network 10.1.1.0 0.0.0.255 area 0
network 172.16.0.0 0.0.0.255 area 0
Т
router bgp 1
no bgp default ipv4-unicast
bgp log-neighbor-changes
bgp update-delay 1
neighbor 10.1.1.1 remote-as 1
 neighbor 10.1.1.1 update-source Loopback1
 neighbor 10.1.1.2 remote-as 1
neighbor 10.1.1.2 update-source Loopback1
!
address-family ipv4
 no synchronization
 no auto-summary
exit-address-family
address-family 12vpn vpls
 neighbor 10.1.1.1 activate
 neighbor 10.1.1.1 send-community extended
neighbor 10.1.1.2 activate
 neighbor 10.1.1.2 send-community extended
 exit-address-family
```

## 例:VPLS 自動検出設定のカスタマイズ

```
Device> enable
Device# configure terminal
Device(config)# 12 vfi vpls1 autodiscovery
Device(config-vfi)# vpn id 10
Device(config-vfi)# vpls-id 5:300
Device(config-vfi)# rd 2:3
Device(config-vfi)# route-target 600:2222
Device(config-vfi)# end
```

## 例:L2VPN プロトコルベース CLI 機能に関連するコマンドを使用した VPLS 自動検出設定のカスタマイズ

Device> enable
Device# configure terminal
Device(config)# l2vpn vfi context vpls1
Device(config-vfi)# vpn id 10
Device(config-vfi)# autodiscovery bgp signaling ldp
Device(config-vfi)# vpls-id 5:300
Device(config-vfi)# rd 2:3
Device(config-vfi)# route-target 600:2222
Device(config-vfi)# end

### 例: VPLS N-PE デバイスでの MST の設定

Device> enable Device# configure terminal Device(config)# 12 vfi vpls-mst manual Device(config-vfi)# vpn id 4000 Device(config-vfi)# forward permit 12protocol all Device(config-vfi)# neighbor 10.76.100.12 encapsulation mpls Device(config-vfi)# exit Device(config-vfi)# exit Device(config)# spanning-tree mode mst Device(config)# spanning-tree mst configuration Device(config+mst)# name cisco Device(config-mst)# revision 11 Device(config-mst)# instance 1 vlan 100 Device(config-mst)# end

次に、show spanning-tree mst コマンドからの出力例を示します。

Device# show spanning-tree mst 1

##### MST1 vlans mapped: 100 Bridge address 0023.3380.f8bb priority 4097 (4096 sysid 1) this switch for MST1 // Root for MST instance Root 1 with VLAN 100 Interface Role Sts Cost Prio.Nbr Type \_\_\_ \_\_ \_\_ \_\_\_\_\_ Desg FWD 20000 128.18 P2p // Access interface 128.28 Shr // Forward VFI Gi1/0/0 Desg FWD 1 VPLS-MST 次に、show spanning-tree mst detail コマンドからの出力例を示します。

Device# show spanning-tree mst 1 detail

##### MST1 vlans mapped: 100 address 0023.3380.f8bb priority 4097 (4096 systar) // Root for MST instance 1 with VLAN 100 Bridge Root. GigabitEthernet1/0/0 of MST1 is designated forwarding 128.18 priority Port info port id 128 cost 20000 address 0023.3380.f8bb priority 4097 cost 0 address 0023.3380.f8bb priority 4097 port id 128.18 Designated root Designated bridge Timers: message expires in 0 sec, forward delay 0, forward transitions 1 Bpdus (MRecords) sent 40, received 5 VPLS-4000 of MST1 is designated forwarding 128.28 priority 128 cost Port info port id 1 address 0023.3380.f8bb priority address 0023.3380.f8bb priority 4097 cost Designated root 0 4097 port id Designated bridge 128.28 Timers: message expires in 0 sec, forward delay 0, forward transitions 1 Bpdus (MRecords) sent 28, received 26 // BPDU message exchange between N-PE devices

## 例:L2VPN プロトコルベース CLI 機能に関連するコマンドを使用した VPLS N-PE デバイスでの MST の設定

Device> enable
Device# configure terminal
Device(config)# l2vpn vfi context vpls-mst
Device(config-vfi)# vpn id 4000
Device(config-vfi)# forward permit l2protocol all
Device(config-vfi)# member 10.76.100.12 encapsulation mpls
Device(config-vfi)# exit
Device(config-vfi)# exit
Device(config)# spanning-tree mode mst
Device(config)# spanning-tree mst configuration
Device(config-mst)# name cisco
Device(config-mst)# revision 11
Device(config-mst)# instance 1 vlan 100
Device(config-mst)# end

次に、show spanning-tree mst コマンドからの出力例を示します。

Device# show spanning-tree mst 1

##### MST1 vlans mapped: 100 address 0023.3380.f8bb priority Bridge 4097 (4096 sysid 1) Root. this switch for MST1 // Root for MST instance 1 with VLAN 100 Interface Role Sts Cost Prio.Nbr Type Gi1/0/0 P2p Desg FWD 20000 128.18 // Access interface // Forward VFI VPLS-MST Desg FWD 1 128.28 Shr

次に、show spanning-tree mst detail コマンドからの出力例を示します。

Device# show spanning-tree mst 1 detail

##### MST1 vlans mapped: 100 address 0023.3380.f8bb priority Bridge 4097 (4096 sysid 1) // Root for MST instance 1 with VLAN 100 this switch for MST1 Root GigabitEthernet1/0/0 of MST1 is designated forwarding 128.18 priority 128 cost port id 20000 Port info address 0023.3380.f8bb priority Designated root 4097 cost 0 4097 Designated bridge address 0023.3380.f8bb priority port id 128.18 Timers: message expires in 0 sec, forward delay 0, forward transitions 1 Bpdus (MRecords) sent 40, received 5 VPLS-4000 of MST1 is designated forwarding Port info port id 128.28 priority 128 cost 1 Designated root address 0023.3380.f8bb priority 4097 cost Ω Designated bridge address 0023.3380.f8bb priority 4097 port id 128.28 Timers: message expires in 0 sec, forward delay 0, forward transitions 1 Bpdus (MRecords) sent 28, received 26 // BPDU message exchange between N-PE devices

## 例:ルートリフレクタでの BGP VPLS 自動検出のサポート

次の例では、PE-RR(プロバイダーエッジルートリフレクタであることを示す)という名前のホ ストが、仮想プライベート LAN サービス(VPLS)プレフィックスを反映可能なルートリフレク タとして設定されます。VPLS アドレス ファミリは address-familyl2vpnvpls コマンドを使用して 設定されます。

```
hostname PE-RR
!
router bgp 1
bgp router-id 10.1.1.3
no bgp default route-target filter
bgp log-neighbor-changes
neighbor iBGP-PEERS peer-group
```

```
neighbor iBGP-PEERS remote-as 1
neighbor iBGP-PEERS update-source Loopback1
neighbor 10.1.1.1 peer-group iBGP-PEERS
neighbor 10.1.2 peer-group iBGP-PEERS
!
address-family l2vpn vpls
neighbor iBGP-PEERS send-community extended
neighbor iBGP-PEERS route-reflector-client
neighbor 10.1.1.1 peer-group iBGP-PEERS
neighbor 10.1.1.2 peer-group iBGP-PEERS
exit-address-family
```

# BGP ベースの VPLS 自動検出に関するその他の参考資料

#### 関連資料

| 関連項目           | マニュアルタイトル                                                 |
|----------------|-----------------------------------------------------------|
| Cisco IOS コマンド | [Master Command List, All Releases]                       |
| MPLS コマンド      | Multiprotocol Label Switching Command           Reference |

#### 標準および RFC

I

| 標準/RFC                            | Title                                                                                         |
|-----------------------------------|-----------------------------------------------------------------------------------------------|
| draft-ietf-l2vpn-signaling-08.txt | $\llbracket Provisioning, Autodiscovery, and Signaling in L2VPNs  rbracket$                   |
| draft-ietf-l2vpn-vpls-bgp-08.8    | [[VinuelPrivateLANService(VPLS)UsingBGPforAutocliscoveryandSignaling]]                        |
| draft-ietf-mpls-lsp-ping-03.txt   | [DetectingMPLSDataPlaneFailures]                                                              |
| draft-ietf-pwe3-vccv-01.txt       | [Pseudo-Wire(PW)VirtualCircuitConnectionVerification(VCCV)]                                   |
| RFC 3916                          | [RequirementsforPseudo-wireEmulationEdge-to-Edge(PWE3)]                                       |
| RFC 3981                          | $\llbracket PseudoWireEmulationEdge-to-EdgeArchitecture  rbracket$                            |
| RFC 6074                          | 『Provisioning, Auto-Discovery, and Signaling in<br>Layer 2 Virtual Private Networks (L2VPNs)』 |
| RFC 4761                          | 『Virtual Private LAN Service (VPLS) Using BGP for Auto-Discovery and Signaling』               |

| Ν | Л  | I | B |
|---|----|---|---|
| I | V. | L | D |

| ・CISCO-IETF-PW-ATM-MIB<br>選択したプラットフォーム、Cisco IOS リリー<br>スーたトびフィーチャカットに開する MIP                                                                                                    | МІВ                                                                                                    | MIBのリンク                                                                                                    |
|----------------------------------------------------------------------------------------------------|----------------------------------------------------------------------------------------------------|----------------------------------------------------------------------------------------------------|
| <ul> <li>(PW-ATM-MIB)</li> <li>CISCO-IETF-PW-ENET-MIB</li> <li>CISCO-IETF-PW-FR-MIB (PW-FR-MIB)</li> <li>CISCO-IETF-PW-MIB (PW-MIB)</li> <li>CISCO-IETF-PW-MIB (PW-MIB)</li> <li>CISCO-IETF-PW-MPLS-MIB</li> <li>(PW-MPLS-MIB)</li> </ul> | <ul> <li>CISCO-IETF-PW-ATM-MIB<br/>(PW-ATM-MIB)</li> <li>CISCO-IETF-PW-ENET-MIB<br/>(PW-ENET-MIB)</li> <li>CISCO-IETF-PW-FR-MIB (PW-FR-MIB)</li> <li>CISCO-IETF-PW-MIB (PW-MIB)</li> <li>CISCO-IETF-PW-MPLS-MIB<br/>(PW-MPLS-MIB)</li> </ul> | 選択したプラットフォーム、Cisco IOS リリー<br>ス、およびフィーチャ セットに関する MIB を<br>探してダウンロードするには、次の URL にあ<br>る Cisco MIB Locator を使用します。<br>http://www.cisco.com/go/mibs |

#### シスコのテクニカル サポート

| 説明                                                                                                    | Link                                          |
|----------------------------------------------------------------------------------------------------|-----------------------------------------------|
| シスコのサポート Web サイトでは、シスコの<br>製品やテクノロジーに関するトラブルシュー<br>ティングにお役立ていただけるように、マニュ<br>アルやツールをはじめとする豊富なオンライン<br>リソースを提供しています。シスコのサポート<br>Web サイトのツールにアクセスする際は、<br>Cisco.com のユーザ ID およびパスワードが必要<br>です。サービス契約が有効で、ログイン ID ま<br>たはパスワードを取得していない場合は、<br>Cisco.com でまず登録手続きを行ってください。 | http://www.cisco.com/en/US/support/index.html |

# BGP ベースの VPLS 自動検出の機能情報

次の表に、このモジュールで説明した機能に関するリリース情報を示します。この表は、ソフト ウェア リリース トレインで各機能のサポートが導入されたときのソフトウェア リリースだけを 示しています。その機能は、特に断りがない限り、それ以降の一連のソフトウェア リリースでも サポートされます。

プラットフォームのサポートおよびシスコソフトウェアイメージのサポートに関する情報を検索 するには、Cisco Feature Navigator を使用します。Cisco Feature Navigator にアクセスするには、 www.cisco.com/go/cfn に移動します。Cisco.com のアカウントは必要ありません。

I

#### 表 37: BGP ベースの VPLS 自動検出の機能情報

| 機能名                | リリース                                                     | 機能情報                                                                                                    |
|--------------------|----------------------------------------------------------|----------------------------------------------------------------------------------------------------|
| BGP ベースの VPLS 自動検出 | Cisco IOS XE Release 3.7S<br>Cisco IOS Release 15.1(1)SY | VPLS 自動検出を使用すると、<br>各仮想プライベート LAN サー<br>ビス (VPLS) プロバイダー<br>エッジ (PE) デバイスで、同じ<br>VPLS ドメインの一部である他<br>の PE デバイスを検出できま<br>す。 |

٦

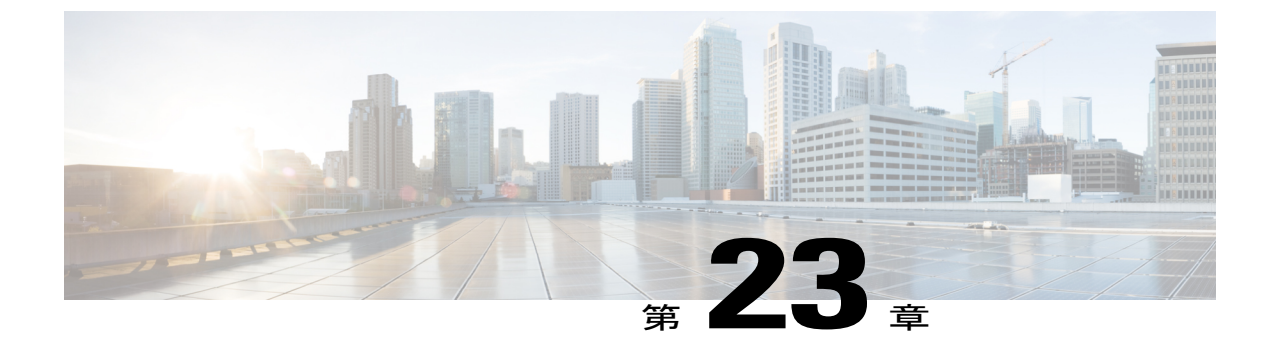

# 一意でない VPI を使用した PVC から PWE への N:1 マッピング

一意でない仮想パス識別子(VPI)機能を使用した PVC から擬似回線エミュレーション(PWE) への N:1 のマッピングは、1 つ以上の ATM 相手先固定接続(PVC)を単一の擬似回線(PW)に マッピングします。AAL0カプセル化にはN:1および1:1マッピングの2つのモードがあります。 N:1マッピングでは、複数の無関係な仮想パス識別子/仮想チャネル識別子(VPI/VCI)が1つの マルチプロトコル ラベル スイッチング(MPLS) PW で送信されます。これは、MPLS ネット ワークで使用されるリソースが少なくなるため、効率的なマッピング方法です。1:1マッピング では、1 つの VPI/VCI が 1 つの MPLS PW で送信されます。この機能のメリットを次に示しま す。

- ・集約 Quality of Service (QoS) は、関連する PVC に適用することができます。
- ・使用される擬似回線の数が削減され、帯域幅が節約されます。
- 機能情報の確認, 685 ページ
- 一意でない VPI を含む PWE への N:1 PVC マッピングの制約事項, 686 ページ
- 一意でない VPI を含む PWE への N:1 PVC マッピングに関する情報,687 ページ
- 一意でない VPI を含む PWE への N:1 PVC マッピングの設定方法, 688 ページ
- 一意でない VPI を含む PWE への N:1 PVC マッピングの設定例, 694 ページ
- その他の参考資料, 695 ページ
- 一意でない VPI を使用した PVC から PWE への N:1 マッピングに関する機能情報, 696 ページ

## 機能情報の確認

ご使用のソフトウェアリリースでは、このモジュールで説明されるすべての機能がサポートされているとは限りません。最新の機能情報および警告については、Bug Search Tool およびご使用の

プラットフォームおよびソフトウェア リリースのリリース ノートを参照してください。このモジュールで説明される機能に関する情報、および各機能がサポートされるリリースの一覧については、機能情報の表を参照してください。

プラットフォームのサポートおよびシスコソフトウェアイメージのサポートに関する情報を検索 するには、Cisco Feature Navigator を使用します。Cisco Feature Navigator にアクセスするには、 www.cisco.com/go/cfn に移動します。Cisco.com のアカウントは必要ありません。

# 一意でない VPI を含む PWE への N:1 PVC マッピングの制 約事項

- N:1 相手先固定接続(PVC)のマッピング設定は、マルチポイントサブインターフェイスでのみサポートされます。つまり、メインインターフェイスまたはポイントツーポイントサブインターフェイスではサポートされません。
- •N:1PVC マッピングモードは、アクセス回線冗長性サブインターフェイスではサポートされ ていません。
- 事前設定された PVC は、N:1 PVC マッピングを設定するマルチポイント サブインターフェ イスには設定できません。
- ・擬似回線にバインドされた接続回線は、すべてのレイヤ2仮想回線(VC)が削除されるまで
   削除できません。
- ・レイヤ3 PVC は N:1 サブインターフェイスに設定できません。
- PVC、メインインターフェイス、またはサブインターフェイスに接続された VC クラスの下 で設定されるセルパッキング値は、N:1 PVC によって継承されません。
- ・運用管理および保守(OAM)機能は、N:1 レイヤ 2 PVC ではサポートされません。カスタマーエッジ(CE)ネットワークから発信される OAM セルは、通常のデータトラフィックとして扱われ、擬似回線を通過します。
- •ATM アダプテーション層タイプ 0(AAL0)カプセル化は、N:1 PVC でのみサポートされま す。
- サービスポリシー設定は、N:1 PVCのサブインターフェイスレベルでのみ設定できます。

# 一意でない VPI を含む PWE への N:1 PVC マッピングに関 する情報

## 一意でない VPI を含む PWE への N:1 PVC マッピング機能の説明

マルチプロトコルラベルスイッチング(MPLS)でATM セルを転送するには、MPLS バックボーンの両端のプロバイダーエッジ(PE)ルータ間でVCを確立します。一意でないVPI機能を使用した擬似回線エミュレーション(PWE)への相手先固定接続(PVC)のN:1のマッピングでは、仮想パス識別子(VPI)にかかわらず複数のPVCが、サブインターフェイスで設定された単一の擬似回線で転送されます。(「N:1」は、1つの擬似回線に対して転送されるPVCの数を指しています)。ATM セルは1つのフレームにパッキングされ、1つの擬似回線で送信されます。ATM セルのヘッダー情報は、出力側で受信されたパケットがアンパックされ、ATM セルがそれぞれのPVCにマップされるように、パケット内のセル単位で、セルペイロードと一緒にパッキングされます。

N:1 PVC マッピングモードでは、デバイスは MPLS パケットの1つの PVC からのセルのみをパッ キングして、擬似回線で転送できます。つまり、複数の PVC からのセルを1つの MPLS パケット にパッキングしたり、転送するために1つの擬似回線にマップしたりすることはできません。た だし、複数の PVC からのセルでパッキングされた MPLS パケットをデバイスが受信すると、それ らのセルはアンパックされ、それぞれの PVC に送信されます。

# 一意でない VPI を含む PWE への N:1 PVC マッピングの設 定方法

## 一意でない VPI を含む PWE への N:1 PVC マッピングの設定

#### 手順の概要

- 1. イネーブル化
- 2. configure terminal
- 3. interface atmslot/subslot/port
- 4. atmmcpt-timerstimer1timer2timer3
- 5. exit
- 6. configure terminal
- 7. interface atmslot/subslot/port.subslot multipoint
- 8. no ip address
- 9. atmenable-ilmi-trap
- 10. cell-packingmaxcellsmcpt-timertimer-number
- 11. xconnectpeer-ipaddressvc-idencapsulationmpls
- **12.** pvcvpi/vcil2transport
- 13. 設定する PVC の数だけステップ 12 を繰り返します。
- 14. end

#### 手順の詳細

|       | コマンドまたはアクション                                                                | 目的                                                     |
|-------|-----------------------------------------------------------------------------|--------------------------------------------------------|
| ステップ1 | イネーブル化                                                                      | 特権 EXEC モードをイネーブルにします。                                 |
|       | 例:<br>Device> enable                                                        | ・パスワードを入力します(要求された場合)。                                 |
| ステップ2 | <b>configure terminal</b><br>例:<br>Device# configure terminal               | グローバル コンフィギュレーション モードを開始し<br>ます。                       |
| ステップ3 | interface atmslot/subslot/port<br>例:<br>Device(config)# interface atm 9/1/1 | ATM インターフェイスを有効にして、インターフェ<br>イス コンフィギュレーション モードを開始します。 |

I

Γ

|               | コマンドまたはアクション                                                                                                    | 目的                                                                                                    |
|---------------|----------------------------------------------------------------------------------------------------|----------------------------------------------------------------------------------------------------|
| ステップ4         | atmmcpt-timerstimerltimer2timer3<br>例:<br>Device(config-if)# atm mcpt-timers 100<br>200 300                             | <ul> <li>Maximum Cell Packing Timeout (MCPT)の値をマイク<br/>ロ秒単位で設定します。</li> <li>MCPTタイマーは、擬似回線にパントするために<br/>raw セル (AAL0 カプセル化)が単一パケットに<br/>パックされるのを、デバイスが待機する時間を設<br/>定します。</li> </ul> |
| ステップ5         | exit<br>例:<br>Device(config-if)# exit                                                                                   | インターフェイス コンフィギュレーション モードを<br>終了します。                                                                                                    |
| ステップ6         | configure terminal<br>例:<br>Device# configure terminal                                                                  | グローバル コンフィギュレーション モードを開始し<br>ます。                                                                                                    |
| ステップ <b>1</b> | interface atmslot/subslot/port.subslot multipoint<br>例:<br>Device(config)# interface atm 9/1/1.1<br>multipoint          | サブインターフェイス コンフィギュレーション モー<br>ドを開始して、指定された ATM 共有ポート アダプタ<br>(SPA)の特定のポートでマルチポイント サブイン<br>ターフェイスを作成します。                                                                              |
| ステップ8         | no ip address<br>例:<br>Device(config-subif)# no ip address                                                              | インターフェイス IP アドレスを削除します。                                                                                                    |
| ステップ <b>9</b> | atmenable-ilmi-trap<br>例:<br>Device(config-subif)# atm enable-ilmi-trap                                                 | ATM インターフェイスまたはサブインターフェイス<br>が有効になったときまたはシャットダウンされたとき<br>に、統合ローカル管理インターフェイス (ILMI)<br>atmfVccChange トラップを生成します。                                                                     |
| ステップ 10       | <pre>cell-packingmaxcellsmcpt-timertimer-number 例: Device(config-subif)# cell-packing 20 mcpt-timer 2</pre>             | ATM over MPLS で MCPT タイミング内に複数の ATM<br>セルが各 MPLS パケットにパックされるようにしま<br>す。                                                                                                    |
| ステップ 11       | xconnectpeer-ipaddressvc-idencapsulationmpls<br>例:<br>Device(config-subif)# xconnect 10.1.1.1<br>100 encapsulation mpls | (任意)接続回線を有効にして、ピアのIPアドレス、<br>VCID、およびデータカプセル化方式を指定します。                                                                                                    |

|                | コマンドまたはアクション                                          | 目的                                                    |
|----------------|-------------------------------------------------------|-------------------------------------------------------|
| ステップ <b>12</b> | pvcvpi/vcil2transport                                 | VPIと仮想チャネル識別子 (VCI)を割り当てます。                           |
|                | 例:<br>Device(config-subif)# pvc 10/100<br>l2transport |                                                       |
| ステップ 13        | 設定する PVC の数だけステップ 12 を繰り<br>返します。                     |                                                       |
| ステップ14         | end<br>例:<br>Device(config-subif)# end                | サブインターフェイス コンフィギュレーション モー<br>ドを終了して、特権 EXEC モードに戻ります。 |
### L2VPN プロトコルベースの CLI 機能に関連付けられたコマンドを使用 した一意でない VPI を含む PWE への N:1 PVC マッピングの設定

手順の概要

- 1. イネーブル化
- 2. configure terminal
- 3. interface atmslot/subslot/port
- 4. atmmcpt-timerstimer1timer2timer3
- 5. exit
- 6. configure terminal
- 7. interface atmslot/subslot/portt.subslot multipoint
- 8. no ip address
- 9. atmenable-ilmi-trap
- 10. cell-packingmaxcellsmcpt-timertimer-number
- 11. end
- 12. interfacepseudowirenumber
- 13. encapsulationmpls
- 14. neighborpeer-addressvcid-value
- 15. exit
- **16.** l2vpn xconnectcontext*context-name*
- 17. member pseudowireinterface-number
- 18. member gigabitethernetinterface-number
- 19. end
- 20. pvcvpi/vcil2transport
- 21. 設定する PVC の数だけステップ 12 を繰り返します。
- 22. end

#### 手順の詳細

ſ

|               | コマンドまたはアクション                     | 目的                             |
|---------------|----------------------------------|--------------------------------|
| ステップ1         | イネーブル化                           | 特権 EXEC モードをイネーブルにします。         |
|               | 例:<br>Device> enable             | ・パスワードを入力します(要求された場合)。         |
| ステップ <b>2</b> | configure terminal               | グローバルコンフィギュレーションモードを開始しま<br>す。 |
|               | 例:<br>Device# configure terminal |                                |

|         | コマンドまたはアクション                                                                                                    | 目的                                                                                                    |
|---------|----------------------------------------------------------------------------------------------------|----------------------------------------------------------------------------------------------------|
| ステップ3   | interface atmslot/subslot/port<br>例:<br>Device(config)# interface atm 9/1/1                                        | ATMインターフェイスを有効にして、インターフェイ<br>ス コンフィギュレーション モードを開始します。                                                                                                    |
| ステップ4   | atmmcpt-timerstimerltimer2timer3<br>例:<br>Device(config-if)# atm mcpt-timers 100<br>200 300                        | <ul> <li>Maximum Cell Packing Timeout (MCPT)の値をマイク<br/>ロ秒単位で設定します。</li> <li>MCPTタイマーは、擬似回線にパントするために<br/>raw セル (AAL0 カプセル化)が単一パケットに<br/>パックされるのを、デバイスが待機する時間を設<br/>定します。</li> </ul> |
| ステップ5   | exit<br>例:<br>Device(config-if)# exit                                                                              | インターフェイス コンフィギュレーションモードを終<br>了します。                                                                                                    |
| ステップ6   | configure terminal<br>例:<br>Device# configure terminal                                                             | グローバルコンフィギュレーションモードを開始しま<br>す。                                                                                                    |
| ステップ1   | interface atmslot/subslot/portt.subslot<br>multipoint<br>例:<br>Device(config)# interface atm 9/1/1.1<br>multipoint | サブインターフェイスコンフィギュレーションモード<br>を開始して、指定された ATM 共有ポート アダプタ<br>(SPA)の特定のポートでマルチポイントサブインター<br>フェイスを作成します。                                                                                 |
| ステップ8   | no ip address<br>例:<br>Device(config-subif)# no ip address                                                         | インターフェイス IP アドレスを削除します。                                                                                                    |
| ステップ9   | atmenable-ilmi-trap<br>例:<br>Device(config-subif)# atm<br>enable-ilmi-trap                                         | ATMインターフェイスまたはサブインターフェイスが<br>有効になったときまたはシャットダウンされたときに、<br>統合ローカル管理インターフェイス (ILMI)<br>atmfVccChange トラップを生成します。                                                                      |
| ステップ 10 | cell-packingmaxcellsmcpt-timertimer-number<br>例:<br>Device(config-subif)# cell-packing 20<br>mcpt-timer 2          | ATM over MPLS で MCPT タイミング内に複数の ATM<br>セルが各 MPLS パケットにパックされるようにしま<br>す。                                                                                                    |

|                | コマンドまたはアクション                                              | 目的                                                                  |
|----------------|-----------------------------------------------------------|---------------------------------------------------------------------|
| ステップ11         | end                                                       | 特権 EXEC モードに戻ります。                                                   |
|                | 例:                                                        |                                                                     |
|                | Router(config-subif)# end                                 |                                                                     |
| ステップ <b>12</b> | interfacepseudowirenumber                                 | 擬似回線インターフェイスを指定し、インターフェイ<br>スコンフィギーレーションエードを開始します                   |
|                | 例:                                                        |                                                                     |
|                | Router(config)# interface pseudowire 100                  |                                                                     |
| ステップ <b>13</b> | encapsulationmpls                                         | マルチプロトコル ラベル スイッチング(MPLS)が<br>データカプセル化方式として使用されることを指定し              |
|                | 例:                                                        | ます。                                                                 |
|                | Router(config-if)# encapsulation mpls                     |                                                                     |
| ステップ 14        | neighborpeer-addressvcid-value                            | Layer 2 VPN (L2VPN) 擬似回線のピア IP アドレスと<br>仮想回線 (VC) ID 値を指定します。       |
|                | 例:                                                        |                                                                     |
|                | Router(config-if)# neighbor 10.1.1.1 100                  |                                                                     |
| ステップ 15        | exit                                                      | インターフェイス コンフィギュレーションモードを終<br>了します。                                  |
|                | 例:                                                        |                                                                     |
|                | Router(config-if)# exit                                   |                                                                     |
| ステップ 16        | 12vpn xconnectcontextcontext-name                         | Layer 2 VPN(L2VPN)クロス コネクト コンテキスト<br>を作成して、xconnect コンフィギュレーション モード |
|                | 例:                                                        | を開始します。                                                             |
|                | Router(config)# l2vpn xconnect context con1               |                                                                     |
| ステップ <b>17</b> | member pseudowireinterface-number                         | Layer 2 VPN(L2VPN)クロス コネクトを形成するようにメンバー擬似回線を指定します。                   |
|                | 例:                                                        |                                                                     |
|                | Router(config-xconnect)# member<br>pseudowire 100         |                                                                     |
| ステップ 18        | member gigabitethernetinterface-number                    | ギガビット イーサネット メンバー インターフェイス<br>のロケーションを指定します。                        |
|                | 例:                                                        |                                                                     |
|                | Router(config-xconnect)# member<br>GigabitEthernet0/0/0.1 |                                                                     |

|                | コマンドまたはアクション                                          | 目的                                                   |  |
|----------------|-------------------------------------------------------|------------------------------------------------------|--|
| ステップ 19        | end                                                   | 特権 EXEC モードに戻ります。                                    |  |
|                | 例:                                                    |                                                      |  |
|                | Router(config-xconnect)# end                          |                                                      |  |
| ステップ <b>20</b> | pvcvpi/vcil2transport                                 | VPI と仮想チャネル識別子 (VCI) を割り当てます。                        |  |
|                | 例:<br>Device(config-subif)# pvc 10/100<br>l2transport |                                                      |  |
| ステップ <b>21</b> | 設定する PVC の数だけステップ 12 を繰り<br>返します。                     |                                                      |  |
| ステップ <b>22</b> | end                                                   | サブインターフェイス コンフィギュレーションモード<br>を終了して、特権 EXEC モードに戻ります。 |  |
|                | 例:<br>Device(config-subif)# end                       |                                                      |  |

### 一意でない VPI を含む PWE への N:1 PVC マッピングの設 定例

### 例: 一意でない VPI を含む PWE への N:1 PVC マッピングの設定

次に、一意でない VPI を使用した ATM 相手先固定接続(PVC)から擬似回線への N:1 マッピン グを設定する例を示します。

```
Device> enable
Device# configure terminal
Device(config)# interface atm 9/1/1
Device(config-if)# atm mcpt-timers 500 5000 50000
Device(config-if)# exit
Device# configure terminal
Device(config-subif)# no ip address
Device(config-subif)# atm enable-ilmi-trap
Device(config-subif)# cell packing 20 mcpt-timer 2
Device(config-subif)# xconnect 10.1.1.1 100 encapsulation mpls
Device(config-subif)# pvc 10/100 l2transport
Device(config-subif)# pvc 11/122 l2transport
Device(config-subif)# pvc 19/231 l2transport
Device(config-subif)# end
```

# 例: 一意でない VPI を使用した PVC から PWE への N:1 マッピングの設定(L2VPN プロトコルベース CLI 機能に関連するコマンドを使用)

次に、一意でない VPI を使用した ATM 相手先固定接続(PVC)から擬似回線への N:1 マッピン グを設定する例を示します。

Device> enable Device# configure terminal Device (config) # interface atm 9/1/1 Device(config-if) # atm mcpt-timers 500 5000 50000 Device(config-if) # exit Device(config) # configure terminal Device(config)# interface atm 9/1/1.1 multipoint Device(config-subif) # no ip address Device(config-subif) # atm enable-ilmi-trap Device(config-subif) # cell packing 20 mcpt-timer 2 Device(config-subif) # exit Device (config) #interface pseudowire 100 Device (config-if) #encapsulation mpls Device(config-if) #neighbor 10.1.1.1 100 Device(config-if)# pvc 10/100 l2transport Device (config-if) # pvc 11/122 12transport Device(config-if) # pvc 19/231 l2transport Device(config-if) # exit Device (config) #12vpn xconnect context A Router (config-xconnect) #member pseudowire 100 Device (config-xconnect) #member atm 9/1/1 Device(config-xconnect) # end

### その他の参考資料

#### 関連資料

| 関連項目           | マニュアル タイトル                                       |
|----------------|--------------------------------------------------|
| Cisco IOS コマンド | [Master Command List]                            |
| ATM コマンド       | Synchronous Transfer Mode Command      Reference |

シスコのテクニカル サポート

| 説明                                                                                                    | Link                                              |
|----------------------------------------------------------------------------------------------------|---------------------------------------------------|
| ★枠で囲まれた Technical Assistance の場合★右<br>の URL にアクセスして、シスコのテクニカル<br>サポートを最大限に活用してください。これら<br>のリソースは、ソフトウェアをインストールし<br>て設定したり、シスコの製品やテクノロジーに<br>関する技術的問題を解決したりするために使用<br>してください。この Web サイト上のツールに<br>アクセスする際は、Cisco.com のログイン ID お<br>よびパスワードが必要です。 | http://www.cisco.com/cisco/web/support/index.html |

# 一意でない VPI を使用した PVC から PWE への N:1 マッピングに関する機能情報

次の表に、このモジュールで説明した機能に関するリリース情報を示します。この表は、ソフト ウェア リリース トレインで各機能のサポートが導入されたときのソフトウェア リリースだけを 示しています。その機能は、特に断りがない限り、それ以降の一連のソフトウェア リリースでも サポートされます。

プラットフォームのサポートおよびシスコソフトウェアイメージのサポートに関する情報を検索 するには、Cisco Feature Navigator を使用します。Cisco Feature Navigator にアクセスするには、 www.cisco.com/go/cfn に移動します。Cisco.com のアカウントは必要ありません。

| 機能名                                        | リリース                      | 機能情報                                                                                                    |
|--------------------------------------------|---------------------------|----------------------------------------------------------------------------------------------------|
| 一意でない VPI を使用した PVC<br>から PWE への N:1 マッピング | Cisco IOS XE Release 3.7S | <ul> <li>一意でないVPIを使用したPVC<br/>からPWEへのN:1マッピング<br/>機能は、1つ以上のATMPVC<br/>を1つの擬似回線にマッピング<br/>します。Cisco IOS XE Release</li> <li>3.7Sでは、Cisco ASR 903 ルー<br/>タのサポートが追加されました。</li> <li>この機能により、fast-flood コ<br/>マンドが導入されました。</li> </ul> |
|                                            |                           |                                                                                                    |

| 表 38 ·  | 一意でない | VPIを使用した | PVC から | <b>PWFへの N:1</b> マ | ッピン   | グに関する機能情報 |
|---------|-------|----------|--------|--------------------|-------|-----------|
| 1X JU . | ふしみせ  |          |        |                    | / _ / |           |

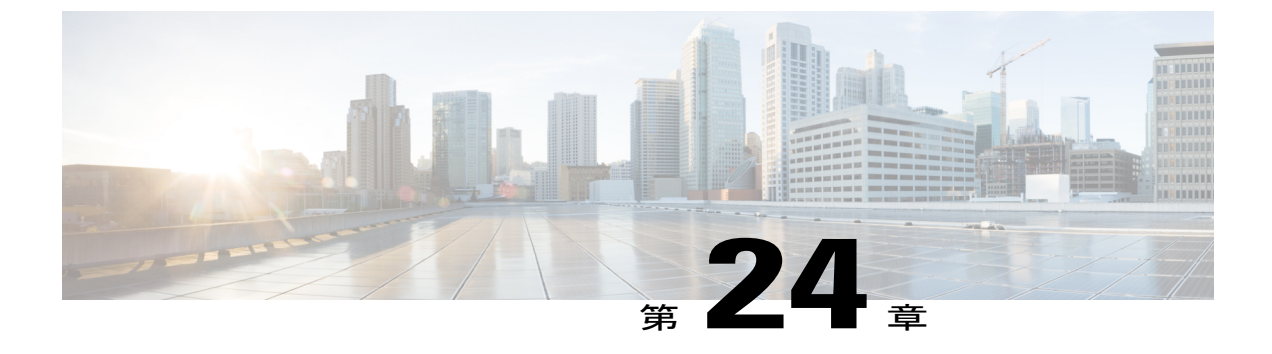

### VFI 擬似回線の QoS ポリシー

- 機能情報の確認, 697 ページ
- VFI 擬似回線の QoS ポリシーの制約事項, 697 ページ
- VFI 擬似回線の QoS ポリシーに関する情報, 698 ページ
- VFI 擬似回線の QoS ポリシーの設定方法, 698 ページ
- VFI 擬似回線の QoS ポリシーの設定例, 723 ページ
- VFI 擬似回線の QoS ポリシーに関するその他の参考資料, 726 ページ
- VFI 擬似回線の QoS ポリシーの機能情報, 727 ページ

### 機能情報の確認

ご使用のソフトウェアリリースでは、このモジュールで説明されるすべての機能がサポートされているとは限りません。最新の機能情報および警告については、Bug Search Tool およびご使用の プラットフォームおよびソフトウェアリリースのリリースノートを参照してください。このモジュールで説明される機能に関する情報、および各機能がサポートされるリリースの一覧については、機能情報の表を参照してください。

プラットフォームのサポートおよびシスコソフトウェアイメージのサポートに関する情報を検索 するには、Cisco Feature Navigator を使用します。Cisco Feature Navigator にアクセスするには、 www.cisco.com/go/cfn に移動します。Cisco.com のアカウントは必要ありません。

### VFI 擬似回線の QoS ポリシーの制約事項

- •擬似回線の最大数は32000です。
- ・固有ポリシーマップの最大数は4000です。
- •VFI コンテキストあたりのネイバーの最大数は128 です。

### VFI 擬似回線の QoS ポリシーに関する情報

### VFI 擬似回線の QoS ポリシー

QoS ポリシーは個々の擬似回線インターフェイスで指定され、対応する擬似回線にのみ適用され ます。同じ仮想転送インターフェイス(VFI)の異なる擬似回線メンバーまたは擬似回線のサブ セットに異なる QoS ポリシーを指定することができます。VFI ごとに1つ以上の擬似回線が設定 される場合があります。手動設定または自動検出の擬似回線設定がサポートされます。

QoS ポリシーは、擬似回線テンプレートを使用して指定します。テンプレートは、同じ VFI また は異なる VFI の複数の擬似回線に適用できます。これらの擬似回線はすべて、テンプレートで指 定される同じ QoS ポリシーが適用されます。自動検出される擬似回線では、擬似回線テンプレー トでしか QoS ポリシーを指定できません。

VFI 擬似回線機能の QoS ポリシーは、入出力両方のポリシーをサポートし、トラフィックの分類 は異なる一致基準に基づいて実行できます。

### VFI 擬似回線の QoS ポリシーの設定方法

### 擬似回線用の QoS ポリシーの設定

擬似回線用の QoS ポリシーを設定するには、次のタスクを実行します。

I

はじめる前に

#### 手順の概要

- 1. イネーブル化
- 2. configureterminal
- 3. policy-mappolicy-map-name
- 4. classclass-map-name
- 5. prioritybandwidth-kbps
- 6. exit
- 7. classclass-map-name
- 8. bandwidthpercentpercentage
- 9. exit
- **10.** classclass-map-name
- **11.** policecirbps
- 12. exit
- **13.** classclass-map-name
- 14. shapeaveragebps
- 15. queue-limitqueue-limit sizepackets
- 16. random-detect
- 17. exit
- 18. exit
- **19.** policy-mappolicy-map-name
- **20.** classclass-map-name
- **21. shapeaverage**bps
- **22.** service-policypolicy-map
- 23. exit
- 24. exit
- **25.** policy-mappolicy-map-name
- **26.** classclass-map-name
- 27. shapeaveragebps
- 28. exit
- 29. exit
- 30. policy-mappolicy-map-name
- **31.** classclass-map-name
- 32. shapeaveragebps
- **33**. exit
- **34**. exit
- 35. exitpolicy-mappolicy-map-name
- **36.** classclass-map-name
- 37. shapeaveragebps
- 38. exit
- 39. exit

- 40. policy-mappolicy-map-name
- **41.** classclass-map-name
- 42. policebps
- 43. interfacepseudowirenumber
- 44. encapmpls
- **45.** neighborpeer-addressvcid-value
- 46. service-policyinputpolicy-map-name
- 47. service-policyoutputpolicy-map-name
- 48. interfacegigabit ethernetnumber
- **49.** service-policyoutputpolicy-map-name

#### 手順の詳細

|               | コマンドまたはアクション                                   | 目的                                      |
|---------------|------------------------------------------------|-----------------------------------------|
| ステップ1         | イネーブル化                                         | 特権 EXEC モードをイネーブルにします。                  |
|               | 例:                                             | (注) パスワードを入力します(要求された場合)。               |
|               | Device> enable                                 |                                         |
| ステップ <b>2</b> | configureterminal                              | グローバル コンフィギュレーションモードを開始<br>します。         |
|               | 例:                                             |                                         |
|               | Device# configure terminal                     |                                         |
| ステップ3         | policy-mappolicy-map-name                      | サービスポリシーを指定するポリシーマップを作<br>成します。         |
|               | 例:                                             |                                         |
|               | Device# policy-map gold-policy-child           |                                         |
| ステップ4         | classclass-map-name                            | クラスマップの名前を指定します。                        |
|               | 例:                                             |                                         |
|               | Device(config-pmap)# class priority-class      |                                         |
| ステップ5         | prioritybandwidth-kbps                         | ポリシーマップに属するトラフィックのクラスに<br>プライオリティを与えます。 |
|               | 例:                                             |                                         |
|               | <pre>Device(config-pmap-c)# priority 100</pre> |                                         |

|                | コマンドまたはアクション                                           | 目的                                      |
|----------------|--------------------------------------------------------|-----------------------------------------|
| ステップ6          | exit                                                   | ポリシーマップ クラス コンフィギュレーション<br>モードを終了します。   |
|                | 例:                                                     |                                         |
|                | <pre>Device(config-pmap-c)# exit</pre>                 |                                         |
| ステップ7          | classclass-map-name                                    | クラスマップの名前を指定します。                        |
|                | 何可:                                                    |                                         |
|                | Device(config-pmap-c)# class<br>guarantee-class        |                                         |
| ステップ8          | bandwidthpercentpercentage                             | ポリシーマップに属するクラスに割り当てる帯域<br>幅を指定または変更します。 |
|                | 7列 :                                                   |                                         |
|                | <pre>Device(config-pmap-c)# bandwidth percent 50</pre> |                                         |
| ステップ9          | exit                                                   | ポリシーマップ クラス コンフィギュレーション                 |
|                | /ml                                                    | モードを終了します。                              |
|                | 191 :                                                  |                                         |
|                | Device (config-pmap-c) # exit                          |                                         |
| ステップ10         | classclass-map-name                                    | クラス マップの名前を指定します。                       |
|                | 何可:                                                    |                                         |
|                | Device(config-pmap-c)# class limited-class             |                                         |
| ステップ11         | policecirbps                                           | インターフェイス別のポリサーを作成して、それ                  |
|                | 1751 ·                                                 | を使用するようにポリシーマップクラスを設定し                  |
|                | 171 ·                                                  | £ 9 °                                   |
|                |                                                        |                                         |
| ステップ <b>12</b> | exit                                                   | ポリシーマップ クラス コンフィギュレーション<br>エードを終了します    |
|                | 何可:                                                    |                                         |
|                | Device(config-pmap-c)# exit                            |                                         |
| ステップ <b>13</b> | classclass-map-name                                    | クラスマップの名前を指定します。                        |
|                | 例:                                                     |                                         |
|                | Device(config-pmap)# class class-default               |                                         |
|                | 1                                                      | 1                                       |

|                | コマンドまたはアクション                                              | 目的                                         |
|----------------|-----------------------------------------------------------|--------------------------------------------|
| ステップ 14        | shapeaveragebps                                           | 表示されたビットレートにトラフィックをシェー<br>ピングします。          |
|                | 例:                                                        |                                            |
|                | Device(config-pmap-c)# shape average 8000                 |                                            |
| ステップ 15        | queue-limitqueue-limit sizepackets                        | クラスのキュー制限サイズを指定します。                        |
|                | 例:                                                        |                                            |
|                | <pre>Device(config-pmap-c)# queue-limit 150 packets</pre> |                                            |
| ステップ 16        | random-detect                                             | ポリシーマップ内のクラスの重み付けランダム早<br>期検出(WRED)を設定します。 |
|                | 例:                                                        |                                            |
|                | <pre>Device(config-pmap-c)# andom-detect</pre>            |                                            |
| ステップ <b>17</b> | exit                                                      | ポリシーマップ クラス コンフィギュレーション                    |
|                | 例:                                                        | モードを終了します。                                 |
|                | Device(config-pmap-c)# exit                               |                                            |
| ステップ 18        | exit                                                      | ポリシーマップコンフィギュレーションモードを                     |
|                | 例:                                                        | 終了します。                                     |
|                | Device(config-pmap)# exit                                 |                                            |
|                | nolicy-mannalicy-manname                                  | サービスポリシーを指定するポリシーマップを作                     |
| X / / / / IJ   | poney mapponey map name                                   | 成します。                                      |
|                | 例:                                                        |                                            |
|                | <pre>Device(config)# policy-map gold-policy-hqos</pre>    |                                            |
| ステップ <b>20</b> | classclass-map-name                                       | クラスマップの名前を指定します。                           |
|                | 例:                                                        |                                            |
|                | Device(config-pmap)# class class-default                  |                                            |
| ステップ <b>21</b> | shapeaveragebps                                           | 表示されたビットレートにトラフィックをシェー<br>ピングします。          |
|                | 例:                                                        |                                            |
|                | Device(config-pmap-c)# shape average 10000                |                                            |

|                | コマンドまたはアクション                                               | 目的                                    |
|----------------|------------------------------------------------------------|---------------------------------------|
| ステップ <b>22</b> | service-policypolicy-map                                   | ポリシーマップをクラスに結合します。                    |
|                | 何 :                                                        |                                       |
|                | Device(config-pmap-c)# service-policy<br>gold-policy-child |                                       |
| ステップ <b>23</b> | exit                                                       | ポリシーマップ クラス コンフィギュレーション<br>モードを終了します。 |
|                | 例:                                                         |                                       |
|                | <pre>Device(config-pmap-c)# exit</pre>                     |                                       |
| ステップ <b>24</b> | exit                                                       | ポリシーマップコンフィギュレーションモードを<br>終了します。      |
|                | 例:                                                         |                                       |
|                | <pre>Device(config-pmap)# exit</pre>                       |                                       |
| ステップ <b>25</b> | policy-mappolicy-map-name                                  | サービスポリシーを指定するポリシーマップを作<br>成します。       |
|                | 例:                                                         |                                       |
|                | Device(config)# policy-map pw-shaper                       |                                       |
| ステップ <b>26</b> | classclass-map-name                                        | クラス マップの名前を指定します。                     |
|                | 例:                                                         |                                       |
|                | Device(config-pmap)#class class-default                    |                                       |
| ステップ <b>27</b> | shapeaveragebps                                            | 表示されたビットレートにトラフィックをシェー                |
|                | 例:                                                         | ピングします。<br>                           |
|                | Device(config-pmap-c)#shape average 20000                  |                                       |
| ステップ <b>28</b> | exit                                                       | ポリシーマップ クラス コンフィギュレーション<br>エードを約了します  |
|                | 何 :                                                        |                                       |
|                | Device(config-pmap-c)#exit                                 |                                       |
| ステップ <b>29</b> | exit                                                       | ポリシーマップコンフィギュレーションモードを                |
|                | 例:                                                         | 終了します。                                |
|                | Device(config-pmap)#exit                                   |                                       |
|                |                                                            |                                       |

|                | コマンドまたはアクション                               | 目的                                    |
|----------------|--------------------------------------------|---------------------------------------|
| ステップ <b>30</b> | policy-mappolicy-map-name                  | サービスポリシーを指定するポリシーマップを作<br>成します。       |
|                | 例:                                         |                                       |
|                | Device(config) # policy-map sub-ifc-shaper |                                       |
| ステップ 31        | classclass-map-name                        | クラスマップの名前を指定します。                      |
|                | 例:                                         |                                       |
|                | Device(config-pmap)#class class-default    |                                       |
| ステップ <b>32</b> | shapeaveragebps                            | 表示されたビットレートにトラフィックをシェー<br>ピングします。     |
|                | 例:                                         |                                       |
|                | Device(config-pmap-c)#shape average 40000  |                                       |
| ステップ <b>33</b> | exit                                       | ポリシーマップ クラス コンフィギュレーション<br>モードを終了します。 |
|                | 例:                                         |                                       |
|                | Device(config-pmap-c)#exit                 |                                       |
| ステップ <b>34</b> | exit                                       | ポリシーマップコンフィギュレーションモードを<br>終了します。      |
|                | 例:                                         |                                       |
|                | Device(config-pmap)#exit                   |                                       |
| ステップ <b>35</b> | exitpolicy-mappolicy-map-name              | サービスポリシーを指定するポリシーマップを作                |
|                | 例:                                         | 成します。                                 |
|                | Device(config)# policy-map port-shaper     |                                       |
| ステップ <b>36</b> | classclass-map-name                        | クラスマップの名前を指定します。                      |
|                | 例:                                         |                                       |
|                | Device(config-pmap)#class class-default    |                                       |
| ステップ <b>37</b> | shapeaveragebps                            | 表示されたビット レートにトラフィックをシェー<br>ピングします。    |
|                | 例:                                         |                                       |
|                | Device(config-pmap-c)#shape average 60000  |                                       |
|                |                                            |                                       |

| コマンドまたはアクション                                            | 目的                                                                                                    |
|---------------------------------------------------------|----------------------------------------------------------------------------------------------------|
| exit                                                    | ポリシーマップ クラス コンフィギュレーション<br>モードを終了します。                                                                                                    |
| 例:                                                      |                                                                                                    |
| Device(config-pmap-c)#exit                              |                                                                                                    |
| exit                                                    | ポリシーマップ コンフィギュレーションモードを<br>終了します。                                                                                                    |
| 例:                                                      |                                                                                                    |
| Device(config-pmap)#exit                                |                                                                                                    |
| policy-mappolicy-map-name                               | サービスポリシーを指定するポリシーマップを作<br>成します。                                                                                                    |
| 例:                                                      |                                                                                                    |
| Device(config) # policy-map ingress-police              |                                                                                                    |
| classclass-map-name                                     |                                                                                                    |
| 例:                                                      |                                                                                                    |
| <pre>Device(config-pmap)# class class-default</pre>     |                                                                                                    |
| policebps                                               | インターフェイス別のポリサーを作成して、それ<br>を使用するようにポリシーマップクラスを設定し                                                                                                    |
| 例:                                                      | ます。                                                                                                    |
| Device(config-pmap-c) # police 10000                    |                                                                                                    |
| interfacepseudowirenumber                               | インターフェイスタイプを設定し、インターフェ                                                                                                    |
| 例:                                                      | イス コンフィギュレーション モードを開始しま<br>す。                                                                                                    |
| Device(config-pmap-c-police)# interface<br>pseudowire 1 |                                                                                                    |
| encapmpls                                               | MPLS カプセル化を設定します。                                                                                                    |
| 例:                                                      |                                                                                                    |
| Device(config-if)# encap mpls                           |                                                                                                    |
| neighborpeer-addressvcid-value                          | L2VPN 擬似回線のピア IP アドレスと仮想回線<br>(VC) ID 値を指定します                                                                                                    |
| 例:                                                      |                                                                                                    |
| Device(config-if)# neighbor 10.0.0.1 100                |                                                                                                    |
|                                                         | コマンドまたはアクションexit例:Device (config-pmap-c) #exitexit例:Device (config-pmap) #exitpolicy-mappolicy-map-name例:Device (config) # policy-map ingress-policeClassclass-map-name例:Device (config-pmap) # class class-defaultpolicebps例:Device (config-pmap-c) # police 10000interfacepseudowirenumber例:Device (config-pmap-c-police) # interfacepseudowire 1encapmpls例:Device (config-if) # encap mplsneighborpeer-addressvcid-value例:Device (config-if) # neighbor 10.0.0.1 100 |

|                | コマンドまたはアクション                                                          | 目的                              |
|----------------|-----------------------------------------------------------------------|---------------------------------|
| ステップ 46        | service-policyinputpolicy-map-name 例:                                 | ポリシーマップを入力インターフェイスにアタッ<br>チします。 |
|                | <pre>Device(config-if)# service-policy input<br/>ingress-policy</pre> |                                 |
| ステップ 47        | service-policyoutputpolicy-map-name                                   | ポリシーマップを出力インターフェイスに付加し<br>ます    |
|                | 例:                                                                    | 6 ) 0                           |
|                | Device(config-if)# service-policy output<br>gold-policy-hqos          |                                 |
| ステップ <b>48</b> | interfacegigabit ethernetnumber                                       | インターフェイス タイプを設定します。             |
|                | 何月:                                                                   |                                 |
|                | Device(config-if)# interface<br>gigabitethernet 1/1/0                 |                                 |
| ステップ <b>49</b> | service-policyoutputpolicy-map-name                                   | ポリシーマップを出力インターフェイスに付加し<br>ます。   |
|                | 例:                                                                    |                                 |
|                | Device(config-if)# service-policy output<br>port-shaper               |                                 |

### VFI 擬似回線用の階層型ポリシーの作成

I

VFI 擬似回線用の階層型ポリシーを作成するには、次のタスクを実行します。

#### 手順の概要

- 1. イネーブル化
- 2. configureterminal
- **3. policy-map***policy-map-name*
- 4. classclass-map-name
- 5. shapeaveragebps
- 6. service-policypolicy-map
- 7. exit
- 8. exit
- 9. policy-mappolicy-map-name
- **10.** classclass-map-name
- 11. shapeaveragebps
- 12. exit
- 13. exit
- **14.** policy-mappolicy-map-name
- **15.** classclass-map-name
- 16. shapeaveragebps
- **17.** exit
- **18**. exit
- **19. exitpolicy-map**-name
- **20.** classclass-map-name
- **21.** shapeaveragebps
- 22. exit
- **23**. exit

#### 手順の詳細

|       | コマンドまたはアクション                                                 | 目的                               |
|-------|--------------------------------------------------------------|----------------------------------|
| ステップ1 | イネーブル化                                                       | 特権 EXEC モードをイネーブルにします。           |
|       | 例:<br>Device> enable                                         | (注) パスワードを入力します(要求された場合)。        |
| ステップ2 | <b>configureterminal</b><br>例:<br>Device# configure terminal | グローバル コンフィギュレーション モードを開始<br>します。 |

|               | コマンドまたはアクション                                                       | 目的                                   |
|---------------|--------------------------------------------------------------------|--------------------------------------|
| ステップ3         | policy-mappolicy-map-name                                          | サービス ポリシーを指定するポリシー マップを作<br>成します。    |
|               | 19] :<br>Device(config)# policy-map<br>gold-policy-hqos            |                                      |
| ステップ4         | classclass-map-name                                                | クラスマップの名前を指定します。                     |
|               | 例:                                                                 |                                      |
|               | Device(config-pmap)# class class-default                           |                                      |
| ステップ5         | shapeaveragebps                                                    | 表示されたビット レートにトラフィックをシェー<br>ピングします。   |
|               | 1列:                                                                |                                      |
|               | Device(config-pmap-c)# shape average<br>10000                      |                                      |
| ステップ6         | service-policypolicy-map                                           | ポリシーマップをクラスに結合します。                   |
|               | 例:                                                                 |                                      |
|               | <pre>Device(config-pmap-c)# service-policy gold-policy-child</pre> |                                      |
| ステップ <b>1</b> | exit                                                               | ポリシーマップ クラス コンフィギュレーション<br>モードを終了」ます |
|               | 例:                                                                 |                                      |
|               | <pre>Device(config-pmap-c) # exit</pre>                            |                                      |
| ステップ8         | exit                                                               | ポリシーマップ コンフィギュレーション モードを<br>終了します。   |
|               | 例:                                                                 |                                      |
|               | Device(config-pmap)# exit                                          |                                      |
| ステップ <b>9</b> | policy-mappolicy-map-name                                          | サービス ポリシーを指定するポリシー マップを作<br>成します。    |
|               | 例:                                                                 |                                      |
|               | Device(config)# policy-map pw-shaper                               |                                      |
| ステップ 10       | classclass-map-name                                                | クラスマップの名前を指定します。                     |
|               | 例:                                                                 |                                      |
|               | Device(config-pmap)# class class-default                           |                                      |

|                | コマンドまたはアクション                               | 目的                                    |
|----------------|--------------------------------------------|---------------------------------------|
| ステップ 11        | shapeaveragebps                            | 表示されたビット レートにトラフィックをシェー<br>ピングします。    |
|                |                                            |                                       |
|                | 20000                                      |                                       |
| ステップ <b>12</b> | exit                                       | ポリシーマップ クラス コンフィギュレーション<br>モードを終了します。 |
|                | 例:                                         |                                       |
|                | Device(config-pmap-c)# exit                |                                       |
| ステップ <b>13</b> | exit                                       | ポリシーマップ コンフィギュレーション モードを<br>終了します。    |
|                | 何列 :                                       |                                       |
|                | Device(config-pmap)# exit                  |                                       |
| ステップ14         | policy-mappolicy-map-name                  | サービス ポリシーを指定するポリシー マップを作<br>成します。     |
|                | 例:                                         |                                       |
|                | Device(config) # policy-map sub-ifc-shaper |                                       |
| ステップ 15        | classclass-map-name                        | クラスマップの名前を指定します。                      |
|                | 例:                                         |                                       |
|                | Device(config-pmap)# class class-default   |                                       |
| ステップ 16        | shapeaveragebps                            | 表示されたビット レートにトラフィックをシェー<br>ピングレキオ     |
|                | 例:                                         |                                       |
|                | Device(config-pmap-c)# shape average 40000 |                                       |
| ステップ <b>17</b> | exit                                       | ポリシーマップ クラス コンフィギュレーション<br>モードを終了します。 |
|                | 例:                                         |                                       |
|                | <pre>Device(config-pmap-c) # exit</pre>    |                                       |
| ステップ18         | exit                                       | ポリシーマップ コンフィギュレーション モードを              |
|                | 例:                                         | 終了します。                                |
|                | Device(config-pmap)# exit                  |                                       |
|                | 1                                          |                                       |

|                | コマンドまたはアクション                                  | 目的                                 |
|----------------|-----------------------------------------------|------------------------------------|
| ステップ 19        | exitpolicy-mappolicy-map-name                 | サービス ポリシーを指定するポリシー マップを作<br>成します。  |
|                | 例:                                            |                                    |
|                | Device(config)# policy-map port-shaper        |                                    |
| ステップ <b>20</b> | classclass-map-name                           | クラスマップの名前を指定します。                   |
|                | 何列 :                                          |                                    |
|                | Device(config-pmap)# class class-default      |                                    |
| ステップ <b>21</b> | shapeaveragebps                               | 表示されたビット レートにトラフィックをシェー<br>ポングレナナ  |
|                | 例:                                            |                                    |
|                | Device(config-pmap-c)# shape average<br>60000 |                                    |
| ステップ <b>22</b> | exit                                          | ポリシーマップ クラス コンフィギュレーション            |
|                | 例:                                            | モードを終了します。                         |
|                | <pre>Device(config-pmap-c)# exit</pre>        |                                    |
| ステップ <b>23</b> | exit                                          | ポリシーマップ コンフィギュレーション モードを<br>終了します。 |
|                | 例:                                            |                                    |
|                | <pre>Device(config-pmap)# exit</pre>          |                                    |

### VFI 擬似回線へのポリシー マップの付加

I

VFI 擬似回線にポリシーマップを付加するには、次の作業を実行します。

#### 手順の概要

- 1. イネーブル化
- 2. configureterminal
- 3. policy-mappolicy-map-name
- 4. classclass-map-name
- 5. policebps
- 6. interfacepseudowirenumber
- 7. encapmpls
- 8. neighborpeer-addressvcid-value
- 9. service-policyinputpolicy-map-name
- **10.** service-policyoutputpolicy-map-name
- 11. interfacegigabit ethernet*number*
- **12.** service-policyoutputpolicy-map-name
- 13. exit

#### 手順の詳細

|       | コマンドまたはアクション                             | 目的                              |
|-------|------------------------------------------|---------------------------------|
| ステップ1 | イネーブル化                                   | 特権 EXEC モードをイネーブルにします。          |
|       | 例:                                       | (注) パスワードを入力します(要求された場合)。       |
|       | Device> enable                           |                                 |
| ステップ2 | configureterminal                        | グローバル コンフィギュレーションモードを開始<br>します。 |
|       | 例:                                       |                                 |
|       | Device# configure terminal               |                                 |
| ステップ3 | policy-mappolicy-map-name                | サービスポリシーを指定するポリシーマップを作<br>成します。 |
|       | 例:                                       |                                 |
|       | Device# policy-map ingress-police        |                                 |
| ステップ4 | classclass-map-name                      | クラス マップの名前を指定します。               |
|       | 例:                                       |                                 |
|       | Device(config-pmap)# class class-default |                                 |

|                | コマンドまたはアクション                                                          | 目的                                                |
|----------------|-----------------------------------------------------------------------|---------------------------------------------------|
| ステップ5          | policebps                                                             | インターフェイス別のポリサーを作成して、それ<br>を使用するようにポリシーマップクラスを設定し  |
|                | 例:                                                                    | ます。                                               |
|                | <pre>Device(config-pmap-c)# police 10000</pre>                        |                                                   |
| ステップ6          | interfacepseudowirenumber                                             | インターフェイスタイプを設定し、インターフェ<br>イス コンフィギュレーション モードを開始しま |
|                | 例:                                                                    | す。                                                |
|                | <pre>Device(config-pmap-c-police)# interface pseudowire 1</pre>       |                                                   |
| ステップ1          | encapmpls                                                             | MPLS カプセル化を設定します。                                 |
|                | 19月:                                                                  |                                                   |
|                | Device(config-if)# encap mpls                                         |                                                   |
| ステップ8          | neighborpeer-addressvcid-value                                        | L2VPN 擬似回線のピア IP アドレスと仮想回線<br>(VC) ID 値を指定します。    |
|                | 例:                                                                    |                                                   |
|                | Device(config-if)# neighbor 10.0.0.1 100                              |                                                   |
| ステップ9          | service-policyinputpolicy-map-name                                    | ポリシーマップを入力インターフェイスにアタッ<br>チします。                   |
|                | 例:                                                                    |                                                   |
|                | <pre>Device(config-if)# service-policy input<br/>ingress-policy</pre> |                                                   |
| ステップ 10        | service-policyoutputpolicy-map-name                                   | ポリシーマップを出力インターフェイスに付加し                            |
|                | 19月:                                                                  | ます。                                               |
|                | Device(config-if)# service-policy output<br>gold-policy-hqos          |                                                   |
| ステップ 11        | interfacegigabit ethernetnumber                                       | インターフェイス タイプを設定します。                               |
|                | 例:                                                                    |                                                   |
|                | <pre>Device(config-if)# interface gigabit ethernet 1/1/0</pre>        |                                                   |
| ステップ <b>12</b> | service-policyoutputpolicy-map-name                                   | ポリシーマップを出力インターフェイスに付加し<br>ます。                     |
|                | 例:                                                                    |                                                   |
|                | Device(config-if)# service-policy output<br>port-shaper               |                                                   |

|                | コマンドまたはアクション            | 目的                     |
|----------------|-------------------------|------------------------|
| ステップ <b>13</b> | exit                    | インターフェイスコンフィギュレーションモード |
|                |                         | を終了します。                |
|                | 例:                      |                        |
|                | Device(config-if)# exit |                        |

### QoS ポリシーが異なる2つの擬似回線メンバーからなる VFI の設定

QoSポリシーが異なる2つの擬似回線メンバーでVFIを設定するには、次のタスクを実行します。

#### 手順の概要

- 1. イネーブル化
- 2. configureterminal
- 3. interfacepseudowirenumber
- 4. encapmpls
- 5. neighborpeer-addressvcid value
- 6. service-policyoutputpolicy-map-name
- 7. interfacepseudowirenumber
- 8. encapmpls
- 9. neighborpeer-addressvcid value
- **10.** service-policyoutputpolicy-map-name
- 11. l2vpnvficontextname
- 12. vpnidvpn-id
- 13. memberpseudowirepw-int-number
- 14. memberpseudowirepw-int-number
- **15.** bridge-domainbridge-domain-id
- **16.** memberinterface-type-number
- 17. interfaceBDInumber
- **18.** ipvrfforwardingvrf-name
- **19.** ipaddressip-addressmask

#### 手順の詳細

|       | コマンドまたはアクション | 目的                     |
|-------|--------------|------------------------|
| ステップ1 | イネーブル化       | 特権 EXEC モードをイネーブルにします。 |

|               | コマンドまたはアクション                                                    | 目的                                              |
|---------------|-----------------------------------------------------------------|-------------------------------------------------|
|               | 例:                                                              | <ul><li>(注) パスワードを入力します(要求された場合)。</li></ul>     |
|               | Device> enable                                                  |                                                 |
| ステップ <b>2</b> | configureterminal                                               | グローバル コンフィギュレーション モードを開始し<br>ます。                |
|               | 例:                                                              |                                                 |
|               | Device# configure terminal                                      |                                                 |
| ステップ3         | interfacepseudowirenumber                                       | インターフェイス タイプを設定し、インターフェイス フンフィギュレーション モードを開始します |
|               | 例:                                                              |                                                 |
|               | Device# interface pseudowire 1                                  |                                                 |
| ステップ4         | encapmpls                                                       | MPLS カプセル化を設定します。                               |
|               | 例:                                                              |                                                 |
|               | <pre>Device(config-if)# encap mpls</pre>                        |                                                 |
| ステップ5         | neighborpeer-addressvcid value                                  | L2VPN 擬似回線のピア IP アドレスと仮想回線(VC)<br>ID 値を指定します。   |
|               | 例:                                                              |                                                 |
|               | Device(config-if)# neighbor 10.0.0.1 100                        |                                                 |
| ステップ6         | service-policyoutputpolicy-map-name                             | ポリシー マップを出力インターフェイスに付加しま<br>す。                  |
|               | 例:                                                              |                                                 |
|               | <pre>Device(config-if)# service-policy output gold-policy</pre> |                                                 |
| ステップ7         | interfacepseudowirenumber                                       | インターフェイス タイプを設定します。                             |
|               | 例:                                                              |                                                 |
|               | <pre>Device(config-if)# interface pseudowire 2</pre>            |                                                 |
| ステップ8         | encapmpls                                                       | MPLS カプセル化を設定します。                               |
|               | 例:                                                              |                                                 |
|               | Device(config-if)# encap mpls                                   |                                                 |

|                | コマンドまたはアクション                                                          | 目的                                                                           |
|----------------|-----------------------------------------------------------------------|------------------------------------------------------------------------------|
| ステップ9          | neighborpeer-addressvcid value                                        | L2VPN 擬似回線のピア IP アドレスと VCID を指定します。                                          |
|                | 例:                                                                    |                                                                              |
|                | Device(config-if)# neighbor 20.0.0.1 100                              |                                                                              |
| ステップ 10        | service-policyoutputpolicy-map-name                                   | ポリシー マップを出力インターフェイスに付加しま<br>す。                                               |
|                | 例:                                                                    |                                                                              |
|                | <pre>Device(config-if)# service-policy output     silver-policy</pre> |                                                                              |
| ステップ 11        | 12vpnvficontextname                                                   | 複数の異なるネットワーク間の Layer 2 VPN<br>(L2VPN) Virtual Forwarding Interface (VFI) を確立 |
|                | 例:                                                                    | します。                                                                         |
|                | Device(config-if)# l2vpn vfi context<br>my-vfi                        |                                                                              |
| ステップ <b>12</b> | vpnidvpn-id                                                           | 仮想プライベート LAN サービス (VPLS) インスタ<br>ンス上で VPN ID を設定します。                         |
|                | 例:                                                                    |                                                                              |
|                | Device(config-vfi)# vpn id 100                                        |                                                                              |
| ステップ13         | memberpseudowirepw-int-number                                         | ポイントツーポイント Layer 2 VPN(L2VPN)Virtual<br>Forwarding Interface(VFI)接続を形成するデバイス |
|                | 例:                                                                    | を指定します。                                                                      |
|                | Device(config-vfi)# member pseudowire 1                               |                                                                              |
| ステップ 14        | memberpseudowirepw-int-number                                         | ポイントツーポイント Layer 2 VPN(L2VPN)Virtual<br>Forwarding Interface(VFI)接続を形成するデバイス |
|                | 例:                                                                    | を指定します。                                                                      |
|                | Device(config-vfi)# member pseudowire 2                               |                                                                              |
| ステップ 15        | bridge-domainbridge-domain-id                                         | ブリッジドメイン上のコンポーネントを設定します。                                                     |
|                | 例:<br>Device(config-vfi)# bridge-domain 100                           |                                                                              |
| ステップ16         | memberinterface-type-number                                           | サービスインスタンスをブリッジドメインインスタ<br>ンスにバインドします。                                       |
|                | 例:<br>Device(config-bdomain)# member vfi my-vfi                       |                                                                              |
|                |                                                                       |                                                                              |

|                | コマンドまたはアクション                                                                             | 目的                                                                                          |
|----------------|------------------------------------------------------------------------------------------|---------------------------------------------------------------------------------------------|
| ステップ <b>17</b> | interfaceBDInumber<br>例:<br>Device(config-bdomain)# interface BDI<br>100                 | インターフェイス タイプを設定し、インターフェイ<br>ス コンフィギュレーション モードを開始します。                                        |
| ステップ 18        | ipvrfforwardingvrf-name<br>例:<br>Device(config-if)# ip vrf forwarding<br>MY-VRF          | バーチャルプライベート ネットワーク (VPN) ルー<br>ティングおよび転送 (VRF) インスタンスをインター<br>フェイスまたはサブインターフェイスに関連付けま<br>す。 |
| ステップ 19        | ipaddressip-addressmask<br>例:<br>Device(config-if)# ip address 30.0.0.1<br>255.255.255.0 | インターフェイスに対するプライマリ IP アドレスま<br>たはセカンダリ IP アドレスを設定します。                                        |

### QoS ポリシーが同一の2つの擬似回線メンバーからなる VFI の設定

QoS ポリシーが同じ2つの擬似回線メンバーで VFIを設定するには、次のタスクを実行します。

#### 手順の概要

- 1. イネーブル化
- 2. configureterminal
- 3. templatetypepseudowirename
- 4. encapmpls
- 5. service-policyoutputpolicy-map-name
- 6. interfacepseudowirenumber
- 7. encapmpls
- 8. neighborpeer-addressvcid value
- 9. sourcetemplatetypepseudowiretemplate-name
- 10. interfacepseudowirenumber
- 11. encapmpls
- 12. neighborpeer-addressvcid value
- 13. sourcetemplatetypepseudowiretemplate-name
- 14. l2vpnvficontextname
- 15. vpnidvpn-id
- **16.** memberpseudowirepw-int-number
- 17. memberpseudowirepw-int-number
- 18. bridge-domainbridge-domain-id
- **19.** memberinterface-type-number
- **20.** interfaceBDInumber
- **21.** ipvrfforwardingvrf-name
- 22. ipaddressip-addressmask

#### 手順の詳細

|               | コマンドまたはアクション               | 目的                               |
|---------------|----------------------------|----------------------------------|
| ステップ1         | イネーブル化                     | 特権 EXEC モードをイネーブルにします。           |
|               | 例:                         | (注) パスワードを入力します(要求された場<br>合)。    |
|               | Device> enable             |                                  |
| ステップ <b>2</b> | configureterminal          | グローバル コンフィギュレーション モードを開始<br>します。 |
|               | 例:                         |                                  |
|               | Device# configure terminal |                                  |

|         | コマンドまたはアクション                                                            | 目的                                      |
|---------|-------------------------------------------------------------------------|-----------------------------------------|
| ステップ3   | templatetypepseudowirename                                              | テンプレートを設定します。                           |
|         | 例:                                                                      |                                         |
|         | Device(config)# template type pseudowire my_template                    |                                         |
| ステップ4   | encapmpls                                                               | MPLS カプセル化を設定します。                       |
|         | 例:                                                                      |                                         |
|         | Device(config-if)# encap mpls                                           |                                         |
| ステップ5   | service-policyoutputpolicy-map-name                                     | ポリシー マップを出力インターフェイスにアタッ<br>チします。        |
|         | 例:                                                                      |                                         |
|         | Device(config-template)# service-policy<br>output common-policy         |                                         |
| ステップ6   | interfacepseudowirenumber                                               | インターフェイス タイプを設定します。                     |
|         | 例:                                                                      |                                         |
|         | Device(config-if) # interface pseudowire 1                              |                                         |
| ステップ1   | encapmpls                                                               | MPLS カプセル化を設定します。                       |
|         | 例:                                                                      |                                         |
|         | Device(config-if)# encap mpls                                           |                                         |
| ステップ8   | neighborpeer-addressvcid value                                          | L2VPN 擬似回線のピア IP アドレスと VCID を指定<br>します。 |
|         | 例:                                                                      |                                         |
|         | Device(config-if)# neighbor 10.0.0.1 100                                |                                         |
| ステップ9   | sourcetemplatetypepseudowiretemplate-name                               | タイプ擬似回線のソース テンプレートの名前を設<br>定します。        |
|         | 例:<br>Device(config-if)# source template type<br>pseudowire my_template |                                         |
| ステップ 10 | interfacepseudowirenumber                                               | インターフェイス タイプを設定します。                     |
|         | 例:                                                                      |                                         |
|         | Device(config-if) # interface pseudowire 2                              |                                         |

|                | コマンドまたはアクション                                                                   | 目的                                                     |
|----------------|--------------------------------------------------------------------------------|--------------------------------------------------------|
| ステップ 11        | encapmpls                                                                      | MPLS カプセル化を設定します。                                      |
|                | 例:                                                                             |                                                        |
|                | Device(config-if)# encap mpls                                                  |                                                        |
| ステップ <b>12</b> | neighborpeer-addressvcid value                                                 | L2VPN 擬似回線のピア IP アドレスと VCID を指定<br>します                 |
|                | 例:                                                                             |                                                        |
|                | Device(config-if)# neighbor 20.0.0.1 100                                       |                                                        |
| ステップ13         | sourcetemplatetypepseudowiretemplate-name                                      | タイプ擬似回線のソーステンプレートの名前を設<br>定します。                        |
|                | <b>例:</b><br>Device(config-if)# source template type<br>pseudowire my_template |                                                        |
| ステップ 14        | l2vpnvficontextname                                                            | 複数の異なるネットワーク間の Layer 2 VPN                             |
|                | 例:                                                                             | (L2VPN) Virtual Forwarding Interface (VFI) を確<br>立します。 |
|                | Device(config-if)# l2vpn vfi context my-vfi                                    |                                                        |
| ステップ 15        | vpnidvpn-id                                                                    | 仮想プライベート LAN サービス (VPLS) インス                           |
|                | 例:                                                                             | タンス上で VPN ID を設定します。                                   |
|                | Device(config-vfi)# vpn id 100                                                 |                                                        |
| ステップ 16        | memberpseudowirepw-int-number                                                  | ポイントツーポイントLayer 2 VPN (L2VPN) Virtual                  |
|                | 例:                                                                             | Forwarding Interface(VFI)接続を形成するデバイ<br>スを指定します。        |
|                | Device(config-vfi)# member pseudowire 1                                        |                                                        |
| ステップ 17        | memberpseudowirepw-int-number                                                  | ポイントツーポイント Layer 2 VPN (L2VPN) Virtual                 |
|                | 例:                                                                             | Forwarding Interface (VFI) 接続を形成するデバイ<br>スを指定します。      |
|                | Device(config-vfi)# member pseudowire 2                                        |                                                        |
| ステップ18         | bridge-domainbridge-domain-id                                                  | ブリッジ ドメイン上のコンポーネントを設定しま<br>す。                          |
|                | 例:<br>Device(config-vfi)# bridge-domain 100                                    |                                                        |
| ステップ 19        | memberinterface-type-number                                                    | サービスインスタンスをブリッジドメインインス<br>タンスにバインドします。                 |
|                | 例:<br>Device(config-bdomain)# member vfi my-vfi                                |                                                        |

|                | コマンドまたはアクション                                                                                | 目的                                                                                       |
|----------------|---------------------------------------------------------------------------------------------|------------------------------------------------------------------------------------------|
| ステップ <b>20</b> | interfaceBDI <i>number</i><br>例:<br>Device(config-bdomain)# interface BDI 100               | インターフェイス タイプを設定し、インターフェ<br>イス コンフィギュレーション モードを開始しま<br>す。                                 |
| ステップ <b>21</b> | <b>ipvrfforwarding</b> <i>vrf-name</i><br>例:<br>Device(config-if)# ip vrf forwarding MY-VRF | バーチャル プライベート ネットワーク(VPN)<br>ルーティングおよび転送(VRF)インスタンスをイ<br>ンターフェイスまたはサブインターフェイスに関<br>連付けます。 |
| ステップ <b>22</b> | ipaddressip-addressmask<br>例:<br>Device(config-if)# ip address 30.0.0.1<br>255.255.255.0    | インターフェイスに対するプライマリ IP アドレス<br>またはセカンダリ IP アドレスを設定します。                                     |

### 自動検出された擬似回線からなる VFI の設定

擬似回線が自動検出される VFI を設定するには、次のタスクを実行します。

#### 手順の概要

- 1. イネーブル化
- 2. configureterminal
- 3. templatetypepseudowirename
- 4. encapmpls
- 5. service-policyoutputpolicy-map-name
- 6. l2vpnvficontextname
- 7. vpnidvpn-id
- 8. autodiscoverybgpsignalingldptemplatetemplate-name
- 9. bridge-domainbridge-domain-id
- **10. member***interface-type-number*
- 11. interfaceBDInumber
- **12.** *ipvrfforwardingvrf-name*
- 13. ipaddressip-addressmask

#### 手順の詳細

|               | コマンドまたはアクション                                                                | 目的                                                                         |
|---------------|-----------------------------------------------------------------------------|----------------------------------------------------------------------------|
| ステップ1         | イネーブル化                                                                      | 特権 EXEC モードをイネーブルにします。                                                     |
|               | 例:                                                                          | (注) パスワードを入力します(要求された<br>場合)。                                              |
|               | Device> enable                                                              |                                                                            |
| ステップ <b>2</b> | configureterminal                                                           | グローバルコンフィギュレーションモードを開<br>ゆします                                              |
|               | 例:                                                                          |                                                                            |
|               | Device# configure terminal                                                  |                                                                            |
| ステップ3         | templatetypepseudowirename                                                  | テンプレートを設定します。                                                              |
|               | 例:                                                                          |                                                                            |
|               | Device(config)# template type pseudowire<br>my_template                     |                                                                            |
| ステップ4         | encapmpls                                                                   | MPLS カプセル化を設定します。                                                          |
|               | 例:                                                                          |                                                                            |
|               | <pre>Device(config-if)# encap mpls</pre>                                    |                                                                            |
| ステップ5         | service-policyoutputpolicy-map-name                                         | ポリシーマップを出力インターフェイスにアタッ<br>チレキナ                                             |
|               | 例:                                                                          |                                                                            |
|               | <pre>Device(config-template)# service-policy output</pre>                   |                                                                            |
| ステップ6         | l2vpnvficontextname                                                         | 複数の異なるネットワーク間の Layer 2 VPN<br>(L2VPN) Virtual Forwarding Interface (VEI) を |
|               | 例:                                                                          | (L2 virty) virtual forwarding interface (viri) を<br>確立します。                 |
|               | Device(config-if)# l2vpn vfi context my-vfi                                 |                                                                            |
| ステップ <b>1</b> | vpnidvpn-id                                                                 | 仮想プライベート LAN サービス (VPLS) イン<br>スタンストで VPN ID を設定します                        |
|               | 例:                                                                          | N/V/L CVINID & RECLEY,                                                     |
|               | Device(config-vfi)# vpn id 100                                              |                                                                            |
| ステップ8         | autodiscoverybgpsignalingldptemplatetemplate-name                           | ラベル配布プロトコル (LDP) で擬似回線メン<br>バーが自動検出されるように Layer 2 Virtual                  |
|               | 例:                                                                          | Forwarding Interface (VFI) を指定します。                                         |
|               | Device(config-vfi)# autodiscovery bgp signaling<br>ldp template my_template |                                                                            |

|                | コマンドまたはアクション                                            | 目的                                                |
|----------------|---------------------------------------------------------|---------------------------------------------------|
| ステップ 9         | bridge-domainbridge-domain-id                           | ブリッジ ドメイン上のコンポーネントを設定し<br>ます。                     |
|                | 例:<br>Device(config-vfi)# bridge-domain 100             |                                                   |
| ステップ 10        | memberinterface-type-number                             | サービスインスタンスをブリッジドメインイン<br>スタンスにバインドします。            |
|                | 例:<br>Device(config-bdomain)# member vfi my-vfi         |                                                   |
| ステップ <b>11</b> | interfaceBDInumber                                      | インターフェイスタイプを設定し、インターフェ<br>イス コンフィギュレーション モードを開始しま |
|                | 例:                                                      | す。                                                |
|                | Device(config-bdomain)# interface BDI 100               |                                                   |
| ステップ <b>12</b> | ipvrfforwardingvrf-name                                 | バーチャルプライベートネットワーク(VPN)<br>ルーティングおよび転送(VRF)インスタンス  |
|                | 例:                                                      | をインターフェイスまたはサブインターフェイ                             |
|                | <pre>Device(config-if)# ip vrf forwarding MY-VRF</pre>  | スに関連付けます。                                         |
| ステップ <b>13</b> | ipaddressip-addressmask                                 | インターフェイスに対するプライマリ IP アドレ                          |
|                | 例:                                                      | スまたはセカンダリ IP アドレスを設定します。                          |
|                | Device(config-if)# ip address 30.0.0.1<br>255.255.255.0 |                                                   |

### VFI 擬似回線の QoS ポリシーの設定例

### 例:擬似回線の QoS ポリシーの設定

I

次に、擬似回線の QoS ポリシーを設定する例を示します。

Device(config)# policy-map GOLD-POLICY-CHILD Device(config-pmap)# class PRIORITY-CLASS Device(config-pmap-c)# priority 100 Device(config-pmap-c)# exit Device(config-pmap)# class GUARANTEE-CLASS Device(config-pmap-c)# bandwidth 1000 Device(config-pmap-c)# bandwidth 1000 Device(config-pmap-c)# class LIMITED-CLASS Device(config-pmap-c)# class LIMITED-CLASS Device(config-pmap-c)# police cir 8000 Device(config-pmap-c)# shape average 8000 Device(config-pmap-c)# queue-limit 150

```
Device(config-pmap-c) # random-detect
Device(config-pmap-c) # exit
Device (config-pmap) # exit
Device (config) # policy-map GOLD-POLICY-HQOS
Device (config-pmap) # class class-default
Device(config-pmap-c) # shape average 8000
Device (config-pmap-c) # service-policy GOLD-POLICY-CHILD
Device (config-pmap-c) # exit
Device(config-pmap)# exit
Device (config) # policy-map PW-SHAPER
Device (config-pmap) # class class-default
Device(config-pmap-c) # shape average 8000
Device(config-pmap-c) # exit
Device (config-pmap) # exit
Device (config) # policy-map SUB-IFC-SHAPER
Device(config-pmap)# class class-default
Device(config-pmap-c) # shape average 10000
Device(config-pmap-c) # exit
Device(config-pmap) # exit
Device(config) # policy-map PORT-SHAPER
Device(config-pmap) # class class-default
Device(config-pmap-c) # shape average 20000
Device(config-pmap-c) # exit
Device(config-pmap) # exit
Device(config) # policy-map INGRESS-POLICE
Device(config-pmap)# class class-default
Device(config-pmap-c)# police 10000
Device (config-pmap-c-police) # interface pseudowire 1
Line protocol on Interface pseudowire0, changed state to up
Device (config-if) # encap mpls
Device(config-if) # neighbor 10.0.0.1 100
Device (config-if) # service-policy input INGRESS-POLICY
Device(config-if) # service-policy output GOLD-POLICY-HQOS
Device(config-if) # interface GigabitEthernet 1/1/0
--- Pseudowire is going out through this interface
Device(config-if) # service-policy output PORT-SHAPER
```

### 例:**QoS**ポリシーが異なる2つの擬似回線メンバーからなる VFI の設 定

次に、QoS ポリシーが異なる 2 つの擬似回線メンバーからなる VFI を設定する例を示します。

```
Device(config) # interface pseudowire1
Line protocol on Interface pseudowire0, changed state to up
Device (config-if) # encap mpls
Device(config-if) # neighbor 10.0.0.1 100
Device (config-if) # service-policy output GOLD-POLICY
Device(config-if)# interface pseudowire2
Device (config-if) # encap mpls
Device (config-if) # neighbor 20.0.0.1 100
Device(config-if) # service-policy output SILVER-POLICY
Device(config-if) # 12vpn vfi context MY-VFI
Device(config-vfi) # vpn id 100
Device(config-vfi) # member pseudowire1
Device (config-vfi) # member pseudowire2
Device (config-vfi) # bridge-domain 100
Device (config-bdomain) # member vfi MY-VFI
STATUS CHANGED: Status of VFI my-vfi changed from DOWN to UP
Device (config-bdomain) # interface BDI 100
Device(config-if) # ip vrf forwarding MY-VRF
Device(config-if) # ip address 30.0.0.1 255.255.255.0
```

## 例: QoS ポリシーが同一の2つの擬似回線メンバーからなる VFI の設定

次に、QoS ポリシーが同一の2つの擬似回線メンバーからなる VFI を設定する例を示します。

Device(config) # template type pseudowire MY\_TEMPLATE Device (config-template) # encapsulation mpls Device (config-template) # service-policy output COMMON-POLICY Device(config-template) # interface pseudowire1 Line protocol on Interface pseudowire0, changed state to up Device (config-if) # encap mpls Device (config-if) # neighbor 10.0.0.1 100 Device(config-if) # source template type pseudowire MY\_TEMPLATE Device (config-if) # interface pseudowire2 Device (config-if) # encap mpls Device(config-if) # neighbor 20.0.0.1 100 Device (config-if) # source template type pseudowire MY TEMPLATE Device (config-if) # 12vpn vfi context MY-VFI Device(config-vfi) # vpn id 100 Device(config-vfi) # member pseudowire1 Device(config-vfi) # member pseudowire2 Device(config-vfi) # bridge-domain 100 Device(config-bdomain) # member vfi MY-VFI Status of VFI my-vfi changed from DOWN to UP Device(config-bdomain) # interface BDI 100 Device(config-if) # ip vrf forwarding MY-VRF Device(config-if) # ip address 30.0.0.1 255.255.255.0

### 例:自動検出された擬似回線からなる VFI の設定

次に、自動検出された擬似回線からなる VFI を設定する例を示します。

Device(config)# template type pseudowire MY\_TEMPLATE Device(config-template)# encapsulation mpls Device(config-template)# service-policy output COMMON-POLICY Device(config-template)# l2vpn vfi context MY-VFI Device(config-vfi)# vpn id 100 Line protocol on Interface pseudowire0, changed state to up Device(config-vfi)# autodiscovery bgp signaling ldp template MY\_TEMPLATE Device(config-vfi)# autodiscovery bgp signaling ldp template MY\_TEMPLATE Device(config-vfi)= autodiscovery)# bridge-domain 100 Device(config-bdomain)# member vfi MY-VFI Status of VFI my-vfi changed from DOWN to UP Device(config-bdomain)# interface BDI 100 Device(config-if)# ip vrf forwarding MY-VRF Device(config-if)# ip address 30.0.0.1 255.255.255.0

### 例:擬似回線ポリシー マップ情報の表示

次に、show policy-map interface コマンドの出力例を示します。この出力には、擬似回線2イン ターフェイスに対応して設定されたクラス マップとポリシー マップが表示されています。

Device#show policy-map interface pseudowire2
pseudowire2
Service-policy output: pw\_brr
Class-map: prec1 (match-all)
0 packets, 0 bytes

30 second offered rate 0000 bps, drop rate 0000 bps Match: ip precedence 1 Queueing queue limit 4166 packets (queue depth/total drops/no-buffer drops) 0/0/0 (pkts output/bytes output) 0/0 bandwidth remaining ratio 1 Class-map: prec2 (match-all) 0 packets, 0 bytes 30 second offered rate 0000 bps, drop rate 0000 bps Match: ip precedence 2 Queueing queue limit 4166 packets (queue depth/total drops/no-buffer drops) 0/0/0 (pkts output/bytes output) 0/0 bandwidth remaining ratio 2 Class-map: prec3 (match-all) 0 packets, 0 bytes 30 second offered rate 0000 bps, drop rate 0000 bps Match: ip precedence 3 Queueing queue limit 4166 packets (queue depth/total drops/no-buffer drops) 0/0/0 (pkts output/bytes output) 0/0 bandwidth remaining ratio 3 Class-map: class-default (match-any) 0 packets, 0 bytes 30 second offered rate 0000 bps, drop rate 0000 bps Match: any Queueing queue limit 4166 packets (queue depth/total drops/no-buffer drops) 0/0/0 (pkts output/bytes output) 0/0 bandwidth remaining ratio 4 Device#

### VFI 擬似回線の QoS ポリシーに関するその他の参考資料

| 関連項目           | マニュアル タイトル                                                       |
|----------------|------------------------------------------------------------------|
| Cisco IOS コマンド | Cisco IOS Master Command List, All Releases                      |
| MPLS コマンド      | 『Cisco IOS Multiprotocol Label Switching Command<br>Reference』   |
| QoS コマンド       | Cisco IOS Quality of Service Solutions Command         Reference |
| 擬似回線クラスの設定     | Any Transport over MPLS                                          |

#### 関連資料
| 関連項目       | マニュアル タイトル                                                                                                    |
|------------|----------------------------------------------------------------------------------------------------|
| レイヤ 2 VPN  | • Any Transport over MPLS<br>• L2VPN 擬似回線スイッチング<br>• MPLS LSP Ping/Traceroute for LDP/TE およ<br>び LSP Ping for VCCV |
| L2VPN 擬似回線 | ・L2VPN 擬似回線冗長性<br>・MPLS 擬似回線ステータス シグナリング                                                                           |

#### シスコのテクニカル サポート

| 説明                                                                                                    | Link                                              |
|----------------------------------------------------------------------------------------------------|---------------------------------------------------|
| ★枠で囲まれた Technical Assistance の場合★右<br>のURL にアクセスして、シスコのテクニカル<br>サポートを最大限に活用してください。これら<br>のリソースは、ソフトウェアをインストールし<br>て設定したり、シスコの製品やテクノロジーに<br>関する技術的問題を解決したりするために使用<br>してください。この Web サイト上のツールに<br>アクセスする際は、Cisco.com のログイン ID お<br>よびパスワードが必要です。 | http://www.cisco.com/cisco/web/support/index.html |

## VFI 擬似回線の QoS ポリシーの機能情報

次の表に、このモジュールで説明した機能に関するリリース情報を示します。この表は、ソフト ウェア リリース トレインで各機能のサポートが導入されたときのソフトウェア リリースだけを 示しています。その機能は、特に断りがない限り、それ以降の一連のソフトウェア リリースでも サポートされます。

プラットフォームのサポートおよびシスコソフトウェアイメージのサポートに関する情報を検索 するには、Cisco Feature Navigator を使用します。Cisco Feature Navigator にアクセスするには、 www.cisco.com/go/cfn に移動します。Cisco.com のアカウントは必要ありません。

#### 表 39: VFI 擬似回線の QoS ポリシーの機能情報

| 機能名                | リリース              | 機能情報                                                                                                    |
|--------------------|-------------------|----------------------------------------------------------------------------------------------------|
| VFI 擬似回線の QoS ポリシー | Cisco IOS XE 3.8S | この機能により、VFI擬似回線<br>メンバーに使用する QoS クラ<br>スとポリシーを設定できます。<br>次のコマンドが導入または変更<br>されました:show policy-map<br>interface。 |

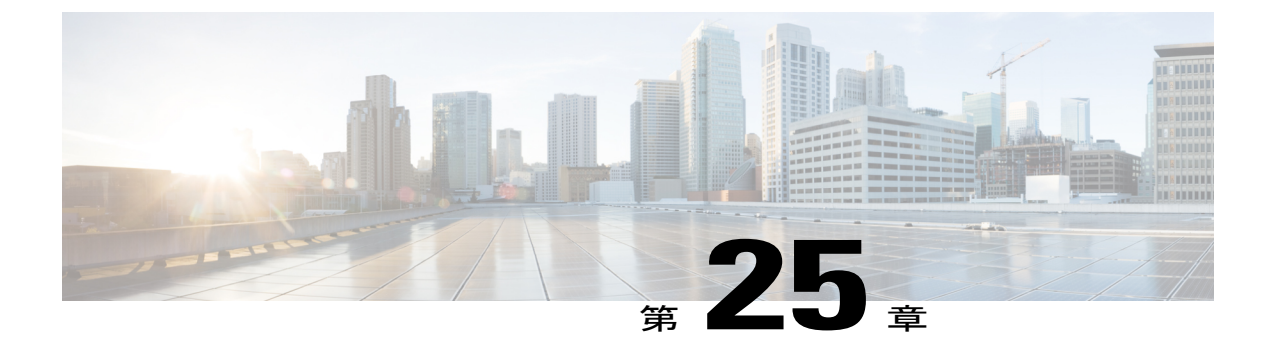

# VPLS BGP シグナリング L2VPN Inter-AS オプ ション A

仮想プライベート LAN スイッチング(VPLS) ボーダー ゲートウェイ プロトコル(BGP) シグ ナリング レイヤ 2 バーチャル プライベート ネットワーク(L2VPN)機能は、BGP を使用した VPLS インスタンスにおける既知のすべての PE デバイスの自動検出およびシグナリングを簡素 化します。

- 機能情報の確認, 729 ページ
- VPLS BGP シグナリング L2VPN Inter-AS オプション A の前提条件, 730 ページ
- VPLS BGP シグナリング L2VPN Inter-AS オプション A に関する情報, 730 ページ
- VPLS BGP シグナリング L2VPN Inter-AS オプション A の設定方法, 732 ページ
- VPLS BGP シグナリング L2VPN Inter-AS オプションA:例, 737 ページ
- BGP ベースの VPLS 自動検出に関するその他の参考資料, 738 ページ
- VPLS BGP シグナリング L2VPN Inter-AS オプション A の機能情報, 740 ページ

## 機能情報の確認

ご使用のソフトウェアリリースでは、このモジュールで説明されるすべての機能がサポートされているとは限りません。最新の機能情報および警告については、Bug Search Tool およびご使用の プラットフォームおよびソフトウェアリリースのリリースノートを参照してください。このモジュールで説明される機能に関する情報、および各機能がサポートされるリリースの一覧については、機能情報の表を参照してください。

プラットフォームのサポートおよびシスコソフトウェアイメージのサポートに関する情報を検索 するには、Cisco Feature Navigator を使用します。Cisco Feature Navigator にアクセスするには、 www.cisco.com/go/cfn に移動します。Cisco.com のアカウントは必要ありません。

# VPLS BGP シグナリング L2VPN Inter-AS オプション A の前 提条件

- VPLS BGP シグナリングのために、擬似回線クラスで no control-word コマンドを使用してコ ントロール ワードをオフにする必要があります。次に例を示します。
   Router> enable
   Router# configure terminal
   Router(config)# pseudowire-class my\_pw\_class
   Router(config-pw-class)# no control-word
- VPLS ドメイン内のすべての仮想転送インスタンス (VFI) で、ルート識別子 (RD) が一致 している必要があります。

# VPLS BGP シグナリング L2VPN Inter-AS オプションA に関 する情報

### VPLSの BGP 自動検出とシグナリング

仮想プライベート LAN スイッチング (VPLS) コントロール プレーンが、自動検出とシグナリン グに使用されます。自動検出には、特定の VPLS インスタンスに参加するすべてのプロバイダー エッジ (PE) デバイスの場所を特定することが含まれます。シグナリングは、VPLS インスタン スの擬似回線を設定することにより実現されます。VPLS BGP シグナリング L2VPN Inter-AS オプ ション B 機能が導入される前は、RFC 6074 で指定されているように、シグナリングには Label Distribution Protocol (LDP) が使用され、自動検出には Border Gateway Protocol (BGP) が使用さ れていました。VPLS BGP シグナリング L2VPN Inter-As オプション B 機能の導入により、VPLS BGP シグナリング L2VPN 機能は両方の機能に BGP を使用することで、VPLS インスタンス内の すべての既知の PE デバイスの自動検出とシグナリングを簡素化しつつ RFC 4761 をサポートしま す。自動検出は、VPLS インスタンスごとに定義されます。

内部 BGP(IBGP) ピアは、自動検出とシグナリングの両方を実行するために、L2VPN アドレスファミリ識別子(AFI)とL2VPN 情報を持つ後続のアドレスファミリ識別子(SAFI)の数の更新 メッセージを交換します。これにはネットワーク層到達可能性情報(NLRI)が含まれます。

VPLS の自動検出プロトコルのための両方の BGP 標準規格(RFC 6074 および RFC 4761)は、同 じBGP AFI (25)とSAFI (65)を使用しますが、これらは異なるネットワーク層到達可能性情報 (NLRI)エンコーディングを使用するため、互換性はありません。2つのエンコードタイプはネ イバーごとに相互に排他的であるため、CLI設定によりそれらを区別することが必要です。2つの BGP 標準規格の違いは次のとおりです。

• RFC 6074は、長さのエンコーディングをビットとして指定するためのガイドラインを提供します。

RFC 4761は、長さのエンコーディングをバイトとして指定するためのガイドラインを提供します。

どの NLRI エンコーディング標準規格がサポートされているかを検出するには、長さのエンコー ディングを判定する必要があります。

### NLRI による BGP L2VPN シグナリング

ネットワーク層到達可能性情報(NLRI)により、Border Gateway Protocol(BGP)はスーパーネット化情報を伝送することと、集約を実行することが可能になります。各 NLRIは、LB、LB+1、 ...、LB+VBS-1という構造を持つブロックラベルで構成されています。NLRIは、BGP自動検出のために、BGPシグナリングでBGPデバイス間で交換されます。次のフィールドは、各仮想プライベートLANスイッチング(VPLS)インスタンスに対して設定または自動生成されます。

- 長さ(2オクテット)
- ルート識別子(RD)は通常、自動生成された8バイトVPNIDであり、これは設定することも可能です。この値は、VPLSブリッジドメイン(またはインスタンス)について一意である必要があります。
- VPLS エンドポイント ID (VEID) (2 オクテット)。各 PE デバイスには VEID 値が設定されます。
- VPLS エンドポイントブロック オフセット (VBO) (2 オクテット)。
- VPLS エンドポイントブロック サイズ (VBS) (2 オクテット)。
- ・ラベルベース(LB) (3オクテット)。
- 拡張コミュニティタイプ(2オクテット): 0x800A 属性。VPLS インスタンス、ネクストホップおよび他のレイヤ2情報に指定されたルートターゲット(RT)は、このエンコーディングで伝送されます。L3VPN に似た RT ベースのインポートおよびエクスポートの仕組みは、特定の VPLS インスタンスの L2VPN NLRI 上でフィルタリングを実行するために BGP により実行されます。
- ・カプセル化タイプ(1オクテット): VPLS=19
- ・制御フラグ(1 オクテット)
- レイヤ2最大伝送ユニット(MTU)(2オクテット)
- ・予約済み(2オクテット)

# VPLS BGP シグナリング L2VPN Inter-AS オプション A の設 定方法

### **BGP** 自動検出と BGP シグナリングの有効化

仮想プライベート LAN サービス(VPLS) PE デバイスで、IBGP 経由でアナウンスされた BGP 自動検出機能と BGP シグナリング機能によって他の PE デバイスを検出できるようにするには、次のタスクを実行します。

### 手順の概要

- 1. イネーブル化
- 2. configure terminal
- 3. l2vpn vfi contextvfi-context-name
- 4. vpn idvpn-id
- 5. autodiscovery bgp signaling bgp
- 6. ve idve-ID-number
- 7. ve rangeve-range-number
- 8. end

### 手順の詳細

|               | コマンドまたはアクション                                                                           | 目的                                                                                                    |
|---------------|----------------------------------------------------------------------------------------|----------------------------------------------------------------------------------------------------|
| ステップ1         | イネーブル化                                                                                 | 特権 EXEC モードをイネーブルにします。                                                                                                    |
|               | 例:<br>Device> enable                                                                   | <ul> <li>・パスワードを入力します(要求された場合)。</li> </ul>                                                                                                    |
| <u>ステップ2</u>  | configure terminal<br>例:<br>Device# configure terminal                                 | グローバル コンフィギュレーション モードを開始します。                                                                                                    |
| ステップ <b>3</b> | <pre>l2vpn vfi contextvfi-context-name 例: Device(config)# l2vpn vfi context vfil</pre> | <ul> <li>仮想プライベートLANサービス(VPLS)でコア側の擬似回線を指定するためのLayer 2 VPN(L2VPN) Virtual Forwarding Interface(VFI)を確立して、L2VFIコンフィギュレーションモードを開始します。</li> <li>・VFIは、エミュレートLANインターフェイスが使用されている場合に、VPLSアーキテクチャモデルのエミュレートLANまたはVPLSフォワーダを表します。</li> </ul> |

I

I

|       | コマンドまたはアクション                                                    | 目的                                                                                                    |
|-------|-----------------------------------------------------------------|----------------------------------------------------------------------------------------------------|
| ステップ4 | vpn idvpn-id                                                    | VPLS ドメインの VPN ID を設定します。                                                                                                    |
|       | 例:<br>Device(config-vfi)# vpn id<br>10                          |                                                                                                    |
| ステップ5 | autodiscovery bgp signaling<br>bgp                              | デバイス上で BGP 自動検出と BGP シグナリングを有効にします。                                                                                                    |
|       | 例:<br>Device(config-vfi)#<br>autodiscovery bgp signaling<br>bgp |                                                                                                    |
| ステップ6 | ve idve-ID-number                                               | <b>BGP</b> シグナリングを使用した BGP 自動検出用の BGP デバイス間で交換<br>される NLRI の VPLS Endpoint ID (VEID) を設定します。                                                                                               |
|       | 例:<br>Device(config-vfi)# ve id 1                               | ・たとえば、VEID は連続しているため、1、2、3 や 501、502、503<br>などの VEID 番号シーケンスが望まれます。                                                                                                    |
|       |                                                                 | ・100、200、300 などの不連続の番号体系は避けてください。                                                                                                    |
|       |                                                                 | さらに VEID を追加する場合は、このステップを繰り返します。VEID<br>は、同じ VPLS ドメイン内ですべての PE デバイスに対して一意にする<br>必要があります。                                                                                                  |
|       |                                                                 | <ul><li>(注) VEID を変更すると、仮想回線(VC)が再プロビジョンされ</li><li>トラフィックがその影響を受けます。</li></ul>                                                                                                    |
| ステップ1 | ve rangeve-range-number                                         | VPLS エッジ (VE) ブロックの最小サイズを上書きします。                                                                                                    |
|       | 例:<br>Device(config-vfi)# ve range                              | •VE 範囲値は、ネイバーの数(最大 100)とほぼ一致している必要<br>があります。                                                                                                    |
|       |                                                                 | <ul> <li>• VE 範囲は、ネットワーク上の隣接している PE デバイスの数に基づいて設定できます。</li> </ul>                                                                                                    |
|       |                                                                 | <ul> <li>たとえば、50台のPEデバイスがVPLSドメイン内に存在する場合は、VE範囲として10より50が推奨されます。これは、交換されるNLRIの数が少なく、コンバージェンス時間が短くなるからです。</li> </ul>                                                                        |
|       |                                                                 | <ul> <li>(注) VE 範囲が設定されていないまたは既存の VE 範囲が削除された場合は、10のデフォルト VE 範囲が適用されます。デバイスに複数の PE ネイバーがある場合は、デフォルト VE 範囲を使用しないでください。</li> <li>(注) VE 範囲を変更した場合は、VC が再プロビジョンされトラフィックがその影響を受けます。</li> </ul> |

|       | コマンドまたはアクション                  | 目的                                                                |
|-------|-------------------------------|-------------------------------------------------------------------|
| ステップ8 | end                           | L2 VFI コンフィギュレーション モードを終了して、特権 EXEC モード                           |
|       | 例:<br>Device(config-vfi)# end | に戻ります。<br>(注) コマンドは、デバイスが L2VFI コンフィギュレーションモー<br>ドを終了した後、有効になります。 |

## VPLS 自動検出のための BGP シグナリングの設定

手順の概要

- 1. イネーブル化
- 2. configure terminal
- 3. router bgpautonomous-system-number
- 4. bgp graceful-restart
- **5.** neighbor {*ip-address* | *peer-group-name*} remote-asautonomous-system-number
- 6. address-family l2vpn vpls
- 7. neighbor {*ip-address* | *peer-group-name*} activate
- 8. neighbor {ip-address | peer-group-name} send-community extended
- 9. neighbor {ip-address | peer-group-name} suppress-signaling-protocol ldp
- 10. exit-address-family
- **11.** ステップ1~10を繰り返して、L2VPN アドレスファミリでその他の BGP ネイバーを設定お よびアクティブ化します。
- 12. end
- 13. show l2vpn vfi
- 14. show ip bgp l2vpn vpls {all [summary] | rdroute-distinguisher}

### 手順の詳細

|       | コマンドまたはアクション                     | 目的                                         |
|-------|----------------------------------|--------------------------------------------|
| ステップ1 | イネーブル化                           | 特権 EXEC モードをイネーブルにします。                     |
|       | 例:<br>Device> enable             | <ul> <li>・パスワードを入力します(要求された場合)。</li> </ul> |
| ステップ2 | configure terminal               | グローバルコンフィギュレーションモードを開<br>始します。             |
|       | 例:<br>Device# configure terminal |                                            |

I

I

|               | コマンドまたはアクション                                                                                                    | 目的                                                                                                    |
|---------------|----------------------------------------------------------------------------------------------------|----------------------------------------------------------------------------------------------------|
| ステップ3         | router bgpautonomous-system-number<br>例:<br>Device(config)# router bgp 100                                                                            | 指定したルーティング プロセスのルータ コン<br>フィギュレーション モードを開始します。                                                                                                    |
| ステップ4         | bgp graceful-restart<br>例:<br>Device(config-router)# bgp graceful-restart                                                                             | すべての Border Gateway Protocol (BGP) ネイ<br>バーで BGP グレースフル リスタート機能をグ<br>ローバルで有効にします。                                                                                                    |
| ステップ5         | neighbor {ip-address   peer-group-name}<br>remote-asautonomous-system-number<br>例:<br>Device(config-router)# neighbor 198.51.100.1<br>remote-as 65000 | <ul> <li>指定された自律システム内のネイバーのIPアドレスまたはピアグループ名を、ローカルルータのIPv4マルチプロトコル BGP ネイバーテーブルに追加します。</li> <li><i>autonomous-system-number</i> 引数が、router bgp コマンドで指定された自律システム番号と一致する場合、ネイバーは内部ネイバーになります。</li> <li><i>autonomous-system-number</i> 引数が、router bgp コマンドで指定された自律システム番号と一致しない場合、ネイバーは外部ネイバーになります。</li> <li>この例では、10.10.10.1 のネイバーは内部 BGP ネイバーです。</li> </ul> |
| ステップ6         | address-family l2vpn vpls<br>例:<br>Device(config-router)# address-family l2vpn vpls                                                                   | <ul> <li>L2VPN アドレス ファミリを指定し、アドレス<br/>ファミリコンフィギュレーションモードを開始<br/>します。</li> <li>vpls キーワードは、VPLS エンドポイント<br/>プロビジョニング情報が BGP ピアに配布さ<br/>れ、L2VPN VPLS アドレス ファミリ セッ<br/>ションが作成されることを指定します。</li> </ul>                                                                                                    |
| ステップ <b>1</b> | neighbor { <i>ip-address</i>   <i>peer-group-name</i> } activate<br>例:<br>Device(config-router-af)# neighbor 198.51.100.1<br>activate                 | BGP ネイバーとの情報交換をイネーブルにします。                                                                                                    |

|                | コマンドまたはアクション                                                                                                    | 目的                                                                                                    |
|----------------|----------------------------------------------------------------------------------------------------|----------------------------------------------------------------------------------------------------|
| ステップ8          | neighbor { <i>ip-address</i>   <i>peer-group-name</i> } send-community<br>extended                                                                                                    | コミュニティ属性がBGPネイバーに送信される<br>ように指定します。                                                                                                    |
|                | 例:<br>Device(config-router-af)# neighbor 198.51.100.1<br>send-community extended                                                                                                    | ・この例では、拡張コミュニティ属性が<br>10.10.10.1 のネイバーに送信されます。                                                                                                  |
| ステップ <b>9</b>  | <pre>neighbor {ip-address   peer-group-name} suppress-signaling-protocol ldp 例: Device(config-router-af)# neighbor 198.51.100.1 suppress-signaling protocol ldp</pre>                                                                                                    | <ul> <li>BGP ネイバーに対する LDP シグナリングを抑止します。これにより、VPLS 自動検出の BGP シグナリングが代わりに使用されます。</li> <li>・この例では、10.10.10.1のネイバーに対してLDP シグナリングが抑止されます。</li> </ul> |
| ステップ10         | exit-address-family<br>例:<br>Device(config-router-af)# exit-address-family                                                                                                    | アドレスファミリコンフィギュレーションモー<br>ドを終了し、ルータ コンフィギュレーション<br>モードに戻ります。                                                                                     |
| ステップ <b>11</b> | ステップ1~10を繰り返して、L2VPN アドレスファ<br>ミリでその他の BGP ネイバーを設定およびアクティ<br>ブ化します。                                                                                                    |                                                                                                    |
| ステップ <b>12</b> | end<br>例:<br>Device(config-router)# end                                                                                                    | ルータコンフィギュレーションモードを終了し<br>て、特権 EXEC モードに戻ります。                                                                                                    |
| ステップ <b>13</b> | show l2vpn vfi         例:         Device# show l2vpn vfi         PE1-standby#sh l2vpn vfi         Load for five secs: 0%/0%; one minute: 0%; five         minutes: 0%         Time source is hardware calendar, *20:50:52.526 GMT         Wed Aug 29 2012         Legend: RT=Route-target, S=Split-horizon, Y=Yes,         N=No         VFI name: VFI1, state: up, type: multipoint,         signaling: BGP         VPN ID: 1, VE-ID: 10, VE-SIZE: 10         RD: 1:1, RT: 1:1         Bridge-Domain 100 attachment circuits:         Pseudo-port interface: pseudowire100001         Interface       Peer Address         VE-ID Local         Label Remote Label S         pseudowire100003 198.51.100.2       11         2002       Y         pseudowire100005       198.51.100.3       12 | 設定された VFI インスタンスに関する情報を表<br>示します。                                                                                                    |

ſ

| る情報を |
|------|
|      |
|      |

# VPLS BGP シグナリング L2VPN Inter-AS オプションA:例

次の設定例では、L2VPN での VPLS BGP シグナリングの Inter-AS オプション A について説明し ます。自律システム境界ルータ(ASBR)1 は、自律システム(AS)1 上のすべての VPLS イン ターフェイスのプロバイダーエッジ(PE)として動作し、ASBR 2 は、CE デバイスと見なされま す。もう一方の AS 2 では、ASBR 2 が PE として動作し、ASBR 1 が CE と見なされます。レイヤ 2 リンクに VPLS が使用されているため、ASBR 1 と ASBR 2 の間で MPLS は不要です。各 VPLS インスタンスを分離する必要があります。これにより、各インスタンスを ASBR の適切な VPLS

ドメイン内で送信できます(例:スイッチポートインターフェイスまたはイーサネットサブイン ターフェイス)。 (注) BGP シグナリングの観点からは、AS 内での変更は特にありません。VPLS の観点からは、 ASBR1 と ASBR2 の間に BGP ピアリングがありません。 次の図に、BGP シグナリング Inter-AS オプション A BGP 設定のネットワーク構成図を示します。 PE 1 ASBR 1 ASBR 2 PE 2 iBGP (AS 1) L2 iBGP (AS 2) 38025 次の例は、Inter-AS オプションAのPE1BGP 設定を示します。 router bqp 100 neighbor 10.0.0.2 remote-as 100 address-family 12vpn vpls neighbor 10.0.0.2 activate neighbor 10.0.0.2 send-community extended neighbor 10.0.0.2 suppress-signaling-protocol ldp exit-address-family 次の例は、Inter-AS オプション A の ASBR 1 BGP 設定を示します。 router bgp 100 neighbor 10.0.0.1 remote-as 100 address-family 12vpn vpls neighbor 10.0.0.1 activate neighbor 10.0.0.1 send-community extended neighbor 10.0.0.1 suppress-signaling-protocol ldp exit-address-family 次の例は、Inter-AS オプションAの ASBR 2 BGP 設定を示します。 router bgp 200 neighbor 10.0.1.1 remote-as 100 address-family 12vpn vpls neighbor 10.0.1.1 activate neighbor 10.0.1.1 send-community extended neighbor 10.0.1.1 suppress-signaling-protocol ldp exit-address-family 次の例は、Inter-AS オプション A の PE 2 BGP 設定を示します。 router bgp 200 neighbor 10.0.1.2 remote-as 100 address-family 12vpn vpls neighbor 10.0.1.2 activate neighbor 10.0.1.2 send-community extended

## BGP ベースの VPLS 自動検出に関するその他の参考資料

neighbor 10.0.1.2 suppress-signaling-protocol ldp

#### 関連資料

| 関連項目           | マニュアル タイトル                          |
|----------------|-------------------------------------|
| Cisco IOS コマンド | [Master Command List, All Releases] |

exit-address-family

| 関連項目      | マニュアルタイトル                                            |
|-----------|------------------------------------------------------|
| MPLS コマンド | [Multiprotocol Label Switching Command<br>Reference] |

#### 標準および RFC

| 標準/RFC                            | Title                                                                                      |
|-----------------------------------|--------------------------------------------------------------------------------------------|
| draft-ietf-l2vpn-signaling-08.txt | [Provisioning,Autodiscovery,andSignalinginL2VPNs]                                          |
| draft-ietf-l2vpn-vpls-bgp-08.8    | [VinualPrivateLANService(VPLS)UsingBGPforAutocliscovery and Signaling]                     |
| draft-ietf-mpls-lsp-ping-03.txt   | [DetectingMPLSDataPlaneFailures]                                                           |
| draft-ietf-pwe3-vccv-01.txt       | [Pseudo-Wire(PW)VirtualCircuitConnectionVerification(VCCV)]                                |
| RFC 3916                          | $\llbracket Requirements for Pseudo-wireEmulationEdge-to-Edge(PWE3)  rbracket$             |
| RFC 3981                          | $\[\] PseudoWireEmulationEdge-to-EdgeArchitecture \]$                                      |
| RFC 6074                          | [Provisioning, Auto-Discovery, and Signaling in Layer 2 Virtual Private Networks (L2VPNs)] |
| RFC 4761                          | 『Virtual Private LAN Service (VPLS) Using BGP for Auto-Discovery and Signaling』            |

### MIB

I

| МІВ                                                                                                    | MIBのリンク                                                                                                    |
|----------------------------------------------------------------------------------------------------|----------------------------------------------------------------------------------------------------|
| <ul> <li>CISCO-IETF-PW-ATM-MIB<br/>(PW-ATM-MIB)</li> <li>CISCO-IETF-PW-ENET-MIB<br/>(PW-ENET-MIB)</li> <li>CISCO-IETF-PW-FR-MIB (PW-FR-MIB)</li> <li>CISCO-IETF-PW-MIB (PW-MIB)</li> <li>CISCO-IETF-PW-MPLS-MIB<br/>(PW-MPLS-MIB)</li> </ul> | 選択したプラットフォーム、Cisco IOS リリー<br>ス、およびフィーチャ セットに関する MIB を<br>探してダウンロードするには、次の URL にあ<br>る Cisco MIB Locator を使用します。<br>http://www.cisco.com/go/mibs |

シスコのテクニカル サポート

| 説明                                                                                                    | Link                                          |
|----------------------------------------------------------------------------------------------------|-----------------------------------------------|
| シスコのサポート Web サイトでは、シスコの<br>製品やテクノロジーに関するトラブルシュー<br>ティングにお役立ていただけるように、マニュ<br>アルやツールをはじめとする豊富なオンライン<br>リソースを提供しています。シスコのサポート<br>Web サイトのツールにアクセスする際は、<br>Cisco.com のユーザ ID およびパスワードが必要<br>です。サービス契約が有効で、ログイン ID ま | http://www.cisco.com/en/US/support/index.html |
| Cisco.comでまず登録手続きを行ってください。                                                                                                    |                                               |

# VPLS BGP シグナリング L2VPN Inter-AS オプション A の機 能情報

次の表に、このモジュールで説明した機能に関するリリース情報を示します。この表は、ソフト ウェア リリース トレインで各機能のサポートが導入されたときのソフトウェア リリースだけを 示しています。その機能は、特に断りがない限り、それ以降の一連のソフトウェア リリースでも サポートされます。

プラットフォームのサポートおよびシスコソフトウェアイメージのサポートに関する情報を検索 するには、Cisco Feature Navigator を使用します。Cisco Feature Navigator にアクセスするには、 www.cisco.com/go/cfn に移動します。Cisco.com のアカウントは必要ありません。

I

| 機能名                | リリース                      | 機能情報                                                                                                    |
|--------------------|---------------------------|----------------------------------------------------------------------------------------------------|
| VPLSBGPシグナリングL2VPN | Cisco IOS XE Release 3.8S | この機能では、自動検出とシグ<br>ナリングの両方に BGP を使用<br>することで、VPLS インスタン<br>スのすべての既知のプロバイ<br>ダーエッジ (PE) デバイスの<br>自動検出とシグナリングが簡素<br>化されました。                                                        |
|                    |                           | 次のコマンドが導入または変更<br>されました: autodiscovery bgp<br>signaling bgp、debug bgp l2vpn<br>vpls updates、neighbor<br>suppress-signaling-protocol<br>ldp、veid、verange、show bgp<br>l2vpn vpls。 |

#### 表 40: VPLS BGP シグナリング L2VPN の機能情報

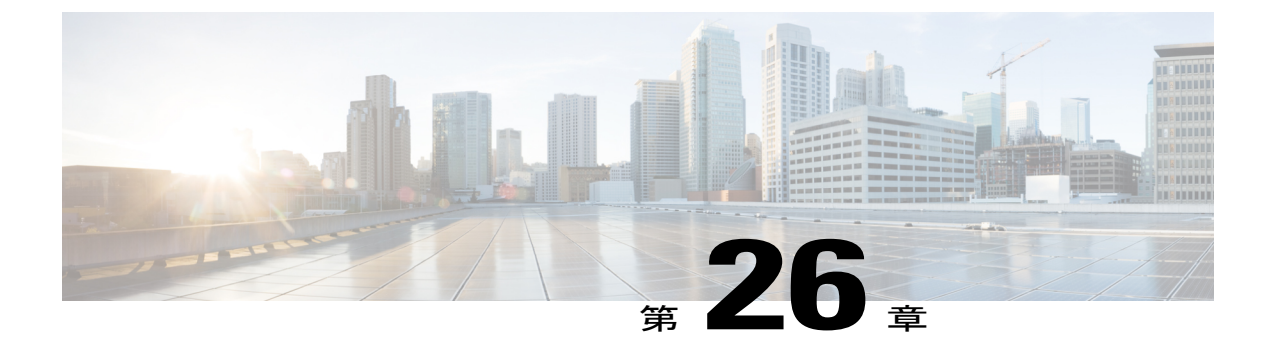

# VPLS BGP シグナリング L2VPN Inter-AS オプ ション B

VPLS BGP シグナリング L2VPN Inter-AS オプション B 機能は、ボーダー ゲートウェイ プロトコ ル(BGP)を使用した仮想プライベートLANスイッチング(VPLS)インスタンスにおける既知 のすべてのプロバイダーエッジ(PE)デバイスの自動検出およびシグナリングを簡素化します。 このドキュメントでは、VPLS BGP シグナリング L2VPN Inter-AS オプション B 機能を設定する 方法について説明します。

- 機能情報の確認, 743 ページ
- VPLS BGP シグナリング L2VPN Inter-AS オプション B の前提条件, 744 ページ
- VPLS BGP シグナリング L2VPN Inter-AS オプション B に関する情報,744 ページ
- VPLS BGP シグナリング L2VPN Inter-AS オプション B の設定方法,746 ページ
- L2VPN VPLS Inter-AS オプション B の設定例, 751 ページ
- VPLS BGP シグナリング L2VPN Inter-AS オプション B に関するその他の参考情報,756 ページ
- VPLS BGP シグナリング L2VPN Inter-AS オプション B の機能情報,757 ページ

## 機能情報の確認

ご使用のソフトウェアリリースでは、このモジュールで説明されるすべての機能がサポートされているとは限りません。最新の機能情報および警告については、Bug Search Tool およびご使用のプラットフォームおよびソフトウェアリリースのリリースノートを参照してください。このモジュールで説明される機能に関する情報、および各機能がサポートされるリリースの一覧については、機能情報の表を参照してください。

プラットフォームのサポートおよびシスコソフトウェアイメージのサポートに関する情報を検索 するには、Cisco Feature Navigator を使用します。Cisco Feature Navigator にアクセスするには、 www.cisco.com/go/cfn に移動します。Cisco.com のアカウントは必要ありません。

# VPLS BGP シグナリング L2VPN Inter-AS オプション B の前 提条件

- Virtual Private LAN Switching (VPLS) Border Gateway Protocol (BGP) シグナリングのため に、擬似回線クラスで no control-word コマンドを使用してコントロール ワードを無効にし ます。次に例を示します。 Device> enable Device# configure terminal Device(config)# pseudowire-class my-pw-class Device(config-pw-class)# no control-word
- VPLS ドメイン内のすべての仮想転送インスタンス(VFI)で、ルート識別子(RD)が一致している必要があります。
- 自律システム境界ルータ(ASBR)およびPEデバイスでL2VPN VPLS Inter-ASオプションB 機能が設定されていることを確認します。

# VPLS BGP シグナリング L2VPN Inter-AS オプション B に関 する情報

### VPLSの BGP 自動検出とシグナリング

仮想プライベート LAN スイッチング (VPLS) コントロール プレーンが、自動検出とシグナリン グに使用されます。自動検出には、特定の VPLS インスタンスに参加するすべてのプロバイダー エッジ (PE) デバイスの場所を特定することが含まれます。シグナリングは、VPLS インスタン スの擬似回線を設定することにより実現されます。VPLS BGP シグナリング L2VPN Inter-AS オプ ション B 機能が導入される前は、RFC 6074 で指定されているように、シグナリングには Label Distribution Protocol (LDP) が使用され、自動検出には Border Gateway Protocol (BGP) が使用さ れていました。VPLS BGP シグナリング L2VPN Inter-As オプション B 機能の導入により、VPLS BGP シグナリング L2VPN 機能は両方の機能に BGP を使用することで、VPLS インスタンス内の すべての既知の PE デバイスの自動検出とシグナリングを簡素化しつつ RFC 4761 をサポートしま す。自動検出は、VPLS インスタンスごとに定義されます。

内部 BGP(IBGP) ピアは、自動検出とシグナリングの両方を実行するために、L2VPN アドレスファミリ識別子(AFI)とL2VPN 情報を持つ後続のアドレスファミリ識別子(SAFI)の数の更新 メッセージを交換します。これにはネットワーク層到達可能性情報(NLRI)が含まれます。

VPLS の自動検出プロトコルのための両方の BGP 標準規格(RFC 6074 および RFC 4761)は、同 じBGP AFI (25)とSAFI (65)を使用しますが、これらは異なるネットワーク層到達可能性情報 (NLRI)エンコーディングを使用するため、互換性はありません。2つのエンコードタイプはネ イバーごとに相互に排他的であるため、CLI設定によりそれらを区別することが必要です。2つの BGP 標準規格の違いは次のとおりです。

- RFC 6074は、長さのエンコーディングをビットとして指定するためのガイドラインを提供します。
- RFC 4761は、長さのエンコーディングをバイトとして指定するためのガイドラインを提供します。

どの NLRI エンコーディング標準規格がサポートされているかを検出するには、長さのエンコー ディングを判定する必要があります。

### NLRI による BGP L2VPN シグナリング

ネットワーク層到達可能性情報(NLRI)により、Border Gateway Protocol(BGP)はスーパーネット化情報を伝送することと、集約を実行することが可能になります。各 NLRIは、LB、LB+1、 ...、LB+VBS-1という構造を持つブロックラベルで構成されています。NLRIは、BGP自動検出のために、BGPシグナリングでBGPデバイス間で交換されます。次のフィールドは、各仮想プライベートLANスイッチング(VPLS)インスタンスに対して設定または自動生成されます。

- 長さ(2オクテット)
- ルート識別子(RD)は通常、自動生成された8バイトVPNIDであり、これは設定することも可能です。この値は、VPLSブリッジドメイン(またはインスタンス)について一意である必要があります。
- VPLS エンドポイント ID (VEID) (2 オクテット)。各 PE デバイスには VEID 値が設定されます。
- VPLS エンドポイントブロック オフセット (VBO) (2 オクテット)。
- VPLS エンドポイント ブロック サイズ (VBS) (2 オクテット)。
- ラベルベース(LB) (3 オクテット)。
- ・拡張コミュニティタイプ(2オクテット): 0x800A 属性。VPLS インスタンス、ネクストホップおよび他のレイヤ2情報に指定されたルートターゲット(RT)は、このエンコーディングで伝送されます。L3VPN に似た RT ベースのインポートおよびエクスポートの仕組みは、特定の VPLS インスタンスの L2VPN NLRI 上でフィルタリングを実行するために BGP により実行されます。
- ・カプセル化タイプ(1オクテット): VPLS=19
- ・制御フラグ(1オクテット)
- ・レイヤ2最大伝送ユニット(MTU)(2オクテット)
- ・予約済み(2オクテット)

# VPLS BGP シグナリング L2VPN Inter-AS オプション B の設 定方法

### **BGP** 自動検出と BGP シグナリングの有効化

仮想プライベート LAN サービス (VPLS) PE デバイスで、IBGP 経由でアナウンスされた BGP 自動検出機能と BGP シグナリング機能によって他の PE デバイスを検出できるようにするには、次のタスクを実行します。

#### 手順の概要

- 1. イネーブル化
- 2. configure terminal
- 3. l2vpn vfi contextvfi-context-name
- 4. vpn idvpn-id
- 5. autodiscovery bgp signaling bgp
- 6. ve idve-*ID*-number
- 7. ve rangeve-range-number
- 8. end

### 手順の詳細

|               | コマンドまたはアクション                                                                                           | 目的                                                                                                    |
|---------------|----------------------------------------------------------------------------------------------------|----------------------------------------------------------------------------------------------------|
| ステップ1         | イネーブル化                                                                                                 | 特権 EXEC モードをイネーブルにします。                                                                                                    |
|               | 例:<br>Device> enable                                                                                   | ・パスワードを入力します(要求された場合)。                                                                                                    |
| ステップ <b>2</b> | <b>configure terminal</b><br>例:<br>Device# configure terminal                                          | グローバル コンフィギュレーション モードを開始します。                                                                                                    |
| ステップ3         | <pre>l2vpn vfi<br/>contextvfi-context-name<br/>例:<br/>Device(config)# l2vpn vfi<br/>context vfil</pre> | <ul> <li>仮想プライベートLANサービス(VPLS)でコア側の擬似回線を指定するためのLayer 2 VPN(L2VPN) Virtual Forwarding Interface(VFI)を確立して、L2VFIコンフィギュレーションモードを開始します。</li> <li>・VFIは、エミュレートLANインターフェイスが使用されている場合に、VPLSアーキテクチャモデルのエミュレートLANまたはVPLSフォワーダを表します。</li> </ul> |

I

I

|       | コマンドまたはアクション                                                    | 目的                                                                                                    |  |
|-------|-----------------------------------------------------------------|----------------------------------------------------------------------------------------------------|--|
| ステップ4 | vpn idvpn-id                                                    | VPLS ドメインの VPN ID を設定します。                                                                                                    |  |
|       | 例:<br>Device(config-vfi)# vpn id<br>10                          |                                                                                                    |  |
| ステップ5 | autodiscovery bgp signaling<br>bgp                              | デバイス上で BGP 自動検出と BGP シグナリングを有効にします。                                                                                                    |  |
|       | 例:<br>Device(config-vfi)#<br>autodiscovery bgp signaling<br>bgp |                                                                                                    |  |
| ステップ6 | ve idve-ID-number                                               | <b>BGP</b> シグナリングを使用した BGP 自動検出用の BGP デバイス間で交換<br>される NLRI の VPLS Endpoint ID (VEID) を設定します。                                                                                               |  |
|       | 例:<br>Device(config-vfi)# ve id 1                               | ・たとえば、VEID は連続しているため、1、2、3 や 501、502、503<br>などの VEID 番号シーケンスが望まれます。                                                                                                    |  |
|       |                                                                 | ・100、200、300 などの不連続の番号体系は避けてください。                                                                                                    |  |
|       |                                                                 | さらに VEID を追加する場合は、このステップを繰り返します。VEID<br>は、同じ VPLS ドメイン内ですべての PE デバイスに対して一意にする<br>必要があります。                                                                                                  |  |
|       |                                                                 | <ul><li>(注) VEID を変更すると、仮想回線(VC)が再プロビジョンされ</li><li>トラフィックがその影響を受けます。</li></ul>                                                                                                    |  |
| ステップ1 | ve rangeve-range-number                                         | VPLS エッジ (VE) ブロックの最小サイズを上書きします。                                                                                                    |  |
|       | 例:<br>Device(config-vfi)# ve range                              | •VE 範囲値は、ネイバーの数(最大 100)とほぼ一致している必要<br>があります。                                                                                                    |  |
|       | 10                                                              | <ul> <li>• VE 範囲は、ネットワーク上の隣接している PE デバイスの数に基づいて設定できます。</li> </ul>                                                                                                    |  |
|       |                                                                 | <ul> <li>たとえば、50台のPEデバイスがVPLSドメイン内に存在する場合は、VE範囲として10より50が推奨されます。これは、交換されるNLRIの数が少なく、コンバージェンス時間が短くなるからです。</li> </ul>                                                                        |  |
|       |                                                                 | <ul> <li>(注) VE 範囲が設定されていないまたは既存の VE 範囲が削除された場合は、10のデフォルト VE 範囲が適用されます。デバイスに複数の PE ネイバーがある場合は、デフォルト VE 範囲を使用しないでください。</li> <li>(注) VE 範囲を変更した場合は、VC が再プロビジョンされトラフィックがその影響を受けます。</li> </ul> |  |

|       | コマンドまたはアクション                  | 目的                                                                |
|-------|-------------------------------|-------------------------------------------------------------------|
| ステップ8 | end                           | L2 VFI コンフィギュレーション モードを終了して、特権 EXEC モード                           |
|       | 例:<br>Device(config-vfi)# end | に戻ります。<br>(注) コマンドは、デバイスが L2VFI コンフィギュレーションモー<br>ドを終了した後、有効になります。 |

### VPLS 自動検出のための BGP シグナリングの設定

手順の概要

- 1. イネーブル化
- 2. configure terminal
- 3. router bgpautonomous-system-number
- 4. bgp graceful-restart
- **5.** neighbor {*ip-address* | *peer-group-name*} remote-asautonomous-system-number
- 6. address-family l2vpn vpls
- 7. neighbor {*ip-address* | *peer-group-name*} activate
- 8. neighbor {ip-address | peer-group-name} send-community extended
- 9. neighbor {*ip-address* | *peer-group-name*} suppress-signaling-protocol ldp
- 10. exit-address-family
- **11.** ステップ1~10を繰り返して、L2VPN アドレスファミリでその他の BGP ネイバーを設定お よびアクティブ化します。
- 12. end
- 13. show l2vpn vfi
- 14. show ip bgp l2vpn vpls {all [summary] | rdroute-distinguisher}

### 手順の詳細

|       | コマンドまたはアクション                     | 目的                                         |
|-------|----------------------------------|--------------------------------------------|
| ステップ1 | イネーブル化                           | 特権 EXEC モードをイネーブルにします。                     |
|       | 例:<br>Device> enable             | <ul> <li>・パスワードを入力します(要求された場合)。</li> </ul> |
| ステップ2 | configure terminal               | グローバルコンフィギュレーションモードを開<br>始します。             |
|       | 例:<br>Device# configure terminal |                                            |

I

I

|                | コマンドまたはアクション                                                                                                    | 目的                                                                                                    |
|----------------|----------------------------------------------------------------------------------------------------|----------------------------------------------------------------------------------------------------|
| ステップ3          | router bgpautonomous-system-number<br>例:<br>Device(config)# router bgp 100                                                                            | 指定したルーティング プロセスのルータ コン<br>フィギュレーション モードを開始します。                                                                                                    |
| ステップ4          | bgp graceful-restart<br>例:<br>Device(config-router)# bgp graceful-restart                                                                             | すべての Border Gateway Protocol (BGP) ネイ<br>バーで BGP グレースフル リスタート機能をグ<br>ローバルで有効にします。                                                                                                    |
| ステップ5          | neighbor {ip-address   peer-group-name}<br>remote-asautonomous-system-number<br>例:<br>Device(config-router)# neighbor 198.51.100.1<br>remote-as 65000 | <ul> <li>指定された自律システム内のネイバーのIPアドレスまたはピアグループ名を、ローカルルータのIPv4マルチプロトコル BGP ネイバーテーブルに追加します。</li> <li><i>autonomous-system-number</i> 引数が、router bgp コマンドで指定された自律システム番号と一致する場合、ネイバーは内部ネイバーになります。</li> <li><i>autonomous-system-number</i> 引数が、router bgp コマンドで指定された自律システム番号と一致しない場合、ネイバーは外部ネイバーになります。</li> <li>この例では、10.10.10.1 のネイバーは内部 BGP ネイバーです。</li> </ul> |
| ステップ6<br>フーップ7 | address-family l2vpn vpls<br>例:<br>Device(config-router)# address-family l2vpn vpls                                                                   | L2VPN アドレスファミリを指定し、アドレス<br>ファミリコンフィギュレーションモードを開始<br>します。<br>・vpls キーワードは、VPLS エンドポイント<br>プロビジョニング情報がBGP ピアに配布さ<br>れ、L2VPN VPLS アドレスファミリセッ<br>ションが作成されることを指定します。                                                                                                    |
| ステッフ1          | neignbor { <i>ip-address</i>   <i>peer-group-name</i> } activate<br>例:<br>Device(config-router-af)# neighbor 198.51.100.1<br>activate                 | BGP ネイバーとの情報交換をイネーブルにします。                                                                                                    |

|                | コマンドまたはアクション                                                                                                    | 目的                                                                                                    |
|----------------|----------------------------------------------------------------------------------------------------|----------------------------------------------------------------------------------------------------|
| ステップ8          | <b>neighbor</b> { <i>ip-address</i>   <i>peer-group-name</i> } <b>send-community extended</b>                                                                                                    | コミュニティ属性がBGPネイバーに送信される<br>ように指定します。                                                                                                    |
|                | 例:<br>Device(config-router-af)# neighbor 198.51.100.1<br>send-community extended                                                                                                    | ・この例では、拡張コミュニティ属性が<br>10.10.10.1 のネイバーに送信されます。                                                                                                  |
| ステップ9          | neighbor { <i>ip-address</i>   <i>peer-group-name</i> }<br>suppress-signaling-protocol ldp<br>例:<br>Device(config-router-af)# neighbor 198.51.100.1<br>suppress-signaling protocol ldp                                                                                                    | <ul> <li>BGP ネイバーに対する LDP シグナリングを抑止します。これにより、VPLS 自動検出の BGP シグナリングが代わりに使用されます。</li> <li>・この例では、10.10.10.1のネイバーに対してLDP シグナリングが抑止されます。</li> </ul> |
| ステップ 10        | exit-address-family<br>例:<br>Device(config-router-af)# exit-address-family                                                                                                    | アドレスファミリコンフィギュレーションモー<br>ドを終了し、ルータ コンフィギュレーション<br>モードに戻ります。                                                                                     |
| ステップ 11        | ステップ1~10を繰り返して、L2VPN アドレスファ<br>ミリでその他の BGP ネイバーを設定およびアクティ<br>ブ化します。                                                                                                    |                                                                                                    |
| ステップ 12        | end<br>例:<br>Device(config-router)# end                                                                                                    | ルータコンフィギュレーションモードを終了し<br>て、特権 EXEC モードに戻ります。                                                                                                    |
| ステップ <b>13</b> | show l2vpn vfi         例:         Device# show l2vpn vfi         PE1-standby#sh l2vpn vfi         Load for five secs: 0%/0%; one minute: 0%; five         minutes: 0%         Time source is hardware calendar, *20:50:52.526 GMT         Wed Aug 29 2012         Legend: RT=Route-target, S=Split-horizon, Y=Yes,         N=No         VFI name: VFI1, state: up, type: multipoint,         signaling: BGP         VPN ID: 1, VE-ID: 10, VE-SIZE: 10         RD: 1:1, RT: 1:1         Bridge-Domain 100 attachment circuits:         Pseudo-port interface: pseudowire100001         Interface       Peer Address         VE-ID Local         Label Remote Label S         pseudowire100003 198.51.100.2       11         2002       Y         pseudowire100005       198.51.100.3       12 | 設定された VFI インスタンスに関する情報を表<br>示します。                                                                                                    |

|         | コマンドまたはアクション                                                                                                    | 目的                                    |
|---------|----------------------------------------------------------------------------------------------------|---------------------------------------|
|         | <pre>VFI name: VFI2, state: up, type: multipoint,<br/>signaling: BGP<br/>VPN ID: 2, VE-ID: 20, VE-SIZE: 12<br/>RD: 1:2, RT: 1:2, import 3:3, export 4:4<br/>Bridge-Domain 200 attachment circuits:<br/>Pseudo-port interface: pseudowire100002<br/>Interface Peer Address VE-ID Local<br/>Label Remote Label S<br/>pseudowire100004 198.51.100.2 21<br/>1021 2020 Y<br/>pseudowire100006 198.51.100.3 22<br/>1022 2020 Y</pre>                                                                                                    |                                       |
| ステップ 14 | <pre>show ip bgp l2vpn vpls {all [summary]   rdroute-distinguisher}</pre>                                                                                                    | L2VPN VPLS アドレス ファミリに関する情報を<br>表示します。 |
|         | 例:<br>Device# show ip bgp l2vpn vpls all summary<br>BGP router identifier 198.51.100.1, local AS number<br>65000<br>BGP table version is 14743, main routing table<br>version 14743<br>6552 network entries using 1677312 bytes of memory<br>6552 path entries using 838656 bytes of memory<br>3276/3276 BGP path/bestpath attribute entries using<br>760032 bytes of memory<br>1638 BGP extended community entries using 65520<br>bytes of memory<br>0 BGP route-map cache entries using 0 bytes of<br>memory<br>0 BGP filter-list cache entries using 0 bytes of<br>memory<br>BGP using 3341520 total bytes of memory<br>BGP activity 9828/3276 prefixes, 9828/3276 paths,<br>scan interval 60 secs |                                       |
|         | NeighborVAS MsgRcvd MsgSentTblVerInQ OutQ Up/DownState/PfxRcd198.51.101.1465000905181474300 8w0d1638198.51.102.246500049011474300 2d01h1638198.51.103.346500049031474300 2d01h1638                                                                                                    |                                       |

# L2VPN VPLS Inter-AS オプション B の設定例

I

## 例: VPLS BGP シグナリング L2VPN Inter-AS オプション B

次の設定例では、レイヤ 2 VPN での VPLS BGP シグナリングの Inter-AS オプション B について説 明します。ASBR 1 と ASBR 2 の間に BGP MPLS 転送が必要です。

I

<u>(注)</u>

BGP シグナリングの観点からは、自律システム内での変更は特にありません。VPLS の観点からは、ASBR1 と ASBR2 の間に EBGP ピアリングがあります。

次の図に、BGP シグナリング Inter-AS オプション B BGP 設定のネットワーク構成図を示します。

図 45: VPLS BGP シグナリング L2VPN Inter-AS オプション B: トポロジ例

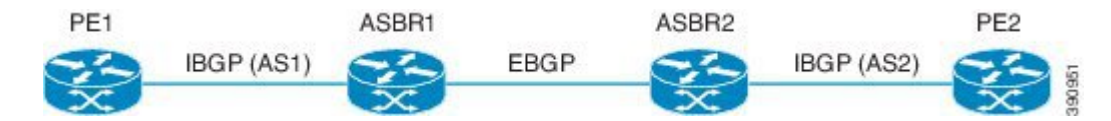

次の例は、Inter-AS オプションBのPE1BGP 設定を示します。

```
12vpn vfi context TEST101
 vpn id 1
 autodiscovery bgp signaling bgp
  ve id 1
  route-target import 22:22
  route-target export 11:11
 no auto-route-target
1
mpls ldp graceful-restart
bridge-domain 1
member GigabitEthernet0/0/7 service-instance 101
member vfi TEST101
interface Loopback0
 ip address 198.51.101.2 255.255.255.255
interface GigabitEthernet0/0/1
description - connects to RR1
 ip address 200.1.1.1 255.255.255.0
negotiation auto
mpls ip
interface GigabitEthernet0/0/7
 description - connects to CE1
no ip address
negotiation auto
 service instance 101 ethernet
  encapsulation dot1q 101
  rewrite ingress tag pop 1 symmetric
 1
1
router ospf 10
nsf
 network 200.1.1.0 0.0.0.255 area 0
network 198.51.101.2 0.0.0.0 area 0
T.
router bgp 10
bgp log-neighbor-changes
bgp update-delay 1
bgp graceful-restart restart-time 120
bgp graceful-restart stalepath-time 360
bgp graceful-restart
 no bgp default ipv4-unicast
neighbor 200.1.1.1 remote-as 10
neighbor 200.1.1.1 update-source Loopback0
 address-family ipv4
 exit-address-family
 address-family 12vpn vpls
```

```
neighbor 200.1.1.1 activate
  neighbor 200.1.1.1 send-community extended
  neighbor 200.1.1.1 suppress-signaling-protocol ldp
 exit-address-family
Т
次の例は、Inter-AS オプションBの ASBR 1 BGP 設定を示します。
router bgp 10
bgp log-neighbor-changes
bgp update-delay 1
bgp graceful-restart restart-time 120
bgp graceful-restart stalepath-time 360
bgp graceful-restart
no bgp default ipv4-unicast
no bgp default route-target filter
neighbor 192.0.2.1 remote-as 10
 neighbor 192.0.2.1 update-source Loopback0
 neighbor 203.0.203.1 remote-as 20
 neighbor 203.0.203.1 ebgp-multihop 255
neighbor 203.0.203.1 update-source Loopback0
address-family ipv4
 exit-address-family
ļ
address-family 12vpn vpls
neighbor 192.0.2.1 activate
 neighbor 192.0.2.1 send-community extended
neighbor 192.0.2.1 next-hop-self
neighbor 192.0.2.1 suppress-signaling-protocol ldp
neighbor 203.0.203.1 activate
 neighbor 203.0.203.1 send-community extended
 neighbor 203.0.203.1 next-hop-self
neighbor 203.0.203.1 suppress-signaling-protocol ldp
 exit-address-family
次の例は、Inter-AS オプションBの ASBR 2 BGP 設定を示します。
mpls ldp graceful-restart
interface Loopback0
 ip address 203.0.203.1 255.255.255.255
L
interface GigabitEthernet0/0/1
 description - connects to RR1
 ip address 192.0.2.2 255.255.255.0
negotiation auto
mpls ip
mpls bgp forwarding
1
interface GigabitEthernet0/2/1
description - connects to ASBR3
ip address 192.0.2.200 255.255.255.0
 negotiation auto
mpls ip
mpls bgp forwarding
1
router ospf 10
nsf
 network 192.0.2.0 0.0.0.255 area 0
network 203.0.203.1 0.0.0.0 area 0
network 0.0.0.0 255.255.255.255 area 0
L
router bgp 10
bgp log-neighbor-changes
bgp update-delay 1
bgp graceful-restart restart-time 120
 bgp graceful-restart stalepath-time 360
 bgp graceful-restart
 no bgp default ipv4-unicast
 no bgp default route-target filter
 neighbor 203.0.203.3 remote-as 20
 neighbor 203.0.203.3 ebgp-multihop 255
 neighbor 203.0.203.3 update-source Loopback0
```

```
neighbor 203.0.203.2 remote-as 10
 neighbor 203.0.203.2 update-source Loopback0
 address-family ipv4
 exit-address-family
 address-family 12vpn vpls
 neighbor 203.0.203.3 activate
 neighbor 203.0.203.3 send-community extended
 neighbor 203.0.203.3 next-hop-self
  neighbor 203.0.203.3 suppress-signaling-protocol ldp
 neighbor 203.0.203.2 activate
 neighbor 203.0.203.2 send-community extended
 neighbor 203.0.203.2 next-hop-self
 neighbor 203.0.203.2 suppress-signaling-protocol ldp
 exit-address-family
次の例は、Inter-AS オプション B の PE 2 BGP 設定を示します。
12vpn vfi context TEST101
vpn id 1
 autodiscovery bgp signaling bgp
 ve id 2
  route-target import 22:22
  route-target export 11:11
 no auto-route-target
T
mpls ldp graceful-restart
bridge-domain 1
member GigabitEthernet0/0/7 service-instance 101
member vfi TEST101
interface Loopback0
ip address 192.0.2.3 255.255.255.255
L.
interface GigabitEthernet0/0/1
description - connects to RR1
ip address 192.0.2.1 255.255.255.0
negotiation auto
mpls ip
т
interface GigabitEthernet0/0/7
description - connects to CE2
no ip address
negotiation auto
service instance 101 ethernet
  encapsulation dot1q 101
 rewrite ingress tag pop 1 symmetric
!
1
router ospf 10
nsf
network 192.0.2.0 0.0.0.255 area 0
network 192.0.2.3 0.0.0.0 area 0
T.
router bgp 10
bgp log-neighbor-changes
bgp update-delay 1
bgp graceful-restart restart-time 120
bgp graceful-restart stalepath-time 360
bgp graceful-restart
 no bgp default ipv4-unicast
 neighbor 211.1.1.1 remote-as 10
 neighbor 211.1.1.1 update-source Loopback0
 address-family ipv4
 exit-address-family
 address-family 12vpn vpls
 neighbor 211.1.1.1 activate
 neighbor 211.1.1.1 send-community extended
 neighbor 211.1.1.1 suppress-signaling-protocol ldp
 exit-address-family
```

```
次の例は、Inter-AS オプション B のルート リフレクタ デバイス BGP 設定を示します。
mpls ldp graceful-restart
interface Loopback0
 ip address 203.0.203.1 255.255.255.255
interface GigabitEthernet1/1
 description - connects to PE1
 ip address 203.0.203.2 255.255.255.0
mpls ip
interface GigabitEthernet1/2
 description - connects to PE2
 ip address 203.0.203.3 255.255.255.0
mpls ip
interface GigabitEthernet1/5
 description - connects to ASBR1
ip address 203.0.203.4 255.255.255.0
mpls ip
mpls bgp forwarding
interface GigabitEthernet1/6
description - connects to ASBR2
 ip address 203.0.203.5 255.255.255.0
mpls ip
mpls bgp forwarding
!
router ospf 10
nsf
 network 203.0.203.6 0.0.0.255 area 0
network 203.0.203.7 0.0.0.255 area 0
network 203.0.203.8 0.0.0.255 area 0
network 203.0.203.9 0.0.0.255 area 0
network 203.0.203.1 0.0.0.0 area 0
router bqp 10
bgp log-neighbor-changes
bgp update-delay 1
bgp graceful-restart restart-time 120
 bgp graceful-restart stalepath-time 360
bgp graceful-restart
 no bgp default ipv4-unicast
 neighbor 203.0.203.11 remote-as 10
 neighbor 203.0.203.11 update-source Loopback0
 neighbor 203.0.203.12 remote-as 10
neighbor 203.0.203.12 update-source Loopback0
 neighbor 203.0.203.13 remote-as 10
 neighbor 203.0.203.13 update-source Loopback0
 neighbor 203.0.203.14 remote-as 10
 neighbor 203.0.203.14 update-source Loopback0
 address-family ipv4
 exit-address-family
 address-family 12vpn vpls
 neighbor 203.0.203.11 activate
  neighbor 203.0.203.11 send-community extended
  neighbor 203.0.203.11 route-reflector-client
  neighbor 203.0.203.11 suppress-signaling-protocol ldp
  neighbor 203.0.203.12 activate
  neighbor 203.0.203.12 send-community extended
  neighbor 203.0.203.12 route-reflector-client
  neighbor 203.0.203.12 suppress-signaling-protocol ldp
  neighbor 203.0.203.13 activate
 neighbor 203.0.203.13 send-community extended neighbor 203.0.203.13 route-reflector-client
  neighbor 203.0.203.13 suppress-signaling-protocol ldp
  neighbor 203.0.203.14 activate
  neighbor 203.0.203.14 send-community extended
  neighbor 203.0.203.14 route-reflector-client
  neighbor 203.0.203.14 suppress-signaling-protocol ldp
```

exit-address-family !

# **VPLS BGP** シグナリング L2VPN Inter-AS オプション B に関 するその他の参考情報

#### 関連資料

| 関連項目                                       | マニュアル タイトル                                                     |
|--------------------------------------------|----------------------------------------------------------------|
| Cisco IOS コマンド                             | Cisco IOS Master Command List, All Releases                    |
| MPLS コマンド                                  | [Multiprotocol Label Switching Command<br>Reference]           |
| 『L2VPN VPLS Inter-AS Option B』             | [L2VPN VPLS Inter-AS Option B]                                 |
| VPLS 自動検出:BGP ベース                          | BGP ベースの VPLS 自動検出                                             |
| VPLS BGP シグナリング L2VPN Inter-AS オプ<br>ション A | $\llbracket VPLS BGP Signaling L2VPN Inter-AS Option A  brace$ |

#### 標準および RFC

| 標準および <b>RFC</b>                         | Title                                                                                          |
|------------------------------------------|------------------------------------------------------------------------------------------------|
| draft-kothari-l2vpn-auto-site-id-01.txt  | <i>¶Automatic Generation of Site IDs for Virtual</i><br><i>Private LAN Service</i>             |
| draft-ietf-l2vpn-vpls-multihoming-03.txt | <i>BGP based Multi-homing in Virtual Private LAN Service</i>                                   |
| RFC 6074                                 | 『Provisioning, Auto-Discovery, and Signaling in<br>Layer 2 Virtual Private Networks (L2VPNs)』  |
| RFC 4761                                 | <i>Virtual Private LAN Service (VPLS) Using BGP</i><br><i>for Auto-Discovery and Signaling</i> |

| Μ | IB |
|---|----|
|   |    |

| МІВ                                                                                                    | MIBのリンク                                                                                                    |
|----------------------------------------------------------------------------------------------------|----------------------------------------------------------------------------------------------------|
| <ul> <li>CISCO-IETF-PW-ATM-MIB<br/>(PW-ATM-MIB)</li> <li>CISCO-IETF-PW-ENET-MIB<br/>(PW-ENET-MIB)</li> </ul> | 選択したプラットフォーム、Cisco IOS リリー<br>ス、およびフィーチャ セットに関する MIB を<br>探してダウンロードするには、次の URL にあ<br>る Cisco MIB Locator を使用します。<br>http://www.cisco.com/go/mibs |
| • CISCO-IETF-PW-FR-MIB (PW-FR-MIB)                                                                           |                                                                                                    |
| • CISCO-IETF-PW-MIB (PW-MIB)                                                                                 |                                                                                                    |
| • CISCO-IETF-PW-MPLS-MIB<br>(PW-MPLS-MIB)                                                                    |                                                                                                    |

### シスコのテクニカル サポート

| 説明                                                                                                    | Link                                              |
|----------------------------------------------------------------------------------------------------|---------------------------------------------------|
| ★枠で囲まれた Technical Assistance の場合★右<br>の URL にアクセスして、シスコのテクニカル<br>サポートを最大限に活用してください。これら<br>のリソースは、ソフトウェアをインストールし<br>て設定したり、シスコの製品やテクノロジーに<br>関する技術的問題を解決したりするために使用<br>してください。この Web サイト上のツールに<br>アクセスする際は、Cisco.com のログイン ID お<br>よびパスワードが必要です。 | http://www.cisco.com/cisco/web/support/index.html |

## VPLS BGP シグナリング L2VPN Inter-AS オプション B の機

能情報

次の表に、このモジュールで説明した機能に関するリリース情報を示します。この表は、ソフト ウェア リリーストレインで各機能のサポートが導入されたときのソフトウェア リリースだけを 示しています。その機能は、特に断りがない限り、それ以降の一連のソフトウェア リリースでも サポートされます。

プラットフォームのサポートおよびシスコソフトウェアイメージのサポートに関する情報を検索 するには、Cisco Feature Navigator を使用します。Cisco Feature Navigator にアクセスするには、 www.cisco.com/go/cfn に移動します。Cisco.com のアカウントは必要ありません。

| 機能名                                       | リリース                    | 機能情報                                                                                                    |
|-------------------------------------------|-------------------------|----------------------------------------------------------------------------------------------------|
| VPLS BGP シグナリング L2VPN<br>Inter-AS オプション B | Cisco IOS XE リリース 3.12S | この機能では、自動検出とシグ<br>ナリングの両方に BGP を使用<br>することで、VPLS インスタン<br>スのすべての既知のプロバイ<br>ダーエッジ (PE) デバイスの<br>自動検出とシグナリングが簡素<br>化されました。<br>次のコマンドが変更されまし<br>た:show mpls forwarding。 |
|                                           |                         |                                                                                                    |

### 表 41: VPLS BGP シグナリング L2VPN Inter-AS オプション B の機能情報

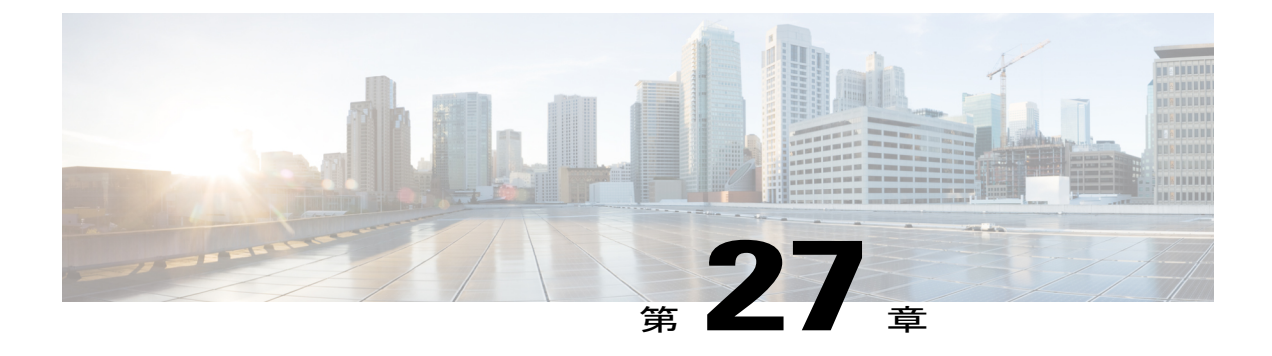

## Frame Relay over L2TPv3

Frame Relay over L2TPv3 (FRoL2TPv3) 機能により、Layer 2 Tunnel Protocol Version 3 (L2TPv3) でのフレーム リレー スイッチングが可能になります。この機能は、like インターフェイスおよ び異種インターフェイス (L2VPN インターワーキング) で動作します。

- 機能情報の確認, 759 ページ
- Frame Relay over L2TPv3 設定の前提条件, 760 ページ
- Frame Relay over L2TPv3 設定の制約事項, 760 ページ
- Frame Relay over L2TPv3 設定に関する情報, 760 ページ
- Frame Relay over L2TPv3 の設定方法, 761 ページ
- Frame Relay over L2TPv3 の設定例, 776 ページ
- Frame Relay over L2TPv3 に関するその他の参考資料, 777 ページ
- Frame Relay over L2TPv3 の機能情報, 779 ページ

## 機能情報の確認

ご使用のソフトウェアリリースでは、このモジュールで説明されるすべての機能がサポートされているとは限りません。最新の機能情報および警告については、Bug Search Tool およびご使用のプラットフォームおよびソフトウェアリリースのリリースノートを参照してください。このモジュールで説明される機能に関する情報、および各機能がサポートされるリリースの一覧については、機能情報の表を参照してください。

プラットフォームのサポートおよびシスコソフトウェアイメージのサポートに関する情報を検索 するには、Cisco Feature Navigator を使用します。Cisco Feature Navigator にアクセスするには、 www.cisco.com/go/cfn に移動します。Cisco.com のアカウントは必要ありません。

## Frame Relay over L2TPv3 設定の前提条件

Frame Relay over L2TPv3 を設定する前に、レイヤ2 VPN とフレーム リレーの設定方法を理解して おく必要があります。レイヤ2 VPN とフレーム リレーの設定および使用方法を説明する機能モ ジュールへのポインタについては、その他の参考資料を参照してください。

## Frame Relay over L2TPv3 設定の制約事項

次の機能はサポートされていません。

- Frame Relay to 802.1Q/QinQ VLAN インターワーキング
- Frame Relay-to-Ethernet ルーテッドインターワーキング
- ・フレーム リレー ポート間スイッチング
- ・フレーム リレーの L2TPv3 擬似回線冗長性

## Frame Relay over L2TPv3 設定に関する情報

### Frame Relay over L2TPv3 の概要

Frame Relay over L2TPv3 により、プロバイダー エッジ (PE) デバイスは、受信インターフェイス およびデータ リンク接続識別子 (DLCI) 番号に基づいて、フレーム リレーのフレームを擬似回 線に転送可能になります。また、PE デバイスはローカル管理インターフェイス (LMI) ベースの シグナリングをカスタマー エッジ (CE) デバイスに提供し、フレーム リレー スイッチをエミュ レートします。

Frame Relay over L2TPv3 では、入力 PE デバイスでフレーム リレー ヘッダーが保持されます。デバイスは CE デバイスにパケットを転送する前に、フレーム リレー ヘッダーを再構築しません。

次の図は、Frame Relay over L2TPv3 のトポロジを示しています。

**3** 46 : Frame Relay over L2TPv3

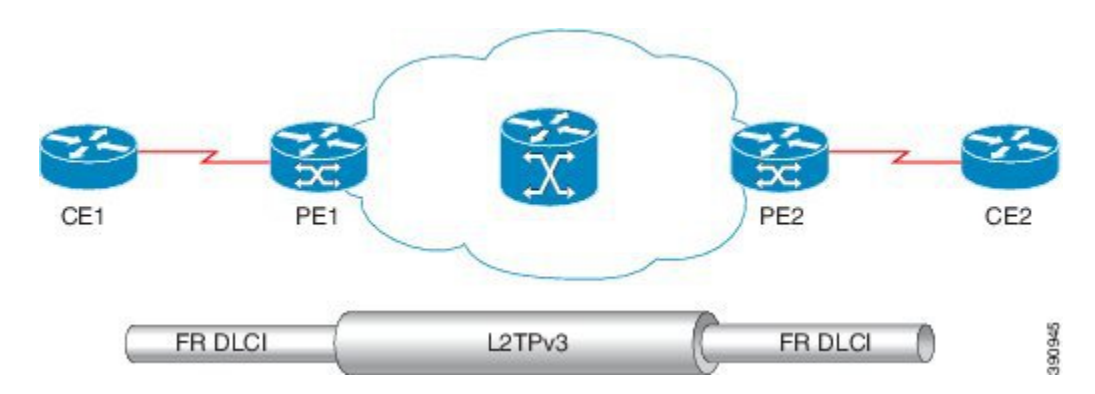

Frame Relay over L2TPv3 は次の機能をサポートします。

- ・フレーム リレーデータ リンク接続識別子(DLCI) および Frame Relay DLCI 間
- •フレームリレー DLCI およびイーサネットポート/802.1Q/QinQ 間のブリッジ型インターワー キング
- ・ローカル管理インターフェイス (LMI)
- ・L2TPv3 シーケンシング
- ・L2TPv3 トンネル マーキング

## Frame Relay over L2TPv3 の設定方法

### LMI を使用しない Frame Relay over L2TPv3 の設定

このセクションでは、ローカル管理インターフェイス(LMI)を有効にしないで、Frame Relay over L2TPv3を設定する方法について説明します。

### **CE1**の場合

CE1 デバイスは、フレーム リレー リンク経由で PE1 デバイスが転送したフレーム リレー フレー ムを受信します。CE1 上で、PE1 デバイスがトラフィックを適切な擬似回線に転送するためのインターフェイスと DLCI 番号を設定します。

### 手順の概要

- 1. イネーブル化
- 2. configureterminal
- 3. interfacetypenumber
- 4. noipaddress [ip-address mask] [secondary]
- 5. encapsulationframe-relay[cisco | ietf]
- 6. nokeepalive
- 7. frame-relayintf-typedce
- 8. exit
- 9. interfacetypenumberpoint-to-point
- **10. ipaddress***ip-addressmask*
- 11. frame-relayinterface-dlcidlci
- 12. end

### 手順の詳細

|       | コマンドまたはアクション                                               | 目的                                        |
|-------|------------------------------------------------------------|-------------------------------------------|
| ステップ1 | イネーブル化                                                     | 特権 EXEC モードをイネーブルにします。                    |
|       | 例:<br>Device> enable                                       | <ul> <li>パスワードを入力します(要求された場合)。</li> </ul> |
| ステップ2 | configureterminal                                          | グローバルコンフィギュレーションモードを開始します。                |
|       | 例:<br>Device# configure terminal                           |                                           |
| ステップ3 | interfacetypenumber                                        | シリアルインターフェイスを指定し、インターフェイス                 |
|       | 例:                                                         | コンノイキュレーション モートを開始します。                    |
|       | Device(config)# interface serial3/1/0                      |                                           |
| ステップ4 | noipaddress [ip-address mask] [secondary]                  | IP 処理をディセーブルにします。                         |
|       | 例:<br>Device(config-if)# no ip address                     |                                           |
| ステップ5 | encapsulationframe-relay[cisco   ietf]                     | インターフェイスのフレームリレー カプセル化を指定し                |
|       | 例:<br>Device(config-if)# encapsulation<br>frame-relay ietf | ます。<br>・さまざまなカプセル化タイプを指定できます。             |
ſ

|                | コマンドまたはアクション                                                                                          | 目的                                                                                |
|----------------|----------------------------------------------------------------------------------------------------|-----------------------------------------------------------------------------------|
|                |                                                                                                    | <ul> <li>・1つのインターフェイスをシスコのカプセル化に設定し、もう1つのインターフェイスをIETFのカプセル化に設定できます。</li> </ul>   |
| ステップ6          | nokeepalive                                                                                           | キープアライブ設定を無効にします。                                                                 |
|                | 例:<br>Device(config-if)# no keepalive                                                                 |                                                                                   |
| ステップ1          | frame-relayintf-typedce                                                                               | インターフェイスが DCE スイッチであることを指定しま                                                      |
|                | 例:<br>Device(config-if)# frame-relay<br>intf-type dce                                                 | す。<br>・また、ネットワーク間インターフェイス(NNI)およ<br>び DTE 接続をサポートするようにインターフェイス<br>を指定することもできます。   |
| <br>ステップ8      | exit<br>例:                                                                                            | インターフェイス コンフィギュレーション モードを終了<br>し、グローバル コンフィギュレーション モードに戻りま<br>す。                  |
|                | Device(config-if)# exit                                                                               |                                                                                   |
| ステップ <b>9</b>  | interfacetypenumberpoint-to-point<br>例:<br>Device(config)# interface serial<br>3/1/0.1 point-to-point | シリアル インターフェイスを指定し、インターフェイス<br>コンフィギュレーション モードを開始します。                              |
| <br>ステップ 10    | ipaddressip-addressmask<br>例:<br>Device(config-if)# ip address<br>198.51.100.2 255.255.255.0          | インターフェイスに対するプライマリ IP アドレスまたは<br>セカンダリ IP アドレスを設定します。                              |
| ステップ 11        | frame-relayinterface-dlcidlci<br>例:<br>Device(config-if)# frame-relay<br>interface-dlci 25            | データリンク接続識別子(DLCI)をフレームリレーイン<br>ターフェイスに割り当てます。                                     |
| <u>ステップ 12</u> | end<br>例:<br>Device(config-if)# end                                                                   | インターフェイス コンフィギュレーション モードを終了<br>し、特権 EXEC モードに戻ります。<br>CE1 を設定したら、同様に、CE2 を設定できます。 |

### **PE1**の場合

PE1 デバイスは、CE1 デバイス上で設定された受信インターフェイスと DLCI 番号に基づいて、 フレーム リレー フレームを該当する擬似回線に転送します。

### 手順の概要

- 1. イネーブル化
- 2. configureterminal
- 3. interfacetypenumber
- 4. noipaddress [ip-address mask] [secondary]
- 5. encapsulationframe-relay[cisco | ietf]
- 6. nokeepalive
- 7. pseudowire-class [pw-class-name]
- 8. encapsulation l2tpv3
- 9. ip local interfaceloopbackloopback id
- 10. connectconnection-nameinterfacedlcil2transport
- 11. xconnectpeer-router-idvcidencapsulationl2tpv3pw-classl2tpv3
- 12. end

### 手順の詳細

|               | コマンドまたはアクション                                     | 目的                                            |
|---------------|--------------------------------------------------|-----------------------------------------------|
| ステップ1         | イネーブル化                                           | 特権 EXEC モードをイネーブルにします。                        |
|               | 例:                                               | <ul> <li>・パスワードを入力します(要求された場合)。</li> </ul>    |
|               |                                                  |                                               |
| ステップ <b>2</b> | configureterminal                                | グローバルコンフィギュレーションモードを<br>開始します。                |
|               | 例:                                               |                                               |
|               | Device# configure terminal                       |                                               |
| ステップ3         | interface <i>typenumber</i>                      | シリアル インターフェイスを指定し、イン<br>ターフェイス コンフィギュレーションモード |
|               | 例:                                               | を開始します。                                       |
|               | <pre>Device(config)# interface serial3/1/0</pre> |                                               |

I

|         | コマンドまたはアクション                                            | 目的                                                                                                    |
|---------|---------------------------------------------------------|----------------------------------------------------------------------------------------------------|
| ステップ4   | noipaddress [ip-address mask] [secondary]               | IP 処理をディセーブルにします。                                                                                              |
|         | 例:                                                      |                                                                                                    |
|         | Device(config-if)# no ip address                        |                                                                                                    |
| ステップ5   | encapsulationframe-relay[cisco   ietf]                  |                                                                                                    |
|         | 例:<br>Device(config-if)# encapsulation frame-relay ietf | <ul> <li>・さまざまなカプセル化タイプを指定できます。</li> </ul>                                                                     |
|         |                                                         | •1 つのインターフェイスをシスコのカプ<br>セル化に設定し、もう1 つのインター<br>フェイスを IETF のカプセル化に設定で<br>きます。                                    |
| ステップ6   | nokeepalive                                             | キープアライブ設定を無効にします。                                                                                              |
|         | 例:                                                      |                                                                                                    |
|         | Device(config-if)# no keepalive                         |                                                                                                    |
| ステップ1   | pseudowire-class [pw-class-name]                        | レイヤ2擬似回線クラスの名前を指定し、擬<br>似回線クラスコンフィギュレーションモー                                                                    |
|         | 例:                                                      | ドを開始します。                                                                                                    |
|         | Device(config)# pseudowire-class 12tpv3                 |                                                                                                    |
| ステップ8   | encapsulation l2tpv3                                    | トンネリングカプセル化をL2TPv3として指                                                                                         |
|         | 例:                                                      | 化しまり。                                                                                                    |
|         | Device(config-pw)# encapsulation l2tpv3                 |                                                                                                    |
| ステップ 9  | ip local interfaceloopbackloopback id                   | L2TPv3 トンネル用の PE1 上のローカル ルー                                                                                    |
|         | 例:                                                      | フハックインターフェイスを指定します。                                                                                            |
|         | Device(config-pw)# ip local interface Loopback0         |                                                                                                    |
| ステップ 10 | connectconnection-nameinterfacedlcil2transport          | フレームリレー相手先固定接続(PVC)間の<br>接続を定義し、接続コンフィギュレーション                                                                  |
|         | 191 :                                                   | モードを開始します。                                                                                                    |
|         | Device(config) # connect fr1 serial5/0 1000 l2transport | <ul> <li>12transport キーワードを使用して、PVC<br/>がローカルにスイッチングされずに、<br/>バックボーンネットワーク上でトンネリ<br/>ングされるように指定します。</li> </ul> |

|                | コマンドまたはアクション                                                                                                 | 目的                                                                                                    |
|----------------|----------------------------------------------------------------------------------------------------|----------------------------------------------------------------------------------------------------|
|                |                                                                                                    | <ul> <li>connection-name 引数は、指定するテキスト文字列です。</li> </ul>                                                         |
|                |                                                                                                    | <ul> <li><i>interface</i> 引数は、PVC 接続が定義される<br/>インターフェイスです。</li> </ul>                                          |
|                |                                                                                                    | <ul> <li><i>dlci</i>引数は、接続される PVC の DLCI 番号です。</li> </ul>                                                      |
| ステップ11         | xconnectpeer-router-idvcidencapsulationl2tpv3pw-classl2tpv3                                                  | レイヤ2パケットを転送するための VC を作<br>成します。                                                                                |
|                | 例:<br>Device(config-xconnect-conn-config)# xconnect<br>198.51.100.2 123 encapsulation l2tpv3 pw-class l2tpv3 | <ul> <li>DLCI間接続タイプでは、Frame Relay over<br/>L2TPv3 が接続コンフィギュレーション<br/>モードで xconnect コマンドを使用しま<br/>す。</li> </ul> |
|                |                                                                                                    | <ul> <li>PE デバイス間の仮想回線(VC)の vcid<br/>または識別子は、接続されている両方の<br/>デバイスで同じにする必要があります。</li> </ul>                      |
| ステップ <b>12</b> | end                                                                                                    | 接続コンフィギュレーションモードを終了し<br>て、特権 FXFC モードに戻ります                                                                     |
|                | 例:<br>Device(config-xconnect-conn-config)# end                                                               | PE1を設定したら、同様に、PE2を設定できます。                                                                                      |
|                |                                                                                                    |                                                                                                    |

## LMI を使用する Frame Relay over L2TPv3 の設定

このセクションでは、ローカル管理インターフェイス(LMI)を有効にして、Frame Relay over L2TPv3を設定する方法について説明します。

### **CE1**の場合

CE1 デバイスは、フレーム リレー リンク経由で PE1 デバイスが転送したフレーム リレー フレー ムを受信します。CE1 上で、PE1 デバイスがトラフィックを適切な擬似回線に転送するためのイ ンターフェイスとDLCI番号を設定します。ローカル管理インターフェイス(LMI)は、擬似配線 経由でトンネリングもされます。そのため、LMI用のカスタマーエッジ(CE) デバイスを正しく 設定する必要があります。

### 手順の概要

- 1. イネーブル化
- 2. configureterminal
- **3.** interfaceserialslot/subslot/port [.subinterface]
- 4. noipaddress [ip-address mask] [secondary]
- 5. encapsulationframe-relay[cisco | ietf]
- 6. frame-relayintf-typedce
- 7. end

### 手順の詳細

I

|              | コマンドまたはアクション                                                                                         | 目的                                                                                                    |
|--------------|----------------------------------------------------------------------------------------------------|----------------------------------------------------------------------------------------------------|
| ステップ1        | イネーブル化                                                                                               | 特権 EXEC モードをイネーブルにします。                                                                                                    |
|              | 例:                                                                                                   | <ul> <li>パスワードを入力します(要求された場合)。</li> </ul>                                                                                                    |
|              | Device> enable                                                                                       |                                                                                                    |
| ステップ2        | configureterminal                                                                                    | グローバル コンフィギュレーション モードを開始します。                                                                                                    |
|              | 例:<br>Device# configure terminal                                                                     |                                                                                                    |
| ステップ3        | interfaceserialslot/subslot/port<br>[.subinterface]                                                  | シリアル インターフェイスを指定し、インターフェイス コ<br>ンフィギュレーション モードを開始します。                                                                                                    |
|              | 例:                                                                                                   |                                                                                                    |
|              | Device(config)# interface serial3/1/0                                                                |                                                                                                    |
| ステップ4        | <b>noipaddress</b> [ <i>ip-address mask</i> ]<br>[ <b>secondary</b> ]                                | IP 処理をディセーブルにします。                                                                                                    |
|              | 例:                                                                                                   |                                                                                                    |
|              | Device(config-if)# no ip address                                                                     |                                                                                                    |
| <b>ステップ5</b> | encapsulationframe-relay[cisco   ietf]<br>例:<br>Device(config-if)# encapsulation<br>frame-relay ietf | <ul> <li>インターフェイスのフレームリレー カプセル化を指定します。</li> <li>・さまざまなカプセル化タイプを指定できます。</li> <li>・1 つのインターフェイスをシスコのカプセル化に設定し、もう1つのインターフェイスを IETF のカプセル化に設定できます。</li> </ul> |

|       | コマンドまたはアクション                                                    | 目的                                                                                                 |
|-------|-----------------------------------------------------------------|----------------------------------------------------------------------------------------------------|
| ステップ6 | frame-relayintf-typedce                                         | インターフェイスがデータ通信装置(DCE)スイッチである<br>ことを指定します。                                                          |
|       | <b>19]</b> :<br>Device(config-if)# frame-relay<br>intf-type dce | <ul> <li>また、ネットワーク間インターフェイス(NNI)接続と<br/>データ伝送装置(DTE)接続をサポートするインター<br/>フェイスを指定することもできます。</li> </ul> |
| ステップ1 | end<br>例:                                                       | インターフェイスコンフィギュレーションモードを終了し、<br>特権 EXEC モードに戻ります。<br>CE1 を設定したら、同様に、CE2 を設定できます                     |
|       | Device(config-if)# end                                          |                                                                                                    |

### **PE1**の場合

PE1 デバイスは、フレーム リレー リンク経由でフレーム リレー フレームを CE1 デバイスに転送 します。PE1 デバイスは、ローカル管理インターフェイス (LMI) シグナリングも CE デバイスに 提供します。

### 手順の概要

- 1. イネーブル化
- 2. configureterminal
- **3.** interfaceserialslot/subslot/port [.subinterface]
- 4. encapsulationframe-relay[cisco | ietf]
- 5. pseudowire-class [pw-class-name]
- 6. encapsulation l2tpv3
- 7. ip local interfaceloopbackloopback id
- 8. connectconnection-nameinterfacedlcil2transport
- 9. xconnectpeer-router-idvcidencapsulationl2tpv3pw-classl2tpv3
- 10. end

### 手順の詳細

|       | コマンドまたはアクション   | 目的                                         |
|-------|----------------|--------------------------------------------|
| ステップ1 | イネーブル化         | 特権 EXEC モードをイネーブルにします。                     |
|       | 何月 :           | <ul> <li>・パスワードを入力します(要求された場合)。</li> </ul> |
|       | Device> enable |                                            |

ſ

|               | コマンドまたはアクション                                            | 目的                                                                                                    |
|---------------|---------------------------------------------------------|----------------------------------------------------------------------------------------------------|
| ステップ2         | configureterminal                                       | グローバルコンフィギュレーションモードを<br>開始します。                                                                                  |
|               | 例:                                                      |                                                                                                    |
|               | Device# configure terminal                              |                                                                                                    |
| ステップ3         | interfaceserialslot/subslot/port [.subinterface]        | シリアル <i>インターフェイスを指定し、イン</i><br>ターフェイスコンフィギュレーションモード                                                             |
|               | 例:                                                      | を開始します。                                                                                                    |
|               | Device(config) # interface serial3/1/0                  |                                                                                                    |
| ステップ4         | encapsulationframe-relay[cisco   ietf]                  | インターフェイスのフレームリレー カプセル<br>化を指定します。                                                                               |
|               | 例:<br>Device(config-if)# encapsulation frame-relay ietf | <ul> <li>・さまざまなカプセル化タイプを指定できます。</li> </ul>                                                                      |
|               |                                                         | •1つのインターフェイスをシスコのカプ<br>セル化に設定し、もう1つのインター<br>フェイスを IETF のカプセル化に設定で<br>きます。                                       |
| ステップ 5        | pseudowire-class [pw-class-name]<br>例:                  | レイヤ2擬似回線 クラスの名前を指定し、擬<br>似回線 クラス コンフィギュレーション モー<br>ドを開始します。                                                     |
|               | Device(config)# pseudowire-class l2tpv3                 |                                                                                                    |
| ステップ6         | encapsulation l2tpv3                                    | トンネリングカプセル化をL2TPv3として指定します。                                                                                     |
|               | 7列 :                                                    |                                                                                                    |
|               | Device(config-pw)# encapsulation l2tpv3                 |                                                                                                    |
| ステップ <b>1</b> | ip local interfaceloopbackloopback id                   | ローカルループバックインターフェイスを指<br>定します。                                                                                   |
|               | 例:                                                      |                                                                                                    |
|               | Device(config-pw)# ip local interface Loopback0         |                                                                                                    |
| ステップ8         | connectconnection-nameinterfacedlcil2transport          | フレーム リレー相手先固定接続(PVC)間の<br>接続を定義し、接続コンフィギュレーション<br>モードを開始します                                                     |
|               | Device(config)# connect fr1 serial5/0 1000 l2transport  | <ul> <li>・I2transport キーワードを使用して、PVC<br/>がローカルにスイッチングされずに、<br/>バックボーンネットワーク上でトンネリ<br/>ングされるように指定します。</li> </ul> |

|        | コマンドまたはアクション                                                                                            | 目的                                                                                                    |
|--------|----------------------------------------------------------------------------------------------------|----------------------------------------------------------------------------------------------------|
|        |                                                                                                    | <ul> <li>connection-name 引数は、指定するテキスト文字列です。</li> </ul>                                                         |
|        |                                                                                                    | <ul> <li><i>interface</i> 引数は、PVC 接続が定義される<br/>インターフェイスです。</li> </ul>                                          |
|        |                                                                                                    | • <i>dlci</i> 引数は、接続される PVC の DLCI 番<br>号です。                                                                   |
| ステップ9  | xconnectpeer-router-idvcidencapsulationl2tpv3pw-classl2tpv3                                             | レイヤ2パケットを転送するための仮想回線<br>(VC)を作成します。                                                                            |
|        | 例:<br>Device(config-fr-pw-switching)# xconnect 198.51.100.2<br>123 encapsulation l2tpv3 pw-class l2tpv3 | <ul> <li>DLCI間接続タイプでは、Frame Relay over<br/>L2TPv3 が接続コンフィギュレーション<br/>モードで xconnect コマンドを使用しま<br/>す。</li> </ul> |
| ステップ10 | end                                                                                                    | 接続コンフィギュレーションモードを終了し<br>て、特権 EVEC エードに戻ります                                                                     |
|        | 例:<br>Device(config-fr-pw-switching)# end                                                               | PE1を設定したら、同様に、PE2を設定できます。                                                                                      |
|        |                                                                                                    |                                                                                                    |

## フレーム リレー L2TPv3 トンネル マーキングの設定

L2TPv3 トンネルマーキングは、サービスプロバイダー ネットワーク内のプロバイダー エッジ (PE) デバイス上で、受信カスタマー トラフィックに対する Quality of Service (QoS) を定義お よび制御する機能を導入します。

### 手順の概要

- 1. イネーブル化
- 2. configureterminal
- 3. class-mapclass-name
- 4. matchfr-dlcidlci-number
- 5. policy-mapdlcidlci-number
- 6. classclass-name
- 7. set ip precedence tunnelprecedence-value
- 8. interfaceserialslot/subslot/port [.subinterface]
- 9. noipaddress [ip-address mask] [secondary]
- **10.** encapsulationframe-relay[cisco | ietf]
- 11. nokeepalive
- **12.** service-policyinputpolicy-name
- 13. end
- 14. pseudowire-class [pw-class-name]
- 15. encapsulation l2tpv3
- 16. ip local interfaceloopbackloopback id
- 17. connectconnection-nameinterfacedlcil2transport
- 18. xconnectpeer-router-idvcidencapsulationl2tpv3pw-classl2tpv3
- 19. end

### 手順の詳細

I

|               | コマンドまたはアクション                     | 目的                                                          |
|---------------|----------------------------------|-------------------------------------------------------------|
| ステップ1         | イネーブル化                           | 特権 EXEC モードをイネーブルにします。                                      |
|               | 例:<br>Device> enable             | <ul> <li>・パスワードを入力します(要求された<br/>場合)。</li> </ul>             |
| ステップ <b>2</b> | configureterminal<br>例:          | グローバル コンフィギュレーション モード<br>を開始します。                            |
|               | Device# configure terminal       |                                                             |
| ステップ3         | class-mapclass-name<br>例:        | トラフィック クラスのユーザ定義名を指定<br>し、クラス マップ コンフィギュレーション<br>モードを開始します。 |
|               | Device(config)# class-map class1 |                                                             |

1

|               | コマンドまたはアクション                                                 | 目的                                                                                            |
|---------------|--------------------------------------------------------------|-----------------------------------------------------------------------------------------------|
| ステップ4         | matchfr-dlcidlci-number                                      | クラスマップで一致基準としてパケットに<br>関連付けられたデータリンク接続識別子                                                     |
|               | 例:                                                           | (DLCI)の番号を指定します。                                                                              |
|               | Device (config-cmap) # match fr-dici 50                      |                                                                                               |
| ステップ5         | policy-mapdlcidlci-number                                    | ポリシーマップのタイプをDLCIとして指定<br>し、ポリシーマップ コンフィギュレーショ                                                 |
|               | 例:                                                           | ンモードを開始します。                                                                                   |
|               | Device(config-cmap)# policy-map dlci 50                      |                                                                                               |
| ステップ6         | classclass-name                                              | トラフィックをトラフィック ポリシーに分<br>類するために使用される class-map コマンド                                            |
|               | 例:                                                           | を使用して設定された事前定義のトラフィッ                                                                          |
|               | <pre>Device(config-pmap)# class class1</pre>                 | ク クラスの名前を指定して、ポリシーマッ                                                                          |
|               |                                                              | プ クラス コンフィギュレーション モードを<br>開始します。                                                              |
| ステップ <b>1</b> | set ip precedence tunnelprecedence-value                     | トンネル マーキング用の L2TPv3 トンネル<br>パケットのヘッダー内の優先値を設定しま                                               |
|               | 例:                                                           | す。                                                                                            |
|               | <pre>Device(config-pmap-c)# set ip precedence tunnel 2</pre> |                                                                                               |
| ステップ8         | interfaceserialslot/subslot/port [.subinterface]             | シリアルインターフェイスを指定し、イン<br>ターフェイス コンフィギュレーション モー                                                  |
|               | 例:                                                           | ドを開始します。                                                                                      |
|               | <pre>Device(config-pmap-c)# interface serial3/1/0</pre>      |                                                                                               |
| ステップ9         | noipaddress [ip-address mask] [secondary]                    | IP 処理をディセーブルにします。                                                                             |
|               | 例:                                                           |                                                                                               |
|               | <pre>Device(config-if) # no ip address</pre>                 |                                                                                               |
| ステップ10        | encapsulationframe-relay[cisco   ietf]                       | インターフェイスのフレームリレー カプセ<br>ル化を指定します。                                                             |
|               | 例:                                                           | <ul> <li>・ さまざまかカプセル化タイプを指定で</li> </ul>                                                       |
|               | <pre>Device(config-if)# encapsulation frame-relay ietf</pre> | きます。                                                                                          |
|               |                                                              | <ul> <li>1つのインターフェイスをシスコのカプ<br/>セル化に設定し、もう1つのインター<br/>フェイスをIETFのカプセル化に設定で<br/>きます。</li> </ul> |
|               |                                                              |                                                                                               |

I

|                    | コマンドまたはアクション                                                         | 目的                                                                                                    |
|--------------------|----------------------------------------------------------------------|----------------------------------------------------------------------------------------------------|
| ステップ 11            | nokeepalive                                                          | キープアライブ設定を無効にします。                                                                                                |
|                    | 例:                                                                   |                                                                                                    |
|                    | Device(config-if)# no keepalive                                      |                                                                                                    |
| ステップ <b>12</b>     | service-policyinputpolicy-name                                       | トラフィック ポリシーをインターフェイス                                                                                             |
|                    | 例:                                                                   | にアタッチします。                                                                                                    |
|                    | Device(config-if)# service-policy input policy1                      |                                                                                                    |
| ステップ <b>13</b>     | end                                                                  | 接続コンフィギュレーション モードを終了                                                                                             |
|                    | 例:                                                                   | して、特権 EXEC モードに戻ります。                                                                                             |
|                    | Device(config-if)# end                                               |                                                                                                    |
| ステップ 14            | pseudowire-class [pw-class-name]                                     | レイヤ2擬似回線 クラスの名前を指定し、                                                                                             |
|                    | 例 ·                                                                  | 擬似回線 クラス コンフィギュレーション<br>モードを開始します                                                                                |
|                    | Device(config)# pseudowire-class l2tpv3                              |                                                                                                    |
| <br>ステップ <b>15</b> | encapsulation l2tpv3                                                 | トンネリングカプセル化をL2TPv3として指                                                                                           |
|                    | <u>/</u> जा                                                          | 定します。                                                                                                    |
|                    | Device(config-pw)# encapsulation 12tpv3                              |                                                                                                    |
| <br>ステップ 16        | ip local interfaceloopbackloopback id                                | ローカル ループバック インターフェイスを                                                                                            |
|                    |                                                                      | 指定します。                                                                                                    |
|                    | 19]:                                                                 |                                                                                                    |
|                    | period (contrig-pw)# 1p local interface Loopbacko                    |                                                                                                    |
| ステッノロ              | connectconnection-numeritier jaceatch2transport                      | の接続を定義し、接続コンフィギュレーショ                                                                                             |
|                    | 例:                                                                   | ンモードを開始します。                                                                                                    |
|                    | <pre>Device(config-pw)# connect fr1 serial5/0 1000 l2transport</pre> | <ul> <li>・I2transport キーワードを使用して、PVC<br/>がローカルにスイッチングされずに、<br/>バックボーン ネットワーク上でトンネ<br/>リングされるように指定します。</li> </ul> |
|                    |                                                                      | <ul> <li>connection-name 引数は、指定するテキ<br/>スト文字列です。</li> </ul>                                                      |
|                    |                                                                      | <ul> <li><i>interface</i>引数は、PVC接続が定義されるインターフェイスです。</li> </ul>                                                   |

|                | コマンドまたはアクション                                                                                                    | 目的                                                                                                    |
|----------------|----------------------------------------------------------------------------------------------------|----------------------------------------------------------------------------------------------------|
|                |                                                                                                    | <ul> <li><i>dlci</i> 引数は、接続される PVC の DLCI<br/>番号です。</li> </ul>                                                               |
| ステップ 18        | xconnectpeer-router-idvcidencapsulationl2tpv3pw-classl2tpv3<br>例:<br>Device(config-xconnect-conn-config)# xconnect<br>198.51.100.2 123 encapsulation 12tpv3 pw-class 12tpv3 | レイヤ2パケットを転送するための VC を作<br>成します。<br>・DLCI 間接続タイプでは、Frame Relay<br>over L2TPv3 が接続コンフィギュレー<br>ションモードで xconnect コマンドを使<br>用します。 |
| ステップ <b>19</b> | end<br>例:<br>Device(config-xconnect-conn-config)# end                                                                                                    | 接続コンフィギュレーション モードを終了<br>して、特権 EXEC モードに戻ります。                                                                                 |

## Frame Relay over L2TPv3 設定の確認

show コマンドを使用して、Frame Relay over L2TPv3 設定に関する情報を表示できます。

### 手順の概要

- 1. show xconnectalldetail
- 2. show frame-relay pvc
- 3. show connection

### 手順の詳細

```
ステップ1 show xconnectalldetail
```

次に、show xconnectalldetail コマンドの出力例を示します。

#### 例:

```
Device# show xconnect all detail
```

| Legend:<br>UP=Up<br>SB=Stan | XC ST=Xconnect State<br>DN=Down<br>dby HS=Hot Standby | S1=Segment1 State<br>AD=Admin Down<br>RV=Recovering | S2=Segment2 State<br>IA=Inactive<br>NH=No Hardware |    |
|-----------------------------|-------------------------------------------------------|-----------------------------------------------------|----------------------------------------------------|----|
| XC ST Se                    | gment 1                                               | S1 Segment                                          | 2                                                  | s2 |
| UP pri                      | ac Se0/2/0:0:16(FR DLCI)<br>Interworking: L2L         | UP 12tp 22<br>Se:                                   | .2.2.2:100<br>ssion ID: 306532470                  | UP |

|        |    |                       |    |      | Tunnel ID: 1381396806    |    |
|--------|----|-----------------------|----|------|--------------------------|----|
|        |    |                       |    |      | Protocol State: UP       |    |
|        |    |                       |    |      | Remote Circuit State: UP |    |
|        |    |                       |    |      | pw-class: fr fr          |    |
| UP pri | ac | Se0/2/0:0:17(FR DLCI) | UP | 12tp | 22.2.2.2:101             | UP |
|        |    | Interworking: Eth     |    |      | Session ID: 1373339282   |    |
|        |    |                       |    |      | Tunnel ID: 1381396806    |    |
|        |    |                       |    |      | Protocol State: UP       |    |
|        |    |                       |    |      | Remote Circuit State: UP |    |
|        |    |                       |    |      | pw-class: fr eth         |    |

### ステップ2 show frame-relay pvc

次に、show frame-relay pvc コマンドの出力例を示します。

#### 例:

#### Device# show frame-relay pvc

```
pseudowire100001 is up, VC status is up PW type: Ethernet
  Create time: 5d20h, last status change time: 5d20h
   Last label FSM state change time: 5d20h
  Destination address: 2.1.1.2 VC ID: 1234000
    Output interface: Et0/0, imposed label stack {2001}
  Preferred path: not configured
  Default path: active
  Next hop: 20.0.0.2
Member of xconnect service Et1/0.1-1001, group right
  Associated member Et1/0.1 is up, status is up
  Interworking type is Ethernet
  Service id: 0x6d000002
Signaling protocol: LDP, peer 2.1.1.2:0 up
  Targeted Hello: 1.1.1.1(LDP Id) -> 2.1.1.2, LDP is UP
  Graceful restart: not configured and not enabled
  Non stop routing: not configured and not enabled
  PWid FEC (128), VC ID: 1234000
  Status TLV support (local/remote) : enabled/supported
   LDP route watch : enabled
    Label/status state machine : established, LruRru
    Local dataplane status received : No fault
    BFD dataplane status received : Not sent
    BFD peer monitor status received : No fault
    Status received from access circuit : No fault
    Status sent to access circuit : No fault Status received from pseudowire i/f : No fault
    Status sent to network peer : No fault
    Status received from network peer : No fault
   Adjacency status of remote peer : No fault
Sequencing: receive disabled, send disabled
Bindings
Parameter
            Local
                                            Remote
 _____
             2007
                                             2001
Label
Group ID
             0
                                             6
Interface
MTU
             1500
                                            1500
Control word on (configured: autosense)
                                            on
                                            Ethernet
PW type Ethernet
VCCV CV type 0x12
                                            0x12
               LSPV [2], BFD/Raw [5]
                                             LSPV [2], BFD/Raw [5]
VCCV CC type 0x07
                                            0x07
             CW [1], RA [2], TTL [3]
                                            CW [1], RA [2], TTL [3]
Status TLV
             enabled
                                            supported
Dataplane:
 SSM segment/switch IDs: 12309/4115 (used), PWID: 1
Rx Counters
  106563 input transit packets, 9803650 bytes
  0 drops, 0 seq err
Tx Counters
```

0 output transit packets, 0 bytes 0 drops

### ステップ3 show connection

次に、show connection コマンドの出力例を示します。

| 1-1   |   |  |
|-------|---|--|
| (bli  | • |  |
| ויציו | • |  |

Device# show connection

| ID | Name   | Segment 1    | Segment 2    | State |
|----|--------|--------------|--------------|-------|
| 1  | fr_fr  | Se0/2/0:0 16 | 22.2.2.2 100 | UP    |
| 2  | fr_eth | Se0/2/0:0 17 | 22.2.2.2 101 | UP    |

# Frame Relay over L2TPv3 の設定例

## 例:LMI を使用する Frame Relay over L2TPv3

次に、ローカル管理インターフェイス(LMI)が有効な状態で Frame Relay over L2TPv3 を設定する例を示します。

| PE1 デバイス                                                                                                    | CE1 デバイス                                                                                                    |
|----------------------------------------------------------------------------------------------------|----------------------------------------------------------------------------------------------------|
| <pre>configure terminal<br/>interface Serial 0/2/0:0<br/>no ip address<br/>encapsulation frame-relay<br/>!<br/>keepalive 15<br/>frame-relay lmi-type cisco</pre> | <pre>configure terminal<br/>interface Serial 1/0:0<br/>no ip address<br/>encapsulation frame-relay<br/>frame-relay intf-type dce<br/>!<br/>keepalive 15<br/>frame-relay lmi-type cisco<br/>interface Serial 1/0:0.100 point-to-point<br/>ip address 198.51.100.33 255.255.255.0<br/>frame-relay interface-dlci 16</pre> |

## 例:LMIを使用しない Frame Relay over L2TPv3

次に、ローカル管理インターフェイス(LMI)が有効ではない状態で Frame Relay DLCI-to-Frame Relay DLCI over L2TPv3 を設定する例を示します。

| PE1 デバイス                                                                                                    | CE1 デバイス                                                                                                    |
|----------------------------------------------------------------------------------------------------|----------------------------------------------------------------------------------------------------|
| <pre>configure terminal<br/>interface Serial 0/1/0<br/>encapsulation frame-relay<br/>!<br/>pseudowire-class fr_12tpv3<br/>encapsulation 12tpv3<br/>ip local interface Loopback0<br/>!<br/>connect FR Serial 0/1/0 100 12transport<br/>xconnect 198.51.100.2 100 encapsulation<br/>12tpv3 pw-class fr_12tpv3</pre> | <pre>configure terminal<br/>interface Serial 0/0/0<br/>encapsulation frame-relay<br/>exit<br/>!<br/>interface Serial 0/0/0.100 point-to-point<br/>ip address 198.51.100.22 255.255.255.0<br/>frame-relay interface-dlci 100</pre> |

次に、LMI が有効ではない状態で Frame Relay DLCI-to-Ethernet Interworking over L2TPv3 を設定す る例を示します。

| PE1 デバイス                                                                                                    | CE1 デバイス                                                                                                    |
|----------------------------------------------------------------------------------------------------|----------------------------------------------------------------------------------------------------|
| <pre>configure terminal   pseudowire-class fr_eth   encapsulation 12tpv3   interworking ethernet   ip local interface Loopback0 ! connect FR-Eth Serial 0/1/0 500 12transport   xconnect 198.51.100.27 500 encapsulation 12tpv3 pw-class fr_eth</pre> | <pre>configure terminal<br/>interface Serial 0/0/0.500 point-to-point<br/>frame-relay interface-dlci 500<br/>!<br/>interface BVI 200<br/>ip address 198.51.100.29 255.255.255.0</pre> |

# Frame Relay over L2TPv3 に関するその他の参考資料

### 関連資料

ſ

| 関連項目                      | マニュアル タイトル                                           |
|---------------------------|------------------------------------------------------|
| Cisco IOS コマンド            | Cisco IOS Master Command List, All Releases          |
| MPLS コマンド                 | [Multiprotocol Label Switching Command<br>Reference] |
| Frame Relay over MPLS の設定 | [Configuring Frame Relay over MPLS]                  |

1

| 関連項目                        | マニュアル タイトル                          |
|-----------------------------|-------------------------------------|
| MPLS レイヤ 2 VPN コンフィギュレーションガ | 『 <i>MPLS</i> レイヤ 2 VPN コンフィギュレーション |
| イド                          | ガイド』                                |

### 標準および **RFC**

| 標準/RFC   | Title                                                            |
|----------|------------------------------------------------------------------|
| RFC 2427 | [Multiprotocol Interconnect over Frame Relay]                    |
| RFC 4591 | [Frame Relay over Layer 2 Tunneling Protocol Version 3 (L2TPv3)] |

### MIB

| MIB                                                                                                    | MIB のリンク                                                                                                    |
|----------------------------------------------------------------------------------------------------|----------------------------------------------------------------------------------------------------|
| <ul> <li>『Cisco Frame Relay MIB』<br/>(CISCO-FRAME-RELAY-MIB.my)</li> <li>『Interfaces MIB』 (IF-MIB.my)</li> </ul> | 選択したプラットフォーム、Cisco IOS リリー<br>ス、およびフィーチャ セットに関する MIB を<br>探してダウンロードするには、次の URL にあ<br>る Cisco MIB Locator を使用します。<br>http://www.cisco.com/go/mibs |

### シスコのテクニカル サポート

| 説明                                                                                                | Link                         |
|---------------------------------------------------------------------------------------------------|------------------------------|
| シスコのサポート Web サイトでは、シスコの<br>製品やテクノロジーに関するトラブルシュー<br>ティングにお役立ていただけるように、マニュ<br>アルやツールをはじめとする典宣なオンライン | http://www.cisco.com/support |
| リソースを提供しています。シスコのサポート<br>Web サイトのツールにアクセスする際は、                                                    |                              |
| です。サービス契約が有効で、ログイン ID ま<br>たはパスワードを取得していない場合は、<br>Cisco.comでまず登録手続きを行ってください。                      |                              |

# Frame Relay over L2TPv3 の機能情報

次の表に、このモジュールで説明した機能に関するリリース情報を示します。この表は、ソフト ウェア リリース トレインで各機能のサポートが導入されたときのソフトウェア リリースだけを 示しています。その機能は、特に断りがない限り、それ以降の一連のソフトウェア リリースでも サポートされます。

プラットフォームのサポートおよびシスコソフトウェアイメージのサポートに関する情報を検索 するには、Cisco Feature Navigator を使用します。Cisco Feature Navigator にアクセスするには、 www.cisco.com/go/cfn に移動します。Cisco.com のアカウントは必要ありません。

| 機能名                     | リリース                    | 機能情報                                                                                                    |
|-------------------------|-------------------------|----------------------------------------------------------------------------------------------------|
| Frame Relay over L2TPv3 | Cisco IOS XE リリース 3.12S | この機能により、フレーム リ<br>レーから Layer 2 Tunneling<br>Protocol バージョン 3<br>(L2TPv3) へのスイッチオー<br>バーが可能になります。この機<br>能は、like インターフェイスお<br>よび異種インターフェイス |
|                         |                         | (L2VPN インターワーキン<br>グ)で動作します。                                                                                                    |

### 表 42: Frame Relay over L2TPv3 の機能情報

٦

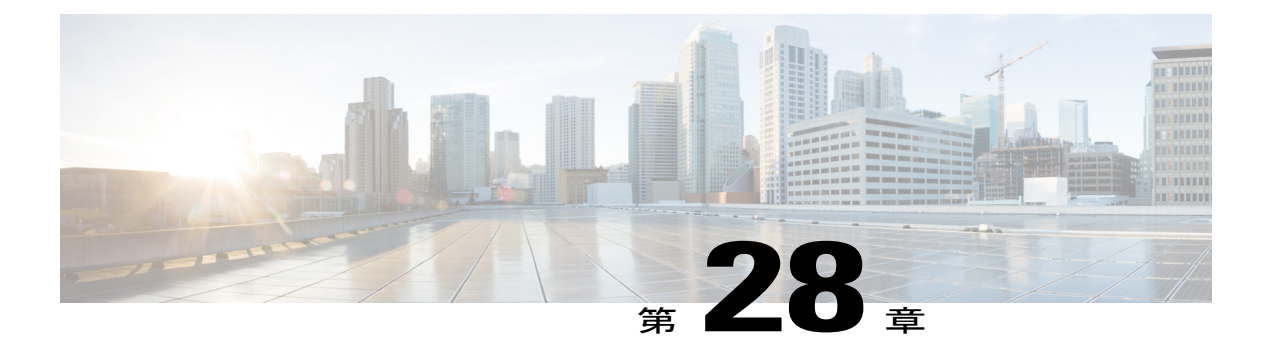

# L2VPN 対応 Loop-Free Alternate Fast Reroute

レイヤ2バーチャルプライベートネットワーク(L2VPN)機能を使用した Loop-Free Alternate (LFA) Fast Reroute (FRR) は、リンクやノードの障害によるパケット損失を最小化します。

- 機能情報の確認, 781 ページ
- L2VPN 対応 Loop-Free Alternate Fast Reroute の制約事項, 781 ページ
- L2VPN 対応 Loop-Free Alternate Fast Reroute に関する情報, 782 ページ
- L2VPN 対応 Loop-Free Alternate Fast Reroute の設定方法, 782 ページ
- L2VPN 対応 Loop-Free Alternate Fast Reroute の設定例, 783 ページ
- その他の参考資料, 789 ページ
- L2VPN 対応 Loop-Free Alternate Fast Reroute の機能情報, 790 ページ

## 機能情報の確認

ご使用のソフトウェアリリースでは、このモジュールで説明されるすべての機能がサポートされているとは限りません。最新の機能情報および警告については、Bug Search Tool およびご使用のプラットフォームおよびソフトウェアリリースのリリースノートを参照してください。このモジュールで説明される機能に関する情報、および各機能がサポートされるリリースの一覧については、機能情報の表を参照してください。

プラットフォームのサポートおよびシスコソフトウェアイメージのサポートに関する情報を検索 するには、Cisco Feature Navigator を使用します。Cisco Feature Navigator にアクセスするには、 www.cisco.com/go/cfn に移動します。Cisco.com のアカウントは必要ありません。

## L2VPN 対応 Loop-Free Alternate Fast Reroute の制約事項

- ロードバランシングはサポートされません。
- ・時分割多重(TDM)擬似回線はサポートされていません。

- ・仮想プライベート LAN サービス (VPLS) はサポートされていません。
- Virtual Private Wire Service (VPWS) スケール番号は変更される可能性があります。

# L2VPN 対応 Loop-Free Alternate Fast Reroute に関する情報

### Loop-Free Alternate Fast Reroute での L2VPN

Loop-Free Alternate (LFA) Fast Reroute (FRR) 機能は、MPLS Traffic Engineering Fast Reroute 機能 を代替し、リンク障害またはノード障害によるパケット損失を最小限に抑えます。この中には L2VPN および Virtual Private Wire Services (VPWS) の LFA FRR サポートが含まれ、次の利点を もたらします。

- ・トラフィック損失からの保護レベルが同一
- 簡易なコンフィギュレーション
- ・リンクおよびノード保護
- ・リンクおよびパス保護
- ・LFA (ループフリー代替) パス
- IP とラベル配布プロトコル (LDP) コアの両方のサポート

LFA FRR により、ネットワーク障害の発生時に、バックアップルートがトラフィック損失を回避 できます。バックアップルート(修復パス)は事前に計算され、プライマリパスのバックアップ としてルータにインストールされます。ルータは、リンクまたは隣接ノードの障害を検出すると、 バックアップパスに切り替えてトラフィック損失を回避します。

# L2VPN 対応 Loop-Free Alternate Fast Reroute の設定方法

L2VPNおよびVPWSのループフリー代替高速再ルーティングのサポートを有効にするには、ルー ティングプロトコル用のLFA FRR を設定する必要があります。その他の設定手順は必要ありま せん。ルーティングプロトコルによって次の文書のいずれかを参照してください。

- [IP Routing: ISIS Configuration Guide] O [IS-IS Remote Loop-Free Alternate Fast Reroute]
- [IP Routing: OSPF Configuration Guide] O [OSPFv2 Loop-Free Alternate Fast Reroute]
- ・ 『IP Routing: OSPF Configuration Guide』 の「OSPF IPv4 Remote Loop-Free Alternate IP Fast Reroute」

### L2VPN 対応 Loop-Free Alternate Fast Reroute の確認

LFA FRR 設定を確認するには、次の1つ以上のコマンドを使用します。

### 手順の概要

- 1. show ip cef network-prefix internal
- 2. show mpls infrastructure lfd pseudowire internal
- 3. show platform hardware pp active feature cef database ipv4 network-prefix

### 手順の詳細

ステップ1 show ip cef network-prefix internal

#### 例:

show ip cef 16.16.16.16 internal Cisco Express Forwarding (CEF) 転送情報ベース (FIB) 内エントリを表示します。

### ステップ2 show mpls infrastructure lfd pseudowire internal

**例**: show mpls infrastructure lfd pseudowire internal ラベル転送データベース (LFD) と擬似回線に関する情報を表示します。

ステップ3 show platform hardware pp active feature cef database ipv4 network-prefix

例: show platform hardware pp active feature cef database ipv4 16.16.16.16/32 CEFデータベースに関する情報を表示します。

## L2VPN 対応 Loop-Free Alternate Fast Reroute の設定例

### 例:L2VPN 対応 LFA FRR の確認

### show ip cef internal

次に、LFA FRR for OSPF の設定例を示します。

```
router ospf 1
router-id 17.17.17.17
fast-reroute per-prefix enable prefix-priority low
network 3.3.3.0 0.0.0.255 area 1
network 6.6.0 0.0.0.255 area 1
network 7.7.7.0 0.0.0.255 area 1
network 17.17.17.17 0.0.0.0 area 1
```

#### show ip cef internal

```
次に、show ip cef internal コマンドの出力例を示します。
Device# show ip cef 16.16.16.16 internal
16.16.16.16/32, epoch 2, RIB[I], refcount 7, per-destination sharing
  sources: RIB, RR, LTE
  feature space:
   IPRM: 0x00028000
   Broker: linked, distributed at 1st priority
   LFD: 16.16.16.16/32 1 local label
   local label info: global/17
        contains path extension list
        disposition chain 0x3A3C1DF0
        label switch chain 0x3A3C1DF0
  subblocks:
   1 RR source [no flags]
    non-eos chain [16|44]
  ifnums:
   GigabitEthernet0/0/2(9): 7.7.7.2
   GigabitEthernet0/0/7(14): 7.7.17.9
  path 35D61070, path list 3A388FA8, share 1/1, type attached nexthop, for IPv4, flags
has-repair
   MPLS short path extensions: MOI flags = 0x20 label 16
  nexthop 7.7.7.2 GigabitEthernet0/0/2 label [16|44], adjacency IP adj out of
GigabitEthernet0/0/2, addr 7.7.7.2 35E88520
    repair: attached-nexthop 7.7.17.9 GigabitEthernet0/0/7 (35D610E0)
  path 35D610E0, path list 3A388FA8, share 1/1, type attached nexthop, for IPv4, flags
repair, repair-only
 nexthop 7.7.17.9 GigabitEthernet0/0/7, repair, adjacency IP adj out of GigabitEthernet0/0/7,
 addr 7.7.17.9 3A48A4E0
  output chain: label [16|44]
 FRR Primary (0x35D10F60)
  <primary: TAG adj out of GigabitEthernet0/0/2, addr 7.7.7.2 35E88380>
<repair: TAG adj out of GigabitEthernet0/0/7, addr 7.7.17.9 3A48A340>
Rudy17#show mpls infrastructure lfd pseudowire internal
PW ID: 1VC ID: 4, Nexthop address: 16.16.16.16
SSM Class: SSS HW
Segment Count: 1
VCCV Types Supported: cw ra ttl
Imposition details:
Label stack {22 16}, Output interface: Gi0/0/2
Preferred path: not configured
 Control Word: enabled, Sequencing: disabled
 FIB Non IP entry: 0x35D6CEEC
Output chain: AToM Imp (locks 4) label 22 label [16|44]
 FRR Primary (0x35D10F60)
<primary: TAG adj out of GigabitEthernet0/0/2, addr 7.7.7.2 35E88380>
Disposition details:
 Local label: 16
 Control Word: enabled, Sequencing: disabled
 SSS Switch: 3976200193
Output chain: mpls_eos( connid router-alert AToM Disp (locks 5)/ drop)
```

#### show mpls infrastructure lfd pseudowire internal

次に、show mpls infrastructure lfd pseudowire internal コマンドの出力例を示します。

```
Device# show mpls infrastructure lfd pseudowire internal
PW ID: 1VC ID: 4, Nexthop address: 16.16.16
SSM Class: SSS HW
Segment Count: 1
VCCV Types Supported: cw ra ttl
Imposition details:
Label stack {22 16}, Output interface: Gi0/0/2
Preferred path: not configured
Control Word: enabled, Sequencing: disabled
FIB Non IP entry: 0x35D6CEEC
Output chain: AToM Imp (locks 4) label 22 label [16|44]
FRR Primary (0x35D10F60)

<
```

```
Local label: 16
Control Word: enabled, Sequencing: disabled
SSS Switch: 3976200193
Output chain: mpls_eos( connid router-alert AToM Disp (locks 5)/ drop)
```

#### show platform hardware pp active feature cef database

```
次に、show platform hardware pp active feature cef database コマンドの出力例を示します。
```

```
Device# show platform hardware pp active feature cef database ipv4 16.16.16.16/32
=== CEF Prefix ==
16.16.16.16/32 -- next hop: UEA Label OCE (PI:0x104abee0, PD:0x10e6b9c8)
                 Route Flags: (0)
                 Handles (PI:0x104ab6e0) (PD:0x10e68140)
  HW Info:
    TCAM handle: 0x000023f
                                  TCAM index: 0x000000d
    FID index : 0x0000f804
                                  EAID : 0x0000808a
    MET
                : 0x0000400c
                                  FID Count : 0x0000000
=== Label OCE ===
  Label flags: 4
  Num Labels: 1
  Num Bk Labels: 1
  Out Labels: 16
  Out Backup Labels: 44
 Next OCE Type: Fast ReRoute OCE; Next OCE handle: 0x10e6f428
=== FRR OCE ===
  FRR type
                    : IP FRR
  FRR state
                    : Primarv
  Primary IF's gid : 3
Primary FID : 0:
                    : 0x0000f801
  FIFC entries
                    : 32
  PPO handle
                    : 0x0000000
                    : Adjacency (0x10e63b38)
  Next OCE
  Bkup OCE
                    : Adjacency (0x10e6e590)
=== Adjacency OCE ===
  Adj State: COMPLETE(0) Address: 7.7.7.2
Interface: GigabitEthernet0/0/2 Protocol: TAG
  mtu:1500, flags:0x0, fixups:0x0, encap_len:14
  Handles (adj_id:0x00000039) (PI:0x1041d410) (PD:0x10e63b38)
Rewrite Str: d0:c2:82:17:8a:82:d0:c2:82:17:f2:02:88:47
  HW Info:
    FID index: 0x0000f486
                               EL3 index: 0x00001003
                                                           EL2 index: 0x0000000
            : 0x00000107
    El2RW
                               MET index: 0x0000400c
                                                                     : 0x00008060
                                                           EAID
    HW ADJ FLAGS: 0x40
    Hardware MAC Rewrite Str: d0:c2:82:17:8a:82:08:00:40:00:0d:02
=== Adjacency OCE ===
  Adj State: COMPLETE(0)
                            Address: 7.7.17.9
  Interface: GigabitEthernet0/0/7 Protocol: TAG
  mtu:1500, flags:0x0, fixups:0x0, encap_len:14
Handles (adj_id:0x00000012) (PI:0x104acbd0) (PD:0x10e6e590)
  Rewrite Str: d0:c2:82:17:c9:83:d0:c2:82:17:f2:07:88:47
  HW Info:
    FID index: 0x0000f49d
                               EL3 index: 0x00001008
                                                           EL2 index: 0x0000000
    El2RW
             : 0x00000111
                               MET index: 0x00004017
                                                           EAID
                                                                     : 0x0000807d
    HW ADJ FLAGS: 0x40
    Hardware MAC Rewrite Str: d0:c2:82:17:c9:83:08:00:40:00:0d:07
```

### 例:VPLS 対応リモート LFA FRR の設定

例:内部ゲートウェイプロトコル (IGP) 対応リモート LFA FRR の設定

```
router isis hp
net 49.0101.0000.0000.0802.00
 is-type level-2-only
ispf level-2
metric-style wide
 fast-flood
 set-overload-bit on-startup 180
max-lsp-lifetime 65535
 lsp-refresh-interval 65000
 spf-interval 5 50 200
prc-interval 5 50 200
 lsp-gen-interval 5 5 200
no hello padding
 log-adjacency-changes
nsf cisco
 fast-reroute per-prefix level-1 all
 fast-reroute per-prefix level-2 all
 fast-reroute remote-lfa level-1 mpls-ldp
 fast-reroute remote-lfa level-2 mpls-ldp
passive-interface Loopback0
mpls ldp sync
mpls traffic-eng router-id Loopback0
mpls traffic-eng level-2
例:インターフェイス レベルでの VPLS 対応リモート LFA FRR の設定
interface GigabitEthernet0/3/3
ip address 198.51.100.1 255.255.255.0
 ip router isis hp
logging event link-status
 load-interval 30
negotiation auto
mpls ip
mpls traffic-eng tunnels
isis network point-to-point
end
例: グローバル レベルでの VPLS 対応リモート LFA FRR の設定
12 vfi Test-2000 manual
vpn id 2010
bridge-domain 2010
neighbor 192.0.2.1 encapsulation mpls
例:アクセス側での VPLS 対応リモート LFA FRR の設定
interface TenGigabitEthernet0/2/0
no ip address
service instance trunk 1 ethernet
 encapsulation dot1q 12-2012
 rewrite ingress tag pop 1 symmetric
 bridge-domain from-encapsulation
```

■ MPLS レイヤ 2 VPN コンフィギュレーション ガイド

1

### 例:VPLS 対応リモート LFA FRR の確認

#### show ip cef internal

```
次に、show ip cef internal コマンドの出力例を示します。
```

Router# show ip cef 198.51.100.2/32 internal

```
198.51.100.2/32, epoch 2, RIB[I], refcount 7, per-destination sharing
  sources: RIB, RR, LTE
  feature space:
   IPRM: 0x00028000
   Broker: linked, distributed at 1st priority
   LFD: 198.51.100.2/32 1 local label
   local label info: global/2033
        contains path extension list
        disposition chain 0x46764E68
        label switch chain 0x46764E68
  subblocks:
   1 RR source [heavily shared]
    non-eos chain [explicit-null|70]
  ifnums:
   TenGigabitEthernet0/1/0(15): 192.0.2.10
   MPLS-Remote-Lfa2(46)
  path 44CE1290, path list 433CF8CO, share 1/1, type attached nexthop, for IPv4, flags
has-repair
   MPLS short path extensions: MOI flags = 0x21 label explicit-null
  nexthop 192.0.2.10 TenGigabitEthernet0/1/0 label [explicit-null|70], adjacency IP adj out
 of TenGigabitEthernet0/1/0, addr 192.0.2.10 404B3960
    repair: attached-nexthop 192.0.2.1 MPLS-Remote-Lfa2 (44CE1300)
  path 44CE1300, path list 433CF8C0, share 1/1, type attached nexthop, for IPv4, flags
repair, repair-only
 nexthop 192.0.2.1 MPLS-Remote-Lfa2, repair, adjacency IP midchain out of MPLS-Remote-Lfa2
 404B3B00
  output chain: label [explicit-null|70]
  FRR Primary (0x3E25CA00)
  <primary: TAG adj out of TenGigabitEthernet0/1/0, addr 192.168.101.22 404B3CA03
<repair: TAG midchain out of MPLS-Remote-Lfa2 404B37C0 label 37 TAG adj out of</pre>
             TAG adj out of TenGigabitEthernet0/1/0, addr 192.168.101.22 404B3CA0>
GigabitEthernet0/3/3, addr 192.0.2.14 461B2F20>
```

### show ip cef detail

次に、show ip cef detail コマンドの出力例を示します。 Router# show ip cef 198.51.100.2/32 detail 198.51.100.2/32, epoch 2 local label info: global/2033 1 RR source [heavily shared] nexthop 192.0.2.14 TenGigabitEthernet0/1/0 label [explicit-null|70] repair: attached-nexthop 192.0.2.1 MPLS-Remote-Lfa2 nexthop 192.0.2.1 MPLS-Remote-Lfa2, repair !

#### show platform hardware pp active feature cef databas

次に、show platform hardware pp active feature cef database コマンドの出力例を示します。

Router# show platform hardware pp active feature cef database ipv4 198.51.100.2/32

HW Info:

```
TCAM handle: 0x00000266
                              TCAM index: 0x0000015
   FID index : 0x00008e7f
                             EAID : 0x0001d7c4
              : 0x0000401c
                              FID Count : 0x0000000
   MET
=== Label OCE ===
 Label flags: 4
 Num Labels: 1
 Num Bk Labels: 1
 Out Labels: 0
 Out Backup Labels: 70
=== FRR OCE ===
 FRR type
                  : IP FRR
  FRR state
                  : Primary
 Primary IF's gid : 52
                : 0x00008cb6
 Primary FID
PPO handle
                 : 0x00000000
                  : Adjacency (0x130e0df0)
: Adjacency (0x130de608)
 Next OCE
 Bkup OCE
=== Adjacency OCE ===
 Adj State: COMPLETE(0) Address: 192.168.101.22
  Interface: TenGigabitEthernet0/1/0 Protocol: TAG
 mtu:1500, flags:0x0, fixups:0x0, encap_len:14
Handles (adj_id:0x000016ac) (PI:0x1090cc10) (PD:0x130e0df0)
  Rewrite Str: 18:33:9d:3d:83:10:c8:f9:f9:8d:04:10:88:47
HW Info:
   FID index: 0x00008e7e
                            EL3 index: 0x00001034
                                                    EL2 index: 0x0000000
                           MET index: 0x00004012
            : 0x0000010d
   El2RW
                                                    EATD
                                                            : 0x0001d7c1
   HW ADJ FLAGS: 0x40
   Hardware MAC Rewrite Str: 18:33:9d:3d:83:10:08:00:40:00:0d:10
=== Adjacency OCE ===
 Adj State: COMPLETE(0)
                         Address: 0
  Interface: MPLS-Remote-Lfa2 Protocol: TAG
  mtu:17940, flags:0x40, fixups:0x0, encap len:0
  Handles (adj id:0xf80002e8) (PI:0x10da2150) (PD:0x130de608)
 Rewrite Str:
 HW Info:
   FID index: 0x00008ca8
                            EL3 index: 0x0000101c
                                                    EL2 index: 0x00000000
    El2RW
            : 0x0000003
                           MET index: 0x00004024
                                                    EATD
                                                          : 0x0001d7cb
   HW ADJ FLAGS: 0x40
   Hardware MAC Rewrite Str: 00:00:00:00:00:00:00:00:00:00:00:00
=== Label OCE ===
 Label flags: 4
 Num Labels: 1
Num Bk Labels: 1
 Out Labels: 37
  Out Backup Labels: 37
 Next OCE Type: Adjacency; Next OCE handle: 0x12943a00
=== Adjacency OCE ===
 Adj State: COMPLETE(0) Address: 30.1.1.1
  Interface: GigabitEthernet0/3/3 Protocol: TAG
 mtu:1500, flags:0x0, fixups:0x0, encap len:14
  Handles (adj_id:0x0000378e) (PI:0x10909738) (PD:0x12943a00)
 Rewrite Str: c8:f9:f9:8d:01:b3:c8:f9:f9:8d:04:33:88:47
  HW Info:
   FID index: 0x00008c78
                            EL3 index: 0x0000101c
                                                    EL2 index: 0x0000000
            : 0x00000109
                           MET index: 0x0000400e
                                                    EAID
   El2RW
                                                            : 0x0001cf4b
   HW ADJ FLAGS: 0x40
   Hardware MAC Rewrite Str: c8:f9:f9:8d:01:b3:08:00:40:00:0d:33
```

#### show mpls l2transport detail

```
次に、show mpls l2transport detail コマンドの出力例を示します。
Router# show mpls l2transport vc 2000 detail
Local interface: VFI Test-1990 vfi up
```

```
Interworking type is Ethernet
Destination address: 192.0.2.1, VC ID: 2000, VC status: up
  Output interface: Te0/1/0, imposed label stack {0 2217}
  Preferred path: not configured
 Default path: active
Next hop: 192.51.100.22
Create time: 1d08h, last status change time: 1d08h
 Last label FSM state change time: 1d08h
Signaling protocol: LDP, peer 192.0.51.1:0 up
  Targeted Hello: 192.51.100.2(LDP Id) -> 192.51.100.200, LDP is UP
  Graceful restart: configured and enabled
  Non stop routing: not configured and not enabled
  Status TLV support (local/remote) : enabled/supported
    LDP route watch
                                        : enabled
    Label/status state machine
                                       : established, LruRru
    Last local dataplane status rcvd: No fault
    Last BFD dataplane
                            status rcvd: Not sent
    Last BFD peer monitor status rcvd: No fault
Last local AC circuit status rcvd: No fault
    Last local AC circuit status sent: No fault
    Last local PW i/f circ status rcvd: No fault
    Last local LDP TLV
                           status sent: No fault
                            status rcvd: No fault
    Last remote LDP TLV
```

# その他の参考資料

### 関連資料

| 関連項目           | マニュアル タイトル                                        |
|----------------|---------------------------------------------------|
| Cisco IOS コマンド | Cisco IOS Master Command List, All Releases       |
| MPLS コマンド      | [Multiprotocol Label Switching Command Reference] |

### シスコのテクニカル サポート

| 況明                                                                                                    | ĸ                                              |
|----------------------------------------------------------------------------------------------------|------------------------------------------------|
| ★枠で囲まれた Technical Assistance の場合★右<br>の URL にアクセスして、シスコのテクニカル<br>サポートを最大限に活用してください。これら<br>のリソースは、ソフトウェアをインストールし<br>て設定したり、シスコの製品やテクノロジーに<br>関する技術的問題を解決したりするために使用<br>してください。この Web サイト上のツールに<br>アクセスする際は、Cisco.com のログイン ID お<br>よびパスワードが必要です。 | p://www.cisco.com/cisco/web/support/index.html |

# L2VPN 対応 Loop-Free Alternate Fast Reroute の機能情報

次の表に、このモジュールで説明した機能に関するリリース情報を示します。この表は、ソフト ウェア リリース トレインで各機能のサポートが導入されたときのソフトウェア リリースだけを 示しています。その機能は、特に断りがない限り、それ以降の一連のソフトウェア リリースでも サポートされます。

プラットフォームのサポートおよびシスコソフトウェアイメージのサポートに関する情報を検索 するには、Cisco Feature Navigator を使用します。Cisco Feature Navigator にアクセスするには、 www.cisco.com/go/cfn に移動します。Cisco.com のアカウントは必要ありません。

| 機能名                                          | リリース                                                                 | 機能情報                                                                                                    |
|----------------------------------------------|----------------------------------------------------------------------|----------------------------------------------------------------------------------------------------|
| L2VPN 対応 Loop-Free Alternate<br>Fast Reroute | 15.3(2)S<br>Cisco IOS XE Release 3.9S<br>Cisco IOS XE Release 3.10 S | この機能により、レイヤ2VPN<br>(L2VPN) およびVirtual Private<br>Wire Service (VPWS) での<br>Loop-Free Alternate (LFA) Fast<br>Reroute (FRR) のサポートが追<br>加され、リンク障害またはノー<br>ド障害によるパケット損失が最<br>小限に抑えられます。<br>追加または変更されたコマンド<br>はありません。<br>Cisco IOS XE Release 3.9S で<br>は、Cisco ASR 903 ルータのサ<br>ポートが追加されました。<br>Cisco IOS XE Release 3.10S で<br>は、Cisco ASR 903 ルータの<br>ATM (IMA) および TDM 擬似<br>回線でのリモート LFA FRR の<br>サポートが追加されました。<br>Cisco IOS XE Release 3.10S で<br>は、Cisco ASR 903 ルータの |
|                                              |                                                                      |                                                                                                    |

### 表 43: L2VPN 対応 Loop-Free Alternate Fast Reroute の機能情報